ISTRUZIONI PER L'INSTALLAZIONE E LA MANUTENZIONE (IT) INSTRUCTIONS FOR INSTALLATION AND MAINTENANCE (EN) INSTRUCTIONS POUR L'INSTALLATION ET LA MAINTENANCE (FR) INSTALLATIONS- UND WARTUNGSANLEITUNGEN (DE) INSTRUCTIES VOOR INSTALLATIE EN ONDERHOUD (NL) INSTRUCCIONES DE INSTALACIÓN Y MANTENIMIENTO (ES) ИНСТРУКЦИИ ПО МОНТАЖУ И ТЕХОБСЛУЖИВАНИЮ (RU) ASENNUS- JA HUOLTO-OHJEET (FI) INSTRUCTIUNI PENTRU INSTALARE SI INTRETINERE (RO) INSTRUKCJA MONTAŻU I KONSERWACJI (PL) OΔΗΓΙΕΣ ΓΙΑ ΤΗΝ ΕΓΚΑΤΑΣΤΑΣΗ ΚΑΙ ΤΗ ΣΥΝΤΗΡΗΣΗ (GR) INSTALLÁCIÓS ÉS KARBANTARTÁSI KÉZIKÖNYV (HU) NÁVOD K INSTALACI A ÚDRŽBĚ (CZ) IHCTPYKLIÏ 3 MOHTAЖУ TA TEXHIYHOFO ОБСЛУГОВУВАННЯ (UA)

# ngorive

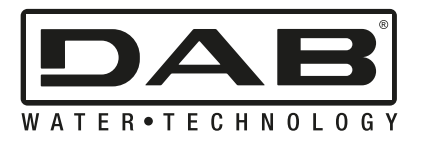

| ITALIANO   | Pag.  | 1            |
|------------|-------|--------------|
| ENGLISH    | Pag.  | 55           |
| FRANÇAIS   | Page  | 94           |
| DEUTSCH    | Seite | 129          |
| NEDERLANDS | Pag.  | 165          |
| ESPAÑOL    | Pág.  | 200          |
| РУССКИЙ    | Стр.  | 235          |
| SUOMI      | Sivu  | 271          |
| ROMÂNĂ     | Pag.  | 304          |
| POLSKI     | Str.  | 339          |
| ΕΛΛΗΝΙΚΑ   | Σελ.  | 374          |
| MAGYAR     | Oldal | 420          |
| ČEŠTINA    | Str.  | 464          |
| УКРАЇНСЬКА | стор. | 509          |
| 555        | ص.    | المعَرَبِيَة |

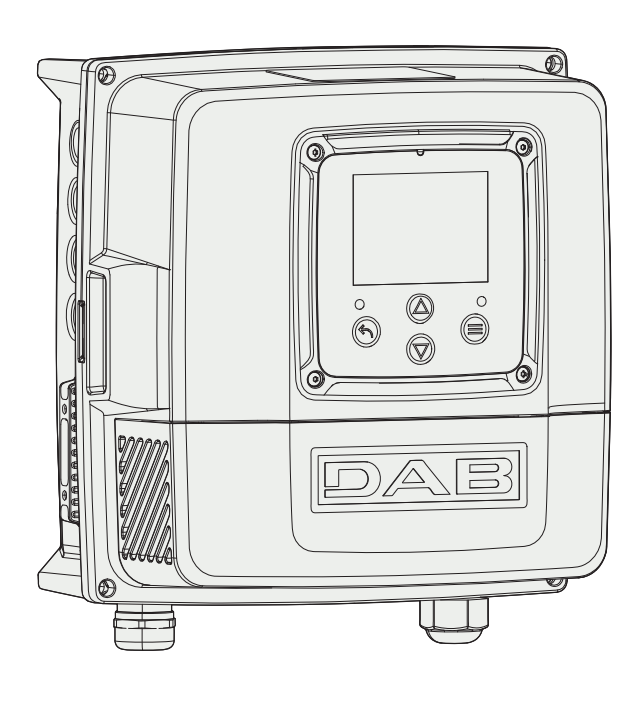

Figure 1: NGDRIVE body

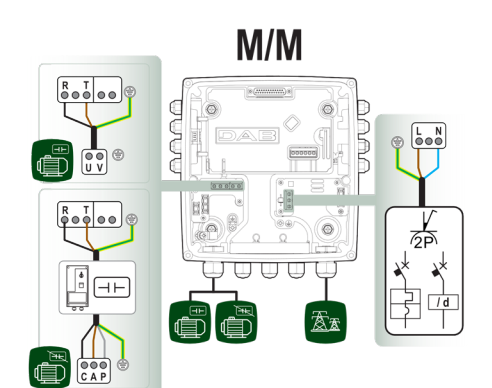

Figure 3a: Input/output power supply type (Monophase - Monophase)

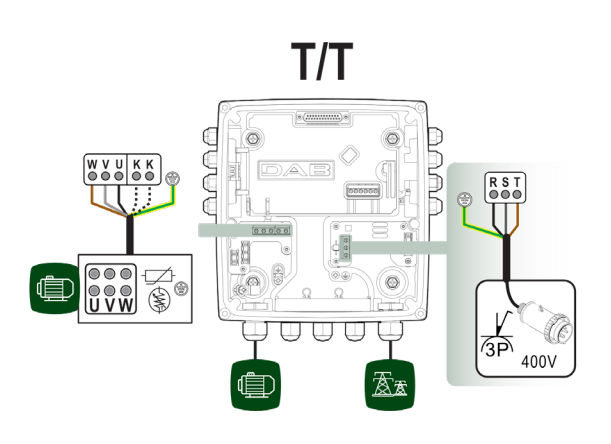

Figure 3c: Input/output power supply type (Threephase - Threephase)

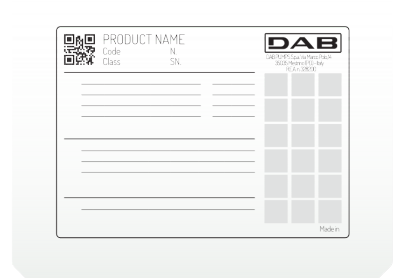

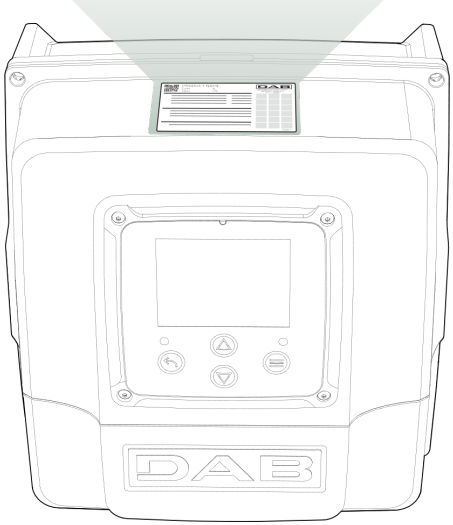

Figure 2: Data label

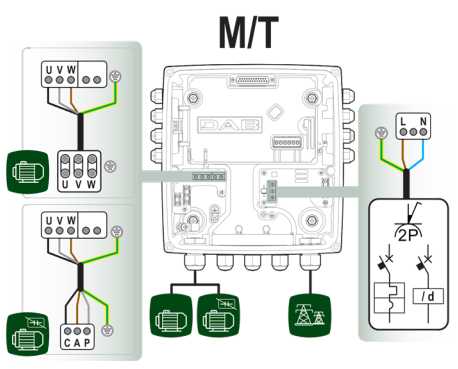

Figure 3b: Input/output power supply type (Monophase - Threephase)

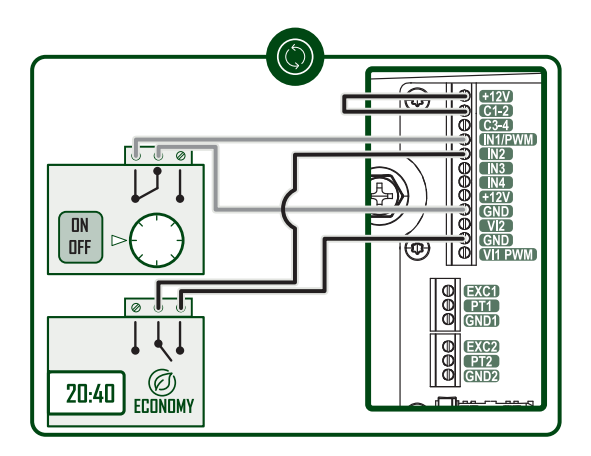

Figure 4: Control sensors, thermostats/chronothermostats

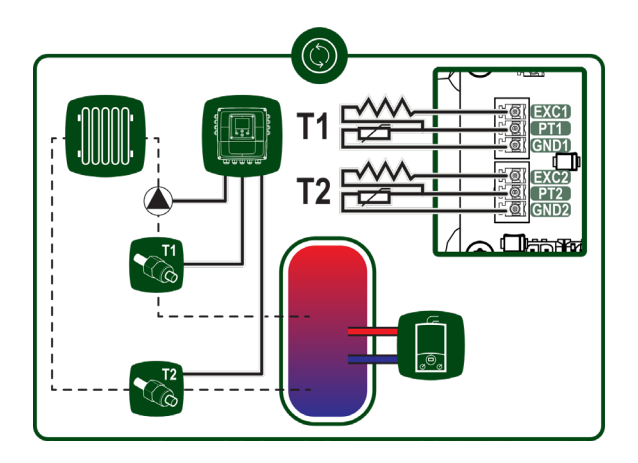

Figure 5: Temperature sensors

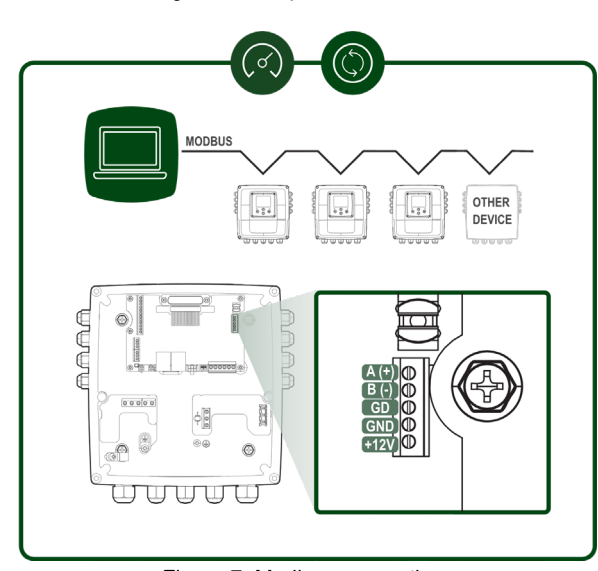

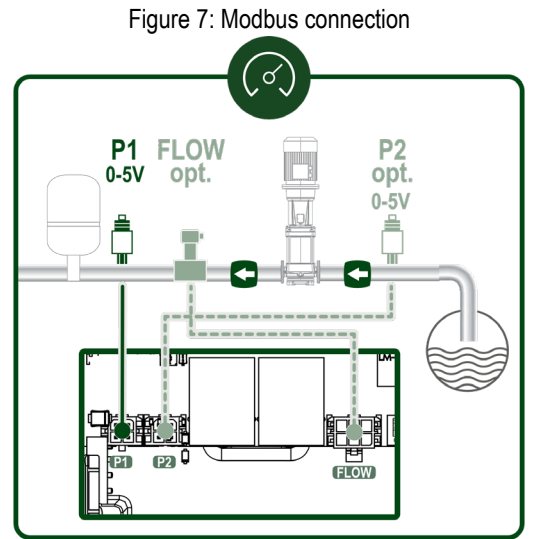

Figure 9: Ratiometric pressure sensor

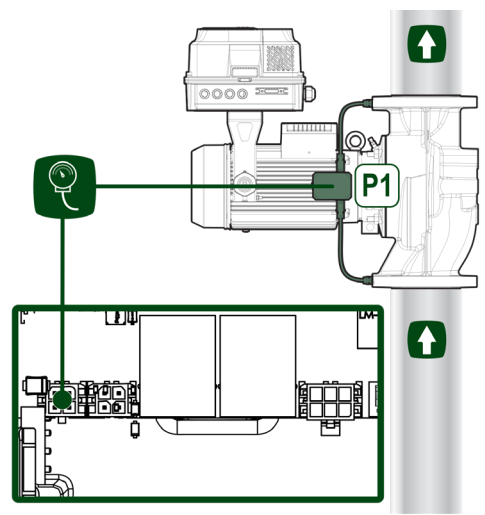

Figure 6: Pressure sensor

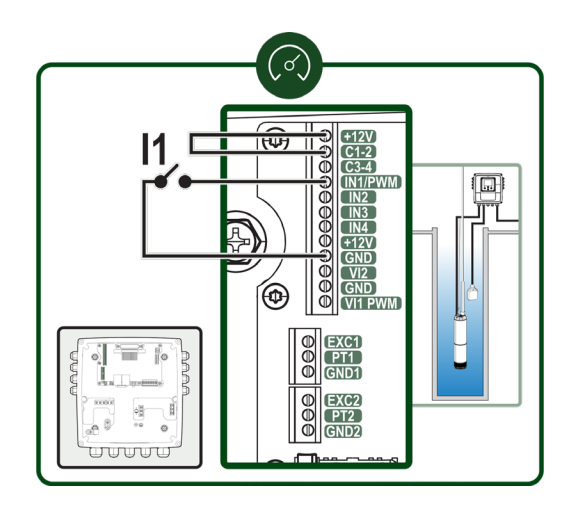

Figure 8a: Input connection

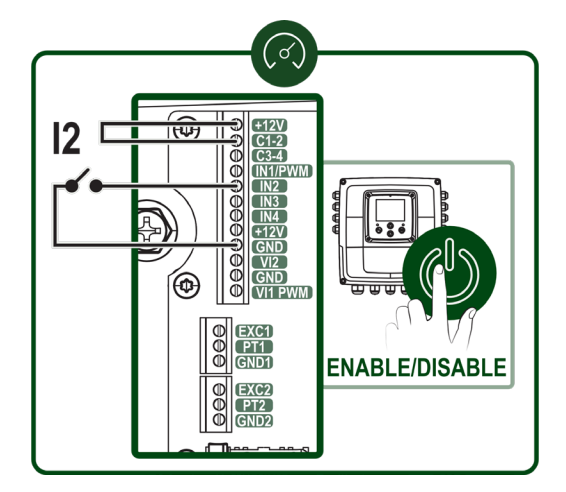

Figure 8b: Input connection

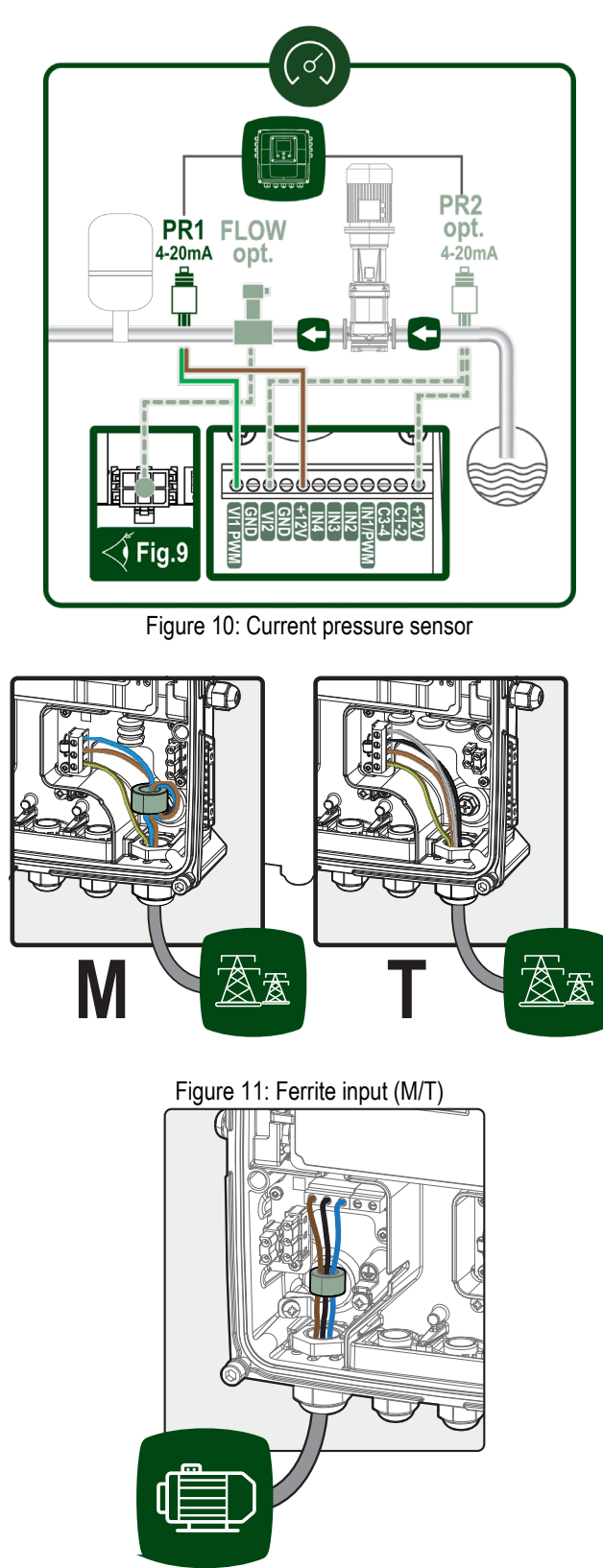

Figure 12: Ferrite output

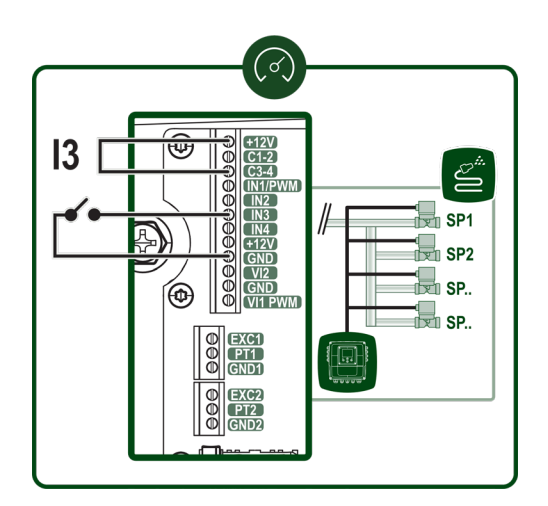

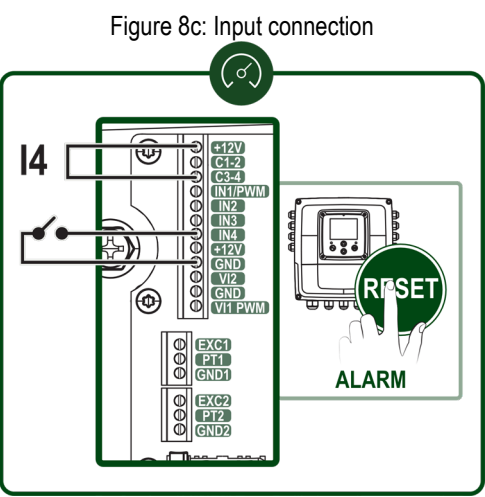

Figure 8d: Input connection

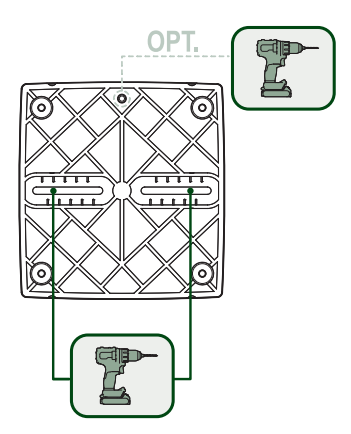

Figure 13a: Wall mounting kit

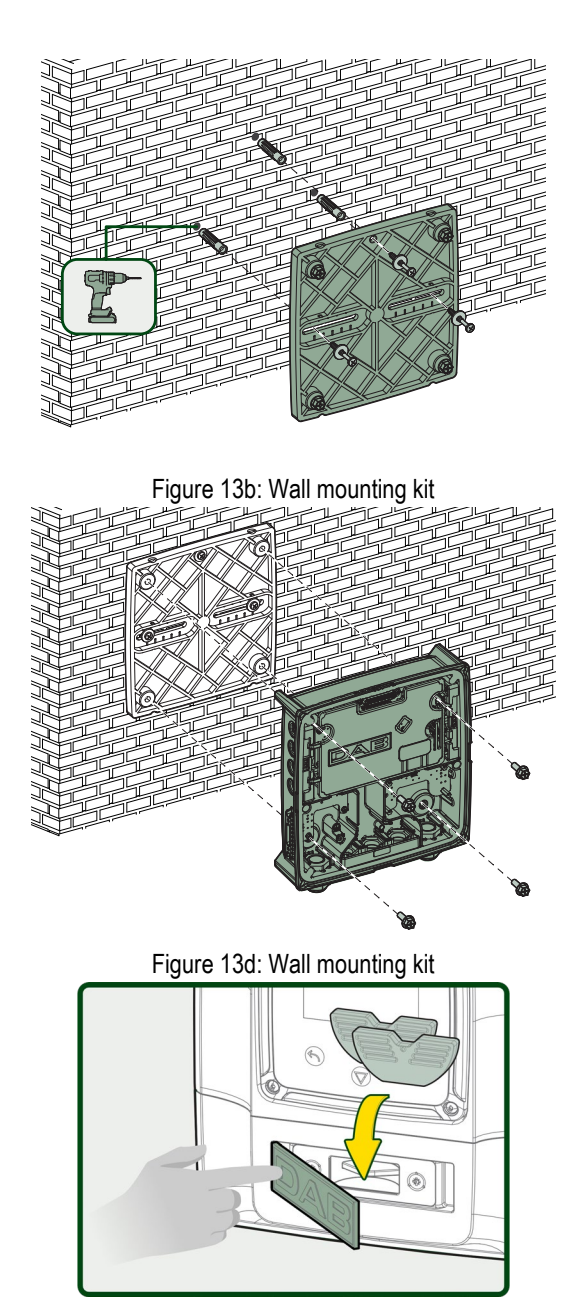

Figure 14: Accessory tool compartment

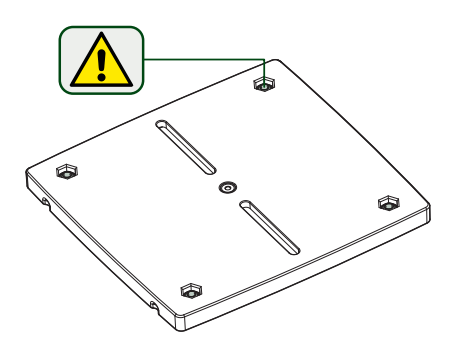

Figure 13c: Wall mounting kit

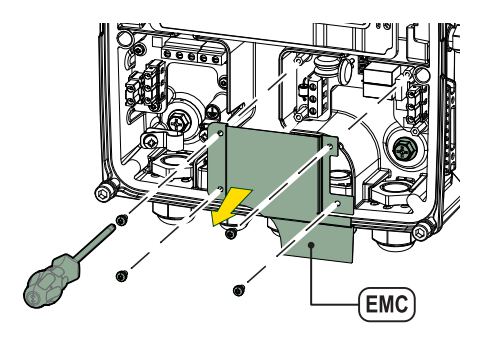

Figure 13e: Screw seat

### PRESSURISATION

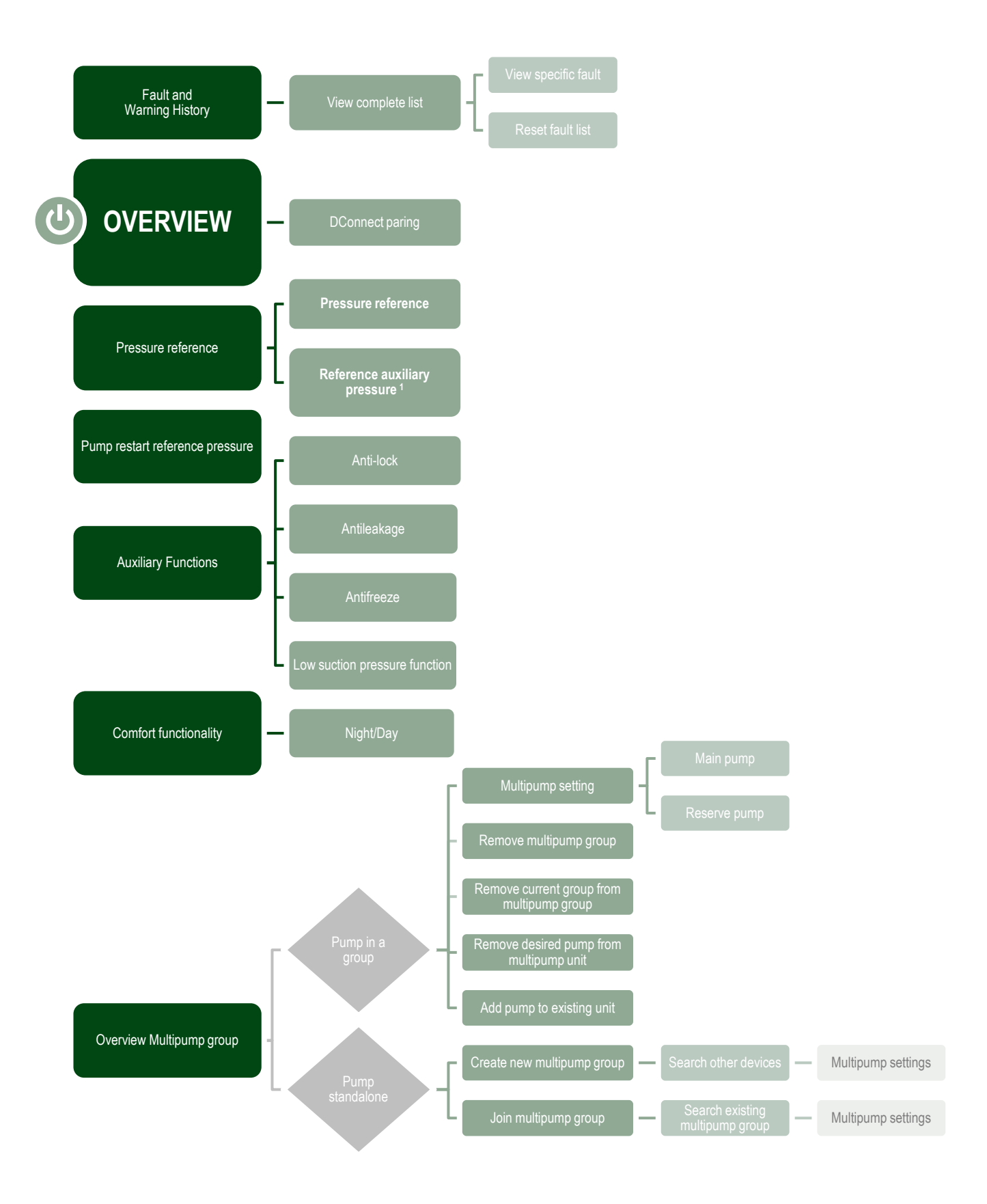

<sup>1</sup> Only available if setpoint ref. auxiliary pressure is active.

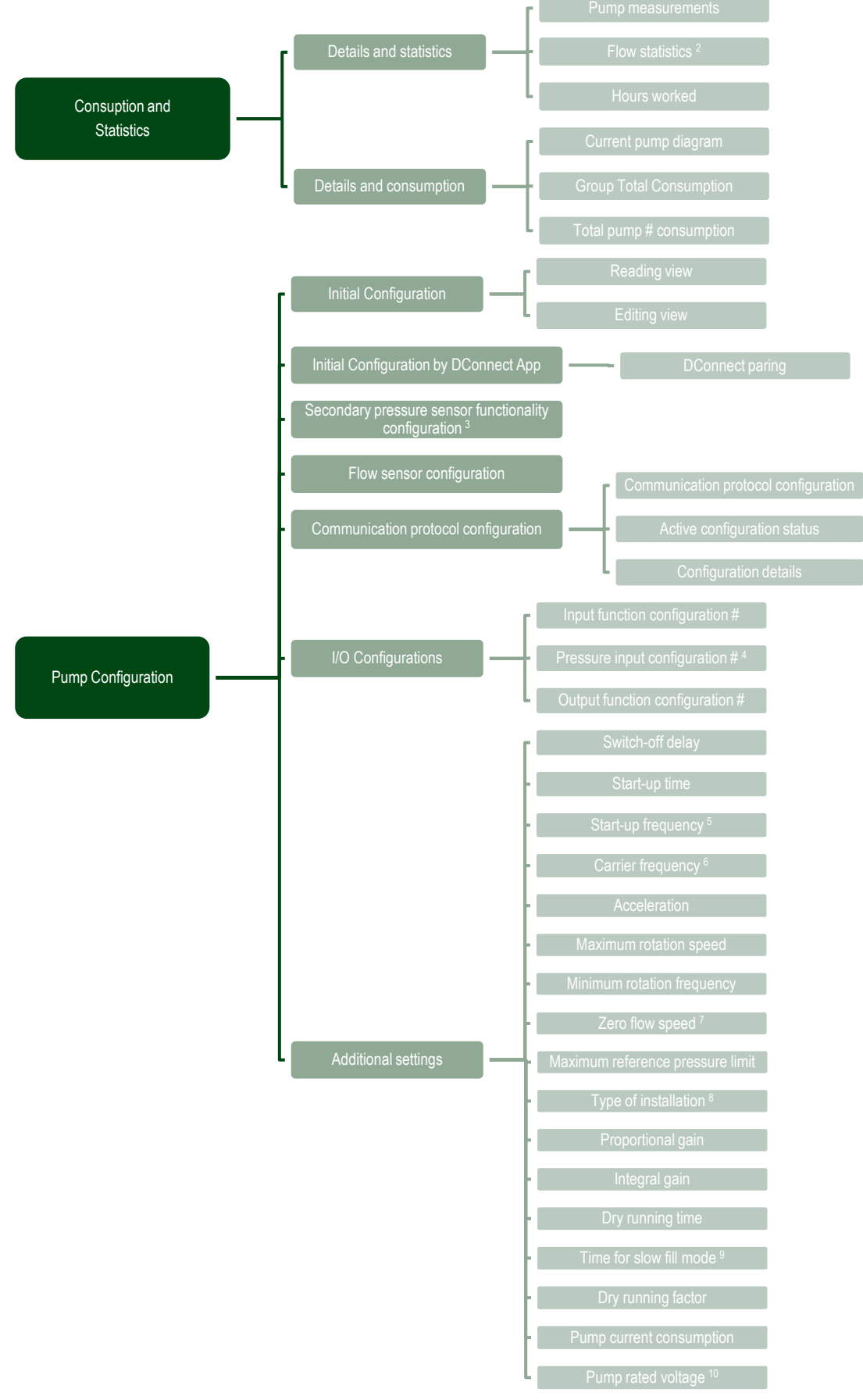

<sup>2</sup> Only Available if flow sensor is active.

<sup>3</sup> Only available if not enabled during configuration.

<sup>4</sup> Only available if secondary pressure sensor is able.

<sup>5</sup> Not available with active flow sensor and slow fill function NOT set to 'At every start'.

<sup>6</sup> Not available with active flow sensor and slow fill function set to 'At every start'.

7 Not available with flow sensor deactivated.

<sup>8</sup> Not available with flow sensor activated.

<sup>9</sup> Not available if the slow fill function is NOT set to 'At every start-up'.

<sup>10</sup> Only visible for Dual Voltage motors.

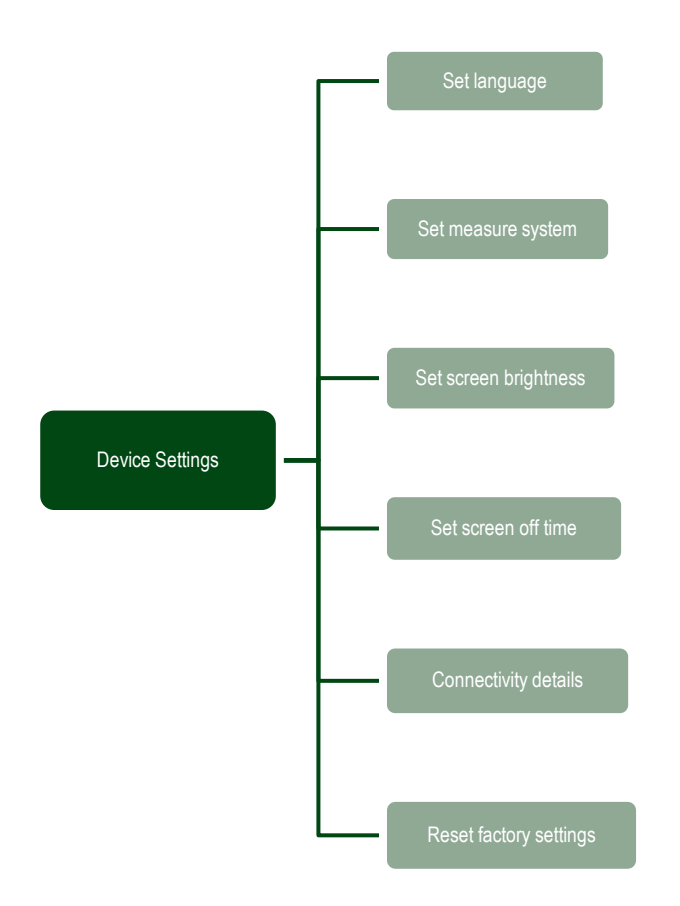

### CIRCULATION

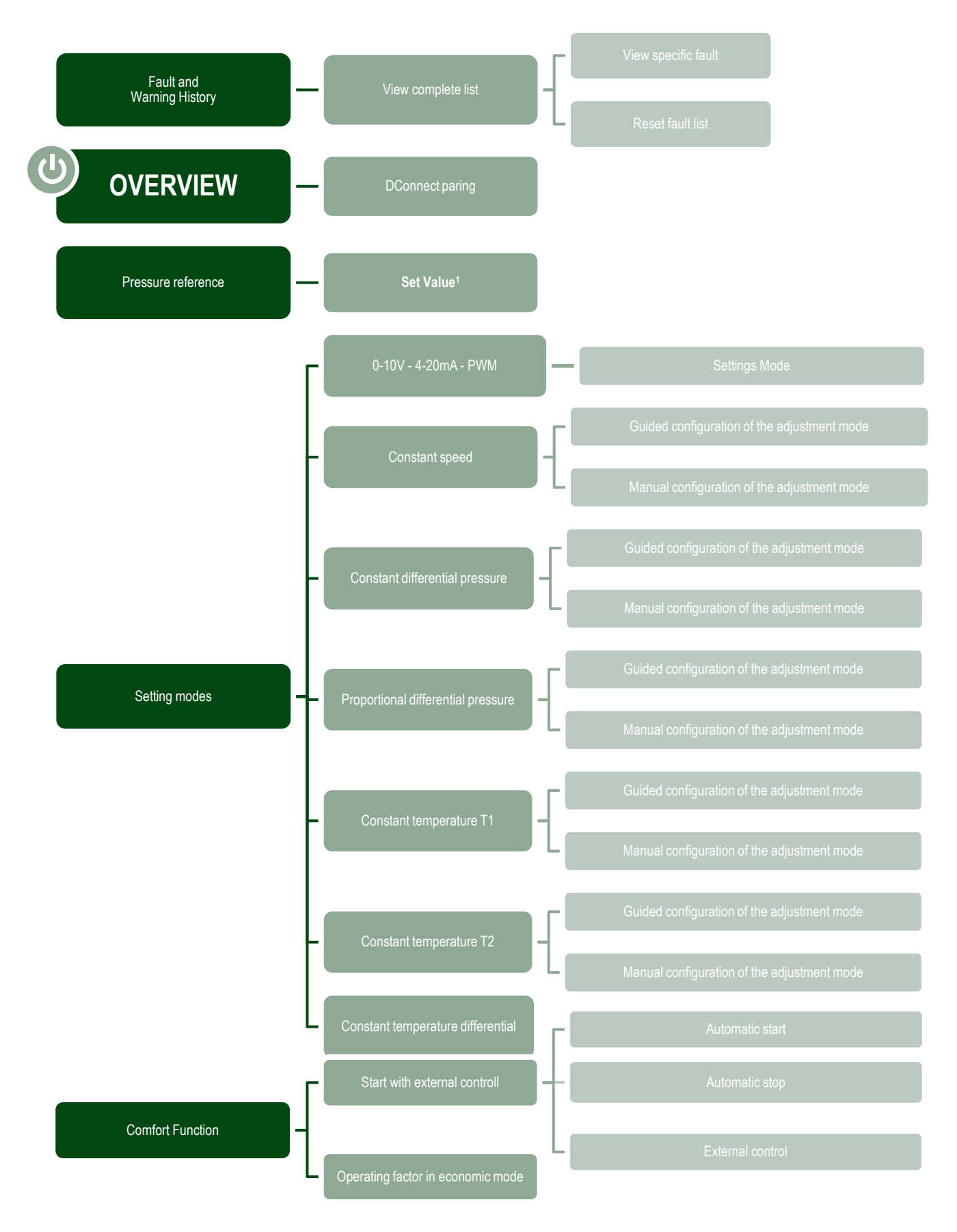

<sup>1</sup>Set Pressure / Set Speed / Set Temperature / Control Type

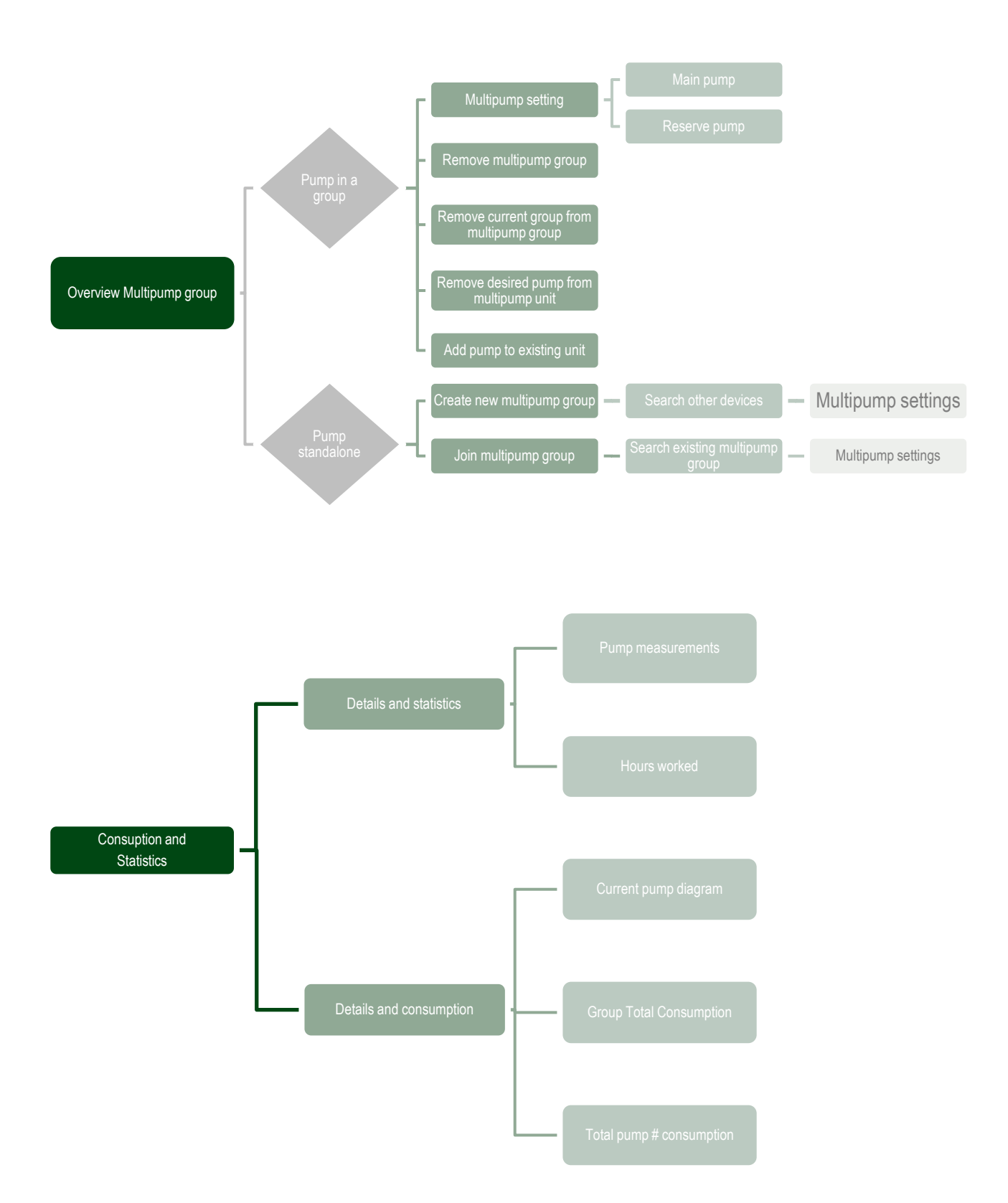

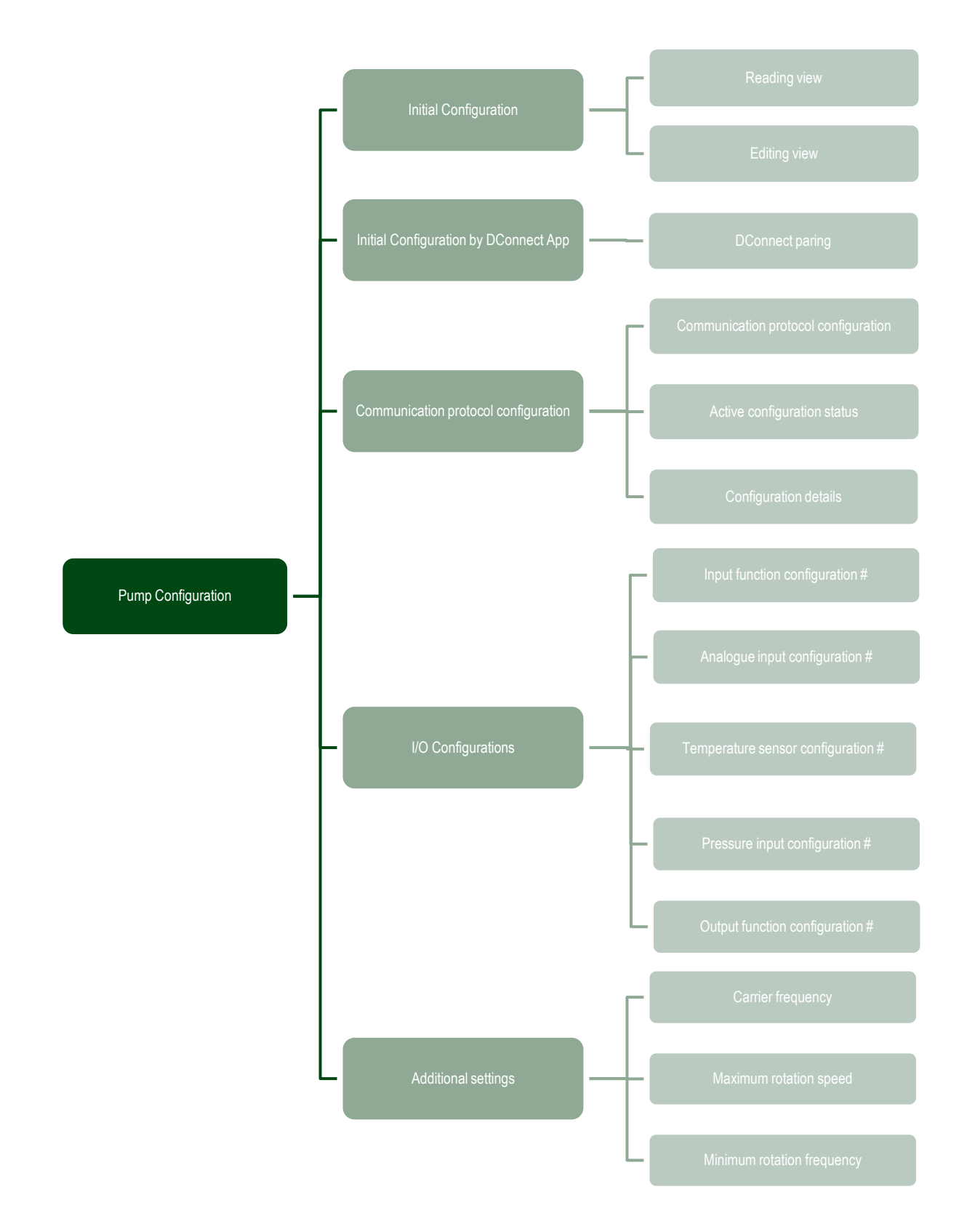

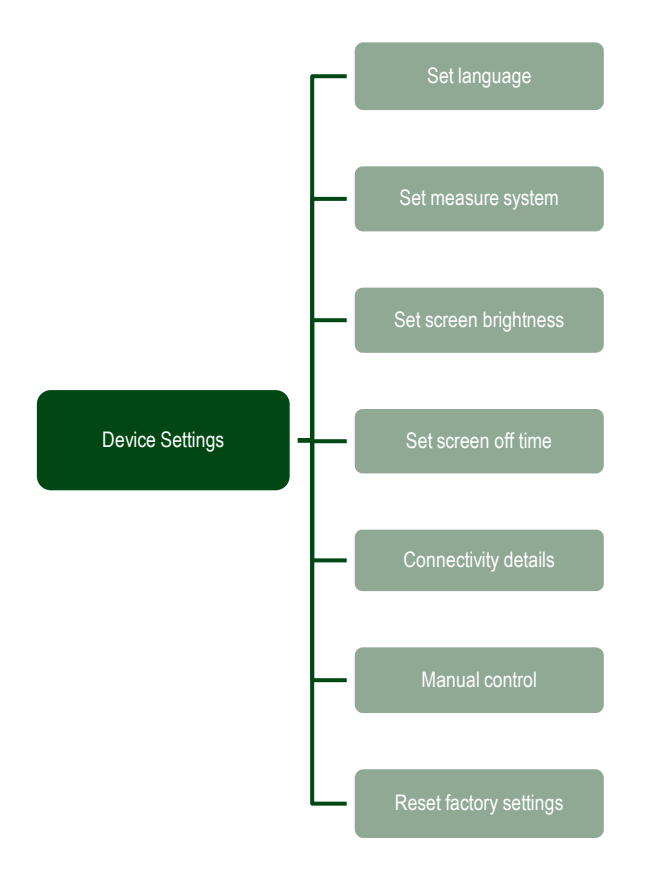

| 1        | LEGENDA                                                         | 14       |  |  |  |  |  |  |  |  |
|----------|-----------------------------------------------------------------|----------|--|--|--|--|--|--|--|--|
| 2        | GENERALITA14                                                    |          |  |  |  |  |  |  |  |  |
| 2.1      | Nome prodotto                                                   |          |  |  |  |  |  |  |  |  |
| 2.2      | Classificazione secondo Reg. Europeo14                          |          |  |  |  |  |  |  |  |  |
| 2.3      | Descrizione14                                                   |          |  |  |  |  |  |  |  |  |
| 2.4      | Riferimenti specifici di prodotto                               | 14       |  |  |  |  |  |  |  |  |
| 3        | AVVERTENZE                                                      | 14       |  |  |  |  |  |  |  |  |
| 3.1      | Parti in tensione                                               | 14       |  |  |  |  |  |  |  |  |
| 3.2      | Smaltimento                                                     | 14       |  |  |  |  |  |  |  |  |
| 4        |                                                                 | 14       |  |  |  |  |  |  |  |  |
| 4.1      | Immagazzinaggio                                                 | 14       |  |  |  |  |  |  |  |  |
| 4.Z      |                                                                 | .14      |  |  |  |  |  |  |  |  |
| Э<br>Б 4 |                                                                 |          |  |  |  |  |  |  |  |  |
| 5.1      | Collegementi delle tubazioni                                    | .15      |  |  |  |  |  |  |  |  |
| 53       | Collegamento elettrico                                          | 15       |  |  |  |  |  |  |  |  |
| 5.5      | 5 3 1 Collegamento del nucleo ferrite                           | 16       |  |  |  |  |  |  |  |  |
|          | 5.3.2 Collegamento elettrico alimentazione                      | 16       |  |  |  |  |  |  |  |  |
|          | 5.3.3 Collegamento elettrico nompe                              | 16       |  |  |  |  |  |  |  |  |
|          | 5.3.4 Collegamenti sensori ed I/O - Circolazione                | 17       |  |  |  |  |  |  |  |  |
|          | Sensore di pressione differenziale                              |          |  |  |  |  |  |  |  |  |
|          | Collegamento uscite                                             | 19       |  |  |  |  |  |  |  |  |
|          | Gruppi di pompaggio per circolazione                            | 19       |  |  |  |  |  |  |  |  |
|          | Collegamenti Gruppi Twin                                        | 19       |  |  |  |  |  |  |  |  |
|          | 5.3.5 Collegamenti sensori ed I/O - Pressurizzazione            | 19       |  |  |  |  |  |  |  |  |
|          | Sensore di pressione raziometrico                               | 19       |  |  |  |  |  |  |  |  |
|          | Sensore di pressione in corrente                                | 19       |  |  |  |  |  |  |  |  |
|          | Sensore di flusso                                               | 20       |  |  |  |  |  |  |  |  |
|          | Ingressi digitali                                               | 20       |  |  |  |  |  |  |  |  |
|          | Collegamento uscite allarmi                                     | 20       |  |  |  |  |  |  |  |  |
|          | 5.3.6 Collegamenti Gruppi Multipli                              | 21       |  |  |  |  |  |  |  |  |
|          | 5.3.7 Connessione Rs485 Modbus RTU                              | 21       |  |  |  |  |  |  |  |  |
| 6        | MESSA IN FUNZIONE                                               | 21       |  |  |  |  |  |  |  |  |
| 6.1      | Avviamento                                                      | 21       |  |  |  |  |  |  |  |  |
| 7        |                                                                 | 21       |  |  |  |  |  |  |  |  |
| 7.1      | Controlli periodici                                             | 21       |  |  |  |  |  |  |  |  |
| 7.2      | Modifiche e parti di ricambio                                   | 21       |  |  |  |  |  |  |  |  |
| 1.3      | Marcatura CE e istruzioni minime per DNA                        | 21       |  |  |  |  |  |  |  |  |
| ŏ        |                                                                 |          |  |  |  |  |  |  |  |  |
| 9<br>10  |                                                                 | 22<br>22 |  |  |  |  |  |  |  |  |
| 10       | Dati i ECNICI                                                   | ∠ა<br>?? |  |  |  |  |  |  |  |  |
| 11 1     | Orientamento del Pannello di Controllo                          | 23       |  |  |  |  |  |  |  |  |
| 11.1     | Funzionamento                                                   | 23       |  |  |  |  |  |  |  |  |
| 12       |                                                                 | 25       |  |  |  |  |  |  |  |  |
| 12.1     | Configurazione iniziale                                         | 24       |  |  |  |  |  |  |  |  |
|          | 12.1.1 Configurazione iniziale con App. DConnect                | 25       |  |  |  |  |  |  |  |  |
| 12.2     | Configurazione Gruppo Multipompa                                | 25       |  |  |  |  |  |  |  |  |
|          | 12.2.1 Nuovo gruppo                                             | 26       |  |  |  |  |  |  |  |  |
|          | 12.2.2 Aggiungi a gruppo                                        | 26       |  |  |  |  |  |  |  |  |
|          | 12.2.3 Impostazioni Multipompa                                  | 26       |  |  |  |  |  |  |  |  |
|          | Pompa operativa                                                 | 26       |  |  |  |  |  |  |  |  |
|          | Pompe connesse                                                  | 26       |  |  |  |  |  |  |  |  |
|          | 12.2.4 Icone di stato della Connettività                        | 27       |  |  |  |  |  |  |  |  |
| 12.3     | Configurazione Pressurizzazione                                 | 27       |  |  |  |  |  |  |  |  |
|          | 12.3.1 Setting Wizard – Pompa singola                           | 27       |  |  |  |  |  |  |  |  |
|          | 12.3.2 Setting Wizard – Pompe a gruppi                          | 27       |  |  |  |  |  |  |  |  |
|          | 12.3.3 Configurazioni opzionali                                 | 28       |  |  |  |  |  |  |  |  |
|          | Configurazione funzionalità sensore di pressione in aspirazione | 28       |  |  |  |  |  |  |  |  |
|          | Contigurazione sensore di flusso                                | 28       |  |  |  |  |  |  |  |  |
|          | Funzionamento senza sensore di flusso                           | 28       |  |  |  |  |  |  |  |  |
|          |                                                                 | 29       |  |  |  |  |  |  |  |  |
|          |                                                                 | 29       |  |  |  |  |  |  |  |  |
|          |                                                                 |          |  |  |  |  |  |  |  |  |

|       | 12.3.4     | Menù principale                          |                                       |
|-------|------------|------------------------------------------|---------------------------------------|
|       | Struttur   | a del menu                               |                                       |
|       | Storico    | Errori e Allarmi                         |                                       |
|       | Pressio    | ne di riferimento                        |                                       |
|       | Pressio    | ne differenziale di ripartenza pompa     |                                       |
|       | Funzior    | nalità pompa                             | 32                                    |
|       | Funzior    | nalità comfort                           | 33                                    |
|       | Gruppo     | nultinomna                               | 33                                    |
|       | Consun     | ni e statistiche                         |                                       |
|       | Configu    | irazione disnositivo                     |                                       |
|       | Accede     | arazione dispesitivo                     | 35                                    |
|       | Modific    | are configurazione                       |                                       |
|       | Sistoma    | ale configurazione                       |                                       |
|       | Imposto    | a                                        |                                       |
| 40.4  | Configure  | dzioni ul Sistema                        |                                       |
| 12.4  | Configura  | Izione Gircolazione                      |                                       |
|       | 12.4.1     | Setting Wizard – Pompa singola           |                                       |
|       | 12.4.2     | Setting wizard – Pompe a gruppi          |                                       |
|       | 12.4.3     | Configurazione Guidata                   |                                       |
|       | 12.4.4     | Configurazione Manuale                   |                                       |
|       | 12.4.5     | Configurazioni opzionali                 |                                       |
|       | Configu    | irazione protocollo di comunicazione     |                                       |
|       | Configu    | Jrazione I/O                             |                                       |
|       | Imposta    | azioni aggiuntive                        |                                       |
|       | 12.4.6     | Menù principale                          |                                       |
|       | Struttur   | a del menu                               | 40                                    |
|       | Storico    | Errori e Allarmi                         | 40                                    |
|       | Set Poir   | nt (Pressione di riferimento)            | 41                                    |
|       | Modalita   | à di regolazione                         | 41                                    |
|       | Gruppo     | ) multipompa                             | 41                                    |
|       | Consun     | ni e statistiche                         |                                       |
|       | Configu    | urazione dispositivo                     |                                       |
|       | Accede     | re in lettura                            |                                       |
|       | Modifica   | are configurazione                       |                                       |
|       | Sistema    | a<br>a                                   | 43                                    |
|       | Imposte    | azioni di sistema                        | 43                                    |
| 13    | RIAVVIO    | nenerale del sistema                     | 44                                    |
| 13 1  | Rinristino | delle impostazioni di fabbrica           | 44                                    |
| 14    |            | NNECT CLOUD E AGGIORNAMENTO DEL SOETWARE | ΔA                                    |
| 1/1   | Ann down   | aload e installazione                    | ۰۰۰۰۰۰۰۰۰۰۰۰۰۰۰۰۰۰۰۰۰۰۰۰۰۰۰۰۰۰۰۰۰۰۰۰۰ |
| 1/1 2 | Registrazi | ione al cloud DConnect DAB               |                                       |
| 14.2  | Configura  | viene del prodette                       |                                       |
| 14.3  |            |                                          |                                       |
| 10    | Collegem   | JLLU DI COMUNICAZIONE MODDUS             |                                       |
| 10.1  | Configure  | enu eleunci                              |                                       |
| 13.2  |            | IZIONE MOQDUS                            |                                       |
| 15.3  | Registri M | 100DUS KIU                               |                                       |
|       | 15.3.1     | l ipo di messaggi Modbus                 |                                       |
| 16    | UTENSILE   |                                          | 54                                    |
| 17    | RISOLUZI   | IONE DEI PROBLEMI                        | 54                                    |

### 1 LEGENDA

Nella trattazione sono stati usati i seguenti simboli:

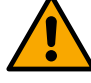

# AVVERTENZA, PERICOLO GENERICO

Il mancato rispetto delle istruzioni che seguono può causare danni a persone e cose.

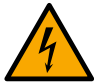

### AVVERTENZA, PERICOLO ELETTRICO

Il mancato rispetto delle istruzioni che seguono può causare una situazione di grave pericolo per la sicurezza delle persone. Fare attenzione a non entrare in contatto con l'elettricità.

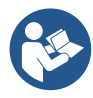

### Note e informazioni generali. Leggere attentamente le istruzioni prima di operare o installare l'apparecchiatura.

DAB Pumps compie ogni ragionevole sforzo affinché i contenuti del presente manuale (es. illustrazioni, testi e dati) siano accurati, corretti e attuali. Nonostante questo, potrebbero non essere privi di errori e potrebbero in ogni momento non risultare completi o aggiornati. Pertanto, la stessa si riserva il diritto di apportare modifiche tecniche e miglioramenti nel tempo, anche senza preavviso. DAB Pumps declina ogni responsabilità relativamente ai contenuti del presente manuale, a meno che non siano successivamente stati confermati per iscritto dalla stessa.

### 2 GENERALITÀ

2.1 Nome prodotto NGDRIVE 2.2 Classificazione secondo Reg. Europeo VSD

### 2.3 Descrizione

NGDRIVE è stato studiato e realizzato per la gestione di pompe di circolazione o per la pressurizzazione di impianti idraulici. Il sistema permette di modulare le prestazioni idrauliche in base alle caratteristiche dell'impianto per realizzare le funzionalità desiderate.

### 2.4 Riferimenti specifici di prodotto

Per i dati tecnici si rimanda alla marcatura CE (targhetta) o al capitolo dedicato a fine libretto.

### 3 AVVERTENZE

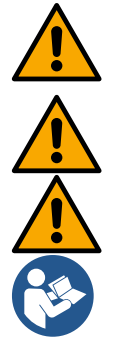

Controllare che tutte le parti interne del prodotto (componenti, conduttori ecc...) risultino completamente prive di tracce di umidità, ossido o sporco: procedere eventualmente ad una accurata pulizia e verificare l'efficienza di tutti i componenti contenuti nel prodotto. Se necessario sostituire le parti che non risultassero in perfetta efficienza.

È indispensabile verificare che tutti i conduttori dell'inverter risultino correttamente serrati nei relativi morsetti.

Per migliorare l'immunità ai disturbi da e verso l'apparecchio si consiglia di utilizzare una conduttura elettrica separata per l'alimentazione del prodotto.

Alcune funzionalità potrebbero non essere disponibili in funzione della versione software o firmware.

### 3.1 Parti in tensione

Fare riferimento al Libretto della Sicurezza (cod. 60183268).

### 3.2 Smaltimento

Questo prodotto o parti di esso devono essere smaltite secondo indicazioni presenti nel foglio dello smaltimento WEEE compreso nell'imballo.

### 4 GESTIONE

### 4.1 Immagazzinaggio

- Il prodotto viene fornito nel suo imballo originale nel quale deve rimanere fino al momento dell'installazione.
- Il prodotto deve essere immagazzinato in luogo coperto dalle intemperie, asciutto, lontanto da fonti di calore e con umidità dell'aria possibilmente costante, privo di vibrazioni e polveri.
- Deve essere perfettamente chiuso ed isolato dall'ambiente esterno, al fine di evitare l'ingresso di insetti, umidità e polveri che potrebbero danneggiare i componenti elettrici compromettendo il regolare funzionamento.

### 4.2 Trasporto

Evitare di sottoporre i prodotti ad inutili urti e collisioni.

# 5 INSTALLAZIONE

Seguire attentamente le raccomandazioni di questo capitolo per realizzare una corretta installazione elettrica idraulica e meccanica. Prima di accingersi a fare alcuna operazione di installazione assicurarsi di aver tolto alimentazione alla linea elettrica. Rispettare rigorosamente i valori di alimentazione elettrica indicati in targhetta dati elettrici.

### 5.1 Predisposizioni consigliate

Il prodotto è concepito per essere fissato direttamente a parete o sul corpo motore della pompa.

In entrambi i casi viene utilizzato un kit di fissaggio specifico.

Per il fissaggio sul corpo motore fare riferimento alla quick guide specifica del dondolo.

Per il fissaggio a muro seguire le indicazioni di seguito riportate.

- Utilizzare una livella a bolla e la piastra di fissaggio come dima per la foratura a muro.
- Impiegando le tacche appositamente realizzate sulla piastra, forare in due punti equidistanti. È possibile fissare la piastra in un terzo punto, opzionale, rompendo la membrana in plastica con la punta di un trapano. Vedi fig. 13a
- Utilizzare tutte le parti contenute nel kit C: inserire i tasselli nei fori e fissare la piastra mediante le rondelle e le viti. Vedi fig. 13b

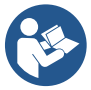

Prima di fissare la piastra, verificare che nella parte posteriore siano presenti i 4 dadi nelle relative sedi assicurandosi che non si siano disimpegnati dalla loro posizione. Vedi fig. 13c

 Procedere utilizzando il kit A, assemblando i 4 OR sui gambi delle viti avendo cura di spingere ciascun OR a ridosso della testa della vite. Fissare quindi il gruppo dock alla piastra mediante le 4 viti + OR. Vedi fig. 13d

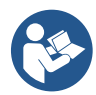

Per poter avvitare la vite in basso a destra, è necessario rimuovere il lamierino EMC con le 4 viti, altrimenti la sede vite rimane nascosta. Vedi fig. 13e

- Procedere poi con il consueto cablaggio e chiusura gruppo driver su dock.

# 5.2 Collegamenti delle tubazioni

Realizzare l'impianto idraulico più opportuno a seconda dell'applicazione facendo riferimento agli schemi di massima riportati a inizio manuale. Vedi figura 9 e 10 per Pressurizzazione, vedi figura 6 per Circolazione.

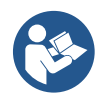

Nell'applicazione per pressurizzazione è necessario collegare il sensore di pressione in mandata.

### 5.3 Collegamento elettrico

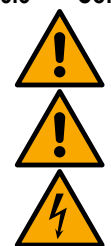

Attenzione: osservare sempre le norme di sicurezza!

Ad ogni apertura o cablaggio assicurarsi, prima della richiusura, dell'integrità delle guarnizioni e dei pressacavi.

Prima di intervenire sulla parte elettrica o meccanica dell'impianto togliere sempre la tensione di rete. Prima di aprire l'apparecchio scollegare l'alimentazione ed attendere almeno 5 minuti per dare modo alle circuitazioni interne di esaurire la loro energia e rendere l'apparecchio sicuro. Sono ammissibili solo allacciamenti di rete saldamente cablati. L'apparecchio deve essere messo a terra (IEC 536

classe 1, NEC ed altri standard al riguardo). Nella rete di alimentazione deve essere previsto un prodotto che assicuri la disconnessione completa nelle condizioni della categoria di sovratensioni III. Quando l'interruttore si trova in posizione aperta la distanza di separazione di ogni contatto deve rispettare quanto indicato nella seguente tabella:

| Distanza minima tra i contatti dell'interruttore di alimentazione |    |    |  |  |  |  |  |  |  |  |
|-------------------------------------------------------------------|----|----|--|--|--|--|--|--|--|--|
| Alimentazione [V] >127 e ≤240 >240 e ≤480                         |    |    |  |  |  |  |  |  |  |  |
|                                                                   |    |    |  |  |  |  |  |  |  |  |
| Distanza minima [mm]                                              | >3 | >6 |  |  |  |  |  |  |  |  |

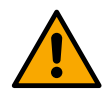

Assicurarsi che la tensione di rete corrisponda a quella di targa del motore.

Per il collegamento dei cavi di alimentazione osservare i seguenti morsetti:

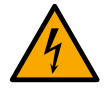

R - S - T -  $\equiv$  per sistemi trifase

L - N -  $\equiv$  per sistemi monofase

Assicurarsi che tutti i morsetti siano completamente serrati, facendo particolare attenzione alla messa a terra.

Prima dei collegamenti elettrici fare riferimento al Libretto della Sicurezza (codice 60183268).

### 5.3.1 Collegamento del nucleo ferrite

Prima di alimentare il prodotto, per ridurre l'interferenza elettromagnetica indotta o irradiata dai cavi dati o di alimentazione, utilizzare il nucleo di ferrite forniti a corredo.

Solo per versioni M.

Procedere in questo modo:

- Se presente il lamierino, svitare le viti di fissaggio, togliere il lamierino EMC.
- Fissare il nucleo ferrite verso l'alimentatore (corrente in ingresso) facendo passare il cavo due volte all'interno del nucleo stesso nell'apposita scanalatura, come mostrato in figura 11.
- Riposizionare il lamierino e procedere al fissaggio delle viti.
- Fissare il nucleo ferrite verso le pompe (corrente in uscita) facendo passare il cavo direttamente all'interno del nucleo stesso nell'apposita scanalatura, sguainare il cavo di uscita e fissare la calza attraverso il cavallotto. Vedi figura 12

Solo per versioni T.

- Non è necessario utilizzare la ferrite nell'alimentatore della corrente in ingresso. Vedi fig. 11
- Fissare il nucleo ferrite verso le pompe (corrente in uscita) facendo passare il cavo direttamente all'interno del nucleo stesso nell'apposita scanalatura, sguainare il cavo di uscita e fissare la calza attraverso il cavallotto. Vedi figura 12

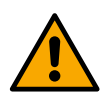

Il cavo della terra non deve mai passare attraverso la ferrite.

# 5.3.2 Collegamento elettrico alimentazione

I morsetti di ingresso alimentazione sono contrassegnati nel caso di alimentazione monofase dalla eventuale serigrafia L e N mentre nel caso di alimentazione trifase dalla eventuale serigrafia R, S, T. Vedi figura 3a, 3b, 3c. Collegamenti elettrici pompe, condensatori esterni e linea di alimentazione.

### 5.3.3 Collegamento elettrico pompe

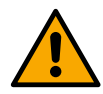

Il prodotto dispone di una protezione per la sovratemperatura del motore realizzata con PTC all'interno dell'avvolgimento del motore stesso. Qualora non si disponga di un motore con PTC o non si desideri utilizzare questo tipo di protezione inserire il resistore in dotazione nei morsetti contrassegnati dalla serigrafia PTC. Con il prodotto viene fornito una resistenza da 100 Ohm ¼ W. Se non viene montata ne la resistenza ne il PTC, il prodotto rimane in condizioni di protezione di sicurezza e non avvia la pompa. Vedi figura 3a, 3b, 3c.

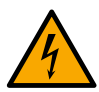

La sezione, il tipo e la posa dei cavi per il collegamento all'elettropompa dovranno essere in scelte in accordo alle normative vigenti. La seguente tabella fornisce un'indicazione sulla sezione del cavo da usare.

|     | Sezione del cavo in mm <sup>2</sup> |     |        |          |         |         |         |       |           |          |           |          |      |     |     |
|-----|-------------------------------------|-----|--------|----------|---------|---------|---------|-------|-----------|----------|-----------|----------|------|-----|-----|
|     | 10                                  | 20  | 30     | 40       | 50      | 60      | 70      | 80    | 90        | 100      | 120       | 140      | 160  | 180 | 200 |
|     | m                                   | m   | m      | m        | m       | m       | m       | m     | m         | m        | m         | m        | m    | m   | m   |
| 4 A | 1,5                                 | 1,5 | 1,5    | 1,5      | 2,5     | 2,5     | 2,5     | 2,5   | 2,5       | 4        | 4         | 4        | 6    | 6   | 6   |
| 8 A | 1,5                                 | 1,5 | 2,5    | 2,5      | 4       | 4       | 6       | 6     | 6         | 6        | 10        | 10       | 10   | 10  | 16  |
| 12  |                                     |     |        |          |         |         |         |       |           |          |           |          |      |     |     |
| Α   | 1,5                                 | 2,5 | 4      | 4        | 6       | 6       | 10      | 10    | 10        | 10       | 10        | 16       | 16   | 16  | -   |
| 16  |                                     |     |        |          |         |         |         |       |           |          |           |          |      |     |     |
| Α   | 2,5                                 | 2,5 | 4      | 6        | 10      | 10      | 10      | 10    | 10        | 16       | 16        | 16       | -    | -   | -   |
| 20  |                                     |     |        |          |         |         |         |       |           |          |           |          |      |     |     |
| Α   | 4                                   | 4   | 6      | 10       | 10      | 10      | 16      | 16    | 16        | 16       | 16        | -        | -    | -   | -   |
| 24  |                                     |     |        |          |         |         |         |       |           |          |           |          |      |     |     |
| Α   | 4                                   | 4   | 6      | 10       | 10      | 16      | 16      | 16    | 16        | -        | -         | -        | -    | -   | -   |
|     |                                     | Т   | abella | valida r | per cav | i in PV | C con 3 | condu | ttori (fa | se + nei | itro + te | rra) @ 2 | 230V |     |     |

Tabella 1: Sezione dei cavi di alimentazione inverter

| ITALI | ANO |
|-------|-----|
|-------|-----|

|    | Sezione del cavo in mm <sup>2</sup> |     |      |           |         |          |        |        |           |          |         |       |     |     |     |
|----|-------------------------------------|-----|------|-----------|---------|----------|--------|--------|-----------|----------|---------|-------|-----|-----|-----|
|    | 10                                  | 20  | 30   | 40        | 50      | 60       | 70     | 80     | 90        | 100      | 120     | 140   | 160 | 180 | 200 |
|    | m                                   | m   | m    | m         | m       | m        | m      | m      | m         | m        | m       | m     | m   | m   | m   |
| 4  |                                     |     |      |           |         |          |        |        |           |          |         |       |     |     |     |
| Α  | 1,5                                 | 1,5 | 1,5  | 1,5       | 2,5     | 2,5      | 2,5    | 2,5    | 4         | 4        | 4       | 6     | 6   | 6   | 10  |
| 8  |                                     |     |      |           |         |          |        |        |           |          |         |       |     |     |     |
| Α  | 1,5                                 | 1,5 | 2,5  | 2,5       | 4       | 4        | 6      | 6      | 6         | 10       | 10      | 10    | 10  | 16  | 16  |
| 12 |                                     |     |      |           |         |          |        |        |           |          |         |       |     |     |     |
| Α  | 1,5                                 | 2,5 | 4    | 4         | 6       | 6        | 10     | 10     | 10        | 10       | 16      | 16    | 16  | 16  | 16  |
| 16 |                                     |     |      |           |         |          |        |        |           |          |         |       |     |     |     |
| Α  | 2,5                                 | 2,5 | 4    | 6         | 10      | 10       | 10     | 10     | 16        | 16       | 16      | 16    | 16  | 16  | 16  |
| 20 |                                     |     |      |           |         |          |        |        |           |          |         |       |     |     |     |
| Α  | 2,5                                 | 4   | 6    | 10        | 10      | 10       | 16     | 16     | 16        | 16       | 16      | 16    | 16  | 16  | 16  |
| 24 |                                     |     |      |           |         |          |        |        |           |          |         |       |     |     |     |
| Α  | 4                                   | 4   | 6    | 10        | 10      | 16       | 16     | 16     | 16        | 16       | 16      | 16    | 16  | 16  | 16  |
| 28 |                                     |     |      |           |         |          |        |        |           |          |         |       |     |     |     |
| Α  | 6                                   | 6   | 10   | 10        | 16      | 16       | 16     | 16     | 16        | 16       | 16      | 16    | 16  | 16  | 16  |
| 32 |                                     |     |      |           |         |          |        |        |           |          |         |       |     |     |     |
| Α  | 6                                   | 6   | 10   | 10        | 16      | 16       | 16     | 16     | 16        | 16       | 16      | 16    | 16  | 16  | 16  |
|    |                                     |     | Taho | lla valid | a nor c | avi in P | VC con | 1 cond | uttori (3 | faci ± t | orra) @ | 2301/ |     |     |     |

avi in PVC con 4 conduttori (3 fasi + terra) @ 230V Tabella 2: Sezione dei cavi di alimentazione pompa

|         | Sezione del cavo in mm <sup>2</sup> |     |      |           |          |          |         |        |           |          |         |     |     |     |     |
|---------|-------------------------------------|-----|------|-----------|----------|----------|---------|--------|-----------|----------|---------|-----|-----|-----|-----|
|         | 10                                  | 20  | 30   | 40        | 50       | 60       | 70      | 80     | 90        | 100      | 120     | 140 | 160 | 180 | 200 |
|         | m                                   | m   | m    | m         | m        | m        | m       | m      | m         | m        | m       | m   | m   | m   | m   |
| 4<br>A  | 1,5                                 | 1,5 | 1,5  | 1,5       | 1,5      | 1,5      | 1,5     | 1,5    | 2,5       | 2,5      | 2,5     | 2,5 | 4   | 4   | 4   |
| 8<br>A  | 1,5                                 | 1,5 | 1,5  | 1,5       | 2,5      | 2,5      | 2,5     | 4      | 4         | 4        | 6       | 6   | 6   | 10  | 10  |
| 12<br>A | 1,5                                 | 1,5 | 2,5  | 2,5       | 4        | 4        | 4       | 6      | 6         | 6        | 10      | 10  | 10  | 10  | 16  |
| 16<br>A | 2,5                                 | 2,5 | 2,5  | 4         | 4        | 6        | 6       | 6      | 10        | 10       | 10      | 10  | 16  | 16  | 16  |
| 20<br>A | 2,5                                 | 2,5 | 4    | 4         | 6        | 6        | 10      | 10     | 10        | 10       | 16      | 16  | 16  | 16  | 16  |
| 24<br>A | 4                                   | 4   | 4    | 6         | 6        | 10       | 10      | 10     | 10        | 16       | 16      | 16  | 16  | 16  | 16  |
| 28<br>A | 6                                   | 6   | 6    | 6         | 10       | 10       | 10      | 10     | 16        | 16       | 16      | 16  | 16  | 16  | 16  |
| 32<br>A | 6                                   | 6   | 6    | 6         | 10       | 10       | 10      | 16     | 16        | 16       | 16      | 16  | 16  | 16  | 16  |
| 36<br>A | 10                                  | 10  | 10   | 10        | 10       | 10       | 16      | 16     | 16        | 16       | 16      | 16  | 16  | 16  | 16  |
| 40<br>A | 10                                  | 10  | 10   | 10        | 10       | 16       | 16      | 16     | 16        | 16       | 16      | 16  | 16  | 16  | 16  |
| 44<br>A | 10                                  | 10  | 10   | 10        | 10       | 16       | 16      | 16     | 16        | 16       | 16      | 16  | 16  | 16  | 16  |
| 48<br>A | 10                                  | 10  | 10   | 10        | 16       | 16       | 16      | 16     | 16        | 16       | 16      | 16  | 16  | 16  | 16  |
| 52<br>A | 16                                  | 16  | 16   | 16        | 16       | 16       | 16      | 16     | 16        | 16       | 16      | 16  | 16  | 16  | 16  |
| 56<br>A | 16                                  | 16  | 16   | 16        | 16       | 16       | 16      | 16     | 16        | 16       | 16      | 16  | 16  | 16  | 16  |
| 60<br>A | 16                                  | 16  | 16   | 16        | 16       | 16       | 16      | 16     | 16        | 16       | 16      | 16  | 16  | 16  | 16  |
|         | •                                   |     | Taha | lla valid | la nor c | avi in P | VC. con | 1 cond | uttori (3 | fasi + t | orra) @ |     | •   | •   | •   |

Tabella 3: Sezione dei cavi di alimentazione pompa

5.3.4 Collegamenti sensori ed I/O - Circolazione Come sensori di controllo possono essere usati: sensore di pressione differenziale, di temperatura, termostati e cronotermostati. Per lo schema generale vedi figura 4, 5.

### Sensore di pressione differenziale

Per la scelta del tipo di sensore di utilizzare fare riferimento a quelli elencati da pannello di controllo se presente o da APP Dconnect. La modalità di utilizzo sarà dipendente dalle impostazioni effettuate su pannello di controllo se presente o da APP Dconnect. Il prodotto accetta vari tipi di sensore di pressione differenziale. Il cavo deve essere collegato da un lato al sensore e dall'altro all'apposito ingresso sensore di pressione dell'inverter, (vedi Figura 6). Il cavo presenta due diverse terminazioni con verso di inserzione obbligato: connettore per applicazioni industriali (DIN 43650) lato sensore e connettore a 4 poli lato inverter.

### Sensore di temperatura

Per la scelta del tipo di sensore di utilizzare fare riferimento a quelli elencati da pannello di controllo se presente o da APP Dconnect. La modalità di utilizzo sarà dipendente dalle impostazioni effettuate su pannello di controllo se presente o da APP Dconnect. Per l'installazione dei sensori di temperatura del fluido T1 e T2 fare riferimento ai seguenti schemi di collegamento, vedi figura 5

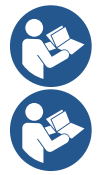

La lettura della temperatura tramite sensore T1 viene abilitata soltanto nelle seguenti modalità di regolazione: T1 costante crescente / decrescente e  $\Delta$ T1 costante.

La lettura della temperatura tramite sensore T2 viene abilitata soltanto nelle seguenti modalità di regolazione: T2 costante crescente / decrescente e  $\Delta$ T2 costante.

Per le modalità di funzionamento T1 costante e  $\Delta$ T1 costante si vedano i paragrafi 12.4.4Configurazione Manuale

### Ingressi digitali

Fare riferimento alla tabella *Funzioni associate agli ingressi digitali* per verificare quali ingressi siano abilitati. L'accensione degli ingressi può essere fatta sia in corrente continua che alternata. Di seguito sono mostrate le caratteristiche elettriche degli ingressi (si veda Tabella 4).

| Caratteristiche elettriche degli ingressi                                                                      |             |                        |  |  |  |  |  |
|----------------------------------------------------------------------------------------------------|-------------|------------------------|--|--|--|--|--|
|                                                                                                    | Ingressi DC | Ingressi AC            |  |  |  |  |  |
| Tensione minima di accensione                                                                                  | 8V          | 6Vrms                  |  |  |  |  |  |
| Tensione massima di spegnimento                                                                                | 2V          | 1,5Vrms                |  |  |  |  |  |
| Tensione massima ammissibile                                                                                   | 36V         | 36Vrms                 |  |  |  |  |  |
| Corrente assorbita a 12V                                                                                       | 3,3mA       | 3,3mA                  |  |  |  |  |  |
| Min sezione del cavo accettata                                                                                 | AWG 30      | (0.05mm <sup>2</sup> ) |  |  |  |  |  |
| Max sezione del cavo accettata                                                                                 | AWG 14      | (1.5mm <sup>2</sup> )  |  |  |  |  |  |
| N.B. Gli ingressi sono pilotabili con ogni polarità (positiva o negativa rispetto al proprio ritorno di massa) |             |                        |  |  |  |  |  |

Tabella 4: Caratteristiche elettriche degli ingressi

Negli esempi proposti in Figura 8a, 8b, 8c, 8d si fa riferimento al collegamento con contatto pulito utilizzando la tensione interna per il pilotaggio degli ingressi.

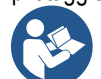

ATTENZIONE: La tensione fornita fra i morsetti +V e GND della morsettiera è pari a 12 Vdc e può erogare al massimo 50 mA.

Se si dispone di una tensione invece che di un contatto, questa può comunque essere utilizzata per pilotare gli ingressi: basterà non utilizzare i morsetti +V e GND e collegare la sorgente di tensione all'ingresso desiderato rispettando le caratteristiche descritte nella Tabella 4.

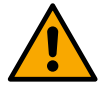

ATTENZIONE: Le coppie di ingressi IN1/IN2 ed IN3/IN4 hanno un polo in comune per ciascuna coppia.

### Funzioni associate agli ingressi digitali

| IN1 | Start/Stop: Se attivato ingresso 1 da pannello di controllo sarà possibile comandare l'accensione e lo spegnimento della pompa da remoto.         Controllo giri della pompa con segnale analogico:         Attraverso l'ingresso l'IN1 è possibile variare la frequenza di lavoro o la prevalenza ed arrestare la pompa. I segnali accettati per effettuare i controlli sono:         0-10V         4-20 mA |
|-----|----------------------------------------------------------------------------------------------------|
|     | PWM                                                                                                    |
| IN2 | Economy: Se attivato ingresso 2 da pannello di controllo sarà possibile attivare la funzione di riduzione del set-point da                                                                                                    |
|     | remoto.                                                                                                    |
| IN3 | Non abilitato                                                                                                    |
| IN4 | Non abilitato                                                                                                    |

### Collegamento uscite

L'inverter dispone di due contatti a relè per segnalare rispettivamente:

- 1° Relè: Stato di marcia della pompa
- 2° Relè: Stato di errore dell'inverter

Vedi parametri della tabella sottostante per l'impostazione delle funzionalità legate ad i relè di uscita.

| Caratteristiche dei contatti di uscita |                                                    |  |  |  |  |  |  |  |
|----------------------------------------|----------------------------------------------------|--|--|--|--|--|--|--|
| Tipo di contatto                       | NO, NC, COM                                        |  |  |  |  |  |  |  |
| Max tensione sopportabile              | 250V                                               |  |  |  |  |  |  |  |
| Max corrente sopportabile              | 5A Se carico resistivo<br>2,5A Se carico induttivo |  |  |  |  |  |  |  |
| Min sezione del cavo accettata         | AWG 22 (0.3255mm <sup>2</sup> )                    |  |  |  |  |  |  |  |
| Max sezione del cavo accettata         | AWG 12 (3.31mm <sup>2</sup> )                      |  |  |  |  |  |  |  |

Tabella 1: Caratteristiche dei contatti di uscita

### Gruppi di pompaggio per circolazione

I gruppi di pompaggio si distinguono in:

- aruppi twin
- gruppi multi pompa

Per gruppo twin si intende un gruppo di pompaggio formato da un solo corpo pompa su cui sono montati due motori. Per gruppo multipompa si intende un gruppo formato da più elementi identici pompa, motore e inverter. Ogni elemento condivide sia l'aspirazione che la mandata. Ciascuna pompa, prima di confluire sul collettore di mandata deve avere una valvola di non ritorno.

### Collegamenti Gruppi Twin

Nei gruppi twin il sensore di pressione deve essere collegato all'inverter di sx (guardando il gruppo dal lato della ventola del motore in modo che il flusso del fluido vada dal basso verso l'alto).

Per un corretto funzionamento del sistema twin è necessario che tutti i collegamenti esterni della morsettiera d'ingresso, vengano collegati in parallelo tra gli inverter rispettando la numerazione dei singoli morsetti.

### 5.3.5 Collegamenti sensori ed I/O - Pressurizzazione

Come sensori di controllo possono essere usati: sensore di pressione raziometrico, sensore di pressione in corrente 4-20 mA, sensore di flusso ad impulsi. Agli ingressi digitali possono essere connessi galleggianti, segnale di abilitazione pressione ausiliaria, controllo generale di abilitazione inverter e pressostato in aspirazione.

Per lo schema generale vedi figura 8, 9, 10

### Sensore di pressione raziometrico

Per la scelta del tipo di sensore di utilizzare fare riferimento a quelli elencati da pannello di controllo se presente o da APP Dconnect. La modalità di utilizzo sarà dipendente dalle impostazioni effettuate su pannello di controllo se presente o da APP Dconnect. L' inverter accetta il sensore di pressione raziometrico 0 – 5V.

Il cavo deve essere collegato da un lato al sensore e dall'altro all'apposito ingresso sensore di pressione dell'inverter, vedi Figura 9. Il cavo presenta due diverse terminazioni con verso di inserzione obbligato: connettore per applicazioni industriali (DIN 43650) lato sensore e connettore a 4 poli lato inverter.

### Collegamento multi inverter – sensore di pressione raziometrico

Nei sistemi multi inverter il sensore di pressione raziometrico (0-5V) può essere collegato ad un qualunque inverter della catena. È fortemente consigliato l'uso di sensori di pressione raziometrici (0-5V), per la facilità di cablaggio. Usando i sensori di pressione raziometrici non è necessario fare alcun cablaggio per trasferire l'informazione della pressione letta fra i vari inverter. La comunicazione dei dati tra inverter avviene tramite wireless, si suggerisce tuttavia di montare il cavo di comunicazione per irrobustire il sistema in caso di guasto al fine di poter leggere i sensori anche se collegati ad un inverter quasto o spento.

### Sensore di pressione in corrente

Per la scelta del tipo di sensore di utilizzare fare riferimento a quelli elencati da pannello di controllo se presente o da APP Dconnect. La modalità di utilizzo sarà dipendente dalle impostazioni effettuate su pannello di controllo se presente o da APP Dconnect. L' inverter accetta il sensore di pressione in corrente 4 - 20 mA.

Il sensore in corrente 4-20mA prescelto si presenta con 2 fili, uno di colore marrone (IN+) da collegare al morsetto (+12), uno di color verde (OUT-) che va collegato al morsetto (Vi1 PWM). I collegamenti sono visibili in Figura 10. Assicurarsi di collegare almeno un sensore di pressione nel tubo di aspirazione.

### Collegamento multi inverter - sensore di pressione in corrente

Si possono creare sistemi multi inverter con un solo sensore di pressione in corrente 4-20mA, ma si richiede di cablare il sensore su tutti gli inverter.

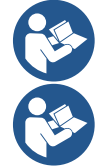

Attenzione: usare obbligatoriamente cavo schermato per i collegamenti dei sensori.

Impostare il sensore di pressione utilizzato attraverso i paramentri di menù dedicati PR per il sensore di pressione in mandata e RPR per il sensore in aspirazione.

### Sensore di flusso

Per la scelta del tipo di sensore di utilizzare fare riferimento a quelli elencati da pannello di controllo se presente o da APP Dconnect. La modalità di utilizzo sarà dipendente dalle impostazioni effettuate su pannello di controllo se presente o da APP Dconnect. Il sensore di flusso viene fornito assieme al proprio cavo. Il cavo deve essere collegato da un lato al sensore e dall'altro all'apposito ingresso sensore di flusso dell'inverter, vedi Figura 9.

Il cavo presenta due diverse terminazioni con verso di inserzione obbligato: connettore per applicazioni industriali (DIN 43650) lato sensore e connettore a 6 poli lato inverter.

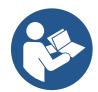

Il sensore di flusso ed il sensore di pressione raziometrico (0-5V) presentano sul proprio corpo lo stesso tipo di connettore DIN 43650 per cui è necessario porre attenzione al collegamento del giusto sensore sul giusto cavo.

### Ingressi digitali

Il prodotto presenta i seguenti ingressi digitali (fare riferimento alla serigrafia se presente):

- I1: Morsetti In1 e C1-2
- I2: Morsetti In2 e C1-2
- I3: Morsetti In3 e C3-4
- I4: Morsetti In4 e C3-4

L'accensione degli ingressi può essere fatta sia in corrente continua che alternata. Di seguito sono mostrate le caratteristiche elettriche degli ingressi (si veda Tabella 6).

| Caratteristiche elettriche degli ingressi                                                                      |             |                          |  |  |  |  |
|----------------------------------------------------------------------------------------------------|-------------|--------------------------|--|--|--|--|
|                                                                                                    | Ingressi DC | Ingressi AC              |  |  |  |  |
| Tensione minima di accensione                                                                                  | 8V          | 6Vrms                    |  |  |  |  |
| Tensione massima di spegnimento                                                                                | 2V          | 1,5Vrms                  |  |  |  |  |
| Tensione massima ammissibile                                                                                   | 36V         | 36Vrms                   |  |  |  |  |
| Corrente assorbita a 12V                                                                                       | 3.3mA       | 3.3mA                    |  |  |  |  |
| Min sezione del cavo accettata                                                                                 | AWG 30      | ) (0.05mm <sup>2</sup> ) |  |  |  |  |
| Max sezione del cavo accettata                                                                                 | AWG 1       | 4 (1.5mm²)               |  |  |  |  |
| N.B. Gli ingressi sono pilotabili con ogni polarità (positiva o negativa rispetto al proprio ritorno di massa) |             |                          |  |  |  |  |

Tabella 6: Caratteristiche elettriche degli ingressi

Negli esempi proposti in Figura 8a, 8b, 8c, 8d si fa riferimento al collegamento con contatto pulito utilizzando la tensione interna per il pilotaggio degli ingressi.

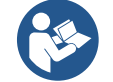

ATTENZIONE: La tensione fornita fra i morsetti +V e GND della morsettiera è pari a 12 Vdc e può erogare al massimo 50 mA.

Se si dispone di una tensione invece che di un contatto, questa può comunque essere utilizzata per pilotare gli ingressi: basterà non utilizzare i morsetti +V e GND e collegare la sorgente di tensione all'ingresso desiderato rispettando le caratteristiche descritte nella Tabella 6.

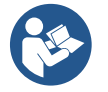

ATTENZIONE: Le coppie di ingressi 11/12 ed 13/14 hanno un polo in comune per ciascuna coppia.

### Collegamento uscite allarmi

L'inverter dispone di due contatti a relè per segnalere rispettivamente:

- Relè 1 Stato di marcia della pompa
- Relè 2 Stato di errore dell'inverter

Vedi parametri O1 e O2 per l'impostazione delle funzionalità legate ad i relè di uscita.

| Caratteristiche dei contatti di uscita            |                                                    |  |  |
|---------------------------------------------------|----------------------------------------------------|--|--|
| Tipo di contatto                                  | NO, NC, COM                                        |  |  |
| Max tensione sopportabile                         | 250V                                               |  |  |
| Max corrente sopportabile                         | 5A Se carico resistivo<br>2.5A Se carico induttivo |  |  |
| Min sezione del cavo accettata                    | AWG 22 (0.129mm <sup>2</sup> )                     |  |  |
| Max sezione del cavo accettata                    | AWG 12 (3.31mm <sup>2</sup> )                      |  |  |
| Taballa 7: Carattariatiaha dai contatti di usoita |                                                    |  |  |

l abella /: Caratteristiche dei contatti di uscita

### 5.3.6 Collegamenti Gruppi Multipli

Le pompe, i motori e gli inverter che compongono l'impianto devono essere uguali tra loro.

Per realizzare un sistema multi inverter è necessario seguire la procedura di creazione gruppo di pompaggio.

I sensori possono essere collegati su un solo inverter.

La comunicazione dei dati tra gli inverter avviene tramite wireless, si suggerisce tuttavia di montare il cavo di comunicazione per irrobustire il sistema in caso di guasto al fine di poter leggere i sensori anche se collegati ad un inverter guasto o spento. Per un corretto funzionamento del sistema multi inverter è necessario che tutti i collegamenti esterni della morsettiera d'ingresso, vengano collegati in parallelo tra gli inverter rispettando la numerazione dei singoli morsetti. Unica eccezione è la funzionalità disable che può essere impostata su uno qualunque dei 4 ingressi e consente di disabilitare l'inverter; in questo caso il comando può anche essere distinto per ogni inverter.

### 5.3.7 **Connessione Rs485 Modbus RTU**

Per quanto riguarda le informazioni relative ai collegamenti elettrici e ai registri Modbus consultabili e/o modificabili, fare riferimento al capitolo 15 PROTOCOLLO DI COMUNICAZIONE MODBUS

### 6 **MESSA IN FUNZIONE**

### Tutte le operazioni di avviamento devono essere effettuate con il prodotto chiuso!

Avviare il prodotto soltanto quando tutti i collegamenti elettrici ed idraulici sono stati completati.

Sulla pompa, aprire totalmente la saracinesca posta in aspirazione e tenere quella di mandata quasi chiusa, dare tensione al sistema, controllare che il senso di rotazione del motore sia lo stesso indicato sulla pompa.

Una volta avviato il sistema è possibile modificare le modalità di funzionamento per meglio adattarsi alle esigenze dell'impianto (si veda capitolo "12 PANNELLO DI CONTROLLO").

### **Avviamento** 6.1

Per il primo avviamento seguire i seguenti passi:

- Per effettuare un corretto avviamento assicurati di aver eseguito le istruzioni riportate ai paragrafi 5 INSTALLAZIONE e 6 MESSA IN FUNZIONE e relativi sottoparagrafi.
- Fornire alimentazione elettrica.
- Se presente elettronica integrata seguire le indicazioni (si veda capitolo "12 PANNELLO DI CONTROLLO").

### 7 MANUTENZIONE

Prima di iniziare un gualsiasi intervento sul sistema, disconnettere l'alimentazione elettrica ed attendere almeno 5 min. Il sistema è esente da operazioni di manutenzione ordinaria. Tuttavia nel seguito sono riportate le istruzioni per eseguire guelle operazioni di manutenzione straordinaria che potrebbero essere necessarie in casi particolari:

- Controllare periodicamente lo stato di pulizia delle prese di ingresso ed uscita aria di raffreddamento. La frequenza del • controllo dipende dalla qualità dell'aria in cui si trova il prodotto.
- Dopo un periodo d'utilizzo prolungato si richiede la verifica del corretto serraggio dei cavi sui relativi morsetti, soprattutto nel caso di correnti molto elevate (A).

Si raccomanda di non forzare sui vari particolari con utensili non adatti.

### 7.1 Controlli periodici

Il prodotto nel funzionamento normale non richiede alcun tipo di manutenzione. Tuttavia è consigliabile un periodico controllo dell'assorbimento di corrente, che permetta di individuare preventivamente guasti od usure.

### 7.2 Modifiche e parti di ricambio

Qualsiasi modifica non autorizzata preventivamente, solleva il costruttore da ogni tipo di responsabilità.

### 7.3 Marcatura CE e istruzioni minime per DNA

| PRODUCT NAME<br>Code N.<br>Class SN. | DABRUMPS Spa ValMerco Rolo, 14<br>3605 Metrino (PD) - Ialy<br>REAn. 32200 |
|--------------------------------------|---------------------------------------------------------------------------|
|                                      |                                                                           |
|                                      |                                                                           |
|                                      |                                                                           |
|                                      | <br>Madein                                                                |

L'immagine ha il solo scopo rappresentativo

Consulta il Configuratore di prodotto (DNA) disponibile sul sito DAB PUMPS.

La piattaforma consente di ricercare i prodotti in base alle prestazioni idrauliche, modello o numero di articolo. È possibile ottenere schede tecniche, pezzi di ricambio, manuali per l'utente e altra documentazione tecnica.

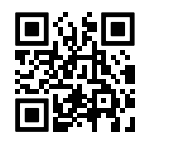

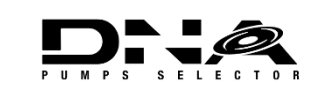

https://dna.dabpumps.com/

### 8 DICHIARAZIONE DI CONFORMITÀ

Per il prodotto indicato a cap. 2.1, con la presente dichiariamo che il prodotto descritto in questo manuale istruzioni e da noi commercializzato è conforme alle pertinenti disposizioni in materia di salute e sicurezza dell'UE.

A corredo del prodotto è disponibile una dichiarazione di conformità dettagliata ed aggiornata.

Se il prodotto viene modificato in qualsiasi modo senza il nostro consenso, questa dichiarazione perderà la sua validità.

### 9 GARANZIA

DAB si impegna affinché i suoi Prodotti siano conformi a quanto pattuito ed esenti da difetti e vizi originari connessi alla sua progettazione e/o fabbricazione tali da renderli non idonei all'uso al quale sono abitualmente preposti.

Per maggiori dettagli sulla Garanzia Legale, si invita a prendere visione delle Condizioni di Garanzia DAB pubblicate sul website <u>https://www.dabpumps.com/en</u> o a richiederne una copia cartacea scrivendo agli indirizzi pubblicati nella sezione "contatti

### SEZIONE APPENDICI

### 10 DATI TECNICI

|                                          | NGDRIVE M/T 230V<br>1,1 kW                                                                                                    | NGDRIVE M/T 230V<br>2,2 kW | NGDRIVE T/T 400V<br>3,5 kW | NGDRIVE T/T 230V<br>2,2 kW |  |
|------------------------------------------|----------------------------------------------------------------------------------------------------|----------------------------|----------------------------|----------------------------|--|
| Tensione di alimentazione                | 1~220 - 240                                                                                                    | 1~220 - 240                | 3~380 - 480                | 3~220 - 240                |  |
| Protocolli di Rete Radio                 | Frequenze di funzionamento*:<br>• Wi-Fi: 2.412 a 2.472 GHz                                                                                             |                            |                            |                            |  |
|                                          |                                                                                                    |                            |                            |                            |  |
|                                          | <ul> <li>Blue</li> </ul>                                                                                                    | tooth:2.402 a 2.480GHz     |                            |                            |  |
|                                          | Potenza di trasmissione                                                                                                    | :                          |                            |                            |  |
|                                          | <ul> <li>WiFi: 18.87dBm</li> </ul>                                                                                                    |                            |                            |                            |  |
|                                          | <ul> <li>Blue</li> </ul>                                                                                                    | tooth: 7.67dBm             |                            |                            |  |
|                                          | *in accordo con regolamentazioni nazionali in cui il prodotto è installato                                                                             |                            |                            |                            |  |
|                                          | Il dispositivo include delle apparecchiature radio con relativo software atto a garantirne il corretto funzionamento come previsto da DAB Pumps s.p.a. |                            |                            |                            |  |
| Tolleranza di alimentazione              | +/- 10%                                                                                                    |                            |                            |                            |  |
| Frequenza di alimentazione               |                                                                                                    | 50/                        | 60                         |                            |  |
| Massima corrente nominale                | 6 O A                                                                                                    | 10 5 A                     | 8 O A                      | 10 5 A                     |  |
| pompe                                    | 0,071                                                                                                    | 10,0 A                     | 0,077                      | 10,0 A                     |  |
| Massima potenza nominale                 | 1.1 kW                                                                                                    | 2.2 kW                     | 2.2 kW                     | 2.2 kW                     |  |
| pompe                                    | .,                                                                                                    | _,                         | _,                         | _,                         |  |
| Corrente di dispersione verso terra      | <5mA                                                                                                    | <5mA                       | <1mA                       | <1mA                       |  |
| Grado di protezione                      | IP 55                                                                                                    |                            |                            |                            |  |
| Temperatura ambiente di<br>funzionamento | 0 ÷ 50°C                                                                                                    |                            |                            |                            |  |
| Temperatura di stoccaggio                | -30 ÷ 60°C                                                                                                    |                            |                            |                            |  |
| Umidità relativa dell'aria               | 50% a 40°C                                                                                                    |                            |                            |                            |  |
|                                          | 90% a 20°C                                                                                                    |                            |                            |                            |  |
| Dimensioni                               | 215x225 mm, h 155 mm                                                                                                    |                            |                            |                            |  |
| Peso                                     | 5 Kg                                                                                                    | 5.4 Kg                     | 4.7 Kg                     | 4.4 Kg                     |  |
| Protezioni                               | Protezione contro marcia                                                                                                    | a a secco                  |                            |                            |  |
|                                          | Limitazione di corrente verso il motore<br>Protezioni da sovratemperatura                                                                              |                            |                            |                            |  |
|                                          |                                                                                                    |                            |                            |                            |  |
|                                          |                                                                                                    | Tabella: Dati Tecnici      |                            |                            |  |

### 11 DESCRIZIONE DEL PANNELLO DI CONTROLLO

### 11.1 Orientamento del Pannello di Controllo

Il Pannello di Controllo è studiato in modo da poter essere orientato nella direzione più comoda per la lettura da parte dell'utente: la forma quadrata ne consente infatti la rotazione di 90° in 90°.

- Svitare le 4 viti agli angoli del pannello utilizzando l'utensile accessorio o una normale chiave a brugola.
- Non togliere completamente le viti, è consigliato svitarle soltanto dalla filettatura sulla carena del prodotto.
- Fare attenzione a non far cadere le viti all'interno del sistema.
- Distanziare il pannello facendo attenzione a non mettere in tensione il cavo di trasmissione segnale.
- Riposizionare il pannello nella propria sede con l'orientamento preferito avendo cura di non pizzicare il cavo.
- Avvitare le 4 viti con l'apposita chiave o una normale chiave a brugola.

### 11.2 Funzionamento

- Funzionamento Pressurizzazione, vedi cap.12.3 Configurazione Pressurizzazione

- Funzionamento Circolazione, vedi cap. 12.4 Configurazione Circolazione

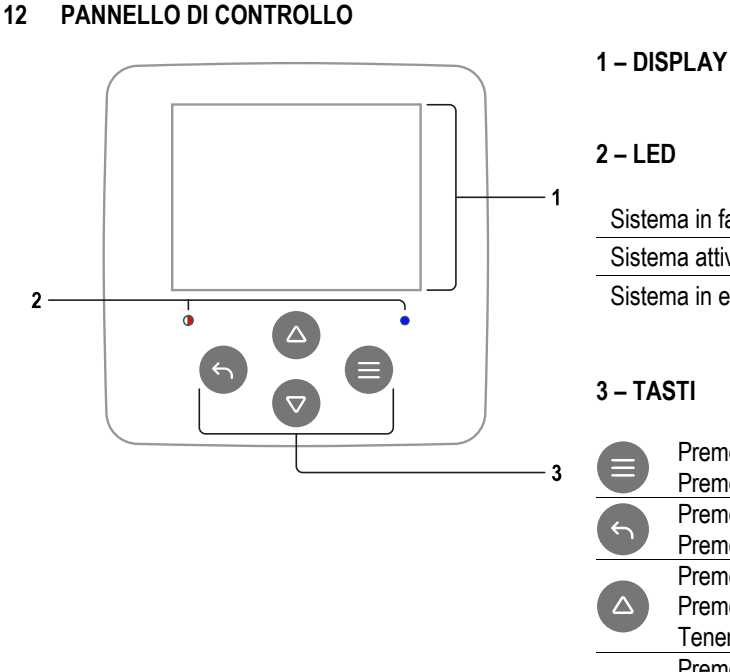

Connectivity

 $\otimes \otimes \otimes \otimes \otimes$ 

 $\otimes$ 

# Sistema in fase di avvio Sistema attivo Sistema attivo Sistema in errore TASTI Premere per confermare e passare alla schermata successiva. Premere per accedere alla pagina di menu selezionata. Premere per annullare e tornare alla schermata precedente. Premere per uscire dalla pagina di menu corrente. Premere per navigare all'interno del menu.

Premere per navigare all'interno del menu.
 Premere per incrementare il parametro selezionato.
 Tenendo premuto aumenta la velocità di incremento.
 Premere per navigare all'interno del menu.
 Premere per decrementare il parametro selezionato.
 Tenendo premuto aumenta la velocità di decremento.

# 1 – HEADER

**Status:** Descrive la condizione dell'intero sistema (Dispositivi e Controlli). **Connectivity:** Descrive lo stato della connettività del sistema.

# 2 – BODY

La parte centrale del display varia a seconda della pagina visualizzata, e ne descrive le informazioni necessarie.

# 3 – FOOTER

La parte inferiore del display ospita le voci "*INDIETRO*" e "*CONFERMA*". In aggiunta compariranno ulteriori messaggi contestuali in relazione alla pagina di menu visualizzata.

DISPLAY

1

2

3

Le immagini rappresentate in questo capitolo possono differire leggermente da quelle sul prodotto a seconda della presenza o meno e della versione di software installato.

# 12.1 Configurazione iniziale

Status

🚫 Status

Body

Footer

4

Avviando il prodotto la prima volta, sullo schermo viene visualizzato il processo di configurazione iniziale. Seguire le istruzioni visualizzate sullo schermo per portare a termine il processo.

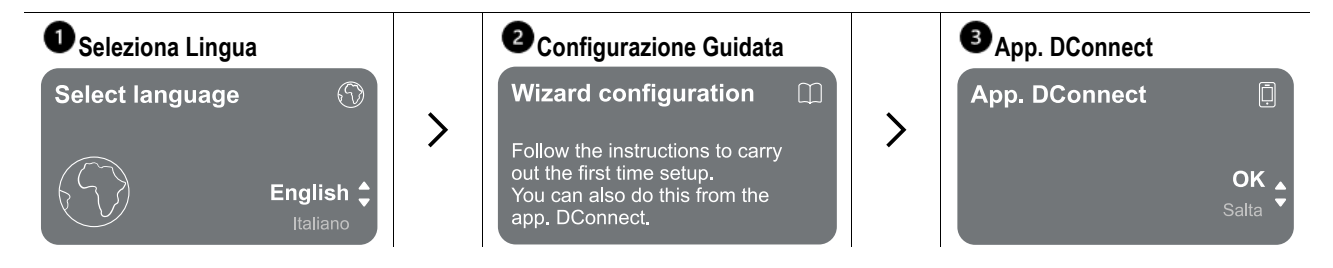

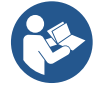

Per la configurazione con App. DConnect vedi capitolo 12.1.1Configurazione iniziale con App. DConnect".

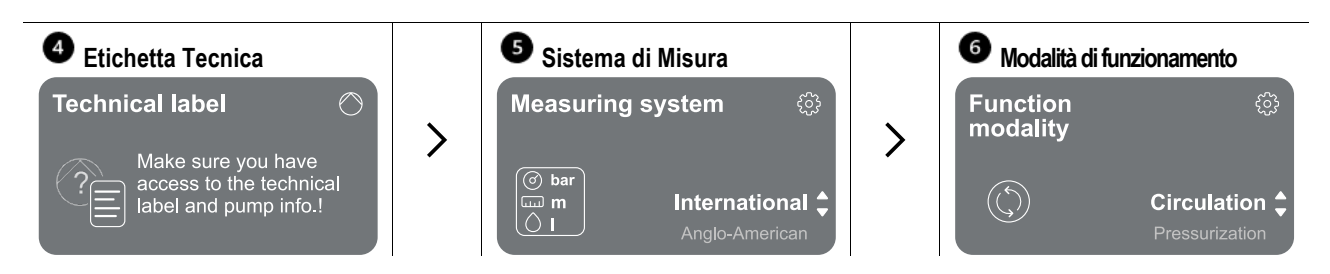

L'ultimo passo della configurazione iniziale prevede la scelta della modalità di funzionamento: Pressurizzazione o Circolazione. Proseguire poi con la creazione di gruppi multipompa.

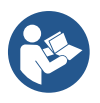

Una volta scelta la modalità di funzionamento e completata la configurazione iniziale, non è più possibile cambiare il tipo di funzionamento del prodotto. Tale operazione sarà possibile solo tramite il ripristino dei dati di fabbrica.

# 12.1.1 Configurazione iniziale con App. DConnect

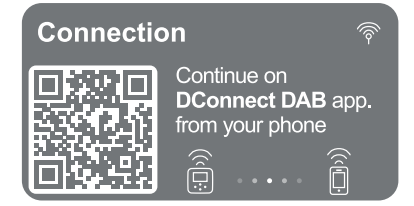

Da questa pagina l'inverter attiva la connessione DConnect. Se la connessione fallisce o scade il tempo ritentare con il tasto . Seguire le istruzioni indicate su smartphone. Una volta avvenuta la connessione tra l'inverter e lo smartphone, sul display appare un popup di conferma. Per annullare la procedura premere il tasto

L'App. DConnect può essere utilizzata anche per le normali operazioni di impostazione e consultazione e l'associazione può essere fatta anche in un secondo momento. Per configurare l'App in un secondo momento premere il tasto e dal menù principale. Controllare il sito <u>http://internetofpumps.com</u> per aggiornamenti.

### 12.2 Configurazione Gruppo Multipompa

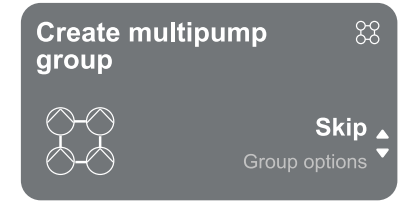

Da questa schermata è possibile creare un nuovo gruppo multipompa o aggiungere la pompa ad un gruppo già esistente. Seguire la procedura guidata per ciascun caso come di seguito indicato.

Per gruppo multipompa si intende un gruppo di pompaggio formato da un insieme di dispositivi le cui mandate confluiscono su un collettore comune.

I dispositivi comunicano tra loro attraverso l'apposita connessione (wireless).

- Un sistema multipompa viene utilizzato principalmente per:
- Aumentare le prestazioni idrauliche rispetto al singolo prodotto.
- Assicurare la continuità di funzionamento in caso di guasto ad un prodotto.
- Frazionare la potenza massima.

L'impianto idraulico deve essere realizzato in maniera più simmetrica possibile per realizzare un carico idraulico uniformemente distribuito su tutte le pompe.

Le pompe devono essere connesse tutte ad un unico collettore di mandata.

I firmware dei dispositivi connessi devono essere tutti uguali.

Una volta realizzato l'impianto idraulico, è necessario creare il gruppo di pompaggio effettuando l'associazione wireless dei dispositivi (vedi par 12.2.1 Nuovo gruppo)

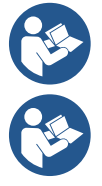

Per il buon funzionamento del gruppo di pressurizzazione devono essere uguali per ogni prodotto i collegamenti idraulici, le pompe e la loro velocità massima.

Il prodotto permette di associare:

- fino a 6 pompe nella modalità Pressurizzazione o 4 pompe nella modalità Circolazione.

fino a 2 pompe nella modalità Circolazione con pompe twin (con corpo pompa doppio).

Una volta finita l'associazione, viene indicato lo stato dei dispositivi associati. Per il significato di ciascuno stato fare riferimento al capitolo 12.3 Configurazione Pressurizzazione e al capitolo 12.4 Configurazione Circolazione.

### 12.2.1 Nuovo gruppo

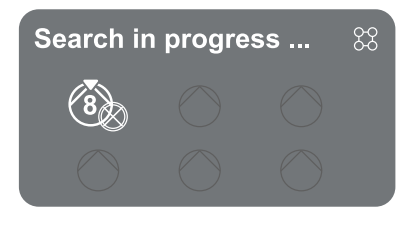

Per la creazione di un nuovo gruppo procedere come indicato dal sistema: tenere premuto i due tasti e per 3 secondi in modo tale da avviare la ricerca di altri dispositivi da connettere. Un'associazione può non essere possibile perché il prodotto che si cerca di associare è già presente nel numero massimo o perché il prodotto da associare non è riconosciuto. In quest'ultimo caso ripetere la procedura premendo il tasto .

Lo stato di ricerca per associazione rimane attivo fino al rilevamento del prodotto da associare (indipendentemente dall'esito); se non si riesce a vedere nessun prodotto nell'arco di 1 minuto, si esce automaticamente dallo stato di associazione. Si può uscire dallo stato di ricerca in qualsiasi momento premendo sche annulla automaticamente la procedura.

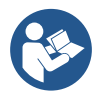

Per velocizzare la procedura è stata creata una scorciatoia che rende possibile mettere la pompa in associazione dalla pagina principale premendo i tasti

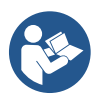

Nel caso di prima installazione del prodotto procedere con la configurazione dello stesso al capitolo 12.2.3 Impostazioni Multipompa. Nel caso invece che il prodotto sia già stato configurato, il sistema confermerà l'esito positivo della procedura tramite segnalazione popup, e sarà possibile tornare al menù principale

### 12.2.2 Aggiungi a gruppo

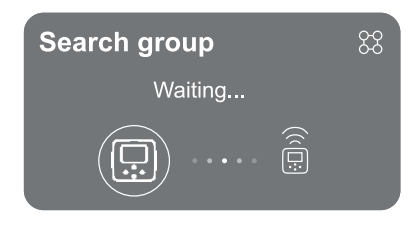

Per aggiungere un prodotto ad un gruppo esistente procedere come indicato dal sistema. Una volta selezionato l'opzione, il sistema avvia automaticamente la ricerca di un gruppo esistente a cui connettere il prodotto. Un'associazione può non essere possibile perché il prodotto da associare non è riconosciuto o perché non è ancora stato creato un gruppo. In quest'ultimo caso seguire le indicazioni del sistema per creare un nuovo gruppo, vedi capitolo 12.2.1 Nuovo gruppo. Lo stato di ricerca per associazione rimane attivo fino al rilevamento del prodotto da

associare (indipendentemente dall'esito); se non si riesce a vedere nessun prodotto da nell'arco di 1 minuto, si esce automaticamente dallo stato di associazione. Si può uscire dallo stato di ricerca in qualsiasi momento premendo <sup>(C)</sup> che annulla automaticamente la procedura.

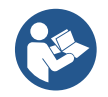

Nel caso di prima installazione del prodotto procedere con la configurazione dello stesso al capitolo 12.2.3 Impostazioni Multipompa. Nel caso invece che il prodotto sia già stato configurato, il sistema confermerà l'esito positivo della procedura tramite segnalazione popup, e sarà possibile tornare al menù principale.

### 12.2.3 Impostazioni Multipompa

### Pompa operativa

Per pompa operativa si intende una pompa che partecipa attivamente al pompaggio (non è una riserva).

Nel caso in cui sia stata impostata la modalità di lavoro in Pressurizzazione, verrà richiesto di indicare se la pompa funge da riserva, il numero di pompe funzionanti contemporaneamente, il loro tempo di scambio.

Nel caso in cui sia stata impostata la modalità di lavoro in Circolazione, per i circolatori gemellari verrà richesto di indicare il tipo di Interazione, mentre per i circolatori singoli verrà richiesto di indicare se la pompa funge da riserva, il numero di pompe funzionanti contemporaneamente, il loro tempo di scambio.

Nel caso di prima installazione, una volta completata la procedura, proseguire con i capitoli 12.3.1 Setting Wizard – Pompa singola o 12.4.1 Setting Wizard – Pompa singola, in base alla scelta della propria modalità.

Nel caso contrario se la pompa è già stata configurata si torna al Menù Principale.

### Pompe connesse

Per pompa connessa si intende una delle pompe facenti parte del gruppo dopo che questo è stato correttamente creato. Se impostato Pressurizzazione fare riferimento al capitolo 12.3.2 Setting Wizard – Pompe a gruppi

Se impostato Circolazione fare riferimento al capitolo 12.4.2 Setting Wizard – Pompe a gruppi.

### 12.2.4 Icone di stato della Connettività

Le seguenti icone descrivono la condizione del sistema.

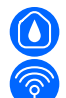

Ricerca...

Connessione...

Le seguenti icone descrivono lo stato della connettività del sistema.

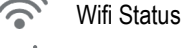

Accesso al Cloud

Accesso bluetooth

Connessione ad un gruppo

Disconnessione da un gruppo

### 12.3 Configurazione Pressurizzazione

### 12.3.1 Setting Wizard – Pompa singola

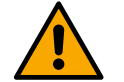

# Alla prima installazione il tasto 🔍 è inibito, in quanto l'inserimento dei valori è obbligatorio.

All'interno di questa sezione è possibile impostare:

- La tipologia del sensore di pressione (per la scelta fare riferimento al catalogo DAB): l'inverter verifica che il sensore sia stato collegato all'impianto, in caso non venga rilevato procedere con lo spegnimento della pompa, collegare il sensore e riavviare l'impianto.
- La pressione di riferimento;
- I valori di base della pompa: la frequenza, la corrente assorbita e la velocità nominale, reperibili dalla targhetta dati del prodotto da configurare;
- La tensione nominale della pompa

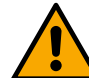

# Attenzione: la schermata "*Tensione nominale della pompa*" è disponibile solo per alcuni modelli del prodotto.

- Verso di rotazione: in questa schermata è possibile testare il senso di rotazione del motore, ed eventualmente modificarne il verso tra orario e antiorario.
- Sensore di pressione secondario: il sistema permette di collegare un sensore in aspirazione. Se si sceglie di attivarlo procedere con la configurazione come descritto nel capitolo 12.3.3 Configurazioni opzionali
- La funzione di riempimento lento: se viene selezionata la funzionalità al primo avvio o comunque provenendo da una situazione di pompa non adescata, inizia a pressurizzare l'impianto lentamente per dare modo di riempire l'impianto in modo graduale facendo uscire l'aria lentamente.

# 12.3.2 Setting Wizard – Pompe a gruppi

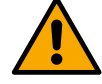

Alla prima istallazione il tasto 🔍 è inibito, in quanto l'inserimento dei valori è obbligatorio.

All'interno di questa sezione ridotta è possibile impostare:

- Il funzionamento del prodotto come riserva
- La corrente assorbita dalla pompa, reperibile dalla targhetta dati del prodotto da configurare;
- La tensione nominale della pompa

Go to main menu

Attenzione: la schermata "*Tensione nominale della pompa*" è disponibile solo per alcuni modelli del prodotto.

 Verso di rotazione: in questa schermata è possibile testare il senso di rotazione del motore, ed eventualmente modificarne il verso tra orario e antiorario.

The system is ready

# Il sistema è pronto

Tutti i parametri sono stati impostati, ora il sistema è in standby.

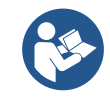

Da qui è possibile scegliere se accedere al "Menù principale" o impostare le "Configurazioni opzionali". Consultare i rispettivi capitoli.

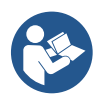

Alla prima istallazione viene richiesto di impostare un sensore di pressione.

La scelta del sensore di pressione deve essere effettuata sulla base delle caratteristiche idrauliche dell'impianto.

### 12.3.3 Configurazioni opzionali

### Configurazione funzionalità sensore di pressione in aspirazione

La funzione consente di impostare la rilevazione di una bassa pressione in aspirazione come di seguito:

funzionalità disabilitata

· funzionalità abilitata con ripristino automatico

· funzionalità abilitata con ripristino manuale

La funzionalità di rilevazione bassa pressione in aspirazione, genera il blocco del sistema dopo il tempo impostato alla voce T1 "Ritardo di tempo su bassa pressione aspirazione".

Le due differenti impostazioni (ripristino automatico o manuale) differiscono per il tipo di riarmo una volta che la pompa è in blocco:

 In modalità ripristino automatico è necessario che la pressione in aspirazione torni ad un valore superiore alla soglia impostata alla voce "Riferimento di soglia bassa pressione aspirazione" per un tempo di almeno 2 sec.

### Configurazione sensore di flusso

Permette di impostare il funzionamento secondo la tabella seguente:

| Impostazione del sensore di flusso |                                                                            |         |  |
|------------------------------------|----------------------------------------------------------------------------|---------|--|
| Valore                             | Tipo di utilizzo                                                           | Note    |  |
| 0                                  | senza sensore di flusso                                                    | default |  |
| 1                                  | sensore di flusso singolo specifico (F3.00)                                |         |  |
| 2                                  | sensore di flusso multiplo specifico (F3.00)                               |         |  |
| 3                                  | impostazione manuale per un generico sensore di flusso ad impulsi singolo  |         |  |
| 4                                  | impostazione manuale per un generico sensore di flusso ad impulsi multiplo |         |  |

Tabella: Impostazioni del sensore di flusso

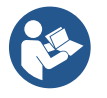

Nel caso di funzionamento multi inverter è possibile specificare l'utilizzo di sensori multipli.

### Funzionamento senza sensore di flusso

È possibile scegliere fra 2 diverse modalità di funzionamento senza sensore di flusso:

Modalità a frequenza minima: questa modalità consente di impostare la frequenza al di sotto della quale si considera di avere flusso nullo. In questa modalità l'elettropompa si arresta quando la sua frequenza di rotazione scende sotto al valore impostato per un tempo pari al tempo di ritardo di spegnimento.

IMPORTANTE: Un'errata impostazione della frequenza di zero flusso comporta:

- Se la frequenza è troppo alta, l'elettropompa potrebbe spegnersi anche in presenza di flusso per poi riaccendersi non appena 1. la pressione scende sotto la pressione di ripartenza. Si potrebbero avere quindi accensioni e spegnimenti ripetuti anche molto ravvicinati fra loro.
- 2. Se la frequenza è troppo bassa, l'elettropompa potrebbe non spegnersi mai anche in assenza di flusso o di flussi molto bassi. Questa situazione potrebbe portare al danneggiamento dell'elettropompa per surriscaldamento.

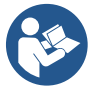

Poiché la frequenza di zero flusso può variare al variare del Setpoint, è importante che:.

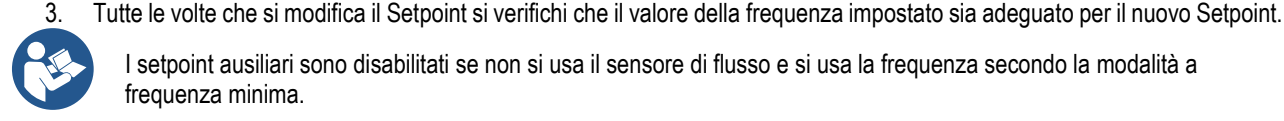

I setpoint ausiliari sono disabilitati se non si usa il sensore di flusso e si usa la frequenza secondo la modalità a frequenza minima.

ATTENZIONE: la modalità a frequenza minima è il solo modo di funzionamento senza sensore di flusso consentito per impianti multiinverter.

Modalità auto-adattativa: questa modalità consiste in un particolare ed efficace algoritmo auto-adattativo che permette di funzionare nella quasi totalità dei casi senza alcun problema. L'algoritmo acquisisce informazioni e aggiorna i propri parametri durante il

funzionamento. Affinché si abbia l'ottimale funzionamento è opportuno che non ci siano sostanziali evoluzioni periodiche dell'impianto idraulico che diversificano molto le caratteristiche tra di loro (come ad esempio elettrovalvole che scambiano settori idraulici con caratteristiche molto diverse tra loro), perché l'algoritmo si adatta ad uno di questi e può non dare i risultati attesi appena si effettua la commutazione. Non ci sono problemi invece se l'impianto rimane con caratteristiche simili (lunghezza elasticità e portata minima desiderata).

Ad ogni riaccensione o reset della macchina i valori autoappresi vengono azzerati, per cui è necessario un tempo che permetta di nuovo l'adattamento.

L' algoritmo utilizzato misura vari parametri sensibili ed analizza lo stato della macchina per rilevare la presenza e l'entità del flusso. Per questo motivo e per non incorrere in falsi errori è necessario fare una corretta impostazione dei parametri, in particolare:

- Assicurarsi che il sistema non abbia oscillazioni durante la regolazione (in caso di oscillazioni agire sui parametri Guadagno Proporzionale e Guadagno Integrale. Vedi il capitolo Impostazioni aggiuntive
- Eseguire una corretta impostazione della corrente nominale
- Impostare un adeguata soglia minima del flusso sotto della quale, se c'è pressione, l'inverter spenge l'elettropompa
- Impostare una corretta frequenza minima di rotazione
- Impostare il corretto verso di rotazione

ATTENZIONE: la modalità autoadattativa non è consentita per impianti multiinverter.

IMPORTANTE: In entrambe le modalità di funzionamento il sistema è in grado di rilevare la mancanza acqua misurando oltre al fattore di potenza, la corrente assorbita dalla pompa e confrontando questa con il parametro della corrente nominale. Nel caso si imposti una frequenza massima di rotazione della pompa che non permette di assorbire un valore prossimo alla corrente a pieno carico della pompa, possono manifestarsi falsi errori di mancanza acqua. In questi casi come rimedio si può agire come segue: aprire le utenze fino ad arrivare alla frequenza massima di rotazione e vedere a questa frequenza quanto assorbe la pompa (si vede facilmente dal parametro corrente di fase indicato a display), quindi impostare il valore di corrente letto come valore di corrente nominale.

### Metodo veloce di autoapprendimento per la modalità autoadattativa

L'algoritmo di autoapprendimento si adatta ai vari impianti automaticamente acquisendo informazioni sul tipo di impianto.

Si può velocizzare la caratterizzazione dell'impianto usando la procedura di apprendimento veloce:

- 1) Accendere l'apparecchio oppure se già acceso premere contemporaneamente tutti e quattro i tasti per almeno 1 secondo in modo da provocare un reset.
- 2) Impostare a sistema l'assenza di sensore di flusso poi, nello stesso menù, passare alla voce impostazione della soglia di spegnimento.
- 3) Aprire un'utenza e far girare la pompa.
- 4) Chiudere l'utenza molto lentamente fino ad arrivare al flusso minimo (utenza chiusa) e quando si è stabilizzata annotarsi la frequenza a cui si assesta.
- 5) Attendere 1-2 minuti la lettura del flusso simulato; ci si accorge di questo da uno spegnimento del motore.
- Aprire un'utenza in modo da realizzare una frequenza di 2 5 [Hz] in più rispetto alla frequenza letta prima ed aspettare 1-2 minuti il nuovo spegnimento.

IMPORTANTE: il metodo avrà efficacia solo se con la lenta chiusura al punto 4) si riesce a far rimanere la frequenza ad un valore fisso fino alla lettura del flusso. Non è da considerarsi un procedimento valido se durante il tempo successivo alla chiusura la frequenza va a 0 [Hz]; in questo caso è necessario ripetere le operazioni dal punto 3, oppure si può lasciare che la macchina apprenda da sola per il tempo sopraindicato.

- 1. Se il sensore è DAB è sufficente: impostare il diametro del tubo;
- 2. Se il sensore è generico: impostare il fattore di conversione impulsi l/min. Il fattore di conversione viene fornito dal produttore del sensore e dipende dal tipo di sensore e dal diametro della tubazione.

### Configurazione protocollo di comunicazione

Per quanto riguarda le informazioni relative ai collegamenti elettrici e ai registri Modbus consultabili e/o modificabili, fare riferimento al manuale dedicato scaricabile e disponibile cliccando qui o dal sito: www.dabpumps.com

### Configurazione I/O

Questa schermata permette di modificare e/o visualizzare le informazioni relative alla configurazione I/O. Accedendo alla pagina di riferimento è possibile impostare la tipologia degli ingressi e delle uscite a disposizione nell'inventer. Seguire le istruzioni visualizzate sullo schermo per predisporre i valori a seconda delle proprie esigenze.

### Impostazioni aggiuntive

Questa schermata permette di modificare e/o visualizzare una serie di parametri che permettono di gestire il sistema in base alle proprie necessità. Di seguito le voci visualizzabili:

Ritardo di spegnimento Tempo di avvio Frequenza di avvio1 Frequenza portante<sup>2</sup> Accellerazione Massima velocità di rotazione Minima frequenza di rotazione Velocità di zero flusso<sup>3</sup> Limite massimo della pressione di riferimento

Tipo di impianto4 Guadagno proporzionale Guadagno Integrale Tempo di funzionamento in marcia a secco Tempo modalità riempimento lento<sup>5</sup> Fattore funzionamento in marcia a secco Corrente assorbita dalla pompa Tensione nominale della pompa<sup>6</sup> Guadagno proporzionale

<sup>1</sup>Non disponibile con sensore di flusso attivo e funzione di riempimento lento NON impostato su "Ad ogni avvio"

- <sup>2</sup> Non disponibile con sensore di flusso attivo e funzione di riempimento lento impostato su "Ad ogni avvio"
- <sup>3</sup> Non disponibile con sensore di flusso disattivato.
- <sup>4</sup> Non disponibile con sensore di flusso attivato.
- <sup>5</sup> Non è disponibile se la funzione di riempimento lento NON è impostato su "Ad ogni avvio"

<sup>6</sup> Questo parametro è visibile solo per motori Dual Voltage

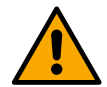

Se la pompa fa parte di un gruppo è possibile trasmettere i parametri "Corrente assorbita dalla pompa" e "Tensione nominale della pompa"a tutti gli altri dispositivi collegati.

### 12.3.4 Menù principale

| Ready 🗗           |                   |             |                   | D |
|-------------------|-------------------|-------------|-------------------|---|
| Overview          |                   | <u>-</u>    |                   |   |
| Ø                 | $\approx$         | (;;;)       | 7                 |   |
| <b>2.5</b><br>bar | <b>105</b><br>I/m | 2650<br>rpm | <b>1.95</b><br>kW |   |
| DConnect > ≡      |                   |             |                   |   |

### Panoramica del display

Conclusa la configurazione, sulla schermata Panoramica vengono visualizzati determinati parametri in base alle seguenti condizioni: la presenza o meno del sensore di flusso e l'appartenenza o meno ad un gruppo.

I parametri visualizzati possono essere i seguenti:

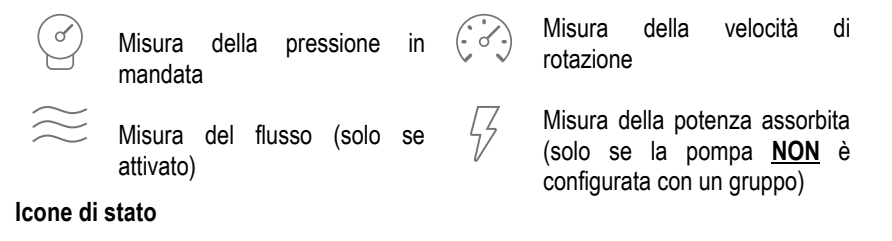

Le seguenti icone sono valide sia per il sistema che per i dispositivi.

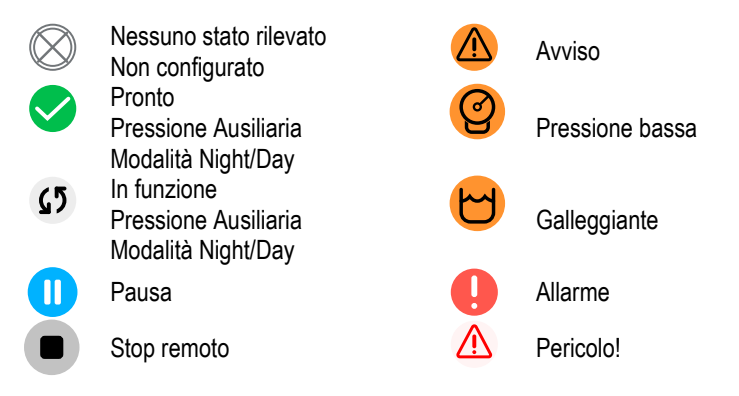

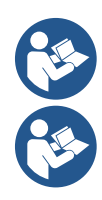

L'immagine ha solo scopo rappresentativo. Non descrive una effettiva condizione del sistema.

L'associazione con App. DConnect è possibile effettuarla anche una volta conclusa la configurazione iniziale. Dalla schermata panoramica del menù principale premere il tasto 🔍.

### Struttura del menu

La prima schermata visibile nel menu principale è la "Panoramica".

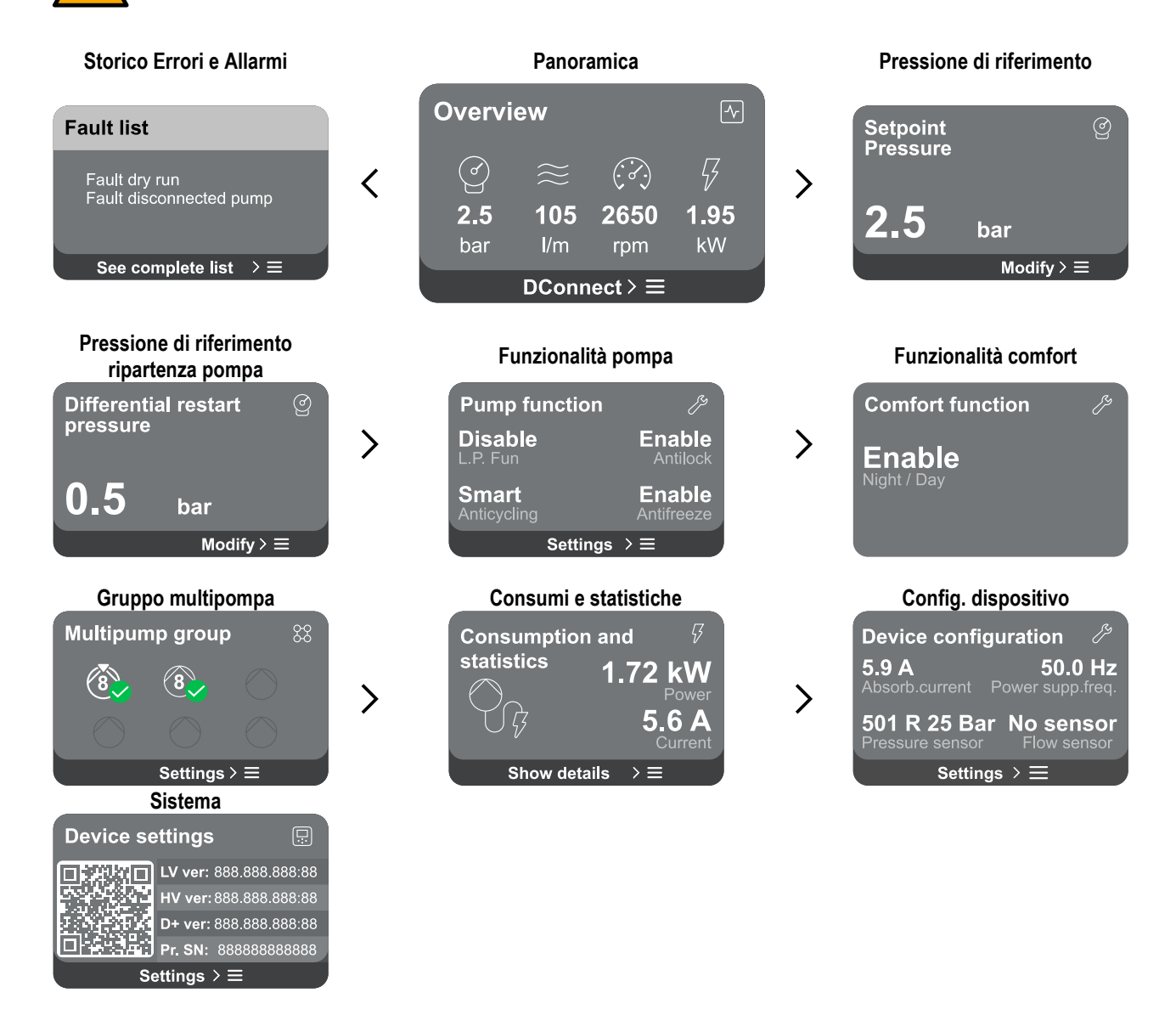

A seguire la descrizione di ogni singola pagina.

Una volta raggiunta l'ultima sezione di una pagina di menù, utilizzare il tasto 🕤 per ripercorrerle a ritroso fino al menù principale.

### Storico Errori e Allarmi

Lo storico degli allarmi è facilmente accessibile nell'elenco delle pagine del menu principale, subito sopra alla pagina di menù "*Panoramica*". Tale pagina mostra lo storico degli eventi a partire dal più recente che il sistema ha registrato.

In caso di problemi al sistema e/o ai dispositivi, controllare il popup informativo visualizzato sul display e seguire le istruzioni passo passo.

Il sistema fornisce complessivamente due tipologie di segnalazioni, in ordine di gravità:

### 🛆 Avviso

Rileva un manlfunzionamento al sistema o ai dispositivi, ma questo non ne impedisce il funzionamento.

(Es. Tensione batteria tampone bassa)

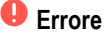

Rileva un manlfunzionamento che impedisce al sistema o ai dispositivi di poter operare normalmente.

(Es. Mancanza acqua)

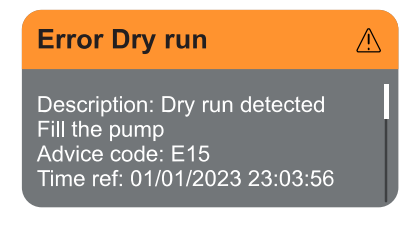

### Pressione di riferimento

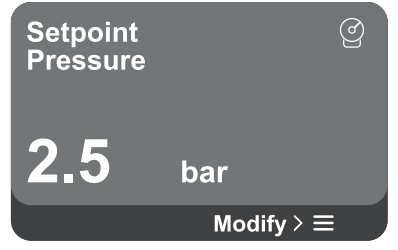

### Popup Avvisi e Allarmi

Dalla lista degli eventi è possibile visualizzarne la relativa descrizione. Questo permette di comprenderne la causa e la successiva azione da intraprendere per risolvere l'anomalia.

La stessa sezione "Storico degli allarmi", offre la possibilità di azzerare la lista degli errori registrati fino a quel momento. Tale operazione richiede una conferma per poter proseguire.

La schermata mostra il valore della pressione di riferimento impostata a sistema. Accedendo alla pagina di menù, viene riportata la seguente opzione:

Pressione di riferimento: premere i tasti Oe O per modificare il range di regolazione in base al sensore utilizzato.

Se è stata attivata a sistema la pressione ausiliaria di riferimento, è possibile modificarla tramite la seguente voce aggiuntiva in elenco, per ciascuno dei 4 ingressi a disposizione:

Pressione ausiliaria di riferimento # : premere i tasti 💁 e 😎 per modificare il range di regolazione in base al sensore utilizzato nel rispettivo ingresso.

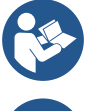

Se sono attive contemporaneamente più funzioni pressione ausiliarie associate a più ingressi, l'inverter realizzerà la pressione minore di tutte quelle attivate

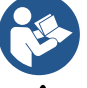

I setpoint ausiliari sono disabilitati se non si usa il sensore di flusso e si usa il valore minimo della frequenza.

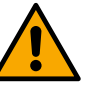

Per ciascun ingresso, l'impostazione di una pressione troppo alta rispetto alle prestazioni del prodotto collegato, può causare falsi errori di mancanza acqua. In questi casi abbassare la pressione impostata o utilizzare una pompa adatta alle esigenze dell'impianto.

### Pressione differenziale di ripartenza pompa

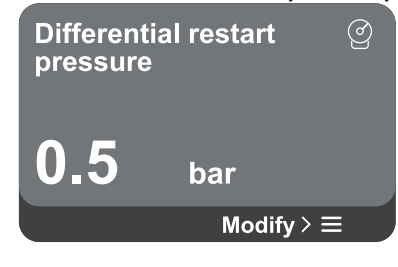

### Funzionalità pompa

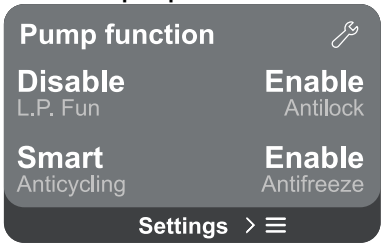

La schermata esprime la diminuzione di pressione rispetto al valore della pressione di riferimento, che causa la ripartenza della pompa.

Accedendo alla pagina di menu, viene riportata la seguente opzione:

Pressione differenziale di ripartenza pompa: premere i tasti 🗠 e 🔍 per modificare il range di regolazione in base al sensore utilizzato. Il valore può essere impostato da un minimo di 0,1 ad un massimo di 5 bar.

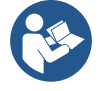

In condizioni particolari (nel caso ad esempio di un setpoint più basso della pressione di ripartenza pompa) può essere automaticamente limitato.

La schermata mostra ulteriori funzionalità aggiuntive diponibili a sistema, a protezione del prodotto.

Accedendo alla pagina di menu, vengono riportate le seguenti opzioni:

- Antibloccaggio: questa funzione serve ad evitare blocchi meccanici in caso di lunga inattività; agisce mettendo periodicamente la pompa in rotazione. Quando la funzione è abilitata, la pompa compie ogni 23 ore un ciclo di sbloccaggio della durata di 1 min.
- Anticycling: questa funzione serve ad evitare accensioni e spegnimenti frequenti nel caso di perdite dell'impianto. La funzione può essere impostata in tre diverse modalità:
  - Disabilitato: la funzione non interviene:
  - Abilitato: il controllo elettronico blocca il motore dopo N cicli di start stop • identici;

- Modalità smart: il controllo elettronico agisce sulla pressione differenziale di ripartenza pompa, per ridurre gli effetti negativi dovuti alle perdite.
- Antifreeze: guesta funzione serve ad evitare rotture della pompa guando la temperatura raggiunge valori prossimi a quella di congelamento, agisce mettendo automaticamente in rotazione la pompa.
- Funzione di bassa pressione in aspirazione: questa funzione serve ad impostare la soglia di pressione al di sotto della quale interviene il blocco per bassa pressione in aspirazione.

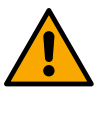

La gestione della bassa pressione in aspirazione è disponibile solo se, in fase di "Configurazione Pressurizzazione", è stato impostato il sensore di pressione secondario su un valore diverso da "Disabilita".

### Anticycling (protezione contro cicli continui senza richiesta di utenza)

Se nella sezione di mandata dell'impianto sono presenti perdite, il sistema si avvia e si arresta ciclicamente anche se non si sta prelevando acqua consapevolmente: una pur piccola perdita (pochi ml) provoca una caduta di pressione che a sua volta provoca l'avviamento dell'elettropompa. Il controllo elettronico del sistema è in grado di rilevare la presenza della perdita sulla base della sua periodicità.

La funzione può essere esclusa oppure impostata secondo le restanti due diverse modalità descritte sopra (Modalità Abilitato, Modalità Smart). La funzione prevede che una volta rilevata la condizione di periodicità la pompa si arresti e rimanga in attesa di un ripristino manuale. Questa condizione viene comunicata all'utente con l'accensione del led rosso "Alarm" e la comparsa dalla scritta "ANTICYCLING" sul display. Dopo aver rimosso la perdita, si può forzare manualmente la ripartenza premendo e rilasciando i tasti 🙆 e 😎 contemporaneamente.

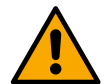

### Antifreeze (protezione contro congelamento dell'acqua nel sistema)

Il cambiamento di stato dell'acqua da liquido a solido comporta un aumento di volume. Occorre quindi evitare che il sistema rimanga pieno d'acqua con temperature prossime a quelle di congelamento, al fine di evitare rotture dello stesso. Questa la ragione per la guale si raccomanda di svuotare una gualsiasi prodotto guando rimane inutilizzata durante il periodo invernale. Tuttavia guesto sistema è dotato di una protezione che impedisce il formarsi di ghiaccio all'interno della pompa, azionando il prodotto nel caso in cui la temperatura scenda a valori prossimi a quelli di congelamento. In questo modo l'acqua all'interno viene scaldata ed il congelamento inibito.

La protezione "Antighiaccio" non funziona in mancanza di alimentazione elettrica.

La protezione antighiaccio ha effetto solo sulla pompa pertanto si raccomanda di proteggere adeguatamente i sensori dalla formazione di ghiaccio.

È comunque consigliabile non lasciare il sistema carico durante lunghi periodi di inattività: svuotarlo accuratamente dai liquidi interni.

### Funzionalità comfort

### **Comfort function**

Enable

### Gruppo multipompa

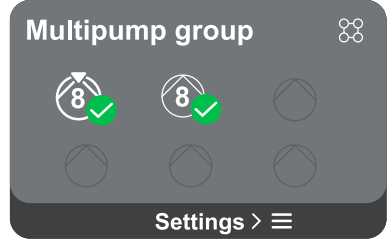

La schermata mostra ulteriori funzionalità aggiuntive diponibili a sistema, a protezione del prodotto.

Accedendo alla pagina di menu, vengono riportata la seguente opzione:

Modalità Night/Day: aumenta il comfort e ottimizza i consumi durante le ore di minor utilizzo del prodotto, riducendo il setpoint di pressione dell'impianto durante una fascia oraria impostabile dall'utente. La funzione può essere esclusa.

La schermata offre la possibilità di creare un gruppo multipompa se non già realizzato. Per la procedura di creazione nuovo gruppo o aggiunta ad un gruppo esistente, fare riferimento al capitolo 12.2 Configurazione Gruppo Multipompa.

Nel caso di pompe già connesse ad un gruppo è possibile accedere alle seguenti impostazioni:

Configurazione parametri gruppo multipompa: è possibile configurare la pompa come riserva ovvero gli viene associata la minima priorità di partenza. Di conseguenza il prodotto su cui si effettua tale impostazione partirà sempre per ultimo.

In seguito configurare le pompe funzionanti contemporaneamente e il relativo tempo di scambio.

Elimina intero gruppo multipompa: il gruppo e le sue impostazioni verranno eliminati.

### Consumi e statistiche

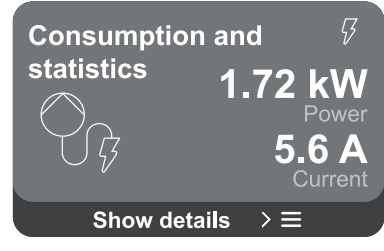

### ITALIANO

- Elimina pompa corrente dal gruppo multipompa: la pompa in oggetto viene eliminata dal gruppo di cui fa parte.
- **Rimuovi pompa desiderata dal gruppo multipompa:** la pompa selezionata verrà rimossa dal gruppo corrente.
- **Aggiungi una pompa al gruppo esistente**: per la procedura di aggiunta ad un gruppo esistente, fare riferimento al capitolo 12.2 Configurazione Gruppo Multipompa.

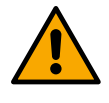

L'aggiunta di una pompa al gruppo esistente è disponibile solo se, non si è superato il numero massimo di dispositivi connettibili: fino a 6 dispositivi nella modalità Pressurizzazione o nella modalità Circolazione con 1 solo prodotto oppure fino a 2 dispositivi nella modalità Circolazione con dispositivi gemellari.

La schermata offre la possibilità di verificare:

- Se la pompa non fa parte di un gruppo, i valori di potenza e corrente consumati dalla pompa.
- Se la pompa fa parte di un gruppo, i valori di potenza e corrente della pompa e inoltre la potenza e il flusso adoperati dal gruppo.
- In entrambi i casi la schermata permette di accedere a maggiori dettagli:
  - **Dettagli statistiche:** accedendo a questa funzione è possibile visualizzare 3 voci:
    - Misurazioni Pompa con relative grandezze elencate.
    - Ore lavorate: indica le ore di alimentazione elettrica del prodotto, le ore di lavoro della pompa e il numero di accensioni del motore.
    - Statistiche del flusso: indica le misurazioni del flusso totale e parziale. È possibile procedere all'azzeramento della misurazione parziale del flusso.

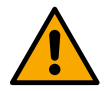

# L'opzione statistiche del flusso è disponibile solo se il sensore di flusso è presente.

**Dettagli consumi:** Visualizza un istogramma della potenza erogata su 5 barre verticali. L'istogramma indica per quanto tempo la pompa è stata accesa a un dato livello di potenza. Sull'asse orizzontale inferiore sono situate le barre ai vari livelli di potenza; sull'asse orizzontale superiore figura il tempo per il quale la pompa è stata accesa allo specifico livello di potenza (% di tempo rispetto al totale).

Qualora la pompa sia parte di un gruppo è possibile visualizzare nel dettaglio i consumi di flusso e potenza del gruppo, e di ciascuna dei dispositivi connessi. Per la pompa corrente saranno inoltre visualizzabili pressione e velocità e relativo istogramma della potenza.

### Configurazione dispositivo

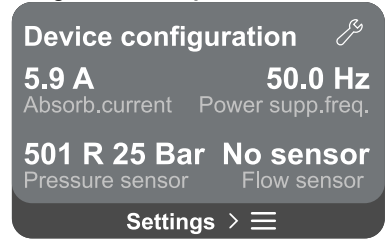

La schermata mostra un breve riassunto dello stato e delle impostazioni assegnate al sistema. I principali elementi descritti sono: la corrente assorbita, la frequenza di alimentazione, il tipo di sensore di pressione, il tipo di sensore di flusso. Accedendo a questa pagina di menu è possibile visualizzare le seguenti opzioni:

- Configurazione al primo avvio: questa funzionalità offre due ulteriori funzioni che vengono descritte nei paragrafi sottostanti Accedere in lettura e Modificare configurazione.
- Configurazione primo avvio via DConnect App: questa funzionalità permette di eseguire nuovamente la "Configurazione iniziale" tramite l'applicazione DConnect. Fare riferimento al capitolo 12.1.1 Configurazione iniziale con App. DConnect
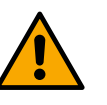

#### ATTENZIONE!

Una volta selezionata questa scelta, il sistema si arresterà riproponendo le impostazioni del primo avvio.

Il sistema potrà ripartire solo dopo aver reinserito le impostazioni. Configurazione funzionalità sensore pressione secondario: fare

- riferimento al capitolo 12.3.3 Configurazioni opzionali.
- **Configurazione sensore di flusso:** fare riferimento al capitolo 12.3.3 Configurazioni opzionali.
- **Configurazione protocollo di comunicazione:** fare riferimento al capitolo 12.3.3 Configurazioni opzionali.
- **Configurazione I/O:** fare riferimento al capitolo 12.3.3 Configurazioni opzionali.
- Impostazioni aggiuntive: fare riferimento al capitolo 12.3.3 Configurazioni opzionali.

#### Accedere in lettura

Questa funzionalità permette di visualizzare tutte le impostazioni definite in fase di "Configurazione iniziale". L'accesso è in sola lettura e quindi i valori non possono essere modificati.

#### Modificare configurazione

Questa funzionalità permette di eseguire nuovamente la "Configurazione iniziale", permettendo all'utente di modificare i valori precedentemente impostati. Fare riferimento al capitolo "Configurazione iniziale".

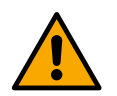

#### ATTENZIONE!

Una volta selezionata questa scelta, il sistema si arresterà riproponendo le impostazioni del primo avvio. Il sistema potrà ripartire solo dopo aver reinserito le impostazioni.

#### Sistema

| Sistema          | Ŗ                                           |  |  |  |  |  |  |
|------------------|---------------------------------------------|--|--|--|--|--|--|
|                  | LV ver: 888.888.888:88                      |  |  |  |  |  |  |
|                  | HV ver: 888.888.888:88                      |  |  |  |  |  |  |
|                  | D+ ver: 888.888.888:88                      |  |  |  |  |  |  |
|                  | Pr. SN: 88888888888888888888888888888888888 |  |  |  |  |  |  |
| Impostazioni > ≡ |                                             |  |  |  |  |  |  |

La schermata mostra sulla destra i parametri che identificano l'inverter e le sue versioni firmware, mentre sulla sinistra un codice QR-code contentente un maggior numero di dati identificativi del prodotto.

Accedendo a questa pagina di menu è possibile visualizzare le funzionalità descritte nel paragrafo "Impostazioni di sistema".

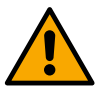

Tenendo premuto per 5 secondi il tasto (a) è possibile visualizzare il QR-code completo di tutti dati identificativi del prodotto. Per uscire da questa pagina, attendere 2 minuti o premere un tasto qualsiasi.

#### Impostazioni di sistema

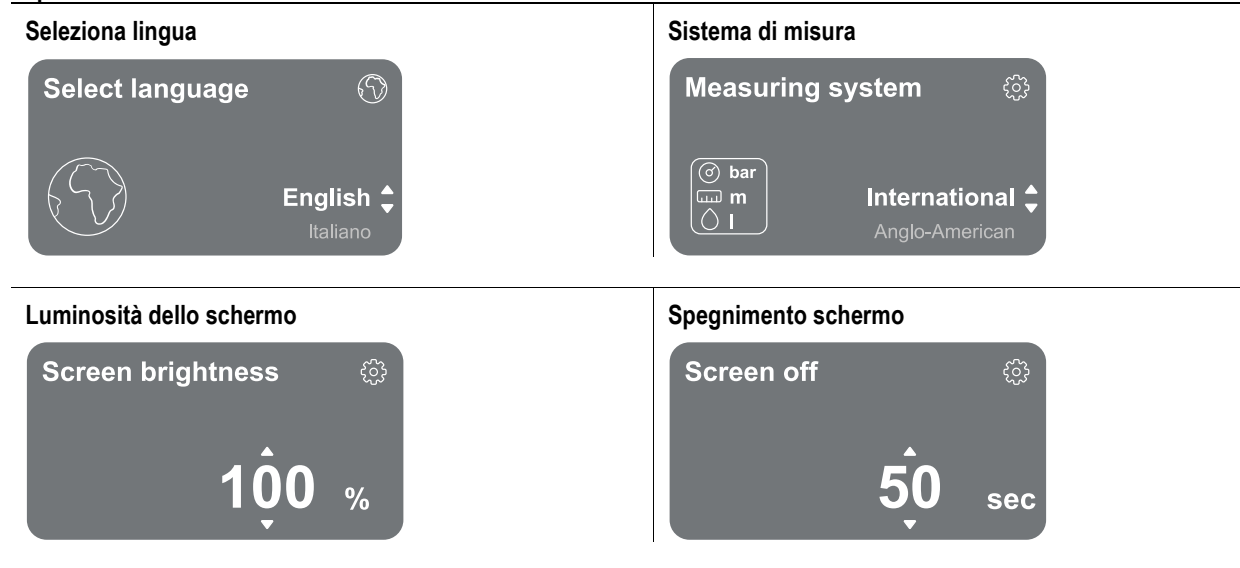

#### Dettagli connettività

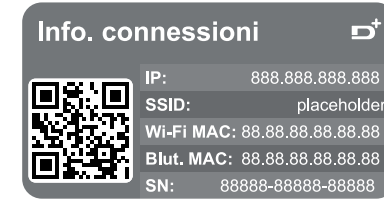

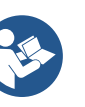

ď

Tenere premuto il tasto 🙆 per visualizzare il seriale completo della connettività.

#### Controllo manuale

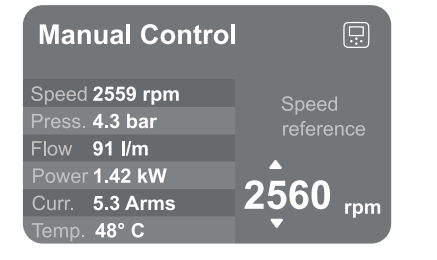

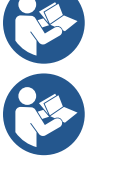

Tenere premuto il tasto 🔍 per mettere in marcia il motore. Rilasciare il tasto per fermare il motore.

Premere contemporaneamente i tasti 🔊 🗐 per mettere in marcia il motore. Il motore continuerà a restare acceso finchè non viene premuto il tasto 🕤 oppure la combinazione 🕤 🗏

#### Ripristino dei dati di fabbrica

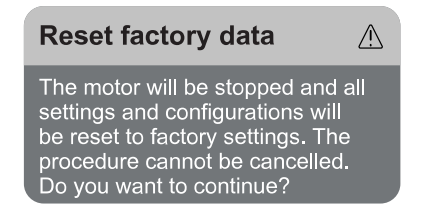

#### ATTENZIONE!

La configurazione richiede una doppia conferma per proseguire. Una volta selezionata questa scelta, il sistema si arresterà riproponendo le impostazioni del primo avvio. Il sistema potrà ripartire solo dopo aver reinserito le impostazioni.

#### 12.4 **Configurazione Circolazione**

#### 12.4.1 Setting Wizard – Pompa singola

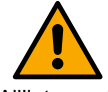

Alla prima istallazione il tasto 🔍 è inibito, in quanto l'inserimento dei valori è obbligatorio.

All'interno di questa sezione è possibile impostare:

- I valori di base del circolatore: la frequenza, la corrente assorbita e il massimo numero di giri, reperibili dalla targhetta dati del prodotto da configurare;
- La tensione nominale del prodotto.

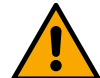

Attenzione: la schermata "Tensione nominale della pompa" è disponibile solo per alcuni modelli del prodotto.

- Verso di rotazione: in guesta schermata è possibile testare il senso di rotazione del motore, ed eventualmente modificarne il verso tra orario e antiorario.
- Scelta della configurazione guidata (vedi capitolo 12.4.3 Configurazione Guidata) o manuale (vedi capitolo 12.4.4 Configurazione Manuale).

#### 12.4.2 Setting Wizard – Pompe a gruppi

#### Alla prima istallazione il tasto 🔍 è inibito, in guanto l'inserimento dei valori è obbligatorio.

All'interno di questa sezione ridotta è possibile impostare:

- Il funzionamento del prodotto come riserva
  - La corrente assorbita dalla pompa, reperibile dalla targhetta dati del prodotto da configurare;
- La tensione nominale della pompa

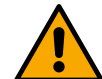

#### Attenzione: la schermata "Tensione nominale della pompa" è disponibile solo per alcuni modelli del prodotto.

Verso di rotazione: in questa schermata è possibile testare il senso di rotazione del motore, ed eventualmente modificarne il verso tra orario e antiorario.

#### 12.4.3 Configurazione Guidata

La configurazione guidata permette di far vagliare al sistema, in modo automatico, una serie di curve di regolazione valide, in base alla scelta del tipo di applicazione e di impianto di cui si disponde.

A disposizione si possono selezionare le seguenti applicazioni:

- Ricircolo acqua sanitaria
- Circuito primario
- Circuito secondario
- Altro

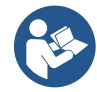

Per la spiegazione delle curve di regolazione valide, fare riferimento al capitolo 12.4.4 Configurazione Manuale.

Se selezionato il circuito secondario, questo permette di impostare anche il tipo di impianto di cui si dispone:

- Condizionamento
- Valvole termostatiche
- Zone con termostato
- Superfici radianti

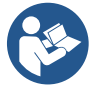

Alla prima istallazione viene richiesto di impostare un sensore di pressione.

La scelta del sensore di pressione deve essere effettuata sulla base delle caratteristiche idrauliche dell'impianto.

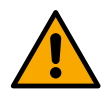

Nel caso l'icona della curva di regolazione presenti il simbolo <sup>(</sup>), indica che non è stato identificato il sensore di pressione o di temperatura. Collegarlo o verificarne l'integrità. Una volta fatto è necessario ripartire dalla Configurazione Circolazione.

Scelta la curva di regolazione, il sistema verifica se è presente e funzionante il sensore di pressione (per le curve di pressione differenziale costante, pressione differenziale proporzionale e velocità costante) o il sensore di temperatura (per le curve temperatura costante T1, temperatura costante T2, differenza temperatura costante). Una volta verificato è necessario impostare il tipo di controllo. È possibile scegliere tra tre ingressi esterni che devono essere collegati alla dock (un controllo 0-10V, un sensore 4-20 mA, un controllo PWM) e una configurazione manuale.

Per ciascun caso è possibile eseguire delle personalizzazioni in base al tipo di curva di regolazione scelta. Conclusa la configurazione, proseguire con il capitolo 12.4.5 Configurazioni opzionali.

#### 12.4.4 Configurazione Manuale

La configurazione manuale mette a disposizione tutte le curve di regolazione gestite dall'inverter. Sarà a cura dell'installatore selezionare quella più opportuna in base alle caratteristiche dell'impianto.

L'inverter consente di effettuare le seguenti modalità di regolazione:

- Velocità costante
- Pressione differenziale costante
- Pressione differenziale proporzionale
- Temperatura costanteT1
- Temperatura costanteT2
- Differenza temperatura costante

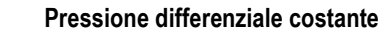

La prevalenza rimane costante, indipendentemente dalla richiesta d'acqua.

Questa modalità può essere impostata per mezzo del pannello di controllo dove è possibile indicare la pressione di riferimento ed eventualmente la dipendenza da temperatura del liquido (in questo caso prevedere il collegamento di una sonda T1 e T2).

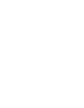

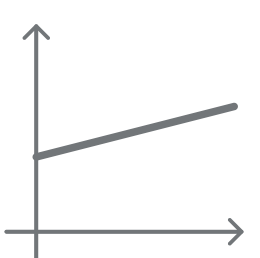

#### Pressione differenziale proporzionale

In questa modalità di regolazione la pressione differenziale viene ridotta o aumentata al diminuire o all'aumentare della richiesta d'acqua.

Questa modalità può essere impostata per mezzo del pannello di controllo dove è possibile indicare la pressione di riferimento ed eventualmente la dipendenza da temperatura del liquido (in questo caso prevedere il collegamento di una sonda T1 e T2).

#### Velocità costante

La velocità di rotazione è mantenuta ad un numero di giri costante. Tale velocità di rotazione può essere impostata fra un valore minimo e la frequenza nominale della pompa di circolazione. Questa modalità può essere impostata per mezzo del pannello di controllo.

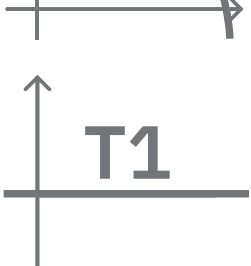

#### Temperatura costante T1

Questa funzionalità fa sì che il circolatore aumenti o diminuisca la portata per mantenere costante la temperatura misurata dal sensore NTC collegato.

Si possono impostare 2 modalità di funzionamento:

Modalità crescente T1  $\rightarrow$  se la temperatura desiderata (Ts) è superiore alla temperatura misurata (T1), il circolatore aumenta la portata fino al raggiungimento di Ts.

Modalità decrescente T1  $\rightarrow$  se la temperatura desiderata (Ts) è superiore alla temperatura misurata (T1), il circolatore diminuisce la portata fino al raggiungimento di Ts

#### Temperatura costante T2

Questa funzionalità fa sì che il circolatore aumenti o diminuisca la portata per mantenere costante la temperatura misurata dal sensore NTC collegato.

Si possono impostare 2 modalità di funzionamento:

Modalità crescente T2  $\rightarrow$  se la temperatura desiderata (Ts) è superiore alla temperatura misurata (T1), il circolatore aumenta la portata fino al raggiungimento di Ts

Modalità decrescente T2 $\rightarrow$  se la temperatura desiderata (Ts) è superiore alla temperatura misurata (T1), il circolatore diminuisce la portata fino al raggiungimento di Ts

#### Differenza temperatura costante

Questa funzionalità fa sì che il circolatore aumenti o diminuisca la portata per mantenere costante la differenza di temperatura T1-T2 in valore assoluto.

Questa modalità può essere impostata per mezzo del pannello di controllo dove è possibile indicare la temperatura di riferimento.

#### The system is ready

#### Il sistema è pronto

Tutti i parametri sono stati impostati, ora il sistema è in standby.

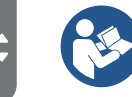

Da qui è possibile scegliere se accedere al "Menù principale" o impostare le "Configurazioni opzionali". Consultare i rispettivi capitoli.

#### 12.4.5 Configurazioni opzionali

#### Configurazione protocollo di comunicazione

Go to main menu ,

Questa schermata permette di abilitare o meno il protocollo di comunicazione Modbus, da applicare al dispositivo.

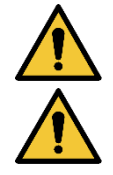

Questa sezione è rivolta a utenti aventi familiarità con i dispositivi Modbus. L'operatore dovrà possedere conoscenze base di tale protocollo e delle specifiche tecniche.

Si assume inoltre che sia già presente una rete Modbus RTU con un dispositivo "master".

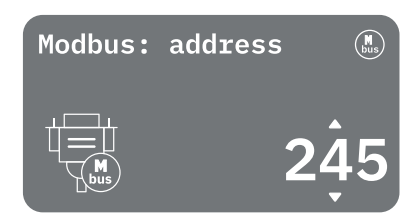

Il protocollo è implementato nel dispositivo, sull'ingresso RS 485. In questo modo, il dispositivo dotato di comunicazione Modbus e opportunamente connesso alla pompa, permetterà di trasferirne in rete informazioni e comandi relative al suo stato.

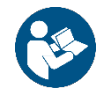

#### I collegamenti elettrici e i parametri supportati per la comunicazione MODBUS RTU sono descritti al capitolo 17 PROTOCOLLO DI COMUNICAZIONE MODBUS.

#### Configurazione I/O

Questa schermata permette di modificare e/o visualizzare le informazioni relative alla configurazione I/O. Accedendo alla pagina di riferimento è possibile impostare la tipologia degli ingressi e delle uscite a disposizione nell'inventer. Seguire le istruzioni visualizzate sullo schermo per predisporre i valori a seconda delle proprie esigenze.

#### Impostazioni aggiuntive

Questa schermata permette di modificare e/o visualizzare una serie di parametri che permettono di gestire il sistema. Di seguito le voci visualizzabili:

- Frequenza portante •
- Massima frequenza di rotazione
- Minima frequenza di rotazione

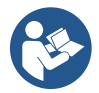

Una volta configurate si torna al Menù principale.

#### 12.4.6 Menù principale

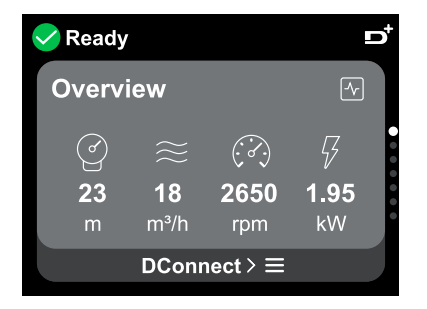

Panoramica del display

Conclusa la configurazione, sulla schermata Panoramica vengono visualizzati determinati parametri in base alle seguenti condizioni: la curva di regolazione impostata, la presenza o meno del sensore di pressione e l'appartenenza o meno ad un gruppo. I parametri visualizzati possono essere i sequenti:

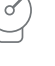

- Misura della pressione in mandata
- Misura della potenza assorbita (solo se la pompa NON è configurata con un gruppo)

- Misura del flusso (solo se

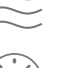

- Misura della temperatura

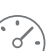

attivato) Misura della velocità di rotazione

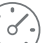

Icone di stato

Le seguenti icone sono valide sia per il sistema che per i dispositivi.

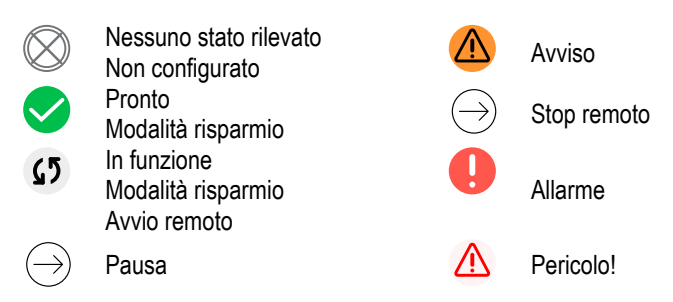

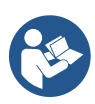

L'immagine ha solo scopo rappresentativo. Non descrive una effettiva condizione del sistema.

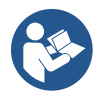

L'associazione con App. DConnect è possibile effettuarla anche una volta conclusa la configurazione iniziale. Dalla schermata panoramica del menù principale premere il tasto .

#### Struttura del menu

La prima schermata visibile nel menu principale è la "Panoramica".

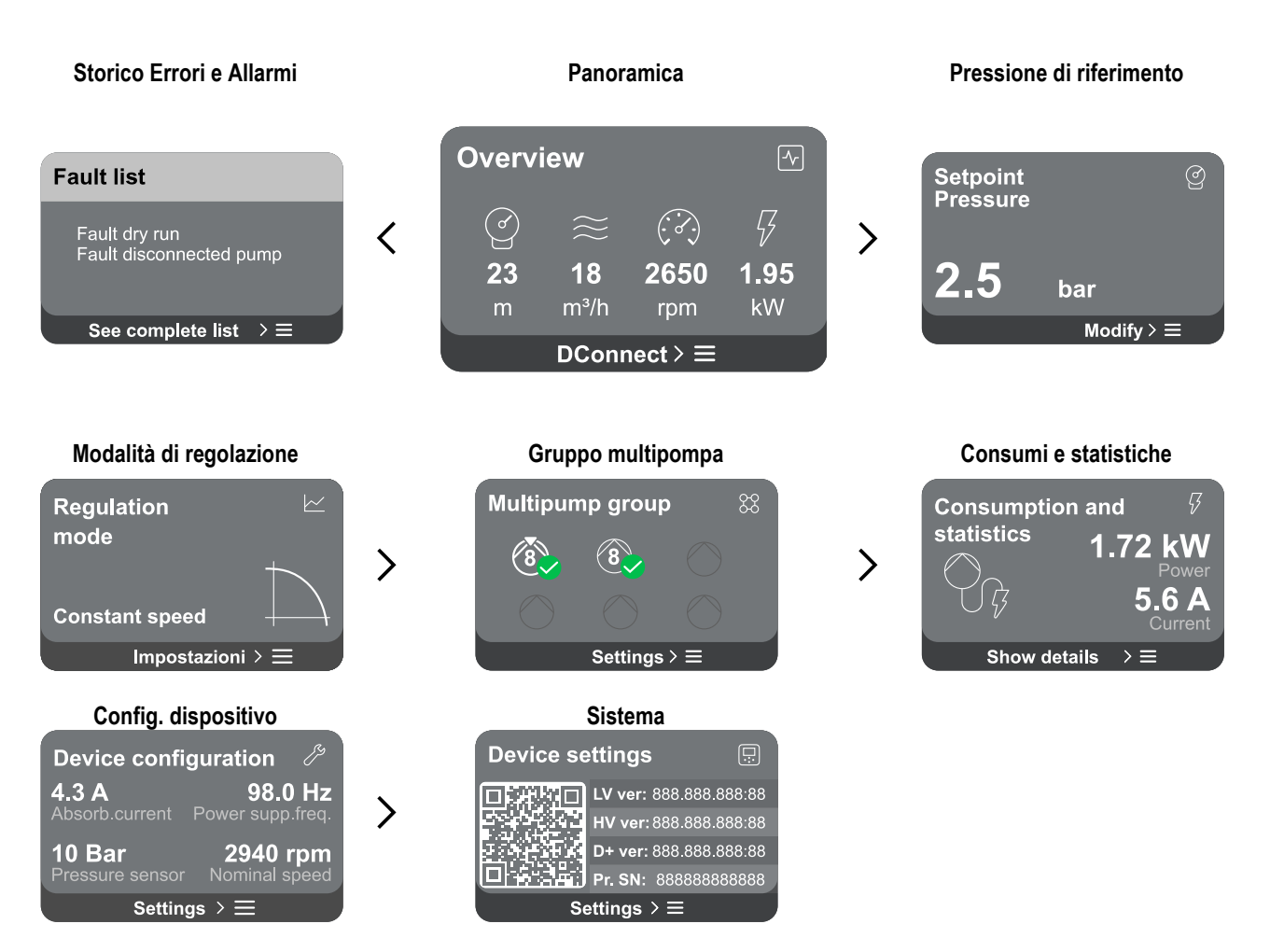

A seguire la descrizione di ogni singola pagina.

Una volta raggiunta l'ultima sezione di una pagina di menu, utilizzare il tasto 🕤 per ripercorrerle a ritroso fino al menu principale.

#### Storico Errori e Allarmi

Lo storico degli allarmi è facilmente accessibile nell'elenco delle pagine del menu principale, subito sopra alla pagina di menu "Panoramica". Tale pagina mostra lo storico degli eventi a partire dal più recente che il sistema ha registrato.

In caso di problemi al sistema e/o ai dispositivi, controllare il popup informativo visualizzato sul display e seguire le istruzioni passo passo.

Il sistema fornisce complessivamente due tipologie di segnalazioni, in ordine di gravità:

#### 🛆 Avviso

Rileva un manlfunzionamento al sistema o ai dispositivi, ma questo non ne impedisce il funzionamento.

(Es. Tensione batteria tampone bassa)

#### Errore

Rileva un manlfunzionamento che impedisce al sistema o ai dispositivi di poter operare normalmente.

(Es. Mancanza acqua)

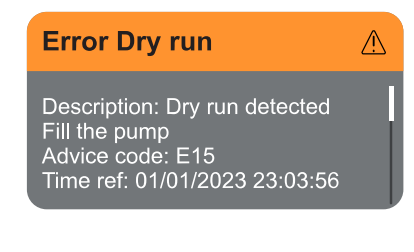

#### Set Point (Pressione di riferimento)

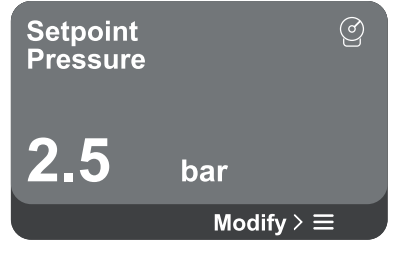

#### Modalità di regolazione

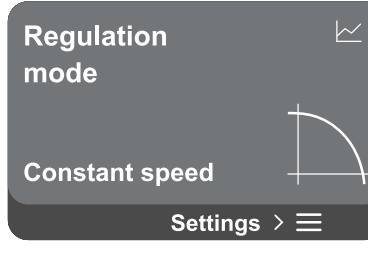

#### Popup Avvisi e Allarmi

Dalla lista degli eventi è possibile visualizzarne la relativa descrizione. Questo permette di comprenderne la causa e la successiva azione da intraprendere per risolvere l'anomalia.

La stessa sezione "Storico degli allarmi", offre la possibilità di azzerare la lista degli errori registrati fino a quel momento. Tale operazione richiede una conferma per poter proseguire.

Da questa pagina è possibile cambiare il set point di riferimento:

- se manuale è possibile solamente incrementare o decrementare il valore di riferimento tra velocità, pressione e temperatura in base alla modalità di regolazione scelta.
- se gestito da controllo esterno (0-10V, 4-20mA o PWM), è possibile modificare il set point tramite la configurazione della modalità di regolazione accessibile da questa pagina di menù. Per la procedura vedi capitolo 12.4.3 Configurazione Guidata o 12.4.4 Configurazione Manuale.

Attraverso questa pagina si imposta la modalità di regolazione. Si possono scegliere fra 5 modalità diverse:

- Velocità costante
  - Pressione differenziale costante
- Pressione differenziale proporzionale
- Temperatura costanteT1
- Temperatura costanteT2
- Differenza temperatura costante

È possibile cambiare una delle cinque tipologie di funzionamento tramite la configurazione della modalità di regolazione accessibile da questa pagina di menù. Per la procedura vedi capitolo 12.4.3 Configurazione Guidata o 12.4.4 Configurazione Manuale.

#### Gruppo multipompa

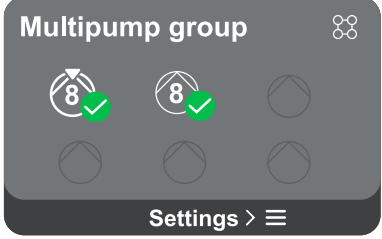

La schermata offre la possibilità di creare un gruppo multipompa se non già realizzato. Per la procedura di creazione nuovo gruppo o aggiunta ad un gruppo esistente, fare riferimento al capitolo 12.2 Configurazione Gruppo Multipompa.

Nel caso di pompe già connesse ad un gruppo è possibile accedere alle seguenti impostazioni:

 Configurazione parametri gruppo multipompa: è possibile configurare la pompa come riserva ovvero gli viene associata la minima priorità di partenza. Di conseguenza il prodotto su cui si effettua tale impostazione partirà sempre per ultimo.

In seguito configurare le pompe funzionanti contemporaneamente e il relativo tempo di scambio.

- Elimina intero gruppo multipompa: il gruppo e le sue impostazioni verranno eliminati.
- Elimina pompa corrente dal gruppo multipompa: la pompa in oggetto viene eliminata dal gruppo di cui fa parte.
- Rimuovi pompa desiderata dal gruppo multipompa: la pompa selezionata verrà rimossa dal gruppo corrente.

**Aggiungi una pompa al gruppo esistente:** per la procedura di aggiunta ad un gruppo esistente, fare riferimento al capitolo 12.2 Configurazione Gruppo Multipompa.

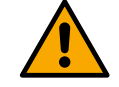

L'aggiunta di una pompa al gruppo esistente è disponibile solo se, non si è superato il numero massimo di dispositivi connettibili: fino a 6 dispositivi nella modalità Pressurizzazione o nella modalità Circolazione fino a 4 dispositivi oppure fino a 2 dispositivi nella modalità Circolazione con dispositivi gemellari.

#### Consumi e statistiche

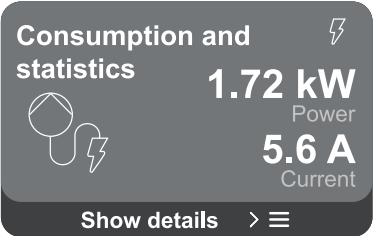

La schermata offre la possibilità di verificare:

- Se la pompa non fa parte di un gruppo, i valori di potenza e corrente consumati dalla pompa.
- Se la pompa fa parte di un gruppo, i valori di potenza e corrente della pompa e inoltre la potenza adoperata dal gruppo.

In entrambi i casi la schermata permette di accedere a maggiori dettagli:

- Dettagli statistiche: accedendo a questa funzione è possibile visualizzare 3 voci:
  - Misurazioni Pompa con relative grandezze elencate.
  - Ore lavorate: indica le ore di alimentazione elettrica del prodotto, le ore di lavoro della pompa e il numero di accensioni del motore.
  - Statistiche del flusso: indica le misurazioni del flusso totale e parziale. È possibile procedere all'azzeramento della misurazione parziale del flusso.

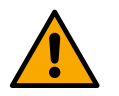

#### L'opzione statistiche del flusso è disponibile solo se è stata effettuata la configurazione iniziale.

**Dettagli consumi:** Visualizza un istogramma della potenza erogata su 5 barre verticali. L'istogramma indica per quanto tempo la pompa è stata accesa a un dato livello di potenza. Sull'asse orizzontale inferiore sono situate le barre ai vari livelli di potenza; sull'asse orizzontale superiore figura il tempo per il quale la pompa è stata accesa allo specifico livello di potenza (% di tempo rispetto al totale).

Qualora la pompa sia parte di un gruppo è possibile visualizzare nel dettaglio i consumi di pressione, di flusso (solo se il sensore di pressione è in errore) e potenza del gruppo e i consumi di flusso e potenza di ciascuna dei dispositivi connessi. Per la pompa corrente saranno inoltre visualizzabili pressione, temperatura, velocità e potenza in base alla modalità di regolazione scelta e alla presenza o meno del sensore di pressione. Da qui è possibile accedere all'istogramma della potenza.

#### Configurazione dispositivo

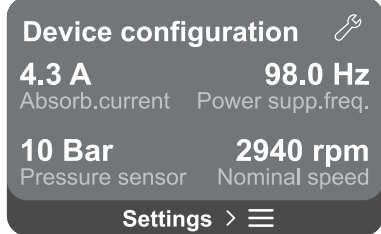

La schermata mostra un breve riassunto dello stato e delle impostazioni assegnate al sistema. I principali elementi descritti sono: la corrente assorbita, la frequenza di alimentazione, il tipo di sensore di pressione, il numero di giri.

Accedendo a questa pagina di menu è possibile visualizzare le seguenti opzioni:

- **Configurazione al primo avvio:** questa funzionalità offre due ulteriori funzioni che vengono descritte nei paragrafi sottostanti Accedere in lettura e Modificare configurazione.
- **Configurazione primo avvio via DConnect App:** questa funzionalità permette di eseguire nuovamente la *"Configurazione iniziale"* tramite l'applicazione DConnect. Fare riferimento al capitolo 12.1.1 Configurazione iniziale con App. DConnect

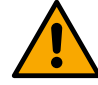

ATTENZIONE!

Una volta selezionata questa scelta, il sistema si arresterà riproponendo le impostazioni del primo avvio. Il sistema potrà ripartire solo dopo aver reinserito le impostazioni

- **Configurazione protocollo di comunicazione:** Questa schermata permette di gestire il protocollo di comunicazione Modbus, per BMS da applicare al dispositivo. Nello specifico, è possibile:
  - Configurare il protocollo Modbus (vedi capitolo 15), se non fatto alla prima installazione;
  - Attivare o disattivare il protocollo Modbus;
  - Consultare i dettagli della configurazione Modbus in sola lettura.
- Configurazione I/O: fare riferimento al capitolo 12.4.5 Configurazioni opzionali.
- Impostazioni aggiuntive: fare riferimento al capitolo 12.4.5 Configurazioni opzionali.

#### Accedere in lettura

Questa funzionalità permette di visualizzare tutte le impostazioni definite in fase di "Configurazione iniziale". L'accesso è in sola lettura e quindi i valori non possono essere modificati.

#### Modificare configurazione

Questa funzionalità permette di eseguire nuovamente la "Configurazione iniziale", permettendo all'utente di modificare i valori precedentemente impostati. Fare riferimento al capitolo "12.1 Configurazione iniziale".

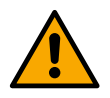

#### ATTENZIONE!

Una volta selezionata questa scelta, il sistema si arresterà riproponendo le impostazioni del primo avvio. Il sistema potrà ripartire solo dopo aver reinserito le impostazioni.

#### Sistema

| Device se    | ettings             | Ü    |  |  |  |
|--------------|---------------------|------|--|--|--|
|              | LV ver: 888.888.888 | 8:88 |  |  |  |
|              | HV ver: 888.888.888 | 8:88 |  |  |  |
|              | D+ ver: 888.888.888 | 8:88 |  |  |  |
|              | Pr. SN: 888888888   | 888  |  |  |  |
| Settings > ≡ |                     |      |  |  |  |

La schermata mostra sulla destra i parametri che identificano l'inverter e le sue versioni firmware, mentre sulla sinistra un codice QR-code contentente un maggior numero di dati identificativi del prodotto.

Accedendo a questa pagina di menu è possibile visualizzare le funzionalità descritte nel paragrafo "Impostazioni di sistema".

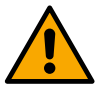

Tenendo premuto per 5 secondi il tasto (a) è possibile visualizzare il QR-code completo di tutti dati identificativi del prodotto. Per uscire da questa pagina, attendere 2 minuti o premere un tasto qualsiasi.

#### Impostazioni di sistema

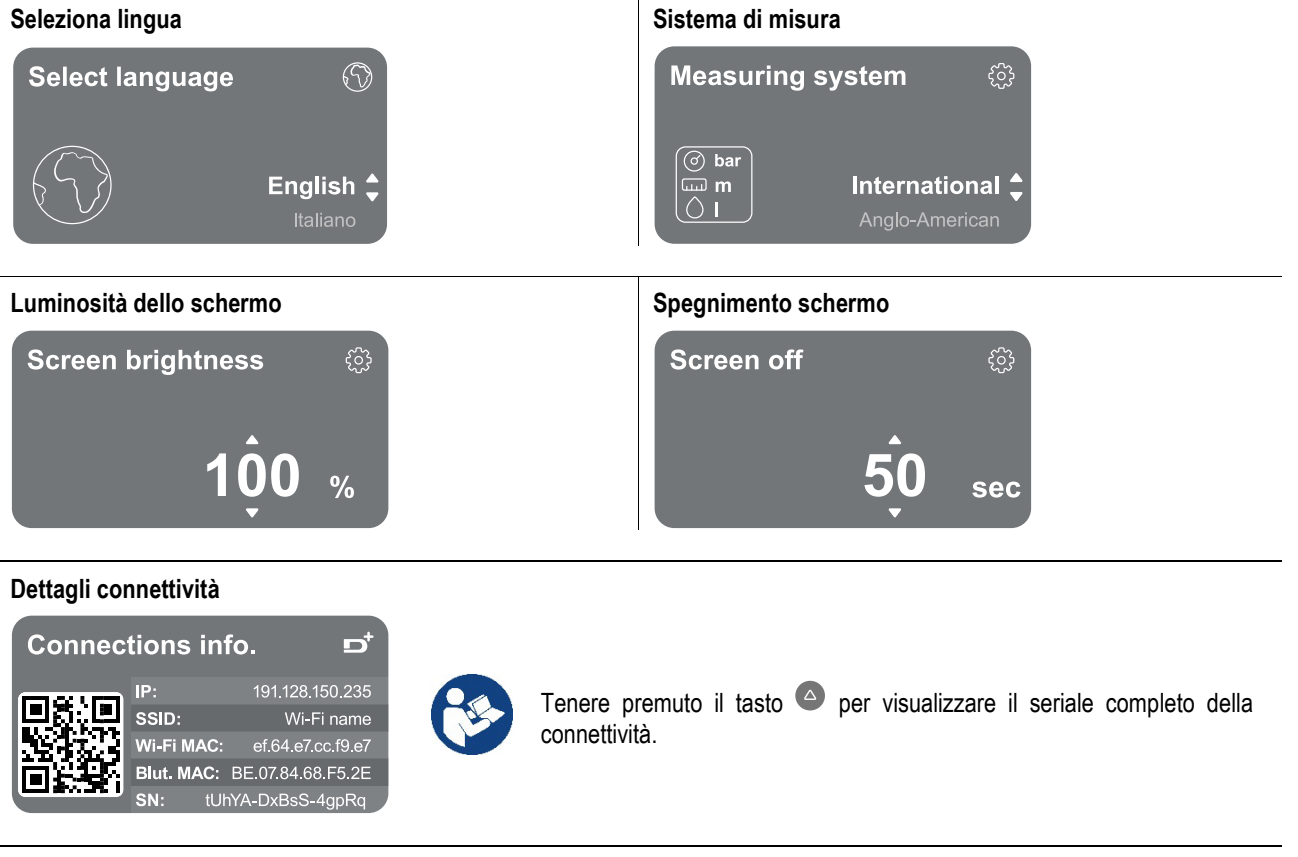

#### Ripristino dei dati di fabbrica

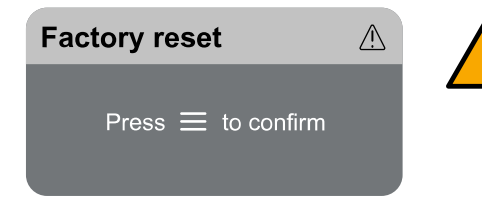

#### ATTENZIONE!!

Accertarsi che il sistema sia messo in sicurezza prima di procedere!

La configurazione richiede una doppia conferma per proseguire. Questo poiché l'azione farà fermare il motore, e tutte le impostazioni e le configurazioni verranno ripristinate ai valori di fabbrica. La procedura non potrà essere in alcun modo annullata.

#### 13 RIAVVIO GENERALE DEL SISTEMA

Per effettuare un riavvio dell'NGDRIVE premere contemporaneamente tutti e 4 i tasti del pannello per almeno 1 sec. Questa operazione genera un riavvio della macchina e non cancella le impostazioni memorizzate dall'utente.

#### 13.1 Ripristino delle impostazioni di fabbrica

Per ripristinare i valori di fabbrica, fare riferimento al capitolo "Impostazioni di sistema > Ripristino dei dati di fabbrica".

#### 14 APP, DCONNECT CLOUD E AGGIORNAMENTO DEL SOFTWARE

Attraverso l'app oppure tramite centro servizi, è possibile aggiornare il software del prodotto all'ultima versione disponibile. Per il funzionamento in gruppo di pompaggio è necessario che tutte le versioni firmware siano uguali, pertanto nel caso si stia creando un gruppo con uno o più dispositivi con versioni firmware diverse, sarà necessario fare un aggiornamento per allineare tutte le versioni.

#### Requisiti per APP da Smartphone

Android  $\ge 8$ IOS  $\ge 12$ Accesso a Internet

#### Requisiti PC per accesso alla dashboard Cloud.

Browser WEB che supporti JavaScript (es. Microsoft Edge, Firefox, Google Chrome, Safari) Accesso alla rete internet

#### Requisiti di Rete Internet per accesso al Cloud Dconnect

Connessione diretta a Internet attiva e permanente sul posto. Modem/Router WiFi.

Segnale WiFi con buona qualità e potenza nella zona in cui è installato il prodotto.

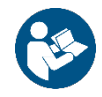

Qualora il segnale WiFi fosse deteriorato è suggerito l'utilizzo di un WiFi Extender.

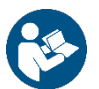

Si consiglia l'uso del DHCP, nonostante vi sia la possibilità di impostare un IP Statico.

#### Firmware Update/Aggiornamenti

Prima di iniziare a utilizzare il dispositivo assicurarsi che il prodotto sia aggiornato all'ultima versione SW disponibile. Gli aggiornamenti garantiscono una migliore fruibilità dei servizi offerti dal prodotto.

Per sfruttare al meglio il prodotto, consulta anche il manuale online e guarda i video dimostrativi. Tutte le informazioni necessarie sono disponibili al sito dabpumps.com oppure su: Internetofpumps.com.

#### 14.1 App download e installazione

Il prodotto è configurabile e monitorabile tramite apposita app presente sui principali stores.

In caso di dubbi accedere al sito internetofpumps.com per farsi guidare nell'operazione.

- Scaricare l'APP DConnect! dal Google Play Store per dispositivi Android o dall' App Store per dispositivi Apple.
- Una volta scaricata, l'icona associata all'APP DConnect apparirà sulla schermata del proprio dispositivo.
- Per un funzionamento ottimale dell'APP, accettare le condizioni di utilizzo e tutti i permessi richiesti per interagire con il dispositivo stesso.
- Affinché la configurazione iniziale e/o la registrazione al cloud DConnect e l'installazione del controller vada a buon fine, è
  necessario leggere attentamente e seguire tutte le istruzioni riportate nell'APP DConnect!.

download the app from http://internetofpumps.com

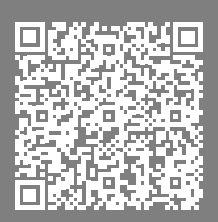

#### 14.2 Registrazione al cloud DConnect DAB

Se non si possiede già un account al DConnect DAB, effettuare la registrazione cliccando sull'apposito bottone. È necessaria una email valida cui arriverà il link di attivazione da confermare.

Inserire tutti i dati obbligatori contraddistinti da un asterisco. Dare i consensi per la normativa della privacy e compilare i dati richiesti. La registrazione al DConnect è gratuita e consente di ricevere informazioni utili all'utilizzo dei prodotti DAB.

#### 14.3 Configurazione del prodotto

Il prodotto è configurabile e monitorabile tramite apposita app presente sui principali stores. In caso di dubbi accedere al sito internetofpumps.com per farsi guidare nell'operazione.

L'app guida passo-passo l'installatore nella prima configurazione e installazione del prodotto. L'app consente anche di aggiornare il prodotto e usufruire dei servizi digitali DConnect. Fare riferimento all'APP stessa per completare l'operazione.

#### 15 PROTOCOLLO DI COMUNICAZIONE MODBUS

Questo paragrafo ha lo scopo di illustrare il corretto utilizzo dell'interfaccia MODBUS per BMS da applicare ai dispositivi della linea NGDrive.

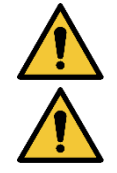

Questa sezione è rivolta a utenti aventi familiarità con i dispositivi Modbus. L'operatore dovrà possedere conoscenze base di tale protocollo e delle specifiche tecniche.

Si assume inoltre che sia già presente una rete Modbus RTU con un dispositivo "master".

#### Abbreviazioni e definizioni

| BMS | Building Management System                    |
|-----|-----------------------------------------------|
| CRC | CyclicRedundancyCheck                         |
| RTU | Remote Terminal Unit                          |
| 0x  | Prefisso che identifica un numero esadecimale |

#### 15.1 Collegamenti elettrici

Il protocollo Modbus è implementato su bus RS 485. I collegamenti devono essere effettuati secondo la tabella seguente.

| Terminale Modbus | Descrizione                 |
|------------------|-----------------------------|
| A                | Terminale non invertito (+) |
| В                | Terminale invertito (-)     |
| Y                | GND                         |
|                  | OND                         |

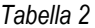

#### 15.2 Configurazione Modbus

Il dispositivo può essere direttamente connesso in una rete MODBUS RTU RS485 come dispostivo slave. I grafico seguente fornisce una rappresentazione grafica della tipologia di rete da realizzare.

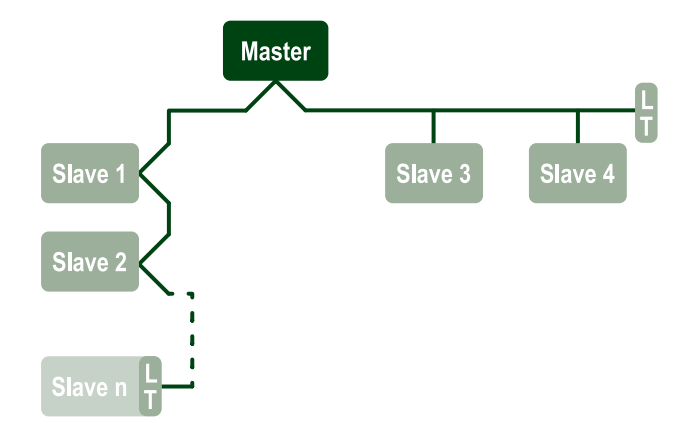

Attraverso la comunicazione Modbus la pompa permetterà di trasferire informazioni e comandi relative al suo stato e allo stato dell'eventuale gruppo di pompaggio di cui fa parte.

Di seguito sono descritti i parametri supportati per la comunicazione MODBUS RTU.

| Specifiche Modbus   | Descrizione                              | Note                                  |
|---------------------|------------------------------------------|---------------------------------------|
| Protocollo          | Modbus RTU                               | È supportata solo la modalità "Slave" |
| Connessioni         | Morsettiera                              |                                       |
| Interfaccia fisica  | RS485                                    |                                       |
| Indirizzo modbus    | Da 1 (default) a 247                     |                                       |
| Velocità supportata | 2400, 4800, 9600, 19200 (default), 38400 |                                       |
| Start bit           | 1                                        |                                       |
| Data bit            | 8                                        |                                       |
| Stop bit            | 1 (default), 2                           |                                       |
| Bit di parità       | Nessuna, pari (default), dispari         |                                       |
| Ritardo di risposta | Da 0 (default) a 3000 millisec. (3 sec.) |                                       |

Tabella 3 Parametri Modbus RTU

#### 15.3 Registri Modbus RTU

Le funzioni supportate sono mostrate nella tabella seguente:

| Туре                    | code | Hex  | Name                   | Register Prefix |
|-------------------------|------|------|------------------------|-----------------|
|                         | 03   | 0x03 | Read holding registers | 4               |
| 16 bit data (registers) | 04   | 0x04 | Read input registers   | 3               |
| 16-bit data (registers) | 05   | 0x05 | Write coil             | 0               |
|                         | 06   | 0x06 | Write holding register | 4               |

**15.3.1** Tipo di messaggi Modbus In base allo stato operativo dello slave è possibile riceve anche dei messaggi d'errore. In particolare il dispositivo può restituire i seguenti messaggi d'errore:

| Codice d'errore | Significato                                                                       |
|-----------------|-----------------------------------------------------------------------------------|
| 01              | Funzione non valida. Questo errore è usato anche in caso di errore generico       |
| 02              | Indirizzo non valido o non disponibile all'atto della richiesta                   |
| 03              | Valore non valido. Il valore indicato non è valido e quindi non è stato impostato |
| 04              | Comando non eseguito                                                              |

L'eventuale possibile risposta d'errore verrà evidenziato successivamente al trattamento del singolo comando.

| Tipo    | Registro | Denominazione                           | Applicazione | R/W Circolazione | R/W Pressurizzazione | Dimensione [bit] | Intervallo | Descrizione                                                                                                    |
|---------|----------|-----------------------------------------|--------------|------------------|----------------------|------------------|------------|----------------------------------------------------------------------------------------------------|
| Holding | 0101     | Modalità di regolazione                 | Circ         | RW               | N.A.                 | 16               | 0-5        | <ul> <li>0 -&gt; Prevalenza costante</li> <li>1 -&gt; Prevalenza variabile</li> <li>2 -&gt; Curva costante</li> <li>3 -&gt; Temperatura costante di<br/>mandata</li> <li>4 -&gt; Temperatura costante di ritorno</li> <li>5 -&gt; Differenza costante di<br/>temperatura</li> </ul> |
| Holding | 0102     | Setpoint prevalenza                     | Circ         | RW               | N.A.                 | 16               | 10-160     | bar x 10                                                                                                    |
| Holding | 0103     | Setpoint velocità                       | Circ         | RW               | N.A.                 | 16               | 900-3000   | rpm                                                                                                    |
| Holding | 0104     | Setpoint temperatura                    | Circ         | RW               | N.A.                 | 16               | -200-1200  | Gradi centigradi x 10                                                                                                    |
| Holding | 0105     | Soglia temperatura                      | Circ         | RW               | N.A.                 | 16               | 0-1000     | Gradi centigradi x 10                                                                                                    |
| Holding | 0106     | Setpoint temperatura<br>differenziale 1 | Circ         | RW               | N.A.                 | 16               | 10-1400    | Gradi centigradi x 10                                                                                                    |
| Holding | 0107     | Condizioni di avvio                     | Circ         | RW               | N.A.                 | 16               | 0-2        | 0 -> ACCESO<br>1 -> SPENTO<br>2 -> ESTERNO                                                                                                    |
| Holding | 0108     | Ritardo di scambio                      | Circ         | RW               | N.A.                 | 16               | 0-14       | Sec                                                                                                    |
| Holding | 0109     | Coefficiente di risparmio               | Circ         | RW               | N.A.                 | 16               | 50-100     | %                                                                                                    |
| Holding | 0110     | Sensibilità booster                     | Circ         | RW               | N.A.                 | 16               | 0-80       | %                                                                                                    |
| Holding | 0111     | Tipo di abbinamento                     | Circ         | RW               | N.A.                 | 16               | 0-3        | 0 -> Alternato<br>1 -> Riserva<br>2 -> Simultaneo                                                                                                    |

| Holding | 0112 | Tipo di sensore di<br>prevalenza      | Circ       | RW | N.A. | 16 | 0-10     | 0 -> _1_6_BAR_ RAZIOMETRICO<br>_10_90,<br>1 -> _2_5_BAR_ RAZIOMETRICO<br>_10_90,<br>2 -> _4_0_BAR_ RAZIOMETRICO<br>_10_90,<br>3 -> _6_0_BAR_ RAZIOMETRICO<br>_10_90,<br>4 -> _10_0_BAR_ RAZIOMETRICO<br>_10_90,<br>5 -> _0_6_BAR_ RAZIOMETRICO<br>_10_70,<br>6 -> _1_0_BAR_ RAZIOMETRICO<br>_10_70,<br>7 -> _1_6_BAR_ RAZIOMETRICO<br>_10_70,<br>8 -> _2_5_BAR_ RAZIOMETRICO<br>_10_70,<br>9 -> _4_0_BAR_ RAZIOMETRICO<br>_10_70,<br>10 -> _6_0_BAR_ RAZIOMETRICO<br>_10_70 |
|---------|------|---------------------------------------|------------|----|------|----|----------|----------------------------------------------------------------------------------------------------|
| Holding | 0113 | Controllo ingresso<br>analogico 1     | Circ       | RW | N.A. | 16 | 0-6      | 0 -> Disabilitato<br>1 -> 0-10 V Crescente<br>2 -> 0-10 V Decrescente<br>3 -> 4-20 mA Crescente<br>4 -> 4-20 mA Decrescente<br>5 -> PWM Crescente<br>6 -> PWM Decrescente                                                                                                    |
| Holding | 0201 | Tempo di scambio                      | Circ/Press | R  | RW   | 16 | 0-1440   | Minuti                                                                                                    |
| Holding | 0202 | Funzione uscita 1                     | Circ/Press | R  | RW   | 16 | 0-3      | 0 -> Disabilitato NO<br>1 -> Disabilitato NC<br>2 -> Errore NO<br>3 -> Errore NC                                                                                                    |
| Holding | 0203 | Funzione uscita 2                     | Circ/Press | R  | RW   | 16 | 0-3      | 0 -> Disabilitato NO<br>1 -> Disabilitato NC<br>2 -> In funzione NO<br>3 -> In funzione NC                                                                                                    |
| Holding | 0204 | Frequenza nominale                    | Circ/Press | R  | R    | 16 | 400-2000 | HZ x 10                                                                                                    |
| Holding | 0205 | Frequenza minima                      | Circ/Press | R  | R    | 16 | 0-2000   | HZ x 10                                                                                                    |
| Holding | 0207 | Accelerazione                         | Circ/Press | R  | R    | 16 | 0-9      |                                                                                                    |
| Holding | 0208 | Uscita motore                         | Circ/Press | R  | R    | 16 | 0-7      | 0 -> UNDEFINED_MO,<br>1 -> PH_1_230V_MO,<br>2 -> PH_1_10V_MO,<br>3 -> PH_1_230V_WIRE_3,<br>4 -> PH_1_110V_WIRE_3,<br>5 -> PH_3_230V, (trifase 230)<br>6 -> PH_3_400V, (trifase 400)<br>7 -> PH_3_600V, (trifase 600)                                                                                                    |
| Holding | 0210 | Inverter attivi<br>contemporaneamente | Circ/Press | R  | R    | 16 | 0-6      |                                                                                                    |
| Holding | 0211 | Antibloccaggio                        | Circ/Press | R  | R    | 16 | 0-1      | 0 -> Disabilitato<br>1 -> Abilitato                                                                                                    |
| Holding | 0212 | Corrente nominale                     | Circ/Press | R  | R    | 16 | 0-32000  | mA                                                                                                    |
| Holding | 0213 | Sistema di misura                     | Circ/Press | RW | RW   | 16 | 0-1      | 0 -> Internazionale<br>1 -> Anglo-Americano                                                                                                    |

| Holding | 0214 | Lingua                                            | Circ/Press | RW   | RW | 16 | 0-20     | 0 -> ITA<br>1 -> ENG<br>2 -> DEU<br>3 -> SPA<br>4 -> DUT<br>5 -> FIN<br>6 -> SWE<br>7 -> TUR<br>8 -> RUM<br>9 -> CZE<br>10 -> POL<br>11 -> RUS<br>12 -> POR<br>13 -> THA (non presente)<br>14 -> FRE<br>15 -> SLO (non presente)<br>16 -> CHI (non presente)<br>17 -> ARB<br>18 -> GRE<br>19 -> HUN<br>20 -> UKR |
|---------|------|---------------------------------------------------|------------|------|----|----|----------|----------------------------------------------------------------------------------------------------|
| Holding | 0215 | Fattore di marcia a secco                         | Circ/Press | R    | R  | 16 | 10-95    | %                                                                                                    |
| Holding | 0216 | Velocità nominale                                 | Circ/Press | R    | R  | 16 | 750-3000 | rpm                                                                                                    |
| Holding | 0217 | Configurazione inverter                           | Circ/Press | R    | R  | 16 | 0-1      | 0 -> Automatico<br>1 -> Riserva                                                                                                    |
| Holding | 0218 | Tempo retroilluminazione                          | Circ/Press | RW   | RW | 16 | 20-660   | Sec                                                                                                    |
| Holding | 0219 | Retroilluminazione                                | Circ/Press | RW   | RW | 16 | 20-255   |                                                                                                    |
| Holding | 0220 | Senso di rotazione                                | Circ/Press | R    | R  | 16 | 0-1      |                                                                                                    |
| Holding | 0301 | Setpoint pressione                                | Press      | N.A. | RW | 16 | 5-60     | bar x 10                                                                                                    |
| Holding | 0302 | Setpoint 1 ausiliario 1                           | Press      | N.A. | RW | 16 | 5-60     | bar x 10                                                                                                    |
| Holding | 0303 | Setpoint ausiliario 2                             | Press      | N.A. | RW | 16 | 5-60     | bar x 10                                                                                                    |
| Holding | 0304 | Setpoint ausiliario 3                             | Press      | N.A. | RW | 16 | 5-60     | bar x 10                                                                                                    |
| Holding | 0305 | Setpoint ausiliario 4                             | Press      | N.A. | RW | 16 | 5-60     | bar x 10                                                                                                    |
| Holding | 0306 | Soglia di bassa pressione                         | Press      | N.A. | RW | 16 | 5-40     | bar x 10                                                                                                    |
| Holding | 0307 | Caduta di pressione al<br>riavvio                 | Press      | N.A. | RW | 16 | 1-50     | bar x 10                                                                                                    |
| Holding | 0308 | Tempo di rilevazione del<br>funzionamento a secco | Press      | N.A. | RW | 16 | 10-50    | Sec                                                                                                    |
| Holding | 0309 | Ritardo bassa pressione                           | Press      | N.A. | RW | 16 | 0-12     | Sec                                                                                                    |
| Holding | 0310 | Abilitazione bassa<br>pressione                   | Press      | N.A. | RW | 16 | 0-2      | 0 -> Disabilitato<br>1 -> Riavvio automatico<br>2 -> Riavvio manuale                                                                                                    |
| Holding | 0311 | Ritardo di spegnimento                            | Press      | N.A. | RW | 16 | 2-120    | Sec                                                                                                    |
| Holding | 0312 | Guadagno proporzionale<br>impianto rigido         | Press      | N.A. | RW | 16 | 0-26     |                                                                                                    |
| Holding | 0313 | Guadagno integrale<br>impianto rigido             | Press      | N.A. | RW | 16 | 0-26     |                                                                                                    |
| Holding | 0314 | Guadagno proporzionale<br>impianto elastico       | Press      | N.A. | RW | 16 | 0-26     |                                                                                                    |
| Holding | 0315 | Guadagno integrale<br>impianto elastico           | Press      | N.A. | RW | 16 | 0-26     |                                                                                                    |

| Holding | 0316 | Abilitazione Notte e giorno   | Press | N.A. | RW | 16 | 0-1    |                                                                                                    |
|---------|------|-------------------------------|-------|------|----|----|--------|----------------------------------------------------------------------------------------------------|
| Holding | 0317 | Riduzione Notte e giorno      | Press | N.A. | RW | 16 | 20-90  | %                                                                                                    |
| Holding | 0318 | Tempo di avvio Notte e giorno | Press | N.A. | RW | 16 | 0-1439 | minuti                                                                                                    |
| Holding | 0319 | Durata Notte e giorno         | Press | N.A. | RW | 16 | 5-1440 | minuti                                                                                                    |
| Holding | 0320 | Funzione ingresso 1           | Press | N.A. | R  | 16 | 0-15   | <ul> <li>0 -&gt; Disabilitato</li> <li>1 -&gt; Galleggiante NO</li> <li>2 -&gt; Galleggiante NC</li> <li>3 -&gt; Pressione ausiliario NO</li> <li>4 -&gt; Pressione ausiliario NC</li> <li>5 -&gt; Abilitato NO</li> <li>6 -&gt; Abilitato NC</li> <li>7 -&gt; Abilitato NC, ripristino</li> <li>8 -&gt; Abilitato NC, ripristino</li> <li>9 -&gt; Ripristino errore</li> <li>10 -&gt; Bassa pressione NO</li> <li>11 -&gt; Bassa pressione NC</li> <li>12 -&gt; Bassa pressione NO MR</li> <li>[riarmo manuale]</li> <li>13 -&gt; Bassa pressione NC MR</li> <li>[riarmo manuale]</li> <li>14 -&gt; Abilitato Nessun errore NC</li> <li>15 -&gt; Abilitato Nessun Errore NC</li> </ul>                                      |
| Holding | 0321 | Funzione ingresso 2           | Press | N.A. | R  | 16 | 0-15   | 0 -> Disabilitato<br>1 -> Galleggiante NO<br>2 -> Galleggiante NC<br>3 -> Pressione ausiliario NO<br>4 -> Pressione ausiliario NC<br>5 -> Abilitato NO<br>6 -> Abilitato NC<br>7 -> Abilitato NC, ripristino<br>8 -> Abilitato NC, ripristino<br>9 -> Ripristino errore<br>10 -> Bassa pressione NO<br>11 -> Bassa pressione NC<br>12 -> Bassa pressione NO MR<br>[riarmo manuale]<br>13 -> Bassa pressione NC MR<br>[riarmo manuale]<br>14 -> Abilitato Nessun errore NO<br>15 -> Abilitato Nessun Errore NC                                                                                                    |
| Holding | 0322 | Funzione ingresso 3           | Press | N.A. | R  | 16 | 0-15   | <ul> <li>0 -&gt; Disabilitato</li> <li>1 -&gt; Galleggiante NO</li> <li>2 -&gt; Galleggiante NC</li> <li>3 -&gt; Pressione ausiliario NO</li> <li>4 -&gt; Pressione ausiliario NC</li> <li>5 -&gt; Abilitato NO</li> <li>6 -&gt; Abilitato NC</li> <li>7 -&gt; Abilitato NC, ripristino</li> <li>8 -&gt; Abilitato NC, ripristino</li> <li>9 -&gt; Ripristino errore</li> <li>10 -&gt; Bassa pressione NO</li> <li>11 -&gt; Bassa pressione NC</li> <li>12 -&gt; Bassa pressione NC</li> <li>12 -&gt; Bassa pressione NC MR</li> <li>[riarmo manuale]</li> <li>13 -&gt; Bassa pressione NC MR</li> <li>[riarmo manuale]</li> <li>14 -&gt; Abilitato Nessun errore NC</li> <li>15 -&gt; Abilitato Nessun Errore NC</li> </ul> |

| Holding | 0323 | Funzione ingresso 4                    | Press | N.A. | R  | 16 | 0-15    | <ul> <li>0 -&gt; Disabilitato</li> <li>1 -&gt; Galleggiante NO</li> <li>2 -&gt; Galleggiante NC</li> <li>3 -&gt; Pressione ausiliario NO</li> <li>4 -&gt; Pressione ausiliario NC</li> <li>5 -&gt; Abilitato NO</li> <li>6 -&gt; Abilitato NC, ripristino</li> <li>8 -&gt; Abilitato NC, ripristino</li> <li>9 -&gt; Ripristino errore</li> <li>10 -&gt; Bassa pressione NO</li> <li>11 -&gt; Bassa pressione NC</li> <li>12 -&gt; Bassa pressione NC MR</li> <li>[riarmo manuale]</li> <li>13 -&gt; Bassa pressione NC MR</li> <li>[riarmo manuale]</li> <li>14 -&gt; Abilitato Nessun errore NO</li> <li>15 -&gt; Abilitato Nessun Errore NC</li> </ul> |
|---------|------|----------------------------------------|-------|------|----|----|---------|----------------------------------------------------------------------------------------------------|
| Holding | 0324 | Tipo di impianto                       | Press | N.A. | RW | 16 | 0-1     | 0 -> Rigido<br>1 -> Elastico                                                                                                    |
| Holding | 0325 | Funzione Anti cycling                  | Press | N.A. | RW | 16 | 0-2     | 0 -> Disabilitata<br>1 -> Abilitata<br>2 -> Intelligente                                                                                                    |
| Holding | 0326 | Sensore di pressione                   | Press | N.A. | R  | 16 | 1-18    | 1 -> SENSORE _501_R_2_5_BAR<br>2 -> SENSORE _501_R_4_BAR<br>3 -> SENSORE _501_R_6_BAR<br>4 -> SENSORE _501_R_10_BAR<br>5 -> SENSORE _501_R_16_BAR<br>6 -> SENSORE _501_R_25_BAR<br>7 -> SENSORE _501_R_40_BAR<br>8 -> SENSORE _4_20mA_2_5_BAR<br>9 -> SENSORE _4_20mA_6_BAR<br>11 -> SENSORE _4_20mA_10_BAR<br>12 -> SENSORE _4_20mA_16_BAR<br>13 -> SENSORE _4_20mA_40_BAR<br>14 -> SENSORE _4_20mA_100_PSI<br>14 -> SENSORE _4_20mA_100_PSI<br>16 -> SENSORE _4_20mA_200_PSI<br>18 -> SENSORE _4_20mA_300_PSI                                                                                                    |
| Holding | 0327 | Sensore di flusso                      | Press | N.A. | R  | 16 | 0-4     | 0 -> Nessun sensore<br>1 -> FlowX3 F3.00<br>2 -> Impostazione manuale<br>3 -> F3.00 multiplo<br>4 -> Manuale multiplo                                                                                                    |
| Holding | 0328 | Velocità di zero flusso                | Press | N.A. | R  | 16 | 0-3000  | rpm                                                                                                    |
| Holding | 0329 | Fattore K di portata                   | Press | N.A. | R  | 16 | 1-32000 | impulsi/litro                                                                                                    |
| Holding | 0330 | Soglia portata minima                  | Press | N.A. | RW | 16 | 1-1000  | litri                                                                                                    |
| Holding | 0331 | Soglia portata minima<br>Senza sensore | Press | N.A. | RW | 16 | 1-500   |                                                                                                    |

| Holding | 0332 | Diametro del tubo                                | Press      | N.A. | R    | 16 | 0-19   | $0 \rightarrow 0.5$ POLLICI<br>$1 \rightarrow 0.75$ POLLICI<br>$2 \rightarrow 1$ POLLICE<br>$3 \rightarrow 1.25$ POLLICI<br>$4 \rightarrow 1.5$ POLLICI<br>$5 \rightarrow 2$ POLLICI<br>$6 \rightarrow 2.5$ POLLICI<br>$7 \rightarrow 3$ POLLICI<br>$8 \rightarrow 3.5$ POLLICI<br>$10 \rightarrow 5$ POLLICI<br>$11 \rightarrow 6$ POLLICI<br>$12 \rightarrow 8$ POLLICI<br>$12 \rightarrow 8$ POLLICI<br>$13 \rightarrow 10$ POLLICI<br>$14 \rightarrow 12$ POLLICI<br>$15 \rightarrow 14$ POLLICI<br>$16 \rightarrow 16$ POLLICI<br>$17 \rightarrow 18$ POLLICI<br>$18 \rightarrow 20$ POLLICI<br>$19 \rightarrow 24$ POLLICI |
|---------|------|--------------------------------------------------|------------|------|------|----|--------|----------------------------------------------------------------------------------------------------|
| Holding | 0333 | Pressione massima                                | Press      | N.A. | RW   | 16 | 10-380 | bar x 10                                                                                                    |
| Holding | 0334 | Tempo di avvio                                   | Press      | N.A. | RW   | 16 | 0-30   | Sec                                                                                                    |
| Holding | 0335 | Frequenza di avvio                               | Press      | N.A. | RW   | 16 | 0-2000 |                                                                                                    |
| Holding | 0340 | Sensore di pressione a<br>distanza               | Press      | N.A. | R    | 16 | 0-18   | 0 -> SENSORE DISABILITATO<br>1 -> SENSORE _501_R_2_5_BAR<br>2 -> SENSORE _501_R_4_BAR<br>3 -> SENSORE _501_R_6_BAR<br>4 -> SENSORE _501_R_10_BAR<br>5 -> SENSORE _501_R_16_BAR<br>6 -> SENSORE _501_R_25_BAR<br>7 -> SENSORE _4_20mA_2_5_BAR<br>9 -> SENSORE _4_20mA_6_BAR<br>10 -> SENSORE _4_20mA_6_BAR<br>11 -> SENSORE _4_20mA_10_BAR<br>12 -> SENSORE _4_20mA_16_BAR<br>13 -> SENSORE _4_20mA_25_BAR<br>14 -> SENSORE _4_20mA_100_PSI<br>16 -> SENSORE _4_20mA_150_PSI<br>17 -> SENSORE _4_20mA_300_PSI<br>18 -> SENSORE _4_20mA_300_PSI                                                                                    |
| Holding | 0341 | Anti congelamento                                | Press      | N.A. | RW   | 16 | 0-1    | 0 -> Disabilitato<br>1 -> Abilitato                                                                                                    |
| Input   | 0101 | Pressione differenziale                          | Circ       | R    | N.A. | 16 |        | bar x 10                                                                                                    |
| Input   | 0102 | Temperatura T1                                   | Circ       | R    | N.A. | 16 |        | gradi centigradi                                                                                                    |
| Input   | 0103 | Temperatura T2                                   | Circ       | R    | N.A. | 16 |        | gradi centigradi                                                                                                    |
| Input   | 0201 | Stato del sensore di<br>pressione di mandata     | Press      | N.A. | R    | 16 | 0-2    | 0 -> DISABILITATO<br>1 -> OK<br>2 -> ERRORE                                                                                                    |
| Input   | 0202 | Stato del sensore di<br>pressione di aspirazione | Press      | N.A. | R    | 16 | 0-2    | 1 -> DISABILITATO<br>1 -> OK<br>2 -> ERRORE                                                                                                    |
| Input   | 0203 | Presenza di flusso                               | Press      | N.A. | R    | 16 |        |                                                                                                    |
| Input   | 0301 | Portata                                          | Circ/Press | R    | R    | 16 |        | l/min                                                                                                    |
| Input   | 0302 | Corrente del motore                              | Circ/Press | R    | R    | 16 |        | A rms x10                                                                                                    |

| Input | 0303 | Potenza di alimentazione        | Circ/Press | R   | R | 16 | Watt                                                                                                    |
|-------|------|---------------------------------|------------|-----|---|----|----------------------------------------------------------------------------------------------------|
| Input | 0304 | Velocità del motore             | Circ/Press | R   | R | 16 | rpm                                                                                                    |
| Input | 0305 | Stato pompa                     | Circ/Press | R   | R | 16 | <ul> <li>0 -&gt; In standby</li> <li>1 -&gt; In funzione</li> <li>2 -&gt; Errore</li> <li>2 -&gt; Disabilitata manualmente</li> <li>3 -&gt; Pompa di riserva in un gruppo</li> <li>4 -&gt; NA</li> <li>5 -&gt; NA</li> <li>6 -&gt; Attenzione</li> <li>7 -&gt; NA</li> <li>8 -&gt; Funzione F1 (galleggiante)</li> <li>9 -&gt; Funzione F3 (disabilitata)</li> <li>10 -&gt; Funzione F4 (bassa pressione aspirazione)</li> </ul> |
| Innut | 0401 | Numero avvio H                  | Circ/Press | R   | R | 32 |                                                                                                    |
| mput  | 0402 | Numero avvio L                  | Circ/Press | IX. |   | 52 |                                                                                                    |
|       | 0403 | Ora di funzionamento<br>pompa H | Circ/Press | _   | _ |    |                                                                                                    |
| Input | 0404 | Ora di funzionamento<br>pompa L | Circ/Press | R   | R | 32 | ore                                                                                                    |
| Input | 0405 | Ora di accensione H             | Circ/Press | R   | R | 32 | ore                                                                                                    |
| 0406  |      | Ora di accensione L             | Circ/Press |     |   |    |                                                                                                    |
| Input | 0407 | Flusso totale di mandata H      | Circ/Press | R   | R | 32 | m <sup>3</sup>                                                                                                    |
|       | 0408 | Flusso totale di mandata L      | Circ/Press |     |   |    |                                                                                                    |
| lagut | 0409 | Flusso parziale di mandata<br>H | Circ/Press | п   | Б | 20 |                                                                                                    |
| Input | 0410 | Flusso parziale di mandata<br>L | Circ/Press | ĸ   | ĸ | 52 |                                                                                                    |
| Input | 0411 | Energia totale H                | Circ/Press | D   | D | 30 |                                                                                                    |
| input | 0412 | Energia totale L                | Circ/Press | N   |   | 52 |                                                                                                    |
| Innut | 0413 | Energia parziale H              | Circ/Press | R   | R | 32 |                                                                                                    |
| mput  | 0414 | Energia parziale L              | Circ/Press | N   |   | 52 |                                                                                                    |
| Innut | 0415 | Energia attuale H               | Circ/Press | P   | P | 32 |                                                                                                    |
| mput  | 0416 | Energia attuale L               | Circ/Press | N   |   | 52 |                                                                                                    |
| Innut | 0417 | Portata attuale H               | Circ/Press | P   | P | 32 |                                                                                                    |
| mput  | 0418 | Portata attuale L               | Circ/Press | N   |   | 52 |                                                                                                    |
| Input | 0419 | Consumo di energia H            | Circ/Press | D   | D | 30 |                                                                                                    |
| input | 0420 | Consumo di energia L            | Circ/Press | N   |   | 52 |                                                                                                    |
| Input | 0422 | Risparmio                       | Circ/Press | R   | R | 16 |                                                                                                    |
| Input | 0501 | Tipo di errore (storico) #1     | Circ/Press | R   | R | 16 |                                                                                                    |
| Input | 0502 | Tipo di errore (storico) #2     | Circ/Press | R   | R | 16 |                                                                                                    |
| Input | 0503 | Tipo di errore (storico) #3     | Circ/Press | R   | R | 16 |                                                                                                    |
| Input | 0504 | Tipo di errore (storico) #4     | Circ/Press | R   | R | 16 |                                                                                                    |

| Input     | 0505 | Tipo di errore (storico) #5                | Circ/Press | R        | R   | 16 |   |                                                    |
|-----------|------|--------------------------------------------|------------|----------|-----|----|---|----------------------------------------------------|
| Input     | 0506 | Tipo di errore (storico) #6                | Circ/Press | R        | R   | 16 |   |                                                    |
| Input     | 0507 | Tipo di errore (storico) #7                | Circ/Press | R        | R   | 16 |   |                                                    |
| Input     | 0508 | Tipo di errore (storico) #8                | Circ/Press | R        | R   | 16 |   |                                                    |
| Input     | 0511 | Etichetta errore (storico) #1              | Circ/Press | R        | R   | 16 |   |                                                    |
| Input     | 0512 | Etichetta errore (storico) #2              | Circ/Press | R        | R   | 16 |   |                                                    |
| Input     | 0513 | Etichetta errore (storico) #3              | Circ/Press | R        | R   | 16 |   |                                                    |
| Input     | 0514 | Etichetta errore (storico) #4              | Circ/Press | R        | R   | 16 |   |                                                    |
| Input     | 0515 | Etichetta errore (storico) #5              | Circ/Press | R        | R   | 16 |   |                                                    |
| Input     | 0516 | Etichetta errore (storico) #6              | Circ/Press | R        | R   | 16 |   |                                                    |
| Input     | 0517 | Etichetta errore (storico) #7              | Circ/Press | R        | R   | 16 |   |                                                    |
| Input     | 0518 | Etichetta errore (storico) #8              | Circ/Press | R        | R   | 16 |   |                                                    |
|           | 0521 | Marca temporale errore<br>(storico) #1 (H) | Circ/Press |          |     |    |   |                                                    |
| Input     | 0522 | Marca temporale errore<br>(storico) #1 (L) | Circ/Press | R        | R   | 32 |   |                                                    |
| L 1       | 0523 | Marca temporale errore<br>(storico) #2 (H) | Circ/Press | _        |     | 20 |   |                                                    |
| Input     | 0524 | Marca temporale errore<br>(storico) #2 (L) | Circ/Press | к        | к   | 32 |   |                                                    |
| Innut     | 0525 | Marca temporale errore<br>(storico) #3 (H) | Circ/Press | Б        | Б   | 20 |   |                                                    |
| input     | 0526 | Marca temporale errore<br>(storico) #3 (L) | Circ/Press | ĸ        | к   | 32 |   |                                                    |
| Innut     | 0527 | Marca temporale errore<br>(storico) #4 (H) | Circ/Press | R        | R   | 32 |   |                                                    |
| input     | 0528 | Marca temporale errore<br>(storico) #4 (L) | Circ/Press |          | IX. | 02 | - |                                                    |
| Input     | 0529 | Marca temporale errore<br>(storico) #5 (H) | Circ/Press | R        | R   | 32 |   |                                                    |
|           | 0530 | Marca temporale errore<br>(storico) #5 (L) | Circ/Press |          |     |    |   |                                                    |
|           | 0531 | Marca temporale errore<br>(storico) #6 (H) | Circ/Press | _        |     |    |   |                                                    |
| Input     | 0532 | Marca temporale errore<br>(storico) #6 (L) | Circ/Press | к        | к   | 32 |   |                                                    |
| ا ب مر با | 0533 | Marca temporale errore<br>(storico) #7 (H) | Circ/Press | <b>D</b> |     | 20 |   |                                                    |
| Input     | 0534 | Marca temporale errore<br>(storico) #7 (L) | Circ/Press | ĸ        | ĸ   | 32 |   |                                                    |
| Input     | 0535 | Marca temporale errore<br>(storico) #8 (H) | Circ/Press | Б        | D   | 30 |   |                                                    |
| input     | 0536 | Marca temporale errore<br>(storico) #8 (L) | Circ/Press |          |     | 52 |   |                                                    |
| Coil      | 0001 | Ripristino statistiche                     | Circ/Press | WO       | WO  | 16 |   | Impostare il valore = 1 per eseguire il<br>comando |
| Coil      | 0002 | Ripristino storico errori                  | Circ/Press | WO       | WO  | 16 |   | Impostare il valore = 1 per eseguire il<br>comando |
| Coil      | 0003 | Ripristino errore attuale                  | Circ/Press | WO       | WO  | 16 |   | Impostare il valore = 1 per eseguire il comando    |
|           |      |                                            |            |          |     |    |   |                                                    |

Abbreviazioni

| Circ  | Circ  |
|-------|-------|
| Press | Press |
| W     | W     |
| R     | R     |
| RW    | RW    |

#### 16 UTENSILE ACCESSORIO

DAB fornisce a corredo del prodotto uno o più utensili accessori (es: chiavi, altro..) utili per effettuare le operazioni sul sistema previste durante l'installazione ed eventuali operazioni di manutenzione straordinaria.

Gli utensili accessori servono per:

• Sganciare il gruppo drive dalla base dock

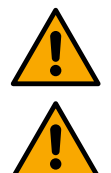

Una volta utilizzata la chiave, riporre la chiave e/o ogni suo componente all'interno dell'apposito vano. Vedi fig. 14

Nel caso in cui la chiave venga perduta o danneggiata, l'operazione **NON** può essere eseguita utilizzando alcun tipo di strumento appuntito come cacciavite a lama piatta o a lama croce.

L'operazione danneggerebbe la finitura del prodotto compromettendone l'integrità.

#### 17 RISOLUZIONE DEI PROBLEMI

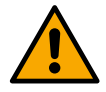

Prima di iniziare la ricerca guasti è necessario interrompere il collegamento elettrico del dispositivo.

| Anomalia                                                                                 | Possibili cause                                                                                                    | Rimedi                                                                                                    |
|------------------------------------------------------------------------------------------|----------------------------------------------------------------------------------------------------|----------------------------------------------------------------------------------------------------|
| II display mostra<br>blocco per mancanza<br>acqua                                        | <ol> <li>Mancanza acqua.</li> <li>Pompa non adescata.</li> <li>Sensore di flusso sconnesso.</li> <li>Impostazione di un setpoint troppo<br/>elevato per la pompa.</li> <li>Senso di rotazione invertito.</li> <li>Errata impostazione della corrente<br/>nominale della pompa(*).</li> <li>Frequenza massima troppo<br/>bassa(*).</li> <li>Parametro di marcia a secco non<br/>settato correttamente</li> </ol> | <ol> <li>1-2) Adescare la pompa e verificare che non ci sia aria nella<br/>tubazione. Controllare che l'aspirazione o eventuali filtri non<br/>siano ostruiti. Controllare che la tubazione dalla pompa<br/>all'inverter non abbia rotture o gravi perdite.</li> <li>Controllare i collegamenti verso il sensore di flusso.</li> <li>Abbassare il setpoint o utilizzare una pompa adatta alle<br/>esigenze dell'impianto.</li> <li>Controllare il verso di rotazione.</li> <li>Impostare una corretta corrente nominale della pompa (*).</li> <li>Aumentare se possibile la frequanza massima di rotazione<br/>oppure abbassare la corrente nominale(*).</li> <li>Impostare correttamente il valore di marcia a secco.</li> </ol> |
| II display mostra<br>blocco per errore di<br>lettura sul sensore di<br>pressione i-esimo | <ol> <li>Sensore di pressione sconnesso.</li> <li>Sensore di pressione guasto.</li> </ol>                                                                                                    | <ol> <li>Controllare il collegamento del cavo del sensore di<br/>pressione.</li> <li>BP1 si riferisce al sensore in mandata collegato a Press 1,<br/>BP2 si riferisce al sensore in aspirazione collegato, BP3 al<br/>sensore in corrente collegato a J5</li> <li>Sostituire il sensore di pressione.</li> </ol>                                                                                                    |
| ll display mostra<br>blocco per<br>sovracorrente nei finali<br>di uscita                 | <ol> <li>Eccessivo assorbimento.</li> <li>Pompa bloccata.</li> <li>Pompa che assorbe molta corrente<br/>all'avvio.</li> </ol>                                                                                                    | <ol> <li>Controllare il tipo di collegamento stella o triangolo.<br/>Controllare che il motore non assorba una corrente<br/>maggiore di quella max erogabile dall'inverter. Controllare<br/>che il motore abbia tutte le fasi connesse.</li> <li>Controllare che la girante o il motore non siano bloccati o<br/>frenati da corpi estranei. Controllare il collegamento delle<br/>fasi del motore.</li> <li>Diminuire il parametro accelerazione.</li> </ol>                                                                                                    |

| ll display mostra<br>blocco per<br>sovracorrente nel<br>motore<br>dell'elettropompa                             | <ol> <li>Corrente nominale della pompa<br/>impostata in modo errato.</li> <li>Eccessivo assorbimento.</li> <li>Pompa bloccata.</li> <li>Senso di rotazione invertito.</li> </ol>                                                                                                    | <ol> <li>Impostare la corrente nominale con la corrente relativa al<br/>tipo di collegamento stella o triangolo riportato sulla targa<br/>del motore.</li> <li>Controllare che il motore abbia tutte le fasi connesse.</li> <li>Controllare che la girante o il motore non siano bloccati o<br/>frenati da corpi estranei.</li> <li>Controllare il verso di rotazione.</li> </ol>                                                                                                    |
|----------------------------------------------------------------------------------------------------|----------------------------------------------------------------------------------------------------|----------------------------------------------------------------------------------------------------|
| II display mostra<br>blocco per tensione di<br>alimentazione bassa                                              | <ol> <li>Tensione di alimentazione bassa</li> <li>Eccessiva caduta di tensione sulla<br/>linea</li> </ol>                                                                                                    | <ol> <li>Verificare la presenza della giusta tensione di linea.</li> <li>Verificare la sezione dei cavi di alimentazione.</li> </ol>                                                                                                    |
| Pressione di<br>regolazione maggiore<br>di pressione di<br>setpoint                                             | Impostazione di frequenza minima di rotazione troppo alta.                                                                                                    | Diminuire la frequenza minima di rotazione (se l'elettropompa lo consente).                                                                                                    |
| II display mostra<br>blocco per corto<br>circuito sulle fasi di<br>uscita                                       | Corto circuito tra le fasi.                                                                                                    | Assicurarsi della bontà del motore e controllare i collegamenti verso questo.                                                                                                    |
| La pompa non si<br>arresta mai                                                                                  | <ol> <li>Impostazione di una soglia di<br/>flusso minimo di spegnimento<br/>troppo bassa.</li> <li>Impostazione di una frequenza<br/>minima di spegnimento zero flusso<br/>troppo bassa(*).</li> <li>Tempo breve di osservazione(*).</li> <li>Regolazione della pressione<br/>instabile(*).</li> <li>Utilizzo incompatibile(*).</li> </ol> | <ol> <li>Impostare una soglia più alta di spegnimento</li> <li>Impostare una soglia più alta di zero flusso</li> <li>Attendere per l'autoapprendimento (*) oppure realizzare<br/>l'apprendimento veloce.</li> <li>Correggere coefficiente di guadagno integrale e<br/>coefficiente di guadagno proporzionale (*).</li> <li>Verificare che l'impianto soddisfi le condizioni di utilizzo<br/>senza sensore di flusso(*). Eventualmente provare a fare<br/>un reset premendo tutti e quattro i tasti per ricalcolare le<br/>condizioni senza sensore di flusso.</li> </ol> |
| La pompa si arresta<br>anche quando non si<br>desidera                                                          | <ol> <li>Tempo breve di osservazione(*).</li> <li>Impostazione di una frequenza<br/>minima di rotazione troppo alta(*).</li> <li>Impostazione di una frequenza<br/>minima di spegnimento zero flusso<br/>troppo alta(*).</li> </ol>                                                                                                    | <ol> <li>Attendere per l'autoapprendimento(*) oppure realizzare<br/>l'apprendimento veloce.</li> <li>Impostare se possibile una frequenza minima di rotazione<br/>più bassa(*).</li> <li>Impostare una soglia più bassa di frequenza di zero<br/>flusso.</li> </ol>                                                                                                    |
| II display mostra:<br>Premere + per<br>propagare questa<br>config                                               | Uno o più inverter hanno i parametri sensibili non allineati.                                                                                                    | Premere il tasto + sull'inverter del quale siamo sicuri che abbia<br>la più recente e corretta configurazione dei parametri.                                                                                                    |
| In un sistema multi<br>inverter non si<br>propagano i parametri                                                 | Presenza di configurazioni non<br>propagabili                                                                                                    | Modificare la configurazione affinché sia propagabile, non è consentito propagare la configurazione con sensore di flusso=0 e frequenza di zero flusso=0.                                                                                                    |
| Rumore di sbattimento<br>durante lo scambio tra<br>lo spegnimento di un<br>motore e l'accensione<br>dell'altro. | (*) L'asterisco fa riferimento ai casi o                                                                                                    | <ol> <li>Accedere alla pagina di menù Gruppo Multipompa.</li> <li>Selezionare la voce "Configurazione parametri gruppi<br/>multipompa".</li> <li>Seguire la procedura fino alla voce "Tempo di scambio".</li> <li>Aumentare il valore del "Tempo di scambio" finchè il rumore<br/>non sparisce.</li> </ol>                                                                                                    |

| 1        | KEY                                               | .57       |
|----------|---------------------------------------------------|-----------|
| 2        | GENERAL                                           | .57       |
| 2.1      | Product name                                      | .3/<br>57 |
| 2.2      | Description                                       | .57       |
| 2.4      | Specific product references                       | .57       |
| 3        | WARNINGS                                          | .57       |
| 3.1      | Live parts                                        | .57       |
| 3.2      | Disposal                                          | .57       |
| 4        | MANAGEMEN I                                       | .5/       |
| 4.1      | Storage<br>Transnort                              | .57       |
| 5        |                                                   | .57       |
| 5.1      | Recommended setups                                | .58       |
| 5.2      | Pipe connections                                  | .58       |
| 5.3      | Electrical connection                             | .58       |
|          | 5.3.1 Ferrite core connection                     | .59       |
|          | 5.3.2 Power supply electrical connection          | .59       |
|          | 5.3.4 Sensor and I/O connections - Circulation    | .59       |
|          | Differential pressure sensor                      | .60       |
|          | Connection of the outputs                         | .61       |
|          | Pump groups for circulation                       | .62       |
|          | Twin Group Connections                            | .62       |
|          | 5.3.5 Sensor and I/O connections - Pressurisation | .62       |
|          | Ratiometric pressure sensor                       | .62       |
|          | Flow sensor                                       | .02<br>63 |
|          | Digital inputs                                    | .63       |
|          | Connection of the alarm outputs                   | .63       |
|          | 5.3.6 Multiple Group Connections                  | .64       |
|          | 5.3.7 RS485 Modbus RTU connection                 | .64       |
| 6        | COMMISSIONING                                     | .64       |
| 6.1<br>7 |                                                   | .64       |
| /<br>71  | MAIN I ENANCE                                     | .04<br>64 |
| 7.2      | Modifications and spare parts                     | .64       |
| 7.3      | CE marking and minimum instructions for DNA       | .64       |
| 8        | DECLARATION OF CONFORMITY                         | .65       |
| 9        | GUARANTEE                                         | .65       |
| 10       |                                                   | .66       |
| 11       | ELECTRONIC DESCRIPTION OF THE INVERTER            | .66       |
| 11.1     | Operation                                         | 00.<br>66 |
| 12       | CONTROL PANEL                                     | .67       |
| 12.1     | Initial configuration                             | .67       |
|          | 12.1.1 Initial configuration with DConnect App    | .68       |
| 12.2     | Multi-pump Group Configuration                    | .68       |
|          | 12.2.1 New group                                  | .69       |
|          | 12.2.2 Add to a group                             | .69<br>60 |
|          | Operational nump                                  | 69        |
|          | Connected pumps                                   | .69       |
|          | 12.2.4 Connectivity status icons                  | .70       |
| 12.3     | Pressurisation Configuration                      | .70       |
|          | 12.3.1 Setting Wizard – Single pump               | .70       |
|          | 12.3.2 Setting Wizard – Pump groups               | .70       |
|          | Deration without flow sensor                      | ./U<br>71 |
|          | Additional settings                               | .72       |
|          | 12.3.4 Main menu                                  | .73       |
|          | Menu structure                                    | .73       |
|          | Error and Alarm Log                               | .74       |

#### ENGLISH

|      | Refere     | nce pressure                     | 75 |
|------|------------|----------------------------------|----|
|      | Pump r     | estart differential pressure     | 75 |
|      | Pump f     | unction                          | 75 |
|      | Comfor     | t function                       | 76 |
|      | Multi-p    | ump group                        | 76 |
|      | Consur     | nption and statistics            | 76 |
|      | Device     | configuration                    | 77 |
|      | Read-o     | nly access                       | 77 |
|      | Modify     | configuration                    | 77 |
|      | System     | с<br>I                           | 77 |
|      | System     | ı settings                       | 78 |
| 12.4 | Circulatio | n Configuration                  | 78 |
|      | 12.4.1     | Setting Wizard – Single pump     | 78 |
|      | 12.4.2     | Setting Wizard – Pump groups     | 79 |
|      | 12.4.3     | Guided Configuration             | 79 |
|      | 12.4.4     | Manual Configuration             | 80 |
|      | 12.4.5     | Optional configurations          | 81 |
|      | Commu      | unication protocol configuration | 81 |
|      | I/O Cor    | nfiguration                      | 81 |
|      | Additio    | nal settings                     | 81 |
|      | 12.4.6     | Main menu                        | 81 |
|      | Menu s     | tructure                         | 82 |
|      | Error a    | nd Alarm Log                     | 82 |
|      | Set Poi    | nt                               | 83 |
|      | Regula     | ting mode                        | 83 |
|      | Multi-p    | ump group                        | 83 |
|      | Consur     | nption and statistics            | 84 |
|      | Device     | configuration                    | 84 |
|      | Read-o     | nly access                       | 85 |
|      | Modify     | configuration                    | 85 |
|      | System     | •<br>                            | 85 |
|      | System     | ı settings                       | 85 |
| 13   | GENERAL    | _ SYSTEM RESTART                 | 86 |
| 13.1 | Restoring  | the factory settings             | 86 |
| 14   | APP, DCC   | ONNECT CLOUD AND SOFTWARE UPDATE |    |
| 14.1 | App down   | nload and installation           | 86 |
| 14.2 | DConnect   | t DAB Cloud Registration         | 86 |
| 14.3 | Product c  | onfiguration                     | 87 |
| 16   | ACCESSO    |                                  | 96 |
| 17   | TROUBLE    | ESHOOTING                        | 96 |
|      |            |                                  |    |

Failure to respect the instructions that follow may cause harm to persons and property.

#### 1 KEY

The following symbols have been used in the discussion:

#### WARNING, ELECTRICAL DANGER.

WARNING, GENERAL DANGER.

Failure to respect the instructions that follow may cause a situation of grave risk for personal safety. Take care not to come into contact with electricity.

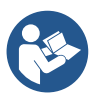

# Notes and general information. Please read the following instructions carefully before operating and installing the machine.

DAB Pumps makes every reasonable effort to ensure that the contents of this manual (e.g. illustrations, texts and data) are accurate, correct and up-to-date. Nevertheless, they may not be free of errors and may not be complete or up-to-date at any time. The company therefore reserves the right to make technical changes and improvements over time, even without prior notice. DAB Pumps accepts no liability for the contents of this manual unless subsequently confirmed in writing by the company.

#### 2 GENERAL

2.1 Product name NGDRIVE 2.2 Classification according to European Reg. VSD

#### 2.3 Description

NGDRIVE has been designed and manufactured for the management of circulation pumps or the pressurisation of hydraulic systems. The system allows the hydraulic performance to be modulated according to the characteristics of the system in order to achieve the desired functions.

#### 2.4 Specific product references

For technical data, refer to the technical data plate or the dedicated chapter at the end of the booklet.

#### 3 WARNINGS

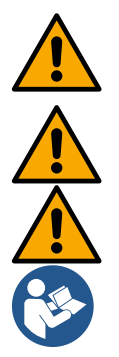

Check that all the internal parts of the product (components, leads, etc.) are completely free from traces of humidity, oxide or dirt: if necessary, clean accurately and check the efficiency of all the components in the product. If necessary, replace any parts that are not perfectly efficient.

It is indispensable to check that all the inverter leads are correctly tightened in the respective clamps.

To improve immunity to interference from and to the appliance, it is recommended to use a separate electrical duct to supply the product.

Some functions might not be available, depending on the software or firmware version.

#### 3.1 Live parts

Refer to the Safety Booklet (cod. 60183268).

#### 3.2 Disposal

This product or its parts must be disposed of according to the instructions in the WEEE disposal sheet included in the packaging.

#### 4 MANAGEMENT

#### 4.1 Storage

- The device is supplied in its original pack in which it must remain until the time of installation.
- The device must be stored in a dry covered place, far from sources of heat and with possible constant air humidity, free from vibrations and dust.
- It must be perfectly closed and isolated from the outside environment, so as to avoid the entry of insects, humidity and dust which could damage the electrical components, jeopardising their regular operation.

#### 4.2 Transport

Avoid subjecting the products to needless impacts and collisions.

#### 5 INSTALLATION

Carefully follow the advice in this chapter to carry out correct electrical, hydraulic and mechanical installation.

Before attempting any installation work, make sure that the power supply is switched off. Strictly respect the electric supply values indicated on the electrical data plate.

#### 5.1 Recommended setups

The device is designed so that it can be fixed directly to the wall or to the pump motor body. In both cases, a specific fixing kit is used.

For fixing on the motor body, refer to the specific quick guide for the cradle.

For fixing to the wall, follow the instructions below.

- Use a spirit level and the fixing plate as a template for drilling holes in the wall.
- Using the notches specially made on the plate, drill holes in two equidistant points. The plate can be fixed at an optional third point by breaking the plastic membrane with the tip of a drill. See fig. 13a.
- Use all the parts in Kit C: insert the fixtures into the holes and secure the plate with the washers and screws. See fig. 13b.

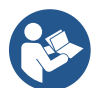

Before securing the plate, check that the 4 nuts are in their seats at the rear, ensuring that they have not slipped out of position. See fig. 13c.

- Proceed using kit A, assembling the 4 O-rings on the screw shanks, taking care to push each O-ring up against the screw head. Then fix the dock assembly to the plate using the 4 screws + O-rings. See fig. 13d.

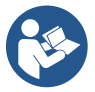

In order to tighten the screw at bottom right, you must remove the EMC plate with the 4 screws, otherwise the screw seat remains hidden. See fig. 13e.

- Then proceed with the usual wiring and closing of the driver assembly on the dock.

#### 5.2 Pipe connections

Make the most appropriate hydraulic system depending on the application, referring to the general diagrams at the beginning of the manual. See figure 9 and 10 for Pressurisation, see figure 6 for Circulation.

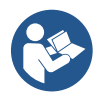

In the pressurisation application, the pressure sensor must be connected to the delivery.

#### 5.3 Electrical connection

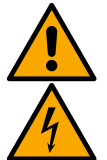

Attention: always respect the safety regulations!

Always switch off the mains power supply before working on the electrical or mechanical part of the system. Before opening the appliance, disconnect the power supply and wait at least 5 minutes to allow the internal circuits to exhaust their energy and make the appliance safe.

Only firmly cabled mains connections are admissible. The appliance must be earthed (IEC 536 class 1, NEC and other applicable standards).

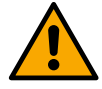

In the power mains there must be a device that ensures complete disconnection in overvoltage category III conditions. When the switch is in off position, the distance separating each contact must respect the indications in the following table:

| Minimum distance between the contacts of the power switch |    |    |  |  |  |  |  |  |  |  |  |
|-----------------------------------------------------------|----|----|--|--|--|--|--|--|--|--|--|
| Power supply [V] >127 and ≤240 >240 and ≤480              |    |    |  |  |  |  |  |  |  |  |  |
|                                                           |    |    |  |  |  |  |  |  |  |  |  |
| Minimum distance [mm]                                     | >3 | >6 |  |  |  |  |  |  |  |  |  |

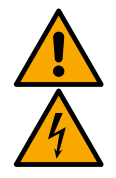

Make sure that the mains voltage is the same as that on the motor data plate.

Observe the following terminals for connecting the power supply cables:

R – S - T -  $\equiv\,$  for three-phase systems

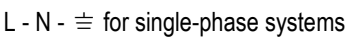

Ensure that all the terminals are fully tightened, paying particular attention to the earth screw.

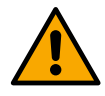

Refer to the Safety Booklet before making electrical connections.

#### 5.3.1 Ferrite core connection

Before powering the product, use the ferrite core provided to reduce electromagnetic interference induced or radiated by data or power cables.

For M versions only.

Proceed as follows:

- If the EMC plate is present, unscrew the fixing screws and remove the plate.
- Fix the ferrite core to the power supply (input current) by passing the cable twice through the core in the appropriate groove, as shown in figure 11.
- Replace the plate and proceed to secure the screws.
- Fix the ferrite core to the pumps (output current) by passing the cable directly through the core in the appropriate groove, strip the output cable and secure the braid through the U-bolt. See Figure 12

#### For T versions only.

- No need to use ferrite in the input power supply. See Figure 11
- Fix the ferrite core to the pumps (output current) by passing the cable directly through the core in the appropriate groove, strip the output cable and secure the braid through the U-bolt. See Figure 12

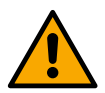

#### The earth cable must never pass through the ferrite.

#### 5.3.2 Power supply electrical connection

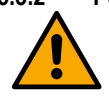

The power supply input terminals are marked in the case of a single-phase supply by the screen-printed letters L and N, and in the case of a three-phase supply by the screen-printed letters R, S, T. See Figure 3a, 3b, 3c. Electrical connection of pumps, external capacitors and power supply line

#### 5.3.3 Electrical connection of the pumps

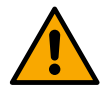

The device has a motor excess temperature protection with PTC inside the motor winding. If you do not have a motor with PTC or do not wish to use this type of protection, insert the supplied resistor into the terminals marked PTC. A 100 Ohm ¼ W resistor is supplied with the device. If neither the resistor nor the PTC is fitted, the device remains in a safety-protected condition and does not start the pump. See Figure 3a, 3b, 3c.

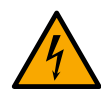

The section, type and laying of the cables for connection to the electropump must be chosen according to the regulations in force. The following table supplies an indication on the section of the cable to be used.

|     | 10  | 20  | 30  | 40        | 50      | 60      | 70      | 80      | 90  | 100    | 120      | 140     | 160 | 180 | 200 |
|-----|-----|-----|-----|-----------|---------|---------|---------|---------|-----|--------|----------|---------|-----|-----|-----|
|     | m   | m   | m   | m         | m       | m       | m       | m       | m   | m      | m        | m       | m   | m   | m   |
| 4 A | 1.5 | 1.5 | 1.5 | 1.5       | 2.5     | 2.5     | 2.5     | 2.5     | 2.5 | 4      | 4        | 4       | 6   | 6   | 6   |
| 8 A | 1.5 | 1.5 | 2.5 | 2.5       | 4       | 4       | 6       | 6       | 6   | 6      | 10       | 10      | 10  | 10  | 16  |
| 12  |     |     |     |           |         |         |         |         |     |        |          |         |     |     |     |
| Α   | 1.5 | 2.5 | 4   | 4         | 6       | 6       | 10      | 10      | 10  | 10     | 10       | 16      | 16  | 16  | -   |
| 16  |     |     |     |           |         |         |         |         |     |        |          |         |     |     |     |
| Α   | 2.5 | 2.5 | 4   | 6         | 10      | 10      | 10      | 10      | 10  | 16     | 16       | 16      | -   | -   | -   |
| 20  |     |     |     |           |         |         |         |         |     |        |          |         |     |     |     |
| Α   | 4   | 4   | 6   | 10        | 10      | 10      | 16      | 16      | 16  | 16     | 16       | -       | -   | -   | -   |
| 24  |     |     |     |           |         |         |         |         |     |        |          |         |     |     |     |
| Α   | 4   | 4   | 6   | 10        | 10      | 16      | 16      | 16      | 16  | -      | -        | -       | -   | -   | -   |
|     |     |     | Tak | alo volic | I for 2 | noro D\ | 1C appl | aa (nha |     | outrol | oorth) @ | 2 22011 |     |     |     |

Table valid for 3-core PVC cables (phase + neutral + earth) @ 230V.

Table 1: Section of the inverter power supply cables

|    | Cable section in mm <sup>2</sup> |     |     |     |     |     |     |     |    |     |     |     |     |     |     |
|----|----------------------------------|-----|-----|-----|-----|-----|-----|-----|----|-----|-----|-----|-----|-----|-----|
|    | 10                               | 20  | 30  | 40  | 50  | 60  | 70  | 80  | 90 | 100 | 120 | 140 | 160 | 180 | 200 |
|    | m                                | m   | m   | m   | m   | m   | m   | m   | m  | m   | m   | m   | m   | m   | m   |
| 4  |                                  |     |     |     |     |     |     |     |    |     |     |     |     |     |     |
| Α  | 1.5                              | 1.5 | 1.5 | 1.5 | 2.5 | 2.5 | 2.5 | 2.5 | 4  | 4   | 4   | 6   | 6   | 6   | 10  |
| 8  |                                  |     |     |     |     |     |     |     |    |     |     |     |     |     |     |
| Α  | 1.5                              | 1.5 | 2.5 | 2.5 | 4   | 4   | 6   | 6   | 6  | 10  | 10  | 10  | 10  | 16  | 16  |
| 12 |                                  |     |     |     |     |     |     |     |    |     |     |     |     |     |     |
| Α  | 1.5                              | 2.5 | 4   | 4   | 6   | 6   | 10  | 10  | 10 | 10  | 16  | 16  | 16  | 16  | 16  |
| 16 |                                  |     |     |     |     |     |     |     |    |     |     |     |     |     |     |
| Α  | 2.5                              | 2.5 | 4   | 6   | 10  | 10  | 10  | 10  | 16 | 16  | 16  | 16  | 16  | 16  | 16  |

|               | ENGLISH                                                                                                    |     |     |           |          |         |           |           |         |          |          |      |    |    |          |
|---------------|----------------------------------------------------------------------------------------------------|-----|-----|-----------|----------|---------|-----------|-----------|---------|----------|----------|------|----|----|----------|
| 20            | 25                                                                                                    | 4   | c   | 10        | 10       | 10      | 10        | 10        | 10      | 10       | 10       | 10   | 10 | 10 | 10       |
| <u> </u>      | 2.5                                                                                                    | 4   | 0   | 10        | 10       | 10      | 10        | 10        | 10      | 10       | 10       | 10   | 10 | 10 | 10       |
| A             | 4                                                                                                    | 4   | 6   | 10        | 10       | 16      | 16        | 16        | 16      | 16       | 16       | 16   | 16 | 16 | 16       |
| 28            | 6                                                                                                    | 6   | 10  | 10        | 16       | 16      | 16        | 16        | 16      | 16       | 16       | 16   | 16 | 16 | 16       |
| <u> </u>      | 0                                                                                                    | 0   | 10  | 10        | 10       | 10      | 10        | 10        | 10      | 10       | 10       | 10   | 10 | 10 | 10       |
| A             | 6                                                                                                    | 6   | 10  | 10        | 16       | 16      | 16        | 16        | 16      | 16       | 16       | 16   | 16 | 16 | 16       |
|               |                                                                                                    |     | Tal | ole valid | l for PV | C cable | s with 4  | leads (   | 3 phase | es + ear | rth) @ 2 | 230V |    |    |          |
|               |                                                                                                    |     |     | Ic        |          | Section | oi tile p | ump po    | wei su  | piy car  | 162      |      |    |    |          |
|               |                                                                                                    |     |     |           |          | Ca      | ble sec   | tion in r | nm²     |          |          |      |    |    |          |
|               | 10   20   30   40   50   60   70   80   90   100   120   140   160   180   20<br>m   m   m   m   m   m   m   m   m |     |     |           |          |         |           |           |         |          |          |      |    |    | 200<br>m |
| 4             | 1.5                                                                                                    | 1.5 | 1.5 | 1.5       | 1.5      | 1.5     | 1.5       | 1.5       | 2.5     | 2.5      | 2.5      | 2.5  | 4  | 4  | 4        |
| <u>A</u><br>8 | 15                                                                                                    | 15  | 15  | 1.5       | 2.5      | 2.5     | 2.5       | 1         | 4       | 4        | 6        | 6    | 6  | 10 | 10       |
| <u>A</u>      | 1.5                                                                                                    | 1.5 | 1.5 | 1.0       | 2.5      | 2.5     | 2.5       | 4         | 4       | 4        | 0        | 0    | 0  | 10 | 10       |
| 12<br>A       | 1.5                                                                                                    | 1.5 | 2.5 | 2.5       | 4        | 4       | 4         | 6         | 6       | 6        | 10       | 10   | 10 | 10 | 16       |
| 16<br>A       | 2.5                                                                                                    | 2.5 | 2.5 | 4         | 4        | 6       | 6         | 6         | 10      | 10       | 10       | 10   | 16 | 16 | 16       |
| 20<br>A       | 2.5                                                                                                    | 2.5 | 4   | 4         | 6        | 6       | 10        | 10        | 10      | 10       | 16       | 16   | 16 | 16 | 16       |
| 24<br>A       | 4                                                                                                    | 4   | 4   | 6         | 6        | 10      | 10        | 10        | 10      | 16       | 16       | 16   | 16 | 16 | 16       |
| 28<br>A       | 6                                                                                                    | 6   | 6   | 6         | 10       | 10      | 10        | 10        | 16      | 16       | 16       | 16   | 16 | 16 | 16       |
| 32<br>A       | 6                                                                                                    | 6   | 6   | 6         | 10       | 10      | 10        | 16        | 16      | 16       | 16       | 16   | 16 | 16 | 16       |
| 36<br>A       | 10                                                                                                    | 10  | 10  | 10        | 10       | 10      | 16        | 16        | 16      | 16       | 16       | 16   | 16 | 16 | 16       |
| 40<br>A       | 10                                                                                                    | 10  | 10  | 10        | 10       | 16      | 16        | 16        | 16      | 16       | 16       | 16   | 16 | 16 | 16       |
| 44            | 10                                                                                                    | 10  | 10  | 10        | 10       | 16      | 16        | 16        | 16      | 16       | 16       | 16   | 16 | 16 | 16       |
| 48            | 10                                                                                                    | 10  | 10  | 10        | 16       | 16      | 16        | 16        | 16      | 16       | 16       | 16   | 16 | 16 | 16       |
| A<br>52       |                                                                                                    |     |     |           |          |         |           |           |         |          |          |      |    |    |          |
| <u>A</u>      | 16                                                                                                    | 16  | 16  | 16        | 16       | 16      | 16        | 16        | 16      | 16       | 16       | 16   | 16 | 16 | 16       |
| 56<br>A       | 16                                                                                                    | 16  | 16  | 16        | 16       | 16      | 16        | 16        | 16      | 16       | 16       | 16   | 16 | 16 | 16       |
| 60<br>A       | 16                                                                                                    | 16  | 16  | 16        | 16       | 16      | 16        | 16        | 16      | 16       | 16       | 16   | 16 | 16 | 16       |
|               | •                                                                                                    | •   | Tal | ole valid | for PV   | C cable | s with 4  | leads (   | 3 phase | es + ear | th) @ 4  | 100V |    |    |          |

Table 3: Section of the pump power supply cables

#### 5.3.4 Sensor and I/O connections - Circulation

The following can be used as control sensors: differential pressure sensors, temperature sensors, thermostats and chronothermostats. For the general diagram, see figure 4, 5.

#### Differential pressure sensor

For the type of sensor to be used, refer to those listed by the control panel if present or by the Dconnect APP. The method of use will depend on the settings made on the control panel if present or by the Dconnect APP.

The device accepts various types of differential pressure sensor: The cable must be connected at one end to the sensor and at the other to the pressure sensor input provided on the inverter, (see Figure 6). The cable has two different ends with obligatory direction of connection: connector for industrial applications (DIN 43650) on the sensor side and 4-pole connector on the inverter side.

#### **Temperature sensor**

For the type of sensor to be used, refer to those listed by the control panel if present or by the Dconnect APP. The method of use will depend on the settings made on the control panel if present or by the Dconnect APP.

For installation of the fluid temperature sensors T1 and T2, refer to the following wiring diagrams, see figure 5

#### ENGLISH

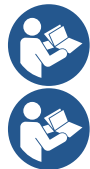

Temperature reading via sensor T1 is only enabled in the following adjustment modes: T1 constant increasing /decreasing and  $\Delta$ T1 constant.

Temperature reading via sensor T2 is only enabled in the following adjustment modes: T2 constant increasing /decreasing and  $\Delta$ T2 constant.

For operating modes T1 constant and  $\Delta$ T1 constant see paragraphs 12.4.4Manual Configuration

#### **Digital inputs**

Refer to the table Functions associated with the digital inputs to check which inputs are enabled.

The inputs may be powered with either direct or alternating current. Shown below are the electrical characteristics of the inputs (see Table 4).

| Electrical characteristics of the inputs |           |                              |  |
|------------------------------------------|-----------|------------------------------|--|
|                                          | DC inputs | AC inputs                    |  |
| Minimum switch-on voltage                | 8V        | 6Vrms                        |  |
| Maximum switch-off voltage               | 2V        | 1,5Vrms                      |  |
| Maximum admissible voltage               | 36V       | 36Vrms                       |  |
| Current absorbed at 12V                  | 3.3mA     | 3.3mA                        |  |
| Min. accepted cable section              | AWG 30    | (0.05mm <sup>2</sup> )       |  |
| Max. accepted cable section              | AWG 14    | AWG 14 (1.5mm <sup>2</sup> ) |  |
|                                          |           |                              |  |

N.B. The inputs can be controlled with any polarity (positive or negative with respect to their earth connection)

Table 4: Electrical characteristics of the inputs

The examples proposed in Figure 8a, 8b, 8c, 8d refer to the connection with a clean contact using the internal voltage to control the inputs.

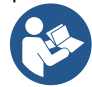

ATTENTION: The voltage supplied between the terminals +V and GND of the terminal board is 12 Vdc and may distribute maximum 50 mA.

If you have a voltage instead of a contact, it can still be used to control the inputs: it will be sufficient not to use the terminals +V and GND and to connect the source of voltage to the desired input, respecting the characteristics described in Table 4.

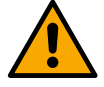

ATTENTION: The pairs of inputs IN1/IN2 and IN3/IN4 have one pole in common for each pair.

#### Functions associated with the digital inputs

| IN1 | <ul> <li>Start/Stop: If input 1 is activated from the control panel it will be possible to command the switching on and off of the pump in remote mode.</li> <li>Checking pump revolutions with analogue signal:</li> <li>Via input IN1 it is possible to vary the working frequency or head and stop the pump. The signals accepted to carry out checks are:</li> <li>0-10V</li> <li>4-20 mA</li> <li>PWM</li> </ul> |
|-----|----------------------------------------------------------------------------------------------------|
| IN2 | Economy: If input 2 is activated from the control panel it will be possible to activate the set-point reduction function in                                                                                                    |
|     | remote mode.                                                                                                    |
| IN3 | Not enabled                                                                                                    |
| IN4 | Not enabled                                                                                                    |

#### Connection of the outputs

The inverter has two relay contacts for signalling respectively:

1st Relay: Pump running status

2nd Relay: Inverter error status

See parameters in the table below for setting the functions related to output relays.

| ENGLISH                                         |                                                |  |  |
|-------------------------------------------------|------------------------------------------------|--|--|
| Characteristics of the output contacts          |                                                |  |  |
| Type of contact                                 | NO, NC, COM                                    |  |  |
| Max. bearable voltage                           | 250V                                           |  |  |
| Max. bearable current                           | 5A If resistive load<br>2.5A If inductive load |  |  |
| Min. accepted cable section                     | AWG 22 (0.3255mm <sup>2</sup> )                |  |  |
| Max. accepted cable section                     | AWG 12 (3.31mm <sup>2</sup> )                  |  |  |
| Table 1: Characteristics of the output contacts |                                                |  |  |

-.........

able 1: Characteristics of the output contacts

#### Pump groups for circulation

Pump groups are divided into:

- twin groups
- multi-pump groups •

A twin group is a pump group consisting of a single pump body on which two motors are mounted. A multi-pump group is a group consisting of several identical pump, motor and inverter elements. Each element shares both suction and delivery. Each pump must have a non-return valve before flowing into the delivery manifold.

#### **Twin Group Connections**

In twin groups the pressure sensor must be connected to the inverter on the left (looking at the group from the side of the motor fan so that the fluid flow goes from bottom to top).

For correct operation of the twin system, all the external connections of the input terminal board must be connected in parallel between the inverters, respecting the numbering of the individual terminals.

#### 5.3.5 Sensor and I/O connections - Pressurisation

The following can be used as control sensors: ratiometric pressure sensor, 4-20 mA current pressure sensor, pulse flow sensor. Floats, auxiliary pressure enabling signal, general inverter enabling control and suction pressure switch can be connected to the digital inputs. For the general diagram, see figure 8, 9, 10.

#### Ratiometric pressure sensor

For the type of sensor to be used, refer to those listed by the control panel if present or by the Dconnect APP. The method of use will depend on the settings made on the control panel if present or by the Dconnect APP.

The inverter accepts the ratiometric pressure sensor 0 - 5V.

The cable must be connected at one end to the sensor and at the other to the pressure sensor input provided on the inverter, see Figure 9.

The cable has two different ends with obligatory direction of connection: connector for industrial applications (DIN 43650) on the sensor side and 4-pole connector on the inverter side.

#### Multi-inverter connection - ratiometric pressure sensor

In multi-inverter systems, the ratiometric pressure sensor (0-5V) can be connected to any inverter in the chain.

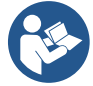

The use of ratiometric pressure sensors (0-5V) is strongly recommended for ease of wiring. By using ratiometric pressure sensors, no wiring is required to transfer the pressure reading information between the various inverters. Data communication between inverters takes place via wireless, however, it is suggested to fit the communication cable to strengthen the system in case of failure in order to be able to read the sensors even if connected to a faulty or switchedoff inverter.

#### Current pressure sensor

For the type of sensor to be used, refer to those listed by the control panel if present or by the Dconnect APP. The method of use will depend on the settings made on the control panel if present or by the Dconnect APP.

The inverter accepts the current pressure sensor 4 - 20 mA.

The selected 4-20mA current sensor has 2 wires, one brown (IN+) to be connected to the terminal (+12), one green (OUT-) to be connected to the terminal (Vi1). A jumper must also be inserted between terminal C1-2 and GND. The connections can be seen in Figure 10.

Make sure that at least one pressure sensor is connected in the suction pipe.

#### Multi-inverter connection - current pressure sensor

Multi-inverter systems can be created with only one 4-20mA current pressure sensor, but it is necessary to wire the sensor to all the inverters.

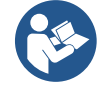

Attention: screened cable must be used to connect the sensors.

#### ENGLISH

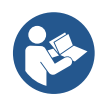

Set the pressure sensor used via the dedicated PR menu parameters for the delivery pressure sensor and RPR for the suction sensor.

#### Flow sensor

For the type of sensor to be used, refer to those listed by the control panel if present or by the Dconnect APP. The method of use will depend on the settings made on the control panel if present or by the Dconnect APP.

The flow sensor is supplied with its own cable. The cable must be connected at one end to the sensor and at the other to the flow sensor input provided on the inverter, see Figure 9.

The cable has two different ends with obligatory direction of connection: connector for industrial applications (DIN 43650) on the sensor side and 6-pole connector on the inverter side.

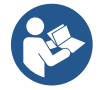

The flow sensor and the ratiometric pressure sensor (0-5V) have the same type of DIN 43650 connector on their body, so care must be taken to connect the right sensor to the right cable.

#### **Digital inputs**

The device has the following digital inputs (refer to the screen-printing if present):

- I1: Terminals In1 and C1-2
- I2: Terminals In2 and C1-2
- I3: Terminals In3 and C3-4
- I4: Terminals In4 and C3-4

The inputs may be powered with either direct or alternating current. Shown below are the electrical characteristics of the inputs (see Table 6).

| Electrical characteristics of the inputs |               |                        |  |
|------------------------------------------|---------------|------------------------|--|
|                                          | DC inputs [V] | AC inputs              |  |
| Minimum switch-on voltage                | 8V            | 6Vrms                  |  |
| Maximum switch-off voltage               | 2V            | 1,5Vrms                |  |
| Maximum admissible voltage               | 36V           | 36Vrms                 |  |
| Current absorbed at 12V                  | 3.3mA         | 3.3mA                  |  |
| Min. accepted cable section              | AWG 30 (      | (0.05mm <sup>2</sup> ) |  |
| Max. accepted cable section              | AWG 14        | (1.5mm <sup>2</sup> )  |  |
|                                          |               | <i>a x</i>             |  |

N.B. The inputs can be controlled with any polarity (positive or negative with respect to their earth connection)

Table 6: Electrical characteristics of the inputs

The examples proposed in Figure 8a, 8b, 8c, 8d refer to the connection with a clean contact using the internal voltage to control the inputs.

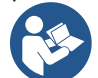

ATTENTION: The voltage supplied between the terminals +V and GND of the terminal board is 12 Vdc and may distribute maximum 50 mA.

If you have a voltage instead of a contact, it can still be used to control the inputs: it will be sufficient not to use the terminals +V and GND and to connect the source of voltage to the desired input, respecting the characteristics described in Table 6.

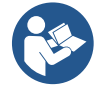

ATTENTION: The pairs of inputs 11/I2 and 13/I4 have one pole in common for each pair.

#### Connection of the alarm outputs

The inverter has two relay contacts for signalling respectively:

- Relay 1 Pump running status
- Relay 2 Inverter error status

See parameters O1 and O2 for setting the functions related to output relays.

| Characteristics of the output contacts |                                                |  |  |  |
|----------------------------------------|------------------------------------------------|--|--|--|
| Type of contact                        | NO, NC, COM                                    |  |  |  |
| Max. bearable voltage                  | 250V                                           |  |  |  |
| Max. bearable current                  | 5A If resistive load<br>2.5A If inductive load |  |  |  |
| Min. accepted cable section            | AWG 22 (0.129mm2)                              |  |  |  |
| Max. accepted cable section            | AWG 12 (3.31mm2)                               |  |  |  |

Table 7: Characteristics of the output contacts

#### ENGLISH

#### 5.3.6 Multiple Group Connections

The pumps, motors and inverters that make up the system must be the same as each other.

To create a multi-inverter system, it is necessary to follow the pump group creation procedure.

The sensors can only be connected to one inverter.

Data communication between the inverters takes place via wireless, however, it is suggested to fit the communication cable to strengthen the system in case of failure in order to be able to read the sensors even if connected to a faulty or switched-off inverter. For correct operation of the multi-inverter system, all the external connections of the input terminal board must be connected in parallel between the inverters, respecting the numbering of the individual terminals. The only exception is the disable function, which can be set on any of the 4 inputs and allows the inverter to be disabled. In this case, there can also be a separate control for each inverter.

#### 5.3.7 RS485 Modbus RTU connection

For information on electrical connections and Modbus registers that can be consulted and/or modified, see the dedicated manual that can be downloaded and available by clicking here or at: www.dabpumps.com

#### 6 COMMISSIONING

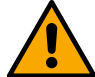

#### All the starting operations must be performed with the device closed!

Start the device only when all the electrical and hydraulic connections have been completed.

On the pump, fully open the gate valve on the suction side and keep the delivery gate valve almost closed, power the system, check that the direction of rotation of the motor is the same as indicated on the pump.

Once the system has been started it is possible to modify the operating modes to adapt better to the plant requirements (see chapter "12 CONTROL PANEL").

#### 6.1 Start-up

For the first start-up, follow the steps below:

- For a correct start-up, make sure you have followed the instructions given in sections 5 INSTALLATION and 6 COMMISSIONING and the respective subsections.
- Provide electric power supply.
- If there are integrated electronics, follow the instructions (see chapter "12 CONTROL PANEL").

#### 7 MAINTENANCE

Disconnect the power supply before starting any work on the system and wait at least 5 minutes. The system requires no routine maintenance operations. However, below are the instructions for performing the special maintenance operations that may be necessary in particular cases:

- Check the cleanliness of the cooling air inlet and outlet vents periodically. The frequency of the check depends on the quality of the air where the device is located.
- After an extended period of use, it is necessary to check that the cables are correctly tightened on their terminals, especially in the case of very high currents (A).

It is recommended not to apply force on the various parts with unsuitable tools.

#### 7.1 Periodic checks

In normal operation the product does not require any type of maintenance. However, it is advisable to check the current absorption periodically, in order to detect faults or wear in advance.

#### 7.2 Modifications and spare parts

Any modification made without prior authorisation relieves the manufacturer of all responsibility.

#### 7.3 CE marking and minimum instructions for DNA

| ENGLISH                              |                                                                               |
|--------------------------------------|-------------------------------------------------------------------------------|
| PRODUCT NAME<br>Code N.<br>Class SN. | DAB PLMPS Spa. Ve Marco Polo, 4<br>35035 Mestrino (PD) - taly<br>REAn. 328203 |
|                                      |                                                                               |
|                                      |                                                                               |
|                                      |                                                                               |
|                                      | Madein                                                                        |

The image is for representative purposes only

Consult the Product configurator (DNA) available on the DAB PUMPS website.

The platform allows you to search for products by hydraulic performance, model or article number. Technical data sheets, spare parts, user manuals and other technical documentation can be obtained.

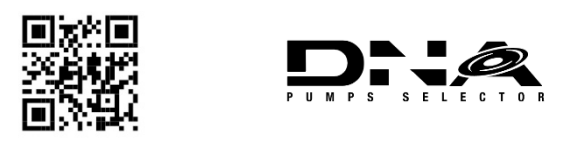

https://dna.dabpumps.com/

#### 8 DECLARATION OF CONFORMITY

For the product indicated in chapter **Error! Reference source not found.**, we declare that the device described in this instruction manual and marketed by us complies with the relevant EU health and safety regulations.

A detailed and updated declaration of conformity is available with the product.

If the product is modified in any way without our consent, this statement will become invalid.

#### 9 GUARANTEE

DAB undertakes to ensure that its Products comply with what has been agreed and are free from original defects and faults connected with their design and/or manufacture that make them unsuitable for the use for which they are normally intended.

For more details on the Legal Guarantee, please read the DAB Guarantee Conditions published on the website <u>https://www.dabpumps.com/en</u> or request a printed copy by writing to the addresses published in the "contact" section

#### ENGLISH APPENDIX SECTION

#### 10 TECHNICAL DATA

| NGDRIVE M/T 230V                                  | NGDRIVE M/T                                                                                                    | NGDRIVE T/T                                                                                                    | NGDRIVE T/T                                                                                                    |
|---------------------------------------------------|----------------------------------------------------------------------------------------------------|----------------------------------------------------------------------------------------------------|----------------------------------------------------------------------------------------------------|
| 1,1 kW                                            | 230V 2,2 kW                                                                                                    | 400V 3,5 kW                                                                                                    | 230V 2,2 kW                                                                                                    |
| 1~220 - 240                                       | 1~220 - 240                                                                                                    | 3~380 - 480                                                                                                    | 3~220 - 240                                                                                                    |
| Operating frequencies                             | *.                                                                                                    |                                                                                                    |                                                                                                    |
| <ul> <li>Wi-Fi: 2.412 at 2.472 GHz</li> </ul>     |                                                                                                    |                                                                                                    |                                                                                                    |
| <ul> <li>Bluetooth: 2.402 at 2.480 GHz</li> </ul> |                                                                                                    |                                                                                                    |                                                                                                    |
| Transmission power:                               |                                                                                                    |                                                                                                    |                                                                                                    |
| <ul> <li>WiFi: 18.87 dBm</li> </ul>               |                                                                                                    |                                                                                                    |                                                                                                    |
| <ul> <li>Bluetooth: 7.67 dBm</li> </ul>           |                                                                                                    |                                                                                                    |                                                                                                    |
|                                                   |                                                                                                    |                                                                                                    |                                                                                                    |
| * '                                               |                                                                                                    |                                                                                                    | - 11 - 1                                                                                                    |
| " in accordance with ha                           | tional regulations who                                                                                                    | ere the product is inst                                                                                                    | alled.                                                                                                    |
| The device includes rea                           | dia aquipmant with a                                                                                                    | analistad asthuars to                                                                                                    | nouro correct                                                                                                    |
| operation as onvisaged                            | by DAP Pumps c n c                                                                                                    |                                                                                                    |                                                                                                    |
| operation as envisaged                            | 10 JAB Fullips S.p.a                                                                                                    | a.<br>10/2                                                                                                    |                                                                                                    |
| +/- 10%<br>50/60 H-                               |                                                                                                    |                                                                                                    |                                                                                                    |
|                                                   |                                                                                                    |                                                                                                    | 10 5 A                                                                                                    |
| 1.1 kW                                            | 2.2 kW                                                                                                    | 2.2 kW                                                                                                    | 2.2 kW                                                                                                    |
| <5mA                                              | <5mA                                                                                                    | <1mA                                                                                                    | <1mA                                                                                                    |
| -Only (                                           | IP 5                                                                                                    | 5                                                                                                    | - 1110 (                                                                                                    |
|                                                   | 0 ÷ 50                                                                                                    | 0°C                                                                                                    |                                                                                                    |
| -30 ÷ 60°C                                        |                                                                                                    |                                                                                                    |                                                                                                    |
| 50% a 40°C                                        |                                                                                                    |                                                                                                    |                                                                                                    |
| 90% a 20°C                                        |                                                                                                    |                                                                                                    |                                                                                                    |
| 215x225 mm, h 155 mm                              |                                                                                                    |                                                                                                    |                                                                                                    |
| 5 Kg                                              | 5.4 Kg                                                                                                    | 4.7 Kg                                                                                                    | 4.4 Kg                                                                                                    |
| Protection against dry r                          | unning                                                                                                    | ¥                                                                                                    | ~                                                                                                    |
| Current limitation to the motor                   |                                                                                                    |                                                                                                    |                                                                                                    |
| Protection against excess temperature             |                                                                                                    |                                                                                                    |                                                                                                    |
| Motor overheating prote                           | ection with PTC                                                                                                    |                                                                                                    |                                                                                                    |
|                                                   | NGDRIVE M/T 230V<br>1,1 kW<br>1~220 - 240<br>Operating frequencies<br>Wi-Fi: 2.412 a<br>Bluetooth: 2.4<br>Transmission power:<br>WiFi: 18.87 d<br>Bluetooth: 7.6<br>* in accordance with na<br>The device includes rac<br>operation as envisaged<br>6,0 A<br>1,1 kW<br><5mA<br>5 Kg<br>Protection against dry r<br>Current limitation to the<br>Protection against exce<br>Motor overheating prote | NGDRIVE M/T 230V<br>1,1 kWNGDRIVE M/T<br>230V 2,2 kW1~220 - 2401~220 - 240Operating frequencies *:<br>• Wi-Fi: 2.412 at 2.472 GHz<br>• Bluetooth: 2.402 at 2.480 GHzTransmission power:<br>• WiFi: 18.87 dBm<br>• Bluetooth: 7.67 dBm* in accordance with national regulations whe<br>The device includes radio equipment with as<br>operation as envisaged by DAB Pumps s.p.a* in accordance with national regulations whe<br>The device includes radio equipment with as<br>operation as envisaged by DAB Pumps s.p.a* 1050/606,0 A10,5 A1,1 kW2,2 kW<5mA | NGDRIVE M/T       NGDRIVE M/T       NGDRIVE T/T         1,1 kW       230V 2,2 kW       400V 3,5 kW         1~220 - 240       1~220 - 240       3~380 - 480         Operating frequencies *:       •       Wi-Fi: 2.412 at 2.472 GHz       •         Bluetooth: 2.402 at 2.480 GHz       Transmission power:       •       WiFi: 18.87 dBm         •       Bluetooth: 7.67 dBm       •       Bluetooth: 7.67 dBm         * in accordance with national regulations where the product is inst         The device includes radio equipment with associated software to e operation as envisaged by DAB Pumps s.p.a.         +/- 10%         50/60 Hz         6,0 A       10,5 A       8,0 A         1,1 kW       2,2 kW       2,2 kW         <5mA |

Table: Technical Data

#### 11 ELECTRONIC DESCRIPTION OF THE INVERTER

#### 11.1 Control Panel Orientation

The Control Panel has been designed so that it can be oriented in the direction where it is most convenient for the user to read: its square shape allows it to be rotated from 90° to 90°.

- Undo the 4 screws at the corners of the panel using the accessory tool or an ordinary allen wrench.
- Do not remove the screws completely, just unscrew them from the thread on the product body.
- Be careful not to drop the screws into the system.
- Move the panel away, taking care not to pull on the signal transmission cable.
- Reposition the panel in its seat at the preferred angle, taking care not to pinch the cable.
- Tighten the 4 screws with the wrench provided or an ordinary allen wrench.

#### 11.2 Operation

- Pressurisation Operation, see chap.12.3 Pressurisation Configuration

- Circulation Operation, see chap.12.4 Circulation Configuration

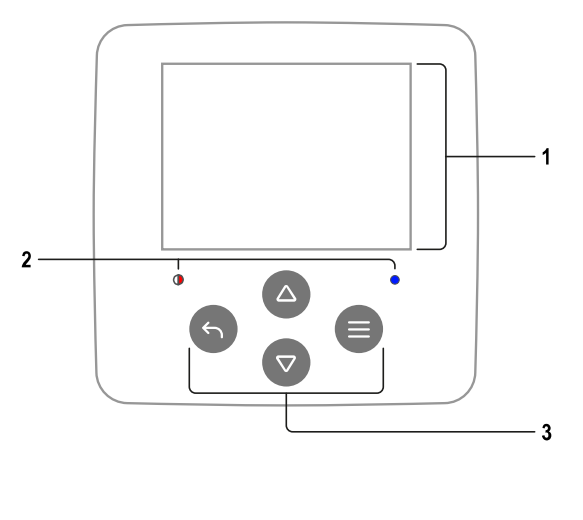

# 1 - DISPLAY 2 – LEDS System starting System active System in error 3 – KEYS Press to confirm and go to the next screen. Press to access the selected menu page. Press to cancel and return to the previous screen. Press to leave the current menu page. Press to browse the menu. Press to increment the selected parameter. Press and hold to increase the increment speed. Press to browse the menu. $\nabla$ Press to decrement the selected parameter. Press and hold to increase the decrement speed.

#### DISPLAY

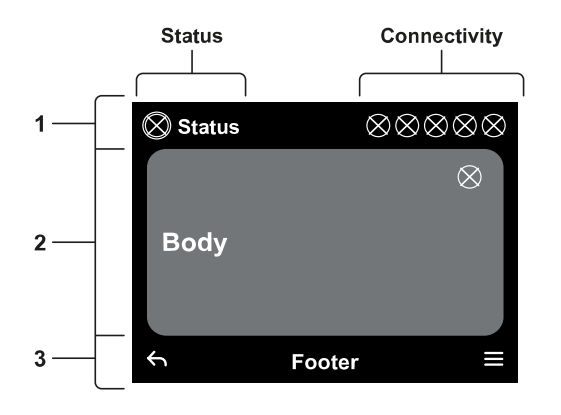

Status: Describes the condition of the entire system (Devices and Controls).

Connectivity: Describes the connectivity status of the system.

#### 2 – BODY

1 – HEADER

ENGLISH

The central part of the display varies depending on the page being viewed, and describes the necessary information.

#### 3 – FOOTER

The lower part of the display contains the items "*BACK*" and "*CONFIRM*". In addition, further contextual messages will appear in relation to the displayed menu page.

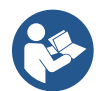

The images in this chapter may differ slightly from those on the product depending on the presence or not and the version of installed software.

#### 12.1 Initial configuration

When the device is started for the first time, the initial configuration process is displayed on the screen. Follow the on-screen instructions to complete the process.

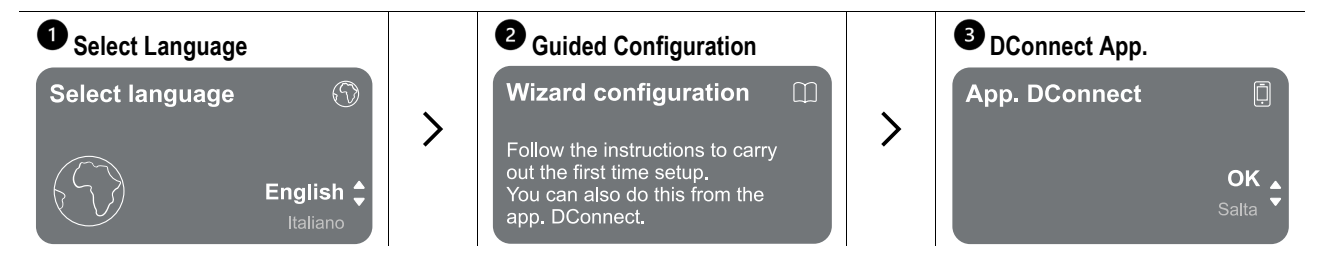

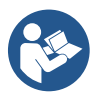

For configuration with the DConnect App. see chapter "Initial configuration with DConnect App".

67

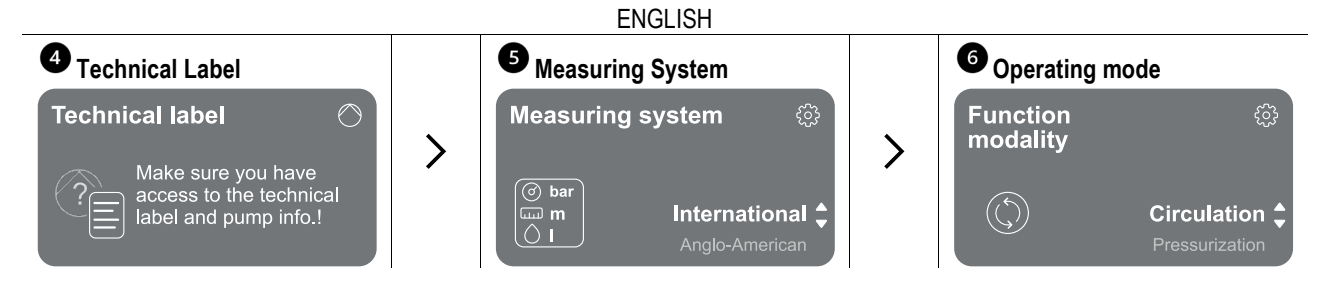

The last step of the initial configuration is to choose the operating mode: Pressurisation or Circulation. Then continue with the creation of multi-pump groups.

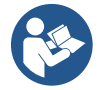

Once the operating mode has been chosen and the initial configuration completed, it is no longer possible to change the type of device operation. This will only be possible by resetting to the factory data.

#### 12.1.1 Initial configuration with DConnect App

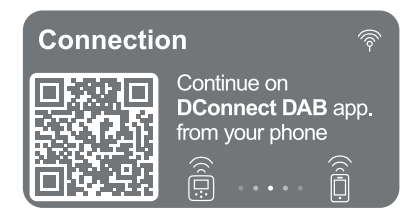

From this page the inverter activates the DConnect connection.

If the connection fails or the time runs out, try again with the key . Follow the instructions on your smartphone. Once the connection between the inverter and the smartphone has been made, a confirmation pop-up appears on the display. To cancel the procedure, press the key .

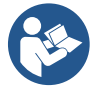

The DConnect App. can also be used for normal setting and consultation operations, and association can also be done later. To configure App later, press the key () from the main menu. Check <a href="http://internetofpumps.com">http://internetofpumps.com</a> for updates.

#### 12.2 Multi-pump Group Configuration

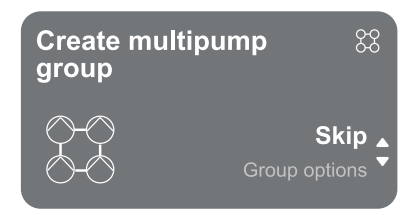

From this screen you can create a new multi-pump group or add the pump to an existing group. Follow the wizard for each case as shown below.

By multi-pump group we mean a pump set made up of a number of devices whose deliveries all flow into a common manifold.

The devices communicate with one another by means of the connection provided (wireless).

A multi-pump system is used mainly for:

- · Increasing hydraulic performance in comparison with a single device.
- · Ensuring continuity of operation in the event of a device developing a fault.
- Sharing out the maximum power.

The hydraulic system must be created as symmetrically as possible to obtain a hydraulic load uniformly distributed over all the pumps.

The pumps must all be connected to a single delivery manifold.

The firmware of the connected devices must all be the same.

Once the hydraulic system has been made, it is necessary to create the pump group by carrying out the wireless association of the devices (see par 12.2.1 New group)

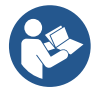

For good operation of the pressure boosting set, the hydraulic connections, pumps and their maximum speed must be the same for each device.

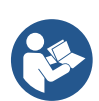

The device allows you to associate:

- up to 6 pumps in Pressurisation mode or 4 pumps in Circulation mode.
  - up to 2 pumps in Circulation mode with twin pumps (with double pump body).

Once association is complete, the status of the associated devices is indicated. For the meaning of each status, refer to chapter 12.3 Pressurisation Configuration and chapter 12.4 Circulation Configuration.

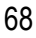

#### ENGLISH

#### 12.2.1 New group

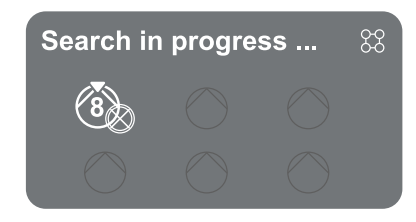

To create a new group, proceed as indicated by the system: press and hold the two keys for 3 seconds to start searching for other devices to connect. An association may not be possible because the device you are trying to associate is already present in the maximum number or because the device to be associated is not recognised. In the last case repeat the procedure by pressing the key . The search status for association remains active until the device to be associated is detected (irrespective of the result); if no device can be seen within the space of 1 minute, the machine automatically leaves association status. You can exit search status at any time by pressing which automatically cancels the procedure.

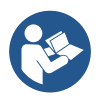

To speed up the procedure, a short-cut has been created that makes it possible to put the pump in association from the main page by pressing the keys

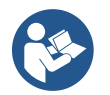

In the case of the first installation of the device, configure it as in chapter 12.2.3 Multi-pump settings. If, on the other hand, the device has already been configured, the system will confirm the successful outcome of the procedure by means of a pop-up message, and you will be able to return to the main menu

#### 12.2.2 Add to a group

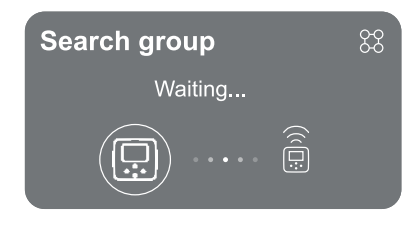

To add a device to an existing group, proceed as indicated by the system. Once the option has been selected, the system automatically starts searching for an existing group to which to connect the device. An association may not be possible because the device to be associated is not recognised or because a group has not yet been created. In the latter case, follow the system's instructions for creating a new group, see chapter 12.2.1 New group.

The search status for association remains active until the device to be associated is detected (irrespective of the result); if no device can be seen within the space of 1 minute, the machine automatically leaves association status. You can exit search status at any time by pressing which automatically cancels the procedure.

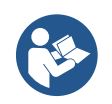

In the case of the first installation of the device, configure it as in chapter 12.2.3 Multi-pump settings. If, on the other hand, the device has already been configured, the system will confirm the successful outcome of the procedure by means of a pop-up message, and you will be able to return to the main menu.

#### 12.2.3 Multi-pump settings

#### **Operational pump**

By operational pump we mean a pump that actively participates in pumping (not a reserve).

If the working mode has been set to Pressurisation, you will be asked to indicate whether the pump is acting as a reserve, the number of pumps running at the same time, and their exchange time.

If the working mode has been set to Circulation, for twin circulators you will be asked to indicate the type of Interaction, while for single circulators you will be asked to indicate whether the pump is acting as a reserve, the number of pumps running at the same time, and their exchange time.

In the case of a first installation, once the procedure is complete, continue with the chapters 12.3.1 Setting Wizard – Single pump or 12.4.1 Setting Wizard – Single pump depending on your choice of mode.

Otherwise, if the pump has already been configured, you return to the Main Menu.

#### **Connected pumps**

By connected pump we mean one of the pumps belonging to the group after it has been correctly created.

If Pressurisation is set, refer to chapter 12.3.2 Setting Wizard – Pump groups.

If Circulation is set, refer to chapter 12.4.2 Setting Wizard – Pump groups.
#### 12.2.4 Connectivity status icons

The following icons describe the status of the system.

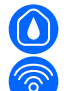

Connection...

Search...

The following icons describe the connectivity status of the system.

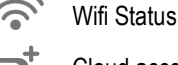

Cloud access

Bluetooth access

ζ Connecting to a group

2 Disconnecting from a group

#### 12.3 Pressurisation Configuration

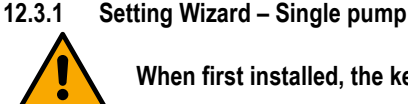

When first installed, the key igsimeq is inhibited, as entering values is mandatory.

#### In this section you can set:

- The type of pressure sensor (refer to the DAB catalogue for the choice): the inverter checks that the sensor has been connected to the system. If it is not detected, switch off the pump, connect the sensor and restart the system.
- The reference pressure;
- The basic values of the pump: frequency, absorbed current and rated speed, which can be found on the data plate of the device to be configured;
- The rated voltage of the pump

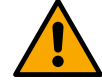

#### Attention: the "Pump rated voltage" screen is only available for certain device models.

- Direction of rotation: on this screen you can test the direction of rotation of the motor, and if necessary change the direction between clockwise and anticlockwise
- Secondary pressure sensor: the system allows a sensor to be connected to the suction. If you choose to activate it, proceed with the configuration as described in chapter 12.3.3 Optional configurations
- The slow filling function: if the function is selected at first start-up or in any case coming from a non-primed pump situation, it starts to pressurise the system slowly in order to fill it gradually by letting the air escape slowly.

#### 12.3.2 Setting Wizard – Pump groups

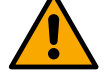

#### When first installed, the key $\blacksquare$ is inhibited, as entering values is mandatory.

In this reduced section you can set:

- The operation of the device as a reserve
- The current absorbed by pump, which can be found on the data plate of the device to be configured;
- The rated voltage of the pump

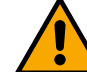

The system is ready

#### Attention: the "Pump rated voltage" screen is only available for certain device models.

 Direction of rotation: on this screen you can test the direction of rotation of the motor, and if necessary change the direction between clockwise and anticlockwise

#### The system is ready

All the parameters have been set, the system is now in standby.

**Go to main menu** Go to optional configurations

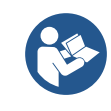

From here you can choose whether to access the "Main Menu" or set the "Optional Configurations". Refer to the respective chapters.

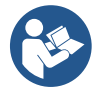

When first installed, you will be asked to set a pressure sensor. The pressure sensor must be chosen on the basis of the hydraulic characteristics of the system.

#### 12.3.3 Optional configurations

Configuration of the suction pressure sensor function

The function allows you to set low suction pressure detection as follows:

- function disabled
- function enabled with automatic reset
- function enabled with manual reset

The function for detecting low suction pressure generates the blocking of the system after the time T1 "Time delay on low suction pressure".

The two different settings (automatic or manual reset) differ in the type of reset once the pump is blocked:

• In automatic reset mode the suction pressure must return to a value above the threshold set under "Low suction pressure threshold reference" for at least 2 seconds.

#### Flow sensor configuration

Allows you to set operation according to the table below:

| Flow sensor setting |                                                         |         |  |  |  |
|---------------------|---------------------------------------------------------|---------|--|--|--|
| Value               | Type of use                                             | Notes   |  |  |  |
| 0                   | without flow sensor                                     | default |  |  |  |
| 1                   | specific single flow sensor (F3.00)                     |         |  |  |  |
| 2                   | specific multiple flow sensor (F3.00)                   |         |  |  |  |
| 3                   | manual setting for a generic single-pulse flow sensor   |         |  |  |  |
| 4                   | manual setting for a generic multiple-pulse flow sensor |         |  |  |  |

Table: Flow sensor settings

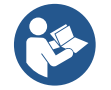

In the case of multi-inverter operation, it is possible to specify the use of multiple sensors.

#### Operation without flow sensor

If the setting without flow sensor is chosen, the parameter disabled message is indicated by an icon showing a padlock.

It is possible to choose between 2 different operating modes without flow sensor:

<u>Minimum frequency mode</u>: this mode allows you to set the frequency below which it is considered that there is zero flow. In this mode the electropump stops when its rotating frequency falls below the set value for a time equal to the switch-off delay time.

IMPORTANT: Incorrect setting of the zero flow frequency can result in the following:

- 1. If the frequency is too high, the electropump could cut out even in the presence of flow and then start again as soon as the pressure falls below the restarting pressure. So there could be repeated episodes of switching on and off, even quite close together.
- 2. If the frequency is too low, the electropump might never stop even in the absence of flow, or with very low flows. <u>This situation</u> <u>could lead to damage of the electopump due to overheating</u>.

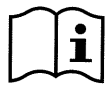

Since the zero flow frequency may vary as the Setpoint varies, it is important that:.

Whenever the Setpoint is changed you check that the set frequency value is adequate for the new Setpoint.

The auxiliary setpoints are disabled if the flow sensor is not used and the frequency is used in minimum frequency mode.

ATTENTION: minimum frequency mode is the only operating mode without flow sensor allowed for multi-inverter systems.

<u>Auto-adaptive mode</u>: this mode consists of a particular and efficient auto-adaptive algorithm which allows operation in nearly all cases without any problem. The algorithm acquires information and updates its parameters during operation. For optimal operation, it is advisable that there are no substantial periodic changes in the hydraulic system that greatly vary the characteristics (such as solenoid valves that exchange hydraulic sectors with very different characteristics), because the algorithm adapts to one of these and may not give the expected results as soon as the switchover is performed. On the other hand, there are no problems if the system remains with similar characteristics (length, elasticity and minimum desired flow rate).

Each time the machine is restarted or reset, the self-learned values are reset, so it takes some time for adaptation to take place again. The algorithm used measures various sensitive parameters and analyses the machine status to detect the presence and extent of flow. For this reason and in order to avoid false errors, it is necessary to set the parameters correctly, in particular:

- Ensure that the system has no swings during adjustment (in case of swings, adjust the parameters Proportional Gain and Integral Gain. See chapter Additional settings
- Set the rated current correctly
- Set an appropriate minimum flow threshold below which, if there is pressure, the inverter switches off the electropump

- Set a correct minimum rotation frequency
- Set the correct direction of rotation

#### ATTENTION: auto-adaptive mode is not allowed for multi-inverter systems.

IMPORTANT: In both operating modes the system is able to detect the lack of water by measuring the current absorbed by the pump in addition to the power factor and comparing it with the rated current parameter. If a maximum pump rotation frequency is set that does not allow a value close to the full load current of the pump, false water lack errors may occur. In these cases, the remedy is as follows: open the utilities up to the maximum rotation frequency and see at this frequency how much the pump absorbs (this is easily seen from the phase current parameter shown on the display), then set the current value read as the rated current value.

#### Fast self-learning method for auto-adaptive mode

The self-learning algorithm adapts to various installations automatically by acquiring information on the type of system.

- You can speed up the characterisation of the system by using the fast learning procedure:
  - 1) Switch on the appliance or, if already switched on, press all four keys simultaneously for at least 1 second to cause a reset.
  - 2) Set no flow sensor in the system, then, in the same menu, go to the setting of the shut-off threshold.
  - 3) Open a utility and run the pump.
  - 4) Close the utility very slowly until it reaches minimum flow (closed utility) and when it has stabilised, note the frequency at which it settles.
  - 5) Wait 1-2 minutes to read the simulated flow; you will realise this when the motor shuts down.
  - 6) Open a utility so that the frequency is 2 5 [Hz] higher than the frequency read before and wait 1-2 minutes for the new shutdown.

IMPORTANT: the method will only be effective if with the slow closing in step 4) the frequency can be made to remain at a fixed value until the flow is read. It is not a valid procedure if the frequency goes to 0 [Hz] during the time after closing; in this case, the operations from step 3 must be repeated, or the machine can be left to learn on its own for the time indicated above.

- 1. If the DAB sensor is sufficient: set the pipe diameter;
- 2. If the sensor is generic: set the l/min pulse conversion factor. The conversion factor is supplied by the sensor manufacturer and depends on the sensor type and on the pipe diameter.

#### Communication protocol configuration

For information on electrical connections and Modbus registers that can be consulted and/or modified, see the dedicated manual that can be downloaded and available by clicking here or at: www.dabpumps.com

#### I/O Configuration

This screen allows you to edit and/or display I/O configuration information.

By accessing the reference page, you can set the type of inputs and outputs available in the inventer. Follow the on-screen instructions to set the values according to your needs.

#### Additional settings

This screen allows you to edit and/or display a series of parameters that let you manage the system according to your needs. Below are the items that can be displayed:

| Delay in switching off           | Type of system <sup>4</sup>         |
|----------------------------------|-------------------------------------|
| Start time                       | Proportional gain                   |
| Start frequency <sup>1</sup>     | Integral gain                       |
| Carrier frequency <sup>2</sup>   | Dry running time                    |
| Acceleration                     | Slow filling mode time <sup>5</sup> |
| Maximum rotation speed           | Dry running operation factor        |
| Minimum rotation frequency       | Current absorbed by pump            |
| Zero flow rate <sup>3</sup>      | Pump rated voltage <sup>6</sup>     |
| Maximum reference pressure limit | Proportional gain                   |

<sup>1</sup>Not available with active flow sensor and slow filling function NOT set to "At each start"

- <sup>2</sup> Not available with active flow sensor and slow filling function set to "At each start"
- <sup>3</sup> Not available with flow sensor deactivated.
- <sup>4</sup> Not available with flow sensor activated.
- <sup>5</sup> Not available if the slow filling function is NOT set to "At each start"
- <sup>6</sup> This parameter is only visible for Dual Voltage motors

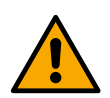

If the pump is part of a group, it is possible to transmit the parameters "Current absorbed by pump" and "Pump rated voltage" to all other connected devices.

#### 12.3.4 Main menu

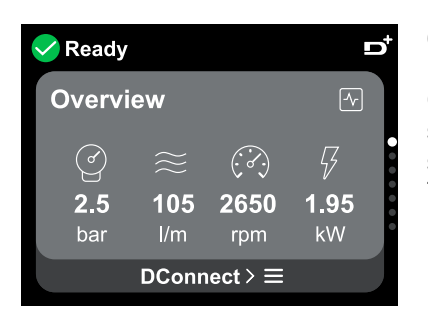

Overview of the display

Once configuration is complete, certain parameters are displayed on the Overview screen, depending on the following conditions: the presence or absence of the flow sensor and whether or not the pump belongs to a group. The parameters displayed can be the following:

0)

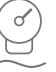

Delivery pressure measurement

Flow measurement (only if activated)

Rotation speed measurement

Measurement of the absorbed power (only if the pump is  $\underline{\text{NOT}}$  configured with a unit)

#### Status icons

The following icons apply to both system and devices.

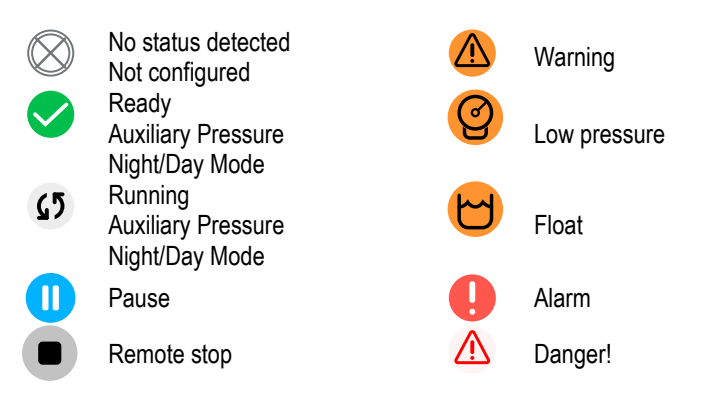

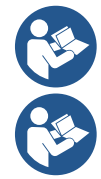

The image is for representative purposes only. It does not describe an actual condition of the system.

Association with the DConnect App. can also be carried out once the initial configuration has been completed. From the overview screen of the main menu, press the key .

#### Menu structure

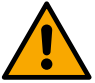

The first screen visible in the main menu is the "Overview".

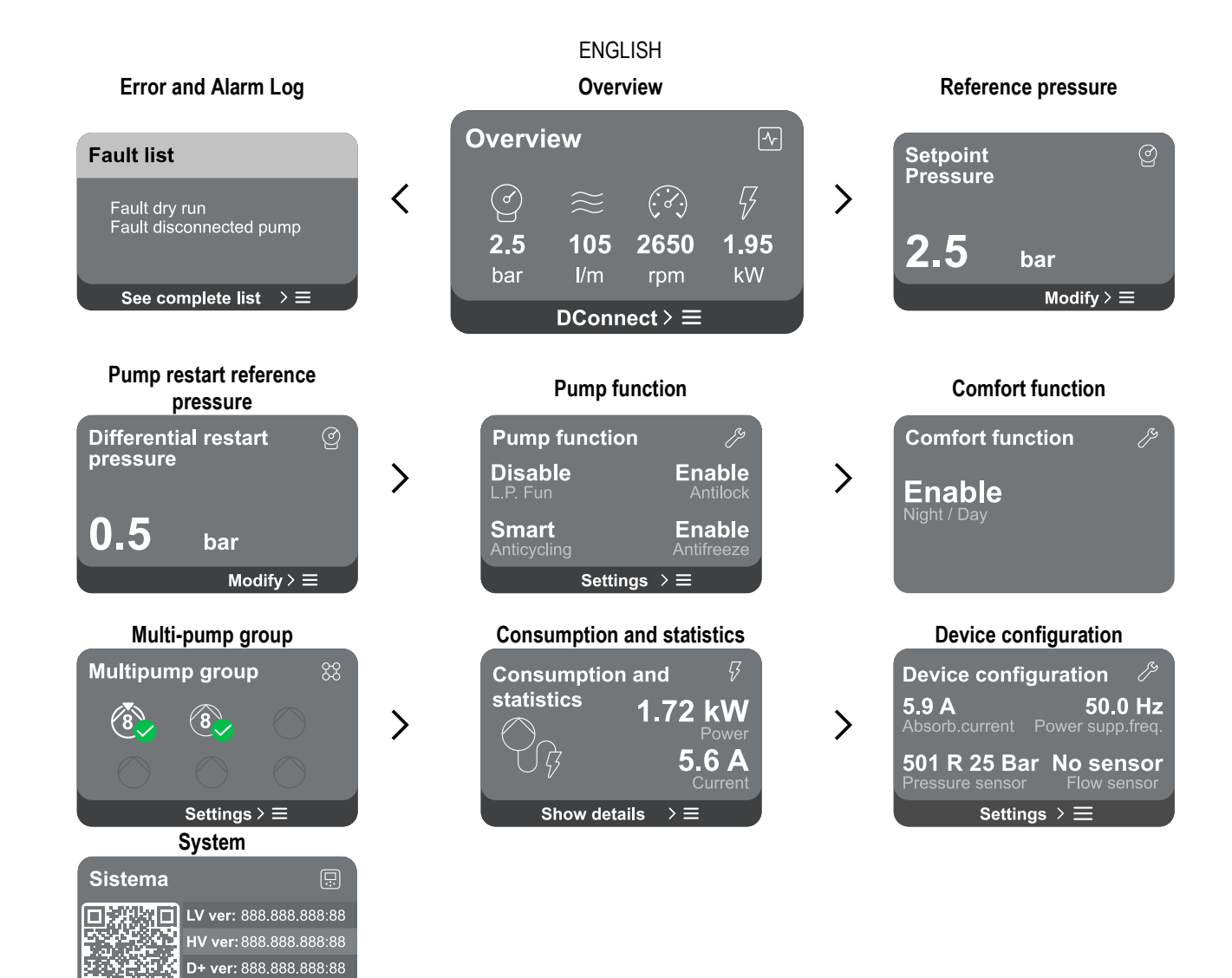

#### A description of each individual page follows.

Impostazioni > ≡

Once you reach the last section of a menu page, use the key 5 to navigate backwards to the main menu.

#### Error and Alarm Log

The alarm log is easily accessible in the list of pages in the main menu, immediately above the "Overview" menu page. This page shows the event history starting with the most recent one recorded by the system.

In the event of system and/or device problems, check the information pop-up on the display and follow the step-by-step instructions. The system provides a total of two types of alerts, in order of severity:

#### 🛆 Warning

It detects a malfunction in the system or devices, but this does not prevent operation.

## Error

It detects a malfunction that prevents the system or devices from operating normally.

(e.g. No water)

(e.g. Buffer battery voltage low)

| Error Dry run                                                                                       | À |
|----------------------------------------------------------------------------------------------------|---|
| Description: Dry run detected<br>Fill the pump<br>Advice code: E15<br>Time ref: 01/01/2023 23:03:56 |   |

## Pop-up Warnings and Alarms

From the list of events it is possible to view their description. This allows you to understand the cause and the next action to be taken to remedy the

fault.

The same section "*Alarm Log*", offers the possibility of resetting the list of errors recorded up to that moment. This operation requires confirmation in order to continue.

#### **Reference pressure**

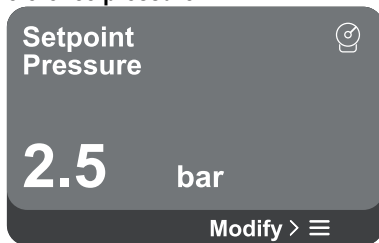

#### ENGLISH

The screen shows the value of the reference pressure set in the system. When you access the menu page, the following option is shown:

**Reference pressure:** press the adjustment range according to the sensor used.

If the reference auxiliary pressure has been activated in the system, it can be changed via the following additional entry in the list, for each of the 4 available inputs:

- **Reference auxiliary pressure # :** press the adjustment range according to the sensor used in the respective input.

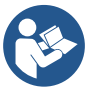

If several auxiliary pressure functions associated with several inputs are active at the same time, the inverter will set the lowest pressure of all the active ones

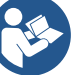

The auxiliary setpoints are disabled if the flow sensor is not used and the minimum frequency value is used.

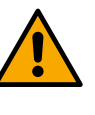

For each input, setting a pressure too high in relation to the performance of the connected device can cause false water lack errors. In these cases, lower the set pressure or use a pump suitable for the system's requirements.

#### Pump restart differential pressure

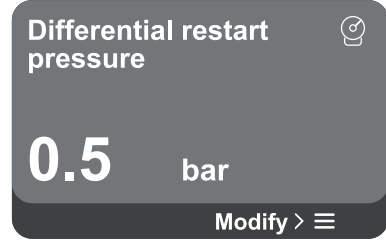

**Pump function** 

| Pump function | פיא           |
|---------------|---------------|
| Disable       | Enable        |
| L.P. Fun      | Antilock      |
| Smart         | <b>Enable</b> |
| Anticycling   | Antifreeze    |
| Settings      | ; > ≡         |

The screen expresses the fall in pressure with respect to the reference pressure value, which causes restarting of the pump.

When you access the menu page, the following option is shown:

Pump restart differential pressure: press the △ and ♥ keys to change the adjustment range according to the sensor used. The value can be set from a minimum of 0.1 to a maximum of 5 bar.

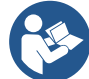

In particular conditions (for example in the case of a setpoint lower than the pump restart pressure) it may be limited automatically.

The screen shows additional functions available in the system to protect the device. When you access the menu page, the following options are shown:

- Antilock: this function is for avoiding mechanical blocks in the case of long inactivity; it acts by periodically rotating the pump. When the function is enabled, every 23 hours the pump performs an unblocking cycle lasting 1 min.
   Anticycling: this function avoids frequent switching on and off in the case of
- leaks in the system. The function can be set in three different modes:
  - Disabled: the function does not intervene;
  - Enabled: the electronic control blocks the motor after N identical start/stop cycles;
  - Smart mode: the electronic control acts on the pump restart differential pressure to reduce the negative effects of leaks.
- Antifreeze: this function avoids pump breakage when the temperature reaches values close to freezing, it acts by automatically rotating the pump.
- **Low suction pressure function:** this function sets the pressure threshold below which the block is tripped for low pressure on suction.

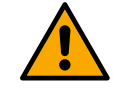

Low suction pressure management is only available if, during "Pressurisation Configuration", the secondary pressure sensor was set to a value other than "Disabled".

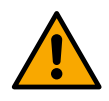

Anticycling (protection against continuous cycles without utility request)

If there are leaks in the delivery section of the plant, the system starts and stops cyclically even if no water is intentionally being drawn: even just a slight leak (a few ml) can cause a fall in pressure which in turn starts the electropump. The electronic control of the system is able to detect the presence of the leak, based on its recurrence.

The function can be excluded or set according to the remaining two different modes described above (Enabled Mode, Smart Mode). With this function, once the condition of recurrence is detected the pump stops and remains waiting to be manually reset. This condition is communicated to the user by the lighting of the red "Alarm" led and the appearance of the word "ANTICYCLING" on the display. After the leak has been removed, you can manually force restart by simultaneously pressing and releasing the

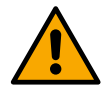

#### Antifreeze (protection against freezing of water in the system)

The change of state of water from liquid to solid involves an increase in volume. It is therefore essential to ensure that the system does not remain full of water with temperatures close to freezing point, to avoid breakages of the system. This is the reason why it is recommended to empty any device that is going to remain unused during the winter. However, this system has a protection that prevents ice formation inside the pump by activating the device when the temperature falls to values close to freezing point. In this way the water inside is heated and freezing prevented. The "Antifreeze" protection does not work in the event of a power failure.

The antifreeze protection only has an effect on the pump, so it is recommended to adequately protect the sensors from icing up.

However, it is advised not to leave the system full during long periods of inactivity: empty all internal liquids thoroughly.

#### **Comfort function**

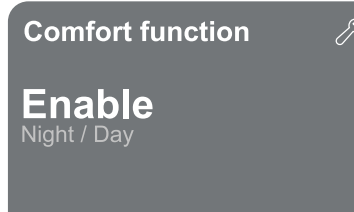

The screen shows additional functions available in the system to protect the device. When you access the menu page, the following option is shown:

**Night/Day Mode:** increases comfort and optimises consumption during offpeak hours by reducing the system pressure setpoint during a time slot that can be set by the user The function can be excluded.

#### Multi-pump group

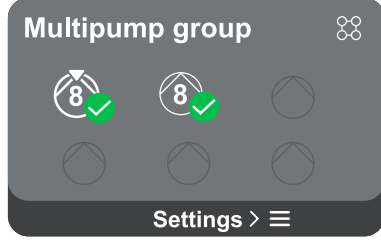

The screen offers the possibility of creating a multi-pump group if one has not already been created. For the procedure of creating a new group or adding to an existing group, see chapter 12.2 Multi-pump Group Configuration.

In the case of pumps already connected to a group, the following settings can be accessed:

- **Multi-pump group parameter configuration:** it is possible to configure the pump as a reserve, that is, it is assigned the lowest starting priority. Consequently, the device on which this setting is made will always start last. Then configure the pumps running at the same time and the corresponding exchange time.
- Delete entire multi-pump group: the group and its settings will be deleted.
- **Delete current pump from multi-pump group:** the pump in question is deleted from the group to which it belongs.
- **Remove desired pump from multi-pump group:** the selected pump will be removed from the current group.
- Add a pump to an existing group: for the procedure of adding to an existing group, see chapter 12.2 Multi-pump Group Configuration.

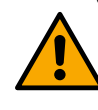

The addition of a pump to the existing group is only available if the maximum number of connectable devices has not been exceeded: up to 6 devices in Pressurisation mode or in Circulation mode with only 1 device or up to 2 devices in Circulation mode with twin devices.

#### **Consumption and statistics**

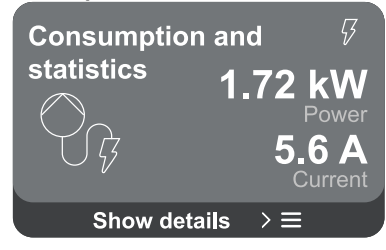

The screen offers the possibility to check:

- If the pump is not part of a group, the power and current values consumed by the pump.
- If the pump is part of a group, the power and current values of the pump and also the power and flow used by the group.

In both cases, the screen allows access to further details:

- Statistical details: by accessing this function you can view 3 items:
- Pump measurements with related quantities listed.
- Hours worked: indicates the hours the device has been powered, the pump working hours and the number of starts
  of the motor.
- Flow statistics: indicates total and partial flow measurements. The partial flow measurement can be reset.

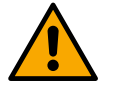

#### The flow statistics option is only available if the flow sensor is present.

Consumption details: A histogram of the power delivered is displayed on 5 vertical bars. The histogram indicates how
long the pump has been on at a given power level. On the lower horizontal axis are the bars at the various power levels;
on the upper horizontal axis, the time for which the pump has been on at the specific power level (% of the time with
respect to the total).

If the pump is part of a group, the flow and power consumption of the group, and of each of the connected devices, can be displayed in detail.

For the current pump it will also be possible to display pressure and speed and its power histogram.

#### **Device configuration**

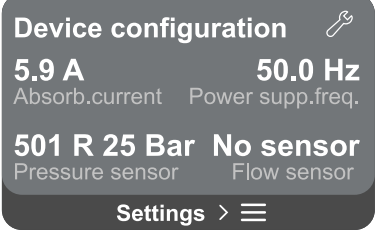

The screen shows a brief summary of the status and settings assigned to the system. The main elements described are: absorbed current, supply frequency, type of pressure sensor, type of flow sensor.

When you access this menu page, the following options can be displayed:

- **Configuration on first start-up:** this feature offers two additional functions that are described in the paragraphs below Read-only access and Modify configuration.

- **Configuration on first start-up via DConnect App:** this feature allows the "*Initial configuration*" to be performed again via the Dconnect application. See chapter 12.1.1 Initial configuration with DConnect App

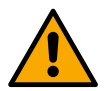

#### ATTENTION!

Once this choice is selected, the system will stop, reverting to the settings of the first start-up. The system will only be able to restart once the settings have been re-entered.

- Secondary pressure sensor function configuration: see chapter 12.3.3 Optional configurations.
- Flow sensor configuration: see chapter 12.3.3 Optional configurations.
- Communication protocol configuration: see chapter 12.3.3 Optional configurations.
- I/O configuration: see chapter 12.3.3 Optional configurations.
- Additional settings: see chapter 12.3.3 Optional configurations.

#### **Read-only access**

This function allows you to view all the settings defined during the "*Initial configuration*". Access is read-only and therefore values cannot be changed.

#### **Modify configuration**

This function allows the "Initial configuration" to be performed again, allowing the user to change previously set values. Refer to the chapter "Initial configuration".

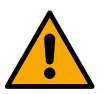

#### ATTENTION!

Once this choice is selected, the system will stop, reverting to the settings of the first start-up. The system will only be able to restart once the settings have been re-entered.

#### System

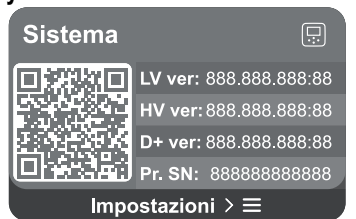

The screen shows the parameters identifying the inverter and its firmware versions on the right, and a QR-code containing more product identification data on the left.

When you access this menu page, you can view the functions described in the "System settings" section.

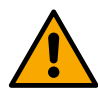

Press and hold the key for 5 seconds to display the QR-code complete with all product identification data. To exit this page, wait 2 minutes or press any key.

System settings

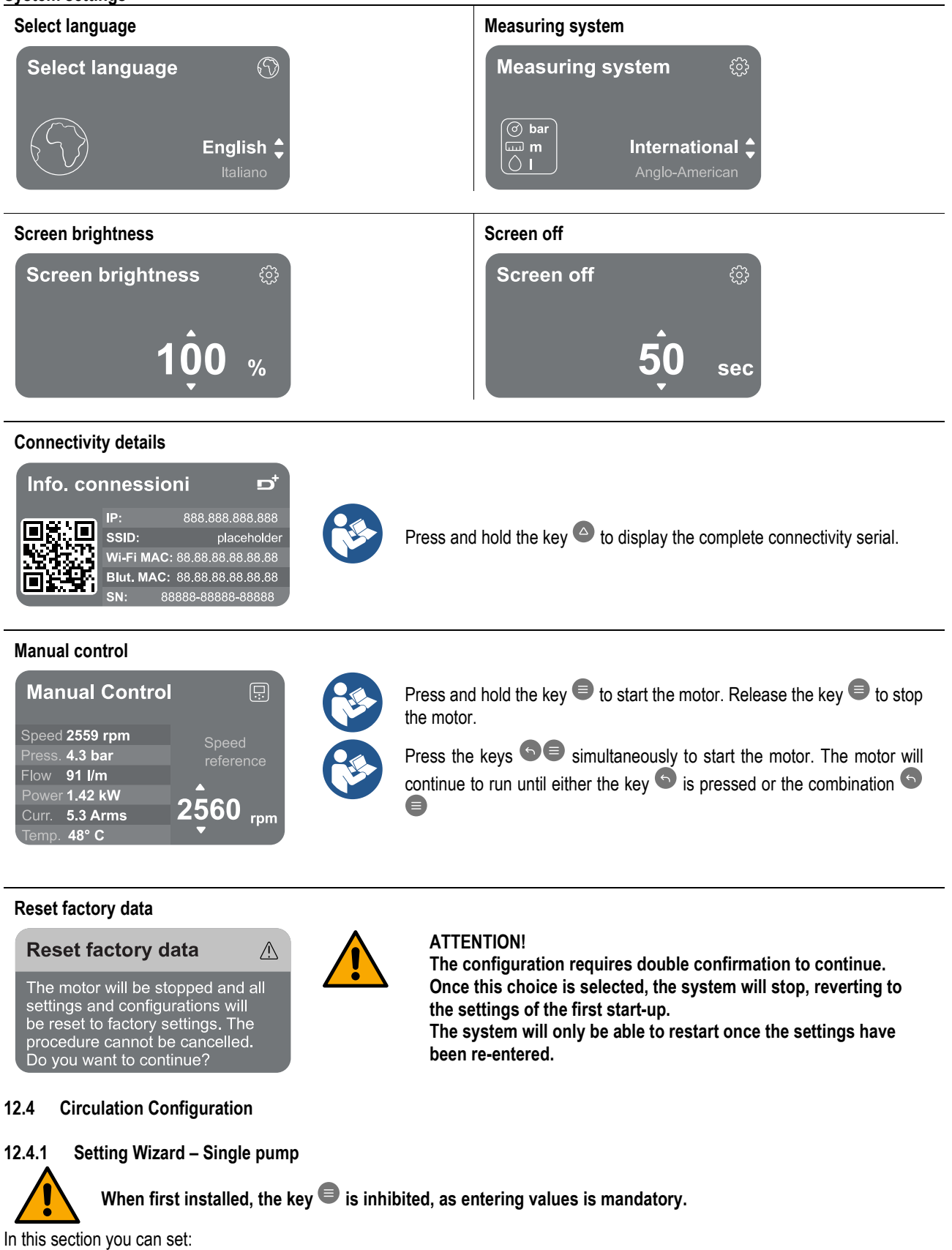

- The basic values of the circulator: frequency, absorbed current and maximum number of revolutions, which can be found on the data plate of the device to be configured;
- The rated voltage of the device.

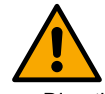

Attention: the "Pump rated voltage" screen is only available for certain device models.

- Direction of rotation: on this screen you can test the direction of rotation of the motor, and if necessary change the direction between clockwise and anticlockwise
- Choice of guided (see chapter 12.4.3 Guided Configuration) or manual configuration (see chapter 12.4.4 Manual Configuration).

#### 12.4.2 Setting Wizard – Pump groups

When first installed, the key  $\blacksquare$  is inhibited, as entering values is mandatory.

In this reduced section you can set:

- The operation of the device as a reserve
  - The current absorbed by pump, which can be found on the data plate of the device to be configured;
  - The rated voltage of the pump

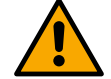

#### Attention: the "Pump rated voltage" screen is only available for certain device models.

Direction of rotation: on this screen you can test the direction of rotation of the motor, and if necessary change the direction between clockwise and anticlockwise

#### 12.4.3 **Guided Configuration**

The guided configuration allows the system to automatically scan through a series of valid adjustment curves, depending on the type of application and system available.

The following applications can be selected:

- DHW recirculation
- Primary circuit
- Secondary circuit
- Other

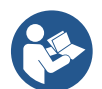

For the explanation of valid adjustment curves, see chapter 12.4.4 Manual Configuration.

If the secondary circuit is selected, this also allows you to set the type of system you have:

- Conditioning
- Thermostatic valves
- Zones with thermostat
- Radiating surfaces

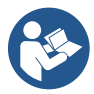

When first installed, you will be asked to set a pressure sensor. The pressure sensor must be chosen on the basis of the hydraulic characteristics of the system.

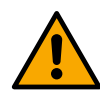

symbol, it indicates that the pressure or temperature sensor has If the adjustment curve icon shows the not been identified. Connect it or check that it is intact. Once this has been done, it is necessary to restart from the Circulation Configuration.

Once the adjustment curve has been selected, the system checks whether the pressure sensor (for constant differential pressure, proportional differential pressure and constant speed curves) or the temperature sensor (for constant temperature T1, constant temperature T2, constant temperature difference curves) is present and functioning. Once verified, the control type must be set. You can choose between three external inputs that must be connected to the dock (a 0-10V control, a 4-20 mA sensor, a PWM control) and a manual configuration.

Customisations can be made for each case according to the type of adjustment curve chosen. When configuration is complete, continue with chapter 12.4.5 Optional configurations.

#### 12.4.4 Manual Configuration

The manual configuration offers all the adjustment curves managed by the inverter. It will be up to the installer to select the most appropriate one according to the plant characteristics.

The inverter allows use of the following regulating modes:

- Constant speed
- Constant differential pressure
- Proportional differential pressure
- Constant temperature T1
- Constant temperature T2
- Constant temperature difference

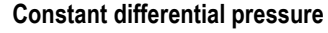

The head remains constant, irrespective of the water request.

This mode can be set by means of the control panel where the reference pressure and, if necessary, the temperature dependency of the liquid can be indicated (in this case, a T1 and T2 probe must be connected).

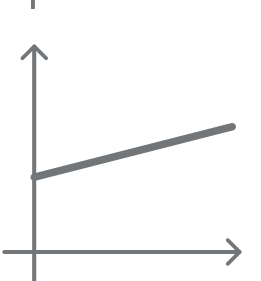

#### Proportional differential pressure

In this adjustment mode the differential pressure is reduced or increased as the water request falls or rises.

This mode can be set by means of the control panel where the reference pressure and, if necessary, the temperature dependency of the liquid can be indicated (in this case, a T1 and T2 probe must be connected).

#### **Constant speed**

The rotation speed is kept at a constant number of revolutions. This rotation speed may be set between a minimum value and the rated frequency of the circulation pump. This mode can be set by means of the control panel.

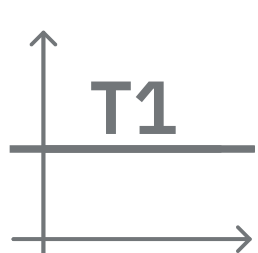

#### Constant temperature T1

This function causes the circulator to increase or decrease the flow rate to keep constant the temperature measured by the connected NTC sensor.

Two operating modes can be set:

Increasing mode T1  $\rightarrow$  if the desired temperature (Ts) is higher than the measured temperature (T1), the circulator increases the flow rate until Ts is reached.

Decreasing mode T1  $\rightarrow$  if the desired temperature (Ts) is higher than the measured temperature (T1), the circulator decreases the flow rate until Ts is reached

#### Constant temperature T2

This function causes the circulator to increase or decrease the flow rate to keep constant the temperature measured by the connected NTC sensor. Two operating modes can be set:

Increasing mode T2  $\rightarrow$  if the desired temperature (Ts) is higher than the measured temperature (T1), the circulator increases the flow rate until Ts is reached

Decreasing mode T2  $\rightarrow$  if the desired temperature (Ts) is higher than the measured temperature (T1), the circulator decreases the flow rate until Ts is reached

#### Constant temperature difference

This feature allows the circulator to increase or decrease the flow rate to keep the temperature difference T1-T2 constant in absolute value.

This mode can be set by means of the control panel where the reference temperature can be indicated.

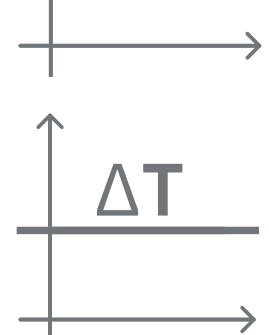

#### The system is ready

The system is ready All the parameters have been set, the system is now in standby.

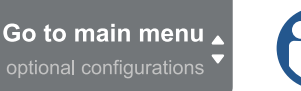

From here you can choose whether to access the "Main Menu" or set the "Optional Configurations". Refer to the respective chapters.

#### 12.4.5 Optional configurations

Communication protocol configuration

This screen allows you to enable or disable the Modbus communication protocol to be applied to the device.

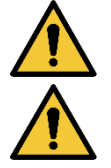

This section is intended for users who are familiar with Modbus devices. The operator should have a basic knowledge of this protocol and of the technical specifications.

It is also assumed that there is already a Modbus RTU network with a "master" device.

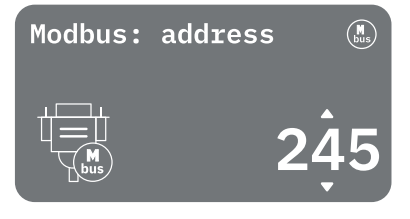

The protocol is implemented in the device, on the RS 485 input. In this way, the device equipped with Modbus communication and appropriately connected to the pump will allow information and commands relating to its status to be transferred over the network

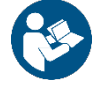

The electrical connections and supported parameters for MODBUS RTU communication are described in chapter 17 MODBUS COMMUNICATION PROTOCOL.

#### I/O Configuration

This screen allows you to edit and/or display I/O configuration information.

By accessing the reference page, you can set the type of inputs and outputs available in the inventer. Follow the on-screen instructions to set the values according to your needs.

#### Additional settings

This screen allows you to edit and/or display a series of parameters that let you manage the system. Below are the items that can be displayed:

- Carrier frequency
- Maximum rotation frequency
- Minimum rotation frequency

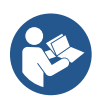

Once these have been configured, return to Main menu.

#### 12.4.6 Main menu

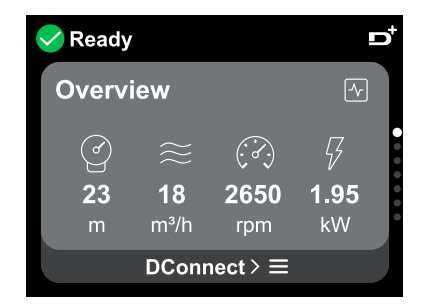

#### Overview of the display

Once configuration is complete, certain parameters are displayed on the Overview screen, depending on the following conditions: the set adjustment curve, the presence or absence of the pressure sensor and whether or not the pump belongs to a group. The parameters displayed can be the following:

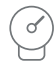

Delivery pressure measurement

- - Flow measurement (only if

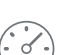

activated)

Rotation speed measurement

#### Measurement of the absorbed power (only if the pump is <u>NOT</u> configured with a unit)

Temperature measurement

#### Status icons

The following icons apply to both system and devices.

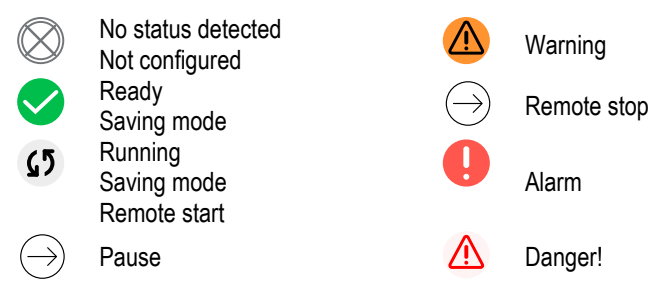

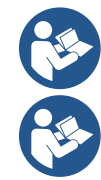

The image is for representative purposes only. It does not describe an actual condition of the system.

Association with the DConnect App. can also be carried out once the initial configuration has been completed. From the overview screen of the main menu, press the key .

#### Menu structure

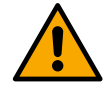

The first screen visible in the main menu is the "Overview".

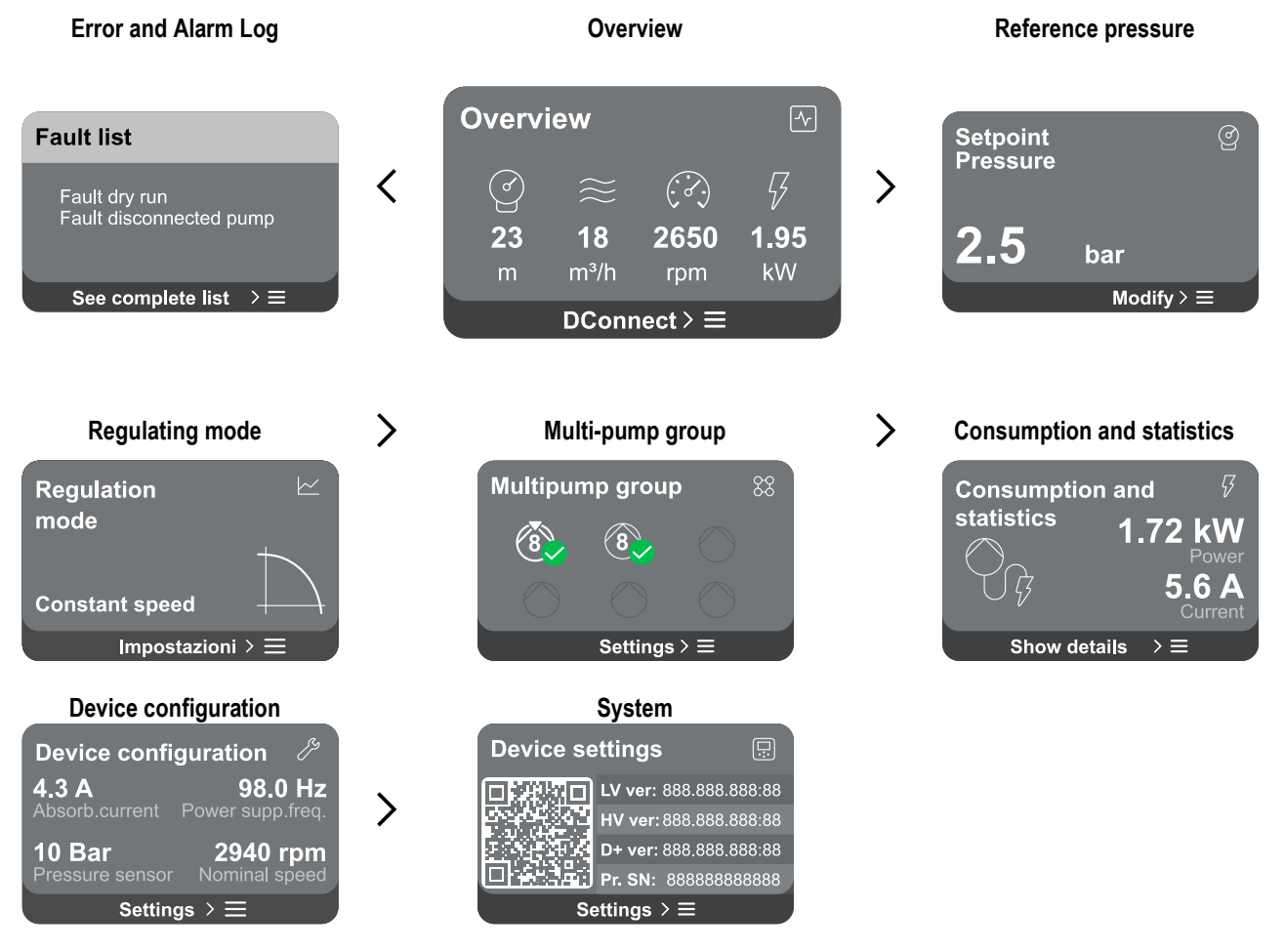

A description of each individual page follows.

Once you reach the last section of a menu page, use the key 5 to navigate backwards to the main menu.

#### Error and Alarm Log

The alarm log is easily accessible in the list of pages in the main menu, immediately above the "Overview" menu page. This page shows the event history starting with the most recent one recorded by the system.

In the event of system and/or device problems, check the information pop-up on the display and follow the step-by-step instructions. The system provides a total of two types of alerts, in order of severity:

#### Marning

It detects a malfunction in the system or devices, but this does not prevent operation.

# 

#### Error

It detects a malfunction that prevents the system or devices from operating normally.

(e.g. Buffer battery voltage low)

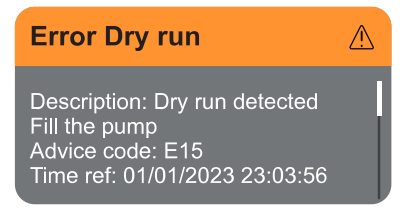

#### Set Point

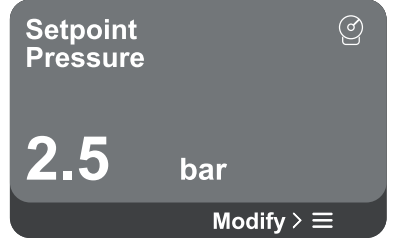

#### **Regulating mode**

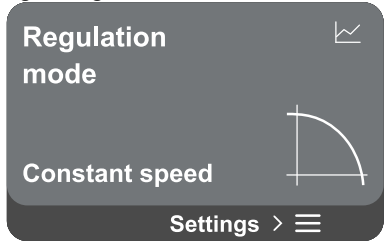

(e.g. No water)

### Pop-up Warnings and Alarms

From the list of events it is possible to view their description.

This allows you to understand the cause and the next action to be taken to remedy the fault.

The same section "*Alarm Log*", offers the possibility of resetting the list of errors recorded up to that moment. This operation requires confirmation in order to continue.

From this page it is possible to change the reference set point:

- if manual, it is only possible to increase or decrease the reference set point between speed, pressure and temperature according to the chosen regulating mode.
- if managed by an external control (0-10V, 4-20mA or PWM), it is possible to change the set point via the regulating mode configuration accessible from this menu page. For the procedure see chapter 12.4.3 Guided Configuration or 12.4.4 Manual Configuration.

The regulating mode is set from this page. It is possible to choose from 5 different modes:

- Constant speed
  - Constant differential pressure
  - Proportional differential pressure
  - Constant temperature T1
  - Constant temperature T2
- Constant temperature difference

It is possible to change one of the five types of operation via the regulating mode configuration accessible from this menu page. For the procedure see chapter 12.4.3 Guided Configuration or 12.4.4 Manual Configuration.

#### Multi-pump group

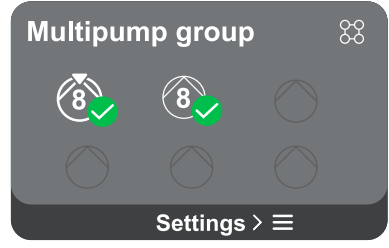

The screen offers the possibility of creating a multi-pump group if one has not already been created. For the procedure of creating a new group or adding to an existing group, see chapter 12.2 Multi-pump Group Configuration.

In the case of pumps already connected to a group, the following settings can be accessed:

- **Multi-pump group parameter configuration:** it is possible to configure the pump as a reserve, that is, it is assigned the lowest starting priority. Consequently, the device on which this setting is made will always start last. Then configure the pumps running at the same time and the corresponding exchange time.
- Delete entire multi-pump group: the group and its settings will be deleted.
  - **Delete current pump from multi-pump group:** the pump in question is deleted from the group to which it belongs.

- **Remove desired pump from multi-pump group:** the selected pump will be removed from the current group.
- Add a pump to an existing group: for the procedure of adding to an existing group, see chapter 12.2 Multi-pump Group Configuration.

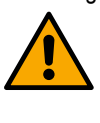

The addition of a pump to the existing group is only available if the maximum number of connectable devices has not been exceeded: up to 6 devices in Pressurisation mode or up to 4 devices in Circulation mode or up to 2 devices in Circulation mode with twin devices.

#### **Consumption and statistics**

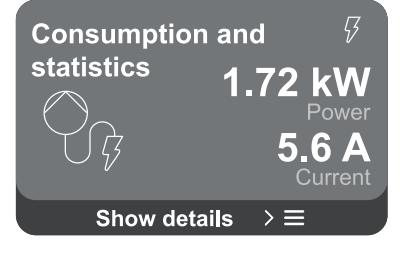

The screen offers the possibility to check:

- If the pump is not part of a group, the power and current values consumed by the pump.
- If the pump is part of a group, the power and current values of the pump and also the power used by the group.

In both cases, the screen allows access to further details:

- **Statistical details:** by accessing this function you can view 3 items:
  - Pump measurements with related quantities listed.
  - Hours worked: indicates the hours the device has been powered, the pump working hours and the number of starts of the motor.
  - Flow statistics: indicates total and partial flow measurements. The partial flow measurement can be reset.

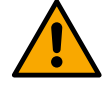

The flow statistics option is only available if the initial configuration has been carried out.

Consumption details: A histogram of the power delivered is displayed on 5 vertical bars. The histogram indicates how long the pump has been on at a given power level. On the lower horizontal axis are the bars at the various power levels; on the upper horizontal axis, the time for which the pump has been on at the specific power level (% of the time with respect to the total). If the pump is part of a group, the pressure, flow (only if the pressure sensor is at fault) and power consumption of the group, and the flow and power consumption of each of the connected devices, can be displayed in detail. Pressure, temperature, speed and power will also be displayed for the current pump, depending on the chosen regulating mode and the pressure or absence of the pressure sensor. From here, the power histogram can be accessed.

#### **Device configuration**

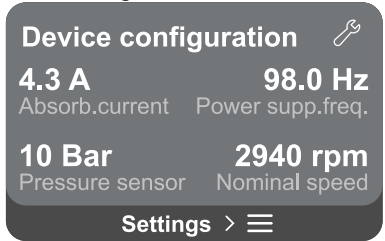

The screen shows a brief summary of the status and settings assigned to the system. The main elements described are: absorbed current, supply frequency, type of pressure sensor, number of revolutions.

When you access this menu page, the following options can be displayed:

- **Configuration on first start-up:** this feature offers two additional functions that are described in the paragraphs below Read-only access and Modify configuration.
- Configuration on first start-up via DConnect App: this feature allows the "Initial configuration" to be performed again via the Dconnect application. See chapter 12.1.1 Initial configuration with DConnect App

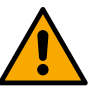

#### ATTENTION!

Once this choice is selected, the system will stop, reverting to the settings of the first start-up.

The system will only be able to restart once the settings have been re-entered.

- **Communication protocol configuration:** see chapter 12.4.5 Optional configurations.
- I/O configuration: see chapter 12.4.5 Optional configurations.
- Additional settings: see chapter 12.4.5 Optional configurations.

#### **Read-only access**

This function allows you to view all the settings defined during the "Initial configuration". Access is read-only and therefore values cannot be changed.

#### **Modify configuration**

This function allows the "Initial configuration" to be performed again, allowing the user to change previously set values. See chapter "12.1 Initial configuration".

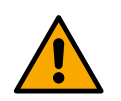

#### ATTENTION!

Once this choice is selected, the system will stop, reverting to the settings of the first start-up. The system will only be able to restart once the settings have been re-entered.

#### System

| Device se    | ettings            | Ģ    |  |  |
|--------------|--------------------|------|--|--|
|              | LV ver: 888.888.88 | 8:88 |  |  |
|              | HV ver: 888.888.88 | 8:88 |  |  |
|              | D+ ver: 888.888.88 | 8:88 |  |  |
|              | Pr. SN: 888888888  | 3888 |  |  |
| Settings > ≡ |                    |      |  |  |
|              |                    |      |  |  |

The screen shows the parameters identifying the inverter and its firmware versions on the right, and a QR-code containing more product identification data on the left.

When you access this menu page, you can view the functions described in the "System settings" section.

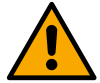

Press and hold the key for 5 seconds to display the QR-code complete with all product identification data. To exit this page, wait 2 minutes or press any key.

#### System settings

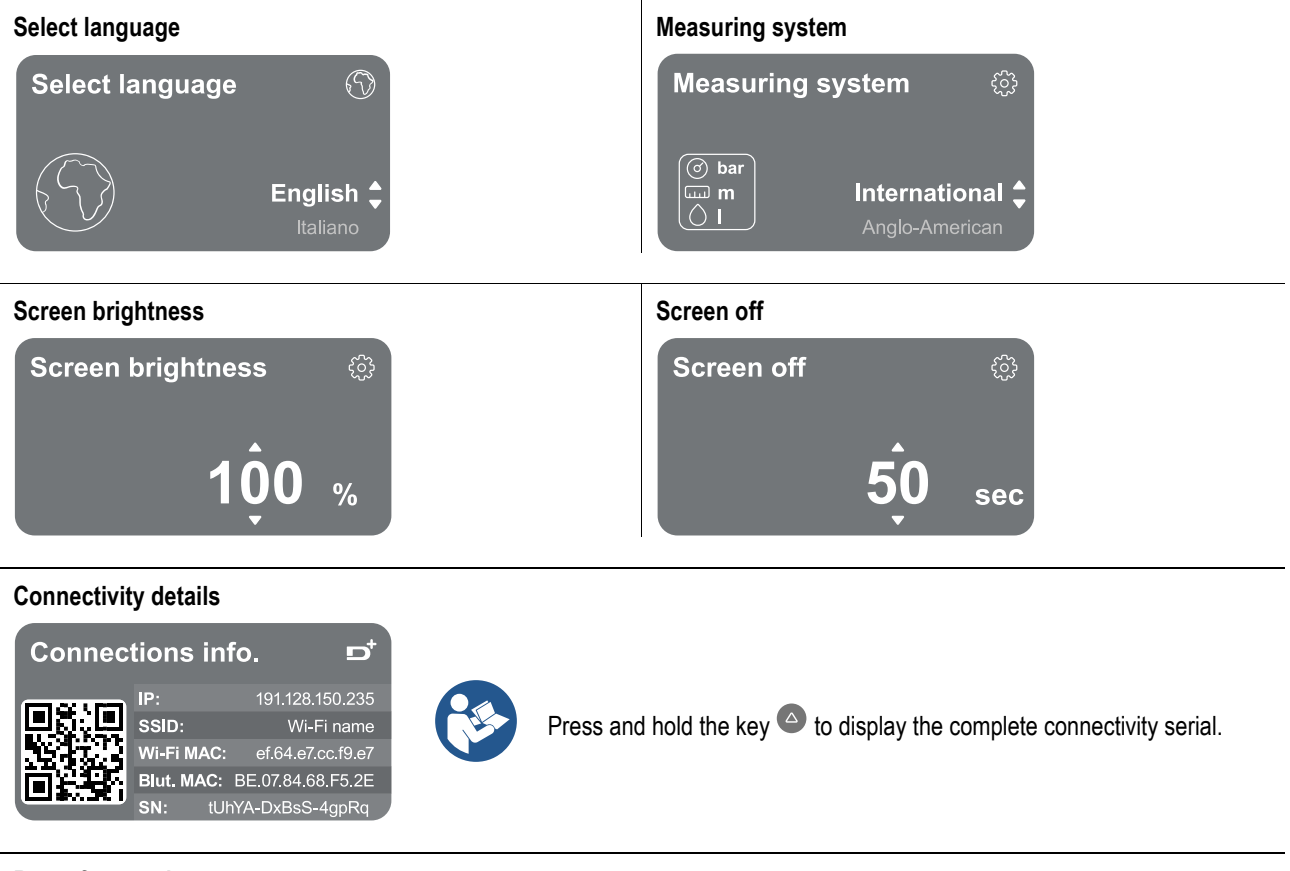

Reset factory data

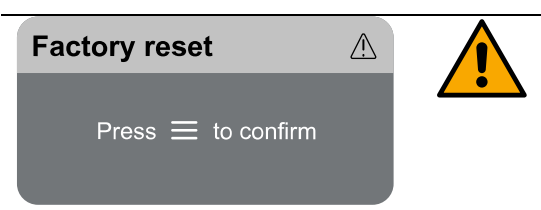

#### ATTENTION!

Make sure the system is secured before proceeding! The configuration requires double confirmation to continue. This is because the action will cause the motor to stop, and all settings and configurations will be reset to factory values. The procedure cannot be undone in any way.

#### 13 GENERAL SYSTEM RESTART

To reset the NGDRIVE, hold down the 4 keys on the panel simultaneously for at least 1 sec. This operation restarts the machine and does not delete the settings saved by the user.

#### 13.1 Restoring the factory settings

To restore the factory settings, see chapter "System settings > Reset factory data".

#### 14 APP, DCONNECT CLOUD AND SOFTWARE UPDATE

Using the App or via the service centre, you can update the product software to the latest version available. For pump group operation, all firmware versions must be the same, so if you are creating a group with one or more devices with different firmware versions, you will need to perform an update to align all versions.

#### APP requirements: Smartphone

- Android  $\geq 8$ .
- IOS ≥ 12
- Internet access

#### PC requirements for accessing the Cloud dashboard

- WEB browser that supports JavaScript (e.g. Microsoft Edge, Firefox, Google Chrome, Safari).
- Internet access.

#### Internet Network Requirements for Dconnect Cloud access

- Active and permanent direct Internet connection on site.
- Modem/Router WiFi.
- Good quality WiFi signal and power in the area where the product is installed.

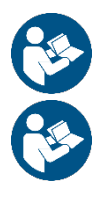

If the WiFi signal is deteriorated, we suggest using a Wifi Extender.

The use of DHCP is recommended, although a Static IP can be set.

#### Firmware Updates

Before starting to use the device, make sure that the product is updated to the latest SW version available.

Updates ensure you of a better use of the services offered by the product.

To get the most out of the product, also check out the online manual and watch the demonstration videos. All the necessary information is available at dabpumps.com or on: Internetofpumps.com.

#### 14.1 App download and installation

The product can be configured and monitored via a special app available from the main stores. In case of doubt, go to internetofpumps.com for guidance.

- Download the DConnect! APP from Google Play Store for Android devices or the App Store for Apple devices.
- Once downloaded, the icon associated with the DConnect APP will appear on the screen of your device.
- For optimum operation of the APP, accept the conditions of use and all the required permits to interact with the device.
- For the initial set-up and/or registration to the DConnect cloud and the installation of the controller to be successful, it is necessary to read carefully and follow all the instructions given in the DConnect! APP.

download the app from http://internetofpumps.com

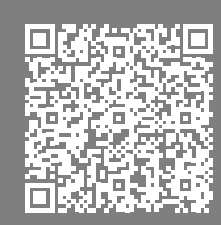

#### 14.2 DConnect DAB Cloud Registration

If you do not already have a DConnect DAB account, register by clicking on the appropriate button. A valid email is required to which the activation link will be sent for confirmation.

Enter all required data marked with an asterisk. Please agree to the privacy policy and fill in the required data.

Registration with DConnect is free of charge and enables you to receive information on the use of DAB products.

#### 14.3 Product configuration

The product can be configured and monitored via a special app available from the main stores. In case of doubt, go to internetofpumps.com for guidance.

The app guides the installer step-by-step through the initial set-up and installation of the product. The app also allows the installer to update the product and take advantage of DConnect digital services. Refer to the APP itself to complete the operation.

#### 15 MODBUS COMMUNICATION PROTOCOL

The aim of this section is to illustrate the correct use of the MODBUS interface for BMS to be applied to devices in the NGDrive line.

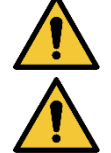

This section is intended for users who are familiar with Modbus devices. The operator should have a basic knowledge of this protocol and of the technical specifications.

It is also assumed that there is already a Modbus RTU network with a "master" device.

#### Abbreviations and definitions

| BMS | Building Management System              |
|-----|-----------------------------------------|
| CRC | CyclicRedundancyCheck                   |
| RTU | Remote Terminal Unit                    |
| 0x  | Prefix identifying a hexadecimal number |

#### 15.1 Electrical connection

The Modbus protocol is implemented on the RS 485 bus. The connections must be made according to the table below.

| Description               |
|---------------------------|
| Terminal not inverted (+) |
| Terminal inverted (-)     |
| GND                       |
|                           |

Table 2

#### 15.2 Modbus Configuration

The device can be directly connected in a MODBUS RTU RS485 network as a slave device. The following graph provides a graphic representation of the type of network to be created.

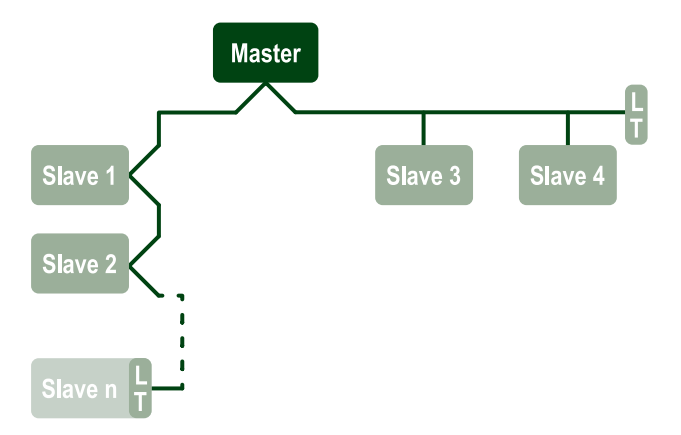

Through Modbus communication, the pump will allow the transfer of information and commands relating to its status and the status of any pump set to which it belongs.

The parameters supported for MODBUS RTU communication are described below

| Modbus specifications | Description                              | Notes                          |
|-----------------------|------------------------------------------|--------------------------------|
| Protocol              | Modbus RTU                               | Only "Slave" mode is supported |
| Connections           | Terminal block                           |                                |
| Physical interface    | RS485                                    |                                |
| Modbus address        | From 1 (default) to 247                  |                                |
| Speed supported       | 2400, 4800, 9600, 19200 (default), 38400 |                                |
| Start bit             | 1                                        |                                |
| Data bit              | 8                                        |                                |

| Stop bit       | 1 (default), 2                              |  |
|----------------|---------------------------------------------|--|
| Parity bits    | None, even (default), odd                   |  |
| Response delay | From 0 (default) to 3000 millisec. (3 sec.) |  |

Table 3 Modbus RTU parameters

#### 15.3 Modbus RTU registers

The supported functions are shown in the following table:

| Туре                    | code | Hex  | Name                   | Register Prefix |
|-------------------------|------|------|------------------------|-----------------|
|                         | 03   | 0x03 | Read holding registers | 4               |
| 16 bit data (registera) | 04   | 0x04 | Read input registers   | 3               |
| To-bit data (registers) | 05   | 0x05 | Write coil             | 0               |
|                         | 06   | 0x06 | Write holding register | 4               |

#### 15.3.1 Type of Modbus messages

Depending on the operating status of the slave, error messages may also be received. In particular, the device may return the following error messages:

| Error code | Meaning                                                                      |
|------------|------------------------------------------------------------------------------|
| 01         | Invalid function. This error is also used in case of a generic error         |
| 02         | Address invalid or not available at the time of request                      |
| 03         | Invalid value. The indicated value is invalid and therefore has not been set |
| 04         | Command not executed                                                         |

Any possible error response will be highlighted after the individual command has been processed.

| Type    | Register | Name                  | Application | R/W Circul. | R/W Press. | Dimension [bit] | Range     | Description                                                                                                    |
|---------|----------|-----------------------|-------------|-------------|------------|-----------------|-----------|----------------------------------------------------------------------------------------------------|
| Holding | 0101     | Regulating Mode       | Circ        | RW          | N.A.       | 16              | 0-5       | <ul> <li>0 -&gt; Constant Head</li> <li>1 -&gt; Variable Head</li> <li>2 -&gt; Constant Curve</li> <li>3 -&gt; Constant Temperature T</li> <li>delivery</li> <li>4 -&gt; Constant Temperature T return</li> <li>5 -&gt; Constant Difference of</li> <li>Temperature</li> </ul> |
| Holding | 0102     | Head setpoint         | Circ        | RW          | N.A.       | 16              | 10-160    | bar x 10                                                                                                    |
| Holding | 0103     | Speed setpoint        | Circ        | RW          | N.A.       | 16              | 900-3000  | rpm                                                                                                    |
| Holding | 0104     | Temperature setpoint  | Circ        | RW          | N.A.       | 16              | -200-1200 | Cent deg x10                                                                                                    |
| Holding | 0105     | Temperature threshold | Circ        | RW          | N.A.       | 16              | 0-1000    | Cent deg x10                                                                                                    |
| Holding | 0106     | DT1 setpoint          | Circ        | RW          | N.A.       | 16              | 10-1400   | Cent deg x10                                                                                                    |
| Holding | 0107     | Start condition       | Circ        | RW          | N.A.       | 16              | 0-2       | 0 -> ON<br>1 -> OFF<br>2 -> EXT                                                                                                    |
| Holding | 0108     | Exchange delay        | Circ        | RW          | N.A.       | 16              | 0-14      | Sec                                                                                                    |
| Holding | 0109     | Economy factor        | Circ        | RW          | N.A.       | 16              | 50-100    | %                                                                                                    |
| Holding | 0110     | Booster sensibility   | Circ        | RW          | N.A.       | 16              | 0-80      | %                                                                                                    |

|         |      |                               | EN         | IGLISH |      |    |          |                                                                                                    |  |
|---------|------|-------------------------------|------------|--------|------|----|----------|----------------------------------------------------------------------------------------------------|--|
| Holding | 0111 | Twin type                     | Circ       | RW     | N.A. | 16 | 0-3      | 0 -> Alternate<br>1 -> Reserve<br>2 -> Simultaneous                                                                                                    |  |
| Holding | 0112 | Head sensor type              | Circ       | RW     | N.A. | 16 | 0-10     | 0 -><br>_1_6_BAR_RATIOMETRIC_10_90,<br>1 -><br>_2_5_BAR_RATIOMETRIC_10_90,<br>2 -><br>_4_0_BAR_RATIOMETRIC_10_90,<br>3 -><br>_6_0_BAR_RATIOMETRIC_10_90,<br>4 -><br>_10_0_BAR_RATIOMETRIC_10_90,<br>5 -><br>_0_6_BAR_RATIOMETRIC_10_90,<br>7 -><br>_1_6_BAR_RATIOMETRIC_10_70,<br>7 -><br>_1_6_BAR_RATIOMETRIC_10_70,<br>8 -><br>_2_5_BAR_RATIOMETRIC_10_70,<br>9 -><br>_4_0_BAR_RATIOMETRIC_10_70,<br>10 -><br>6 0 BAR_RATIOMETRIC_10_70,<br>10 -> |  |
| Holding | 0113 | Analog input 1 control        | Circ       | RW     | N.A. | 16 | 0-6      | 0 -> Disable<br>1 -> 0-10 V Increasing<br>2 -> 0-10 V Decreasing<br>3 -> 4-20 mA Increasing<br>4 -> 4-20 mA Decreasing<br>5 -> PWM Increasing<br>6 -> PWM Decreasing                                                                                                    |  |
| Holding | 0201 | Exchange time                 | Circ/Press | R      | RW   | 16 | 0-1440   | minutes                                                                                                    |  |
| Holding | 0202 | Output function 1             | Circ/Press | R      | RW   | 16 | 0-3      | 0 -> Disabiitato NO<br>1 -> Disabiitato NC<br>2 -> Fault NO<br>3 -> Fault NC                                                                                                    |  |
| Holding | 0203 | Output function 2             | Circ/Press | R      | RW   | 16 | 0-3      | 0 -> Disabiitato NO<br>1 -> Disabiitato NC<br>2 -> Run NO<br>3 -> Run NC                                                                                                    |  |
| Holding | 0204 | Nominal frequency             | Circ/Press | R      | R    | 16 | 400-2000 | HZ x 10                                                                                                    |  |
| Holding | 0205 | Minimum frequency             | Circ/Press | R      | R    | 16 | 0-2000   | HZ x 10                                                                                                    |  |
| Holding | 0207 | AC_Acceleration               | Circ/Press | R      | R    | 16 | 0-9      |                                                                                                    |  |
| Holding | 0208 | Motor output                  | Circ/Press | R      | R    | 16 | 0-7      | 0 -> UNDEFINED_MO,<br>1 -> PH_1_230V_MO,<br>2 -> PH_1_10V_MO,<br>3 -> PH_1_230V_WIRE_3,<br>4 -> PH_1_110V_WIRE_3,<br>5 -> PH_3_230V, (three-phase 230)<br>6 -> PH_3_400V, (three-phase 400)<br>7 -> PH_3_600V, (three-phase 600)                                                                                                    |  |
| Holding | 0210 | Active contemporary inverters | Circ/Press | R      | R    | 16 | 0-6      |                                                                                                    |  |
| Holding | 0211 | AntiLock                      | Circ/Press | R      | R    | 16 | 0-1      | 0 -> Disable<br>1 -> Enable                                                                                                    |  |
| Holding | 0212 | Nominal current               | Circ/Press | R      | R    | 16 | 0-32000  | mA                                                                                                    |  |
| Holding | 0213 | Measure system                | Circ/Press | RW     | RW   | 16 | 0-1      | 0 -> International<br>1 -> Anglo-American                                                                                                    |  |

| ENGLISH |      |                           |            |      |    |    |          |                                                                                                    |
|---------|------|---------------------------|------------|------|----|----|----------|----------------------------------------------------------------------------------------------------|
| Holding | 0214 | Language                  | Circ/Press | RW   | RW | 16 | 0-20     | 0 -> ITA<br>1 -> ENG<br>2 -> DEU<br>3 -> SPA<br>4 -> DUT<br>5 -> FIN<br>6 -> SWE<br>7 -> TUR<br>8 -> RUM<br>9 -> CZE<br>10 -> POL<br>11 -> RUS<br>12 -> POR<br>13 -> THA (non presente)<br>14 -> FRE<br>15 -> SLO (non presente)<br>16 -> CHI (non presente)<br>16 -> CHI (non presente)<br>17 -> ARB<br>18 -> GRE<br>19 -> HUN<br>20 -> UKR |
| Holding | 0215 | Dry run factor            | Circ/Press | R    | R  | 16 | 10-95    | %                                                                                                    |
| Holding | 0216 | Nominal speed             | Circ/Press | R    | R  | 16 | 750-3000 | rpm                                                                                                    |
| Holding | 0217 | Inverter config           | Circ/Press | R    | R  | 16 | 0-1      | 0 -> Auto<br>1 -> Reserve                                                                                                    |
| Holding | 0218 | Backlight time            | Circ/Press | RW   | RW | 16 | 20-660   | Sec                                                                                                    |
| Holding | 0219 | Backlight                 | Circ/Press | RW   | RW | 16 | 20-255   |                                                                                                    |
| Holding | 0220 | Rotating direction        | Circ/Press | R    | R  | 16 | 0-1      |                                                                                                    |
| Holding | 0301 | Setpoint pressure         | Press      | N.A. | RW | 16 | 5-60     | bar x 10                                                                                                    |
| Holding | 0302 | Aux 1 setpoint 1          | Press      | N.A. | RW | 16 | 5-60     | bar x 10                                                                                                    |
| Holding | 0303 | Aux 2 setpoint            | Press      | N.A. | RW | 16 | 5-60     | bar x 10                                                                                                    |
| Holding | 0304 | Aux 3 setpoint            | Press      | N.A. | RW | 16 | 5-60     | bar x 10                                                                                                    |
| Holding | 0305 | Aux 4 setpoint            | Press      | N.A. | RW | 16 | 5-60     | bar x 10                                                                                                    |
| Holding | 0306 | Low pressure threshold    | Press      | N.A. | RW | 16 | 5-40     | bar x 10                                                                                                    |
| Holding | 0307 | Pressure fall to restart  | Press      | N.A. | RW | 16 | 1-50     | bar x 10                                                                                                    |
| Holding | 0308 | Dry run detect time       | Press      | N.A. | RW | 16 | 10-50    | Sec                                                                                                    |
| Holding | 0309 | Low pressure delay        | Press      | N.A. | RW | 16 | 0-12     | Sec                                                                                                    |
| Holding | 0310 | Low pressure enable       | Press      | N.A. | RW | 16 | 0-2      | 0 -> Disable<br>1 -> auto restart<br>2 -> manual restart                                                                                                    |
| Holding | 0311 | Switch off delay          | Press      | N.A. | RW | 16 | 2-120    | Sec                                                                                                    |
| Holding | 0312 | Prop. gain rigid plant    | Press      | N.A. | RW | 16 | 0-26     |                                                                                                    |
| Holding | 0313 | Integ. gain rigid plant   | Press      | N.A. | RW | 16 | 0-26     |                                                                                                    |
| Holding | 0314 | Prop. gain elastic plant  | Press      | N.A. | RW | 16 | 0-26     |                                                                                                    |
| Holding | 0315 | Integ. gain elastic plant | Press      | N.A. | RW | 16 | 0-26     |                                                                                                    |
| Holding | 0316 | Night and day enable      | Press      | N.A. | RW | 16 | 0-1      |                                                                                                    |
| Holding | 0317 | Night and day reduction   | Press      | N.A. | RW | 16 | 20-90    | %                                                                                                    |

|         |      |                          | EN    | IGLISH |    |    |        |                                                                                                    |
|---------|------|--------------------------|-------|--------|----|----|--------|----------------------------------------------------------------------------------------------------|
| Holding | 0318 | Night and day start time | Press | N.A.   | RW | 16 | 0-1439 | minutes                                                                                                    |
| Holding | 0319 | Night and day duration   | Press | N.A.   | RW | 16 | 5-1440 | minutes                                                                                                    |
| Holding | 0320 | Input 1 Function         | Press | N.A.   | R  | 16 | 0-15   | 0 -> Disable<br>1 -> Float NO<br>2 -> Float NC<br>3 -> P aux NO<br>4 -> P aux NC<br>5 -> Enable NO<br>6 -> Enable NC<br>7 -> En. NO, reset<br>8 -> En. NC, reset<br>9 -> Reset fault<br>10 -> Low press. NO<br>11 -> Low press. NC<br>12 -> Low pr. NO MR<br>13 -> Low pr. NC MR<br>14 -> Enable NoF NO<br>15 -> Enable NoF NC |
| Holding | 0321 | Input 2 Function         | Press | N.A.   | R  | 16 | 0-15   | 0 -> Disable<br>1 -> Float NO<br>2 -> Float NO<br>2 -> Float NC<br>3 -> P aux NO<br>4 -> P aux NC<br>5 -> Enable NC<br>7 -> En. NO, reset<br>8 -> En. NC, reset<br>9 -> Reset fault<br>10 -> Low press. NO<br>11 -> Low press. NC<br>12 -> Low pr. NO MR<br>13 -> Low pr. NC MR<br>14 -> Enable NoF NO<br>15 -> Enable NoF NC  |
| Holding | 0322 | Input 3 Function         | Press | N.A.   | R  | 16 | 0-15   | 0 -> Disable<br>1 -> Float NO<br>2 -> Float NC<br>3 -> P aux NO<br>4 -> P aux NC<br>5 -> Enable NO<br>6 -> Enable NC<br>7 -> En. NO, reset<br>8 -> En. NC, reset<br>9 -> Reset fault<br>10 -> Low press. NO<br>11 -> Low press. NC<br>12 -> Low pr. NO MR<br>13 -> Low pr. NC MR<br>14 -> Enable NoF NO<br>15 -> Enable NoF NC |

| ENGLISH |      |                            |       |      |    |    |         |                                                                                                    |
|---------|------|----------------------------|-------|------|----|----|---------|----------------------------------------------------------------------------------------------------|
| Holding | 0323 | Input 4 Function           | Press | N.A. | R  | 16 | 0-15    | 0 -> Disable<br>1 -> Float NO<br>2 -> Float NC<br>3 -> P aux NO<br>4 -> P aux NC<br>5 -> Enable NO<br>6 -> Enable NC<br>7 -> En. NO, reset<br>8 -> En. NC, reset<br>9 -> Reset fault<br>10 -> Low press. NO<br>11 -> Low press. NC<br>12 -> Low pr. NO MR<br>13 -> Low pr. NC MR<br>14 -> Enable NoF NO<br>15 -> Enable NoF NC                                                                                                    |
| Holding | 0324 | Plant type                 | Press | N.A. | RW | 16 | 0-1     | 0 -> Rigid<br>1 -> Elastic                                                                                                    |
| Holding | 0325 | Anti cycling               | Press | N.A. | RW | 16 | 0-2     | 0 -> Disable<br>1 -> Enable<br>2 -> Smart                                                                                                    |
| Holding | 0326 | Pressure sensor            | Press | N.A. | R  | 16 | 1-18    | 1 -> SENS_501_R_2_5_BAR<br>2 -> SENS_501_R_4_BAR<br>3 -> SENS_501_R_6_BAR<br>4 -> SENS_501_R_10_BAR<br>5 -> SENS_501_R_16_BAR<br>6 -> SENS_501_R_25_BAR<br>7 -> SENS_501_R_40_BAR<br>8 -> SENS_4_20mA_2_5_BAR<br>9 -> SENS_4_20mA_6_BAR<br>11 -> SENS_4_20mA_10_BAR<br>12 -> SENS_4_20mA_16_BAR<br>13 -> SENS_4_20mA_10_BAR<br>14 -> SENS_4_20mA_10_PSI<br>16 -> SENS_4_20mA_150_PSI<br>17 -> SENS_4_20mA_200_PSI<br>18 -> SENS_4_20mA_300_PSI |
| Holding | 0327 | Flow sensor                | Press | N.A. | R  | 16 | 0-4     | 0 -> No sensor<br>1 -> FlowX3 F3.00<br>2 -> Manual setting<br>3 -> F3.00 multiple<br>4 -> Man. multiple                                                                                                    |
| Holding | 0328 | Zero flux speed            | Press | N.A. | R  | 16 | 0-3000  | rpm                                                                                                    |
| Holding | 0329 | Flow K-factor              | Press | N.A. | R  | 16 | 1-32000 | pulse/liter                                                                                                    |
| Holding | 0330 | Min flow threshold         | Press | N.A. | RW | 16 | 1-1000  | liter                                                                                                    |
| Holding | 0331 | Min flow threshold No sens | Press | N.A. | RW | 16 | 1-500   |                                                                                                    |

| ENGLISH |      |                             |            |      |      |    |        |                                                                                                    |  |
|---------|------|-----------------------------|------------|------|------|----|--------|----------------------------------------------------------------------------------------------------|--|
| Holding | 0332 | Pipe diameter               | Press      | N.A. | R    | 16 | 0-19   | 0 -> 0.5 INCH<br>1 -> 0.75 INCH<br>2 -> 1 INCH<br>3 -> 1.25 INCH<br>4 -> 1.5 INCH<br>5 -> 2 INCH<br>6 -> 2.5 INCH<br>7 -> 3 INCH<br>8 -> 3.5 INCH<br>9 -> 4 INCH<br>10 -> 5 INCH<br>11 -> 6 INCH<br>12 -> 8 INCH<br>13 -> 10 INCH<br>14 -> 12 INCH<br>15 -> 14 INCH<br>16 -> 16 INCH<br>17 -> 18 INCH<br>18 -> 20 INCH<br>19 -> 24 INCH                                                                                                    |  |
| Holding | 0333 | Max pressure                | Press      | N.A. | RW   | 16 | 10-380 | bar x 10                                                                                                    |  |
| Holding | 0334 | Start time                  | Press      | N.A. | RW   | 16 | 0-30   | Sec                                                                                                    |  |
| Holding | 0335 | Start frequency             | Press      | N.A. | RW   | 16 | 0-2000 | Hz x 10                                                                                                    |  |
| Holding | 0340 | Remote pressure sensor      | Press      | N.A. | R    | 16 | 0-18   | 0 -> DISABLED_SENS<br>1 -> SENS_501_R_2_5_BAR<br>2 -> SENS_501_R_4_BAR<br>3 -> SENS_501_R_6_BAR<br>4 -> SENS_501_R_10_BAR<br>5 -> SENS_501_R_16_BAR<br>6 -> SENS_501_R_25_BAR<br>7 -> SENS_501_R_40_BAR<br>8 -> SENS_4_20mA_2_5_BAR<br>9 -> SENS_4_20mA_6_BAR<br>11 -> SENS_4_20mA_10_BAR<br>12 -> SENS_4_20mA_16_BAR<br>13 -> SENS_4_20mA_25_BAR<br>13 -> SENS_4_20mA_10_BAR<br>13 -> SENS_4_20mA_10_BAR<br>15 -> SENS_4_20mA_100_PSI<br>16 -> SENS_4_20mA_150_PSI<br>17 -> SENS_4_20mA_200_PSI<br>18 -> SENS_4_20mA_300_PSI |  |
| Holding | 0341 | Anti freeze                 | Press      | N.A. | RW   | 16 | 0-1    | 0 -> Disable<br>1 -> Enable                                                                                                    |  |
| Input   | 0101 | Diff pressure               | Circ       | R    | N.A. | 16 |        | bar x10                                                                                                    |  |
| Input   | 0102 | Temperature T1              | Circ       | R    | N.A. | 16 |        | cent deg                                                                                                    |  |
| Input   | 0103 | Temperature T2              | Circ       | R    | N.A. | 16 |        | cent deg                                                                                                    |  |
| Input   | 0201 | Delivery press sensor state | Press      | N.A. | R    | 16 | 0-2    | 0 -> DISABLED<br>1 -> OK<br>2 -> ERROR                                                                                                    |  |
| Input   | 0202 | Suction press sensor state  | Press      | N.A. | R    | 16 | 0-2    | 1 -> OK<br>2 -> ERROR                                                                                                    |  |
| Input   | 0203 | Flow presence               | Press      | N.A. | R    | 16 |        |                                                                                                    |  |
| Input   | 0301 | Flow                        | Circ/Press | R    | R    | 16 |        | l/min                                                                                                    |  |
| Input   | 0302 | Motor current               | Circ/Press | R    | R    | 16 |        | A rms x10                                                                                                    |  |

|       |      |                          | EN         | IGLISH |      |    |      |                                                                                                    |
|-------|------|--------------------------|------------|--------|------|----|------|----------------------------------------------------------------------------------------------------|
| Input | 0303 | Supply power             | Circ/Press | R      | R    | 16 |      | Watt                                                                                                    |
| Input | 0304 | Motor speed              | Circ/Press | R      | R    | 16 |      | rpm                                                                                                    |
| Input | 0305 | Pump status              | Circ/Press | R      | R    | 16 |      | <ul> <li>0 -&gt; Standby</li> <li>1 -&gt; Running</li> <li>2 -&gt; Fault</li> <li>2 -&gt; Manual disable</li> <li>3 -&gt; reserve pump in a group</li> <li>4 -&gt; NA</li> <li>5 -&gt; NA</li> <li>6 -&gt; Warning</li> <li>7 -&gt; NA</li> <li>8 -&gt; F1 function (float)</li> <li>9 -&gt; F3 function (disable)</li> <li>10 -&gt; F4 Function (suction low pressure)</li> </ul> |
| Input | 0401 | Start number H           | Circ/Press | D      | D    | 30 |      |                                                                                                    |
| mput  | 0402 | Start number L           | Circ/Press | IX.    |      | 52 |      |                                                                                                    |
| Input | 0403 | Pump on hour H           | Circ/Press | D      | D    | 30 | hour | bour                                                                                                    |
| input | 0404 | Pump on hour L           | Circ/Press | N      | Ň    | 52 |      |                                                                                                    |
| 04    | 0405 | Power on hour H          | Circ/Press | D      | D    | 30 |      | hour                                                                                                    |
| input | 0406 | Power on hour L          | Circ/Press | n      | N    | 52 |      | nou                                                                                                    |
| Innut | 0407 | Total flow delivered H   | Circ/Press | P      | P    | 32 |      | m^3                                                                                                    |
| mput  | 0408 | Total flow delivered L   | Circ/Press | IX .   | IX . | 52 |      |                                                                                                    |
| Input | 0409 | Partial flow delivered H | Circ/Press | R      | D    | 30 |      |                                                                                                    |
| input | 0410 | Prtial flow delivered L  | Circ/Press |        | N    | 52 |      |                                                                                                    |
| Input | 0411 | Total energy H           | Circ/Press | D      | R    | 30 |      |                                                                                                    |
| input | 0412 | Total energy L           | Circ/Press | N      | Ň    | 52 |      |                                                                                                    |
| loput | 0413 | Partial energy H         | Circ/Press | р      | Б    | 30 |      |                                                                                                    |
| input | 0414 | Partia energy L          | Circ/Press | n      | N    | 52 |      |                                                                                                    |
| loput | 0415 | Actual energy H          | Circ/Press | Б      | D    | 30 |      |                                                                                                    |
| input | 0416 | Actual energy L          | Circ/Press | n      | N    | 52 |      |                                                                                                    |
| loput | 0417 | Actual flow H            | Circ/Press | Б      | Б    | 20 |      |                                                                                                    |
| input | 0418 | Actual flow L            | Circ/Press | n      | N    | 52 |      |                                                                                                    |
| Input | 0419 | Power consumption H      | Circ/Press | D      | D    | 30 |      |                                                                                                    |
| mput  | 0420 | Power consumption L      | Circ/Press | IX.    | IX.  | 52 |      |                                                                                                    |
| Input | 0422 | Saving                   | Circ/Press | R      | R    | 16 |      |                                                                                                    |
| Input | 0501 | Error type (history) #1  | Circ/Press | R      | R    | 16 |      |                                                                                                    |
| Input | 0502 | Error type (history) #2  | Circ/Press | R      | R    | 16 |      |                                                                                                    |
| Input | 0503 | Error type (history) #3  | Circ/Press | R      | R    | 16 |      |                                                                                                    |
| Input | 0504 | Error type (history) #4  | Circ/Press | R      | R    | 16 |      |                                                                                                    |
| Input | 0505 | Error type (history) #5  | Circ/Press | R      | R    | 16 |      |                                                                                                    |

|       | ENGLISH |                                      |            |    |    |    |  |                                         |
|-------|---------|--------------------------------------|------------|----|----|----|--|-----------------------------------------|
| Input | 0506    | Error type (history) #6              | Circ/Press | R  | R  | 16 |  |                                         |
| Input | 0507    | Error type (history) #7              | Circ/Press | R  | R  | 16 |  |                                         |
| Input | 0508    | Error type (history) #8              | Circ/Press | R  | R  | 16 |  |                                         |
| Input | 0511    | Error label (history) #1             | Circ/Press | R  | R  | 16 |  |                                         |
| Input | 0512    | Error label (history) #2             | Circ/Press | R  | R  | 16 |  |                                         |
| Input | 0513    | Error label (history) #3             | Circ/Press | R  | R  | 16 |  |                                         |
| Input | 0514    | Error label (history) #4             | Circ/Press | R  | R  | 16 |  |                                         |
| Input | 0515    | Error label (history) #5             | Circ/Press | R  | R  | 16 |  |                                         |
| Input | 0516    | Error label (history) #6             | Circ/Press | R  | R  | 16 |  |                                         |
| Input | 0517    | Error label (history) #7             | Circ/Press | R  | R  | 16 |  |                                         |
| Input | 0518    | Error label (history) #8             | Circ/Press | R  | R  | 16 |  |                                         |
| Innut | 0521    | Error timestamp (Historic)<br>#1 (H) | Circ/Press | Р  | Б  | 20 |  |                                         |
| input | 0522    | Error timestamp (Historic)<br>#1 (L) | Circ/Press | ĸ  | ĸ  | 52 |  |                                         |
| Input | 0523    | Error timestamp (Historic)<br>#2 (H) | Circ/Press | D  | D  | 30 |  |                                         |
|       | 0524    | Error timestamp (Historic)<br>#2 (L) | Circ/Press |    |    | 52 |  |                                         |
| lagut | 0525    | Error timestamp (Historic)<br>#3 (H) | Circ/Press | D  |    | 20 |  |                                         |
| input | 0526    | Error timestamp (Historic)<br>#3 (L) | Circ/Press | ĸ  | К  | 52 |  |                                         |
| Input | 0527    | Error timestamp (Historic)<br>#4 (H) | Circ/Press | R  | R  | 32 |  |                                         |
| mput  | 0528    | Error timestamp (Historic)<br>#4 (L) | Circ/Press |    |    | 02 |  |                                         |
| Input | 0529    | Error timestamp (Historic)<br>#5 (H) | Circ/Press | D  | Б  | 30 |  |                                         |
| input | 0530    | Error timestamp (Historic)<br>#5 (L) | Circ/Press | N  | R. | 52 |  |                                         |
| loout | 0531    | Error timestamp (Historic)<br>#6 (H) | Circ/Press | D  | Б  | 30 |  |                                         |
| input | 0532    | Error timestamp (Historic)<br>#6 (L) | Circ/Press | N  | n. | 52 |  |                                         |
| lagut | 0533    | Error timestamp (Historic)<br>#7 (H) | Circ/Press | п  |    | 20 |  |                                         |
| input | 0534    | Error timestamp (Historic)<br>#7 (L) | Circ/Press | ĸ  | К  | 32 |  |                                         |
| loout | 0535    | Error timestamp (Historic)<br>#8 (H) | Circ/Press | D  | Б  | 30 |  |                                         |
| input | 0536    | Error timestamp (Historic)<br>#8 (L) | Circ/Press | ĸ  | ĸ  | 52 |  |                                         |
| Coil  | 0001    | Reset statistics                     | Circ/Press | WO | WO | 16 |  | Set value = 1 to execute the command    |
| Coil  | 0002    | Reset hystory fault                  | Circ/Press | WO | WO | 16 |  | Set value = 1 to execute the<br>command |
| Coil  | 0003    | Reset actual fault                   | Circ/Press | WO | WO | 16 |  | Set value = 1 to execute the<br>command |

| Abbreviations |                       |  |  |  |  |
|---------------|-----------------------|--|--|--|--|
| Circ          | Circulation           |  |  |  |  |
| Press         | Pressurization        |  |  |  |  |
| W             | Write only register   |  |  |  |  |
| R             | Read only register    |  |  |  |  |
| RW            | Read / Write register |  |  |  |  |
|               |                       |  |  |  |  |

#### 16 ACCESSORY TOOL

With the product DAB supplies one or more accessory tools (e.g.: wrench, other...) that are useful for carrying out the operations contemplated on the system during installation and any special maintenance operations.

The accessory tools are used for:

• Unhooking the drive assembly from the dock base

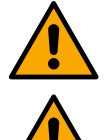

Once the wrench has been used, store the wrench and/or each of its components in the storage compartment. See fig. 14

If the wrench is lost or damaged, the operation **CANNOT** be carried out using any type of sharp instrument such as a flat-blade or cross-blade screwdriver.

This would damage the finish of the product and compromise its integrity.

#### 17 TROUBLESHOOTING

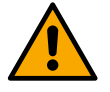

Before starting to look for faults it is necessary to disconnect the power supply to the device.

| Fault                                                                                | Possible causes                                                                                                    | Remedies                                                                                                    |
|--------------------------------------------------------------------------------------|----------------------------------------------------------------------------------------------------|----------------------------------------------------------------------------------------------------|
| The display shows<br>blockage due to<br>water lack                                   | <ol> <li>No water.</li> <li>Pump not primed.</li> <li>Flow sensor disconnected.</li> <li>Pump setpoint set too high.</li> <li>Reversed direction of motor<br/>rotation.</li> <li>Incorrect setting of pump rated<br/>current (*).</li> <li>Maximum frequency too low (*).</li> <li>Dry operation parameter not set<br/>correctly</li> </ol> | <ol> <li>1-2) Prime the pump and check whether there is air in the pipe. Check whether the suction or any filters are blocked. Check that there are no breaks or serious leaks in the piping from the pump to the inverter.</li> <li>Check the connections to the flow sensor.</li> <li>Lower the setpoint or use a pump suitable for the system's requirements.</li> <li>Check the direction of rotation.</li> <li>Set a correct rated pump current (*).</li> <li>If possible, increase the maximum rotation frequency or lower the rated current (*).</li> <li>set the correct dry operation value</li> </ol> |
| The display shows<br>blockage due to<br>reading error on the<br>i-th pressure sensor | <ol> <li>Pressure sensor disconnected.</li> <li>Faulty pressure sensor.</li> </ol>                                                                                                    | <ol> <li>Check the pressure sensor cable connection.</li> <li>BP1 refers to the flow sensor connected to Press 1, BP2 refers to the connected suction sensor, BP3 refers to the current sensor connected to J5</li> <li>Replace the pressure sensor.</li> </ol>                                                                                                    |
| The display shows<br>blockage due to<br>current overload in<br>the output stages     | <ol> <li>Excessive absorption.</li> <li>Pump blocked.</li> <li>Pump consuming a lot of<br/>current at start-up.</li> </ol>                                                                                                    | <ol> <li>Check the type of star or delta connection. Check that the motor<br/>does not absorb more current than the maximum current that the<br/>inverter can deliver. Check that the motor has all phases<br/>connected.</li> <li>Check that the impeller or motor is not blocked or restrained by<br/>foreign bodies. Check the connection of the motor phases.</li> <li>Decrease the acceleration parameter.</li> </ol>                                                                                                    |
| The display shows<br>blockage due to<br>overcurrent in the<br>electropump motor      | <ol> <li>Pump rated current set<br/>incorrectly.</li> <li>Excessive absorption.</li> <li>Pump blocked.</li> </ol>                                                                                                    | <ol> <li>Set the rated current with the current for the star or delta<br/>connection type shown on the motor data plate.</li> <li>Check that the motor has all phases connected.</li> <li>Check that the impeller or motor is not blocked or restrained by<br/>foreign bodies.</li> </ol>                                                                                                    |

|                                                                                                    | E                                                                                                    | ENGLISH                                                                                                    |  |  |  |  |  |
|----------------------------------------------------------------------------------------------------|----------------------------------------------------------------------------------------------------|----------------------------------------------------------------------------------------------------|--|--|--|--|--|
|                                                                                                    | <ol> <li>Reversed direction of motor<br/>rotation.</li> </ol>                                                                                                    | 4. Check the direction of rotation.                                                                                                    |  |  |  |  |  |
| The display shows<br>blockage due to low<br>supply voltage                                                         | <ol> <li>Supply voltage too low.</li> <li>Excessive drop in voltage on<br/>the line</li> </ol>                                                                                                    | <ol> <li>Check the presence of the correct supply voltage.</li> <li>Check the section of the power supply cables.</li> </ol>                                                                                                    |  |  |  |  |  |
| Regulating pressure<br>higher than setpoint<br>pressure                                                            | Minimum rotation frequency set too high.                                                                                                    | Decrease minimum rotation frequency (if the electropump allows it).                                                                                                    |  |  |  |  |  |
| The display shows<br>blockage due to<br>short circuit on the<br>output phases                                      | Short circuit between phases.                                                                                                    | Make sure the motor is in good condition and check the connections to it.                                                                                                    |  |  |  |  |  |
| The pump never<br>stops.                                                                                           | <ol> <li>Minimum shut-off flow threshold<br/>set too low.</li> <li>Minimum zero flow shut-off<br/>frequency set too low (*).</li> <li>Short observation time (*).</li> <li>Unstable pressure adjustment<br/>(*).</li> <li>Incompatible use (*).</li> </ol> | <ol> <li>Set a higher shut-off threshold</li> <li>Set a higher zero flow threshold</li> <li>Wait for self-learning (*) or perform fast learning.</li> <li>Correct the integral gain coefficient and proportional gain coefficient (*)</li> <li>Check that the system meets the conditions for use without flow sensor (*). If necessary, try a reset by pressing all four keys to recalculate the conditions without the flow sensor.</li> </ol> |  |  |  |  |  |
| The pump also<br>stops when not<br>desired                                                                         | <ol> <li>Short observation time (*).</li> <li>Minimum rotation frequency set<br/>too high (*).</li> <li>Minimum zero flow shut-off<br/>frequency set too high (*).</li> </ol>                                                                              | <ol> <li>Wait for self-learning (*) or perform fast learning.</li> <li>Set a lower minimum rotation frequency if possible(*).</li> <li>Set a lower zero flow threshold.</li> </ol>                                                                                                    |  |  |  |  |  |
| The display shows:<br>Press + to propagate<br>this config                                                          | One or more inverters have sensitive parameters not aligned.                                                                                                    | Press the + key on the inverter which we are sure has the most recent<br>and correct configuration of the parameters.                                                                                                    |  |  |  |  |  |
| Parameters are not<br>propagated in a<br>multi-inverter<br>system                                                  | Presence of configurations that<br>cannot be propagated                                                                                                    | Change the configuration so that it can be propagated, it is not allowed to propagate the configuration with flow sensor=0 and zero flow frequency=0.                                                                                                    |  |  |  |  |  |
| Knocking noise<br>during the changing<br>over between<br>switching off one<br>motor and switching<br>on the other. |                                                                                                    | <ol> <li>Go to the Multi-pump Group menu page;</li> <li>Select the item "Multi-pump group parameter configuration";</li> <li>Follow the procedure up to the item "Exchange time";</li> <li>Increase the value of the "Exchange time" parameter until the noise disappears.</li> </ol>                                                                                                    |  |  |  |  |  |
|                                                                                                    | (*) The asterisk refers to cases of use without a flow sensor                                                                                                    |                                                                                                    |  |  |  |  |  |

| 1    | LÉGENDE          |                                                          | 96         |  |  |  |  |
|------|------------------|----------------------------------------------------------|------------|--|--|--|--|
| 2    | GÉNÉRALITÉS      |                                                          |            |  |  |  |  |
| 2.1  | Nom du produit   |                                                          |            |  |  |  |  |
| 2.2  | Classifica       | tion selon Règ. Européen                                 | .96        |  |  |  |  |
| 2.3  | Descriptio       | on                                                       | .96        |  |  |  |  |
| 2.4  | Référence        | es spécifiques du produit                                | .96        |  |  |  |  |
| 3    | MISES EN         | I GARDE                                                  | .96        |  |  |  |  |
| 3.1  | Pièces so        | us tension                                               | .96        |  |  |  |  |
| 3.2  | Eliminatio       | n                                                        | .96        |  |  |  |  |
| 4    | GESTION          |                                                          | .96        |  |  |  |  |
| 4.1  | Stockage         |                                                          | .96        |  |  |  |  |
| 4.2  | Iransport        |                                                          | .96        |  |  |  |  |
| 5    | INSTALLA         |                                                          | .97        |  |  |  |  |
| 5.1  | Predispos        | sitions recommandees                                     | .97        |  |  |  |  |
| 5.2  | Raccorde         | ment des canalisations                                   | .97        |  |  |  |  |
| 5.3  | Connexio         | n electrique                                             | .97        |  |  |  |  |
|      | 5.3.1            | Connexion de noyau de territe                            | .98        |  |  |  |  |
|      | J.J.Z            | Connexion electrique alimentation                        | .90        |  |  |  |  |
|      | J.J.J<br>5 2 4   | Connexion electrique pompes                              | .90        |  |  |  |  |
|      | 0.0.4<br>Contour | r de pression différentielle                             | .99        |  |  |  |  |
|      | Capteu           | r de température                                         | .99<br>100 |  |  |  |  |
|      | Entráos          |                                                          | 100        |  |  |  |  |
|      | Conney           | zion sorties                                             | 100        |  |  |  |  |
|      | Groupe           | s de nomnage nour circulation                            | 100        |  |  |  |  |
|      | Connex           | rions de Grounes Twin                                    | 101        |  |  |  |  |
|      | 535              | Connexions canteur et F/S - Pressurisation               | 101        |  |  |  |  |
|      | Capteu           | r de pression ratiométrique                              | 101        |  |  |  |  |
|      | Connex           | xion multi-onduleurs – capteur de pression ratiométrique | 101        |  |  |  |  |
|      | Capteu           | r de pression en courant                                 | 101        |  |  |  |  |
|      | Connex           | xion multi-onduleurs – capteur de pression en courant    | 102        |  |  |  |  |
|      | Capteu           | r de flux                                                | 102        |  |  |  |  |
|      | Entrées          | s numériques                                             | 102        |  |  |  |  |
|      | Connex           | ion sorties d'alarmes                                    | 102        |  |  |  |  |
|      | 5.3.6            | Connexions de Groupes Multiples                          | 103        |  |  |  |  |
|      | 5.3.7            | Connexion Rs485 Modbus RTU                               | 103        |  |  |  |  |
| 6    | MISE EN S        | SERVICE                                                  | 103        |  |  |  |  |
| 6.1  | Démarrag         | e                                                        | 103        |  |  |  |  |
| 7    | ENTRETIE         | EN                                                       | 103        |  |  |  |  |
| 7.1  | Contrôles        | périodiques                                              | 103        |  |  |  |  |
| 7.2  | Modificati       | ons et pièces de rechange                                | 103        |  |  |  |  |
| 7.3  | Marquage         | CE et instructions minimales pour DNA                    | 104        |  |  |  |  |
| 8    | DECLARA          | ATION DE CONFORMITE                                      | 104        |  |  |  |  |
| 9    | GARANII          |                                                          | 104        |  |  |  |  |
| 10   | DONNEE           |                                                          | 105        |  |  |  |  |
| 11   | DESCRIP          | NON DU PANNEAU DE COMMANDE                               | 103        |  |  |  |  |
| 11.1 | Econotion        | n du panneau de commande                                 | 100        |  |  |  |  |
| 11.2 |                  |                                                          | 105        |  |  |  |  |
| 12   | Configura        | tion initiale                                            | 100        |  |  |  |  |
| 12.1 | 12 1 1           | Configuration initiale avec l'App. DConnect              | 107        |  |  |  |  |
| 122  | Configura        | tion du Groupe Multinompe                                | 107        |  |  |  |  |
|      | 12.2.1           | Nouveau groupe                                           | 108        |  |  |  |  |
|      | 12.2.2           | Ajoutez au groupe                                        | 108        |  |  |  |  |
|      | 12.2.3           | Paramètres Multipompes                                   | 108        |  |  |  |  |
|      | 12.2.4           | Icônes d'état de Connectivité                            | 109        |  |  |  |  |
| 12.3 | Configura        | tion Pressurisation                                      | 109        |  |  |  |  |
|      | 12.3.1           | Assistant de configuration – Pompe simple                | 109        |  |  |  |  |
|      | 12.3.2           | Assistant de configuration – Pompes de groupe            | 109        |  |  |  |  |
|      | 12.3.3           | Configurations optionnelles                              | 110        |  |  |  |  |
|      | 12.3.4           | Menu principal                                           | 112        |  |  |  |  |
|      | Structu          | re du menu                                               | 112        |  |  |  |  |
|      | Historiq         | ue des Erreurs et des Alarmes                            | 113        |  |  |  |  |

|      |             | 110110010                                           |     |
|------|-------------|-----------------------------------------------------|-----|
|      | Systèm      | e 117                                               |     |
|      | Paramè      | etres du système                                    | 117 |
| 12.4 | Configura   | tion Circulation                                    | 118 |
|      | 12.4.1      | Assistant de configuration – Pompe simple           | 118 |
|      | 12.4.2      | Assistant de configuration - Pompes de groupe       | 118 |
|      | 12.4.3      | Assistant de configuration                          | 118 |
|      | 12.4.4      | Configuration Manuelle                              | 119 |
|      | 12.4.5      | Configurations otpionelles                          | 120 |
|      | 12.4.6      | Menu principal                                      | 121 |
|      | Structur    | re du menu                                          | 121 |
|      | Historiq    | ue des Erreurs et des Alarmes                       | 122 |
|      | Systèm      | e                                                   | 125 |
|      | Paramè      | etres du système                                    | 125 |
| 13   | REINITIAL   | ISATION GENERALE DU SYSTEME                         | 126 |
| 13.1 | Réinitialis | ation aux paramètres d'usine                        | 126 |
| 14   | CONFIGU     | RATION REQUISE POUR L'APPLICATION ET DCONNECT CLOUD | 126 |
| 14.1 | Télécharg   | ement et installation de l'application              | 126 |
| 14.2 | Enregistre  | ement au cloud DConnect DAB                         | 126 |
| 14.3 | Configura   | tion du produit                                     | 127 |
| 15   | PROTOCO     | DLE DE COMMUNICATION MODBUS                         | 127 |
| 15.1 | Branchem    | nents électriques                                   | 127 |
| 15.2 | Configura   | tion Modbus                                         | 127 |
| 15.3 | Registres   | Modbus RTU                                          | 128 |
|      | 15.3.1      | Type de messages Modbus                             | 128 |
| 16   | OUTIL EN    | OPTION                                              | 136 |
| 17   | RÉSOLUT     | ION DES PROBLÈMES                                   | 136 |

#### 1 LÉGENDE

Dans ce manuel, les symboles suivants ont été utilisés:

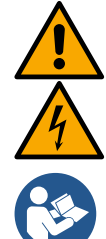

#### AVERTISSEMENT, DANGER GÉNÉRAL.

Le non-respect des instructions suivantes peut entraîner des dommages aux personnes et aux biens.

#### AVERTISSEMENT, DANGER ÉLECTRIQUE.

Le non-respect des instructions suivantes peut entraîner une situation de grave danger pour la sécurité des personnes. Faites attention à ne pas entrer en contact avec l'électricité.

#### Notes et informations générales Lisez attentivement les instructions avant d'utiliser ou d'installer l'équipement.

DAB Pumps fait tous les efforts raisonnables pour garantir que le contenu de ce manuel (par exemple les illustrations, les textes et les données) est exact, correct et à jour. Malgré cela, ceux-ci peuvent contenir des erreurs et être ,à tout moment, incomplets ou pas à jour. Elle se réserve donc le droit d'apporter des modifications et améliorations techniques au fil du temps, même sans préavis. DAB Pumps décline toute responsabilité quant au contenu de ce manuel, sauf confirmation écrite ultérieure de DAB Pumps.

#### 2 GÉNÉRALITÉS

| 2.1 | Nom du produit | 2.2 | Classification selon Règ. Européen |
|-----|----------------|-----|------------------------------------|
|     | NGDRIVE        |     | VSD                                |

#### 2.3 Description

NGDRIVE a été conçu et créé pour la gestion de pompes de circulation ou pour la pressurisation de systèmes hydrauliques. Le système permet de moduler les performances hydrauliques en fonction des caractéristiques du système pour obtenir les fonctions souhaitées.

#### 2.4 Références spécifiques du produit

Per i dati tecnici si rimanda alla marcatura CE (targhetta) o al capitolo dedicato a fine libretto.

#### 3 MISES EN GARDE

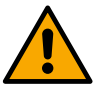

Vérifiez que toutes les parties internes du produit (composants, conducteurs, etc.) sont totalement exemptes de traces d'humidité, d'oxyde ou de saleté : procédez, si nécessaire, à un nettoyage approfondi et vérifiez l'efficacité de tous les composants contenus dans le produit. Si nécessaire, remplacez les pièces qui ne sont pas en parfait état de fonctionnement.

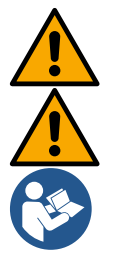

Il est essentiel de vérifier que tous les conducteurs du produit sont correctement serrés dans les bornes correspondantes.

Pour améliorer l'immunité au bruit provenant de et vers l'appareil, il est recommandé d'utiliser une canalisation électrique séparée pour alimenter le produit.

Certaines fonctionnalités peuvent ne pas être disponibles en fonction de la version du logiciel ou du micrologiciel.

#### 3.1 Pièces sous tension

Se référer au Livret de Sécurité (code 60183268).

#### 3.2 Élimination

Ce produit ou certaines pièces de celui-ci doivent être éliminés conformément aux instructions figurant sur la fiche d'élimination des DEEE incluse dans l'emballage.

#### 4 GESTION

#### 4.1 Stockage

- Le produit est fourni dans son emballage d'origine dans lequel il doit rester jusqu'à l'installation.
- Le produit doit être stocké dans un endroit abrité des intempéries, sec, éloigné des sources de chaleur et avec une humidité de l'air constante si possible, exempt de vibrations et de poussière.
- Il doit être parfaitement fermé et isolé du milieu extérieur, afin d'éviter l'entrée d'insectes, d'humidité et de poussières qui pourraient endommager les composants électriques, compromettant le bon fonctionnement.

#### 4.2 Transport

Évitez de soumettre les produits à des chocs et des collisions inutiles.

#### FRANÇOIS

#### 5 INSTALLATION

Suivez attentivement les recommandations de ce chapitre pour réaliser une installation électrique, hydraulique et mécanique correcte. Avant de commencer toute opération d'installation, assurez-vous d'avoir débranché l'alimentation de la ligne électrique. Respectez strictement les valeurs de puissance électrique indiquées sur la plaque signalétique de données électriques.

#### 5.1 Prédispositions recommandées

Le produit est conçu pour être fixé directement au mur ou sur le corps moteur de la pompe.

Dans les deux cas un kit de fixation spécifique est utilisé.

Pour la fixation sur le corps moteur, référez-vous au guide rapide spécifique du balancier.

Pour la fixation au mur, suivez les instructions ci-dessous.

- Utilisez un niveau à bulle et la plaque de fixation comme modèle pour le perçage des murs.
- À l'aide des encoches spécialement réalisées sur la plaque, percez en deux points équidistants. Il est possible de fixer la plaque en un troisième point optionnel, en cassant la membrane plastique avec une perceuse. Voir image 13a
- Utilisez toutes les pièces contenues dans le kit C : insérez les chevilles dans les trous et fixez la plaque à l'aide des rondelles et des vis. Voir image 13b

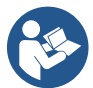

Avant de fixer la plaque, vérifiez que les 4 écrous sont présents dans leurs logements sur la partie arrière en s'assurant qu'ils ne sont pas sortis de leur position. Voir image 13c

 Procédez à l'aide du kit A en assemblant les 4 OU sur les tiges de vis en prenant soin de pousser chaque OU près de la tête de vis. Fixez ensuite l'ensemble d'ancrage à la plaque à l'aide des 4 vis + OR. Voir image 13d

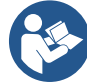

Pour pouvoir visser la vis en bas à droite, il faut retirer la feuille CEM avec les 4 vis, sinon le logement de la vis reste caché. Voir image 13e

- Procédez ensuite au câblage habituel et à la fermeture du groupe d'entraînement sur la station de connexion.

#### 5.2 Raccordement des canalisations

Créez le système hydraulique le plus approprié en fonction de l'application en vous référant aux schémas généraux que vous trouvez au début du manuel. Voir les images 9 et 10 pour la Pressurisation, voir l'image 6 pour la Circulation.

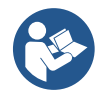

Dans l'application de pressurisation, il est nécessaire de connecter le capteur de pression de refoulement.

#### 5.3 Connexion électrique

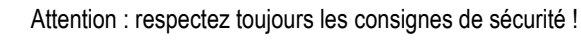

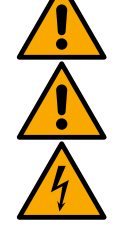

À chaque ouverture ou câblage, assurez-vous, avant de refermer, que les joints et les serre-câbles sont intacts.

Toujours couper la tension de secteur avant de travailler sur la partie électrique ou mécanique de l'installation. Avant d'ouvrir l'appareil, débranchez l'alimentation électrique et attendez au moins 5 minutes pour permettre aux circuits internes d'épuiser leur énergie et de sécuriser l'appareil.

Seuls les branchements de secteur solidement câblés sont admissibles. L'appareil doit être mis à la terre (CEI 536 classe 1, NEC et autres normes concernant cette disposition).

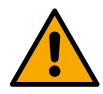

Un produit doit être prévu dans le réseau d'alimentation électrique qui assure une déconnexion complète dans des conditions de surtension de catégorie III. Lorsque l'interrupteur est en position ouverte, la distance de séparation de chaque contact doit être conforme à ce qui est indiqué dans le tableau suivant :

| Distance minimale entre les contacts de l'interrupteur d'alimentation |              |              |  |  |  |  |  |
|-----------------------------------------------------------------------|--------------|--------------|--|--|--|--|--|
| Alimentation [V]                                                      | >127 et ≤240 | >240 et ≤480 |  |  |  |  |  |
|                                                                       |              |              |  |  |  |  |  |
| Distance minimale [mm]                                                | >3           | >6           |  |  |  |  |  |

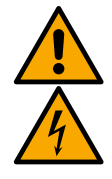

Assurez-vous que la tension d'alimentation correspond à celle de la plaque du moteur.

Pour connecter les câbles d'alimentation, observez les bornes suivantes:

L1 - L2 – L3 -  $\equiv$  pour les systèmes triphasés

sectionneur QS1 (bornes 2T1-4T2-6T3 du sectionneur QS1) L - N -  $\equiv$  pour les systèmes monophasés

Assurez-vous que toutes les bornes sont complètement serrées, en accordant une attention particulière à la mise à la terre.

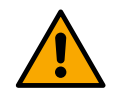

Avant d'effectuer les branchements électriques, se référer au Livret de Sécurité (code 60183268).

#### 5.3.1 Connexion de noyau de ferrite

Avant de mettre le produit sous tension, utilisez le noyau de ferrite fourni pour réduire l'interférence électromagnétique induites ou rayonnée par les câbles de données ou d'alimentation.

Uniquement pour les versions M.

Procédez ainsi :

- Si la feuille est présente, dévissez les vis de fixation et retirez la feuille CEM.
- Fixez le noyau de ferrite vers l'alimentateur (courant d'entrée) en faisant passer le câble deux fois à l'intérieur du noyau dans la rainure spécifique, comme indiqué sur l'image 11.
- Repositionnez la feuille et procédez à la fixation des vis.
- Fixez le noyau de ferrite vers les pompes (courant de sortie) en passant le câble directement à l'intérieur du noyau dans la rainure appropriée, dégainez le câble de sortie et fixez le blindage à travers le boulon en U. Voir image 12

#### Uniquement pour les versions T.

- Il n'est pas nécessaire d'utiliser de la ferrite dans l'alimentateur de courant d'entrée. Voir image 11
- Fixez le noyau de ferrite vers les pompes (courant de sortie) en passant le câble directement à l'intérieur du noyau dans la rainure appropriée, dégainez le câble de sortie et fixez le blindage à travers le boulon en U. Voir image 12

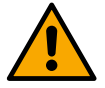

Le câble de terre ne doit jamais traverser la ferrite.

#### 5.3.2 Connexion électrique alimentation

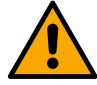

Les bornes d'entrée d'alimentation sont marquées dans le cas d'une alimentation monophasée par l'éventuelle sérigraphie L et N tandis que dans le cas d'une alimentation triphasée par l'éventuelle sérigraphie R, S, T. Voir image 3a, 3b, 3c. Connexions électriques pompes, condensateurs externes et ligne d'alimentation électrique.

#### 5.3.3 Connexion électrique pompes

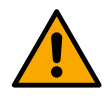

Le produit dispose d'une protection contre la surchauffe du moteur réalisée avec CTP à l'intérieur de l'enroulement du moteur. Si vous ne possédez pas de moteur avec CTP ou vous ne souhaitez pas utiliser ce type de protection, insérez la résistance fournie dans les bornes marquées par la sérigraphie CTP. Une résistance de 100 Ohm ¼ W est fournie avec le produit. Si ni la résistance ni le PTC ne sont montés, le produit reste dans un état de protection de sécurité et ne démarrera pas la pompe. Voir images 3a, 3b, 3c.

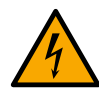

 La section, le type et la pose des câbles de raccordement à l'électropompe doivent être choisis conformément à la réglementation en vigueur. Les tableaux suivants donnent une indication de la section de câble à utiliser.

|     | 10  | 20  | 30  | 40  | 50  | 60  | 70  | 80  | 90  | 100 | 120 | 140 | 160 | 180 | 200 |
|-----|-----|-----|-----|-----|-----|-----|-----|-----|-----|-----|-----|-----|-----|-----|-----|
|     | m   | m   | m   | m   | m   | m   | m   | m   | m   | m   | m   | m   | m   | m   | m   |
| 4 A | 1,5 | 1,5 | 1,5 | 1,5 | 2,5 | 2,5 | 2,5 | 2,5 | 2,5 | 4   | 4   | 4   | 6   | 6   | 6   |
| 8 A | 1,5 | 1,5 | 2,5 | 2,5 | 4   | 4   | 6   | 6   | 6   | 6   | 10  | 10  | 10  | 10  | 16  |
| 12  |     |     |     |     |     |     |     |     |     |     |     |     |     |     |     |
| Α   | 1,5 | 2,5 | 4   | 4   | 6   | 6   | 10  | 10  | 10  | 10  | 10  | 16  | 16  | 16  | -   |
| 16  |     |     |     |     |     |     |     |     |     |     |     |     |     |     |     |
| Α   | 2,5 | 2,5 | 4   | 6   | 10  | 10  | 10  | 10  | 10  | 16  | 16  | 16  | -   | -   | -   |
| 20  |     |     |     |     |     |     |     |     |     |     |     |     |     |     |     |
| Α   | 4   | 4   | 6   | 10  | 10  | 10  | 16  | 16  | 16  | 16  | 16  | -   | -   | -   | -   |
| 24  |     |     |     |     |     |     |     |     |     |     |     |     |     |     |     |
| Α   | 4   | 4   | 6   | 10  | 10  | 16  | 16  | 16  | 16  | -   | -   | -   | -   | -   | -   |
|     |     |     |     |     |     |     |     | -   |     |     |     |     |     |     |     |

Tableau valable pour les câbles PVC à 3 conducteurs (phase neutre + terre) à 230V

|   | Section du câble en mm <sup>2</sup> |     |     |     |     |     |     |     |    |     |     |     |     |     |     |
|---|-------------------------------------|-----|-----|-----|-----|-----|-----|-----|----|-----|-----|-----|-----|-----|-----|
|   | 10                                  | 20  | 30  | 40  | 50  | 60  | 70  | 80  | 90 | 100 | 120 | 140 | 160 | 180 | 200 |
|   | m                                   | m   | m   | m   | m   | m   | m   | m   | m  | m   | m   | m   | m   | m   | m   |
| 4 |                                     |     |     |     |     |     |     |     |    |     |     |     |     |     |     |
| Α | 1,5                                 | 1,5 | 1,5 | 1,5 | 2,5 | 2,5 | 2,5 | 2,5 | 4  | 4   | 4   | 6   | 6   | 6   | 10  |

|         | FRANÇOIS |     |     |     |    |    |    |    |    |    |    |    |    |    |    |
|---------|----------|-----|-----|-----|----|----|----|----|----|----|----|----|----|----|----|
| 8<br>A  | 1,5      | 1,5 | 2,5 | 2,5 | 4  | 4  | 6  | 6  | 6  | 10 | 10 | 10 | 10 | 16 | 16 |
| 12<br>A | 1,5      | 2,5 | 4   | 4   | 6  | 6  | 10 | 10 | 10 | 10 | 16 | 16 | 16 | 16 | 16 |
| 16<br>A | 2,5      | 2,5 | 4   | 6   | 10 | 10 | 10 | 10 | 16 | 16 | 16 | 16 | 16 | 16 | 16 |
| 20<br>A | 2,5      | 4   | 6   | 10  | 10 | 10 | 16 | 16 | 16 | 16 | 16 | 16 | 16 | 16 | 16 |
| 24<br>A | 4        | 4   | 6   | 10  | 10 | 16 | 16 | 16 | 16 | 16 | 16 | 16 | 16 | 16 | 16 |
| 28<br>A | 6        | 6   | 10  | 10  | 16 | 16 | 16 | 16 | 16 | 16 | 16 | 16 | 16 | 16 | 16 |
| 32<br>A | 6        | 6   | 10  | 10  | 16 | 16 | 16 | 16 | 16 | 16 | 16 | 16 | 16 | 16 | 16 |

Tableau valable pour les câbles PVC à 4 conducteurs (3 phases + terre) à 230V

|         | Section du câble en mm <sup>2</sup> |     |     |     |     |     |     |     |     |     |     |     |     |     |     |
|---------|-------------------------------------|-----|-----|-----|-----|-----|-----|-----|-----|-----|-----|-----|-----|-----|-----|
|         | 10                                  | 20  | 30  | 40  | 50  | 60  | 70  | 80  | 90  | 100 | 120 | 140 | 160 | 180 | 200 |
|         | m                                   | m   | m   | m   | m   | m   | m   | m   | m   | m   | m   | m   | m   | m   | m   |
| 4<br>A  | 1,5                                 | 1,5 | 1,5 | 1,5 | 1,5 | 1,5 | 1,5 | 1,5 | 2,5 | 2,5 | 2,5 | 2,5 | 4   | 4   | 4   |
| 8<br>A  | 1,5                                 | 1,5 | 1,5 | 1,5 | 2,5 | 2,5 | 2,5 | 4   | 4   | 4   | 6   | 6   | 6   | 10  | 10  |
| 12<br>A | 1,5                                 | 1,5 | 2,5 | 2,5 | 4   | 4   | 4   | 6   | 6   | 6   | 10  | 10  | 10  | 10  | 16  |
| 16<br>A | 2,5                                 | 2,5 | 2,5 | 4   | 4   | 6   | 6   | 6   | 10  | 10  | 10  | 10  | 16  | 16  | 16  |
| 20<br>A | 2,5                                 | 2,5 | 4   | 4   | 6   | 6   | 10  | 10  | 10  | 10  | 16  | 16  | 16  | 16  | 16  |
| 24<br>A | 4                                   | 4   | 4   | 6   | 6   | 10  | 10  | 10  | 10  | 16  | 16  | 16  | 16  | 16  | 16  |
| 28<br>A | 6                                   | 6   | 6   | 6   | 10  | 10  | 10  | 10  | 16  | 16  | 16  | 16  | 16  | 16  | 16  |
| 32<br>A | 6                                   | 6   | 6   | 6   | 10  | 10  | 10  | 16  | 16  | 16  | 16  | 16  | 16  | 16  | 16  |
| 36<br>A | 10                                  | 10  | 10  | 10  | 10  | 10  | 16  | 16  | 16  | 16  | 16  | 16  | 16  | 16  | 16  |
| 40<br>A | 10                                  | 10  | 10  | 10  | 10  | 16  | 16  | 16  | 16  | 16  | 16  | 16  | 16  | 16  | 16  |
| 44<br>A | 10                                  | 10  | 10  | 10  | 10  | 16  | 16  | 16  | 16  | 16  | 16  | 16  | 16  | 16  | 16  |
| 48<br>A | 10                                  | 10  | 10  | 10  | 16  | 16  | 16  | 16  | 16  | 16  | 16  | 16  | 16  | 16  | 16  |
| 52<br>A | 16                                  | 16  | 16  | 16  | 16  | 16  | 16  | 16  | 16  | 16  | 16  | 16  | 16  | 16  | 16  |
| 56<br>A | 16                                  | 16  | 16  | 16  | 16  | 16  | 16  | 16  | 16  | 16  | 16  | 16  | 16  | 16  | 16  |
| 60<br>A | 16                                  | 16  | 16  | 16  | 16  | 16  | 16  | 16  | 16  | 16  | 16  | 16  | 16  | 16  | 16  |

Tableau valable pour les câbles PVC à 4 conducteurs (3 phases + terre) à 400V

#### 5.3.4 Connexions capteur et E/S - Circulation

Vous pouvez utiliser en tant que capteurs de contrôle : capteur de pression différentielle, capteur de température, thermostats et thermostats programmables.

Pour le schéma général voir image 4, 5.

#### Capteur de pression différentielle

Pour choisir le type de capteur à utiliser, référez-vous à ceux répertoriés sur le panneau de contrôle s'il est présent ou sur l'APP Dconnect. La méthode d'utilisation dépendra des paramètres effectués sur le panneau de commande s'il est présent ou sur l'APP Dconnect.

#### FRANÇOIS

Le produit accepte différents types de capteurs de pression différentielle. Le câble doit être connecté d'un côté au capteur et de l'autre à l'entrée spécifique du capteur de pression de l'onduleur (voir Image 6). Le câble a deux terminaisons différentes avec sens d'insertion obligatoire : connecteur pour applications industrielles (DIN 43650) côté capteur et connecteur 4 pôles côté onduleur.

#### Capteur de température

Pour choisir le type de capteur à utiliser, référez-vous à ceux répertoriés sur le panneau de contrôle s'il est présent ou sur l'APP Dconnect. La méthode d'utilisation dépendra des paramètres effectués sur le panneau de commande s'il est présent ou sur l'APP Dconnect.

Pour l'installation des capteurs de température de fluide T1 et T2, reportez-vous aux schémas de connexion suivants, voir image 5

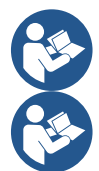

La lecture de la température par le capteur T1 n'est activée que dans les modes de réglage suivants : T1 valeur fixe croissante /décroissante et  $\Delta$ T constante.

La lecture de la température par le capteur T2 n'est activée que dans les modes de réglage suivants : T2 valeur fixe croissante /décroissante et  $\Delta$ T2 constante.

Pour les modes de fonctionnement T1 constante et  $\Delta$ T1 constante, voir les paragraphes 13.4.4 Configuration Manuelle

#### Entrées numériques

Reportez-vous au tableau Fonctions associées aux entrées numériques pour vérifier quelles entrées sont activées. Les entrées peuvent être activées soit en courant continu, soit en courant alternatif. Les caractéristiques électriques des entrées sont indiquées ci-dessous (voir tableau 4).

| Caractéristiques électriques des entrées                                                                                          |                  |            |  |  |  |  |  |  |
|----------------------------------------------------------------------------------------------------|------------------|------------|--|--|--|--|--|--|
|                                                                                                    | Entrées DC       | Entrées AC |  |  |  |  |  |  |
| Tension d'activation minimale                                                                                                    | 8V               | 6Vrms      |  |  |  |  |  |  |
| Tension d'arrêt maximale                                                                                                    | 2V               | 1,5Vrms    |  |  |  |  |  |  |
| Tension maximum admissible                                                                                                    | 36V              | 36Vrms     |  |  |  |  |  |  |
| Courant absorbé à 12 V                                                                                                    | 3,3mA            | 3,3mA      |  |  |  |  |  |  |
| Section minimum de câble acceptée                                                                                                 | AWG 30 (0.05mm2) |            |  |  |  |  |  |  |
| Section minimum de câble acceptée                                                                                                 | AWG 14 (1.5mm2)  |            |  |  |  |  |  |  |
| NB Les entrées peuvent être pilotées avec n'importe quelle polarité (positive ou négative par rapport à leur retour par la terre) |                  |            |  |  |  |  |  |  |

Tableau 4 : Caractéristiques électriques des entrées

Dans les exemples proposés sur les images 8a, 8b, 8c, 8d, il est fait référence à la connexion par contact sec utilisant la tension interne pour piloter les entrées.

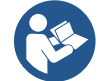

ATTENTION : La tension fournie entre les bornes +V et GND du bornier est égale à 12 Vcc et peut délivrer un maximum de 50 mA.

Si vous disposez d'une tension au lieu d'un contact, celle-ci peut toujours être utilisée pour piloter les entrées : n'utilisez simplement pas les bornes +V et GND et connectez la source de tension à l'entrée souhaitée en respectant les caractéristiques décrites dans le tableau 4.

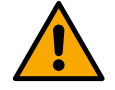

ATTENTION : Les paires d'entrées IN1/IN2 et IN3/IN4 ont un pôle commun pour chaque paire.

Fonctions associées aux entrées numériques

| IN1  | Start/Stop: Si l'entrée 1 est activée depuis le panneau de commande, il sera possible de contrôler l'allumage et l'arrêt de la pompe à distance.<br>Contrôle des tours de la pompe avec signal analogique: |
|------|----------------------------------------------------------------------------------------------------|
|      | Grâce à l'entrée IN1, il est possible de varier la fréquence de travail ou la hauteur manométrique et d'arrêter la pompe.<br>Les signaux acceptés pour effectuer les contrôles sont:<br>0-10V              |
|      | 4-20 mA                                                                                                    |
|      | PWM                                                                                                    |
| IN2  | Économie: Si l'entrée 2 est activée depuis le panneau de commande, il sera possible d'activer la fonction de réduction du point de consigne à distance.                                                    |
| IN3  | Pas antivá                                                                                                    |
| 1113 |                                                                                                    |
| IN4  | Pas activé                                                                                                    |
|      |                                                                                                    |

#### **Connexion sorties**

L'onduleur dispose de deux contacts de relais pour signaler respectivement :

1er Relais : État de fonctionnement de la pompe

#### FRANÇOIS

#### 2e Relais : État d'erreur de l'onduleur

Voir paramètres dans le tableau ci-dessous pour le paramétrage des fonctions liées aux relais de sortie.

| Caractéristiques des contacts de sortie |                                                    |  |  |  |  |  |  |
|-----------------------------------------|----------------------------------------------------|--|--|--|--|--|--|
| Type de contact                         | NO, NC, COM                                        |  |  |  |  |  |  |
| Tension max supportable                 | 250V                                               |  |  |  |  |  |  |
| Courant max supportable                 | 5A Si charge résistive<br>2,5A Si charge inductive |  |  |  |  |  |  |
| Section minimum de câble acceptée       | AWG 22 (0.3255mm2)                                 |  |  |  |  |  |  |
| Section max. de câble acceptée          | AWG 12 (3.31mm2)                                   |  |  |  |  |  |  |

Tableau 1 : Caractéristiques des contacts de sortie

#### Groupes de pompage pour circulation

Les groupes de pompage sont divisés en :

- groupes twin
- groupes multipompe

Par groupe twin, nous entendons un groupe de pompage constitué d'un seul corps de pompe sur lequel sont montés deux moteurs. Par groupe multipompe, nous entendons un groupe composé de plusieurs éléments identiques de pompe, de moteur et d'onduleur. Chaque élément partage à la fois l'aspiration et le refoulement. Chaque pompe, avant de confluer sur le collecteur de refoulement, doit être équipée d'un clapet anti-retour.

#### **Connexions de Groupes Twin**

Dans les groupes twin, le capteur de pression doit être connecté à l'onduleur gauche (en regardant le groupe du côté du ventilateur du moteur pour que le débit du fluide aille de bas en haut).

Pour le bon fonctionnement du système twin, il est nécessaire que toutes les connexions externes du bornier d'entrée soient connectées en parallèle entre les onduleurs en respectant la numérotation des bornes individuelles.

#### 5.3.5 Connexions capteur et E/S - Pressurisation

Vous pouvez utiliser en tant que capteurs de contrôle : capteur de pression ratiométrique, capteur de pression de courant 4-20 mA, capteur de flux à impulsion. Les flotteurs, le signal d'activation de la pression auxiliaire, la commande générale d'activation de l'onduleur et le pressostat d'aspiration peuvent être connectés aux entrées numériques. Pour le schéma général voir image 8, 9, 10.

#### Capteur de pression ratiométrique

Pour choisir le type de capteur à utiliser, référez-vous à ceux répertoriés sur le panneau de contrôle s'il est présent ou sur l'APP Dconnect. La méthode d'utilisation dépendra des paramètres effectués sur le panneau de commande s'il est présent ou sur l'APP Dconnect.

L'onduleur accepte le capteur de pression ratiométrique 0 – 5 V.

Le câble doit être connecté d'un côté au capteur et de l'autre à l'entrée spécifique du capteur de pression de l'onduleur, voir Image 9.

Le câble a deux terminaisons différentes avec sens d'insertion obligatoire : connecteur pour applications industrielles (DIN 43650) côté capteur et connecteur 4 pôles côté onduleur.

#### Connexion multi-onduleurs - capteur de pression ratiométrique

Dans les systèmes multi-onduleurs, le capteur de pression ratiométrique (0-5V) peut être connecté à n'importe quel onduleur de la chaîne.

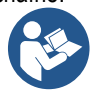

L'utilisation de capteurs de pression ratiométriques (0-5V) est fortement recommandée, pour faciliter le câblage. En utilisant des capteurs de pression ratiométriques, il n'est pas nécessaire de réaliser de câblage pour transférer les informations de pression lues entre les différents onduleurs. La communication des données entre les onduleurs s'effectue sans fil, mais il est recommandé d'installer le câble de communication pour renforcer le système en cas de panne afin de pouvoir lire les capteurs même s'ils sont connectés à un onduleur défectueux ou éteint.

#### Capteur de pression en courant

Pour choisir le type de capteur à utiliser, référez-vous à ceux répertoriés sur le panneau de contrôle s'il est présent ou sur l'APP Dconnect. La méthode d'utilisation dépendra des paramètres effectués sur le panneau de commande s'il est présent ou sur l'APP Dconnect.

L'onduleur accepte le capteur de pression en courant 4 - 20 mA.
Le capteur en courant 4-20mA choisi comporte 2 fils, un marron (IN+) à connecter à la borne (+12), un vert (OUT-) qui est connecté à la borne (Vi1 PWM). Les connexions sont visibles sur l'image 10.

Assurez-vous de connecter au moins un capteur de pression dans le tuyau d'aspiration.

#### Connexion multi-onduleurs - capteur de pression en courant

Des systèmes multi-onduleurs peuvent être créés avec un seul capteur de pression en courant 4-20 mA, mais le capteur doit être câblé à tous les onduleurs.

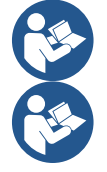

Attention : il est obligatoire d'utiliser du câble blindé pour les connexions des capteurs.

Réglez le capteur de pression utilisé à travers les paramètres du menu dédié PR pour le capteur de pression de refoulement et RPR pour le capteur d'aspiration.

#### Capteur de flux

Pour choisir le type de capteur à utiliser, référez-vous à ceux répertoriés sur le panneau de contrôle s'il est présent ou sur l'APP Dconnect. La méthode d'utilisation dépendra des paramètres effectués sur le panneau de commande s'il est présent ou sur l'APP Dconnect.

Le capteur de flux est fourni avec son propre câble. Le câble doit être connecté d'un côté au capteur et de l'autre à l'entrée spécifique du capteur de flux de l'onduleur, voir Image 9.

Le câble a deux terminaisons différentes avec sens d'insertion obligatoire : connecteur pour applications industrielles (DIN 43650) côté capteur et connecteur 6 pôles côté onduleur.

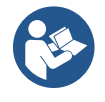

Le capteur de flux et le capteur de pression ratiométrique (0-5V) ont le même type de connecteur DIN 43650 sur leur corps, il faut donc faire attention à connecter le bon capteur au bon câble.

#### Entrées numériques

Le produit dispose des entrées numériques suivantes (référez-vous à la sérigraphie si présente) :

- I1: Bornes In1 et C1-2
- I2: Bornes In2 et C1-2
- I3: Bornes In3 et C3-4
- I4: Bornes In4 et C3-4

Les entrées peuvent être activées soit en courant continu, soit en courant alternatif. Les caractéristiques électriques des entrées sont indiquées ci-dessous (voir tableau 6).

| Caractéristiques électriques des entrées |                  |            |   |
|------------------------------------------|------------------|------------|---|
|                                          | Entrées DC       | Entrées AC |   |
| Tension d'activation minimale            | 8V               | 6Vrms      |   |
| Tension d'arrêt maximale                 | 2V               | 1,5Vrms    |   |
| Tension maximum admissible               | 36V              | 36Vrms     |   |
| Courant absorbé à 12 V                   | 3.3mA            | 3.3mA      |   |
| Section minimum de câble acceptée        | AWG 30 (0.05mm2) |            |   |
| Section max. de câble acceptée           | AWG 14 (1.5mm2)  |            |   |
|                                          |                  |            | 1 |

NB Les entrées peuvent être pilotées avec n'importe quelle polarité (positive ou négative par rapport à leur retour par la terre) Tableau 6 : Caractéristiques électriques des entrées

Dans les exemples proposés sur les images 8a, 8b, 8c, 8d, il est fait référence à la connexion par contact sec utilisant la tension interne pour piloter les entrées.

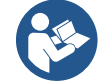

ATTENTION : La tension fournie entre les bornes +V et GND du bornier est égale à 12 Vcc et peut délivrer un maximum de 50 mA.

Si vous disposez d'une tension au lieu d'un contact, celle-ci peut toujours être utilisée pour piloter les entrées : n'utilisez simplement pas les bornes +V et GND et connectez la source de tension à l'entrée souhaitée en respectant les caractéristiques décrites dans le tableau 6.

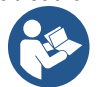

ATTENTION : Les paires d'entrées 11/12 et 13/14 ont un pôle commun pour chaque paire.

#### **Connexion sorties d'alarmes**

L'onduleur dispose de deux contacts de relais pour signaler respectivement :

- Relais 1 État de fonctionnement de la pompe
- Relais 2 État d'erreur de l'onduleur

Voir paramètres dans le tableau ci-dessous pour le paramétrage des fonctions liées aux relais de sortie.

| Caractéristiques des contacts de sortie |                                                    |  |
|-----------------------------------------|----------------------------------------------------|--|
| Type de contact                         | NO, NC, COM                                        |  |
| Tension max supportable                 | 250V                                               |  |
| Courant max supportable                 | 5A Si charge résistive<br>2.5A Si charge inductive |  |
| Section minimum de câble acceptée       | AWG 22 (0 129mm2)                                  |  |
| Section max. de câble acceptée          | AWG 12 (3.31mm2)                                   |  |

Tableau 7 : Caractéristiques des contacts de sortie

#### 5.3.6 Connexions de Groupes Multiples

Les pompes, moteurs et onduleurs qui composent le système doivent être identiques les uns aux autres.

Pour créer un système multi-onduleur, il est nécessaire de suivre la procédure de création du groupe de pompage.

Les capteurs peuvent être connectés à un seul onduleur.

La communication des données entre les onduleurs s'effectue sans fil, mais il est recommandé d'installer le câble de communication pour renforcer le système en cas de panne afin de pouvoir lire les capteurs même s'ils sont connectés à un onduleur défectueux ou éteint.

Pour le bon fonctionnement du système multi-onduleurs, il est nécessaire que toutes les connexions externes du bornier d'entrée soient connectées en parallèle entre les onduleurs en respectant la numérotation des bornes individuelles. La seule exception est la fonctionnalité de désactivation qui peut être définie sur n'importe laquelle des 4 entrées et qui vous permet de désactiver l'onduleur ; dans ce cas, la commande peut également être distinguée pour chaque onduleur.

#### 5.3.7 Connexion Rs485 Modbus RTU

Concernant les informations relatives aux connexions électriques et aux registres Modbus consultables et/ou modifiables, reportezvous au manuel dédié téléchargeable et disponible en cliquant ici ou sur le site internet :

#### 6 MISE EN SERVICE

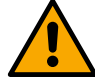

#### Toutes les opérations de démarrage doivent être effectuées avec le couvercle de l'appareil fermé ! Démarrez l'appareil uniquement lorsque tous les raccordements électriques et hydrauliques sont terminés.

Sur la pompe, ouvrez complètement la vanne en aspiration et maintenez celle de refoulement presque fermée, mettez le système sous tension, vérifiez que le sens de rotation du moteur est le même que celui indiqué sur la pompe.

Une fois le système démarré, il est possible de modifier les modes de fonctionnement pour mieux s'adapter aux besoins du système (voir chapitre "7 PANNEAU DE COMMANDE").

#### 6.1 Démarrage

Pour le premier démarrage, suivez les étapes ci-dessous:

- Pour effectuer un démarrage correct, assurez-vous d'avoir suivi les instructions des chapitres 5 INSTALLATION et 6 MISE EN SERVICE et les sous-paragraphes correspondants.
- Fournissez l'alimentation électrique.
- S'il y a une électronique intégrée, suivez les instructions (voir le chapitre "7 PANNEAU DE COMMANDE").

#### 7 ENTRETIEN

Avant de commencer tout travail sur le système, débranchez l'alimentation électrique et attendez au moins 5 minutes. Le système est exempt d'opérations d'entretien de routine. Toutefois, vous trouverez ci-dessous les instructions pour effectuer les opérations de maintenance extraordinaires qui peuvent être nécessaires dans des cas particuliers:

- Vérifiez périodiquement la propreté de l'entrée et de la sortie d'air de refroidissement. La fréquence du contrôle dépend de la qualité de l'air où se trouve le produit.
- Après une période d'utilisation prolongée, il est nécessaire de vérifier le serrage correct des câbles sur les bornes correspondantes, notamment en cas de courants très élevés (A).

Il est recommandé de ne pas forcer les différentes pièces avec des outils inadaptés.

#### 7.1 Contrôles périodiques

Le produit en fonctionnement normal ne nécessite aucun type d'entretien. Il est cependant conseillé de vérifier périodiquement l'absorption du courant, ce qui permet l'identification préventive de défauts ou d'usures.

#### 7.2 Modifications et pièces de rechange

Toute modification non autorisée au préalable dégage le constructeur de tout type de responsabilité.

#### 7.3 Marquage CE et instructions minimales pour DNA

| PRODUCT<br><sup>Code</sup><br>Class | NAME<br>N.<br>SN. | DAB<br>DAB PLMPES Spa Vie Merco Rolo, M<br>35035 Mestrino (PD) - taly<br>REA n. 32200 |
|-------------------------------------|-------------------|---------------------------------------------------------------------------------------|
|                                     |                   |                                                                                       |
|                                     |                   |                                                                                       |
|                                     |                   |                                                                                       |
|                                     |                   | <br>Madein                                                                            |

L'image est uniquement à des fins de représentation

Consultez le Configurateur Produit (DNA) disponible sur le site DAB PUMPS.

La plateforme vous permet de rechercher des produits par performances hydrauliques, modèle ou numéro de pièce. Vous pouvez obtenir des fiches techniques, des pièces de rechange, des manuels d'utilisation et d'autres documentations techniques.

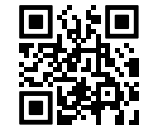

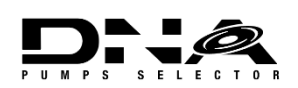

https://dna.dabpumps.com/

#### 8 DÉCLARATION DE CONFORMITÉ

Pour le produit indiqué au chap 2.1, nous déclarons par la présente que l'appareil décrit dans ce manuel d'instructions et que nous commercialisons est conforme aux dispositions pertinentes en matière de santé et de sécurité de l'UE.

Une déclaration de conformité détaillée et mise à jour est disponible avec le produit.

Si le produit est modifié de quelque manière que ce soit sans notre consentement, cette déclaration deviendra invalide.

#### 9 GARANTIE

DAB s'engage à ce que ses Produits soient conformes à ce qui a été convenu et exempts de défauts et vices d'origine liés à la conception et/ou à la fabrication de nature à les rendre impropres à l'usage auquel ils sont habituellement destinés.

Pour plus de détails sur la Garantie Légale, nous vous invitons à lire les Conditions de Garantie DAB publiées sur le site <u>https://www.dabpumps.com/en</u> ou à en demander une copie papier en écrivant aux adresses publiées dans la rubrique «contacts».

#### SECTION ANNEXES

#### 10 DONNÉES TECHNIQUES

|                                           | NGDRIVE M/T 230V                                                                                                    | NGDRIVE M/T 230V               | NGDRIVE T/T 400V | NGDRIVE T/T 230V |
|-------------------------------------------|----------------------------------------------------------------------------------------------------|--------------------------------|------------------|------------------|
| Tension d'alimentation                    | 1,1 KVV                                                                                                    | <b>2,2 KVV</b><br>1~220 - 2/10 | 3~380 - 480      | 3~220 - 240      |
| Protocoles de réseau radio                | Image: Pressure of the second second seco |                                |                  |                  |
| <b>-</b>                                  | correct comme prévu pa                                                                                                    | ar DAB Pumps s.p.a.            | 100/             |                  |
| I olerance d'alimentation                 |                                                                                                    | +/- 1                          | 10%              |                  |
| Frequence                                 |                                                                                                    | 50/                            | 60               |                  |
| Courant nominal maximal de la pompe       | 7,7 A                                                                                                    | 14,7 A                         | 6,6 A            | 11 A             |
| Puissance nominal maximal de la pompe     | 1,1 kW                                                                                                    | 2,2 kW                         | 2,2 kW           | 2,2 kW           |
| Courant de fuite à la terre               | <5mA                                                                                                    | <5mA                           | <1mA             | <1mA             |
| Indice de protection                      |                                                                                                    | IP                             | 55               |                  |
| Température ambiante de<br>fonctionnement |                                                                                                    | 0 ÷ 5                          | 50°C             |                  |
| Température de stockage                   | -30 ÷ 60°C                                                                                                    |                                |                  |                  |
| Humidité relative de l'air                | 50% a 40°C<br>90% a 20°C                                                                                                    |                                |                  |                  |
| Dimensions                                | 215x225 mm, h 155 mm                                                                                                    |                                |                  |                  |
| Poids                                     | 5 Kg                                                                                                    | 5.4 Kg                         | 4.7 Kg           | 4.4 Kg           |
| Protections contre                        | Protection contre la marche à sec<br>Limitation de courant vers le moteur<br>Protections contre la température excessive<br>Protection contre la surchauffe du moteur avec CTP                                                                                                    |                                |                  |                  |

Tableau 1: Données Techniques

#### 11 DESCRIPTION DU PANNEAU DE COMMANDE

#### 11.1 Orientation du panneau de commande

Le panneau de commande est conçu de manière à pouvoir être orienté dans la direction la plus pratique pour la lecture de l'utilisateur : sa forme carrée permet une rotation de 90 ° sur 90 °.

- Dévissez les 4 vis aux coins du panneau avec l'outil en option ou une clé Allen commune.
- Ne retirez pas complètement les vis, il est recommandé de les dévisser uniquement du filetage sur la coque du produit.
- Faites attention à ne pas laisser tomber les vis dans le système.
- Espacez le panneau en prenant soin de ne pas exercer de tension sur le câble de transmission du signal.
- Repositionnez le panneau dans son logement avec l'orientation souhaitée, en prenant soin de ne pas pincer le câble.
- Serrez les 4 vis avec la clé appropriée ou une clé Allen commune.

#### 11.2 Fonctionnement

- Fonctionnement Pressurisation, voir chap. 13.3 Configuration Pressurisation

- Fonctionnement Circulation, voir chap. 13.4 Configuration Circulation

## FRANCOIS 1 – Écran 2 – LED Système en phase de démarrage Système actif Système en erreur 3 - Touches Appuyez pour confirmer et passer à l'écran suivant. Appuyez pour accéder à la page de menu sélectionnée. Appuyez pour annuler et revenir à l'écran précédent. Appuyez pour quitter la page de menu actuelle. Appuyez pour naviguer dans le menu. Appuyez pour augmenter le paramètre sélectionné. Maintenir la touche enfoncée augmente la vitesse d'incrémentation. Appuyez pour naviguer dans le menu. Appuyez pour diminuer le paramètre sélectionné. $\nabla$ Maintenir la touche enfoncée augmente la vitesse de diminution.

#### DISPLAY

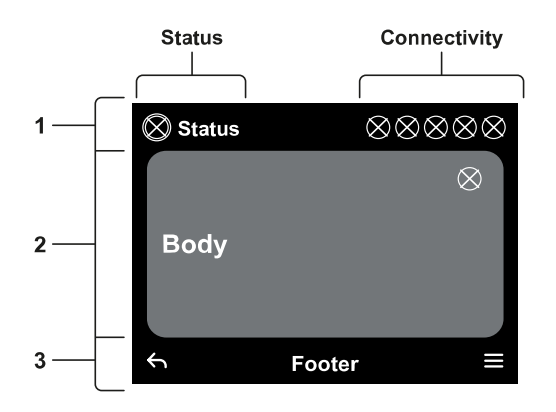

#### 1 – HEADER

**Status:** Décrit l'état de l'ensemble du système (Appareils et Commandes).

**Connectivity:** Décrit l'état de la connectivité du système. Uniquement si le produit le prévoit.

#### 2 – BODY

La partie centrale de l'écran varie en fonction de la page affichée et décrit les informations nécessaires.

#### 3 – FOOTER

La partie inférieure de l'écran abrite les éléments « RETOUR » et « VALIDATION ». De plus, d'autres messages contextuels apparaîtront en relation avec la page de menu affichée.

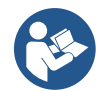

Les images représentées dans ce chapitre peuvent différer légèrement de celles présentes sur le produit selon la présence ou l'absence et la version du logiciel installé.

#### 12.1 Configuration initiale

Lorsque vous démarrez le tableau pour la première fois, le processus de configuration initiale s'affiche sur l'écran. Suivez les instructions affichées sur l'écran pour terminer le processus.

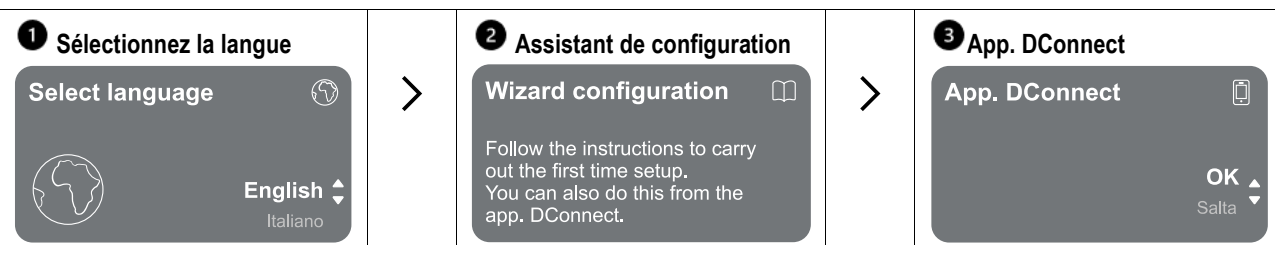

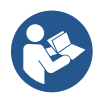

Pour la configuration avec App. DConnect voir chapitre "Configuration initiale avec l'App. DConnect".

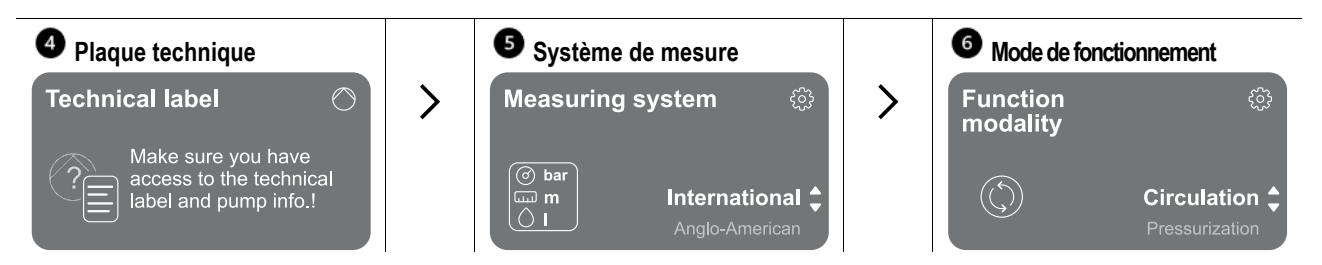

La dernière étape de la configuration initiale consiste à choisir le mode de fonctionnement : Pressurisation ou Circulation. Continuez ensuite avec la création de groupes multipompes.

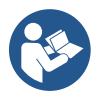

Une fois le mode de fonctionnement choisi et la configuration initiale réalisée, il n'est plus possible de modifier le type de fonctionnement de l'appareil. Cette opération ne sera possible que via une réinitialisation des données d'usine.

#### 12.1.1 Configuration initiale avec l'App. DConnect

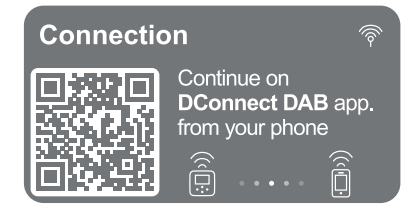

À partir de cette page, l'onduleur active la connexion DConnect.

Si la connexion échoue ou si le délai expire, réessayez avec la touche . Suivez les instructions indiquées sur votre smartphone. Une fois la connexion entre l'onduleur et le smartphone établie, une fenêtre contextuelle de confirmation s'affiche sur l'écran. Pour annuler la procédure, appuyez sur la touche .

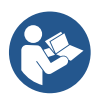

L'App. DConnect peut également être utilisée pour les opérations normales de configuration et de consultation et l'association peut également être effectuée ultérieurement. Pour configurer l'App ultérieurement, appuyez sur la touche 
a partir du menu principal. Consultez le site http://internetofpumps.com pour les mises à jour.

#### 12.2 Configuration du Groupe Multipompe

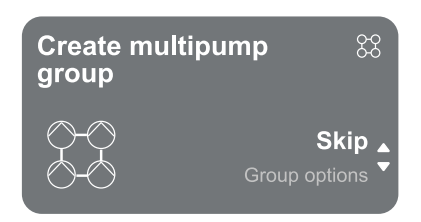

Depuis cet écran, il est possible de créer un nouveau groupe multipompe ou d'ajouter la pompe à un groupe déjà existant. Suivez l'assistant pour chaque cas comme indiqué cidessous.

Par groupe multipompe, nous entendons un groupe de pompage constitué d'un ensemble d'appareils dont les refoulements s'écoulent dans un collecteur commun.

Les appareils communiquent entre eux via la connexion (sans fil) appropriée.

Un système multipompe est principalement utilisé pour :

- Augmenter les performances hydrauliques par rapport à un seul produit.
- Assurer la continuité de fonctionnement en cas de panne d'un produit.
- Diviser la puissance maximale.

Le système hydraulique doit être créé de la manière la plus symétrique possible pour obtenir une charge hydraulique uniformément répartie sur toutes les pompes.

Les pompes doivent toutes être raccordées à un seul collecteur de refoulement.

Les firmware des appareils connectés doivent être identiques.

Une fois le système hydraulique créé, il faut créer le groupe de pompage en réalisant l'appairage sans fil des appareils (voir par. 13.2.1 Nouveau groupe)

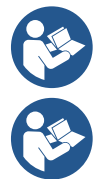

Pour le bon fonctionnement du groupe de pressurisation, les raccords hydrauliques, les pompes et leur vitesse maximale doivent être les mêmes pour chaque produit.

Le produit permet d'associer :

- jusqu'à 6 pompes en mode Pressurisation ou 4 pompes en mode Circulation.

jusqu'à 2 pompes en mode Circulation avec pompes twin (avec corps de pompe double).

Une fois l'appairage terminé, l'état des appareils associés est indiqué. Pour la signification de chaque état, reportezvous au chapitre 13.3 Configuration et Pressurisation au chapitre 13.4 Configuration Circulation.

#### 12.2.1 Nouveau groupe

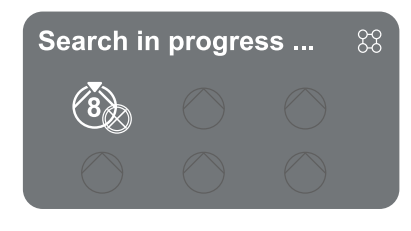

Pour créer un nouveau groupe procédez comme indiqué par le système : maintenez enfoncées les deux touches e pendant 3 secondes pour commencer à rechercher d'autres appareils à connecter. L'appairage peut s'avérer impossible car le produit que vous essayez d'associer est déjà présent dans le nombre maximum ou parce que le produit à associer n'est pas reconnu. Dans ce dernier cas, répétez la procédure en appuyant sur la touche.

L'état de recherche par appairage reste actif jusqu'à ce que le produit à associer est détecté (quel que soit le résultat) ; si vous ne voyez aucun produit dans un délai d'une minute, vous quitterez automatiquement l'état d'appairage. Vous pouvez quitter l'état de recherche à tout moment en appuyant sur se ce qui annule automatiquement la procédure.

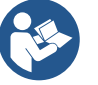

Pour accélérer la procédure, un raccourci a été créé qui permet d'associer la pompe depuis la page principale en appuyant sur les touches

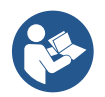

Dans le cas d'une première installation du produit, procéder à sa configuration au chapitre 13.2.3 Paramètres Multipompe. Cependant, si le produit a déjà été configuré, le système confirmera le résultat positif de la procédure via un message pop-up et il sera possible de revenir au menu principal.

#### 12.2.2 Ajoutez au groupe

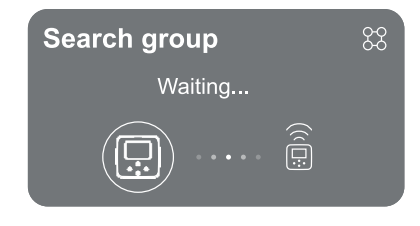

Pour ajouter un produit à un groupe existant, procédez comme indiqué par le système. Une fois l'option sélectionnée, le système commence automatiquement à rechercher un groupe existant auquel connecter le produit. Un appairage peut s'avérer impossible, car le produit à associer n'est pas reconnu ou parce qu'un groupe n'a pas encore été créé. Dans ce dernier cas, suivez les instructions du système pour créer un nouveau groupe, voir chapitre 13.2.1 Nouveau Groupe.

L'état de recherche par appairage reste actif jusqu'à ce que le produit à associer est détecté (quel que soit le résultat) ; si vous ne voyez aucun produit dans un délai d'une minute, vous quitterez automatiquement de l'état d'appairage. Vous pouvez quitter l'état de recherche à tout moment en appuyant sur ce qui annule automatiquement la procédure.

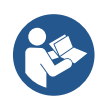

Dans le cas d'une première installation du produit, procéder à sa configuration au chapitre 13.2.3 Paramètres Multipompe. Cependant, si le produit a déjà été configuré, le système confirmera le résultat positif de la procédure via un message pop-up et il sera possible de revenir au menu principal.

#### 12.2.3 Paramètres Multipompes

#### Pompe en fonctionnement

Par pompe en fonctionnement on entend une pompe qui participe activement au pompage (ce n'est pas une réserve).

Si le mode de travail Pressurisation a été configuré, il vous sera demandé d'indiquer si la pompe fonctionne en réserve, le nombre de pompes fonctionnant simultanément et leur temps d'échange.

Si le mode de travail Circulation a été configuré, pour les circulateurs jumelés, il vous sera demandé d'indiquer le type d'interaction, tandis que pour les circulateurs simples, il vous sera demandé d'indiquer si la pompe fonctionne en réserve, le nombre de pompes fonctionnant simultanément et leur temps d'échange.

Dans le cas d'une première installation, une fois la procédure terminée, continuez avec les chapitres 13.3.1 Assistant de configuration – Pompe simple ou 13.4.1 Assistant de configuration – Pompe simple, en fonction du mode choisi. Sinon, si la pompe a déjà été configurée, vous revenez au menu principal.

#### Pompes connectées

Par pompe connectée, nous entendons l'une des pompes qui font partie du groupe après sa création correcte. Si la Pressurisation est définie, reportez-vous au chapitre 13.3.2 Assistant de configuration – Pompes de groupe

Si la Circulation est définie, reportez-vous au chapitre 13.4.2 Assistant de configuration – Pompes de groupe.

#### 12.2.4 Icônes d'état de Connectivité

Les icônes suivantes décrivent l'état du système.

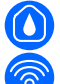

Connexion...

Recherche...

Les icônes suivantes décrivent l'état de connectivité du système.

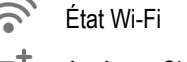

Accès au Cloud

Accès Bluetooth

Connexion à un groupe

Déconnexion d'un groupe

#### 12.3 Configuration Pressurisation

#### 12.3.1 Assistant de configuration – Pompe simple

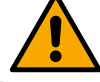

Lors de la première installation, la touche 🔍 est inhibée, car la saisie de valeurs est obligatoire.

Dans cette section, vous pouvez définir :

- Le type de capteur de pression (pour le choix reportez-vous au catalogue DAB) : l'onduleur vérifie que le capteur est connecté au système, si celui-ci n'est pas détecté arrêtez la pompe, connectez le capteur et relancez l'installation.
- La pression de référence ;
- Les valeurs de base de la pompe : la fréquence, le courant absorbé et la vitesse nominale, qui se trouvent sur la plaque signalétique du produit à configurer ;
   La tension nominale de la pompe

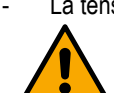

Attention : l'écran « Tension nominale » de la pompe » n'est disponible que pour certains modèles du produit.

- Sens de rotation : sur cet écran, il est possible de tester le sens de rotation du moteur, et éventuellement de changer son sens entre horaire et anti-horaire.
- Capteur de pression secondaire : le système permet de connecter un capteur en aspiration. Si vous choisissez de l'activer, procédez à la configuration comme décrit dans le chapitre 13.3.3 Configurations optionnelles
- La fonction de remplissage lent : si la fonction est sélectionnée au premier démarrage ou en tout cas provenant d'une situation de pompe non amorcée, elle commence à pressuriser le système lentement pour permettre au système de se remplir progressivement en laissant sortir l'air lentement.

#### 12.3.2 Assistant de configuration – Pompes de groupe

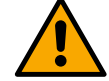

Lors de la première installation, la touche 🔍 est inhibée, car la saisie de valeurs est obligatoire.

Dans cette section réduite, vous pouvez définir :

- Le fonctionnement du produit en réserve
  - Le courant absorbé par la pompe, qui se trouve sur la plaque signalétique du produit à configurer ;
  - La tension nominale de la pompe

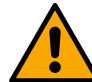

Attention : l'écran « Tension nominale » de la pompe » n'est disponible que pour certains modèles du produit.

Sens de rotation : sur cet écran, il est possible de tester le sens de rotation du moteur, et éventuellement de changer son sens entre horaire et anti-horaire.

The system is ready

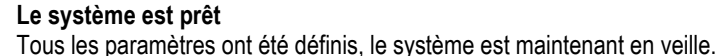

Go to main menu ▲ o to optional configurations

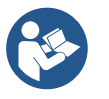

De là, vous pouvez choisir d'accéder au « Menu principal » ou de définir les « Configurations optionnelles ». Consultez les chapitres respectifs.

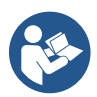

Lors de la première installation, il vous est demandé de configurer un capteur de pression. Le choix du capteur de pression doit être fait en fonction des caractéristiques hydrauliques du système.

#### 12.3.3 Configurations optionnelles

#### Configuration de la fonction capteur de pression à l'aspiration

La fonction vous permet de définir la détection d'une basse pression à l'aspiration comme suit :

- fonction désactivée
- · fonction activée avec réinitialisation automatique
- fonction activée avec réinitialisation manuelle

La fonction de détection de basse pression à l'aspiration génère le blocage du système après le temps réglé au point T1 « Temporisation sur basse pression en aspiration ».

Les deux réglages (réinitialisation automatique ou manuelle) diffèrent par le type de réarmement une fois la pompe bloquée :

• En mode de réinitialisation automatique, la pression à l'aspiration doit revenir à une valeur supérieure au seuil réglé au point « Référence seuil basse pression à l'aspiration » pendant un temps d'au moins 2 sec.

#### Configuration du capteur de flux

Permet de paramétrer le fonctionnement selon le tableau suivant :

| Réglage du capteur de flux |                                                                        |            |
|----------------------------|------------------------------------------------------------------------|------------|
| Valeur                     | Type d'utilisation                                                     | Notes      |
| 0                          | absence de capteur de flux                                             | par défaut |
| 1                          | capteur de flux unique spécifique (F3.00)                              |            |
| 2                          | capteur de flux multiple spécifique (F3.00)                            |            |
| 3                          | réglage manuel pour un capteur de flux à impulsion unique générique    |            |
| 4                          | réglage manuel pour un capteur de flux à impulsion multiples générique |            |

Tableau : Paramètres du capteur de flux

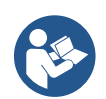

Dans le cas d'un fonctionnement multi-onduleur, il est possible de spécifier l'utilisation de plusieurs capteurs.

#### Fonctionnement sans capteur de flux

Vous pouvez choisir entre 2 modes de fonctionnement différents sans capteur de flux :

**Mode fréquence minimale**: ce mode permet de régler la fréquence en dessous de laquelle on considère qu'il y a un flux nul. Dans ce mode, l'électropompe s'arrête lorsque sa fréquence de rotation descend en dessous de la valeur réglée pendant un temps égal au temps de temporisation d'arrêt.

IMPORTANT : Un mauvais réglage de la fréquence de flux nul entraîne:

- 1. Si la fréquence est trop élevée, l'électropompe pourrait s'arrêter même en présence de flux, puis se remettre en marche dès que la pression descend en dessous de la pression de redémarrage. Il pourrait donc y avoir des allumages et arrêts répétés, même très rapprochés.
- 2. Si la fréquence est trop basse, l'électropompe peut ne jamais s'arrêter même en l'absence de flux ou en cas de flux très faibles. Cette situation pourrait entraîner des dommages à l'électropompe en raison d'une surchauffe.

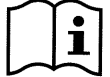

Puisque la fréquence de flux nul peut varier selon le changement du point de consigne, il est important que :

1. Chaque fois que le point de consigne est modifié, vérifier que la valeur de fréquence définie est adéquate pour le nouveau point de consigne.

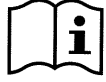

Les points de consigne auxiliaires sont désactivés si le capteur de flux n'est pas utilisé et si la fréquence est utilisée selon le mode de fréquence minimale.

ATTENTION : le mode fréquence minimale est le seul mode de fonctionnement sans capteur de flux autorisé pour les systèmes multionduleurs.

Mode auto-adaptatif : ce mode consiste en un algorithme auto-adaptatif particulier et efficace qui lui permet de fonctionner dans presque tous les cas sans aucun problème. L'algorithme acquiert des informations et met à jour ses paramètres pendant le fonctionnement. Pour un fonctionnement optimal, il convient qu'il n'y ait pas d'évolutions périodiques substantielles du système hydraulique qui diversifient fortement les caractéristiques les unes des autres (comme des électrovannes qui échangent des secteurs hydrauliques avec des caractéristiques très différentes), car l'algorithme s'adapte à l'un d'entre eux et pourrait ne pas donner les résultats escomptés lors de la commutation. Par contre, il n'y a aucun problème si le système reste avec des caractéristiques similaires (longueur d'élasticité et débit minimum souhaité).

Chaque fois que la machine est allumée ou réinitialisée, les valeurs auto-appris sont réinitialisées, il faut donc du temps pour permettre à nouveau l'adaptation.

L'algorithme utilisé mesure différents paramètres sensibles et analyse l'état de la machine pour détecter la présence et le volume du flux. Pour cette raison et pour éviter les fausses erreurs, il est nécessaire de définir correctement les paramètres, notamment :

- S'assurer que le système n'ait pas d'oscillations pendant le paramétrage (en cas d'oscillations, agissez sur les paramètres Gain Proportionnel et Gain Intégral). Voir le chapitre Paramètres additionnels
- Effectuer un réglage correct du courant nominal
- Définir un seuil de flux minimum adéquat en dessous duquel, s'il y a de la pression, l'onduleur arrête l'électropompe
- Définir une fréquence de rotation minimale correcte
- Définir le bon sens de rotation

ATTENTION : le mode auto-adaptatif n'est pas autorisé pour les systèmes multi-onduleurs.

IMPORTANT : Dans les deux modes de fonctionnement, le système est capable de détecter le manque d'eau en mesurant, en plus du facteur de puissance, le courant absorbé par la pompe et en le comparant au paramètre de courant nominal. Si vous définissez une fréquence de rotation maximale de la pompe qui ne lui permet pas d'absorber une valeur proche du courant à pleine charge de la pompe, de fausses erreurs de manque d'eau peuvent se produire. Dans ces cas, vous pouvez corriger comme suit : ouvrez les installations jusqu'à atteindre la fréquence de rotation maximale et vérifiez combien la pompe absorbe à cette fréquence (cela peut être vérifié facilement à partir du paramètre courant de phase indiqué sur l'écran), puis réglez la valeur de courant lu comme valeur de courant nominal.

Méthode d'auto-apprentissage rapide pour le mode auto-adaptatif

L'algorithme d'auto-apprentissage s'adapte automatiquement aux différents systèmes en acquérant des informations sur le type de système.

Vous pouvez accélérer la caractérisation du système grâce à la procédure d'apprentissage rapide :

- 1) Allumez l'appareil ou s'il est déjà allumé, appuyez simultanément sur les quatre touches pendant au moins 1 seconde pour provoquer une réinitialisation.
- 2) Réglez l'absence de capteur de flux dans le système puis, dans le même menu, passez au réglage de la rubrique seuil d'arrêt.
- 3) Ouvrez une installation et faites fonctionner la pompe.
- 4) Fermez l'installation très lentement jusqu'à atteindre le flux minimum (installation fermée) et lorsqu'il se stabilise, notez la fréquence à laquelle il se stabilise.
- 5) Attendez 1 à 2 minutes pour que le flux simulé soit lu ; vous pouvez le remarquer lorsque le moteur s'éteint.
- 6) Ouvrez une installation de manière à atteindre une fréquence de 2 à 5 [Hz] supérieure à la fréquence lue auparavant et attendez 1 à 2 minutes le nouvel arrêt.

IMPORTANT : la méthode ne sera efficace que si, avec la fermeture lente du point 4), il est possible de maintenir la fréquence à une valeur fixe jusqu'à la lecture du flux. Ce n'est pas une procédure valable si pendant le temps qui suit la fermeture la fréquence passe à 0 [Hz]; dans ce cas, il est nécessaire de répéter les opérations à partir du point 3, ou bien de laisser la machine apprendre par elle-même pendant le temps indiqué ci-dessus.

- 1. Si le capteur est DAB il suffit de : régler le diamètre du tuyau ;
- 2. Si le capteur est générique : régler le facteur de conversion d'impulsion l/min. Le facteur de conversion est fourni par le fabricant du capteur et dépend du type de capteur et du diamètre du tuyau.

#### Configuration du protocole de communication

Concernant les informations relatives aux connexions électriques et aux registres Modbus consultables et/ou modifiables, reportezvous au manuel dédié téléchargeable et disponible en cliquant ici ou sur le site internet : www.dabpumps.com

#### Configuration E/S

Cet écran permet de modifier et/ou de visualiser les informations relatives à la configuration des E/S. En accédant à la page de référence, il est possible de définir le type d'entrées et de sorties disponibles dans l'onduleur. Suivez les instructions affichées à l'écran pour définir les valeurs en fonction de vos besoins.

#### Paramètres additionnels

Cet écran vous permet de modifier et/ou de visualiser une série de paramètres qui vous permettent de gérer le système selon vos besoins. Ci-dessous les rubriques affichées:

Retard d'arrêt Temps de démarrage Fréquence de démarrage <sup>1</sup> Fréquence porteuse <sup>2</sup> Type de système <sup>4</sup> Gain proportionnel Gain Intégral Temps de fonctionnement en marche à sec

Accélération Vitesse de rotation maximale Fréquence de rotation minimale Vitesse de flux nulle <sup>3</sup> Limite maximale de la pression de référence

#### Temps mode de remplissage lent <sup>5</sup> Facteur de fonctionnement en marche à sec Courant absorbé par la pompe Tension nominale de la pompe <sup>6</sup> Gain proportionnel

<sup>1</sup>Non disponible avec capteur de flux actif et fonction de remplissage lent NON réglé sur « à chaque démarrage »

- <sup>2</sup> Non disponible avec capteur de flux actif et fonction de remplissage lent réglé sur « à chaque démarrage »
- <sup>3</sup>Non disponible avec le capteur de flux désactivé.
- <sup>4</sup> Non disponible avec le capteur de flux activé.
- <sup>5</sup>Non disponible si la fonction de remplissage lent n'est PAS définie sur « à chaque démarrage »
- <sup>6</sup> Ce paramètre est visible uniquement pour les moteurs à double tension

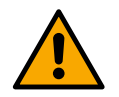

Si la pompe fait partie d'un groupe, il est possible de transmettre les paramètres « Courant absorbé par la pompe » et « Tension nominale de la pompe » à tous les autres appareils connectés.

#### 12.3.4 Menu principal

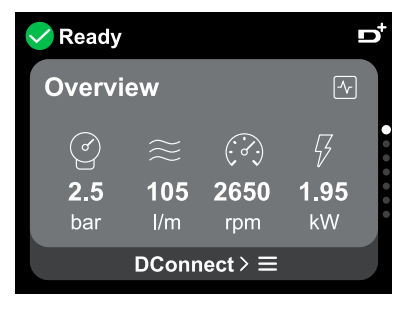

Aperçu de l'écran

Une fois la configuration terminée, certains paramètres s'affichent sur l'écran Aperçu en fonction des conditions suivantes : la présence ou l'absence du capteur de flux et son appartenance ou non à un groupe.

Les paramètres affichés peuvent être les suivants :

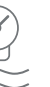

Mesure de la pression de refoulement Mesure de la vitesse de rotation

Mesure de flux (uniquement si activé) Mesure de la puissance absorbée (uniquement si la pompe n'est PAS configurée avec un groupe)

#### Icônes d'état

Les icônes suivantes sont valables pour le système et les appareils.

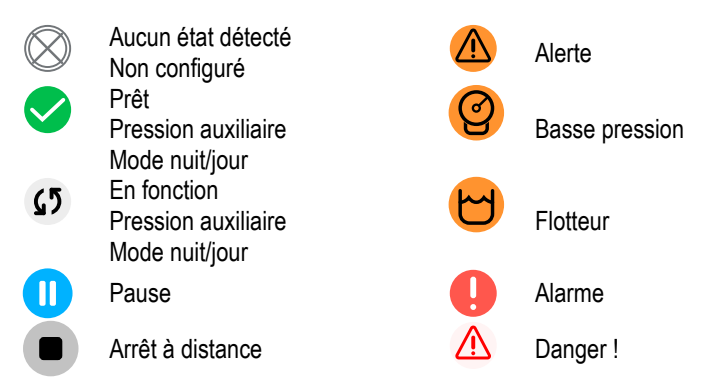

L'image est uniquement à des fins de représentation. Elle ne décrit pas l'état réel du système.

L'appairage avec App. DConnect peut également être effectuée une fois la configuration initiale terminée. Depuis l'écran d'aperçu du menu principal, appuyez sur la touche <sup>(1)</sup>.

#### Structure du menu

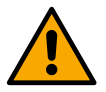

Le premier écran visible dans le menu principal est le « Aperçu ».

| Historique des Erreurs et des | 1 |
|-------------------------------|---|
| Alarmes                       |   |

Aperçu

>

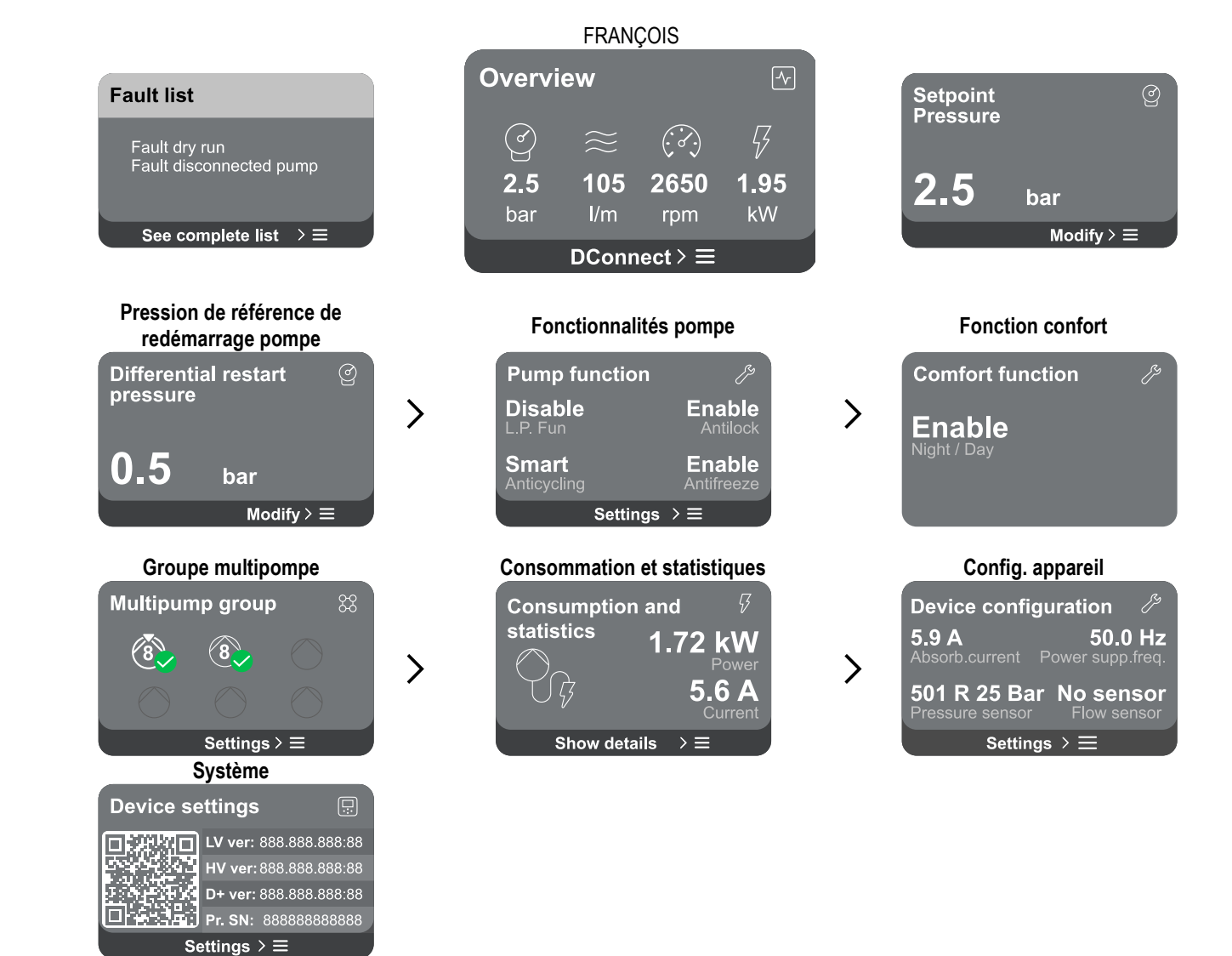

Vous trouverez ci-dessous la description de chaque page individuelle.

Une fois que vous atteignez la dernière section d'une page de menu, utilisez la touche 🕤 pour revenir au menu principal.

#### Historique des Erreurs et des Alarmes

L'historique des alarmes est facilement accessible dans la liste des pages du menu principal, immédiatement au-dessus de la page du menu « Apercu ». Cette page affiche l'historique des événements en commencant par le plus récent enregistré par le système.

En cas de problèmes avec le système et/ou les appareils, vérifiez le popup d'information affichée à l'écran et suivez les instructions étape par étape.

Fenêtres contextuelles alertes et alarmes

Le système propose deux types de rapports au total, par ordre de gravité :

#### 🛆 Alerte

Détecte un dysfonctionnement du système ou de l'appareil, mais cela ne l'empêche pas de fonctionner.

(Ex. Tension de batterie de secours faible)

#### **Error Dry run** $\wedge$ Description: Dry run detected Fill the pump Advice code: E15 Time ref: 01/01/2023 23:03:56

#### \rm 🛛 🕂 🕂

Détecte un dysfonctionnement qui empêche le système ou les appareils de fonctionner normalement.

(Ex. Manque d'eau)

À partir de la liste des événements, il est possible de visualiser la description associée. Cela vous permet de comprendre la cause et les mesures ultérieures à prendre pour résoudre l'anomalie.

La même section « Historique des alarmes » offre la possibilité de réinitialiser la liste des erreurs enregistrées jusqu'à ce moment. Cette opération nécessite une validation pour pouvoir continuer.

#### Pression de référence

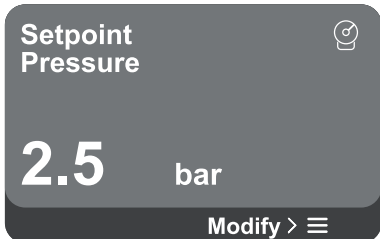

L'écran affiche la valeur de pression de référence définie dans le système. En accédant à la page de menu, l'option suivante est affichée :

**Pression de référence** : appuyez sur les touches<sup>●</sup> et<sup>●</sup> pour modifier la plage de réglage en fonction du capteur utilisé.

Si la pression auxiliaire de référence a été activée dans le système, elle peut être modifiée à l'aide de la rubrique supplémentaire suivante dans la liste, pour chacune des 4 entrées disponibles :

 Pression auxiliaire de référence # : appuyez sur les touches et pour modifier la plage de réglage en fonction du capteur utilisé dans l'entrée respective.

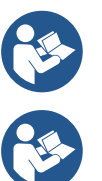

Si plusieurs fonctions de pression auxiliaires associées à plusieurs entrées sont actives en même temps, l'onduleur atteindra la pression la plus basse de toutes celles activées.

Les points de consigne auxiliaires sont désactivés si le capteur de flux n'est pas utilisé et si la valeur de fréquence minimale est utilisée.

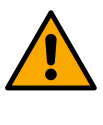

Pour chaque entrée, régler une pression trop élevée par rapport aux performances du produit connecté peut provoquer de fausses erreurs de manque d'eau. Dans ces cas, diminuez la pression de réglage ou utilisez une pompe adaptée aux besoins de l'installation.

#### Pression différentielle de redémarrage pompe

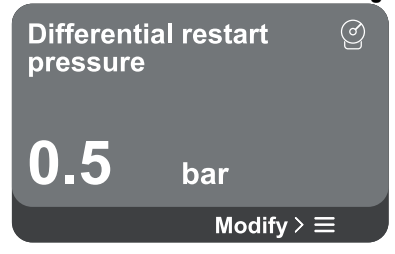

Pression différentielle de redémarrage de la pompe : appuyez sur les touches touches pour modifier la plage de réglage en fonction du capteur utilisé. La valeur peut être réglée entre un minimum de 0,1 et un maximum de

L'écran exprime la diminution de pression par rapport à la valeur de pression de

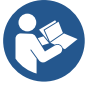

5 bars.

Dans des conditions particulières (par exemple dans le cas d'une consigne inférieure à la pression de redémarrage de la pompe), elle peut être automatiquement limitée.

L'écran affiche d'autres fonctionnalités supplémentaires disponibles dans le système, pour protéger le produit.

En accédant à la page de menu, les options suivantes sont affichées :

référence, ce qui provoque le redémarrage de la pompe.

En accédant à la page de menu, l'option suivante est affichée :

- Antiblocage : cette fonction sert à éviter les blocages mécaniques en cas d'inactivité prolongée ; il agit en faisant tourner périodiquement la pompe.
   Lorsque la fonction est activée, la pompe effectue un cycle de déblocage d'une durée de 1 minute toutes les 23 heures.
- Anticycling : cette fonction permet d'éviter des allumages et arrêts fréquents en cas de fuite dans l'installation. La fonction peut être réglée selon trois modes différents :
  - Désactivé : la fonction n'intervient pas ;
  - Activé : la commande électronique arrête le moteur après N cycles startstop identiques ;
  - Mode intelligent : le contrôle électronique agit sur la pression différentielle de redémarrage de la pompe, pour réduire les effets négatifs dus aux fuites.

## Fonctionnalités pompe

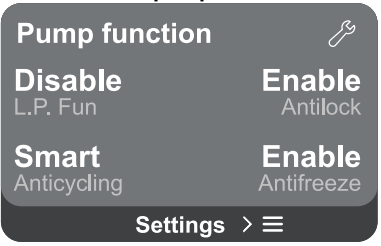

- Antigel : cette fonction permet d'éviter les ruptures de la pompe lorsque la température atteint des valeurs proches du gel, elle agit en faisant tourner automatiquement la pompe.
- Fonction basse pression d'aspiration : cette fonction permet de régler le seuil de pression en dessous duquel le bloc basse pression d'aspiration intervient .

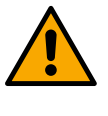

La gestion de la basse pression d'aspiration n'est disponible que si, pendant la phase de « Configuration Pressurisation », le capteur de pression secondaire a été réglé sur une valeur autre que « Désactiver ».

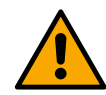

#### Anti-cyclage (protection contre les cycles continus sans demande de l'installation)

S'il y a des fuites dans la section de refoulement du système, le système démarre et s'arrête de manière cyclique même si l'eau n'est pas puisée intentionnellement : même une petite fuite (quelques ml) provoque une chute de pression qui à son tour provoque le démarrage de l'électropompe. Le contrôle électronique du système est capable de détecter la présence de la fuite en fonction de sa périodicité.

La fonction peut être exclue ou définie selon les deux modes différents restants décrits ci-dessus (Mode activé, Mode intelligent). La fonction nécessite qu'une fois la condition de périodicité détectée, la pompe s'arrête et attende une réinitialisation manuelle. Cette condition est communiquée à l'utilisateur par l'allumage de la LED rouge « Alarme » et l'apparition du mot « ANTI-CYCLAGE» sur l'écran. Après avoir éliminé la fuite, vous pouvez forcer manuellement le redémarrage en appuyant et en relâchant les touches

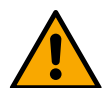

#### Antigel (protection contre le gel de l'eau dans le système)

Le changement d'état de l'eau de liquide à solide entraîne une augmentation de volume. Il faut donc éviter que le système reste plein d'eau à des températures proches du point de congélation, afin d'éviter les ruptures. C'est la raison pour laquelle il est recommandé de vider tout produit lorsqu'il reste inutilisé pendant la période hivernale. Cependant, ce système est équipé d'une protection qui empêche la formation de glace à l'intérieur de la pompe, activant le produit si la température descend à des valeurs proches du point de congélation. De cette façon, l'eau à l'intérieur est chauffée et le gel est évité.

La protection « Antigel » ne fonctionne pas en l'absence d'électricité.

La protection antigel n'affecte que la pompe, il est donc recommandé de protéger adéquatement les capteurs contre la formation de glace.

Il est toutefois conseillé de ne pas laisser le système chargé pendant de longues périodes d'inactivité : videz-le soigneusement des liquides internes.

#### Fonction confort

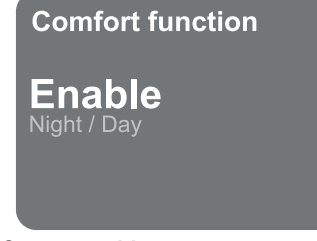

Groupe multipompe

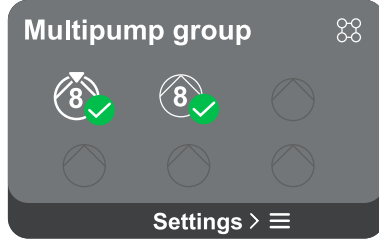

L'écran affiche d'autres fonctionnalités supplémentaires disponibles dans le système, pour protéger le produit.

En accédant à la page de menu, l'option suivante est affichée :

 Mode nuit/jour : augmente le confort et optimise la consommation pendant les heures de moindre utilisation du produit, en réduisant le point de consigne de la pression du système pendant une plage horaire paramétrable par l'utilisateur. La fonction peut être exclue.

L'écran offre la possibilité de créer un groupe multipompe s'il n'est pas déjà créé. Pour la procédure de création d'un nouveau groupe ou d'ajout à un groupe existant, reportez-vous au chapitre 13.2 Configuration Groupe Multipompe. Dans le cas de pompes déjà connectées à un groupe, il est possible d'accéder aux paramètres suivants :

 Configuration des paramètres du groupe multipompe : il est possible de configurer la pompe en réserve ou de l'associer à la priorité minimale de démarrage. Par conséquent, le produit sur lequel ce réglage est effectué démarrera toujours en dernier.

Configurez ensuite les pompes fonctionnant en même temps et le temps d'échange relatif.

- **Supprimez tout le groupe multipompe :** le groupe et ses paramètres seront supprimés.
- Supprimez la pompe actuelle du groupe multipompe : la pompe en question est supprimée du groupe auquel elle appartient.
- Supprimez la pompe souhaitée du groupe multipompe : la pompe sélectionnée sera supprimée du groupe actuel.

Ajoutez une pompe au groupe existant : pour la procédure d'ajout à un groupe existant, reportez-vous au chapitre 13.2 Configuration Groupe Multipompe.

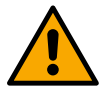

L'ajout d'une pompe au groupe existant n'est possible que si le nombre maximum d'appareils connectables n'a pas été dépassé : jusqu'à 6 appareils en mode Pressurisation ou en mode Circulation avec 1 seul produit ou jusqu'à 2 appareils en mode Circulation avec des appareils jumeaux.

#### **Consommation et statistiques**

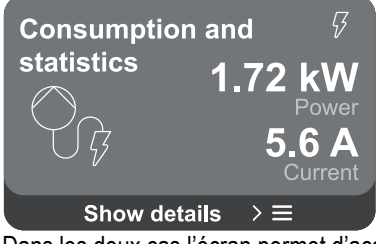

L'écran offre la possibilité de vérifier :

- Si la pompe ne fait pas partie d'un groupe, les valeurs de puissance et de courant consommées par la pompe.
- Si la pompe fait partie d'un groupe, les valeurs de puissance et de courant de la pompe ainsi que la puissance et le flux utilisés par le groupe.

Dans les deux cas l'écran permet d'accéder à plus de détails :

- Détails des statistiques : en accédant à cette fonction vous pouvez visualiser 3 éléments :
  - Mesures Pompe avec les valeurs associées répertoriées.
  - Heures travaillées : indique les heures d'alimentation électrique du produit, les heures de fonctionnement de la pompe et le nombre de démarrages du moteur.
  - Statistiques de flux : indique les mesures de flux total et partiel. Il est possible de procéder à une réinitialisation de la mesure partielle de flux.

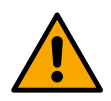

L'option statistiques de flux n'est disponible que si le capteur de flux est présent.

- Détails de la consommation : Affiche un histogramme de la puissance de sortie sur 5 barres verticales. L'histogramme indique combien de temps la pompe est restée allumée à un niveau de puissance défini. Les barres des différents niveaux de puissance sont situées sur l'axe horizontal inférieur ; l'axe horizontal supérieur indique le temps pendant lequel la pompe a été allumée au niveau de puissance spécifique (% du temps par rapport au total).

Si la pompe fait partie d'un groupe, il est possible de visualiser en détail le flux et la consommation électrique du groupe et de chacun des appareils connectés.

Pour la pompe actuelle, la pression et la vitesse ainsi que l'histogramme de puissance relative seront également affichés.

#### Configuration de l'appareil

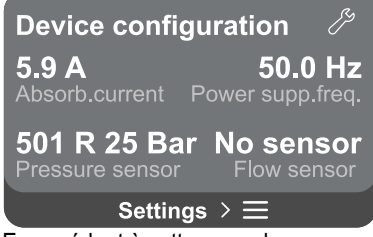

L'écran affiche un bref résumé de l'état et des paramètres attribués au système. Les principaux éléments décrits sont : le courant absorbé, la fréquence d'alimentation, le type de capteur de pression, le type de capteur de flux.

En accédant à cette page de menu, vous pouvez afficher les options suivantes :

- Première configuration : cette fonctionnalité offre deux fonctions supplémentaires qui sont décrites dans les paragraphes ci-dessous Accès en lecture et Modifiez la configuration .
- Configuration premier démarrage via DConnect App : cette fonctionnalité permet de réaliser à nouveau la « Configuration initiale » via l'application DConnect. Référez-vous au chapitre 13.1.1 Configuration initiale avec App. DConnect

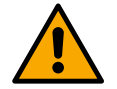

#### ATTENTION !

Une fois ce choix sélectionné, le système s'arrêtera en proposant à nouveau les paramètres du premier démarrage.

Le système ne peut redémarrer qu'après avoir ressaisi les paramètres.

 Configuration de la fonction capteur de pression secondaire : référez-vous au chapitre 13.3.3 Configurations optionnelles.

- Configuration du capteur de flux : référez-vous au chapitre 13.3.3 Configurations optionnelles.
- Configuration du protocole de communication : référez-vous au chapitre 13.3.3 Configurations optionnelles.
- Configuration E/S : référez-vous au chapitre 13.3.3 Configurations optionnelles.

Paramètres additionnels : référez-vous au chapitre 13.3.3 Configurations optionnelles.

#### Accès en lecture

Cette fonctionnalité permet de visualiser tous les paramètres définis lors de la phase « Configuration initiale » . L'accès est en lecture seule et les valeurs ne peuvent donc pas être modifiées.

#### Modifier la configuration

Cette fonctionnalité permet d'effectuer à nouveau la « Configuration initiale », permettant à l'utilisateur de modifier les valeurs précédemment définies. Référez-vous au chapitre « Configuration initiale ».

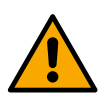

#### ATTENTION!

Une fois ce choix sélectionné, le système s'arrêtera en proposant à nouveau les paramètres du premier démarrage. Le système ne peut redémarrer qu'après avoir ressaisi les paramètres.

#### Système

| Sistema                                                   |                         |
|-----------------------------------------------------------|-------------------------|
|                                                           | LV ver: 888.888.888:88  |
|                                                           | HV ver: 888.888.888:88  |
| $\mathbb{E}_{\{1,2,3,4,4,4,4,4,4,4,4,4,4,4,4,4,4,4,4,4,4$ | D+ ver: 888.888.888:88  |
|                                                           | Pr. SN: 888888888888888 |
| Impo                                                      | ostazioni ≻ ≡           |
|                                                           |                         |

L'écran affiche à droite les paramètres qui identifient l'onduleur et ses versions de firmware, tandis qu'à gauche un code QR contenant un plus grand nombre de données d'identification du produit.

En accédant à cette page de menu, vous pouvez afficher les fonctions décrites dans le paragraphe Paramètres du système.

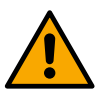

En maintenant la touche enfoncée pendant 5 secondes 🙆 vous pouvez visualiser le QR-code complet avec toutes les données d'identification du produit. Pour quitter cette page, attendez 2 minutes ou appuyez sur n'importe quelle touche.

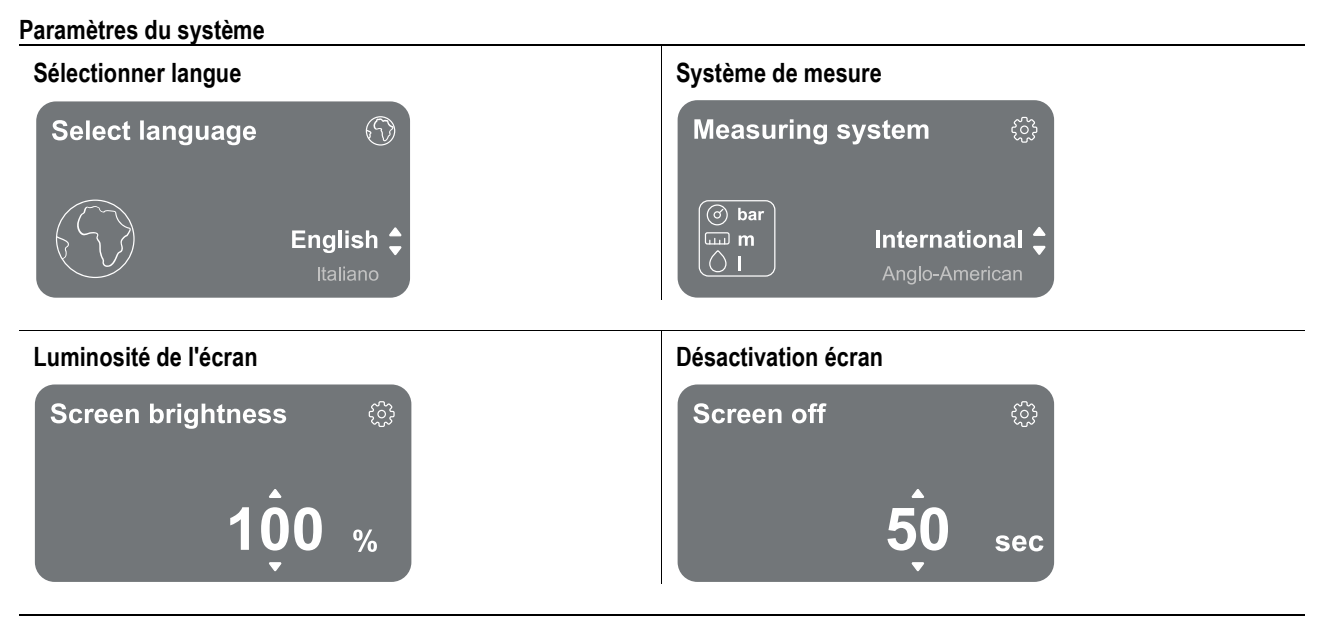

#### Détails de connectivité

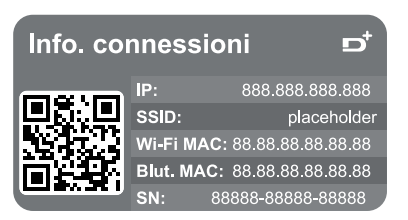

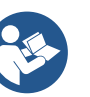

Maintenez la touche enfoncée <a> pour afficher la série complète de connectivité</a>

#### Contrôle manuel

| Manual Control     |                     |
|--------------------|---------------------|
| Speed 2559 rpm     | Speed               |
| Press. 4.3 bar     | reference           |
| Flow <b>91 l/m</b> |                     |
| Power 1.42 kW      | 2560                |
| Curr. 5.3 Arms     | ZJUU <sub>rpm</sub> |
| lemp. 48° C        |                     |

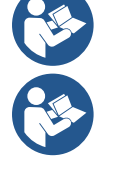

Appuyez et maintenez la touche pour démarrer le moteur. Relâchez la touche pour arrêter le moteur.

Appuyez simultanément sur les touches e pour démarrer le moteur. Le moteur continuera à tourner jusqu'à ce que vous enfonciez la touche ou la combinaison

#### Réinitialisation des données d'usine

#### Reset factory data

The motor will be stopped and all settings and configurations will be reset to factory settings. The procedure cannot be cancelled. Do you want to continue?

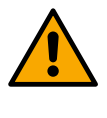

A

#### ATTENTION!!

La configuration nécessite une double validation pour continuer. Une fois ce choix sélectionné, le système s'arrêtera en proposant à nouveau les paramètres du premier démarrage. Le système ne peut redémarrer qu'après avoir ressaisi les paramètres.

#### 12.4 Configuration Circulation

#### 12.4.1 Assistant de configuration – Pompe simple

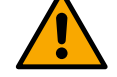

#### Lors de la première installation, la touche 🔍 est inhibée, car la saisie de valeurs est obligatoire.

Dans cette section, vous pouvez définir :

- Les valeurs de base du circulateur : la fréquence, le courant absorbé et le nombre maximum de tours, qui se trouvent sur la plaque signalétique du produit à configurer ;
- La tension nominale du produit.

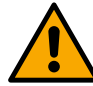

# Attention : l'écran « Tension nominale » de la pompe » n'est disponible que pour certains modèles du produit.

- Sens de rotation : sur cet écran, il est possible de tester le sens de rotation du moteur, et éventuellement de changer son sens entre horaire et anti-horaire.
- Choix de configuration guidée (voir chapitre 13.4.3 Assistant de configuration) ou manuelle (voir chapitre 13.4.4 Configuration Manuelle).

#### 12.4.2 Assistant de configuration – Pompes de groupe

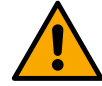

#### Lors de la première installation, la touche 🔍 est inhibée, car la saisie de valeurs est obligatoire.

Dans cette section réduite, vous pouvez définir :

- Le fonctionnement du produit en réserve
- Le courant absorbé par la pompe, qui se trouve sur la plaque signalétique du produit à configurer ;
  - La tension nominale de la pompe

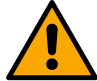

#### Attention : l'écran « Tension nominale » de la pompe » n'est disponible que pour certains modèles du produit.

- Sens de rotation : sur cet écran, il est possible de tester le sens de rotation du moteur, et éventuellement de changer son sens entre horaire et anti-horaire.

### 12.4.3 Assistant de configuration

L'assistant de configuration permet au système de filtrer automatiquement une série de courbes de réglage valides, en fonction du choix du type d'application et du système disponible.

Les applications suivantes peuvent être sélectionnées :

- Recirculation eaux sanitaires
- Circuit primaire
- Circuit secondaire
- Autre

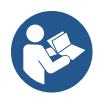

Pour une explication des courbes de réglage valables, référez-vous au chapitre 13.4.4 Configuration Manuelle.

Si le circuit secondaire est sélectionné, cela vous permet également de définir le type de système dont vous disposez :

- Conditionnement
- Vannes thermostatiques
- Zones avec thermostat
  - Surfaces rayonnantes

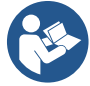

Lors de la première installation, il vous est demandé de configurer un capteur de pression. Le choix du capteur de pression doit être fait en fonction des caractéristiques hydrauliques du système.

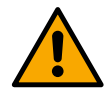

Si l'icône de la courbe de réglage affiche le symbole , cela indique que le capteur de pression ou de température n'a pas été identifié. Connectez-le ou vérifiez son intégrité. Une fois cela fait, il faut recommencer à partir de la Configuration Circulation.

Une fois la courbe de régulation choisie, le système vérifie si le capteur de pression est présent et fonctionnel (pour les courbes de pression différentielle constante, de pression différentielle proportionnelle et de vitesse constante) ou le capteur de température (pour les courbes de température constante T1, de température constante T2, différence de température constante). Une fois vérifié, vous devez définir le type de contrôle.

Vous pouvez choisir entre trois entrées externes qui doivent être connectées à la station de connexion (une commande 0-10 V, un capteur 4-20 mA, une commande PWM) et une configuration manuelle.

Pour chaque cas, il est possible d'effectuer des personnalisations en fonction du type de courbe de régulation choisi.

Une fois la configuration terminée, continuez avec le chapitre 13.4.5 Configurations optionnelles.

#### 12.4.4 Configuration Manuelle

La configuration manuelle met à disposition toutes les courbes de régulation gérées par l'onduleur. Il sera de la responsabilité de l'installateur de sélectionner celle la plus appropriée en fonction des caractéristiques du système.

L'onduleur permet d'effectuer les modes de régulation suivants :

- Vitesse constante
- Pression différentielle constante
- Pression différentielle proportionnelle
- Température constante T1
- Température constante T2
- Différence de température constante

#### Pression différentielle constante

La hauteur manométrique reste constante, quelle que soit la demande en eau.

Ce mode peut être réglé via le panneau de commande où il est possible d'indiquer la pression de référence et éventuellement la sensibilité à la température du liquide (dans ce cas prévoir la connexion d'une sonde T1 et T2).

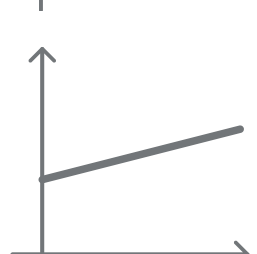

#### Pression différentielle proportionnelle

Dans ce mode de régulation, la pression différentielle est réduite ou augmentée à mesure que la demande en eau diminue ou augmente.

Ce mode peut être réglé via le panneau de commande où il est possible d'indiquer la pression de référence et éventuellement la sensibilité à la température du liquide (dans ce cas prévoir la connexion d'une sonde T1 et T2).

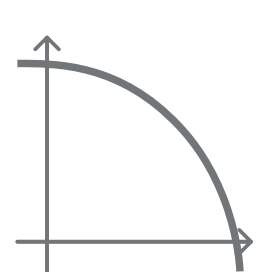

#### Vitesse constante

La vitesse de rotation est maintenue à un nombre de tours constant. Cette vitesse de rotation peut être réglée entre une valeur minimale et la fréquence nominale de la pompe de circulation. Ce mode peut être réglé via le panneau de commande.

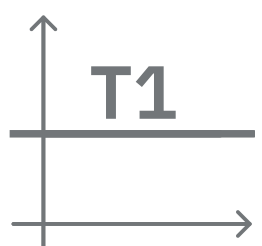

#### Température constante T1

Cette fonction permet au circulateur d'augmenter ou diminuer le débit pour que la température mesurée par le capteur CTN connecté.

Vous pouvez définir 2 modes de fonctionnement :

Mode croissant T1  $\rightarrow$  si la température souhaitée (Ts) est supérieure à la température mesurée (T1), le circulateur augmente le débit jusqu'à atteindre Ts

Mode décroissant T1  $\rightarrow$  si la température souhaitée (Ts) est supérieure à la température mesurée (T1), le circulateur diminue le débit jusqu'à atteindre Ts

#### Température constante T2

Cette fonction permet au circulateur d'augmenter ou diminuer le débit pour que la température mesurée par le capteur CTN connecté.

Vous pouvez définir 2 modes de fonctionnement :

Mode croissant T2  $\rightarrow$  si la température souhaitée (Ts) est supérieure à la température mesurée (T2), le circulateur augmente le débit jusqu'à atteindre Ts

Mode décroissant T2 → si la température souhaitée (Ts) est supérieure à la température mesurée (T2), le circulateur diminue le débit jusqu'à atteindre Ts

Différence de température constante

Cette fonction permet au circulateur d'augmenter ou diminuer le débit pour que la différence de température T1-T2 reste constante en valeur absolue.

Ce mode peut être réglé via le panneau de commande où il est possible d'indiquer la température de référence.

Tous les paramètres ont été définis, le système est maintenant en veille.

The system is ready

**Go to main menu** 

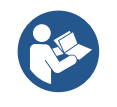

Le système est prêt

De là, vous pouvez choisir d'accéder au « Menu principal » ou de définir les « Configurations optionnelles ». Consultez les chapitres respectifs.

### 12.4.5 Configurations otpionelles

Configuration du protocole de communication

Cet écran vous permet d'activer ou de désactiver le protocole de communication Modbus à appliquer à l'appareil.

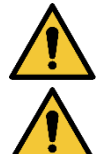

Cette section est destinée aux utilisateurs qui sont familiers avec les appareils Modbus. L'opérateur doit avoir une connaissance de base de ce protocole et des spécifications techniques.

On suppose également qu'un réseau Modbus RTU avec un appareil « maître » soit présent.

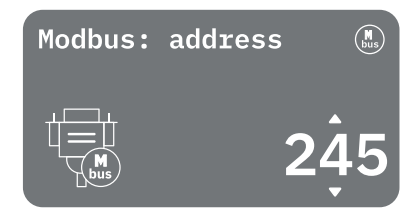

Le protocole est implémenté dans l'appareil, sur l'entrée RS 485. De cette manière, le dispositif équipé de communication Modbus et correctement connecté à la pompe permettra de transférer en ligne les informations et les commandes relatives à son état.

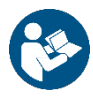

Les connexions électriques et les paramètres compatibles pour la communication MODBUS RTU sont décrits dans le chapitre 17 PROTOCOLE DE COMMUNICATION MODBUS.

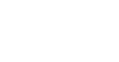

#### FRANCOIS

#### **Configuration E/S**

Cet écran permet de modifier et/ou de visualiser les informations relatives à la configuration des E/S.

En accédant à la page de référence, il est possible de définir le type d'entrées et de sorties disponibles dans l'onduleur. Suivez les instructions affichées à l'écran pour définir les valeurs en fonction de vos besoins.

#### Paramètres additionnels

Cet écran vous permet de modifier et/ou de visualiser une série de paramètres qui vous permettent de gérer le système. Ci-dessous les rubriques affichées:

- Fréquence porteuse •
- Fréquence de rotation maximale •
- Fréquence de rotation minimale

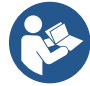

Une fois configurées, vous revenez au Menu principal.

#### Menu principal 12.4.6

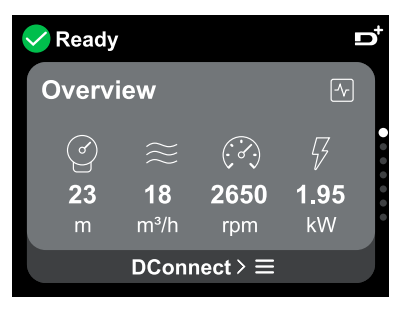

#### Aperçu de l'écran

Une fois la configuration terminée, certains paramètres sont affichés sur l'écran Aperçu en fonction des conditions suivantes : la courbe de contrôle réglée, la présence ou l'absence du capteur de pression et son appartenance ou non à un groupe.

Les paramètres affichés peuvent être les suivants :

| 6                       | Mesure de la pression de<br>refoulement  | 4 |
|-------------------------|------------------------------------------|---|
| $\rangle\rangle\rangle$ | Mesure de flux (uniquement si<br>activé) | Į |

Mesure de la puissance absorbée (uniquement si la pompe n'est PAS configurée avec un groupe)

Mesure de température

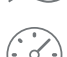

activé)

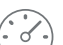

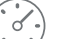

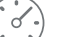

Mesure de la vitesse de rotation

#### Icônes d'état

Les icônes suivantes sont valables pour le système et les appareils.

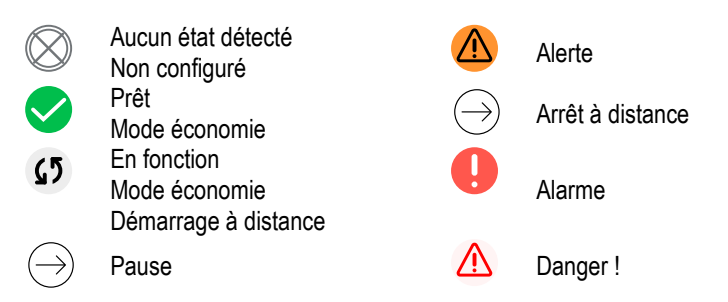

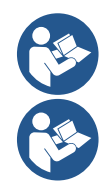

L'image est uniquement à des fins de représentation. Elle ne décrit pas l'état réel du système.

L'appairage avec App. DConnect peut également être effectuée une fois la configuration initiale terminée. Depuis l'écran d'aperçu du menu principal, appuyez sur la touche 🔍.

#### Structure du menu

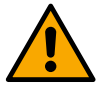

Le premier écran visible dans le menu principal est l'écran « Aperçu ».

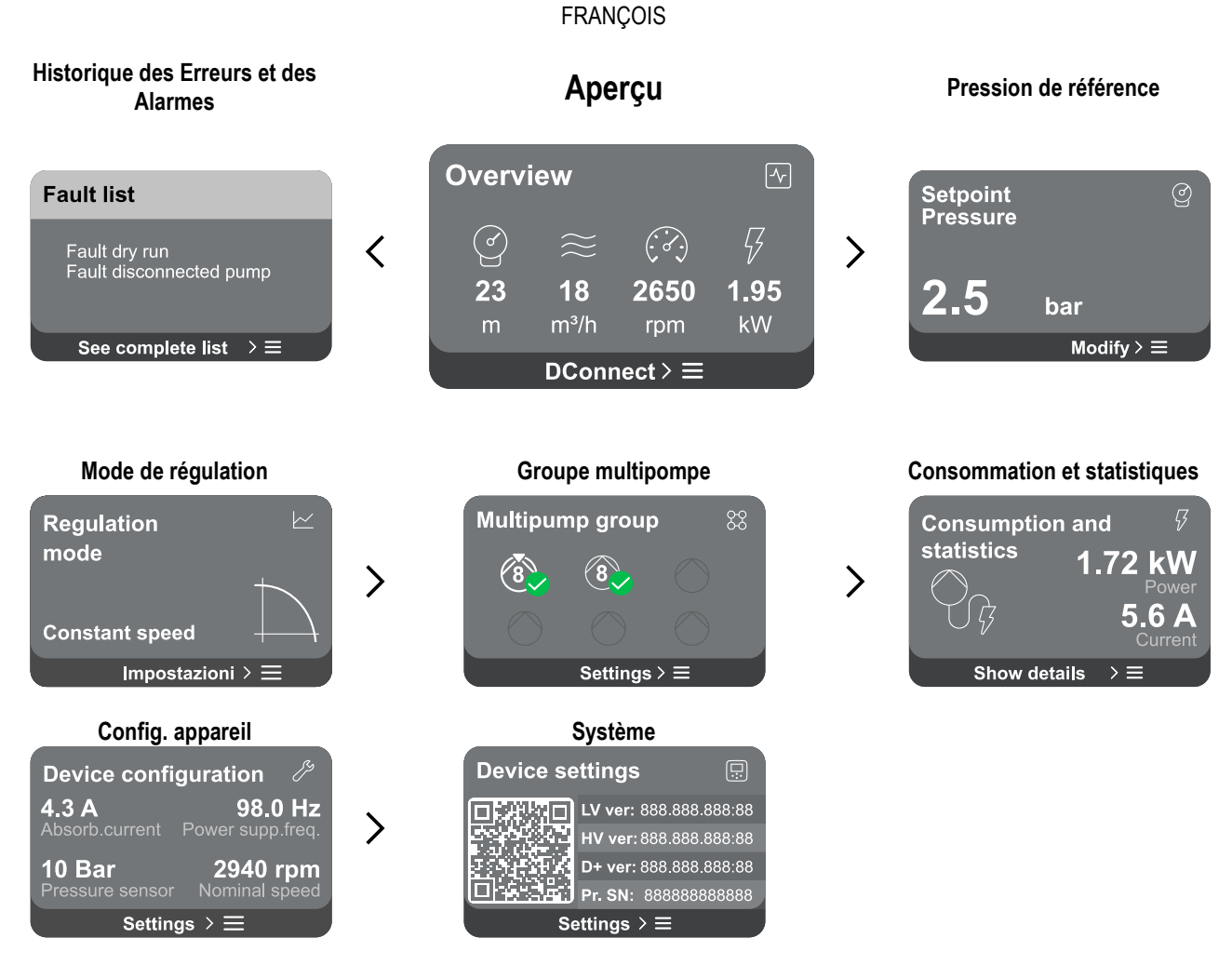

Vous trouverez ci-dessous la description de chaque page individuelle.

Une fois que vous atteignez la dernière section d'une page de menu, utilisez la touche 🗢 pour revenir au menu principal..

#### Historique des Erreurs et des Alarmes

L'historique des alarmes est facilement accessible dans la liste des pages du menu principal, immédiatement au-dessus de la page du menu « *Aperçu* ». Cette page affiche l'historique des événements en commençant par le plus récent enregistré par le système. En cas de problèmes avec le système et/ou les appareils, vérifiez le popup d'information affichée à l'écran et suivez les instructions étape par

étape.

Le système propose deux types de rapports au total, par ordre de gravité :

⚠

#### 🛆 Alerte

Détecte un dysfonctionnement du système ou de l'appareil, mais cela ne l'empêche pas de fonctionner.

(Ex. Tension de batterie de secours faible)

### Error Dry run

Description: Dry run detected Fill the pump Advice code: E15 Time ref: 01/01/2023 23:03:56

#### Erreur

Détecte un dysfonctionnement qui empêche le système ou les appareils de fonctionner normalement.

(Ex. Manque d'eau)

#### Fenêtres contextuelles alertes et alarmes

À partir de la liste des événements, il est possible de visualiser la description associée. Cela vous permet de comprendre la cause et les mesures ultérieures à prendre pour résoudre l'anomalie.

La même section « Historique des alarmes » offre la possibilité de réinitialiser la liste des erreurs enregistrées jusqu'à ce moment. Cette opération nécessite une validation pour pouvoir continuer.

#### Point de consigne

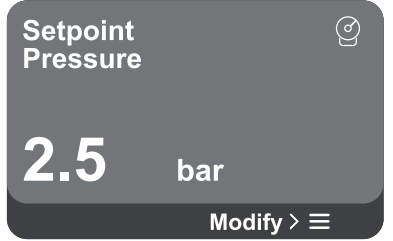

#### Mode de régulation

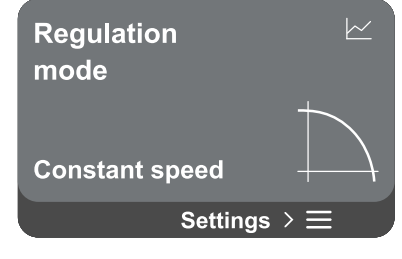

Depuis cette page, il est possible de modifier le point de consigne de référence :

- s'il est manuel, il est uniquement possible d'augmenter ou de diminuer la valeur de référence entre vitesse, pression et température en fonction du mode de régulation choisi.
- s'il est géré par contrôle externe (0-10V, 4-20mA ou PWM), il est possible de modifier le point de consigne en configurant le mode de régulation accessible depuis cette page de menu. Pour la procédure voir chapitre 13.4.3 Assistant de configuration ou 13.4.4 Configuration Manuelle.

Grâce à cette page, vous pouvez définir le mode de régulation. Vous pouvez choisir entre 5 modes différents :

- Vitesse constante
  - Pression différentielle constante
  - Pression différentielle proportionnelle
  - Température constante T1
- Température constante T2
- Différence de température constante

Il est possible de changer l'un des cinq types de fonctionnement en configurant le mode de régulation accessible depuis cette page de menu. Pour la procédure voir chapitre 13.4.3 Assistant de configuration ou 13.4.4 Configuration Manuelle.

#### Groupe multipompe

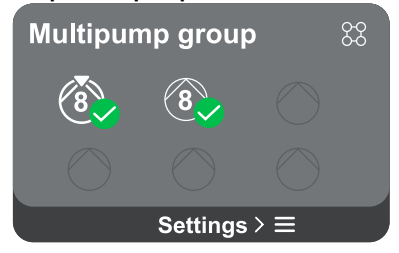

L'écran offre la possibilité de créer un groupe multipompe s'il n'est pas déjà créé. Pour la procédure de création d'un nouveau groupe ou d'ajout à un groupe existant, reportezvous au chapitre 13.2 Configuration Groupe Multipompe.

Dans le cas de pompes déjà connectées à un groupe, il est possible d'accéder aux paramètres suivants :

**Configuration des paramètres du groupe multipompe :** il est possible de configurer la pompe en réserve ou de l'associer à la priorité minimale de démarrage. Par conséquent, le produit sur lequel ce réglage est effectué démarrera toujours en dernier.

Configurez ensuite les pompes fonctionnant en même temps et le temps d'échange relatif.

- Supprimez tout le groupe multipompe : le groupe et ses paramètres seront supprimés.
- **Supprimez la pompe actuelle du groupe multipompe :** la pompe en question est supprimée du groupe auquel elle appartient.
- Supprimez la pompe souhaitée du groupe multipompe : la pompe sélectionnée sera supprimée du groupe actuel.
- Ajoutez une pompe au groupe existant : pour la procédure d'ajout à un groupe existant, reportez-vous au chapitre 13.2 Configuration Groupe Multipompe.

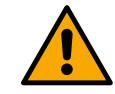

L'ajout d'une pompe au groupe existant n'est possible que si le nombre maximum d'appareils connectables n'a pas été dépassé : jusqu'à 6 appareils en mode Pressurisation ou en mode Circulation jusqu'à 4 appareils ou jusqu'à 2 appareils en mode Circulation avec des appareils jumeaux.

#### **Consommation et statistiques**

# Consumption and statistics

Show details  $\rightarrow \equiv$ 

Dans les deux cas l'écran permet d'accéder à plus de détails :

- Détails des statistiques : en accédant à cette fonction vous pouvez visualiser 3 éléments :
  - Mesures Pompe avec les valeurs associées répertoriées.
  - Heures travaillées : indique les heures d'alimentation électrique du produit, les heures de fonctionnement de la • pompe et le nombre de démarrages du moteur.
  - Statistiques de flux : indique les mesures de flux total et partiel. Il est possible de procéder à une réinitialisation de la mesure partielle de flux.

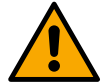

#### L'option statistiques de flux n'est disponible que si la configuration initiale a été effectuée.

Détails de la consommation : Affiche un histogramme de la puissance de sortie sur 5 barres verticales. L'histogramme indique combien de temps la pompe est restée allumée à un niveau de puissance défini. Les barres des différents niveaux de puissance sont situées sur l'axe horizontal inférieur ; l'axe horizontal supérieur indique le temps pendant lequel la pompe a été allumée au niveau de puissance spécifique (% du temps par rapport au total). Si la pompe fait partie d'un groupe, il est possible de visualiser en détail la consommation de pression, de flux (uniquement si le capteur de pression est en erreur) et la puissance du groupe ainsi que la consommation de flux et de puissance de chacun des appareils connectés. Pour la pompe actuelle, la pression, la température, la vitesse et la puissance seront également affichés en fonction du mode de configuration choisi et de la présence ou non du capteur de pression. De là, vous pouvez accéder à l'histogramme de puissance.

#### Configuration de l'appareil

| Device confi    | iguration 🧷      |
|-----------------|------------------|
| <b>4.3 A</b>    | <b>98.0 Hz</b>   |
| Absorb.current  | Power supp.freq. |
| <b>10 Bar</b>   | 2940 rpm         |
| Pressure sensor | Nominal speed    |
| Settin          | lgs > ☰          |

L'écran affiche un bref résumé de l'état et des paramètres attribués au système. Les principaux éléments décrits sont : le courant absorbé, la fréquence d'alimentation, le type de capteur de pression. le nombre de tours. En accédant à cette page de menu, vous pouvez afficher les options suivantes :

- Première configuration : cette fonctionnalité offre deux fonctions supplémentaires qui sont décrites dans les paragraphes ci-dessous Accès en lecture et Modifiez la configuration .
- Configuration initiale via DConnect App : cette fonctionnalité permet de réeffectuer la « Configuration initiale » via l'application DConnect. Référezvous au chapitre 13.1.1 Configuration initiale avec App. DConnect

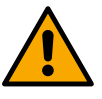

#### ATTENTION !

Une fois ce choix sélectionné, le système s'arrêtera en proposant à nouveau les paramètres du premier démarrage. Le système ne peut redémarrer qu'après avoir ressaisi les paramètres.

- Configuration du protocole de communication : référez-vous au chapitre 13.4.5 Configurations optionnelles.
- Configuration E/S : référez-vous au chapitre 13.4.5 Configurations optionnelles.
- Paramètres additionnels : référez-vous au chapitre 13.4.5 Configurations optionnelles.

#### Accès en lecture

Cette fonctionnalité permet de visualiser tous les paramètres définis lors de la phase « Configuration initiale » . L'accès est en lecture seule et les valeurs ne peuvent donc pas être modifiées.

#### courant consommées par la pompe.

FRANCOIS

L'écran offre la possibilité de vérifier:

Si la pompe fait partie d'un groupe, les valeurs de puissance et de courant de

Si la pompe ne fait pas partie d'un groupe, les valeurs de puissance et de

la pompe ainsi que la puissance utilisée par le groupe.

#### Modifier la configuration

Cette fonctionnalité permet d'effectuer à nouveau la « Configuration initiale », permettant à l'utilisateur de modifier les valeurs précédemment définies. Référez-vous au chapitre 13.1 Configuration initiale.

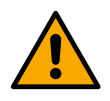

#### ATTENTION!

Une fois ce choix sélectionné, le système s'arrêtera en proposant à nouveau les paramètres du premier démarrage. Le système ne peut redémarrer qu'après avoir ressaisi les paramètres.

#### Système

| Device se | ettings          |        |
|-----------|------------------|--------|
|           | LV ver: 888.888. | 888:88 |
| 5545875   | HV ver: 888.888. | 88:88  |
| 1.11      | D+ ver: 888.888. | 888:88 |
|           | Pr. SN: 8888888  | 88888  |
| Se        | ettings > ☰      |        |

L'écran affiche à droite les paramètres qui identifient l'onduleur et ses versions de firmware, tandis qu'à gauche un code QR contenant un plus grand nombre de données d'identification du produit.

En accédant à cette page de menu, vous pouvez afficher les fonctions décrites dans le paragraphe Paramètres du système".

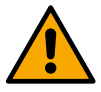

En maintenant la touche enfoncée pendant 5 secondes ovus pouvez visualiser le QR-code complet avec toutes les données d'identification du produit. Pour quitter cette page, attendez 2 minutes ou appuyez sur n'importe quelle touche.

#### Paramètres du système

Press  $\equiv$  to confirm

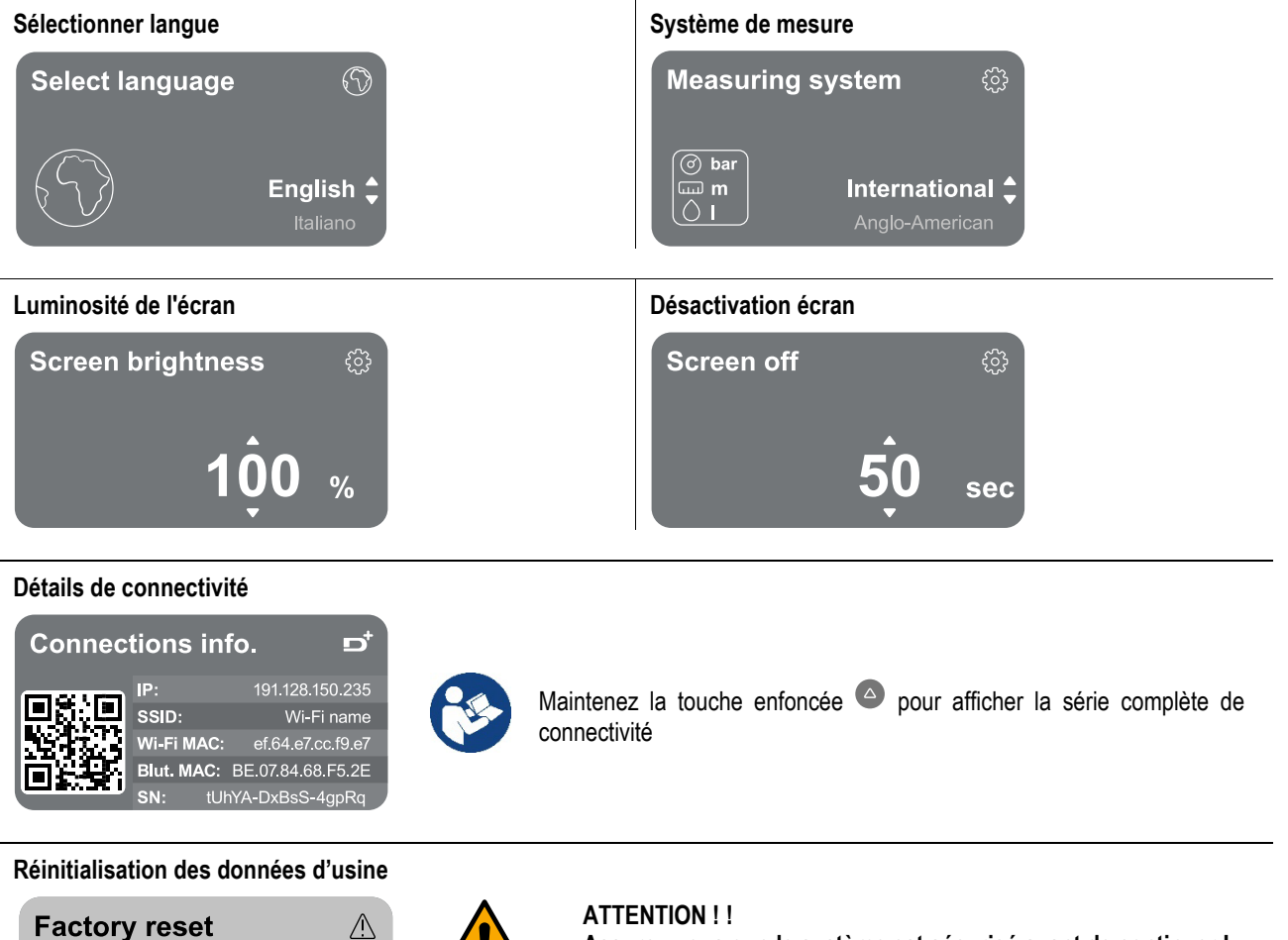

Assurez-vous que le système est sécurisé avant de continuer ! La configuration nécessite une double validation pour continuer. En effet, l'action entraînera l'arrêt du moteur et tous les

paramètres et configurations seront réinitialisés aux paramètres d'usine par défaut. La procédure ne peut en aucun cas être annulée.

#### 13 REINITIALISATION GENERALE DU SYSTEME

Pour réinitialiser le NGDRIVE, appuyez simultanément sur les 4 touches du panneau pendant au moins 1 seconde. Cette opération provoque un redémarrage de la machine et n'efface pas les paramètres mémorisés par l'utilisateur.

#### 13.1 Réinitialisation aux paramètres d'usine

Pour réinitialiser les valeurs d'usine, reportez-vous au chapitre «Paramètres de système > Réinitialisation des données d'usine ».

#### 14 CONFIGURATION REQUISE POUR L'APPLICATION ET DCONNECT CLOUD

Via l'application ou le centre de service, vous pouvez mettre à jour le logiciel du produit vers la dernière version disponible. Pour le fonctionnement en mode groupe de pompage, il est nécessaire que toutes les versions du firmware soient identiques, donc si vous créez un groupe avec un ou plusieurs onduleurs avec des versions de firmware différentes, il sera nécessaire de faire une mise à jour pour aligner toutes les versions.

#### Conditions requises pour l'APP via smartphone

- Android ≥ 8.
- IOS ≥ 12
- Accès Internet

## Configuration PC requise pour accéder au tableau de bord Cloud

- Navigateur WEB prenant en charge JavaScript (par exemple Microsoft Edge, Firefox, Google Chrome, Safari).
- Accès à Internet.

#### Configuration du Réseau Internet requise pour accéder au Dconnect Cloud

- Connexion directe à Internet active et permanente sur place.
- Modem/Routeur Wi-Fi.
- Signal Wifi de bonne qualité et puissance dans la région où le produit est installé.

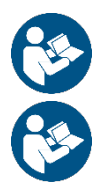

Si le signal Wifi n'est pas performant, l'utilisation d'un Wifi Extender est recommandée.

L'utilisation de DHCP est recommandée, bien qu'il soit possible de définir une adresse IP statique.

#### Firmware Update/Mises à jour

Avant l'utilisation du produit, assurez-vous que le produit est mis à jour à la dernière version logicielle disponible.

Les mises à jour garantissent une meilleure utilisation des services offerts par le produit.

Pour exploiter au mieux le produit, consultez également le manuel en ligne et visionnez les vidéos de démonstration. Toutes les informations nécessaires sont disponibles sur le site dabpumps.com ou sur : Internetofpumps.com.

#### 14.1 Téléchargement et installation de l'application

Le produit peut être configuré et surveillé via une application spécifique présente sur les principaux stores.

- En cas de doute, accédez au site Internetofpumps.com pour être guider dans l'opération.
  - Téléchargez l'application DConnect depuis le Google Play Store pour les appareils Android ou depuis l'App Store pour les appareils Apple.
  - Une fois téléchargée, l'icône associée à l'application DConnect apparaîtra sur l'écran de votre appareil.
  - Pour un fonctionnement optimal de l'APP, acceptez les conditions d'utilisation et toutes les autorisations nécessaires pour interagir avec l'appareil.
  - Pour que la configuration initiale et/ou l'enregistrement sur le cloud DConnect et l'installation du contrôleur réussissent, vous devez lire attentivement et suivre toutes les instructions de l'application Dconnect.

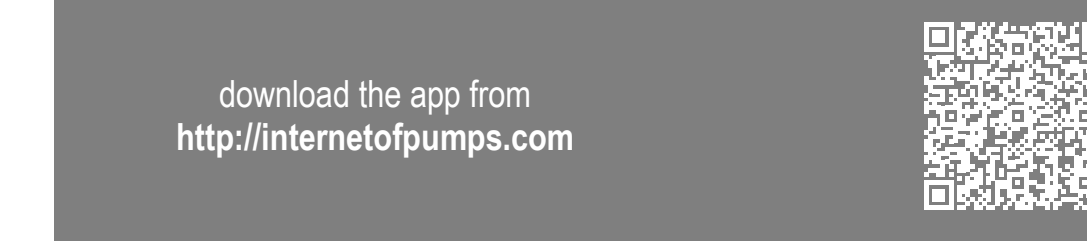

#### 14.2 Enregistrement au cloud DConnect DAB

Si vous n'avez pas encore de compte DConnect DAB, inscrivez-vous en cliquant sur le bouton approprié. Un email valide est requis qui recevra le lien d'activation à confirmer.

Entrez toutes les données obligatoires marquées d'un astérisque. Donnez votre consentement pour la politique de confidentialité et remplissez les données demandées.

L'enregistrement à DConnect est gratuit et vous permet de recevoir des informations utiles pour l'utilisation des produits DAB.

#### 14.3 Configuration du produit

Le produit peut être configuré et surveillé via une application spécifique présente sur les principaux stores. En cas de doute, accédez au site Internetofpumps.com pour être guider dans l'opération.

L'application guide l'installateur étape par étape dans la première configuration et l'installation du produit. L'application vous permet également de mettre à jour le produit et de profiter des services numériques DConnect. Veuillez-vous référer directement à l'application pour terminer l'opération.

#### 15 PROTOCOLE DE COMMUNICATION MODBUS

Ce paragraphe vise à illustrer l'utilisation correcte de l'interface MODBUS pour BMS à appliquer aux appareils de la ligne NGdrive.

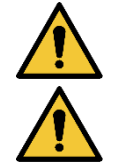

Cette section est destinée aux utilisateurs qui sont familiers avec les appareils Modbus. L'opérateur doit avoir une connaissance de base de ce protocole et des spécifications techniques.

On suppose également qu'un réseau Modbus RTU avec un appareil « maître » soit présent.

#### Abréviations et définitions

| BMS | Building Management System                  |
|-----|---------------------------------------------|
| CRC | CyclicRedundancyCheck                       |
| RTU | Remote Terminal Unit                        |
| 0x  | Préfixe qui identifie un nombre hexadécimal |

#### 15.1 Branchements électriques

Le protocole Modbus est implémenté sur le bus RS 485. Les branchements doivent être effectués selon le tableau suivant.

| Terminal Modbus | Description              |
|-----------------|--------------------------|
| A               | Terminal non inversé (+) |
| В               | Terminal inversé (-)     |
| Y               | GND (Mise à la terre)    |
|                 | <b>T</b> ( ) <b>O</b>    |

Tableau 2

#### 15.2 Configuration Modbus

L'appareil peut être directement connecté à un réseau MODBUS RTU RS485 en tant qu'appareil esclave. Le graphique suivant fournit une représentation graphique du type de réseau à créer.

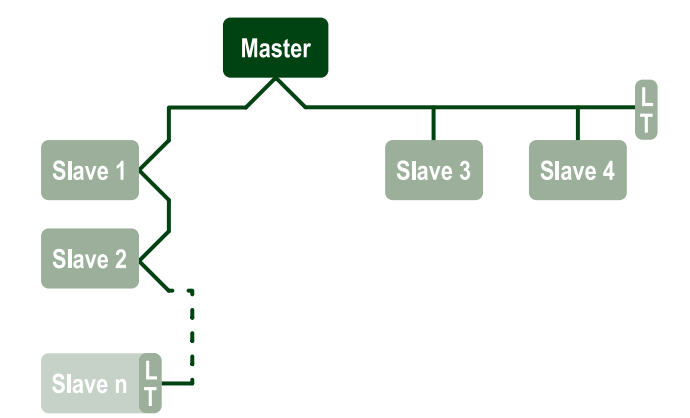

Grâce à la communication Modbus, la pompe permettra de transférer des informations et des commandes relatives à son état et à l'état de l'éventuel groupe de pompage auquel elle appartient.

Les paramètres pris en charge pour la communication MODBUS RTU sont décrits ci-dessous.

| Spécifications Modbus   | Description                                 | Notes                                          |
|-------------------------|---------------------------------------------|------------------------------------------------|
| Protocole               | Modbus RTU                                  | Seul le mode « Esclave » est pris en<br>charge |
| Connexions              | Bornier                                     |                                                |
| Interface physique      | RS485                                       |                                                |
| Adresse Modbus          | De 1 (par défaut) à 247                     |                                                |
| Vitesse prise en charge | 2400, 4800, 9600, 19200 (par défaut), 38400 |                                                |

| Bit de départ    | 1                                           |
|------------------|---------------------------------------------|
| Bit de données   | 8                                           |
| Bit d'arrêt      | 1 (par défaut), 2                           |
| Bit de parité    | Aucune, paire (par défaut), impaire         |
| Délai de réponse | De 0 (par défaut) à 3000 millisec. (3 sec.) |

Tableau 3 Paramètres Modbus RTU

#### 15.3 Registres Modbus RTU

Les fonctions prises en charge sont indiquées dans le tableau suivant:

| Туре                    | code | Hex  | Nom                    | Préfixe d'enregistrement |
|-------------------------|------|------|------------------------|--------------------------|
|                         | 03   | 0x03 | Read holding registers | 4                        |
| 16 hit data (registers) | 04   | 0x04 | Read input registers   | 3                        |
| ro-bit data (registers) | 05   | 0x05 | Write coil             | 0                        |
|                         | 06   | 0x06 | Write holding register | 4                        |

#### 15.3.1 Type de messages Modbus

En fonction de l'état de fonctionnement de l'esclave, il est également possible de recevoir des messages d'erreur. En particulier, l'appareil peut renvoyer les messages d'erreur suivants:

| Code d'erreur | Signification                                                                      |
|---------------|------------------------------------------------------------------------------------|
| 01            | Fonction non valide. Cette erreur est également utilisée en cas d'erreur générique |
| 02            | Adresse non valide ou non disponible au moment de la demande                       |
| 03            | Valeur non valide. La valeur indiquée n'est pas valide et n'a donc pas été définie |
| 04            | Commande non exécutée                                                              |

Toute réponse d'erreur possible sera mise en évidence après le traitement de chaque commande.

| Type    | Registre | Dénomination                                         | Application | <b>Circulation R/W</b> | Pressurisation R/W | Taille [bits] | Intervalle | Description                                                                                                    |
|---------|----------|------------------------------------------------------|-------------|------------------------|--------------------|---------------|------------|----------------------------------------------------------------------------------------------------|
| Holding | 0101     | Mode de régulation                                   | Circ        | RW                     | NO                 | 16            | 0-5        | <ul> <li>0 -&gt; Hauteur manométrique<br/>constante</li> <li>1 -&gt; Hauteur manométrique variable</li> <li>2 -&gt; Courbe constante</li> <li>3 -&gt; Température de refoulement<br/>constante</li> <li>4 -&gt; Température de retour<br/>constante</li> <li>5 -&gt; Différence de température<br/>constante</li> </ul> |
| Holding | 0102     | Point de consigne de la<br>hauteur manométrique      | Circ        | RW                     | NO                 | 16            | 10-160     | bars x 10                                                                                                    |
| Holding | 0103     | Point de consigne de<br>vitesse                      | Circ        | RW                     | NO                 | 16            | 900-3000   | tr/min                                                                                                    |
| Holding | 0104     | Point de consigne de<br>température                  | Circ        | RW                     | NO                 | 16            | -200-1200  | Degrés Celsius x 10                                                                                                    |
| Holding | 0105     | Seuil de température                                 | Circ        | RW                     | NO                 | 16            | 0-1000     | Degrés Celsius x 10                                                                                                    |
| Holding | 0106     | Point de consigne de<br>température différentielle 1 | Circ        | RW                     | NO                 | 16            | 10-1400    | Degrés Celsius x 10                                                                                                    |
| Holding | 0107     | Conditions de démarrage                              | Circ        | RW                     | NO                 | 16            | 0-2        | 0 -> ALLUMÉ<br>1 -> ÉTEINT<br>2 -> EXTERNE                                                                                                    |
| Holding | 0108     | Retard d'échange                                     | Circ        | RW                     | NO                 | 16            | 0-14       | Sec                                                                                                    |

|         |      |                                            | FR/        | ANÇOIS |    |    |          |                                                                                                    |
|---------|------|--------------------------------------------|------------|--------|----|----|----------|----------------------------------------------------------------------------------------------------|
| Holding | 0109 | Coefficient d'économie                     | Circ       | RW     | NO | 16 | 50-100   | %                                                                                                    |
| Holding | 0110 | Sensibilité booster                        | Circ       | RW     | NO | 16 | 0-80     | %                                                                                                    |
| Holding | 0111 | Type d'appariement                         | Circ       | RW     | NO | 16 | 0-3      | 0 -> Alterné<br>1 -> Secours<br>2 -> Simultané                                                                                                    |
| Holding | 0112 | Type de capteur de hauteur<br>manométrique | Circ       | RW     | NO | 16 | 0-10     | 0 -> _1_6_BARS_<br>RATIOMÉTRIQUE_10_90,<br>1 -> _2_5_BARS_<br>RATIOMÉTRIQUE_10_90,<br>2 -> _4_0_BARS_<br>RATIOMÉTRIQUE_10_90,<br>3 -> _6_0_BARS_<br>RATIOMÉTRIQUE_10_90,<br>4 -> _10_0_BARS_<br>RATIOMÉTRIQUE_10_90,<br>5 -> _0_6_BARS_<br>RATIOMÉTRIQUE_10_70,<br>6 -> _1_0_BARS_<br>RATIOMÉTRIQUE_10_70,<br>7 -> _1_6_BARS_<br>RATIOMÉTRIQUE_10_70,<br>8 -> _2_5_BARS_<br>RATIOMÉTRIQUE_10_70,<br>9 -> _4_0_BARS_<br>RATIOMÉTRIQUE_10_70,<br>10 -> _6_0_BARS_<br>RATIOMÉTRIQUE_10_70, |
| Holding | 0113 | Contrôle d'entrée<br>analogique 1          | Circ       | RW     | NO | 16 | 0-6      | 0 -> Désactivé<br>1 -> 0-10 V Croissant<br>2 -> 0-10 V Décroissant<br>3 -> 4-20 mA Croissant<br>4 -> 4-20 mA Décroissant<br>5 -> PWM Croissant<br>6 -> PWM Décroissant                                                                                                    |
| Holding | 0201 | Temps d'échange                            | Circ/Press | R      | RW | 16 | 0-1440   | Minutes                                                                                                    |
| Holding | 0202 | Fonction de sortie 1                       | Circ/Press | R      | RW | 16 | 0-3      | 0 -> Désactivé NO<br>1 -> Désactivé NC<br>2 -> Erreur NON<br>3 -> Erreur CN                                                                                                    |
| Holding | 0203 | Fonction de sortie 2                       | Circ/Press | R      | RW | 16 | 0-3      | 0 -> Désactivé NO<br>1 -> Désactivé NC<br>2 -> En service NO<br>3 -> En service CN                                                                                                    |
| Holding | 0204 | Fréquence nominale                         | Circ/Press | R      | R  | 16 | 400-2000 | HZ x 10                                                                                                    |
| Holding | 0205 | Fréquence minimale                         | Circ/Press | R      | R  | 16 | 0-2000   | HZ x 10                                                                                                    |
| Holding | 0207 | Accélération                               | Circ/Press | R      | R  | 16 | 0-9      |                                                                                                    |
| Holding | 0208 | Sortie moteur                              | Circ/Press | R      | R  | 16 | 0-7      | 0 -> UNDEFINED_MO,<br>1 -> PH_1_230V_MO,<br>2 -> PH_1_110V_MO,<br>3 -> PH_1_230V_WIRE_3,<br>4 -> PH_1_110V_WIRE_3,<br>5 -> PH_3_230V, (triphasé 230)<br>6 -> PH_3_400V, (triphasé 400)<br>7 -> PH_3_600V, (triphasé 600)                                                                                                    |
| Holding | 0210 | Onduleurs actifs<br>simultanément          | Circ/Press | R      | R  | 16 | 0-6      |                                                                                                    |
| Holding | 0211 | Antiblocage                                | Circ/Press | R      | R  | 16 | 0-1      | 0 -> Désactivé<br>1 -> Activé                                                                                                    |

| FRANÇOIS |      |                                        |            |    |    |    |          |                                                                                                    |  |  |
|----------|------|----------------------------------------|------------|----|----|----|----------|----------------------------------------------------------------------------------------------------|--|--|
| Holding  | 0212 | Courant nominal                        | Circ/Press | R  | R  | 16 | 0-32000  | mA                                                                                                    |  |  |
| Holding  | 0213 | Système de mesure                      | Circ/Press | RW | RW | 16 | 0-1      | 0 -> International<br>1 -> Anglo-Américain                                                                                                    |  |  |
| Holding  | 0214 | Langue                                 | Circ/Press | RW | RW | 16 | 0-20     | 0 -> ITA<br>1 -> ENG<br>2 -> DEU<br>3 -> SPA<br>4 -> DUT<br>5 -> FIN<br>6 -> SWE<br>7 -> TUR<br>8 -> RUM<br>9 -> CZE<br>10 -> POL<br>11 -> RUS<br>12 -> POR<br>13 -> THA (absent)<br>14 -> FRE<br>15 -> SLO (absent)<br>16 -> CHI (absent)<br>17 -> ARB<br>18 -> GRE<br>19 -> HUN<br>20 -> UKR |  |  |
| Holding  | 0215 | Facteur de marche à sec                | Circ/Press | R  | R  | 16 | 10-95    | %                                                                                                    |  |  |
| Holding  | 0216 | Vitesse nominale                       | Circ/Press | R  | R  | 16 | 750-3000 | tr/min                                                                                                    |  |  |
| Holding  | 0217 | Configuration de l'onduleur            | Circ/Press | R  | R  | 16 | 0-1      | 0 -> Automatique<br>1 -> Secours                                                                                                    |  |  |
| Holding  | 0218 | Temps de rétroéclairage                | Circ/Press | RW | RW | 16 | 20-660   | Sec                                                                                                    |  |  |
| Holding  | 0219 | Rétroéclairage                         | Circ/Press | RW | RW | 16 | 20-255   |                                                                                                    |  |  |
| Holding  | 0220 | Sens de rotation                       | Circ/Press | R  | R  | 16 | 0-1      |                                                                                                    |  |  |
| Holding  | 0301 | Point de consigne de<br>pression       | Press      | NO | RW | 16 | 5-60     | bars x 10                                                                                                    |  |  |
| Holding  | 0302 | Point de consigne 1<br>auxiliaire 1    | Press      | NO | RW | 16 | 5-60     | bars x 10                                                                                                    |  |  |
| Holding  | 0303 | Point de consigne auxiliaire<br>2      | Press      | NO | RW | 16 | 5-60     | bars x 10                                                                                                    |  |  |
| Holding  | 0304 | Point de consigne auxiliaire 3         | Press      | NO | RW | 16 | 5-60     | bars x 10                                                                                                    |  |  |
| Holding  | 0305 | Point de consigne auxiliaire<br>4      | Press      | NO | RW | 16 | 5-60     | bars x 10                                                                                                    |  |  |
| Holding  | 0306 | Seuil basse pression                   | Press      | NO | RW | 16 | 5-40     | bars x 10                                                                                                    |  |  |
| Holding  | 0307 | Chute de pression au<br>redémarrage    | Press      | NO | RW | 16 | 1-50     | bars x 10                                                                                                    |  |  |
| Holding  | 0308 | Temps de détection de<br>marche à sec  | Press      | NO | RW | 16 | 10-50    | Sec                                                                                                    |  |  |
| Holding  | 0309 | Retard basse pression                  | Press      | NO | RW | 16 | 0-12     | Sec                                                                                                    |  |  |
| Holding  | 0310 | Activation basse pression              | Press      | NO | RW | 16 | 0-2      | 0 -> Désactivé<br>1 -> Redémarrage automatique<br>2 -> Redémarrage manuel                                                                                                    |  |  |
| Holding  | 0311 | Retard d'arrêt                         | Press      | NO | RW | 16 | 2-120    | Sec                                                                                                    |  |  |
| Holding  | 0312 | Gain proportionnel installation rigide | Press      | NO | RW | 16 | 0-26     |                                                                                                    |  |  |
| Holding  | 0313 | Gain intégral installation rigide      | Press      | NO | RW | 16 | 0-26     |                                                                                                    |  |  |

| FRANÇOIS |      |                                              |       |    |    |    |        |                                                                                                    |  |
|----------|------|----------------------------------------------|-------|----|----|----|--------|----------------------------------------------------------------------------------------------------|--|
| Holding  | 0314 | Gain proportionnel<br>installation élastique | Press | NO | RW | 16 | 0-26   |                                                                                                    |  |
| Holding  | 0315 | Gain intégral installation<br>élastique      | Press | NO | RW | 16 | 0-26   |                                                                                                    |  |
| Holding  | 0316 | Activation Nuit et jour                      | Press | NO | RW | 16 | 0-1    |                                                                                                    |  |
| Holding  | 0317 | Réduction Nuit et jour                       | Press | NO | RW | 16 | 20-90  | %                                                                                                    |  |
| Holding  | 0318 | Heure de démarrage Nuit<br>et jour           | Press | NO | RW | 16 | 0-1439 | minutes                                                                                                    |  |
| Holding  | 0319 | Durée Nuit et jour                           | Press | NO | RW | 16 | 5-1440 | minutes                                                                                                    |  |
| Holding  | 0320 | Fonction d'entrée 1                          | Press | NO | R  | 16 | 0-15   | <ul> <li>0 -&gt; Désactivée</li> <li>1 -&gt; Flotteur NO</li> <li>2 -&gt; Flotteur NC</li> <li>3 -&gt; Pression auxiliaire NO</li> <li>4 -&gt; Pression auxiliaire NC</li> <li>5 -&gt; Activée NO</li> <li>6 -&gt; Activée NC</li> <li>7 -&gt; Activée NC, réinitialisation</li> <li>8 -&gt; Activée NC, réinitialisation</li> <li>9 -&gt; Réinitialisation erreur</li> <li>10 -&gt; Basse pression NC</li> <li>11 -&gt; Basse pression NC</li> <li>12 -&gt; Basse pression NC</li> <li>12 -&gt; Basse pression NC</li> <li>13 -&gt; Basse pression NC</li> <li>Réinitialisation manuelle</li> <li>13 -&gt; Basse pression NC</li> <li>Réinitialisation manuelle</li> <li>14 -&gt; Activée Sans alarmes NO</li> <li>15 -&gt; Activée Sans alarmes NC</li> </ul> |  |
| Holding  | 0321 | Fonction d'entrée 2                          | Press | NO | R  | 16 | 0-15   | <ul> <li>0 -&gt; Désactivée</li> <li>1 -&gt; Flotteur NO</li> <li>2 -&gt; Flotteur NC</li> <li>3 -&gt; Pression auxiliaire NO</li> <li>4 -&gt; Pression auxiliaire NC</li> <li>5 -&gt; Activée NO</li> <li>6 -&gt; Activée NC</li> <li>7 -&gt; Activée NC, réinitialisation</li> <li>8 -&gt; Activée NC, réinitialisation</li> <li>9 -&gt; Réinitialisation erreur</li> <li>10 -&gt; Basse pression NO</li> <li>11 -&gt; Basse pression NC</li> <li>12 -&gt; Basse pression NC</li> <li>12 -&gt; Basse pression NC</li> <li>Réinitialisation manuelle</li> <li>13 -&gt; Basse pression NC</li> <li>Réinitialisation manuelle</li> <li>14 -&gt; Activée Sans alarmes NO</li> <li>15 -&gt; Activée Sans alarmes NC</li> </ul>                                     |  |
| Holding  | 0322 | Fonction d'entrée 3                          | Press | NO | R  | 16 | 0-15   | <ul> <li>0 -&gt; Désactivée</li> <li>1 -&gt; Flotteur NO</li> <li>2 -&gt; Flotteur NC</li> <li>3 -&gt; Pression auxiliaire NO</li> <li>4 -&gt; Pression auxiliaire NC</li> <li>5 -&gt; Activée NO</li> <li>6 -&gt; Activée NC, réinitialisation</li> <li>8 -&gt; Activée NC, réinitialisation</li> <li>9 -&gt; Réinitialisation erreur</li> <li>10 -&gt; Basse pression NO</li> <li>11 -&gt; Basse pression NC</li> <li>12 -&gt; Basse pression NO</li> <li>Réinitialisation manuelle</li> <li>13 -&gt; Basse pression NC</li> <li>Réinitialisation manuelle</li> </ul>                                                                                                    |  |

|        |               |                       | FR/   | ANÇOIS |    |    |        |                                                                                                    |
|--------|---------------|-----------------------|-------|--------|----|----|--------|----------------------------------------------------------------------------------------------------|
|        |               |                       |       |        |    |    |        | 14 -> Activée Sans alarmes NO<br>15 -> Activée Sans alarmes NC                                                                                                    |
| Holdin | g 0323        | Fonction d'entrée 4   | Press | NO     | R  | 16 | 0-15   | <ul> <li>0 -&gt; Désactivée</li> <li>1 -&gt; Flotteur NO</li> <li>2 -&gt; Flotteur NC</li> <li>3 -&gt; Pression auxiliaire NO</li> <li>4 -&gt; Pression auxiliaire NC</li> <li>5 -&gt; Activée NO</li> <li>6 -&gt; Activée NC</li> <li>7 -&gt; Activée NC, réinitialisation</li> <li>8 -&gt; Activée NC, réinitialisation</li> <li>9 -&gt; Réinitialisation erreur</li> <li>10 -&gt; Basse pression NO</li> <li>11 -&gt; Basse pression NC</li> <li>12 -&gt; Basse pression NO</li> <li>Réinitialisation manuelle</li> <li>13 -&gt; Basse pression NC</li> <li>Réinitialisation manuelle</li> <li>13 -&gt; Basse pression NC</li> <li>Réinitialisation manuelle</li> <li>14 -&gt; Activée Sans alarmes NO</li> <li>15 -&gt; Activée Sans alarmes NC</li> </ul> |
| Holdin | g <b>0324</b> | Type d'installation   | Press | NO     | RW | 16 | 0-1    | 0 -> Rigide<br>1 -> Élastique                                                                                                    |
| Holdin | g 0325        | Fonction Anti-cycling | Press | NO     | RW | 16 | 0-2    | 0 -> Désactivée<br>1 -> Activée<br>2 -> Intelligente                                                                                                    |
| Holdin | g 0326        | Capteur de pression   | Press | NO     | R  | 16 | 1-18   | 1 -> CAPTEUR _501_R _2 -5 BAR<br>2 -> CAPTEUR _501_R _4 BAR<br>3 -> CAPTEUR _501_R _6 BAR<br>4 -> CAPTEUR _501_R _10 BAR<br>5 -> CAPTEUR _501_R _16 BAR<br>6 -> CAPTEUR _501_R _25 BAR<br>7 -> CAPTEUR _501_R _40 BAR<br>8 -> CAPTEUR _4 _20mA _2 -5 BAR<br>9 -> CAPTEUR _4 _20mA _4 BAR<br>10 -> SENS _4 _20mA _6 BAR<br>11 -> CAPTEUR _4 _20mA _10 BAR<br>12 -> CAPTEUR _4 _20mA _16 BAR<br>13 -> CAPTEUR _4 _20mA _10 BAR<br>14 -> CAPTEUR _4 _20mA _100_PSI<br>16 -> CAPTEUR _4 _20mA _100_PSI<br>16 -> CAPTEUR _4 _20mA _200_PSI<br>17 -> CAPTEUR _4 _20mA _300_PSI<br>0 -> Pas de capteur<br>1 -> FluxX3 F3.00<br>2 -> Defence merced                                                                                                    |
| Holdin | g <b>0327</b> | Capteur de flux       | Press | NO     | R  | 16 | 0-4    | 2 -> Réglage manuel<br>3 -> F3.00 multiple<br>4 -> Manuel multiple                                                                                                    |
| Holdin | g <b>0328</b> | Vitesse de flux nul   | Press | NO     | R  | 16 | 0-3000 | tr/min                                                                                                    |

|         |      |                                               | FR/   | ANÇOIS |    |    |         |                                                                                                    |
|---------|------|-----------------------------------------------|-------|--------|----|----|---------|----------------------------------------------------------------------------------------------------|
| Holding | 0329 | Facteur K de débit                            | Press | NO     | R  | 16 | 1-32000 | impulsions/litre                                                                                                    |
| Holding | 0330 | Seuil de débit minimal                        | Press | NO     | RW | 16 | 1-1000  | litres                                                                                                    |
| Holding | 0331 | Seuil de débit minimal Sans                   | Press | NO     | RW | 16 | 1-500   |                                                                                                    |
| Holding | 0332 | Diamètre du tuyau                             | Press | NO     | R  | 16 | 0-19    | 0 -> 0.5 POUCES<br>1 -> 0.75 POUCES<br>2 -> 1 POUCE<br>3 -> 1.25 POUCES<br>4 -> 1.5 POUCES<br>5 -> 2 POUCES<br>6 -> 2.5 POUCES<br>7 -> 3 POUCES<br>8 -> 3.5 POUCES<br>10 -> 5 POUCES<br>11 -> 6 POUCES<br>11 -> 6 POUCES<br>12 -> 8 POUCES<br>13 -> 10 POUCES<br>13 -> 10 POUCES<br>14 -> 12 POUCES<br>15 -> 14 POUCES<br>15 -> 14 POUCES<br>16 -> 16 POUCES<br>17 -> 18 POUCES<br>18 -> 20 POUCES<br>19 -> 24 POUCES                                                                                                    |
| Holding | 0333 | Pression maximale                             | Press | NO     | RW | 16 | 10-380  | bars x 10                                                                                                    |
| Holding | 0334 | Temps de démarrage                            | Press | NO     | RW | 16 | 0-30    | Sec                                                                                                    |
| Holding | 0335 | Fréquence de démarrage                        | Press | NO     | RW | 16 | 0-2000  | Hz x 10                                                                                                    |
| Holding | 0340 | Capteur de pression à<br>distance             | Press | NO     | R  | 16 | 0-18    | 0 -> CAPTEUR DESACTIVE<br>1 -> CAPTEUR_501_R_2_5_BARS<br>2 -> CAPTEUR_501_R_4_BARS<br>3 -> CAPTEUR_501_R_6_BAR<br>4 -> CAPTEUR_501_R_10_BAR<br>5 -> CAPTEUR_501_R_25_BAR<br>7 -> CAPTEUR_501_R_40_BAR<br>8 -> CAPTEUR_4_20MA_2_5_BAR<br>9 -> CAPTEUR_4_20MA_6_BAR<br>11 -> CAPTEUR_4_20MA_10_BAR<br>12 -> CAPTEUR_4_20MA_16_BAR<br>13 -> CAPTEUR_4_20MA_10_BAR<br>13 -> CAPTEUR_4_20MA_10_BAR<br>13 -> CAPTEUR_4_20MA_10_BAR<br>14 -> CAPTEUR_4_20MA_100_PSI<br>16 -> CAPTEUR_4_20MA_150_PSI<br>17 -> CAPTEUR_4_20MA_300 PSI<br>18 -> CAPTEUR_4_20MA_300 PSI |
| Holding | 0341 | Antigel                                       | Press | NO     | RW | 16 | 0-1     | 0 -> Désactivé<br>1 -> Activé                                                                                                    |
| Input   | 0101 | Pression différentielle                       | Circ  | R      | NO | 16 |         | bars x 10                                                                                                    |
| Input   | 0102 | Température T1                                | Circ  | R      | NO | 16 |         | degrés Celsius                                                                                                    |
| Input   | 0103 | Température T2                                | Circ  | R      | NO | 16 |         | degrés Celsius                                                                                                    |
| Input   | 0201 | État du capteur de pression<br>de refoulement | Press | NO     | R  | 16 | 0-2     | 0 -> DÉSACTIVÉ<br>1 -> OK<br>2 -> ERREUR                                                                                                    |
| Input   | 0202 | État du capteur de pression d'aspiration      | Press | NO     | R  | 16 | 0-2     | 1 -> DÉSACTIVÉ<br>  1 -> OK<br>  2 -> ERREUR                                                                                                    |

|       |      |                                          | FR/        | ANÇOIS |    | -  | - |                                                                                                    |
|-------|------|------------------------------------------|------------|--------|----|----|---|----------------------------------------------------------------------------------------------------|
| Input | 0203 | Présence de flux                         | Press      | NO     | R  | 16 |   |                                                                                                    |
| Input | 0301 | Débit                                    | Circ/Press | R      | R  | 16 |   | l/min                                                                                                    |
| Input | 0302 | Courant du moteur                        | Circ/Press | R      | R  | 16 |   | A rms x10                                                                                                    |
| Input | 0303 | Puissance d'alimentation                 | Circ/Press | R      | R  | 16 |   | Watt                                                                                                    |
| Input | 0304 | Vitesse du moteur                        | Circ/Press | R      | R  | 16 |   | tr/min                                                                                                    |
| Input | 0305 | État pompe                               | Circ/Press | R      | R  | 16 |   | <ul> <li>0 -&gt; En veille</li> <li>1 -&gt; En cours d'exécution</li> <li>2 -&gt; Erreur</li> <li>2 -&gt; Désactivée manuellement</li> <li>3 -&gt; Pompe de secours dans un<br/>groupe</li> <li>4 -&gt; NA</li> <li>5 -&gt; NA</li> <li>6 -&gt;Attention</li> <li>7 -&gt; NA</li> <li>8 -&gt; Fonction F1 (flotteur)</li> <li>9 -&gt; Fonction F3 (désactivée)</li> <li>10 -&gt; Fonction F4 (basse pression<br/>d'aspiration)</li> </ul> |
| Innut | 0401 | Numéro de départ H                       | Circ/Press | R      | R  | 32 |   |                                                                                                    |
| input | 0402 | Numéro de départ H                       | Circ/Press | N      | N  | 52 |   |                                                                                                    |
|       | 0403 | Heure de fonctionnement<br>de la pompe H | Circ/Press | _      | _  |    |   |                                                                                                    |
| Input | 0404 | Heure de fonctionnement de la pompe L    | Circ/Press | R      | R  | 32 |   | heures                                                                                                    |
| loout | 0405 | Heure d'allumage H                       | Circ/Press | P      | Б  | 20 |   | houros                                                                                                    |
| input | 0406 | Heure d'allumage L                       | Circ/Press | ĸ      | ĸ  | 32 |   | neures                                                                                                    |
| loout | 0407 | Flux de refoulement total H              | Circ/Press | ſ      | R  | 32 |   | m 3                                                                                                    |
| input | 0408 | Flux de refoulement total L              | Circ/Press | ĸ      |    |    |   | m •                                                                                                    |
|       | 0409 | Flux de refoulement partiel<br>H         | Circ/Press |        | _  |    |   |                                                                                                    |
| Input | 0410 | Flux de refoulement partiel<br>L         | Circ/Press | R      | R  | 32 |   |                                                                                                    |
| loout | 0411 | Énergie totale H                         | Circ/Press | Б      | Б  | 20 |   |                                                                                                    |
| input | 0412 | Énergie totale L                         | Circ/Press | ĸ      | ĸ  | 32 |   |                                                                                                    |
| lagut | 0413 | Énergie partielle H                      | Circ/Press | п      | Б  | 20 |   |                                                                                                    |
| input | 0414 | Énergie partielle L                      | Circ/Press | ĸ      | ĸ  | 32 |   |                                                                                                    |
| lagut | 0415 | Énergie actuelle H                       | Circ/Press | п      | р  | 20 |   |                                                                                                    |
| input | 0416 | Énergie actuelle L                       | Circ/Press | ĸ      | ĸ  | 32 |   |                                                                                                    |
| lagut | 0417 | Débit actuel H                           | Circ/Press | п      | Б  | 20 |   |                                                                                                    |
| input | 0418 | Débit actuel L                           | Circ/Press | ĸ      | ĸ  | 32 |   |                                                                                                    |
| loout | 0419 | Consommation d'énergie H                 | Circ/Press | D      | D  | 20 |   |                                                                                                    |
| Input | 0420 | Consommation d'énergie L                 | Circ/Press | r.     | r. | 32 |   |                                                                                                    |
| Input | 0422 | Économie                                 | Circ/Press | R      | R  | 16 |   |                                                                                                    |

| FRANÇOIS |      |                                           |            |   |   |    |    |  |
|----------|------|-------------------------------------------|------------|---|---|----|----|--|
| Input    | 0501 | Type d'erreur (historique)<br>#1          | Circ/Press | R | R | 16 |    |  |
| Input    | 0502 | Type d'erreur (historique)<br>#2          | Circ/Press | R | R | 16 |    |  |
| Input    | 0503 | Type d'erreur (historique)<br>#3          | Circ/Press | R | R | 16 |    |  |
| Input    | 0504 | Type d'erreur (historique)<br>#4          | Circ/Press | R | R | 16 |    |  |
| Input    | 0505 | Type d'erreur (historique)<br>#5          | Circ/Press | R | R | 16 |    |  |
| Input    | 0506 | Type d'erreur (historique)<br>#6          | Circ/Press | R | R | 16 |    |  |
| Input    | 0507 | Type d'erreur (historique)<br>#7          | Circ/Press | R | R | 16 |    |  |
| Input    | 0508 | Type d'erreur (historique)<br>#8          | Circ/Press | R | R | 16 |    |  |
| Input    | 0511 | Désignation erreur<br>(historique) #1     | Circ/Press | R | R | 16 |    |  |
| Input    | 0512 | Désignation erreur<br>(historique) #2     | Circ/Press | R | R | 16 |    |  |
| Input    | 0513 | Désignation erreur<br>(historique) #3     | Circ/Press | R | R | 16 |    |  |
| Input    | 0514 | Désignation erreur<br>(historique) #4     | Circ/Press | R | R | 16 |    |  |
| Input    | 0515 | Désignation erreur<br>(historique) #5     | Circ/Press | R | R | 16 |    |  |
| Input    | 0516 | Désignation erreur<br>(historique) #6     | Circ/Press | R | R | 16 |    |  |
| Input    | 0517 | Désignation erreur<br>(historique) #7     | Circ/Press | R | R | 16 |    |  |
| Input    | 0518 | Désignation erreur<br>(historique) #8     | Circ/Press | R | R | 16 |    |  |
| Innut    | 0521 | Horodatage<br>d'erreur(historique) #1 (H) | Circ/Press | R | R | 32 |    |  |
| input    | 0522 | Horodatage<br>d'erreur(historique) #1 (L) | Circ/Press |   |   |    |    |  |
|          | 0523 | Horodatage<br>d'erreur(historique) #2 (H) | Circ/Press | D | R | 32 |    |  |
| input    | 0524 | Horodatage<br>d'erreur(historique) #2 (L) | Circ/Press | N |   |    |    |  |
| Input    | 0525 | Horodatage<br>d'erreur(historique) #3 (H) | Circ/Press | D | D | 30 | 32 |  |
| input    | 0526 | Horodatage<br>d'erreur(historique) #3 (L) | Circ/Press |   |   | 52 |    |  |
| Innut    | 0527 | Horodatage<br>d'erreur(historique) #4 (H) | Circ/Press | R | R | 32 |    |  |
| input    | 0528 | Horodatage<br>d'erreur(historique) #4 (L) | Circ/Press |   |   |    |    |  |
| Input -  | 0529 | Horodatage<br>d'erreur(historique) #5 (H) | Circ/Press | R | R | 32 |    |  |
|          | 0530 | Horodatage<br>d'erreur(historique) #5 (L) | Circ/Press |   |   | 02 |    |  |
| Input -  | 0531 | Horodatage<br>d'erreur(historique) #6 (H) | Circ/Press | R | R | 32 |    |  |
|          | 0532 | Horodatage<br>d'erreur(historique) #6 (L) | Circ/Press |   |   |    |    |  |
| Input -  | 0533 | Horodatage<br>d'erreur(historique) #7 (H) | Circ/Press | R | R | 32 |    |  |
|          | 0534 | Horodatage<br>d'erreur(historique) #7 (L) | Circ/Press |   |   |    |    |  |
| Input    | 0535 | Horodatage<br>d'erreur(historique) #8 (H) | Circ/Press | R | R | 32 |    |  |

| Abréviations |                              |  |  |  |  |
|--------------|------------------------------|--|--|--|--|
| Circ         | Circulation                  |  |  |  |  |
| Press        | Pressurisation               |  |  |  |  |
| W            | Registre en écriture seule   |  |  |  |  |
| R            | Registre en lecture seule    |  |  |  |  |
| RW           | Registre en lecture/écriture |  |  |  |  |

#### 16 OUTIL EN OPTION

DAB fournit avec le produit un ou plusieurs outils en option (ex. : clés, autres...) utiles pour effectuer les opérations sur le système prévues lors de l'installation et les éventuelles opérations de maintenance extraordinaire. Les outils en option sont utilisés pour :

Décrochez le groupe d'entraînement de la base de la station de connexion

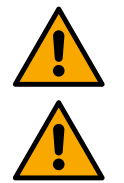

•

Une fois la clé utilisée, rangez la clé et/ou chacun de ses composants à l'intérieur du compartiment approprié. Voir image 14

En cas de perte ou d'endommagement de la clé, l'opération **NE PEUT PAS** être effectuée à l'aide de tout type d'outil pointu tel qu'un tournevis à lame plate ou cruciforme.

Cette opération endommagerait la finition du produit, compromettant son intégrité.

#### 17 RÉSOLUTION DES PROBLÈMES

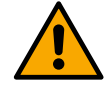

Avant de commencer le dépannage, il est nécessaire de couper le branchement électrique de l'appareil.

| Anomalie                                                                                               | Causes probables                                                                                                    | Solutions                                                                                                    |  |  |  |
|----------------------------------------------------------------------------------------------------|----------------------------------------------------------------------------------------------------|----------------------------------------------------------------------------------------------------|--|--|--|
| L'écran affiche<br>blocage dû au manque<br>d'eau                                                       | <ol> <li>Manque d'eau.</li> <li>Pompe non amorcée.</li> <li>Capteur de flux déconnecté.</li> <li>Définition d'un point de consigne<br/>trop élevé pour la pompe.</li> <li>Sens de rotation inversé.</li> <li>Mauvais réglage du courant<br/>nominal de la pompe (*).</li> <li>Fréquence maximale trop basse<br/>(*).</li> <li>Paramètre de marche à sec mal<br/>réglé</li> </ol> | <ol> <li>1-2) Amorcez la pompe et vérifiez qu'il n'y a pas d'air dans<br/>le tuyau. Vérifiez que l'aspiration ou les filtres ne sont pas<br/>obstrués. Vérifiez que le tuyau allant de la pompe à<br/>l'onduleur ne présente pas de ruptures ou de fuites graves.</li> <li>Vérifiez les connexions au capteur de flux.</li> <li>Diminuez le point de consigne ou utilisez une pompe<br/>adaptée aux besoins de l'installation.</li> <li>Vérifiez le sens de rotation.</li> <li>Réglez courant nominal correct de la pompe (*).</li> <li>Si possible, augmentez la fréquence de rotation maximale<br/>ou diminuez le courant nominal (*).</li> <li>Réglez correctement la valeur de marche à sec.</li> </ol> |  |  |  |
| L'écran affiche<br>blocage en raison<br>d'une erreur de lecture<br>sur le capteur de<br>pression i-ème | <ol> <li>Capteur de pression déconnecté.</li> <li>Capteur de pression en panne.</li> </ol>                                                                                                    | <ol> <li>Vérifiez la connexion du câble du capteur de pression.<br/>BP1 fait référence au capteur de refoulement connecté à<br/>Press 1, BP2 fait référence au capteur d'aspiration<br/>connecté, BP3 au capteur de courant connecté à J5</li> <li>Remplacez le capteur de pression.</li> </ol>                                                                                                    |  |  |  |
| L'écran affiche<br>blocage dû à une<br>surintensité dans les<br>bornes de sortie                       | <ol> <li>Absorption excessive.</li> <li>Pompe bloquée.</li> <li>Pompe qui consomme beaucoup<br/>de courant au démarrage.</li> </ol>                                                                                                    | <ol> <li>Vérifiez le type de raccordement en étoile ou en triangle.<br/>Vérifiez que le moteur n'absorbe pas un courant supérieur<br/>au maximum pouvant être fourni par l'onduleur. Vérifiez que<br/>toutes les phases du moteur sont connectées.</li> </ol>                                                                                                    |  |  |  |

| FRANÇOIS                                                                                                    |                                                                                                    |                                                                                                    |  |  |  |  |
|----------------------------------------------------------------------------------------------------|----------------------------------------------------------------------------------------------------|----------------------------------------------------------------------------------------------------|--|--|--|--|
|                                                                                                    |                                                                                                    | <ol> <li>Vérifiez que la roue ou le moteur ne sont pas bloqués ou<br/>freinés par des corps étrangers. Vérifiez le raccordement<br/>des phases du moteur.</li> <li>Diminuez le paramètre d'accélération.</li> </ol>                                                                                                    |  |  |  |  |
| L'écran affiche<br>blocage dû à une<br>surintensité dans le<br>moteur de<br>l'électropompe                   | <ol> <li>Courant nominal de la pompe mal<br/>réglé.</li> <li>Absorption excessive.</li> <li>Pompe bloquée.</li> <li>Sens de rotation inversé.</li> </ol>                                                                                                    | <ol> <li>Réglez le courant nominal avec le courant relatif au type de<br/>raccordement en étoile ou en triangle indiqué sur la plaque<br/>signalétique du moteur.</li> <li>Vérifiez que toutes les phases du moteur sont connectées.</li> <li>Vérifiez que la roue ou le moteur ne sont pas bloqués ou<br/>freinés par des corps étrangers.</li> <li>Vérifiez le sens de rotation.</li> </ol>                                                                                                    |  |  |  |  |
| L'écran affiche<br>blocage dû à une faible<br>tension d'alimentation                                         | <ol> <li>Faible tension d'alimentation [V]</li> <li>Chute de tension excessive sur la<br/>ligne</li> </ol>                                                                                                    | <ol> <li>Vérifiez que la tension de ligne est correcte.</li> <li>Vérifiez la section des câbles d'alimentation.</li> </ol>                                                                                                    |  |  |  |  |
| Pression de<br>configuration<br>supérieure à la<br>pression de consigne                                      | Réglage de la fréquence de rotation<br>minimale trop élevé.                                                                                                    | Diminuez la fréquence minimale de rotation (si l'électropompe le permet).                                                                                                    |  |  |  |  |
| L'écran affiche<br>blocage pour court-<br>circuit sur les phases<br>de sortie                                | Court-circuit entre phases.                                                                                                    | Assurez-vous que le moteur est en bon état et vérifiez les connexions avec celui-ci.                                                                                                    |  |  |  |  |
| La pompe ne s´arrête<br>jamais                                                                               | <ol> <li>Définition d'un seuil de flux minimal<br/>d'arrêt trop bas.</li> <li>Définition d'une fréquence<br/>minimale d'arrêt à flux nul trop<br/>basse (*).</li> <li>Temps d'observation court (*).</li> <li>Réglage de pression instable (*).</li> <li>Utilisation incompatible (*).</li> </ol> | <ol> <li>Réglez un seuil d'arrêt plus élevé</li> <li>Réglez un seuil de flux nul plus élevé</li> <li>Attendez l'auto-apprentissage (*) ou effectuez un<br/>apprentissage rapide.</li> <li>Corrigez le coefficient de gain intégral et le coefficient de<br/>gain proportionnel (*).</li> <li>Vérifiez que le système répond aux conditions d'utilisation<br/>sans capteur de flux (*). Essayez éventuellement de faire<br/>une réinitialisation en appuyant sur les quatre touches pour<br/>recalculer les conditions sans capteur de flux.</li> </ol> |  |  |  |  |
| La pompe s'arrête<br>même lorsque vous ne<br>le voulez pas                                                   | <ol> <li>Temps d'observation court (*).</li> <li>Définition de la fréquence de<br/>rotation minimale trop élevée (*).</li> <li>Définition d'une fréquence<br/>minimale d'arrêt à flux nul trop<br/>élevée (*).</li> </ol>                                                                         | <ol> <li>Attendez l'auto-apprentissage (*) ou effectuez un<br/>apprentissage rapide.</li> <li>Si possible, réglez une fréquence de rotation minimale<br/>inférieure (*).</li> <li>Réglez un seuil de flux nul inférieur.</li> </ol>                                                                                                    |  |  |  |  |
| L'écran affiche :<br>Appuyez sur + pour<br>propager cette<br>configuration                                   | Un ou plusieurs onduleurs ont des<br>paramètres sensibles non alignés.                                                                                                    | Appuyez sur la touche + de l'onduleur dont vous êtes sûr qu'il dispose de la configuration des paramètres la plus récente et la plus correcte.                                                                                                    |  |  |  |  |
| Dans un système<br>multi-onduleur, les<br>paramètres ne sont<br>pas propagés                                 | Présence de configurations qui ne<br>peuvent pas être propagées                                                                                                    | Modifiez la configuration pour qu'elle soit propagées, la propagation de la configuration avec un capteur de flux=0 et de la fréquence de flux nul=0 n'est pas autorisée.                                                                                                    |  |  |  |  |
| Bruit de flottement lors<br>de la commutation<br>entre l'arrêt d'un<br>moteur et le démarrage<br>de l'autre. |                                                                                                    | <ol> <li>Accédez à la page de menu Groupe Multipompe.</li> <li>Sélectionnez l'élément « Configuration des paramètres des<br/>groupes multipompe ».</li> <li>Suivez la procédure jusqu'à la rubrique « Temps d'échange ».</li> <li>Augmentez la valeur « Temps d'échange » jusqu'à ce que<br/>le bruit disparaisse.</li> </ol>                                                                                                    |  |  |  |  |
|                                                                                                    | (*) L'astérisque fait référence aux cas                                                                                                    | d'utilisation sans capteur de flux                                                                                                    |  |  |  |  |
| 1          | ZEICHENERKLÄRUNG                                 | .131       |
|------------|--------------------------------------------------|------------|
| 2          | ALLGEMEINE HINWEISE                              | .131       |
| 2.1        | Produktname                                      | .131       |
| 2.2        | Einstufung gemäß EU-Verordnung                   | .131       |
| 2.3        | Beschreibung                                     | .131       |
| 2.4        |                                                  | .131       |
| 5          | WAKNHINWEISE                                     | .131       |
| 3.1<br>2.2 |                                                  | 121        |
| 3.∠<br>∕I  | VERWALTING                                       | 131        |
| <u>4</u> 1 |                                                  | 131        |
| 4.2        | Transport                                        | .132       |
| 5          |                                                  | .132       |
| 5.1        | Empfohlene vorbereitende Maßnahmen               | .132       |
| 5.2        | Anschluss der Leitungen                          | .132       |
| 5.3        | Elektroanschluss                                 | .132       |
|            | 5.3.1 Ferritkern-Anschluss                       | .133       |
|            | 5.3.2 Elektroanschluss der Stromversorgung       | .133       |
|            | 5.3.3 Elektroanschluss der Pumpe                 | .133       |
|            | 5.3.4 Sensor- und E/A-Anschlüsse - Umwälzung     | .135       |
|            | 5.3.5 Multigruppen-Anschlusse                    | .138       |
| 6          | J.J.O ARSCHIUSS RS403 MODDUS RTU                 | 120        |
| 0<br>6 1   | INDE   RIEDNARME                                 | 120        |
| 7          | WARTING                                          | 138        |
| 7.1        | Regelmäßige Kontrollen                           | .139       |
| 7.2        | Änderungen und Ersatzteile                       | .139       |
| 7.3        | CE-Kennzeichnung und Mindestvorschriften für DNA | .139       |
| 8          | KONFORMITÄTSERKLÄRUNG                            | .139       |
| 9          | GARANTIE                                         | .139       |
| 10         | Dati Tecnici                                     | .140       |
| 11         | BESCHREIBUNG DES BEDIENFELDS                     | .140       |
| 11.1       | Ausrichtung des Bedienfelds                      | .140       |
| 11.2       | Funktionsweise                                   | .140       |
| 12         |                                                  | .141       |
| 12.1       | Erstkontiguration                                | .142       |
| 122        | 12.1.1 Erstkonniguration mit App Deonneet        | 142        |
| 12.2       | 12.2.1 Naue Grunne                               | 142        |
|            | 12.2.7 Hinzufügen zu Gruppe                      | 143        |
|            | 12.2.3 Einstellungen Multipumpe                  | .143       |
|            | Laufende Pumpe                                   | .143       |
|            | Angeschlossene Pumpe                             | .144       |
|            | 12.2.4 Symbole für den Konnektivitätsstatus      | .144       |
| 12.3       | Konfiguration Druckerhöhung                      | .144       |
|            | 12.3.1 Setting Wizard – Einzelpumpe              | .144       |
|            | 12.3.2 Setting Wizard – Pumpengruppen            | .144       |
|            | 12.3.3 Optionale Konfigurationen                 | .145       |
|            | 12.3.4 Hauptmenu                                 | .14/       |
|            | System                                           | .152       |
| 12/        | Systemenistenungen                               | 153<br>157 |
| 12.4       | 12 4 1 Setting Wizard – Finzelnumne              | 154        |
|            | 12.4.2 Setting Wizard – Pumpengruppen            | .154       |
|            | 12.4.3 Geführte Konfiguration                    | .154       |
|            | 12.4.4 Manuelle Konfiguration                    | .155       |
|            | 12.4.5 Optionale Konfigurationen                 | .156       |
|            | 12.4.6 Hauptmenü                                 | .157       |
|            | Fehler- und Alarmhistorie                        | .158       |
|            | Sistema                                          | .160       |
| 4.5        |                                                  | .160       |
| 13         | ALLGEMEINER RESET DES SYSTEMS                    | .161       |
| 13.1       | Resei der werkseinstellungen                     | 101        |

|      | DEUTSCH                                        |      |
|------|------------------------------------------------|------|
| 14   | SYSTEMANFORDERUNGEN FÜR APP UND DCONNECT CLOUD | .161 |
| 14.1 | Download und Installation der App              | .162 |
| 14.2 | Registrierung in der Cloud DConnect DAB        | .162 |
| 14.3 | Konfigurieren des Geräts                       | .162 |
| 15   | Werkzeugzubehör                                | .172 |
| 16   | FEHLERBEHEBUNG                                 | .172 |
|      |                                                |      |

#### 1 ZEICHENERKLÄRUNG

In der Anleitung wurden folgende Symbole verwendet:

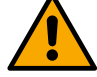

WARNHINWEIS, ALLGEMEINE GEFAHR

Die Nichtbeachtung der folgenden Vorschriften kann Personen- und Sachschäden verursachen.

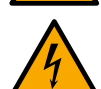

WARNHINWEIS, ELEKTRISCHE GEFAHR.

Die Nichtbeachtung der folgenden Vorschriften kann eine ernste Gefahr für die Sicherheit von Personen verursachen. Achtung: Kontakt mit Elektrizität vermeiden.

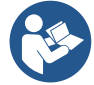

# Hinweise und allgemeine Informationen Vor der Bedienung oder Installation des Geräts die Anweisungen aufmerksam lesen.

DAB Pumps unternimmt jede vertretbare Anstrengung, damit der Inhalt dieser Anleitung (z. B. Abbildungen, Texte und Daten) genau, korrekt und aktuell ist. Fehler lassen sich jedoch niemals ganz ausschließen, und in bestimmten Situationen könnte die Anleitung unvollständig oder nicht auf dem neuesten Stand sein. Daher behalten wir uns das Recht vor, von Zeit zu Zeit technische Änderungen und Verbesserungen, auch ohne Vorankündigung, vorzunehmen.

DAB Pumps haftet nicht für den Inhalt dieser Anleitung, es sei denn, er wurde vom Unternehmen nachträglich schriftlich bestätigt.

#### 2 ALLGEMEINE HINWEISE

| 2.1 | Produktname | 2.2 | Einstufung gemäß EU-Verordnung |
|-----|-------------|-----|--------------------------------|
|     | NGDRIVE     |     | VSD                            |

#### 2.3 Beschreibung

NGDRIVE wurde für die Regelung von Umwälzpumpen bzw. zur Druckerhöhung von Hydraulikanlagen entwickelt und hergestellt. Das System ermöglicht, die hydraulische Leistung entsprechend den Merkmalen der Anlage zu modulieren, um die gewünschten Funktionen zu erzielen.

#### 2.4 Spezifische Produktdaten

Für die technischen Daten wird auf die CE-Kennzeichnung (Typenschild) oder das entsprechende Kapitel am Ende der Anleitung verwiesen.

#### 3 WARNHINWEISE

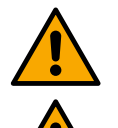

Prüfen, ob alle Teile innerhalb des Geräts (Bauteile, Leiter usw.) frei von Feuchtigkeit, Oxid oder Schmutz sind. Ggf. gründlich reinigen und die Funktionstüchtigkeit aller im Gerät enthaltenen Bauteile kontrollieren. Nicht einwandfrei funktionierende Teile bei Bedarf ersetzen.

Unbedingt überprüfen, ob alle Leiter des Geräts korrekt in den jeweiligen Klemmen befestigt sind.

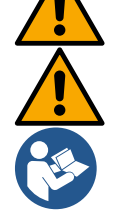

Zur Verbesserung der Störfestigkeit vom und zum Gerät empfiehlt sich, eine separate Stromleitung für die Stromversorgung des Geräts zu verwenden.

Abhängig von der Software- oder Firmwareversion stehen einige Funktionen evtl. nicht zur Verfügung.

#### 3.1 Stromführende Teile

Siehe Sicherheitsleitfaden (Artikel-Nr. 60183268).

#### 3.2 Entsorgung

Dieses Produkt oder seine Teile müssen entsprechend den Angaben entsorgt werden, die dem in der Verpackung enthaltenen WEEE-Entsorgungsblatt zu entnehmen sind.

#### 4 VERWALTUNG

#### 4.1 Lagerung

- Das Gerät wird in der Originalverpackung geliefert und muss dort bis zum Einbau verbleiben.
- Das Gerät ist an einem vor Witterungseinflüssen geschützten und trockenen Ort, der außerdem schwingungs- und staubfrei sein muss, außerhalb von Wärmequellen und bei möglichst konstanter Luftfeuchtigkeit aufzubewahren.
- Das Gerät muss perfekt umschlossen und von der äußeren Umgebung isoliert sein, um das Eindringen von Insekten, Feuchtigkeit und Staub zu verhindern, die elektrische Bauteile beschädigen und den einwandfreien Betrieb beeinträchtigen könnten.

## 4.2 Transport

Das Gerät keinen Stößen und Kollisionen aussetzen.

#### 5 INSTALLATION

Für eine korrekte elektrische, hydraulische und mechanische Installation die Empfehlungen in diesem Kapitel befolgen. Vor Beginn der Installationsarbeiten sicherstellen, dass die Stromversorgung ausgeschaltet ist. Die auf dem Schild der elektrischen Daten angegebenen Stromversorgungswerte sind unbedingt einzuhalten.

#### 5.1 Empfohlene vorbereitende Maßnahmen

Das Gerät ist für eine direkte Befestigung an der Wand oder am Motorgehäuse der Pumpe konzipiert.

In beiden Fällen wird ein spezieller Befestigungssatz verwendet.

Für die Befestigung am Motorgehäuse siehe speziellen Quick Guide der Halterung.

Für die Wandbefestigung die nachstehenden Anweisungen befolgen.

- Eine Wasserwaage und die Befestigungsplatte als Schablone für die Wandbohrung verwenden.
- Mithilfe der zwei speziell an der Platte angebrachten Markierungen an zwei Punkten mit dem gleichen Abstand anbohren. Die Platte kann optional an einem dritten Punkt befestigt werden. Hierzu wird die Kunststoffmembran mit einem Bohrer durchstochen. Siehe Abb. 13a
- Alle im Bausatz C enthaltenen Teile verwenden: Die Dübel in die Löcher einsetzen und die Platte mit den Unterlegscheiben und Schrauben befestigen. Siehe Abb. 13b

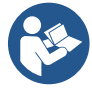

Vor dem Befestigen der Platte prüfen, ob sich an der Rückseite die 4 Muttern in ihren Sitzen befinden und sich nicht aus ihrer Position gelöst haben. Siehe Abb. 13c

- Mit dem Bausatz A die 4 O-Ringe an den Schäften der Schrauben anbringen und jeden O-Ring sorgfältig dicht an den Schraubenkopf drücken. Dann die Dock-Gruppe mit den 4 Schrauben + O-Ring an der Platte befestigen Siehe Abb. 13d

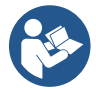

Um die Schraube rechts unten anziehen zu können, muss das EMV-Blech mit den 4 Schrauben entfernt werden, da sonst der Schraubensitz verdeckt bleibt. Siehe Abb. 13e

- Dann die übliche Verkabelung vornehmen und die Antriebsgruppe am Dock schließen.

#### 5.2 Anschluss der Leitungen

Die für die jeweilige Anwendung geeignete Hydraulikanlage fertigen. Dabei auf die Übersichtspläne am Anfang der Anleitung Bezug nehmen. Siehe Abb. 9 und 10 für die Druckerhöhung und Abb. 6 für Umwälzung.

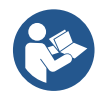

Bei der Anwendung zur Druckerhöhung muss der Drucksensor auf der Druckseite angeschlossen werden.

#### 5.3 Elektroanschluss

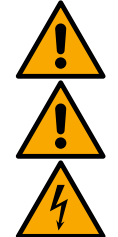

Achtung: Stets die Sicherheitsvorschriften beachten!

Bei jedem Öffnen oder Verdrahten vor dem erneuten Verschließen den einwandfreien Zustand der Dichtungen und Kabelverschraubungen sicherstellen.

Vor Eingriffen am elektrischen oder mechanischen Teil der Anlage immer die Netzspannung abschalten. Vor dem Öffnen des Geräts die Stromversorgung trennen und mindestens 5 Minuten warten, damit die internen Schaltkreise ihre Energie abbauen können und das Gerät sicher ist.

Nur fest verdrahtete Netzanschlüsse sind zulässig. Das Gerät muss geerdet werden (IEC 536 Klasse 1, NEC und andere einschlägige Normen).

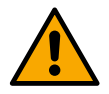

Das Versorgungsnetz muss über eine Vorrichtung verfügen, welche die vollständige Trennung bei Bedingungen der Überspannungskategorie III gewährleistet. Wenn sich der Schalter in der offenen Position befindet, muss der Abstand zwischen den einzelnen Kontakten der folgenden Tabelle entsprechen:

| Mindestabstand zwischen den Netzschalterkontakten |               |               |  |  |  |
|---------------------------------------------------|---------------|---------------|--|--|--|
| Versorgung [V]                                    | >127 und ≤240 | >240 und ≤480 |  |  |  |
|                                                   |               |               |  |  |  |
| Mindestabstand [mm]                               | >3            | >6            |  |  |  |

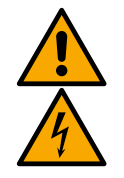

Sicherstellen, dass die Netzspannung jener auf dem Typenschild des Motors entspricht.

Für den Anschluss der Netzkabel die folgenden Klemmen beachten:

R - S - T -  $\equiv$  für dreiphasige Systeme

L - N -  $\equiv$  für einphasige Systeme

Sicherstellen, dass alle Klemmen vollständig festgezogen sind, wobei besonders auf die Erdung zu achten ist.

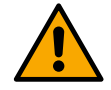

Vor den Elektroanschlüssen den Sicherheitsleitfaden lesen (Art.Nr. 60183268).

#### 5.3.1 Ferritkern-Anschluss

Um elektromagnetischen Störungen zu reduzieren, die durch Daten- oder Netzkabel erzeugt oder ausgesendet werden, vor der Einschaltung der Geräteversorgung den mitgelieferten Ferritkern verwenden. Nur für M-Versionen

Wie folgt verfahren:

- Bei vorhandenem Blech die Befestigungsschrauben lösen und das EMV-Blech entfernen.
- Den Ferritkern an der Stromversorgung (Eingangsstrom) befestigen, indem das Kabel zweimal durch den Kern in der entsprechenden Rille geführt wird; siehe Abb. 11.
- Das Blech neu positionieren und die Schrauben befestigen.
- Den Ferritkern an den Pumpen (Ausgangsstrom) befestigen, indem das Kabel direkt durch den Kern in der entsprechenden Rille geführt wird. Das Ausgangskabel abmanteln und das Geflecht durch die Steckbrücke befestigen. Siehe Abb. 12

Nur für T-Versionen

- In der Eingangsstromversorgung ist die Verwendung von Ferriten nicht erforderlich. Siehe Abb. 11
- Den Ferritkern an den Pumpen (Ausgangsstrom) befestigen, indem das Kabel direkt durch den Kern in der entsprechenden Rille geführt wird. Das Ausgangskabel abmanteln und das Geflecht durch die Steckbrücke befestigen. Siehe Abb. 12

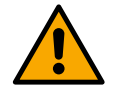

Das Erdungskabel darf niemals durch den Ferrit verlaufen.

#### 5.3.2 Elektroanschluss der Stromversorgung

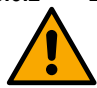

Die Eingangsklemmen der Stromversorgung sind bei einphasiger Speisung mit L und N markiert und bei dreiphasiger Einspeisung durch R, S, T gekennzeichnet. Siehe Abb. 3a, 3b, 3c. Elektroanschlüsse Pumpen, externe Kondensatoren und Versorgungsleitung.

#### 5.3.3 Elektroanschluss der Pumpe

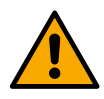

Das Produkt verfügt über einen Überhitzungsschutz des Motors, der mit PTC innerhalb der Motorwicklung hergestellt wird. Wenn kein Motor mit PTC vorhanden ist oder diese Art von Schutz nicht verwendet werden soll, den mitgelieferten Widerstand an die mit PTC gekennzeichneten Klemmen anschließen. Zum Lieferumfang des Geräts gehört ein Widerstand 100 Ohm ¼ W. Wenn weder der Widerstand noch der PTC eingebaut wird, bleibt das Gerät im Sicherheitszustand und startet die Pumpe nicht. Siehe Abb. 3a, 3b, 3c.

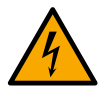

 Der Querschnitt, der Typ und die Art der Verlegung der Kabel f
ür den Anschluss an die Elektropumpe m
üssen in Übereinstimmung mit den geltenden Vorschriften gew
ählt werden. Die folgenden Tabellen geben einen Hinweis auf den zu verwendenden Kabelquerschnitt.

|     |     |     |     |     |     | Netz | kabel-C | Quersch | nnitt in r | nm² |     |     |     |     |     |
|-----|-----|-----|-----|-----|-----|------|---------|---------|------------|-----|-----|-----|-----|-----|-----|
|     | 10  | 20  | 30  | 40  | 50  | 60   | 70      | 80      | 90         | 100 | 120 | 140 | 160 | 180 | 200 |
|     | m   | m   | m   | m   | m   | m    | m       | m       | m          | m   | m   | m   | m   | m   | m   |
| 4 A | 1,5 | 1,5 | 1,5 | 1,5 | 2,5 | 2,5  | 2,5     | 2,5     | 2,5        | 4   | 4   | 4   | 6   | 6   | 6   |
| 8 A | 1,5 | 1,5 | 2,5 | 2,5 | 4   | 4    | 6       | 6       | 6          | 6   | 10  | 10  | 10  | 10  | 16  |
| 12  |     |     |     |     |     |      |         |         |            |     |     |     |     |     |     |
| Α   | 1,5 | 2,5 | 4   | 4   | 6   | 6    | 10      | 10      | 10         | 10  | 10  | 16  | 16  | 16  | -   |

|                                                                                                    |                                                                                                    |                                                                                                    |                                                                                                    |                                                                                                    |                                                                                                    | DEI                                                                                                    | JISCH                                                                                                    |                                                                                                    |                                                                                                    |                                                                                                    |                                                                                                    |                                                                                                    |                                                                                                    |                                                                                                    |                                                                                             |
|----------------------------------------------------------------------------------------------------|----------------------------------------------------------------------------------------------------|----------------------------------------------------------------------------------------------------|----------------------------------------------------------------------------------------------------|----------------------------------------------------------------------------------------------------|----------------------------------------------------------------------------------------------------|----------------------------------------------------------------------------------------------------|----------------------------------------------------------------------------------------------------|----------------------------------------------------------------------------------------------------|----------------------------------------------------------------------------------------------------|----------------------------------------------------------------------------------------------------|----------------------------------------------------------------------------------------------------|----------------------------------------------------------------------------------------------------|----------------------------------------------------------------------------------------------------|----------------------------------------------------------------------------------------------------|---------------------------------------------------------------------------------------------|
| 16<br>A                                                                                                    | 2,5                                                                                                    | 2,5                                                                                                    | 4                                                                                                    | 6                                                                                                    | 10                                                                                                    | 10                                                                                                    | 10                                                                                                    | 10                                                                                                    | 10                                                                                                    | 16                                                                                                    | 16                                                                                                 | 16                                                                                                    | -                                                                                                    | -                                                                                                    | -                                                                                           |
| 20<br>A                                                                                                    | 1                                                                                                    | 1                                                                                                    | 6                                                                                                    | 10                                                                                                    | 10                                                                                                    | 10                                                                                                    | 16                                                                                                    | 16                                                                                                    | 16                                                                                                    | 16                                                                                                    | 16                                                                                                 | _                                                                                                    | _                                                                                                    | _                                                                                                    |                                                                                             |
| 24                                                                                                    |                                                                                                    | - <del>-</del>                                                                                                 | 0                                                                                                    | 10                                                                                                    | 10                                                                                                    | 10                                                                                                    | 10                                                                                                    | 10                                                                                                    | 10                                                                                                    | 10                                                                                                    | 10                                                                                                 | -                                                                                                    | -                                                                                                    |                                                                                                    |                                                                                             |
| Α                                                                                                    | 4                                                                                                    | 4                                                                                                    | 6<br>Tabelle                                                                                                    | 10<br>9 gültig f                                                                                                    | 10<br>für PVC                                                                                                    | 16<br>-Kabel                                                                                                    | 16<br>mit 3 Le                                                                                                | 16<br>eitern (N                                                                                              | 16<br>leutralp                                                                                                    | -<br>hase +                                                                                                    | -<br>Erde) b                                                                                       | -  <br>ei 230 \                                                                                                    | -                                                                                                    | -                                                                                                    | -                                                                                           |
|                                                                                                    |                                                                                                    |                                                                                                    |                                                                                                    |                                                                                                    |                                                                                                    | Notzka                                                                                                    | hol_Ou                                                                                                    | orschnit                                                                                                    | t in mn                                                                                                    | 2 <sup>2</sup>                                                                                                    |                                                                                                    |                                                                                                    |                                                                                                    |                                                                                                    |                                                                                             |
|                                                                                                    | 10                                                                                                    | 20                                                                                                    | 30                                                                                                    | 40                                                                                                    | 50                                                                                                    | 60                                                                                                    | 70                                                                                                    | 80                                                                                                    | 90                                                                                                    | 100                                                                                                    | 120                                                                                                | 140                                                                                                    | 160                                                                                                    | 180                                                                                                    | 200                                                                                         |
| 4                                                                                                    | m                                                                                                    | m                                                                                                    | m                                                                                                    | m                                                                                                    | m                                                                                                    | m                                                                                                    | m                                                                                                    | m                                                                                                    | m                                                                                                    | m                                                                                                    | m                                                                                                  | m                                                                                                    | m                                                                                                    | m                                                                                                    | m                                                                                           |
| <u>A</u>                                                                                                    | 1,5                                                                                                    | 1,5                                                                                                    | 1,5                                                                                                    | 1,5                                                                                                    | 2,5                                                                                                    | 2,5                                                                                                    | 2,5                                                                                                    | 2,5                                                                                                    | 4                                                                                                    | 4                                                                                                    | 4                                                                                                  | 6                                                                                                    | 6                                                                                                    | 6                                                                                                    | 10                                                                                          |
| A<br>40                                                                                                    | 1,5                                                                                                    | 1,5                                                                                                    | 2,5                                                                                                    | 2,5                                                                                                    | 4                                                                                                    | 4                                                                                                    | 6                                                                                                    | 6                                                                                                    | 6                                                                                                    | 10                                                                                                    | 10                                                                                                 | 10                                                                                                    | 10                                                                                                    | 16                                                                                                    | 16                                                                                          |
| A                                                                                                    | 1,5                                                                                                    | 2,5                                                                                                    | 4                                                                                                    | 4                                                                                                    | 6                                                                                                    | 6                                                                                                    | 10                                                                                                    | 10                                                                                                    | 10                                                                                                    | 10                                                                                                    | 16                                                                                                 | 16                                                                                                    | 16                                                                                                    | 16                                                                                                    | 16                                                                                          |
| 16<br>A                                                                                                    | 2,5                                                                                                    | 2,5                                                                                                    | 4                                                                                                    | 6                                                                                                    | 10                                                                                                    | 10                                                                                                    | 10                                                                                                    | 10                                                                                                    | 16                                                                                                    | 16                                                                                                    | 16                                                                                                 | 16                                                                                                    | 16                                                                                                    | 16                                                                                                    | 16                                                                                          |
| 20<br>A                                                                                                    | 2,5                                                                                                    | 4                                                                                                    | 6                                                                                                    | 10                                                                                                    | 10                                                                                                    | 10                                                                                                    | 16                                                                                                    | 16                                                                                                    | 16                                                                                                    | 16                                                                                                    | 16                                                                                                 | 16                                                                                                    | 16                                                                                                    | 16                                                                                                    | 16                                                                                          |
| 24<br>A                                                                                                    | 4                                                                                                    | 4                                                                                                    | 6                                                                                                    | 10                                                                                                    | 10                                                                                                    | 16                                                                                                    | 16                                                                                                    | 16                                                                                                    | 16                                                                                                    | 16                                                                                                    | 16                                                                                                 | 16                                                                                                    | 16                                                                                                    | 16                                                                                                    | 16                                                                                          |
| 28<br>A                                                                                                    | 6                                                                                                    | 6                                                                                                    | 10                                                                                                    | 10                                                                                                    | 16                                                                                                    | 16                                                                                                    | 16                                                                                                    | 16                                                                                                    | 16                                                                                                    | 16                                                                                                    | 16                                                                                                 | 16                                                                                                    | 16                                                                                                    | 16                                                                                                    | 16                                                                                          |
| 32<br>A                                                                                                    | 6                                                                                                    | 6                                                                                                    | 10                                                                                                    | 10                                                                                                    | 16                                                                                                    | 16                                                                                                    | 16                                                                                                    | 16                                                                                                    | 16                                                                                                    | 16                                                                                                    | 16                                                                                                 | 16                                                                                                    | 16                                                                                                    | 16                                                                                                    | 16                                                                                          |
|                                                                                                    | Ű                                                                                                    | Ű                                                                                                    | Tabe                                                                                                    | lle gülti                                                                                                    | g für P∖                                                                                                    | /C-Kabe                                                                                                    | el mit 4                                                                                                    | Leitern                                                                                                    | (3 Pha                                                                                                    | sen + E                                                                                                    | rde) bei                                                                                           | 230 V                                                                                                    | 10                                                                                                    | 10                                                                                                    | 10                                                                                          |
|                                                                                                    |                                                                                                    |                                                                                                    |                                                                                                    |                                                                                                    |                                                                                                    | Netzka                                                                                                    | bel-Qu                                                                                                    | erschnit                                                                                                    | t in mn                                                                                                    | 1 <sup>2</sup>                                                                                                    |                                                                                                    |                                                                                                    |                                                                                                    |                                                                                                    |                                                                                             |
|                                                                                                    | 40                                                                                                    | 20                                                                                                    | 20                                                                                                    | 40                                                                                                    | 50                                                                                                    | ~~                                                                                                    | 70                                                                                                    | 00                                                                                                    | 00                                                                                                    | 400                                                                                                    | 400                                                                                                | 4.40                                                                                                    | 400                                                                                                    | 400                                                                                                    |                                                                                             |
|                                                                                                    | 10<br>m                                                                                                    | 20<br>m                                                                                                    | 30<br>m                                                                                                    | 40<br>m                                                                                                    | 50<br>m                                                                                                    | 60<br>m                                                                                                    | /0<br>m                                                                                                    | 80                                                                                                    | 90                                                                                                    | 100                                                                                                    | 120                                                                                                | 140<br>m                                                                                                    | 160                                                                                                    | 180                                                                                                    | 200                                                                                         |
| 4                                                                                                    | 10<br>m<br>1.5                                                                                                    | 20<br>m<br>1.5                                                                                                 | 30<br>m<br>1.5                                                                                                    | 40<br>m<br>1.5                                                                                                    | 50<br>m<br>1.5                                                                                                    | 60<br>m<br>1.5                                                                                                    | 70<br>m<br>1.5                                                                                                | 80<br>m<br>1.5                                                                                               | 90<br>m<br>2.5                                                                                                    | 2.5                                                                                                    | 120<br>m<br>2.5                                                                                    | 140<br>m<br>2.5                                                                                                    | 160<br>m<br>4                                                                                                    | 180<br>m<br>4                                                                                                    | 200<br>m<br>4                                                                               |
| 4<br>A<br>8                                                                                                    | 10<br>m<br>1,5<br>1.5                                                                                                    | 20<br>m<br>1,5<br>1.5                                                                                          | 30<br>m<br>1,5<br>1.5                                                                                                    | 40<br>m<br>1,5<br>1.5                                                                                                    | 50<br>m<br>1,5<br>2.5                                                                                                   | 60<br>m<br>1,5<br>2.5                                                                                                    | 70<br>m<br>1,5<br>2.5                                                                                         | 80<br>m<br>1,5<br>4                                                                                          | 90<br>m<br>2,5                                                                                                    | 2,5                                                                                                    | 120<br>m<br>2,5<br>6                                                                               | 140<br>m<br>2,5<br>6                                                                                                    | 160<br>m<br>4<br>6                                                                                                    | 180<br>m<br>4<br>10                                                                                                    | 200<br>m<br>4<br>10                                                                         |
| 4<br>A<br>8<br>A<br>12                                                                                                    | 10<br>m<br>1,5<br>1,5<br>1.5                                                                                                    | 20<br>m<br>1,5<br>1,5<br>1.5                                                                                   | 30<br>m<br>1,5<br>1,5<br>2,5                                                                                                    | 40<br>m<br>1,5<br>1,5<br>2,5                                                                                                    | 50<br>m<br>1,5<br>2,5<br>4                                                                                              | 60<br>m<br>1,5<br>2,5                                                                                                    | 70<br>m<br>1,5<br>2,5                                                                                         | 80<br>m<br>1,5<br>4                                                                                          | 90<br>m<br>2,5<br>4                                                                                                    | 100<br>m<br>2,5<br>4                                                                                                    | 120<br>m<br>2,5<br>6<br>10                                                                         | 140<br>m<br>2,5<br>6<br>10                                                                                                    | 160<br>m<br>4<br>6<br>10                                                                                                    | 180<br>m<br>4<br>10                                                                                                    | 200<br>m<br>4<br>10<br>16                                                                   |
| 4<br>A<br>8<br>A<br>12<br>A<br>16                                                                                                    | 10<br>m<br>1,5<br>1,5<br>1,5<br>2,5                                                                                                    | 20<br>m<br>1,5<br>1,5<br>1,5<br>2,5                                                                            | 30<br>m<br>1,5<br>1,5<br>2,5<br>2,5                                                                                                    | 40<br>m<br>1,5<br>1,5<br>2,5<br>4                                                                                                | 50<br>m<br>1,5<br>2,5<br>4                                                                                              | 60<br>m<br>1,5<br>2,5<br>4                                                                                                    | 70<br>m<br>1,5<br>2,5<br>4                                                                                    | 80<br>m<br>1,5<br>4<br>6                                                                                     | 90<br>m<br>2,5<br>4<br>6                                                                                                    | 100<br>m<br>2,5<br>4<br>6<br>10                                                                                                    | 120<br>m<br>2,5<br>6<br>10                                                                         | 140<br>m<br>2,5<br>6<br>10                                                                                                    | 160<br>m<br>4<br>6<br>10                                                                                                    | 180<br>m<br>4<br>10<br>10                                                                                                    | 200<br>m<br>4<br>10<br>16                                                                   |
| 4<br>8<br>A<br>12<br>A<br>16<br>A<br>20                                                                                                    | 10<br>m<br>1,5<br>1,5<br>1,5<br>2,5<br>2,5                                                                                                    | 20<br>m<br>1,5<br>1,5<br>1,5<br>2,5<br>2,5                                                                     | 30<br>m<br>1,5<br>1,5<br>2,5<br>2,5<br>4                                                                                                    | 40<br>m<br>1,5<br>1,5<br>2,5<br>4                                                                                                | 50<br>m<br>1,5<br>2,5<br>4<br>4                                                                                         | 60 m<br>1,5<br>2,5<br>4<br>6                                                                                                    | 70<br>m<br>1,5<br>2,5<br>4<br>6                                                                               | 80<br>m<br>1,5<br>4<br>6<br>6                                                                                | 90<br>m<br>2,5<br>4<br>6<br>10                                                                                                    | 100           m           2,5           4           6           10           10                                                                                                    | 120<br>m<br>2,5<br>6<br>10<br>10                                                                   | 140<br>m<br>2,5<br>6<br>10<br>10                                                                                                    | 160 m<br>4<br>6<br>10<br>16                                                                                                    | 180 m<br>4<br>10<br>10<br>16                                                                                                    | 200<br>m<br>4<br>10<br>16<br>16                                                             |
| 4<br>8<br>A<br>12<br>A<br>16<br>A<br>20<br>A<br>24                                                                                                    | 10<br>m<br>1,5<br>1,5<br>1,5<br>2,5<br>2,5<br>4                                                                                                    | 20<br>m<br>1,5<br>1,5<br>1,5<br>2,5<br>2,5<br>4                                                                | 30<br>m<br>1,5<br>1,5<br>2,5<br>2,5<br>4<br>4                                                                                                    | 40<br>m<br>1,5<br>1,5<br>2,5<br>4<br>4                                                                                           | 50<br>m<br>1,5<br>2,5<br>4<br>4<br>6                                                                                    | 60<br>m<br>1,5<br>2,5<br>4<br>6<br>6                                                                                                    | 70<br>m<br>1,5<br>2,5<br>4<br>6<br>10                                                                         | 80<br>m<br>1,5<br>4<br>6<br>6<br>10                                                                          | 90<br>m<br>2,5<br>4<br>6<br>10<br>10                                                                                                    | 100           m           2,5           4           6           10           10           10           16                                                                                                    | 120<br>m<br>2,5<br>6<br>10<br>10<br>10<br>16                                                       | 140       m       2,5       6       10       10       16                                                                                                    | 160 m<br>4<br>6<br>10<br>16<br>16                                                                                                    | 180         m           4         10           10         16           16         16                                                                                                    | 200 m<br>4<br>10<br>16<br>16<br>16                                                          |
| 4<br>A<br>8<br>A<br>12<br>A<br>16<br>A<br>20<br>A<br>24<br>A<br>28                                                                                                    | 10<br>m<br>1,5<br>1,5<br>1,5<br>2,5<br>2,5<br>4<br>6                                                                                                    | 20<br>m<br>1,5<br>1,5<br>1,5<br>2,5<br>2,5<br>4<br>6                                                           | 30<br>m<br>1,5<br>1,5<br>2,5<br>2,5<br>2,5<br>4<br>4                                                                                                    | 40<br>m<br>1,5<br>1,5<br>2,5<br>4<br>4<br>4<br>6                                                                                 | 50<br>m<br>1,5<br>2,5<br>4<br>4<br>6<br>6                                                                               | 60<br>m<br>1,5<br>2,5<br>4<br>6<br>6<br>6<br>10                                                                                                    | 70<br>m<br>1,5<br>2,5<br>4<br>6<br>10<br>10                                                                   | 80<br>m<br>1,5<br>4<br>6<br>6<br>10<br>10                                                                    | 90<br>m<br>2,5<br>4<br>6<br>10<br>10<br>10                                                                                                    | 100           m           2,5           4           6           10           10           16           16                                                                                                    | 120<br>m<br>2,5<br>6<br>10<br>10<br>10<br>16<br>16                                                 | 140<br>m<br>2,5<br>6<br>10<br>10<br>10<br>16<br>16                                                                                                    | 160<br>m<br>4<br>6<br>10<br>16<br>16<br>16                                                                                                    | 180         m           4         10           10         10           16         16           16         16                                                                                                    | 200<br>m<br>4<br>10<br>16<br>16<br>16<br>16<br>16                                           |
| 4<br>A<br>8<br>A<br>12<br>A<br>16<br>A<br>20<br>A<br>24<br>A<br>28<br>A<br>32                                                                                                    | 10<br>m<br>1,5<br>1,5<br>1,5<br>2,5<br>2,5<br>2,5<br>4<br>6                                                                                                    | 20<br>m<br>1,5<br>1,5<br>2,5<br>2,5<br>2,5<br>4<br>6                                                           | 30<br>m<br>1,5<br>1,5<br>2,5<br>2,5<br>2,5<br>4<br>4<br>6<br>6                                                                                                    | 40<br>m<br>1,5<br>1,5<br>2,5<br>4<br>4<br>4<br>6<br>6                                                                            | 50<br>m<br>1,5<br>2,5<br>4<br>4<br>6<br>6<br>6<br>10                                                                    | 60<br>m<br>1,5<br>2,5<br>4<br>6<br>6<br>6<br>10<br>10                                                                                                    | 70<br>m<br>1,5<br>2,5<br>4<br>6<br>10<br>10<br>10                                                             | 80<br>m<br>1,5<br>4<br>6<br>6<br>10<br>10<br>10<br>10                                                        | 90<br>m<br>2,5<br>4<br>6<br>10<br>10<br>10<br>10<br>16                                                                                                    | 100           m           2,5           4           6           10           10           10           16           16                                                                                                    | 120<br>m<br>2,5<br>6<br>10<br>10<br>10<br>16<br>16<br>16                                           | 140<br>m<br>2,5<br>6<br>10<br>10<br>10<br>16<br>16<br>16                                                                                                    | 160<br>m<br>4<br>6<br>10<br>16<br>16<br>16<br>16                                                                                                    | 180         m           4         10           10         10           16         16           16         16           16         16                                                                                                    | 200 m<br>4<br>10<br>16<br>16<br>16<br>16<br>16                                              |
| 4<br>A<br>8<br>A<br>12<br>A<br>16<br>A<br>20<br>A<br>24<br>A<br>28<br>A<br>32<br>A<br>36                                                                                         | 10<br>m<br>1,5<br>1,5<br>2,5<br>2,5<br>2,5<br>4<br>6<br>6                                                                                                    | 20<br>m<br>1,5<br>1,5<br>2,5<br>2,5<br>2,5<br>4<br>6<br>6                                                      | 30<br>m<br>1,5<br>1,5<br>2,5<br>2,5<br>4<br>4<br>4<br>6<br>6                                                                                                    | 40<br>m<br>1,5<br>1,5<br>2,5<br>4<br>4<br>4<br>6<br>6<br>6<br>6                                                                  | 50<br>m<br>1,5<br>2,5<br>4<br>4<br>4<br>6<br>6<br>6<br>10<br>10                                                         | 60<br>m<br>1,5<br>2,5<br>4<br>6<br>6<br>10<br>10<br>10                                                                                                    | 70<br>m<br>1,5<br>2,5<br>4<br>6<br>10<br>10<br>10<br>10                                                       | 80<br>m<br>1,5<br>4<br>6<br>6<br>10<br>10<br>10<br>10<br>16                                                  | 90<br>m<br>2,5<br>4<br>6<br>10<br>10<br>10<br>10<br>16<br>16                                                                                                    | 100       m       2,5       4       6       10       10       16       16       16       16                                                                                                    | 120<br>m<br>2,5<br>6<br>10<br>10<br>10<br>16<br>16<br>16                                           | 140<br>m<br>2,5<br>6<br>10<br>10<br>10<br>16<br>16<br>16<br>16                                                                                                    | 160           m           4           6           10           16           16           16           16           16           16           16           16           16                                                                                                    | 180           m           4           10           10           16           16           16           16           16           16           16           16                                                                                                    | 200 m<br>4<br>10<br>16<br>16<br>16<br>16<br>16<br>16                                        |
| 4<br>A<br>8<br>A<br>12<br>A<br>16<br>A<br>20<br>A<br>24<br>A<br>24<br>A<br>28<br>A<br>32<br>A<br>36<br>A<br>40                                                                   | 10<br>m<br>1,5<br>1,5<br>2,5<br>2,5<br>2,5<br>4<br>6<br>6<br>10                                                                                                    | 20<br>m<br>1,5<br>1,5<br>2,5<br>2,5<br>2,5<br>4<br>6<br>6<br>10                                                | 30<br>m<br>1,5<br>1,5<br>2,5<br>2,5<br>4<br>4<br>4<br>6<br>6<br>6<br>10                                                                                                    | 40<br>m<br>1,5<br>1,5<br>2,5<br>4<br>4<br>6<br>6<br>6<br>6<br>10                                                                 | 50<br>m<br>1,5<br>2,5<br>4<br>4<br>4<br>6<br>6<br>6<br>10<br>10<br>10<br>10                                             | 60<br>m<br>1,5<br>2,5<br>4<br>6<br>6<br>10<br>10<br>10<br>10<br>10                                                                                                    | 70<br>m<br>1,5<br>2,5<br>4<br>6<br>10<br>10<br>10<br>10<br>10<br>10                                           | 80<br>m<br>1,5<br>4<br>6<br>6<br>10<br>10<br>10<br>10<br>10<br>10<br>16<br>16                                | 90<br>m<br>2,5<br>4<br>6<br>10<br>10<br>10<br>10<br>10<br>16<br>16<br>16                                                                                                    | 100       m       2,5       4       6       10       10       16       16       16       16       16                                                                                                    | 120<br>m<br>2,5<br>6<br>10<br>10<br>10<br>16<br>16<br>16<br>16<br>16                               | 140       m       2,5       6       10       10       16       16       16       16       16       16                                                                                                    | 160       m       4       6       10       16       16       16       16       16       16       16       16       16       16                                                                                                    | 180       m       4       10       10       16       16       16       16       16       16       16       16       16                                                                                                    | 200<br>m<br>4<br>10<br>16<br>16<br>16<br>16<br>16<br>16<br>16                               |
| 4<br>A<br>8<br>A<br>12<br>A<br>16<br>A<br>20<br>A<br>24<br>A<br>24<br>A<br>28<br>A<br>32<br>A<br>36<br>A<br>40<br>A<br>44                                                        | 10       m       1,5       1,5       1,5       2,5       2,5       4       6       6       10       10                                                                                                    | 20<br>m<br>1,5<br>1,5<br>2,5<br>2,5<br>2,5<br>4<br>6<br>6<br>6<br>10<br>10                                     | 30<br>m<br>1,5<br>1,5<br>2,5<br>2,5<br>4<br>4<br>6<br>6<br>6<br>10<br>10                                                                                                    | 40<br>m<br>1,5<br>1,5<br>2,5<br>4<br>4<br>4<br>6<br>6<br>6<br>6<br>10<br>10                                                      | 50<br>m<br>1,5<br>2,5<br>4<br>4<br>6<br>6<br>6<br>10<br>10<br>10<br>10<br>10                                            | b0           m           1,5           2,5           4           6           6           10           10           10           10           10           10           10                                                                                                    | 70<br>m<br>1,5<br>2,5<br>4<br>6<br>10<br>10<br>10<br>10<br>10<br>10<br>10<br>16<br>16                         | 80<br>m<br>1,5<br>4<br>6<br>6<br>10<br>10<br>10<br>10<br>10<br>16<br>16<br>16                                | 90           m           2,5           4           6           10           10           10           16           16           16           16           16           16                                                                                                    | 100       m       2,5       4       6       10       10       10       10       10       10       10       10       10       10       10       16       16       16       16       16       16                                                        | 120<br>m<br>2,5<br>6<br>10<br>10<br>10<br>16<br>16<br>16<br>16<br>16                               | 140       m       2,5       6       10       10       16       16       16       16       16       16       16       16       16                                                                                                    | 160       m       4       6       10       16       16       16       16       16       16       16       16       16       16       16       16       16       16       16       16       16       16       16                                                                                                    | 180       m       4       10       10       10       16       16       16       16       16       16       16       16       16       16       16       16       16                                                                                                    | 200<br>m<br>4<br>10<br>16<br>16<br>16<br>16<br>16<br>16<br>16<br>16                         |
| 4<br>A<br>8<br>A<br>12<br>A<br>16<br>A<br>20<br>A<br>24<br>A<br>24<br>A<br>24<br>A<br>36<br>A<br>40<br>A<br>44<br>A<br>48                                                        | 10         m         1,5         1,5         1,5         2,5         2         4         6         10         10         10         10         10         10         10         10                                                                                                    | 20<br>m<br>1,5<br>1,5<br>2,5<br>2,5<br>2,5<br>4<br>6<br>6<br>10<br>10<br>10                                    | 30       m       1,5       1,5       2,5       2,5       4       6       10       10       10       10                                                                                                    | 40<br>m<br>1,5<br>1,5<br>2,5<br>4<br>4<br>4<br>6<br>6<br>6<br>6<br>10<br>10<br>10<br>10                                          | 50<br>m<br>1,5<br>2,5<br>4<br>4<br>6<br>6<br>6<br>10<br>10<br>10<br>10<br>10<br>10                                      | 60         1,5         2,5         4         6         10         10         10         10         10         10         10         10         10         10         10         10         10         10         10         10         10         10         10         10         10         10         10         10         10         10         10         10         10         10         10         10         10         10         10         10         10         10         10         10         10         10         10         10         10         10         10         10         10         10 | 70<br>m<br>1,5<br>2,5<br>4<br>6<br>10<br>10<br>10<br>10<br>10<br>10<br>16<br>16<br>16                         | 80<br>m<br>1,5<br>4<br>6<br>6<br>10<br>10<br>10<br>10<br>10<br>16<br>16<br>16<br>16                          | yu       2,5       4       6       10       10       10       10       10       10       10       10       10       10       10       10       10       10       10       10       10       16       16       16       16       16       16                                                                                     | 100       m       2,5       4       6       10       10       10       10       10       10       10       16       16       16       16       16       16       16       16       16                                                                 | 120<br>m<br>2,5<br>6<br>10<br>10<br>10<br>16<br>16<br>16<br>16<br>16<br>16                         | 140       m       2,5       6       10       10       16       16       16       16       16       16       16       16       16       16       16       16       16       16       16       16       16       16                                                                                                    | 160         4         6         10         16         16         16         16         16         16         16         16         16         16         16         16         16         16         16         16         16         16         16         16         16         16         16         16         16         16                                                                   | 180         m         4         10         10         16         16         16         16         16         16         16         16         16         16         16         16         16         16         16         16         16         16         16         16         16         16         16         16                                                        | 200<br>m<br>4<br>10<br>16<br>16<br>16<br>16<br>16<br>16<br>16<br>16<br>16                   |
| 4<br>A<br>8<br>A<br>12<br>A<br>16<br>A<br>20<br>A<br>24<br>A<br>28<br>A<br>32<br>A<br>36<br>A<br>40<br>A<br>44<br>A<br>48<br>A<br>52                                             | 10       m       1,5       1,5       1,5       2,5       2       4       6       6       10       10       10       10       10       10       10                                                                                                    | 20<br>m<br>1,5<br>1,5<br>2,5<br>2,5<br>2,5<br>4<br>6<br>6<br>10<br>10<br>10<br>10                              | 30         m         1,5         1,5         2,5         2,5         4         6         60         10         10         10         10         10         10         10                                                                                                    | 40<br>m<br>1,5<br>1,5<br>2,5<br>4<br>4<br>4<br>6<br>6<br>6<br>6<br>10<br>10<br>10<br>10<br>10                                    | 50<br>m<br>1,5<br>2,5<br>4<br>4<br>6<br>6<br>6<br>10<br>10<br>10<br>10<br>10<br>10<br>10<br>10                          | b0           m           1,5           2,5           4           6           10           10           10           10           10           10           10           10           10           10           10           10           10           10           10           10           10           10           10           10           10           10           10           10           10           10           10           10           10           10           10           10           10           10                                                                                         | 70<br>m<br>1,5<br>2,5<br>4<br>6<br>10<br>10<br>10<br>10<br>10<br>10<br>16<br>16<br>16<br>16                   | 80<br>m<br>1,5<br>4<br>6<br>6<br>10<br>10<br>10<br>10<br>10<br>10<br>16<br>16<br>16<br>16<br>16              | 90       m       2,5       4       6       10       10       10       10       10       10       10       10       10       10       10       16       16       16       16       16       16       16       16                                                                                                    | 100       m       2,5       4       6       10       10       10       10       10       10       10       10       10       10       16       16       16       16       16       16       16       16       16       16                             | 120<br>m<br>2,5<br>6<br>10<br>10<br>10<br>16<br>16<br>16<br>16<br>16<br>16<br>16                   | 140       m       2,5       6       10       10       16       16       16       16       16       16       16       16       16       16       16       16       16       16       16       16       16       16       16       16       16       16       16       16                                                           | 160         4         6         10         16         16         16         16         16         16         16         16         16         16         16         16         16         16         16         16         16         16         16         16         16         16         16         16         16         16         16         16         16         16         16         16 | 180         m         4         10         10         16         16         16         16         16         16         16         16         16         16         16         16         16         16         16         16         16         16         16         16         16         16         16         16         16         16         16         16         16 | 200<br>m<br>4<br>10<br>16<br>16<br>16<br>16<br>16<br>16<br>16<br>16<br>16                   |
| 4<br>A<br>8<br>A<br>12<br>A<br>16<br>A<br>20<br>A<br>24<br>A<br>28<br>A<br>32<br>A<br>36<br>A<br>40<br>A<br>44<br>A<br>48<br>A<br>52<br>A<br>56                                  | 10         m         1,5         1,5         1,5         2,5         2         4         6         10         10         10         10         10         10         10         10         10                                                                                                    | 20<br>m<br>1,5<br>1,5<br>2,5<br>2,5<br>4<br>6<br>6<br>10<br>10<br>10<br>10<br>10<br>10<br>16                   | 30         m         1,5         1,5         2,5         2,5         4         4         6         10         10         10         10         10         10         10         10         10                                                                                                    | 40<br>m<br>1,5<br>1,5<br>2,5<br>4<br>4<br>4<br>6<br>6<br>6<br>6<br>10<br>10<br>10<br>10<br>10<br>10<br>10                        | 50<br>m<br>1,5<br>2,5<br>4<br>4<br>6<br>6<br>10<br>10<br>10<br>10<br>10<br>10<br>10<br>10<br>10<br>16<br>16             | b0         m         1,5         2,5         4         6         10         10         10         10         10         10         10         10         10         10         10         10         10         10         10         16         16         16         16                                                                                                    | 70<br>m<br>1,5<br>2,5<br>4<br>6<br>10<br>10<br>10<br>10<br>10<br>10<br>10<br>16<br>16<br>16<br>16<br>16       | 80<br>m<br>1,5<br>4<br>6<br>10<br>10<br>10<br>10<br>10<br>16<br>16<br>16<br>16<br>16<br>16                   | 90       m       2,5       4       6       10       10       10       10       10       10       10       10       10       10       10       16       16       16       16       16       16       16       16       16                                                                                                    | Image: model       2,5       4       6       10       10       10       10       10       10       10       16       16       16       16       16       16       16       16       16       16       16       16       16                            | 120<br>m<br>2,5<br>6<br>10<br>10<br>10<br>16<br>16<br>16<br>16<br>16<br>16<br>16<br>16             | 140         m         2,5         6         10         10         16         16         16         16         16         16         16         16         16         16         16         16         16         16         16         16         16         16         16                                                        | 160         4         6         10         16         16         16         16         16         16         16         16         16         16         16         16         16         16         16         16         16         16         16         16         16         16         16         16         16         16                                                                   | 180         m         4         10         10         16         16         16         16         16         16         16         16         16         16         16         16         16         16         16         16         16         16         16         16         16         16         16         16                                                        | 200<br>m<br>4<br>10<br>16<br>16<br>16<br>16<br>16<br>16<br>16<br>16<br>16<br>16<br>16       |
| 4<br>A<br>8<br>A<br>12<br>A<br>16<br>A<br>20<br>A<br>24<br>A<br>28<br>A<br>24<br>A<br>28<br>A<br>32<br>A<br>36<br>A<br>40<br>A<br>44<br>A<br>48<br>A<br>52<br>A<br>56<br>A<br>60 | 10         m         1,5         1,5         1,5         2,5         2         4         6         10         10         10         10         10         10         10         10         10         10         10         10         10         10         10         10         10         10         10         10         10         10         10         10         10         10         10         10         10         10         10         10         10         10         10         16 | 20<br>m<br>1,5<br>1,5<br>2,5<br>2,5<br>4<br>6<br>6<br>10<br>10<br>10<br>10<br>10<br>10<br>10<br>10<br>16<br>16 | 30         m         1,5         1,5         2,5         2,5         4         6         10         10         10         10         10         10         10         10         10         10         10         10         10         10         10         10         10         10         10         10         10         10         10         10         10         10         10         10         10         10         10         10         10         10 | 40<br>m<br>1,5<br>1,5<br>2,5<br>4<br>4<br>4<br>6<br>6<br>6<br>6<br>6<br>10<br>10<br>10<br>10<br>10<br>10<br>10<br>10<br>16<br>16 | 50<br>m<br>1,5<br>2,5<br>4<br>4<br>6<br>6<br>10<br>10<br>10<br>10<br>10<br>10<br>10<br>10<br>10<br>10<br>10<br>10<br>10 | b0         m         1,5         2,5         4         6         10         10         10         10         10         10         10         10         10         10         10         10         10         10         10         16         16         16         16         16         16                                                                                                    | 70<br>m<br>1,5<br>2,5<br>4<br>6<br>10<br>10<br>10<br>10<br>10<br>10<br>10<br>16<br>16<br>16<br>16<br>16<br>16 | 80<br>m<br>1,5<br>4<br>6<br>10<br>10<br>10<br>10<br>10<br>10<br>10<br>16<br>16<br>16<br>16<br>16<br>16<br>16 | 90         m         2,5         4         6         10         10         10         10         10         10         10         10         10         10         10         10         16         16         16         16         16         16         16         16         16         16         16         16         16 | Image: model       2,5       4       6       10       10       10       10       10       10       10       16       16       16       16       16       16       16       16       16       16       16       16       16       16       16       16 | 120<br>m<br>2,5<br>6<br>10<br>10<br>10<br>16<br>16<br>16<br>16<br>16<br>16<br>16<br>16<br>16<br>16 | 140         m         2,5         6         10         10         16         16         16         16         16         16         16         16         16         16         16         16         16         16         16         16         16         16         16         16         16         16         16         16 | 160         4         6         10         16         16         16         16         16         16         16         16         16         16         16         16         16         16         16         16         16         16         16         16         16         16         16         16         16         16                                                                   | 180         m         4         10         10         16         16         16         16         16         16         16         16         16         16         16         16         16         16         16         16         16         16         16         16         16         16         16         16         16                                             | 200<br>m<br>4<br>10<br>16<br>16<br>16<br>16<br>16<br>16<br>16<br>16<br>16<br>16<br>16<br>16 |

#### 5.3.4 Sensor- und E/A-Anschlüsse - Umwälzung

Als Kontrollsensoren können Differenzdrucksensoren, Temperatursensoren, Thermostate und Chronothermostate verwendet werden. Für den allgemeinen Plan siehe Abb. 4, 5.

#### Differenzdrucksensor

Den zu verwendenden Sensortyp aus der Liste im Bedienfeld (falls vorhanden) oder in der Dconnect APP auswählen. Die Art der Verwendung hängt von den Einstellungen am Bedienfeld (falls vorhanden) oder in der Dconnect APP ab.

Für das Gerät sind verschiedene Arten von Differenzdrucksensoren geeignet. Das Kabel muss auf einer Seite an den Sensor und auf der anderen Seite an den entsprechenden Drucksensoreingang des Umrichters angeschlossen werden (siehe Abb. 6). Das Kabel hat zwei verschiedene Anschlüsse mit vorgegebener Steckrichtung: Verbinder für industrielle Anwendungen (DIN 43650) auf der Sensorseite und 4-poliger Verbinder auf der Umrichterseite.

#### Temperatursensor

Den zu verwendenden Sensortyp aus der Liste im Bedienfeld (falls vorhanden) oder in der Dconnect APP auswählen. Die Art der Verwendung hängt von den Einstellungen am Bedienfeld (falls vorhanden) oder in der Dconnect APP ab. Für die Installation der Flüssigkeitstemperatursensoren T1 und T2 die folgenden Anschlussklemmen konsultieren; siehe Abb. 5.

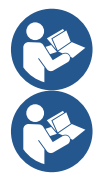

Das Ablesen der Temperatur über den Sensor T1 wird nur bei den folgenden Regelungsmodi aktiviert: T1 konstant aufsteigend/absteigend und ΔT1 konstant.

Das Ablesen der Temperatur über den Sensor T2 wird nur bei den folgenden Regelungsmodi aktiviert: T2 konstant aufsteigend/absteigend und ΔT2 konstant.

Für die Betriebsarten T1 konstant und ΔT1 konstant siehe Abschnitte 12.4.4 Manuelle Konfiguration

#### Digitale Eingänge

Um zu überprüfen, welcher Eingänge aktiviert sind, auf die Tabelle Mit den digitalen Eingängen verbundene Funktionen Bezug nehmen.

Die Eingänge können sowohl mit Gleich- als auch Wechselstrom eingeschaltet werden. Nachfolgend sind die elektrischen Merkmale der Eingänge aufgeführt (siehe Tabelle 4).

| Elektrische Merkmale der Eingänge                      |                                              |                        |  |  |
|--------------------------------------------------------|----------------------------------------------|------------------------|--|--|
|                                                        | DC-Eingänge                                  | AC-Eingänge            |  |  |
| Min. Einschaltspannung                                 | 8 V                                          | 6 Vrms                 |  |  |
| Min. Abschaltspannung                                  | 2 V                                          | 1,5 Vrms               |  |  |
| Max. zulässige Spannung                                | 36 V                                         | 36 Vrms                |  |  |
| Stromaufnahme bei 12 V                                 | 3,3 mA                                       | 3,3 mA                 |  |  |
| Min. zulässiger Kabelquerschnitt                       | AWG 30 (                                     | 0,05 mm2)              |  |  |
| Max. zulässiger Kabelquerschnitt                       | AWG 14                                       | (1,5 mm2)              |  |  |
| HINWEIS Die Eingänge sind mit beliebiger Polarität ans | steuerbar (positiv oder negativ in Bezug auf | ihre Masserückführung) |  |  |
|                                                        |                                              |                        |  |  |

Tabelle 4: Elektrische Merkmale der Eingänge

In den Beispielen der Abb. 8a, 8b, 8c, 8d wird auf die Verbindung mit einem potentialfreien Kontakt Bezug genommen, bei dem die interne Spannung zur Ansteuerung der Eingänge verwendet wird.

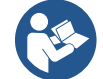

ACHTUNG: Die Spannung zwischen den Klemmen +V und GND der Klemmleiste beträgt 12 VDC und kann maximal 50 mA liefern.

Wenn anstelle eines Kontakts eine Spannung anliegt, kann diese dennoch zur Ansteuerung der Eingänge verwendet werden: Dazu die Klemmen +V und GND nicht verwenden und die Spannungsquelle entsprechend den in Tab. 4 beschriebenen Merkmalen an den gewünschten Eingang anschließen.

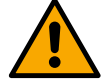

ACHTUNG: Die Eingangspaare IN1/IN2 und IN3/IN4 haben für jedes Paar einen gemeinsamen Pol.

#### Mit den digitalen Eingängen verbundene Funktionen

IN1 Start/Stopp: Wenn Eingang 1 über das Bedienfeld aktiviert ist, kann das Ein- und Ausschalten der Pumpe extern gesteuert werden.
 Drehzahlregelung der Pumpe mit Analogsignal:

|     | Über den Eingang IN1 kann die Betriebsfrequenz oder die Förderhöhe geändert und die Pumpe gestoppt werden. Die für |
|-----|----------------------------------------------------------------------------------------------------|
|     | die Kontrolle akzeptierten Signale sind:                                                                           |
|     | 0-10 V                                                                                                    |
|     | 4-20 mA                                                                                                    |
|     | PWM                                                                                                    |
| IN2 | Economy: Wenn Eingang 2 über das Bedienfeld aktiviert ist, kann die Funktion Sollwert-Reduzierung extern gesteuert |
|     | werden.                                                                                                    |
| IN3 | Nicht aktiviert                                                                                                    |
| IN4 | Nicht aktiviert                                                                                                    |
|     |                                                                                                    |

#### Anschluss Ausgänge

Der Umrichter verfügt über zwei Relaiskontakte zur Anzeige von:

- 1° Relais: Betriebszustand Pumpe
- 2° Relais: Fehlerzustand Umrichter

Für die Einstellung der Funktionen im Zusammenhang mit den Ausgangsrelais siehe Parameter der nachstehenden Tabelle.

| Merkmale der Ausgangskontakte    |                                                    |  |  |  |  |
|----------------------------------|----------------------------------------------------|--|--|--|--|
| Kontakttyp                       | NO, NC, COM                                        |  |  |  |  |
| Max. zulässige Spannung          | 250 V                                              |  |  |  |  |
| Max. zulässiger Strom            | 5 A Bei ohmscher Last<br>2,5 A Bei induktiver Last |  |  |  |  |
| Min. zulässiger Kabelquerschnitt | AWG 22 (0,3255 mm2)                                |  |  |  |  |
| Max. zulässiger Kabelquerschnitt | AWG 12 (3,31 mm2)                                  |  |  |  |  |
|                                  |                                                    |  |  |  |  |

Tabelle 1: Merkmale der Ausgangskontakte

#### Pumpengruppen für Umwälzung

Die Pumpengruppen sind unterteilt in:

- Twin-Gruppen
- Mehrpumpengruppen

Bei der Twin-Gruppe handelt es sich um eine Pumpengruppe, die aus nur einem Pumpenkörper besteht, an dem zwei Motoren montiert sind.

Bei der Mehrpumpengruppe handelt es sich um eine Gruppe, die aus mehreren identischen Pumpen-, Motor- und Umrichterelementen besteht. Jedes Element teilt sich sowohl die Saug- als auch die Druckleitung. An jeder Pumpe muss sich dem Vorlaufverteiler vorgeschaltet ein Rückschlagventil befinden.

#### Twin-Gruppen-Anschlüsse

Bei den Twin-Gruppen muss der Drucksensor an den linken Umrichter angeschlossen werden (bei Ansicht des Geräts von der Motorlüfterseite, sodass der Flüssigkeitsstrom von unten nach oben verläuft).

Für den einwandfreien Betrieb des Twin-Systems müssen alle externen Anschlüsse der Eingangsklemmleiste parallel zwischen den Umrichtern geschaltet werden, wobei die Nummerierung der einzelnen Klemmen zu beachten ist.

#### Sensor- und E/A-Anschlüsse - Druckerhöhung

Als Kontrollsensoren können verwendet werden: ratiometrischer Drucksensor, 4-20 mA Druckmessumformer, Impuls-Flusssensor. An die digitalen Eingänge können Schwimmer, Hilfsdruck-Freigabesignal, allgemeine Umrichterfreigabesteuerung und Saugdruckschalter angeschlossen werden.

Für den allgemeinen Plan siehe Abb. 8, 9, 10

#### **Ratiometrischer Drucksensor**

Den zu verwendenden Sensortyp aus der Liste im Bedienfeld (falls vorhanden) oder in der Dconnect APP auswählen. Die Art der Verwendung hängt von den Einstellungen am Bedienfeld (falls vorhanden) oder in der Dconnect APP ab. Für den Umrichter kann der ratiometrische Drucksensor 0-5 V verwendet werden.

Das Kabel muss auf einer Seite an den Sensor und auf der anderen Seite an den entsprechenden Drucksensoreingang des Umrichters angeschlossen werden; siehe Abb. 9.

Das Kabel hat zwei verschiedene Anschlüsse mit vorgegebener Steckrichtung: Verbinder für industrielle Anwendungen (DIN 43650) auf der Sensorseite und 4-poliger Verbinder auf der Umrichterseite.

#### Multi-Umrichter-Anschluss - ratiometrischer Drucksensor

Bei Multi-Umrichter-Systemen kann der ratiometrische Drucksensor (0-5 V) an einen beliebigen Umrichter in der Kette angeschlossen werden.

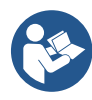

Für eine einfache Verdrahtung empfiehlt sich dringend die Verwendung von ratiometrischen Drucksensoren (0-5 V). Bei Gebrauch der ratiometrischen Drucksensoren ist zur Übertragung der Druckmessdaten zwischen den verschiedenen Umrichtern keine Verkabelung erforderlich. Der Datenaustausch zwischen Umrichtern erfolgt drahtlos. Es empfiehlt sich jedoch, das Kommunikationskabel anzuschließen, um das System im Falle einer Störung zu verstärken, damit die Sensoren auch dann ausgelesen werden können, wenn sie an einen defekten oder ausgeschalteten Umrichter angeschlossen sind.

#### Druckmessumformer

Den zu verwendenden Sensortyp aus der Liste im Bedienfeld (falls vorhanden) oder in der Dconnect APP auswählen. Die Art der Verwendung hängt von den Einstellungen am Bedienfeld (falls vorhanden) oder in der Dconnect APP ab.

Für den Umrichter kann der 4-20 mA Druckmessumformer verwendet werden.

Der gewählte 4-20 mA Messumformer verfügt über 2 Drähte, einen braunen (IN+) zum Anschluss an die Klemme (+12) und einen grünen (OUT-), der an die Klemme (Vi1 PWM) angeschlossen wird. Die Verbindungen sind in Abb. 10 dargestellt. Mindestens einen Drucksensor an der Saugleitung anschließen.

#### Multi-Umrichter-Anschluss - Druckmessumformer

Multi-Umrichter-Systeme können mit nur einem 4-20 mA Druckmessumformer erstellt werden, wobei jedoch der Sensor mit allen Umrichtern verdrahtet werden muss.

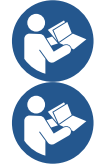

Achtung: Zum Anschluss der Sensoren unbedingt geschirmte Kabel verwenden.

Den verwendeten Drucksensor über die spezifischen Menüparameter, PR für den Sensor auf der Druckseite und RPR für den Sensor auf der Saugseite, einstellen.

#### Durchflusssensor

Den zu verwendenden Sensortyp aus der Liste im Bedienfeld (falls vorhanden) oder in der Dconnect APP auswählen. Die Art der Verwendung hängt von den Einstellungen am Bedienfeld (falls vorhanden) oder in der Dconnect APP ab. Der Durchflusssensor wird mit einem eigenen Kabel geliefert. Das Kabel muss auf einer Seite an den Sensor und auf der anderen Seite an den entsprechenden Durchflusssensoreingang des Umrichters angeschlossen werden; siehe Abb. 9. Das Kabel hat zwei verschiedene Anschlüsse mit vorgegebener Steckrichtung: Verbinder für industrielle Anwendungen (DIN 43650) auf der Sensorseite und 6-poliger Verbinder auf der Umrichterseite.

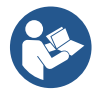

Der Durchflusssensor und der ratiometrische Drucksensor (0-5 V) haben den gleichen Verbindertyp nach DIN 43650 am Gehäuse. Deshalb ist auf den Anschluss des richtigen Sensors an das richtige Kabel zu achten.

#### Digitale Eingänge

Das Gerät verfügt über die folgenden digitalen Eingänge (siehe Kennzeichnung, falls vorhanden):

- I1: Klemmen In1 und C1-2
- I2: Klemmen In2 und C1-2
- I3: Klemmen In3 und C3-4
- I4: Klemmen In4 und C3-4

Die Eingänge können sowohl mit Gleich- als auch Wechselstrom eingeschaltet werden. Nachfolgend sind die elektrischen Merkmale der Eingänge aufgeführt (siehe Tabelle 6).

| Elektrische                                               | Merkmale der Eingänge                    |                          |
|-----------------------------------------------------------|------------------------------------------|--------------------------|
|                                                           | DC-Eingänge                              | AC-Eingänge              |
| Min. Einschaltspannung                                    | 8 V                                      | 6 Vrms                   |
| Min. Abschaltspannung                                     | 2 V                                      | 1,5 Vrms                 |
| Max. zulässige Spannung                                   | 36 V                                     | 36 Vrms                  |
| Stromaufnahme bei 12 V                                    | 3,3 mA                                   | 3,3 mA                   |
| Min. zulässiger Kabelquerschnitt                          | AWG 30                                   | (0,05 mm2)               |
| Max. zulässiger Kabelquerschnitt                          | AWG 14                                   | (1,5 mm2)                |
| HINWEIS Die Eingänge sind mit beliebiger Polarität ansteu | ierbar (positiv oder negativ in Bezug au | f ihre Masserückführung) |

#### Tabelle 6: Elektrische Merkmale der Eingänge

In den Beispielen der Abb. 8a, 8b, 8c, 8d wird auf die Verbindung mit einem potentialfreien Kontakt Bezug genommen, bei dem die interne Spannung zur Ansteuerung der Eingänge verwendet wird.

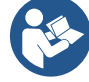

ACHTUNG: Die Spannung zwischen den Klemmen +V und GND der Klemmleiste beträgt 12 VDC und kann maximal 50 mA liefern.

Wenn anstelle eines Kontakts eine Spannung anliegt, kann diese dennoch zur Ansteuerung der Eingänge verwendet werden: Dazu die Klemmen +V und GND nicht verwenden und die Spannungsquelle entsprechend den in Tab. 6 beschriebenen Merkmalen an den gewünschten Eingang anschließen.

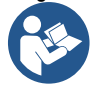

ACHTUNG: Die Eingangspaare I1/I2 und I3/I4 haben für jedes Paar einen gemeinsamen Pol.

#### Anschluss Alarmausgänge

Der Umrichter verfügt über zwei Relaiskontakte zur Anzeige von:

- Relais 1 Betriebszustand Pumpe
  - Relais 2 Fehlerzustand Umrichter

| Merkmale der Ausgangskontakte    |                                                    |  |  |  |  |
|----------------------------------|----------------------------------------------------|--|--|--|--|
| Kontakttyp                       | NO, NC, COM                                        |  |  |  |  |
| Max. zulässige Spannung          | 250 V                                              |  |  |  |  |
| Max. zulässiger Strom            | 5 A Bei ohmscher Last<br>2,5 A Bei induktiver Last |  |  |  |  |
| Min. zulässiger Kabelquerschnitt | AWG 22 (0.129 mm2)                                 |  |  |  |  |
| Max. zulässiger Kabelquerschnitt | AWG 12 (3,31 mm2)                                  |  |  |  |  |

Tabelle 7: Merkmale der Ausgangskontakte

#### 5.3.5 Multigruppen-Anschlüsse

Die Pumpen, Motoren und Umrichter, aus denen die Anlage besteht, müssen identisch sein.

Um ein Multi-Umrichter-System einzurichten, ist es notwendig, das Verfahren zur Erstellung einer Pumpengruppe zu befolgen. Die Sensoren können nur an einen Umrichter angeschlossen werden

Der Datenaustausch zwischen den Umrichtern erfolgt drahtlos. Es empfiehlt sich jedoch, das Kommunikationskabel anzuschließen, um das System im Falle einer Störung zu verstärken, damit die Sensoren auch dann ausgelesen werden können, wenn sie an einen defekten oder ausgeschalteten Umrichter angeschlossen sind.

Für den einwandfreien Betrieb des Multi-Umrichter-Systems müssen alle externen Anschlüsse der Eingangsklemmleiste parallel zwischen den Umrichtern geschaltet werden, wobei die Nummerierung der einzelnen Klemmen zu beachten ist. Die einzige Ausnahme bildet die Funktion "Deaktiviert", die an einem beliebigen der 4 Eingänge eingestellt werden kann und die Deaktivierung des Umrichters ermöglicht. In diesem Fall kann auch die Steuerung für jeden Umrichter separat erfolgen.

#### 5.3.6 Anschluss Rs485 Modbus RTU

In Bezug auf die Informationen zu den elektrischen Anschlüssen und den Modbus-Registern, die eingesehen und/oder bearbeitet werden können, ist auf die entsprechende Anleitung Bezug zu nehmen, die hier oder unter www.dabpumps.com heruntergeladen werden kann.

#### 6 INBETRIEBNAHME

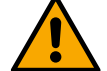

#### Alle Anlaufvorgänge müssen bei geschlossenen Gerätedeckel erfolgen!

#### Das Gerät erst einschalten, wenn alle elektrischen und hydraulischen Anschlüsse vorgenommen wurden.

Den Absperrschieber an der Saugseite der Pumpe vollständig öffnen und den Druckschieber fast geschlossen halten. Das System einschalten und kontrollieren, ob die Drehrichtung des Motors mit der auf der Pumpe angegebenen übereinstimmt.

Nach starten des Systems kann der Betriebsmodus geändert werden, um sich den Anforderungen der Anlage optimal anzupassen (siehe Kapitel "7 BEDIENFELD").

#### 6.1 Inbetriebnahme

Für die Erstinbetriebnahme die folgenden Schritte ausführen:

- Für eine korrekte Inbetriebnahme sicherstellen, dass die Anweisungen in den Kapiteln 5 INSTALLATION und 6 INBETRIEBNAHME sowie in den entsprechenden Unterabschnitten befolgt wurden.
- Die Stromversorgung bereitstellen.
- Wenn eine integrierte Elektronik vorhanden ist, die entsprechenden Anweisungen befolgen (siehe Kapitel "7 BEDIENFELD").

#### 7 WARTUNG

Vor Eingriffen am System die Stromversorgung trennen und mindestens 5 Minuten warten. Das System benötigt keine routinemäßigen Wartungen. Nachfolgend sind jedoch die Anweisungen für außerordentliche Wartungsarbeiten aufgeführt, die in bestimmten Fällen erforderlich sein können:

• Regelmäßig die Sauberkeit der Einlass- und Auslassöffnungen für Kühlluft prüfen. Die Häufigkeit der Kontrolle ist abhängig von der Luftqualität, bei der das Gerät arbeitet.

• Nach längerem Gebrauch muss, insbesondere bei sehr hohen Strömen (A), der korrekte Anzug der Kabel an den entsprechenden Gelenken überprüft werden.

Die Teile nicht mit ungeeigneten Werkzeugen bearbeiten.

#### 7.1 Regelmäßige Kontrollen

Beim normalem Betrieb des Geräts sind Wartungen nicht erforderlich. Dennoch sollte die Stromaufnahme regelmäßig überprüft werden, um Fehler oder Verschleiß frühzeitig zu erkennen.

#### 7.2 Änderungen und Ersatzteile

Jede nicht im Voraus genehmigte Änderung entbindet den Hersteller von einer möglichen Haftung.

#### 7.3 CE-Kennzeichnung und Mindestvorschriften für DNA

| Code N.<br>Class SN. | DABRASS<br>D48 RMPS Spa Valkerco Polo, 4<br>3503 Medino PDI - bay<br>REAn 25200 |
|----------------------|---------------------------------------------------------------------------------|
|                      |                                                                                 |
|                      | _                                                                               |
|                      | _                                                                               |
|                      |                                                                                 |

Das Bild dient nur zur Veranschaulichung

Den Produktkonfigurator (DNA) auf der Website DAB PUMPS konsultieren.

Die Plattform ermöglicht die Suche nach Produkten abhängig von der hydraulischen Leistung, dem Modell oder der Artikelnummer. Dort sind technische Datenblätter, Ersatzteile, Anleitungen für Benutzer und weitere technische Dokumentationen erhältlich.

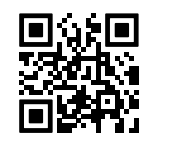

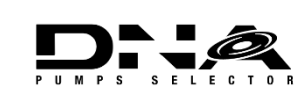

https://dna.dabpumps.com/

#### 8 KONFORMITÄTSERKLÄRUNG

In Bezug auf das im Kap. 2.1, angegebene Produkt erklären wir hiermit, dass die in dieser Betriebsanleitung beschriebene und von uns vertriebene Vorrichtung den einschlägigen EU-Gesundheits- und Sicherheitsvorschriften entspricht.

Dem Produkt liegt eine ausführliche und aktuelle Konformitätserklärung bei.

Bei einer Veränderung des Produktes ohne unsere Zustimmung verliert diese Erklärung ihre Gültigkeit.

#### 9 GARANTIE

DAB verpflichtet sich, Sorge dafür zu tragen, dass seine Produkte den folgenden Vereinbarungen entsprechen und keine ursprünglichen Mängel und Fehler im Zusammenhang mit ihrem Entwurf und/oder der Herstellung aufweisen, durch die sie für die normalerweise vorgesehene Verwendung nicht weiter geeignet sind.

Für weitere Einzelheiten zur gesetzlichen Garantie wird auf die DAB Garantiebedingungen verwiesen, die auf der Website <u>https://www.dabpumps.com/en</u> veröffentlicht sind; ferner kann unter den im Abschnitt "Kontakte" angegebenen Adressen ein gedrucktes Exemplar angefordert werden

#### **ABSCHNITT ANHÄNGE**

#### 10 DATI TECNICI

|                             | NGDRIVE M/T 230V                                                                                                    | NGDRIVE M/T 230V                                                               | NGDRIVE T/T 400V                                                      | NGDRIVE T/T 230V                                  |
|-----------------------------|----------------------------------------------------------------------------------------------------|--------------------------------------------------------------------------------|-----------------------------------------------------------------------|---------------------------------------------------|
|                             | 1,1 KW                                                                                                    | 2,2 KW                                                                         | <b>Z,Z KVV</b>                                                        | 2,2 KW                                            |
| Versorgungsspannung         | 1~220 - 240                                                                                                    | 1~220 - 240                                                                    | 3~380 - 480                                                           | 3~220 - 240                                       |
| Protokolle fur Funknetze    | Betriebstrequenzen *:                                                                                                   |                                                                                |                                                                       |                                                   |
|                             | ■ VVI-ł                                                                                                    | -i: 2.412 a 2.472 GHz                                                          |                                                                       |                                                   |
|                             | <ul> <li>Blue</li> </ul>                                                                                                | etooth:2.402 a 2.480GHz                                                        |                                                                       |                                                   |
|                             | Sendeleistung:                                                                                                    |                                                                                |                                                                       |                                                   |
|                             |                                                                                                    | 1: 18.8/0BM                                                                    |                                                                       |                                                   |
|                             | <ul> <li>Diute</li> </ul>                                                                                               |                                                                                |                                                                       |                                                   |
|                             | <ul> <li>* in Übereinstimmung<br/>installiert ist.</li> <li>Die Vorrichtung umfassi<br/>gemäß den Vorgaben v</li> </ul> | mit den nationalen Vero<br>t Funkgeräte mit entspreo<br>on DAB Pumps s.p.a. ge | ordnungen für Vorrichtur<br>chender Software, die der<br>währleistet. | ngen, in die das Gerät<br>n einwandfreien Betrieb |
| Versorgungstoleranz         | +/- 10%                                                                                                    |                                                                                |                                                                       |                                                   |
| Frequenz                    |                                                                                                    | 50/                                                                            | 60                                                                    |                                                   |
| Max. Nennstrom Pumpen       | 7,7 A                                                                                                    | 14,7 A                                                                         | 6,6 A                                                                 | 11 A                                              |
| Max. Nennleistung Pumpen    | 1,1 kW                                                                                                    | 2,2 kW                                                                         | 2,2 kW                                                                | 2,2 kW                                            |
| Erdableitstrom              | <5mA                                                                                                    | <5mA                                                                           | <1mA                                                                  | <1mA                                              |
| Schutzart                   |                                                                                                    | IP                                                                             | 55                                                                    |                                                   |
| Betriebsumgebungstemperatur | 0 ÷ 50°C                                                                                                    |                                                                                |                                                                       |                                                   |
| Lagertemperatur             | -30 ÷ 60°C                                                                                                    |                                                                                |                                                                       |                                                   |
| Relative Luftfeuchtigkeit   |                                                                                                    | 50% a                                                                          | 40°C                                                                  |                                                   |
|                             | 90% a 20°C                                                                                                    |                                                                                |                                                                       |                                                   |
| Abmessungen                 | 215x225 mm, h 155 mm                                                                                                    |                                                                                |                                                                       |                                                   |
| Gewicht                     | 5 Kg 5.4 Kg 4.7 Kg 4.4 Kg                                                                                               |                                                                                |                                                                       | 4.4 Kg                                            |
| Schutz gegen                | Protezione contro marcia a secco                                                                                        |                                                                                |                                                                       |                                                   |
|                             | Limitazione di corrente verso il motore                                                                                 |                                                                                |                                                                       |                                                   |
|                             | Protezioni da sovratemperatura                                                                                          |                                                                                |                                                                       |                                                   |
|                             | Protezione Surriscaldar                                                                                                 | nento motore con PTC                                                           |                                                                       |                                                   |

Tabelle: Technische Daten

#### 11 BESCHREIBUNG DES BEDIENFELDS

#### 11.1 Ausrichtung des Bedienfelds

Das Bedienfeld lässt sich vom Benutzer zum bequemen Ablesen ausrichten: Die quadratische Form ermöglicht eine Drehung um jeweils 90°.

- Die 4 Schrauben an den Ecken des Bedienfelds mit dem entsprechenden Werkzeug (falls mitgeliefert) oder einem Standard-Inbusschlüssel lösen.
- Die Schrauben nicht vollständig entfernen. Sie sollten nur aus den Gewinden im Gehäuse des Geräts gelöst werden.
- Darauf achten, dass die Schrauben nicht in das System fallen.
- Das Bedienfeld abnehmen und dabei darauf achten, dass das Signalübertragungskabel nicht gespannt wird.
- Das Bedienfeld in der gewünschten Ausrichtung wieder einsetzen und darauf achten, dass das Kabel nicht eingeklemmt wird.
- Die 4 Schrauben mit dem entsprechenden Schlüssel oder einem Standard-Inbusschlüssel anziehen.
- •

#### 11.2 Funktionsweise

- Funktion Druckerhöhung, siehe Kap. 12.3 Konfiguration Druckerhöhung

- Funktion Umwälzung, siehe Kap. 12.4 Konfiguration Umwälzung

# 

#### DISPLAY

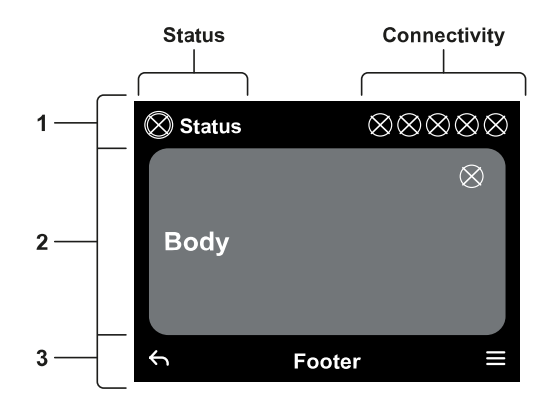

DEUTSCH

#### 1 - DISPLAY

#### 2 – LED

| System in Anlaufphase   | - <b>)</b> |
|-------------------------|------------|
| System aktiv            | 0          |
| System im Fehlerzustand | •          |

#### 3 – TASTEN

|   | Drücken, um zu bestätigen und zum nächsten Bildschirm zu wechseln.<br>Drücken, um die ausgewählte Menüseite aufzurufen.                                                               |
|---|----------------------------------------------------------------------------------------------------|
| 5 | Drücken, um abzubrechen und zum vorherigen Bildschirm<br>zurückzukehren.<br>Drücken, um die aktuelle Menüseite zu verlassen.                                                          |
|   | Drücken, um durch das Menü zu navigieren.<br>Drücken, um den Wert des ausgewählten Parameters zu<br>erhöhen.<br>Bei gedrückt gehaltener Taste wird die Erhöhungsrate<br>beschleunigt. |
|   | Drücken, um durch das Menü zu navigieren.<br>Drücken, um den Wert des ausgewählten Parameters zu<br>senken.<br>Bei gedrückt gehaltener Taste wird die Senkungsrate<br>beschleunigt.   |

# 1 – Kopfzeile

**Status:** Beschreibt den Zustand des gesamten Systems (Geräte und Steuerungen).

**Connectivity:** Beschreibt den Status der Konnektivität des Systems. Nur, wenn vom Gerät vorgesehen.

#### 2 – Mittelteil

Der mittlere Teil des Displays variiert abhängig von der angezeigten Seite und beschreibt die erforderlichen Informationen.

#### 3 – Fußzeile

Im unteren Teil des Displays befinden sich die Optionen "ZURÜCK" und "BESTÄTIGEN". Darüber hinaus werden weitere Kontextmeldungen für die angezeigte Menüseite eingeblendet.

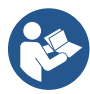

Die in diesem Kapitel dargestellten Bilder könnten leicht von den Bildern am Gerät abweichen; dies ist abhängig davon, ob und in welcher Version die Software installiert ist.

#### 12.1 Erstkonfiguration

Beim ersten Start der Steuertafel wird am Bildschirm der Prozess der Erstkonfiguration angezeigt. Die Anweisungen am Bildschirm befolgen, um den Vorgang abzuschließen.

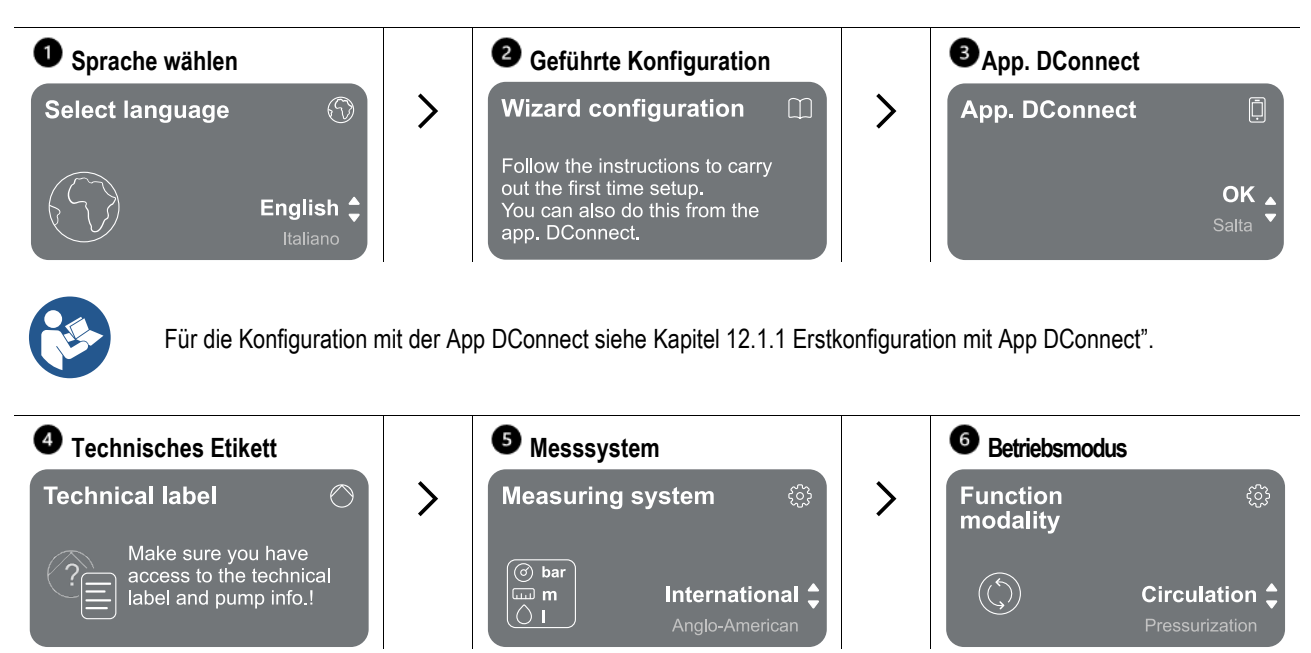

Der letzte Schritt der Erstkonfiguration betrifft die Wahl des Betriebsmodus: Druckerhöhung oder Umwälzung. Dann die Mehrpumpengruppen erstellen.

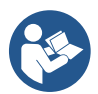

Sobald der Betriebsmodus gewählt und die Erstkonfiguration abgeschlossen ist, kann die Betriebsart des Geräts nicht mehr geändert werden. Dieser Vorgang ist nur durch Zurücksetzen auf die Werksdaten möglich.

#### 12.1.1 Erstkonfiguration mit App DConnect

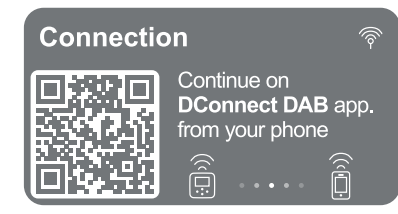

Auf dieser Seite aktiviert der Umrichter die DConnect-Verbindung.

Auf dieser Seite aktiviert die Steuertafel die Schalttafel die DConnect-Verbindung.

Wenn die Verbindung fehlschlägt oder die Zeit abgelaufen ist, erneut mit der Taste versuchen. Nachdem die Verbindung zwischen dem Umrichter und dem Smartphone aufgebaut wurde, erscheint ein Popup zur Bestätigung am Display. Um den Vorgang abzubrechen, die Taste drücken.

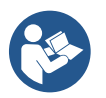

Die App DConnect ist ebenfalls für die normale Einstellung und Abfrage verwendbar, wobei die Verknüpfung auch zu einem späteren Zeitpunkt erfolgen kann. Um die App zu einem späteren Zeitpunkt zu konfigurieren, die Taste im Hauptmenü drücken. Für Updates die Website http://internetofpumps.com überprüfen.

#### 12.2 Konfiguration Mehrpumpengruppe

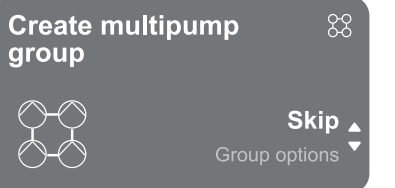

An diesem Bildschirm kann eine neue Mehrpumpengruppe erstellt oder die Pumpe zu einer bereits bestehenden Gruppe hinzugefügt werden. Für jeden Fall das Verfahren mit dem Assistenten wie nachfolgend beschrieben ausführen.

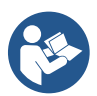

Als Mehrpumpengruppe wird eine Pumpengruppe bezeichnet, die aus einer Reihe von Geräten besteht, deren Druckleitungen in einen gemeinsamen Verteiler fließen.

Die Geräte kommunizieren über die entsprechende (drahtlose) Verbindung miteinander.

- Hauptsächliche Verwendungszwecke des Mehrpumpensystems:
- Steigerung der hydraulischen Leistung im Vergleich zum einzelnen Gerät.
- · Sicherstellung der Betriebskontinuität bei Ausfall eines Geräts.
- Aufteilung der maximalen Leistung.

Die Hydraulikanlage muss so symmetrisch wie möglich aufgebaut sein, um eine gleichmäßig verteilte hydraulische Belastung aller Pumpen zu erreichen.

Alle Pumpen müssen an einen einzigen Vorlaufverteiler angeschlossen sein.

Die Firmware der angeschlossenen Geräte muss identisch sein.

Nach dem Aufbau der Hydraulikanlage muss die Pumpengruppe erstellt werden; dazu werden die Geräte drahtlos miteinander verbunden (siehe Abs. 12.2.1 Neue Gruppe)

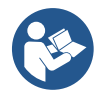

Für den einwandfreien Betrieb der Druckerhöhungsgruppe müssen für jedes Gerät die hydraulischen Anschlüsse, die Pumpen und ihre maximale Drehzahl gleich sein.

Verbindungsmöglichkeiten des Geräts:

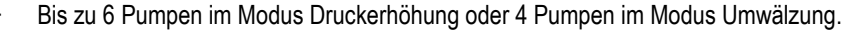

Bis zu 2 Pumpen im Modus Umwälzung mit Twin-Pumpen (mit doppeltem Pumpenkörper).

Nach Abschluss der Zuordnung wird der Status der verknüpften Geräte angezeigt. Zur Bedeutung jedes einzelnen Status siehe Kapitel 12.3 Konfiguration Druckerhöhung und Kapitel 12.4 Konfiguration Umwälzung.

#### 12.2.1 Neue Gruppe

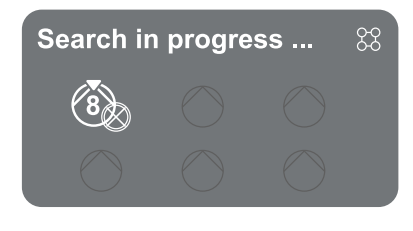

Um eine neue Gruppe zu erstellen, wie vom System angegeben verfahren: Die beiden Tasten **D** 3 Sekunden gedrückt halten, um die Suche nach anderen Geräten zu starten, die verbunden werden können. Evtl. ist eine Zuordnung nicht möglich, da vom Gerät, das verknüpft werden soll, bereits die Höchstzahl vorhanden ist oder das zu verknüpfende Gerät nicht erkannt wird. Im letzteren Fall das Verfahren mit der Taste wiederholen.

Der Status Verbindungssuche bleibt aktiv, bis das zu verknüpfende Gerät erkannt wird (unabhängig vom Ergebnis). Sollte nach 1 Minute noch kein Gerät gefunden worden sein, wird der Kopplungsstatus automatisch verlassen. Der Suchstatus kann jederzeit durch Betätigen von beendet werden, wodurch der Vorgang automatisch abgebrochen wird.

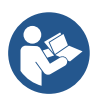

Um den Vorgang zu beschleunigen, wurde eine Verbindung geschaffen, mithilfe derer die Pumpe von der Hauptseite aus durch Drücken der Tasten

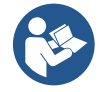

Bei der Erstinstallation das Gerät entsprechend Kapitel 12.2.3 Einstellungen Multipumpe konfigurieren. Wenn das Gerät bereits konfiguriert wurde, bestätigt das System den erfolgreichen Abschluss des Vorgangs durch eine Popup-Meldung, und es ist möglich, zum Hauptmenü zurückzukehren.

#### 12.2.2 Hinzufügen zu Gruppe

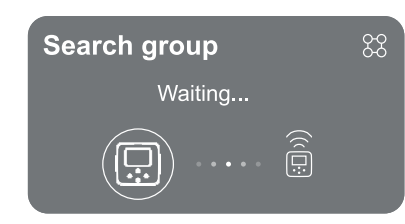

Zum Hinzufügen eines Geräts zu einer vorhandenen Gruppe wie vom System angegeben verfahren. Nach Auswahl der Option startet das System automatisch die Suche nach einer vorhandenen Gruppe, mit der das Gerät verbunden werden soll. Evtl. ist eine Zuordnung nicht möglich, da das zu verknüpfende Gerät nicht erkannt wird oder noch keine Gruppe erstellt wurde. Im letzteren Fall die Anweisungen des Systems befolgen, um eine neue Gruppe zu erstellen; siehe Kapitel 12.2.1 Neue Gruppe. Der Status Verbindungssuche bleibt aktiv, bis das zu verknüpfende Gerät erkannt wird (unabhängig vom Ergebnis). Sollte nach 1 Minute noch kein Gerät gefunden worden sein, wird der Kopplungsstatus automatisch verlassen. Der Suchstatus kann jederzeit durch Betätigen von beendet werden, wodurch der Vorgang automatisch abgebrochen wird.

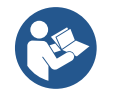

Bei der Erstinstallation das Gerät entsprechend Kapitel 12.2.3 Einstellungen Multipumpe konfigurieren. Wenn das Gerät bereits konfiguriert wurde, bestätigt das System den erfolgreichen Abschluss des Vorgangs durch eine Popup-Meldung, und es ist möglich, zum Hauptmenü zurückzukehren.

#### 12.2.3 Einstellungen Multipumpe

#### Laufende Pumpe

Unter "laufende Pumpe" ist eine Pumpe zu verstehen, die aktiv am Pumpvorgang beteiligt ist (kein Reserve).

Wenn der Betriebsmodus Druckerhöhung eingestellt wurde, erfolgt die Aufforderung zur Angabe der Informationen: ob die Pumpe als Reserve fungiert, die Anzahl der gleichzeitig laufenden Pumpen und ihre Zeit für den Wechsel. Wenn der Betriebsmodus Umwälzung eingestellt wurde, erfolgt für die Zwillingspumpen die Aufforderung zur Angabe des Interaktionstyps. Für die einzelnen Umwälzpumpen erfolgt die Aufforderung zur Angabe der Informationen: ob die Pumpe als Reserve fungiert, die Anzahl der gleichzeitig laufenden Punkten und ihre Zeit für den Wechsel. Bei der Erstinstallation nach Abschluss des Vorgangs je nach gewähltem Modus mit den Kapiteln 12.3.1Setting Wizard -Einzelpumpe oder 13.4.1 Setting Wizard – Einzelpumpe fortfahren.

Wenn die Pumpe bereits konfiguriert wurde, zum Hauptmenü zurückkehren.

#### Angeschlossene Pumpe

Eine angeschlossene Pumpe ist eine der Pumpen, die nach der korrekten Erstellung der Gruppe Teil dieser Gruppe ist. Bei Einstellung Druckerhöhung siehe Kapitel 12.3.2 Setting Wizard –Pumpengruppen Bei Einstellung Umwälzung siehe Kapitel 12.4.2 Setting Wizard –Pumpengruppen.

#### 12.2.4 Symbole für den Konnektivitätsstatus

Die folgenden Symbole beschreiben den Systemzustand.

Suche...

Verbindung...

Die folgenden Symbole beschreiben den Status der Konnektivität des Systems.

Wifi-Status

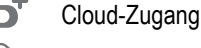

Bluetooth-Zugang

Verbindung mit einer Gruppe

Trennung von einer Gruppe

#### 12.3 Konfiguration Druckerhöhung

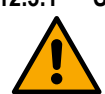

#### 12.3.1 Setting Wizard – Einzelpumpe

## Bei der Erstinstallation ist die Taste 🔍 gesperrt, da die Eingabe der Werte obligatorisch ist.

Einstellmöglichkeiten dieses Abschnitts:

- Drucksensortyp (zur Auswahl siehe DAB-Katalog): Der Umrichter prüft, ob der Sensor an die Anlage angeschlossen ist. Sollte er nicht erkannt werden, die Pumpe abschalten, den Sensor anschließen und die Anlage neu starten.
- Bezugsdruck.
- Grundwerte der Pumpe: Frequenz, Stromaufnahme und Nenndrehzahl, die dem Typenschild des zu konfigurierenden Geräts zu entnehmen sind.
- Nennspannung Pumpe

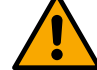

#### Achtung: Der Bildschirm "Nennspannung Pumpe" ist nur für bestimmte Gerätemodelle verfügbar.

- Drehrichtung: Am Bildschirm kann die Drehrichtung des Motors getestet und ggf. die Richtung zwischen Uhrzeigersinn und gegen Uhrzeigersinn geändert werden.
- Sekundärer Drucksensor: Das System ermöglicht den Anschluss eines Sensors auf der Saugseite. Wenn dieser aktiviert werden soll, die Konfiguration entsprechen Kapitel 12.3.3 vornehmen. Optionale Konfigurationen
- Funktion langsame Befüllung: Wird die Funktion bei der ersten Inbetriebnahme bzw. in einer Situation ausgewählt, in der die Pumpe nicht ansaugt, den Druck der Anlage langsam erhöhen, damit sie allmählich befüllt wird und die Luft langsam entweicht.

#### 12.3.2 Setting Wizard – Pumpengruppen

#### Bei der Erstinstallation ist die Taste 🔍 gesperrt, da die Eingabe der Werte obligatorisch ist.

Innerhalb dieses reduzierten Abschnitts sind folgende Einstellungen möglich:

- Funktionsweise des Geräts als Reserve
- Stromaufnahme der Pumpe, die dem Typenschild des Geräts entnommen werden kann, das konfiguriert werden soll.
  - Nennspannung Pumpe

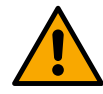

Achtung: Der Bildschirm "Nennspannung Pumpe" ist nur für bestimmte Gerätemodelle verfügbar.

Drehrichtung: Am Bildschirm kann die Drehrichtung des Motors getestet und ggf. die Richtung zwischen Uhrzeigersinn und gegen Uhrzeigersinn geändert werden.

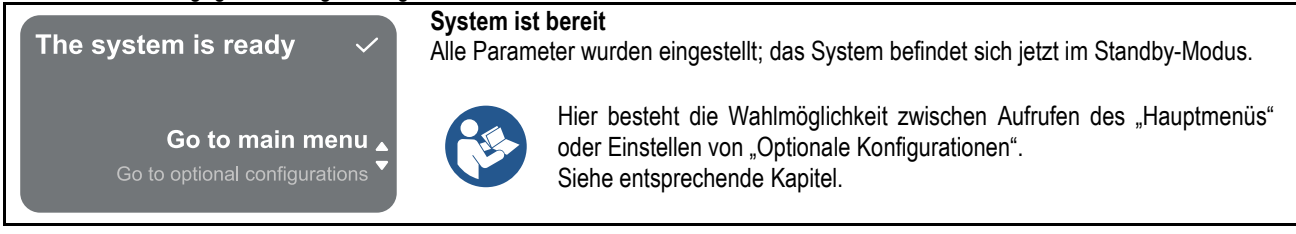

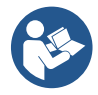

Bei der Erstinstallation erfolgt die Aufforderung, einen Drucksensor einzustellen. Die Auswahl des Drucksensors muss auf der Grundlage der hydraulischen Merkmale der Anlage erfolgen.

#### 12.3.3 Optionale Konfigurationen

#### Konfiguration Funktion Drucksensor auf der Saugseite

Mit dieser Funktion kann die Erkennung eines niedrigen Ansaugdrucks wie folgt eingestellt werden:

- Funktion deaktiviert
- · Funktion aktiviert mit automatischer Rückstellung
- Funktion aktiviert mit manueller Rückstellung

Die Funktion zur Erkennung des niedrigen Ansaugdrucks veranlasst die Sperre des Systems nach Ablauf der unter T1 "Verzögerung bei niedrigem Ansaugdruck" eingestellten Zeit.

Die beiden verschiedenen Einstellungen (automatische oder manuelle Rückstellung) unterscheiden sich in der Art der Rückstellung nach der Pumpenblockierung:

• Im Modus der automatischen Rückstellung muss der Ansaugdruck für eine Dauer von mindestens 2 Sekunden auf einen Wert zurückkehren, der oberhalb der unter "Schwellenwert für niedrigen Ansaugdruck" eingestellten Schwelle liegt.

#### Konfiguration Durchflusssensor

Ermöglicht die Einstellung des Betriebs entsprechend der folgenden Tabelle:

| Einstellung Durchflusssensor |                                                                 |             |
|------------------------------|-----------------------------------------------------------------|-------------|
| Wert                         | Anwendungsart                                                   | Anmerkungen |
| 0                            | Ohne Durchflusssensor                                           | Standard    |
| 1                            | Spezifischer einzelner Durchflusssensor (F3.00)                 |             |
| 2                            | Spezifischer Mehrfach-Durchflusssensor (F3.00)                  |             |
| 3                            | Manuelle Einstellung für generischen Einzelimpuls-Flusssensor   |             |
| 4                            | Manuelle Einstellung für generischen Mehrfachimpuls-Flusssensor |             |

Tabelle: Einstellungen Durchflusssensor

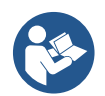

Bei Betrieb mit Multi-Umrichter kann die Verwendung der Mehrfach-Sensoren spezifiziert werden.

#### Betrieb ohne Durchflusssensor

Es besteht die Wahl zwischen 2 verschiedenen Betriebsarten ohne Durchflusssensor:

Modus mit Minimalfrequenz: Mit diesem Modus kann die Frequenz eingestellt werden, unterhalb derer ein Durchfluss Null als gegeben gilt. In diesem Modus stoppt die Elektropumpe, wenn ihre Drehfrequenz für eine Zeit, die der Abschaltverzögerungszeit entspricht, unter den eingestellten Wert fällt.

WICHTIG: Eine falsche Einstellung der Frequenz für den Abschaltdurchfluss hat folgende Auswirkungen:

- Wenn die Frequenz zu hoch ist, könnte sich die Elektropumpe auch bei Durchfluss abschalten und dann wieder einschalten, sobald der Druck unter den Wiedereinschaltdruck fällt. Somit könnte es zu wiederholten Ein- und Ausschaltungen mit sehr geringen Zeitabständen kommen.
- 2. Wenn die Frequenz zu niedrig ist, schaltet sich die Elektropumpe möglicherweise auch ohne Durchfluss oder bei sehr niedrigem Durchfluss nie ab. Diese Bedingung könnte zur einer Beschädigung der Elektropumpe durch Überhitzung führen.

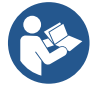

Da sich die Frequenz für den Abschaltdurchfluss mit der Änderung des Sollwerts ändern kann, ist es wichtig, dass:.

1. bei jeder Änderung des Sollwerts geprüft wird, ob der eingestellte Frequenzwert für den neuen Sollwert geeignet ist.

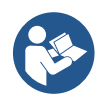

Die Hilfssollwerte sind deaktiviert, wenn der Durchflusssensor nicht zum Einsatz kommt und die Frequenz im Modus Minimalfrequenz verwendet wird.

ACHTUNG: Der Modus Minimalfrequenz ist der einzige Betriebsmodus ohne Durchflusssensor, der für Multi-Umrichter-Anlagen zulässig ist.

Selbstadaptierender Modus: Dieser Modus besteht aus einem speziellen und effektiven selbstadaptierenden Algorithmus, der in fast allen Fällen für einen problemlosen Betrieb sorgt. Der Algorithmus sammelt Informationen und aktualisiert seine Parameter während des Betriebs. Für einen optimalen Betrieb ist es sinnvoll, dass an der Hydraulikanlage keine regelmäßigen wesentlichen Änderungen vorgenommen werden, bei denen die Merkmale untereinander stark variieren (wie z. B. Magnetventile, die sich stark unterscheidende Wasserabschnitte abwechseln), da sich der Algorithmus an einen der Zustände anpasst und evtl. nicht die gewünschten Ergebnisse liefert, sobald umgeschaltet wird. Dagegen treten keine Probleme auf, wenn die Merkmale der Anlage ähnlich bleiben (Länge, Flexibilität und gewünschter Mindestdurchsatz).

Bei jedem Neustart oder Reset der Maschine werden die selbsterlernten Werte zurückgesetzt. Deshalb ist eine gewisse Zeit für die neue Anpassung erforderlich.

Der verwendete Algorithmus misst verschiedene sensible Parameter und analysiert den Zustand der Maschine, um das Vorhandensein und das Ausmaß des Durchflusses zu erkennen. Aus diesem Grund, und um falsche Fehleranzeigen zu vermeiden, müssen die Parameter korrekt eingestellt werden. Im Einzelnen:

- Sicherstellen, dass das System während der Regelung keine Schwankungen aufweist (bei Schwankungen die Parameter Proportionaler Gewinn und Integraler Gewinn ändern). Siehe Kapitel Zusatzeinstellungen
- Den Nennwert korrekt einstellen.
- Eine geeignete Mindestschwelle für den Durchfluss einstellen, unterhalb derer der Umrichter die Elektropumpe ausschaltet, wenn Druck vorhanden ist.
- Eine korrekte Mindestfrequenz einstellen.
- Die korrekte Drehrichtung einstellen.

ACHTUNG: Der selbstadaptierende Modus ist für Multi-Umrichter-Anlagen nicht zulässig.

WICHTIG: In beiden Betriebsarten kann das System den Wassermangel erkennen. Dazu wird neben dem Leistungsfaktor auch die Stromaufnahme der Pumpe gemessen und diese mit dem Nennstrom-Parameter verglichen. Wenn eine maximale Drehfrequenz der Pumpe eingestellt wird, mit der ein Stromwert in der Nähe der vollen Pumpenlast nicht aufgenommen werden kann, können falsche Fehler wegen Wassermangel auftreten. In diesen Fällen wie folgt verfahren: Die Verbraucher öffnen, bis die maximale Drehfrequenz erreicht ist und kontrollieren, wieviel Strom die Pumpe bei dieser Frequenz aufnimmt (dies lässt sich leicht am Parameter Phasenstrom am Display ablesen). Anschließend den abgelesenen Stromwert als Nennstromwert einstellen.

#### Schnelle Selbstlernmethode für den selbstadaptierenden Betrieb

Der Algorithmus der Selbstlernfunktion passt sich automatisch an die verschiedenen Anlagen an und erfasst Informationen zur Art der Anlage.

Mit der Schnelllernfunktion kann die Bestimmung der Anlage beschleunigt werden:

- 1) Das Gerät einschalten, oder wenn es bereits eingeschaltet ist, gleichzeitig alle vier Tasten für mindestens 1 Sekunde drücken, um ein Reset zu veranlassen.
- 2) Im System einstellen, dass kein Durchflusssensor vorhanden ist und dann im gleichen Menü zur Einstellung der Abschaltschwelle wechseln.
- 3) Einen Verbraucher öffnen und die Pumpe drehen lassen.
- 4) Den Verbraucher sehr langsam schließen, bis der Mindestfluss erreicht wird (geschlossener Verbraucher). Wenn er stabilisiert ist, die Frequenz notieren, auf der er stehen bleibt.
- 5) 1 bis 2 Minuten auf die Messung des simulierten Durchflusses warten; er ist daran zu erkennen, dass der Motor abgestellt wird.
- 6) Einen Verbraucher öffnen, um eine Frequenz von 2-5 [Hz] über der zuvor gelesenen Frequenz zu erzielen, dann 1 bis 2 Minuten auf das neue Abschalten warten.

WICHTIG: Die Methode ist nur dann wirksam, wenn durch das langsame Schließen laut Punkt 4) die Frequenz bis zur Durchflussmessung auf einem festen Wert gehalten werden kann. Es ist kein gültiges Verfahren, wenn während des Zeitraums nach dem Schließen die Frequenz auf 0 [Hz] fällt; in diesem Fall ist es notwendig, die Vorgänge ab Punkt 3 zu wiederholen oder ansonsten abzuwarten, dass die Maschine für die oben angegebene Zeit selbstständig lernt.

- 1. Wenn es sich um einen DAB-Sensor handelt, genügt es, den Rohrdurchmesser einzustellen.
- 2. Wenn es sich um einen allgemeinen Sensor handelt, den Impuls-/Liter-Umwandlungsfaktor einstellen Der Umwandlungsfaktor wird vom Sensorhersteller bereitgestellt und ist abhängig vom Sensortyp und Rohrdurchmesser.

#### Konfiguration Kommunikationsprotokoll

In Bezug auf die Informationen zu den elektrischen Anschlüssen und den Modbus-Registern, die eingesehen und/oder bearbeitet werden können, ist auf die entsprechende Anleitung Bezug zu nehmen, die hier oder unter www.dabpumps.com heruntergeladen werden kann.

#### Konfiguration I/O

An diesem Bildschirm können die Informationen zur I/O-Konfiguration geändert und/oder angezeigt werden. Durch Aufrufen der Bezugsseite kann die Art der Ein- und Ausgänge eingestellt werden, die im Umrichter zur Verfügung stehen. Die Anweisungen am Bildschirm befolgen, um die Werte entsprechend den Anforderungen einzustellen.

#### Zusatzeinstellungen

An diesem Bildschirm können eine Reihe von Parametern geändert und/oder angezeigt werden, mit denen das System entsprechend den Anforderungen verwaltet werden kann. Folgende Elemente können angezeigt werden:

Abschaltverzögerung Startzeit Startfrequenz1 Trägerfrequenz2 Beschleunigung Max. Drehgeschwindigkeit Min. Drehfrequenz Geschwindigkeit Abschaltdurchfluss3 Obergrenze Bezugsdruck

Anlagentyp4 Proportionaler Gewinn Integraler Gewinn Betriebszeit im Trockenlauf Zeit langsamer Füllmodus5 Trockenlauffaktor Stromaufnahme Pumpe Nennspannung Pumpe6 Proportionaler Gewinn

<sup>1</sup> Nicht verfügbar bei aktiviertem Durchflusssensor und wenn die langsame Füllfunktion NICHT auf "Bei jedem Start" eingestellt ist

<sup>2</sup> Nicht verfügbar bei aktiviertem Durchflusssensor und wenn die langsame Füllfunktion auf "Bei jedem Start" eingestellt ist

<sup>3</sup> nicht verfügbar bei deaktiviertem Durchflusssensor.

<sup>4</sup> Nicht verfügbar bei aktiviertem Durchflusssensor.

<sup>5</sup> Nicht verfügbar, wenn die langsame Füllfunktion NICHT auf "Bei jedem Start" eingestellt ist

<sup>6</sup> Dieser Parameter ist nur für Dual Voltage Motoren sichtbar

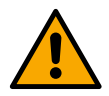

Wenn die Pumpe Teil einer Gruppe ist, können die Parameter "Stromaufnahme Pumpe" und "Nennspannung Pumpe" an alle anderen angeschlossenen Geräte übertragen werden.

#### 12.3.4 Hauptmenü

| < Ready      |           |                                        |          | D    |
|--------------|-----------|----------------------------------------|----------|------|
| Overvi       | ew        |                                        | <b>~</b> |      |
| ¢            | $\approx$ | (; ; ; ; ; ; ; ; ; ; ; ; ; ; ; ; ; ; ; | 8        | •••• |
| 2.5          | 105       | 2650                                   | 1.95     |      |
| bar          | l/m       | rpm                                    | kW       |      |
| DConnect > ≡ |           |                                        |          |      |

#### Display-Übersicht

Nach der Konfiguration werden am Bildschirm Übersicht bestimmte Parameter angezeigt, die davon abhängen, ob der Durchflusssensor vorhanden ist und ob er zu einer Gruppe gehört.

Folgende Parameter können angezeigt werden:

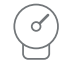

Messung des Förderdrucks

Messung Drehgeschwindigkeit der

der

bei

Messung Durchflusses des (falls aktiviert)

Messung Leistungsaufnahme (nur NICHT mit einer Gruppe konfigurierter Pumpe)

Status-Symbole

Die folgenden Symbole gelten sowohl für das System als auch für die Geräte.

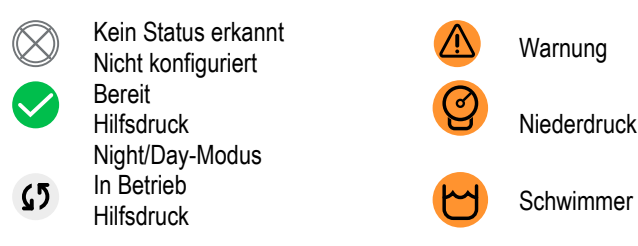

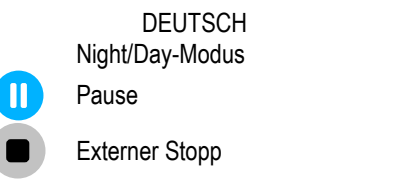

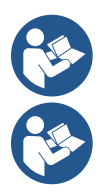

Das Bild hat ausschließlich Beispielcharakter. Es beschreibt keine tatsächliche Bedingung des Systems.

Verbindung mittels App DConnect kann auch nach Abschluss der Erstkonfiguration ausgeführt werden. Am Bildschirm Übersicht des Hauptmenüs die Taste 

drücken.

Alarm

Gefahr!

#### Menüstruktur

Der erste Bildschirm, der im Hauptmenü angezeigt wird, ist die "Übersicht".

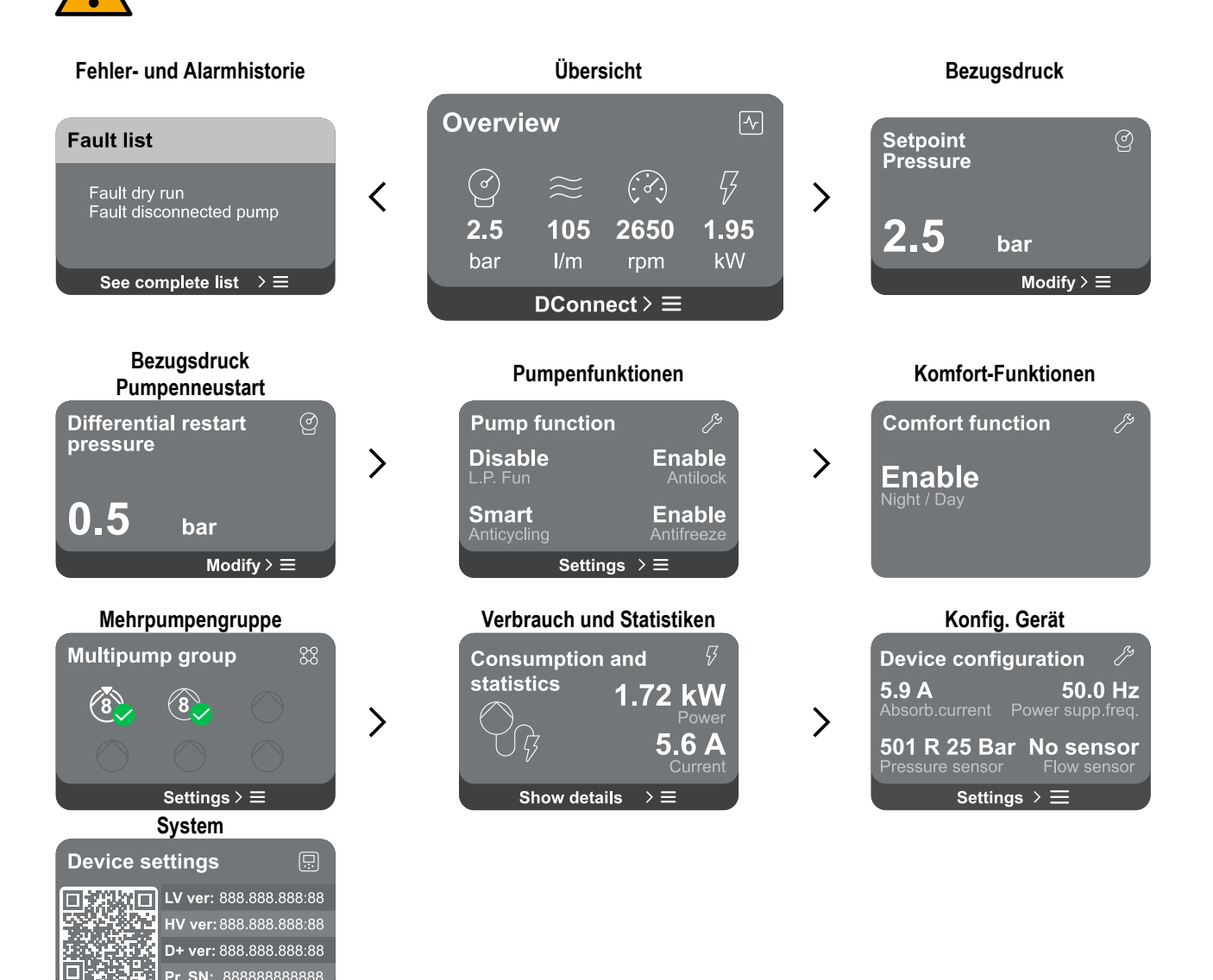

Nachfolgend die Beschreibung jeder einzelnen Seite

Nachdem der letzte Abschnitt einer Menüseite erreicht wurde, mit der Taste 🗢 zurück zum Hauptmenü navigieren.

#### Fehler- und Alarmhistorie

Settings > ≡

Die Alarmhistorie lässt sich über die Seitenliste des Hauptmenüs einfach erreichen, direkt über der Seite des Menüs "Übersicht". Diese Seite zeigt die Ereignishistorie, beginnend mit dem letzten vom System aufgezeichneten Ereignis.

Bei Problemen mit dem System und/oder den Geräten das Info-Popup am Display überprüfen und die Schritt-für-Schritt-Anleitung befolgen. Das System liefert insgesamt zwei Typen von Meldungen, angeordnet nach Schweregrad: 🛆 Warnung

Bezugsdruck

Setpoint

**Pressure** 

Weist auf eine Funktionsstörung des Systems oder der Pumpen hin, die nicht zu einem Betriebstopp führt.

(Beispiel: Niedrige Spannung Pufferbatterie)

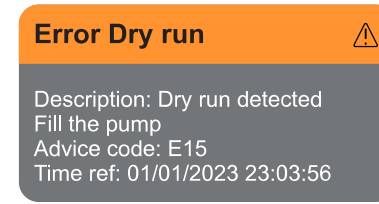

bar

Modify  $\geq \equiv$ 

#### Popup Warnungen und Alarme

In der Ereignisliste kann die entsprechende Beschreibung angezeigt werden. Auf diese Weise werden die Ursache und die nachfolgenden Abhilfemaßnahmen verdeutlicht.

Derselbe Abschnitt "Alarmhistorie" bietet die Möglichkeit, die Liste der bis zu diesem Zeitpunkt aufgezeichneten Fehler auf Null zu setzen. Um fortfahren zu können, muss dieser Vorgang bestätigt werden.

Der Bildschirm zeigt den Wert des am System eingestellten Bezugsdrucks. Beim Aufrufen der Menüseite wird folgende Option angezeigt:

 Bezugsdruck: Die Tasten ound odurden drücken, um den Einstellbereich entsprechend dem verwendeten Sensor zu ändern.

Wenn der Bezugshilfsdruck im System aktiviert wurde, kann er über den folgenden zusätzlichen Listeneintrag für jeden der 4 verfügbaren Eingänge geändert werden:

 Bezugshilfsdruck #: Die Tasten ound of drücken, um den Einstellbereich entsprechend dem im jeweiligen Eingang verwendeten Sensor zu ändern.

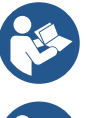

Sind gleichzeitig mehrere Hilfsdruckfunktionen aktiv, die mehreren Eingängen zugeordnet sind, setzt der Umrichter den geringsten Druck aller aktivierten Funktionen um.

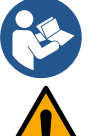

Die Hilfssollwerte sind deaktiviert, wenn der Durchflusssensor nicht zum Einsatz kommt und der Wert Minimalfrequenz verwendet wird.

Für jeden Eingang kann die Einstellung eines zu hohen Drucks im Verhältnis zur Leistung des angeschlossenen Geräts zu falschen Fehlern für Wassermangel führen. In diesen Fällen den eingestellten Druck senken oder eine Pumpe verwenden, die den Anforderungen der Anlage entspricht.

#### Differenzdruck Pumpenneustart

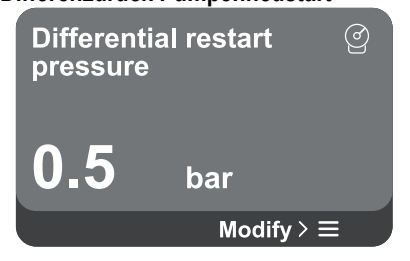

Der Bildschirm zeigt den Druckabfall im Verhältnis zum Wert des Bezugsdrucks, der den Neustart der Pumpe veranlasst.

Beim Aufrufen der Menüseite wird folgende Option angezeigt:

149

 Differenzdruck Pumpenneustart: Die Tasten aund drücken, um den Einstellbereich entsprechend dem verwendeten Sensor zu ändern. Der Wert kann von mindestens 0,1 bis höchstens 5 bar eingestellt werden.

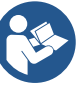

Unter besonderen Bedingungen (z. B. bei einem niedrigeren Sollwert als dem Wiedereinschaltdruck der Pumpe) kann er automatisch begrenzt werden.

Pumpenfunktionen

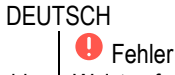

Weist auf eine Funktionsstörung hin, die den normalen Betrieb des Systems oder der Geräte verhindert.

(Beispiel: Kein Wasser)

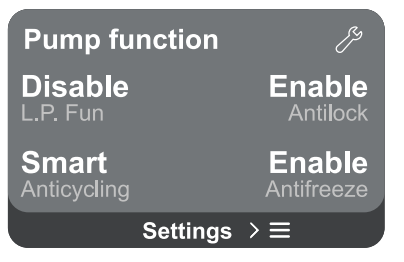

Der Bildschirm zeigt zusätzliche Funktionen, die dem System zum Schutz des Geräts zur Verfügung stehen.

Beim Aufrufen der Menüseite werden folgende Optionen angezeigt:

- Blockierschutz: Mit dieser Funktion werden mechanische Blockaden bei längerem Nichtgebrauch verhindert, indem regelmäßig die Pumpendrehung veranlasst wird. Wenn die Funktion aktiviert ist, führt die Pumpe alle 23 Stunden einen 1-minütigen Entsperrungszyklus aus.
- Anticycling: Mit dieser Funktion wird ein häufiges Ein- und Ausschalten bei Verlusten in der Anlage verhindert. Die Funktion kann in drei verschiedenen Modi eingestellt werden:
  - Deaktiviert: Die Funktion wird nicht ausgelöst.
  - Aktiviert: Die elektronische Steuerung stoppt den Motor nach N identischen Start-Stopp-Zyklen.
  - Modus Smart: Die elektronische Steuerung beeinflusst den Differenzdruck des Pumpenneustarts, um die negativen Auswirkungen von Verlusten zu reduzieren.
- Antifreeze: Mit dieser Funktion wird ein Bruch der Pumpe verhindert, wenn die Temperatur Werte in der N\u00e4he des Gefrierpunkts erreicht. Dazu wird die Pumpe automatisch in Drehung versetzt.
- Funktion niedriger Ansaugdruck: Mit dieser Funktion wird die Druckschwelle eingestellt, unterhalb derer die Sperre f
  ür niedrigen Ansaugdruck ausgel
  öst wird.

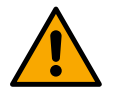

Die Regelung des niedrigen Ansaugdrucks ist nur verfügbar, wenn bei der "Konfiguration Druckerhöhung" der sekundäre Drucksensor auf einen anderen Wert als "Deaktiviert" eingestellt ist .

#### Anticycling (Schutz gegen kontinuierliche Zyklen ohne Anforderung der Verbraucher)

Wenn im Vorlaufbereich der Anlage Verluste vorkommen, schaltet sich das System, auch wenn kein Wasser entnommen wird, zyklisch ein und aus: Auch die kleinste Leckage (wenige ml) bewirkt einen Druckabfall, der seinerseits den Start der Elektropumpe veranlasst. Die elektronische Steuerung des Systems ist in der Lage, das Vorhandensein des Verlustes anhand seiner Regelmäßigkeit festzustellen.

Die Funktion kann entsprechend den beiden anderen oben beschriebenen Modi eingestellt werden (Modus Aktiviert und Modus Smart). Die Funktion sieht vor, dass sich die Pumpe bei Erkennung der Regelmäßigkeit ausschaltet und für eine manuelle Rückstellung im Standby bleibt. Dieser Zustand wird dem Benutzer durch Einschalten der roten LED "Alarm" und der Meldung "ANTICYCLING" am Display mitgeteilt. Nachdem die Leckage behoben wurde, kann der Neustart manuell veranlasst werden, indem die Tasten 🛆 und 😎 gleichzeitig gedrückt werden.

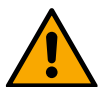

#### Antifreeze (Schutz gegen Gefrieren des Wassers im System)

Die Zustandsänderung des Wassers von flüssig zu fest bewirkt eine Zunahme des Volumens. Damit keine Schäden entstehen, muss daher vermieden werden, dass das System bei Temperaturen nahe dem Gefrierpunkt mit Wasser gefüllt bleibt. Aus diesem Grund wird empfohlen, jedes Gerät zu entleeren, wenn es während der Wintermonate nicht benutzt wird. Das System ist aber auch mit einer Schutzvorrichtung ausgestattet, die die Eisbildung in der Pumpe verhindert, indem sie eingeschaltet wird, wenn die Temperatur Werte um den Gefrierpunkt erreicht. Auf diese Weise wird das Wasser im Innern erwärmt und der Gefrierprozess unterbunden.

Die "Antifreeze"-Schutzvorrichtung funktioniert nur, wenn das System mit Strom versorgt wird.

Der Frostschutz wirkt nur auf die Pumpe, daher empfiehlt es sich, die Sensoren angemessen vor Vereisung zu schützen.

In jedem Fall ist es ratsam, das System bei längerem Stillstand nicht gefüllt zu lassen und die darin enthaltenen Flüssigkeiten sorgfältig abzulassen.

#### Komfort-Funktionen

**Comfort function** 

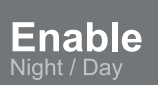

Der Bildschirm zeigt zusätzliche Funktionen, die dem System zum Schutz des Geräts zur Verfügung stehen.

Beim Aufrufen der Menüseite wird folgende Option angezeigt:

 Modus Night/Day: Erhöht den Komfort und optimiert den Verbrauch während der Schwachlastzeiten des Geräts, indem der Sollwert für den Anlagendruck während eines vom Benutzer einstellbaren Zeitfensters reduziert wird. Die Funktion kann deaktiviert werden.

#### Mehrpumpengruppe

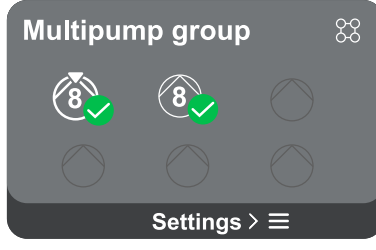

Der Bildschirm bietet die Möglichkeit, eine Mehrpumpengruppe zu erstellen, sofern sie noch nicht vorhanden ist. Zum Erstellen einer neuen Gruppe oder Hinzufügen zu einer bestehenden Gruppe siehe Kapitel 12.2 Konfiguration Mehrpumpengruppe.

Bei Pumpen, die bereits mit einer Gruppe verbunden sind, sind die folgenden Einstellungen aufrufbar:

- Konfiguration Parameter Mehrpumpengruppe: Es ist möglich, die Pumpe als Reserve zu konfigurieren, d. h. ihr wird die niedrigste Startpriorität zugewiesen. Demzufolge wird das Gerät, bei dem diese Einstellung vorgenommen wird, immer als letztes gestartet.
- Dann die gleichzeitig laufenden Pumpen und die entsprechende Wechselzeit konfigurieren.
- Gesamte Mehrpumpengruppe löschen: Die Gruppe und ihre Einstellungen werden gelöscht.
- **Aktuelle Pumpe aus Mehrpumpengruppe löschen:** Die betreffende Pumpe wird aus der Gruppe, zu der sie gehört, gelöscht.
- **Gewünschte Pumpe aus Mehrpumpengruppe entfernen:** Die ausgewählte Pumpe wird aus der aktuellen Gruppe entfernt.
- Eine Pumpe zur bestehenden Gruppe hinzufügen: Zum Hinzufügen zu einer bestehenden Gruppe siehe Kapitel 12.2 Konfiguration Mehrpumpengruppe.

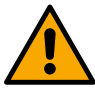

Das Hinzufügen einer Pumpe zur bestehenden Gruppe ist nur möglich,

wenn die maximale Anzahl an anschließbaren Geräten nicht überschritten wurde: Bis zu 6 Geräte im Modus Druckerhöhung oder im Modus Umwälzung mit nur 1 Gerät oder bis zu 2 Geräte im Modus Umwälzung mit Zwillingsgeräten.

Der Bildschirm bietet die Möglichkeit zu folgenden Kontrollen:

- Die von der Pumpe verbrauchten Leistungs- und Stromwerte, wenn sie nicht zu einer Gruppe gehört.
- Die Leistungs- und Stromwerte der Pumpe sowie die von der Gruppe verbrauchte Leistung und Durchflussmenge, wenn sie zu einer Gruppe gehört.
- In beiden Fällen können über den Bildschirm weitere Details aufgerufen werden:
  - **Details Statistiken:** Bei Aufrufen dieser Funktion werden 3 Optionen angezeigt:
    - Messungen der Pumpe mit Angabe der entsprechenden aufgelisteten Mengen.
    - Betriebsstunden: Anzeige der Stunden, f
      ür die das Ger
      ät mit Strom versorgt wurde, der Betriebsstunden der Pumpen und der Anzahl der Motorstarts.
    - Durchflussstatistiken: Anzeige der Messungen der Gesamt- und Teildurchflussmengen. Die Teilmessung des Durchflusses kann zurückgesetzt werden.

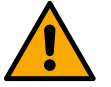

Die Option Durchflussstatistiken ist nur verfügbar, wenn der Durchflusssensor vorhanden ist.

 Details Verbrauch: Anzeige eines Histogramms der Leistungsabgabe auf 5 vertikalen Balken. Das Histogramm zeigt an, wie lange die Pumpen bei einer vorgegebenen Leistungsstufe eingeschaltet war. Auf der unteren horizontalen Achse befinden sich die Balken bei den verschiedenen Leistungsstufen. Auf

#### Verbrauch und Statistiken

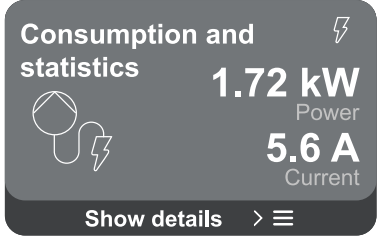

der oberen horizontalen Achse wird die Zeit angezeigt, welche die Pumpe bei der spezifischen Leistungsstufe eingeschaltet war (% Zeit im Verhältnis zu Gesamtzeit).

Wenn die Pumpe Teil einer Gruppe ist, kann der Durchfluss- und der Leistungsverbrauch der Gruppe und der einzelnen angeschlossenen Geräte detailliert angezeigt werden.

Für die aktuelle Pumpe sind auch Druck und Geschwindigkeit und das entsprechende Leistungshistogramm zu sehen.

#### Konfiguration des Geräts

| Device configu      | ration グ        |
|---------------------|-----------------|
| 5.9 A               | <b>50.0 Hz</b>  |
| Absorb.current Po   | ower supp.freq. |
| <b>501 R 25 Bar</b> | No sensor       |
| Pressure sensor     | Flow sensor     |
| Settings            | >≡              |

Der Bildschirm zeigt eine kurze Zusammenfassung des Status und der dem System zugewiesenen Einstellungen Die wichtigsten beschriebenen Elemente sind Stromaufnahme, Netzfrequenz, Drucksensortyp, Durchflusssensortyp. Bei Aufrufen dieser Menüseite können folgende Optionen angezeigt werden:

- Konfiguration bei erstem Start: Diese Funktion bietet zwei weitere Funktionen, die in den Abschnitten Lesezugriff und Konfiguration ändern beschrieben werden.
- Konfiguration Erststart über DConnect App: Diese Funktion ermöglicht die erneute "Erstkonfiguration" über die DConnect-Anwendung. Siehe Kapitel 12.1.1 Erstkonfiguration mit App DConnect

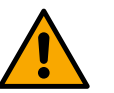

#### ACHTUNG!

Nach Auswahl dieser Option stoppt das System und schlägt die Einstellungen des ersten Starts erneut vor.

Das System kann erst nach erneuter Eingabe der Einstellungen wieder gestartet werden.

- **Konfiguration Funktion sekundärer Drucksensor:** siehe Kapitel 12.3.3 Optionale Konfigurationen.
- **Konfiguration Durchflusssensor:** siehe Kapitel 12.3.3 Optionale Konfigurationen.
- **Konfiguration Kommunikationsprotokoll:** siehe Kapitel 12.3.3 Optionale Konfigurationen.
- Konfiguration I/O: siehe Kapitel 12.3.3 Optionale Konfigurationen.
- **Zusatzeinstellungen:** siehe Kapitel 12.3.3 Optionale Konfigurationen.

#### Lesezugriff

Diese Funktion ermöglicht die Anzeige aller in der Phase "Erstkonfiguration" festgelegten Einstellungen. Der Zugriff ist schreibgeschützt, daher können die Werte nicht geändert werden.

#### Konfiguration ändern

Diese Funktion ermöglicht die erneute "Erstkonfiguration", wobei der Benutzer die zuvor eingestellten Werte ändern kann. Siehe Kapitel "Erstkonfiguration".

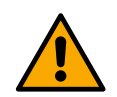

#### ACHTUNG!!

Nach Auswahl dieser Option stoppt das System und schlägt die Einstellungen des ersten Starts erneut vor. Das System kann erst nach erneuter Eingabe der Einstellungen wieder gestartet werden.

#### System

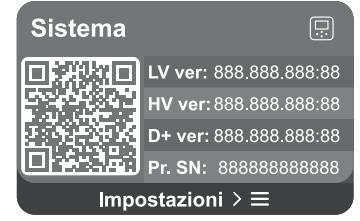

Der Bildschirm zeigt auf der rechten Seite die Parameter zur Identifizierung des Umrichters und seiner Firmware-Versionen, während links ein QR-Code mit weiteren Kenndaten des Geräts zu sehen ist.

Beim Aufrufen dieser Menüseite können die im Abschnitt Systemeinstellungen beschriebenen Funktionen angezeigt werden.

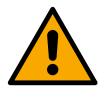

Wenn die Taste 🙆 5 Sekunden gedrückt gehalten wird, ist der QR-Code mit allen Kenndaten des Geräts sichtbar. Zum Verlassen dieser Seite 2 Minuten warten oder eine beliebige Taste drücken.

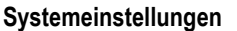

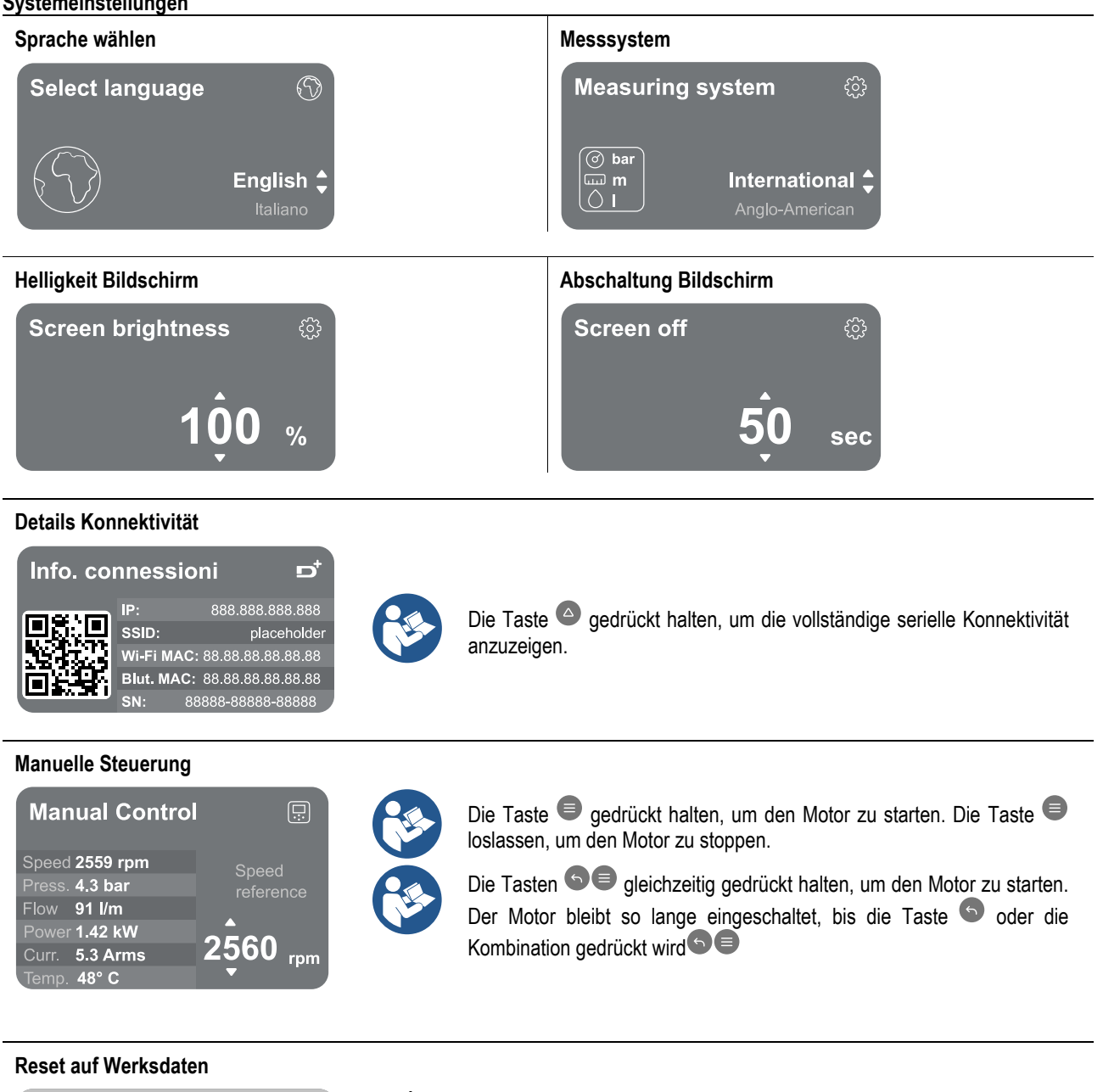

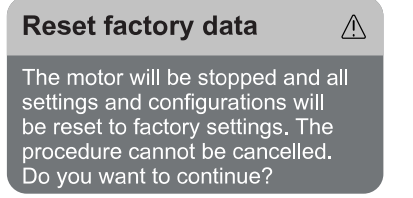

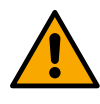

#### ACHTUNG!!

Die Konfiguration erfordert eine doppelte Bestätigung, um fortzufahren. Nach Auswahl dieser Option stoppt das System und schlägt die Einstellungen des ersten Starts erneut vor. Das System kann erst nach erneuter Eingabe der Einstellungen wieder gestartet werden.

#### 12.4 Konfiguration Umwälzung

#### 12.4.1 Setting Wizard – Einzelpumpe

#### Bei der Erstinstallation ist die Taste 🖲 gesperrt, da die Eingabe der Werte obligatorisch ist.

Einstellmöglichkeiten dieses Abschnitts:

- Grundwerte der Umwälzpumpe: Frequenz, Stromaufnahme und maximale Umdrehungszahl, die dem Typenschild des zu konfigurierenden Geräts zu entnehmen sind.
  - Nennspannung des Geräts.

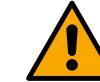

#### Achtung: Der Bildschirm "Nennspannung Pumpe" ist nur für bestimmte Gerätemodelle verfügbar.

- Drehrichtung: Am Bildschirm kann die Drehrichtung des Motors getestet und ggf. die Richtung zwischen Uhrzeigersinn und gegen Uhrzeigersinn geändert werden.
- Wahl der geführten (siehe Kapitel 12.4.3Geführte Konfiguration oder manuellen Konfiguration (siehe Kapitel 12.4.4 Manuelle Konfiguration).

#### 12.4.2 Setting Wizard – Pumpengruppen

#### Bei der Erstinstallation ist die Taste 🔍 gesperrt, da die Eingabe der Werte obligatorisch ist.

Innerhalb dieses reduzierten Abschnitts sind folgende Einstellungen möglich:

- Funktionsweise des Geräts als Reserve
- Stromaufnahme der Pumpe, die dem Typenschild des Geräts entnommen werden kann, das konfiguriert werden soll.
- Nennspannung Pumpe

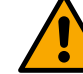

## Achtung: Der Bildschirm "Nennspannung Pumpe" ist nur für bestimmte Gerätemodelle verfügbar.

 Drehrichtung: Am Bildschirm kann die Drehrichtung des Motors getestet und ggf. die Richtung zwischen Uhrzeigersinn und gegen Uhrzeigersinn geändert werden.

#### 12.4.3 Geführte Konfiguration

Die geführte Konfiguration ermöglicht dem System, abhängig von der Art der Anwendung und der verfügbaren Anlage automatisch eine Reihe von gültigen Regelkurven zu durchlaufen.

Folgende Anwendungen stehen zur Auswahl:

- Rückführung Brauchwasser
- Primärkreislauf
- Sekundärkreislauf
- Sonstige

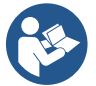

Zur Erläuterung der gültigen Regelkurven siehe Kapitel 12.4.4Manuelle Konfiguration.

Wenn der Sekundärkreislauf ausgewählt ist, kann auch der vorhandene Anlagentyp eingestellt werden:

- Klimatisierung
- Thermostatventile
- Zonen mit Thermostat
- · Strahlungsflächen

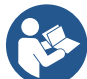

Bei der Erstinstallation wird das Einstellen eines Drucksensors gefordert. Die Auswahl des Drucksensors muss auf der Grundlage der hydraulischen Merkmale der Anlage erfolgen.

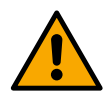

# Wenn das Symbol der Regelkurve das Zeichen Control enthält, bedeutet dies, dass der Druck- oder Temperatursensor nicht erkannt wurde. Verbinden oder die Funktionstüchtigkeit prüfen. Daraufhin ist ein Neustart ab Konfiguration Umwälzung erforderlich.

Nach Auswahl der Regelkurve prüft das System, ob der Drucksensor (für die Kurven mit konstantem Differenzdruck, proportionalem Differenzdruck und konstanter Drehzahl) oder ob der Temperatursensor (für die Kurven konstante Temperatur T1, konstante Temperatur T2, konstante Temperaturdifferenz) vorhanden und funktionsfähig ist. Nach der Überprüfung muss der Kontrolltyp eingestellt werden.

Es besteht die Wahl zwischen drei externen Eingängen, die an das Dock angeschlossen werden müssen (eine 0-10 V Steuerung, ein 4-20 mA Sensor, eine PWM-Steuerung) und einer manuellen Konfiguration.

Abhängig vom Typ der gewählten Regelkurve können für jeden Fall Anpassungen vorgenommen werden.

Nach der Konfiguration mit Kapitel 12.4.5 Optionale Konfigurationen fortfahren.

#### 12.4.4 Manuelle Konfiguration

Die manuelle Konfiguration stellt alle vom Umrichter gesteuerten Regelkurven zu Verfügung. Es ist Aufgabe des Installateurs, entsprechend den Anlagenmerkmalen die am besten geeignete auszuwählen.

Der Umrichter ermöglicht die folgenden Regelungsarten:

- Konstante Drehzahl
- Konstanter Differenzdruck
- Konstanter Proportionaldruck
- Konstante Temperatur T1
- Konstante Temperatur T2
- Konstante Temperaturdifferenz

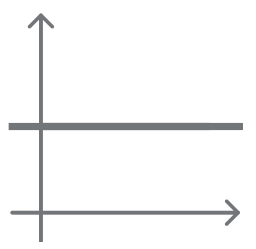

#### Konstanter Differenzdruck

Unabhängig vom Wasserbedarf bleibt die Förderhöhe konstant.

Dieser Modus kann über das Bedienfeld eingestellt werden, an dem der Bezugsdruck und evtl. die Abhängigkeit von der Flüssigkeitstemperatur angezeigt werden können (in diesem Fall den Anschluss einer T1- und T2-Sonde vorsehen).

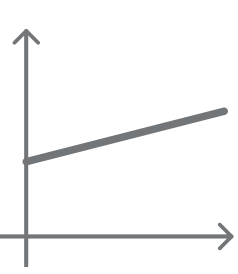

#### Konstanter Proportionaldruck

Bei diesem Regelungsmodus wird der Differenzdruck mit sinkendem oder steigendem Wasserbedarf reduziert bzw. erhöht.

Dieser Modus kann über das Bedienfeld eingestellt werden, an dem der Bezugsdruck und evtl. die Abhängigkeit von der Flüssigkeitstemperatur angezeigt werden können (in diesem Fall den Anschluss einer T1- und T2-Sonde vorsehen).

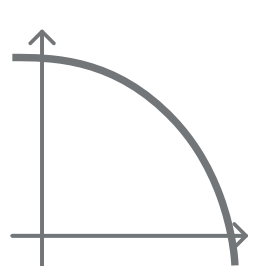

#### Konstante Drehzahl

Die Drehgeschwindigkeit wird auf einer konstanten Drehzahl gehalten. Diese Drehgeschwindigkeit kann zwischen einem Mindestwert und der Nennfrequenz der Umwälzpumpe eingestellt werden. Der Modus kann über das Bedienfeld eingestellt werden.

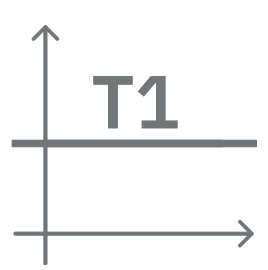

#### Konstante Temperatur T1

Diese Funktion bewirkt, dass die Umwälzpumpe den Durchfluss erhöht oder verringert, um die vom angeschlossenen NTC-Sensor gemessene Temperatur konstant zu halten.

Es können 2 Betriebsarten eingestellt werden:

Aufsteigender Modus T1  $\rightarrow$  Wenn die gewünschte Temperatur (Ts) unter der gemessenen Temperatur (T1) liegt, erhöht die Umwälzpumpe den Durchfluss, bis Ts erreicht wird.

Absteigender Modus T1  $\rightarrow$  Wenn die gewünschte Temperatur (Ts) über der gemessenen Temperatur (T1) liegt, senkt die Umwälzpumpe den Durchfluss, bis Ts erreicht wird.

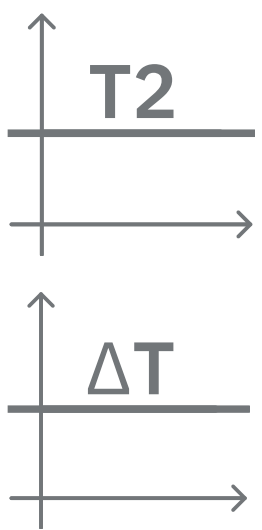

#### Konstante Temperatur T2 Diese Funktion bewirkt, dass die Umwälzpumpe den Durchfluss erhöht oder verringert, um die vom

Diese Funktion bewirkt, dass die Umwalzpumpe den Durchfluss ernont oder verringert, um die vom angeschlossenen NTC-Sensor gemessene Temperatur konstant zu halten. Es können 2 Betriebsarten eingestellt werden:

Aufsteigender Modus T2  $\rightarrow$  Wenn die gewünschte Temperatur (Ts) unter der gemessenen Temperatur (T2) liegt, erhöht die Umwälzpumpe den Durchfluss, bis Ts erreicht wird.

Absteigender Modus T2  $\rightarrow$  Wenn die gewünschte Temperatur (Ts) über der gemessenen Temperatur (T2) liegt, senkt die Umwälzpumpe den Durchfluss, bis Ts erreicht wird.

#### Konstante Temperaturdifferenz

Diese Funktion bewirkt, dass die Umwälzpumpe den Durchfluss erhöht oder verringert, um die Temperaturdifferenz T1-T2 in absoluten Werten konstant zu halten.

Dieser Modus kann am Bedienfeld eingestellt werden, an dem die Bezugstemperatur angezeigt werden kann.

The system is ready

**Go to main menu** o optional configurations

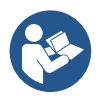

System ist bereit

Hier besteht die Wahlmöglichkeit zwischen Aufrufen des "Hauptmenüs" oder Einstellen von "Optionale Konfigurationen".

Alle Parameter wurden eingestellt; das System befindet sich jetzt im Standby-Modus.

12.4.5 Optionale Konfigurationen

Konfiguration Kommunikationsprotokoll

An diesem Bildschirm kann das Modbus-Kommunikationsprotokoll für das Gerät aktiviert bzw. deaktiviert werden.

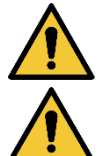

Dieser Abschnitt richtet sich an Benutzer, die mit Modbus-Geräten vertraut sind. Der Bediener muss über Grundkenntnisse zu diesem Protokoll und den technischen Spezifikationen verfügen.

Ferner wird vorausgesetzt, dass bereits ein Modbus RTU-Netzwerk mit einem "Master"-Gerät vorhanden ist.

Siehe entsprechende Kapitel.

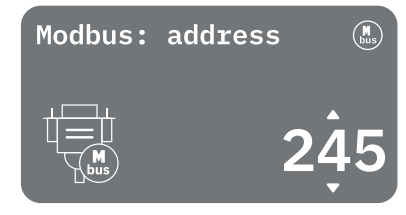

Das Protokoll ist am Eingang RS 485 in das Gerät integriert. Auf diese Weise ermöglicht das mit Modbus-Kommunikation ausgestattete und ordnungsgemäß an die Pumpe angeschlossene Gerät die Übertragung von statusbezogenen Informationen und Befehlen an das Netzwerk.

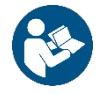

Für die elektrischen Anschlüsse und die unterstützten Parameter für die MODBUS RTU-Kommunikation siehe Kapitel 17 MODBUS-KOMMUNIKATIONSPROTOKOLL.

#### Konfiguration I/O

An diesem Bildschirm können die Informationen zur I/O-Konfiguration geändert und/oder angezeigt werden. Durch Aufrufen der Bezugsseite kann die Art der Ein- und Ausgänge eingestellt werden, die im Umrichter zur Verfügung stehen. Die Anweisungen am Bildschirm befolgen, um die Werte entsprechend den Anforderungen einzustellen.

#### Zusatzeinstellungen

An diesem Bildschirm können eine Reihe von Parametern geändert und/oder angezeigt werden, mit denen das System verwaltet werden kann. Folgende Elemente können angezeigt werden:

- Trägerfrequenz
- Max. Drehfrequenz
- Min. Drehfrequenz

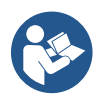

Nach deren Konfiguration wird das Hauptmenü wieder aufgerufen.

| 🗸 Ready |           |        | l        | ď |
|---------|-----------|--------|----------|---|
| Overv   | iew       |        | <b>~</b> |   |
| S       | $\approx$ | (; ?)  | 7        |   |
| 23      | 18        | 2650   | 1.95     |   |
| m       | m²/n      | rpm    | KVV      |   |
|         | DConr     | nect>≡ |          |   |

#### Display-Übersicht

Nach der Konfiguration werden am Bildschirm Übersicht bestimmte Parameter angezeigt, die von der eingestellten Regelkurve sowie davon abhängen, ob der Durchflusssensor vorhanden ist und ob er zu einer Gruppe gehört. Folgende Parameter können angezeigt werden:

Maaauna

der

bei

Gruppe

(nur

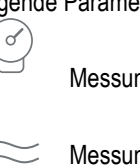

| Messung des Förderdru            | ucks       | 4 | Leistungsaufnahme<br>NICHT mit einer<br>konfigurierter Pumpe) |
|----------------------------------|------------|---|---------------------------------------------------------------|
| Messung des Durchflus aktiviert) | ses (falls | L | Temperaturmessung                                             |
| Messung                          | der        |   |                                                               |
| Drehgeschwindigkeit              |            |   |                                                               |

Status-Symbole

Die folgenden Symbole gelten sowohl für das System als auch für die Geräte.

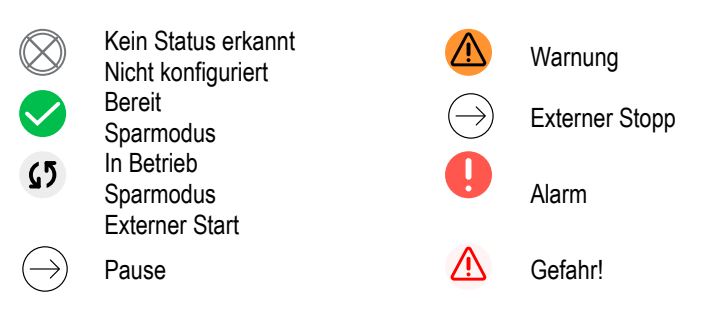

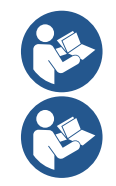

Das Bild hat ausschließlich Beispielcharakter. Es beschreibt keine tatsächliche Bedingung des Systems.

Verbindung mittels App DConnect kann auch nach Abschluss der Erstkonfiguration ausgeführt werden. Am Bildschirm Übersicht des Hauptmenüs die Taste Crücken.

#### Menüstruktur

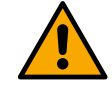

Der erste Bildschirm, der im Hauptmenü angezeigt wird, ist die "Übersicht".

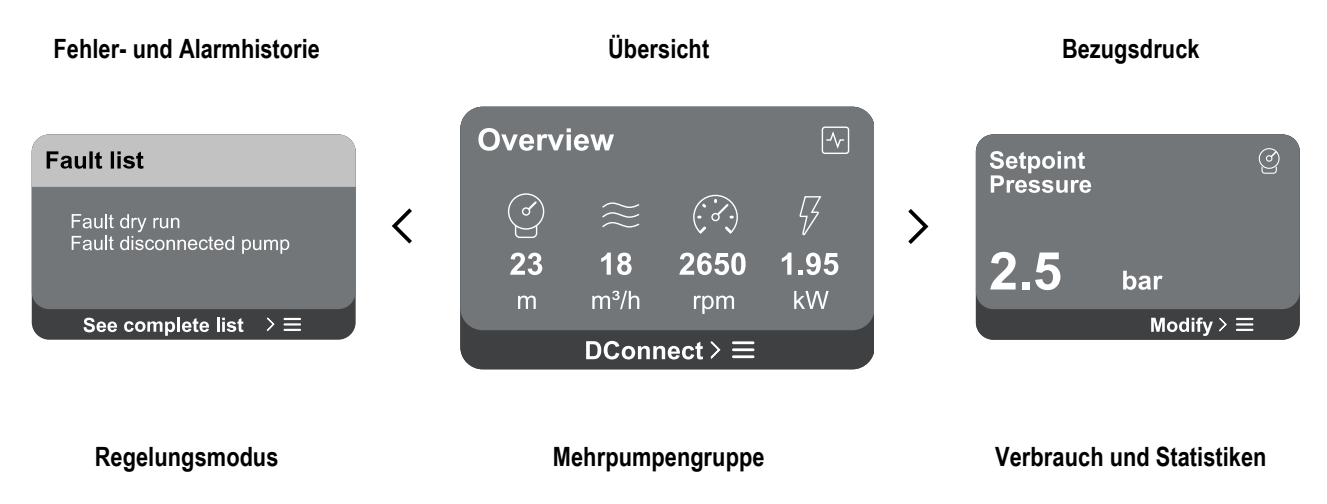

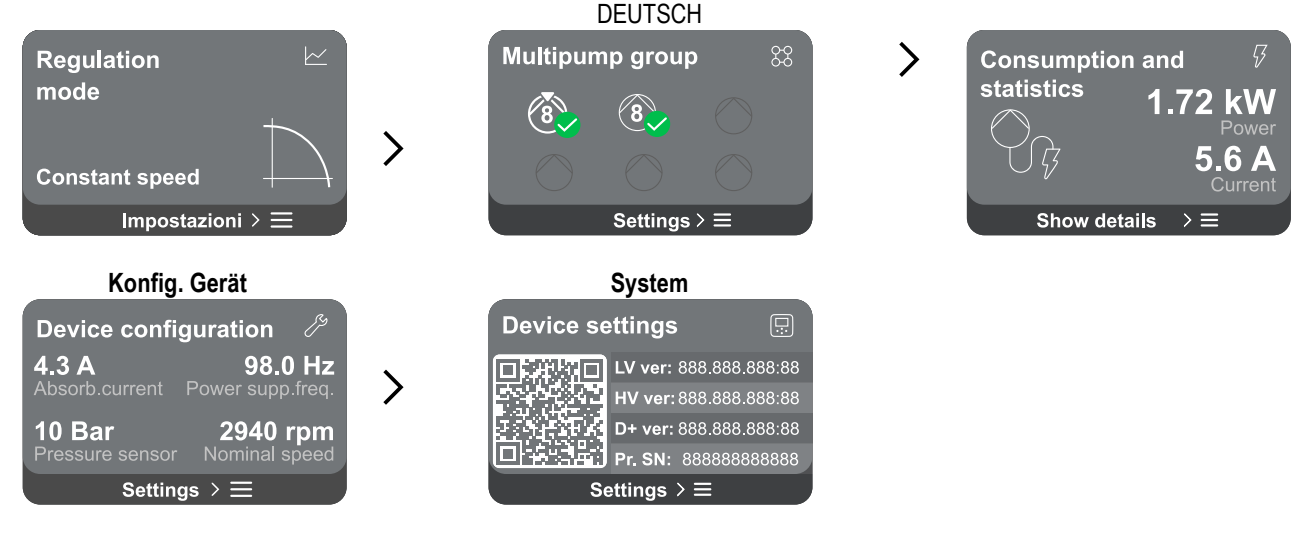

Nachfolgend die Beschreibung jeder einzelnen Seite

Nachdem der letzte Abschnitt einer Menüseite erreicht wurde, mit der Taste 🗢 zurück zum Hauptmenü navigieren.

#### Fehler- und Alarmhistorie

Die Alarmhistorie lässt sich über die Seitenliste des Hauptmenüs einfach erreichen, direkt über der Seite des Menüs "Übersicht". Diese Seite zeigt die Ereignishistorie, beginnend mit dem letzten vom System aufgezeichneten Ereignis.

Bei Problemen mit dem System und/oder den Geräten das Info-Popup am Display überprüfen und die Schritt-für-Schritt-Anleitung befolgen. Das System liefert insgesamt zwei Typen von Meldungen, angeordnet nach Schweregrad:

#### Warnung

Weist auf eine Funktionsstörung des Systems oder der Pumpen hin, die nicht zu einem Betriebstopp führt.

(Beispiel: Niedrige Spannung Pufferbatterie)

# Fehler

Weist auf eine Funktionsstörung hin, die den normalen Betrieb des Systems oder der Geräte verhindert.

(Beispiel: Kein Wasser)

## Error Dry run Description: Dry run detected Fill the pump Advice code: E15 Time ref: 01/01/2023 23:03:56

#### Sollwert

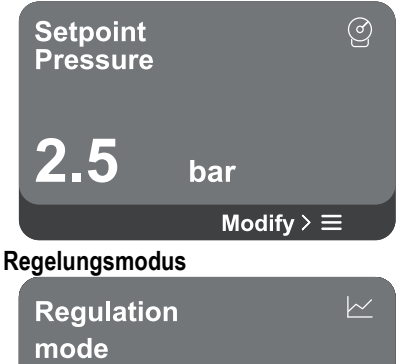

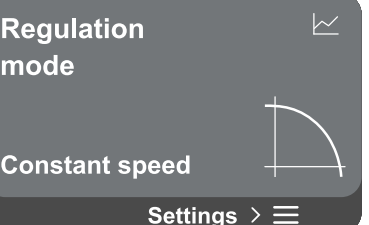

### Popup Warnungen und Alarme

In der Ereignisliste kann die entsprechende Beschreibung angezeigt werden. Auf diese Weise werden die Ursache und die nachfolgenden Abhilfemaßnahmen verdeutlicht.

Derselbe Abschnitt "Alarmhistorie" bietet die Möglichkeit, die Liste der bis zu diesem Zeitpunkt aufgezeichneten Fehler auf Null zu setzen. Um fortfahren zu können, muss dieser Vorgang bestätigt werden.

Auf dieser Seite kann der Bezugssollwert geändert werden:

- Wenn manuell, kann nur der Drehzahl-, Druck- oder Temperatur-Bezugssollwert entsprechend dem gewählten Regelungsmodus erhöht oder verringert werden.
- Bei Steuerung durch eine externe Regelung (0-10 V, 4-20 mA oder PWM) kann der Sollwert über die Konfiguration des Regelungsmodus geändert werden, der über diese Menüseite aufgerufen werden kann. Zur Vorgehensweise siehe Kapitel 12.4.3 Geführte Konfiguration oder 12.4.4 Manuelle Konfiguration.

Über diese Seite wird der Regelungsmodus eingestellt Es stehen 5 verschiedene Modi zur Auswahl:

- Konstante Drehzahl
- Konstanter Differenzdruck
- Konstanter Proportionaldruck
- Konstante Temperatur T1
- Konstante Temperatur T2
- Konstante Temperaturdifferenz

Eine der fünf Betriebsarten kann über die Konfiguration des Regelungsmodus geändert werden, der von dieser Menüseite aus aufgerufen werden kann. Zur Vorgehensweise siehe Kapitel 12.4.3 Geführte Konfiguration oder 12.4.4 Manuelle Konfiguration.

#### Mehrpumpengruppe

# 

Der Bildschirm bietet die Möglichkeit, eine Mehrpumpengruppe zu erstellen, sofern sie noch nicht vorhanden ist. Zum Erstellen einer neuen Gruppe oder Hinzufügen zu einer bestehenden Gruppe siehe Kapitel 12.2 Konfiguration Mehrpumpengruppe.

Bei Pumpen, die bereits mit einer Gruppe verbunden sind, sind die folgenden Einstellungen aufrufbar:

- Konfiguration Parameter Mehrpumpengruppe: Es ist möglich, die Pumpe als Reserve zu konfigurieren, d. h. ihr wird die niedrigste Startpriorität zugewiesen. Demzufolge wird das Gerät, bei dem diese Einstellung vorgenommen wird, immer als letztes gestartet.
- Dann die gleichzeitig laufenden Pumpen und die entsprechende Wechselzeit konfigurieren.
- Gesamte Mehrpumpengruppe löschen: Die Gruppe und ihre Einstellungen werden gelöscht.
- Aktuelle Pumpe aus Mehrpumpengruppe löschen: Die betreffende Pumpe wird aus der Gruppe, zu der sie gehört, gelöscht.
- **Gewünschte Pumpe aus Mehrpumpengruppe entfernen:** Die ausgewählte Pumpe wird aus der aktuellen Gruppe entfernt.
- Eine Pumpe zur bestehenden Gruppe hinzufügen: Zum Hinzufügen zu einer bestehenden Gruppe siehe Kapitel 12.2 Konfiguration Mehrpumpengruppe.

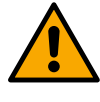

Das Hinzufügen einer Pumpe zur bestehenden Gruppe ist nur möglich, wenn die maximale Anzahl an anschließbaren Geräten nicht überschritten wurde: Bis zu 6 Geräte im Modus Druckerhöhung oder bis zu 4 Geräte im Modus Umwälzung oder bis zu 2 Geräte im Modus Umwälzung mit Zwillingsgeräten.

#### Verbrauch und Statistiken

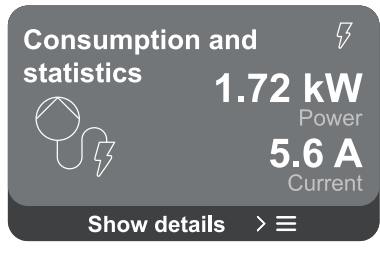

Der Bildschirm bietet die Möglichkeit zu folgenden Kontrollen:

- Die von der Pumpe verbrauchten Leistungs- und Stromwerte, wenn sie nicht zu einer Gruppe gehört.
- Die Leistungs- und Stromwerte der Pumpe sowie die von der Gruppe verbrauchte Leistung, wenn sie zu einer Gruppe gehört.

In beiden Fällen können über den Bildschirm weitere Details aufgerufen werden:

**Details Statistiken:** Bei Aufrufen dieser Funktion werden 3 Optionen angezeigt:

- Messungen der Pumpe mit Angabe der entsprechenden aufgelisteten Mengen.
- Betriebsstunden: Anzeige der Stunden, f
  ür die das Ger
  ät mit Strom versorgt wurde, der Betriebsstunden der Pumpen und der Anzahl der Motorstarts.
- Durchflussstatistiken: Anzeige der Messungen der Gesamt- und Teildurchflussmengen. Die Teilmessung des Durchflusses kann zurückgesetzt werden.

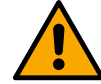

Die Option Durchflussstatistiken ist nur verfügbar, wenn die Erstkonfiguration vorgenommen wurde.

 Details Verbrauch: Anzeige eines Histogramms der Leistungsabgabe auf 5 vertikalen Balken. Das Histogramm zeigt an, wie lange die Pumpen bei einer vorgegebenen Leistungsstufe eingeschaltet war. Auf der unteren horizontalen Achse befinden sich die Balken bei den verschiedenen Leistungsstufen. Auf der oberen horizontalen Achse wird die Zeit angezeigt, welche die Pumpe bei der spezifischen Leistungsstufe eingeschaltet war (% Zeit im Verhältnis zu Gesamtzeit).

Wenn die Pumpe Teil einer Gruppe ist, kann der Druck-, Durchfluss- (nur bei Fehlerzustand des Drucksensors) und der Leistungsverbrauch der Gruppe

#### DEUTSCH

und der Durchfluss- und Leistungsverbrauch der einzelnen angeschlossenen Geräte detailliert angezeigt werden.

Druck, Temperatur, Drehzahl und Leistung werden für die aktuelle Pumpe abhängig vom gewählten Regelungsmodus sowie davon, ob der Drucksensor vorhanden ist, ebenfalls angezeigt. Von hier aus kann das Leistungshistogramm aufgerufen werden.

#### Konfiguration des Geräts

| Device config   | guration 🧷       |
|-----------------|------------------|
| <b>4.3 A</b>    | <b>98.0 Hz</b>   |
| Absorb.current  | Power supp.freq. |
| <b>10 Bar</b>   | 2940 rpm         |
| Pressure sensor | Nominal speed    |
| Setting         | js > ⊟           |

Der Bildschirm zeigt eine kurze Zusammenfassung des Status und der dem System zugewiesenen Einstellungen Die wichtigsten beschriebenen Elemente sind Stromaufnahme, Netzfrequenz, Drucksensortyp, Drehzahl. Bei Aufrufen dieser Menüseite können folgende Optionen angezeigt werden:

- Konfiguration bei erstem Start: Diese Funktion bietet zwei weitere Funktionen, die in den Abschnitten Lesezugriff und Konfiguration ändern beschrieben werden.
- Konfiguration Erststart über DConnect App: Diese Funktion ermöglicht die erneute "Erstkonfiguration" über die DConnect-Anwendung. Siehe Kapitel 12.1.1 Erstkonfiguration mit App DConnect

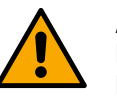

#### ACHTUNG!

Nach Auswahl dieser Option stoppt das System und schlägt die Einstellungen des ersten Starts erneut vor. Das System kann erst nach erneuter Eingabe der Einstellungen wieder gestartet werden.

- Konfiguration Kommunikationsprotokoll: siehe Kapitel 12.4.5 Optionale Konfigurationen.
- Konfiguration I/O: siehe Kapitel 12.4.5 Optionale Konfigurationen .
- **Zusatzeinstellungen:** siehe Kapitel 12.4.5 Optionale Konfigurationen.

#### Lesezugriff

Diese Funktion ermöglicht die Anzeige aller in der Phase "Erstkonfiguration" festgelegten Einstellungen. Der Zugriff ist schreibgeschützt, daher können die Werte nicht geändert werden.

#### Konfiguration ändern

Diese Funktion ermöglicht die erneute "Erstkonfiguration", wobei der Benutzer die zuvor eingestellten Werte ändern kann. Siehe Kapitel "12.1 Erstkonfiguration".

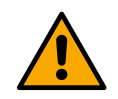

#### ACHTUNG!!

Nach Auswahl dieser Option stoppt das System und schlägt die Einstellungen des ersten Starts erneut vor. Das System kann erst nach erneuter Eingabe der Einstellungen wieder gestartet werden.

#### Sistema

| Device se | ettings                |          |
|-----------|------------------------|----------|
|           | LV ver: 888.888        | 8.888:88 |
|           | HV ver: 888.888        | 8.888:88 |
|           | <b>D+ ver:</b> 888.888 | 8.888:88 |
|           | Pr. SN: 888888         | 888888   |
| S         | ettings > ☴            |          |

Der Bildschirm zeigt auf der rechten Seite die Parameter zur Identifizierung des Umrichters und seiner Firmware-Versionen, während links ein QR-Code mit weiteren Kenndaten des Geräts zu sehen ist.

Beim Aufrufen dieser Menüseite können die im Abschnitt Systemeinstellungen beschriebenen Funktionen angezeigt werden.

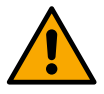

Wenn die Taste (2) 5 Sekunden gedrückt gehalten wird, ist der QR-Code mit allen Kenndaten des Geräts sichtbar. Zum Verlassen dieser Seite 2 Minuten warten oder eine beliebige Taste drücken.

Systemeinstellungen

Sprache wählen

Messsystem

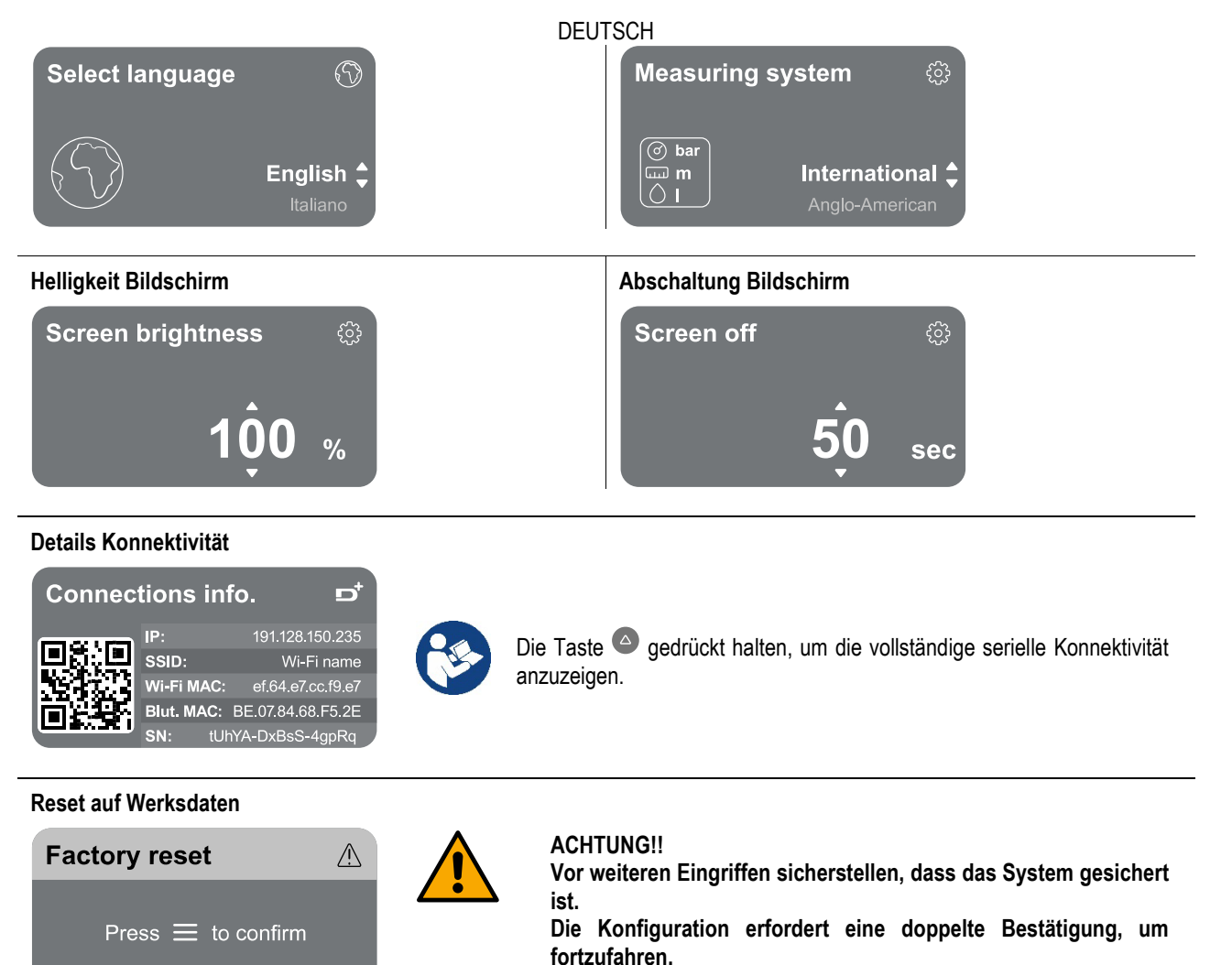

Der Grund dafür ist, dass der Vorgang den Stopp des Motors veranlasst und alle Einstellungen und Konfigurationen auf Werkseinstellungen zurückgesetzt werden. Der Vorgang kann in keiner Weise abgebrochen werden.

#### 13 ALLGEMEINER RESET DES SYSTEMS

Für einen Reset des NGDRIVE gleichzeitig alle 4 Tasten des Bedienfelds für mindestens 1 Sekunde gedrückt halten. Dieser Vorgang veranlasst einen Neustart des Geräts, wobei die vom Benutzer gespeicherten Einstellungen nicht gelöscht werden.

#### 13.1 Reset der Werkseinstellungen

Zum Wiederherstellen der Werkseinstellungen siehe Kapitel "Systemeinstellungen > Reset auf Werksdaten".

#### 14 SYSTEMANFORDERUNGEN FÜR APP UND DCONNECT CLOUD

Über die Anwendung oder über das Service-Center können Sie die Produktsoftware auf die neueste verfügbare Version aktualisieren. Per il funzionamento in gruppo di pompaggio è necessario che tutte le versioni firmware siano uguali, pertanto nel caso si stia creando un gruppo con uno o più inverter con versioni firmware diverse, sarà necessario fare un aggiornamento per allineare tutte le versioni.

#### Anforderungen für APP vom Smartphone

- Android  $\geq 8$
- IOS ≥ 12
- Internetzugang

- Erforderliche PC-Konfiguration, um auf das Cloud-Dashboard zugreifen zu können
  - WEB-Browser, die JavaScript unterstützen (z. B.
    - Microsoft Edge, Firefox, Google Chrome, Safari).
  - Internetzugang

#### Anforderungen an das Internetnetz für den Zugriff auf die Cloud DConnect

- Aktive und permanente direkte Internetverbindung vor Ort
- WiFi-Modem/Router
- WiFi-Signal mit guter Qualität und Leistung in dem Bereich, in dem das Gerät installiert ist.

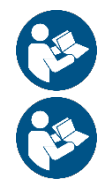

Wenn sich das WiFi-Signal verschlechtert, sollte ein WiFi-Extender verwendet werden

Auch wenn die Möglichkeit besteht, eine statische IP-Adresse einzurichten, empfiehlt sich ein DHCP.

#### Update/Aktualisierungen der Firmware

Bevor das Gerät verwendet wird, sicherstellen, dass es auf die neueste verfügbare SW-Version aktualisiert wurde.

Die Aktualisierungen gewährleisten eine bessere Nutzbarkeit der vom Produkt angebotenen Dienste.

Um das Produkt optimal zu nutzen, ebenfalls die Online-Anleitung lesen und die Demo-Videos anschauen. Alle notwendigen Informationen sind erhältlich unter dabpumps.com oder: Internetofpumps.com.

#### 14.1 Download und Installation der App

Das Produkt kann über eine spezielle App konfiguriert und überwacht werden, die in den wichtigsten Stores erhältlich ist.

Bei Fragen die Website internetofpumps.com aufrufen, um für diesen Vorgang den Assistenten zu verwenden.

- Die APP DConnect für Android-Geräte aus dem Google Play Store bzw. für Apple-Geräte aus dem App Store herunterladen.
- Nach dem Download erscheint das Symbol für die APP DConnect auf dem Bildschirm des Geräts.
- Für eine optimale Funktion der APP die Nutzungsbedingungen sowie alle für die Interaktion mit dem Gerät erforderlichen Berechtigungen akzeptieren.
- Damit die Erstkonfiguration und/oder die Registrierung in der Cloud DConnect wie auch die Installation des Controllers erfolgreich verlaufen, müssen alle in der APP DConnect aufgeführten Anweisungen aufmerksam gelesen und befolgt werden

download the app from http://internetofpumps.com

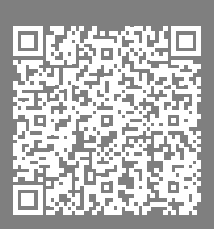

#### 14.2 Registrierung in der Cloud DConnect DAB

Wenn noch kein Konto für DConnect DAB eingerichtet wurde, die entsprechende Taste anklicken, um die Registrierung vorzunehmen. Dann den Aktivierungslink bestätigen, der an eine gültige E-Mail-Adresse gesendet wird.

Alle mit einem Sternchen gekennzeichneten Pflichtangaben eingeben. Die Zustimmung zu den Datenschutzbestimmungen erteilen und die geforderten Daten ausfüllen.

Die Registrierung bei DConnect ist kostenlos und ermöglicht, nützliche Informationen für die Verwendung der Produkte von DAB zu erhalten.

#### 14.3 Konfigurieren des Geräts

Das Produkt kann über eine spezielle App konfiguriert und überwacht werden, die in den wichtigsten Stores erhältlich ist. Bei Fragen die Website internetofpumps.com aufrufen, um für diesen Vorgang den Assistenten zu verwenden.

Die App führt den Installateur Schritt für Schritt durch die erste Konfiguration und Installation des Produkts. Außerdem ermöglicht die App die Aktualisierung des Produkts und die Nutzung der digitalen Dienste von DConnect. Um den Vorgang abzuschließen, die Angaben der APP selbst befolgen.

#### 15 MODBUS-KOMMUNIKATIONSPROTOKOLL

Dieser Abschnitt soll die korrekte Verwendung der MODBUS-Schnittstelle für BMS bei Geräten der Baureihe NGDrive veranschaulichen.

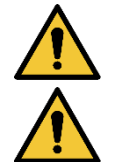

Dieser Abschnitt richtet sich an Benutzer, die mit Modbus-Geräten vertraut sind. Der Bediener muss über Grundkenntnisse zu diesem Protokoll und den technischen Spezifikationen verfügen.

Ferner wird vorausgesetzt, dass bereits ein Modbus RTU-Netzwerk mit einem "Master"-Gerät vorhanden ist.

#### Abkürzungen und Begriffsbestimmungen

| BMS | Building Management System                           |
|-----|------------------------------------------------------|
| CRC | Zyklische Redundanzprüfung (Cyclic Redundancy Check) |
| RTU | Fernbedienungsterminal (Remote Terminal Unit)        |
| 0x  | Präfix zur Identifizierung einer Hexadezimalzahl     |

#### 15.1 Elektroanschlüsse

Das Modbus-Protokoll ist am Bus RS 485 integriert. Die Verbindungen müssen entsprechend der folgenden Tabelle hergestellt werden.

| Modbus-Terminal | Beschreibung                    |
|-----------------|---------------------------------|
| A               | Nicht invertiertes Terminal (+) |
| В               | Invertiertes Terminal (-)       |
| Y               | GND                             |
|                 |                                 |

Tabelle 1

#### 15.2 Modbus-Konfiguration

Das Gerät kann als Slave-Gerät direkt in einem MODBUS RTU RS485 Netzwerk angeschlossen werden. Das folgende Diagramm zeigt eine Grafik des herzustellenden Netzwerktyps.

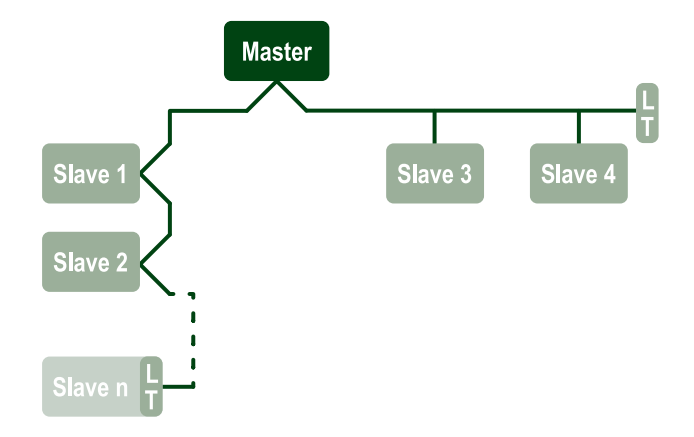

Über die Modbus-Kommunikation kann die Pumpe Informationen und Befehle zu ihrem Status und dem Status der möglicherweise vorhandenen Pumpengruppe, zu der sie gehört, übertragen.

Im Folgenden werden die unterstützten Parameter für die MODBUS RTU-Kommunikation beschrieben.

| Modbus-Spezifikationen  | Beschreibung                             | Anmerkungen                            |
|-------------------------|------------------------------------------|----------------------------------------|
| Protokoll               | Modbus RTU                               | Nur der "Slave" Modus wird unterstützt |
| Anschlüsse              | Klemmleiste                              |                                        |
| Physische Schnittstelle | RS485                                    |                                        |
| Modbus-Adresse          | Von 1 (Default) bis 247                  |                                        |
| Unterstützte            | 2400, 4800, 9600, 19200 (Default), 38400 |                                        |
| Geschwindigkeit         |                                          |                                        |
| Startbit                | 1                                        |                                        |
| Datenbit                | 8                                        |                                        |
| Stoppbit                | 1 (Default), 2                           |                                        |
| Paritätsbit             | Keines, gerade (Default), ungerade       |                                        |
| Ansprechverzögerung     | Von 0 (Default) bis 3000 ms. (3 Sek.)    |                                        |

Tabelle 2 Modbus RTU Parameter

#### 15.3 Modbus RTU Register

Die unterstützten Funktionen sind in der folgenden Tabelle dargestellt:

| Туре                   | code                                               | Hex  | Name                   | Präfix Register |
|------------------------|----------------------------------------------------|------|------------------------|-----------------|
|                        | 03                                                 | 0x03 | Read holding registers | 4               |
| 16 bit data (Pagiatar) | 04 0x04 Read input registers<br>05 0x05 Write coil |      | Read input registers   | 3               |
| To-bit data (Register) |                                                    |      | Write coil             | 0               |
|                        | 06                                                 | 0x06 | Write holding register | 4               |

#### 15.3.1 Modbus-Meldungstyp

Je nach Betriebszustand des Slave können auch Fehlermeldungen empfangen werden. Im Einzelnen kann das Gerät folgende Fehlermeldungen zurückgeben:

| Fehlercode | Bedeutung                                                                               |  |  |  |  |
|------------|-----------------------------------------------------------------------------------------|--|--|--|--|
| 01         | Funktion ungültig. Dieser Fehler wird auch im Falle eines allgemeinen Fehlers verwendet |  |  |  |  |
| 02         | Adresse ungültig oder zum Zeitpunkt der Anfrage nicht verfügbar                         |  |  |  |  |
| 03         | Wert ungültig Der angegebene Wert ist ungültig und wurde daher nicht eingestellt        |  |  |  |  |
| 04         | Befehl nicht ausgeführt                                                                 |  |  |  |  |

Die evtl. Fehlerantwort wird nach der Bearbeitung des einzelnen Befehls hervorgehoben.

| Тур     | Register | Bezeichnung                        | Anwendung | R/W Umwälzung | R/W Druckerhöhung | Größe [Bit] | Intervall | Beschreibung                                                                                                    |
|---------|----------|------------------------------------|-----------|---------------|-------------------|-------------|-----------|----------------------------------------------------------------------------------------------------|
| Holding | 0101     | Regelungsmodus                     | Umwäl.    | RW            | NO                | 16          | 0-5       | <ul> <li>0 -&gt; Konstante Förderhöhe</li> <li>1 -&gt; Variable Förderhöhe</li> <li>2 -&gt; Konstante Kurve</li> <li>3 -&gt; Konstante Vorlauftemperatur</li> <li>4 -&gt; Konstante Rücklauftemperatur</li> <li>5 -&gt; Konstante Temperaturdifferenz</li> </ul> |
| Holding | 0102     | Sollwert Förderhöhe                | Umwäl.    | RW            | N.A.              | 16          | 10-160    | bar x 10                                                                                                    |
| Holding | 0103     | Drehzahl-Sollwert                  | Umwäl.    | RW            | N.A.              | 16          | 900-3000  | rpm                                                                                                    |
| Holding | 0104     | Temperatur-Sollwert                | Umwäl.    | RW            | N.A.              | 16          | -200-1200 | Grad Celsius x 10                                                                                                    |
| Holding | 0105     | Temperaturschwelle                 | Umwäl.    | RW            | N.A.              | 16          | 0-1000    | Grad Celsius x 10                                                                                                    |
| Holding | 0106     | Sollwert-Temperatur<br>Differenz 1 | Umwäl.    | RW            | N.A.              | 16          | 10-1400   | Grad Celsius x 10                                                                                                    |
| Holding | 0107     | Startbedingungen                   | Umwäl.    | RW            | N.A.              | 16          | 0-2       | 0 -> EIN<br>1 -> AUS<br>2 -> EXTERN                                                                                                    |
| Holding | 0108     | Verzögerung Wechsel                | Umwäl.    | RW            | N.A.              | 16          | 0-14      | Sek.                                                                                                    |
| Holding | 0109     | Spar-Koeffizient                   | Umwäl.    | RW            | N.A.              | 16          | 50-100    | %                                                                                                    |
| Holding | 0110     | Empfindlichkeit Booster            | Umwäl.    | RW            | N.A.              | 16          | 0-80      | %                                                                                                    |
| Holding | 0111     | Kopplungstyp                       | Umwäl.    | RW            | N.A.              | 16          | 0-3       | 0 -> Abwechselnd<br>1 -> Reserve<br>2 -> Simultan                                                                                                    |
|         |      |                           | DE                | UTSCH |      |    |          |                                                                                                    |
|---------|------|---------------------------|-------------------|-------|------|----|----------|----------------------------------------------------------------------------------------------------|
| Holding | 0112 | Sensortyp Förderhöhe      | Umwäl.            | RW    | N.A. | 16 | 0-10     | 0 -><br>1_6_BAR_RATIOMETRISCH_10_<br>90,<br>1 -><br>2_5_BAR_RATIOMETRISCH_10_<br>90,<br>2 -><br>_4_0_BAR_RATIOMETRISCH_10_<br>90,<br>3 -><br>_6_0_BAR_RATIOMETRISCH_10_<br>90,<br>5 -><br>_0_6_BAR_RATIOMETRISCH_10_<br>70,<br>6 -><br>_1_0_BAR_RATIOMETRISCH_10_<br>70,<br>7 -><br>_1_6_BAR_RATIOMETRISCH_10_<br>70,<br>8 -><br>_2_5_BAR_RATIOMETRISCH_10_<br>70,<br>9 -><br>_4_0_BAR_RATIOMETRISCH_10_<br>70,<br>10 -><br>_6_0_BAR_RATIOMETRISCH_10_<br>70,<br>10 -><br>_6_0_BAR_RATIOMETRISCH_10_<br>70,<br>70,<br>70,<br>70,<br>70,<br>70,<br>70,<br>70, |
| Holding | 0113 | Kontrolle Analogeingang 1 | Umwäl.            | RW    | N.A. | 16 | 0-6      | 0 -> Deaktiviert<br>1 -> 0-10 V Aufsteigend<br>2 -> 0-10 V Absteigend<br>3 -> 4-20 mA Aufsteigend<br>4 -> 4-20 mA Absteigend<br>5 -> PWM Aufsteigend<br>6 -> PWM Absteigend                                                                                                    |
| Holding | 0201 | Wechselzeit               | Umwäl./Dr<br>uck. | R     | RW   | 16 | 0-1440   | Minuten                                                                                                    |
| Holding | 0202 | Funktion Ausgang 1        | Umwäl./Dr<br>uck. | R     | RW   | 16 | 0-3      | 0 -> Deaktiviert NO<br>1 -> Deaktiviert NC<br>2 -> Fehler NO<br>3 -> Fehler NC                                                                                                    |
| Holding | 0203 | Funktion Ausgang 2        | Umwäl./Dr<br>uck. | R     | RW   | 16 | 0-3      | 0 -> Deaktiviert NO<br>1 -> Deaktiviert NC<br>2 -> In Betrieb NO<br>3 -> In Betrieb NC                                                                                                    |
| Holding | 0204 | Nennfrequenz              | Umwäl./Dr<br>uck. | R     | R    | 16 | 400-2000 | Hz x 10                                                                                                    |
| Holding | 0205 | Min. Frequenz             | Umwäl./Dr<br>uck. | R     | R    | 16 | 0-2000   | Hz x 10                                                                                                    |
| Holding | 0207 | Beschleunigung            | Umwäl./Dr<br>uck. | R     | R    | 16 | 0-9      |                                                                                                    |
| Holding | 0208 | Ausgang Motor             | Umwäl./Dr<br>uck. | R     | R    | 16 | 0-7      | 0 -> UNDEFINED_MO,<br>1 -> PH_1_230V_MO,<br>2 -> PH_1_10V_MO,<br>3 -> PH_1_230V_WIRE_3,<br>4 -> PH_1_10V_WIRE_3,<br>5 -> PH_3_230V, (dreiphasig 230)                                                                                                    |

|         |      |                               |                   | 010011 |    |    |          |                                                                                                    |
|---------|------|-------------------------------|-------------------|--------|----|----|----------|----------------------------------------------------------------------------------------------------|
|         |      |                               |                   |        |    |    |          | 6 -> PH_3_400V, (dreiphasig 400)<br>7 -> PH_3_600V, (dreiphasig 600)                                                                                                    |
|         |      |                               |                   |        |    |    |          |                                                                                                    |
| Holding | 0210 | Umrichter                     | Umwal./Dr<br>uck. | R      | R  | 16 | 0-6      |                                                                                                    |
| Holding | 0211 | Antiblockiersystem            | Umwäl./Dr<br>uck. | R      | R  | 16 | 0-1      | 0 -> Deaktiviert<br>1 -> Aktiviert                                                                                                    |
| Holding | 0212 | Nennstrom                     | Umwäl./Dr<br>uck. | R      | R  | 16 | 0-32000  | mA                                                                                                    |
| Holding | 0213 | Messsystem                    | Umwäl./Dr<br>uck. | RW     | RW | 16 | 0-1      | 0 -> International<br>1 -> Angloamerikanisch                                                                                                    |
| Holding | 0214 | Sprache                       | Umwäl./Dr<br>uck. | RW     | RW | 16 | 0-20     | 0 -> ITA<br>1 -> ENG<br>2 -> DEU<br>3 -> SPA<br>4 -> DUT<br>5 -> FIN<br>6 -> SWE<br>7 -> TUR<br>8 -> RUM<br>9 -> CZE<br>10 -> POL<br>11 -> RUS<br>12 -> POR<br>13 -> THA (nicht vorhanden)<br>14 -> FRE<br>15 -> SLO (nicht vorhanden)<br>16 -> CHI (nicht vorhanden)<br>17 -> ARB<br>18 -> GRE<br>19 -> HUN<br>20 -> UKR |
| Holding | 0215 | Trockenlauf-Faktor            | Umwäl./Dr<br>uck. | R      | R  | 16 | 10-95    | %                                                                                                    |
| Holding | 0216 | Nenndrehzahl                  | Umwäl./Dr<br>uck. | R      | R  | 16 | 750-3000 | rpm                                                                                                    |
| Holding | 0217 | Konfiguration Umrichter       | Umwäl./Dr<br>uck. | R      | R  | 16 | 0-1      | 0 -> Automatisch<br>1 -> Reserve                                                                                                    |
| Holding | 0218 | Zeit Hinterleuchtung          | Umwäl./Dr<br>uck. | RW     | RW | 16 | 20-660   | Sek.                                                                                                    |
| Holding | 0219 | Hinterleuchtung               | Umwäl./Dr<br>uck. | RW     | RW | 16 | 20-255   |                                                                                                    |
| Holding | 0220 | Drehrichtung                  | Umwäl./Dr<br>uck. | R      | R  | 16 | 0-1      |                                                                                                    |
| Holding | 0301 | Druck-Sollwert                | Press             | N.A.   | RW | 16 | 5-60     | bar x 10                                                                                                    |
| Holding | 0302 | Sollwert 1 Hilfsdruck 1       | Press             | N.A.   | RW | 16 | 5-60     | bar x 10                                                                                                    |
| Holding | 0303 | Sollwert Hilfsdruck 2         | Press             | N.A.   | RW | 16 | 5-60     | bar x 10                                                                                                    |
| Holding | 0304 | Sollwert Hilfsdruck 3         | Press             | N.A.   | RW | 16 | 5-60     | bar x 10                                                                                                    |
| Holding | 0305 | Sollwert Hilfsdruck 4         | Press             | N.A.   | RW | 16 | 5-60     | bar x 10                                                                                                    |
| Holding | 0306 | Niederdruckschwelle           | Press             | N.A.   | RW | 16 | 5-40     | bar x 10                                                                                                    |
| Holding | 0307 | Druckabfall bei Neustart      | Press             | N.A.   | RW | 16 | 1-50     | bar x 10                                                                                                    |
| Holding | 0308 | Erkennungszeit<br>Trockenlauf | Press             | N.A.   | RW | 16 | 10-50    | Sek.                                                                                                    |

| DEUTSCH |      |                                            |       |      |    |    |        |                                                                                                    |
|---------|------|--------------------------------------------|-------|------|----|----|--------|----------------------------------------------------------------------------------------------------|
| Holding | 0309 | Verzögerung Niederdruck                    | Press | N.A. | RW | 16 | 0-12   | Sek.                                                                                                    |
| Holding | 0310 | Aktivierung Niederdruck                    | Press | N.A. | RW | 16 | 0-2    | 0 -> Deaktiviert<br>1 -> Automatischer Neustart<br>2 -> Manueller Neustart                                                                                                    |
| Holding | 0311 | Abschaltverzögerung                        | Press | N.A. | RW | 16 | 2-120  | Sek.                                                                                                    |
| Holding | 0312 | Proportionaler Gewinn<br>starre Anlage     | Press | N.A. | RW | 16 | 0-26   |                                                                                                    |
| Holding | 0313 | Integraler Gewinn starre<br>Anlage         | Press | N.A. | RW | 16 | 0-26   |                                                                                                    |
| Holding | 0314 | Proportionaler Gewinn<br>elastische Anlage | Press | N.A. | RW | 16 | 0-26   |                                                                                                    |
| Holding | 0315 | Integraler Gewinn<br>elastische Anlage     | Press | N.A. | RW | 16 | 0-26   |                                                                                                    |
| Holding | 0316 | Aktivierung Nacht und Tag                  | Press | N.A. | RW | 16 | 0-1    |                                                                                                    |
| Holding | 0317 | Reduzierung Nacht und<br>Tag               | Press | N.A. | RW | 16 | 20-90  | %                                                                                                    |
| Holding | 0318 | Startzeit Nacht und Tag                    | Press | N.A. | RW | 16 | 0-1439 | Minuten                                                                                                    |
| Holding | 0319 | Dauer Nacht und Tag                        | Press | N.A. | RW | 16 | 5-1440 | Minuten                                                                                                    |
| Holding | 0320 | Funktion Eingang 1                         | Press | N.A. | R  | 16 | 0-15   | <ul> <li>0 -&gt; Deaktiviert</li> <li>1 -&gt; Schwimmer NO</li> <li>2 -&gt; Schwimmer NC</li> <li>3 -&gt; Hilfsdruck NO</li> <li>4 -&gt; Hilfsdruck NC</li> <li>5 -&gt; Aktiviert NO</li> <li>6 -&gt; Aktiviert NC</li> <li>7 -&gt; Aktiviert NO, Reset</li> <li>8 -&gt; Aktiviert NC, Reset</li> <li>9 -&gt; Reset Fehler</li> <li>10 -&gt; Niederdruck NO</li> <li>11 -&gt; Niederdruck NC</li> <li>12 -&gt; Niederdruck NO Man. Reset</li> <li>13 -&gt; Niederdruck NC Man. Reset</li> <li>13 -&gt; Niederdruck NC Man. Reset</li> <li>14 -&gt; Aktiviert ohne Alarme NO</li> <li>15 -&gt; Aktiviert ohne Alarme NC</li> </ul> |
| Holding | 0321 | Funktion Eingang 2                         | Press | N.A. | R  | 16 | 0-15   | 0 -> Deaktiviert<br>1 -> Schwimmer NO<br>2 -> Schwimmer NC<br>3 -> Hilfsdruck NO<br>4 -> Hilfsdruck NC<br>5 -> Aktiviert NO<br>6 -> Aktiviert NO, Reset<br>8 -> Aktiviert NO, Reset<br>9 -> Reset Fehler<br>10 -> Niederdruck NO<br>11 -> Niederdruck NC<br>12 -> Niederdruck NO Man. Reset<br>13 -> Niederdruck NC Man. Reset<br>14 -> Aktiviert ohne Alarme NO<br>15 -> Aktiviert ohne Alarme NC                                                                                                    |

|         | DEUTSCH |                                |       |      |    |    |        |                                                                                                    |  |
|---------|---------|--------------------------------|-------|------|----|----|--------|----------------------------------------------------------------------------------------------------|--|
| Holding | 0322    | Funktion Eingang 3             | Press | N.A. | R  | 16 | 0-15   | <ul> <li>0 -&gt; Deaktiviert</li> <li>1 -&gt; Schwimmer NO</li> <li>2 -&gt; Schwimmer NC</li> <li>3 -&gt; Hilfsdruck NO</li> <li>4 -&gt; Hilfsdruck NC</li> <li>5 -&gt; Aktiviert NO</li> <li>6 -&gt; Aktiviert NC</li> <li>7 -&gt; Aktiviert NO, Reset</li> <li>8 -&gt; Aktiviert NC, Reset</li> <li>9 -&gt; Reset Fehler</li> <li>10 -&gt; Niederdruck NO</li> <li>11 -&gt; Niederdruck NC</li> <li>12 -&gt; Niederdruck NC Man. Reset</li> <li>13 -&gt; Niederdruck NC Man. Reset</li> <li>14 -&gt; Aktiviert ohne Alarme NO</li> <li>15 -&gt; Aktiviert ohne Alarme NC</li> </ul> |  |
| Holding | 0323    | Funktion Eingang 4             | Press | N.A. | R  | 16 | 0-15   | <ul> <li>0 -&gt; Deaktiviert</li> <li>1 -&gt; Schwimmer NO</li> <li>2 -&gt; Schwimmer NC</li> <li>3 -&gt; Hilfsdruck NO</li> <li>4 -&gt; Hilfsdruck NC</li> <li>5 -&gt; Aktiviert NO</li> <li>6 -&gt; Aktiviert NC, Reset</li> <li>8 -&gt; Aktiviert NC, Reset</li> <li>9 -&gt; Reset Fehler</li> <li>10 -&gt; Niederdruck NO</li> <li>11 -&gt; Niederdruck NC</li> <li>12 -&gt; Niederdruck NO Man. Reset</li> <li>13 -&gt; Niederdruck NC Man. Reset</li> <li>14 -&gt; Aktiviert ohne Alarme NO</li> <li>15 -&gt; Aktiviert ohne Alarme NC</li> </ul>                               |  |
| Holding | 0324    | Anlagentyp                     | Press | N.A. | RW | 16 | 0-1    | 0 -> Starr<br>1 -> Elastisch                                                                                                    |  |
| Holding | 0325    | Anticycling-Funktion           | Press | N.A. | RW | 16 | 0-2    | 0 -> Deaktiviert<br>1 -> Aktiviert<br>2 -> Smart                                                                                                    |  |
| Holding | 0326    | Drucksensor                    | Press | N.A. | R  | 16 | 1-18   | 1 -> SENSOR_501_R_2_5_BAR<br>2 -> SENSOR_501_R_4_BAR<br>3 -> SENSOR_501_R_4_BAR<br>4 -> SENSOR_501_R_10_BAR<br>5 -> SENSOR_501_R_16_BAR<br>6 -> SENSOR_501_R_25_BAR<br>7 -> SENSOR_501_R_40_BAR<br>8 -> SENSOR_4_20mA_2_5_BAR<br>9 -> SENSOR_4_20mA_4_BAR<br>10 -> SENSOR_4_20mA_6_BAR<br>11 -> SENSOR_4_20mA_16_BAR<br>12 -> SENSOR_4_20mA_25_BAR<br>13 -> SENSOR_4_20mA_25_BAR<br>14 -> SENSOR_4_20mA_40_BAR<br>15 -> SENSOR_4_20mA_40_BAR<br>15 -> SENSOR_4_20mA_100_PSI<br>16 -> SENSOR_4_20mA_200_PSI<br>17 -> SENSOR_4_20mA_300_PSI                                             |  |
| Holding | 0327    | Durchflusssensor               | Press | N.A. | R  | 16 | 0-4    | 0 -> Kein Sensor<br>1 -> FlowX3 F3.00<br>2 -> Man. Einstellung<br>3 -> F3.00 Mehrfach<br>4 -> Man. Mehrfach                                                                                                    |  |
| Holding | 0328    | Drehzahl<br>Abschaltdurchfluss | Press | N.A. | R  | 16 | 0-3000 | rpm                                                                                                    |  |

| DEUTSCH |      |                                        |       |      |      |    |         |                                                                                                    |
|---------|------|----------------------------------------|-------|------|------|----|---------|----------------------------------------------------------------------------------------------------|
| Holding | 0329 | K-Faktor Durchsatz                     | Press | N.A. | R    | 16 | 1-32000 | Impulse/Liter                                                                                                    |
| Holding | 0330 | Schwelle min. Durchsatz                | Press | N.A. | RW   | 16 | 1-1000  | Liter                                                                                                    |
| Holding | 0331 | Schwelle min. Durchsatz<br>ohne Sensor | Press | N.A. | RW   | 16 | 1-500   |                                                                                                    |
| Holding | 0332 | Rohrdurchmesser                        | Press | N.A. | R    | 16 | 0-19    | 0 -> 0.5 ZOLL<br>1 -> 0.75 ZOLL<br>2 -> 1 ZOLL<br>3 -> 1.25 ZOLL<br>4 -> 1.5 ZOLL<br>5 -> 2 ZOLL<br>6 -> 2.5 ZOLL<br>7 -> 3 ZOLL<br>8 -> 3.5 ZOLL<br>9 -> 4 ZOLL<br>10 -> 5 ZOLL<br>11 -> 6 ZOLL<br>12 -> 8 ZOLL<br>13 -> 10 ZOLL<br>14 -> 12 ZOLL<br>15 -> 14 ZOLL<br>16 -> 16 ZOLL<br>17 -> 18 ZOLL<br>18 -> 20 ZOLL<br>19 -> 24 ZOLL                                                                                                    |
| Holding | 0333 | Max. Druck                             | Press | N.A. | RW   | 16 | 10-380  | bar x 10                                                                                                    |
| Holding | 0334 | Startzeit                              | Press | N.A. | RW   | 16 | 0-30    | Sek.                                                                                                    |
| Holding | 0335 | Startfrequenz                          | Press | N.A. | RW   | 16 | 0-2000  | Hz x 10                                                                                                    |
| Holding | 0340 | Externer Drucksensor                   | Press | N.A. | R    | 16 | 0-18    | 0 -> SENSOR DEAKTIVIERT<br>1 -> SENSOR_501_R_2_5_BAR<br>2 -> SENSOR_501_R_4_BAR<br>3 -> SENSOR_501_R_6_BAR<br>4 -> SENSOR_501_R_10_BAR<br>5 -> SENSOR_501_R_16_BAR<br>6 -> SENSOR_501_R_25_BAR<br>7 -> SENSOR_501_R_40_BAR<br>8 -> SENSOR_4_20mA_2_5_BAR<br>9 -> SENSOR_4_20mA_6_BAR<br>11 -> SENSOR_4_20mA_10_BAR<br>12 -> SENSOR_4_20mA_16_BAR<br>13 -> SENSOR_4_20mA_25_BAR<br>14 -> SENSOR_4_20mA_10_BAR<br>15 -> SENSOR_4_20mA_100_PSI<br>16 -> SENSOR_4_20mA_150_PSI<br>17 -> SENSOR_4_20mA_200_PSI<br>18 -> SENSOR_4_20mA_300_PSI |
| Holding | 0341 | Frostschutz                            | Press | N.A. | RW   | 16 | 0-1     | 0 -> Deaktiviert<br>1 -> Aktiviert                                                                                                    |
| Input   | 0101 | Differenzdruck                         | Circ  | R    | N.A. | 16 |         | bar x 10                                                                                                    |
| Input   | 0102 | Temperatur T1                          | Circ  | R    | N.A. | 16 |         | Grad Celsius                                                                                                    |
| Input   | 0103 | Temperatur T2                          | Circ  | R    | N.A. | 16 |         | Grad Celsius                                                                                                    |
| Input   | 0201 | Status Sensor Druckseite               | Press | N.A. | R    | 16 | 0-2     | 0 -> DEAKTIVIERT<br>1 -> OK<br>2 -> FEHLER                                                                                                    |

|       | DEUTSCH             |                         |                   |      |      |    |     |                                                                                                    |
|-------|---------------------|-------------------------|-------------------|------|------|----|-----|----------------------------------------------------------------------------------------------------|
| Input | 0202                | Status Sensor Saugseite | Press             | N.A. | R    | 16 | 0-2 | 1 -> DEAKTIVIERT<br>1 -> OK<br>2 -> FEHLER                                                                                                    |
| Input | 0203                | Durchfluss vorhanden    | Press             | N.A. | R    | 16 |     |                                                                                                    |
| Input | nput 0301 Durchsatz |                         | Umwäl./Dr<br>uck. | R    | R    | 16 |     | I/min                                                                                                    |
| Input | 0302                | Motorstrom              | Umwäl./Dr<br>uck. | R    | R    | 16 |     | A RMS x 10                                                                                                    |
| Input | 0303                | Stromversorgung         | Umwäl./Dr<br>uck. | R    | R    | 16 |     | Watt                                                                                                    |
| Input | 0304                | Motordrehzahl           | Umwäl./Dr<br>uck. | R    | R    | 16 |     | rpm                                                                                                    |
| Input | 0305                | Status Pumpe            | Umwäl./Dr<br>uck. | R    | R    | 16 |     | 0 -> In Standby<br>1 -> In Betrieb<br>2 -> Fehler<br>2 -> Man. deaktiviert<br>3 -> Reservepumpe in einer Gruppe<br>4 -> NO<br>5 -> NO<br>6 -> Achtung<br>7 -> NO<br>8 -> Funktion F1 (Schwimmer)<br>9 -> Funktion F3 (deaktiviert)<br>10 -> Funktion F4 (niedriger<br>Ansaugdruck) |
|       | 0401                | Nr. Start H             | Umwäl./Dr         |      |      |    |     |                                                                                                    |
| Input | 0402                | Nr. Start L             | Umwäl./Dr<br>uck. | R    | R    | 32 |     |                                                                                                    |
| lanut | 0403                | Betriebsstunden Pumpe H | Umwäl./Dr<br>uck. | П    | R    | 22 |     | Stunden                                                                                                    |
| Input | 0404                | Betriebsstunden Pumpe L | Umwäl./Dr<br>uck. | ĸ    |      | 52 |     | Stunden                                                                                                    |
| Innut | 0405                | Einschaltzeit H         | Umwäl./Dr<br>uck. | D    | Р    | 30 |     | Stunden                                                                                                    |
| input | 0406                | Einschaltzeit L         | Umwäl./Dr<br>uck. | N    | N    | 32 |     |                                                                                                    |
| Input | 0407                | Durchfluss ges. H       | Umwäl./Dr<br>uck. | P    | P    | 32 |     | m <sup>3</sup>                                                                                                    |
| input | 0408                | Durchfluss ges. L       | Umwäl./Dr<br>uck. | IX . | IX . | 52 |     | 10.                                                                                                    |
| Input | 0409                | Durchfluss part. H      | Umwäl./Dr<br>uck. | R    | R    | 32 |     |                                                                                                    |
|       | 0410                | Durchfluss part. L      | Umwäl./Dr<br>uck. |      |      |    |     |                                                                                                    |
| Input | 0411                | Energie ges. H          | Umwäl./Dr<br>uck. | R    | R    | 32 |     |                                                                                                    |
|       | 0412                | Energie ges. L          | Umwäl./Dr<br>uck. |      |      |    |     |                                                                                                    |
| Input | 0413                | Energie part. H         | Umwal./Dr<br>uck. | R    | R    | 32 |     |                                                                                                    |
|       | 0414                | Energie part. L         | Umwal./Dr<br>uck. |      |      |    |     |                                                                                                    |
| Input | 0415                | Ist-Energie H           | Umwal./Dr<br>uck. | R    | R    | 32 |     |                                                                                                    |
|       | 0416                | Ist-Energie L           | Umwal./Dr<br>uck. |      |      |    |     |                                                                                                    |
| Input | 0417                | Ist-Durchsatz H         | umwai./Dr<br>uck. | R    | R    | 32 |     |                                                                                                    |
| input | 0418                | Ist-Durchsatz L         | Umwal./Dr<br>uck. |      |      | 32 |     |                                                                                                    |

|         |      |                                         | DE                | UTSCH |   |    |  |  |
|---------|------|-----------------------------------------|-------------------|-------|---|----|--|--|
|         | 0419 | Energieverbrauch H                      | Umwäl./Dr         |       |   |    |  |  |
| Input   | 0420 | Energieverbrauch L                      | Umwäl./Dr<br>uck. | R     | R | 32 |  |  |
| Input   | 0422 | Einsparung                              | Umwäl./Dr<br>uck. | R     | R | 16 |  |  |
| Input   | 0501 | Fehlertyp (Historie) #1                 | Umwäl./Dr<br>uck. | R     | R | 16 |  |  |
| Input   | 0502 | Fehlertyp (Historie) #2                 | Umwäl./Dr<br>uck. | R     | R | 16 |  |  |
| Input   | 0503 | Fehlertyp (Historie) #3                 | Umwäl./Dr<br>uck. | R     | R | 16 |  |  |
| Input   | 0504 | Fehlertyp (Historie) #4                 | Umwäl./Dr<br>uck. | R     | R | 16 |  |  |
| Input   | 0505 | Fehlertyp (Historie) #5                 | Umwäl./Dr<br>uck. | R     | R | 16 |  |  |
| Input   | 0506 | Fehlertyp (Historie) #6                 | Umwäl./Dr<br>uck. | R     | R | 16 |  |  |
| Input   | 0507 | Fehlertyp (Historie) #7                 | Umwäl./Dr<br>uck. | R     | R | 16 |  |  |
| Input   | 0508 | Fehlertyp (Historie) #8                 | Umwäl./Dr<br>uck. | R     | R | 16 |  |  |
| Input   | 0511 | Fehlerbezeich. (Historie) #1            | Umwäl./Dr<br>uck. | R     | R | 16 |  |  |
| Input   | 0512 | Fehlerbezeich. (Historie) #2            | Umwäl./Dr<br>uck. | R     | R | 16 |  |  |
| Input   | 0513 | Fehlerbezeich. (Historie) #3            | Umwäl./Dr<br>uck. | R     | R | 16 |  |  |
| Input   | 0514 | Fehlerbezeich. (Historie) #4            | Umwäl./Dr<br>uck. | R     | R | 16 |  |  |
| Input   | 0515 | Fehlerbezeich. (Historie) #5            | Umwäl./Dr<br>uck. | R     | R | 16 |  |  |
| Input   | 0516 | Fehlerbezeich. (Historie) #6            | Umwäl./Dr<br>uck. | R     | R | 16 |  |  |
| Input   | 0517 | Fehlerbezeich. (Historie) #7            | Umwäl./Dr<br>uck. | R     | R | 16 |  |  |
| Input   | 0518 | Fehlerbezeich. (Historie) #8            | Umwäl./Dr<br>uck. | R     | R | 16 |  |  |
| Input   | 0521 | Fehler-Zeitstempel<br>(Historie) #1 (H) | Umwäl./Dr<br>uck. | R     | R | 32 |  |  |
|         | 0522 | Fehler-Zeitstempel<br>(Historie) #1 (L) | Umwäl./Dr<br>uck. |       |   | 02 |  |  |
| Input   | 0523 | Fehler-Zeitstempel<br>(Historie) #2 (H) | Umwäl./Dr<br>uck. | R     | R | 32 |  |  |
|         | 0524 | Fehler-Zeitstempel<br>(Historie) #2 (L) | Umwäl./Dr<br>uck. |       |   |    |  |  |
| Input   | 0525 | Fehler-Zeitstempel<br>(Historie) #3 (H) | Umwäl./Dr<br>uck. | R     | R | 32 |  |  |
|         | 0526 | Fehler-Zeitstempel<br>(Historie) #3 (L) | Umwäl./Dr<br>uck. |       |   |    |  |  |
| Input   | 0527 | Fehler-Zeitstempel<br>(Historie) #4 (H) | Umwäl./Dr<br>uck. | R     | R | 32 |  |  |
|         | 0528 | Fehler-Zeitstempel<br>(Historie) #4 (L) | Umwäl./Dr<br>uck. |       |   |    |  |  |
| Input   | 0529 | Fehler-Zeitstempel<br>(Historie) #5 (H) | Umwäl./Dr<br>uck. | R     | R | 32 |  |  |
|         | 0530 | Fehler-Zeitstempel<br>(Historie) #5 (L) | Umwäl./Dr<br>uck. |       |   |    |  |  |
| Innut   | 0531 | Fehler-Zeitstempel<br>(Historie) #6 (H) | Umwäl./Dr<br>uck. | R     | R | 32 |  |  |
| Input – | 0532 | Fehler-Zeitstempel<br>(Historie) #6 (L) | Umwäl./Dr<br>uck. |       |   | 32 |  |  |

|            | DEUTSCH                                 |                                         |                   |    |    |    |  |                                                   |  |  |
|------------|-----------------------------------------|-----------------------------------------|-------------------|----|----|----|--|---------------------------------------------------|--|--|
| Input      | 0533                                    | Fehler-Zeitstempel<br>(Historie) #7 (H) | Umwäl./Dr<br>uck. | р  | Р  | 20 |  |                                                   |  |  |
|            | 0534                                    | Fehler-Zeitstempel<br>(Historie) #7 (L) | Umwäl./Dr<br>uck. | ĸ  | ĸ  | 52 |  |                                                   |  |  |
| Input 0535 | Fehler-Zeitstempel<br>(Historie) #8 (H) | Umwäl./Dr<br>uck.                       | Б                 | D  | 32 |    |  |                                                   |  |  |
|            | 0536                                    | Fehler-Zeitstempel<br>(Historie) #8 (L) | Umwäl./Dr<br>uck. | ĸ  | ĸ  | 52 |  |                                                   |  |  |
| Coil       | 0001                                    | Reset Statistiken                       | Umwäl./Dr<br>uck. | WO | WO | 16 |  | Zur Ausführung des Befehls Wert =<br>1 einstellen |  |  |
| Coil       | 0002                                    | Reset Fehlerhistorie                    | Umwäl./Dr<br>uck. | WO | WO | 16 |  | Zur Ausführung des Befehls Wert =<br>1 einstellen |  |  |
| Coil       | 0003                                    | Reset aktueller Fehler                  | Umwäl./Dr<br>uck. | WO | WO | 16 |  | Zur Ausführung des Befehls Wert =<br>1 einstellen |  |  |

| Abkürzungen |                       |  |  |  |  |
|-------------|-----------------------|--|--|--|--|
| Circ        | Umwälzung             |  |  |  |  |
| Press       | Druckerhöhung         |  |  |  |  |
| W           | Nur-Schreibregister   |  |  |  |  |
| R           | Nur-Leseregister      |  |  |  |  |
| RW          | Schreib-/Leseregister |  |  |  |  |

# 16 WERKZEUGZUBEHÖR

DAB liefert zusammen mit dem Gerät eines oder mehrere Zusatzwerkzeuge (z. B. Schraubenschlüssel usw.), die für die Durchführung der bei der Installation vorgesehenen Arbeiten am System und etwaige außerordentliche Wartungsarbeiten nützlich sind. Aufgaben der Zusatzwerkzeuge:

• Lösen der Antriebsgruppe von der Dock-Basis

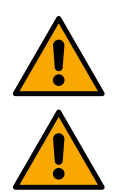

Nach dem Verwenden des Schraubenschlüssels diesen und/oder alle seine Komponenten im entsprechenden Fach aufbewahren. Siehe Abb. 14

Für den Fall, dass der Schlüssel verloren wird oder beschädigt ist, darf der Vorgang NICHT mit einem spitzen Werkzeug wie einem Flach- oder Kreuzschraubendreher ausgeführt werden.

Der Eingriff würde die Oberfläche des Geräts beschädigen und seinen einwandfreien Zustand beeinträchtigen.

# 17 FEHLERBEHEBUNG

Vor Beginn der Fehlersuche muss die elektrische Verbindung des Geräts unterbrochen werden.

| Störung                                             | Mögliche Ursachen                                                                                                    | Abhilfen                                                                                                    |
|-----------------------------------------------------|----------------------------------------------------------------------------------------------------|----------------------------------------------------------------------------------------------------|
| Displayanzeige<br>Blockierung wegen<br>Wassermangel | <ol> <li>Kein Wasser.</li> <li>Pumpe saugt nicht an.</li> <li>Durchflusssensor getrennt.</li> <li>Einstellung eines zu hohen<br/>Sollwerts für die Pumpe.</li> <li>Invertierte Drehrichtung.</li> <li>Falsche Einstellung Pumpen-<br/>Nennstrom(*).</li> <li>Max. Frequenz zu niedrig(*).</li> <li>Parameter für Trockenlauf nicht<br/>richtig eingestellt.</li> </ol> | <ol> <li>1-2) Wasseransaugfunktion der Pumpe starten und<br/>sicherstellen, dass sich keine Luft in den Leitungen<br/>befindet. Prüfen, ob die Ansaugung oder etwaige Filter<br/>verstopft sind. Sicherstellen, dass die Rohrleitung von der<br/>Pumpe zum Umrichter nicht beschädigt ist oder stärkere<br/>Druckverluste aufweist.</li> <li>Anschlüsse zum Durchflusssensor prüfen.</li> <li>Den Sollwert senken oder eine Pumpe verwenden, die den<br/>Anforderungen der Anlage entspricht.</li> <li>Drehrichtung prüfen.</li> <li>Korrekten Pumpen-Nennstrom(*) einstellen.</li> <li>Wenn möglich, die max. Drehfrequenz erhöhen oder den<br/>Nennstrom (*) senken.</li> <li>Den Trockenlauf-Wert korrekt einstellen.</li> </ol> |

|                                                                                                    | DEUTS                                                                                                    |                                                                                                    |
|----------------------------------------------------------------------------------------------------|----------------------------------------------------------------------------------------------------|----------------------------------------------------------------------------------------------------|
| Displayanzeige<br>Blockierung wegen<br>Lesefehler an<br>Drucksensor i-esimo                                               | <ol> <li>Drucksensor getrennt.</li> <li>Drucksensor defekt.</li> </ol>                                                                                                    | <ol> <li>Anschluss des Drucksensorkabels kontrollieren.</li> <li>BP1 bezieht sich auf den an Press 1 angeschlossenen<br/>Sensor der Druckleitung, BP2 bezieht sich auf den<br/>angeschlossenen Sensor der Saugleitung, BP3 auf den an<br/>J5 angeschlossenen Druckmessumformer</li> <li>Drucksensor austauschen.</li> </ol>                                                                                                    |
| Displayanzeige<br>Blockierung wegen<br>Überstrom in den<br>Ausgangsklemmen                                                | <ol> <li>Übermäßige Aufnahme.</li> <li>Pumpe blockiert.</li> <li>Pumpe nimmt beim Start viel<br/>Strom auf.</li> </ol>                                                                                                    | <ol> <li>Anschlusstyp (Stern oder Dreieck) prüfen. Sicherstellen,<br/>dass der Motor nicht mehr Strom aufnimmt, als max. vom<br/>Umrichter abgegeben werden kann. Prüfen, ob alle<br/>Phasen am Motor angeschlossen sind.</li> <li>Sicherstellen, dass das Laufrad oder der Motor nicht durch<br/>Fremdkörper blockiert werden. Anschluss der<br/>Motorphasen prüfen.</li> <li>Parameter Beschleunigung verringern.</li> </ol>                                                                                                    |
| Displayanzeige<br>Blockierung wegen<br>Überstrom im<br>Elektropumpenmotor                                                 | <ol> <li>Nennstrom der Pumpe falsch<br/>eingestellt.</li> <li>Übermäßige Aufnahme.</li> <li>Pumpe blockiert.</li> <li>Invertierte Drehrichtung.</li> </ol>                                                                                                    | <ol> <li>Nennstrom für den entsprechenden Anschlusstyp (Stern<br/>oder Dreieck) entsprechend den Angaben auf dem<br/>Typenschild des Motors einstellen.</li> <li>Prüfen, ob alle Phasen am Motor angeschlossen sind.</li> <li>Sicherstellen, dass das Laufrad oder der Motor nicht durch<br/>Fremdkörper blockiert werden.</li> <li>Drehrichtung prüfen.</li> </ol>                                                                                                    |
| Displayanzeige<br>Blockierung wegen<br>niedriger<br>Versorgungsspannung                                                   | <ol> <li>Versorgungsspannung niedrig</li> <li>Übermäßiger Spannungsabfall in<br/>der Leitung</li> </ol>                                                                                                    | <ol> <li>Korrekte Leitungsspannung prüfen.</li> <li>Kabelquerschnitt der Netzkabel prüfen.</li> </ol>                                                                                                    |
| Regeldruck höher als<br>Sollwertdruck                                                                                     | Einstellung der min. Drehfrequenz zu hoch.                                                                                                    | Min. Drehfrequenz verringern (wenn die Elektropumpe dies zulässt)                                                                                                    |
| Dianlayanzaiga                                                                                                    |                                                                                                    |                                                                                                    |
| Blockierung wegen<br>Kurzschluss an den<br>Ausgangsphasen                                                                 | Kurzschluss zwischen den Phasen.                                                                                                    | Zustand des Motors und der Anschlüsse zum Motor prüfen.                                                                                                    |
| Blockierung wegen<br>Kurzschluss an den<br>Ausgangsphasen                                                                 | <ol> <li>Kurzschluss zwischen den Phasen.</li> <li>Einstellung einer zu niedrigen<br/>Abschaltschwelle für den<br/>Mindestfluss.</li> <li>Einstellung einer zu niedrigen min.<br/>Frequenz für den<br/>Abschaltdurchfluss (*).</li> <li>Kurze Beobachtungszeit (*).</li> <li>Instabile Druckregelung (*).</li> <li>Nichtkompatible Nutzung (*).</li> </ol>                                                                                                    | <ol> <li>Zustand des Motors und der Anschlüsse zum Motor prüfen.</li> <li>Höhere Abschaltschwelle einstellen.</li> <li>Höheren Abschaltdurchfluss einstellen.</li> <li>Selbstlernfunktion (*) abwarten oder Schnelllernfunktion<br/>ausführen.</li> <li>Koeffizienten für integralen Gewinn und Koeffizienten für<br/>proportionalen Gewinn korrigieren (*).</li> <li>Prüfen, ob die Anlage die Nutzungsbedingungen ohne<br/>Durchflusssensor erfüllt (*). Ggf. ein Reset versuchen;<br/>dazu alle vier Tasten drücken, um die Bedingungen ohne<br/>Durchflusssensor neu zu berechnen.</li> </ol>                                                                                                    |
| Pumpe stoppt auch,<br>wenn dies nicht<br>gewünscht wird                                                                   | <ol> <li>Kurzschluss zwischen den Phasen.</li> <li>Einstellung einer zu niedrigen<br/>Abschaltschwelle für den<br/>Mindestfluss.</li> <li>Einstellung einer zu niedrigen min.<br/>Frequenz für den<br/>Abschaltdurchfluss (*).</li> <li>Kurze Beobachtungszeit (*).</li> <li>Instabile Druckregelung (*).</li> <li>Nichtkompatible Nutzung (*).</li> <li>Kurze Beobachtungszeit (*).</li> <li>Einstellung einer zu hohen min.<br/>Drehfrequenz (*).</li> <li>Einstellung einer zu hohen min.<br/>Frequenz für den<br/>Abschaltdurchfluss (*).</li> </ol>                                                                                                    | <ol> <li>Zustand des Motors und der Anschlüsse zum Motor prüfen.</li> <li>Höhere Abschaltschwelle einstellen.</li> <li>Höheren Abschaltdurchfluss einstellen.</li> <li>Selbstlernfunktion (*) abwarten oder Schnelllernfunktion<br/>ausführen.</li> <li>Koeffizienten für integralen Gewinn und Koeffizienten für<br/>proportionalen Gewinn korrigieren (*).</li> <li>Prüfen, ob die Anlage die Nutzungsbedingungen ohne<br/>Durchflusssensor erfüllt (*). Ggf. ein Reset versuchen;<br/>dazu alle vier Tasten drücken, um die Bedingungen ohne<br/>Durchflusssensor neu zu berechnen.</li> <li>Selbstlernfunktion (*) abwarten oder Schnelllernfunktion<br/>ausführen.</li> <li>Einstellung, wenn möglich, einer niedrigeren min.<br/>Drehfrequenz (*).</li> <li>Niedrigere Schwelle für Abschaltdurchfluss einstellen.</li> </ol> |
| Pumpe stoppt auch,<br>wenn dies nicht<br>gewünscht wird<br>Displayanzeige:<br>+ drücken, um diese<br>Konfig zu übernehmen | <ol> <li>Kurzschluss zwischen den Phasen.</li> <li>Einstellung einer zu niedrigen<br/>Abschaltschwelle für den<br/>Mindestfluss.</li> <li>Einstellung einer zu niedrigen min.<br/>Frequenz für den<br/>Abschaltdurchfluss (*).</li> <li>Kurze Beobachtungszeit (*).</li> <li>Instabile Druckregelung (*).</li> <li>Nichtkompatible Nutzung (*).</li> <li>Kurze Beobachtungszeit (*).</li> <li>Einstellung einer zu hohen min.<br/>Drehfrequenz (*).</li> <li>Einstellung einer zu hohen min.<br/>Frequenz für den<br/>Abschaltdurchfluss (*).</li> <li>Einstellung einer zu hohen min.<br/>Frequenz für den<br/>Abschaltdurchfluss (*).</li> <li>Einer oder mehrere Umrichter haben<br/>empfindliche, nicht abgestimmte<br/>Parameter.</li> </ol> | <ol> <li>Zustand des Motors und der Anschlüsse zum Motor prüfen.</li> <li>Höhere Abschaltschwelle einstellen.</li> <li>Höheren Abschaltdurchfluss einstellen.</li> <li>Selbstlernfunktion (*) abwarten oder Schnelllernfunktion<br/>ausführen.</li> <li>Koeffizienten für integralen Gewinn und Koeffizienten für<br/>proportionalen Gewinn korrigieren (*).</li> <li>Prüfen, ob die Anlage die Nutzungsbedingungen ohne<br/>Durchflusssensor erfüllt (*). Ggf. ein Reset versuchen;<br/>dazu alle vier Tasten drücken, um die Bedingungen ohne<br/>Durchflusssensor neu zu berechnen.</li> <li>Selbstlernfunktion (*) abwarten oder Schnelllernfunktion<br/>ausführen.</li> <li>Einstellung, wenn möglich, einer niedrigeren min.<br/>Drehfrequenz (*).</li> <li>Niedrigere Schwelle für Abschaltdurchfluss einstellen.</li> </ol> |

| DE                                 | UTSCH                                                     |  |  |  |  |  |  |
|------------------------------------|-----------------------------------------------------------|--|--|--|--|--|--|
| werden keine Parameter             | Durchflusssensor = 0 und Abschaltdurchfluss = 0           |  |  |  |  |  |  |
| weitergeleitet                     | Weiterzuleiten.                                           |  |  |  |  |  |  |
|                                    | 1. Die Seite des Menus Menipumpengruppe aufruien.         |  |  |  |  |  |  |
| Klopfgeräusche beim                | 2. Die Option "Konfiguration Parameter                    |  |  |  |  |  |  |
| Wechsel zwischen                   | Mehrpumpengruppen" auswählen.                             |  |  |  |  |  |  |
| Abschalten eines                   | 3. Vorgang bis zu Option "Wechselzeit" ausführen.         |  |  |  |  |  |  |
| Motors und Einschalten             | 4. Wert der "Wechselzeit" erhöhen, bis das Geräusch nicht |  |  |  |  |  |  |
| des anderen                        | mehr zu hören ist.                                        |  |  |  |  |  |  |
|                                    |                                                           |  |  |  |  |  |  |
| (*) Das Sternchen bezieht sich auf | Anwendungen ohne Durchflusssensor                         |  |  |  |  |  |  |

| 1         | LEGENDA                           |                                       | 167 |
|-----------|-----------------------------------|---------------------------------------|-----|
| 2         | ALGEMENE INFOR                    | RMATIE                                | 167 |
| 2.1       | Productnaam                       |                                       | 167 |
| 2.2       | Classificatie volge               | n Europese verord                     | 167 |
| 2.3       | Beschrijving                      | lunda van dina                        | 10/ |
| 2.4<br>2  |                                   |                                       | 167 |
| 31        | Spanningvoerende                  | 2 delen                               | 167 |
| 3.2       | Verwerking als afv                | al                                    | 167 |
| 4         | BEHEER                            | -                                     | 167 |
| 4.1       | Opslag                            |                                       | 167 |
| 4.2       | Transport                         |                                       | 168 |
| 5         | INSTALLATIE                       |                                       | 168 |
| 5.1       | Aanbevolen voorbe                 | ereidingen                            | 168 |
| 5.2       | Verbinding met leid               | dingen                                | 168 |
| 5.3       | Elektrische aanslui               | iting                                 | 168 |
|           | 5.3.1 Verbindi                    | ing olektrische voeding               | 169 |
|           | 5.3.2 Adrisium<br>5.3.3 Elektrise | nig elekuische voeulig                | 169 |
|           | 5.3.4 Aansluit                    | ingen sensoren en I/O - Circulatie    | 170 |
|           | Verschildruksens                  | sor                                   | 170 |
|           | Temperatuursens                   | SOT                                   | 170 |
|           | Digitale ingangen                 |                                       | 170 |
|           | Aansluiting uitgar                | ngen                                  | 171 |
|           | Pompgroepen vo                    | or circulatie                         | 171 |
|           | Aansluiting Twin-                 | -groepen                              | 172 |
|           | Aansluitingen ser                 | nsoren en I/O - Drukverhoging         | 172 |
|           | Ratiometrische di                 | ruksensor                             | 172 |
|           | Aansiulting multi-                | -Invener – ratiometrische druksensor  | 172 |
|           | Aansluiting multi-                | inverter - druksensor in stroom       | 172 |
|           | Flowsensor                        |                                       | 172 |
|           | Digitale ingangen                 | · · · · · · · · · · · · · · · · · · · | 173 |
|           | Aansluiting alarm                 | nuitgangen                            | 173 |
|           | 5.3.5 Aansluit                    | ing meervoudige groepen               | 173 |
|           | 5.3.6 Aansluit                    | ing Rs485 Modbus RTU                  | 174 |
| 6         | INBEDRIJFSTELLI                   | NG                                    | 174 |
| 6.1       | Starten                           |                                       | 174 |
| 7         | ONDERHOUD                         |                                       | 174 |
| 1.1       | Periodieke controle               | es                                    | 174 |
| 1.Z<br>73 | CE-markering en m                 | ninimale instructies voor DNA         | 174 |
| 8         | VFRKI ARING VAN                   |                                       | 175 |
| 9         | GARANTIE                          |                                       | 175 |
| 10        | <b>TECHNISCHE GEG</b>             | EVENS                                 | 176 |
| 11        | <b>BESCHRIJVING VA</b>            | AN HET BEDIENINGSPANEEL               | 176 |
| 11.1      | Richting van het be               | edieningspaneel                       | 176 |
| 11.2      | Werking                           |                                       | 176 |
| 12        | BEDIENINGSPANE                    | :EL                                   | 177 |
| 12.1      | Lerste configuratie               | enfiguratio mot do ann DConnact       | 170 |
| 12 2      | Configuratie Multin               | onngaraan                             | 178 |
| 12.2      | 12.2.1 Nieuwe d                   | aroep                                 | 179 |
|           | 12.2.2 Toevoed                    | jen aan groep                         | 179 |
|           | 12.2.3 Multipon                   | np-instellingen                       | 179 |
|           | Werkende pomp.                    | · · · · ·                             | 179 |
|           | Verbonden pomp                    | en                                    | 179 |
|           | 12.2.4 Statuspi                   | ctogrammen van de connectiviteit      | 180 |
| 12.3      | Configuratie Drukv                | /erhoging                             | 180 |
|           | 12.3.1 Instelling                 | gs-wizard – Enkele pomp               | 180 |
|           | 12.3.2 Instelling                 | gs-wizara – Pompen in groepen         | 10U |
|           | Werking zonder f                  | ic connyuralies                       | 101 |
|           | Training Zunder I                 |                                       | .01 |

|      | 12.3.4    | Hoofdmenu                              | 183 |
|------|-----------|----------------------------------------|-----|
|      | Menus     | tructuur                               | 184 |
|      | Fouter    | - en alarmengeschiedenis               | 184 |
|      | Toega     | ng om te lezen                         | 188 |
|      | Config    | uratie wijzigen                        | 188 |
|      | Systee    | m                                      | 188 |
|      | Systee    | minstellingen                          | 188 |
| 12.4 | Configura | atie Circulatie                        | 189 |
|      | 12.4.1    | Instellings-wizard – Enkele pomp       | 189 |
|      | 12.4.2    | Instellings-wizard – Pompen in groepen | 189 |
|      | 12.4.3    | Begeleide configuratie                 | 189 |
|      | 12.4.4    | Handmatige configuratie                | 190 |
|      | 12.4.5    | Hoofdmenu                              | 192 |
|      | Menus     | tructuur                               | 192 |
|      | Fouter    | - en alarmengeschiedenis               | 193 |
|      | Systee    | m                                      | 195 |
|      | Systee    | minstellingen                          | 196 |
| 13   | ALGEME    | NE RESET VAN HET SYSTEEM               | 196 |
| 13.1 | Herstel v | an de fabrieksinstellingen             | 196 |
| 14   | APP EN D  | DCONNECT CLOUD, SYSTEEMVEREISTEN       | 196 |
| 14.1 | Downloa   | d van de app en installatie            | 197 |
| 14.2 | Registrat | ie bij de DConnect-cloud van DAB       | 197 |
| 14.3 | Configura | atie van het product                   | 197 |
| 15   | Meegelev  | erd gereedschap                        | 207 |
| 16   | OPLOSS    | EN VAN PROBLEMEN                       | 207 |

# 1 LEGENDA

In de uiteenzetting zijn de volgende symbolen gebruikt:

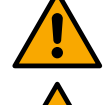

# Veronachtzaming van de volgende instructies kan lichamelijk letsel en materiële schade veroorzaken.

WAARSCHUWING, ALGEMEEN GEVAAR,

WAARSCHUWING, ELEKTRISCH GEVAAR.

Veronachtzaming van de instructies die na dit symbool volgen kan een situatie met ernstig risico voor de veiligheid van personen tot gevolg hebben. Let erop dat u niet in aanraking komt met elektriciteit.

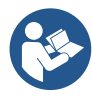

# Algemene opmerkingen en informatie. Lees de instructies aandachtig door, alvorens de apparatuur te gebruiken of te installeren.

DAB Pumps doet alle redelijke moeite om de inhoud van deze handleiding (bv. illustraties, tekst en gegevens) nauwkeurig, correct en up-to-date te houden. Desondanks zijn er fouten mogelijk en is de inhoud wellicht niet op elk moment volledig of actueel. Daarom behoudt het bedrijf zich het recht voor om, ook zonder voorafgaande kennisgeving, in de loop der tijd technische wijzigingen en verbeteringen aan te brengen.

DAB Pumps aanvaardt geen enkele aansprakelijkheid voor de inhoud van deze handleiding, tenzij deze vervolgens schriftelijk is bevestigd door het bedrijf.

2.2

VSD

Classificatie volgen Europese verord.

# 2 ALGEMENE INFORMATIE

2.1 Productnaam NGDRIVE

# 2.3 Beschrijving

NGDRIVE is ontwikkeld en gerealiseerd voor het beheer van circulatiepompen of voor drukverhoging in hydraulische systemen. Met het systeem kunnen de hydraulische prestaties worden gemoduleerd op basis van de eigenschappen van de installatie om de gewenste functies te realiseren.

# 2.4 Specifieke productreferenties

Voor de technische gegevens, zie de CE-markering (plaatje) of het desbetreffende hoofdstuk aan het einde van dit boekje.

# 3 WAARSCHUWINGEN

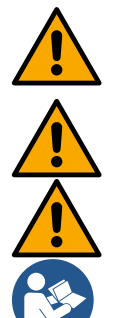

Gecontroleerd moet worden of alle inwendige onderdelen van het product (componenten, geleiders enz...) geen tekenen van vochtigheid, roest of vuil vertonen: maak het paneel eventueel grondig schoon en ga na of alle componenten in het product goed werken. Vervang indien nodig onderdelen die niet perfect efficiënt zijn.

Er moet beslist worden nagegaan of alle geleiders in het product goed vastgezet zijn in de betreffende klemmen.

Om de immuniteit tegen storingen van en naar het apparaat te verbeteren, wordt geadviseerd een aparte elektriciteitsleiding te gebruiken voor de voeding van het product.

Sommige functies zijn mogelijk niet beschikbaar, afhankelijk van de softwareversie of firmware.

#### 3.1 Spanningvoerende delen

Raadpleeg het Veiligheidsboekje (code 60183268).

#### 3.2 Verwerking als afval

Dit product of de delen ervan moeten worden afgevoerd als afval volgens de aanwijzingen in het informatieblad over de verwerking van WEEE, dat in de verpakking te vinden is.

# 4 BEHEER

# 4.1 Opslag

- Het product wordt geleverd in zijn oorspronkelijke verpakking, waarin het tot het moment van installatie moet blijven.
- Het product moet worden opgeslagen in een droge ruimte waar het beschermd is tegen weersinvloeden, ver weg van warmtebronnen en met een zo mogelijk constante luchtvochtigheid, zonder trillingen en stof.
- Het moet perfect dicht en geïsoleerd zijn van de omgeving, om te voorkomen dat insecten, vocht en stof kunnen binnendringen die de elektrische componenten zouden kunnen beschadigen waardoor het paneel niet goed meer functioneert.

# 4.2 Transport

Voorkom dat er onnodig tegen de producten wordt gestoten en gebotst.

# 5 INSTALLATIE

Volg de aanbevelingen in dit hoofdstuk zorgvuldig op, om een correcte elektrische, hydraulische en mechanische installatie te realiseren.

Voordat u gaat beginnen met de installatie, moet u zich ervan verzekeren dat de voeding naar de elektriciteitslijn is weggenomen. Neem de waarden m.b.t. de elektrische voeding die vermeld staan op het plaatje met elektriciteitsgegevens strikt in acht.

# 5.1 Aanbevolen voorbereidingen

Voordat u gaat beginnen met de installatie, moet u zich ervan verzekeren dat de voeding naar de elektriciteitslijn is weggenomen. .

Het product is ontwikkeld voor directe bevestiging aan de muur of het motorlichaam van de pomp.

In beide gevallen wordt een specifieke bevestigingsset gebruikt.

Voor bevestiging aan het motorlichaam, raadpleeg de specifieke quick guide van de schommel.

Voor bevestiging aan de muur dienen de volgende aanwijzingen te worden opgevolgd.

- Gebruik een waterpas en de bevestigingsplaat als mal om gaten in de muur te boren.
- Boor op twee punten op gelijke afstand, gebruik makend van de tekens die hiervoor op de plaat zijn aangebracht. Als optie kan de plaat op een derde punt worden bevestigd, door het plastic membraan uit te breken met een boorpunt. Zie afb. 13a.
- Gebruik alle onderdelen in de set C: steek de pluggen in de gaten en zet de plaat vast met de ringen en de schroeven. Zie afb. 13b

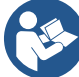

Controleer voordat u de plaat vastzet, of op de achterkant de 4 moeren aanwezig zijn in hun zittingen en niet losgeraakt zijn uit hun positie. Zie afb. 13c

 Ga verder met behulp van de set A, door de 4 o-ringen op de poten van de schroeven aan te brengen, ervoor zorgend dat elke o-ring tegen de schroefkop wordt geduwd. Bevestig vervolgens de dock-groep aan de plaat met de 4 schroeven + Oringen. Zie afb. 13d

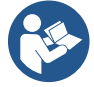

Om de schroef rechtsonder te kunnen vastdraaien, moet het plaatje EMC met de 4 schroeven worden verwijderd, anders blijft de schroefzitting verborgen. Zie afb. 13e

- Ga daarna over tot de gebruikelijke bedrading en sluiting van de drivergroep op de dock.

# 5.2 Verbinding met leidingen

Realiseer het hydraulische systeem zoals het meest geschikt is voor de toepassing, aan de hand van de indicatieve schema's aan het begin van de handleiding. Zie afbeelding 9 en 10 voor Drukverhoging, zie afbeelding 6 voor Circulatie.

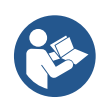

In de toepassing voor drukverhoging moet de druksensor aan de perszijde worden aangesloten.

# 5.3 Elektrische aansluiting

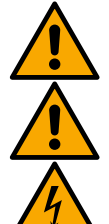

Let op: neem altijd de veiligheidsvoorschriften in acht!

Telkens wanneer u het apparaat opent of bedraad, moet u zich ervan verzekeren dat alle afdichtingen en kabelwartels in orde zijn voordat u het apparaat weer sluit.

Alvorens ingrepen te verrichten op het elektrische of mechanische gedeelte van de installatie, moet altijd eerst de netspanning worden uitgeschakeld. Alvorens het apparaat te openen, moet de voeding worden losgekoppeld en minstens 5 minuten worden gewacht om de inwendige circuits de tijd te geven hun energie te verliezen en het apparaat veilig te maken.

Alleen stevig bedrade netaansluitingen zijn toegestaan. Het apparaat moet worden geaard (IEC 536 klasse 1, NEC en andere toepasselijke normen).

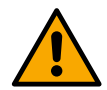

In het voedingsnet moet een product zijn opgenomen die volledige afkoppeling verzekert in omstandigheden van overspanningscategorie III. Als de schakelaar in open stand is, moet de scheidingsafstand van elk contact de waarde hebben die staat vermeld in de volgende tabel:

|             | <i>l</i> in. afstand tussen de contacten van d | de voedingsschakelaar |
|-------------|------------------------------------------------|-----------------------|
| Voeding [V] | >127 en ≤240                                   | >240 en ≤480          |

>6

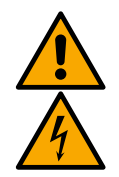

Ga na of de netspanning overeenstemt met de nominale spanning van de motor.

>3

De voedingskabels moeten als volgt worden aangesloten op de volgende klemmen:

R - S - T -  $\equiv$  voor driefasige systemen

L - N -  $\equiv$  voor eenfasige systemen

Min. afstand [mm]

Verzeker u ervan dat alle klemmen helemaal zijn aangehaald, en let hierbij goed op de aarding.

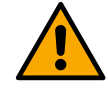

Raadpleeg het Veiligheidsboekje (code 60183268) alvorens de elektrische aansluitingen te maken.

# 5.3.1 Verbinding van de ferrietkern

Om de elektromagnetische interferentie te reduceren die opgewekt of uitgestraald wordt door de data- of voedingskabels, moet voordat de voeding van het product wordt ingeschakeld de meegeleverde ferrietkern worden gebruikt. *Alleen voor M-versies.* 

Ga als volgt te werk:

- Als het staalplaatje aanwezig is, haal de bevestigingsschroeven los en verwijder het EMC-plaatje.
- Bevestig de ferrietkern naar het voedingsapparaat (binnenkomende stroom), door de kabel twee keer door de kern zelf te laten passeren in de hiervoor bestemde groef, zoals op de afbeelding.
- Herpositioneer het plaatje en zet de schroeven vast.
- Bevestig de ferrietkern naar de pompen (uitgaande stroom) door de kabel rechtstreeks in de kern te laten passeren door de hiervoor bedoelde gleuf, de uitgaande kabel te strippen en de kabelschoen vast te zetten door de U-bout heen. Zie afbeelding 12

Alleen voor T-versies.

- Het is niet nodig om het ferriet te gebruiken in het voedingsapparaat van de inkomende stroom. Zie afb. 11
- Bevestig de ferrietkern naar de pompen (uitgaande stroom) door de kabel rechtstreeks in de kern te laten passeren door de hiervoor bedoelde gleuf, de uitgaande kabel te strippen en de kabelschoen vast te zetten door de U-bout heen. Zie afbeelding 12

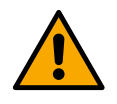

De aardkabel mag nooit door het ferriet passeren.

# 5.3.2 Aansluiting elektrische voeding

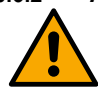

De ingangsklemmen van de voeding zijn gemarkeerd; in het geval van monofasevoeding door de eventuele zeefdruk L en N, bij driefasenvoeding met de eventuele zeefdrukken R, S, T. Zie afbeelding 3a, 3b, 3c. Elektrische aansluitingen van de pompen, externe condensatoren en voedingslijn.

# 5.3.3 Elektrische aansluiting van de pompen

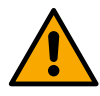

Het product beschikt over een beveiliging tegen overtemperatuur van de motor, gerealiseerd met een PTC in de wikkeling van de motor zelf. Als u geen motor met PTC heeft of dit type beveiliging niet wenst te gebruiken, plaatst u de meegeleverde weerstand in de klemmen die zijn gemarkeerd met de zeefdruk PTC. Bij het product wordt een weerstand van 100 Ohm ¼ W meegeleverd. Als noch de weerstand, noch de PTC wordt gemonteerd, blijft het product in de beveiligde conditie en start de pomp niet. Zie afbeelding 3a, 3b, 3c.

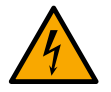

La sezione, il tipo e la posa dei cavi per il collegamento all'elettropompa dovranno essere in scelte in accordo alle normative vigenti. La seguente tabella fornisce un'indicazione sulla sezione del cavo da usare.

|      | Doorsnede voedingskabel in mm <sup>2</sup> |      |      |      |      |      |      |      |      |       |       |       |       |       |       |
|------|--------------------------------------------|------|------|------|------|------|------|------|------|-------|-------|-------|-------|-------|-------|
|      | 10 m                                       | 20 m | 30 m | 40 m | 50 m | 60 m | 70 m | 80 m | 90 m | 100 m | 120 m | 140 m | 160 m | 180 m | 200 m |
| 4 A  | 1,5                                        | 1,5  | 1,5  | 1,5  | 2,5  | 2,5  | 2,5  | 2,5  | 4    | 4     | 4     | 6     | 6     | 6     | 10    |
| 8 A  | 1,5                                        | 1,5  | 2,5  | 2,5  | 4    | 4    | 6    | 6    | 6    | 10    | 10    | 10    | 10    | 16    | 16    |
| 12 A | 1,5                                        | 2,5  | 4    | 4    | 6    | 6    | 10   | 10   | 10   | 10    | 16    | 16    | 16    |       |       |
| 16 A | 2,5                                        | 2,5  | 4    | 6    | 10   | 10   | 10   | 10   | 16   | 16    | 16    |       |       |       |       |
| 20 A | 4                                          | 4    | 6    | 10   | 10   | 10   | 16   | 16   | 16   | 16    |       |       |       |       |       |
| 24 A | 4                                          | 4    | 6    | 10   | 10   | 16   | 16   | 16   |      |       |       |       |       |       |       |
| 28 A | 6                                          | 6    | 10   | 10   | 16   | 16   | 16   |      |      |       |       |       |       |       |       |

Tabel voor 3-aderige kabels in PVC (fase, nul + aarde) bij 230V

|      |      |      |      |      |      | Doorsne | ede voec | lingskab | el in mm | 2     |       |       |       |       |       |
|------|------|------|------|------|------|---------|----------|----------|----------|-------|-------|-------|-------|-------|-------|
|      | 10 m | 20 m | 30 m | 40 m | 50 m | 60 m    | 70 m     | 80 m     | 90 m     | 100 m | 120 m | 140 m | 160 m | 180 m | 200 m |
| 4 A  | 1,5  | 1,5  | 1,5  | 1,5  | 2,5  | 2,5     | 2,5      | 2,5      | 4        | 4     | 4     | 6     | 6     | 6     | 10    |
| 8 A  | 1,5  | 1,5  | 2,5  | 2,5  | 4    | 4       | 6        | 6        | 6        | 10    | 10    | 10    | 10    | 16    | 16    |
| 12 A | 1,5  | 2,5  | 4    | 4    | 6    | 6       | 10       | 10       | 10       | 10    | 16    | 16    | 16    | 16    | 16    |
| 16 A | 2,5  | 2,5  | 4    | 6    | 10   | 10      | 10       | 10       | 16       | 16    | 16    | 16    | 16    | 16    | 16    |
| 20 A | 2,5  | 4    | 6    | 10   | 10   | 10      | 16       | 16       | 16       | 16    | 16    | 16    | 16    | 16    | 16    |
| 24 A | 4    | 4    | 6    | 10   | 10   | 16      | 16       | 16       | 16       | 16    | 16    | 16    | 16    | 16    | 16    |
| 28 A | 6    | 6    | 10   | 10   | 16   | 16      | 16       | 16       | 16       | 16    | 16    | 16    | 16    | 16    | 16    |
| 32 A | 6    | 6    | 10   | 10   | 16   | 16      | 16       | 16       | 16       | 16    | 16    | 16    | 16    | 16    | 16    |

Tabel voor 4-aderige kabels in PVC (3 fasen + aarde) bij 230V

|      | Doorsnede voedingskabel in mm <sup>2</sup> |      |      |      |           |          |          |      |         |       |             |       |       |    |       |          |
|------|--------------------------------------------|------|------|------|-----------|----------|----------|------|---------|-------|-------------|-------|-------|----|-------|----------|
|      | 10 m                                       | 20 m | 30 m | 40 m | 50 m      | 60 m     | 70 m     | 80 m | 90 m    | 100 m | 120 m       | 140 m | 160 m |    | 180 m | 200      |
| 4 A  | 1,5                                        | 1,5  | 1,5  | 1,5  | 1,5       | 1,5      | 1,5      | 1,5  | 2,5     | 2,5   | 2,5         | 2,5   | 4     | 4  | 4     | <u> </u> |
| 8 A  | 1,5                                        | 1,5  | 1,5  | 1,5  | 2,5       | 2,5      | 2,5      | 4    | 4       | 4     | 6           | 6     | 6     | 10 | 10    | )        |
| 12 A | 1,5                                        | 1,5  | 2,5  | 2,5  | 4         | 4        | 4        | 6    | 6       | 6     | 10          | 10    | 10    | 10 | 16    | 6        |
| 16 A | 2,5                                        | 2,5  | 2,5  | 4    | 4         | 6        | 6        | 6    | 10      | 10    | 10          | 10    | 16    | 16 | 16    | 6        |
| 20 A | 2,5                                        | 2,5  | 4    | 4    | 6         | 6        | 10       | 10   | 10      | 10    | 16          | 16    | 16    | 16 | 16    | 6        |
| 24 A | 4                                          | 4    | 4    | 6    | 6         | 10       | 10       | 10   | 10      | 16    | 16          | 16    | 16    | 16 | 16    | 6        |
| 28 A | 6                                          | 6    | 6    | 6    | 10        | 10       | 10       | 10   | 16      | 16    | 16          | 16    | 16    | 16 | 16    | 6        |
| 32 A | 6                                          | 6    | 6    | 6    | 10        | 10       | 10       | 16   | 16      | 16    | 16          | 16    | 16    | 16 | 16    | 5        |
| 36 A | 10                                         | 10   | 10   | 10   | 10        | 10       | 16       | 16   | 16      | 16    | 16          | 16    | 16    | 16 | 16    | 6        |
| 40 A | 10                                         | 10   | 10   | 10   | 10        | 16       | 16       | 16   | 16      | 16    | 16          | 16    | 16    | 16 | 16    | 6        |
| 44 A | 10                                         | 10   | 10   | 10   | 10        | 16       | 16       | 16   | 16      | 16    | 16          | 16    | 16    | 16 | 16    | 6        |
| 48 A | 10                                         | 10   | 10   | 10   | 16        | 16       | 16       | 16   | 16      | 16    | 16          | 16    | 16    | 16 | 16    | 6        |
| 52 A | 16                                         | 16   | 16   | 16   | 16        | 16       | 16       | 16   | 16      | 16    | 16          | 16    | 1     | 6  | 16    | 16       |
| 56 A | 16                                         | 16   | 16   | 16   | 16        | 16       | 16       | 16   | 16      | 16    | 16          | 16    | 1     | 6  | 16    | 16       |
| 60 A | 16                                         | 16   | 16   | 16   | 16        | 16       | 16       | 16   | 16      | 16    | 16          | 16    | 16    | 16 | 16    | 6        |
|      |                                            |      |      | Tab  | al voor / | 1 adaria | a kabala |      | (2 face |       | ha $hii 10$ |       |       |    |       |          |

l abel voor 4-aderige kabels in PVC (3 fasen + aarde) bij 400V

#### 5.3.4 Aansluitingen sensoren en I/O - Circulatie

Als regelsensoren kunnen worden gebruikt: verschildruksensor, temperatuursensor, thermostaten en klokthermostaten. Voor het algemene schema, zie afb. 4, 5.

#### Verschildruksensor

Voor de keuze van het type sensor dat gebruikt moet worden, raadpleeg de sensoren die worden genoemd op het bedieningspaneel (indien aanwezig) of door de app Dconnect. De gebruiksmodus hangt af van de instellingen op het bedieningspaneel, indien aanwezig, of van de app Dconnect.

Het product accepteert verschillende types verschildruksensoren. De kabel moet aan de ene kant worden verbonden met de sensor, en aan de andere kant met de ingang die bestemd is voor de druksensor van de inverter, (zie Afbeelding 6). De kabel heeft twee verschillende uiteinden met een verplichte insteekrichting: een connector voor industriële toepassingen (DIN 43650) aan de sensorzijde en een 4-polige connector aan de inverterzijde.

#### Temperatuursensor

Voor de keuze van het type sensor dat gebruikt moet worden, raadpleeg de sensoren die worden genoemd op het bedieningspaneel (indien aanwezig) of door de app Dconnect. De gebruiksmodus hangt af van de instellingen op het bedieningspaneel, indien aanwezig, of van de app Dconnect.

Voor de installatie van de temperatuursensoren van vloeistof T1 en T2, raadpleeg de volgende aansluitschema's, zie afbeelding 5

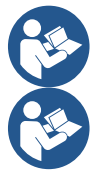

De uitlezing van de temperatuur met de sensor T1 wordt alleen vrijgegeven in de volgende regelwijzen: Stijgende /dalende constante T1 en Constante  $\Delta$ T1.

De uitlezing van de temperatuur met de sensor T2 wordt alleen vrijgegeven in de volgende regelwijzen: Stijgende /dalende constante T2 en Constante  $\Delta$ T2.

Voor de bedrijfswijzen Constante T1 en Constante ΔT1, zie de paragrafen i 12.4.4 Handmatige configuratie

# Digitale ingangen

Raadpleeg de tabel Aan de digitale ingangen gekoppelde functies om na te gaan welke ingangen vrijgegeven zijn.

De ingangen kunnen zowel met gelijkstroom als met wisselstroom worden ingeschakeld. Hieronder worden de elektrische kenmerken van de ingangen weergegeven (zie Tabel 4).

| Elektrische kenmerken van de ingangen                                                                                     |                       |                       |  |  |  |
|----------------------------------------------------------------------------------------------------|-----------------------|-----------------------|--|--|--|
|                                                                                                    | Ingangen gelijkstroom | Ingangen wisselstroom |  |  |  |
| Min. inschakelspanning                                                                                                    | 8V                    | 6Vrms                 |  |  |  |
| Max. uitschakelspanning                                                                                                   | 2V                    | 1,5Vrms               |  |  |  |
| Max. toelaatbare spanning                                                                                                 | 36V                   | 36Vrms                |  |  |  |
| Opgenomen stroom bij 12V                                                                                                  | 3,3 mA                | 3,3 mA                |  |  |  |
| Min. geaccepteerde kabeldoorsnede                                                                                         | AWG 30                | (0,05mm2)             |  |  |  |
| Max. geaccepteerde kabeldoorsnede AWG 14 (1,5mm2)                                                                         |                       |                       |  |  |  |
| NP Do ingangon kunnon wordon gangoetuurd mot alko polaritait (positiof of pagatiof tan anziehta yan do ajaan maccarataur) |                       |                       |  |  |  |

NB De ingangen kunnen worden aangestuurd met elke polariteit (positief of negatief ten opzichte van de eigen massaretour) Tabel 4: Elektrische kenmerken van de ingangen

In de voorbeelden van Afbeelding 8a, 8b, 8c, 8d wordt gerefereerd aan de verbinding met een potentiaalvrij contact, met behulp van de interne spanning voor aansturing van de ingangen.

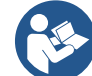

LET OP: de spanning die geleverd wordt tussen de klemmen +V en GND van het klemmenbord is gelijk aan 12 Vdc en kan maximaal 50 mA afgeven.

Als er een spanning beschikbaar is in plaats van een contact, kan deze spanning toch worden gebruikt om de ingangen aan te sturen: het is voldoende om niet de klemmen +V en GND te gebruiken en de spanningsbron te verbinden met de gewenste ingang, volgens de kenmerken die worden beschreven in Tabel 4.

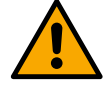

LET OP: de ingangsparen IN1/IN2 en IN3/IN4 hebben een gemeenschappelijke pool voor elk koppel.

|     | Aan de digitale ingangen gekoppelde functies                                                                                                    |
|-----|----------------------------------------------------------------------------------------------------|
| IN1 | <ul> <li>Start/Stop: als ingang 1 is geactiveerd vanaf het bedieningspaneel, is het mogelijk om de inschakeling en uitschakeling van de pomp op afstand te bedienen.</li> <li>Aansturing pompomwentelingen met analoog signaal:</li> <li>Via de ingang IN1 kan de werkfrequentie of de opvoerhoogte worden gevarieerd en kan de pomp worden gestopt. De volgende signalen worden geaccepteerd om de controles te verrichten:</li> <li>0-10 V</li> <li>4-20mA</li> <li>PWM</li> </ul> |
| IN2 | Economy: als ingang 2 is geactiveerd vanaf het bedieningspaneel is het mogelijk om de verlagingsfunctie van het<br>setpoint op afstand te activeren.                                                                                                    |
| IN3 | Niet vrijgegeven                                                                                                    |
| IN4 | Niet vrijgegeven                                                                                                    |
|     |                                                                                                    |

#### Aansluiting uitgangen

De inverter heeft twee relaiscontacten voor signalering van respectievelijk:

- 1e Relais: bedrijfsstatus van de pomp
- 2e Relais: foutstatus van de inverter

Zie parameters van de onderstaande tabel voor instelling van de functies in verband met de uitgangsrelais.

| Kenmerken van de uitgangscontacten |                                                             |  |  |  |  |  |  |
|------------------------------------|-------------------------------------------------------------|--|--|--|--|--|--|
| Type contact                       | NO, NC, COM                                                 |  |  |  |  |  |  |
| Max. getolereerde spanning         | 250V                                                        |  |  |  |  |  |  |
| Max. getolereerde stroom           | 5A Bij resistieve belasting<br>2,5 Bij inductieve belasting |  |  |  |  |  |  |
| Min. geaccepteerde kabeldoorsnede  | AWG 22 (0,3255mm2)                                          |  |  |  |  |  |  |
| Max. geaccepteerde kabeldoorsnede  | AWG 12 (3,31mm2)                                            |  |  |  |  |  |  |

Tabel 1: Kenmerken van de uitgangscontacten

#### Pompgroepen voor circulatie

De pompgroepen onderscheiden zich in:

- twin-groepen
- multipomp-groepen

Met twin-groep wordt een pompgroep bedoeld die bestaat uit één pomphuis waarop twee motoren zijn gemonteerd. Met multipompgroep wordt een groep bedoeld die bestaat uit meerdere identieke pompelementen, motor, en inverter. Elk element deelt zowel de zuigzijde als de perszijde. Elke pomp moet een terugslagklep. hebben voordat hij samenkomt op het persspruitstuk.

# Aansluiting Twin-groepen

Bij twin-groepen moet de druksensor worden verbonden met de linker inverter (met de groep gezien vanaf de kant van de motorventilator, zodat de vloeistofstroom van beneden naar boven gaat).

Voor een juiste werking van het twin-systeem moeten alle externe verbindingen van het ingangsklemmenbord parallel worden aangesloten tussen de inverters, volgens de nummering van de afzonderlijke klemmen.

#### Aansluitingen sensoren en I/O - Drukverhoging

Als regelsensoren kunnen worden gebruikt: ratiometrische druksensor, druksensor in stroom 4-20 mA, gepulseerde flowsensor. Op de digitale ingangen kunnen vlotters, het hulpdrukactiveringssignaal, de algemene aansturing van invertervrijgave en de drukschakelaar op de aanzuiging worden aangesloten.

Zie voor het algemene schema afb. 8, 9. 10

#### Ratiometrische druksensor

Voor de keuze van het type sensor dat gebruikt moet worden, raadpleeg de sensoren die worden genoemd op het bedieningspaneel (indien aanwezig) of door de app Dconnect. De gebruiksmodus hangt af van de instellingen op het bedieningspaneel, indien aanwezig, of van de app Dconnect.

De inverter accepteert de ratiometrische druksensor 0 - 5V.

De kabel moet aan de ene kant worden verbonden met de sensor en aan de andere kant met de ingang die bestemd is voor de druksensor van de inverter, zie Afbeelding 9.

De kabel heeft twee verschillende uiteinden met een verplichte insteekrichting: een connector voor industriële toepassingen (DIN 43650) aan de sensorzijde en een 4-polige connector aan de inverterzijde.

#### Aansluiting multi-inverter – ratiometrische druksensor

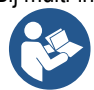

Bij multi-invertersystemen kan de ratiometrische druksensor (0-5V) worden aangesloten op een willekeurige inverter van de keten. Het wordt sterk aanbevolen om ratiometrische druksensoren (0-5V) te gebruiken, vanwege het bedradingsgemak. Als er ratiometrische druksensoren worden gebruikt, is er namelijk geen bedrading nodig om informatie over te brengen over de druk die gelezen wordt tussen de verschillende inverters. De gegevenscommunicatie tussen inverters vindt draadloos plaats; geadviseerd wordt om de communicatiekabel wel te monteren, om het systeem te versterken in het geval van een defect omdat de sensoren dan ook kunnen worden ge lezen als ze verbonden zijn met een defecte of uitgeschakelde inverter.

#### Druksensor in stroom

Voor de keuze van het type sensor dat gebruikt moet worden, raadpleeg de sensoren die worden genoemd op het bedieningspaneel (indien aanwezig) of door de app Dconnect. De gebruiksmodus hangt af van de instellingen op het bedieningspaneel, indien aanwezig, of van de app Dconnect.

De inverter accepteert de druksensor in stroom 4 - 20mA.

De geselecteerde sensor in stroom 4-20mA heeft 2 draden, een bruine (IN+), die moet worden verbonden met de klem (+12), en een groene (OUT-), die moet worden verbonden met de klem (Vi1 PWM). De verbindingen zijn te zien op Afbeelding 10. Zorg dat er minstens één druksensor wordt verbonden in de zuigleiding.

#### Aansluiting multi-inverter – druksensor in stroom

Er kunnen multi-inverter systemen worden gemaakt met één druksensor in stroom 4-20mA, maar de sensor moet worden bedraad op alle inverters.

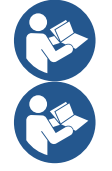

Let op: het is verplicht om een afgeschermde kabel te gebruiken om de sensoren te verbinden.

Stel de gebruikte druksensor in via de betreffende menuparameters PR voor de druksensor op de perszijde en RPR voor de sensor op de zuigzijde.

#### Flowsensor

Voor de keuze van het type sensor dat gebruikt moet worden, raadpleeg de sensoren die worden genoemd op het bedieningspaneel (indien aanwezig) of door de app Dconnect. De gebruiksmodus hangt af van de instellingen op het bedieningspaneel, indien aanwezig, of van de app Dconnect.

De flowsensor wordt samen met zijn kabel geleverd. De kabel moet aan de ene kant worden verbonden met de sensor, en aan de andere kant met de ingang die bestemd is voor de flowsensor van de inverter, zie Afbeelding 9.

De kabel heeft twee verschillende uiteinden met een verplichte insteekrichting: een connector voor industriële toepassingen (DIN 43650) aan de sensorzijde en een 6-polige connector aan de inverterzijde.

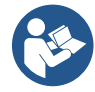

De flowsensor en de ratiometrische druksensor (0-5V) hebben op hun lichaam hetzelfde type connector DIN 43650. daarom moet er goed op worden gelet dat de juiste sensor wordt aangesloten op de juiste kabel.

# Digitale ingangen

Het product heeft de volgende digitale ingangen (zie de zeefdruk, indien aanwezig):

- I1: klemmen In1 en C1 -2
- I2: klemmen In2 en C1-2
- I3: klemmen In3 en C3-4
- I4: klemmen In4 en C3-4

De ingangen kunnen zowel met gelijkstroom als met wisselstroom worden ingeschakeld. Hieronder worden de elektrische kenmerken van de ingangen weergegeven (zie Tabel 6).

| Elektrische kenmerken van de ingangen                                                                                     |                       |                       |  |  |  |
|----------------------------------------------------------------------------------------------------|-----------------------|-----------------------|--|--|--|
|                                                                                                    | Ingangen gelijkstroom | Ingangen wisselstroom |  |  |  |
| Min. inschakelspanning                                                                                                    | 8V                    | 6Vrms                 |  |  |  |
| Max. uitschakelspanning                                                                                                   | 2V                    | 1,5Vrms               |  |  |  |
| Max. toelaatbare spanning                                                                                                 | 36V                   | 36Vrms                |  |  |  |
| Opgenomen stroom bij 12V                                                                                                  | 3,3 mA                | 3,3 mA                |  |  |  |
| Min. geaccepteerde kabeldoorsnede                                                                                         | AWG 30                | (0,05mm2)             |  |  |  |
| Max. geaccepteerde kabeldoorsnede                                                                                         | AWG 14                | (1,5mm2)              |  |  |  |
| NB De ingangen kunnen worden aangestuurd met elke polariteit (positief of negatief ten opzichte van de eigen massaretour) |                       |                       |  |  |  |

Tabel 6: Elektrische kenmerken van de ingangen

In de voorbeelden van Afbeelding 8a, 8b, 8c, 8d wordt gerefereerd aan de verbinding met een potentiaalvrij contact, met behulp van de interne spanning voor aansturing van de ingangen.

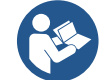

LET OP: de spanning die geleverd wordt tussen de klemmen +V en GND van het klemmenbord is gelijk aan 12 Vdc en kan maximaal 50 mA afgeven.

Als er een spanning beschikbaar is in plaats van een contact, kan deze spanning toch worden gebruikt om de ingangen aan te sturen: het is voldoende om niet de klemmen +V en GND te gebruiken en de spanningsbron te verbinden met de gewenste ingang, volgens de kenmerken die worden beschreven in Tabel 6.

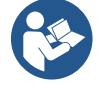

LET OP: de ingangsparen 11/12 en 13/14 hebben een gemeenschappelijke pool voor elk koppel.

#### Aansluiting alarmuitgangen

De inverter heeft twee relaiscontacten voor signalering van respectievelijk:

- Relais 1 Bedrijfsstatus van de pomp
- Relais 2 Foutstatus van de inverter

Zie parameters O1 en O2 voor instelling van de functies in verband met de uitgangsrelais.

| Kenmerken van de uitgangscontacten |                                                             |  |  |  |  |  |  |
|------------------------------------|-------------------------------------------------------------|--|--|--|--|--|--|
| Type contact                       | NO, NC, COM                                                 |  |  |  |  |  |  |
| Max. getolereerde spanning         | 250V                                                        |  |  |  |  |  |  |
| Max. getolereerde stroom           | 5A Bij resistieve belasting<br>2,5 Bij inductieve belasting |  |  |  |  |  |  |
| Min. geaccepteerde kabeldoorsnede  | AWG 22 (0.129mm2)                                           |  |  |  |  |  |  |
| Max. geaccepteerde kabeldoorsnede  | AWG 12 (3,31mm2)                                            |  |  |  |  |  |  |

Tabel 7: Kenmerken van de uitgangscontacten

#### 5.3.5 Aansluiting meervoudige groepen

De pompen, motoren en inverters waaruit de installatie bestaat moeten gelijk aan elkaar zijn.

Om een multi-invertersysteem te realiseren moet de procedure voor het maken van een pompgroep worden gevolgd. De sensoren kunnen worden verbonden met maar één inverter.

De gegevenscommunicatie tussen de inverters vindt draadloos plaats; geadviseerd wordt wel om de communicatiekabel te monteren om het systeem te versterken in het geval van een defect, doordat de sensoren ook kunnen worden gelezen als ze verbonden zijn met een defecte of uitgeschakelde inverter.

Voor een juiste werking van het multi-invertersysteem moeten alle externe verbindingen van het ingangsklemmenbord parallel worden aangesloten tussen de inverters, volgens de nummering van de afzonderlijke klemmen. De enige uitzondering is de disablefunctie die kan worden ingesteld op een willekeurige van de 4 ingangen en het mogelijk maakt de inverter te deactiveren; in dit geval kan de opdracht ook worden onderscheiden voor elke inverter.

# 5.3.6 Aansluiting Rs485 Modbus RTU

Wat betreft de informatie over de Modbus-registers die geraadpleegd en/of gewijzigd kunnen worden, zie de betreffende downloadbare handleiding die beschikbaar is door hier te klikken of op de site: www.dabpumps.com

# 6 INBEDRIJFSTELLING

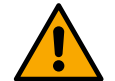

#### Bij alle starthandelingen die worden verricht moet het deksel van het apparaat gesloten zijn! Start het apparaat alleen als alle elektrische en hydraulische verbindingen voltooid zijn.

Open op de pomp de schuif op het aanzuiggedeelte volledig, en houd de schuif op het persgedeelte bijna dicht; schakel de spanning naar het systeem in, controleer of de draairichting van de motor gelijk is aan die staat aangegeven op de pomp.

Nadat het systeem gestart is, kunnen de bedrijfswijzen worden veranderd met het oog op een betere aanpassing aan de eisen van de installatie (zie hoofdstuk "7 BEDIENINGSPANEEL").

# 6.1 Starten

Voor de eerste start moeten de volgende stappen worden gevolgd:

- Voor een juiste start moet worden verzekerd dat de instructies in de hoofdstukken 5 INSTALLATIE en 6 INBEDRIJFSTELLING en de bijbehorende subparagrafen zijn opgevolgd.
- Schakel de elektrische voeding in.
- Als er ge
   üntegreerde elektronica aanwezig is, moeten de aanwijzingen worden opgevolgd (zie het hoofdstuk "7 BEDIENINGSPANEEL").

# 7 ONDERHOUD

Alvorens welke ingreep dan ook op het systeem te beginnen moet de elektrische voeding worden uitgeschakeld en minstens 5 minuten worden gewacht. Op het systeem zijn geen gewone onderhoudswerkzaamheden voorzien. Hieronder worden echter instructies gegeven voor buitengewone onderhoudswerkzaamheden die in bijzondere gevallen nodig zouden kunnen zijn:

- controleer regelmatig of de in- en uitlaten van de koellucht schoon zijn. De regelmaat van de controle hangt af van de kwaliteit van de lucht waarin het product zich bevindt.
- na een langdurige gebruiksperiode moet worden nagegaan of de kabels goed bevestigd zijn aan de overeenkomende klemmen, met name bij zeer hoge stromen (A).

Geadviseerd wordt om geen onderdelen te forceren met ongeschikte instrumenten.

#### 7.1 Periodieke controles

Bij de normale werking van het product is er geen enkel onderhoud nodig. Een periodieke controle van de stroomopname is echter raadzaam om defecten of slijtage preventief vast te stellen.

# 7.2 Wijzigingen en vervangingsonderdelen

Elke wijziging waarvoor geen voorafgaande toestemming verkregen is, ontheft de fabrikant van iedere verantwoordelijkheid.

#### 7.3 CE-markering en minimale instructies voor DNA

| PRODUCT NAME<br>Code N.<br>Class SN. | DABB<br>DMB PLMP5 Spa VaMerco Role, W<br>3605 Mestrino (PD) - kay<br>REA n. 328203 |
|--------------------------------------|------------------------------------------------------------------------------------|
|                                      |                                                                                    |
|                                      |                                                                                    |
|                                      |                                                                                    |
|                                      | - Madein                                                                           |

De afbeelding geldt slechts als voorbeeld

Raadpleeg de productconfigurator (DNA) die beschikbaar is op de site van DAB PUMPS.

Op dit platform kunnen producten worden gezocht op basis van hun hydraulische prestaties, model of artikelnummer. Het is mogelijk om technische informatiebladen, vervangingsonderdelen, gebruikershandleidingen en andere technische documentatie te verkrijgen.

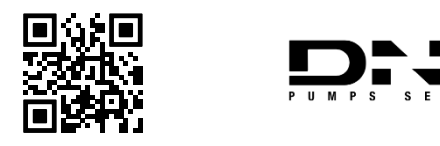

https://dna.dabpumps.com/

# 8 VERKLARING VAN OVEREENSTEMMING

Voor het product dat is aangegeven in par. 2.1, verklaren wij bij dezen dat het apparaat dat beschreven is in deze gebruiksaanwijzing en door ons verhandeld wordt, voldoet aan de geldende bepalingen van de EU betreffende de gezondheid en de veiligheid.

Bij het product is een actuele, gedetailleerde verklaring van overeenstemming gevoegd.

Als het product op welke manier dan ook wordt gewijzigd zonder onze toestemming, verliest deze verklaring haar geldigheid.

# 9 GARANTIE

DAB zet zich in om zijn producten altijd te laten overeenstemmen met de afspraken, vrij van gebreken en defecten in ontwerp en/of fabricage die ze ongeschikt zouden maken voor het gebruik waarvoor ze gewoonlijk zijn bedoeld.

Voor meer bijzonderheden over de wettelijke garantie nodigen wij u uit om de garantievoorwaarden van DAB te lezen op de website <u>https://www.dabpumps.com/en</u> Het is ook mogelijk om een papieren kopie aan te vragen bij de adressen die zijn gepubliceerd in het deel "contacten".

# DEEL AANHANGSELS

# 10 TECHNISCHE GEGEVENS

|                             | NGDRIVE M/T 230V                                                                               | NGDRIVE M/T 230V     | NGDRIVE T/T 400V          | NGDRIVE T/T 230V          |
|-----------------------------|------------------------------------------------------------------------------------------------|----------------------|---------------------------|---------------------------|
| Voedingsspanning            | 1,1 KVV                                                                                        | 2,2 KVV<br>1~220 240 | 2,2 KVV<br>3~380 /80      | 2,2 KVV<br>3~220 240      |
| Protocollen                 | Werkingsfrequenties *:                                                                         | 1/220 - 240          | J <sup>re</sup> 300 - 400 | J <sup>*2</sup> Z20 - Z40 |
| radionetwerken              |                                                                                                |                      |                           |                           |
| Tadionetwerken              | <ul> <li>WI-FI. 2.412 d 2.472 GFI2</li> <li>Bluetooth: 2.402 a 2.480CHz</li> </ul>             |                      |                           |                           |
|                             | Transmissievermoren:                                                                           |                      |                           |                           |
|                             | ■ WiFi <sup>·</sup> 18 87dRm                                                                   |                      |                           |                           |
|                             | <ul> <li>Bluetooth: 7.67dBm</li> </ul>                                                         |                      |                           |                           |
|                             |                                                                                                |                      |                           |                           |
|                             | * in overeenstemming met nationale verordeningen in het land waar het product is geïnstalleerd |                      |                           | leerd                     |
|                             |                                                                                                |                      |                           |                           |
|                             | Het apparaat omvat radioapparatuur met bijbehorende software die bedoeld is om de juiste       |                      |                           |                           |
|                             | werking te waarborgen zoals voorzien door DAB Pumps S.p.A.                                     |                      |                           |                           |
| Voedingstolerantie          |                                                                                                | +/- 1                | 0%                        |                           |
| Frequentie                  |                                                                                                | 50/                  | 60                        |                           |
| Max. nominale stroom pompen | 7,7 A                                                                                          | 14,7 A               | 6,6 A                     | 11 A                      |
| Max. nominaal vermogen van  | 1.1 kW                                                                                         | 2.2 kW               | 2.2 kW                    | 2.2 kW                    |
| de pompen                   | -                                                                                              | 2,2 100              | 2,2                       | 2,2 100                   |
| Lekstroom naar aarde        | <5mA                                                                                           | <5mA                 | <1mA                      | <1mA                      |
| Beschermingsgraad           | IP 55                                                                                          |                      |                           |                           |
| Omgevingstemperatuur        | 0 ÷ 50°C                                                                                       |                      |                           |                           |
| Opslagtemperatuur           | -30 ÷ 60°C                                                                                     |                      |                           |                           |
| Relatieve luchtvochtigheid  | 50% bij 40°C                                                                                   |                      |                           |                           |
|                             | 90% bij 20°C                                                                                   |                      |                           |                           |
| Afmetingen                  | 215x225 mm, h 155 mm                                                                           |                      |                           |                           |
| Gewicht                     | 5 Kg                                                                                           | 5.4 Kg               | 4.7 Kg                    | 4.4 Kg                    |
| Beveiligingen tegen         | Beveiliging tegen droog bedrijf                                                                |                      |                           |                           |
|                             | Stroombegrenzing naar de motor                                                                 |                      |                           |                           |
|                             | Beveiligingen tegen overtemperatuur                                                            |                      |                           |                           |
|                             | Oververhittingsbeveiligi                                                                       | ng motor met PIC     |                           |                           |

Tabel: Technische gegevens

# 11 BESCHRIJVING VAN HET BEDIENINGSPANEEL

# 11.1 Richting van het bedieningspaneel

Het bedieningspaneel is zo ontworpen dat het in de richting kan worden gedraaid waarin het het gemakkelijkst te lezen is voor de gebruiker: dankzij de vierkante vorm is rotatie mogelijk in stappen van 90°.

- Draai de 4 schroeven op de hoeken van het paneel los met het meegeleverde gereedschap of een normale inbussleutel.
- Verwijder de schroeven niet helemaal, geadviseerd wordt ze slechts los te draaien uit het schroefdraad in de omkasting
- van het product.Zorg dat de schroeven niet in het systeem vallen.
- Breng het paneel op afstand, maar zorg ervoor dat de signaalkabel niet gespannen wordt.
- Plaats het paneel weer terug in de gewenste richting en voorkom dat de kabel bekneld raakt.
- Draai de 4 schroeven vast met de sleutel of een normale inbussleutel.

# 11.2 Werking

- Werking Drukverhoging, zie par.12.3 Configuratie Drukverhoging

- Werking Circulatie, zie par.12.4 Configuratie Circulatie

# 

# NEDERLANDS

# 1 – DISPLAY

# 2 – LED

| Systeem in startfase |     |  |
|----------------------|-----|--|
| Systeem actief       | 0   |  |
| Fout in het systeem  | • • |  |

# 3 – TOETSEN

|   | Indrukken om te bevestigen en naar het volgende scherm te<br>gaan.<br>Indrukken om naar de geselecteerde menupagina te gaan.                                          |
|---|----------------------------------------------------------------------------------------------------|
| 5 | Indrukken om te annuleren en naar het vorige scherm terug<br>te keren.<br>Indrukken om de menupagina te sluiten.                                                      |
|   | Indrukken om binnen het menu te navigeren.<br>Indrukken om de geselecteerde parameter te verhogen.<br>Als hij ingedrukt gehouden wordt, verloopt de stijging sneller. |
|   | Indrukken om binnen het menu te navigeren.<br>Indrukken om de geselecteerde parameter te verlagen.<br>Als hij ingedrukt gehouden wordt, verloopt de daling sneller.   |

DISPLAY

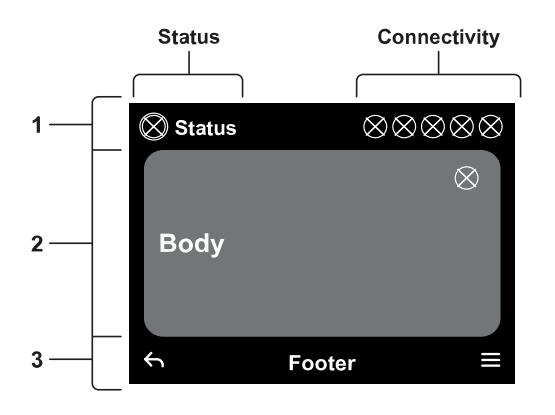

# 1 – KOPTEKST

**Status:** Beschrijft de conditie van het hele systeem (Inrichtingen en controles).

**Connectiviteit:** Beschrijft de connectiviteitsstatus van het systeem. Alleen indien het product hiervoor geschikt is.

# 2 – HOOFDGEDEELTE

Het centrale deel van het display varieert naargelang de pagina die wordt weergegeven, en geeft de noodzakelijke informatie.

# 3 – VOETTEKST

In het onderste deel van het display staan de items "TERUG" en "BEVESTIGEN". Bovendien verschijnen er verdere contextberichten in relatie tot de menupagina die weergegeven wordt.

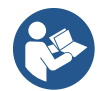

De afbeeldingen in dit hoofdstuk kunnen enigszins afwijken van degene op het product, afhankelijk van de aan- of afwezigheid van geïnstalleerde softwareversie.

# 12.1 Eerste configuratie

Bij de eerste start van het paneel wordt het eerste configuratieproces op het scherm weergegeven. Volg de instructies op het scherm tot het proces is voltooid.

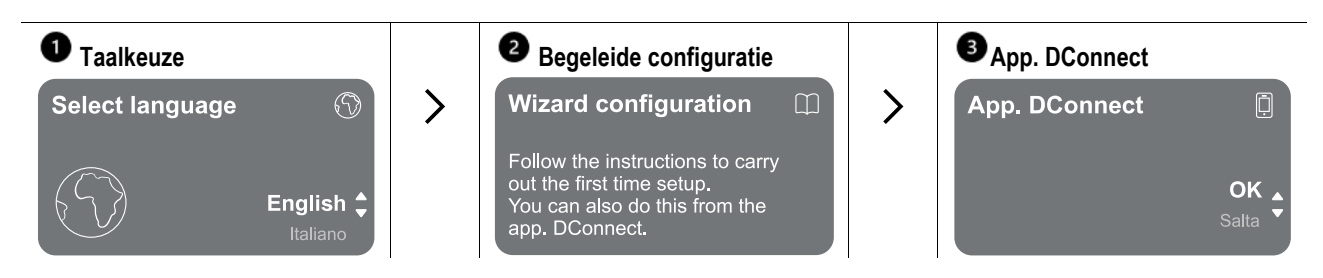

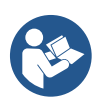

Voor configuratie met de app DConnect, zie par. 12.1.1 Eerste configuratie met de app DConnect.

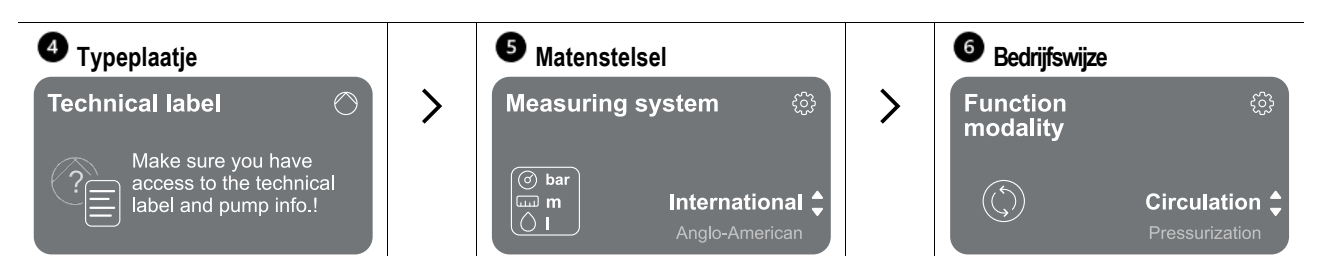

De laatste stap van de eerste configuratie betreft de keuze van de bedrijfswijze: Drukverhoging of Circulatie. Ga vervolgens verder met de realisatie van de multipompgroep.

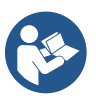

Nadat de bedrijfswijze is gekozen en de eerste configuratie is voltooid, kan het type werking van het apparaat niet meer worden veranderd. Een dergelijke wijziging is alleen mogelijk door de fabrieksgegevens terug te halen.

# 12.1.1 Eerste configuratie met de app DConnect

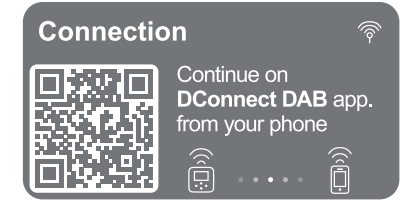

Vanaf deze pagina activeert de inverter de DConnect-verbinding. Als de verbinding mislukt of de tijd verstrijkt, kunt u een nieuwe poging doen met de toets Volg de instructies op de smartphone. Nadat de verbinding tussen de inverter en de smartphone tot stand is gebracht, verschijnt op het display een pop-up voor bevestiging. Om de procedure te annuleren drukt u op de toets

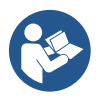

De app DConnect kan ook worden gebruikt voor normale acties voor instelling en raadpleging, en de koppeling kan ook op een later moment worden verricht. Om de app op een later moment te configureren, drukt u op de toets evanuit het hoofdmenu. Controleer de site http://internetofpumps.com voor updates.

# 12.2 Configuratie Multipompgroep

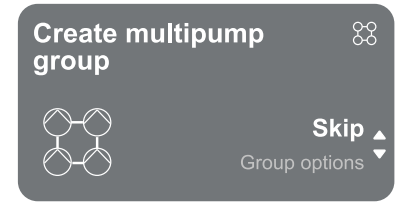

Vanaf dit scherm is het mogelijk een nieuwe multipompgroep te maken of een pomp toe te voegen aan een al bestaande groep. Volg de begeleide procedure voor elk geval, zoals verderop aangegeven.

Met een multipompgroep wordt een pompgroep bedoeld die bestaat uit een samenstel van apparaten waarvan de persgedeelten samenkomen op een gemeenschappelijk spruitstuk.

De apparaten communiceren onderling via de hiervoor bestemde (draadloze) verbinding. Een multipompsysteem wordt voornamelijk gebruikt om:

- de hydraulische prestaties te verhogen in vergelijking met een enkel product.
- de bedrijfscontinuïteit te verzekeren in het geval van een defect in een product
- het maximale vermogen te fractioneren.

De hydraulische installatie moet zo symmetrisch mogelijk worden gerealiseerd, om een hydraulische belasting te krijgen die gelijkmatig verdeeld wordt over alle pompen.

De pompen moeten allemaal verbonden worden met één persspruitstuk.

De firmwares in alle verbonden apparaten moeten gelijk zijn.

Nadat de hydraulische installatie is gerealiseerd, moet de pompgroep worden aangemaakt door draadloze koppeling van de apparaten (zie par 12.2.1 Nieuwe groep)

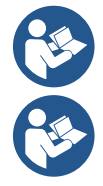

Voor een goede werking van de drukverhogingsgroep moeten voor elk product de hydraulische verbindingen, de pompen en hun maximale snelheid gelijk zijn.

Aan het product kunnen worden gekoppeld:

tot 6 pompen in de modus Drukverhoging of 4 pompen in de modus Circulatie.

tot 2 pompen in de modus Circulatie met twin-pompen (met dubbel pomphuis).

Nadat de koppeling tot stand is gebracht, wordt de status van de gekoppelde apparaten aangegeven. Voor de betekenis van elke status, raadpleeg par. 12.3 Configuratie Drukverhoging en par. 12.4 Configuratie Circulatie.

#### 12.2.1 Nieuwe groep

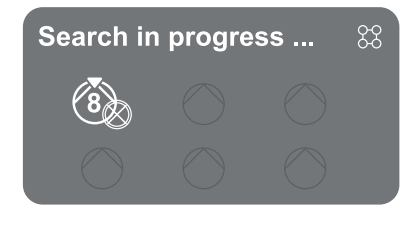

Om een nieuwe groep te maken, gaat u te werk zoals aangegeven door het systeem: houd de twee toetsen 3 seconden lang ingedrukt om het zoeken naar andere apparaten om te verbinden te starten. Een koppeling is wellicht niet mogelijk omdat al het maximaal aantal bereikt is van het product dat men probeert te koppelen, of omdat het te koppelen product niet wordt herkend. In dit laatste geval moet de procedure worden herhaald door op de toets te drukken.

Het zoeken naar apparaten om te koppelen blijft actief totdat het te koppelen product gevonden is (ongeacht het resultaat); als het in een tijdsbestek van 1 minuut niet mogelijk is een product te zien, wordt automatisch de koppelingsstatus afgesloten. Het zoeken kan op elk moment worden afgesloten door op te drukken, wat de procedure automatisch annuleert.

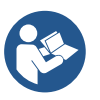

Om de procedure sneller te laten verlopen is er een snelkoppeling gecreëerd via welke de pomp kan worden gekoppeld vanaf de hoofdpagina, door het indrukken van de toetsen

Bij de eerste installatie van het product moet dit worden geconfigureerd volgens par. 12.2.3 Multipomp-instellingen. Als het product daarentegen al eerder is geconfigureerd, bevestigt het systeem het positieve resultaat van de procedure met een pop-upsignalering en kan worden teruggekeerd naar het hoofdmenu

# 12.2.2 Toevoegen aan groep

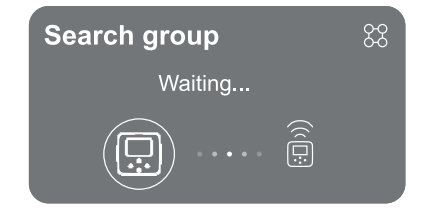

Om een product toe te voegen aan een bestaande groep, gaat u te werk zoals aangegeven door het systeem. Nadat de optie is geselecteerd, begint het systeem automatisch te zoeken naar een bestaande groep om het product mee te verbinden. Een koppeling is wellicht niet mogelijk omdat het product dat gekoppeld moet worden niet wordt herkend, of omdat er nog geen groep is gecreëerd. In dit laatste geval volgt u de aanwijzingen van het systeem op om een nieuwe groep te creëren, zie hoofdstuk 13.2.1 Nieuwe groep.

Het zoeken naar apparaten om te koppelen blijft actief totdat het te koppelen product gevonden is (ongeacht het resultaat); als het in een tijd van 1 minuut niet mogelijk is een product te zien, wordt automatisch de koppelingstoestand afgesloten Het zoeken kan op elk moment worden afgesloten door op ste drukken, wat de procedure automatisch annuleert.

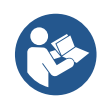

Bij de eerste installatie van het product moet dit worden geconfigureerd volgens par. 13.2.3 Multipomp-instellingen. Als het product daarentegen al eerder is geconfigureerd, bevestigt het systeem het positieve resultaat van de procedure met een pop-upsignalering en kan worden teruggekeerd naar het hoofdmenu.

#### 12.2.3 Multipomp-instellingen

#### Werkende pomp

Met 'werkende pomp' wordt een pomp bedoeld die actief deelneemt aan het pompen (geen reserve is).

Als de werkingsmodus Drukverhoging is ingesteld, wordt gevraagd om aan te geven of de pomp als reserve fungeert, hoeveel pompen gelijktijdig werken en wat hun afwisseltijd is.

Als de werkingsmodus Circulatie is ingesteld, wordt voor dubbele circulatiepompen gevraagd om het type installatie aan te geven, terwijl voor enkelvoudige circulatiepompen gevraagd wordt aan te geven of de pomp als reserve fungeert, hoeveel pompen gelijktijdig werken en wat hun afwisseltijd is.

Als het om de eerste installatie gaat, gaat u nadat de procedure voltooid is verder met de paragrafen 12.3.1 Instellings-wizard – Enkele pomp of 12.4.1 Instellings-wizard – Enkele pomp, afhankelijk van de gekozen modus. Als de pomp daarentegen al geconfigureerd is, keert u terug naar het hoofdmenu.

#### Verbonden pompen

Met 'verbonden pomp' wordt een van de pompen bedoeld die deel uitmaken van de groep, nadat deze correct is gecreëerd.

Als Drukverhoging is ingesteld, raadpleeg par. 12.3.2 Instellings-wizard – Pompen in groepen Als Circulatie is ingesteld, raadpleeg par. 12.4.2 Instellings-wizard – Pompen in groepen.

# 12.2.4 Statuspictogrammen van de connectiviteit

De volgende pictogrammen beschrijven de conditie van het systeem.

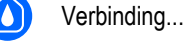

Zoeken...

De volgende pictogrammen beschrijven de connectiviteitsstatus van het systeem.

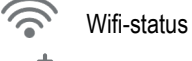

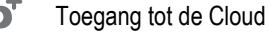

Bluetooth-toegang

 $\zeta$  Verbinding met een groep

Afkoppeling van een groep

# 12.3 Configuratie Drukverhoging

# 12.3.1 Instellings-wizard – Enkele pomp

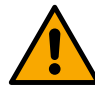

Bij de eerste installatie is de toets 🛡 onderdrukt, omdat de invoer van waarden verplicht is.

In dit deel kan het volgende worden ingesteld:

- Het type druksensor (voor de keuze, zie de catalogus van DAB): de 'inverter gaat na of de sensor verbonden is met het systeem, als hij niet wordt waargenomen, moet de pomp worden uitgeschakeld, de sensor worden verbonden en het systeem weer worden gestart.
- De referentiedruk;
- De basiswaarden van de pomp: de frequentie, de opgenomen stroom en de nominale snelheid, te vinden op het typeplaatje van het product dat geconfigureerd moet worden;
- De nominale spanning van de pomp

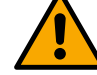

Let op: het scherm "Nominale spanning van de pomp" is alleen beschikbaar voor bepaalde productmodellen.

- Draairichting: in dit scherm kan de draairichting van de motor worden getest, en kan de richting eventueel worden veranderd van rechtsom naar linksom en omgekeerd.
- Secundaire druksensor: het systeem biedt de mogelijkheid om een sensor aan te sluiten aan de zuigzijde. Als u ervoor kiest om deze te activeren, moet de configuratie worden uitgevoerd zoals beschreven in hoofdstuk 12.3.3 Optionele configuraties
- Langzame vulfunctie: als de functie wordt geselecteerd bij de eerste start of hoe dan ook in een andere situatie waarin de pomp niet-aangezogen is, begint hij de druk in het systeem langzaam te verhogen om de het systeem geleidelijk aan te vullen en de lucht langzaam naar buiten te drijven.

# 12.3.2 Instellings-wizard – Pompen in groepen

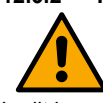

Bij de eerste installatie is de toets 🛡 onderdrukt, omdat de invoer van waarden verplicht is.

In dit beperkte deel kan het volgende worden ingesteld:

- De werking van het product als reserve
- De door de pomp opgenomen stroom, te vinden op het typeplaatje van het product dat geconfigureerd moet worden;
- De nominale spanning van de pomp

Let op: het scherm "Nominale spanning van de pomp" is alleen beschikbaar voor bepaalde productmodellen.

Draairichting: in dit scherm kan de draairichting van de motor worden getest, en kan de richting eventueel worden veranderd van rechtsom naar linksom en omgekeerd.

# The system is ready

Het systeem is gereed Alle parameters zijn ingesteld, het systeem is nu in stand-by.

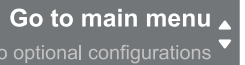

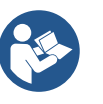

Van hieruit kan worden gekozen of u naar het Hoofdmenu wilt gaan of de Optionele configuraties wilt instellen. Raadpleeg de respectieve paragrafen.

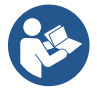

Bij de eerste installatie wordt gevraagd om een druksensor in te stellen.

De keuze van de druksensor moet worden gemaakt op basis van de hydraulische kenmerken van de installatie.

# 12.3.3 Optionele configuraties

# Configuratie functies druksensor zuigzijde

Met de functie kan de waarneming van lage druk aan de zuigzijde worden ingesteld, als volgt:

- functie uitgeschakeld
- functie ingeschakeld met automatisch herstel
- · functie ingeschakeld met handmatig herstel

De detectiefunctie van lage druk aan de zuigzijde genereert blokkering van het systeem na de tijd die is ingesteld onder het punt T1 (zie "Tijdsvertraging op lage druk zuigzijde").

De twee verschillende instellingen (automatisch of handmatig herstel) onderscheiden zich in het type terugstelling nadat de pomp geblokkeerd geraakt is:

In de modus met automatisch herstel moet de druk in de aanzuiging terugkeren op een waarde boven de drempel die is ingesteld onder het punt "Referentie drempel lage druk zuigzijde" gedurende minstens 2 sec.

#### **Configuratie flowsensor**

Hiermee kan de werking worden ingesteld volgens onderstaande tabel:

| Instelling van de flowsensor |                                                                              |             |
|------------------------------|------------------------------------------------------------------------------|-------------|
| Waarde                       | Type gebruik                                                                 | Opmerkingen |
| 0                            | zonder flowsensor                                                            | standaard   |
| 1                            | specifieke enkele flowsensor (F3.00)                                         |             |
| 2                            | specifieke meervoudige flowsensor (F3.00)                                    |             |
| 3                            | handmatige instelling voor een algemene enkelvoudige flowsensor met impulsen |             |
| 4                            | handmatige instelling voor een algemene meervoudige flowsensor met impulsen  |             |

Tabel: Instellingen flowsensor

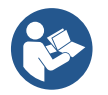

In het geval van multi inverter-bedrijf is het mogelijk om het gebruik van meerdere sensoren te specificeren.

#### Werking zonder flowsensor

Er kan worden gekozen tussen 2 verschillende bedrijfswijzen zonder flowsensor:

Modus met minimale frequentie: in deze modus kan de frequentie worden ingesteld waaronder geacht wordt dat er nul stroming is. In deze modus stopt de elektrische pomp wanneer de draaifrequentie onder de ingestelde waarde daalt gedurende een tijd die gelijk is aan de vertragingstijd voor uitschakeling.

BELANGRIJK: een onjuiste instelling van de frequentie van nul stroming brengt het volgende met zich mee:

- Als de frequentie te hoog is, zou de elektrische pomp ook kunnen uitschakelen als er stroming is, en vervolgens weer inschakelen zodra de druk onder de herstartdruk daalt. Er zouden dus herhaalde in- en uitschakelingen kunnen optreden, ook met heel weinig tijd ertussen.
- 2. Als de frequentie te laag is, schakelt de elektrische pomp mogelijk nooit uit, ook als er geen of zeer weinig stroming is. Deze situatie kan leiden tot schade aan de elektrische pomp door oververhitting.

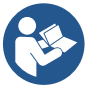

Aangezien de frequentie van nul stroming kan variëren als het setpoint verandert, is het belangrijk dat:

1. Telkens wanneer het setpoint wordt gewijzigd, wordt nagegaan of de ingestelde frequentiewaarde geschikt is voor het nieuwe setpoint.

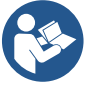

De hulpsetpoints worden uitgeschakeld als de flowsensor niet wordt gebruikt, en de frequentie wordt gebruikt volgens de modus met minimale frequentie.

LET OP: de modus met minimale frequentie is de enige bedrijfswijze zonder flowsensor die is toegestaan voor multi-invertersystemen.

Zelfaanpassende modus: deze modus bestaat uit een bijzonder, krachtig zelfaanpassend algoritme dat in bijna alle gevallen probleemloos functioneren mogelijk maakt. Het algoritme verwerft de informatie en werkt de eigen parameters bij tijdens de werking. Voor de optimale werking is het wenselijk dat er geen substantiële periodieke evoluties optreden in het hydraulische systeem, die de onderlinge kenmerken sterk uiteen laten lopen (bijvoorbeeld magneetkleppen die hydraulische sectoren afwisselen met sterk uiteenlopende kenmerken), want het algoritme past zich aan één hiervan aan en kan niet de verwachte resultaten geven onmiddellijk na de omschakeling. Het is echter geen probleem als het systeem soortgelijke kenmerken behoudt (lengte elasticiteit en gewenste minimale opbrengst).

Bij elke herinschakeling of reset van de machine worden de zelfgeleerde waarden teruggezet op nul, daarom is er tijd nodig voor de nieuwe aanpassing.

Het gebruikte algoritme meet diverse gevoelige parameters en analyseert de toestand van de machine om waar te nemen of en hoe groot de stroming is. Om deze reden, en om valse fouten te vermijden, moeten de parameters correct worden ingesteld, met name:

- Verzeker u ervan dat het systeem geen schommelingen heeft tijdens de regeling (werk in het geval van schommelingen op de parameters Proportionele versterking en Integrerende versterking). Zie het hoofdstuk Impostazioni aggiuntive
- Voer een juiste instelling uit van de nominale stroom
- Stel een gepaste minimum drempel in voor de stroom waaronder de inverter de elektrische pomp uitschakelt, als er druk is
- Stel een juiste minimale draaifrequentie in
- Stel de juiste draairichting in

LET OP: de zelfaanpassende modus is niet toegestaan op multi-invertersystemen.

BELANGRIJK: in beide bedrijfsmodussen is het systeem in staat om watergebrek waar te nemen, door behalve de vermogensfactor de door de pomp opgenomen stroom te meten en deze te vergelijken met de parameter van de nominale stroom. Als er een maximale draaifrequentie van de pomp wordt ingesteld, die het niet toestaat om een waarde op te nemen die in de buurt van de vollaststroom van de pomp ligt, kunnen er valse fouten wegens watergebrek optreden. In deze gevallen is de volgende oplossing mogelijk: open de gebruikspunten totdat de maximale draaifrequentie wordt bereikt en kijk bij deze frequentie hoeveel de pomp opneemt (dit is gemakkelijk te zien aan de parameter van de fasestroom die op het display wordt aangegeven). Stel vervolgens de afgelezen stroomwaarde in als nominale stroom.

#### Snelle zelfleermethode voor de zelfaanpassende modus

Het zelfleeralgoritme past zich automatisch aan de verschillende systemen aan door informatie te verwerven over het type installatie.

De karakterisering van de installatie kan worden versneld door de snelle zelfleerprocedure te gebruiken:

- 1) Schakel het apparaat in of, als het al ingeschakeld is, druk alle vier de toetsen minstens 1 seconde tegelijkertijd in, zodat er een reset wordt veroorzaakt.
- 2) Stel in het systeem in dat er geen flowsensor is en ga vervolgens in hetzelfde menu naar het punt voor instelling van de uitschakeldrempel.
- 3) Open een gebruikspunt en laat de pomp draaien.
- 4) Sluit het gebruikspunt heel langzaam tot de minimale stroming (gebruikspunt gesloten), en wanneer deze gestabiliseerd is, noteer de frequentie waarbij hij stopt.
- 5) Wacht 1-2 minuten op het lezen van de gesimuleerde flow; dit merkt u doordat de motor uitschakelt.
- 6) Open een gebruikspunt zodat er een frequentie wordt gerealiseerd van 2 5 [Hz] meer dan de eerder gelezen frequentie, en wacht 1-2 minuten op de nieuwe uitschakeling.

BELANGRIJK: deze methode is alleen effectief als het bij de langzame sluiting onder punt 4) lukt om de frequentie onder een vaste waarde te houden totdat de stroming gelezen wordt. Het proces kan niet geldig worden geacht als de frequentie tijdens de tijd na de sluiting 0 [Hz] wordt; in dit geval moeten de handelingen worden herhaald vanaf punt 3, of kan de machine aan het zelfleren worden gelaten gedurende de hierboven vermelde tijd.

- 1. Als de sensor van DAB is, is het voldoende: om de diameter van de buis in te stellen;
- 2. Als de sensor een algemene sensor is: stel de conversiefactor van impulsen l/min in. De conversiefactor wordt verstrekt door de fabrikant van de sensor en hangt af van het type sensor en de doorsnede van de leidingen.

#### Configuratie communicatieprotocol

Wat betreft de informatie over de Modbus-registers die geraadpleegd en/of gewijzigd kunnen worden, zie de betreffende downloadbare handleiding die beschikbaar is door hier te klikken of op de site: www.dabpumps.com

#### I/O-configuratie

Op dit scherm kan de informatie over de I/O-configuratie worden gewijzigd en/of weergegeven.

Door de referentiepagina te openen kan het type ingangen en uitgangen worden ingesteld die beschikbaar zijn in de inverter. Volg de instructies op het scherm om de waarden voor te bereiden volgens de eigen behoeften.

# Aanvullende instellingen

Op dit scherm kan een serie parameters worden gewijzigd en/of weergegeven waarmee het systeem kan worden beheerd op basis van de eigen behoeften. Hieronder de punten die weergegeven kunnen worden:

Vertraging uitschakeling Type installatie<sup>4</sup> Starttijd Proportionele versterking Startfrequentie<sup>1</sup> Integrerende versterking Werkingstijd droog bedrijf Dragende frequentie<sup>2</sup> Acceleratie Tijd langzame vulmodus<sup>5</sup> Max. draaisnelheid Werkingsfactor droog bedrijf Min. draaifrequentie Door de pomp opgenomen stroom Snelheid nul flow<sup>3</sup> Nominale pompspanning<sup>6</sup> Max. limiet van de referentiedruk Proportionele versterking

<sup>1</sup> Niet beschikbaar met actieve flowsensor en langzame vulfunctie NIET ingesteld op "Bij elke start"

- <sup>2</sup>Niet beschikbaar met actieve flowsensor en langzame vulfunctie ingesteld op "Bij elke start"
- <sup>3</sup> Niet beschikbaar met gedeactiveerde flowsensor.
- <sup>4</sup>Niet beschikbaar met geactiveerde flowsensor.
- <sup>5</sup> Niet beschikbaar als de langzame vulfunctie NIET ingesteld is op "Bij elke start"
- <sup>6</sup> Deze parameter is alleen zichtbaar voor Dual Voltage-motoren

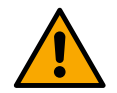

Als de pomp deel uitmaakt van een groep kunnen de parameters "Door de pomp opgenomen stroom" en "Nominale pompspanning" naar alle verbonden apparaten worden doorgegeven.

#### 12.3.4 Hoofdmenu

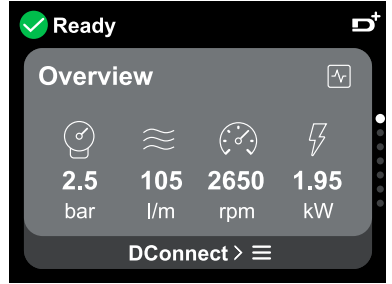

#### Overzicht van het display

Nadat de configuratie is voltooid, worden op het scherm Overzicht bepaalde parameters weergegeven, op basis van de volgende voorwaarden: al of geen aanwezigheid van de flowsensor en al of geen indeling bij een bepaalde groep. De volgende parameters kunnen worden weergegeven:

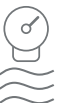

Meting van de persdruk

Meting van de flow (alleen indien geactiveerd)

Meting van de draaisnelheid

Meting van het opgenomen vermogen (alleen als de pomp NIET geconfigureerd is met een groep)

Statuspictogrammen

De volgende pictogrammen gelden zowel voor het systeem als voor de apparaten

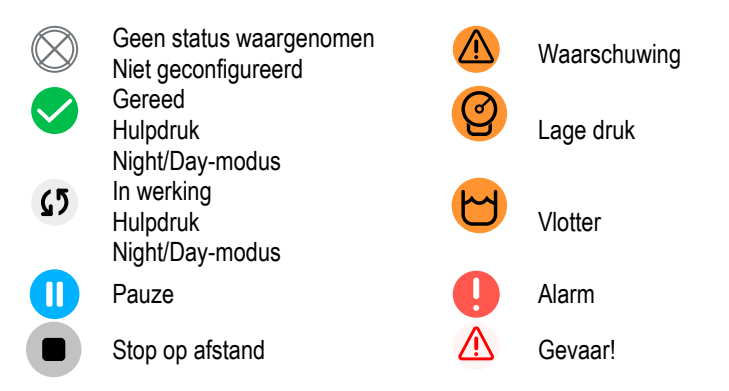

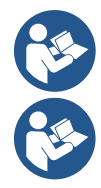

De afbeelding geldt slechts als voorbeeld. Ze beschrijft geen effectieve conditie van het systeem

De koppeling met de app DConnect kan ook worden gemaakt nadat de eerste configuratie is voltooid. Druk vanuit het overzichtsscherm van het hoofdmenu op de toets .

# Menustructuur

# Het eerste scherm dat zichtbaar is in het hoofdmenu is "Overzicht".

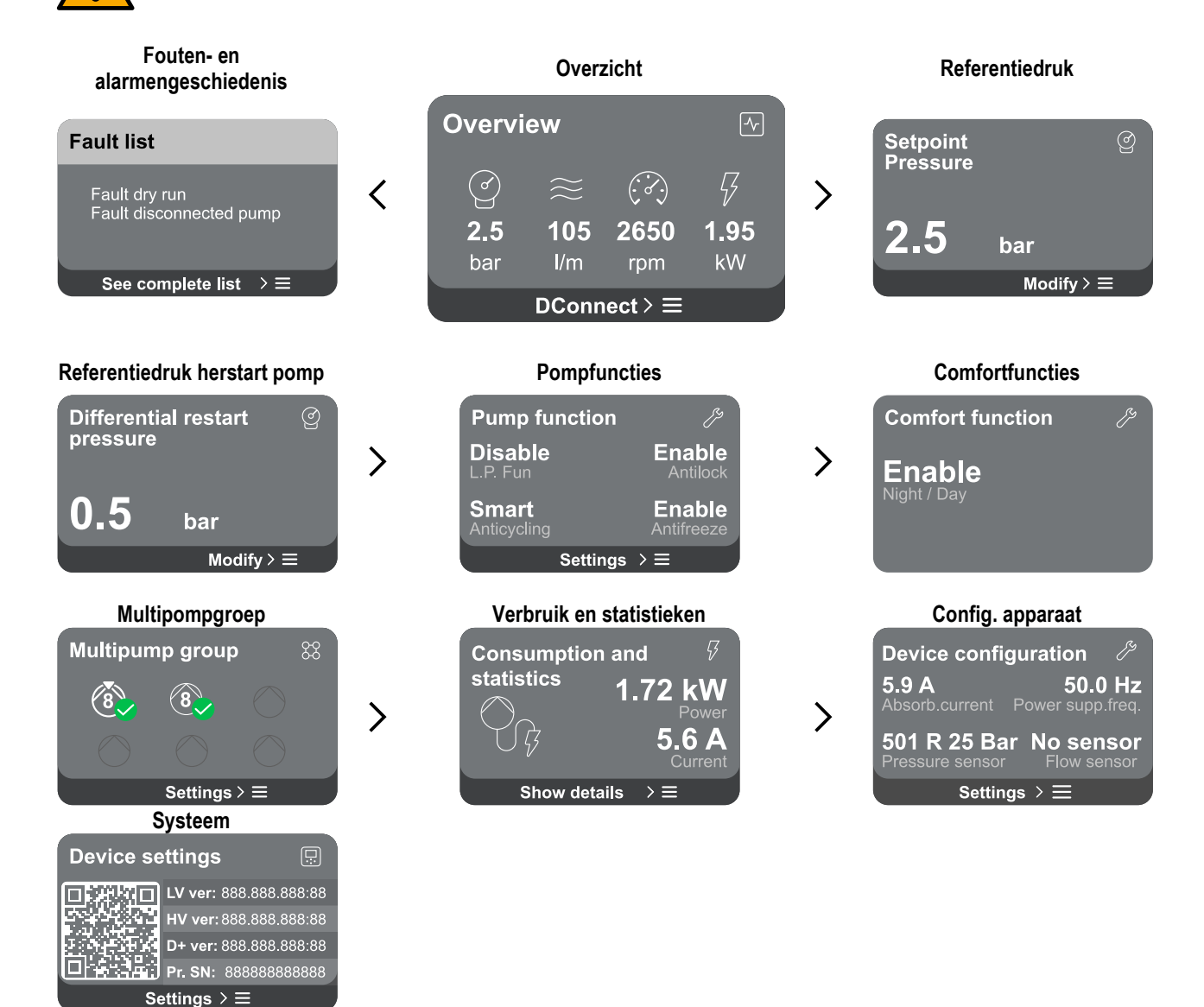

Verderop volgt de beschrijving van iedere pagina afzonderlijk.

Nadat de laatste sectie van een menupagina is bereikt, gebruikt u de toets 🕤 om ze achterwaarts te doorlopen tot aan het hoofdmenu.

# Fouten- en alarmengeschiedenis

De alarmengeschiedenis is gemakkelijk toegankelijk in de lijst van pagina's van het hoofdmenu, vlak boven de menupagina "Overzicht". Deze pagina toont de geschiedenis van gebeurtenissen vanaf degene die het systeem het meest recent heeft geregistreerd. Bij problemen aan het systeem en/of de apparaten, controleer de pop-up met informatie die op het display wordt weergegeven en volg de instructies stap voor stap op.

Het systeem geeft in totaal twee types signaleringen, op volgorde van ernst:

# Maarschuwing

Neemt een storing in het systeem of de apparaten waar, maar dit verhindert de werking ervan niet.

(Vb. Lage spanning bufferbatterij)

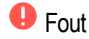

Neemt een storing waar waardoor het systeem of de apparaten niet normaal kunnen werken.

(Vb. Geen water)

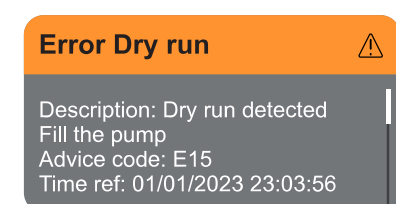

# Referentiedruk

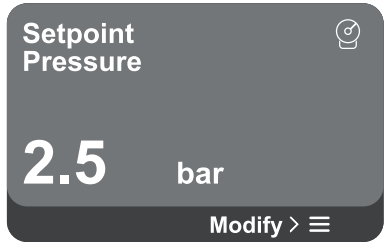

### NEDERLANDS

#### Pop-up Waarschuwingen en alarmen

Vanuit de lijst van gebeurtenissen kan de bijbehorende beschrijving worden bekeken. Hierdoor is het mogelijk de oorzaak te begrijpen en de volgende actie die nodig is om de storing op te lossen.

Het deel "Alarmengeschiedenis" biedt de mogelijkheid om de lijst van fouten die tot dat moment zijn geregistreerd te resetten. Een dergelijke actie vereist bevestiging om door te kunnen gaan.

Het scherm toont de waarde van de referentiedruk die in het systeem is ingesteld. Door de menupagina te openen, wordt de volgende optie beschikbaar:

- **Referentiedruk:** druk op de toetsen en om het regelbereik te wijzigen op basis van de gebruikte sensor.

Als in het systeem de referentiehulpdruk is geactiveerd, kan deze worden gewijzigd met het volgende aanvullende punt, voor elk van de 4 beschikbare ingangen:

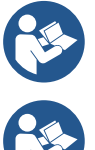

Als er tegelijkertijd meerdere hulpdrukfuncties actief zijn die gekoppeld zijn aan meerdere ingangen, realiseert de inverter de laagste van alle geactiveerde drukken.

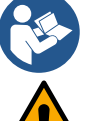

De hulpsetpoints worden uitgeschakeld als de flowsensor niet wordt gebruikt en de laagste frequentiewaarde wordt gebruikt.

Voor elke ingang kan de instelling van een te hoge druk ten opzichte van de prestaties van het verbonden product valse fouten wegens watergebrek veroorzaken. Verlaag in deze gevallen de ingestelde druk of gebruik een pomp die geschikt is voor de eisen van de installatie.

Verschildruk herstart pomp

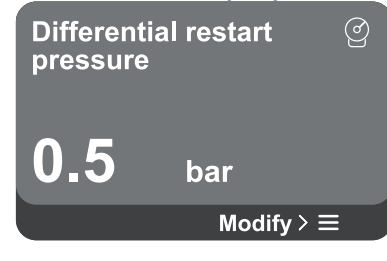

#### Pompfuncties

| Pump fui             | nction   | E Star               |
|----------------------|----------|----------------------|
| Disable<br>L.P. Fun  |          | Enable<br>Antilock   |
| Smart<br>Anticycling |          | Enable<br>Antifreeze |
|                      | Settings | >≡                   |

Het scherm drukt de drukverlaging ten opzichte van de referentiedruk uit die herstart van de pomp veroorzaakt.

Door de menupagina te openen, wordt de volgende optie beschikbaar:

Verschildruk herstart pomp: druk op de toetsen Om om het regelbereik te wijzigen op basis van de gebruikte sensor. De waarde kan worden ingesteld van een minimum van 0,1 tot een maximum van 5 bar.

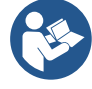

In bijzondere omstandigheden (bijvoorbeeld bij een setpoint dat lager is dan de herstartdruk van de pomp) kan hij automatisch worden beperkt.

Het scherm toont verdere aanvullende functies die beschikbaar zijn in het systeem, ter bescherming van het product.

Door de menupagina te openen, worden de volgende opties beschikbaar:

- Antiblokkering: deze functie dient om mechanische blokkeringen te voorkomen in het geval van langdurige inactiviteit; hij werkt door de pomp periodiek te laten draaien. Wanneer de functie geactiveerd is, voert de pomp elke 23 uur een antiblokkeringscyclus uit met een duur van 1 min.
- Anticycling: deze functie dient om veelvuldige in- en uitschakelingen te voorkomen in het geval van lekken in de installatie. De functie kan worden ingesteld in drie verschillende modussen:
  - Gedeactiveerd: de functie grijpt niet in.
  - Geactiveerd: de elektronische besturing blokkeert de motor na N identieke start/stopcycli.

- Smart-modus: de elektronische besturing werkt op de verschildruk voor herstart van de pomp, om de negatieve gevolgen van lekken te beperken.
- Antifreeze: deze functie dient om breuk van de pomp te voorkomen als de temperatuur waarden rond het vriespunt bereikt. Hij doet dit door de pomp automatisch te laten draaien.
- Functie lage druk aan de zuigzijde: deze functie dient om de drukdrempel in te stellen waaronder blokkering wegens lage druk in de aanzuiging optreedt.

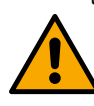

Het beheer van de lage druk aan de zuigzijde is alleen beschikbaar als in de fase "Configuratie Drukverhoging" de secundaire druksensor is ingesteld op een andere waarde dan "Gedeactiveerd".

#### Anticycling (beveiliging tegen continue cycli zonder vraag door een de gebruikspunten)

Als er lekken zijn in het persgedeelte van de installatie, start en stopt het systeem cyclisch ook als er niet bewust water wordt afgetapt: ook een klein lek (enkele ml) veroorzaakt een drukdaling die op zijn beurt het starten van de elektropomp teweegbrengt. De elektronische besturing van het systeem is in staat de aanwezigheid van het lek te detecteren op basis van zijn periodiciteit.

De functie kan worden uitgesloten of ingesteld volgens de resterende twee verschillende modi die hierboven beschreven zijn (Modus Geactiveerd, Smart-modus). De functie voorziet dat wanneer de periodiciteitsconditie is waargenomen, de pomp stopt en in afwachting blijft van een handbediende reset. Deze conditie wordt meegedeeld aan de gebruiker doordat de rode led "Alarm" gaat branden en het opschrift "ANTICYCLING" op het display verschijnt.

Nadat het lek verholpen is, kan de herstart met de hand worden geforceerd door de toetsen <sup>(C)</sup> en <sup>(C)</sup> tegelijkertijd in te drukken en los te laten.

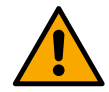

#### Antifreeze (beveiliging tegen bevriezing van het water in het systeem)

De toestandsverandering van water van vloeibare in vaste vorm zorgt voor een groter volume. Daarom moet worden vermeden dat het systeem gevuld blijft met water bij temperaturen rond het vriespunt, om breuk ervan te voorkomen. Om deze reden wordt geadviseerd welk product dan ook te legen als het niet gebruikt wordt tijdens de winter. Dit systeem heeft echter een beveiliging die ijsvorming in de pomp voorkomt doordat het product wordt aangedreven in het geval dat de temperatuur onder waarden rond het vriespunt daalt. Op deze manier wordt het water in het systeem verwarmd en bevriezing voorkomen.

De Antifreeze-beveiliging functioneert niet als er geen elektrische voeding is.

De antifreeze-beveiliging heeft alleen effect op de pomp, dus wordt geadviseerd om de sensoren naar behoren te beschermen tegen ijsvorming.

Het is echter raadzaam om het systeem niet gevuld te laten tijdens lange inactieve periodes: tap de vloeistof die het bevat nauwgezet af.

# Comfortfuncties

Comfort function

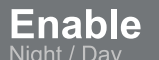

Multipompgroep

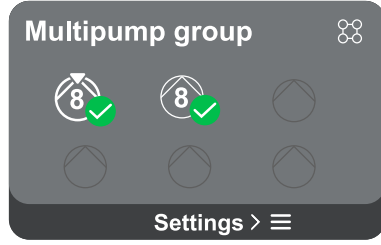

Het scherm toont verdere aanvullende functies die beschikbaar zijn in het systeem, ter bescherming van het product.

Door de menupagina te openen, wordt de volgende optie beschikbaar:

 Night/Day-modus: verhoogt het comfort en optimaliseert het verbruik tijdens de uren dat het product het minste wordt gebruikt, door het druksetpoint van de installatie te verlagen tijdens een door de gebruiker in te stellen tijdvak. De functie kan worden uitgesloten.

Als er nog geen multipompgroep is gecreëerd, kan dat op het scherm worden gedaan. Voor de procedure voor creatie van een nieuwe groep of toevoeging aan een bestaande groep, zie par. 12.2 Configuratie Multipompgroep. Als er al pompen verbonden zijn met een groep, kunnen de volgende instellingen worden gemaakt:

 Configuratie parameters multipompgroep: de pomp kan worden geconfigureerd als reserve, d.w.z. hij wordt gekoppeld met de laagste startprioriteit. Het product dat als zodanig wordt ingesteld, start dan altijd als laatste.

Configureer vervolgens de pompen die tegelijkertijd functioneren en de overeenkomende afwisseltijd.

- Hele multipompgroep elimineren: de groep en de instellingen ervan worden geëlimineerd.
- Actuele pomp elimineren uit de multipompgroep: de pomp in kwestie wordt geëlimineerd uit de groep waartoe hij behoort.

- Gewenste pomp uit de multipompgroep verwijderen: de geselecteerde pomp wordt uit de huidige groep verwijderd.
- Een pomp toevoegen aan de bestaande groep: voor de procedure om een pomp toe te voegen aan een bestaande groep, zie par. 12.2 Configuratie Multipompgroep.

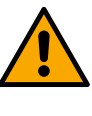

Toevoeging van een pomp aan een bestaande groep is alleen mogelijk als het maximale aantal apparaten dat verbonden kan worden niet is overschreden: maximaal 6 apparaten in de modus Drukverhoging of in de modus Circulatie met maar 1 product, of maximaal 2 apparaten in de modus Circulatie met twin-apparaten.

Op het scherm kan het volgende worden geverifieerd:

- Als de pomp niet tot een groep behoort, de waarden van het door de pomp verbruikte vermogen en stroom.
- Als de pomp tot een groep behoort, de vermogens- en stroomwaarden van de pomp, en bovendien het vermogen en de flow die door de groep worden gebruikt.
- In beide gevallen verleent het scherm toegang tot meer bijzonderheden:
  - Statistische gegevens: door deze functie te openen kunnen 3 punten worden weergegeven:
    - Pompmetingen met bijbehorende lijst van grootheden.
    - Gewerkte uren: geeft de uren met elektrische voeding van het product, de bedrijfsuren van de pomp en het aantal inschakelingen van de motor aan.
    - Flowstatistieken: geeft de totale en deelmetingen van de flow aan. De deelmeting van de flow kan worden teruggezet op nul.

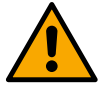

De optie flowstatistieken is alleen beschikbaar als de flowsensor aanwezig is.

Verbruiksgegevens: geeft een histogram van het afgegeven vermogen weer op 5 verticale balken. Het histogram geeft aan hoe lang de pomp ingeschakeld geweest is op een bepaald vermogensniveau. Op de onderste horizontale as bevinden zich de balken van de diverse vermogensniveaus, op de bovenste horizontale as wordt de tijd weergegeven gedurende welke de pomp ingeschakeld is geweest op een bepaald vermogensniveau (tijdspercentage t.o.v. het totaal).

Als de pomp tot een groep behoort, kan het verbruik van flow en vermogen van de groep, en van elk van de verbonden apparaten, gedetailleerd worden bekeken. Voor de actuele pomp kunnen bovendien de druk en snelheid en bijbehorend vermogenshistogram worden weergegeven.

#### Configuratie van het apparaat

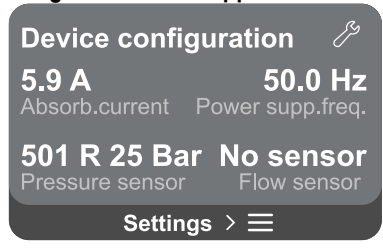

Het scherm toont een korte samenvatting van de status en de instellingen die op het systeem zijn gemaakt. De belangrijkste beschreven elementen zijn: de opgenomen stroom, de voedingsfrequentie, het type druksensor, het type flowsensor. Door deze menupagina te openen, kunnen de volgende opties worden bekeken:

- Configuratie bij de eerste start: deze functionaliteit biedt twee extra functies die worden beschreven in de onderstaande paragrafen Toegang om te lezen en Configuratie wijzigen.
- Configuratie eerste start via DConnect-app: met deze functie kan de "Eerste configuratie" opnieuw worden uitgevoerd met de app DConnect. Raadpleeg par. 12.1.1 Eerste configuratie via App. DConnect

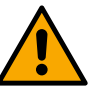

# OPGELET!

Nadat deze keuze is gemaakt, stopt het systeem en stelt het de instellingen van de eerste start weer voor.

Het systeem kan pas weer starten nadat de instellingen opnieuw zijn ingevoerd.

Configuratie werking secundaire druksensor: raadpleeg par. 12.3.3 Optionele configuraties.

# Verbruik en statistieken

statistics

Consumption and

Show details

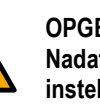

- Configuratie flowsensor: raadpleeg par. 12.3.3 Optionele configuraties.
- **Configuratie communicatieprotocol:** raadpleeg par. 12.3.3 Optionele configuraties.
- Configuratie I/O: raadpleeg par. 12.3.3 Optionele configuraties.
- Aanvullende instellingen: raadpleeg par. 12.3.3 Optionele configuraties.

# Toegang om te lezen

Met deze functies kunnen alle instellingen worden weergegeven die zijn gedefinieerd in de fase "Eerste configuratie". De toegang is alleen-lezen en de waarden kunnen dus niet worden veranderd.

# Configuratie wijzigen

Met deze functies kan de "Eerste configuratie" opnieuw worden uitgevoerd, zodat de gebruiker de eerder ingestelde waarden kan wijzigen. Raadpleeg het hoofdstuk "Eerste configuratie".

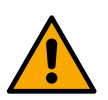

# LET OP!!

Nadat deze keuze is gemaakt, stopt het systeem en stelt het de instellingen van de eerste start weer voor. Het systeem kan pas weer starten nadat de instellingen opnieuw zijn ingevoerd.

#### Systeem

| Sistema          |                                             |  |
|------------------|---------------------------------------------|--|
|                  | LV ver: 888.888.888:88                      |  |
|                  | HV ver: 888.888.888:88                      |  |
| 101-2014         | D+ ver: 888.888.888:88                      |  |
|                  | Pr. SN: 88888888888888888888888888888888888 |  |
| Impostazioni > ☰ |                                             |  |

Het scherm toont aan de rechterkant de parameters die de inverter en de firmwareversies ervan identificeren, terwijl aan de linkerkant een QR-code staat met meer identificatiegegevens van het product.

Door deze menupagina te openen, kunnen de functies worden bekeken die beschreven zijn in de paragraaf Systeeminstellingen.

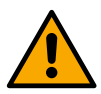

Door de toets 6 5 seconden ingedrukt te houden, kan de QR-code compleet met alle identificatiegegevens van het product worden opgeroepen. Deze pagina kan worden gesloten door 2 minuten te wachten of door op een willekeurige toets te drukken.

# Systeeminstellingen

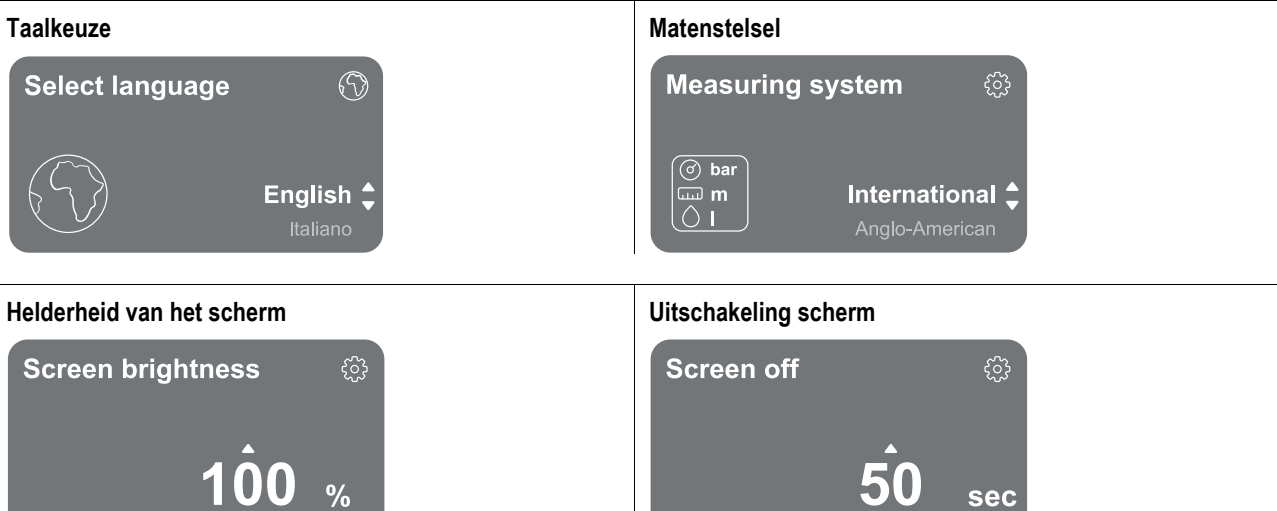

#### Connectiviteitsgegevens

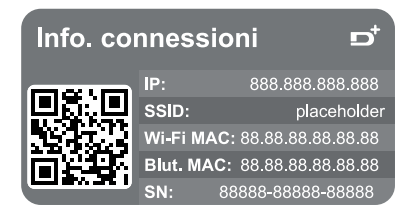

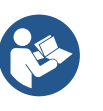

Houd de toets 
ingedrukt om de volledige seriële gegevens van de connectiviteit op te roepen.

# Handmatige besturing

| Manual Control |                     |
|----------------|---------------------|
| Speed 2559 rpm | Speed               |
| Press. 4.3 bar | reference           |
| Flow 91 l/m    |                     |
| Power 1.42 kW  |                     |
| Curr. 5.3 Arms | 2560 <sub>rpm</sub> |
| Temp. 48° C    |                     |

Houd de toets e ingedrukt om de motor te starten. Laat de toets los om de motor te stoppen.

Druk de toetsen () tegelijkertijd in om de motor te starten. De motor blijft ingeschakeld totdat de toets () of de combinatie () wordt ingedrukt

# Fabrieksgegevens terugzetten

# Reset factory data

The motor will be stopped and all settings and configurations will be reset to factory settings. The procedure cannot be cancelled. Do you want to continue?

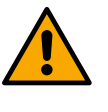

⚠

# LET OP!!

De configuratie vereist een dubbele bevestiging om verder te kunnen. Nadat deze keuze is gemaakt, stopt het systeem en stelt het de instellingen van de eerste start weer voor. Het systeem kan pas weer starten nadat de instellingen opnieuw zijn ingevoerd.

# 12.4 Configuratie Circulatie

# 12.4.1 Instellings-wizard – Enkele pomp

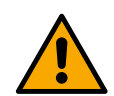

# Bij de eerste installatie is de toets 🔍 onderdrukt, omdat de invoer van waarden verplicht is.

In dit deel kan het volgende worden ingesteld:

- De basiswaarden van de circulatiepomp: de frequentie, de opgenomen stroom en het maximale toerental, te vinden op het typeplaatje van het product dat geconfigureerd moet worden;
- De nominale spanning van het product.

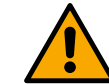

# Let op: het scherm "Nominale spanning van de pomp" is alleen beschikbaar voor bepaalde productmodellen.

- Draairichting: in dit scherm kan de draairichting van de motor worden getest, en kan de richting eventueel worden veranderd van rechtsom naar linksom en omgekeerd.
- Keuze van de begeleide configuratie (zie hoofdstuk 12.4.3 Begeleide configuratie) of de handleiding (zie par. 12.4.4 Handmatige configuratie).

# 12.4.2 Instellings-wizard – Pompen in groepen

\_

# Bij de eerste installatie is de toets 🔍 onderdrukt, omdat de invoer van waarden verplicht is.

In dit beperkte deel kan het volgende worden ingesteld:

- De werking van het product als reserve
- De door de pomp opgenomen stroom, te vinden op het typeplaatje van het product dat geconfigureerd moet worden;
- De nominale spanning van de pomp

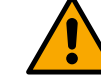

# Let op: het scherm "Nominale spanning van de pomp" is alleen beschikbaar voor bepaalde productmodellen.

Draairichting: in dit scherm kan de draairichting van de motor worden getest, en kan de richting eventueel worden veranderd van rechtsom naar linksom en omgekeerd.

# 12.4.3 Begeleide configuratie

Met de begeleide configuratie kan het systeem automatisch een serie geldige regelcurven beoordelen, op basis van de keuze van het type toepassing en de installatie waarover men beschikt.

De volgende toepassingen staan ter beschikking voor selectie:

- Recirculatie tapwater
  - Primair circuit
  - Secundair circuit
  - Anders

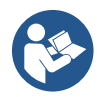

Voor de uitleg omtrent geldige regelcurven, zie par. 12.4.4 Handmatige configuratie.

Als het secundaire circuit wordt geselecteerd, kan ook worden ingesteld over welk type installatie men beschikt:

- Conditionering
- Thermostaatknoppen
- Zones met thermostaat
- Stralingsoppervlakken

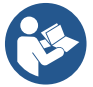

Bij de eerste installatie wordt gevraagd om een druksensor in te stellen.

De keuze van de druksensor moet worden gemaakt op basis van de hydraulische kenmerken van de installatie.

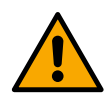

Als het pictogram van de regelcurve het symbool temperatuursensor is gevonden. Sluit hem aan of controleer of hij intact is. Vervolgens moet opnieuw worden gestart vanaf Configuratie circulatie.

Als de regelcurve eenmaal is gekozen, controleert het systeem of de druksensor aanwezig is en goed functioneert (voor de constante verschildrukcurve, de proportionele verschildrukcurve en de constante snelheidscurve) of de temperatuursensor (voor de curves constante temperatuur T1, constante temperatuur T2, constant temperatuurverschil). Nadat dit is geverifieerd moet het type aansturing worden ingesteld.

Gekozen kan worden tussen drie externe ingangen die moeten worden verbonden met de dock (een aansturing 0-10V, een sensor 4-20 mA, een PWM-aansturing) en een handmatige configuratie.

Voor elk geval zijn er personaliseringen mogelijk op basis van het gekozen type regelcurve.

Ga na voltooiing van de configuratie verder met par. 12.4.5 Optionele configuraties.

# 12.4.4 Handmatige configuratie

De handmatige configuratie stelt alle regelcurven ter beschikking die door de inverter worden beheerd. Het is de installateur die de meest geschikte curve moet kiezen op basis van de eigenschappen van het systeem.

Met de inverter zijn de volgende regelwijzen mogelijk:

- Constante snelheid
- Constant drukverschil
- Proportioneel drukverschil
- Constante temperatuur T1
- Constante temperatuur T2
- Constant temperatuurverschil

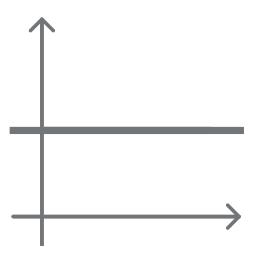

# Constant drukverschil

De opvoerhoogte blijft constant, ongeacht de vraag om water.

Deze modus kan worden ingesteld via het bedieningspaneel waar het mogelijk is de referentiedruk aan te geven en eventueel de afhankelijkheid van de vloeistoftemperatuur (zorg in dit geval voor aansluiting van een sonde T1 en T2).

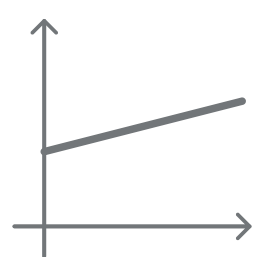

#### Proportioneel drukverschil

In deze regelmodus wordt de verschildruk verlaagd of verhoogd naarmate de vraag om water af- of toeneemt.

Deze modus kan worden ingesteld via het bedieningspaneel waar het mogelijk is de referentiedruk aan te geven en eventueel de afhankelijkheid van de vloeistoftemperatuur (zorg in dit geval voor aansluiting van een sonde T1 en T2).
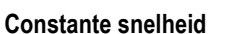

De draaisnelheid wordt op een constant toerental gehouden. Deze draaisnelheid kan worden ingesteld tussen een minimumwaarde en de nominale frequentie van de circulatiepomp. Deze modus kan worden ingesteld via het bedieningspaneel.

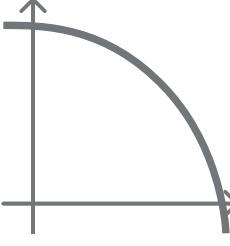

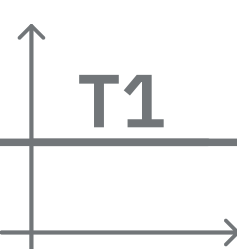

## Constante temperatuur T1

Deze functie zorgt ervoor dat de circulatiepomp het debiet verhoogt of verlaagt om de temperatuur die gemeten wordt door de NTC-sensor constant te houden.

Er kunnen 2 bedrijfswijzen worden ingesteld:

Modus stijgende T1  $\rightarrow$  als de gewenste temperatuur (Ts) hoger is dan de gemeten temperatuur (T1), verhoogt de circulatiepomp het debiet totdat Ts wordt bereikt.

Modus dalende T1  $\rightarrow$  als de gewenste temperatuur (Ts) hoger is dan de gemeten temperatuur (T1), verlaagt de circulatiepomp het debiet totdat Ts wordt bereikt

## Constante temperatuur T2

Deze functie zorgt ervoor dat de circulatiepomp het debiet verhoogt of verlaagt om de temperatuur die gemeten wordt door de NTC-sensor constant te houden. Er kunnen 2 bedrijfswijzen worden ingesteld:

Modus stijgende T2  $\rightarrow$  als de gewenste temperatuur (Ts) hoger is dan de gemeten temperatuur (T2), verhoogt de circulatiepomp de opbrengst totdat Ts wordt bereikt.

Modus dalende T2  $\rightarrow$  als de gewenste temperatuur (Ts) hoger is dan de gemeten temperatuur (T2), verlaagt de circulatiepomp de opbrengst totdat Ts wordt bereikt

### Constant temperatuurverschil

Deze functie zorgt ervoor dat de circulatiepomp het debiet verhoogt of verlaagt om het temperatuurverschil T1-T2 constant te houden als absolute waarde.

Deze modus kan worden ingesteld door middel van het bedieningspaneel waar de referentietemperatuur kan worden aangegeven.

## The system is ready

#### Het systeem is gereed

Alle parameters zijn ingesteld, het systeem is nu in stand-by.

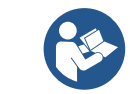

Van hieruit kan worden gekozen of u naar het Hoofdmenu wilt gaan of de Optionele configuraties wilt instellen. Raadpleeg de respectieve paragrafen.

## Optionele configuraties

#### Configuratie communicatieprotocol

Go to main menu 🖌

Op dit scherm kan de informatie over het Modbus- of Bacnet-protocol worden gewijzigd en/of weergegeven.

Als het protocol nog niet is ingesteld, ga naar de referentiepagina en volg de instructies op het scherm om het proces af te ronden. Nadat de procedure is voltooid, geeft het systeem bevestiging hiervan door middel van een pop-upsignalering.

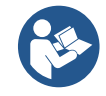

Als het communicatieprotocol is geconfigureerd, kan het worden gedeactiveerd met de schakelaar "Configuratiestatus". Bovendien is alleen-lezen toegang mogelijk tot de bijzonderheden van de configuratie met de functie "Configuratiegegevens".

#### I/O-configuratie

Op dit scherm kan de informatie over de I/O-configuratie worden gewijzigd en/of weergegeven.

Door de referentiepagina te openen kan het type ingangen en uitgangen worden ingesteld die beschikbaar zijn in de inverter. Volg de instructies op het scherm om de waarden voor te bereiden volgens de eigen behoeften.

#### Aanvullende instellingen

Op dit scherm kan een serie parameters worden gewijzigd en/of weergegeven waarmee het systeem kan worden beheerd. Hieronder de punten die weergegeven kunnen worden:

- Dragende frequentie
- Max. draaifrequentie
- Min. draaifrequentie

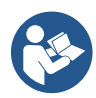

Als ze eenmaal zijn geconfigureerd, volgt terugkeer naar het Hoofdmenu.

#### 12.4.5 Hoofdmenu

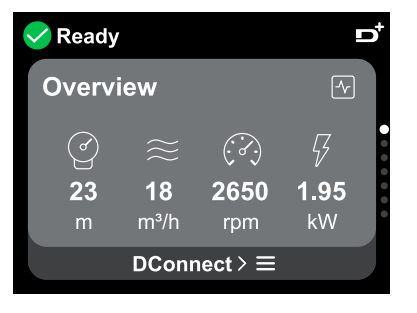

Overzicht van het display

Nadat de configuratie is voltooid, worden op het scherm Overzicht bepaalde parameters weergegeven op basis van de volgende voorwaarden: de ingestelde regelcurve, al of geen aanwezigheid van de druksensor en al of geen indeling bij een bepaalde groep. De volgende parameters kunnen worden weergegeven:

Meting van het opgenomen

vermogen (alleen als de pomp

NIET geconfigureerd is met een

Meting van de temperatuur

groep)

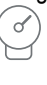

Meting van de persdruk

- Meting van de flow (alleen indien
  - geactiveerd)
- 8
- Meting van de draaisnelheid

#### Statuspictogrammen

De volgende pictogrammen gelden zowel voor het systeem als voor de apparaten

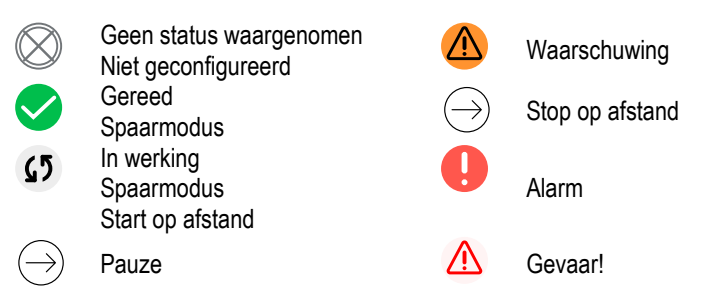

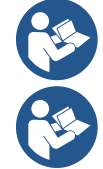

L'immagine ha solo scopo rappresentativo. Non descrive una effettiva condizione del sistema.

L'associazione con App. DConnect è possibile effettuarla anche una volta conclusa la configurazione iniziale. Dalla schermata panoramica del menù principale premere il tasto 🔍.

#### Menustructuur

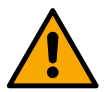

Het eerste scherm dat zichtbaar is in het hoofdmenu is "Overzicht".

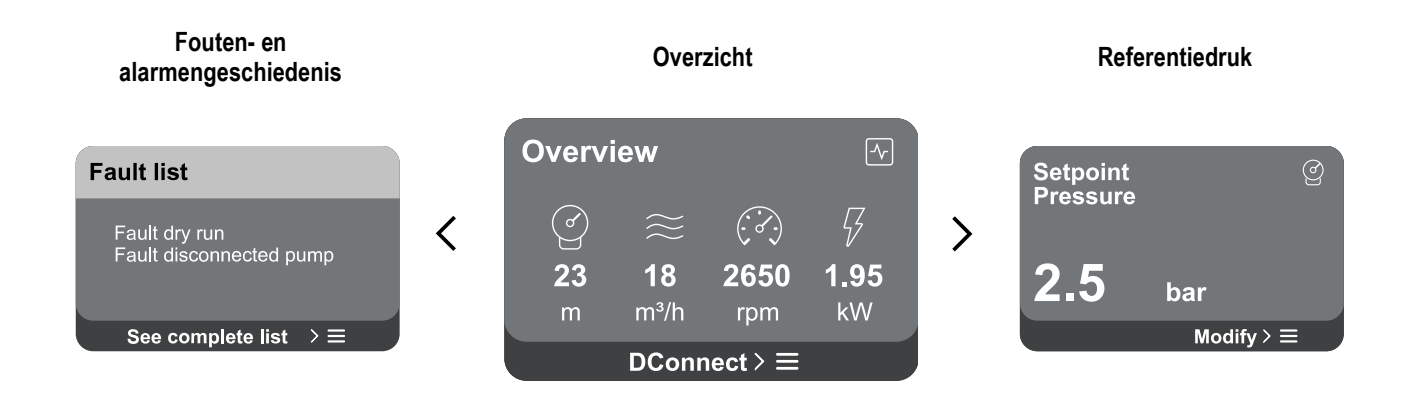

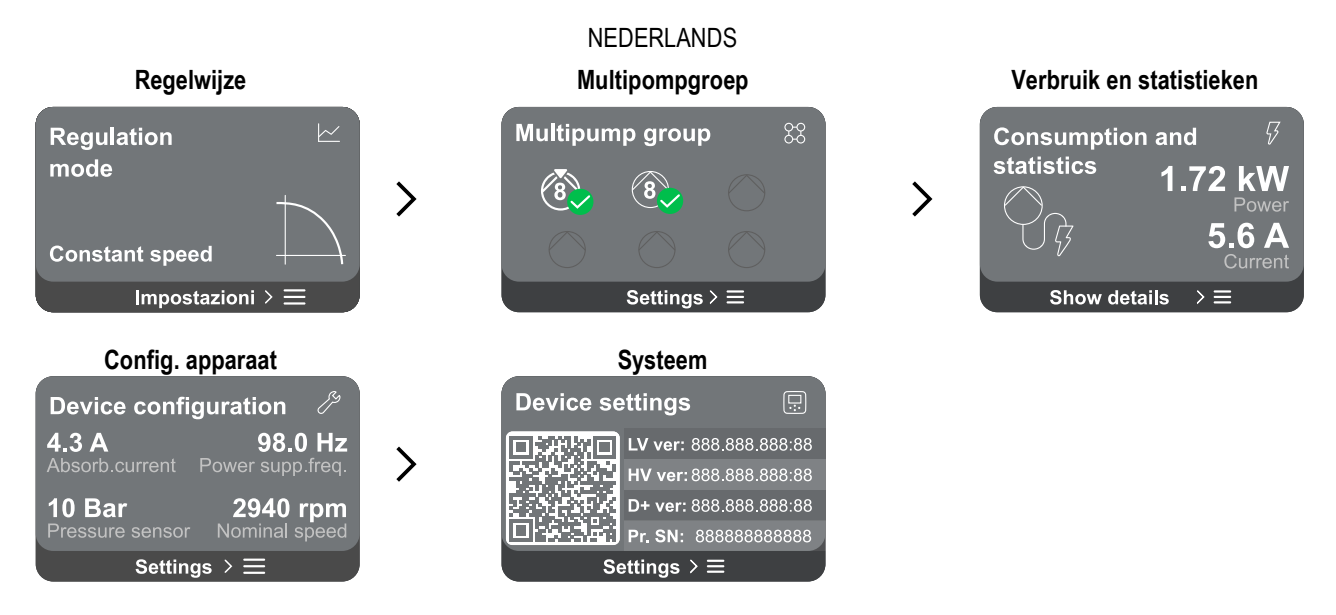

Verderop volgt de beschrijving van iedere pagina afzonderlijk.

Nadat de laatste sectie van een menupagina is bereikt, gebruikt u de toets 🕤 om ze achterwaarts te doorlopen tot aan het hoofdmenu.

#### Fouten- en alarmengeschiedenis

De alarmengeschiedenis is gemakkelijk toegankelijk in de lijst van pagina's van het hoofdmenu, vlak boven de menupagina "Overzicht". Deze pagina toont de geschiedenis van gebeurtenissen vanaf degene die het systeem het meest recent heeft geregistreerd. Bij problemen aan het systeem en/of de apparaten, controleer de pop-up met informatie die op het display wordt weergegeven en volg de

Bij problemen aan het systeem en/of de apparaten, controleer de pop-up met informatie die op het display wordt weergegeven en volg de instructies stap voor stap op.

Het systeem geeft in totaal twee types signaleringen, op volgorde van ernst:

A

## Waarschuwing

Neemt een storing in het systeem of de apparaten waar, maar dit verhindert de werking ervan niet.

## Fout

Neemt een storing waar waardoor het systeem of de apparaten niet normaal kunnen werken.

(Vb. Geen water)

(Vb. Lage spanning bufferbatterij)

## Error Dry run

Description: Dry run detected Fill the pump Advice code: E15 Time ref: 01/01/2023 23:03:56

## Setpoint

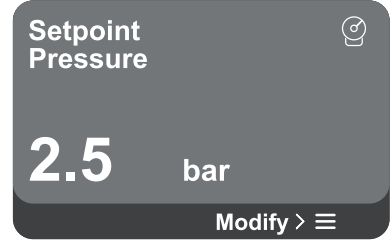

## Regelwijze

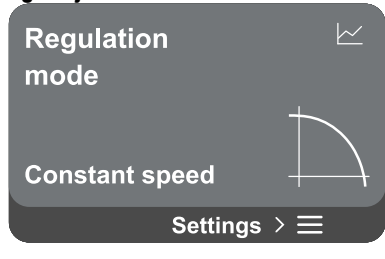

# Hierdoor is het mogelijk de oorzaak te begrijpen en de volgende actie die nodig is om de storing op te lossen.

Pop-up Waarschuwingen en alarmen

Het deel "Alarmengeschiedenis" biedt de mogelijkheid om de lijst van fouten die tot dat moment zijn geregistreerd te resetten. Een dergelijke actie vereist bevestiging om door te kunnen gaan.

Vanuit de lijst van gebeurtenissen kan de bijbehorende beschrijving worden bekeken.

Vanaf deze pagina kan het referentiesetpoint worden veranderd:

- als dat handmatig is, kan de referentiewaarde alleen worden verhoogd of verlaagd, tussen snelheid, druk en temperatuur op basis van de gekozen regelmodus.
- Als dit beheerd wordt door een externe aansturing (0-10V, 4-20mA of PWM), is het mogelijk om het setpoint te veranderen door configuratie van de regelmodus waartoe toegang mogelijk is vanaf deze menupagina. Zie voor de procedure par. 12.4.3 Begeleide configuratie of 12.4.4 Handmatige configuratie.

Via deze pagina wordt de regelwijze ingesteld. Er kan worden gekozen uit 5 verschillende wijzen:

- Constante snelheid
- Constant drukverschil
- Proportioneel drukverschil
- Constante temperatuur T1
- Constante temperatuur T2
- Constant temperatuurverschil

Een van de vijf werkingstypes kan worden veranderd door configuratie van de regelmodus die toegankelijk is vanaf deze menupagina. Zie voor de procedure par. 12.4.3 Begeleide configuratie of 12.4.4 Handmatige configuratie.

#### Multipompgroep

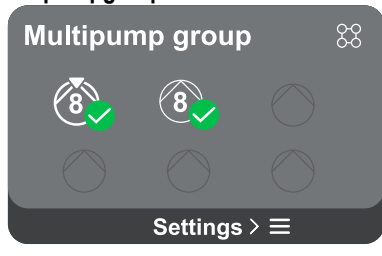

Als er nog geen multipompgroep is gecreëerd, kan dat op het scherm worden gedaan. Voor de procedure voor creatie van een nieuwe groep of toevoeging aan een bestaande groep, zie par. 13.2 Configurazione Gruppo Multipompa.

Als er al pompen verbonden zijn met een groep, kunnen de volgende instellingen worden gemaakt:

 Configuratie parameters multipompgroep: de pomp kan worden geconfigureerd als reserve, d.w.z. hij wordt gekoppeld met de laagste startprioriteit. Het product dat als zodanig wordt ingesteld, start dan altijd als laatste.

Configureer vervolgens de pompen die tegelijkertijd functioneren en de overeenkomende afwisseltijd.

- Hele multipompgroep elimineren: de groep en de instellingen ervan worden geëlimineerd.
- Actuele pomp elimineren uit de multipompgroep: de pomp in kwestie wordt geëlimineerd uit de groep waartoe hij behoort.
- Gewenste pomp uit de multipompgroep verwijderen: de geselecteerde pomp wordt uit de huidige groep verwijderd.
- **Een pomp toevoegen aan de bestaande groep:** voor de procedure om een pomp toe te voegen aan een bestaande groep, zie par. 12.2 Configuratie Multipompgroep.

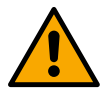

Toevoeging van een pomp aan een bestaande groep is alleen mogelijk als het maximale aantal apparaten dat verbonden kan worden niet is overschreden: maximaal 6 apparaten in de modus Drukverhoging of in de modus Circulatie maximaal 4 pompen, of maximaal 2 apparaten in de modus Circulatie met twin-apparaten.

Verbruik en statistieken

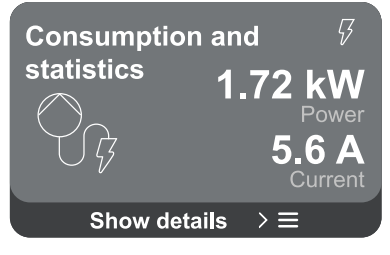

Op het scherm kan het volgende worden geverifieerd:

- Als de pomp niet tot een groep behoort, de waarden van het door de pomp verbruikte vermogen en stroom.
- Als de pomp tot een groep behoort, de vermogens- en stroomwaarden van de pomp, en bovendien het vermogen dat door de groep wordt gebruikt.

In beide gevallen verleent het scherm toegang tot meer bijzonderheden:

- Statistische gegevens: door deze functie te openen kunnen 3 punten worden weergegeven:
  - Pompmetingen met bijbehorende lijst van grootheden.
  - Gewerkte uren: geeft de uren met elektrische voeding van het product, de bedrijfsuren van de pomp en het aantal inschakelingen van de motor aan.
  - Flowstatistieken: geeft de totale en deelmetingen van de flow aan. De deelmeting van de flow kan worden teruggezet op nul.

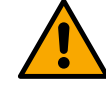

De optie flowstatistieken is alleen beschikbaar als de eerste configuratie is verricht.

Verbruiksgegevens: geeft een histogram van het afgegeven vermogen weer op 5 verticale balken. Het histogram geeft aan hoe lang de pomp ingeschakeld geweest is op een bepaald vermogensniveau. Op de onderste horizontale as bevinden zich de balken van de diverse vermogensniveaus, op de bovenste horizontale as wordt de tijd weergegeven gedurende welke de pomp ingeschakeld is geweest op een bepaald vermogensniveau (tijdspercentage t.o.v. het totaal).

Als de pomp tot een groep behoort, kan het verbruik van druk, stroming (alleen als de druksensor een fout heeft) en vermogen van de groep en het verbruik van

stroming en vermogen van elk van de verbonden apparaten, gedetailleerd worden bekeken.

Voor de actuele pomp kunnen bovendien de druk, temperatuur, snelheid en het vermogen worden weergegeven op basis van de gekozen regelmodus en de al of niet aanwezige druksensor. Van hieruit kan het vermogenshistogram worden geopend.

#### Configuratie van het apparaat

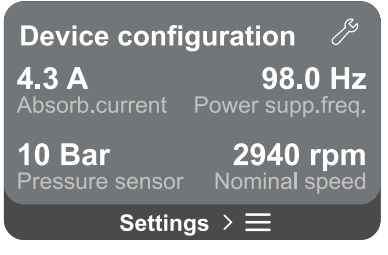

Het scherm toont een korte samenvatting van de status en de instellingen die op het systeem zijn gemaakt. De belangrijkste beschreven elementen zijn: de opgenomen stroom, de voedingsfrequentie, het type druksensor, het toerental.

Door deze menupagina te openen, kunnen de volgende opties worden bekeken:

- Configuratie bij de eerste start: deze functionaliteit biedt twee extra functies die worden beschreven in de onderstaande paragrafen Accedere in lettura en Modificare configurazione.
- **Configuratie eerste start via DConnect-app:** met deze functie kan de "Eerste configuratie" opnieuw worden uitgevoerd met de app DConnect. Raadpleeg par. 12.1.1 Eerste configuratie via App. DConnect

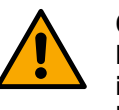

## OPGELET!

Nadat deze keuze is gemaakt, stopt het systeem en stelt het de instellingen van de eerste start weer voor.

- Het systeem kan pas weer starten nadat de instellingen opnieuw zijn ingevoerd.
- Configuratie communicatieprotocol: raadpleeg par. 12.4.5 Optionele configuraties.
- Configuratie I/O: raadpleeg par. 12.4.5 Optionele configuraties.
- Aanvullende instellingen: raadpleeg par. 12.4.5 Optionele configuraties.

#### Toegang om te lezen

Met deze functies kunnen alle instellingen worden weergegeven die zijn gedefinieerd in de fase "Eerste configuratie". De toegang is alleen-lezen en de waarden kunnen dus niet worden veranderd.

#### Configuratie wijzigen

Met deze functie kan de "Eerste configuratie" opnieuw worden uitgevoerd, zodat de gebruiker de eerder ingestelde waarden kan wijzigen. Raadpleeg par. "12.1 Eerste Configuratie".

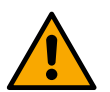

## LET OP!!

Nadat deze keuze is gemaakt, stopt het systeem en stelt het de instellingen van de eerste start weer voor. Het systeem kan pas weer starten nadat de instellingen opnieuw zijn ingevoerd.

#### Systeem

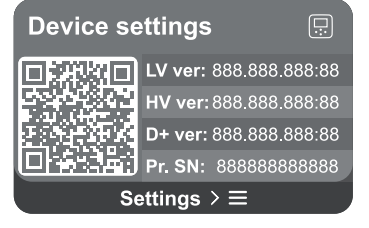

Het scherm toont aan de rechterkant de parameters die de inverter en de firmwareversies ervan identificeren, terwijl aan de linkerkant een QR-code staat met meer identificatiegegevens van het product.

Door deze menupagina te openen, kunnen de functies worden bekeken die beschreven zijn in de paragraaf Systeeminstellingen.

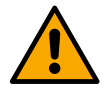

Door de toets 5 seconden ingedrukt te houden, kan de QR-code compleet met alle identificatiegegevens van het product worden opgeroepen. Deze pagina kan worden gesloten door 2 minuten te wachten of door op een willekeurige toets te drukken.

## Systeeminstellingen

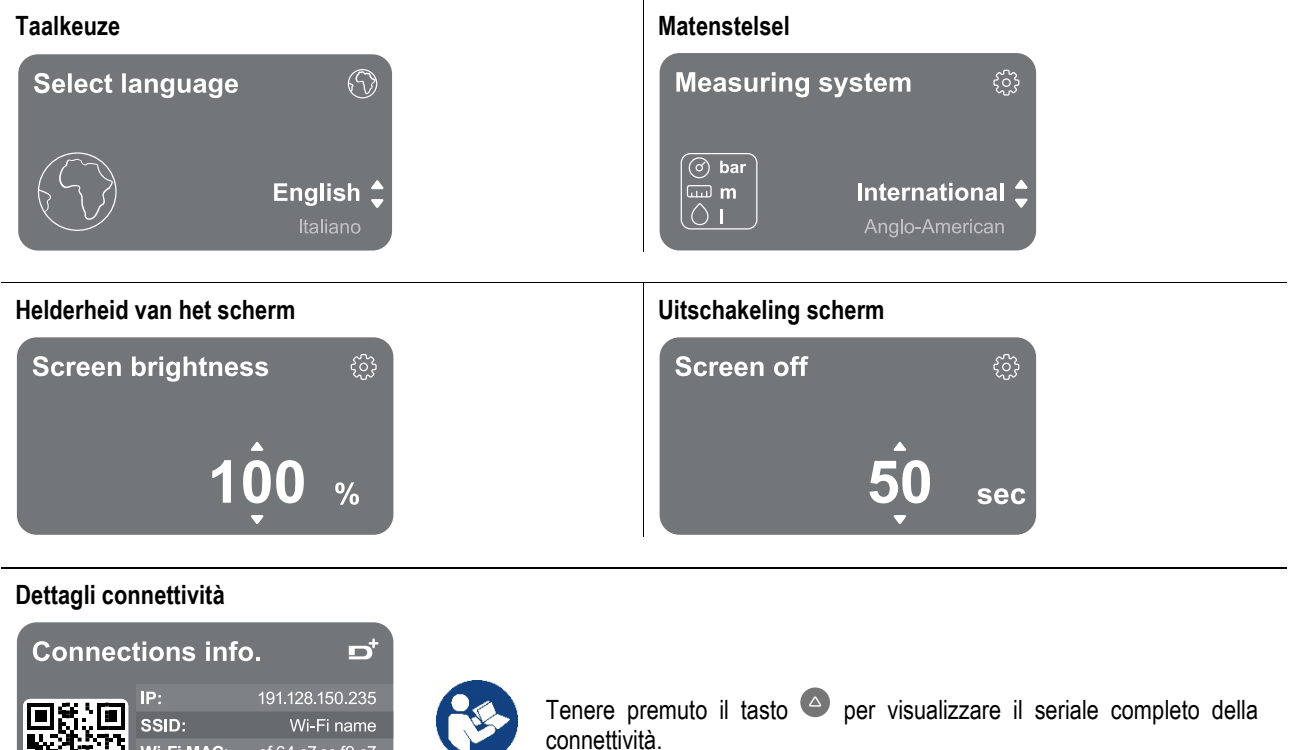

#### Fabrieksgegevens terugzetten

Wi-Fi MAC:

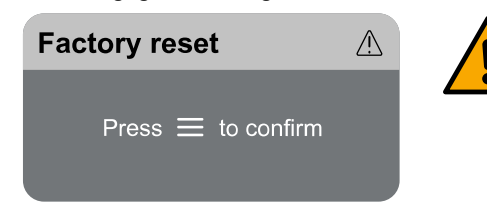

Blut. MAC: BE.07.84.68.F5.2E tUhYA-DxBsS-4gpRg

#### LET OP!!

Verzeker u ervan dat het systeem veilig is, voordat u verdergaat! De configuratie vereist een dubbele bevestiging om verder te kunnen.

Dit omdat de actie de motor laat stoppen en alle instellingen en de configuraties worden teruggezet op de fabriekswaarden. De procedure kan op geen enkele manier worden geannuleerd.

#### 13 ALGEMENE RESET VAN HET SYSTEEM

Om NGDRIVE te resetten, druk alle 4 de toetsen van het paneel minstens 1 sec allemaal tegelijk in. Hierdoor wordt de machine opnieuw gestart en worden de door de gebruiker opgeslagen niet gewist.

#### 13.1 Herstel van de fabrieksinstellingen

Voor het herstellen van de fabrieksgegevens, zie het hoofdstuk "Systeem instellingen > Herstellen van de fabrieksgegevens".

## 14 APP EN DCONNECT CLOUD, SYSTEEMVEREISTEN

Via de applicatie of via het servicecentrum kunt u de productsoftware updaten naar de nieuwste beschikbare versie. Voor de werking van de pompgroep moeten alle firmwareversies gelijk zijn, als er dus een groep wordt gemaakt met één of meer inverters met verschillende firmwareversies, is er een update nodig om alle versies te laten overeenstemmen.

## Vereisten voor de app op de smartphone

- Android  $\geq 8$ . -
- IOS ≥ 12
- Toegang tot internet

## Eisen aan de pc voor toegang tot het Cloud-dashboard

- Web-browser die JavaScript ondersteunt (bv. Microsoft Edge, Firefox, Google Chrome, Safari).
- Toegang tot internet

## Eisen aan het internet-netwerk voor toegang tot de Dconnect-cloud

- Directe verbinding met internet (permanent) ter plaatse actief.
  - Wifi-modem/router.
  - Wifisignaal van goede kwaliteit in het gebied waar het product is geïnstalleerd. -

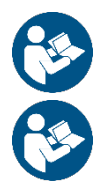

Als het signaal van mindere kwaliteit is, wordt aanbevolen om een wifi-extender te gebruiken.

Geadviseerd wordt om DHCP te gebruiken, ook al is het mogelijk om een statische IP in te stellen.

## Firmware-update/Bijwerkingen

Alvorens het product te gaan gebruiken moet worden verzekerd dat het is geüpdatet met de meest recente beschikbare sw-versie. De updates waarborgen dat de door het product geboden diensten beter worden benut.

Om het maximale uit alle functies van het product te halen, gelieve ook de online handleiding te raadplegen en de demo-video's te bekijken. Alle nodige informatie is ook beschikbaar op de site dabpumps.com of op: Internetofpumps.com.

## 14.1 Download van de app en installatie

Het product is configureerbaar en kan worden bewaakt via een speciale app die te vinden is in de belangrijkste stores.

- Ga in geval van twijfel naar de site internetofpumps.com om u hierbij te laten leiden.
  - Download de app DConnect uit de Google Play Store voor Android-apparaten, of uit de App Store voor Apple-apparaten.
  - Na het downloaden verschijnt het pictogram van de app DConnect op het scherm van uw apparaat.
  - Ga voor een optimale werking van de app akkoord met de gebruiksvoorwaarden en geef alle gevraagde toestemmingen om met het apparaat te kunnen communiceren.
  - Voor een goed resultaat van de aanvankelijke configuratie en/of registratie bij de DConnect-cloud en installatie van de controller, moet u alle instructies in de app DConnect aandachtig lezen en opvolgen

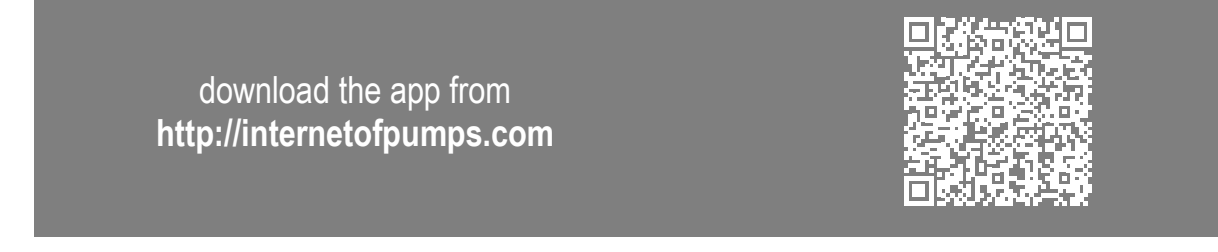

## 14.2 Registratie bij de DConnect-cloud van DAB

Als u nog geen account heeft bij DConnect DAB, kunt u zich registreren door op de betreffende knop te klikken. U hebt een geldig emailadres is nodig om u de activeringslink te sturen die moet worden bevestigd.

Voer alle verplichte gegevens in (gemerkt met een sterretje). Geef de toestemmingen voor het privacybeleid en vul de benodigde gegevens in.

Registratie bij DConnect is gratis en maakt het mogelijk om nuttige informatie te ontvangen voor het gebruik van DAB-producten.

## 14.3 Configuratie van het product

Het product is configureerbaar en kan worden bewaakt via een speciale app die te vinden is in de belangrijkste stores. Ga in geval van twijfel naar de site internetofpumps.com om u hierbij te laten leiden.

De app leidt de installateur stap voor stap door de eerste configuratie en installatie van het product. Met de app is het ook mogelijk om het product te upgraden en gebruik te maken van de digitale diensten van DConnect. Zie de app zelf om de actie te voltooien.

#### 15 MODBUS COMMUNICATIEPROTOCOL

Deze paragraaf is bedoeld om het juiste gebruik van de MODBUS-interface voor BMS te illustreren voor toepassing op apparaten van de lijn NGDrive.

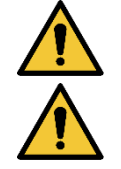

Dit deel is bestemd voor gebruikers die kennis hebben van Modbus-apparaten. De bediener dient basiskennis te bezitten van dit protocol en van de technische specificaties.

Bovendien wordt ervan uitgegaan dat er al een Modbus RTU-netwerk aanwezig is met een "master"-apparaat.

#### Afkortingen en definities

| BMS | Building Management System                           |
|-----|------------------------------------------------------|
| CRC | CyclicRedundancyCheck                                |
| RTU | Remote Terminal Unit                                 |
| 0x  | Voorvoegsel dat een hexadecimaal getal identificeert |

#### 15.1 Elektrische aansluitingen

Het Modbus-protocol is geïmplementeerd op bus RS 485. De verbindingen moeten volgens onderstaande tabel worden gerealiseerd.

| MODBUS-terminal | Beschrijving                |
|-----------------|-----------------------------|
| A               | Niet-geïnverteerde klem (+) |
| В               | Geïnverteerde klem (-)      |
| Y               | GND                         |

Tabel 1

#### 15.2 Modbus- configuratie

Het apparaat kan rechtstreeks als slave-apparaat worden verbonden in een netwerk MODBUS RTU RS485. De volgende grafiek geeft een grafische weergave van het type netwerk dat dient te worden gerealiseerd.

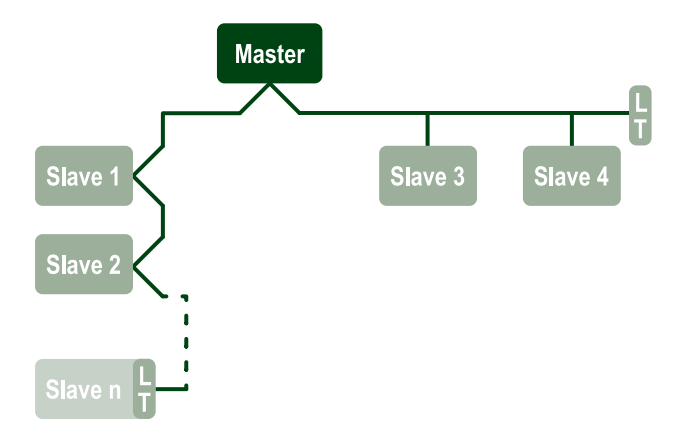

Via het Modbus-protocol maakt de pomp het mogelijk om informatie en bedieningen met betrekking tot zijn status en de status van de eventuele pompgroep waarvan hij onderdeel is te verzenden.

Hieronder volgt een beschrijving van de parameters die worden ondersteund voor de communicatie MODBUS RTU.

| Modbus-specificaties  | Beschrijving                                  | Opmerkingen                                  |
|-----------------------|-----------------------------------------------|----------------------------------------------|
| Protocol              | Modbus RTU                                    | Alleen de 'Slave'-modus wordt<br>ondersteund |
| Verbindingen          | Klemmenbord                                   |                                              |
| Fysieke interface     | RS485                                         |                                              |
| Modbus-adres          | Van 1 (standaard) tot 247                     |                                              |
| Ondersteunde snelheid | 2400, 4800, 9600, 19200 (standaard), 38400    |                                              |
| Startbit              | 1                                             |                                              |
| Informatiebit         | 8                                             |                                              |
| Stopbit               | 1 (standaard), 2                              |                                              |
| Pariteitsbit          | Geen, even (standaard), oneven                |                                              |
| Reactievertraging     | Van 0 (standaard) tot 3000 millisec. (3 sec.) |                                              |
|                       |                                               |                                              |

Tabella 2 Parametri Modbus RTU

## 15.3 Modbus RTU-registers

De ondersteunde functies staan vermeld in de volgende tabel:

| Туре                    | code | Hex  | Naam                   | Register Prefix |
|-------------------------|------|------|------------------------|-----------------|
| 16 bit data (registera) | 03   | 0x03 | Read holding registers | 4               |
| TO-bit data (Tegisters) | 04   | 0x04 | Read input registers   | 3               |
|                         | 05   | 0x05 | Write coil             | 0               |
|                         | 06   | 0x06 | Write holding register | 4               |

## 15.3.1 Modbus-berichten

Afhankelijk van de bedrijfsstatus van de slave kunnen er ook foutberichten worden ontvangen. Met name kan het apparaat de volgende foutberichten geven:

| Foutcode | Betekenis                                                                            |
|----------|--------------------------------------------------------------------------------------|
| 01       | Functie niet geldig. Deze fout wordt ook gebruikt in het geval van een algemene fout |
| 02       | Adres niet geldig of niet beschikbaar op het moment van de aanvraag                  |
| 03       | Waarde niet geldig. De aangegeven waarde is niet geldig en is dus niet ingesteld     |

## 04 Opdracht niet uitgevoerd

Het eventuele mogelijke antwoord op de fout wordt vervolgens weergegeven bij de verwerking van de afzonderlijke opdracht.

| [ype    | Register | Benaming                       | Toepassing | RW Circulatie | RM Drukverhoging | Omvang [bit] | nterval   | Beschrijving                                                                                                    |
|---------|----------|--------------------------------|------------|---------------|------------------|--------------|-----------|----------------------------------------------------------------------------------------------------|
| Holding | 0101     | Regelwijze                     | Circ       | RW            | N.v.t.           | 16           | 0-5       | <ul> <li>0 -&gt; Constante opvoerhoogte</li> <li>1 -&gt; Variabele opvoerhoogte</li> <li>2 -&gt; Constante curve</li> <li>3 -&gt; Constante temperatuur toevoer</li> <li>4 -&gt; Constante temperatuur retour</li> <li>5 -&gt; Constant temperatuurverschil</li> </ul>              |
| Holding | 0102     | Setpoint opvoerhoogte          | Circ       | RW            | N.v.t.           | 16           | 10-160    | bar x 10                                                                                                    |
| Holding | 0103     | Setpoint snelheid              | Circ       | RW            | N.v.t.           | 16           | 900-3000  | tpm                                                                                                    |
| Holding | 0104     | Setpoint temperatuur           | Circ       | RW            | N.v.t.           | 16           | -200-1200 | Graden Celsius x 10                                                                                                    |
| Holding | 0105     | Temperatuurdrempel             | Circ       | RW            | N.v.t.           | 16           | 0-1000    | Graden Celsius x 10                                                                                                    |
| Holding | 0106     | Setpoint verschiltemperatuur 1 | Circ       | RW            | N.v.t.           | 16           | 10-1400   | Graden Celsius x 10                                                                                                    |
| Holding | 0107     | Voorwaarden om te starten      | Circ       | RW            | N.v.t.           | 16           | 0-2       | 0 -> AAN<br>1 -> UIT<br>2 -> EXTERN                                                                                                    |
| Holding | 0108     | Vertraging afwisseling         | Circ       | RW            | N.v.t.           | 16           | 0-14      | Sec                                                                                                    |
| Holding | 0109     | Besparingscoëfficiënt          | Circ       | RW            | N.v.t.           | 16           | 50-100    | %                                                                                                    |
| Holding | 0110     | Boostergevoeligheid            | Circ       | RW            | N.v.t.           | 16           | 0-80      | %                                                                                                    |
| Holding | 0111     | Type combinatie                | Circ       | RW            | N.v.t.           | 16           | 0-3       | 0 -> Afwisselend<br>1 -> Reserve<br>2-> Gelijktijdig                                                                                                    |
| Holding | 0112     | Type opvoerhoogtesensor        | Circ       | RW            | N.v.t.           | 16           | 0-10      | 0 -><br>_1_6_BAR_RATIOMETRISCH_10_<br>90,<br>1 -><br>_2_5_BAR_RATIOMETRISCH_10_<br>90,<br>2 -><br>_4_0_BAR_RATIOMETRISCH_10_<br>90,<br>3 -><br>_6_0_BAR_RATIOMETRISCH_10_<br>90,<br>4 -><br>_10_0_BAR_RATIOMETRISCH_10_<br>70,<br>6 -><br>_1_0_BAR_RATIOMETRISCH_10_<br>70,<br>7 -> |

|         |      |                                 | nebi      |    | .0     |    |          |                                                                                                    |
|---------|------|---------------------------------|-----------|----|--------|----|----------|----------------------------------------------------------------------------------------------------|
|         |      |                                 |           |    |        |    |          | _1_6_BAR_RATIOMETRISCH_10_<br>70,<br>8 -><br>_2_5_BAR_RATIOMETRISCH_10_<br>70,<br>9 -><br>_4_0_BAR_RATIOMETRISCH_10_<br>70,<br>10 -><br>_6_0_BAR_RATIOMETRISCH_10_<br>70,                                                   |
| Holding | 0113 | Controle analoge ingang 1       | Circ      | RW | N.v.t. | 16 | 0-6      | 0 -> Gedeactiveerd<br>1 -> 0-10 V Stijgend<br>2 -> 0-10 V Dalend<br>3 -> 4-20 mA Stijgend<br>4 -> 4-20 mA Dalend<br>5 -> PWM Stijgend<br>6 -> PWM Dalend                                                                    |
| Holding | 0201 | Afwisseltijd                    | Circ/Druk | R  | RW     | 16 | 0-1440   | Minuten                                                                                                    |
| Holding | 0202 | Uitgangsfunctie 1               | Circ/Druk | R  | RW     | 16 | 0-3      | 0-> Gedeactiveerd NO<br>1-> Gedeactiveerd NC<br>2 -> Fout NO<br>3 -> Fout NC                                                                                                    |
| Holding | 0203 | Uitgangsfunctie 2               | Circ/Druk | R  | RW     | 16 | 0-3      | 0-> Gedeactiveerd NO<br>1-> Gedeactiveerd NC<br>2 -> In werking NO<br>3 -> In werking NC                                                                                                    |
| Holding | 0204 | Nominale frequentie             | Circ/Druk | R  | R      | 16 | 400-2000 | HZ x 10                                                                                                    |
| Holding | 0205 | Minimum frequentie              | Circ/Druk | R  | R      | 16 | 0-2000   | HZ x 10                                                                                                    |
| Holding | 0207 | Acceleratie                     | Circ/Druk | R  | R      | 16 | 0-9      |                                                                                                    |
| Holding | 0208 | Motoruitgang                    | Circ/Druk | R  | R      | 16 | 0-7      | 0 -> UNDEFINED_MO,<br>1 -> PH_1_230V_MO,<br>2 -> PH_1_110V_MO,<br>3 -> PH_1_230V_WIRE_3,<br>4 -> PH_1_110V_WIRE_3,<br>5 -> PH_3_230V, (driefasig 230)<br>6 -> PH_3_400V, (driefasig 400)<br>7 -> PH_3_600V, (driefasig 600) |
| Holding | 0210 | Inverters tegelijkertijd actief | Circ/Druk | R  | R      | 16 | 0-6      |                                                                                                    |
| Holding | 0211 | Blokkeerbeveiliging             | Circ/Druk | R  | R      | 16 | 0-1      | 0 -> Gedeactiveerd<br>1-> Geactiveerd                                                                                                    |
| Holding | 0212 | Nominale stroom                 | Circ/Druk | R  | R      | 16 | 0-32000  | mA                                                                                                    |
| Holding | 0213 | Matenstelsel                    | Circ/Druk | RW | RW     | 16 | 0-1      | 0 -> Internationaal<br>1 -> Anglo-Amerikaans                                                                                                    |

| Holding | 0214 | Taal                                                | Circ/Druk | RW   | RW | 16 | 0-20     | 0 -> ITA<br>1 -> ENG<br>2 -> DEU<br>3 -> SPA<br>4 -> DUT<br>5 -> FIN<br>6 -> SWE<br>7 -> TUR<br>8 -> RUM<br>9 -> CZE<br>10 -> POL<br>11 -> RUS<br>12 -> POR<br>13 -> THA (niet aanwezig)<br>14 -> FRE<br>15 -> SLO (niet aanwezig)<br>16 -> CHI (niet aanwezig)<br>17 -> ARB<br>18 -> GRE<br>19 -> HUN<br>20 -> UKR |
|---------|------|-----------------------------------------------------|-----------|------|----|----|----------|----------------------------------------------------------------------------------------------------|
| Holding | 0215 | Droogbedrijffactor                                  | Circ/Druk | R    | R  | 16 | 10-95    | %                                                                                                    |
| Holding | 0216 | Nominale snelheid                                   | Circ/Druk | R    | R  | 16 | 750-3000 | tpm                                                                                                    |
| Holding | 0217 | Configuratie inverter                               | Circ/Druk | R    | R  | 16 | 0-1      | 0 -> Automatisch<br>1 -> Reserve                                                                                                    |
| Holding | 0218 | Tijd achterverlichting                              | Circ/Druk | RW   | RW | 16 | 20-660   | Sec                                                                                                    |
| Holding | 0219 | Achterverlichting                                   | Circ/Druk | RW   | RW | 16 | 20-255   |                                                                                                    |
| Holding | 0220 | Draairichting                                       | Circ/Druk | R    | R  | 16 | 0-1      |                                                                                                    |
| Holding | 0301 | Setpoint druk                                       | Druk      | N.A. | RW | 16 | 5-60     | bar x 10                                                                                                    |
| Holding | 0302 | Setpoint 1 hulp 1                                   | Druk      | N.A. | RW | 16 | 5-60     | bar x 10                                                                                                    |
| Holding | 0303 | Hulpsetpoint 2                                      | Druk      | N.A. | RW | 16 | 5-60     | bar x 10                                                                                                    |
| Holding | 0304 | Hulpsetpoint 3                                      | Druk      | N.A. | RW | 16 | 5-60     | bar x 10                                                                                                    |
| Holding | 0305 | Hulpsetpoint 4                                      | Druk      | N.A. | RW | 16 | 5-60     | bar x 10                                                                                                    |
| Holding | 0306 | Drempel lage druk                                   | Druk      | N.A. | RW | 16 | 5-40     | bar x 10                                                                                                    |
| Holding | 0307 | Drukval bij herstart                                | Druk      | N.A. | RW | 16 | 1-50     | bar x 10                                                                                                    |
| Holding | 0308 | Detectietijd droog bedrijf                          | Druk      | N.A. | RW | 16 | 10-50    | Sec                                                                                                    |
| Holding | 0309 | Vertraging lage druk                                | Druk      | N.A. | RW | 16 | 0-12     | Sec                                                                                                    |
| Holding | 0310 | Activering lage druk                                | Druk      | N.A. | RW | 16 | 0-2      | 0 -> Gedeactiveerd<br>1 -> Automatische herstart<br>2 -> Handmatige herstart                                                                                                    |
| Holding | 0311 | Vertraging uitschakeling                            | Druk      | N.A. | RW | 16 | 2-120    | Sec                                                                                                    |
| Holding | 0312 | Proportionele versterking starre installatie        | Druk      | N.A. | RW | 16 | 0-26     |                                                                                                    |
| Holding | 0313 | Integrerende versterking starre installatie         | Druk      | N.A. | RW | 16 | 0-26     |                                                                                                    |
| Holding | 0314 | Proportionele versterking<br>elastische installatie | Druk      | N.A. | RW | 16 | 0-26     |                                                                                                    |
| Holding | 0315 | Integrerende versterking elastische installatie     | Druk      | N.A. | RW | 16 | 0-26     |                                                                                                    |
| Holding | 0316 | Activering Dag en nacht                             | Druk      | N.A. | RW | 16 | 0-1      |                                                                                                    |

| NEDERLANDS |      |                        |      |      |    |    |        |                                                                                                    |  |
|------------|------|------------------------|------|------|----|----|--------|----------------------------------------------------------------------------------------------------|--|
| Holding    | 0317 | Reductie Dag en nacht  | Druk | N.A. | RW | 16 | 20-90  | %                                                                                                    |  |
| Holding    | 0318 | Starttijd Dag en nacht | Druk | N.A. | RW | 16 | 0-1439 | minuten                                                                                                    |  |
| Holding    | 0319 | Duur Dag en nacht      | Druk | N.A. | RW | 16 | 5-1440 | minuten                                                                                                    |  |
| Holding    | 0320 | Ingangsfunctie 1       | Druk | N.A. | R  | 16 | 0-15   | 0 -> Gedeactiveerd<br>1 -> Vlotter NO<br>2 -> Vlotter NC<br>3 -> Hulpdruk NO<br>4 -> Hulpdruk NC<br>5 -> Geactiveerd NO<br>6 -> Geactiveerd NC, reset<br>8 -> Geactiveerd NC, reset<br>9 -> Reset fout<br>10 -> Lage druk NO<br>11 -> Lage druk NC<br>12 -> Lage druk NO Handmatige<br>reset<br>13 -> Lage druk NC Handmatige<br>reset<br>14 -> Geactiveerd Zonder alarmen<br>NO<br>15 -> Geactiveerd Zonder alarmen<br>NC |  |
| Holding    | 0321 | Ingangsfunctie 2       | Druk | N.A. | R  | 16 | 0-15   | 0 -> Gedeactiveerd<br>1 -> Vlotter NO<br>2 -> Vlotter NC<br>3 -> Hulpdruk NO<br>4 -> Hulpdruk NC<br>5 -> Geactiveerd NO<br>6 -> Geactiveerd NC, reset<br>8 -> Geactiveerd NC, reset<br>9 -> Reset fout<br>10 -> Lage druk NO<br>11 -> Lage druk NC<br>12 -> Lage druk NC Handmatige<br>reset<br>13 -> Lage druk NC Handmatige<br>reset<br>14 -> Geactiveerd Zonder alarmen<br>NO<br>15 -> Geactiveerd Zonder alarmen<br>NC |  |
| Holding    | 0322 | Ingangsfunctie 3       | Druk | N.A. | R  | 16 | 0-15   | 0 -> Gedeactiveerd<br>1 -> Vlotter NO<br>2 -> Vlotter NC<br>3 -> Hulpdruk NO<br>4 -> Hulpdruk NC<br>5 -> Geactiveerd NO<br>6 -> Geactiveerd NC, reset<br>8 -> Geactiveerd NC, reset<br>9 -> Reset fout<br>10 -> Lage druk NO<br>11 -> Lage druk NC<br>12 -> Lage druk NO Handmatige<br>reset<br>13 -> Lage druk NC Handmatige<br>reset<br>14 -> Geactiveerd Zonder alarmen<br>NO                                           |  |

|         |      | r                    |      |      | <u> </u> |    | r    | 1                                                                                                    |
|---------|------|----------------------|------|------|----------|----|------|----------------------------------------------------------------------------------------------------|
|         |      |                      |      |      |          |    |      | 15 -> Geactiveerd Zonder alarmen<br>NC                                                                                                    |
| Holding | 0323 | Ingangsfunctie 4     | Druk | N.A. | R        | 16 | 0-15 | 0 -> Gedeactiveerd<br>1 -> Vlotter NO<br>2 -> Vlotter NC<br>3 -> Hulpdruk NO<br>4 -> Hulpdruk NC<br>5 -> Geactiveerd NO<br>6 -> Geactiveerd NC, reset<br>8 -> Geactiveerd NC, reset<br>9 -> Reset fout<br>10 -> Lage druk NO<br>11 -> Lage druk NC<br>12 -> Lage druk NO Handmatige<br>reset<br>13 -> Lage druk NC Handmatige<br>reset<br>14 -> Geactiveerd Zonder alarmen<br>NO<br>15 -> Geactiveerd Zonder alarmen<br>NC                                                                              |
| Holding | 0324 | Type installatie     | Druk | N.A. | RW       | 16 | 0-1  | 0 -> Star<br>1 -> Elastisch                                                                                                    |
| Holding | 0325 | Anti cycling-functie | Druk | N.A. | RW       | 16 | 0-2  | 0 -> Gedeactiveerd<br>1-> Geactiveerd<br>2 -> Intelligent                                                                                                    |
| Holding | 0326 | Druksensor           | Druk | N.A. | R        | 16 | 1-18 | 1 -> SENSOR _501_R _2 _5_BAR<br>2 -> SENSOR _501_R _4_BAR<br>3 -> SENSOR _501_R _6_BAR<br>4 -> SENSOR _501_R _10_BAR<br>5 -> SENSOR _501_R _10_BAR<br>6 -> SENSOR _501_R _25_BAR<br>7 -> SENSOR _501_R _40_BAR<br>8 -> SENSOR _4_20mA_2 _5_BAR<br>9 -> SENSOR _4_20mA_6_BAR<br>11 -> SENSOR _4_20mA_10_BAR<br>12 -> SENSOR _4_20mA_16_BAR<br>13 -> SENSOR _4_20mA_25_BAR<br>14 -> SENSOR _4_20mA_40_BAR<br>15 -> SENSOR _4_20mA_100_PSI<br>16 -> SENSOR _4_20mA_200_PSI<br>18 -> SENSOR _4_20mA_300_PSI |
| Holding | 0327 | Flowsensor           | Druk | N.A. | R        | 16 | 0-4  | 0 -> Geen sensor<br>1 -> FlowX3 F3.00<br>2 -> Handmatige instelling<br>3 -> F3.00 meervoudig<br>4 -> Handmatig meervoudig                                                                                                    |

|         | NEDERLANDS |                                             |      |      |      |    |         |                                                                                                    |  |  |
|---------|------------|---------------------------------------------|------|------|------|----|---------|----------------------------------------------------------------------------------------------------|--|--|
| Holding | 0328       | Snelheid nul flow                           | Druk | N.A. | R    | 16 | 0-3000  | tpm                                                                                                    |  |  |
| Holding | 0329       | K-factor opbrengt                           | Druk | N.A. | R    | 16 | 1-32000 | pulsen/liter                                                                                                    |  |  |
| Holding | 0330       | Drempel minimale<br>opbrengst               | Druk | N.A. | RW   | 16 | 1-1000  | liter                                                                                                    |  |  |
| Holding | 0331       | Drempel minimale<br>opbrengst Zonder sensor | Druk | N.A. | RW   | 16 | 1-500   |                                                                                                    |  |  |
| Holding | 0332       | Leidingdiameter                             | Druk | N.A. | R    | 16 | 0-19    | 0 -> 0.5 INCH<br>1 -> 0.75 INCH<br>2 -> 1 INCH<br>3 -> 1.25 INCH<br>4 -> 1.5 INCH<br>5 -> 2 INCH<br>6 -> 2.5 INCH<br>7 -> 3 INCH<br>8 -> 3.5 INCH<br>9 -> 4 INCH<br>10 -> 5 INCH<br>11 -> 6 INCH<br>12 -> 8 INCH<br>13 -> 10 INCH<br>14 -> 12 INCH<br>15 -> 14 INCH<br>16 -> 16 INCH<br>17 -> 18 INCH<br>18 -> 20 INCH<br>19 -> 24 INCH                                                                                                    |  |  |
| Holding | 0333       | Maximale druk                               | Druk | N.A. | RW   | 16 | 10-380  | bar x 10                                                                                                    |  |  |
| Holding | 0334       | Starttijd                                   | Druk | N.A. | RW   | 16 | 0-30    | Sec                                                                                                    |  |  |
| Holding | 0335       | Startfrequentie                             | Druk | N.A. | RW   | 16 | 0-2000  | Hz x 10                                                                                                    |  |  |
| Holding | 0340       | Druksensor op afstand                       | Druk | N.A. | R    | 16 | 0-18    | 0 -> SENSOR GEDEACTIVEERD<br>1 -> SENSOR_501_R_2_5_BAR<br>2 -> SENSOR_501_R_4_BAR<br>3 -> SENSOR_501_R_6_BAR<br>4 -> SENSOR_501_R_10_BAR<br>5 -> SENSOR_501_R_10_BAR<br>6 -> SENSOR_501_R_25_BAR<br>7 -> SENSOR_501_R_40_BAR<br>8 -> SENSOR_4_20mA_2_5_BAR<br>9 -> SENSOR_4_20mA_6_BAR<br>11 -> SENSOR_4_20mA_10_BAR<br>12 -> SENSOR_4_20mA_16_BAR<br>13 -> SENSOR_4_20mA_25_BAR<br>14 -> SENSOR_4_20mA_40_BAR<br>15 -> SENSOR_4_20mA_100_PSI<br>16 -> SENSOR_4_20mA_150_PSI<br>17 -> SENSOR_4_20mA_200_PSI<br>18 -> SENSOR_4_20mA_300_PSI |  |  |
| Holding | 0341       | Vorstbeveiliging                            | Druk | N.A. | RW   | 16 | 0-1     | 0 -> Gedeactiveerd<br>1-> Geactiveerd                                                                                                    |  |  |
| Input   | 0101       | Drukverschil                                | Circ | R    | N.A. | 16 |         | bar x 10                                                                                                    |  |  |
| Input   | 0102       | Temperatuur T1                              | Circ | R    | N.A. | 16 |         | graden Celsius                                                                                                    |  |  |
| Input   | 0103       | Temperatuur T2                              | Circ | R    | N.A. | 16 |         | graden Celsius                                                                                                    |  |  |
| Input   | 0201       | Staat druksensor toevoer                    | Druk | N.A. | R    | 16 | 0-2     | 0 -> GEDEACTIVEERD<br>1 -> OK<br>2 -> FOUT                                                                                                    |  |  |

|       |      |                                | NED       | ERLAN | DS       |      |     |                                                                                                    |
|-------|------|--------------------------------|-----------|-------|----------|------|-----|----------------------------------------------------------------------------------------------------|
| Input | 0202 | Staat druksensor<br>aanzuiging | Druk      | N.A.  | R        | 16   | 0-2 | 1 -> GEDEACTIVEERD<br>1 -> OK<br>2 -> FOUT                                                                                                    |
| Input | 0203 | Aanwezigheid flow              | Press     | N.A.  | R        | 16   |     |                                                                                                    |
| Input | 0301 | Opbrengst                      | Circ/Druk | R     | R        | 16   |     | l/min                                                                                                    |
| Input | 0302 | Motorstroom                    | Circ/Druk | R     | R        | 16   |     | A rms x 10                                                                                                    |
| Input | 0303 | Vermogen<br>stroomvoorziening  | Circ/Druk | R     | R        | 16   |     | Watt                                                                                                    |
| Input | 0304 | Motortoerental                 | Circ/Druk | R     | R        | 16   |     | tpm                                                                                                    |
| Input | 0305 | Pompstatus                     | Circ/Druk | R     | R        | 16   |     | 0 -> In standby<br>1 -> In werking<br>2 -> Fout<br>2 -> Handmatig gedeactiveerd<br>3 -> Reservepomp in een groep<br>4 -> NA<br>5 -> NA<br>6 -> Waarschuwing<br>7 -> NA<br>8 -> Functie F1 (vlotter)<br>9 -> Functie F3 (uitgeschakeld)<br>10 -> Functie F4 (lage zuigdruk) |
| Input | 0401 | Startnummer H                  | Circ/Druk | D     | <b>D</b> | 30   |     |                                                                                                    |
| input | 0402 | Startnummer L                  | Circ/Druk |       | IX.      | 52   |     |                                                                                                    |
| Input | 0403 | Bedrijfsuren pomp H            | Circ/Druk | R     | RR       | R 32 |     | uran                                                                                                    |
| input | 0404 | Bedrijfsuren pomp L            | Circ/Druk | IN .  |          |      |     | uen                                                                                                    |
| Input | 0405 | Ingeschakelde uren H           | Circ/Druk | R     | R        | 2 22 |     | uran                                                                                                    |
| input | 0406 | Ingeschakelde uren L           | Circ/Druk | IX .  | N        | 52   |     | uen                                                                                                    |
| Input | 0407 | Totale flow toevoer H          | Circ/Druk | R     | R        | D 22 | 2   | m <sup>3</sup>                                                                                                    |
| mput  | 0408 | Totale flow toevoer L          | Circ/Druk |       |          | 52   |     |                                                                                                    |
| Input | 0409 | Gedeeltelijk flow toevoer H    | Circ/Druk | R     | R        | 32   |     |                                                                                                    |
| input | 0410 | Gedeeltelijk flow toevoer L    | Circ/Druk |       |          | 52   |     |                                                                                                    |
| Input | 0411 | Totale energie H               | Circ/Druk | R     | R        | 32   |     |                                                                                                    |
| mput  | 0412 | Totale energie L               | Circ/Druk |       |          | 52   |     |                                                                                                    |
| Input | 0413 | Gedeeltelijk energie H         | Circ/Druk | R     | R        | 32   |     |                                                                                                    |
| input | 0414 | Gedeeltelijk energie L         | Circ/Druk |       |          | 52   |     |                                                                                                    |
| Input | 0415 | Actuele energie H              | Circ/Druk | R     | R        | 32   |     |                                                                                                    |
| input | 0416 | Actuele energie L              | Circ/Druk | IX .  | IX .     | 52   |     |                                                                                                    |
| Input | 0417 | Actuele opbrengst H            | Circ/Druk | R     | R        | 32   |     |                                                                                                    |
| input | 0418 | Actuele opbrengst L            | Circ/Druk | IX.   | IX .     | 52   |     |                                                                                                    |
| Innut | 0419 | Energieverbruik H              | Circ/Druk |       | D        | 30   |     |                                                                                                    |
| input | 0420 | Energieverbruik L              | Circ/Druk | ľ.    | ľ.       | 52   |     |                                                                                                    |
| Input | 0422 | Besparing                      | Circ/Druk | R     | R        | 16   |     |                                                                                                    |

|                                                                                                 |      |                                       | NED       | ERLAN | DS   |    |  |
|-------------------------------------------------------------------------------------------------|------|---------------------------------------|-----------|-------|------|----|--|
| Input                                                                                           | 0501 | Type fout (historie) #1               | Circ/Druk | R     | R    | 16 |  |
| Input                                                                                           | 0502 | Type fout (historie) #2               | Circ/Druk | R     | R    | 16 |  |
| Input                                                                                           | 0503 | Type fout (historie) #3               | Circ/Druk | R     | R    | 16 |  |
| Input                                                                                           | 0504 | Type fout (historie) #4               | Circ/Druk | R     | R    | 16 |  |
| Input                                                                                           | 0505 | Type fout (historie) #5               | Circ/Druk | R     | R    | 16 |  |
| Input                                                                                           | 0506 | Type fout (historie) #6               | Circ/Druk | R     | R    | 16 |  |
| Input                                                                                           | 0507 | Type fout (historie) #7               | Circ/Druk | R     | R    | 16 |  |
| Input                                                                                           | 0508 | Type fout (historie) #8               | Circ/Druk | R     | R    | 16 |  |
| Input                                                                                           | 0511 | Foutlabel (historie) #1               | Circ/Druk | R     | R    | 16 |  |
| Input                                                                                           | 0512 | Foutlabel (historie) #2               | Circ/Druk | R     | R    | 16 |  |
| Input                                                                                           | 0513 | Foutlabel (historie) #3               | Circ/Druk | R     | R    | 16 |  |
| Input                                                                                           | 0514 | Foutlabel (historie) #4               | Circ/Druk | R     | R    | 16 |  |
| Input                                                                                           | 0515 | Foutlabel (historie) #5               | Circ/Druk | R     | R    | 16 |  |
| Input                                                                                           | 0516 | Foutlabel (historie) #6               | Circ/Druk | R     | R    | 16 |  |
| Input                                                                                           | 0517 | Foutlabel (historie) #7               | Circ/Druk | R     | R    | 16 |  |
| Input                                                                                           | 0518 | Foutlabel (historie) #8               | Circ/Druk | R     | R    | 16 |  |
| Input -                                                                                         | 0521 | Tijdstempel fout (historie)<br>#1 (H) | Circ/Druk |       |      |    |  |
|                                                                                                 | 0522 | Tijdstempel fout (historie)<br>#1 (L) | Circ/Druk | - R   | R    | 32 |  |
| Input                                                                                           | 0523 | Tijdstempel fout (historie)<br>#2 (H) | Circ/Druk | P     | P    | 32 |  |
| mput                                                                                            | 0524 | Tijdstempel fout (historie)<br>#2 (L) | Circ/Druk |       | n    | 52 |  |
| Input (<br>Input (<br>Input -                                                                   | 0525 | Tijdstempel fout (historie)<br>#3 (H) | Circ/Druk | R     | R    | 32 |  |
| mput                                                                                            | 0526 | Tijdstempel fout (historie)<br>#3 (L) | Circ/Druk |       |      | 02 |  |
| Input<br>Input<br>Input<br>Input<br>Input<br>Input<br>Input<br>Input<br>Input<br>Input<br>Input | 0527 | Tijdstempel fout (historie)<br>#4 (H) | Circ/Druk | R     | R    | 32 |  |
| mput                                                                                            | 0528 | Tijdstempel fout (historie)<br>#4 (L) | Circ/Druk |       |      | 02 |  |
| Input                                                                                           | 0529 | Tijdstempel fout (historie)<br>#5 (H) | Circ/Druk | P     | R    | 32 |  |
| mput                                                                                            | 0530 | Tijdstempel fout (historie)<br>#5 (L) | Circ/Druk |       |      | 52 |  |
| Input                                                                                           | 0531 | Tijdstempel fout (historie)<br>#6 (H) | Circ/Druk | D     | D    | 30 |  |
| mput                                                                                            | 0532 | Tijdstempel fout (historie)<br>#6 (L) | Circ/Druk | IX .  | IX . | 52 |  |
| Input                                                                                           | 0533 | Tijdstempel fout (historie)<br>#7 (H) | Circ/Druk | R     | R    | 32 |  |
| mput                                                                                            | 0534 | Tijdstempel fout (historie)<br>#7 (L) | Circ/Druk |       |      |    |  |
| Innut                                                                                           | 0535 | Tijdstempel fout (historie)<br>#8 (H) | Circ/Druk | R     | R    | 32 |  |
| mput                                                                                            | 0536 | Tijdstempel fout (historie)<br>#8 (L) | Circ/Druk |       | R    | 52 |  |

| Coil | 0001 | Reset statistieken   | Circ/Druk | WO | WO | 16 | Stel waarde = 1 in om opdracht uit te<br>voeren |  |  |  |  |  |  |
|------|------|----------------------|-----------|----|----|----|-------------------------------------------------|--|--|--|--|--|--|
| Coil | 0002 | Reset foutenhistorie | Circ/Druk | WO | WO | 16 | Stel waarde = 1 in om opdracht uit te<br>voeren |  |  |  |  |  |  |
| Coil | 0003 | Reset actuele fout   | Circ/Druk | WO | WO | 16 | Stel waarde = 1 in om opdracht uit te<br>voeren |  |  |  |  |  |  |

## 16 MEEGELEVERD GEREEDSCHAP

Bij het product levert DAB een of meer hulpgereedschappen (bv. sleutels o.a.) die nuttig zijn om de nodige werkzaamheden op het systeem te verrichten tijdens de installatie en eventueel buitengewoon onderhoud.

De hulpgereedschappen dienen voor:

• Loskoppeling van de aandrijfgroep van de dock-basis

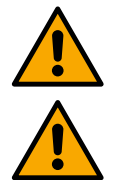

Nadat de sleutel is gebruikt, moeten deze en/of elke component ervan worden opgeborgen in de hiervoor bestemde ruimte. Zie afb. 14

Als de sleutel kwijtraakt of beschadigd wordt, kan de actie NIET worden uitgevoerd met een ander scherp instrument zoals een platte of kruiskopschroevendraaier.

Een dergelijke actie is schadelijk voor de afwerking van het product en zou de integriteit kunnen aantasten.

## 17 OPLOSSEN VAN PROBLEMEN

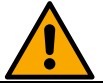

Alvorens te beginnen met het opsporen van storingen moet de elektrische aansluiting van het apparaat worden uitgeschakeld.

| Storing                                                                                | Mogelijke oorzaken                                                                                                    | Oplossingen                                                                                                    |  |  |  |  |  |
|----------------------------------------------------------------------------------------|----------------------------------------------------------------------------------------------------|----------------------------------------------------------------------------------------------------|--|--|--|--|--|
| Het display toont<br>blokkering wegens<br>watergebrek                                  | <ol> <li>Geen water.</li> <li>Pomp niet aangezogen.</li> <li>Flowsensor afgekoppeld.</li> <li>Instelling van een te hoog setpoint<br/>voor de pomp.</li> <li>Omgekeerde draairichting</li> <li>Onjuiste instelling van de<br/>nominale stroom van de pomp(*).</li> <li>Te lage maximale frequentie(*).</li> <li>Parameter van droog bedrijf niet<br/>correct ingesteld</li> </ol> | <ol> <li>1-2) Zuig de pomp aan en controleer of er geen lucht in<br/>de leiding zit. Controleer of de aanzuiging of eventuele<br/>filters niet verstopt zitten. Controleer of de leiding van de<br/>pomp naar de inverter niet defect is of ernstige lekken<br/>vertoont.</li> <li>Controleren de verbindingen naar de flowsensor.</li> <li>Verlaag het setpoint of gebruik een pomp die geschikt is<br/>voor de eisen van de installatie.</li> <li>Controleer de draairichting.</li> <li>Stel een juiste nominale stroom van de pomp in(*).</li> <li>Verhoog de maximale draaifrequentie indien mogelijk of<br/>verlaag de nominale stroom(*).</li> <li>Stel de waarde voor drooglopen correct in.</li> </ol> |  |  |  |  |  |
| Het display toont<br>blokkering wegens<br>leesfout op de x-de<br>druksensor            | <ol> <li>Druksensor afgekoppeld.</li> <li>Druksensor defect.</li> </ol>                                                                                                    | <ol> <li>Controleer de verbinding van de kabel van de<br/>druksensor.</li> <li>BP1 heeft betrekking op de sensor in het persgedeelte<br/>die verbonden is met Press 1, BP2 heeft betrekking op de<br/>sensor die verbonden is in het zuiggedeelte, BP3 op de<br/>stroomsensor die verbonden is met J5</li> <li>Vervang de druksensor.</li> </ol>                                                                                                    |  |  |  |  |  |
| Het display toont<br>blokkering wegens<br>overstroom in de<br>laatste uitgangen        | <ol> <li>Te hoge stroomopname.</li> <li>Pomp geblokkeerd.</li> <li>Pomp die veel stroom opneemt bij<br/>de start.</li> </ol>                                                                                                    | <ol> <li>Controleer het type schakeling: ster of driehoek.<br/>Controleer of de motor niet meer stroom opneemt dan<br/>maximaal door de inverter kan worden afgegeven.<br/>Controleer of alle motorfasen aangesloten zijn.</li> <li>Controleer of de waaier of de motor niet geblokkeerd of<br/>geremd worden door vreemde voorwerpen. Controleer de<br/>aansluiting van de motorfasen.</li> <li>Verlaag de acceleratieparameter.</li> </ol>                                                                                                    |  |  |  |  |  |
| Het display toont<br>blokkering wegens<br>overstroom in de motor<br>van de elektropomp | <ol> <li>Nominale stroom van de pomp<br/>onjuist ingesteld.</li> <li>Te hoge stroomopname.</li> <li>Pomp geblokkeerd.</li> <li>Omgekeerde draairichting</li> </ol>                                                                                                    | <ol> <li>Stel de nominale stroom in met de stroom volgens het<br/>type ster- of driehoekschakeling dat vermeld staat op de<br/>motorplaat.</li> <li>Controleer of alle motorfasen aangesloten zijn.</li> <li>Controleer of de waaier of de motor niet geblokkeerd of<br/>geremd worden door vreemde voorwerpen.</li> </ol>                                                                                                    |  |  |  |  |  |

| NEDERL | ANDS |
|--------|------|
|        |      |

| NEDERLANDS                                                                    |                                                                                                    |                                                                                                    |  |  |  |  |  |  |  |  |
|-------------------------------------------------------------------------------|----------------------------------------------------------------------------------------------------|----------------------------------------------------------------------------------------------------|--|--|--|--|--|--|--|--|
|                                                                               | 4                                                                                                    | 4. Controleer de draairichting.                                                                                                    |  |  |  |  |  |  |  |  |
| Het display toont                                                             | 1. Lage voedingsspanning                                                                                                    | 1. Controleer of de juiste lijnspanning aanwezig is.                                                                                                    |  |  |  |  |  |  |  |  |
| blokkering wegens lage                                                        | 2. Le grote spanningsdaling op de                                                                                                    | 2. Controleer de doorsnede van de voedingskabels.                                                                                                    |  |  |  |  |  |  |  |  |
| spanning                                                                      | lijn                                                                                                    |                                                                                                    |  |  |  |  |  |  |  |  |
| Regeldruk groter dan                                                          | Instelling minimale draaifrequentie te                                                                                                    | Verlaag de minimale draaifrequentie (als de elektropomp dat                                                                                                    |  |  |  |  |  |  |  |  |
| de setpointdruk                                                               | hoog.                                                                                                    | toestaat).                                                                                                    |  |  |  |  |  |  |  |  |
| Het display toont<br>blokkering wegens<br>kortsluiting op de<br>uitgangsfasen | Kortsluiting tussen de fasen.                                                                                                    | Ga na of de motor in orde is en controleer de verbindingen hiermee.                                                                                                    |  |  |  |  |  |  |  |  |
| De pomp stopt nooit                                                           | <ol> <li>Instelling van een te lage<br/>minimale stromingsdrempel voor<br/>uitschakeling.</li> <li>Instelling van een te lage<br/>minimale uitschakelfrequentie nul<br/>flow(*).</li> <li>Korte observatietijd(*).</li> <li>Instabiele drukregeling(*).</li> <li>Gebruik incompatibel(*).</li> </ol> | <ol> <li>Stel een hogere uitschakeldrempel in</li> <li>Stel een hogere nul-flowdrempel in</li> <li>Wacht op het zelfleren (*) of realiseer snel-leren.</li> <li>Corrigeer de integrerende versterkingscoëfficiënt en de<br/>proportionele versterkingscoëfficiënt (*).</li> <li>Ga na of de installatie voldoet aan de<br/>gebruiksomstandigheden zonder flowsensor(*). Probeer<br/>eventueel een reset uit te voeren door op alle vier de<br/>toetsen te drukken om de omstandigheden zonder<br/>flowsensor te herberekenen.</li> </ol> |  |  |  |  |  |  |  |  |
| De pomp stopt ook als<br>dat niet gewenst wordt                               | <ol> <li>Korte observatietijd(*).</li> <li>Instelling van een te hoge<br/>minimale draaifrequentie (*).</li> <li>Instelling van een te hoge<br/>minimale uitschakelfrequentie nul<br/>flow(*).</li> </ol>                                                                                            | <ol> <li>Wacht op het zelfleren (*) of realiseer snel-leren.</li> <li>Stel indien mogelijk een lager minimale draaifrequentie<br/>in(*).</li> <li>Stel een lagere nul-flow frequentiedrempel in.</li> </ol>                                                                                                    |  |  |  |  |  |  |  |  |
| Het display toont:                                                            | De gevoelige parameters stemmen                                                                                                    | Druk op de toets + op de inverter waarvan u zeker bent dat hij                                                                                                    |  |  |  |  |  |  |  |  |
| Druk op + om deze                                                             | niet overeen op een of meer inverters.                                                                                                    | de meest recente, correcte configuratie van de parameters                                                                                                    |  |  |  |  |  |  |  |  |
| config te verbreiden                                                          |                                                                                                    | heeft.                                                                                                    |  |  |  |  |  |  |  |  |
| In een multi-                                                                 |                                                                                                    | Wijzig de configuratie zodat hij verbreidbaar wordt, het is niet                                                                                                    |  |  |  |  |  |  |  |  |
| invertersysteem                                                               | Aanwezigheid van niet-verbreidbare                                                                                                    | toegestaan om de configuratie te verbreiden met                                                                                                    |  |  |  |  |  |  |  |  |
| worden de parameters                                                          | configuraties                                                                                                    | flowsensor=0 en frequentie met nul flow=0.                                                                                                    |  |  |  |  |  |  |  |  |
| niet verbreid                                                                 |                                                                                                    |                                                                                                    |  |  |  |  |  |  |  |  |
| niepperena geiula<br>tiidens de afwisseling                                   |                                                                                                    | Ga naar de menupagina Multipompgroep.     Selecteer het nunt "Parameterconfiguratie                                                                                                    |  |  |  |  |  |  |  |  |
| hii uitschakeling van de                                                      |                                                                                                    | 2. Oelecteer net punt i arameterconniguratie<br>multinomparoen"                                                                                                    |  |  |  |  |  |  |  |  |
| ene motor en                                                                  |                                                                                                    | 3. Vola de procedure tot het punt "Afwisseltiid"                                                                                                    |  |  |  |  |  |  |  |  |
| inschakeling van de                                                           |                                                                                                    | 4. Verhoog de waarde van "Afwisseltijd" totdat het                                                                                                    |  |  |  |  |  |  |  |  |
| andere.                                                                       |                                                                                                    | lawaai verdwijnt.                                                                                                    |  |  |  |  |  |  |  |  |
|                                                                               | (*) Het sterretje heeft betrekking op ge                                                                                                    | ebruiksgevallen zonder flowsensor                                                                                                    |  |  |  |  |  |  |  |  |

| 1       | LEYENDA                |                                             | 202        |
|---------|------------------------|---------------------------------------------|------------|
| 2       | ASPECTOS               | GENERALES                                   | 202        |
| 2.1     | Nombre del             | producto                                    | 202        |
| 2.2     | Clasificació           | n según Reg. Europeo                        | 202        |
| 2.3     | Descripcion            |                                             | 202        |
| 2.4     | Referencias            | especificas de producto                     | 202        |
| ა<br>21 | ADVERTENV<br>Elementes | UAD                                         | 202        |
| 3.1     | Elementos (            |                                             | 202        |
| 4       | GESTIÓN                |                                             | .202       |
| 4.1     | Almacenam              | iento                                       | 202        |
| 4.2     | Transporte.            |                                             | 203        |
| 5       | INSTALACIÓ             | ΩΝ                                          | 203        |
| 5.1     | Preparacion            | es recomendadas                             | 203        |
| 5.2     | Conexión de            | e las tuberías                              | 203        |
| 5.3     | Conexión el            | éctrica                                     | 203        |
|         | 5.3.1 C                | onexión del núcleo de ferrita               | 204        |
|         | 5.3.2 C                | onexion electrica alimentacion              | 204        |
|         | 5.3.3 U                | onexion electrica dombas                    | 204        |
|         | Sensor de              | orregión diferencial                        | 205        |
|         | Sensor de              | e temperatura                               | 205        |
|         | Entradas               | digitales                                   | 205        |
|         | Conexión               | de salidas                                  | 206        |
|         | Grupos de              | e bombeo para circulación                   | 206        |
|         | Conexion               | es grupos Twin                              | 207        |
|         | 5.3.5 C                | onexiones de sensores y E/S - Presurización | 207        |
|         | Sensor de              | e presión ratiométrico                      | 207        |
|         | Sensor de              | e presión en corriente                      | 207        |
|         | Sensor de              | 9 Tiujo                                     | 207        |
|         | Entradas               | digitales                                   | 200        |
|         | 536 C                  | oneviones grunos múltinles                  | 200<br>208 |
|         | 5.3.7 C                | onexión Rs485 Modhus RTU                    | 209        |
| 6       | PUESTA EN              |                                             | 209        |
| 6.1     | Puesta en m            | narcha                                      | 209        |
| 7       | MANTENIMI              | ENTO                                        | 209        |
| 7.1     | Controles p            | eriódicos                                   | 209        |
| 7.2     | Modificacio            | nes y piezas de recambio                    | 209        |
| 7.3     | Marcado CE             | e instrucciones mínimas para DNA            | 209        |
| 8       | DECLARAC               | ION DE CONFORMIDAD                          | 210        |
| 9<br>10 | GARANTIA.              | 90/0/1/                                     | 210        |
| 10      |                        |                                             |            |
| 11 1    | Orientación            | del nanel de control                        | 211        |
| 11.2    | Funcionami             | ento                                        |            |
| 12      | PANEL DE C             | CONTROL                                     | 212        |
| 12.1    | Configuraci            | ón inicial                                  | 212        |
|         | 12.1.1 C               | onfiguración inicial con App DConnect       | 213        |
| 12.2    | Configuraci            | ón grupo multibomba                         | 213        |
|         | 12.2.1 N               | uevo grupo                                  | 214        |
|         | 12.2.2 A               | nadir a grupo                               | 214        |
|         | TZ.Z.3 A               | justes multipompa                           |            |
|         | Bombae of              | nonectadas                                  | ∠14<br>21/ |
|         | 12.24 In               | onos de estado de la conectividad           | .215       |
| 12.3    | Configuraci            | ón Presurización                            |            |
|         | 12.3.1 C               | onfiguración Wizard – Bomba única           |            |
|         | 12.3.2 C               | onfiguración Wizard – bombas por grupos     | 215        |
|         | 12.3.3 A               | justes opcionales                           | 216        |
|         | Funcionar              | miento sin sensor de flujo                  | 216        |
|         | Configura              | ción protocolo de comunicación              | 217        |
|         | Configura              | ción E/S                                    | 218        |

|      | Ajuste         | s adicionales                            | 218 |
|------|----------------|------------------------------------------|-----|
|      | 12.3.4         | Menú principal                           | 218 |
|      | Estruc         | tura del menú                            | 219 |
|      | Histori        | al de errores y alarmas                  | 219 |
|      | Funció         | n confort                                |     |
|      | Grupo          | multibomba                               |     |
|      | Consu          | mos y estadísticas                       |     |
|      | Config         | uración dispositivo                      |     |
|      | Acced          | er en solo lectura                       |     |
|      | Modific        | car configuración                        |     |
|      | Sistem         | a                                        |     |
|      | Ajustes        | s de sistema                             |     |
| 12.4 | Configur       | ación Circulación                        | 224 |
|      | 12.4.1         | Configuración Wizard – Bomba única       | 224 |
|      | 12.4.2         | Configuración Wizard – bombas por grupos |     |
|      | 12.4.3         | Configuración guiada                     |     |
|      | 12.4.4         | Configuración manual                     |     |
|      | 12.4.5         | Ajustes opcionales                       |     |
|      | 12.4.6         | Menú principal                           |     |
|      | Estruc         | tura del menú                            |     |
|      | Histori        | al de errores y alarmas                  |     |
|      | Valor o        | le ajuste                                |     |
|      | Modo           | de regulación                            |     |
|      | Grupo          | multibomba                               |     |
|      | Consu          | mos y estadísticas                       |     |
|      | Config         | uración dispositivo                      |     |
|      | Accede         | er en solo lectura                       |     |
|      | Modific        | car configuración                        |     |
|      | Sistem         | ia                                       |     |
|      | Ajustes        | s de sistema                             |     |
| 13   | <b>RESET G</b> | ENERAL DEL SISTEMA                       |     |
| 13.1 | Restable       | cimiento de los ajustes de fábrica       |     |
| 14   | APP Y DO       | CONNECT CLOUD: REQUISITOS DEL SISTEMA    |     |
| 14.1 | Descarga       | a e instalación de la app                |     |
| 14.2 | Registro       | en la nube DConnect DAB                  |     |
| 14.3 | Configur       | ación del producto                       |     |
| 15   | Herramie       | nta accesorio                            |     |
| 16   | SOLUCIÓ        | N DE PROBLEMAS                           |     |

## 1 LEYENDA

En el manual se han utilizado los siguientes símbolos:

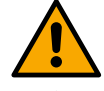

## ADVERTENCIA, PELIGRO GENÉRICO. El incumplimiento de las instrucciones siguientes puede provocar daños materiales y personales.

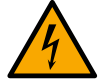

## ADVERTENCIA, PELIGRO ELÉCTRICO.

El incumplimiento de las instrucciones siguientes puede provocar una situación de grave peligro para la seguridad de las personas. Asegurarse de no entrar en contacto con la electricidad.

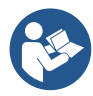

## Notas e información general. Leer atentamente las instrucciones antes de utilizar o instalar el equipo.

DAB Pumps hace todos los esfuerzos razonables para que los contenidos del presente manual (por ej., ilustraciones, textos y datos) sean precisos, correctos y actuales. A pesar de ello, podrían no estar libres de errores o en algún momento podrían no estar completos o actualizados. Por tanto, la misma se reserva el derecho a realizar cambios técnicos y mejoras con el tiempo, incluso sin previo aviso. DAB Pumps rechaza toda responsabilidad en relación con los contenidos del presente manual, a no ser que posteriormente los haya confirmado por escrito.

### 2 ASPECTOS GENERALES

| 2.1 | Nombre del producto | 2.2 | Clasificación según Reg. Europeo |
|-----|---------------------|-----|----------------------------------|
|     | NGDRIVE             |     | VSD                              |

#### 2.3 Descripción

NGDRIVE se ha estudiado y realizado para la gestión de bombas de circulación y para la presurización de sistemas hidráulicos. El sistema permite di modular las prestaciones hidráulicas según las características del sistema para realizar las funciones deseadas.

#### 2.4 Referencias específicas de producto

Para los datos técnicos, consultar el marcado CE (placa) o el capítulo específico al final del manual.

#### 3 ADVERTENCIAS

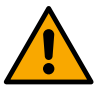

Asegurarse de que todos los elementos internos del producto (componentes, conductores, etc.) estén completamente libres de restos de humedad, óxido o suciedad: si es necesario, realizar una limpieza minuciosa y comprobar la eficiencia de todos los componentes contenidos en el producto. Si es necesario, sustituir los elementos que no sean perfectamente eficientes.

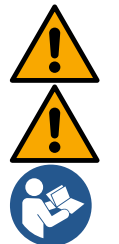

Es indispensable comprobar que todos los conductores del producto estén apretados correctamente en sus bornes correspondientes.

Para mejorar la inmunidad ante las interferencias con el equipo, se recomienda utilizar conductos eléctricos separados para la alimentación del producto.

Algunas funciones podrían no estar disponibles según la versión del software o firmware.

#### 3.1 Elementos con tensión

Consultar el Manual de Seguridad (cód. 60183268).

#### 3.2 Eliminación

Este producto o partes del mismo se deben eliminar según las indicaciones presentes en la hoja de residuos WEEE incluida en el embalaje.

#### 4 GESTIÓN

#### 4.1 Almacenamiento

- El producto se suministra en su embalaje original, en el que debe permanecer hasta el momento de la instalación.
- El producto se debe almacenar en un lugar cubierto de la intemperie, seco, lejos de las fuentes de calor y con una humedad del aire posiblemente constante, sin vibraciones ni polvo.
- Debe estar perfectamente cerrado y aislado del ambiente externo, con el fin de evitar la entrada de insectos, humedad y polvo, que podrían dañar los componentes eléctricos comprometiendo el funcionamiento regular.

## 4.2 Transporte

Evitar someter los productos a golpes y choques innecesarios.

## 5 INSTALACIÓN

Seguir atentamente las recomendaciones de este capítulo para realizar correctamente la instalación hidráulica y mecánica. Antes de prepararse para hacer cualquier operación de instalación, asegurarse de haber cortado la alimentación de la línea eléctrica. Respetar rigurosamente los valores de alimentación eléctrica indicados en la placa de datos eléctricos.

## 5.1 Preparaciones recomendadas

El producto está concebido para ser fijado directamente a la pared o al cuerpo del motor de la bomba.

En ambos casos, se utiliza un kit de fijación específico.

Para la fijación al cuerpo del motor, consultar la guía rápida específica del balancín.

Para la fijación en la pared, seguir las indicaciones mostradas a continuación.

- Utilizar un nivel de burbuja y la placa de fijación como patrón para la perforación en la pared.
- Utilizando las marcas realizadas específicamente en la placa, perforar en dos puntos equidistantes. Se puede fijar la placa en un tercer punto opcional rompiendo la membrana de plástico con la punta de un taladro. Ver fig. 13a
- Utilizar todas las piezas contenidas en el kit C: introducir los tacos en los orificios y fijar la placa con las arandelas y los tornillos. Ver fig. 13b

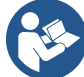

Antes de fijar la placa, comprobar que en la parte trasera estén las 4 tuercas en sus respectivos alojamientos asegurándose de que no estén desocupados de su posición. Ver fig. 13c

 Proceder utilizando el kit A, montando las 4 juntas tóricas en los vástagos de los tornillos, asegurándose de empujar cada junta tórica hasta la cabeza del tornillo. Después fijar el grupo de dock a la placa con los 4 tornillos + junta tórica. Ver fig. 13d

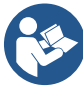

Para poder apretar el tornillo de la parte inferior derecha, es necesario quitar la chapa EMC con los 4 tornillos. De lo contrario, el alojamiento del tornillo queda oculto. Ver fig. 13e

Proceder después con el cableado habitual y el cierre del grupo de driver en el dock.

Atención: ¡cumplir siempre las normas de seguridad!

NEC y otras normas relacionadas).

## 5.2 Conexión de las tuberías

Realizar el sistema hidráulico más oportuno dependiendo de la aplicación consultando los esquemas generales mostrados al principio del manual. Ver figura 9 y 10 para la presurización; ver figura 6 para la circulación.

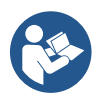

En la aplicación para presurización, es necesario conectar el sensor de presión en impulsión.

## 5.3 Conexión eléctrica

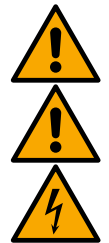

Con cada apertura o cableado, asegurarse, antes de volver a cerrar, de la integridad de las juntas y de los prensacables.

Antes de intervenir en la parte eléctrica o mecánica del sistema, quitar siempre la tensión de red. Antes de abrir el equipo, desconectar la alimentación y esperar al menos 5 minutos para que los circuitos internos puedan agotar su energía y dejar el equipo seguro. Solo se admiten conexiones de red fuertemente cableadas. El equipo se debe conectar a tierra (IEC 536 clase 1,

En la red de alimentación se debe preparar un producto que garantice la desconexión completa en las condiciones de la categoría de sobretensiones III. Cuando el interruptor se encuentra en posición abierta, la distancia de separación de cada contacto debe respetar lo indicado en la tabla siguiente:

| Distancia mínima entre los contactos del interruptor de alimentación |             |             |  |  |  |  |  |  |  |  |  |
|----------------------------------------------------------------------|-------------|-------------|--|--|--|--|--|--|--|--|--|
| Alimentación [V]                                                     | >127 y ≤240 | >240 y ≤480 |  |  |  |  |  |  |  |  |  |
|                                                                      |             |             |  |  |  |  |  |  |  |  |  |
| Distancia mínima [mm]                                                | >3          | >6          |  |  |  |  |  |  |  |  |  |

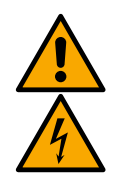

Asegurarse de que la tensión de la red se corresponda con la de la placa del motor.

Para la conexión de los cables de alimentación, observar los siguientes bornes:

R - S - T -  $\equiv$  para sistemas trifásicos L - N -  $\equiv$  para sistemas monofásicos

Asegurarse de que todos los bornes estén completamente apretados, **prestando especial atención a la conexión** a tierra.

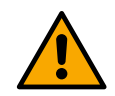

Antes de realizar las conexiones eléctricas, consultar el Manual de Seguridad (código 60183268).

## 5.3.1 Conexión del núcleo de ferrita

Antes de alimentar el producto, para reducir las interferencias electromagnéticas inducidas o irradiadas por los cables dados o la alimentación, utilizar el núcleo de ferrita suministrado en dotación. Solo para versiones M.

Proceder de la manera siguiente:

- Si está presente la chapa, aflojar los tornillos de fijación y guitar la chapa EMC.
- Fijar el núcleo de ferrita hacia el alimentador (corriente de entrada) pasando el cable dos veces por el interior del núcleo mismo por la ranura específica, como se muestra en la figura 11.
- Reposicionar la chapa y fijar los tornillos.
- Fijar el núcleo de ferrita hacia las bombas (corriente en salida) pasando el cable directamente dentro del núcleo mismo por la ranura específica, desenfundar el cable de salida y fijar la trenza a través de la clavija. Ver figura 12

Solo para versiones T.

- No es necesario utilizar la ferrita en el alimentador de la corriente de entrada. Ver fig. 11
- Fijar el núcleo de ferrita hacia las bombas (corriente en salida) pasando el cable directamente dentro del núcleo mismo por la ranura específica, desenfundar el cable de salida y fijar la trenza a través de la clavija. Ver figura 12

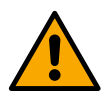

El cable de tierra nunca debe pasar por la ferrita.

#### 5.3.2 Conexión eléctrica alimentación

Los bornes de entrada de la alimentación están marcados, en caso de alimentación monofásica, por la posible serigrafía L y N, mientras que en caso de alimentación trifásica por la posible serigrafía R, S, T. Ver figura 3a, 3b, 3c. Conexiones eléctricas de bombas, condensadores externos y línea de alimentación

#### 5.3.3 Conexión eléctrica bombas

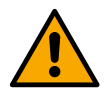

El producto dispone de una protección para la sobretemperatura del motor realizada con PTC dentro del bobinado del motor mismo. En caso de que no se disponga de un motor con PTC o no se desee utilizar este tipo de protección, conectar el resistor en dotación a los bornes marcados por la serigrafía PTC. Con el producto se suministra una resistencia de 100 Ohm ¼ W. Si no se monta ni la resistencia ni el PTC, el producto se queda en condiciones de protección de seguridad y no pone en marcha la bomba. Ver figura 3a, 3b, 3c.

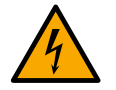

La sección, el tipo y la colocación de los cables para la conexión a la electrobomba se deberán elegir según las normativas vigentes. Las tablas siguientes ofrecen una indicación sobre la sección del cable que se debe utilizar.

|      | Sección del cable de alimentación en mm <sup>2</sup> |      |      |      |      |      |      |      |      |       |       |       |       |       |       |
|------|------------------------------------------------------|------|------|------|------|------|------|------|------|-------|-------|-------|-------|-------|-------|
|      | 10 m                                                 | 20 m | 30 m | 40 m | 50 m | 60 m | 70 m | 80 m | 90 m | 100 m | 120 m | 140 m | 160 m | 180 m | 200 m |
| 4 A  | 1,5                                                  | 1,5  | 1,5  | 1,5  | 2,5  | 2,5  | 2,5  | 2,5  | 4    | 4     | 4     | 6     | 6     | 6     | 10    |
| 8 A  | 1,5                                                  | 1,5  | 2,5  | 2,5  | 4    | 4    | 6    | 6    | 6    | 10    | 10    | 10    | 10    | 16    | 16    |
| 12 A | 1,5                                                  | 2,5  | 4    | 4    | 6    | 6    | 10   | 10   | 10   | 10    | 16    | 16    | 16    |       |       |
| 16 A | 2,5                                                  | 2,5  | 4    | 6    | 10   | 10   | 10   | 10   | 16   | 16    | 16    |       |       |       |       |
| 20 A | 4                                                    | 4    | 6    | 10   | 10   | 10   | 16   | 16   | 16   | 16    |       |       |       |       |       |
| 24 A | 4                                                    | 4    | 6    | 10   | 10   | 16   | 16   | 16   |      |       |       |       |       |       |       |
| 28 A | 6                                                    | 6    | 10   | 10   | 16   | 16   | 16   |      |      |       |       |       |       |       |       |

Tabla válida para cables de PVC con 3 conductores (fase neutro + tierra) a 230V

|      | Sección del cable de alimentación en mm <sup>2</sup> |      |      |      |      |      |      |      |      |       |       |       |       |       |       |
|------|------------------------------------------------------|------|------|------|------|------|------|------|------|-------|-------|-------|-------|-------|-------|
|      | 10 m                                                 | 20 m | 30 m | 40 m | 50 m | 60 m | 70 m | 80 m | 90 m | 100 m | 120 m | 140 m | 160 m | 180 m | 200 m |
| 4 A  | 1,5                                                  | 1,5  | 1,5  | 1,5  | 2,5  | 2,5  | 2,5  | 2,5  | 4    | 4     | 4     | 6     | 6     | 6     | 10    |
| 8 A  | 1,5                                                  | 1,5  | 2,5  | 2,5  | 4    | 4    | 6    | 6    | 6    | 10    | 10    | 10    | 10    | 16    | 16    |
| 12 A | 1,5                                                  | 2,5  | 4    | 4    | 6    | 6    | 10   | 10   | 10   | 10    | 16    | 16    | 16    | 16    | 16    |
| 16 A | 2,5                                                  | 2,5  | 4    | 6    | 10   | 10   | 10   | 10   | 16   | 16    | 16    | 16    | 16    | 16    | 16    |
| 20 A | 2,5                                                  | 4    | 6    | 10   | 10   | 10   | 16   | 16   | 16   | 16    | 16    | 16    | 16    | 16    | 16    |
| 24 A | 4                                                    | 4    | 6    | 10   | 10   | 16   | 16   | 16   | 16   | 16    | 16    | 16    | 16    | 16    | 16    |
| 28 A | 6                                                    | 6    | 10   | 10   | 16   | 16   | 16   | 16   | 16   | 16    | 16    | 16    | 16    | 16    | 16    |
| 32 A | 6                                                    | 6    | 10   | 10   | 16   | 16   | 16   | 16   | 16   | 16    | 16    | 16    | 16    | 16    | 16    |

Tabla válida para cables de PVC con 4 conductores (trifásicos + tierra) a 230V

|      |      |      |      |          | Se      | ección d | el cable | de alim | entaciór | n en mm     | 1 <sup>2</sup> |           |       |      |       |     |  |
|------|------|------|------|----------|---------|----------|----------|---------|----------|-------------|----------------|-----------|-------|------|-------|-----|--|
|      | 10 m | 20 m | 30 m | 40 m     | 50 m    | 60 m     | 70 m     | 80 m    | 90 m     | 100 m       | 120 m          | 140 m     | 160 m |      | 180 m | 200 |  |
| 4 A  | 15   | 15   | 15   | 15       | 15      | 15       | 15       | 15      | 2.5      | 25          | 2.5            | 2.5       | 4     | 4    | 4     |     |  |
| 8 A  | 1,5  | 1,5  | 1.5  | 1.5      | 2.5     | 2.5      | 2.5      | 4       | 4        | 4           | 6              | 6         | 6     | . 10 | 10    |     |  |
| 12 A | 1,5  | 1,5  | 2,5  | 2,5      | 4       | 4        | 4        | 6       | 6        | 6           | 10             | 10        | 10    | 10   | 16    | 5   |  |
| 16 A | 2,5  | 2,5  | 2,5  | 4        | 4       | 6        | 6        | 6       | 10       | 10          | 10             | 10        | 16    | 16   | 16    |     |  |
| 20 A | 2,5  | 2,5  | 4    | 4        | 6       | 6        | 10       | 10      | 10       | 10          | 16             | 16        | 16    | 16   | 16    |     |  |
| 24 A | 4    | 4    | 4    | 6        | 6       | 10       | 10       | 10      | 10       | 16          | 16             | 16        | 16    | 16   | 16    |     |  |
| 28 A | 6    | 6    | 6    | 6        | 10      | 10       | 10       | 10      | 16       | 16          | 16             | 16        | 16    | 16   | 16    |     |  |
| 32 A | 6    | 6    | 6    | 6        | 10      | 10       | 10       | 16      | 16       | 16          | 16             | 16        | 16    | 16   | 16    |     |  |
| 36 A | 10   | 10   | 10   | 10       | 10      | 10       | 16       | 16      | 16       | 16          | 16             | 16        | 16    | 16   | 16    | 6   |  |
| 40 A | 10   | 10   | 10   | 10       | 10      | 16       | 16       | 16      | 16       | 16          | 16             | 16        | 16    | 16   | 16    | 6   |  |
| 44 A | 10   | 10   | 10   | 10       | 10      | 16       | 16       | 16      | 16       | 16          | 16             | 16        | 16    | 16   | 16    | 6   |  |
| 48 A | 10   | 10   | 10   | 10       | 16      | 16       | 16       | 16      | 16       | 16          | 16             | 16        | 16    | 16   | 16    | 6   |  |
| 52 A | 16   | 16   | 16   | 16       | 16      | 16       | 16       | 16      | 16       | 16          | 16             | 16        | 1     | 6    | 16 16 |     |  |
| 56 A | 16   | 16   | 16   | 16       | 16      | 16       | 16       | 16      | 16       | 16          | 16             | 16        | 1     | 6    | 16 16 |     |  |
| 60 A | 16   | 16   | 16   | 16       | 16      | 16       | 16       | 16      | 16       | 16          | 16             | 16        | 16    | 16   | 16    |     |  |
|      |      |      | Tabl | a válida | para ca | bles de  | PVC co   | n 4 con | ductores | s (trifásio | cos + tie      | rra) a 4( | 70C   |      |       |     |  |

### 5.3.4 Conexiones de sensores y E/S – Circulación

Como sensores de control se pueden usar: sensor de presión diferencial, sensor de temperatura, termostatos y cronotermostatos. Para el esquema general, ver figura 4 y 5.

#### Sensor de presión diferencial

Para decidir el tipo de sensor a utilizar, consultar los enumerados en el panel de control, si está presente, o en la APP Dconnect. El modo de empleo dependerá de los ajustes realizados en el panel de control, si está presente, o en la APP Dconnect. El producto acepta diferentes tipos de sensor de presión diferencial. El cable se debe conectar por un lado al sensor y por otro a la entrada específica del sensor de presión del inversor (ver Figura 6). El cable presenta dos terminaciones diferentes con sentido de conexión obligado: conector para aplicaciones industriales (DIN 43650) por el lado del sensor y conector de 4 polos por el lado del inversor.

#### Sensor de temperatura

Para decidir el tipo de sensor a utilizar, consultar los enumerados en el panel de control, si está presente, o en la APP Dconnect. El modo de empleo dependerá de los ajustes realizados en el panel de control, si está presente, o en la APP Dconnect. Para la instalación de los sensores de temperatura del fluido T1 y T2, consultar los siguientes esquemas de conexión (ver figura 5)

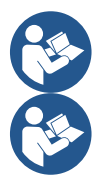

La lectura de la temperatura a través del sensor T1 se habilita solo en los siguientes modos de regulación: T1 constante creciente / decreciente y ΔT1 constante.

La lectura de la temperatura a través del sensor T2 se habilita solo en los siguientes modos de regulación: T2 constante creciente / decreciente y  $\Delta$ T2 constante.

Para los modos de funcionamiento T1 constante y ΔT1 constante, consultar los apartados 12.4.4Configuración Manual

#### Entradas digitales

Consultar la tabla Funciones asociadas a las entradas digitales para comprobar qué entradas están habilitadas. El encendido de las entradas se puede realizar tanto en corriente continua como alterna. A continuación se muestran las características eléctricas de las entradas (consultar la Tabla 4).

| Características eléctricas de las entradas                                                                        |                 |                  |  |
|----------------------------------------------------------------------------------------------------|-----------------|------------------|--|
|                                                                                                    | Entradas CC     | Entradas CA      |  |
| Tensión mínima de encendido                                                                                       | 8V              | 6Vrms            |  |
| Tensión máxima de apagado                                                                                         | 2V              | 1,5Vrms          |  |
| Tensión máxima admisible                                                                                          | 36V             | 36Vrms           |  |
| Corriente absorbida a 12V                                                                                         | 3,3mA           | 3,3mA            |  |
| Sección mín. del cable aceptada                                                                                   | AWG 30          | AWG 30 (0,05mm2) |  |
| Sección máx. del cable aceptada                                                                                   | AWG 14 (1,5mm2) |                  |  |
| NOTA: Las entradas se pueden accionar con cualquier polaridad (positiva o negativa respecto a su retorno de masa) |                 |                  |  |

Tabla 4: Características eléctricas de las entradas

En los ejemplos propuestos en las Figuras 8a, 8b, 8c y 8d, se hace referencia a la conexión con contacto limpio utilizando la tensión interna para el accionamiento de las entradas.

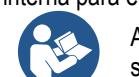

ATENCIÓN: La tensión suministrada entre los bornes +V y GND de la regleta de bornes es de 12 VCC y puede suministrar un máximo de 50 mA.

Si se dispone de una tensión en vez de un contacto, esta se puede utilizar igualmente para accionar las entradas: será suficiente no utilizar los bornes +V y GND y conectar la fuente de tensión a la entrada deseada respetando las características descritas en la Tabla 4.

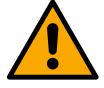

ATENCIÓN: Las parejas de entradas IN1/IN2 e IN3/IN4 tienen un polo en común para cada pareja.

#### Funciones asociadas a las entradas digitales

| IN1 | Arranque/Parada: Si se activa la entrada 1 desde el panel de control, se podrá ordenar el encendido y el apagado de la    |
|-----|----------------------------------------------------------------------------------------------------|
|     | Contra de revoluciones de la bomba con eséct englégica:                                                                   |
|     | Control de revoluciones de la bomba con senal analogica:                                                                  |
|     | A través de la entrada IN1 se puede modificar la frecuencia de trabajo o la prevalencia y parar la bomba. Las señales     |
|     | aceptadas para realizar los controles son:                                                                                |
|     | 0-10V                                                                                                    |
|     | 4-20 mA                                                                                                    |
|     | PWM                                                                                                    |
| IN2 | Economy: Si se activa la entrada 2 desde el panel de control se podrá activar la función de reducción del valor de ajuste |
|     | en remoto.                                                                                                    |
| IN3 | No habilitado                                                                                                    |
| IN4 | No habilitado                                                                                                    |
|     |                                                                                                    |

#### Conexión de salidas

El inversor dispone de dos contactos de relé para indicar respectivamente:

- 1º Relé: Estado de marcha de la bomba
- 2° Relé: Estado de error del inversor

Ver los parámetros de la tabla siguiente para la configuración de las funciones vinculadas a los relés de salida.

| Características de los contactos de salida |                                                    |  |
|--------------------------------------------|----------------------------------------------------|--|
| Tipo de contacto                           | NO, NC, COM                                        |  |
| Tensión máx. admisible                     | 250V                                               |  |
| Corriente máx. admisible                   | 5A Con carga resistiva<br>2,5A Con carga inductiva |  |
| Sección mín. del cable aceptada            | AWG 22 (0,3255mm2)                                 |  |
| Sección máx. del cable aceptada            | AWG 12 (3,31mm2)                                   |  |

Tabla 1: Características de los contactos de salida

### Grupos de bombeo para circulación

Los grupos de bombeo se distinguen en:

- grupos twin
- grupos multibomba

Se denomina grupo twin un grupo de bombeo formado por un solo cuerpo de bomba en el que se montan dos motores.

Se denomina grupo multibomba un grupo formado por varios elementos idénticos de bomba, motor e inversor. Cada elemento comparte tanto la aspiración como la impulsión. Cada bomba, antes de confluir en el colector de impulsión, debe tener una válvula antirretorno.

### **Conexiones grupos Twin**

En los grupos twin, el sensor de presión se debe conectar al inversor de izda (mirando el grupo desde el lado del ventilador del motor de tal manera que el flujo del fluido vaya de abajo arriba).

Para un funcionamiento correcto del sistema twin, es necesario que todas las conexiones externas de la regleta de bornes de entrada se conecten en paralelo entre los inversores, respetando la numeración de cada borne.

#### 5.3.5 Conexiones de sensores y E/S - Presurización

Como sensores de control se pueden utilizar: sensor de presión ratiométrico, sensor de presión en corriente 4-20 mA y sensor de flujo por impulsos. A las entradas digitales se pueden conectar flotadores, señal de habilitación de presión auxiliar, control general de habilitación del inversor y presostato en aspiración.

Para el esquema general, ver las figuras 8, 9 y 10

#### Sensor de presión ratiométrico

Para decidir el tipo de sensor a utilizar, consultar los enumerados en el panel de control, si está presente, o en la APP Dconnect. El modo de empleo dependerá de los ajustes realizados en el panel de control, si está presente, o en la APP Dconnect. El inversor acepta el sensor de presión ratiométrico 0 – 5V.

El cable se debe conectar por un lado al sensor y por otro a la entrada específica del sensor de presión del inversor (ver Figura 9). El cable presenta dos terminaciones diferentes con sentido de conexión obligado: conector para aplicaciones industriales (DIN 43650) por el lado del sensor y conector de 4 polos por el lado del inversor.

#### Conexión multi-inversor – sensor de presión ratiométrico

En los sistemas multi-inversor, el sensor de presión ratiométrico (0-5V) se puede conectar a un inversor cualquiera de la cadena.

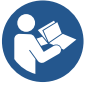

Se recomienda encarecidamente el uso de sensores de presión ratiométricos (0-5V), por su facilidad de cableado. Usando sensores de presión ratiométricos, no es necesario realizar ningún cableado para transferir la información de la presión registrada entre los diferentes inversores. La comunicación de los datos entre inversores se produce de forma inalámbrica. Sin embargo, se recomienda montar el cable de comunicación para fortalecer el sistema en caso de avería con el fin de leer los sensores, aunque estén conectados a un inversor averiado o apagado.

#### Sensor de presión en corriente

Para decidir el tipo de sensor a utilizar, consultar los enumerados en el panel de control, si está presente, o en la APP Dconnect. El modo de empleo dependerá de los ajustes realizados en el panel de control, si está presente, o en la APP Dconnect. El inversor acepta el sensor de presión en corriente 4 - 20 mA.

El sensor en corriente 4-20mA elegido se presenta con 2 cables, uno de color marrón (IN+) para conectar al borne (+12) y otro de color verde (OUT-) que se debe conectar al borne (Vi1 PWM). Las conexiones se pueden ver en la Figura 10. Asegurarse de conectar al menos un sensor de presión en el tubo de aspiración.

#### Conexión multi-inversor - sensor de presión en corriente

Se pueden crear sistemas multi-inversor con un solo sensor de presión en corriente 4-20mA, pero se requiere cablear el sensor en todos los inversores.

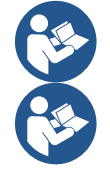

Atención: usar obligatoriamente cable apantallado para las conexiones de los sensores.

Configurar el sensor de presión utilizado a través de los parámetros de menú específicos PR para el sensor de presión en impulsión y RPR para el sensor en aspiración.

#### Sensor de flujo

Para decidir el tipo de sensor a utilizar, consultar los enumerados en el panel de control, si está presente, o en la APP Dconnect. El modo de empleo dependerá de los ajustes realizados en el panel de control, si está presente, o en la APP Dconnect. El sensor de flujo se suministra junto con el cable. El cable se debe conectar por un lado al sensor y por otro a la entrada específica

El sensor de flujo se suministra junto con el cable. El cable se debe conectar por un lado al sensor y por otro a la entrada especifica del sensor de presión del inversor (ver Figura 9).

El cable presenta dos terminaciones diferentes con sentido de conexión obligado: conector para aplicaciones industriales (DIN 43650) por el lado del sensor y conector de 6 polos por el lado del inversor.

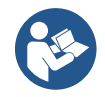

El sensor de flujo y el sensor de presión ratiométrico (0-5V) presentan en su cuerpo el mismo tipo de conector DIN 43650, por lo que es necesario prestar atención a la conexión del sensor adecuado al cable adecuado.

## Entradas digitales

El producto presenta las siguientes entradas digitales (consultar la serigrafía si está presente):

- I1: Bornes In1 y C1-2
- I2: Bornes In2 y C1-2
- I3: Bornes In3 y C3-4
- I4: Bornes In4 y C3-4

El encendido de las entradas se puede realizar tanto en corriente continua como alterna. A continuación se muestran las características eléctricas de las entradas (consultar la Tabla 6).

| Características eléctricas de las entradas                                                                        |             |                  |  |
|----------------------------------------------------------------------------------------------------|-------------|------------------|--|
|                                                                                                    | Entradas CC | Entradas CA      |  |
| Tensión mínima de encendido                                                                                       | 8V          | 6Vrms            |  |
| Tensión máxima de apagado                                                                                         | 2V          | 1,5Vrms          |  |
| Tensión máxima admisible                                                                                          | 36V         | 36Vrms           |  |
| Corriente absorbida a 12V                                                                                         | 3,3mA       | 3,3mA            |  |
| Sección mín. del cable aceptada                                                                                   | AWG 30      | AWG 30 (0,05mm2) |  |
| Sección máx. del cable aceptada                                                                                   | AWG 14      | AWG 14 (1,5mm2)  |  |
| NOTA: Las entradas se pueden accionar con cualquier polaridad (positiva o negativa respecto a su retorno de masa) |             |                  |  |

#### Tabla 6: Características eléctricas de las entradas

En los ejemplos propuestos en las Figuras 8a, 8b, 8c y 8d se hace referencia a la conexión con contacto limpio utilizando la tensión interna para el accionamiento de las entradas.

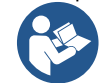

ATENCIÓN: La tensión suministrada entre los bornes +V y GND de la regleta de bornes es de 12 VCC y puede suministrar un máximo de 50 mA.

Si se dispone de una tensión en vez de un contacto, esta se puede utilizar igualmente para accionar las entradas: será suficiente no utilizar los bornes +V y GND y conectar la fuente de tensión a la entrada deseada respetando las características descritas en la Tabla 6.

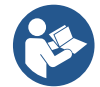

ATENCIÓN: Las parejas de entradas 11/12 e 13/14 tienen un polo en común para cada pareja.

#### Conexión de salidas de alarmas

El inversor dispone de dos contactos de relé para indicar respectivamente:

- Relé 1 Estado de marcha de la bomba
- Relé 2 Estado de error del inversor

Ver los parámetros O1 y O2 para la configuración de las funciones vinculadas a los relés de salida.

| Características de los contactos de salida |                                                    |  |
|--------------------------------------------|----------------------------------------------------|--|
| Tipo de contacto                           | NO, NC, COM                                        |  |
| Tensión máx. admisible                     | 250V                                               |  |
| Corriente máx. admisible                   | 5A Con carga resistiva<br>2,5A Con carga inductiva |  |
| Sección mín. del cable aceptada            | AWG 22 (0.129mm2)                                  |  |
| Sección máx. del cable aceptada            | AWG 12 (3,31mm2)                                   |  |

Tabla 7: Características de los contactos de salida

#### 5.3.6 Conexiones grupos múltiples

Las bombas, los motores y los inversores que forman el sistema deben ser iguales entre ellos.

Para realizar un sistema multi-inversor, es necesario seguir el procedimiento de creación del grupo de bombeo. Los sensores se pueden conectar a un solo inversor.

La comunicación de los datos entre inversores se produce de forma inalámbrica. Sin embargo, se recomienda montar el cable de comunicación para fortalecer el sistema en caso de avería con el fin de leer los sensores, aunque estén conectados a un inversor averiado o apagado.

Para un funcionamiento correcto del sistema multi-inversor, es necesario que todas las conexiones externas de la regleta de bornes de entrada se conecten en paralelo entre los inversores, respetando la numeración de cada borne. La única excepción es la función de deshabilitar, que se puede configurar en una cualquiera de las 4 entradas y permite deshabilitar el inversor; en este caso, el mando también puede ser distinto para cada inversor.

## 5.3.7 Conexión Rs485 Modbus RTU

Por lo que se refiere a la información relativa a las conexiones eléctricas y los registros Modbus consultables y/o editables, consultar el manual específico, disponible para la descarga haciendo clic aquí o en la página web: www.dabpumps.com

### 6 PUESTA EN FUNCIONAMIENTO

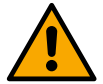

¡Todas las operaciones de puesta en marcha se pueden realizar con la tapa del dispositivo cerrada! Poner en marcha el dispositivo solo cuando todas las conexiones eléctricas e hidráulicas se hayan completado.

En la bomba, abrir totalmente la compuerta situada en aspiración y mantener la de impulsión casi cerrada, dar tensión al sistema y comprobar que el sentido de rotación del motor sea el mismo indicado en la bomba.

Una vez puesto en marcha el sistema, se puede modificar los modos de funcionamiento para adaptarse mejor a las necesidades del sistema (consultar capítulo "7 PANEL DE CONTROL").

#### 6.1 Puesta en marcha

Para la primera puesta en marcha, seguir estos pasos:

- Para realizar correctamente una puesta en marcha, asegurarse de haber seguido las instrucciones de los capítulos 5 INSTALACIÓN y 6 PUESTA EN FUNCIONAMIENTO y de los subapartados correspondientes.
- Suministrar alimentación eléctrica.
- Si está presente la electrónica integrada, seguir las indicaciones (ver capítulo "7 PANEL DE CONTROL").

### 7 MANTENIMIENTO

Antes de iniciar cualquier intervención en el sistema, desconectar la alimentación eléctrica y esperar al menos 5 min El sistema está libre de operaciones de mantenimiento ordinario. Sin embargo, a continuación se muestran las instrucciones para realizar las operaciones de mantenimiento extraordinario que podrían ser necesarias en casos especiales:

- Revisar periódicamente el estado de limpieza de las tomas de entrada y salida del aire de refrigeración. La frecuencia del control depende de la calidad del aire donde se encuentra el producto.
- después de un período de uso prolongado, se requiere el control del apriete correcto de los cables en los bornes correspondientes, sobre todo en caso de corrientes muy elevadas (A).

Se recomienda no forzar las diferentes piezas con herramientas inadecuadas.

#### 7.1 Controles periódicos

El producto, en el funcionamiento normal, no requiere ningún tipo de mantenimiento. Sin embargo se recomienda realizar un control periódico de la absorción de corriente que permita identificar de forma preventiva averías o desgastes.

#### 7.2 Modificaciones y piezas de recambio

Cualquier cambio no autorizado previamente libera al fabricante de cualquier tipo de responsabilidad.

#### 7.3 Marcado CE e instrucciones mínimas para DNA

| PRODUCT NAME<br>Code N.<br>Class SN. | DABRIMESSpaVeimercRes/M<br>3605MetrinoFID-tay<br>3605MetrinoFID-tay |
|--------------------------------------|---------------------------------------------------------------------|
|                                      | =                                                                   |
| ·                                    |                                                                     |
|                                      |                                                                     |
|                                      |                                                                     |

La imagen solo tiene fines representativas

Consulta el configurador de producto (DNA) disponible en la página web de DAB PUMPS.

La plataforma permite buscar los productos en función de las prestaciones hidráulicas, el modelo o el número de artículo. Se puede obtener fichas técnicas, piezas de recambio, manuales de usuario y demás documentación técnica.

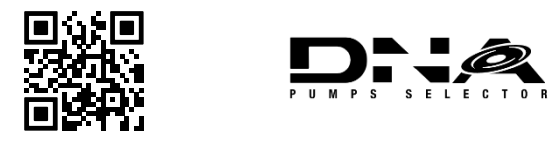

https://dna.dabpumps.com/

## 8 DECLARACIÓN DE CONFORMIDAD

Para el producto indicado en el cap. 2.1, con la presente declaramos que el dispositivo descrito en este manual de instrucciones y comercializado por nosotros cumple las disposiciones pertinentes en materia de salud y seguridad de la UE.

Junto con el producto, se entrega una declaración de conformidad detallada y actualizada.

Si el producto se modifica de cualquier manera sin nuestro consentimiento, esta declaración perderá su validez.

## 9 GARANTÍA

DAB se compromete para que sus productos cumplan lo establecido y estén libres de defectos relacionados con su diseño y/o fabricación que los hagan inadecuados para el uso para el que están orientados habitualmente.

Para más información sobre la Garantía Legal, invitamos a consultar las Condiciones de Garantía de DAB publicadas en la página web <u>https://www.dabpumps.com/en</u> o a solicitar una copia impresa escribiendo a las direcciones publicadas en la sección "contactos".

## **SECCIÓN DE APÉNDICES**

## 10 DATOS TÉCNICOS

| Tensión de alimentación     1~220 - 240     1~220 - 240     3~380 - 480     3~220 - 240       Protocolos de red de radio     Frecuencias de funcionamiento *:     •     Wi-Fi: 2.412 a 2.472 GHz       •     Wi-Fi: 2.402 a 2.480GHz                                                                                                    |
|----------------------------------------------------------------------------------------------------|
| Protocolos de red de radio<br>Frecuencias de funcionamiento *:<br>Wi-Fi: 2.412 a 2.472 GHz<br>Bluetooth:2.402 a 2.480GHz                                                                                                    |
| <ul> <li>Wi-Fi: 2.412 a 2.472 GHz</li> <li>Bluetooth:2.402 a 2.480GHz</li> </ul>                                                                                                    |
| <ul> <li>Bluetooth:2.402 a 2.480GHz</li> </ul>                                                                                                    |
| Detensio de transmisión:                                                                                                    |
| Potencia de transmision:                                                                                                    |
| <ul> <li>WiFi: 18.87dBm</li> </ul>                                                                                                    |
| Bluetooth: 7.67dBm                                                                                                    |
| * según los reglamentos nacionales del país de instalación del producto                                                                                                    |
| El dispositivo incluye equipos de radio con software correspondiente adecuado para garantizar                                                                                                    |
| funcionamiento correcto como prevé DAB Pumps s.p.a.                                                                                                    |
| Tolerancia de alimentación +/- 10%                                                                                                    |
| Frecuencia 50/60                                                                                                    |
| Corriente     nominal     máxima     7,7 A     14,7 A     6,6 A     11 A       bombas     7     7     7     14,7 A     14,7 A |
| Potencia nominal máxima 1,1 kW 2,2 kW 2,2 kW 2,2 kW                                                                                                    |
| Corriente de dispersión hacia <5mA <5mA <1mA <1mA                                                                                                    |
| Grado de protección IP 55                                                                                                    |
| Temperatura del ambiente de 0 ÷ 50°C                                                                                                    |
| Temperatura de -30 ÷ 60°C                                                                                                    |
| Humedad relativa del aire 50% a 40°C 90% a 20°C                                                                                                    |
| Dimensiones 215x225 mm, h 155 mm                                                                                                    |
| Peso 5 Kg 5.4 Kg 4.7 Kg 4.4 Kg                                                                                                    |
| Protección contra la marcha en seco                                                                                                    |
| Protecciones contra Limitación de corriente hacia el motor                                                                                                    |
| Protecciones contra la sobretemperatura                                                                                                    |
| Protección contra el sobrecalentamiento del motor con PTC                                                                                                    |

## 11 DESCRIPCIÓN DEL PANEL DE CONTROL

#### 11.1 Orientación del panel de control

El panel de control está estudiado de tal manera que se oriente en la dirección más cómoda para la lectura por parte del usuario: de hecho, la forma cuadrada permite la rotación de 90° en 90°.

- Aflojar los 4 tornillos de los ángulos del panel con la herramienta en dotación o una llave Allen normal.
- No quitar completamente los tornillos. Se recomienda aflojarlos solo por la carena del producto.
- Asegurarse de que no caigan tornillos dentro del sistema.
- Distanciar el panel asegurándose de no dar tensión al cable de transmisión de señal.
- Reposicionar el panel en su alojamiento con la orientación preferida asegurándose de no pinzar el cable.
- Apretar los 4 tornillos con la llave específica o una llave Allen normal.

#### 11.2 Funcionamiento

- Funcionamiento Presurización, ver cap.12.3 Configuración presurización
- Funcionamiento Circulación, ver cap.12.4 Configuración circulación

## 12 PANEL DE CONTROL

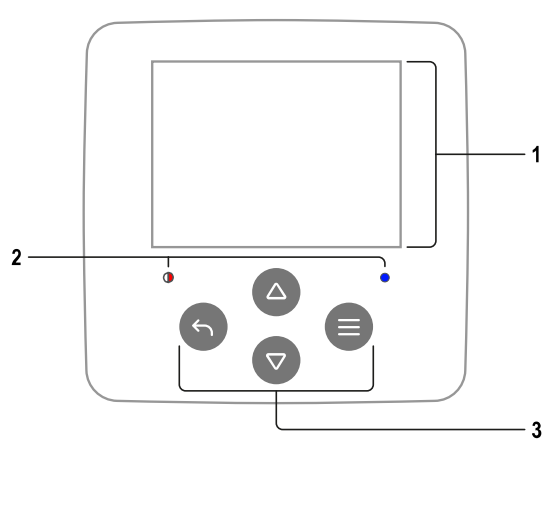

## 1 – PANTALLA

## 2 – LED

| Sistema en la fase de inicio | - <b>)</b> - <b>) ) ) ) ) ) ) ) ) ) ) ) ) ) ) ) ) ) ) ) ) ) ) ) ) ) ) ) ) ) )</b> - <b>) )</b> - <b>)</b> - <b>i</b> - <b>i</b> - <b>i</b> |
|------------------------------|----------------------------------------------------------------------------------------------------|
| Sistema activo               | 0                                                                                                    |
| Sistema en error             | • •                                                                                                    |

## 3 – TECLAS

| Pulsar para acceder a la página de menú seleccionada.  |  |
|--------------------------------------------------------|--|
| Pulsar para anular y volver a la pantalla anterior.    |  |
| Pulsar para salir de la página de menú actual.         |  |
| Pulsar para navegar dentro del menú.                   |  |
| Pulsar para incrementar el parámetro seleccionado.     |  |
| Manteniendo pulsado, aumenta la velocidad de aumento.  |  |
| Pulsar para navegar dentro del menú.                   |  |
| Pulsar para reducir el parámetro seleccionado.         |  |
| Manteniendo pulsado, aumenta la velocidad de reducción |  |

## 1 – HEADER

Status: Describe la condición de todo el sistema (dispositivos y controles).

**Connectivity:** Describe el estado de la conectividad del sistema Solo si la prevé el producto.

## 2 – BODY

La parte central de la pantalla varía dependiendo de la página visualizada y describe su información necesaria.

## 3 – FOOTER

La parte inferior de la pantalla acoge las voces "*ATRÁS*" y "*CONFIRMAR*". Además, aparecerán mensajes contextuales adicionales en relación con la página de menú visualizada.

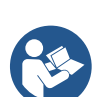

Las imágenes representadas en este capítulo pueden diferir ligeramente de las del producto dependiendo de la presencia o no de la versión de software instalada.

## 12.1 Configuración inicial

Poniendo en marcha el cuadro la primera vez, en la pantalla se visualiza el proceso de configuración inicial. Seguir las instrucciones visualizadas en la pantalla para terminar el proceso.

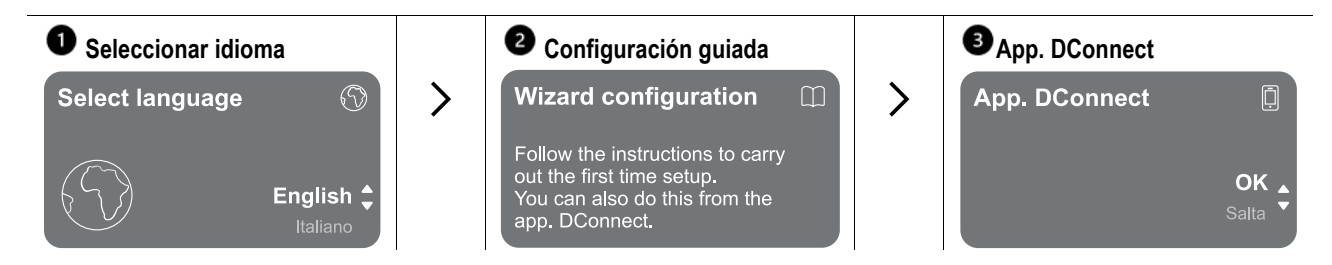

## PANTALLA

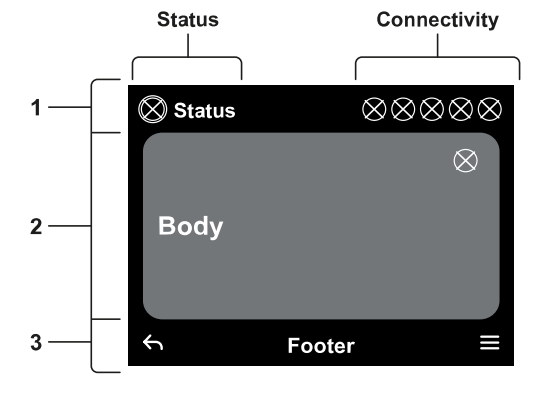

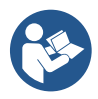

Para la configuración con App DConnect ver capítulo 12.1.1 Configuración inicial con App DConnect

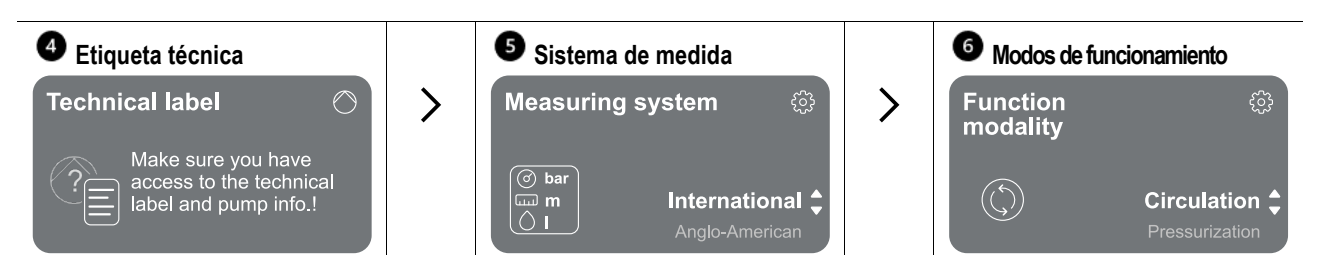

El último paso de la configuración inicial prevé la elección del modo de funcionamiento: presurización o proseguir con la creación de grupos multibomba.

presurización o circulación. Después

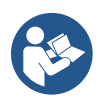

Una vez elegido el modo de funcionamiento y completada la configuración inicial, deja de ser posible cambiar el tipo de funcionamiento del dispositivo. Dicha operación solo será posible a través del restablecimiento de los datos de fábrica.

### 12.1.1 Configuración inicial con App DConnect

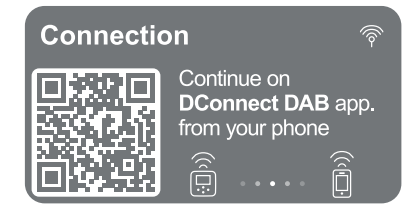

Desde esta página, el cuadro activa la conexión DConnect.

Si la conexión falla o se termina el tiempo, volverlo a intentar con la tecla . Seguir las instrucciones indicadas en el smartphone. Una vez lograda la conexión entre el inversor y el smartphone, en la pantalla aparece una ventana emergente de confirmación. Para cancelar el procedimiento, pulsar la tecla .

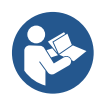

La App DConnect también se puede utilizar para las operaciones normales de configuración y consulta y la asociación también se puede realizar posteriormente. Para configurar la App posteriormente, pulsar la tecla esde el menú principal. Consultar la página web http://internetofpumps.com para más información.

#### 12.2 Configuración grupo multibomba

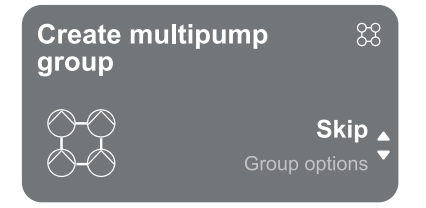

Desde esta página se puede crear un nuevo grupo multibomba o añadir la bomba a un grupo ya existente. Seguir el procedimiento guiado para cada caso como se indica a continuación.

Se denomina grupo multibomba un grupo de bombeo formado por un conjunto de dispositivos cuyas impulsiones confluyen en un colector común.

Los dispositivos se comunican entre ellos a través de la conexión específica (inalámbrica).

Un sistema multibomba se utiliza principalmente para:

- Aumentar las prestaciones hidráulicas respecto a cada producto.
- · Garantizar la continuidad de funcionamiento en caso de avería en un producto.
- Fraccionar la potencia máxima.

El sistema hidráulico se debe realizar de la manera más simétrica posible para realizar una carga hidráulica distribuida con uniformidad en todas las bombas.

Todas las bombas deben estar conectadas a un único colector de impulsión.

El firmware de los dispositivos conectados debe ser igual para todos.

Una vez realizado el sistema hidráulico, es necesario crear el grupo de bombeo realizando la asociación inalámbrica de los dispositivos (ver apdo. 12.2.1 Nuevo grupo)

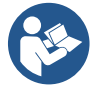

Para el buen funcionamiento del grupo de presurización, deben ser iguales para cada producto las conexiones hidráulicas, las bombas y su velocidad máxima.

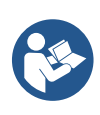

El producto permite asociar:

hasta 6 bombas en el modo presurización o 4 bombas en el modo circulación.

hasta 2 bombas en el modo circulación con bombas twin (con cuerpo de bomba doble).

automáticamente el procedimiento.

Una vez terminada la asociación, se indica el estado de los dispositivos asociados. Para el significado de cada estado, consultar el capítulo 12.3 Configuración presurización y el capítulo 12.4 Configuración circulación.

## 12.2.1 Nuevo grupo

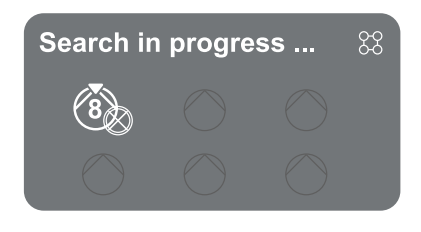

Para la creación de un nuevo grupo, proceder como se indica en el sistema: mantener pulsadas las dos teclas durante 3 segundos de tal manera que se inicie la búsqueda de otros dispositivos a conectar. Una asociación puede no ser posible porque el producto que se intenta asociar ya está presente en el número máximo o porque el producto a asociar no se reconoce. En este último caso, repetir el procedimiento pulsando la tecla .

El estado de búsqueda por asociación permanece activo hasta la detección del producto que se debe asociar (independientemente del resultado). Si no se logra ver ningún producto en 1 minuto, se sale automáticamente del estado de asociación. Se puede salir del estado de búsqueda en cualquier momento pulsando <sup>(G)</sup>, que anula

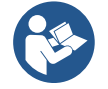

Para agilizar el procedimiento se ha creado un atajo que permite poner la bomba en asociación desde la página principal pulsando las teclas

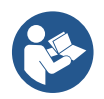

En caso de primera instalación del producto, proceder con la configuración del mismo en el capítulo 12.2.3 Impostazioni Multipompa. En caso de que el producto ya se haya configurado, el sistema confirmará el resultado positivo del procedimiento a través de la ventana emergente y se podrá volver al menú principal.

#### 12.2.2 Añadir a grupo

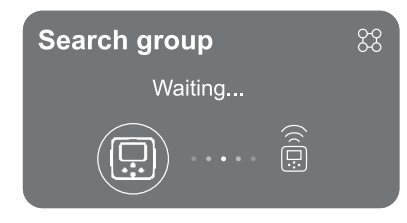

Para añadir un producto a un grupo existente, proceder como indica el sistema. Una vez seleccionada la opción, el sistema inicia automáticamente la búsqueda de un grupo existente al que conectar el producto. Una asociación puede no ser posible porque el producto que se debe asociar no se reconoce o porque aún no se ha creado un grupo. En este caso, seguir las indicaciones del sistema para crear un nuevo grupo (ver capítulo 12.2.1 Nuevo grupo).

El estado de búsqueda por asociación permanece activo hasta la detección del producto que se debe asociar (independientemente del resultado). Si no se logra ver ningún producto en 1 minuto, se sale automáticamente del estado de asociación. Se puede salir del estado de búsqueda en cualquier momento pulsando <sup>(C)</sup>, que anula automáticamente el procedimiento.

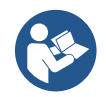

En caso de primera instalación del producto, proceder con la configuración del mismo en el capítulo 12.2.3 Ajustes multibomba. En caso de que el producto ya se haya configurado, el sistema confirmará el resultado positivo del procedimiento a través de la ventana emergente y se podrá volver al menú principal.

#### 12.2.3 Ajustes multibomba

#### Bomba operativa

Se denomina bomba operativa una bomba que participa activamente en el bombeo (no es una reserva).

En caso de que se haya configurado el modo de trabajo en presurización, se pedirá que se indique si la bomba hace de reserva, el número de bombas que funcionan simultáneamente y su tiempo de intercambio.

En caso de que se haya configurado el modo de trabajo en circulación, para los circuladores dobles se pedirá que se indique el tiempo de interacción, mientras que para los circuladores individuales se pedirá que se indique si la bomba hace de reserva, el número de bombas que funcionan simultáneamente y su tiempo de intercambio.

En caso de primera instalación, una vez completado el procedimiento, proseguir con los capítulos 12.3.1 Configuración Wizard – Bomba única o 12.4.1 Configuración Wizard – Bomba única, en función del modo.

De lo contrario, si la bomba ya está configurada, se vuelve al menú principal.

#### Bombas conectadas

Se denomina bomba conectada una de las bombas que forman parte del grupo después de crearlo correctamente.

Si se ha configurado presurización, consultar el capítulo 12.3.2 Configuración Wizard – Bomba por grupos. Si se ha configurado circulación, consultar el capítulo 12.4.2 Configuración Wizard – Bomba por grupos.

## 12.2.4 Iconos de estado de la conectividad

Los iconos siguientes describen la condición del sistema.

Conexión...

Buscar...

Los iconos siguientes describen el estado de la conectividad del sistema

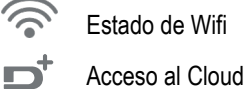

Acceso bluetooth

Conexión a un grupo

Sesconexión de un grupo

## 12.3 Configuración Presurización

## 12.3.1 Configuración Wizard – Bomba única

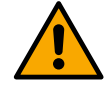

4.

## En la primera instalación, la tecla 🔍 está desactivada, ya que es obligatorio introducir valores.

Dentro de esta sección se puede configurar:

- 1. El tipo de sensor de presión (para la elección, consultar el catálogo DAB): el inversor comprueba que el sensor se haya conectado el sistema. En caso de que no se detecte, proceder con el apagado de la bomba, conectar el sensor y reiniciar el sistema.
- 2. La presión de referencia;
- 3. Los valores básicos de la bomba, la frecuencia, la corriente absorbida y la velocidad nominal, se pueden encontrar en la placa de datos del producto que se debe configurar;

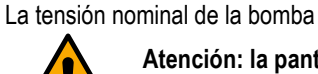

# Atención: la pantalla "Tensión nominal de la bomba" solo está disponible para algunos modelos del producto.

- 5. Sentido de rotación: en esta pantalla se puede testar el sentido de rotación del motor y, si es necesario, modificar el sentido entre horario y antihorario.
- 6. Sensor de presión secundario: el sistema permite conectar un sensor en aspiración. Si se decide activar, proceder con la configuración como se describe en el capítulo 12.3.3 Ajustes opcionales.
- 7. Función de llenado lento: si se selecciona la función en el primer inicio o, en todo caso, desde una situación de bomba no cebada, empieza a presurizar el sistema lentamente para que se pueda llenar de manera gradual dejando salir el aire lentamente.

## 12.3.2 Configuración Wizard – bombas por grupos

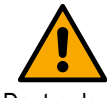

## En la primera instalación, la tecla 🖲 está desactivada, ya que es obligatorio introducir valores.

Dentro de esta sección reducida se puede configurar:

- 8. El funcionamiento del producto como reserva
- 9. La corriente absorbida por la bomba, que se puede observar en la placa de datos del producto pendiente de configuración;
- 10. La tensión nominal de la bomba

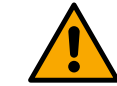

# Atención: la pantalla "Tensión nominal de la bomba" solo está disponible para algunos modelos del producto.

11. Sentido de rotación: en esta pantalla se puede testar el sentido de rotación del motor y, si es necesario, modificar el sentido entre horario y antihorario.

## The system is ready

## El sistema está listo

Todos los parámetros se han configurado. Ahora el sistema está en espera.

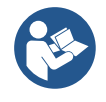

Desde aquí se puede acceder al "Menú principal" o configurar los "Ajustes opcionales". Consultar los capítulos correspondientes.

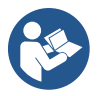

En la primera instalación se pide configurar un sensor de presión. La elección del sensor de presión se debe realizar tomando como base las características hidráulicas del sistema.

## 12.3.3 Ajustes opcionales

#### Configuración función sensor de presión en aspiración

Go to main menu

La función permite configurar la detección de una baja presión en aspiración como se muestra a continuación:

- · función deshabilitada
- · función habilitada con restablecimiento automático
- función habilitada con restablecimiento manual

La función de detección de baja presión en aspiración produce el bloqueo del sistema después del tiempo configurado en T1 "Retraso de tiempo en baja presión de aspiración".

Las dos configuraciones diferentes (restablecimiento automático o manual) se diferencian por el tipo de restablecimiento una vez bloqueada la bomba:

• En el modo de restablecimiento automático, es necesario que la presión en aspiración vuelva a un valor superior al umbral configurado en "Referencia de umbral baja presión aspiración" durante al menos 2 seg.

#### Configuración sensor de flujo

Permite configurar el funcionamiento según la tabla siguiente:

| Configuración del sensor de flujo |                                                                             |         |
|-----------------------------------|-----------------------------------------------------------------------------|---------|
| Valor                             | Tipo de uso                                                                 | Notas   |
| 0                                 | sin sensor de flujo                                                         | defecto |
| 1                                 | sensor de flujo individual específico (F3.00)                               |         |
| 2                                 | sensor de flujo múltiple específico (F3.00)                                 |         |
| 3                                 | configuración manual para un sensor genérico de flujo a impulsos individual |         |
| 4                                 | configuración manual para un sensor genérico de flujo a impulsos múltiple   |         |

Tabla: Ajustes del sensor de flujo

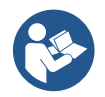

En caso de funcionamiento multi-inversor, es posible especificar el uso de sensores múltiples.

#### Funcionamiento sin sensor de flujo

Se puede elegir entre 2 modos diferentes de funcionamiento sin sensor de flujo:

<u>Modo de frecuencia mínima</u>: este modo permite configurar la frecuencia por debajo de la cual se considera que se tiene un flujo nulo. En este modo, la electrobomba se para cuando su frecuencia de rotación baja del valor configurado durante un tiempo igual al tiempo de retraso de apagado.

IMPORTANTE: Una configuración incorrecta de la frecuencia de cero flujo comporta:

- Si la frecuencia es demasiado alta, la electrobomba podría apagarse incluso con frecuencia de flujo, para después volver a encenderse en cuanto la presión baja de la presión de reinicio. Por tanto, se podrían tener encendidos y apagados repetidos incluso muy cercanos entre ellos.
- 2. Si la frecuencia es demasiado baja, la electrobomba podría no apagarse nunca, incluso con ausencia de flujo o con flujos muy bajos. Esta situación podría provocar daños en la electrobomba por sobrecalentamiento.

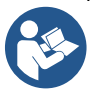

Puesto que la frecuencia de cero flujo puede variar al modificarse el valor de ajuste, es importante que:

1. Cada vez que se modifica el valor de ajuste, se compruebe que el valor configurado de la frecuencia sea adecuado para el nuevo valor de ajuste.

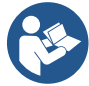

Los valores de ajuste auxiliares se deshabilitan si no se usa el sensor de flujo y se usa la frecuencia según el modo con la frecuencia mínima.

ATENCIÓN: el modo con frecuencia mínima es el único modo de funcionamiento sin sensor de flujo permitido para sistema multiinversor.

<u>Modo auto-adaptativo:</u> este modo consiste en un algoritmo auto-adaptativo especial y eficaz que permite funcionar en la práctica totalidad de los casos sin ningún problema. El algoritmo adquiere información y actualiza sus parámetros durante el funcionamiento Para obtener un funcionamiento óptimo, es oportuno que no haya evoluciones periódicas sustanciales del sistema hidráulico que diversifiquen mucho las características entre ellas (como por ejemplo electroválvulas que intercambian sectores hidráulicos con características muy diferentes entre ellos), ya que el algoritmo se adapta a uno de ellos y puede no dar los resultados esperados en cuanto se realiza la conmutación. En cambio, no hay problemas si el sistema tiene características similares (longitud, elasticidad y caudal mínimo deseado).

Con cada nuevo encendido o restablecimiento de la máquina, los valores auto-registrados se ponen a cero, por lo que es necesario un tiempo que permita de nuevo la adaptación.

El algoritmo utilizado mide varios parámetros sensibles y analiza el estado de la máquina para detectar la presencia y la entidad del flujo. Por este motivo y para no incurrir en falsos errores, es necesario configurar correctamente los parámetros, especialmente:

- Asegurarse de que el sistema no presente oscilaciones durante la regulación. En caso de oscilaciones, actuar en los
  parámetros ganancia proporcional y ganancia integral. Ver el capítulo Impostazioni aggiuntive
- Realizar una configuración correcta de la corriente nominal
- Configurar un umbral mínimo del flujo bajo el cual, si hay presión, el inversor apaga la electrobomba
- Configurar una frecuencia mínima correcta de rotación
- Configurar el sentido correcto de rotación

ATENCIÓN: el modo auto-adaptativo no se permite para sistemas multiinversor.

IMPORTANTE: En ambos modos de funcionamiento, el sistema es capaz de detectar la falta de agua midiendo, además del factor de potencia, la corriente absorbida por la bomba y comparándola con el parámetro de la corriente nominal. En caso de que se configure una frecuencia máxima de rotación de la bomba que no permita absorber un valor próximo a la corriente a plena carga de la bomba, se pueden producir falsos errores de falta de agua. En estos casos, como solución se puede actuar de la manera siguiente: abrir los servicios hasta llegar a la frecuencia máxima de rotación y ver en esta frecuencia cuánto absorbe la bomba (se ve fácilmente por el parámetro actual de fase indicado en la pantalla). Después configurar el valor de corriente leído como valor de corriente nominal.

#### Método rápido de autoaprendizaje para el modo auto-adaptativo

El algoritmo de autoaprendizaje se adapta a los diferentes sistemas automáticamente adquiriendo información sobre el tipo de sistema.

Se puede acelerar la caracterización del sistema usando el procedimiento de aprendizaje rápido:

- 1) Encender el equipo o, si ya está encendido, pulsar simultáneamente las cuatro teclas durante al menos 1 segundo para provocar un restablecimiento.
- Configurar en sistema la ausencia de sensor de flujo y después, en el mismo menú, pasar a configuración del umbral de apagado.
- 3) Abrir un servicio y hacer girar la bomba.
- 4) Cerrar el servicio muy lentamente hasta llegar al flujo mínimo (servicio cerrado) y, cuando se ha estabilizado, anotar la frecuencia a la que se asienta.
- 5) Esperar 1-2 minutos la lectura del flujo simulado; se nota por un apagado del motor.
- Abrir un servicio para realizar una frecuencia de 2 5 [Hz] más respecto a la frecuencia leída antes y esperar 1-2 minutos hasta el nuevo apagado.

IMPORTANTE: el método solo tendrá eficacia si, con el cierre lento en el punto 4), se logra dejar la frecuencia en un valor fijo hasta la lectura del flujo. No se debe considerar un procedimiento válido si, durante el tiempo posterior al cierre, la frecuencia va a 0 [Hz]. En este caso, es necesario repetir las operaciones desde el punto 3, o se puede dejar que la máquina aprenda sola durante el tiempo indicado.

- 1. Si el sensor es DAB, es suficiente configurar el diámetro del tubo;
- 2. Si el sensor es genérico, configurar el factor de conversión de impulsos l/min. El factor de conversión lo suministra el fabricante del sensor y depende del tipo de sensor y del diámetro de la tubería.

#### Configuración protocolo de comunicación
Por lo que se refiere a la información relativa a las conexiones eléctricas y los registros Modbus consultables y/o editables, consultar el manual específico, disponible para la descarga haciendo clic aquí o en la página web: www.dabpumps.com

#### Configuración E/S

Esta pantalla permite modificar y/o visualizar la información relativa a la configuración E/S. Accediendo a la página de referencia se puede configurar el tipo de entradas y de salidas a disposición en el inversor. Seguir las instrucciones visualizadas en la pantalla para preparar los valores dependiendo de las necesidades.

#### Ajustes adicionales

Esta pantalla permite modificar y/o visualizar una serie de parámetros que permiten gestionar el sistema según las necesidades. A continuación las voces que se pueden visualizar:

| Retraso de apagado                        | Tipo de sistema <sup>4</sup>               |
|-------------------------------------------|--------------------------------------------|
| Tiempo de puesta en marcha                | Ganancia proporcional                      |
| Frecuencia de inicio <sup>1</sup>         | Ganancia Integral                          |
| Frecuencia portante <sup>2</sup>          | Tiempo de funcionamiento en marcha en seco |
| Aceleración                               | Tiempo modo llenado lento <sup>5</sup>     |
| Velocidad máxima de rotación              | Factor funcionamiento en marcha en seco    |
| Frecuencia mínima de rotación             | Corriente absorbida por la bomba           |
| Velocidad de flujo cero <sup>3</sup>      | Tensión nominal de la bomba <sup>6</sup>   |
| Límite máximo de la presión de referencia | Ganancia proporcional                      |

<sup>1</sup> No disponible con sensor de flujo activo y función de llenado lento NO configurado en "En cada inicio"

- <sup>2</sup> No disponible con sensor de flujo activo y función de llenado lento configurado en "En cada inicio"
- <sup>3</sup> No disponible con sensor de flujo desactivado.
- <sup>4</sup> No disponible con sensor de flujo activado.
- <sup>5</sup> No está disponible si la función de llenado lento NO está configurada en "En cada inicio"
- <sup>6</sup> Este parámetro solo está visible para los motores Dual Voltage

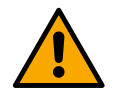

Si la bomba forma parte de un grupo, es posible transmitir los parámetros "Corriente absorbida por la bomba" y "Tensión nominal de la bomba" a todos los demás dispositivos conectados.

#### 12.3.4 Menú principal

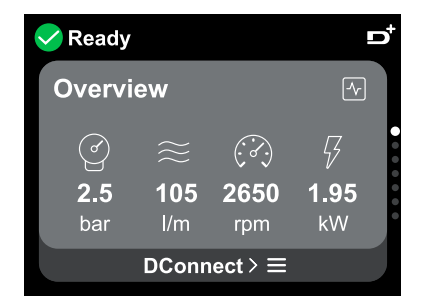

#### Panorámica de la pantalla

Una vez concluida la configuración, en la pantalla Panorámica se visualizan determinados parámetros según las siguientes condiciones: la presencia o no del sensor de flujo y la pertenencia o no a un grupo.

Los parámetros visualizados pueden ser los siguientes:

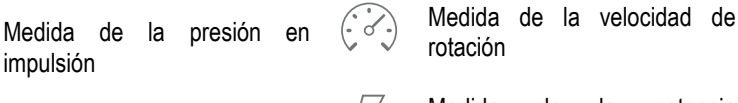

Medida del flujo (solo si está activado)

Medida de la potencia absorbida (solo si la bomba NO está configurada con un grupo)

#### Iconos de estado

Los iconos siguientes son válidos tanto para el sistema como para los dispositivos.

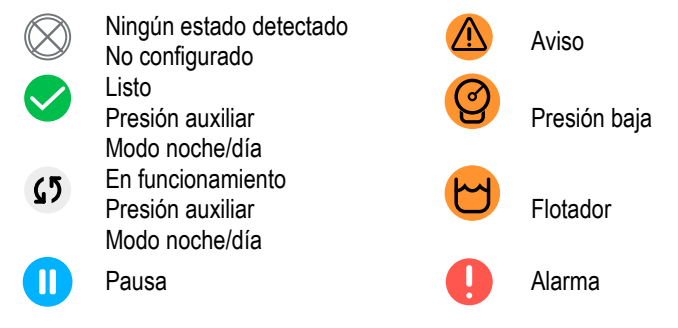

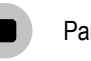

Parada en remoto

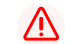

¡Peligro!

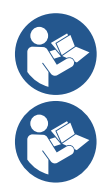

La imagen solo tiene fines representativos. No describe un estado efectivo del sistema.

La asociación con App DConnect también se puede realizar una vez concluida la configuración inicial. Desde la pantalla panorámica del menú principal pulsar la tecla .

#### Estructura del menú

La primera pantalla que se puede ver en el menú principal es la "Panorámica".

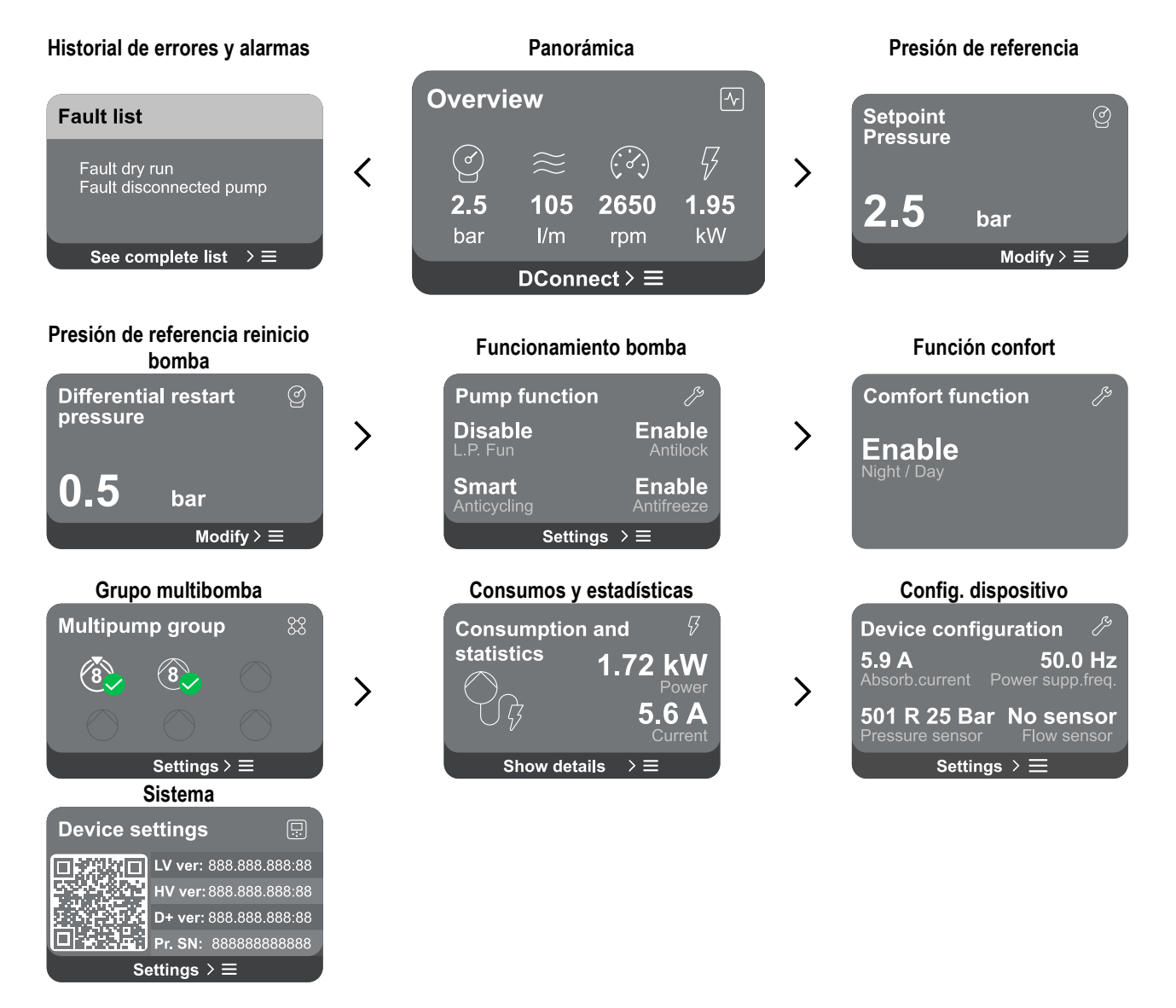

A continuación se muestra la descripción de cada página.

Una vez alcanzada la última sección de una página de menú, utilizar la tecla 🕤 para recorrerlas al revés hasta el menú principal.

#### Historial de errores y alarmas

Se puede acceder fácilmente al historiar de alarmas en la lista de páginas del menú principal, justo encima de la página del menú "Panorámica". Dicha página muestra el historial de eventos a partir del más reciente que ha registrado el sistema.

En caso de problemas en el sistema y/o en los dispositivos, revisar la ventana emergente visualizada en la pantalla y seguir las instrucciones paso a paso.

El sistema ofrece, en general, dos tipos de indicaciones, por orden de gravedad:

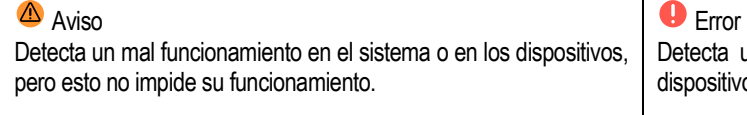

A

 $\bigcirc$ 

(Ej. Tensión batería tampón baja)

Description: Dry run detected

Time ref: 01/01/2023 23:03:56

bar

 $Modify > \equiv$ 

**Error Dry run** 

Fill the pump Advice code: E15

Presión de referencia

Setpoint

Pressure

#### Ventana emergente de avisos y alarmas

De la lista de eventos, se puede visualizar la descripción correspondiente. Esto permite comprender la causa y la posterior acción a emprender para resolver la anomalía.

La misma sección "Historial de alarmas", ofrece la posibilidad de poner a cero la lista de errores registrados hasta ese momento. Dicha operación requiere una confirmación para poder proseguir.

La pantalla muestra el valor de la presión de referencia configurada en el sistema. Accediendo a la página de menú, se muestra la siguiente opción:

Presión de referencia: pulsar las teclas Oy opara modificar el intervalo de regulación en función del sensor utilizado.

Si se ha activado en el sistema la presión auxiliar de referencia, se puede modificar a través de la siguiente voz adicional en la lista, para cada una de las 4 entradas a disposición:

Presión auxiliar de referencia #: pulsar las teclas Oy 👽 para modificar el intervalo de regulación en función del sensor utilizado en la entrada correspondiente.

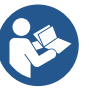

Si hay simultáneamente varias funciones activas de presión auxiliar asociadas a varias entradas, el inversor realizará la presión menor de todas las activadas.

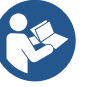

Los valores de ajuste auxiliares se deshabilitan si no se usa el sensor de flujo y se usa el valor mínimo de la frecuencia.

Para cada entrada, la configuración de una presión demasiado alta respecto a las prestaciones del producto conectado puede causar falsos errores de falta de agua. En estos casos, bajar la presión configurada o utilizar una bomba adecuada para las necesidades del sistema.

#### Presión diferencial reinicio bomba

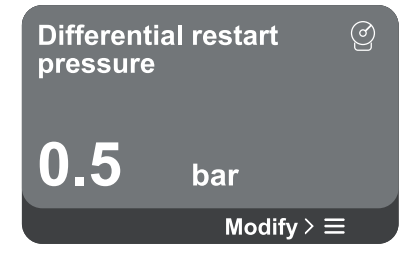

La pantalla expresa la disminución de presión respecto al valor de la presión de referencia, que causa el reinicio de la bomba.

Accediendo a la página de menú, se muestra la siguiente opción:

Presión diferencial de reinicio de bomba: pulsar las teclas Oy 👽 para modificar el intervalo de regulación en función del sensor utilizado. El valore se puede configurar de un mínimo de 0,1 a un máximo de 5 bar.

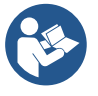

En condiciones especiales (por ejemplo, en caso de un valor de ajuste más bajo de la presión de reinicio de bomba), puede estar limitado automáticamente.

Funcionamiento bomba

Detecta un mal funcionamiento que impide al sistema o a los dispositivos poder funcionar normalmente.

(Ej. Falta de agua)

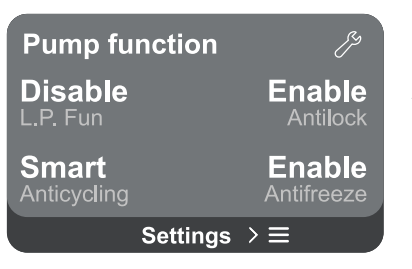

La pantalla muestra funciones adicionales disponibles en el sistema, como protección del producto.

Accediendo a la página de menú, se muestran las siguientes opciones:

- Antibloqueo: esta función sirve para evitar bloqueos mecánicos en caso de larga inactividad. Actúa poniendo periódicamente la bomba en rotación. Cuando la función está habilitada, la bomba realiza cada 23 horas un ciclo de desbloqueo de 1 min de duración.
- Anticycling: esta función sirve para evitar encendidos y apagados frecuentes en caso de fugas de la instalación. La función se puede configurar de tres maneras diferentes:
  - Deshabilitado: la función no interviene;
  - Habilitado: el control electrónico bloquea el motor después de N ciclos de start stop idénticos;
- Modo smart: el control electrónico actúa en la presión diferencial de reinicio de bomba, para reducir los efectos negativos debidos a las fugas.
- Antifreeze: esta función sirve para evitar roturas de la bomba cuando la temperatura alcanza valores cercanos a la de congelación; actúa poniendo la bomba automáticamente en rotación.
- Función de baja presión en aspiración: esta función sirve para configurar el umbral de presión por debajo del cual interviene el bloqueo por baja presión en aspiración.

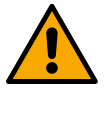

La gestión de la baja presión en aspiración solo está disponible si, durante la fase de "Configuración de presurización", se ha configurado el sensor de presión secundario en un valor diferente de "Deshabilitar".

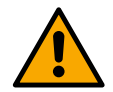

#### Anticycling (protección contra ciclos continuos sin solicitud de servicio)

En caso de fugas en la sección de impulsión del sistema, este se pone en marcha y se para cíclicamente aunque no se esté tomando agua conscientemente: una fuga, aunque pequeña (pocos ml), provoca una caída de presión que, a su vez, provoca la puesta en marcha de la electrobomba. El control electrónico del sistema es capaz de detectar la presencia de la fuga tomando como base la frecuencia.

La función se puede excluir o configurar según los dos modos restantes antes descritos (Modo Habilitado, Modo Smart). La función establece que, una vez detectada la condición de frecuencia, la bomba se para y permanece en espera de un restablecimiento manual. Esta condición se comunica al usuario con el encendido del led rojo "Alarm" y la aparición del mensaje "ANTICYCLING" en la pantalla. Después de quitar la fuga, se puede forzar manualmente el reinicio pulsando y soltando las teclas  $\bigcirc$  y  $\bigcirc$  simultáneamente.

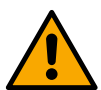

#### Antifreeze (protección contra la congelación del agua en el sistema)

El cambio de estado del agua de líquido a sólido comporta un aumento de volumen. Por tanto, hay que evitar que el sistema se llene de agua con temperaturas cercanas a las de congelación, con el fin de evitar fugas del mismo. Este es el motivo por el que se recomienda vaciar un producto cualquiera cuando permanece inutilizado durante el período de invierno. Sin embargo, este sistema está equipado con una protección que impide la formación de hielo dentro de la bomba, accionando el producto en caso de que la temperatura baje a valores cercanos a los de congelación. De esta manera, el agua en su interior se calienta y la congelación se inhibe.

La protección "Antihielo" no funciona si no hay alimentación eléctrica.

Por tanto, la protección antihielo solo tiene efecto en la bomba si recomienda proteger adecuadamente los sensores de la formación de hielo.

En todo caso, se recomienda no dejar el sistema de carga durante largos períodos de inactividad: vaciarlo bien de los líquidos internos.

#### Función confort

Comfort function

Enable Night / Day

Grupo multibomba

La pantalla muestra funciones adicionales disponibles en el sistema, como protección del producto.

Accediendo a la página de menú, se muestra la siguiente opción:

Modo noche/día: aumenta el confort y optimiza los consumos durante las horas de menor uso del producto, reduciendo el valor de ajuste de presión del sistema durante una franja horaria configurable por el usuario. La función se puede excluir.

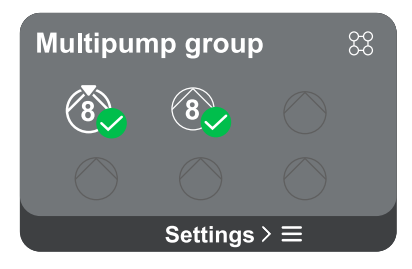

La pantalla ofrece la posibilidad de crear un grupo multibomba si no se ha realizado ya. Para el procedimiento de creación de un nuevo grupo o el añadido a un grupo existente, consultar el capítulo 12.2 Configuración grupo multibomba.

En caso de bombas ya conectadas a un grupo, es posible acceder a los siguientes ajustes:

 Configuración parámetros grupo multibomba: se puede configurar la bomba como reserva o se le asocia la prioridad mínima de inicio. Por consiguiente, el producto en el que se realiza dicha configuración será siempre el último en ponerse en marcha.

Después configurar las bombas que funcionan simultáneamente y el tiempo de intercambio correspondiente.

- Eliminar todo el grupo multibomba: el grupo y sus ajustes se eliminarán.
- Eliminar bomba actual del grupo multibomba: la bomba en cuestión se elimina del grupo del que forma parte.
- **Retirar la bomba deseada del grupo multibomba**: la bomba seleccionada será eliminada del grupo actual.
- **Añadir una bomba al grupo existente**: para el procedimiento de añadir a un grupo existente, consultar el capítulo 13.2 Configuración grupo multibomba.

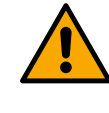

El añadido de una bomba al grupo existente solo está disponible si no se ha superado el número máximo de dispositivos conectables: hasta 6 dispositivos en el modo de Presurización o en el modo Circulación con 1 solo producto o hasta 2 dispositivos en el modo Circulación con dispositivos dobles.

La pantalla ofrece la posibilidad de comprobar:

- Si la bomba no forma parte de un grupo, los valores de potencia y corriente consumidos por la bomba.
- Si la bomba forma parte de un grupo, los valores de potencia y corriente de la bomba y, además, la potencia y el flujo utilizados por el grupo.
- En ambos casos, la pantalla permite acceder a más información:
  - **Detalles estadísticos:** accediendo a esta función, es posible visualizar 3 voces:
    - Mediciones bomba: con tamaños correspondientes enumerados.
    - Horas de trabajo: indica las horas de alimentación eléctrica del producto, las horas de trabajo de la bomba y el número de encendidos del motor.
    - Estadísticas del flujo: indica las mediciones del flujo total y parcial. Se puede proceder a la puesta a cero de la medición parcial del flujo.

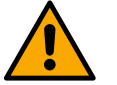

# La opción de estadísticas del flujo solo está disponible si el sensor de flujo está presente.

**Detalles consumos:** Visualiza un histograma de la potencia aplicada en 5 barras verticales. El histograma indica durante cuánto tiempo se ha encendido la bomba a un nivel dado de potencia. En el eje horizontal inferior se sitúan las barras de los diferentes niveles de potencia; en el eje horizontal superior se muestra el tiempo durante el cual la bomba ha estado encendida en el nivel específico de potencia (% de tiempo respecto al total).

En caso de que la bomba forme parte de un grupo, se puede visualizar en el detalle los consumos de flujo y potencia del grupo, así como de cada uno de los dispositivos conectados.

Además, para la bomba actual se visualizarán la presión, la velocidad y el histograma correspondiente de la potencia.

# Consumos y estadísticas

Configuración dispositivo

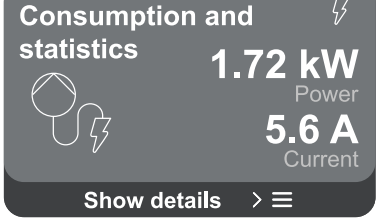

| Device configu      | ration 🌮        |
|---------------------|-----------------|
| 5.9 A               | <b>50.0 Hz</b>  |
| Absorb.current Po   | ower supp.freq. |
| <b>501 R 25 Bar</b> | No sensor       |
| Pressure sensor     | Flow sensor     |
| Settings            | $\geq$          |

La pantalla muestra un breve resumen del estado y de los ajustes asignados al sistema. Los principales elementos descritos son: la corriente absorbida, la frecuencia de alimentación, el tipo de sensor de presión y el tipo de sensor de flujo.

Accediendo a esta página de menú se puede visualizar las siguientes opciones:

- Configuración en el primer inicio: esta función ofrece dos funciones adicionales que se describen en los apartados siguientes Acceder en solo lectura y Modificar configuración.
- Configuración primer inicio a través de DConnect App: esta función permite realizar de nuevo la "Configuración inicial" a través de la aplicación DConnect. Consultar el capítulo 12.1.1 Configuración inicial a través de DConnect App

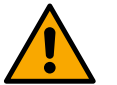

#### ¡ATENCIÓN!

Una vez seleccionada esta opción, el sistema se parará, volviendo a proponer los ajustes del primer inicio.

El sistema solo podrá volver a ponerse en marcha después de volver a introducir los ajustes.

- **Configuración función sensor presión secundario:** consultar el capítulo 12.3.3 Ajustes opcionales.
- **Configuración sensor de flujo:** consultar el capítulo 12.3.3 Ajustes opcionales..
- Configuración protocolo de comunicación: consultar el capítulo 12.3.3 Ajustes opcionales.
- **Configuración E/S:** consultar el capítulo 12.3.3 Ajustes opcionales.
- Ajustes adicionales: consultar el capítulo 12.3.3 Ajustes opcionales.

#### Acceder en solo lectura

Esta función permite visualizar todos los ajustes definidos en la fase de "Configuración inicial". El acceso es de solo lectura y, por tanto, los valores no se pueden modificar.

#### Modificar configuración

Esta función permite realizar de nuevo la "Configuración inicial", permitiendo al usuario modificar los valores antes configurados. Consultar el capítulo "Configuración inicial".

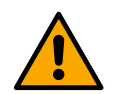

#### ¡¡ATENCIÓN!!

Una vez seleccionada esta opción, el sistema se parará, volviendo a proponer los ajustes del primer inicio. El sistema solo podrá volver a ponerse en marcha después de volver a introducir los ajustes.

#### Sistema

| Sistema |                         |
|---------|-------------------------|
|         | LV ver: 888.888.888:88  |
| 556     | HV ver: 888.888.888:88  |
| 1.4     | D+ ver: 888.888.888:88  |
|         | Pr. SN: 888888888888888 |
| Impo    | ostazioni ≻ ≡           |

La pantalla muestra a la derecha los parámetros que identifican el inversor y sus versiones de firmware, mientras que a la izquierda un código QR contiene un número mayor de datos de identificación del producto.

Accediendo a esta página de menú se puede visualizar las funciones descritas en el apartado Ajustes de sistema.

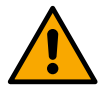

Manteniendo pulsada durante 5 segundos la tecla , se puede visualizar el código QR con todos los datos identificativos del producto. Para salir de esta página, esperar 2 minutos o pulsar una tecla cualquiera

#### Ajustes de sistema

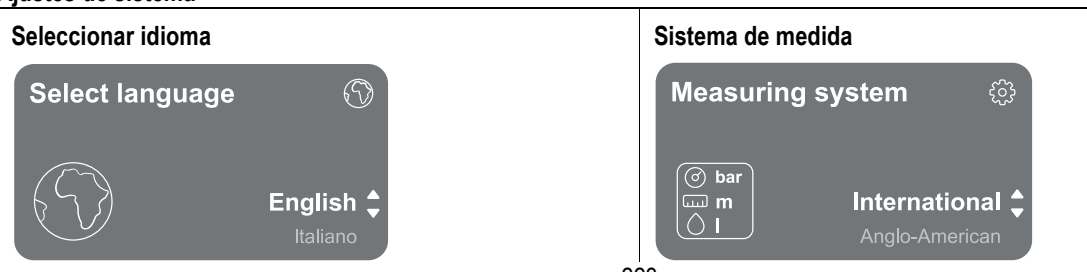

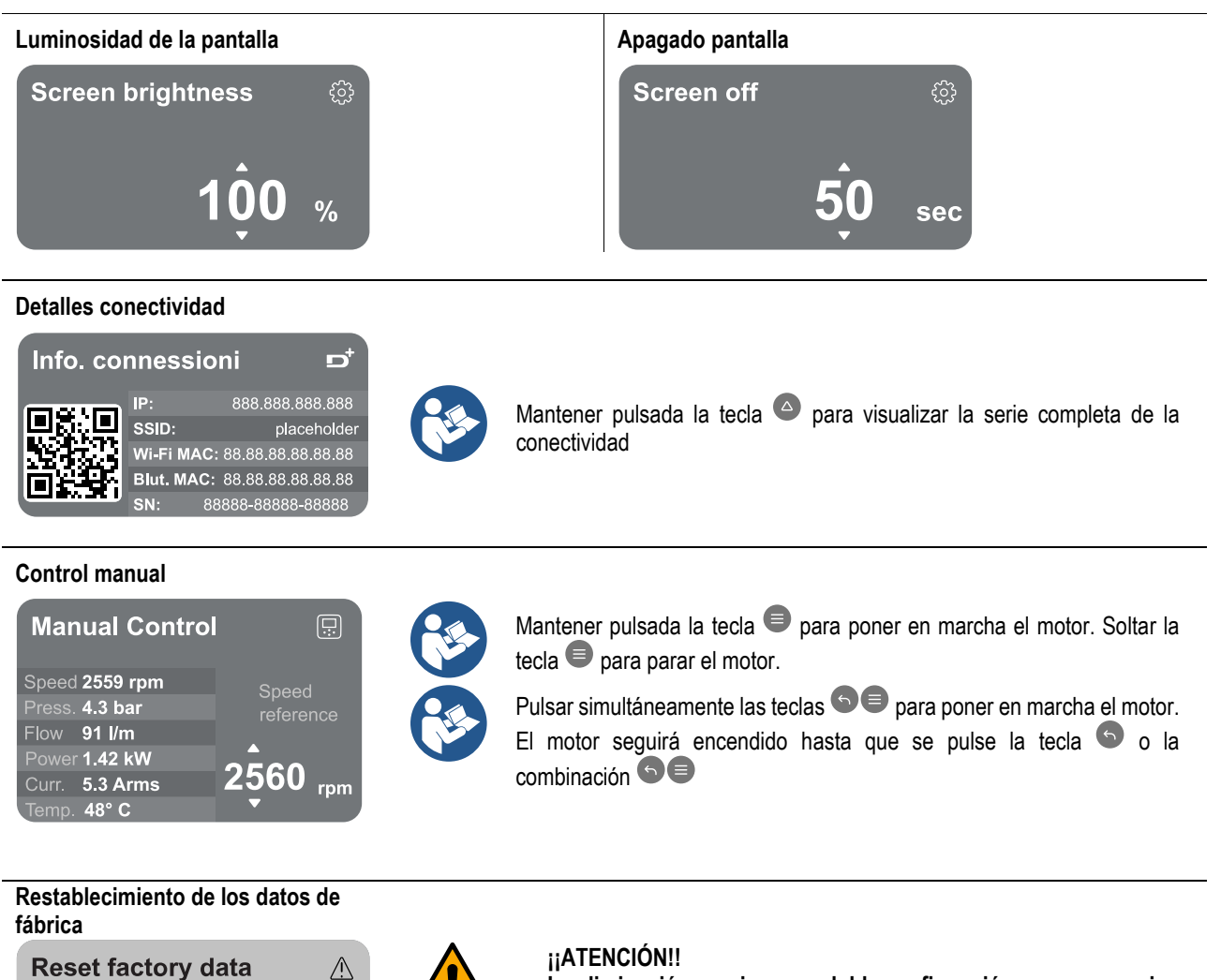

The motor will be stopped and all settings and configurations will be reset to factory settings. The procedure cannot be cancelled. Do you want to continue?

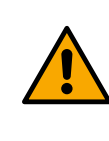

La eliminación requiere una doble confirmación para proseguir. Una vez seleccionada esta opción, el sistema se parará, volviendo a proponer los ajustes del primer inicio. El sistema solo podrá volver a ponerse en marcha después de volver a introducir los ajustes.

#### 12.4 Configuración Circulación

#### 12.4.1 Configuración Wizard – Bomba única

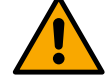

En la primera instalación, la tecla 🔍 está desactivada, ya que es obligatorio introducir valores.

Dentro de esta sección se puede configurar:

- Los valores básicos del circulador: la frecuencia, la corriente absorbida y el número máximo de revoluciones, que se pueden encontrar en la placa de datos del producto que se debe configurar;
- La tensión nominal del producto.

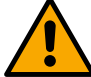

# Atención: la pantalla "Tensión nominal de la bomba" solo está disponible para algunos modelos del producto.

- Sentido de rotación: en esta pantalla se puede testar el sentido de rotación del motor y, si es necesario, modificar el sentido entre horario y antihorario.
- Selección de la configuración guiada (ver capítulo 12.4.3 Configuración guiada ) o manual (ver capítulo 12.4.4 Configuración Manual).

### 12.4.2 Configuración Wizard – bombas por grupos

En la primera instalación, la tecla 🔍 está desactivada, ya que es obligatorio introducir valores.

Dentro de esta sección reducida se puede configurar:

- El funcionamiento del producto como reserva
- La corriente absorbida por la bomba, que se puede observar en la placa de datos del producto pendiente de configuración;
- La tensión nominal de la bomba

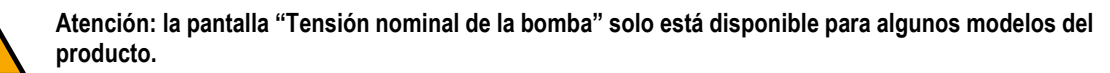

- Sentido de rotación: en esta pantalla se puede testar el sentido de rotación del motor y, si es necesario, modificar el sentido entre horario y antihorario.

#### 12.4.3 Configuración guiada

La configuración guiada permite que el sistema examine, de manera automática, una serie de curvas de regulación válidas, en función de la elección del tipo de aplicación y de sistema de que se dispone.

Se puede seleccionar las siguientes aplicaciones disponibles:

- Recirculación agua sanitaria
- Circuito primario
- Circuito secundario
- Otro

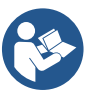

Para la explicación de las curvas de regulación válidas, consultar el capítulo 12.4.4 Configuración Manual.

Si se selecciona el circuito secundario, esto permite configurar también el tipo de sistema del que se dispone:

- Acondicionamiento
- Válvulas termostáticas
- Zonas con termostato
- Superficies radiantes

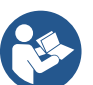

En la primera instalación se pide configurar un sensor de presión. La elección del sensor de presión se debe realizar tomando como base las características hidráulicas del sistema.

En caso de que el icono de la curva de regulación presente el símbolo (Regulación, indica que no se ha identificado el sensor de presión o de temperatura. Conectarlo o comprobar su integridad. Una vez realizado, es necesario volver a empezar por la configuración de circulación.

Una vez elegida la curva de regulación, el sistema comprueba si está presente y funciona el sensor de presión (para las curvas de presión diferencial constante, presión diferencial proporcional y velocidad constante) o el sensor de temperatura (para las curvas de temperatura constante T1, temperatura constante T2 y diferencia de temperatura constante). Una vez comprobado, es necesario configurar el tipo de control.

Se puede elegir entre tres entradas externas que se deben conectar a la dock (un control 0-10V, un sensor 4-20 mA y un control PWM) y una configuración manual.

Para cada caso, se puede realizar personalizaciones tomando como base el tipo de curva de regulación elegida.

Una vez concluida la configuración, proseguir con el capítulo 12.4.5 Ajustes opcionales.

#### 12.4.4 Configuración manual

La configuración manual pone a disposición todas las curvas de regulación gestionadas por el inversor. El instalador deberá seleccionar la más oportuna en función de las características del sistema. El inversor permite realizar los modos siguientes de regulación:

Velocidad constante

- Presión diferencial constante
- Presión diferencial proporcional
- Temperatura constanteT1
- Temperatura constanteT2
- Diferencia temperatura constante

#### Presión diferencial constante

La prevalencia permanece constante, independientemente de la demanda de agua.

Este modo se puede configurar mediante el panel de control, donde se puede indicar la presión de referencia y, si es necesario, la dependencia de la temperatura del líquido (en este caso, realizar la conexión de una sonda T1 y T2).

#### Presión diferencial proporcional

En este modo de regulación, la presión diferencial se reduce o se aumenta al disminuir o al aumentar la demanda de agua.

Este modo se puede configurar mediante el panel de control, donde se puede indicar la presión de referencia y, si es necesario, la dependencia de la temperatura del líquido (en este caso, realizar la conexión de una sonda T1 y T2).

# Velocidad constante La velocidad de rotación se mantiene a un número de revoluciones constante. Dicha velocidad de

### rotación se puede configurar entre un valor mínimo y la frecuencia nominal de la bomba de circulación.

Este modo se puede configurar a través del panel de control.

### Temperatura constante T1

Esta función hace que el circulador aumente o disminuya el caudal para mantener constante la temperatura medida por el sensor NTC conectado.

Se puede configurar 2 modos de funcionamiento:

Modo creciente T1  $\rightarrow$  si la temperatura deseada (Ts) es superior a la temperatura medida (T1), el circulador aumenta el caudal hasta alcanzar Ts.

Modo decreciente T1  $\rightarrow$  si la temperatura deseada (Ts) es superior a la temperatura medida (T1), el circulador disminuye el caudal hasta alcanzar.

### Temperatura constante T2

Esta función hace que el circulador aumente o disminuya el caudal para mantener constante la temperatura medida por el sensor NTC conectado. Se puede configurar 2 modos de funcionamiento:

Modo creciente T2  $\rightarrow$  si la temperatura deseada (Ts) es superior a la temperatura medida (T2), el circulador aumenta el caudal hasta alcanzar Ts

Modo decreciente T2  $\rightarrow$  si la temperatura deseada (Ts) es superior a la temperatura medida (T2), el circulador disminuve el caudal hasta alcanzar Ts

Diferencia temperatura constante

Esta función hace que el circulador aumente o disminuya el caudal para mantener constante la diferencia de temperatura T1-T2 en valor absoluto.

Este modo se puede configurar a través del panel de control, donde se puede indicar la temperatura de referencia.

### The system is ready

Go to main menu

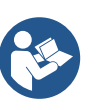

El sistema está listo

Todos los parámetros se han configurado. Ahora el sistema está en espera.

Desde aquí se puede acceder al "Menú principal" o configurar los "Ajustes opcionales".

Consultar los capítulos correspondientes.

#### 12.4.5 Ajustes opcionales Configuración protocolo de comunicación

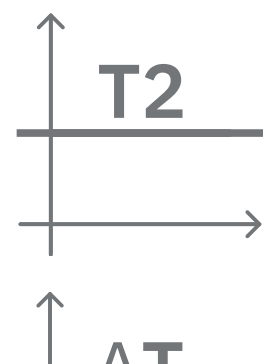

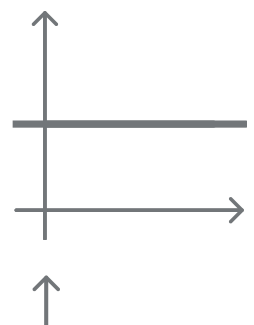

Esta pantalla permite modificar y/o visualizar la información relativa al protocolo Modbus o Bacnet

En caso de que el protocolo aún no se haya configurado, acceder a la página de referencia y seguir las instrucciones visualizadas en la pantalla para llevar a cabo el proceso.

Una vez completado el procedimiento, el sistema confirmará a través de aviso de ventana emergente.

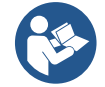

Una vez configurado el protocolo de comunicación, se puede desactivar a través del interruptor "Estado configuración". Además, se puede acceder en solo lectura a los detalles de la configuración a través de la función "Detalles de la configuración".

#### Configuración E/S

Esta pantalla permite modificar y/o visualizar la información relativa a la configuración E/S.

Accediendo a la página de referencia se puede configurar el tipo de entradas y de salidas a disposición en el inversor. Seguir las instrucciones visualizadas en la pantalla para preparar los valores dependiendo de las necesidades.

#### **Ajustes adicionales**

Esta pantalla permite modificar y/o visualizar una serie de parámetros que permiten gestionar el sistema. A continuación las voces que se pueden visualizar:

- Frecuencia portante
- Frecuencia máxima de rotación •
- Frecuencia mínima de rotación

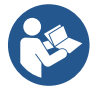

Una vez configuradas, se vuelve al Menù principale.

#### 12.4.6 Menú principal

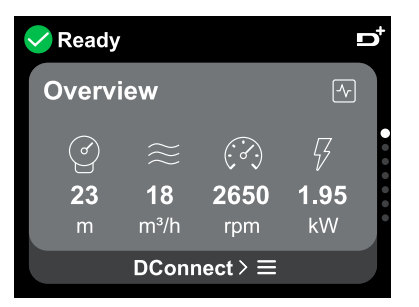

#### Panorámica de la pantalla

Una vez concluida la configuración, en la pantalla Panorámica se visualizan determinados parámetros según las siguientes condiciones: la curva de regulación configurada, la presencia o no del sensor de presión y la pertenencia o no a un grupo. Los parámetros visualizados pueden ser los siguientes:

| (ď        | Medida de la presión en<br>impulsión        | V |
|-----------|---------------------------------------------|---|
| $\approx$ | Medida del flujo (solo si está<br>activado) | Į |
|           | Medida de la velocidad de rotación          |   |

Medida de la potencia absorbida (solo si la bomba NO está configurada con un grupo)

Medida de la temperatura

Iconos de estado

Los iconos siguientes son válidos tanto para el sistema como para los dispositivos.

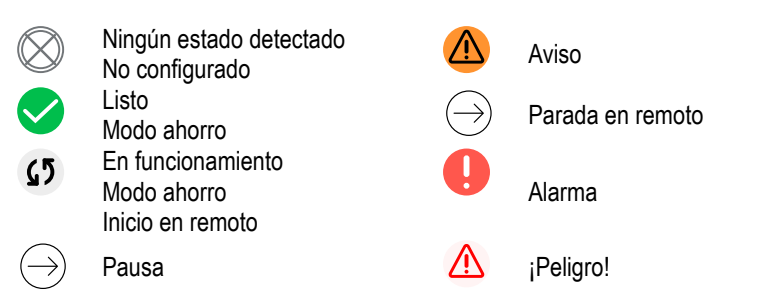

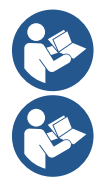

La imagen solo tiene fines representativos. No describe un estado efectivo del sistema.

La asociación con App DConnect también se puede realizar una vez concluida la configuración inicial. Desde la pantalla panorámica del menú principal pulsar la tecla 🔍.

#### Estructura del menú

La primera pantalla que se puede ver en el menú principal es la "Panorámica".

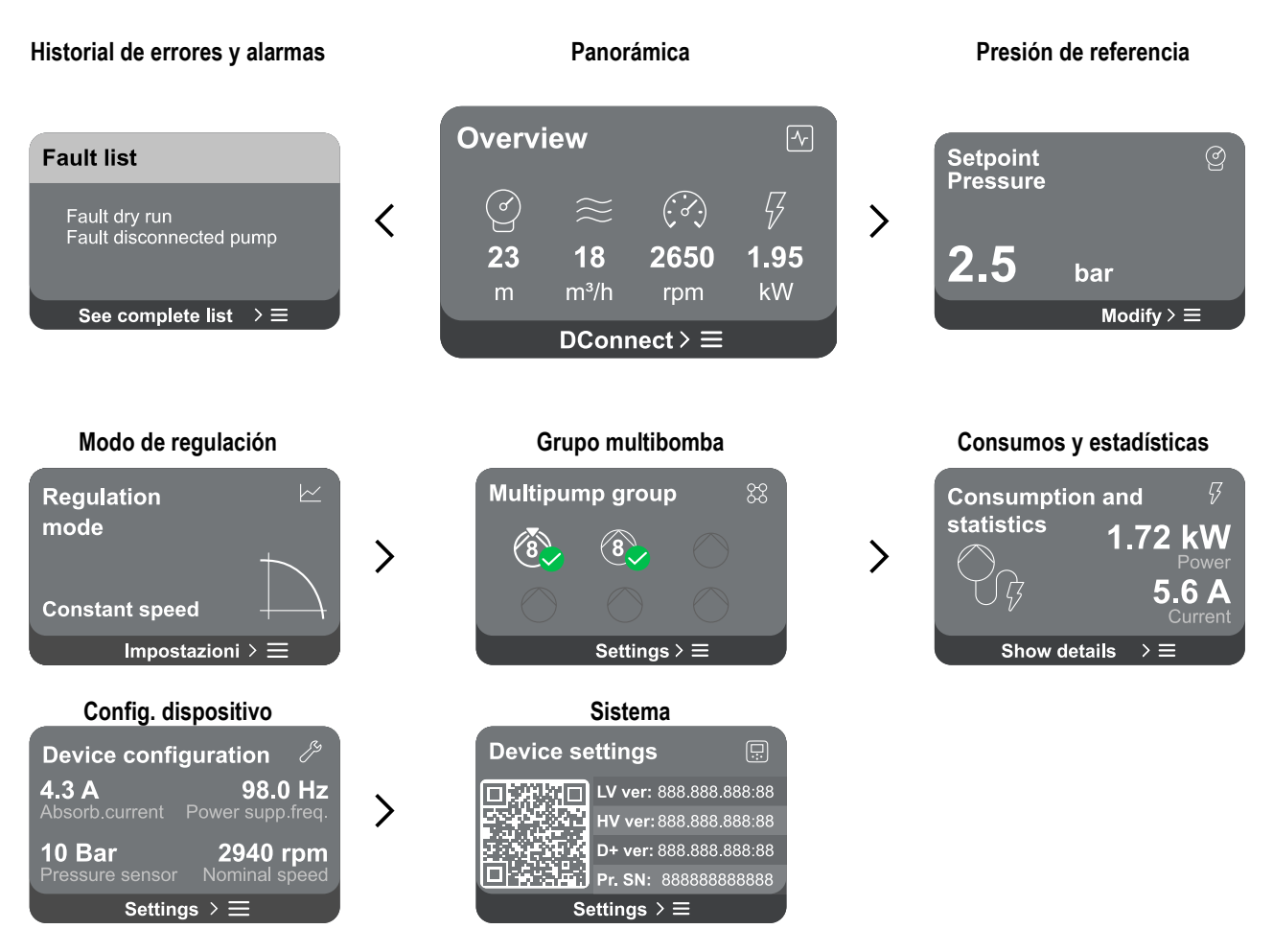

A continuación se muestra la descripción de cada página.

Una vez alcanzada la última sección de una página de menú, utilizar la tecla 🕤 para recorrerlas al revés hasta el menú principal.

#### Historial de errores y alarmas

Se puede acceder fácilmente al historiar de alarmas en la lista de páginas del menú principal, justo encima de la página del menú "Panorámica". Dicha página muestra el historial de eventos a partir del más reciente que ha registrado el sistema.

En caso de problemas en el sistema y/o en los dispositivos, revisar la ventana emergente visualizada en la pantalla y seguir las instrucciones paso a paso.

El sistema ofrece, en general, dos tipos de indicaciones, por orden de gravedad:

### 🛆 Aviso

Detecta un mal funcionamiento en el sistema o en los dispositivos, pero esto no impide su funcionamiento.

#### (Ej. Tensión batería tampón baja)

| Error Dry run                                                                                       | À |
|----------------------------------------------------------------------------------------------------|---|
| Description: Dry run detected<br>Fill the pump<br>Advice code: E15<br>Time ref: 01/01/2023 23:03:56 |   |

#### Error

Detecta un mal funcionamiento que impide al sistema o a los dispositivos poder funcionar normalmente.

(Ej. Falta de agua)

Ventana emergente de avisos y alarmas

De la lista de eventos, se puede visualizar la descripción correspondiente. Esto permite comprender la causa y la posterior acción a emprender para resolver la anomalía.

La misma sección "Historial de alarmas", ofrece la posibilidad de poner a cero la lista de errores registrados hasta ese momento. Dicha operación requiere una confirmación para poder proseguir.

#### Valor de ajuste

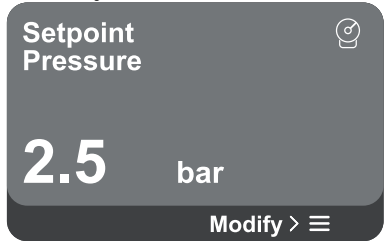

#### Modo de regulación

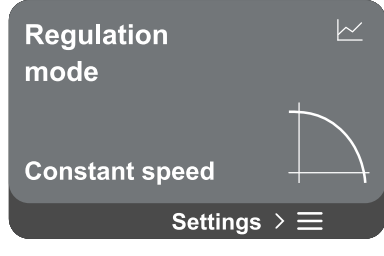

Desde esta página se puede cambiar el valor de ajuste de referencia:

- si es manual, se pude solamente aumentar o reducir el valor de referencia entre velocidad, presión y temperatura tomando como base el modo de regulación elegido.
- si se gestiona desde control externo (0-10V, 4-20mA o PWM), se puede modificar el valor de ajuste a través de la configuración del modo de regulación accesible desde esta página de menú. Para el procedimiento, ver el capítulo 12.4.3 Configuración guiada o 12.4.4 Configuración manual.

A través de esta página se configura el modo de regulación. Se puede elegir entre 5 modos diferentes:

- Velocidad constante
- Presión diferencial constante
- Presión diferencial proporcional
- Temperatura constanteT1
- Temperatura constanteT2
- Diferencia temperatura constante

Se puede cambiar uno de los cinco tipos de funcionamiento a través de la configuración del modo de regulación accesible desde esta página de menú. Para el procedimiento, ver el capítulo 12.4.3 Configuración guiada o 12.4.4 Configuración manual.

#### Grupo multibomba

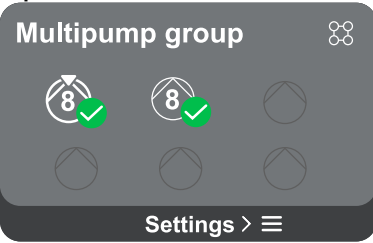

La pantalla ofrece la posibilidad de crear un grupo multibomba si no se ha realizado ya. Para el procedimiento de creación de un nuevo grupo o el añadido a un grupo existente, consultar el capítulo 13.2 Configuración grupo multibomba . En caso de bombas ya conectadas a un grupo, es posible acceder a los siguientes ajustes:

- **Configuración parámetros grupo multibomba:** se puede configurar la bomba como reserva o se le asocia la prioridad mínima de inicio. Por consiguiente, el producto en el que se realiza dicha configuración será siempre el último en ponerse en marcha.

Después configurar las bombas que funcionan simultáneamente y el tiempo de intercambio correspondiente.

- Eliminar todo el grupo multibomba: el grupo y sus ajustes se eliminarán.
- Eliminar bomba actual del grupo multibomba: la bomba en cuestión se elimina del grupo del que forma parte.
- Retirar la bomba deseada del grupo multibomba: la bomba seleccionada será eliminada del grupo actual.
- **Añadir una bomba al grupo existente:** para el procedimiento de añadir a un grupo existente, consultar el capítulo 12.2 Configuración grupo multibomba.

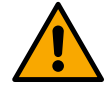

El añadido de una bomba al grupo existente solo está disponible si no se ha superado el número máximo de dispositivos conectables: hasta 6 dispositivos en el modo de Presurización o en el modo Circulación hasta 4 dispositivos o hasta 2 dispositivos en el modo Circulación con dispositivos dobles.

#### Consumos y estadísticas

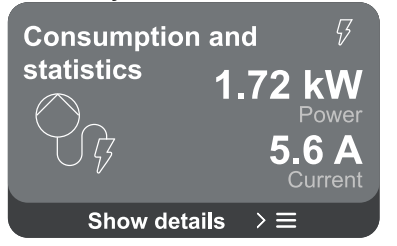

La pantalla ofrece la posibilidad de comprobar:

- Si la bomba no forma parte de un grupo, los valores de potencia y corriente consumidos por la bomba.
  - Si la bomba forma parte de un grupo, los valores de potencia y corriente de la bomba y, además, la potencia utilizada por el grupo.

En ambos casos, la pantalla permite acceder a más información:

- Detalles estadísticos: accediendo a esta función, es posible visualizar 3 voces:
  - Mediciones bomba: con tamaños correspondientes enumerados.
  - Horas de trabajo: indica las horas de alimentación eléctrica del producto, las horas de trabajo de la bomba y el número de encendidos del motor.
  - Estadísticas del flujo: indica las mediciones del flujo total y parcial. Se puede proceder a la puesta a cero de la medición parcial del flujo.

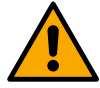

#### La opción de estadísticas del flujo solo está disponible si se ha realizado la configuración inicial.

**Detalles consumos:** Visualiza un histograma de la potencia aplicada en 5 barras verticales. El histograma indica durante cuánto tiempo se ha encendido la bomba a un nivel dado de potencia. En el eje horizontal inferior se sitúan las barras de los diferentes niveles de potencia; en el eje horizontal superior se muestra el tiempo durante el cual la bomba ha estado encendida en el nivel específico de potencia (% de tiempo respecto al total).

En caso de que la bomba forme parte de un grupo, se puede visualizar en el detalle los consumos de presión, de flujo (solo en caso de error del sensor de presión) y potencia del grupo, así como los consumos de flujo y potencia de cada uno de los dispositivos conectados.

Además, para la bomba actual se visualizarán presión, temperatura, velocidad y potencia en función del modo de regulación elegido y a la presencia o no del sensor de presión. Desde aquí se puede acceder al histograma de potencia.

#### Configuración dispositivo

| Device configuration 🧷 |                  |  |  |  |
|------------------------|------------------|--|--|--|
| <b>4.3 A</b>           | <b>98.0 Hz</b>   |  |  |  |
| Absorb.current         | Power supp.freq. |  |  |  |
| <b>10 Bar</b>          | 2940 rpm         |  |  |  |
| Pressure sensor        | Nominal speed    |  |  |  |
| Settings > ☰           |                  |  |  |  |

La pantalla muestra un breve resumen del estado y de los ajustes asignados al sistema. Los principales elementos descritos son: la corriente absorbida, la frecuencia de alimentación, el tipo de sensor de presión y el número de revoluciones. Accediendo a esta página de menú se puede visualizar las siguientes opciones:

- Configuración en el primer inicio: esta función ofrece dos funciones adicionales que se describen en los apartados siguientes Accedere in lettura y Modificare configurazione.
- Configuración primer inicio a través de DConnect App: esta función permite realizar de nuevo la "Configuración inicial" a través de la aplicación DConnect. Consultar el capítulo 13.1.1 Configurazione iniziale con App. DConnect

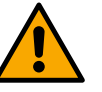

#### ¡ATENCIÓN!

Una vez seleccionada esta opción, el sistema se parará, volviendo a proponer los ajustes del primer inicio.

El sistema solo podrá volver a ponerse en marcha después de volver a introducir los ajustes.

- Configuración protocolo de comunicación: consultar el capítulo 12.4.5 Ajustes opcionales.
- Configuración E/S: consultar el capítulo 12.4.5 Ajustes opcionales.
- Ajustes adicionales: consultar el capítulo 12.4.5 Ajustes opcionales.

#### Acceder en solo lectura

Esta función permite visualizar todos los ajustes definidos en la fase de "Configuración inicial". El acceso es de solo lectura y, por tanto, los valores no se pueden modificar.

#### Modificar configuración

Esta función permite realizar de nuevo la "Configuración inicial", permitiendo al usuario modificar los valores antes configurados. Consultar el capítulo "12.1 Configuración inicial".

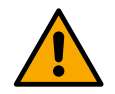

### ¡¡ATENCIÓN!!

Una vez seleccionada esta opción, el sistema se parará, volviendo a proponer los ajustes del primer inicio. El sistema solo podrá volver a ponerse en marcha después de volver a introducir los ajustes.

#### Sistema

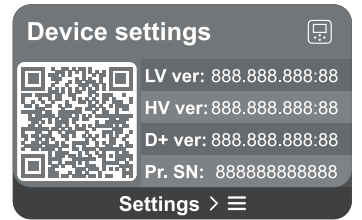

La pantalla muestra a la derecha los parámetros que identifican el inversor y sus versiones de firmware, mientras que a la izquierda un código QR contiene un número mayor de datos de identificación del producto.

Accediendo a esta página de menú se puede visualizar las funciones descritas en el apartado Ajustes de sistema.

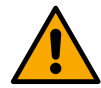

Manteniendo pulsada durante 5 segundos la tecla , se puede visualizar el código QR con todos los datos identificativos del producto. Para salir de esta página, esperar 2 minutos o pulsar una tecla cualquiera.

#### Ajustes de sistema

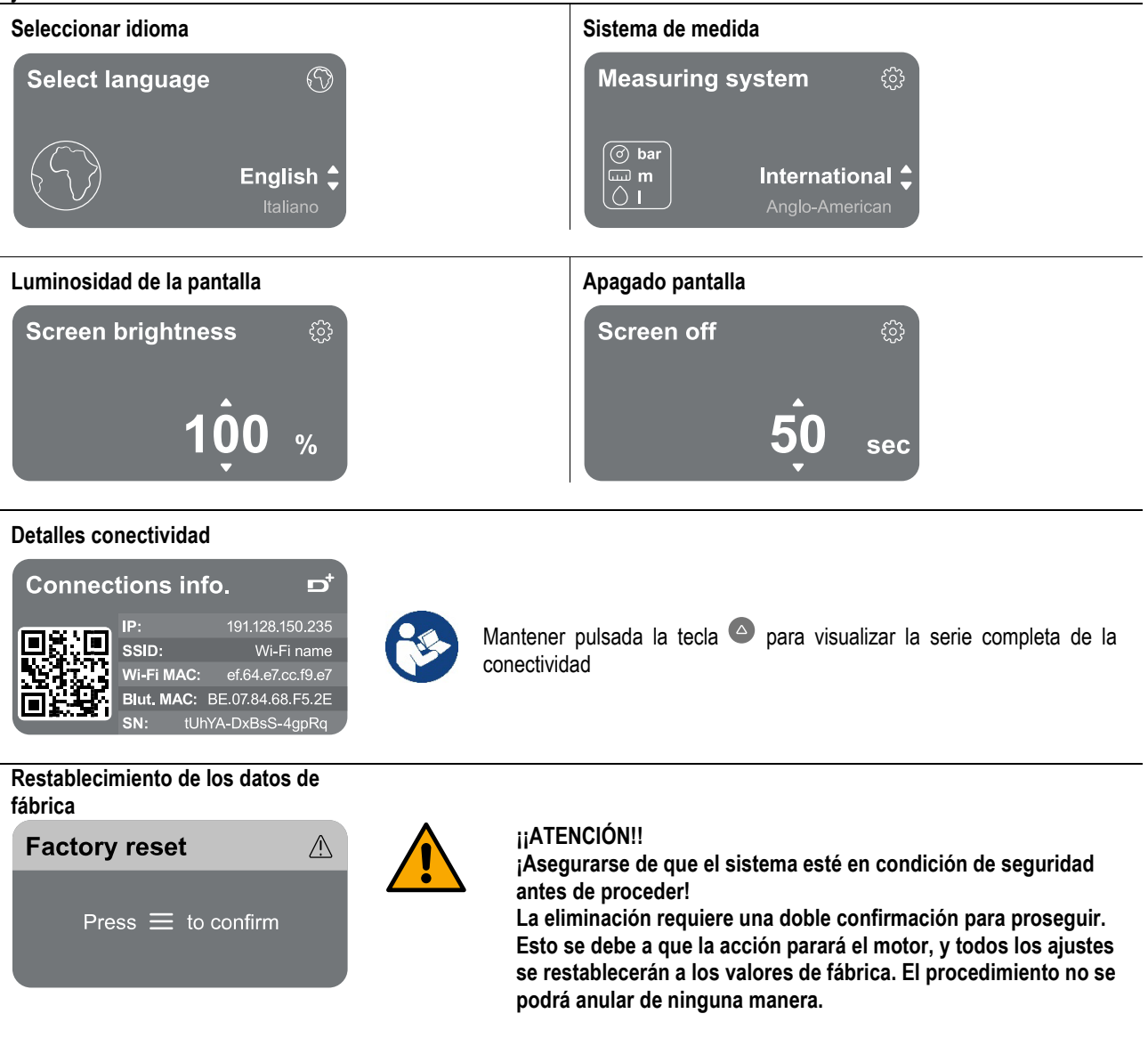

#### 13 RESET GENERAL DEL SISTEMA

Para realizar un reset de NGDRIVE, pulsar simultáneamente las 4 teclas del panel durante al menos 1 seg. Esta operación genera un reinicio de la máquina y no elimina los ajustes memorizados por el usuario.

#### 13.1 Restablecimiento de los ajustes de fábrica

Para restablecer los valores de fábrica, consultar el capítulo "Impostazioni di sistema > Restablecimiento de los datos de fábrica".

#### 14 APP Y DCONNECT CLOUD: REQUISITOS DEL SISTEMA

A través de la aplicación o del centro de servicio, puede actualizar el software del producto a la última versión disponible. Para el funcionamiento en grupo de bombeo, es necesario que todas las versiones de firmware sean iguales. Por tanto, en caso de que se esté creando un grupo con uno o varios inversores con versiones de firmware diferentes, será necesario realizar una actualización para alinear todas las versiones.

#### Requisitos para APP desde smartphone

Android  $\ge 8$ . IOS  $\ge 12$ Acceso a Internet

#### Requisitos de PC para el acceso al panel en la nube

Navegador WEB compatible con JavaScript (por ej., Microsoft Edge, Firefox, Google Chrome o Safari). Acceso a la red de Internet.

#### Requisitos de red de Internet para el acceso a la nube Dconnect

Conexión directa a Internet activa y permanente en el lugar. Modem/Router WiFi.

Señal WiFi con buena calidad y potencia en la zona en la que esté instalado el producto.

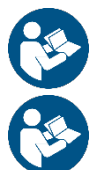

En caso de que la señal de WiFi sea de mala calidad, se sugiere el uso de Wifi Extender.

Se recomienda el uso de DHCP, aunque existe la posibilidad de configurar un IP Estático.

#### Firmware Update/Actualizaciones

Antes de empezar a utilizar el producto asegurarse de que esté actualizado en la última versión de SW disponible. Las actualizaciones garantizan un mejor aprovechamiento de los servicios que ofrece el producto. Para aprovechar al máximo el producto, consulta también el manual online y visualiza los vídeos demostrativos. Toda la información

necesaria está disponible en la página web dabpumps.com o en: Internetofpumps.com.

#### 14.1 Descarga e instalación de la app

El producto se puede configurar y monitorizar a través de la app específica presente en las principales tiendas.

En caso de dudas, acceder a la página web internetofpumps.com para realizar la operación de forma guiada.

- Descargar APP DConnect desde Google Play Store para dispositivos Android o desde la app Store para dispositivos Apple.
- Una vez descargada, el icono asociado a la APP DConnect aparecerá en la pantalla del dispositivo.
- Para un funcionamiento excelente de la APP, aceptar las condiciones de uso y todos los permisos requeridos para interactuar con el dispositivo mismo.
- Para que la configuración inicial y/o el registro a la nube DConnect y la instalación del controlador se realice correctamente, es necesario leer atentamente y seguir todas las instrucciones de la APP DConnect.

download the app from http://internetofpumps.com

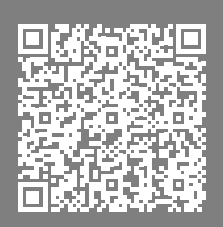

#### 14.2 Registro en la nube DConnect DAB

Si aún no se tiene una cuenta en DConnect DAB, realizar el registro haciendo clic en el botón específico. Se necesita una dirección de e-mail válida, a la que llegará el enlace de activación que se debe confirmar.

Introducir todos los datos obligatorios marcados con asterisco. Aceptar el tratamiento según la normativa de protección de datos y rellenar los datos requeridos.

El registro en DConnect es gratuito y permite recibir información útil para el uso de productos DAB.

#### 14.3 Configuración del producto

El producto se puede configurar y monitorizar a través de la app específica presente en las principales tiendas. En caso de dudas, acceder a la página web internetofpumps.com para realizar la operación de forma guiada.

La app guía paso a paso al instalador en la primera configuración e instalación del producto. La app también permite actualizar el producto y utilizar los servicios digitales de DConnect. Consultar la APP misma para completar la operación.

### 15 PROTOCOLO DE COMUNICACIÓN MODBUS

Este apartado tiene como fin ilustrar el uso correcto de la interfaz MODBUS para BMS para aplicar a los dispositivos de la línea NGDrive.

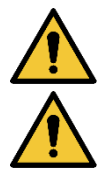

Esta sección está orientada a usuarios familiarizados con los dispositivos Modbus. El operador deberá poseer los conocimientos básicos de dicho protocolo y de las especificaciones técnicas.

Además, se asume que ya está presente una red Modbus RTU con un dispositivo "maestro".

#### Abreviaturas y definiciones

| BMS | Building Management System                   |
|-----|----------------------------------------------|
| CRC | CyclicRedundancyCheck                        |
| RTU | Remote Terminal Unit                         |
| 0x  | Prefijo que identifica un número hexadecimal |

#### 15.1 Conexiones eléctricas

El protocolo Modbus se implementa en bus RS 485. Las conexiones se deben realizar según la tabla siguiente.

| Terminal Modbus | Descripción               |  |  |
|-----------------|---------------------------|--|--|
| Α               | Terminal no invertido (+) |  |  |
| В               | Terminal invertido (-)    |  |  |
| Y               | GND                       |  |  |
| Tablad          |                           |  |  |

#### Tabla 1

#### 15.2 Configuración Modbus

El dispositivo se puede conectar directamente a una red MODBUS RTU RS485 como dispositivo esclavo. El gráfico siguiente ofrece una representación gráfica del tipo de red que se debe realizar.

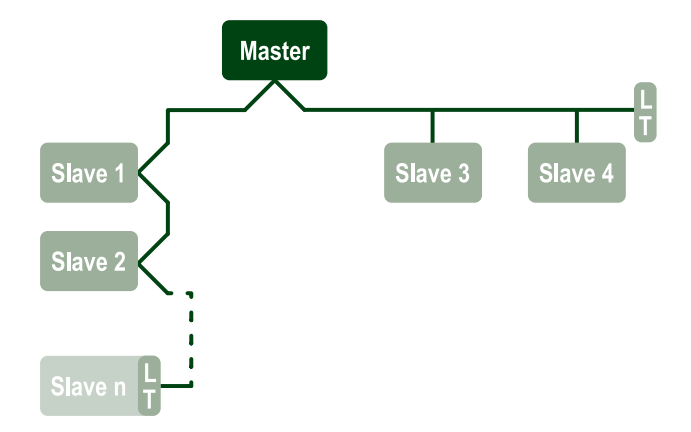

A través de la comunicación Modbus, la bomba permitirá enviar información y mandos sobre su estado y el estado del eventual grupo de bombeo del que pueda formar parte.

A continuación se describen los parámetros permitidos par ala comunicación MODBUS RTU.

| Especificaciones Modbus | Descripción                                  | Notas                             |
|-------------------------|----------------------------------------------|-----------------------------------|
|                         |                                              |                                   |
| Protocolo               | Modbus RTU                                   | Solo se permite el modo "Esclavo" |
| Conexiones              | Regleta de bornes                            |                                   |
| Interfaz física         | RS485                                        |                                   |
| Dirección Modbus        | De 1 (defecto) a 247                         |                                   |
| Velocidad permitida     | 2400, 4800, 9600, 19200 (por defecto), 38400 |                                   |
| Start bit               | 1                                            |                                   |
| Data bit                | 8                                            |                                   |
| Stop bit                | 1 (por defecto), 2                           |                                   |
| Bits de paridad         | Ninguna, pares (defecto), impares            |                                   |
| Retraso de respuesta    | De 0 (defecto) a 3000 miliseg. (3 seg.)      |                                   |

Tabla 2 Parámetros Modbus RTU

#### 15.3 Registros Modbus RTU

Las funciones permitidas se muestran en la tabla siguiente:

| Туре                    | code | Hex  | Name                   | Register Prefix |
|-------------------------|------|------|------------------------|-----------------|
|                         | 03   | 0x03 | Read holding registers | 4               |
| 16 bit data (registers) | 04   | 0x04 | Read input registers   | 3               |
| ro-bit data (registers) | 05   | 0x05 | Write coil             | 0               |
|                         | 06   | 0x06 | Write holding register | 4               |

#### 15.3.1 Tipo de mensajes Modbus

En función del estado operativo del esclavo, también se puede recibir mensajes de error. En concreto, el dispositivo puede ofrecer los siguientes mensajes de error:

| Código de error | Significado                                                                        |
|-----------------|------------------------------------------------------------------------------------|
| 01              | Función no válida. Este error también se utiliza en caso de error genérico         |
| 02              | Dirección no válida o no disponible en el momento de la solicitud                  |
| 03              | Valor no válido. El valor indicado no es válido y, por tanto, no se ha configurado |
| 04              | Mando no ejecutado                                                                 |

La posible respuesta de error se mostrará después del tratamiento de cada mando.

| Tipo    | Registro | Denominación                              | Aplicación | R/W Circulación | R/W Presurización | Dimensión [bit] | Intervalo | Descripción                                                                                                    |
|---------|----------|-------------------------------------------|------------|-----------------|-------------------|-----------------|-----------|----------------------------------------------------------------------------------------------------|
| Holding | 0101     | Modo de regulación                        | Circ       | RW              | N.A.              | 16              | 0-5       | 0 -> Prevalencia constante<br>1 -> Prevalencia variable<br>2 -> Curva constante<br>3 -> Temperatura constante de<br>impulsión<br>4 -> Temperatura constante de<br>retorno<br>5 -> Diferencia constante de<br>temperatura |
| Holding | 0102     | Valor de ajuste prevalencia               | Circ       | RW              | N.A.              | 16              | 10-160    | bar x 10                                                                                                    |
| Holding | 0103     | Valor de ajuste velocidad                 | Circ       | RW              | N.A.              | 16              | 900-3000  | rpm                                                                                                    |
| Holding | 0104     | Valor de ajuste temperatura               | Circ       | RW              | N.A.              | 16              | -200-1200 | Grados centígrados x 10                                                                                                    |
| Holding | 0105     | Umbral temperatura                        | Circ       | RW              | N.A.              | 16              | 0-1000    | Grados centígrados x 10                                                                                                    |
| Holding | 0106     | Valor de ajuste temperatura diferencial 1 | Circ       | RW              | N.A.              | 16              | 10-1400   | Grados centígrados x 10                                                                                                    |
| Holding | 0107     | Condiciones de inicio                     | Circ       | RW              | N.A.              | 16              | 0-2       | 0 -> ENCENDIDO<br>1 -> APAGADO<br>2 -> EXTERNO                                                                                                    |
| Holding | 0108     | Retraso de intercambio                    | Circ       | RW              | N.A.              | 16              | 0-14      | Seg                                                                                                    |
| Holding | 0109     | Coeficiente de ahorro                     | Circ       | RW              | N.A.              | 16              | 50-100    | %                                                                                                    |
| Holding | 0110     | Sensibilidad booster                      | Circ       | RW              | N.A.              | 16              | 0-80      | %                                                                                                    |

| Holding | 0111 | Tipo de combinación                | Circ      | RW | N.A. | 16 | 0-3      | 0 -> Alterna<br>1 -> Reserva<br>2 -> Simultánea                                                                                                    |
|---------|------|------------------------------------|-----------|----|------|----|----------|----------------------------------------------------------------------------------------------------|
| Holding | 0112 | Tipo de sensor de<br>prevalencia   | Circ      | RW | N.A. | 16 | 0-10     | 0 -> _1_6_BAR_RATIOMÉTRICO<br>_10_90,<br>1 -> _2_5_BAR_RATIOMÉTRICO<br>_10_90,<br>2 -> _4_0_BAR_RATIOMÉTRICO<br>_10_90,<br>3 -> _6_0_BAR_RATIOMÉTRICO<br>_10_90,<br>4 -> _10_0_BAR_RATIOMÉTRICO<br>_10_90,<br>5 -> _0_6_BAR_RATIOMÉTRICO<br>_10_70,<br>6 -> _1_0_BAR_RATIOMÉTRICO<br>_10_70,<br>7 -> _1_6_BAR_RATIOMÉTRICO<br>_10_70,<br>8 -> _2_5_BAR_RATIOMÉTRICO<br>_10_70,<br>9 -> _4_0_BAR_RATIOMÉTRICO<br>_10_70,<br>10 -> _6_0_BAR_RATIOMÉTRICO<br>_10_70, |
| Holding | 0113 | Control de entrada<br>analógica 1  | Circ      | RW | N.A. | 16 | 0-6      | 0->Deshabilitado1->0-10VCreciente2->0-10VDecreciente3->4-20mACreciente4->4-20mADecreciente5->PWMCreciente6->PWMDecreciente                                                                                                    |
| Holding | 0201 | Tiempo de intercambio              | Circ/Pres | R  | RW   | 16 | 0-1440   | Minutos                                                                                                    |
| Holding | 0202 | Función salida 1                   | Circ/Pres | R  | RW   | 16 | 0-3      | 0 -> Deshabilitado NO<br>1 -> Deshabilitado NC<br>2 -> Error NO<br>3 -> Error NC                                                                                                    |
| Holding | 0203 | Función salida 2                   | Circ/Pres | R  | RW   | 16 | 0-3      | 0 -> Deshabilitado NO<br>1 -> Deshabilitado NC<br>2 -> En funcionamiento NO<br>3 -> En funcionamiento NC                                                                                                    |
| Holding | 0204 | Frecuencia nominal                 | Circ/Pres | R  | R    | 16 | 400-2000 | HZ x 10                                                                                                    |
| Holding | 0205 | Frecuencia mínima                  | Circ/Pres | R  | R    | 16 | 0-2000   | HZ x 10                                                                                                    |
| Holding | 0207 | Aceleración                        | Circ/Pres | R  | R    | 16 | 0-9      |                                                                                                    |
| Holding | 0208 | Salida motor                       | Circ/Pres | R  | R    | 16 | 0-7      | 0->UNDEFINED_MO,<br>1->PH_1_230V_MO,<br>2->PH_1_110V_MO,<br>3->PH_1_230V_WIRE_3,<br>4->PH_1_110V_WIRE_3,<br>5->PH_3_230V, (trifásica 230)<br>6->PH_3_400V, (trifásica 400)<br>7 -> PH_3_600V, (trifásica 600)                                                                                                    |
| Holding | 0210 | Inversores activos simultáneamente | Circ/Pres | R  | R    | 16 | 0-6      |                                                                                                    |
| Holding | 0211 | Antibloqueo                        | Circ/Pres | R  | R    | 16 | 0-1      | 0 -> Deshabilitado                                                                                                    |
| Holding | 0212 | Corriente nominal                  | Circ/Pres | R  | R    | 16 | 0-32000  | mA                                                                                                    |

| Holding | 0213 | Sistema de medida                                 | Circ/Pres | RW   | RW | 16 | 0-1      | 0 -> Internacional                                                                                                    |
|---------|------|---------------------------------------------------|-----------|------|----|----|----------|----------------------------------------------------------------------------------------------------|
| Holding | 0214 | Idioma                                            | Circ/Pres | RW   | RW | 16 | 0-20     | 0         ->         ITA           1         ->         ENG           2         ->         DEU           3         ->         SPA           4         ->         DUT           5         ->         FIN           6         ->         SWE           7         ->         TUR           8         ->         RUM           9         ->         CZE           10         ->         POL           11         ->         RUS           12         ->         POR           13         ->         THA (no presente)           14         ->         FRE           15         ->         SLO (no presente)           16         ->         CHI (no presente)           17         ->         ARB           18         ->         GRE           19         ->         HUN           20 ->         UKR |
| Holding | 0215 | Factor de marcha en seco                          | Circ/Pres | R    | R  | 16 | 10-95    | %                                                                                                    |
| Holding | 0216 | Velocidad nominal                                 | Circ/Pres | R    | R  | 16 | 750-3000 | rpm                                                                                                    |
| Holding | 0217 | Configuración inversor                            | Circ/Pres | R    | R  | 16 | 0-1      | 0 -> Automático<br>1 -> Reserva                                                                                                    |
| Holding | 0218 | Tiempo de retroiluminación                        | Circ/Pres | RW   | RW | 16 | 20-660   | Seg                                                                                                    |
| Holding | 0219 | Retroiluminación                                  | Circ/Pres | RW   | RW | 16 | 20-255   |                                                                                                    |
| Holding | 0220 | Sentido de rotación                               | Circ/Pres | R    | R  | 16 | 0-1      |                                                                                                    |
| Holding | 0301 | Valor de ajuste presión                           | Pres      | N.A. | RW | 16 | 5-60     | bar x 10                                                                                                    |
| Holding | 0302 | Valor de ajuste 1 auxiliar 1                      | Pres      | N.A. | RW | 16 | 5-60     | bar x 10                                                                                                    |
| Holding | 0303 | Valor de ajuste auxiliar 2                        | Pres      | N.A. | RW | 16 | 5-60     | bar x 10                                                                                                    |
| Holding | 0304 | Valor de ajuste auxiliar 3                        | Pres      | N.A. | RW | 16 | 5-60     | bar x 10                                                                                                    |
| Holding | 0305 | Valor de ajuste auxiliar 4                        | Pres      | N.A. | RW | 16 | 5-60     | bar x 10                                                                                                    |
| Holding | 0306 | Umbral de baja presión                            | Pres      | N.A. | RW | 16 | 5-40     | bar x 10                                                                                                    |
| Holding | 0307 | Caída de presión en reinicio                      | Pres      | N.A. | RW | 16 | 1-50     | bar x 10                                                                                                    |
| Holding | 0308 | Tiempo de detección del<br>funcionamiento en seco | Pres      | N.A. | RW | 16 | 10-50    | Seg                                                                                                    |
| Holding | 0309 | Retraso baja presión                              | Pres      | N.A. | RW | 16 | 0-12     | Seg                                                                                                    |
| Holding | 0310 | Habilitación baja presión                         | Pres      | N.A. | RW | 16 | 0-2      | 0 -> Deshabilitado<br>1 -> Reinicio automático<br>2 -> Reinicio manual                                                                                                    |
| Holding | 0311 | Retraso de apagado                                | Pres      | N.A. | RW | 16 | 2-120    | Seg                                                                                                    |
| Holding | 0312 | Ganancia proporcional sistema rígido              | Pres      | N.A. | RW | 16 | 0-26     |                                                                                                    |
| Holding | 0313 | Ganancia integral sistema rígido                  | Pres      | N.A. | RW | 16 | 0-26     |                                                                                                    |
| Holding | 0314 | Ganancia proporcional sistema elástico            | Pres      | N.A. | RW | 16 | 0-26     |                                                                                                    |

| Holding | 0315 | Ganancia integral sistema elástico | Pres | N.A. | RW | 16 | 0-26   |                                                                                                    |
|---------|------|------------------------------------|------|------|----|----|--------|----------------------------------------------------------------------------------------------------|
| Holding | 0316 | Habilitación Noche y día           | Pres | N.A. | RW | 16 | 0-1    |                                                                                                    |
| Holding | 0317 | Reducción Noche y día              | Pres | N.A. | RW | 16 | 20-90  | %                                                                                                    |
| Holding | 0318 | Tiempo de inicio Noche y<br>día    | Pres | N.A. | RW | 16 | 0-1439 | minutos                                                                                                    |
| Holding | 0319 | Duración Noche y día               | Pres | N.A. | RW | 16 | 5-1440 | minutos                                                                                                    |
| Holding | 0320 | Función entrada 1                  | Pres | N.A. | R  | 16 | 0-15   | 0 -> Deshabilitado<br>1 -> Flotador NO<br>2 -> Flotador NC<br>3 -> Presión auxiliar NO<br>4 -> Presión auxiliar NC<br>5 -> Habilitado NO<br>6 -> Habilitado NC<br>7 -> Habilitado NO, restablecimiento<br>8 -> Habilitado NC, restablecimiento<br>9 -> Restablecimiento error<br>10 -> Baja presión NO<br>11 -> Baja presión NC<br>12 -> Baja presión NO<br>Restablecimiento manual<br>13 -> Baja presión NC<br>Restablecimiento manual<br>13 -> Baja presión NC<br>Restablecimiento manual<br>14 -> Habilitado sin alarmas NO<br>15 -> Habilitado sin alarmas NC                                                                                                    |
| Holding | 0321 | Función entrada 2                  | Pres | N.A. | R  | 16 | 0-15   | 0 -> Deshabilitado<br>1 -> Flotador NO<br>2 -> Flotador NC<br>3 -> Presión auxiliar NO<br>4 -> Presión auxiliar NC<br>5 -> Habilitado NO<br>6 -> Habilitado NO<br>7 -> Habilitado NO, restablecimiento<br>8 -> Habilitado NC, restablecimiento<br>9 -> Restablecimiento error<br>10 -> Baja presión NO<br>11 -> Baja presión NC<br>12 -> Baja presión NC<br>12 -> Baja presión NC<br>13 -> Baja presión NC<br>Restablecimiento manual<br>13 -> Baja presión NC<br>Restablecimiento manual<br>14 -> Habilitado sin alarmas NO<br>15 -> Habilitado sin alarmas NC                                                                                                    |
| Holding | 0322 | Función entrada 3                  | Pres | N.A. | R  | 16 | 0-15   | 0       ->       Deshabilitado         1       ->       Flotador       NO         2       ->       Flotador       NC         3       ->       Presión       auxiliar       NO         4       ->       Presión       auxiliar       NC         5       ->       Habilitado       NO         6       ->       Habilitado       NC         7       ->       Habilitado       NC, restablecimiento         8       ->       Habilitado       NC, restablecimiento         9       ->       Restablecimiento       error         10       ->       Baja       presión       NO         11       ->       Baja       presión       NO         12       ->       Baja       presión       NO         13       ->       Baja       presión       NC         Restablecimiento       manual       13       ->       Baja       presión       NC |

|         |      |                      |      |      |    |    |      | 14 -> Habilitado sin alarmas NO<br>15 -> Habilitado sin alarmas NC                                                                                                    |
|---------|------|----------------------|------|------|----|----|------|----------------------------------------------------------------------------------------------------|
|         |      |                      |      |      |    |    |      |                                                                                                    |
| Holding | 0323 | Función entrada 4    | Pres | N.A. | R  | 16 | 0-15 | 0       ->       Deshabilitado         1       ->       Flotador       NO         2       ->       Flotador       NC         3       ->       Presión       auxiliar       NO         4       ->       Presión       auxiliar       NC         5       ->       Habilitado       NO         6       ->       Habilitado       NC         7       ->       Habilitado       NC         7       ->       Habilitado       NC         7       ->       Habilitado       NC         7       ->       Habilitado       NC         7       ->       Habilitado       NC         9       ->       Restablecimiento       error         10       ->       Baja       presión       NC         11       ->       Baja       presión       NC         12       ->       Baja       presión       NC         13       ->       Baja       presión       NC         Restablecimiento       manual       13       ->       Baja       presión       NC         13       ->       Baja       presión |
| Holding | 0324 | Tipo de sistema      | Pres | N.A. | RW | 16 | 0-1  | 0 -> Rígido<br>1 -> Elástico                                                                                                    |
| Holding | 0325 | Función Anti cycling | Pres | N.A. | RW | 16 | 0-2  | 0 -> Deshabilitada<br>1 -> Habilitada<br>2 -> Inteligente                                                                                                    |
| Holding | 0326 | Sensor de presión    | Pres | N.A. | R  | 16 | 1-18 | 1 -> SENSOR _501_R_2_5_BAR<br>2 -> SENSOR _501_R_4_BAR<br>3 -> SENSOR _501_R_6_BAR<br>4 -> SENSOR _501_R_10_BAR<br>5 -> SENSOR _501_R_16_BAR<br>6 -> SENSOR _501_R_25_BAR<br>7 -> SENSOR _501_R_40_BAR<br>8 -> SENSOR _4_20mA_2_5_BAR<br>9 -> SENSOR _4_20mA_6_BAR<br>11 -> SENSOR _4_20mA_16_BAR<br>12 -> SENSOR _4_20mA_16_BAR<br>13 -> SENSOR _4_20mA_10_BAR<br>13 -> SENSOR _4_20mA_10_BAR<br>14 -> SENSOR _4_20mA_100_PSI<br>16 -> SENSOR _4_20mA_200_PSI<br>17 -> SENSOR _4_20mA_300_PSI<br>18 -> SENSOR _4_20mA_300_PSI                                                                                                    |
| Holding | 0327 | Sensor de flujo      | Pres | N.A. | R  | 16 | 0-4  | 0 -> Ningún sensor<br>1 -> FlowX3 F3.00<br>2 -> Configuración manual<br>3 -> F3.00 múltiple<br>4 -> Manual múltiple                                                                                                    |

| Holding | 0328 | Velocidad de flujo cero          | Pres | N.A. | R    | 16 | 0-3000  | rpm                                                                                                    |  |  |
|---------|------|----------------------------------|------|------|------|----|---------|----------------------------------------------------------------------------------------------------|--|--|
| Holding | 0329 | Factor K de caudal               | Pres | N.A. | R    | 16 | 1-32000 | impulso/litro                                                                                                    |  |  |
| Holding | 0330 | Umbral caudal mínima             | Pres | N.A. | RW   | 16 | 1-1000  | litros                                                                                                    |  |  |
| Holding | 0331 | Umbral caudal mínima Sin sensor  | Pres | N.A. | RW   | 16 | 1-500   |                                                                                                    |  |  |
| Holding | 0332 | Diámetro del tubo                | Pres | N.A. | R    | 16 | 0-19    | $\begin{array}{c ccccccccccccccccccccccccccccccccccc$                                                                                                    |  |  |
| Holding | 0333 | Presión máxima                   | Pres | N.A. | RW   | 16 | 10-380  | bar x 10                                                                                                    |  |  |
| Holding | 0334 | Tiempo de puesta en<br>marcha    | Pres | N.A. | RW   | 16 | 0-30    | Seg                                                                                                    |  |  |
| Holding | 0335 | Frecuencia de inicio             | Pres | N.A. | RW   | 16 | 0-2000  | Hz x 10                                                                                                    |  |  |
| Holding | 0340 | Sensor de presión a<br>distancia | Pres | N.A. | R    | 16 | 0-18    | 0 -> SENSOR DESHABILITADO<br>1 -> SENSOR 501_R_2_5_BAR<br>2 -> SENSOR_501_R_4_BAR<br>3 -> SENSOR _501_R_10_BAR<br>4 -> SENSOR _501_R_10_BAR<br>5 -> SENSOR _501_R_16_BAR<br>6 -> SENSOR _501_R_25_BAR<br>7 -> SENSOR _501_R_40_BAR<br>8 -> SENSOR _4_20mA_2_5_BAR<br>9 -> SENSOR _4_20mA_6_BAR<br>11 -> SENSOR _4_20mA_16_BAR<br>12 -> SENSOR _4_20mA_16_BAR<br>13 -> SENSOR _4_20mA_16_BAR<br>13 -> SENSOR _4_20mA_10_BAR<br>14 -> SENSOR _4_20mA_100_PSI<br>16 -> SENSOR _4_20mA_150_PSI<br>17 -> SENSOR _4_20mA_300_PSI<br>18 -> SENSOR _4_20mA_300_PSI |  |  |
| Holding | 0341 | Anticongelación                  | Pres | N.A. | RW   | 16 | 0-1     | 0 -> Deshabilitado<br>1 -> Habilitado                                                                                                    |  |  |
| Input   | 0101 | Presión diferencial              | Circ | R    | N.A. | 16 |         | bar x 10                                                                                                    |  |  |
| Input   | 0102 | Temperatura T1                   | Circ | R    | N.A. | 16 |         | grados centígrados                                                                                                    |  |  |
| Input   | 0103 | Temperatura T2                   | Circ | R    | N.A. | 16 |         | grados centígrados                                                                                                    |  |  |

| Input | 0201 | Estado del sensor de<br>presión de impulsión  | Pres      | N.A. | R    | 16 | 0-2 | 0 -> DESHABILITADO<br>1 -> OK<br>2 -> ERROR                                                                                                    |
|-------|------|-----------------------------------------------|-----------|------|------|----|-----|----------------------------------------------------------------------------------------------------|
| Input | 0202 | Estado del sensor de<br>presión de aspiración | Pres      | N.A. | R    | 16 | 0-2 | 1 -> DESHABILITADO<br>1 -> OK<br>2 -> ERROR                                                                                                    |
| Input | 0203 | Presencia de flujo                            | Pres      | N.A. | R    | 16 |     |                                                                                                    |
| Input | 0301 | Caudal                                        | Circ/Pres | R    | R    | 16 |     | l/min                                                                                                    |
| Input | 0302 | Corriente del motor                           | Circ/Pres | R    | R    | 16 |     | A rms x 10                                                                                                    |
| Input | 0303 | Potencia de alimentación                      | Circ/Pres | R    | R    | 16 |     | Vatios                                                                                                    |
| Input | 0304 | Velocidad del motor                           | Circ/Pres | R    | R    | 16 |     | rpm                                                                                                    |
| Input | 0305 | Estado bomba                                  | Circ/Pres | R    | R    | 16 |     | 0 -> En standby<br>1 -> En funcionamiento<br>2 -> Error<br>2 -> Deshabilitada manualmente<br>3 -> Bomba de reserva en un grupo<br>4 -> NA<br>5 -> NA<br>6 -> Atención<br>7 -> NA<br>8 -> Función F1 (flotador)<br>9 -> Función F3 (deshabilitada)<br>10 -> Función F4 (baja presión<br>aspiración) |
| 1     | 0401 | Número de inicio H                            | Circ/Pres | _    | _    | 20 |     | · · · · ·                                                                                                    |
| Input | 0402 | Número de inicio L                            | Circ/Pres | ĸ    | ĸ    | 32 |     |                                                                                                    |
|       | 0403 | Hora de funcionamiento de<br>bomba H          | Circ/Pres |      | R    |    |     |                                                                                                    |
| Input | 0404 | Hora de funcionamiento de<br>bomba L          | Circ/Pres | R    |      | 32 |     | horas                                                                                                    |
| Input | 0405 | Hora de encendido H                           | Circ/Pres | Б    | _    | 20 |     | horon                                                                                                    |
| input | 0406 | Hora de encendido L                           | Circ/Pres | ĸ    | ĸ    | 32 |     | noras                                                                                                    |
| Input | 0407 | Flujo total de impulsión H                    | Circ/Pres | D    | D    | 30 |     | m3                                                                                                    |
| input | 0408 | Flujo total de impulsión L                    | Circ/Pres | IX . | IX . | 52 |     | 111-                                                                                                    |
| Input | 0409 | Flujo parcial de impulsión H                  | Circ/Pres | P    | P    | 32 |     |                                                                                                    |
| input | 0410 | Flujo parcial de impulsión L                  | Circ/Pres |      | IX . | 52 |     |                                                                                                    |
| Input | 0411 | Energía total H                               | Circ/Pres | P    | P    | 32 |     |                                                                                                    |
| input | 0412 | Energía total L                               | Circ/Pres |      |      | 52 |     |                                                                                                    |
| Input | 0413 | Energía parcial H                             | Circ/Pres | D    | D    | 30 |     |                                                                                                    |
| input | 0414 | Energía parcial L                             | Circ/Pres | IX . | IX . | 52 |     |                                                                                                    |
| Input | 0415 | Energía actual H                              | Circ/Pres | R    | R    | 30 |     |                                                                                                    |
| input | 0416 | Energía actual L                              | Circ/Pres |      |      | JZ |     |                                                                                                    |
| Incut | 0417 | Caudal actual H                               | Circ/Pres |      | D    | 30 |     |                                                                                                    |
| input | 0418 | Caudal actual L                               | Circ/Pres | ĸ    |      | 52 |     |                                                                                                    |

| lagut   | 0419 | Consumo de energía H                          | Consumo de energía H Circ/Pres | Б    | 20   |    |  |
|---------|------|-----------------------------------------------|--------------------------------|------|------|----|--|
| input   | 0420 | Consumo de energía L                          | Circ/Pres                      | ĸ    | ĸ    | 52 |  |
| Input   | 0422 | Ahorro                                        | Circ/Pres                      | R    | R    | 16 |  |
| Input   | 0501 | Tipo de error (historial) #1                  | Circ/Pres                      | R    | R    | 16 |  |
| Input   | 0502 | Tipo de error (historial) #2                  | Circ/Pres                      | R    | R    | 16 |  |
| Input   | 0503 | Tipo de error (historial) #3                  | Circ/Pres                      | R    | R    | 16 |  |
| Input   | 0504 | Tipo de error (historial) #4                  | Circ/Pres                      | R    | R    | 16 |  |
| Input   | 0505 | Tipo de error (historial) #5                  | Circ/Pres                      | R    | R    | 16 |  |
| Input   | 0506 | Tipo de error (historial) #6                  | Circ/Pres                      | R    | R    | 16 |  |
| Input   | 0507 | Tipo de error (historial) #7                  | Circ/Pres                      | R    | R    | 16 |  |
| Input   | 0508 | Tipo de error (historial) #8                  | Circ/Pres                      | R    | R    | 16 |  |
| Input   | 0511 | Etiqueta de error (historial)<br>#1           | Circ/Pres                      | R    | R    | 16 |  |
| Input   | 0512 | Etiqueta de error (historial)<br>#2           | Circ/Pres                      | R    | R    | 16 |  |
| Input   | 0513 | Etiqueta de error (historial)<br>#3           | Circ/Pres                      | R    | R    | 16 |  |
| Input   | 0514 | Etiqueta de error (historial)<br>#4           | Circ/Pres                      | R    | R    | 16 |  |
| Input   | 0515 | Etiqueta de error (historial)<br>#5           | Circ/Pres                      | R    | R    | 16 |  |
| Input   | 0516 | Etiqueta de error (historial)<br>#6           | Circ/Pres                      | R    | R    | 16 |  |
| Input   | 0517 | Etiqueta de error (historial)<br>#7           | Circ/Pres                      | R    | R    | 16 |  |
| Input   | 0518 | Etiqueta de error (historial)<br>#8           | Circ/Pres                      | R    | R    | 16 |  |
| Input   | 0521 | Marca temporal de error<br>(historial) #1 (H) | Circ/Pres                      | R    | R    | 32 |  |
| mput    | 0522 | Marca temporal de error<br>(historial) #1 (L) | Circ/Pres                      |      |      | 32 |  |
| Input   | 0523 | Marca temporal de error<br>(historial) #2 (H) | Circ/Pres                      | D    | D    | 20 |  |
| mput    | 0524 | Marca temporal de error<br>(historial) #2 (L) | Circ/Pres                      | IX . | IX . | 52 |  |
| Input   | 0525 | Marca temporal de error<br>(historial) #3 (H) | Circ/Pres                      | R    | R    | 32 |  |
| mput    | 0526 | Marca temporal de error<br>(historial) #3 (L) | Circ/Pres                      |      |      | 02 |  |
| Input   | 0527 | Marca temporal de error<br>(historial) #4 (H) | Circ/Pres                      | R    | R    | 32 |  |
| Input   | 0528 | Marca temporal de error<br>(historial) #4 (L) | Circ/Pres                      |      |      | 52 |  |
| Input   | 0529 | Marca temporal de error<br>(historial) #5 (H) | Circ/Pres                      | P    | P    | 30 |  |
| Input   | 0530 | Marca temporal de error<br>(historial) #5 (L) | Circ/Pres                      |      |      | 32 |  |
| loout   | 0531 | Marca temporal de error<br>(historial) #6 (H) | Circ/Pres                      |      | Б    | 20 |  |
| Input 0 | 0532 | Marca temporal de error<br>(historial) #6 (L) | Circ/Pres                      | R    | ĸ    | 32 |  |

| Input                 | 0533                                          | Marca temporal de error<br>(historial) #7 (H) | Circ/Pres | Б  | Б  | 20 |                                                   |
|-----------------------|-----------------------------------------------|-----------------------------------------------|-----------|----|----|----|---------------------------------------------------|
|                       | 0534                                          | Marca temporal de error<br>(historial) #7 (L) | Circ/Pres | ĸ  | ĸ  | 32 |                                                   |
| 0535<br>Input<br>0536 | Marca temporal de error<br>(historial) #8 (H) | Circ/Pres                                     | Б         | Б  | 20 |    |                                                   |
|                       | 0536                                          | Marca temporal de error<br>(historial) #8 (L) | Circ/Pres | ĸ  | ĸ  | 32 |                                                   |
| Coil                  | 0001                                          | Restablecimiento de estadísticas              | Circ/Pres | WO | WO | 16 | Configurar el valor = 1 para ejecutar<br>el mando |
| Coil                  | 0002                                          | Restablecimiento de historial de errores      | Circ/Pres | WO | WO | 16 | Configurar el valor = 1 para ejecutar<br>el mando |
| Coil                  | 0003                                          | Restablecimiento de error actual              | Circ/Pres | WO | WO | 16 | Configurar el valor = 1 para ejecutar<br>el mando |

| Abreviaturas |                                 |  |  |  |  |  |
|--------------|---------------------------------|--|--|--|--|--|
| Circ         | Circulación                     |  |  |  |  |  |
| Pres         | Presurización                   |  |  |  |  |  |
| W            | Registro de solo escritura      |  |  |  |  |  |
| R            | Registro de solo lectura        |  |  |  |  |  |
| RW           | Registro de lectura / escritura |  |  |  |  |  |

### 16 HERRAMIENTA ACCESORIO

DAB ofrece en dotación con el producto uno o varios accesorios (por ej.: llaves y otros) útiles para realizar las operaciones en el sistema previstas durante la instalación y eventuales operaciones de mantenimiento extraordinario.

Los accesorios sirven para:

- Desenganchar el grupo drive de la base dock

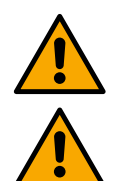

Una vez utilizada la llave, guardar la llave y/o todos sus componentes dentro del compartimento específico. Ver fig. 14

En caso de que la llave se pierda o se dañe, la operación **NO** se puede realizar utilizando ningún tipo de instrumento apuntado como destornilladores de punta plana o de estrella.

La operación dañaría el acabado del producto, comprometiendo su integridad.

### 17 SOLUCIÓN DE PROBLEMAS

Antes de comenzar la búsqueda de averías, es necesario interrumpir la conexión eléctrica del dispositivo.

| Anomalía               |                                    | Posibles causas                    |    | Soluciones                                                                                                    |
|------------------------|------------------------------------|------------------------------------|----|----------------------------------------------------------------------------------------------------|
|                        | 1.<br>2.                           | Falta de agua.<br>Bomba no cebada. |    | 1-2) Cebar la bomba y comprobar que no haya aire en la tubería. Comprobar que la aspiración o los eventuales      |
|                        | 3.<br>⊿                            | Sensor de flujo desconectado.      |    | filtros no estén obstruidos. Comprobar que la tubería que                                                         |
|                        | 4.                                 | ajuste demasiado elevado para la   | 2. | va de la bomba al inversor no tenga roturas o fugas graves.<br>Comprobar las conexiones hacia el sensor de flujo. |
| La pantalla muestra un |                                    | bomba.                             | 3. | Bajar el valor de ajuste o utilizar una bomba adecuada para                                                       |
| Bloqueo por falta de   | 5.                                 | Sensor de rotación invertido.      |    | las necesidades del sistema.                                                                                      |
| agua                   | 6.                                 | Configuración incorrecta de la     | 4. | Comprobar el sentido de rotación.                                                                                 |
|                        | corriente nominal de la bomba (*). |                                    | 5. | Configurar una corriente nominal correcta de la bomba (*).                                                        |
|                        | 7.                                 | Frecuencia máxima demasiado        | 6. | Aumentar si es posible la frecuencia máxima de rotación o                                                         |
|                        |                                    | baja (*).                          |    | bajar la corriente nominal(*).                                                                                    |
|                        | 8.                                 | Parámetro de marcha en seco no     | 7. | Configurar correctamente el valor de marcha en seco.                                                              |
|                        |                                    | configurado correctamente          |    |                                                                                                    |
| Le nontelle muestre un | 2.                                 | Sensor de presión desconectado.    | 1  | Povisar la conovién del cable del consor de presión                                                               |
| La pantalla muestra un | 3.                                 | Sensor de presión averiado.        | 1. |                                                                                                    |

| bloqueo por error de<br>lectura en el sensor de<br>presión i                                 |                                                                                                    | <ul> <li>BP1 se refiere al sensor en impulsión conectado a Press 1,</li> <li>BP2 al sensor en aspiración conectado y BP3 al sensor en corriente conectado a J5</li> <li>Sustituir el sensor de presión.</li> </ul>                                                                                                    |
|----------------------------------------------------------------------------------------------|----------------------------------------------------------------------------------------------------|----------------------------------------------------------------------------------------------------|
| La pantalla muestra un<br>bloqueo por<br>sobrecorriente en los<br>finales de salida          | <ol> <li>Absorción excesiva.</li> <li>Bomba bloqueada.</li> <li>Bomba que absorbe mucha<br/>corriente en el arranque.</li> </ol>                                                                                                    | <ol> <li>Comprobar el tipo de conexión, de estrella o triángulo.<br/>Comprobar que el motor no absorba una corriente mayor a<br/>la máx. suministrable por el inversor. Comprobar que el<br/>motor tenga todas las fases conectadas.</li> <li>Asegurarse de que el rotor o el motor no estén bloqueados<br/>o frenados por cuerpos extraños. Comprobar la conexión<br/>de las fases del motor.</li> <li>Disminuir el parámetro de aceleración.</li> </ol>                                                                                            |
| La pantalla muestra un<br>bloqueo por<br>sobrecorriente en el<br>motor de la<br>electrobomba | <ol> <li>Corriente nominal de la bomba<br/>configurada de manera incorrecta.</li> <li>Absorción excesiva.</li> <li>Bomba bloqueada.</li> <li>Sensor de rotación invertido.</li> </ol>                                                                                                    | <ol> <li>Configurar la corriente nominal con la corriente<br/>correspondiente del tipo de conexión, estrella o triángulo,<br/>mostrado en la placa del motor.</li> <li>Comprobar que el motor tenga todas las fases conectadas.</li> <li>Asegurarse de que el rotor o el motor no estén<br/>bloqueados o frenados por cuerpos extraños.</li> <li>Comprobar el sentido de rotación.</li> </ol>                                                                                                    |
| La pantalla muestra un<br>bloqueo por tensión de<br>alimentación baja                        | <ol> <li>Tensión de alimentación baja</li> <li>Caída excesiva de tensión en la<br/>línea</li> </ol>                                                                                                    | <ol> <li>Comprobar la presencia de la tensión adecuada de línea.</li> <li>Revisar la sección de los cables de alimentación.</li> </ol>                                                                                                    |
| Presión de regulación<br>mayor de presión de<br>valor de ajuste                              | Configuración de frecuencia mínima<br>de rotación demasiado alta.                                                                                                    | Disminuir la frecuencia mínima de rotación (si la electrobomba lo permite).                                                                                                    |
| La pantalla muestra un<br>bloqueo por<br>cortocircuito en las<br>fases de salida             | Cortocircuito entre las fases.                                                                                                    | Asegurarse del buen funcionamiento del motor y revisar las conexiones hacia el mismo.                                                                                                    |
| La bomba no se para<br>nunca                                                                 | <ol> <li>Configuración de un umbral de<br/>flujo mínimo de apagado<br/>demasiado bajo.</li> <li>Configuración de una frecuencia<br/>mínima de apagado cero flujo<br/>demasiado baja(*).</li> <li>Tiempo breve de observación(*).</li> <li>Regulación de la presión<br/>inestable(*).</li> <li>Uso incompatible(*).</li> </ol> | <ol> <li>Configurar un umbral más alto de apagado</li> <li>Configurar un umbral más alto que cero flujo</li> <li>Esperar el autoaprendizaje (*) o realizar el aprendizaje<br/>rápido.</li> <li>Corregir el coeficiente de ganancia integral y el coeficiente<br/>de ganancia proporcional (*).</li> <li>Asegurarse de que el sistema cumpla las condiciones de<br/>uso sin sensor de flujo(*). Si es necesario, intentar realizar<br/>un reset pulsando las cuatro teclas para volver a calcular<br/>las condiciones sin sensor de flujo.</li> </ol> |
| La bomba se para<br>aunque no se desee                                                       | <ol> <li>Tiempo breve de observación(*).</li> <li>Configuración de una frecuencia<br/>mínima de rotación demasiado<br/>alta(*).</li> <li>Configuración de una frecuencia<br/>mínima de apagado cero flujo<br/>demasiado alta(*).</li> </ol>                                                                                   | <ol> <li>Esperar el autoaprendizaje(*) o realizar el aprendizaje<br/>rápido.</li> <li>Configurar si es posible una frecuencia mínima de<br/>rotación más baja(*).</li> <li>Configurar un umbral más bajo de frecuencia que cero<br/>flujo.</li> </ol>                                                                                                    |
| La pantalla muestra:<br>Pulsar + para propagar<br>esta config                                | Uno o varios inversores tienen los parámetros sensibles no alineados.                                                                                                    | Pulsar la tecla + del inversor del que estamos seguros que tenga la configuración más reciente y correcta de los parámetros.                                                                                                    |
| En un sistema multi-<br>inversor no se                                                       | Presencia de ajustes no propagables                                                                                                    | Modificar la configuración para que sea propagable. No está permitido propagar la configuración con sensor de flujo=0 y frecuencia de flujo cero=0.                                                                                                    |

| propagan los<br>parámetros                                                                              |                                        |                                                                                                    |
|----------------------------------------------------------------------------------------------------|----------------------------------------|----------------------------------------------------------------------------------------------------|
| Ruido de golpes<br>durante el intercambio<br>entre el apagado de un<br>motor y el encendido<br>de otro. |                                        | <ol> <li>Acceder a la página de menú Grupo Multibomba.</li> <li>Seleccionar la opción "Configuración parámetros grupos<br/>multibomba".</li> <li>Seguir el procedimiento hasta la voz "Tiempo de<br/>intercambio".</li> <li>Aumentar el valor del "Tiempo de intercambio" hasta que el<br/>ruido desaparezca.</li> </ol> |
|                                                                                                    | (*) El asterisco hace referencia a los | casos de uso sin sensor de flujo                                                                                                    |

| 1         | УСЛОВНЫЕ ОБОЗНАЧЕНИЯ                                     | 237                 |
|-----------|----------------------------------------------------------|---------------------|
| 2         | ОБЩИЕ СВЕДЕНИЯ                                           |                     |
| 2.1       | Название продукта                                        |                     |
| 2.2       | Пассификация по Европейскому рег.                        | Z31<br>237          |
| 2.4       | Спецификация продукта                                    |                     |
| 3         | ПРЕДУПРЕЖДЕНИЯ                                           | 237                 |
| 3.1       | Детали под напряжением                                   | 237                 |
| 3.2       | Утилизация                                               | 237                 |
| 4         | ЭКСПЛУАТАЦИЯ                                             |                     |
| 4.1<br>12 | ХранениеТранспортировка                                  | Z3/<br>228          |
| 4.2<br>5  | Пранспортировка                                          | 230                 |
| 5.1       | Рекомендации по подготовке подключения                   |                     |
| 5.2       | Подключение трубопровода                                 | 238                 |
| 5.3       | Электромонтаж                                            | 238                 |
|           | 5.3.1 Подключение ферритового сердечника                 | 239                 |
|           | 5.3.2 Подключение электропитания                         |                     |
|           | 5.3.5 Электромонтаж насосов                              | 239<br>240          |
|           | Латчик лифференциального давления                        | 240                 |
|           | Датчик температуры                                       |                     |
|           | Цифровые входы                                           | 241                 |
|           | Подключение выходов                                      | 241                 |
|           | Насосные группы для циркуляции                           | 242                 |
|           |                                                          |                     |
|           | 3.3.3 Подключение датчиков и входов/выходов - нагнетание | <b>242</b><br>2/12  |
|           | Гатиометрический датчик давления                         | 242<br>242          |
|           | Датчик потока                                            |                     |
|           | Цифровые входы                                           |                     |
|           | Подключение выходов сигналов тревоги                     | 243                 |
|           | 5.3.6 Подключение мульти-групп                           | 244                 |
| ~         | 5.3.7 Подключение RS485 Modbus RTU                       |                     |
| 0<br>61   | ВВОД В ЭКСПЛІУАТАЦИЮ                                     | 244<br>2 <i>/</i> / |
| 7         | ТЕХНИЧЕСКОЕ ОБСЛУЖИВАНИЕ                                 |                     |
| 7.1       | Периодические проверки                                   |                     |
| 7.2       | Модификации и запасные части                             | 244                 |
| 7.3       | Маркировка СЕ и минимальные инструкции для DNA           | 244                 |
| 8         | ДЕКЛАРАЦИЯ О СООТВЕТСТВИИ                                |                     |
| 9<br>10   |                                                          |                     |
| 10        | ТЕХПИЧЕСКИЕ ДАППОЕ                                       | 240<br>2/17         |
| 11.1      | Направление панели управления                            |                     |
| 11.2      | 2 Функционирование                                       | 247                 |
| 12        | ПАНЕЛЬ УПРАВЛЕНИЯ                                        | 247                 |
| 12.1      | Начальная настройка                                      | 248                 |
|           | 12.1.1 Начальная настройка с помощью приложения DConnect |                     |
| 12.2      | 2 Настроика мульти-насосных групп                        |                     |
|           | 12.2.1 Повая Группа                                      | 249<br>2/19         |
|           | 12.2.3 Impostazioni Multipompa                           |                     |
|           | Рабочий насос                                            |                     |
|           | Подключенные насосы                                      | 250                 |
|           | 12.2.4 Значки состояния подключения                      | 250                 |
| 12.3      | 3 Настройка Нагнетания                                   |                     |
|           | 12.3.1 Мастер настроики – Один насос                     |                     |
|           | 12.3.3 Опциональные настройки                            |                     |
|           | Работа без датчика потока                                |                     |
|           | Настройка протокола связи                                |                     |
|           | Настройка входа/выхода                                   | 253                 |

|      | Допол    | лнительные настройки                                   | 253 |
|------|----------|--------------------------------------------------------|-----|
|      | 12.3.4   | Главное меню                                           | 254 |
|      | Струк    | тура меню                                              | 254 |
|      | Истор    | рия ошибок и сигналов тревоги                          | 255 |
|      | Задан    | ное давление                                           | 255 |
|      | Дифф     | реренциальное давление повторного запуска насоса       | 256 |
|      | Функь    | иональность насоса                                     | 256 |
|      | Функь    | ция комфорт                                            | 257 |
|      | Муль     | ти-насосная группа                                     |     |
|      | Потре    | ебление и статистика                                   | 257 |
|      | Настр    | юйка устройства                                        | 258 |
|      | Досту    | п для чтения                                           | 258 |
|      | Изме     | нить настройки                                         | 258 |
|      | Систе    | ема                                                    | 259 |
|      | Настр    | ройки системы                                          | 259 |
| 12.4 | Настрой  | іка Циркуляции                                         |     |
|      | 12.4.1   | Мастер настройки – Один насос                          |     |
|      | 12.4.2   | Мастер настройки – Группы насосов                      |     |
|      | 12.4.3   | Мастер настройки                                       |     |
|      | 12.4.4   | Ручная Настройка                                       |     |
|      | 12.4.5   | Дополнительные настройки                               |     |
|      | 12.4.6   | Главное меню                                           |     |
|      | Струк    | тура меню                                              |     |
|      | Истор    | рия ошибок и сигналов тревоги                          |     |
|      | Устав    | ка                                                     |     |
|      | Режи     | м настройки                                            |     |
|      | Муль     | ти-насосная группа                                     |     |
|      | Потре    | ебление и статистика                                   |     |
|      | Настр    | юйка устройства                                        |     |
|      | Досту    | п для чтения                                           |     |
|      | Изме     | нить настройки                                         |     |
|      | Систе    | ема                                                    |     |
|      | Настр    | ройки системы                                          |     |
| 13   | ОБЩИЙ    | СБРОС СИСТЕМЫ                                          |     |
| 13.1 | Восстан  | ювление заводских настроек                             |     |
| 14   | СИСТЕМ   | ИНЫЕ ТРЕБОВАНИЯ К ПРИЛОЖЕНИЮ DCONNECT И DCONNECT CLOUD |     |
| 14.1 | Загрузка | а и установка приложения                               |     |
| 14.2 | Регистр  | ация на облаке DConnect DAB                            |     |
| 14.3 | Настрой  | іка устройства                                         |     |
| 15   | Вспомо   | гательный инструмент                                   |     |
| 16   | ПОИСК    | И УСТРАНЕНИЕ НЕИСПРАВНОСТЕЙ                            |     |

#### 1 УСЛОВНЫЕ ОБОЗНАЧЕНИЯ

В инструкции используются следующие символы:

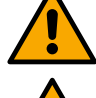

## ВНИМАНИЕ, ОБЩАЯ ОПАСНОСТЬ.

Несоблюдение нижеуказанных требований может нанести вред людям и предметам.

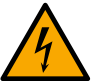

#### ВНИМАНИЕ, ОПАСНОСТЬ ПОРАЖЕНИЯ ЭЛЕКТРИЧЕСКИМ ТОКОМ.

Несоблюдение нижеуказанных требований может представлять серьезную угрозу для безопасности людей. Остерегайтесь контакта с электричеством.

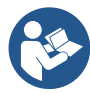

# Примечания и общая информация. Внимательно прочитайте инструкции перед началом эксплуатации или установки оборудования.

DAB Pumps предпринимает все усилия, чтобы содержание настоящего руководства (например, иллюстрации, текст и данные) было точным, корректным и актуальным. Вопреки этому, возможно наличие ошибок и содержание не всегда может быть полным или актуальным. Следовательно, компания оставляет за собой право внесения технических изменений и улучшений в любое время без предварительного уведомления.

DAB Pumps не несет ответственности за содержание данного руководства, если оно не было позднее подтверждено компанией в письменной форме.

2.2

VSD

Классификация по Европейскому рег.

#### 2 ОБЩИЕ СВЕДЕНИЯ

2.1 Название продукта NGDRIVE

#### 2.3 Описание

NGDRIVE был разработан и создан для управления циркуляционными насосами или нагнетания в гидравлических системах. Система позволяет модулировать гидравлические характеристики в соответствии с характеристиками системы для достижения желаемой функциональности.

#### 2.4 Спецификация продукта

Для получения технических данных см. маркировку СЕ (шильдик) или соответствующий раздел в конце руководства.

#### 3 ПРЕДУПРЕЖДЕНИЯ

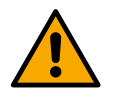

Особое внимание следует уделить проверке того, чтобы все внутренние компоненты устройства (компоненты, проводники и т. д.) были абсолютно сухими и чистыми, без следов влаги, окисла или загрязнений. При необходимости рекомендуется провести тщательную очистку и проверить работоспособность всех компонентов, входящих в состав устройства. При необходимости замените неисправные детали.

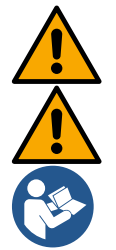

Необходимо проверить, чтобы все проводники продукта были надежно закреплены в соответствующих клеммах.

Для повышения устойчивости к помехам, поступающим и исходящим от устройства, рекомендуется использовать отдельный электрический канал для питания устройства.

Некоторые функции могут быть недоступны в зависимости от версии программного или аппаратного обеспечения.

#### 3.1 Детали под напряжением

См. руководство по безопасности (код 60183268).

#### 3.2 Утилизация

Данный продукт или его части следует утилизировать в соответствии с инструкциями, представленными в информационном листе об утилизации WEEE, входящему в комплект поставки.

#### 4 ЭКСПЛУАТАЦИЯ

#### 4.1 Хранение

- Продукт поставляется в оригинальной упаковке, в которой он должен находиться до момента установки.
- Продукт должен храниться в закрытом помещении, защищенном от атмосферных воздействий, сухом, вдали от источников тепла, и, желательно, с постоянным уровнем влажности воздуха, а также избегать воздействия вибраций и пыли.

• Он должен быть тщательно закрыт и изолирован от окружающей среды с целью предотвращения проникновения насекомых, влаги и пыли, что может повредить электрические компоненты и нарушить их нормальное функционирование.

#### 4.2 Транспортировка

Избегайте случайных ударов и столкновений с продуктом.

#### 5 МОНТАЖ

Внимательно следуйте рекомендациям, указанным в данной главе, для обеспечения правильного монтажа электрических, гидравлических и механических систем.

Некоторые функции могут быть недоступны в зависимости от версии программно-аппаратного обеспечения. Строго соблюдайте показатели электропитания, указанные на табличке данных электропитания.

#### 5.1 Рекомендации по подготовке подключения

Прибор предназначен для установки непосредственно на стену или на корпус двигателя насоса.

В обоих случаях используется специальный комплект крепления.

Для установки на корпус двигателя см. специальное краткое руководство по установке на кронштейн.

Для настенного монтажа следуйте приведенным ниже инструкциям:

- Используйте пузырьковый уровень и крепежную плиту в качестве шаблона для сверления отверстий.
- Используя специально сделанные выемки на плите, просверлите в двух равноудаленных точках. По желанию, пластину можно закрепить в третьей точке, пробив пластиковую мембрану кончиком сверла. См. рис. 13а
- Используйте все детали из комплекта С: вставьте штифты в отверстия и закрепите пластину с помощью шайб и винтов. См. рис. 13b

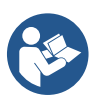

Перед установкой пластины убедитесь, что 4 гайки находятся в соответствующих отверстиях и удостоверьтесь, что они не выпали. См. рис. 13с

 Продолжайте, используя комплект А, собирая 4 уплотнительных кольца на ножки винтов, аккуратно прижимая каждое уплотнительное кольцо к головке винта. Затем закрепите док-станцию на пластине с помощью 4 винтов + уплотнительных колец. См. рис. 13d

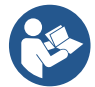

Чтобы закрутить винт в нижнем правом углу, необходимо снять пластину ЭМС с 4 винтами, иначе отверстие для винта останется скрытым. См. рис. 13е

- Затем продолжите с выполнением проводки и закрытием группы драйверов на напели.

#### 5.2 Подключение трубопровода

Создайте наиболее подходящую гидравлическую систему в зависимости от применения, используя общие схемы, показанные в начале руководства. См. рис. 9 и 10 для получения информации о Нагнетании, см. рис. 6 для получения информации о Циркуляции.

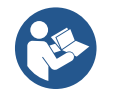

В случае применения нагнетания, необходимо подключить датчик давления нагнетания.

#### 5.3 Электромонтаж

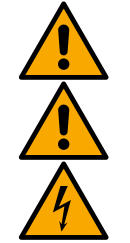

Внимание! Всегда соблюдайте правила техники безопасности!

При каждом открытии или проведении проводки убедитесь, перед закрытием, в целостности уплотнений и кабельных сальников.

Перед вмешательством в электрическую или механическую часть системы всегда отключайте напряжение сети. Перед открытием устройства отключите его питание и подождите минимум 5 минут на разрядку внутренних цепей для обеспечения безопасности устройства.

Допускаются только безопасные проводные сетевые подключения. Устройство должно быть заземлено (IEC 536 класс 1, NEC и другие стандарты ).

#### РУССКИЙ

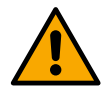

В сети электропитания должно быть предусмотрено устройство, обеспечивающее полное отключение в условиях перенапряжения III категории. Когда выключатель находится в открытом положении, расстояние между каждым контактом должно соответствовать данным в следующей таблице:

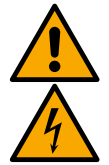

Минимальное расстояние между контактами выключателя питани

| минимальное расстояние между контактами выключателя питания |             |             |  |  |  |  |  |  |  |
|-------------------------------------------------------------|-------------|-------------|--|--|--|--|--|--|--|
| Питание [В]                                                 | >127 и ≤240 | >240 и ≤480 |  |  |  |  |  |  |  |
|                                                             |             |             |  |  |  |  |  |  |  |
| Минимальное расстояние [мм]                                 | >3          | >6          |  |  |  |  |  |  |  |

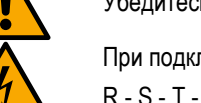

Убедитесь, что напряжение сети соответствует напряжению указанном на шильдике мотора.

При подключении кабелей питания обратите внимание на клеммы:

L - N - = для однофазных систем

#### Убедитесь, что все клеммы закреплены. Уделите особое внимание заземлению.

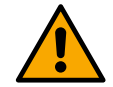

Перед электромонтажом проконсультируйте Руководство по безопасности (код 60183268).

#### 5.3.1 Подключение ферритового сердечника

Перед включением устройства для снижения электромагнитных помех, вызванных или излучаемых кабелями передачи данных, или питания, используйте входящий в комплект ферритовый сердечник. *Только для версий М*.

Выполните следующие действия:

- При наличии пластины открутите крепежные винты и снимите пластину ЭМС.
- Закрепите ферритовый сердечник по направлению к блоку питания (входной ток), пропустив кабель дважды через сердечник по специальной канавке, как показано на рисунке 11.
- Переместите пластину и затяните винты.
- Закрепите ферритовый сердечник по направлению к насосам (выходной ток), пропустив кабель непосредственно внутри ферритового сердечника по специальной канавке, обнажите выходной кабель и зафиксируйте оплетку при помощи хомута. См. рис. 12

#### Только для версий Т.

- Во входном блоке питания не обязательно использовать феррит. См. рис. 11
- Закрепите ферритовый сердечник по направлению к насосам (выходной ток), пропустив кабель непосредственно внутри ферритового сердечника по специальной канавке, обнажите выходной кабель и зафиксируйте оплетку при помощи хомута. См. рис. 12

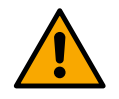

Заземляющий кабель ни в коем случае не должен проходить через феррит.

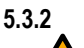

#### Подключение электропитания

В случае однофазного источника питания клеммы питания маркируются шелкографией L и N, в то время как в случае трехфазного источника питания - шелкографией R, S, T. См. рис. 3a, 3b, 3c. Электрическое соединение насосов, внешние конденсаторы и линии питания.

#### 5.3.3 Электромонтаж насосов

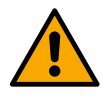

Устройство имеет защиту от перегрева двигателя, выполненную из РТС внутри обмотки двигателя. Если у вас нет двигателя с РТС или вы не хотите использовать этот тип защиты, вставьте, входящий в комплект, резистор в клеммы, помеченные шелкографией РТС. В комплект поставки прибора входит резистор 100 Ом ¼ Вт. Если не установлен ни резистор, ни РТС, прибор остается в безопасном состоянии и не запускает насос. См. рис. 3а, 3b, 3C.

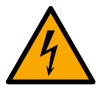

Сечение, тип и прокладка кабелей для подключения к электрическому насосу должны быть выбраны в соответствии с действующими нормами. Следующие таблицы предоставляют указания по выбору сечения кабеля для использования.

|     | Сечение кабеля питания в мм <sup>2</sup> |      |      |      |      |      |      |      |      |       |       |       |       |       |       |
|-----|------------------------------------------|------|------|------|------|------|------|------|------|-------|-------|-------|-------|-------|-------|
|     | 10 м                                     | 20 м | 30 м | 40 м | 50 м | 60 м | 70 м | 80 м | 90 м | 100 м | 120 м | 140 м | 160 м | 180 м | 200 м |
| 4 A | 1,5                                      | 1,5  | 1,5  | 1,5  | 2,5  | 2,5  | 2,5  | 2,5  | 4    | 4     | 4     | 6     | 6     | 6     | 10    |
| 8 A | 1,5                                      | 1,5  | 2,5  | 2,5  | 4    | 4    | 6    | 6    | 6    | 10    | 10    | 10    | 10    | 16    | 16    |

| 12 A | 1,5 | 2,5 | 4  | 4  | 6  | 6  | 10 | 10 | 10 | 10 | 16 | 16 | 16 |  |
|------|-----|-----|----|----|----|----|----|----|----|----|----|----|----|--|
| 16 A | 2,5 | 2,5 | 4  | 6  | 10 | 10 | 10 | 10 | 16 | 16 | 16 |    |    |  |
| 20 A | 4   | 4   | 6  | 10 | 10 | 10 | 16 | 16 | 16 | 16 |    |    |    |  |
| 24 A | 4   | 4   | 6  | 10 | 10 | 16 | 16 | 16 |    |    |    |    |    |  |
| 28 A | 6   | 6   | 10 | 10 | 16 | 16 | 16 |    |    |    |    |    |    |  |

русский

Таблица применима для кабелей с ПВХ-изоляцией и тремя проводниками (фаза ноль + земля) на напряжение 230 В.

|      | Сечение кабеля в мм <sup>2</sup> |      |      |      |      |      |      |      |      |       |       |       |       |       |       |
|------|----------------------------------|------|------|------|------|------|------|------|------|-------|-------|-------|-------|-------|-------|
|      | 10 м                             | 20 м | 30 м | 40 м | 50 м | 60 м | 70 м | 80 м | 90 м | 100 м | 120 м | 140 м | 160 м | 180 м | 200 м |
| 4 A  | 1,5                              | 1,5  | 1,5  | 1,5  | 2,5  | 2,5  | 2,5  | 2,5  | 4    | 4     | 4     | 6     | 6     | 6     | 10    |
| 8 A  | 1,5                              | 1,5  | 2,5  | 2,5  | 4    | 4    | 6    | 6    | 6    | 10    | 10    | 10    | 10    | 16    | 16    |
| 12 A | 1,5                              | 2,5  | 4    | 4    | 6    | 6    | 10   | 10   | 10   | 10    | 16    | 16    | 16    | 16    | 16    |
| 16 A | 2,5                              | 2,5  | 4    | 6    | 10   | 10   | 10   | 10   | 16   | 16    | 16    | 16    | 16    | 16    | 16    |
| 20 A | 2,5                              | 4    | 6    | 10   | 10   | 10   | 16   | 16   | 16   | 16    | 16    | 16    | 16    | 16    | 16    |
| 24 A | 4                                | 4    | 6    | 10   | 10   | 16   | 16   | 16   | 16   | 16    | 16    | 16    | 16    | 16    | 16    |
| 28 A | 6                                | 6    | 10   | 10   | 16   | 16   | 16   | 16   | 16   | 16    | 16    | 16    | 16    | 16    | 16    |
| 32 A | 6                                | 6    | 10   | 10   | 16   | 16   | 16   | 16   | 16   | 16    | 16    | 16    | 16    | 16    | 16    |

Таблица применима для кабелей с ПВХ-изоляцией и 4 проводниками (3 фазы + земля) на напряжение 230 В.

|      | 10 м | 20 м | 30 M | 40 M | 50 M | 60 M | 70 M | 80 M | 90 M | 100 м | 120 м | 140 м | 160 м |    | 180 M | 200 |
|------|------|------|------|------|------|------|------|------|------|-------|-------|-------|-------|----|-------|-----|
|      |      | -•   | •••  |      | •••  |      |      | •••  | •••  |       |       |       |       |    |       | M   |
| 4 A  | 1,5  | 1,5  | 1,5  | 1,5  | 1,5  | 1,5  | 1,5  | 1,5  | 2,5  | 2,5   | 2,5   | 2,5   | 4     | 4  | 4     |     |
| 8 A  | 1,5  | 1,5  | 1,5  | 1,5  | 2,5  | 2,5  | 2,5  | 4    | 4    | 4     | 6     | 6     | 6     | 10 | 10    | )   |
| 12 A | 1,5  | 1,5  | 2,5  | 2,5  | 4    | 4    | 4    | 6    | 6    | 6     | 10    | 10    | 10    | 10 | 16    | 6   |
| 16 A | 2,5  | 2,5  | 2,5  | 4    | 4    | 6    | 6    | 6    | 10   | 10    | 10    | 10    | 16    | 16 | 16    | 6   |
| 20 A | 2,5  | 2,5  | 4    | 4    | 6    | 6    | 10   | 10   | 10   | 10    | 16    | 16    | 16    | 16 | 16    | 6   |
| 24 A | 4    | 4    | 4    | 6    | 6    | 10   | 10   | 10   | 10   | 16    | 16    | 16    | 16    | 16 | 16    |     |
| 28 A | 6    | 6    | 6    | 6    | 10   | 10   | 10   | 10   | 16   | 16    | 16    | 16    | 16    | 16 | 16    |     |
| 32 A | 6    | 6    | 6    | 6    | 10   | 10   | 10   | 16   | 16   | 16    | 16    | 16    | 16    | 16 | 16    | 6   |
| 36 A | 10   | 10   | 10   | 10   | 10   | 10   | 16   | 16   | 16   | 16    | 16    | 16    | 16    | 16 | 16    | 6   |
| 40 A | 10   | 10   | 10   | 10   | 10   | 16   | 16   | 16   | 16   | 16    | 16    | 16    | 16    | 16 | 16    | 6   |
| 44 A | 10   | 10   | 10   | 10   | 10   | 16   | 16   | 16   | 16   | 16    | 16    | 16    | 16    | 16 | 16    | 6   |
| 48 A | 10   | 10   | 10   | 10   | 16   | 16   | 16   | 16   | 16   | 16    | 16    | 16    | 16    | 16 | 16    | 6   |
| 52 A | 16   | 16   | 16   | 16   | 16   | 16   | 16   | 16   | 16   | 16    | 16    | 16    | 1     | 6  | 16 16 |     |
| 56 A | 16   | 16   | 16   | 16   | 16   | 16   | 16   | 16   | 16   | 16    | 16    | 16    | 1     | 6  | 16 16 |     |
| 60 A | 16   | 16   | 16   | 16   | 16   | 16   | 16   | 16   | 16   | 16    | 16    | 16    | 16    | 16 | 16    | 6   |

Таблица применима для кабелей с ПВХ-изоляцией и 4 проводниками (3 фазы + земля) на напряжение 400 В.

#### 5.3.4 Подключение датчика и вход/выход - Циркуляция

В качестве контрольных датчиков могут использоваться: датчик дифференциального давления, датчик температуры, термостаты и хронотермостаты.

Общую схему см. рис. 4, 5.

#### Датчик дифференциального давления

При выборе типа используемого датчика воспользуйтесь перечнем в панели управления, если имеется, или в ПРИЛОЖЕНИИ Dconnect. Способ использования зависит от настроек, установленных в панели управления, если имеется, или в ПРИЛОЖЕНИИ Dconnect.

Прибор совместим с различными типами датчиков дифференциального давления. Кабель должен быть подсоединен к датчику с одной стороны и к специальному входу датчика давления инвертора с другой (см. рис. 6). Кабель имеет два разных разъема с обязательным направлением вставки: разъем для промышленного применения (DIN 43650) на стороне датчика и 4-контактный разъем на стороне инвертора.

#### Датчик температуры

При выборе типа используемого датчика воспользуйтесь перечнем в панели управления, если имеется, или в ПРИЛОЖЕНИИ Dconnect. Способ использования зависит от настроек, установленных в панели управления, если имеется, или в ПРИЛОЖЕНИИ Dconnect.

Для установки датчиков температуры жидкости T1 и T2 см. электрические схемы на рис. 5

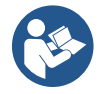

Считывание температуры через датчик T1 возможно только в следующих режимах управления: T1 постоянно возрастающая/уменьшающаяся и ΔT1 постоянная.

#### РУССКИЙ

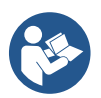

Считывание температуры через датчик T2 возможно только в следующих режимах управления: T2 постоянно возрастающая/уменьшающаяся и ΔT2 постоянная.

Для режимов работы T1 постоянная и Δt1 постоянная см. раздел 12.4.4 Ручная настройка

#### Цифровые входы

См. таблицу «Функции цифровых входов», для проверки активных входов.

Включение входов может осуществляться как в режиме постоянного, так и переменного тока. Ниже приведены электрические характеристики входов (см. Таблицу 4).

| Электрические характеристики входов              |                        |                        |  |  |  |  |  |  |  |
|--------------------------------------------------|------------------------|------------------------|--|--|--|--|--|--|--|
|                                                  | Входы постоянного тока | Входы переменного тока |  |  |  |  |  |  |  |
| Минимальное напряжение включения                 | 8B                     | 6Vrms                  |  |  |  |  |  |  |  |
| Максимальное напряжение выключения               | 2B                     | 1,5Vrms                |  |  |  |  |  |  |  |
| Максимально допустимое напряжение                | 36B                    | 36Vrms                 |  |  |  |  |  |  |  |
| Потребляемый ток при 12В                         | 3,3мА                  | 3,3мА                  |  |  |  |  |  |  |  |
| Допустимое мин. сечение кабеля                   | AWG 30                 | ) (0,05мм2)            |  |  |  |  |  |  |  |
| Допустимое макс. сечение кабеля AWG 14 (1,5мм2)  |                        |                        |  |  |  |  |  |  |  |
| Примечание Вхолы могут управляться с побой подар |                        |                        |  |  |  |  |  |  |  |

Примечание Входы могут управляться с любой полярностью (положительной или отрицательной относительно их заземления)

Таблица 4: Электрические характеристики входов

В примерах, представленных на Рис. 8a, 8b, 8c, 8d, упоминается соединение с сухими контактами, использующее внутреннее напряжение для управления входами.

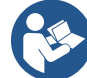

ВНИМАНИЕ: Напряжение, подаваемое между клеммами +V и GND на клеммной панели, составляет 12 Впст и может подавать не более 50 мА.

Если у вас есть напряжение вместо контакта, его все равно можно использовать для управления входами: достаточно не использовать клеммы +V и GND и подключить источник напряжения к нужному входу в соответствии с характеристиками, описанными в Таблице 4.

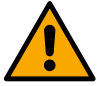

ВНИМАНИЕ: Входные пары IN1/IN2 и IN3/IN4 имеют общий полюс для каждой пары.

#### Функции цифровых входов

| IN1 | Старт/Стоп: если вход 1 активирован с панели управления, можно дистанционно управлять включением и       |
|-----|----------------------------------------------------------------------------------------------------|
|     | выключением насоса.                                                                                      |
|     | Управление частотой вращения насоса с аналоговым сигналом:                                               |
|     | С помощью входа IN1 можно изменить рабочую частоту или напор и остановить насос. Для выполнения проверок |
|     | принимаются следующие сигналы:                                                                           |
|     | 0-10B                                                                                                    |
|     | 4-20 мА                                                                                                  |
|     | ШИМ                                                                                                    |
| IN2 | Эконом: если активирован вход 2 с панели управления, функция уменьшения уставки может быть активирована  |
|     | удаленно.                                                                                                |
| IN3 | Не активирован                                                                                           |
| IN4 | Не активирован                                                                                           |

#### Подключение выходов

Инвертор имеет два контакта реле для сигнала:

- 1° Реле: Состояние работы насоса
- 2° Реле: Ошибка инвертора

См. параметры в таблице ниже для настройки функций, связанных с выходными реле.

| РУССКИЙ                           |                                                              |  |  |  |  |  |  |
|-----------------------------------|--------------------------------------------------------------|--|--|--|--|--|--|
| Характеристики выходных контактов |                                                              |  |  |  |  |  |  |
| Тип контакта                      | NO, NC, COM                                                  |  |  |  |  |  |  |
| Макс. допустимое напряжение       | 250B                                                         |  |  |  |  |  |  |
| Макс. допустимый ток              | 5А при резистивной нагрузке<br>2,5А при индуктивной нагрузке |  |  |  |  |  |  |
| Допустимое мин. сечение кабеля    | AWG 22 (0,3255мм2)                                           |  |  |  |  |  |  |
| Допустимое макс. сечение кабеля   | AWG 12 (3,31мм2)                                             |  |  |  |  |  |  |
| Tofruue 1: Von                    |                                                              |  |  |  |  |  |  |

Таблица 1: Характеристики выходных контактов

#### Насосные группы для циркуляции

Насосные группы делятся на:

- группы twin
- мульти-насосные группы •

Группа twin представляет собой насосную установку, состоящую из одного насоса, на котором установлены два двигателя. Мульти-насосная группа представляет собой агрегат, состоящий из нескольких идентичных насосных, двигательных и инверторных элементов. Каждый элемент разделяет как всасывание, так и подачу. Каждый насос должен иметь обратный клапан, прежде чем он начнет поступать во впускной коллектор.

#### Подключение Групп Twin

В группах twin датчик давления должен быть подключен к левому инвертору (если смотреть на узел со стороны крыльчатки двигателя так, чтобы поток жидкости шел снизу вверх).

Для правильной работы системы twin необходимо чтобы все внешние соединения входной клеммной панели были подключены параллельно между инверторами в соответствии с нумерацией отдельных клемм.

#### 535 Подключение датчиков и входов/выходов - Нагнетание

В качестве датчиков контроля могут быть использованы: ратиометрический датчик давления, датчик давления потока 4-20 мА, импульсный датчик потока. К цифровым входам можно подключить поплавки, сигнал включения вспомогательного давления, общее управление включения инвертора и реле давления всасывания. Общую схему см. на рис. 8, 9, 10

#### Ратиометрический датчик давления

При выборе типа используемого датчика воспользуйтесь перечнем в панели управления, если имеется, или в ПРИЛОЖЕНИИ Dconnect. Способ использования зависит от настроек, установленных в панели управления, если имеется, или в ПРИЛОЖЕНИИ Dconnect.

Инвертор принимает ратиометрический датчик давления 0 – 5В.

Кабель должен быть подключен к датчику с одной стороны и к специальному входу датчика давления инвертора с другой, см. Рис. 9.

Кабель имеет два разных разъема с обязательным направлением вставки: разъем для промышленного применения (DIN 43650) на стороне датчика и 4-контактный разъем на стороне инвертора.

#### Многоинверторное подключение – ратиометрический датчик давления

В многоинверторных системах ратиометрический датчик давления (0–5В) может быть подключен к любому инвертору цепи. Для простоты проводки настоятельно рекомендуется использовать ратиометрические датчики давления (0-5В). При использовании ратиометрических датчиков давления проводка для передачи считываемой информации о давлении между различными инверторами не требуется. Передача данных между инверторами осуществляется по беспроводной сети, однако рекомендуется подключить кабель связи для усиления системы в случае сбоя, чтобы иметь возможность считывать данные датчиков даже при подключении к неисправному или отключенному инвертору.

#### Датчик давления потока

При выборе типа используемого датчика воспользуйтесь перечнем в панели управления, если имеется, или в ПРИЛОЖЕНИИ Dconnect. Способ использования зависит от настроек, установленных в панели управления, если имеется, или в ПРИЛОЖЕНИИ Dconnect.

Инвертор принимает датчик давления потока 4 - 20 мА.

Выбранный потоковый датчик 4-20 мА имеет 2 провода: коричневый (IN+) для подключения к клемме (+12), зеленый (OUT-) для подключения к клемме (Vi1 PWM). Соединения показаны на Рис. 10.

Убедитесь, что к впускному трубопроводу подключен хотя бы один датчик давления.

#### Многоинверторное подключение – датчик давления потока

Можно создавать многоинверторные системы только с одним датчиком потокового давления 4-20 мА, который необходимо подключить ко всем инверторам.

#### РУССКИЙ

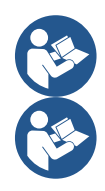

Внимание: для подключения датчиков обязательно используйте экранированный кабель.

Установите используемый датчик давления с помощью специальных параметров меню PR для датчика давления нагнетания и RPR для датчика всасывания.

#### Датчик потока

При выборе типа используемого датчика воспользуйтесь перечнем в панели управления, если имеется, или в ПРИЛОЖЕНИИ Dconnect. Способ использования зависит от настроек, установленных в панели управления, если имеется, или в ПРИЛОЖЕНИИ Dconnect.

Датчик потока поставляется с собственным кабелем. Кабель должен быть подсоединен к датчику с одной стороны и к входу датчика потока инвертора с другой, см. Рис. 9.

Кабель имеет два разных разъема с обязательным направлением вставки: разъем для промышленного применения (DIN 43650) на стороне датчика и 6-контактный разъем на стороне инвертора.

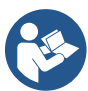

Датчик потока и датчик давления потока (0–5В) имеют одинаковый тип разъема DIN 43650 на корпусе, поэтому необходимо обратить внимание на подключение правильного датчика к правильному кабелю.

#### Цифровые входы

Устройство оснащено следующими цифровыми входами (при наличии см. шелкографию):

- I1: Клеммы In1 и C1-2
- I2: Клеммы In2 и C1-2
- I3: Клеммы In3 и C3-4
- I4: Клеммы In4 и C3-4

Включение входов может осуществляться как в режиме постоянного, так и переменного тока. Ниже приведены электрические характеристики входов (см. Таблицу 6).

| Электрические характеристики входов                                                                     |                                      |                        |  |  |  |  |  |  |  |
|----------------------------------------------------------------------------------------------------|--------------------------------------|------------------------|--|--|--|--|--|--|--|
|                                                                                                    | Входы постоянного тока               | Входы переменного тока |  |  |  |  |  |  |  |
| Минимальное напряжение включения                                                                        | 8B                                   | 6Vrms                  |  |  |  |  |  |  |  |
| Максимальное напряжение выключения                                                                      | 2B                                   | 1,5Vrms                |  |  |  |  |  |  |  |
| Максимально допустимое напряжение                                                                       | 36B                                  | 36Vrms                 |  |  |  |  |  |  |  |
| Потребляемый ток при 12В                                                                                | 3.3мА                                | 3.3мА                  |  |  |  |  |  |  |  |
| Допустимое мин. сечение кабеля                                                                          | мин. сечение кабеля AWG 30 (0,05мм2) |                        |  |  |  |  |  |  |  |
| Допустимое макс. сечение кабеля AWG 14 (1,5мм2)                                                         |                                      |                        |  |  |  |  |  |  |  |
| Примечание Вхолы могут управляться с любой полярностью (положительной или отринательной относительно их |                                      |                        |  |  |  |  |  |  |  |

Примечание Входы могут управляться с любой полярностью (положительной или отрицательной относительно их заземления)

#### Таблица 6: Электрические характеристики входов

В примерах, представленных на Рис. 8a, 8b, 8c, 8d, упоминается соединение с сухими контактами, использующее внутреннее напряжение для управления входами.

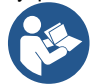

ВНИМАНИЕ: Напряжение, подаваемое между клеммами +V и GND на клеммной панели, составляет 12 Впст и может подавать не более 50 мА.

Если у вас есть напряжение вместо контакта, его все равно можно использовать для управления входами: достаточно не использовать клеммы +V и GND и подключить источник напряжения к нужному входу в соответствии с характеристиками, описанными в Таблице 6.

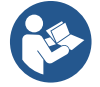

ВНИМАНИЕ: Входные пары 11/12 и 13/14 имеют общий полюс для каждой пары.

#### Подключение выходов сигналов тревоги

Инвертор имеет два релейных контакта для сигнализации:

• Реле 1 Состояние работы насоса

Реле 2 Состояние ошибки инвертора

См. параметры О1 и О2 для настройки функций, связанных с выходными реле.
| РУССКИЙ                           |                               |  |
|-----------------------------------|-------------------------------|--|
| Характеристики выходных контактов |                               |  |
| Тип контакта                      | NO, NC, COM                   |  |
| Макс. допустимое напряжение       | 250B                          |  |
| Макс допустимый ток               | 5А при резистивной нагрузке   |  |
|                                   | 2,5А при индуктивной нагрузке |  |
| допустимое мин. сечение кареля    | AWG 22 (0 129MM2)             |  |
| Допустимое макс. сечение кабеля   | AWG 12 (3,31мм2)              |  |
|                                   |                               |  |

Таблица 7: Характеристики выходных контактов

# 5.3.6 Подключение мульти-групп

Насосы, двигатели и инверторы, составляющие систему, должны быть идентичны друг другу.

Для создания многоинверторной системы необходимо выполнить процедуру создания насосной группы.

Датчики могут быть подключены только к одному инвертору.

Передача данных между инверторами осуществляется по беспроводной сети, однако рекомендуется подключить кабель связи для усиления системы в случае сбоя, чтобы иметь возможность считывать данные датчиков даже при подключении к неисправному или отключенному инвертору.

Для правильной работы многоинверторной системы все внешние соединения входной клеммной панели должны быть подключены параллельно между инверторами в соответствии с нумерацией отдельных клемм. Единственным исключением является функция отключения, которая может быть установлена на любой из 4 входов и позволяет отключить инвертор; в этом случае команда может быть различной для каждого инвертора.

# 5.3.7 Подключение RS485 Modbus RTU

Для получения информации об электрических соединениях и регистрах Modbus, с которыми можно ознакомиться и/или изменить, обратитесь к специальному руководству, которое можно загрузить, нажав здесь или по адресу: www.dabpumps.com

# 6 ВВОД В ЭКСПЛУАТАЦИЮ

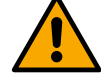

# Все пусковые операции должны выполняться при закрытой крышке устройства!

Запускайте устройство только после завершения всех электрических и гидравлических подключений.

На насосе полностью откройте всасывающую заслонку и держите подающую заслонку почти закрытой. Подайте напряжение на систему и проверьте, что направление вращения мотора совпадает с указанным на насосе.

После запуска системы можно изменить режимы работы в соответствии с потребностями системы (см. главу "7 ПАНЕЛЬ УПРАВЛЕНИЯ").

# 6.1 Запуск

Для первого запуска выполните следующие действия:

- Для правильного запуска убедитесь, что вы выполнили инструкции, приведенные в главе 5 МОНТАЖ и 6 ВВОД В ЭКСПЛУАТАЦИЮ, а также соответствующих подразделах.
- Обеспечьте электропитание.
- При наличии встроенной электроники следуйте инструкциям (см. главу "7 ПАНЕЛЬ УПРАВЛЕНИЯ").

# 7 ТЕХНИЧЕСКОЕ ОБСЛУЖИВАНИЕ

Перед началом любых работ с системой отключите электропитание и подождите не менее 5 минут. Система не требует планового технического обслуживания. Однако ниже приведены инструкции по проведению внеочередных операций технического обслуживания, которые могут потребоваться в особых случаях:

- Периодически проверяйте чистоту входных и выходных воздушных отверстий системы охлаждения. Частота мониторинга зависит от качества воздуха, в котором находится устройство.
- После длительного использования необходимо проверить правильность затяжки кабелей на клеммах, особенно в случае очень высокого напряжения (А).

Не рекомендуется применять силу к различным деталям с помощью неподходящих инструментов.

# 7.1 Периодические проверки

Панель в нормальном режиме работы не требует технического обслуживания. Тем не менее, рекомендуется регулярно проверять потребление тока, чтобы заранее обнаружить неисправности или износ.

# 7.2 Модификации и запасные части

Любая модификация, не разрешенная заранее, снимает с производителя всю ответственность.

# 7.3 Маркировка СЕ и минимальные инструкции для DNA

| <br>РУССКИИ                                     |  |                                                                            |
|-------------------------------------------------|--|----------------------------------------------------------------------------|
| PRODUCT NAME<br><sup>Code N.</sup><br>Class SN. |  | DAB PLMPS Spa Va Marco Polo M<br>35035 Mestrino (PD) - taly<br>REAn 328203 |
|                                                 |  |                                                                            |
| <br>                                            |  |                                                                            |
|                                                 |  |                                                                            |
|                                                 |  | Madei                                                                      |

Изображение представлено только для иллюстративных целей

Проверьте Конфигуратор продукта (DNA) на сайте DAB PUMPS.

Платформа позволяет искать продукты по гидравлическим характеристикам, номеру модели или позиции. Можно получить технические спецификации, запасные части, руководства пользователя и другую техническую документацию.

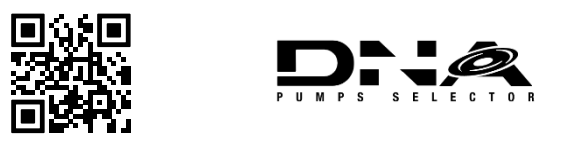

https://dna.dabpumps.com/

# 8 ДЕКЛАРАЦИЯ О СООТВЕТСТВИИ

Для изделия, указанного в гл. 2.1, настоящим заявляем, что устройство, описанное в данном руководстве по эксплуатации и продаваемое нами, соответствует требованиям ЕС по охране здоровья и безопасности.

Подробная и актуальная Декларация о соответствии прилагается к продукту.

В случае внесения изменений в продукт без нашего согласия, данное заявление утратит свою силу.

# 9 ГАРАНТИЯ

DAB обязуется обеспечить соответствие своей продукции согласованным условиям и отсутствие первоначальных дефектов и дефектов, связанных с ее конструкцией и/или производством, которые делают ее непригодной для использования, для которого она предназначена.

Для получения более подробной информации о юридической гарантии, пожалуйста, ознакомьтесь с условиями гарантии DAB, опубликованными на веб-сайте <u>https://www.dabpumps.com/en</u> или запросите бумажную копию, написав по адресу, указанному в разделе «Свяжитесь с нами».

# РАЗДЕЛ ПРИЛОЖЕНИЯ

# 10 ТЕХНИЧЕСКИЕ ДАННЫЕ

|                                            | NGDRIVE M/T 230V                                | NGDRIVE M/T 230V          | NGDRIVE T/T 400V                         | NGDRIVE T/T 230V        |
|--------------------------------------------|-------------------------------------------------|---------------------------|------------------------------------------|-------------------------|
|                                            | 1,1 kW                                          | 2,2 kW                    | 2,2 kW                                   | 2,2 kW                  |
| Напряжение питания                         | 1~220 - 240                                     | 1~220 - 240               | 3~380 - 480                              | 3~220 - 240             |
| Радиоинтерфейсы                            | Frequenze di funziona                           | mento*:                   |                                          |                         |
|                                            | <ul> <li>Wi-</li> </ul>                         | -Fi: 2.412 a 2.472 GHz    |                                          |                         |
|                                            | <ul> <li>Blu</li> </ul>                         | etooth:2.402 a 2.480GH    | Z                                        |                         |
|                                            | Potenza di trasmission                          | e:                        |                                          |                         |
|                                            | ■ Wi                                            | Fi: 18.87dBm              |                                          |                         |
|                                            | ■ Blu                                           | ietooth: 7.67dBm          |                                          |                         |
|                                            | *in accordo con regola                          | mentazioni nazionali in c | ui il prodotto è installato              |                         |
|                                            | II dispositivo include o corretto funzionamento | delle apparecchiature ra  | idio con relativo softwa<br>Pumps s.p.a. | re atto a garantirne il |
| Допускаемое отклонение питания             | +/- 10%                                         |                           |                                          |                         |
| Частота                                    |                                                 | 50/6                      | О Гц                                     |                         |
| Максимальная номинальная сила тока насосов | 7,7 A                                           | 14,7 A                    | 6,6 A                                    | 11 A                    |
| Максимальная номинальная мощность насосов  | 1,1 kW                                          | 2,2 kW                    | 2,2 kW                                   | 2,2 kW                  |
| Ток утечки на землю                        | <5мА                                            | <5мА                      | <1мА                                     | <1мА                    |
| Степень защиты                             |                                                 | IP                        | 55                                       |                         |
| Рабочая температура                        |                                                 | 0 ÷ 5                     | 50°C                                     |                         |
| Температура хранения                       | -30 ÷ 60°C                                      |                           |                                          |                         |
| Относительная влажность                    | 50% при 40°С                                    |                           |                                          |                         |
| воздуха                                    | 90% при 20°С                                    |                           |                                          |                         |
| Размеры                                    | 215х225 мм, h 155 мм                            |                           |                                          |                         |
| Bec                                        | 5 Kr 5.4 Kr 4.7 Kr 4.4 Kr                       |                           |                                          | 4.4 Кг                  |
| Protections against                        | Protezione contro marcia a secco                |                           |                                          |                         |
|                                            | Limitazione di corrente verso il motore         |                           |                                          |                         |
|                                            | Protezioni da sovratem                          | nperatura                 |                                          |                         |
|                                            | Protezione Surriscaldamento motore con PTC      |                           |                                          |                         |

Таблица: Технические данные

#### ОПИСАНИЕ ПАНЕЛИ УПРАВЛЕНИЯ 11

#### 11.1 Направление панели управления

Панель управления разработана таким образом, чтобы ее можно было ориентировать в наиболее удобном для пользователя направлении для чтения: квадратная форма позволяет поворачивать ее на 90° по часовой стрелке.

- Открутите 4 винта в углах панели при помощи соответствующего инструмента или обычного ключа-шестигранника. •
- Не выкручивайте винты полностью, рекомендуется выкручивать их только с резъбы на корпусе продукта. •
- Будьте осторожны, чтобы не уронить винты в систему. •
- Отделите панель, стараясь не натянуть кабель передачи сигнала. •
- Переместите панель в нужное положение, стараясь не защемить кабель. •
- Закрутите 4 винта при помощи соответствующего инструмента или обычного ключа-шестигранника.

#### 11.2 Функционирование

- Функционирование Нагнетания, см. главу 12.3 Настройка Нагнетания
- Функционирование Циркуляции, см. главу 12.4 Настройка Циркуляции

#### ПАНЕЛЬ УПРАВЛЕНИЯ 12

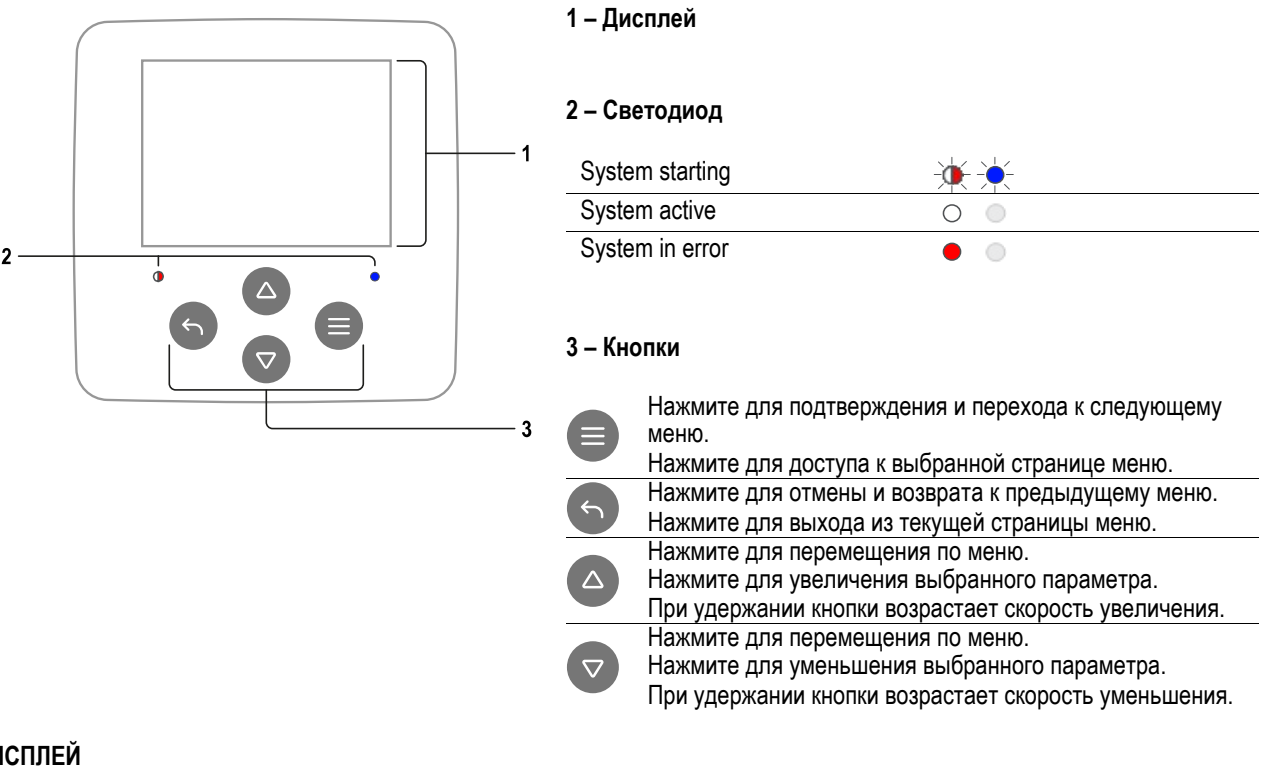

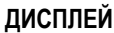

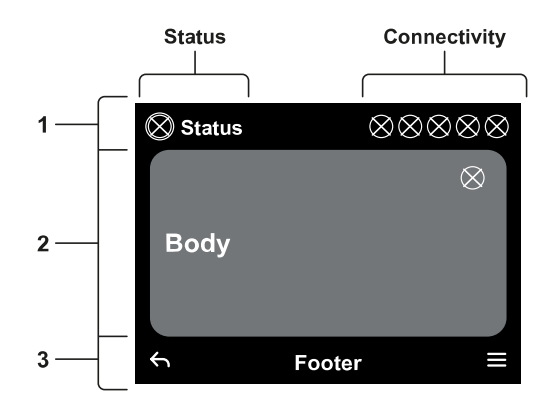

# 1 – HEADER

Состояние: описывает состояние всей системы (Устройств и Элементов управления).

Подключение: описывает состояние подключения системы. Только в том случае, если это предусмотрено.

# 2 – BODY

Центральная часть дисплея изменяется в зависимости от просматриваемой страницы и содержит необходимую информацию.

# 3 – FOOTER

В нижней части дисплея отображаются пункты "НАЗАД" и "ПОДТВЕРДИТЬ". Кроме того, появятся дополнительные контекстные сообщения относительно отображаемой страницы меню.

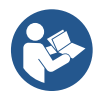

Изображения, представленные в этой главе, могут незначительно отличаться от изображений на устройстве в зависимости от наличия или отсутствия, а также версии установленного программного обеспечения.

## 12.1 Начальная настройка

При первом запуске панели на экране появляется процесс начальной конфигурации. Следуйте инструкциям на экране, чтобы завершить процесс.

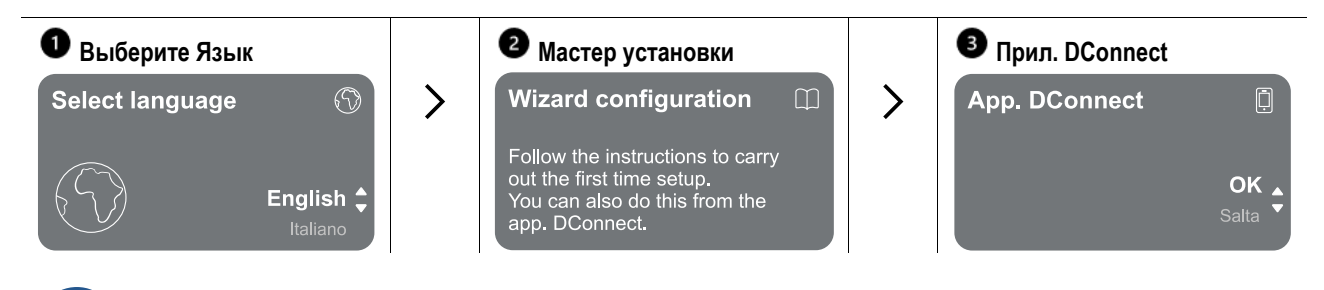

Для конфигурации с прил. DConnect см. главу 12.1.1Начальная настройка с помощью приложения DConnect.".

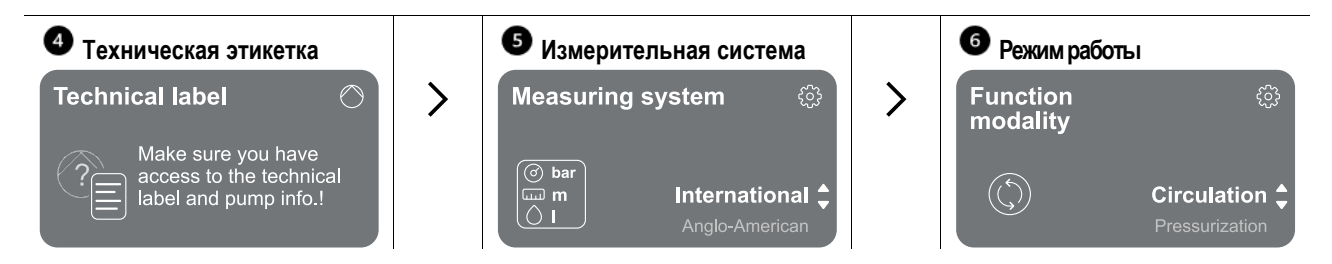

Последним шагом начальной конфигурации является выбор режима работы: Нагнетание или Циркуляция. Затем продолжите создание мульти-насосных групп.

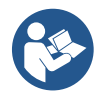

После выбора режима работы и завершения начальной настройки невозможно изменить тип работы устройства. Это возможно только при восстановлении заводских параметров.

# 12.1.1 Начальная настройка с помощью приложения DConnect

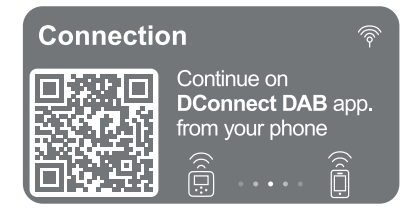

На этой странице панель управления активирует соединение DConnect. Если соединение не удается или время истекло, повторите попытку с помощью клавиши . Следуйте инструкциям на смартфоне. Как только произойдет соединение между инвертором и смартфоном, на дисплее появится всплывающее

окно подтверждения. Чтобы отменить процедуру, нажмите клавишу 6.

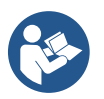

Приложение DConnect также можно использовать для обычной настройки и консультаций, а сопряжение можно выполнить позже. Чтобы настроить приложение позже, нажмите клавишу в главном меню. Проверьте сайт сайте http://internetofpumps.com на наличие обновлений.

## 12.2 Настройка мульти-насосных групп

Create multipump group

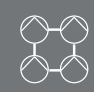

**Skip** Group options На этом экране можно создать новую мульти-насосную группу или добавить насос в уже существующую группу. Следуйте указаниям мастера настройки для каждого случая, как указано ниже.

Мульти-насосная группа представляет собой насосную группу, соединенную таким образом, что их выходные потоки сливаются в один общий коллектор.

Устройства взаимодействуют между собой при помощи специального соединения (беспроводное).

Мульти-насосная система в основном используется для:

- Повышения гидравлических характеристик по сравнению с отдельным устройством.
- Обеспечения беспрерывной работы в случае поломки одного из устройств.
- Разделить максимальную мощность.

Гидравлическая система должна быть сконструирована как можно более симметрично для обеспечения равномерного распределения гидравлической нагрузки по всем насосам.

Все насосы должны быть подключены к одному впускному коллектору.

Программно-аппаратное обеспечение всех подключенных устройств должно быть одинаковым.

После создания гидросистемы необходимо создать насосную группу, осуществив беспроводное объединение устройств (см. разд. 12.2.1 Новая группа).

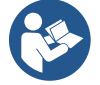

Для правильной работы нагнетательной группы необходимо, чтобы у всех устройств были одинаковые гидравлические соединения, насосы и их максимальная скорость.

Устройство позволяет выполнить сопряжение:

- до 6 насосов в режиме Нагнетания или до 4 насосов в режиме Циркуляции.
- до 2 насосов в режиме циркуляции с насосами twin (с двойным корпусом насоса).

По завершении сопряжения отображается состояние сопряженных устройств. Значения каждого состояния см. в главе 12.3 Настройка Нагнетания и главе 12.4 Настройка Циркуляции.

# 12.2.1 Новая группа

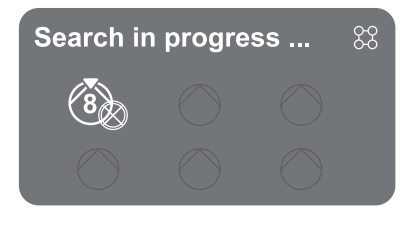

Для создания новой группы следуйте инструкциям системы: удерживайте две кнопки кнопки кнопки кнопки кнопки кнопки кнопки кнопки кнопки кнопки кнопки кнопки кнопки кнопки кнопки кнопки кнопки кнопки кнопки кнопки кнопки кнопки кнопе кнопе

Режим поиска для сопряжения остается активным до обнаружения устройства для подключения (независимо от результата); если в течение 1 минуты не удается обнаружить устройство, выход происходит автоматически из режима сопряжения. Вы можете выйти из режима поиска в любой момент, нажав кнопку , которая автоматически отменяет процедуру.

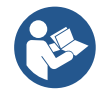

Для ускорения процедуры была разработана функция, которая позволяет подключить насос непосредственно с главной страницы путем нажатия определенной комбинации клавиш

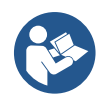

В случае первой установки устройства продолжите его настройку в разделе 12.2.3 Настройки мульти-насос. Если устройство уже настроено, система подтвердит успешность процедуры при помощи всплывающего уведомления, и вы сможете вернуться в главное меню

## 12.2.2 Добавить в группу

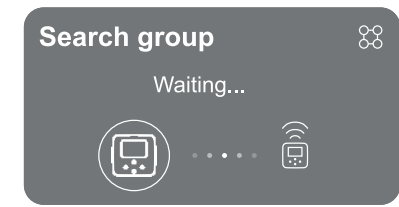

Чтобы добавить устройство в уже существующую группу, выполните следующие действия: после выбора, система автоматически начнет поиск существующей группы для подключения устройства. Сопряжение может быть невозможно, так как устройство, которое необходимо подключить, не распознано или группа еще не создана. В последнем случае следуйте инструкциям по созданию новой группы, см. главу 12.2.1 Новая группа.

Режим поиска для сопряжения остается активным до обнаружения устройства для подключения (независимо от результата); если в течение 1 минуты не удается обнаружить устройство, выход происходит автоматически, Вы можете выйти из режима поиска в любой момент, нажав кнопку , которая автоматически отменяет процедуру.

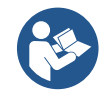

В случае первой установки устройства продолжите его настройку в разделе 12.2.3 Настройки мульти-насос. Если устройство уже настроено, система подтвердит успешность выполненной процедуры с помощью всплывающего уведомления, и вы сможете вернуться в главное меню.

# 12.2.3 Impostazioni Multipompa

## Рабочий насос

Под рабочим насосом подразумевается насос, который активно участвует в перекачивании (не является резервным).

Если установлен режим работы Нагнетание, вам будет предложено указать, действует ли насос в качестве резерва, количество одновременно работающих насосов и время их смены.

Если установлен режим работы Циркуляция, для двойных циркуляционных насосов будет предложено указать тип Взаимодействия, а для одиночных циркуляционных насосов будет предложено указать, является ли насос резервным, количество одновременно работающих насосов и время их переключения.

В случае первой установки после завершения процедуры перейдите к главе 12.3.1 Мастер Настройки – Один насос или 12.4.1 Мастер Настройки – Один насос, в зависимости от выбранного режима.

В противном случае, если насос уже настроен, вы вернетесь в главное меню.

## Подключенные насосы

Под подключенным насосом подразумевается один из насосов, входящих в группу, после того как она была успешно создана. Если установлен режим Нагнетания, см. главу 12.3.2 Мастер Настройки – Группы насосов Если установлен режим Циркуляция, см. 12.4.2 Мастер Настройки – Группы насосов.

## 12.2.4 Значки состояния подключения

Следующие значки описывают состояние системы.

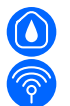

Подключение...

Поиск...

Следующие значки описывают состояние подключения системы.

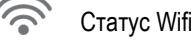

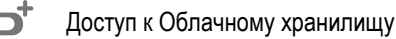

Доступ к bluetooth

Подключение к группе

Отсоединение от группы

# 12.3 Настройка Нагнетания

# 12.3.1 Мастер настройки – Один насос

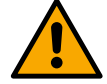

# При первой установке клавиша 🔍 заблокирована, поскольку ввод значения обязателен.

В этом разделе можно задать следующие параметры:

- Тип датчика давления (для выбора см. каталог DAB): инвертор проверяет подключение датчика к системе, если он не обнаружен, отключите насос, подключите датчик и перезапустите систему.
- Заданное давление;
- Основные значения насоса: частота, потребляемый ток и номинальная скорость, которые можно найти на шильдике конфигурируемого устройства;
- Номинальное напряжение насоса

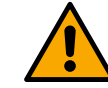

# Внимание: Экран "Номинальное напряжение насоса" доступен только для некоторых моделей изделий.

 Направление вращения: на этом экране можно проверить направление вращения двигателя и при необходимости изменить направление вращения между вращением по часовой стрелке и против часовой стрелки.

- Вторичный датчик давления: система позволяет подключать датчик всасывания. Если вы решите активировать его, продолжите настройку, как описано в главе 12.3.3 Опциональные настройки
- Функция медленного заполнения: если функция выбрана при первом запуске или в случае отсутствия заливки насоса, начинается медленное давление на систему, чтобы постепенно заполнить систему и медленно вытеснить воздух.

# 12.3.2 Мастер настройки – Группы насосов

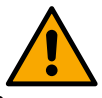

# При первой установке клавиша 🔍 заблокирована, поскольку ввод значения обязателен.

В этом разделе можно задать следующие параметры:

- Работа устройства в качестве резервного
- Ток, потребляемый насосом, который указан на шильдике конфигурируемого изделия;
- Номинальное напряжение насоса

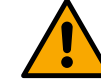

# Внимание: Экран "Номинальное напряжение насоса" доступен только для некоторых моделей изделий.

 Направление вращения: на этом экране можно проверить направление вращения двигателя и при необходимости изменить направление вращения между вращением по часовой стрелке и против часовой стрелки.

The system is ready

# Система готова

Все параметры заданы, система находится в режиме ожидания.

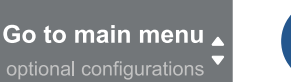

Отсюда можно выбрать, открыть «Главное меню» или установить «Опциональные настройки». Обратитесь к соответствующей главе.

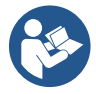

При первой установке появится запрос на настройку датчика давления. Выбор датчика давления производится на основе гидравлических характеристик системы.

# 12.3.3 Опциональные настройки

# Настройка функций датчика давления всасывания

Функция позволяет установить определение низкого давления всасывания следующим образом:

- функция отключена
- функция включена с автоматическим восстановлением
- функция включена с ручным восстановлением

Функция обнаружения низкого давления на всасывании приводит к блокировке системы по истечении времени, заданного в меню Т1 «Время задержки при низком давлении всасывания».

Две различные настройки (автоматическое или ручное восстановление) отличаются способом возврата к работе после блокировки насоса:

• В автоматическом режиме восстановления необходимо, чтобы давление всасывания вернулось к значению, превышающему пороговое значение, установленное в меню «Задание порога низкого давления всасывания», в течение времени не менее 2 секунд.

# Конфигурация датчика потока

Позволяет настроить работу согласно следующей таблице:

| Настройка датчика потока |                                                                            |            |  |
|--------------------------|----------------------------------------------------------------------------|------------|--|
| Значение                 | Тип использования                                                          | Примечания |  |
| 0                        | без датчика потока по умолчанию                                            |            |  |
| 1                        | специальный одиночный датчик потока (F3.00)                                |            |  |
| 2                        | специальный многопоточный датчик (F3.00)                                   |            |  |
| 3                        | ручная настройка для стандартного одиночного импульсного<br>датчика потока |            |  |
| 4                        | ручная настройка стандартного многопоточный импульсного датчика            |            |  |

Таблица: Настройка датчика потока

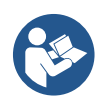

В случае работы с несколькими инверторами может быть установлено несколько датчиков.

# Работа без датчика потока

Существует два различных режима работы без датчика потока:

<u>Режим минимальной частоты:</u> этот режим позволяет задать частоту, ниже которой поток считается нулевым. В этом режиме электронасос останавливается, когда его частота вращения падает ниже установленного значения на время, равное времени задержки выключения.

ВАЖНО: Неправильная настройка нулевой частоты потока приводит к:

- Если частота слишком высокая, электронасос может выключиться даже при наличии потока, а затем снова включиться, как только давление упадет ниже пускового давления. Таким образом, возможны частые включения и выключения даже в очень короткие промежутки времени.
- 2. Если частота слишком низкая, электронасос может никогда не выключаться, даже при отсутствии потока или при очень низких потоках. Это может привести к повреждению электронасоса из-за перегрева.

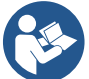

Поскольку частота нулевого потока может изменяться в зависимости от заданного значения, важно, чтобы:

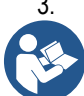

Каждый раз при изменении уставки убедитесь, что заданное значение частоты соответствует новой уставке.

Дополнительные уставки отключаются, если не используется датчик потока и используется частота в соответствии с режимом минимальной частоты.

ВНИМАНИЕ: режим минимальной частоты - единственный режим работы без использования датчика потока, разрешенный для многоинверторных установок.

<u>Автоадаптивный режим</u>: этот режим включает в себя специальный и эффективный алгоритм автоадаптации, который позволяет работать практически во всех случаях без проблем. Алгоритм собирает информацию и обновляет свои параметры во время работы. Для обеспечения оптимального функционирования не должно быть существенных периодических изменений в гидравлической системе, которые значительно дифференцируют характеристики между ними (например, электромагнитные клапаны, заменяющие гидравлические секторы с очень разными характеристиками), потому что алгоритм адаптируется к одному из них и может не дать ожидаемых результатов сразу после переключения. Проблем не возникает, если характеристики системы остаются похожими (такими как длительность, плавность и желаемая минимальная пропускная способность).

При каждом включении или сбросе машины все автоматически подстраиваемые значения сбрасываются, поэтому требуется некоторое время для их повторной адаптации.

Используемый алгоритм измеряет различные параметры и анализирует состояние машины для определения наличия и уровень потока. По этой причине, а также во избежание ложных ошибок, необходимо сделать правильную настройку параметров, в частности:

- Обеспечьте отсутствие колебаний в системе во время регулировки (при наличии колебаний корректировать параметры Пропорциональное Усиление и Интегральное Усиление). См. главу Дополнительные настройки
- Выполните правильную настройку номинального тока
- Установите соответствующий минимальный порог потока, ниже которого, при наличии давления, инвертор отключает электрический насос.
- Установите соответствующую минимальную частоту вращения
- Установите правильное направление вращения

ВНИМАНИЕ: автоадаптивный режим запрещен для многоинверторных установок.

ВАЖНО: В обоих режимах работы система способна обнаружить отсутствие воды путем измерения не только коэффициента мощности, но и потребляемого насосом тока и сравнения его с номинальным значением тока. Если установлена максимальная частота вращения насоса, которая не позволяет поглотить значение близкое к номинальному току насоса, могут возникнуть ложные ошибки отсутствия воды. В таких случаях можно действовать следующим образом: откройте подачу до достижения максимальной частоты вращения и проверьте, сколько тока потребляет насос на этой частоте (это легко можно увидеть по параметру фазового тока, отображаемому на дисплее), затем установите считанное значение тока как номинальное.

Быстрый метод автоматического запоминания для автоадаптивного режима

Алгоритм автоматического запоминания автоматически адаптируется к различным системам, получая информацию о типе системы.

Чтобы ускорить определение системы, можно использовать процедуру быстрого запоминания:

- 1) Включите прибор или, если он уже включен, нажмите все четыре клавиши одновременно в течение не менее 1 секунды, чтобы выполнить сброс.
- 2) Включите отсутствие датчика потока в системе, а затем в том же меню перейдите к настройке порога выключения.
- 3) Откройте подачу и запустите насос.
- 4) Закрывайте подачу очень медленно, пока не будет достигнут минимальный поток (подача закрыта), а когда подача стабилизируется, отметьте установившуюся частоту.
- Подождите 1–2 минуты, пока будет считан моделируемый поток; это можно заметить по выключению двигателя.
- 6) Откройте подачу так, чтобы частота была на 2-5 [Гц] выше, чем считанная ранее частота, и подождите 1-2 минуты для нового выключения.

ВАЖНО: Этот метод будет эффективен только в том случае, если медленное закрытие в пункте 4) позволяет частоте оставаться постоянной до считывания потока. Процедура не считается действительной, если спустя некоторое время после закрытия частота достигает 0 [Гц]; в этом случае необходимо повторить действия с пункта 3, либо можно оставить машину запоминать самостоятельно в течение вышеуказанного времени.

- 1. Если используется датчик от DAB pumps, достаточно указать диаметр трубы.
- 2. Если используется общий датчик : установите коэффициент преобразования импульсов л/мин. Коэффициент преобразования предоставляется производителем датчика и зависит от типа датчика и диаметра трубопровода.

## Настройка протокола связи

Для получения информации об электрических соединениях и регистрах Modbus, с которыми можно ознакомиться и/или изменить, обратитесь к специальному руководству, которое можно загрузить, нажав здесь или по адресу: www.dabpumps.com

## Настройка входа/выхода

Этот экран позволяет изменять и/или просматривать информацию о настройке входа/выхода. Посетив меню настройки, можно установить тип входов и выходов доступных в инверторе. Следуйте инструкциям на экране, чтобы установить значения в соответствии с вашими потребностями.

## Дополнительные настройки

Этот экран позволяет изменять и/или просматривать набор параметров, позволяющих управлять системой в соответствии с вашими потребностями. Отображаются следующие элементы:

| Задержка выключения                    | Тип системы <sup>4</sup>                   |
|----------------------------------------|--------------------------------------------|
| Время запуска                          | Пропорциональное усиление                  |
| Частота запуска1                       | Интегральное усиление                      |
| Частота подачи <sup>2</sup>            | Время работы на сухом ходу                 |
| Ускорение                              | Режим медленного заполнения <sup>5</sup>   |
| Максимальная скорость вращения         | Фактор сухого хода                         |
| Минимальная частота вращения           | Ток, потребляемый насосом                  |
| Нулевая скорость потока <sup>3</sup>   | Номинальное напряжение насоса <sup>6</sup> |
| Максимальный предел заданного давления | Пропорциональное усиление                  |

<sup>1</sup>Недоступно при активном датчике потока и функции медленного заполнения НЕ установленной на «При каждом запуске» <sup>2</sup> Недоступно при активном датчике потока и функции медленного заполнения НЕ установленной на «При каждом запуске»

<sup>3</sup> Недоступно при дезактивированном датчике потока.

<sup>4</sup> Недоступно при активном датчике потока.

<sup>5</sup>Недоступно если функция медленного заполнения НЕ установлена на «При каждом запуске»

<sup>6</sup> Этот параметр отображается только для двигателей Dual Voltage

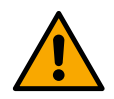

Если насос является частью группы, параметры «Потребление тока насоса» и «Номинальное напряжение насоса» могут передаваться всем другим подключенным устройствам.

# 12.3.4 Главное меню

| < Ready         |                 |                           | ļ                      | D |
|-----------------|-----------------|---------------------------|------------------------|---|
| Overvi          | ew              |                           | <b>~</b>               |   |
| ②<br>2.5<br>bar | ≈<br>105<br>I/m | (?)<br><b>2650</b><br>rpm | <i>♀</i><br>1.95<br>ĸ₩ |   |
| DConnect > ≡    |                 |                           |                        |   |

# Обзор дисплея

После завершения конфигурации на экране Обзор отображаются определенные параметры в соответствии со следующими условиями: присутствует ли датчик потока и относится ли он к группе.

Отображаемые параметры могут быть:

| Ø                         | Измерение<br>подаче      | давлени       | ия при  |   | Измерение<br>вращения                             | скорости                                                             |
|---------------------------|--------------------------|---------------|---------|---|---------------------------------------------------|----------------------------------------------------------------------|
| $\langle \rangle \rangle$ | Измерение<br>если включе | потока<br>но) | (только | 8 | Измерение<br>мощности<br>случае, е<br>настроен на | потребляемой<br>(только в том<br>если насос НЕ<br>а работу в группе) |

### Значки состояния

Следующие значки относятся как к системе, так и к устройствам.

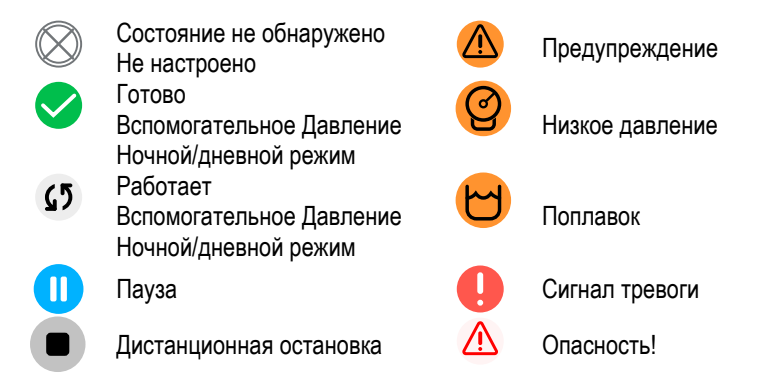

Изображение представлено только для иллюстративных целей. В нем не описывается фактическое состояние системы.

Подключение к приложению. DConnect можно выполнить даже после завершения первоначальной настройки. На экране обзора главного меню нажмите клавишу .

## Структура меню

Первый экран, видимый в главном меню, — это «Обзор».

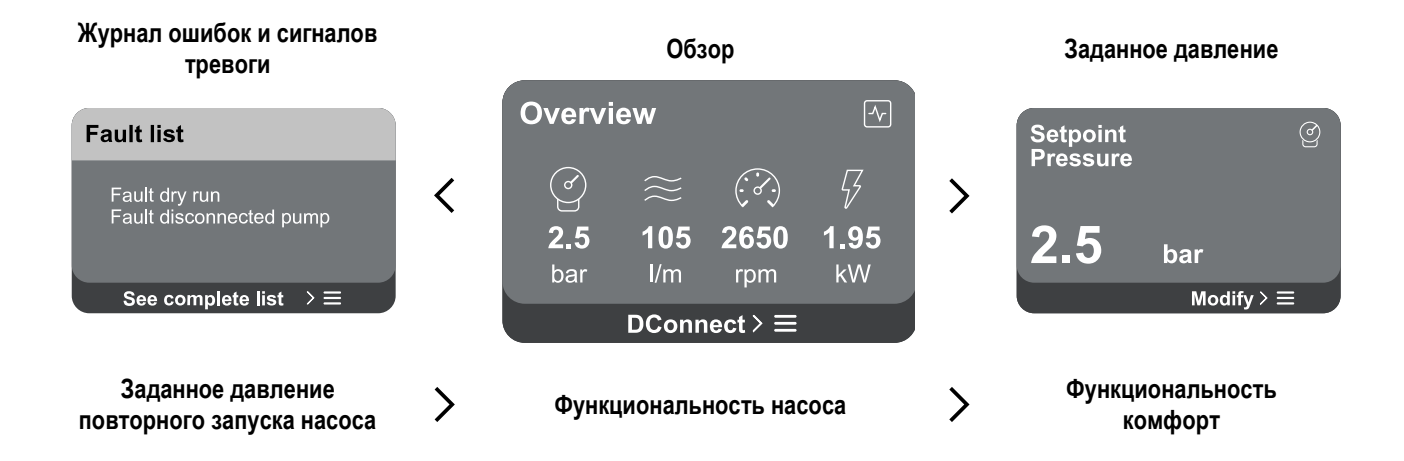

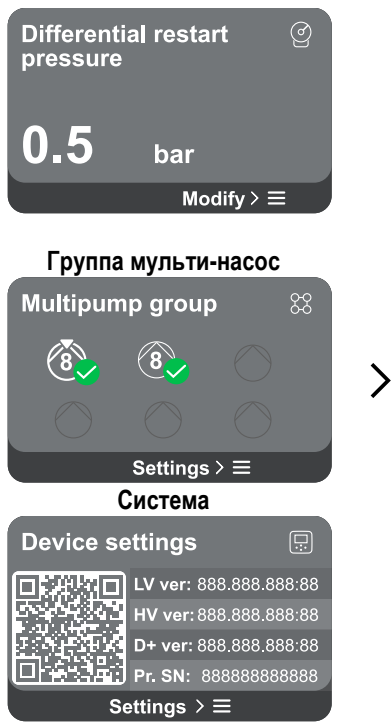

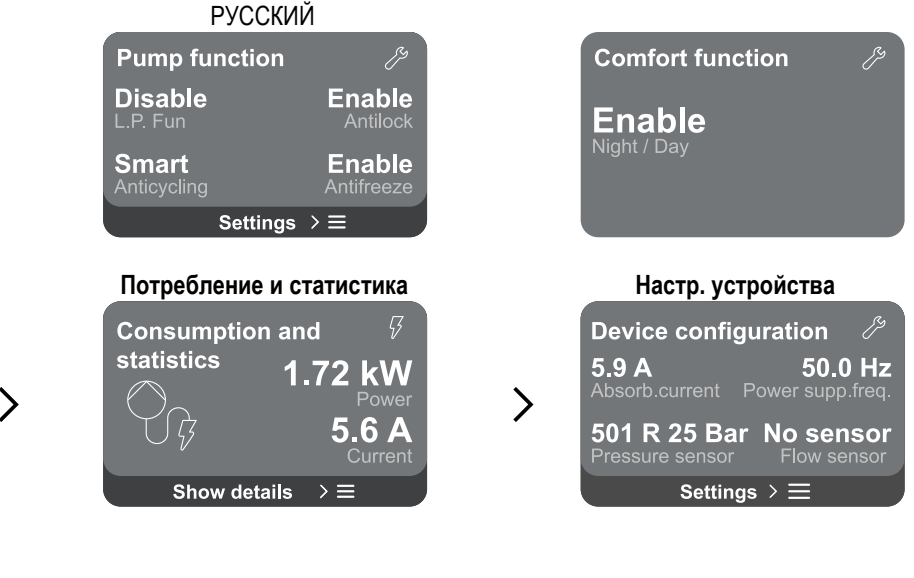

Ниже приводится описание каждого раздела меню.

Когда достигнута последняя секция на странице меню, используйте клавишу 🕥 для возврата к главному меню.

## История ошибок и сигналов тревоги

История сигналов тревоги легко доступна в списке разделов главного меню, непосредственно над разделом "Обзор". На этой странице представлена история событий, начиная с самого последнего события, зарегистрированного системой.

При возникновении проблем с системой и/или насосами проверьте всплывающее окно с информацией, которое появляется на дисплее и следуйте пошаговым инструкциям.

Система предоставляет в общей сложности два типа предупреждений в порядке серьезности:

# 🛆 Оповещение

Обнаруживает неисправность в системе или устройствах, но это не мешает их работе.

(Например, Низкое напряжение буферной батареи)

# Error Dry run Description: Dry run detected Fill the pump Advice code: E15 Time ref: 01/01/2023 23:03:56

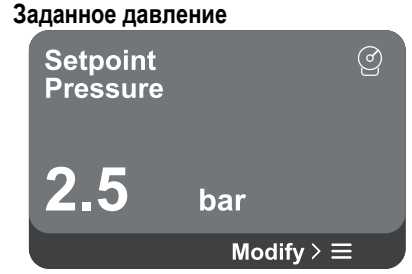

# 🅛 Ошибка

Обнаруживает неисправность, которая мешает нормальной работе системы или устройств.

(Например, Нехватка воды)

## Всплывающее окно Оповещений и Тревог

Это поможет понять причину проблемы и последующие действия, которые необходимо предпринять для ее устранения.

В том же разделе «История сигналов тревоги» можно очистить список ошибок, зарегистрированных до этого момента. Это потребует подтверждения, прежде чем вы сможете продолжить.

На экране отображается значение заданного давления, установленного для системы.

При открытии страницы меню отображаются следующие параметры:

Заданное давление: используйте клавиши Фи 🔍 для изменения диапазона регулировки в соответствии с используемым датчиком.

Если в системе активировано заданное вспомогательное давление, его можно изменить с помощью следующего дополнительного элемента в списке для каждого из 4 доступных входов:

давления, что приводит к перезапуску насоса.

диапазоне от 0,1 до максимум 5 бар.

Заданное вспомогательное давление #: используйте клавиши () и Для изменения диапазона регулировки в соответствии с датчиком, используемым на соответствующем входе.

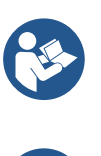

Если одновременно активны несколько вспомогательных функций давления, связанных с несколькими входами, инвертор установит минимальное давление из всех активированных.

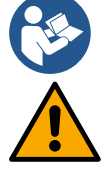

Вспомогательные уставки отключаются, если датчик потока не используется и используется минимальное значение частоты.

Для каждого входа установка слишком высокого давления по сравнению с производительностью подключенного устройства может привести к ложным ошибкам нехватки воды. В этих случаях снизьте установленное давление или используйте насос, подходящий для потребностей системы.

## Дифференциальное давление повторного запуска насоса

Enable Antilock

Enable

Settings  $> \equiv$ 

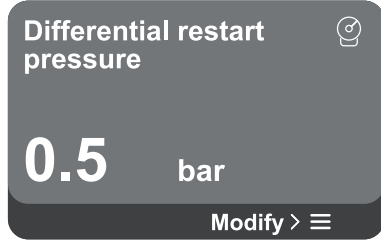

Функциональность насоса

**Pump function** 

Disable

Smart

- Дифференциальное давление при повторном запуске насоса: нажмите клавиши 🛆 и 😎 , чтобы изменить диапазон регулировки в

соответствии с используемым датчиком. Значение может быть задано в

На экране отображается снижение давления по сравнению со значением заданного

При открытии страницы меню отображаются следующие параметры:

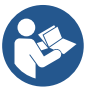

В особых условиях (например, более низкая уставка, чем давление повторного запуска насоса) может быть автоматически ограничено.

На экране отображаются дополнительные функции, поддерживаемые системой, для защиты устройства.

При открытии страницы меню отображаются следующие параметры:

- Антиблокировочная система: эта функция используется для предотвращения механических блокировок в случае длительного бездействия; она работает путем периодического вращения насоса. Если эта функция включена, насос выполняет цикл разблокировки продолжительностью 1 мин каждые 23 часа.
- Антициклирование: эта функция используется для предотвращения частых включений и выключений в случае утечки в системе. Функцию можно настроить в трех различных режимах:
  - Отключено: функция не вмешивается;
  - Включено: электронный блок управления блокирует двигатель после N одинаковых циклов остановки двигателя;
  - Режим Smart: электронная система управления воздействует на дифференциальное давление перезапуска насоса, чтобы снизить негативные эффекты, вызванные утечкой.
- Антифриз: эта функция используется для предотвращения поломки насоса, когда температура близка к температуре замерзания, она работает путем автоматического вращения насоса.
- Функция низкого давления всасывания: эта функция используется для установки порогового значения давления, ниже которого блокируется низкое давление всасывания.

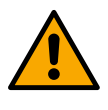

Управление низким давлением всасывания доступно только в том случае, если для вторичного датчика давления установлено значение, отличное от "Отключить" на этапе "Настройки нагнетания".

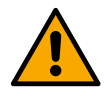

# Антициклирование (защита от непрерывных циклов без необходимости вмешательства пользователя)

При наличии утечек в секции подачи системы, система запускается и останавливается циклично, даже если вода не поступает намеренно: небольшая утечка (несколько мл) приведет к падению давления, что, в свою очередь, приведет к запуску электронасоса. Электронное управление системой способно обнаруживать наличие утечки на основе ее периодичности.

Функция может быть выключена или установлена в двух других режимах, описанных выше (Включено, Режим Smart). Функция заключается в том, что после обнаружения периодичности, насос останавливается и ожидает ручного восстановления. Это состояние передается пользователю путем включения красного светодиода «Тревога» и появления на дисплее сообщения «АНТИЦИКЛИРОВАНИЕ». После устранения утечки можно вручную принудительно запустить перезапуск, одновременно нажав и отпустив клавиши

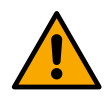

## Антифриз (защита от замерзания воды в системе)

Изменение состояния воды с жидкого на твердое сопровождается увеличением объема. Следовательно, необходимо избегать того, чтобы система оставалась заполненной водой при температурах, близких к точке замерзания, чтобы избежать повреждений. Именно поэтому рекомендуется опустошить устройства, когда они не используются в зимний период. Также эта система оборудована защитой, которая предотвращает образование льда внутри насоса, запуская устройство в случае падения температуры до значений, близких к точке замерзания. Таким образом, вода внутри нагревается, и подавляется образование льда. Защита «Антиобледенение» не работает при отсутствии источника питания.

Защита от обледенения влияет только на насос, поэтому рекомендуется обеспечить надлежащую защиту датчиков от обледенения.

Тем не менее, рекомендуется не оставлять систему заполненной на протяжении длительных периодов простоя: тщательно опустошить ее от внутренних жидкостей.

## Функция комфорт

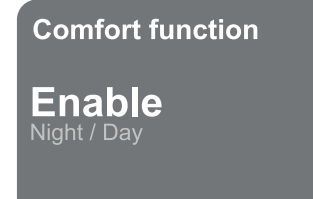

## Мульти-насосная группа

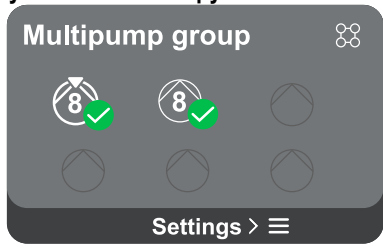

На экране отображаются дополнительные функции, поддерживаемые системой, для защиты устройства.

При открытии страницы меню отображаются следующие параметры:

 Ночной/дневной режим: повышает комфорт и оптимизирует расход в часы низкой эксплуатации устройства за счет снижения уставки давления в системе в течение временного промежутка, который может быть задан пользователем. Эта функция может быть отключена.

На экране можно создать мульти-насосную группу, если это еще не сделано. Инструкции по созданию новой группы или добавлению к существующей группе см. в главе 12.2 Настройка мульти-насосной группы.

Для насосов, уже подключенных к группе, доступны следующие настройки:

- Конфигурация параметров мульти-насосной группы: насос может быть настроен как резервный, что означает, что он имеет самый низкий приоритет запуска. Следовательно, устройство, на которое установлено такое значение, всегда будет запускаться последним. После этого настройте насосы для одновременной работы и соответствующее время переключения.
- Удалить всю мульти-насосную группу: группа и ее настройки будут удалены.
- Удалить текущий насос из мульти-насосной группы: соответствующий насос удаляется из группы, к которой он принадлежит.
- Удалите выбранный насос из мульти-насосной группы: выбранный насос будет исключен из текущей группы.
- Добавление насоса в существующую группу: процедура добавления в существующую группу см. в главе 12.2 Настройка мульти-насосной группы.

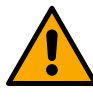

Добавление насоса к существующей группе доступно только в том случае, если не превышено максимальное количество подключаемых устройств: до 6 устройств в режиме Нагнетания, в режиме Циркуляции только с 1 устройством или до 2 устройств в режиме Циркуляции с twin устройствами.

Потребление и статистика

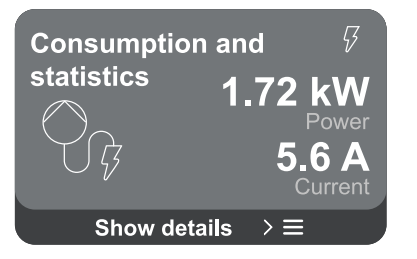

Экран дает возможность проверить:

- Если насос не является частью группы, то значения мощности и потребляемого тока насосом.
- Если насос является частью группы, значения мощности и тока насоса, а также мощности и расхода, используемые группой.
- В любом случае экран предоставляет доступ к более подробным сведениям:
  - Сведения о статистике: при доступе к этой функции можно увидеть 3 пункта:
    - Измерения насоса с соответствующим перечнем величин.
    - Отработанные часы: указывает на часы подачи электропитания устройству, часы работы насоса и количество запусков двигателя.
    - Статистика потока: показывает общие и частичные измерения потока. Можно выполнить сброс частичного измерения потока.

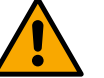

Опция статистики потока доступна только при наличии датчика потока.

Сведения о потреблении: отображает гистограмму подаваемого питания в 5 вертикальных столбцах. Гистограмма показывает, как долго насос был включен при заданном уровне мощности. На нижней горизонтальной оси расположены столбцы на разных уровнях мощности; на верхней горизонтальной оси указано время, в течение которого насос был включен на конкретном уровне мощности (% времени относительно общего времени). Если насос является частью группы, можно подробно просмотреть расходы потока и мощности группы, а также каждого из подключенных устройств. Текущий насос также отображает давление и скорость, а также соответствующую гистограмму мощности.

### Настройка устройства

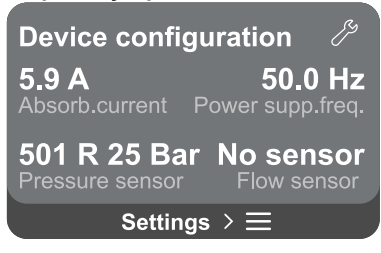

На экране отображается краткая сводка состояния и настроек системы. Основные описанные элементы включают: потребляемый ток, частота питания, тип датчика давления, тип датчика потока.

При открытии раздела меню отображаются следующие параметры:

- Настройка первого запуска: эта функция предоставляет две дополнительные функции, описанные в последующих параграфах Доступ для чтения и Изменить настройки.
- Настройка первого запуска через приложение Dconnect: эта функция позволяет повторно выполнить "Первоначальную настройку" с помощью приложения DConnect. См. главу 12.1.1 Первоначальная настройка с Прил. DConnect

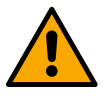

### ВНИМАНИЕ:

После выбора этого варианта система завершит работу и вернется к настройкам первого запуска.

Система не сможет запуститься снова, пока настройки не будут введены повторно.

- Настройка функций вторичного датчика давления: см. главу 12.3.3
   Опциональные настройки.
- Настройка датчика потока: см. главу 12.3.3 Опциональные настройки.
- Настройка протокола связи: см. главу 12.3.3 Опциональные настройки.
- Настройка входа-выхода: см. главу 12.3.3 Опциональные настройки.
- Дополнительные настройки: см. главу 12.3.3 Опциональные настройки.

## Доступ для чтения

Эта функция позволяет просматривать все настройки, заданные во время «Первоначальной настройки». Доступно только для чтения, поэтому значения не могут быть изменены.

## Изменить настройки

Эта функция позволяет повторно выполнить "Первоначальную настройку", что позволяет пользователю изменить ранее установленные значения. См. главу "Первоначальная настройка".

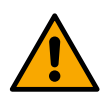

# ВНИМАНИЕ!!

После выбора этого варианта система завершит работу и вернется к настройкам первого запуска. Система не сможет запуститься снова, пока настройки не будут введены повторно.

## Система

| Sistema   |                                             |
|-----------|---------------------------------------------|
|           | LV ver: 888.888.888:88                      |
|           | HV ver: 888.888.888:88                      |
| 1997-1974 | D+ ver: 888.888.888:88                      |
|           | Pr. SN: 88888888888888888888888888888888888 |
| Impo      | ostazioni ≻ ≡                               |

На экране справа отображаются параметры, идентифицирующие панель и версию программно-аппаратного обеспечения, а слева — QR-код, содержащий дополнительные идентификационные данные устройства.

При открытии раздела меню отображаются функции, указанные в разделе Настройки системы.

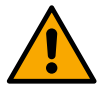

Нажмите и удерживайте клавишу идентификационными данными продукта. Для выхода из этой страницы подождите 2 минуты или нажмите любую клавишу.

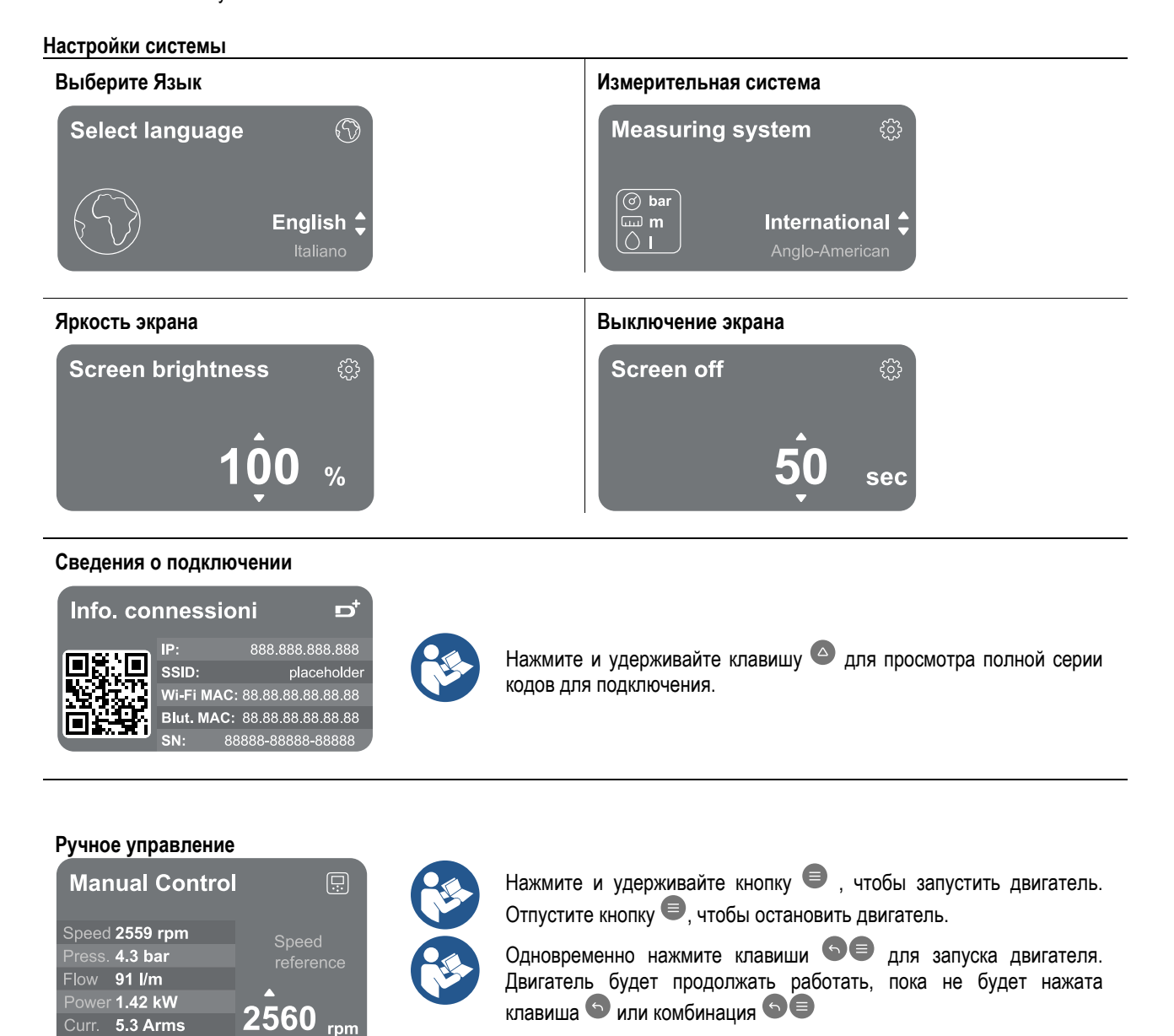

Сброс до заводских настроек

emp. 48° C

# Reset factory data

The motor will be stopped and all settings and configurations will be reset to factory settings. The procedure cannot be cancelled. Do you want to continue?

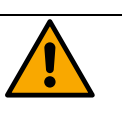

 $\triangle$ 

# РУССКИЙ

## ВНИМАНИЕ!!

Конфигурация требует двойное подтверждение. После выбора этого варианта система завершит работу и вернется к настройкам первого запуска. Система не сможет запуститься снова, пока настройки не будут введены повторно.

# 12.4 Настройка Циркуляции

# 12.4.1 Мастер настройки – Один насос

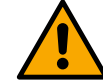

При первой установке кнопка 🖲 заблокирована, поскольку ввод значения обязателен.

В этом разделе можно задать следующие параметры:

- Базовые значения циркулятора: частота, потребляемый ток и максимальное количество оборотов, доступные на шильдике устройства, который необходимо настроить.
- Номинальное напряжение прибора.

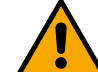

Внимание: Экран "Номинальное напряжение насоса" доступен только для некоторых моделей устройств.

- Направление вращения: на этом экране можно проверить направление вращения двигателя и при необходимости изменить направление вращения между вращением по часовой стрелке и против часовой стрелки.
- Выбор мастера настройки (см. главу 12.4.3 Автоматическая настройка) или ручной настройки (см. главу 12.4.4 Ручная настройка).

# 12.4.2 Мастер настройки – Группы насосов

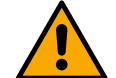

# При первой установке клавиша 🗢 заблокирована, поскольку ввод значения обязателен.

В этом разделе можно задать следующие параметры:

- Работа устройства в качестве резервного
- Ток, потребляемый насосом, который указан на шильдике конфигурируемого изделия;
- Номинальное напряжение насоса

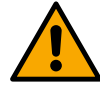

# Внимание: Экран "Номинальное напряжение насоса" доступен только для некоторых моделей изделий.

- Направление вращения: на этом экране можно проверить направление вращения двигателя и при необходимости изменить направление вращения между вращением по часовой стрелке и против часовой стрелки.

# 12.4.3 Мастер настройки

Автоматическая настройка позволяет системе автоматически просматривать ряд допустимых кривых регулировки в зависимости от выбора цели использования и имеющейся системы.

Можно выбрать следующие способы использования:

- Рециркуляция санитарно-технической воды
- Первичный контур
- Вторичный контур
- Другое

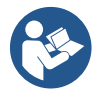

Описание допустимых кривых регулировки см. в главе 12.4.4 Ручная настройка.

Если выбрана вторичная цепь, это также позволяет задать тип системы:

- Кондиционирование
- Термостатические клапаны
- Зоны с термостатом
- Лучеиспускающая поверхность

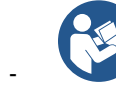

При первой установке появится запрос на установку датчика давления. Выбор датчика давления производится на основе гидравлических характеристик системы.

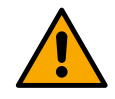

Если икона регулировочной кривой содержит символ , это означает, что датчик давления или температуры не был обнаружен. Подключите его или проверьте его целостность. После этого необходимо перезапустить Настройку Циркуляции.

После выбора кривой регулировки система проверяет наличие и работоспособность датчика давления (для кривых постоянного дифференциального давления и постоянной скорости) или датчика температуры (для кривых постоянной температуры Т1, постоянной температуры Т2, разность постоянной температуры). После проверки необходимо установить тип управления.

Вы можете выбрать один из трех внешних входов, которые необходимо подключить к док-станции (управление 0–10В, датчик 4-20 мА, управление ШИМ) и ручную настройку.

Для каждого случая можно настроить параметры на основе выбранного типа кривой настройки.

После завершения настройки перейдите к главе 12.4.5 Опциональные настройки.

# 12.4.4 Ручная Настройка

Ручная настройка позволяет использовать все кривые регулировки, управляемые инвертором. Выбор наиболее подходящей будет производиться установщиком в зависимости от особенностей системы.

Инвертор позволяет выполнять следующие режимы регулировки:

- Постоянная скорость
- Постоянное дифференциальное давление
- Пропорциональное дифференциальное давление
- Постоянная температура Т1
- Постоянная температура Т2
- Разность постоянной температуры

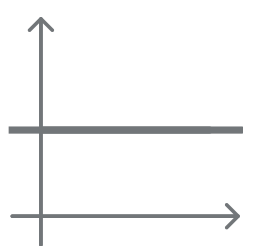

## Постоянное дифференциальное давление

Давление остается постоянным независимо от потребности в воде.

Этот режим можно установить через панель управления, где можно указать опорное давление и, при необходимости, зависимость от температуры жидкости (в этом случае предусматривается подключение датчика T1 и T2).

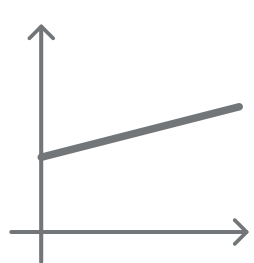

## Пропорциональное дифференциальное давление

В этом режиме регулирования дифференциальное давление уменьшается или увеличивается по мере уменьшения или увеличения потребности в воде.

Этот режим можно установить через панель управления, где можно указать опорное давление и, при необходимости, зависимость от температуры жидкости (в этом случае предусматривается подключение датчика T1 и T2).

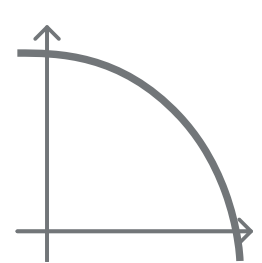

## Постоянная скорость

Скорость вращения поддерживается на постоянном уровне. Эту частоту вращения можно установить между минимальным значением и номинальной частотой циркуляционного насоса. Этот режим можно настроить с помощью панели управления.

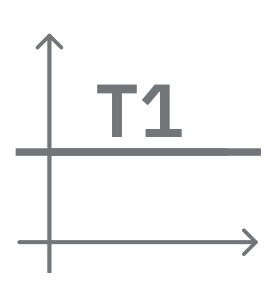

## Постоянная температура Т1

Эта функция заставляет циркулятор увеличивать или уменьшать пропускную способность для поддержания температуры, измеряемой подключенным датчиком NTC. Можно задать 2 рабочих режима:

Режим увеличения T1 — если желаемая температура (Ts) выше измеряемой температуры (T1), циркулятор увеличивает пропускную способность до достижения Ts.

Режим уменьшения T1 → если желаемая температура (TS) выше измеренной температуры (T1), циркулятор уменьшает пропускную способность до достижения TS

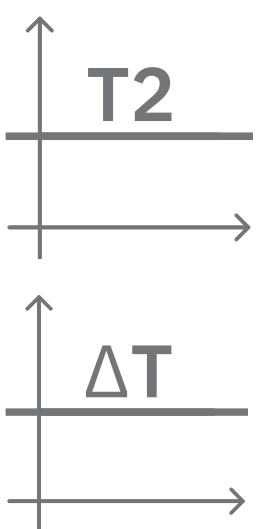

# Постоянная температура Т2

Эта функция заставляет циркулятор увеличивать или уменьшать пропускную способность для поддержания температуры, измеряемой подключенным датчиком NTC. Можно задать 2 рабочих режима:

Режим увеличения T2 → если желаемая температура (Ts) выше измеряемой температуры (T2), циркулятор увеличивает пропускную способность до достижения Ts.

Режим уменьшения T2 → если желаемая температура (Ts) выше измеряемой температуры (T2), циркулятор уменьшает пропускную способность до достижения Ts.

# Разность постоянной температуры

Эта функция заставляет циркулятор увеличивать или уменьшать расход для поддержания постоянной разности температур Т1-Т2 в абсолютном значении.

Этот режим можно установить с помощью панели управления, где можно указать заданную температуру.

# The system is ready

Go to main menu

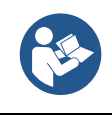

Система готова

Отсюда можно выбрать, открыть «Главное меню» или установить «Дополнительные конфигурации».

Обратитесь к соответствующей главе.

Все параметры заданы, система находится в режиме ожидания.

#### 12.4.5 Дополнительные настройки Настройка протокола связи

Этот экран позволяет редактировать и/или просматривать информацию о протоколе Modbus или Bacnet

Если протокол еще не был настроен, перейдите на соответствующую страницу и следуйте инструкциям на экране для завершения процесса.

После завершения система подтвердит это путем всплывающего уведомления.

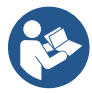

После настройки протокола связи его можно отключить с помощью переключателя "Состояние настройки". Кроме того, можно получить доступ только для чтения к подробностям конфигурации с помощью функции "Детали настройки".

# Настройка входа-выхода

Этот экран позволяет изменять и/или просматривать информацию о настройке входа/выхода.

Посетив страницу настройки, можно установить тип входов и выходов доступных в инверторе. Следуйте инструкциям на экране, чтобы установить значения в соответствии с вашими потребностями.

## Дополнительные настройки

Этот экран позволяет изменять и/или просматривать набор параметров, позволяющих управлять системой. Отображаются следующие элементы:

- Частота пропускной способности •
- Максимальная частота вращения
- Минимальная частота вращения

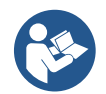

После настройки можно вернуться в Главное меню.

#### 12.4.6 Главное меню

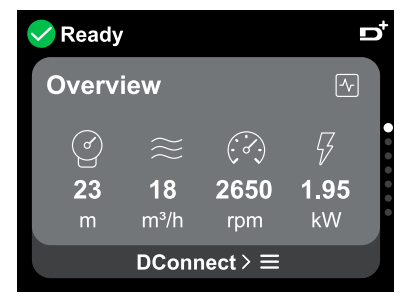

## Обзор дисплея

После завершения настройки на экране обзора отображаются определенные параметры в зависимости от следующих условий: установленная кривая регулировки, наличие или отсутствие датчика давления и принадлежность к группе.

Отображаемые параметры могут быть:

ď Измерение давления при подаче

Измерение

потребляемой мощности (только в том случае, если насос НЕ настроен на работу в группе)

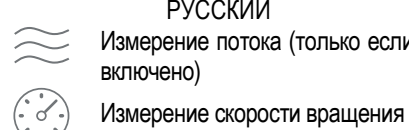

РУССКИЙ Измерение потока (только если включено)

## Значки состояния

Следующие значки относятся как к системе, так и к устройствам.

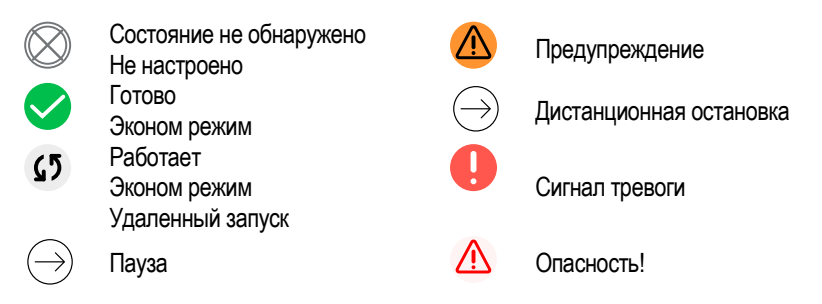

l

Изображение представлено только для иллюстративных целей. В нем не описывается фактическое состояние системы.

Подключение к приложению DConnect можно выполнить даже после завершения первоначальной настройки. На экране обзора главного меню нажмите клавишу 🔍.

## Структура меню

Первый экран, видимый в главном меню, — это «Обзор».

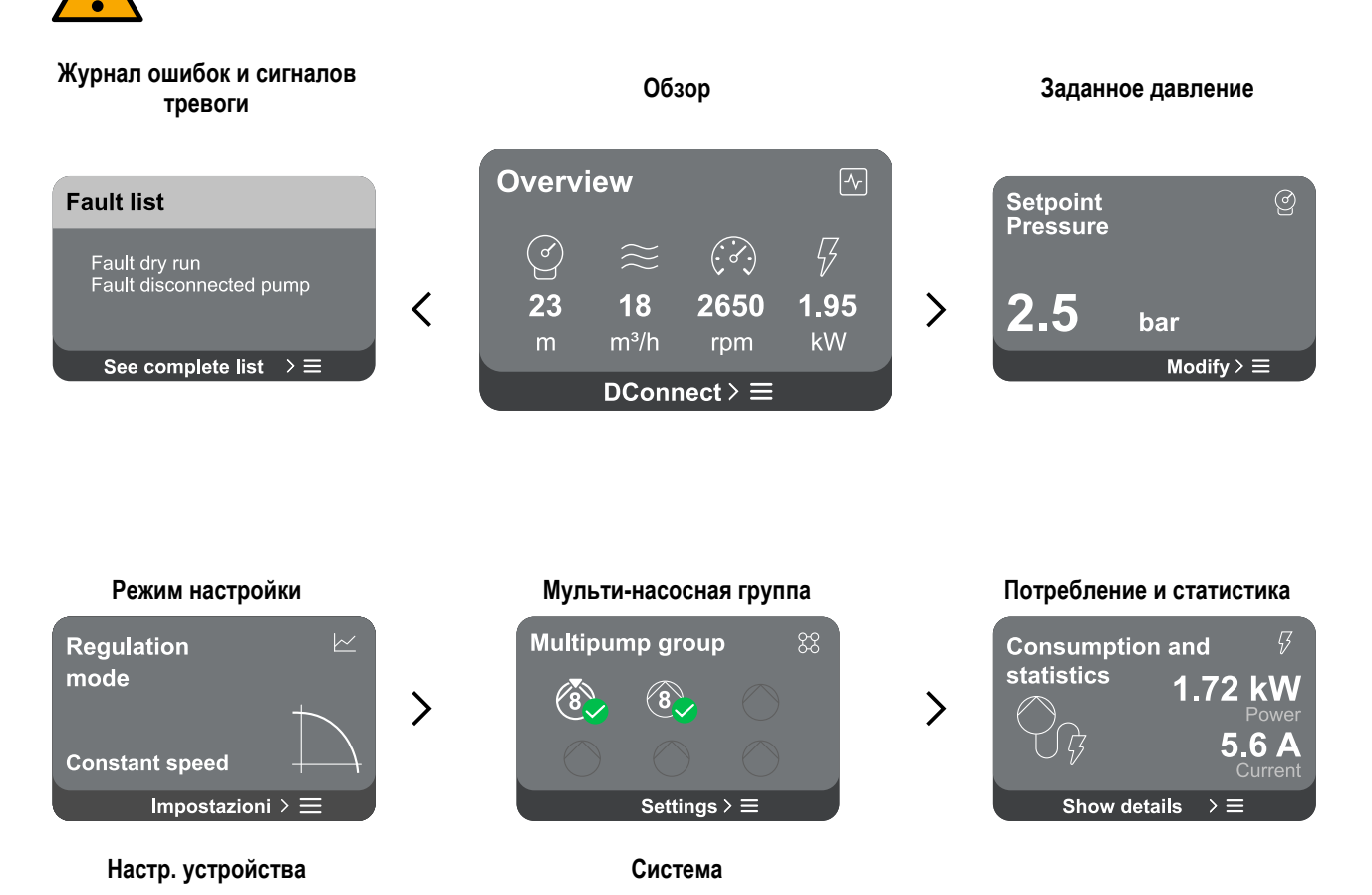

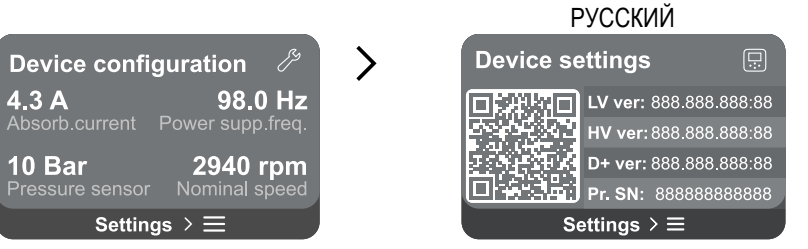

Ниже приводится описание каждого раздела меню.

Когда достигнута последняя секция на странице меню, используйте клавишу 🕤 для возврата к главному меню.

# История ошибок и сигналов тревоги

История сигналов тревоги легко доступна в списке разделов главного меню, непосредственно над разделом "*Обзор*". На этой странице представлена история событий, начиная с самого последнего события, зарегистрированного системой. При возникновении проблем с системой и/или устройствами проверьте всплывающее окно с информацией, которое появляется на дисплее и следуйте пошаговым инструкциям.

Всплывающее окно Оповещений и Тревог

необходимо предпринять для ее устранения.

вы сможете продолжить.

Система предоставляет в общей сложности два типа предупреждений в порядке серьезности:

# 🛆 Оповещение

Обнаруживает неисправность в системе или устройствах, но это не мешает их работе.

 $\triangle$ 

(Например, Низкое напряжение буферной батареи)

# 🌔 Ошибка

Обнаруживает неисправность, которая мешает нормальной работе системы или устройств.

(Например, Нехватка воды)

# Error Dry run

Description: Dry run detected Fill the pump Advice code: E15 Time ref: 01/01/2023 23:03:56

## Уставка

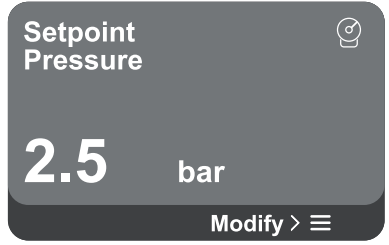

## Режим настройки

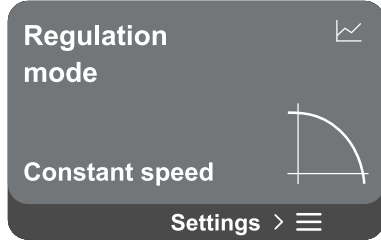

На этой странице можно изменить заданную уставку:

 при ручном режиме можно только увеличить или уменьшить заданное значение между скоростью, давлением и температурой в соответствии с выбранным режимом регулировки.

Это поможет понять причину проблемы и последующие действия, которые

В том же разделе «История сигналов тревоги» можно очистить список ошибок,

зарегистрированных до этого момента. Это потребует подтверждения, прежде чем

 при внешнем управлении (0–10В, 4–20 мА или ШИМ) уставку можно изменить с помощью конфигурации режима настройки, доступной на этой странице меню. Описание процедуры см. в главе 12.4.3 Мастер настройки или 12.4.4 Ручная Настройка.

На этой странице вы устанавливаете режим настройки. Существует 5 различных режимов на выбор:

Постоянная скорость

-

\_

- Постоянное дифференциальное давление
- Пропорциональное дифференциальное давление
- Постоянная температура Т1
- Постоянная температура T2
- Разность постоянной температуры

Один из пяти типов операций можно изменить с помощью конфигурации режима настройки, доступной на этой странице меню. Описание процедуры см. в главе 12.4.3 Мастер настройки или 12.4.4 Ручная Настройка.

### Мульти-насосная группа

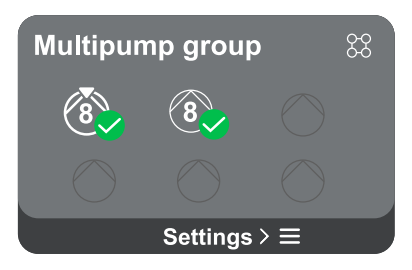

На экране можно создать мульти-насосную группу, если это еще не сделано. Инструкции по созданию новой группы или добавлению к существующей группе см. в главе 12.2 Настройка Мульти-насосной группы.

Для насосов, уже подключенных к группе, доступны следующие настройки:

- Конфигурация параметров мульти-насосной группы: насос может быть настроен как резервный, что означает, что он имеет самый низкий приоритет запуска. Следовательно, устройство, на который установлено такое значение, всегда будет запускаться последним.
- После этого настройте насосы для одновременной работы и соответствующее время переключения.
- Удалить всю мульти-насосную группу: группа и ее настройки будут удалены.
- Удалить текущий насос из мульти-насосной группы: данный насос удаляется из группы, к которой он принадлежит.
- Удалите выбранный насос из мульти-насосной группы: выбранный насос будет исключен из текущей группы.
- **Добавление насоса в существующую группу:** процедуру добавления в существующую группу см. в главе 12.2 Настройка мульти-насосной группы.

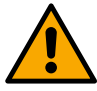

Добавление насоса к существующей группе возможно только в том случае, если не превышено максимальное количество подключаемых устройств: до 6 устройств в режиме Нагнетания, в режиме Циркуляции до 4 или до 2 устройств в режиме Циркуляции с twin устройствами.

## Потребление и статистика

| Consumption<br>statistics | and<br><b>1.72 kW</b><br>Power<br><b>5.6 A</b> |
|---------------------------|------------------------------------------------|
| Show detai                | Current<br>Is > ≡                              |

Экран дает возможность проверить:

- Если насос не является частью группы, то значения мощности и потребляемого тока насосом.
  - Если насос является частью группы, значения мощности и тока насоса, а также мощности, используемой группой.

В любом случае экран предоставляет доступ к более подробным сведениям:

- Сведения о статистике: при доступе к этой функции можно увидеть 3 пункта:
- Измерения насоса с соответствующим перечнем величин.
- Отработанные часы: указывает на часы подачи электропитания устройству, часы работы насоса и количество запусков двигателя.
- Статистика потока: показывает общие и частичные измерения потока. Можно выполнить сброс частичного измерения потока.

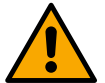

Параметр Статистика потока доступен только в том случае, если была выполнена начальная конфигурация.

Сведения о потреблении: отображает гистограмму подаваемого питания на 5 вертикальных столбцах. Гистограмма показывает, как долго насос был включен при заданном уровне мощности. На нижней горизонтальной оси расположены столбцы на разных уровнях мощности; на верхней горизонтальной оси указано время, в течение которого насос был включен на конкретном уровне мощности (% времени относительно общего времени). Если насос является частью группы, можно подробно просмотреть потребление давления, расхода (только если датчик давления в неисправном состоянии) и мощности группы, а также потребление расхода и мощности каждого подключенного устройства. Для текущего насоса также будут отображаться давление, температура, скорость и мощность в зависимости от выбранного режима регулировки и наличия или отсутствия датчика давления. Доступ к гистограмме питания можно получить здесь.

Настройка устройства

| Device confi    | guration 🎢       |
|-----------------|------------------|
| <b>4.3 A</b>    | <b>98.0 Hz</b>   |
| Absorb.current  | Power supp.freq. |
| <b>10 Bar</b>   | <b>2940 rpm</b>  |
| Pressure sensor | Nominal speed    |
| Setting         | gs > ☰           |

На экране отображается краткая сводка состояния и настроек системы. Основные элементы, описанные здесь, включают в себя: потребляемый ток, частоту питания, тип датчика давления и количество оборотов.

При открытии раздела меню отображаются следующие параметры:

- Настройка первого запуска: эта функция предоставляет две дополнительные функции, описанные в последующих параграфах Доступ для чтения и Изменить настройки.
- Настройка первого запуска через приложение Dconnect: эта функция позволяет повторно выполнить "Первоначальную настройку" с помощью приложения DConnect. См. главу 12.1.1 Первоначальная настройка с Прил. DConnect

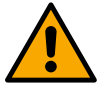

# ВНИМАНИЕ:

После выбора этого варианта система завершит работу и вернется к настройкам первого запуска. Система не сможет запуститься снова, пока настройки не будут введены повторно.

Конфигурация протокола связи: См. главу 12.4.5 Опциональные настройки. Настройка входа-выхода: см. главу 12.4.5 Опциональные настройки. Дополнительные настройки: см. главу 12.4.5 Опциональные настройки.

# Доступ для чтения

Эта функция позволяет просматривать все параметры, определенные на этапе "Первоначальной настройки". Доступно только для чтения, поэтому значения не могут быть изменены.

## Изменить настройки

Эта функция позволяет повторно выполнить "Первоначальную настройку", что позволяет пользователю изменить ранее установленные значения. См. главу "12.1 Первоначальная настройка".

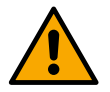

Система

# ВНИМАНИЕ!!

После выбора этого варианта система завершит работу и вернется к настройкам первого запуска. Система не сможет запуститься снова, пока настройки не будут введены повторно.

| Device se                | ettings                 | Ģ      |
|--------------------------|-------------------------|--------|
|                          | LV ver: 888.888.        | 888:88 |
| 551.600                  | HV ver: 888.888.        | 888:88 |
| F = F / F                | <b>D+ ver:</b> 888.888. | 888:88 |
|                          | Pr. SN: 8888888         | 388888 |
| Settings $\geq$ $\equiv$ |                         |        |

На экране справа отображаются параметры, идентифицирующие панель и версию программно-аппаратного обеспечения, а слева — QR-код, содержащий дополнительные идентификационные данные устройство.

При открытии раздела меню отображаются функции, указанные в разделе Настройки системы.

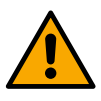

Нажмите и удерживайте клавишу идентификационными данными продукта. Для выхода из этой страницы подождите 2 минуты или нажмите любую клавишу.

## Настройки системы

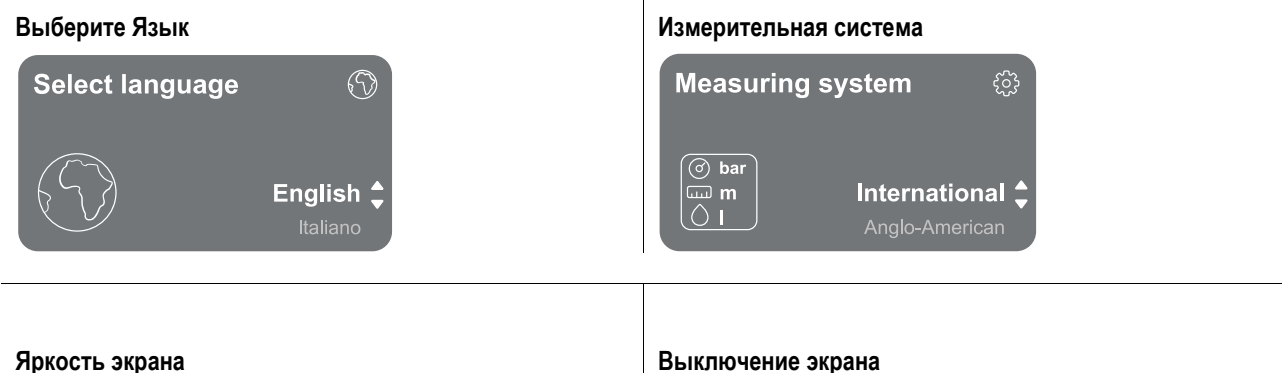

266

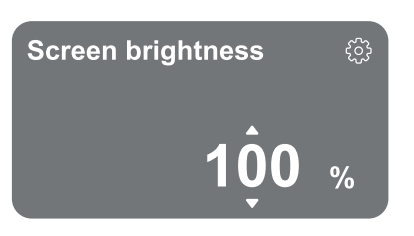

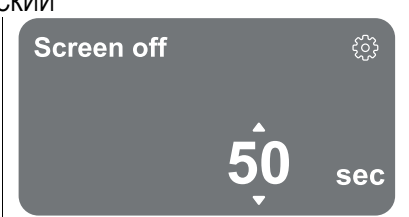

## Сведения о подключении

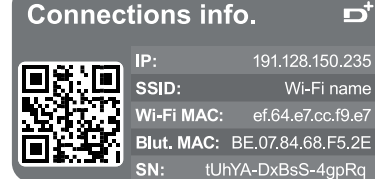

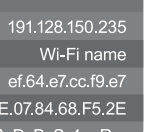

ď

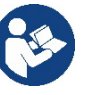

Нажмите и удерживайте клавишу 🙆 для просмотра полной серии кодов для подключения.

## Сброс до заводских настроек

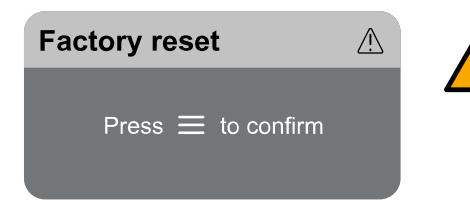

# ВНИМАНИЕ!!

Перед продолжением убедитесь, что система надежно зашишен!

Конфигурация требует двойное подтверждение. Это связано с тем, что данное действие приведет к остановке двигателя, а все настройки и конфигурации будут сброшены к заводским значениям. Процедуру нельзя будет отменить.

#### ОБЩИЙ СБРОС СИСТЕМЫ 13

Чтобы осуществить сброс NGDRIVE, одновременно нажмите все 4 клавиши на панели и удерживайте их не менее 1 секунды. Это приведет к перезапуску машины, а настройки, сохраненные пользователем, не будут удалены.

#### 13.1 Восстановление заводских настроек

Сведения о восстановлении заводских настроек см. главу "Настройки системы > Восстановление заводских настроек".

# 14 СИСТЕМНЫЕ ТРЕБОВАНИЯ К ПРИЛОЖЕНИЮ DCONNECT И DCONNECT CLOUD

Через приложение или через сервисный центр вы можете обновить программное обеспечение продукта до последней доступной версии.

Per il funzionamento in gruppo di pompaggio è necessario che tutte le versioni firmware siano uguali, pertanto nel caso si stia creando un gruppo con uno o più inverter con versioni firmware diverse, sarà necessario fare un aggiornamento per allineare tutte le versioni.

# Требования к ПРИЛОЖЕНИЮ для смартфона

- Android  $\geq 8$ .
- IOS ≥ 12 \_
- Доступ к Интернету

# Требования к сети Интернет для доступа к Cloud Dconnect

- Постоянное прямое подключение к Интернету.
- Модем/маршрутизатор WIFI.
- Хорошее качество и сильный сигнал WiFi в зоне установки устройства.

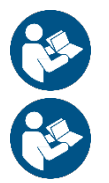

При слабом сигнале WiFi, рекомендуется использовать WiFi Extender.

Рекомендуется использовать DHCP, несмотря на возможность установки статического IP-адреса.

# Обновление программно-аппаратного обеспечения

Перед началом использования устройства убедитесь, что оно обновлено до последней доступной версии SW. Обновления обеспечивают наивысший уровень использования услуг, предлагаемых продуктом.

# 267

# Требования к ПК для доступа к облачной панели управления

- Веб-браузеры, поддерживающие JavaScript (напр. Microsoft Edge, Firefox, Google Chrome, Safari).
  - Доступ к сети интернет.

Для максимальной эффективности использования продукта, также ознакомьтесь с онлайн-руководством и посмотрите демонстрационные видеоролики. Всю необходимую информацию можно найти на веб-сайте dabpumps.com или по адресу: Internetofpumps.com.

# 14.1 Загрузка и установка приложения

Устройство можно настроить и контролировать с помощью соответствующего приложения, доступного в основных магазинах приложений.

При возникновении сомнений перейдите на веб-сайт internetofpumps.com, чтобы ознакомиться с инструкциями.

• Скачать DConnect Из Google Play Store для устройств Android или App Store для устройств Apple.

- После загрузки на экране устройства появится значок, связанный с ПРИЛОЖЕНИЕМ DConnect.
- Для оптимального функционирования ПРИЛОЖЕНИЯ примите условия использования и все разрешения, необходимые для взаимодействия с самим устройством.
- Для успешной первоначальной настройки и/или регистрации в облаке DConnect, а также установки контроллера необходимо внимательно прочитать и следовать всем инструкциям в ПРИЛОЖЕНИИ DConnect.

download the app from http://internetofpumps.com

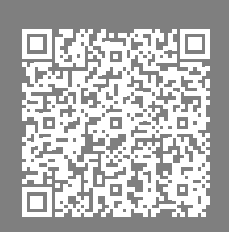

# 14.2 Регистрация на облаке DConnect DAB

Если у вас еще нет учетной записи на DConnect DAB, зарегистрируйтесь, нажав на соответствующую кнопку. Для подтверждения активации требуется действительный адрес электронной почты, на который будет отправлена ссылка для активации.

Введите все необходимые данные, отмеченные звездочкой. Дайте согласие с политикой конфиденциальности и заполните необходимые данные.

Регистрация в DConnect бесплатна и позволяет получать информацию, полезную для использования продуктов DAB.

# 14.3 Настройка устройства

Устройство можно настроить и контролировать с помощью соответствующего приложения, доступного в основных магазинах приложений. При возникновении сомнений перейдите на веб-сайт internetofpumps.com, чтобы ознакомиться с инструкциями. Приложение предоставляет пошаговое руководство для пользователя при первой настройке и установке продукта. Приложение также позволяет обновлять продукт и пользоваться цифровыми сервисами DConnect. Завершение операции осуществляется в ПРИЛОЖЕНИИ.

# 15 ВСПОМОГАТЕЛЬНЫЙ ИНСТРУМЕНТ

DAB в комплекте с устройством предоставляет один или несколько дополнительных инструментов (например, ключи и т. д.), которые могут быть использованы для выполнения операций в системе, предусмотренных во время установки, а также для проведения возможных внеплановых технических работ.

Вспомогательные инструменты используются для:

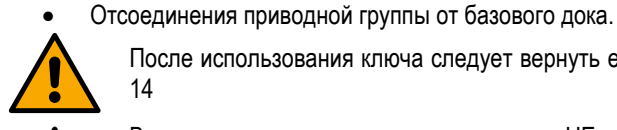

После использования ключа следует вернуть его и/или каждый его компонент в специальный отсек. См. рис. 14

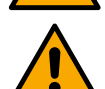

В случае утери или повреждения ключа НЕ следует пытаться выполнить операцию, используя какой-либо острый инструмент, такой как отвертка с плоским или крестовым острием.

Это действие может повредить покрытие устройства и нарушить его целостность.

# 16 ПОИСК И УСТРАНЕНИЕ НЕИСПРАВНОСТЕЙ

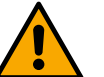

Перед началом поиска и устранения неисправностей необходимо прервать электрическое соединение устройства

| Аномалия     | Возможные причины            | Решение                                              |
|--------------|------------------------------|------------------------------------------------------|
| На дисплее   | 1. Нехватка воды.            | 1-2) Закачайте насос и убедитесь, что в трубопроводе |
| отображается | 2. Насос не заполнен.        | нет воздуха. Убедитесь в том, что всасывающий или    |
| сообщение    | 3. Датчик потока отсоединен. | другие фильтры не засорены. Проверьте трубки,        |

|                                                                                                    | РУССН                                                                                                    | КИЙ                                                                                                    |  |  |  |  |
|----------------------------------------------------------------------------------------------------|----------------------------------------------------------------------------------------------------|----------------------------------------------------------------------------------------------------|--|--|--|--|
| о блокировке из-за<br>нехватки воды                                                                      | <ol> <li>Установлено слишком высокое<br/>значение уставки для насоса.</li> <li>Обратное направление<br/>вращения.</li> </ol>                                                                | идущие от насоса к инвертору, на наличие поломок или<br>серьезных утечек.<br>2. Проверьте соединения с датчиком потока.<br>3. Понизьте уставку или используйте насос,                                                                                                    |  |  |  |  |
|                                                                                                    | <ol> <li>Неправильная настройка<br/>номинального тока насоса(*).</li> <li>Слишком низкая максимальная<br/>частота(*).</li> <li>Параметр сухого хода задан<br/>неправильно</li> </ol>        | <ul> <li>соответствующий потребностям системы.</li> <li>4. Проверьте направление вращения.</li> <li>5. Установите правильную номинальную силу тока насоса (*).</li> <li>6. Увеличьте максимальную частоту вращения, если это возможно, или уменьшите номинальный ток (*).</li> <li>7. Правильно установите значение сухого хода.</li> </ul>                                                                                      |  |  |  |  |
| На дисплее<br>отображается<br>сообщение<br>о блокировке из-за<br>ошибки чтения i-го<br>сенсора давления. | <ol> <li>Датчик давления отсоединен.</li> <li>Неисправен датчик давления.</li> </ol>                                                                                                    | <ol> <li>Проверьте кабельное соединение датчика давления.<br/>ВР1 относится к датчику подачи, подключенному к<br/>Нажмите, ВР2 — к датчику всасывания, ВР3 — к<br/>датчику тока, подключенному к J5</li> <li>Замените датчик давления.</li> </ol>                                                                                                    |  |  |  |  |
| На дисплее<br>отображается<br>сообщение<br>о блокировке из-за<br>сверхтока в<br>выходных клеммах.        | <ol> <li>Чрезмерное поглощение.</li> <li>Насос заблокирован.</li> <li>Насос, потребляющий много<br/>тока при запуске.</li> </ol>                                                            | <ol> <li>Проверьте тип подключения: звезда или треугольник.<br/>Проверьте, что мотор не потребляет ток больше<br/>максимального, который может быть выдан<br/>инвертором. Убедитесь, что все фазы мотора<br/>подключены.</li> <li>Убедитесь, что крыльчатка или двигатель не<br/>заблокированы и не затормозились посторонними<br/>предметами. Проверьте соединение фаз мотора.</li> <li>Уменьшите уставку ускорения.</li> </ol> |  |  |  |  |
| На дисплее появится<br>сообщение<br>о блокировке из-за<br>сверхтока в моторе<br>электронасоса            | <ol> <li>Номинальный ток насоса<br/>установлен неправильно.</li> <li>Чрезмерное поглощение.</li> <li>Насос заблокирован.</li> <li>Обратное направление<br/>вращения.</li> </ol>             | <ol> <li>Установите номинальный ток в соответствии с током,<br/>указанным на шильдике мотора, для соответствующего<br/>типа подключения - звезда или треугольник.</li> <li>Убедитесь, что все фазы мотора подключены.</li> <li>Убедитесь, что крыльчатка или двигатель не<br/>заблокированы и не затормозились посторонними<br/>предметами.</li> <li>Проверьте направление вращения.</li> </ol>                                  |  |  |  |  |
| На дисплее<br>отображается<br>сообщение<br>о блокировке из-за<br>низкого напряжения<br>питания           | <ol> <li>Низкое напряжение питания</li> <li>Чрезмерное падение<br/>напряжения на линии</li> </ol>                                                                                           | <ol> <li>Проверьте правильность напряжения в сети.</li> <li>Проверьте сечение кабеля питания.</li> </ol>                                                                                                    |  |  |  |  |
| Давление<br>регулировки<br>превышает заданное<br>давление                                                | Слишком высокая минимальная<br>частота вращения.                                                                                                    | Уменьшите минимальную частоту вращения (если это допускается электронасосом).                                                                                                    |  |  |  |  |
| На дисплее появится<br>сообщение<br>о блокировке из-за<br>короткого замыкания<br>на выходных фазах.      | Короткое замыкание между фазами.                                                                                                    | Убедитесь, что мотор исправен, и проверьте соединения с<br>ним.                                                                                                    |  |  |  |  |
| Насос никогда не<br>останавливается                                                                      | <ol> <li>Слишком низкий параметр<br/>порога минимального расхода<br/>для отключения.</li> <li>Слишком низкий параметр<br/>минимальной частоты<br/>отключения нулевого потока(*).</li> </ol> | <ol> <li>Установите более высокий порог отключения</li> <li>Установите более высокий порог нулевого расхода</li> <li>Дождитесь автоматического запоминания(*) или<br/>выполните быстрое запоминание.</li> <li>Скорректируйте интегральный коэффициент усиления<br/>и пропорциональный коэффициент усиления (*).</li> </ol>                                                                                                    |  |  |  |  |

|                                     | РУССК                                          | ЮЙ                                                                   |  |  |  |  |
|-------------------------------------|------------------------------------------------|----------------------------------------------------------------------|--|--|--|--|
|                                     | 3. Короткое время наблюдения(*).               | 5. Убедитесь, что система соответствует условиям                     |  |  |  |  |
|                                     | 4. Настроика нестабильного                     | эксплуатации без датчика расхода(*). При                             |  |  |  |  |
|                                     | давления().<br>5 Недопустимое использование(*) | все четыре клавищи чтобы пересчитать усповия без                     |  |  |  |  |
|                                     |                                                | датчика потока.                                                      |  |  |  |  |
|                                     |                                                |                                                                      |  |  |  |  |
|                                     | 1. Короткое время наолюдения( <sup>*</sup> ).  | 1. Дождитесь автоматического запоминания(*) или                      |  |  |  |  |
| Насос                               | 2. Слишком высокой параметр                    | выполните оыстрое запоминание.                                       |  |  |  |  |
| останавливается.                    | минимальной частоты                            | 2. Установите, если это возможно, меньшую                            |  |  |  |  |
| даже если вы этого                  | вращения(").                                   | минимальную частоту вращения (*).                                    |  |  |  |  |
| не хотите                           | 3. Слишком высокои параметр                    | 3. Установите нижнии порог нулевои частоты потока.                   |  |  |  |  |
|                                     | минимальной частоты                            |                                                                      |  |  |  |  |
|                                     | отключения нулевого потока(*).                 |                                                                      |  |  |  |  |
| На дисплее                          |                                                |                                                                      |  |  |  |  |
| отооражается:                       | Один или несколько инверторов                  | Нажмите кнопку "+" на том инверторе, который обладает                |  |  |  |  |
| ИСПОПЬЗОВАТЬ ЭТУ                    | имеют несогласованные параметры.               | последней и правильной конфигурацией параметров.                     |  |  |  |  |
| конфигурацию                        |                                                |                                                                      |  |  |  |  |
| В многоинверторной                  |                                                | Для применения, измените настройки. Не разрешается                   |  |  |  |  |
| системе параметры<br>не применяются | Наличие не применяемых настроек                | применять настройки с датчиком потока=0 и нулевой частотой потока=0. |  |  |  |  |
|                                     |                                                | 1. Доступ к странице меню мульти-насосной группы.                    |  |  |  |  |
| Стук при                            |                                                | 2. Выберите пункт "Конфигурация параметров мульти-                   |  |  |  |  |
| переключении между                  |                                                | насосных групп".                                                     |  |  |  |  |
| насосами в момент                   |                                                | 3. Продолжайте выполнение процедуры до меню "Время                   |  |  |  |  |
| выключения одного                   |                                                | переключения".                                                       |  |  |  |  |
| двигателя и                         |                                                | 4. Увеличьте значение «Время переключения» до тех пор,               |  |  |  |  |
| включением другого.                 |                                                | пока шум не исчезнет.                                                |  |  |  |  |
|                                     | (*) Звездочка обозначает случаи ис             | ∟<br>пользования без датчика потока                                  |  |  |  |  |

| 1        | SELITYKS    | ET                                                          | .273        |
|----------|-------------|-------------------------------------------------------------|-------------|
| 2        | YLEISTÄ.    |                                                             | .273        |
| 2.1      | Tuotteen    | nimi                                                        | .273        |
| 2.2      | EU-määrä    | ysten mukainen luokitus                                     | .273        |
| 2.3      | Kuvaus      |                                                             | .273        |
| 2.4      | Tuotekoh    | aiset viitteet                                              | .273        |
| 3        | VAROITU     | KSIA                                                        | .273        |
| 3.1      | Jannitteis  | ia osia                                                     | .2/3        |
| 3.2      | Loppukas    | ittely                                                      | .2/3        |
| 4        | KASITIEL    | .Y                                                          | .213        |
| 4.1      | Varastoin   | U                                                           | .213<br>272 |
| 4.Z<br>5 |             |                                                             | .213        |
| J<br>51  | Succitallu  | ,                                                           | .214        |
| 5.2      | Putkien lii | täntä                                                       | 274         |
| 5.3      | Sähköliitä  | ntä                                                         | 274         |
| 0.0      | 5.3.1       | Ferriittivtimen liitäntä                                    | .275        |
|          | 5.3.2       | Sähkölijtäntä                                               | .275        |
|          | 5.3.3       | Pumppujen sähköliitäntä                                     | .275        |
|          | 5.3.4       | Anturien ja I/O liitännät - Kierto                          | .276        |
|          | Paine-e     | roanturi                                                    | .276        |
|          | Lämpöt      | ila-anturi                                                  | .276        |
|          | Digitaal    | itulot                                                      | .276        |
|          | Lähtöje     | n liitäntä                                                  | .277        |
|          | Kiertop     | umppuyksiköt                                                | .277        |
|          | Twin-yk     | siköiden liitännät                                          | .277        |
|          | 5.3.5       | Anturien ja I/O liitännät - Paineistus                      | .277        |
|          | Ratiom      | etrinen paineanturi                                         | .277        |
|          | Moni-in     | vertterijärjestelmän ja ratiometrisen paineanturin liitäntä | .278        |
|          | Paineia     | netin                                                       | .278        |
|          | IVIONI-IN   | vertterijarjesteiman ja painelanettimen liitanta            | .218        |
|          | Digitaal    | 411U11                                                      | .210        |
|          | Digitaal    | lilulul                                                     | .270        |
|          | 536         | Moninumnuvksiköiden liitännät                               | .219<br>270 |
|          | 537         | Re485 Modhus RTII-liitäntä                                  | 279         |
| 6        | KÄYTTÖÖ     | NOTTO                                                       | .279        |
| 6.1      | Käynnisty   | S                                                           | .279        |
| 7        | HUOLTO.     |                                                             | .279        |
| 7.1      | Määräaika   | istarkistukset                                              | .280        |
| 7.2      | Muutokse    | t ja varaosat                                               | .280        |
| 7.3      | CE-merkir   | ntä ja DNA:n vähimmäisvaatimukset                           | .280        |
| 8        | VAATIMU     | STENMUKAISUUSVAKUUTUS                                       | .280        |
| 9        | 11 TAKUU    |                                                             | .280        |
| 10       | TEKNISET    |                                                             | .281        |
| 11       | OHJAUSI     |                                                             | .281        |
| 11.1     | Onjaustau   | liun suuntaus                                               | .281        |
| 11.Z     |             | XIII 11                                                     | .201<br>202 |
| 12       | Alkumäär    |                                                             | .202<br>202 |
| 12.1     | 12 1 1      | Alkumääritys DConnect.covelluksella                         | 283         |
| 122      | Moninum     | nuvksikön määritys                                          | 283         |
| 12.2     | 12 2 1      | llusi vksikkö                                               | 284         |
|          | 12.2.2      | Lisää vksikköön                                             | .284        |
|          | 12.2.3      | Monipumppuvksikön asetukset                                 | .284        |
|          | Pumpo       | u käytössä                                                  | .284        |
|          | Pumput      | kytketty                                                    | .284        |
|          | 12.2.4      | Yhdistettävyystilan kuvakkeet                               | .284        |
| 12.3     | Paineistus  | smääritys                                                   | .285        |
|          | 12.3.1      | Ohjattu asetus – Yksittäinen pumppu                         | .285        |
|          | 12.3.2      | Ohjattu asetus – Pumput yksiköissä                          | .285        |
|          | 12.3.3      | Lisämääritykset                                             | .285        |
|          | Imupuo      | len paineanturin toiminnon määritys                         | .285        |

|      | Virtausanturin määritys                                              |     |
|------|----------------------------------------------------------------------|-----|
|      | Toiminta ilman virtausanturia                                        |     |
|      | Yhtevskävtännön määritvs.                                            |     |
|      | I/O-määritys                                                         |     |
|      | Lisäasetukset                                                        |     |
|      | 12.3.4 Päävalikko                                                    |     |
|      | Valikkorakenne                                                       |     |
|      | Virhe- ja hälvtyshistoria                                            |     |
|      | Järiestelmä                                                          |     |
|      | Järiestelmän asetukset                                               |     |
| 12.4 | Kierron määritys                                                     |     |
|      | 12.4.1 Ohjattu asetus – Yksittäinen pumppu                           |     |
|      | 12.4.2 Ohjattu asetus – Pumput yksiköissä                            |     |
|      | 12.4.3 Ohjattu määritys                                              |     |
|      | 12.4.4 Käsin määritys                                                |     |
|      | 12.4.5 Lisämääritykset                                               |     |
|      | Yhteyskäytännön määritys                                             |     |
|      | I/O määritys                                                         |     |
|      | Lisäasetukset                                                        |     |
|      | 12.4.6 Päävalikko                                                    |     |
|      | Valikkorakenne                                                       |     |
|      | Virhe- ja hälytyshistoria                                            |     |
|      | Asetusarvo                                                           |     |
|      | Säätötila                                                            |     |
|      | Monipumppuyksikkö                                                    |     |
|      | Kulutukset ja tilastot                                               |     |
|      | Laitteen määritys                                                    | 299 |
|      | Avaa lukutila                                                        | 299 |
|      | Muuta määritys                                                       | 299 |
|      | Järjestelmä                                                          |     |
|      | Järjestelmän asetukset                                               |     |
| 13   | JÄRJESTELMÄN YLEISKUITTAUS                                           |     |
| 13.1 | Oletusasetusten palautus                                             |     |
| 14   | SOVELLUSTA JA DCONNECT-PILVIPALVELUA KOSKEVAT JÄRJESTELMÄVAATIMUKSET |     |
| 14.1 | Sovelluksen lataus ja asennus                                        | 301 |
| 14.2 | Rekisteröinti DConnect DAB -pilvipalveluun                           | 301 |
| 14.3 | Tuotteen määritys                                                    | 301 |
| 15   | Lisätyökalu                                                          | 311 |
| 16   | VIANETSINTA                                                          | 311 |

# 1 SELITYKSET

# Oppaassa käytetään seuraavia symboleita:

VAROITUS, YLEISVAARA.

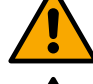

# VAROITUS. SÄHKÖVAARA.

Seuraavien ohjeiden noudattamatta jättämisestä saattaa olla seurauksena henkilöihin kohdistuva vakava vaaratilanne. Varo kosketusta jännitteisiin osiin.

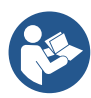

# Huomautuksia ja yleisiä tietoja Lue ohjeet huolellisesti ennen laitteen käyttöä tai asennusta.

Seuraavien ohjeiden noudattamatta jättämisestä saattaa olla seurauksena henkilö- ja materiaalivaurioita.

DAB Pumps tekee kaikkensa, jotta tämän oppaan sisältö (esim. kuvat, tekstit ja tiedot) olisivat tarkkoja, oikeita ja ajankohtaisia. Tästä huolimatta sisällössä saattaa olla virheitä tai ne eivät ole joka hetkellä täydellisiä tai päivitettyjä. Tästä johtuen valmistaja varaa itselleen oikeuden tehdä teknisiä muutoksia ja parannuksia myöhemmin myös ilman ennakkoilmoitusta.

DAB Pumps vapautuu kaikesta vastuusta tämän oppaan sisällön osalta, ellei se ole myöhemmin vahvistanut sitä kirjallisesti.

# 2 YLEISTÄ

2.1 Tuotteen nimi NGDRIVE

# 2.2 EU-määräysten mukainen luokitus VSD

# 2.3 Kuvaus

NGDRIVE on kehitetty ja valmistettu kiertopumppujen ohjaukseen tai hydraulijärjestelmien paineistukseen. Järjestelmän avulla voidaan muunnella hydraulista suorituskykyä järjestelmän ominaisuuksien perusteella, jotta halutut toiminnot voidaan toteuttaa.

# 2.4 Tuotekohtaiset viitteet

Katso tekniset tiedot CE-merkinnästä (kilvestä) tai oppaan lopussa olevasta luvusta.

# 3 VAROITUKSIA

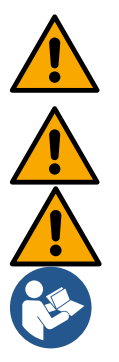

Tarkista, ettei tuotteen sisäosissa (komponentit, johtimet yms.) ole minkäänlaisia merkkejä kosteudesta, hapettumisesta tai liasta: suorita tarvittaessa huolellinen puhdistus ja tarkista, että kaikki tuotteen komponentit toimivat. Vaihda tarvittaessa osat, jotka eivät ole täysin toimivia.

Tarkista ehdottomasti, että kaikki tuotteen johtimet on kiinnitetty asianmukaisesti liittimiinsä.

Käytä laitteen sähkönsyöttöön erillistä sähköjohtoa laitteesta lähtevien tai laitteeseen kohdistuvien häiriöiden siedon parantamiseksi.

Joitakin toimintoja ei ehkä ole saatavilla, sillä ne riippuvat ohjelmisto- tai laiteohjelmaversiosta.

# 3.1 Jännitteisiä osia

Katso turvallisuusohjeita (koodi 60183268).

# 3.2 Loppukäsittely

Tuote tai sen osat tulee loppukäsitellä pakkauksessa olevan SER-käsittelyoppaan ohjeiden mukaan.

# 4 KÄSITTELY

- 4.1 Varastointi
  - Tuote toimitetaan alkuperäisessä pakkauksessaan, jossa se tulee säilyttää asennukseen asti.
  - Tuotetta tulee säilyttää etäällä lämmönlähteistä ilmastotekijöiltä suojatussa ja kuivassa tilassa, jonka ilmankosteus on mahdollisimman tasainen ja jossa ei ole tärinää tai pölyä.
  - Se tulee sulkea täydellisesti ja eristää ympäröivästä tilasta, jotta sen sisälle ei pääse hyönteisiä, kosteutta tai pölyä, jotka saattavat vaurioittaa sähköisiä osia ja vaarantaa asianmukaisen toiminnan.

# 4.2 Kuljetus

Suojaa laite turhilta iskuilta ja kolhuilta.

# 5 ASENNUS

Noudata huolellisesti tämän luvun ohjeita suorittaaksesi sähköisen, hydraulisen ja mekaanisen asennuksen asianmukaisesti. Katkaise verkon sähkö ennen asennustöiden aloittamista. Noudata arvokilvessä annettuja sähköarvoja tarkasti.

# 5.1 Suositellut valmistelut

Katkaise verkon sähkö ennen asennustöiden aloittamista. .

Laite on tarkoitettu kiinnitettäväksi suoraan seinään tai pumpun moottorin runkoon. Kummassakin tapauksessa käytetään erityistä kiinnityssarjaa. Katso moottorin runkoon kiinnitys kannattimen pikaoppaasta. Noudata seuraavassa annettuja ohjeita seinäasennuksessa.

- Käytä vesivaakaa sekä kiinnityslevyä mallina seinän porauksessa.
- Käytä levyyn tehtyjä lovia apuna porataksesi kahdesta samalla etäisyydellä olevasta kohdasta. Levy voidaan kiinnittää valinnaisesti kolmannesta kohdasta rikkomalla muovikalvo poran kärjellä. Katso kuva 13a.
- Käytä kaikki sarjan C sisältämät osat: aseta seinätulpat reikiin ja kiinnitä levy aluslaatoilla ja ruuveilla. Katso kuva 13b.

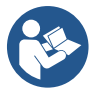

Varmista ennen levyn kiinnitystä, että takaosan 4 mutteria ovat varmasti paikoillaan. Katso kuva 13c.

- Jatka sarjalla A asentamalla 4 O-rengasta ruuvien varsiin. Paina jokainen O-rengas ruuvin kantaan kiinni. Kiinnitä tukialusta levyyn neljällä ruuvilla ja O-renkaalla. Katso kuva 13d.

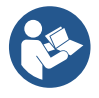

Poista neljällä ruuvilla kiinnitetty EMC-levy kyetäksesi ruuvaamaan alhaalla oikealla olevan ruuvin kiinni. Muuten ruuvin paikka jää piiloon. Katso kuva 13e.

Suorita sen jälkeen tavallinen johdotus ja sulje käyttölaiteyksikkö tukialustaan.

# 5.2 Putkien liitäntä

Toteuta käyttötavalle sopivin hydraulijärjestelmä oppaan alussa olevien järjestelykaavioiden avulla. Katso kuvista 9 ja 10 paineistus ja kuvasta 6 kierto.

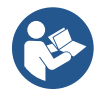

Paineistuskäytöllä paineanturi tulee liittää painepuolelle.

Huomio: noudata aina turvallisuusmääräyksiä!

# 5.3 Sähköliitäntä

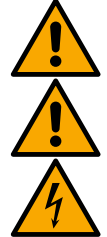

Varmista jokaisen avauksen tai johdotuksen yhteydessä ennen sulkemista, että tiivisteet ja holkkitiivisteet ovat ehjiä.

Katkaise aina sähkö ennen järjestelmän sähköisen tai mekaanisen osan käsittelyä. Katkaise sähkö ja odota vähintään 5 minuuttia ennen laitteen avausta, jotta sähkö purkautuu sisäpiiristä ja laite on turvallinen. Ainoastaan kiinteästi johdotetut sähköliitännät sallitaan. Laitteen tulee olla maadoitettu (IEC 536 luokka 1, NEC ja muut aihekohtaiset standardit).

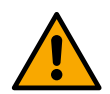

Sähköverkkoon tulee asentaa laite, joka katkaisee sähkön täydellisesti ylijänniteluokan III olosuhteissa. Kun kytkin on avatussa asennossa, jokaisen koskettimen erotusvälin tulee olla seuraavassa taulukossa ilmoitetun mukainen.

| Virtakytkimen koskettimien vähimmäisväli |                                       |    |  |  |  |  |  |  |
|------------------------------------------|---------------------------------------|----|--|--|--|--|--|--|
| Jännite [V]                              | Jännite [V] >127 ja ≤240 >240 ja ≤480 |    |  |  |  |  |  |  |
|                                          |                                       |    |  |  |  |  |  |  |
| Vähimmäisväli [mm]                       | >3                                    | >6 |  |  |  |  |  |  |

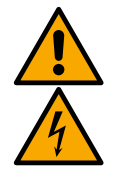

Varmista, että verkkojännite vastaa moottorin nimellisjännitettä.

Liitä sähköjohdot seuraaviin liittimiin:

R - S - T - ≡kolmivaihejärjestelmät

L - N - = yksivaihejärjestelmät

Varmista, että kaikki liittimet ovat kireällä. Kiinnitä erityistä huomiota maadoitusliittimeen.

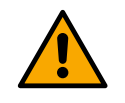

Katso turvallisuusohjeita (koodi 60183268) ennen sähköliitäntöjä

# 5.3.1 Ferriittiytimen liitäntä

Ota käyttöön mukana toimitettu ferriittiydin ennen sähkön kytkemistä tuotteeseen, jotta data- tai sähkökaapeleista kytkeytyvät tai säteilevät sähkömagneettiset häiriöt vähenevät.

Vain versiot M.

Toimi seuraavasti:

- Jos asennettuna on EMC-levy, ruuvaa kiinnitysruuvit irti ja poista se.
- Kiinnitä ferriittiydin virtalähdettä kohti (tulovirta) vetämällä kaapeli kaksi kertaa ytimen sisälle erityistä uraa pitkin, kuten kuvassa 11 on esitetty.
- Asenna levy takaisin ja kiinnitä ruuvit.
- Kiinnitä ferriittiydin pumppuja kohti (lähtövirta) vetämällä kaapeli suoraan ytimen sisälle erityistä uraa pitkin, kuori lähtökaapeli ja kiinnitä vaippa U-pultilla. Katso kuva 12.

Vain versiot T.

- Ferriittiä ei tarvitse käyttää tulovirtalähteessä. Katso kuva 11.
  - Kiinnitä ferriittiydin pumppuja kohti (lähtövirta) vetämällä kaapeli suoraan ytimen sisälle erityistä uraa pitkin, kuori lähtökaapeli ja kiinnitä vaippa U-pultilla. Katso kuva 12.

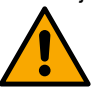

# Maattojohdinta ei saa koskaan vetää ferriitin läpi.

# 5.3.2 Sähköliitäntä

Tuloliittimet on saatettu varustaa yksivaihevirran tapauksessa merkinnöillä L ja N. Kolmivaihevirran tapauksessa mahdolliset merkinnät ovat R, S ja T. Katso kuvia 3a, 3b ja 3c. Pumppujen, ulkoisten kondensaattorien ja sähköverkon liitännät.

# 5.3.3 Pumppujen sähköliitäntä

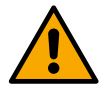

Laitteessa on moottorin ylikuumenemissuoja, joka on toteutettu moottorin käämiin asennetulla PTC-termistorilla. Ellei moottorissa ole PTC-termistoria tai kyseisen tyyppistä suojaa ei haluta käyttää, asenna mukana toimitettu vastus liittimiin, joissa on merkintä PTC. Laitteen mukana toimitetaan 100 Ohm ¼ W:n vastus. Ellei vastusta eikä PTC-termistoria asenneta, laite pysyy turvatilassa eikä käynnistä pumppua. Katso kuvat 3a, 3b ja 3c.

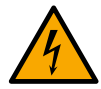

Sähköpumpun liitäntään käytettävien sähköjohtojen poikkipinta-ala, tyyppi ja sijoitus tulee valita voimassa olevien määräysten mukaisesti. Seuraavissa taulukoissa ilmoitetaan käytettävän johdon poikkipinta-ala.

|      |      |      |      |      |      | Sähkö | johdon | poikkipi | nta-ala i | mm²   |       |       |       |       |       |
|------|------|------|------|------|------|-------|--------|----------|-----------|-------|-------|-------|-------|-------|-------|
|      | 10 m | 20 m | 30 m | 40 m | 50 m | 60 m  | 70 m   | 80 m     | 90 m      | 100 m | 120 m | 140 m | 160 m | 180 m | 200 m |
| 4 A  | 1,5  | 1,5  | 1,5  | 1,5  | 2,5  | 2,5   | 2,5    | 2,5      | 4         | 4     | 4     | 6     | 6     | 6     | 10    |
| 8 A  | 1,5  | 1,5  | 2,5  | 2,5  | 4    | 4     | 6      | 6        | 6         | 10    | 10    | 10    | 10    | 16    | 16    |
| 12 A | 1,5  | 2,5  | 4    | 4    | 6    | 6     | 10     | 10       | 10        | 10    | 16    | 16    | 16    |       |       |
| 16 A | 2,5  | 2,5  | 4    | 6    | 10   | 10    | 10     | 10       | 16        | 16    | 16    |       |       |       |       |
| 20 A | 4    | 4    | 6    | 10   | 10   | 10    | 16     | 16       | 16        | 16    |       |       |       |       |       |
| 24 A | 4    | 4    | 6    | 10   | 10   | 16    | 16     | 16       |           |       |       |       |       |       |       |
| 28 A | 6    | 6    | 10   | 10   | 16   | 16    | 16     |          |           |       |       |       |       |       |       |

3-johtimisia (vaihe, nolla ja maa) 230 V:n PVC-johtoja koskeva taulukko

|      | Sähköjohdon poikkipinta-ala mm <sup>2</sup> |      |      |      |      |      |      |      |      |       |       |       |       |       |       |
|------|---------------------------------------------|------|------|------|------|------|------|------|------|-------|-------|-------|-------|-------|-------|
|      | 10 m                                        | 20 m | 30 m | 40 m | 50 m | 60 m | 70 m | 80 m | 90 m | 100 m | 120 m | 140 m | 160 m | 180 m | 200 m |
| 4 A  | 1,5                                         | 1,5  | 1,5  | 1,5  | 2,5  | 2,5  | 2,5  | 2,5  | 4    | 4     | 4     | 6     | 6     | 6     | 10    |
| 8 A  | 1,5                                         | 1,5  | 2,5  | 2,5  | 4    | 4    | 6    | 6    | 6    | 10    | 10    | 10    | 10    | 16    | 16    |
| 12 A | 1,5                                         | 2,5  | 4    | 4    | 6    | 6    | 10   | 10   | 10   | 10    | 16    | 16    | 16    | 16    | 16    |
| 16 A | 2,5                                         | 2,5  | 4    | 6    | 10   | 10   | 10   | 10   | 16   | 16    | 16    | 16    | 16    | 16    | 16    |
| 20 A | 2,5                                         | 4    | 6    | 10   | 10   | 10   | 16   | 16   | 16   | 16    | 16    | 16    | 16    | 16    | 16    |
| 24 A | 4                                           | 4    | 6    | 10   | 10   | 16   | 16   | 16   | 16   | 16    | 16    | 16    | 16    | 16    | 16    |
| 28 A | 6                                           | 6    | 10   | 10   | 16   | 16   | 16   | 16   | 16   | 16    | 16    | 16    | 16    | 16    | 16    |
| 32 A | 6                                           | 6    | 10   | 10   | 16   | 16   | 16   | 16   | 16   | 16    | 16    | 16    | 16    | 16    | 16    |

4-johtimisia (3 vaihetta ja maa) 230 V:n PVC-johtoja koskeva taulukko

|      |      |      |      |          |      | Sähk       | öjohdon | poikkipi | inta-ala i | mm²   |          |           |       |    |       |     |
|------|------|------|------|----------|------|------------|---------|----------|------------|-------|----------|-----------|-------|----|-------|-----|
|      | 10 m | 20 m | 30 m | 40 m     | 50 m | 60 m       | 70 m    | 80 m     | 90 m       | 100 m | 120 m    | 140 m     | 160 m |    | 180 m | 200 |
|      |      |      |      |          |      |            |         |          |            |       |          |           |       |    |       | m   |
| 4 A  | 1,5  | 1,5  | 1,5  | 1,5      | 1,5  | 1,5        | 1,5     | 1,5      | 2,5        | 2,5   | 2,5      | 2,5       | 4     | 4  | 4     |     |
| 8 A  | 1,5  | 1,5  | 1,5  | 1,5      | 2,5  | 2,5        | 2,5     | 4        | 4          | 4     | 6        | 6         | 6     | 10 | 10    | )   |
| 12 A | 1,5  | 1,5  | 2,5  | 2,5      | 4    | 4          | 4       | 6        | 6          | 6     | 10       | 10        | 10    | 10 | 16    | ;   |
| 16 A | 2,5  | 2,5  | 2,5  | 4        | 4    | 6          | 6       | 6        | 10         | 10    | 10       | 10        | 16    | 16 | 16    | ;   |
| 20 A | 2,5  | 2,5  | 4    | 4        | 6    | 6          | 10      | 10       | 10         | 10    | 16       | 16        | 16    | 16 | 16    | ;   |
| 24 A | 4    | 4    | 4    | 6        | 6    | 10         | 10      | 10       | 10         | 16    | 16       | 16        | 16    | 16 | 16    | ;   |
| 28 A | 6    | 6    | 6    | 6        | 10   | 10         | 10      | 10       | 16         | 16    | 16       | 16        | 16    | 16 | 16    | ;   |
| 32 A | 6    | 6    | 6    | 6        | 10   | 10         | 10      | 16       | 16         | 16    | 16       | 16        | 16    | 16 | 16    | ;   |
| 36 A | 10   | 10   | 10   | 10       | 10   | 10         | 16      | 16       | 16         | 16    | 16       | 16        | 16    | 16 | 16    | ;   |
| 40 A | 10   | 10   | 10   | 10       | 10   | 16         | 16      | 16       | 16         | 16    | 16       | 16        | 16    | 16 | 16    | ;   |
| 44 A | 10   | 10   | 10   | 10       | 10   | 16         | 16      | 16       | 16         | 16    | 16       | 16        | 16    | 16 | 16    | ;   |
| 48 A | 10   | 10   | 10   | 10       | 16   | 16         | 16      | 16       | 16         | 16    | 16       | 16        | 16    | 16 | 16    | ;   |
| 52 A | 16   | 16   | 16   | 16       | 16   | 16         | 16      | 16       | 16         | 16    | 16       | 16        | 1     | 6  | 16    | 16  |
| 56 A | 16   | 16   | 16   | 16       | 16   | 16         | 16      | 16       | 16         | 16    | 16       | 16        | 1     | 6  | 16    | 16  |
| 60 A | 16   | 16   | 16   | 16       | 16   | 16         | 16      | 16       | 16         | 16    | 16       | 16        | 16    | 16 | 16    | ;   |
|      |      |      |      | 1 in his | (2)  | unite atta | (a      | 1001/10  |            |       | Leave to | مباباتيار |       |    |       |     |

4-johtimisia (3 vaihetta ja maa) 400V:n PVC-johtoja koskeva taulukko

# 5.3.4 Anturien ja I/O liitännät - Kierto

Ohjausantureina voidaan käyttää paine-ero- ja lämpötila-antureita, termostaatteja ja aikatermostaatteja. Katso yleiskaavio kuvista 4 ja 5.

# Paine-eroanturi

Valitse käytettävän anturin tyyppi ohjaustaulussa (jos asennettu) tai Dconnect-sovelluksessa luetelluista. Käyttötapa riippuu ohjaustaulun (jos asennettu) tai Dconnect-sovelluksen asetuksista.

Laitteessa voidaan käyttää useita paine-eroanturityyppejä. Kaapeli tulee liittää anturin puolelta ja toiselta puolelta erityiseen invertterin paineanturin tuloon (katso kuva 6). Kaapelissa on kaksi erilaista päätä, joiden kytkentäsuunta on pakollinen: liitin teollisuuskäyttöön (DIN 43650) anturin puolella ja 4-napainen liitin invertterin puolella.

# Lämpötila-anturi

Valitse käytettävän anturin tyyppi ohjaustaulussa (jos asennettu) tai Dconnect-sovelluksessa luetelluista. Käyttötapa riippuu ohjaustaulun (jos asennettu) tai Dconnect-sovelluksen asetuksista.

Käytä nesteen lämpötila-anturien T1 ja T2 asennuksessa apuna seuraavia liitäntäkaavioita. Katso kuva 5.

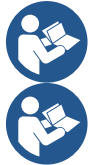

Lämpötilan luku anturilla T1 otetaan käyttöön ainoastaan seuraavissa säätötiloissa: T1 vakio kasvava/laskeva ja ∆T1 vakio.

Lämpötilan luku anturilla T2 otetaan käyttöön ainoastaan seuraavissa säätötiloissa: T2 vakio kasvava/laskeva ja ∆T2 vakio.

Katso toimintatilat T1 vakio ja ΔT1 vakio kappaleesta 12.4.4 Käsin määritys.

# Digitaalitulot

Tarkista käytössä olevat tulot taulukosta Digitaalituloihin kytketyt toiminnot. Tulot voidaan kytkeä päälle sekä tasa- että vaihtovirralla. Seuraavassa annetaan tulojen sähköiset ominaisuudet (katso taulukko 4).

| Tulojen sähköiset ominaisuudet                                                                           |        |            |  |  |  |  |  |  |
|----------------------------------------------------------------------------------------------------|--------|------------|--|--|--|--|--|--|
| DC-tulot AC-tulot                                                                                        |        |            |  |  |  |  |  |  |
| Minimikäynnistysjännite 8 V 6 Vrms                                                                       |        |            |  |  |  |  |  |  |
| Maksimisammutusjännite 2 V 1,5 Vrms                                                                      |        |            |  |  |  |  |  |  |
| Sallittu maksimijännite 36 V 36 Vrms                                                                     |        |            |  |  |  |  |  |  |
| Virrankulutus 12 V:lla                                                                                   | 3,3 mA | 3,3 mA     |  |  |  |  |  |  |
| Kaapelin sallittu min.poikkipinta-ala                                                                    | AWG 30 | (0,05 mm2) |  |  |  |  |  |  |
| Kaapelin sallittu maks.poikkipinta-ala AWG 14 (1,5mm2)                                                   |        |            |  |  |  |  |  |  |
| HUOM. Tuloja voidaan ohjata kaikilla navoilla (positiivinen tai negatiivinen suhteessa maapaluuvirtaan). |        |            |  |  |  |  |  |  |
|                                                                                                    |        |            |  |  |  |  |  |  |

Taulukko 4: Tulojen sähköiset ominaisuudet

Kuvien 8a, 8b, 8c ja 8d esimerkit viittaavat liitäntään jännitteettömällä koskettimella käyttämällä sisäistä jännitettä tulojen ohjaukseen.

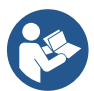

VAROITUS: Liitinalustan liittimien +V ja GND välinen jännite on 12 Vdc. Toimitettu virta on enintään 50 mA.

Jos käytössä on jännitelähde eikä kosketin, käyttö tulojen ohjaukseen on kuitenkin mahdollista: älä käytä liittimiä +V ja GND, vaan liitä taulukon 4 ominaisuuksien mukainen jännitelähde haluttuun tuloon.

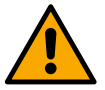

VAROITUS: tulopareilla IN1/IN2 ja IN3/IN4 on yhteinen napa / pari.

# Digitaalituloihin kytketyt toiminnot

| IN1 | Käynnistys/pysäytys: Jos tulo 1 on otettu käyttöön ohjaustaulusta, pumpun käynnistystä ja sammutusta voidaan ohjata<br>etäältä.<br>Pumpun kierrosten ohjaus analogisella signaalilla: |
|-----|----------------------------------------------------------------------------------------------------|
|     | Toimintataajuutta tai painekorkeutta voidaan muuttaa ja pumppu pysäyttää tulon IN1 kautta. Hyväksytyt ohjaussignaalit:<br>0–10 V                                                      |
|     | 4–20 mA                                                                                                    |
|     | PWM                                                                                                    |
| IN2 | Säästö: jos tulo 2 on otettu käyttöön ohjaustaulusta, asetusarvon alennustoiminto voidaan ottaa käyttöön etäältä.                                                                     |
| IN3 | Ei käytössä                                                                                                    |
| IN4 | Ei käytössä                                                                                                    |

# Lähtöjen liitäntä

Invertterissä on kaksi relekosketinta, joilla ilmoitetaan seuraavaa:

- 1. Rele: pumpun käynnistystila
- 2. Rele: invertterin virhetila

Katso alla olevasta taulukosta lähtöreleisiin kytkettyjen toimintojen asetus.

| Lähtökoskettimien ominaisuudet         |                                                                |  |  |  |  |  |  |
|----------------------------------------|----------------------------------------------------------------|--|--|--|--|--|--|
| Kosketintyyppi                         | NO, NC, COM                                                    |  |  |  |  |  |  |
| Maks.jännitteensieto                   | 250 V                                                          |  |  |  |  |  |  |
| Maks.virransieto                       | 5 A jos resistiivinen kuorma<br>2,5 A jos induktiivinen kuorma |  |  |  |  |  |  |
| Kaapelin sallittu min.poikkipinta-ala  | AWG 22 (0,3255 mm2)                                            |  |  |  |  |  |  |
| Kaapelin sallittu maks.poikkipinta-ala | AWG 12 (3,31 mm2)                                              |  |  |  |  |  |  |

Taulukko 1: Lähtökoskettimien ominaisuudet

# Kiertopumppuyksiköt

Pumppausyksiköt jaetaan seuraaviin tyyppeihin:

- twin-yksiköt
- monipumppuyksiköt

Twin-yksiköllä tarkoitetaan pumppausyksikköä, joka muodostuu yhdestä pumpun rungosta, johon on asennettu kaksi moottoria. Monipumppuyksiköllä tarkoitetaan yksikköä, joka muodostuu useasta samanlaisesta pumpusta, moottorista ja invertteristä. Jokainen osa jakaa sekä imu- että painepuolen. Jokaisessa pumpussa tulee olla takaiskuventtiili ennen virtausten yhdistymistä painepuolen jakotukissa.

# Twin-yksiköiden liitännät

Twin-yksiköiden paineanturi tulee liittää vasemmanpuoleiseen invertteriin (katsottaessa yksikköä moottorin puhaltimen puolelta, kun neste virtaa alhaalta ylös).

Jotta twin-järjestelmä toimii asianmukaisesti, kaikki tuloliitinalustan ulkoiset liitännät tulee tehdä rinnakkain inverttereihin ja yksittäisten liittimien numerointia tulee noudattaa.

# 5.3.5 Anturien ja I/O liitännät - Paineistus

Ohjausantureina voidaan käyttää ratiometristä paineanturia, painelähetintä 4-20 mA ja pulssivirtausanturia. Digitaalituloihin voidaan liittää uimureita, apupaineen käyttöönottosignaali sekä invertterin ja imupuolen painekytkimen käyttöönoton yleinen ohjauslaite. Katso yleiskaavio kuvista 8, 9 ja 10.

# Ratiometrinen paineanturi

Valitse käytettävän anturin tyyppi ohjaustaulussa (jos asennettu) tai Dconnect-sovelluksessa luetelluista. Käyttötapa riippuu ohjaustaulun (jos asennettu) tai Dconnect-sovelluksen asetuksista. Invertteri sallii ratiometrisen paineanturin 0–5 V asennuksen.

Kaapeli tulee liittää anturin puolelta ja toiselta puolelta erityiseen invertterin paineanturin tuloon (katso kuva 9). Kaapelissa on kaksi erilaista päätä, joiden kytkentäsuunta on pakollinen: liitin teollisuuskäyttöön (DIN 43650) anturin puolella ja 4napainen liitin invertterin puolella.

# Moni-invertterijärjestelmän ja ratiometrisen paineanturin liitäntä

Ratiometrinen paineanturi (0-5 V) voidaan liittää ketjun mihin tahansa invertteriin moni-invertterijärjestelmässä.

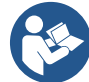

Johdotuksen helpottamiseksi on erittäin suositeltavaa käyttää ratiometrisiä paineantureita (0–5 V). Käytettäessä ratiometrisiä paineantureita eri inverttereistä luetun painetiedon siirtoon ei tarvita minkäänlaista johdotusta. Invertterien välinen tiedonsiirto tapahtuu langattomasti. Tiedonsiirtokaapelin asentamista kuitenkin suositellaan järjestelmän vahvistamiseksi virhetilan varalta, jotta myös vialliseen tai sammutettuun invertteriin liitettyjen anturien lukeminen on mahdollista.

# Painelähetin

Valitse käytettävän anturin tyyppi ohjaustaulussa (jos asennettu) tai Dconnect-sovelluksessa luetelluista. Käyttötapa riippuu ohjaustaulun (jos asennettu) tai Dconnect-sovelluksen asetuksista.

Invertteri sallii painelähettimen 4-20 mA asennuksen.

Valmiiksi valitussa painelähettimessä 4–20 mA on kaksi johdinta, joista ruskea (IN+) tulee liittää liittimeen (+12) ja vihreä (OUT-) liittimeen (Vi1 PWM). Liitännät näkyvät kuvassa 10.

Liitä vähintään yksi paineanturi imuletkuun.

# Moni-invertterijärjestelmän ja painelähettimen liitäntä

Moni-invertterijärjestelmiä voidaan muodostaa vain yhdellä painelähettimellä 4–20 mA, mutta anturi tulee johdottaa jokaiseen invertteriin.

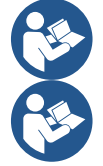

Varoitus: anturien liitäntään tulee ehdottomasti käyttää suojattua kaapelia.

Aseta käytetty paineanturi erityisillä valikkoparametreilla PR (painepuolen paineanturi) ja RPR (imupuolen paineanturi).

# Virtausanturi

Valitse käytettävän anturin tyyppi ohjaustaulussa (jos asennettu) tai Dconnect-sovelluksessa luetelluista. Käyttötapa riippuu ohjaustaulun (jos asennettu) tai Dconnect-sovelluksen asetuksista.

Virtausanturi toimitetaan kaapelilla varustettuna. Kaapeli tulee liittää anturin puolelta ja toiselta puolelta erityiseen invertterin virtausanturin tuloon (katso kuva 9).

Kaapelissa on kaksi erilaista päätä, joiden kytkentäsuunta on pakollinen: liitin teollisuuskäyttöön (DIN 43650) anturin puolella ja 6napainen liitin invertterin puolella.

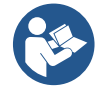

Virtausanturin ja ratiometrisen paineanturin (0–5 V) rungossa on samantyyppinen liitin DIN 43650, joten varmista että oikea anturi liitetään oikeaan kaapeliin.

# Digitaalitulot

Tuotteessa on seuraavat digitaalitulot (katso mahdollista merkintää):

- I1: liittimet In1 e C1-2
- I2: liittimet In2 e C1-2
- I3: liittimet In3 e C3-4
- I4: liittimet In4 e C3-4

Tulot voidaan kytkeä päälle sekä tasa- että vaihtovirralla. Seuraavassa annetaan tulojen sähköiset ominaisuudet (katso taulukko 6).

| Tulojen sähköiset ominaisuudet                              |                                          |            |  |  |  |
|-------------------------------------------------------------|------------------------------------------|------------|--|--|--|
|                                                             | DC-tulot                                 | AC-tulot   |  |  |  |
| Minimikäynnistysjännite                                     | 8 V                                      | 6 Vrms     |  |  |  |
| Maksimisammutusjännite                                      | 2 V                                      | 1,5 Vrms   |  |  |  |
| Sallittu maksimijännite                                     | 36 V                                     | 36 Vrms    |  |  |  |
| Virrankulutus 12 V:lla                                      | 3,3 mA                                   | 3,3 mA     |  |  |  |
| Kaapelin sallittu min.poikkipinta-ala                       | AWG 30                                   | (0,05 mm2) |  |  |  |
| Kaapelin sallittu maks.poikkipinta-ala                      | AWG 14                                   | (1,5 mm2)  |  |  |  |
| HUOM. Tuloja voidaan ohjata kaikilla navoilla (positiivinen | n tai negatiivinen suhteessa maapaluuvii | taan).     |  |  |  |

Taulukko 6: Tulojen sähköiset ominaisuudet

Kuvien 8a, 8b, 8c ja 8d esimerkit viittaavat liitäntään jännitteettömällä koskettimella käyttämällä sisäistä jännitettä tulojen ohjaukseen.

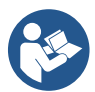

VAROITUS: Liitinalustan liittimien +V ja GND välinen jännite on 12 Vdc. Toimitettu virta on enintään 50 mA.

Jos käytössä on jännitelähde eikä kosketin, käyttö tulojen ohjaukseen on kuitenkin mahdollista: älä käytä liittimiä +V ja GND, vaan liitä taulukon 6 ominaisuuksien mukainen jännitelähde haluttuun tuloon.

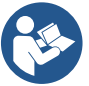

VAROITUS: tulopareilla 11/12 ja 13/14 on yhteinen napa / pari.

# Hälytyslähtöjen liitäntä

Invertterissä on kaksi relekosketinta, joilla ilmoitetaan seuraavaa:

- Rele 1 Pumpun käynnistystila
- Rele 2 Invertterin virhetila

Katso parametreista O1 ja O2 lähtöreleisiin kytkettyjen toimintojen asetus.

| Lähtökoskettimien ominaisuudet         |                                                                |
|----------------------------------------|----------------------------------------------------------------|
| Kosketintyyppi                         | NO, NC, COM                                                    |
| Maks.jännitteensieto                   | 250 V                                                          |
| Maks.virransieto                       | 5 A jos resistiivinen kuorma<br>2,5 A jos induktiivinen kuorma |
| Kaapelin sallittu min.poikkipinta-ala  | AWG 22 (0,129 mm2)                                             |
| Kaapelin sallittu maks.poikkipinta-ala | AWG 12 (3,31 mm2)                                              |

Taulukko 7: Lähtökoskettimien ominaisuudet

# 5.3.6 Monipumppuyksiköiden liitännät

Järjestelmän muodostavien pumppujen, moottorien ja invertterien tulee olla keskenään samanlaisia.

Moni-invertterijärjestelmän luomisessa tulee noudattaa pumppausyksikön luomiseen tarkoitettuja ohjeita.

# Anturit voidaan liittää vain yhteen invertteriin.

Invertterien välinen tiedonsiirto tapahtuu langattomasti. Tiedonsiirtokaapelin asentamista kuitenkin suositellaan järjestelmän vahvistamiseksi virhetilan varalta, jotta myös vialliseen tai sammutettuun invertteriin liitettyjen anturien lukeminen on mahdollista. Jotta moni-invertterijärjestelmä toimii asianmukaisesti, kaikki tuloliitinalustan ulkoiset liitännät tulee tehdä rinnakkain inverttereihin ja yksittäisten liittimien numerointia tulee noudattaa. Ainoan poikkeuksen muodostaa poiskytkentätoiminto, joka voidaan asettaa mihin tahansa neljästä tulosta ja jolla voidaan kytkeä invertteri pois. Tässä tapauksessa jokaisen invertterin ohjaus voi olla erillistä.

# 5.3.7 Rs485 Modbus RTU -liitäntä

Katso sähköliitäntöjä ja luettavia ja/tai muutettavia Modbus-rekistereitä koskevat tiedot ladattavasta käyttöoppaasta, joka löytyy klikkaamalla tästä tai sivustolta: www.dabpumps.com

# 6 KÄYTTÖÖNOTTO

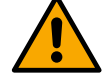

# Kaikki käynnistystoimenpiteet tulee suorittaa laitteen kansi suljettuna! Käynnistä laite vasta, kun kaikki sähkö- ja hydrauliliitännät on suoritettu.

Avaa pumpun imupuolelle sijoitettu luisti kokonaan ja pidä painepuolen luisti lähes kiinni. Kytke sähkö järjestelmään ja tarkista, että moottorin pyörimissuunta vastaa pumppuun merkittyä suuntaa.

Kun järjestelmä on käynnistetty, toimintatila voidaan mukauttaa järjestelmän vaatimuksiin (katso luku 7 OHJAUSTAULU).

# 6.1 Käynnistys

Noudata ensimmäisessä käynnistyksessä seuraavia vaiheita:

- Jotta käynnistys tapahtuu oikein, varmista että olet toiminut lukujen 5 ASENNUS ja 6 KÄYTTÖÖNOTTO sekä niiden alakappaleiden ohjeiden mukaisesti.
- Kytke sähkö päälle.
- Jos laitteessa on integroitua elektroniikkaa, noudata ohjeita (katso luku "7 OHJAUSTAULU").

# 7 HUOLTO

Katkaise sähkö ja odota vähintään 5 minuuttia ennen mitään järjestelmään suoritettavia toimenpiteitä. Järjestelmä ei tarvitse määräaikaishuoltoa. Seuraavassa annetaan kuitenkin ohjeet erikoishuoltoihin, joita saatetaan tarvita erikoistapauksissa:

- Tarkista jäähdytysilman tulo- ja poistoliittimien puhtaus säännöllisesti. Tarkistustiheys riippuu tuotetta ympäröivän ilman laadusta.
- pitkän käyttöjakson jälkeen tulee tarkistaa kaapelien kiinnitys liittimiinsä, varsinkin virta-arvojen (A) ollessa hyvin korkeita.
Älä käännä eri osia väkisin sopimattomilla työkaluilla.

#### 7.1 Määräaikaistarkistukset

Tuotetta ei tarvitse huoltaa, jos sitä käytetään normaalisti. Virrankulutus on kuitenkin suositeltavaa tarkistaa määräajoin vikojen tai kulumisen tunnistamiseksi hyvissä ajoin.

#### 7.2 Muutokset ja varaosat

Kaikki muutokset, joille ei ole annettu ennakkovaltuutusta, vapauttavat valmistajan kaikesta vastuusta.

#### 7.3 CE-merkintä ja DNA:n vähimmäisvaatimukset

| PRODUCT NAME<br>Code N.<br>Class SN. | DAB<br>DAB FLMPS Spa VaMerco Role, M<br>35030 Metroro (FD) - Jay<br>REA n. 328301 |
|--------------------------------------|-----------------------------------------------------------------------------------|
| <br>                                 | =                                                                                 |
|                                      |                                                                                   |
|                                      | =                                                                                 |
| <br>                                 | Madein                                                                            |

Kuva on tarkoitettu ainoastaan esimerkiksi

Tutustu tuotteen verkkotyökaluun (DNA) DAB PUMPS -sivustolla.

Voit etsiä alustalta tuotteita hydraulisten ominaisuuksien, mallin tai tuotenumeron mukaan. Löydät sieltä myös teknisiä tietoja, varaosia, käyttöoppaita ja muita teknisiä asiakirjoja.

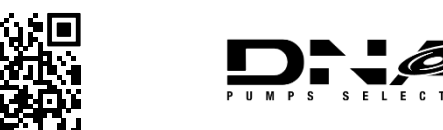

https://dna.dabpumps.com/

#### 8 VAATIMUSTENMUKAISUUSVAKUUTUS

Viitaten luvussa 2.1, ilmoitettuun tuotteeseen vakuutamme, että tässä käyttöoppaassa kuvailtu ja markkinoimamme laite on EU:n olennaisten terveys- ja turvallisuusmääräysten mukainen.

Tuotteen mukana toimitetaan yksityiskohtainen ja päivitetty vaatimustenmukaisuusvakuutus.

Jos tuotteeseen tehdään muutoksia ilman valmistajan suostumusta, tämä vakuutus lakkaa olemasta voimassa.

#### 9 11 TAKUU

DAB sitoutuu varmistamaan, että tuotteet ovat sovitun mukaisia ja ettei niissä ole suunnittelu- ja/tai valmistusvikoja tai -virheitä, jotka tekevät niistä sopimattomia niille tarkoitettuun käyttöön.

Katso lisätietoja lakisääteisestä takuusta DAB-takuuehdoista, jotka on julkaistu verkkosivustolla <u>https://www.dabpumps.com/en</u> tai tilaamalla sen paperimuodossa Yhteystiedot-osassa ilmoitetuista osoitteista.

#### LIITTEET

#### 10 TEKNISET TIEDOT

|                         | NGDRIVE M/T 230V              | NGDRIVE M/T 230V            | NGDRIVE T/T 400V          | NGDRIVE T/T 230V     |
|-------------------------|-------------------------------|-----------------------------|---------------------------|----------------------|
|                         | 1,1 kW                        | 2,2 kW                      | 2,2 kW                    | 2,2 kW               |
| Sähköjännite            | 1~220 - 240                   | 1~220 - 240                 | 3~380 - 480               | 3~220 - 240          |
| Radioliitännät          | Toimintataajuudet*:           |                             |                           |                      |
|                         | ■ Wi-Fi                       | : 2.412 a 2.472 GHz         |                           |                      |
|                         | <ul> <li>Blueto</li> </ul>    | ooth:2.402 a 2.480GHz       |                           |                      |
|                         | Lähetysteho:                  |                             |                           |                      |
|                         | ■ WiFi:                       | 18.8/dBm                    |                           |                      |
|                         | <ul> <li>Bluete</li> </ul>    | 00th: 7.67dBm               |                           |                      |
|                         | * Tuotteen asennusmaan        | määräysten mukaan           |                           |                      |
|                         | l aite sisältää radiolaitteit | a ia niiden ohielmistot iot | ka takaavat niiden asiann | ukaisen ia DAR Pumps |
|                         | s n a 'n suunnitteleman te    | oiminnan                    |                           |                      |
| Virtalähteen toleranssi | +/- 10%                       |                             |                           |                      |
| Taajuus                 |                               | 50/                         | 60                        |                      |
| Pumppujen maksimivirta  | 7,7 A                         | 14,7 A                      | 6,6 A                     | 11 A                 |
| Pumppujen maksimiteho   | 1,1 kW                        | 2,2 kW                      | 2,2 kW                    | 2,2 kW               |
| Vuotovirta maahan       | <5mA                          | <5mA                        | <1mA                      | <1mA                 |
| Suoja-aste              |                               | IP                          | 55                        |                      |
| Ympäröivä               |                               | 0 - 5                       | in°C                      |                      |
| toimintalämpötila       |                               | 0.0                         |                           |                      |
| Varastointilämpötila    | -30 ÷ 60°C                    |                             |                           |                      |
| Suhteellinen            |                               | 50% a                       | 40°C                      |                      |
| ilmankosteus            |                               | 90% a                       | 20°C                      |                      |
| Mitat                   | 215x225 mm, h 155 mm          |                             |                           |                      |
| Paino                   | 5 Kg                          | 5.4 Kg                      | 4.7 Kg                    | 4.4 Kg               |
| Suojaukset              | Kuivakäyntisuoja              |                             |                           |                      |
|                         | Virranrajoitus moottoriin     |                             |                           |                      |
|                         | Ylikuumenemissuojat           |                             |                           |                      |
|                         | Moottorin ylikuumenemis       | suoja PTC-termistorilla     |                           |                      |

Taulukko: Tekniset tiedot

# 11 OHJAUSTAULUN KUVAUS

#### 11.1 Ohjaustaulun suuntaus

Ohjaustaulu on suunniteltu, niin että se voidaan suunnata lukemisen kannalta parhaaseen asentoon: nelikulmaisen muodon ansiosta sitä voidaan kääntää 90° / 90°.

- Irrota taulun kulmissa olevat neljä ruuvia lisävarusteena toimitetulla työkalulla tai tavallisella kuusiokoloavaimella.
- Älä poista ruuveja kokonaan. Riittää, kun löysäät niitä laitteen rungossa olevien reikien kierteistä.
- Varo, etteivät ruuvit putoa järjestelmän sisälle.
- Siirrä taulua varoen etäälle niin, ettei signaalijohto kiristy.
- Aseta taulu uudelleen paikalleen haluttuun suuntaan. Varo, ettei johto jää väliin.
- Ruuvaa neljä ruuvia lisävarusteena toimitetulla työkalulla tai tavallisella kuusiokoloavaimella.

### 11.2 Toiminta

- Paineistustoiminto, katso luku 12.3. Paineistusmääritys

- Kiertotoiminto, katso luku 12.4. Kierron määritys

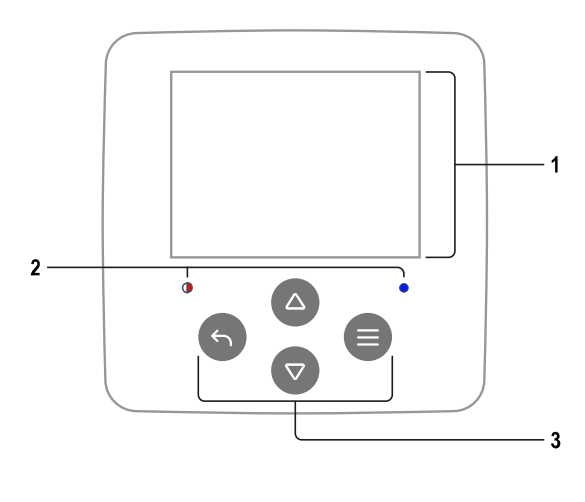

# 1 – Näyttö 2 – Merkkivalot Järjestelmä käynnistysvaiheessa Järjestelmä päällä Järjestelmä virhetilassa 3 – Näppäimet Paina vahvistaaksesi ja siirtyäksesi seuraavalle sivulle. Paina avataksesi valitun valikkosivun. Paina mitätöidäksesi tai palataksesi edelliselle sivulle. Paina poistuaksesi avatulta valikkosivulta. Paina selataksesi valikkoa. Paina lisätäksesi valitun parametrin arvoa. Pidä painettuna kasvattaaksesi lisäysnopeutta. Paina selataksesi valikkoa. $\nabla$ Paina vähentääksesi valitun parametrin arvoa. Pidä painettuna kasvattaaksesi vähennysnopeutta.

# NÄYTTÖ

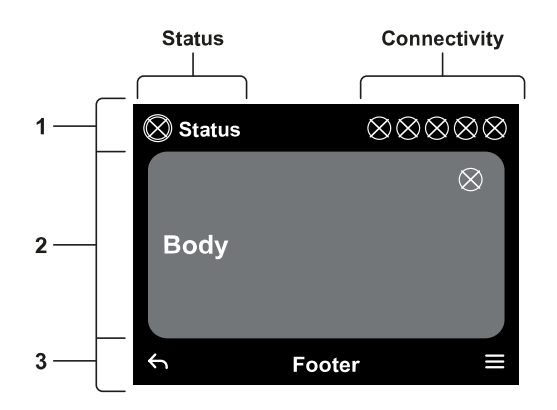

Tila: koko järjestelmän tila (laitteet ja ohjauslaitteet).

Yhdistettävyys: Järjestelmän yhdistettävyystila. Vain jos käytössä tuotteessa.

# 2 – Tekstikenttä

1 - Otsikko

SUOMI

Näytön keskiosa vaihtelee näytetyn sivun mukaan. Se sisältää sivun tarpeelliset tiedot.

### 3 – Alaviite

Näytön alaosassa ovat kohdat "TAKAISIN" ja "VAHVISTA". Lisäksi siinä näkyy muita näytettyyn valikkosivuun liittyviä viestejä.

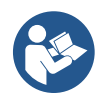

# Tässä luvussa esitetyt kuvat saattavat erota hieman tuotteen kuvista riippuen asennetuista laitteista ja ohjelmistoversiosta.

# 12.1 Alkumääritys

Kun taulu käynnistetään ensimmäisen kerran, sillä näytetään alkumääritysprosessi. Noudata näytön ohjeita suorittaaksesi prosessin loppuun.

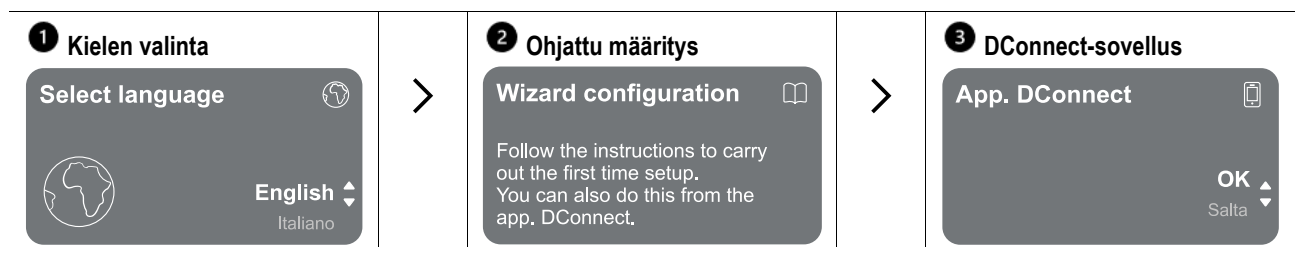

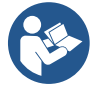

Katso määritys DConnect-sovelluksella luvusta 12.1.1 Alkumääritys DConnect-sovelluksella.

| 200IVII |
|---------|
|---------|

| 4 Arvokilpi                                                            |   | 6 Mittajärjestelmä |   | 6 Toimintatila    |                                        |
|------------------------------------------------------------------------|---|--------------------|---|-------------------|----------------------------------------|
| Technical label 🔿                                                      | > | Measuring system 🔅 | > | Function modality | ŝ                                      |
| Make sure you have<br>access to the technical<br>label and pump info.! |   |                    |   |                   | <b>Circulation ‡</b><br>Pressurization |

Alkumäärityksen viimeisessä vaiheessa tulee valita toimintatila: paineistus tai kierto. Luo sen jälkeen monipumppuyksiköt.

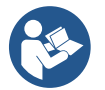

Kun toimintatila on valittu ja alkumääritys suoritettu loppuun, laitteen toimintatyyppiä ei voida enää vaihtaa. Se on mahdollista ainoastaan palauttamalla oletusasetukset.

# 12.1.1 Alkumääritys DConnect-sovelluksella

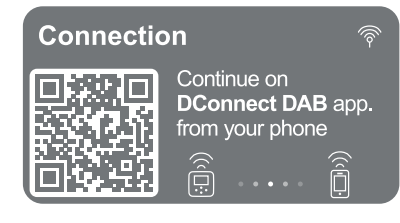

Invertteri aktivoi DConnect-yhteyden tältä sivulta.

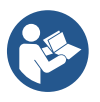

DConnect-sovellusta voidaan käyttää myös normaaleissa asetustoimenpiteissä. Sen käyttö ja yhdistäminen on mahdollista myös myöhemmin. Jos määrität sovelluksen myöhemmin, paina näppäintä

# 12.2 Monipumppuyksikön määritys

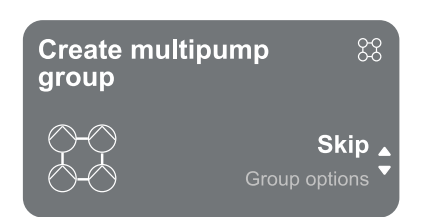

Tältä sivulta voidaan luoda uusi monipumppuyksikkö tai lisätä pumppu jo olemassa olevaan yksikköön. Noudata seuraavassa selostettua tapauskohtaista opastettua toimenpidettä.

Monipumppujärjestelmä tarkoittaa usean laitteen muodostamaa pumppausyksikköä, jossa syöttöliittimet on yhdistetty yhteiseen jakotukkiin.

Laitteet ovat yhteydessä keskenään erityisen langattoman yhteyden kautta.

Monipumppujärjestelmää käytetään pääasiassa seuraaviin tarkoituksiin:

- kasvattamaan hydraulisia ominaisuuksia yksittäiseen tuotteeseen nähden
- varmistamaan toiminnan jatkuvuus, jos tuote vaurioituu
- jakamaan maksimiteho

Hydraulijärjestelmä tulee toteuttaa mahdollisimman symmetrisesti, jotta vesikuormitus jakautuu tasaisesti kaikkiin pumppuihin.

Pumput tulee kytkeä kaikki samaan painepuolen jakotukkiin.

Kytketyillä laitteilla tulee olla sama laiteohjelma.

Kun hydraulijärjestelmä on toteutettu, pumppausyksikkö tulee luoda muodostamalla langaton yhteys laitteiden välille (kappale 12.2.1Uusi yksikkö).

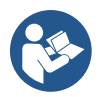

Jotta paineistusyksikkö toimii asianmukaisesti, jokaisen tuotteen hydrauliliitäntöjen, pumppujen ja niiden maksiminopeuden tulee olla samanlaisia.

Tuotteeseen voidaan yhdistää:

- enintään 6 pumppua paineistustilassa tai 4 pumppua kiertotilassa
  - enintään 2 pumppua kiertotilassa twin-pumpuilla (pumpun kaksoisrungolla).

Kun laitteet on yhdistetty, niiden tila ilmoitetaan. Katso jokaisen tilan merkitys luvusta 12.3 Paineistusmääritys ja luvusta 12.4 Kierron määritys.

### 12.2.1 Uusi yksikkö

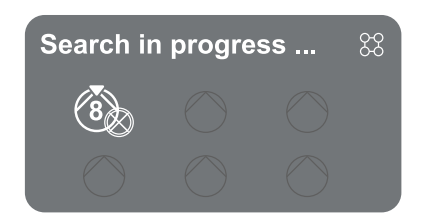

Luo uusi yksikkö järjestelmän ohjeiden mukaan: pidä kahta näppäintä Se painettuina kolme sekuntia, kunnes muiden yhdistettävien laitteiden haku käynnistyy. Yhdistäminen ei aina onnistu, jos yhdistettävä tuote sisältyy jo maksimimäärään tai jos yhdistettävää tuotetta ei tunnisteta. Toista toimenpide jälkimmäisessä tapauksessa painamalla näppäintä.

Yhteyden hakutila pysyy päällä yhdistettävän laitteen tunnistamiseen asti (tuloksesta riippumatta). Ellei tuotetta tunnisteta 1 minuutin kuluessa, poistutaan automaattisesti yhdistämistilasta. Voit poistua hakutilasta milloin tahansa painamalla , joka peruuttaa toimenpiteen automaattisesti.

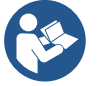

Toimenpidettä on nopeutettu oikopolulla, jonka kautta pumppu voidaan yhdistää pääsivulta painamalla näppäimiä

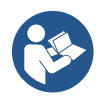

Jos tuote asennetaan ensimmäisen kerran, suorita sen määritys luvun 12.2.3 Monipumppuyksikön asetukset ohjeiden avulla. Jos tuote sen sijaan on jo määritetty, järjestelmä vahvistaa toimenpiteen onnistumisen ponnahdusilmoituksella ja päävalikkoon voidaan palata.

#### 12.2.2 Lisää yksikköön

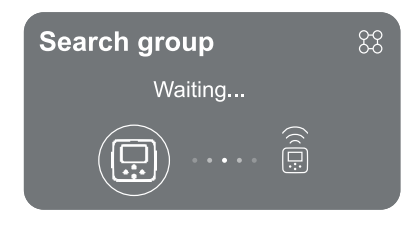

Lisää tuote olemassa olevaan yksikköön järjestelmän ohjeiden avulla. Kun vaihtoehto on valittu, järjestelmä käynnistää automaattisesti olemassa olevan yksikön haun tuotteen yhdistämiseksi. Yhdistäminen ei aina onnistu, ellei yhdistettävää tuotetta tunnisteta tai ellei yksikköä ole vielä luotu. Noudata jälkimmäisessä tapauksessa järjestelmän ohjeita uuden yksikön luomiseksi, katso luku 12.2.1 Uusi yksikkö.

Yhteyden hakutila pysyy päällä yhdistettävän laitteen tunnistamiseen asti (tuloksesta riippumatta). Ellei tuotetta tunnisteta 1 minuutin kuluessa, yhdistämistilasta poistutaan automaattisesti. Voit poistua hakutilasta milloin tahansa painamalla , joka peruuttaa toimenpiteen automaattisesti.

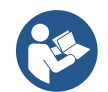

Jos tuote asennetaan ensimmäisen kerran, suorita sen määritys luvun 12.2.3 Monipumppuyksikön asetukset ohjeiden avulla. Jos tuote sen sijaan on jo määritetty, järjestelmä vahvistaa toimenpiteen onnistumisen ponnahdusilmoituksella ja päävalikkoon voidaan palata.

#### 12.2.3 Monipumppuyksikön asetukset

#### Pumppu käytössä

Käytössä olevalla pumpulla tarkoitetaan pumppua, joka osallistuu aktiivisesti pumppaukseen (ei varalaite). Jos työtilaksi on asetettu paineistus, sinua pyydetään ilmoittamaan, onko pumppu varalaite sekä samanaikaisesti toimivien pumppujen määrä ja niiden vuorotteluaika.

Jos työtilaksi on asetettu kierto, sinua pyydetään ilmoittamaan kaksoiskiertopumppujen vuorovaikutustyyppi tai yksittäiskiertopumpuille, onko pumppu varalaite sekä samanaikaisesti toimivien pumppujen määrä ja niiden vuorotteluaika. Jos kyseessä on ensimmäinen asennus, siirry toimenpiteen suorituksen jälkeen lukuun 12.3.10hjattu asetus – Yksittäinen pumppu tai 12.4.1 Ohjattu asetus – Yksittäinen pumppu valitusta tilasta riippuen.

Palaa sen sijaan päävalikkoon, jos pumppu on jo määritetty.

#### Pumput kytketty

Kytketyllä pumpulla tarkoitetaan yhtä pumpuista, jotka kuuluvat asianmukaisesti luotuun yksikköön. Jos asetettuna on paineistus, katso luku 12.3.2. Ohjattu asetus – Pumput yksiköissä Jos asetettuna on kierto, katso luku 12.4.2 Ohjattu asetus – Pumput yksiköissä.

### 12.2.4 Yhdistettävyystilan kuvakkeet

Le seguenti icone descrivono la condizione del sistema.

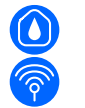

Hakee ...

Yhdistää...

Le seguenti icone descrivono lo stato della connettività del sistema.

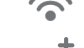

Langattoman verkon tila

Yhteys pilvipalveluun

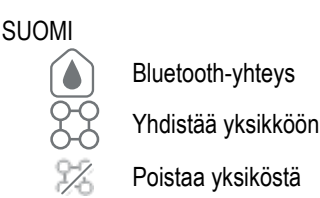

#### 12.3 Paineistusmääritys

#### 12.3.1 Ohjattu asetus – Yksittäinen pumppu

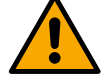

# Ensimmäisessä asennuksessa 🔍 -näppäin on pois käytöstä, sillä arvojen syöttäminen on pakollista.

Tämän osan sisällä voidaan suorittaa seuraavat asetukset:

- paineanturin tyyppi (käytä valinnassa apuna DAB-katalogia): invertteri tarkistaa, että anturi on liitetty järjestelmään; ellei sitä tunnisteta, sammuta pumppu, liitä anturi ja käynnistä järjestelmä uudelleen
- viitepaine
- pumpun perusarvot: taajuus, virrankulutus ja nimellisnopeus, jotka löytyvät määritettävän tuotteen arvokilvestä
- pumpun nimellisjännite

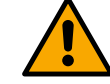

#### Varoitus: Pumpun nimellisjännite -sivu on saatavilla vain joillekin tuotemalleille.

- kiertosuunta: tällä sivulla voidaan testata moottorin kiertosuunta ja tarvittaessa muuttaa se myötä- tai vastapäivään
- toissijainen paineanturi: järjestelmä sallii imuanturin liittämisen; jos se päätetään ottaa käyttöön, suorita määritys luvun 12.3.3 Lisämääritykset ohjeiden mukaan.
- hidas täyttötoiminto: jos toiminto valitaan ensimmäisen käynnistyksen yhteydessä tai joka tapauksessa tilanteessa, jossa pumppua ei ole käynnistystäytetty, järjestelmää aletaan paineistaa hitaasti niin, että se täyttyy vähitellen ja ilma poistuu hitaasti.

#### 12.3.2 Ohjattu asetus – Pumput yksiköissä

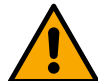

#### 

Tämän suppean osan sisällä voidaan suorittaa seuraavat asetukset:

- tuotteen toiminta varalaitteena
- pumpun virrankulutus, joka löytyy määritettävän tuotteen arvokilvestä
- pumpun nimellisjännite

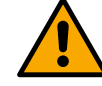

Varoitus: Pumpun nimellisjännite -sivu on saatavilla vain joillekin tuotemalleille.

kiertosuunta: tällä sivulla voidaan testata moottorin kiertosuunta ja tarvittaessa muuttaa se myötä- tai vastapäivään

# The system is ready

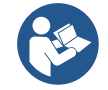

Tämän jälkeen voit valita, avaatko päävalikon vai asetatko lisämääritykset.

Katso aihekohtaisia lukuja.

Kaikki parametrit on asetettu ja järjestelmä on valmiustilassa.

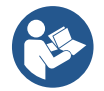

Ensimmäisen asennuksen aikana pyydetään suorittamaan paineanturin asetukset. Paineanturi tulee valita järjestelmän hydraulisten ominaisuuksien perusteella.

Järjestelmä on valmis.

### 12.3.3 Lisämääritykset

#### Imupuolen paineanturin toiminnon määritys

Go to main menu

Toiminnolla voidaan asettaa alhaisen imupaineen tunnistus seuraavasti:

- · toiminto pois käytöstä
- toiminto käytössä automaattisella kuittauksella
- toiminto käytössä käsinkuittauksella

Alhaisen imupaineen tunnistustoiminto asettaa järjestelmän estotilaan kohtaan T1 Alhaisen imupaineen aikaviive asetetun ajan kuluttua.

Kaksi erilaista asetusvaihtoehtoa (automaatti- tai käsinkuittaus) eroavat pumpun estotilan kuittaustyypin mukaan:

• Automaattikuittauksessa imupaineen tulee palata kohdassa Alhaisen imupaineen viitekynnys asetettua kynnystä korkeampaan arvoon vähintään kahdeksi sekunniksi.

#### Virtausanturin määritys

Toiminnon asetus seuraavan taulukon mukaan:

| Virtausanturin asetus |                                                              |              |
|-----------------------|--------------------------------------------------------------|--------------|
| Arvo                  | Käyttötyyppi                                                 | Huomautuksia |
| 0                     | ei virtausanturia                                            | oletusarvo   |
| 1                     | erityinen yksittäisvirtausanturi (F3.00)                     |              |
| 2                     | erityinen monivirtausanturi (F3.00)                          |              |
| 3                     | käsiasetus tavalliselle yksittäiselle pulssivirtausanturille |              |
| 4                     | käsiasetus tavalliselle monipulssivirtausanturille           |              |

Taulukko: virtausanturin asetukset

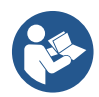

Moni-invertteritoiminnon tapauksessa voidaan määrittää monianturien käyttö.

#### Toiminta ilman virtausanturia

Valittavana on kaksi eri toimintatilaa ilman virtausanturia:

Minimitaajuustila: tässä tilassa voidaan asettaa taajuus, jonka alapuolella virtausta ei oleteta olevan. Tässä tilassa sähköpumppu pysähtyy, kun sen kiertotaajuus laskee asetetun arvon alapuolelle ajaksi, joka vastaa sammutuksen viiveaikaa.

TÄRKEÄÄ: nollavirtauksen taajuuden virheellisestä asetuksesta on seuraavat seuraukset:

- Jos taajuus on liian korkeaa, sähköpumppu saattaa sammua myös virtauksen aikana ja käynnistyä uudelleen heti, kun paine laskee uudelleenkäynnistyspaineen alapuolelle. Seurauksena saattaa siten olla toistuvia käynnistyksiä ja sammutuksia hyvin lyhyin välein.
- 2. Jos taajuus on liian alhaista, sähköpumppu saattaa pysyä jatkuvasti käynnissä myös virtauksen puuttuessa tai erittäin alhaisella virtauksella. Tämä tilanne saattaa aiheuttaa sähköpumpun ylikuumenemisen ja vaurioitumisen.

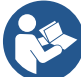

Koska nollavirtauksen taajuus saattaa vaihdella asetusarvon vaihtelun myötä, on tärkeää toimia seuraavasti:

Aina kun asetusarvoa muutetaan tulee tarkistaa, että asetettu taajuusarvo sopii uudelle asetusarvolle.

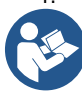

Apuasetusarvot poistetaan käytöstä, ellei virtausanturia käytetä ja taajuutta käytetään minimitaajuustilan mukaisesti.

VAROITUS: minimitaajuustila on ainoa moni-invertterijärjestelmille sallittu toimintatila ilman virtausanturia.

Itsemukautuva tila: tämä tila perustuu erityiseen ja tehokkaaseen itsemukautuvaan algoritmiin, jonka ansiosta toiminta lähes kaikissa tapauksissa on täysin ongelmatonta. Algoritmi hankkii tietoja ja päivittää parametrinsa toiminnan aikana. Optimaalisen toiminnan takaamiseksi on tärkeää, ettei hydraulijärjestelmässä ole huomattavia ajoittaisia muutoksia, jotka muuttavat runsaasti eri ominaisuuksia keskenään (esim. magneettiventtiilit, jotka tekevät hydrauliosien ominaisuuksista keskenään hyvin erilaisia), sillä algoritmi mukautuu yhteen niistä eikä anna odotettuja tuloksia muutoksen jälkeen. Ongelmia ei sen sijaan synny, jos järjestelmän ominaisuudet pysyvät samanlaisina (pituus, joustavuus ja haluttu minimivirtaus).

Itseopitut arvot nollataan aina, kun laite käynnistetään uudelleen tai kuitataan. Uuteen mukautumiseen tarvitaan määrätty aika.

Käytetty algoritmi mittaa useita arkoja parametreja ja analysoi laitteen tilaa tunnistaakseen virtauksen ja sen laajuuden. Tästä syystä ja väärien virheiden välttämiseksi on tärkeää, että parametrit asetetaan oikein. Ennen kaikkea:

- Varmista, ettei järjestelmässä ole vaihteluja säädön aikana (jos vaihteluja on, säädä suhteellisen vahvistuksen ja integraalisen vahvistuksen parametreja). Katso luku Lisäasetukset
- Suorita nimellisvirran oikea asetus.
- Aseta sopiva virtauksen minimikynnys, jonka alittuessa invertteri sammuttaa sähköpumpun, jos järjestelmässä on painetta.
- Aseta oikea minimikiertotaajuus.
- Aseta oikea kiertosuunta.

VAROITUS: itsemukautuvaa tilaa ei sallita moni-invertterijärjestelmissä.

TÄRKEÄÄ: Kummassakin toimintatilassa järjestelmä kykenee tunnistamaan veden puuttumisen mittaamalla tehokertoimen lisäksi pumpun virrankulutuksen ja vertaamalla sitä nimellisvirtaparametriin. Jos pumpulle asetettu maksimikiertotaajuus ei mahdollista virrankulutusta, jonka arvo on lähellä pumpun virtaa täydellä kuormalla, seurauksena saattaa olla vääriä veden puuttumisen virheilmoituksia. Näissä tapauksissa voidaan toimia seuraavasti: avaa käyttöyksiköitä, kunnes saavutat maksimikiertotaajuuden, ja

tarkista pumpun kulutus tällä taajuudella (näytöllä näkyvästä vaihevirran parametrista). Aseta sen jälkeen luettu virta-arvo nimellisvirtaarvoksi.

#### Nopea itseoppimismenetelmä itsemukautuvalle tilalle

Itseoppimisalgoritmi mukautuu eri järjestelmiin automaattisesti hankkimalla tiedot järjestelmän tyypistä.

- Järjestelmän ominaisuuksien määrittämistä voidaan nopeuttaa pikaoppimistoiminnolla:
  - 1) Käynnistä laite tai paina kaikkia neljää näppäintä vähintään 1 sekunnin ajan laitteen kuittaamiseksi, jos se on jo käynnissä.
  - 2) Aseta virtausanturin puuttuminen järjestelmään ja siirry sammutuskynnyksen asetuskohtaan samassa valikossa.
  - 3) Avaa käyttöyksikkö ja pyöritä pumppua.
  - 4) Sulje käyttöyksikköä hyvin hitaasti, kunnes saavutat minimivirtauksen (käyttöyksikkö kiinni). Kun se on vakiintunut, kirjoita ylös taajuus, jolle se asettuu.
  - 5) Odota simuloidun virtauksen lukemaa 1–2 minuuttia; huomaat sen moottorin sammumisesta.
  - 6) Avaa käyttöyksikköä saadaksesi aikaan di 2–5 [Hz] korkeamman taajuuden suhteessa aiemmin luettuun taajuuteen. Odota uutta sammutusta 1–2 minuuttia.

TÄRKEÄÄ: menetelmä toimii ainoastaan, jos kohdan 4) hitaalla sulkemisella onnistutaan pitämään taajuus kiinteässä arvossa virtauksen lukemiseen asti. Toimenpide ei ole pätevä, jos sulkemisen jälkeen taajuus laskee lukemaan 0 [Hz]. Tässä tapauksessa toimenpiteet tulee toistaa kohdasta 3 tai antaa laitteen suorittaa itseoppiminen yllä ilmoitetun ajan kuluessa.

- 1. Jos anturi on DAB-merkkinen, tämä on riittävää: aseta putken halkaisija.
- 2. Jos anturi on yleistä tyyppiä: aseta pulssien muuntokerroin l/min. Anturin valmistaja ilmoittaa muuntokertoimen, joka riippuu anturin tyypistä ja putken halkaisijasta.

#### Yhteyskäytännön määritys

Katso sähköliitäntöjä ja luettavia ja/tai muutettavia Modbus-rekistereitä koskevat tiedot ladattavasta käyttöoppaasta, joka löytyy klikkaamalla tästä tai sivustolta: www.dabpumps.com

#### I/O-määritys

Tällä sivulla voidaan muuttaa ja näyttää I/O-määritystä koskevia tietoja.

Viitesivulla voidaan asettaa invertterin käytössä olevien tulojen ja lähtöjen tyyppi. Noudata näytön ohjeita asettaaksesi arvot tarpeidesi mukaisiksi.

#### Lisäasetukset

Tällä sivulla voidaan muuttaa ja/tai näyttää sarja parametreja, joilla järjestelmää voidaan hallita omien tarpeiden mukaisesti. Seuraavassa luetellaan näytetyt kohdat:

| Sammutusviive                       | Järjestelmän tyyppi⁴                 |
|-------------------------------------|--------------------------------------|
| Käynnistysaika                      | Suhteellinen vahvistus               |
| Käynnistystaajuus <sup>1</sup>      | Integraalinen vahvistus              |
| Kantoaaltotaajuus <sup>2</sup>      | Toiminta-aika kuivakäynnillä         |
| Kiihdytys                           | Hitaan täyttötilan aika <sup>5</sup> |
| Maksimikiertonopeus                 | Kuivakäynnin toimintakerroin         |
| Minimikiertotaajuus                 | Pumpun virrankulutus                 |
| Virtauksen nollanopeus <sup>3</sup> | Pumpun nimellisjännite <sup>6</sup>  |
| Viitepaineen maksimiraja            | Suhteellinen vahvistus               |

<sup>1</sup> Ei saatavilla, jos virtausanturi on käytössä ja jos hitaan täyttötoiminnon asetus El ole Jokaisessa käynnistyksessä.

<sup>2</sup> Ei saatavilla, jos virtausanturi on käytössä ja jos hitaan täyttötoiminnon asetus on Jokaisessa käynnistyksessä.

<sup>3</sup>Ei saatavilla, jos virtausanturi on pois käytöstä.

<sup>4</sup>Ei saatavilla, jos virtausanturi on käytössä.

<sup>5</sup> Ei saatavilla, jos hitaan täyttötoiminnon asetus El ole Jokaisessa käynnistyksessä.

<sup>6</sup> Tämä parametri näkyy ainoastaan Dual Voltage -moottoreille.

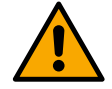

Jos pumppu kuuluu yksikköön, parametrit Pumpun virrankulutus ja Pumpun nimellisjännite voidaan välittää kaikkiin liitettyihin laitteisiin.

#### 12.3.4 Päävalikko

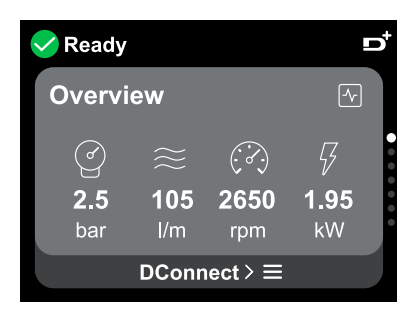

#### Näytön yleiskatsaus

Kun määritys on suoritettu loppuun, yleiskatsaussivulla näytetään määrätyt parametrit seuraavien olosuhteiden perusteella: onko virtausanturi asennettu ja kuuluuko laite yksikköön.

6.)

43

Näytetyt parametrit voivat olla seuraavat:

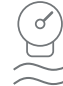

Syöttöpaineen mitattu arvo

Virtauksen mitattu arvo (vain jos käytössä)

Kiertonopeuden mitattu arvo

Tehonkulutuksen mitattu arvo (vain, jos pumppua El ole määritetty yksikköön)

#### Tilakuvakkeet

Seuraavat kuvakkeet koskevat sekä järjestelmää että laitteita.

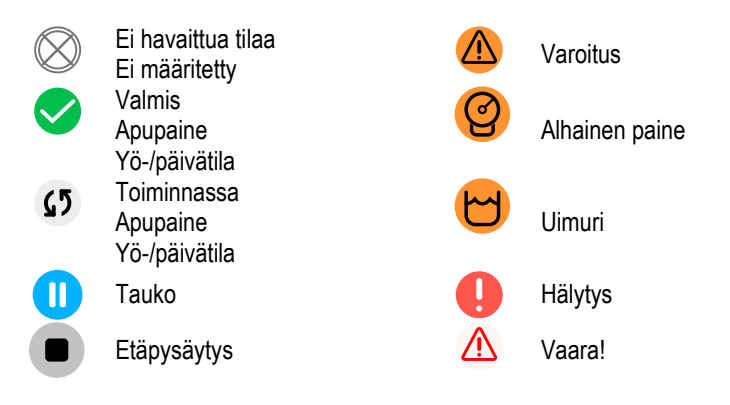

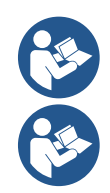

Kuva on tarkoitettu ainoastaan esimerkiksi. Se ei vastaa järjestelmän todellisia olosuhteita.

Dconnect-sovellukseen yhdistäminen voidaan suorittaa myös alkumäärityksen jälkeen. Paina , näppäintä päävalikon yleiskatsaussivulla.

#### Valikkorakenne

Päävalikossa näkyvä ensimmäinen sivu on Yleiskatsaus.

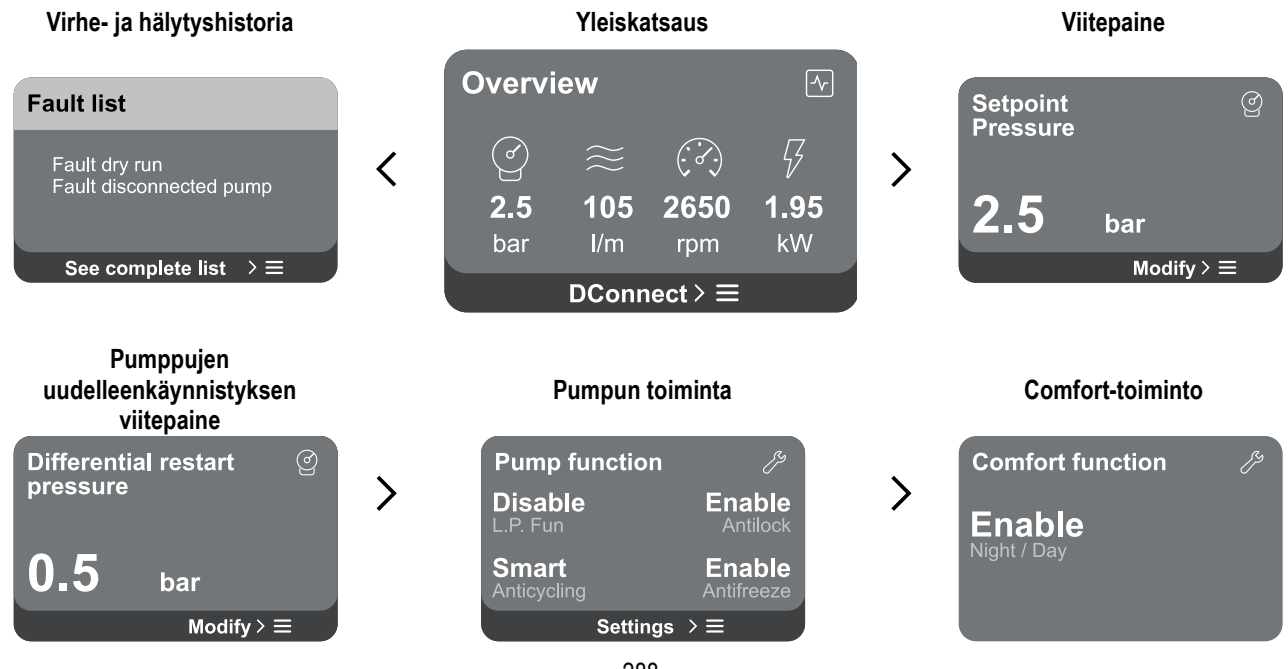

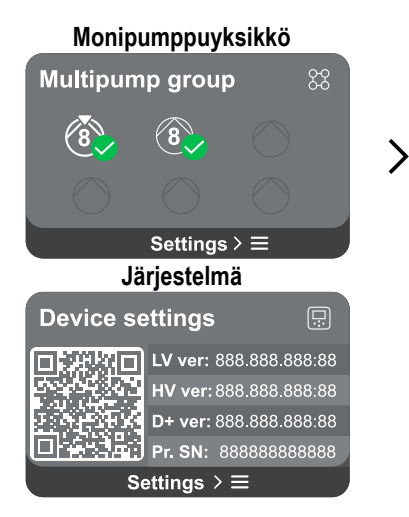

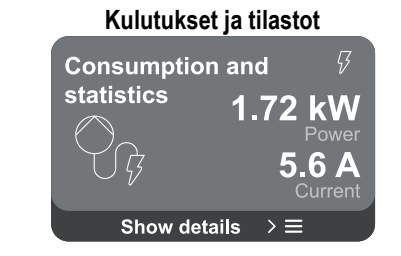

#### Laitteen määr.

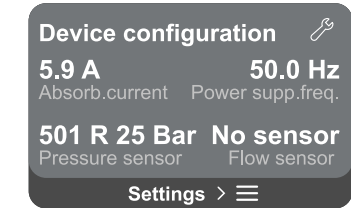

>

Seuraavassa kuvaillaan jokainen sivu.

Kun valikkosivun viimeinen osa on saavutettu, paina <sup>S</sup>-näppäintä palataksesi taaksepäin päävalikkoon asti.

#### Virhe- ja hälytyshistoria

Hälytyshistoria on helppo avata päävalikon sivuluettelosta, joka on heti Yleiskatsaus-valikkosivun yläpuolella. Sivulla näytetään tapahtumahistoria alkaen viimeisestä tapahtumasta, jonka järjestelmä on tallentanut.

🅛 Virhe

normaalin toiminnan.

(Esim. vesi puuttuu)

Jos järjestelmässä ja/tai laitteissa on ongelmia, tarkista tietoikkuna, joka avautuu näytölle, ja noudata ohjeita vaihe vaiheelta.

Järjestelmä antaa kahden tyyppisiä ilmoituksia vakavuusjärjestyksessä:

#### Varoitus

Tunnistaa järjestelmän tai laitteiden toimintahäiriön, joka ei estä niiden toimintaa.

A

(Esim. vara-akun alhainen jännite)

Description: Dry run detected

Time ref: 01/01/2023 23:03:56

bar

Modify  $\geq \equiv$ 

**Error Dry run** 

Fill the pump Advice code: E15

Setpoint

Pressure

Viitepaine

# Varoitus- ja hälytysikkuna

Tapahtumaluettelosta voidaan tarkistaa tapahtumien kuvaukset. Se auttaa ymmärtämään tapahtuman syyn ja toimintahäiriön korjaukseen tarvittavan toimenpiteen.

Tunnistaa toimintahäiriön, joka estää järjestelmän tai laitteiden

Samassa Hälytyshistoria-osassa on mahdollista nollata tähän hetkeen mennessä tallennettujen virheiden luettelo. Toimenpide tulee vahvistaa ennen jatkamista.

Sivulla näytetään järjestelmään asetetun viitepaineen arvo. Valikkosivulla on seuraava vaihtoehto:

 Viitepaine: paina 
 ja 
 näppäintä muuttaaksesi säätöaluetta käytetystä anturista riippuen.

Jos viiteapupaine on otettu käyttöön järjestelmässä, sitä voidaan muuttaa seuraavalla luettelon lisäkohdalla jokaisen saatavilla olevan neljän tulon osalta:

- Viiteapupaine #: paina - ja - näppäintä muuttaaksesi säätöaluetta kyseisessä tulossa käytetystä anturista riippuen.

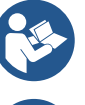

Jos käytössä on yhtä aikaa useita apupainetoimintoja, jotka on liitetty useaan tuloon, invertteri toteuttaa käytössä olevista paineista alhaisimman.

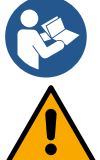

Apuasetusarvot poistetaan käytöstä, ellei virtausanturia käytetä ja käytössä on taajuuden minimiarvo.

Liian korkean paineen asetus suhteessa liitetyn tuotteen tehoon saattaa aiheuttaa vääriä veden puuttumisen virheilmoituksia

# jokaisessa tulossa. Alenna näissä tapauksissa asetettua painetta tai käytä järjestelmän tarpeisiin sopivaa pumppua.

### Pumppujen uudelleenkäynnistyksen paine-ero

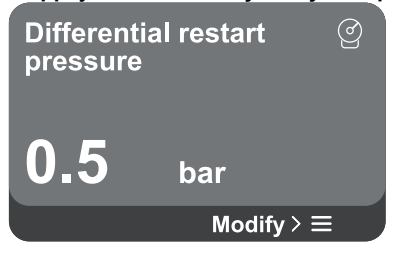

Pumpun toiminta

Disable

L.P. Fun

Smart

Pump function

Ilmoittaa paineenalennuksen suhteessa viitepaineeseen, joka aiheuttaa pumpun uudelleenkäynnistyksen.

Valikkosivulla on seuraava vaihtoehto:

**Pumppujen uudelleenkäynnistyksen paine-ero**: paina △- ja ♥-näppäintä muuttaaksesi säätöaluetta käytetystä anturista riippuen. Arvon asetusalue on 0,1–5 bar.

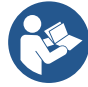

Enable

Enable

Settings  $> \equiv$ 

Erikoistapauksissa (esim. jos asetuskohta on alhaisempi kuin pumpun uudelleenkäynnistyspaine) sitä voidaan rajoittaa automaattisesti.

Sivulla näytetään muita tuotteen lisäsuojatoimintoja, joita on saatavilla järjestelmässä. Valikkosivulla on seuraavat vaihtoehdot:

- Juuttumisenesto: toimintoa tarvitaan estämään mekaaniset juuttumiset pitkän käyttötauon aikana; se käynnistää pumpun säännöllisesti. Kun toiminto on käytössä, pumppu suorittaa 23 tunnin välein 1 minuutin kestoisen vapautusjakson.
- **Uudelleenkäynnistyssuoja:** toiminnolla estetään tiheät käynnistykset ja sammutukset järjestelmän vuotojen seurauksena. Toiminto voidaan asettaa kolmeen eri tilaan:
  - Pois käytöstä: toiminto ei käynnisty.
  - Käytössä: elektroninen ohjauslaite pysäyttää moottorin N samanlaisen käynnistys/pysäytysjakson jälkeen.
  - Smart-tila: elektroninen ohjauslaite säätää pumpun uudelleenkäynnistyksen paine-eroa vähentääkseen vuodoista johtuvia haittavaikutuksia.
- **Jäätymisenesto:** toimintoa tarvitaan estämään pumpun rikkoutuminen, kun lämpötila lähestyy jäätymisarvoa; pumppu käynnistetään automaattisesti.
- Alhaisen imupaineen toiminto: asettaa painekynnyksen, jonka alittuessa alhaisesta imupaineesta johtuva esto laukeaa.

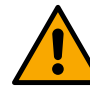

Alhaisen imupaineen ohjaus on saatavilla vain, jos paineistusmääritysvaiheessa toissijaisen paineanturin arvoksi on asetettu muu kuin Poista käytöstä.

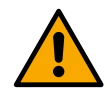

# Uudelleenkäynnistyssuoja (suojaus jatkuvilta jaksoilta ilman käyttöyksikön pyyntöä)

Jos järjestelmän painepuolella on vuotoja, järjestelmä käynnistyy ja pysähtyy vuorotellen, vaikka vedenottoa ei tunnetusti ole: pienikin vuoto (muutama ml) aiheuttaa paineenlaskun, joka puolestaan saa sähköpumpun käynnistymään. Järjestelmän elektroninen ohjauslaite havaitsee vuodon jaksottaisuuden perusteella.

Toiminto voidaan poistaa käytöstä tai asettaa kahteen muuhun tilaan, jotka on kuvailtu edellä (käytössä, Smart-tila). Toiminnon vaikutuksesta pumppu pysähtyy ja jää odottamaan käsinkuittausta, jos jatkuvat jaksot on tunnistettu. Tilasta ilmoitetaan käyttäjälle punaisen Alarm-merkkivalon syttymisellä ja näytön ilmoituksella ANTICYCLING. Kun vuoto on

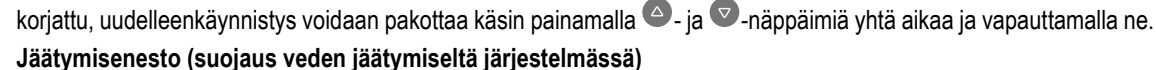

Veden tilan muuttuminen nestemäisestä kiinteäksi saa aikaan tilavuuden kasvun. Älä jätä järjestelmää täyteen vettä, jos lämpötila lähestyy jäätymisarvoa, ettei se rikkoudu. Tämän vuoksi jokaisen tuotteen tyhjennystä suositellaan aina, kun se jää käyttötauolle talven ajaksi. Tässä järjestelmässä on kuitenkin suojaus, joka estää jään muodostumisen pumpun sisälle käynnistämällä tuotteen, jos lämpötila laskee lähelle jäätymisarvoa. Sisällä oleva vesi lämmitetään ja jäätyminen estetään.

Jäätymisenestosuoja ei toimi, jos sähkö puuttuu.

Jäätymisenestosuoja koskee ainoastaan pumppua, joten suojaa anturit asianmukaisesti jäätymiseltä.

Älä jätä järjestelmää tästä huolimatta täyteen pitkien käyttötaukojen ajaksi: poista sisällä olevat nesteet huolellisesti.

#### Comfort-toiminto

**Comfort function** 

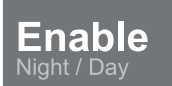

# Monipumppuyksikkö

Kulutukset ja tilastot

statistics

Consumption and

Show details

 $> \equiv$ 

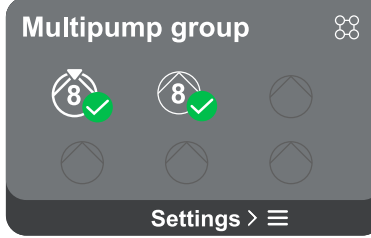

Sivulla näytetään muita tuotteen lisäsuojatoimintoja, joita on saatavilla järjestelmässä. Valikkosivulla on seuraava vaihtoehto:

 Yö-/päivätila: lisää mukavuutta ja optimoi kulutusta tuotteen käytön ollessa vähäistä alentamalla järjestelmän paineen asetusarvoa käyttäjän asettamana aikajaksona. Toiminto voidaan poistaa käytöstä.

Sivulla on mahdollista luoda monipumppuyksikkö, ellei sitä ole jo toteutettu. Katso uuden yksikön luonti tai lisäys olemassa olevaan yksikköön luvusta 13.2 Monipumppuyksikön määritys.

Jos yksikköön on jo liitetty pumppuja, pääset seuraaviin asetuksiin:

- Monipumppuyksikön parametrien määritys: pumppu voidaan määrittää varalaitteeksi, jolloin sille annetaan alhaisin käynnistysprioriteetti. Jos tuotteelle tehdään kyseinen asetus, se käynnistyy aina viimeiseksi.
- Määritä samanaikaisesti toimivat pumput ja niiden vuorotteluaika.
- Poista koko monipumppuyksikkö: yksikkö ja sen asetukset poistetaan.
- Poista nykyinen pumppu monipumppuyksiköstä: kyseessä oleva pumppu poistetaan yksiköstä, johon se kuuluu.
- Poista haluttu pumppu monipumppuyksiköstä: valittu pumppu poistetaan nykyisestä yksiköstä.
- Lisää pumppu olemassa olevaan yksikköön: katso lisäys olemassa olevaan yiksikköön luvusta 12.2 Monipumppuyksikön määritys.

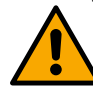

Pumppu voidaan lisätä olemassa olevaan yksikköön ainoastaan, ellei liitettävien laitteiden maksimimäärä ole ylittynyt: enintään 6 laitetta paineistustilassa tai vain 1 laite kiertotilassa tai 2 laitetta kiertotilassa kaksoislaitteilla.

Sivulla voidaan tarkistaa seuraavat arvot:

- Ellei pumppu kuulu yksikköön, pumpun kuluttamat teho- ja virta-arvot.
- Jos pumppu kuuluu yksikköön, pumpun teho- ja virta-arvot sekä yksikön käyttämä teho ja virtaus.

Kummassakin tapauksessa sivulta on mahdollista päästä lisätietoihin:

- Tilastotiedot: tällä toiminnolla voidaan näyttää 3 kohtaa:
- Pumpun mittaukset luetelluilla suureilla.
- Toimintatunnit: tuotteen sähkön syöttötunnit, pumpun työtunnit ja moottorin käynnistysmäärä.
- Virtaustilastot: kokonais- ja osittaisvirtauksen mittaukset. Virtauksen osittaismittaukset voidaan nollata.

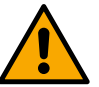

Virtaustilastot ovat saatavilla ainoastaan, jos käytössä on virtausanturi.

Kulutustiedot: Lähtötehon histogrammi, jossa on viisi pystypalkkia. Histogrammi osoittaa ajan, jonka pumppu on ollut käynnissä määrätyllä tehotasolla. Alemmalle vaaka-akselille on sijoitettu eri tehotasojen palkit. Ylempi vaaka-akseli vastaa aikaa, jonka pumppu on ollut käynnissä määrätyllä tehotasolla (aika-% suhteessa kokonaisaikaan).

Jos pumppu kuuluu yksikköön, yksikön ja jokaisen liitetyn laitteen virtauksen ja tehon kulutukset voidaan näyttää yksityiskohtaisesti.

Nykyiselle pumpulle näytetään lisäksi paine ja nopeus sekä vastaava tehohistogrammi.

#### SUOMI

#### Laitteen määritys

| Device configu      | iration グ       |
|---------------------|-----------------|
| <b>5.9 A</b>        | <b>50.0 Hz</b>  |
| Absorb.current Pe   | ower supp.freq. |
| <b>501 R 25 Bar</b> | No sensor       |
| Pressure sensor     | Flow sensor     |
| Settings            | $\geq \equiv$   |

Sivulla on lyhyt yhteenveto järjestelmän tilasta ja asetuksista. Tärkeimmät kuvaillut arvot ovat virrankulutus, syöttötaajuus, paineanturin tyyppi ja virtausanturin tyyppi. Tällä valikkosivulla voidaan näyttää seuraavat vaihtoehdot:

- Määritys ensimmäisessä käynnistyksessä: toiminto tarjoaa kaksi lisätoimintoa, jotka selostetaan alla olevissa kappaleissa Avaa lukutila ja Muuta määritys.
- Määritys ensimmäisessä käynnistyksessä DConnect-sovelluksella: tällä toiminnolla voidaan suorittaa alkumääritys uudelleen DConnect-sovelluksella. Katso lukua 12.1.1.Määritys ensimmäisessä käynnistyksessä DConnectsovelluksella

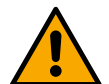

#### VAROITUS!

Kun tämä vaihtoehto on valittu, järjestelmä pysähtyy ja tarjoaa uudelleen ensimmäisen käynnistyksen asetuksia.

Järjestelmä voi käynnistyä uudelleen vasta, kun asetukset on tehty uudelleen.

- Toissijaisen paineanturin toiminnan määritys: katso lukua 12.3.3 Lisämääritykset.
- Virtausanturin määritys: katso lukua 12.3.3 Lisämääritykset.
- Yhteyskäytännön määritys: katso lukua 12.3.3 Lisämääritykset.
- I/O-määritys: katso lukua 12.3.3 Lisämääritykset.
- Lisäasetukset: katso lukua 12.3.3 Lisämääritykset.

#### Avaa lukutila

Tämä toiminto näyttää kaikki alkumääritysvaiheessa tehdyt asetukset. Sivu voidaan avata vain lukutilassa, joten arvoja ei voida muuttaa.

#### Muuta määritys

Toiminnolla voidaan suorittaa uudelleen alkumääritys, jolloin käyttäjä voi muuttaa aiemmin asetettuja arvoja. Katso lukua Alkumääritys.

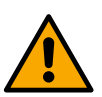

# HUOMIO!!

Kun tämä vaihtoehto on valittu, järjestelmä pysähtyy ja tarjoaa uudelleen ensimmäisen käynnistyksen asetuksia. Järjestelmä voi käynnistyä uudelleen vasta, kun asetukset on tehty uudelleen.

#### Järjestelmä

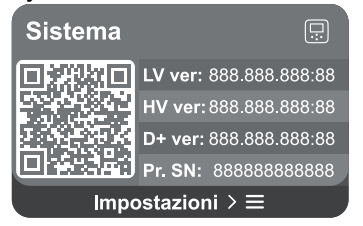

Sivun oikealla puolella ovat parametrit, joissa ilmoitetaan invertteri ja sen laiteohjelmaversiot, ja vasemmalla puolella QR-koodi, joka sisältää suurimman osan tuotteen tunnistustiedoista.

Tällä valikkosivulla voidaan näyttää Järjestelmän asetukset -kappaleessa selostetut toiminnot.

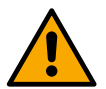

Kun 🞱-näppäintä pidetään painettuna 5 sekuntia, kaikki tuotteen tunnistustiedot sisältävä QR-koodi voidaan näyttää. Odota kaksi minuuttia tai paina mitä tahansa näppäintä poistuaksesi tältä sivulta.

#### Järiestelmän asetukset

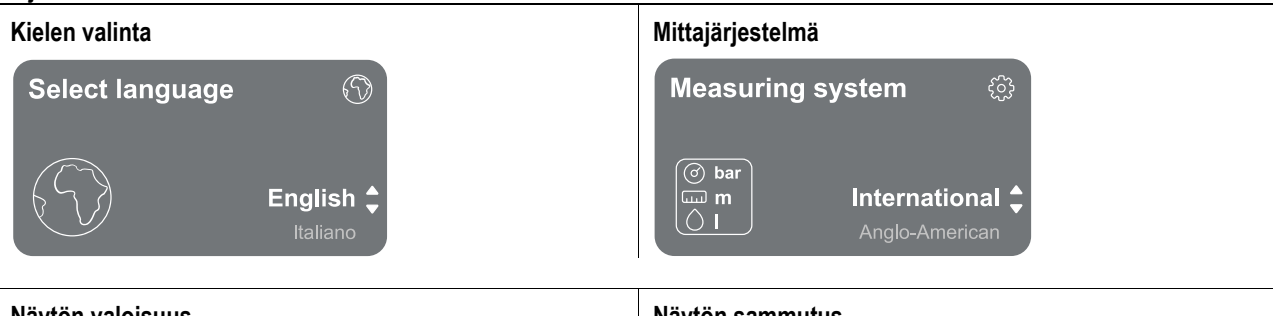

292

#### Näytön valoisuus

Näytön sammutus

SUOMI

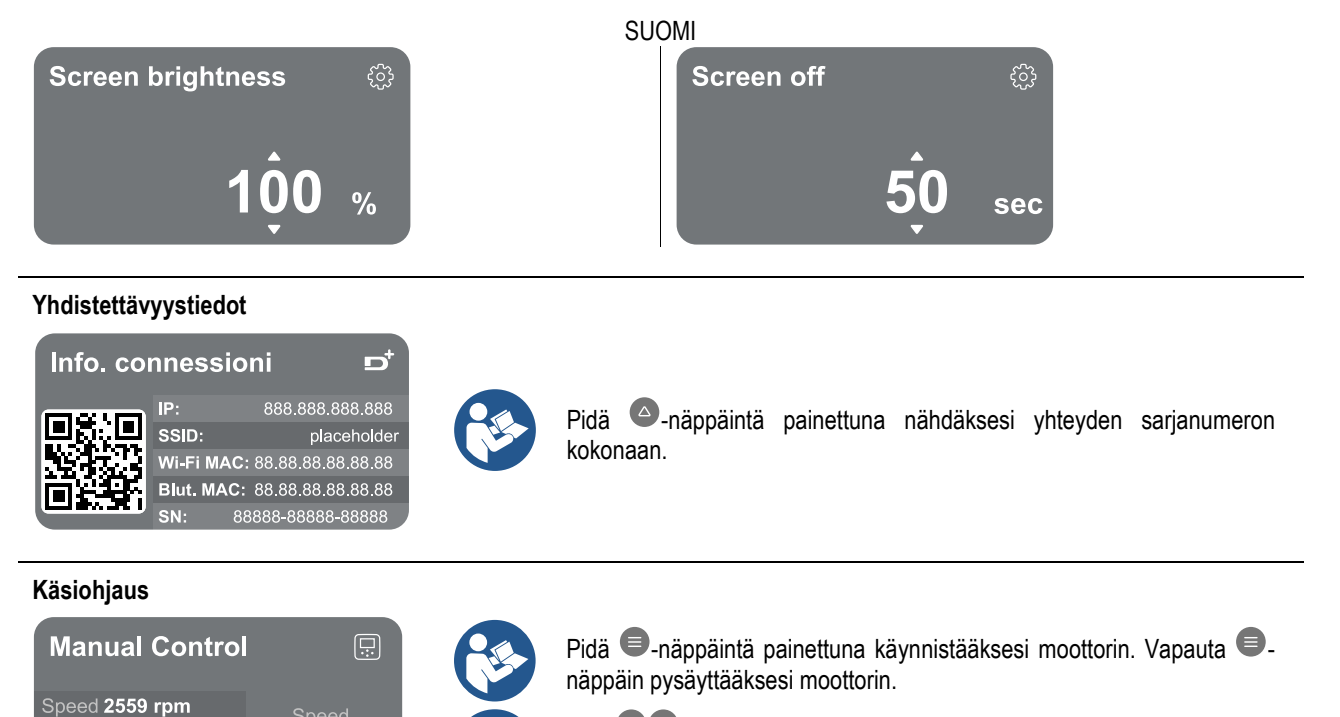

Pidä C -näppäimiä painettuina yhtä aikaa käynnistääksesi moottorin. Moottori pysyy käynnissä, kunnes painat -näppäintä tai näppäinyhdistelmää

#### Oletusarvojen palautus

Press. **4.3 bar** Flow **91 l/m** 

Power 1.42 kW

mp. 48° C

5.3 Arms

# Reset factory data

The motor will be stopped and all settings and configurations will be reset to factory settings. The procedure cannot be cancelled. <u>Do you</u> want to continue?

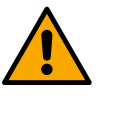

#### HUOMIO!!

Määritys tulee vahvistaa kaksi kertaa ennen jatkamista. Kun tämä vaihtoehto on valittu, järjestelmä pysähtyy ja tarjoaa uudelleen ensimmäisen käynnistyksen asetuksia. Järjestelmä voi käynnistyä uudelleen vasta, kun asetukset on tehty uudelleen.

#### 12.4 Kierron määritys

#### 12.4.1 Ohjattu asetus – Yksittäinen pumppu

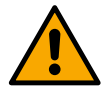

#### Ensimmäisessä asennuksessa 🔍 -näppäin on pois käytöstä, sillä arvojen syöttäminen on pakollista.

Tämän osan sisällä voidaan suorittaa seuraavat asetukset:

60

rpm

 $\wedge$ 

- kiertopumpun perusarvot: taajuus, virrankulutus ja maksimikierrosluku, jotka löytyvät määritettävän tuotteen arvokilvestä
- tuotteen nimellisjännite.

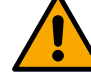

#### Varoitus: Pumpun nimellisjännite -sivu on saatavilla vain joillekin tuotemalleille.

- kiertosuunta: tällä sivulla voidaan testata moottorin kiertosuunta ja tarvittaessa muuttaa se myötä- tai vastapäivään
- Ohjatun (katso luku 12.4.3 Ohjattu määritys) tai käsin (katso luku 12.4.4 Käsin määritys) määrityksen valinta .

#### 12.4.2 Ohjattu asetus – Pumput yksiköissä

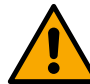

#### Ensimmäisessä asennuksessa 🔍 -näppäin on pois käytöstä, sillä arvojen syöttäminen on pakollista.

Tämän suppean osan sisällä voidaan suorittaa seuraavat asetukset:

- tuotteen toiminta varalaitteena
- pumpun virrankulutus, joka löytyy määritettävän tuotteen arvokilvestä
- pumpun nimellisjännite

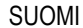

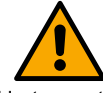

Varoitus: Pumpun nimellisjännite -sivu on saatavilla vain joillekin tuotemalleille.

kiertosuunta: tällä sivulla voidaan testata moottorin kiertosuunta ja tarvittaessa muuttaa se myötä- tai vastapäivään

#### 12.4.3 Ohjattu määritys

Ohjatulla määrityksellä voidaan tutkia automaattisesti useita hyväksyttyjä järjestelmän säätökäyriä riippuen käyttötyypin valinnasta ja käytössä olevasta järjestelmästä.

Valittavana on seuraavat käyttötavat:

- saniteettiveden kierrätys
- ensiöpiiri
- toisiopiiri
- muu

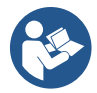

Katso hyväksyttävien säätökäyrien selitykset luvusta 12.4.4 Käsin määritys.

Jos valittuna on toisiopiiri, myös käytössä olevan järjestelmän tyyppi voidaan asettaa:

- ilmastointi
- termostaattiventtiilit
- vyöhykkeet termostaatilla
- säteilypinnat

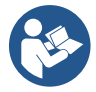

Ensimmäisen asennuksen aikana pyydetään suorittamaan paineanturin asetukset. Paineanturi tulee valita järjestelmän hydraulisten ominaisuuksien perusteella.

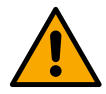

🔨, paine- tai lämpötila-anturia ei ole tunnistettu. Liitä se tai Jos säätökäyrän kuvakkeessa on symboli tarkista, onko se ehjä. Tämän jälkeen tulee aloittaa uudelleen kierron määrityksestä.

Kun säätökäyrä on valittu, järjestelmä tarkistaa, onko paineanturi asennettu ja toimiva (vakiopaine-eron, suhteellisen paine-eron ja vakionopeuden käyrille) tai lämpötila-anturi (vakiolämpötilan T1, vakiolämpötilan T2 ja vakiolämpötilaeron käyrille). Tarkistuksen jälkeen tulee asettaa ohjaustyyppi.

Valittavana on kolme ulkoista tuloa, jotka tulee liittää tukialustaan (ohjaus 0–10 V, anturi 4–20 mA, PWM-ohjaus) sekä käsin määritys. Jokaista tapausta voidaan mukauttaa valitun säätökäyrän tyypin perusteella. Kun määritys on valmis, siirry lukuun 12.4.5 Lisämääritykset.

#### 12.4.4 Käsin määritys

Käsin määrityksellä saadaan käyttöön kaikki invertterin ohjaamat säätökäyrät. Asentajan vastuulla on valita niistä järjestelmän ominaisuuksille sopivin.

Invertteri sallii seuraavat säätötilat:

- Vakionopeus •
- Vakiopaine-ero •
- Suhteellinen paine-ero •
- Vakiolämpötila T1 •
- Vakiolämpötila T2 •
- Vakiolämpötilaero

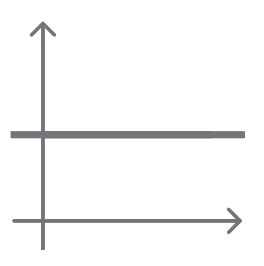

#### Vakiopaine-ero

Painekorkeus pysyy vakiona veden pyynnöstä riippumatta.

Tämä tila voidaan asettaa ohjaustaulusta, jossa voidaan ilmoittaa viitepaine ja tarvittaessa riippuvuus nesteen lämpötilasta (liitä tässä tapauksessa anturit T1 ja T2).

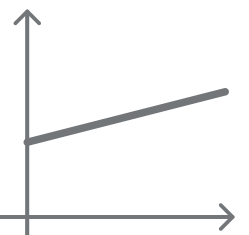

Suhteellinen paine-ero Tässä säätötilassa paine-eroa alennetaan tai kasvatetaan veden pyynnön vähentyessä tai kasvaessa. Tämä tila voidaan asettaa ohjaustaulusta, jossa voidaan ilmoittaa viitepaine ja tarvittaessa riippuvuus nesteen lämpötilasta (liitä tässä tapauksessa anturit T1 ja T2).

#### Vakionopeus

Kiertonopeus pidetään vakiokierrosluvussa. Tämä kiertonopeus voidaan asettaa minimiarvon ja kiertopumpun nimellistaajuuden välille. Tila voidaan asettaa ohjaustaulusta.

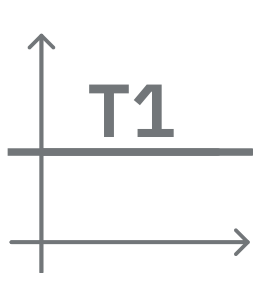

# Vakiolämpötila T1

Tällä toiminnolla kiertopumppu kasvattaa tai vähentää virtausnopeutta pitääkseen liitetyn NTC-anturin mittaaman lämpötilan vakiona.

Asetettavia toimintatiloja on kaksi:

Kasvava tila T1  $\rightarrow$  jos haluttu lämpötila (Ts) on suurempi kuin mitattu lämpötila (T1), kiertopumppu kasvattaa virtausnopeutta arvon Ts saavuttamiseen asti.

Laskeva tila T1  $\rightarrow$  jos haluttu lämpötila (Ts) on suurempi kuin mitattu lämpötila (T1), kiertopumppu laskee virtausnopeutta arvon Ts saavuttamiseen asti.

### Vakiolämpötila T2

Tällä toiminnolla kiertopumppu kasvattaa tai vähentää virtausnopeutta pitääkseen liitetyn NTC-anturin mittaaman lämpötilan vakiona.

Asetettavia toimintatiloja on kaksi:

Kasvava tila T2  $\rightarrow$  jos haluttu lämpötila (Ts) on suurempi kuin mitattu lämpötila (T2), kiertopumppu kasvattaa virtausnopeutta arvon Ts saavuttamiseen asti.

Laskeva tila T2  $\rightarrow$  jos haluttu lämpötila (Ts) on suurempi kuin mitattu lämpötila (T2), kiertopumppu laskee virtausnopeutta arvon Ts saavuttamiseen asti.

### Vakiolämpötilaero

Tällä toiminnolla kiertopumppu kasvattaa tai laskee virtausnopeutta pitääkseen lämpötilaeron T1–T2 absoluuttisessa arvossa.

Tila voidaan asettaa ohjaustaulusta, jossa voidaan ilmoittaa viitelämpötila.

# The system is ready

**Go to main menu** 

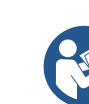

Kaikki parametrit on asetettu ja järjestelmä on valmiustilassa.

lisämääritykset. Katso aihekohtaisia lukuja.

#### 12.4.5 Lisämääritykset Yhteyskäytännön määritys

Tällä sivulla voidaan muuttaa ja/tai näyttää Modbus- tai Bacnet-käytäntöä koskevia tietoja.

Ellei käytäntöä ole vielä asetettu, avaa viitesivu ja noudata näytön ohjeita suorittaaksesi prosessin loppuun.

Järjestelmä on valmis.

Kun toimenpide on suoritettu, järjestelmä vahvistaa sen ponnahdusilmoituksella.

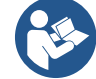

Kun yhteyskäytäntö on määritetty, se voidaan poistaa käytöstä Määritystila-toiminnolla. Lisäksi määritystiedot voidaan avata vain lukutilassa Määritystiedot-toiminnolla.

### I/O määritys

Tällä sivulla voidaan muuttaa ja näyttää I/O-määritystä koskevia tietoja.

Viitesivulla voidaan asettaa invertterin käytössä olevien tulojen ja lähtöjen tyyppi. Noudata näytön ohjeita asettaaksesi arvot tarpeidesi mukaisiksi.

#### Lisäasetukset

Tällä sivulla voidaan muuttaa ja/tai näyttää sarja parametreja, joilla järjestelmää voidaan hallita. Seuraavassa luetellaan näytetyt kohdat:

- Kantoaaltotaajuus
- Maksimikiertotaajuus
- Minimikiertotaajuus

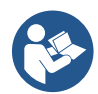

Kun parametrit on määritetty, palaa päävalikkoon.

#### 12.4.6 Päävalikko

| 🗸 Re        | ady                   |                 |                    |                 | ⊐⁺    |
|-------------|-----------------------|-----------------|--------------------|-----------------|-------|
| Ov          | ervie                 | W               |                    | <b>∽</b>        |       |
| (<br>2<br>r | 6)<br>2 <b>3</b><br>n | ≈<br>18<br>m³/h | (7)<br>2650<br>rpm | 7<br>1.95<br>ĸ₩ | ••••• |
|             |                       | DConn           | ect>≡              |                 |       |

#### Näytön yleiskatsaus

Kun määritys on suoritettu loppuun, yleiskatsaussivulla näytetään määrätyt parametrit seuraavien olosuhteiden perusteella: asetettu säätökäyrä, onko virtausanturi asennettu ja kuuluuko laite yksikköön.

Tehonkulutuksen mitattu arvo

(vain, jos pumppua El ole

määritetty yksikköön)

Lämpötilan mitattu arvo

Näytetyt parametrit voivat olla seuraavat:

Syöttöpaineen mitattu arvo

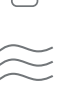

käytössä)

Virtauksen mitattu arvo (vain jos

Kiertonopeuden mitattu arvo

# Tilakuvakkeet

Seuraavat kuvakkeet koskevat sekä järjestelmää että laitteita.

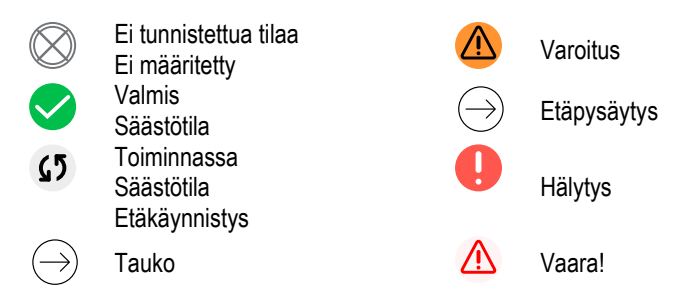

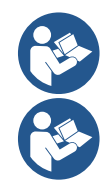

Kuva on tarkoitettu ainoastaan esimerkiksi. Se ei vastaa järjestelmän todellisia olosuhteita.

Dconnect-sovellukseen yhdistäminen voidaan suorittaa myös alkumäärityksen jälkeen. Paina <sup>e</sup>-näppäintä päävalikon yleiskatsaussivulla.

#### Valikkorakenne

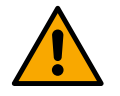

Päävalikossa näkyvä ensimmäinen sivu on Yleiskatsaus.

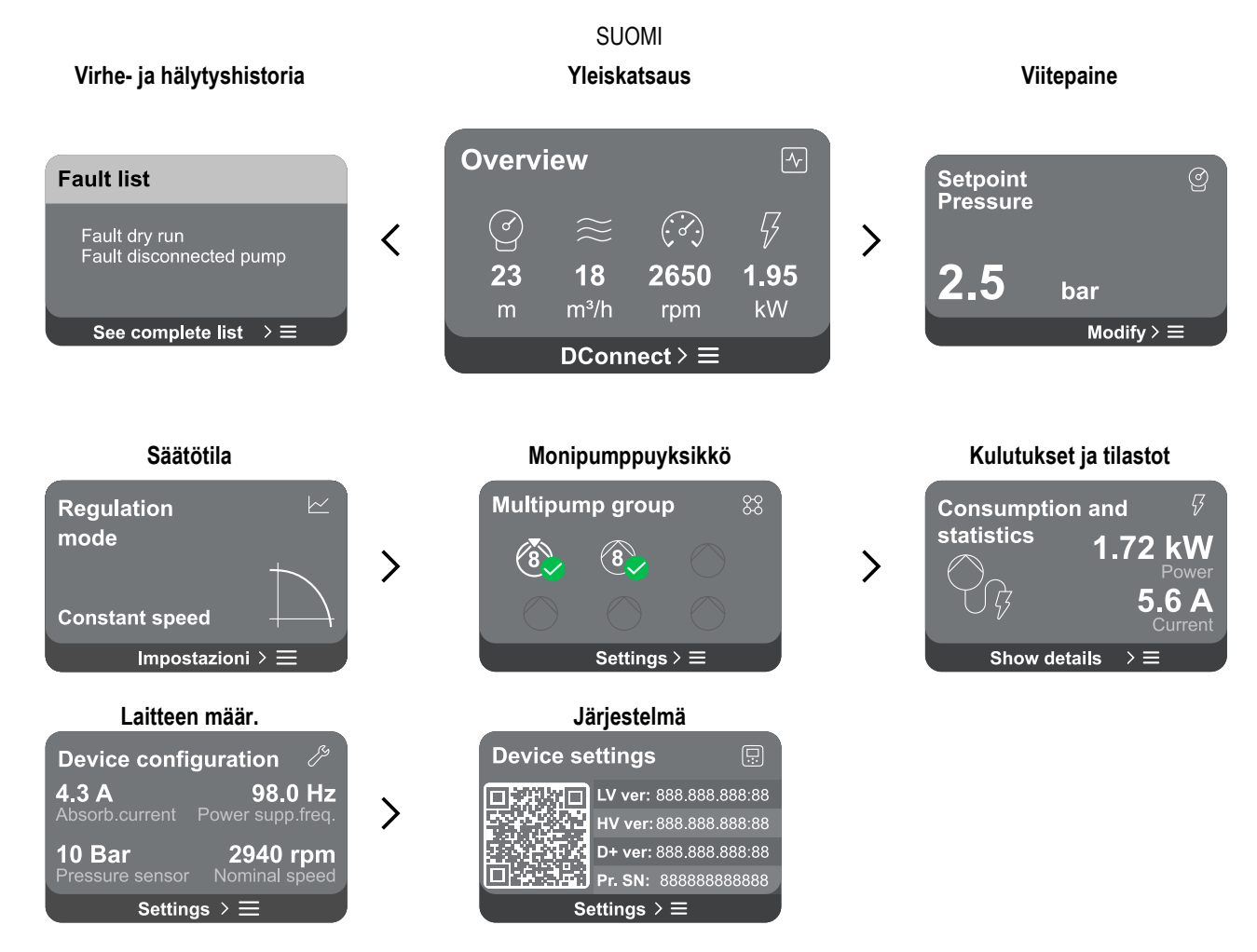

Seuraavassa kuvaillaan jokainen sivu.

Kun valikkosivun viimeinen osa on saavutettu, paina <sup>S</sup>-näppäintä palataksesi taaksepäin päävalikkoon asti.

#### Virhe- ja hälytyshistoria

Hälytyshistoria on helppo avata päävalikon sivuluettelosta, joka on heti Yleiskatsaus-valikkosivun yläpuolella. Sivulla näytetään tapahtumahistoria alkaen viimeisestä tapahtumasta, jonka järjestelmä on tallentanut.

Jos järjestelmässä ja/tai laitteissa on ongelmia, tarkista tietoikkuna, joka avautuu näytölle, ja noudata ohjeita vaihe vaiheelta. Järjestelmä antaa kahden tyyppisiä ilmoituksia vakavuusjärjestyksessä:

#### Varoitus

Tunnistaa järjestelmän tai laitteiden toimintahäiriön, joka ei estä niiden toimintaa.

 $\triangle$ 

(Esim. vara-akun alhainen jännite)

### **Error Dry run**

Description: Dry run detected Fill the pump Advice code: E15 Time ref: 01/01/2023 23:03:56

# Virhe

Tunnistaa toimintahäiriön, joka estää järjestelmän tai laitteiden normaalin toiminnan.

(Esim. vesi puuttuu)

Varoitus- ja hälytysikkuna Tapahtumaluettelosta voidaan tarkistaa tapahtumien kuvaukset.

Se auttaa ymmärtämään tapahtuman syyn ja toimintahäiriön korjaukseen tarvittavan toimenpiteen.

Samassa Hälytyshistoria-osassa on mahdollista nollata tähän hetkeen mennessä tallennettujen virheiden luettelo. Toimenpide tulee vahvistaa ennen jatkamista.

#### Asetusarvo

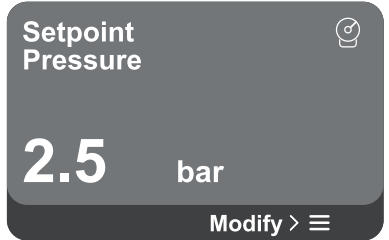

#### Säätötila

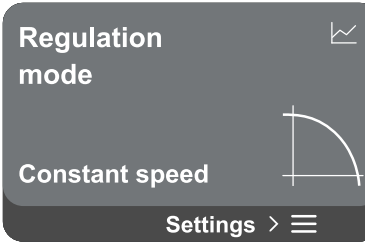

Monipumppuyksikkö

Multipump group

Settings > ≡

# Tällä sivulla voidaan vaihtaa viiteasetusarvo:

SUOMI

- jos toimenpide suoritetaan käsin, vain nopeuden, paineen ja lämpötilan viitearvoa voidaan kasvattaa tai alentaa valitun säätötilan perusteella
- jos toimenpide suoritetaan ulkoisella ohjauksella (0–10 V, 4–20 mA tai PWM), asetusarvoa voidaan muuttaa määrittämällä säätötila, johon päästään tältä valikkosivulta. Katso toimenpide luvusta 12.4.3 Ohjattu määritys tai 12.4.4 Käsin määritys.

Tällä sivulla asetetaan säätötila. Valittavia tiloja on viisi:

- Vakionopeus
- Vakiopaine-ero
- Suhteellinen paine-ero
- Vakiolämpötila T1
- Vakiolämpötila T2
- Vakiolämpötilaero

Yksi viidestä toimintatyypistä voidaan vaihtaa määrittämällä säätötila, johon päästään tältä valikkosivulta. Katso toimenpide luvusta 12.4.3 Ohjattu määritys tai 12.4.4 Käsin määritys.

Sivulla on mahdollista luoda monipumppuyksikkö, ellei sitä ole jo toteutettu. Katso uuden yksikön luonti tai lisäys olemassa olevaan yksikköön luvusta 13.2 Monipumppuyksikön määritys.

Jos yksikköön on jo liitetty pumppuja, pääset seuraaviin asetuksiin:

- Monipumppuyksikön parametrien määritys: pumppu voidaan määrittää varalaitteeksi, jolloin sille annetaan alhaisin käynnistysprioriteetti. Jos tuotteelle tehdään kyseinen asetus, se käynnistyy aina viimeiseksi. Määritä samanaikaisesti toimivat pumput ja niiden vuorotteluaika.
- Poista koko monipumppuyksikkö: yksikkö ja sen asetukset poistetaan.
- Poista nykyinen pumppu monipumppuyksiköstä: kyseessä oleva pumppu poistetaan yksiköstä, johon se kuuluu.
- Poista haluttu pumppu monipumppuyksiköstä: valittu pumppu poistetaan nykyisestä yksiköstä.
- Lisää pumppu olemassa olevaan yksikköön: katso lisäys olemassa olevaan yksikköön luvusta 12.2 Monipumppuyksikön määritys.

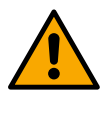

Pumppu voidaan lisätä olemassa olevaan yksikköön ainoastaan, ellei liitettävien laitteiden maksimimäärä ole ylittynyt: enintään 6 laitetta paineistustilassa tai enintään 4 laitetta kiertotilassa tai 2 laitetta kiertotilassa kaksoislaitteilla.

### Kulutukset ja tilastot

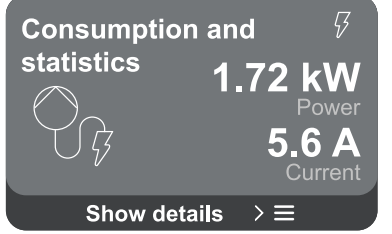

Sivulla voidaan tarkistaa seuraavat arvot:

- Ellei pumppu kuulu yksikköön, pumpun kuluttamat teho- ja virta-arvot.
- Jos pumppu kuuluu yksikköön, pumpun teho- ja virta-arvot sekä yksikön käyttämä teho.

Kummassakin tapauksessa sivulta on mahdollista päästä lisätietoihin:

- Tilastotiedot: tällä toiminnolla voidaan näyttää 3 kohtaa:
  - Pumpun mittaukset luetelluilla suureilla.
  - Toimintatunnit: tuotteen sähkön syöttötunnit, pumpun työtunnit ja moottorin käynnistysmäärä.
  - Virtaustilastot: kokonais- ja osittaisvirtauksen mittaukset. Virtauksen osittaismittaukset voidaan nollata.

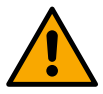

•

Virtaustilastot ovat saatavilla ainoastaan, jos alkumääritys on suoritettu.

Kulutustiedot: Lähtötehon histogrammi, jossa on viisi pystypalkkia. Histogrammi osoittaa ajan, jonka pumppu on ollut käynnissä määrätyllä tehotasolla. Alemmalle vaaka-akselille on sijoitettu eri tehotasojen palkit. Ylempi vaaka-akseli vastaa aikaa, jonka pumppu on ollut käynnissä määrätyllä tehotasolla (aika-% suhteessa kokonaisaikaan). Jos pumppu kuuluu yksikköön, yksikön paineen ja virtauksen kulutukset (jos paineanturi on virhetilassa) ja teho sekä jokaisen liitetyn laitteen virtauksen ja tehon kulutukset voidaan näyttää yksityiskohtaisesti. Nykyiselle pumpulle voidaan lisäksi näyttää paine, lämpötila, nopeus ja teho valitun säätötilan perusteella ja riippuen

siitä, onko paineanturia asennettu vai ei. Tästä voidaan avata tehohistogrammi.

#### Laitteen määritys

| Device config   | guration 🧷       |
|-----------------|------------------|
| <b>4.3 A</b>    | <b>98.0 Hz</b>   |
| Absorb.current  | Power supp.freq. |
| <b>10 Bar</b>   | 2940 rpm         |
| Pressure sensor | Nominal speed    |
| Setting         | gs > ☰           |

Sivulla on lyhyt yhteenveto järjestelmän tilasta ja asetuksista. Tärkeimmät kuvaillut arvot ovat virrankulutus, syöttötaajuus, paineanturin tyyppi ja kierrosluku. Tällä valikkosivulla voidaan näyttää seuraavat vaihtoehdot:

- Määritys ensimmäisessä käynnistyksessä: toiminto tarjoaa kaksi lisätoimintoa, jotka selostetaan alla olevissa kappaleissa Avaa lukutila ja Muuta määritys.
- Määritys ensimmäisessä käynnistyksessä DConnect-sovelluksella: tällä toiminnolla voidaan suorittaa alkumääritys uudelleen DConnect-sovelluksella. Katso lukua 12.1.1 Määritys ensimmäisessä käynnistyksessä DConnectsovelluksella

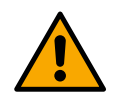

#### VAROITUS!

Kun tämä vaihtoehto on valittu, järjestelmä pysähtyy ja tarjoaa uudelleen ensimmäisen käynnistyksen asetuksia.

- Järjestelmä voi käynnistyä uudelleen vasta, kun asetukset on tehty uudelleen.
- Yhteyskäytännön määritys: katso lukua 12.4.5 Lisämääritykset.
- I/O-määritys: katso lukua 12.4.5 Lisämääritykset.
- Lisäasetukset: katso lukua 12.4.5 Lisämääritykset.

#### Avaa lukutila

Tämä toiminto näyttää kaikki alkumääritysvaiheessa tehdyt asetukset. Sivu voidaan avata vain lukutilassa, joten arvoja ei voida muuttaa.

#### Muuta määritys

Toiminnolla voidaan suorittaa uudelleen alkumääritys, jolloin käyttäjä voi muuttaa aiemmin asetettuja arvoja. Katso lukua 12.1Alkumääritys.

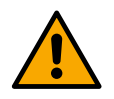

### HUOMIO!!

Kun tämä vaihtoehto on valittu, järjestelmä pysähtyy ja tarjoaa uudelleen ensimmäisen käynnistyksen asetuksia. Järjestelmä voi käynnistyä uudelleen vasta, kun asetukset on tehty uudelleen.

#### Järjestelmä

| Device se    | ettings 🗔               |  |
|--------------|-------------------------|--|
|              | LV ver: 888.888.888:88  |  |
|              | HV ver: 888.888.888:88  |  |
|              | D+ ver: 888.888.888:88  |  |
|              | Pr. SN: 888888888888888 |  |
| Settings > ≡ |                         |  |

Sivun oikealla puolella ovat parametrit, joissa ilmoitetaan invertteri ja sen laiteohjelmaversiot, ja vasemmalla puolella QR-koodi, joka sisältää suurimman osan tuotteen tunnistustiedoista.

Tällä valikkosivulla voidaan näyttää Järjestelmän asetukset -kappaleessa selostetut toiminnot.

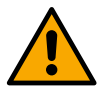

Kun O-näppäintä pidetään painettuna 5 sekuntia, kaikki tuotteen tunnistustiedot sisältävä QR-koodi voidaan näyttää. Odota kaksi minuuttia tai paina mitä tahansa näppäintä poistuaksesi tältä sivulta.

#### Järjestelmän asetukset

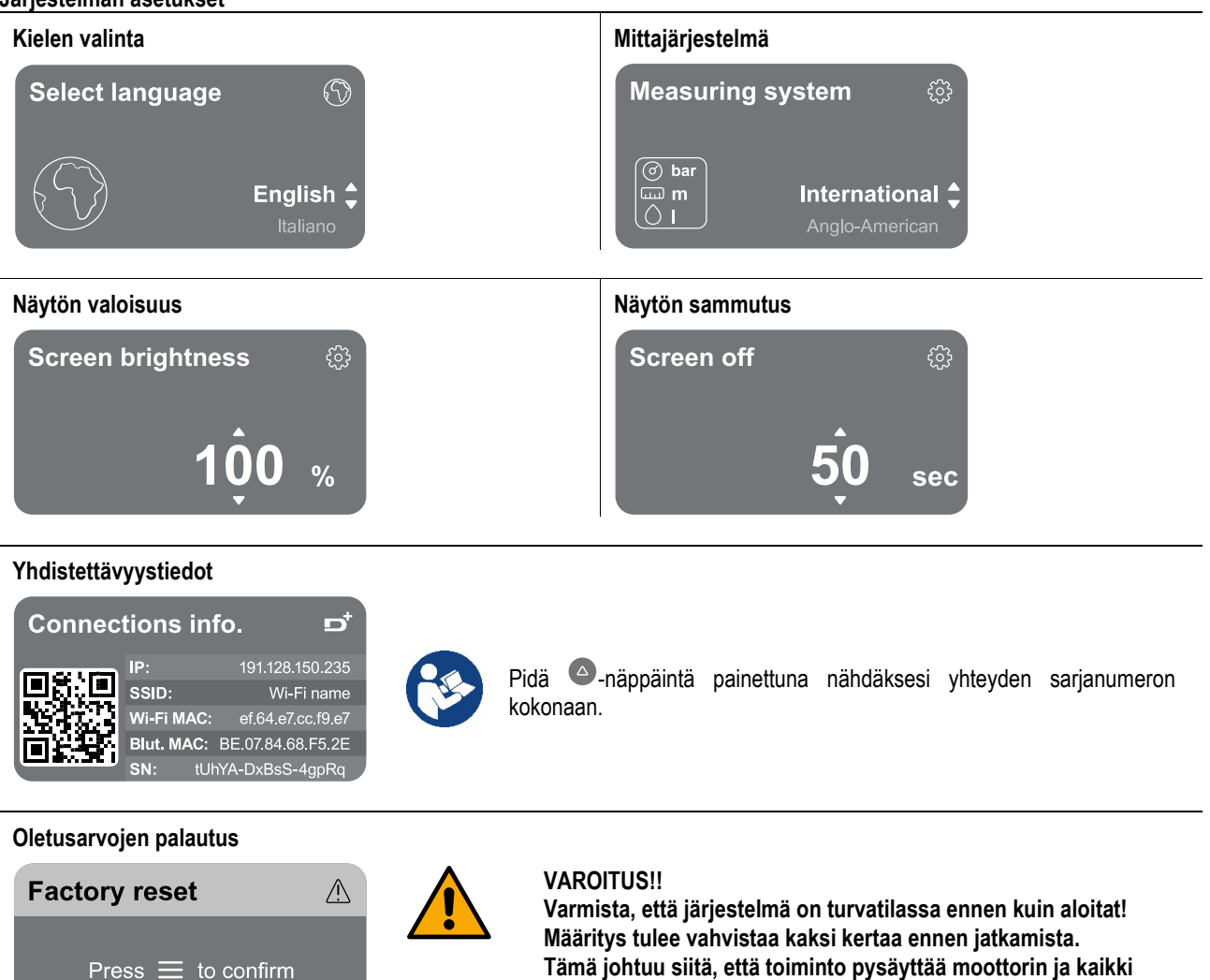

#### 13 JÄRJESTELMÄN YLEISKUITTAUS

Kuittaa NGDRIVE painamalla taulun neljää näppäintä yhtä aikaa vähintään 1 sekunnin ajan. Toimenpiteen seurauksena laite käynnistyy uudelleen eikä käyttäjän tallentamia asetuksia pyyhitä pois.

#### 13.1 Oletusasetusten palautus

Katso ohjeet oletusarvojen palautukseen luvusta Järjestelmän asetukset > Oletusarvojen palautus.

#### 14 SOVELLUSTA JA DCONNECT-PILVIPALVELUA KOSKEVAT JÄRJESTELMÄVAATIMUKSET

Sovelluksen tai huoltokeskuksen kautta voit päivittää tuoteohjelmiston uusimpaan saatavilla olevaan versioon. Pumppausyksikön toiminnan kannalta on välttämätöntä, että jokaisessa laitteessa on sama laiteohjelmaversio. Jos luotavaan yksikköön kuuluu yksi tai useampi invertteri, joissa on eri laiteohjelmaversio, ne tulee päivittää kaikkien versioiden mukauttamiseksi toisiinsa.

# Älypuhelimeen asennettua

sovellusta koskevat vaatimukset

- Android ≥ 8.
- IOS ≥ 12
- Internet-yhteys

# Tietokonetta koskevat vaatimukset pilvipalvelun kojelaudan avaukseen

- Verkkoselain, joka tukee JavaScript-kieltä (esim. Microsoft Edge, Firefox, Google Chrome, Safari).
- Yhteys Internet-verkkoon.

asetukset ja määritykset palautetaan oletusarvoihin. Toimenpidettä ei voida peruuttaa millään tavoin.

#### Internet-verkkoa koskevat vaatimukset Dconnect-pilvipalvelun avaukseen

- Suora Internet-yhteys, joka on aktiivinen ja pysyvä käyttöpaikassa
- Wi-Fi-modeemi/reititin
- Hyvälaatuinen ja tehokas Wi-Fi-signaali tuotteen asennusalueella.

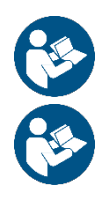

Jos Wi-Fi-signaali on huonontunut, käytä WiFi-verkonlaajenninta.

Suosittelemme käyttämään DHCP-protokollaa, vaikka pysyvän IP-osoitteen asetus on mahdollista.

# Laiteohjelman päivitys/Päivitykset

Varmista ennen tuotteen käyttöä, että se on päivitetty viimeiseen saatavilla olevaan ohjelmistoversioon.

Päivitysten ansiosta hyödyt paremmin tuotteen tarjoamista palveluista.

Tutustu myös verkko-oppaaseen ja katso esittelyvideoita hyödyntääksesi tuotettasi parhaalla mahdollisella tavalla. Kaikki tarvittavat tiedot löytyvät sivustolta dabpumps.com tai Internetofpumps.com.

### 14.1 Sovelluksen lataus ja asennus

Tuote voidaan määrittää ja sitä voidaan valvoa erityisellä sovelluksella, joka on saatavilla suurimmissa verkkokaupoissa. Avaa tarvittaessa sivusto internetofpumps.com saadaksesi opastusta toimenpiteessä.

- Lataa DConnect-sovellus Google Play -kaupasta Android-laitteelle tai App Store -kaupasta Apple-laitteelle.
- Kun sovellus on ladattu, laitteen nävtölle ilmaantuu DConnect-sovelluksen kuvake.
- Jotta sovelluksen käyttö on optimaalista, hyväksy käyttöehdot ja kaikki luvat, joita vaaditaan vuorovaikutukseen laitteen kanssa.
- Jotta DConnect-pilvipalvelun alkumääritys ja/tai rekisteröinti ja ohjaimen asennus onnistuu, lue huolellisesti kaikki DConnectsovelluksen ohjeet ja noudata niitä.

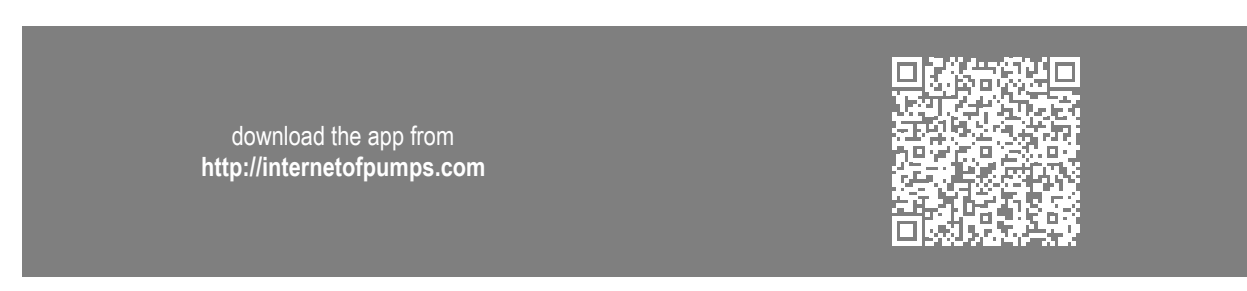

### 14.2 Rekisteröinti DConnect DAB -pilvipalveluun

Ellei käytössäsi ole jo DConnect DAB -tiliä, suorita rekisteröinti klikkaamalla erityistä painiketta. Tarvitset voimassa olevan sähköpostiosoitteen, johon lähetetään aktivointilinkki vahvistusta varten.

Anna kaikki pakolliset tiedot, jotka on merkitty tähdellä. Anna tietosuojalainsäädännön mukaiset suostumukset ja täytä vaaditut tiedot. Rekisteröinti DConnect-palveluun on ilmaista. Sen kautta saat hyödyllisiä tietoja DAB-tuotteiden käyttöön.

### 14.3 Tuotteen määritys

Tuote voidaan määrittää ja sitä voidaan valvoa erityisellä sovelluksella, joka on saatavilla suurimmissa verkkokaupoissa. Avaa tarvittaessa sivusto internetofpumps.com saadaksesi opastusta toimenpiteessä.

Sovellus ohjaa asentajaa vaihe vaihelta tuotteen ensimmäisessä määrityksessä ja asennuksessa. Sovelluksen kautta voidaan myös päivittää tuote ja hyödyntää digitaalisia DConnect-palveluja. Katso toimenpiteen suoritusohjeet sovelluksesta.

# 15 MODBUS-YHTEYSPROTOKOLLA

Tässä kappaleessa selostetaan MODBUS-liittymän oikea käyttö NGDrive-valikoiman laitteisiin asennettavassa BMS-järjestelmässä.

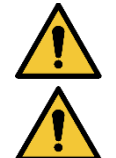

Tämä osa on tarkoitettu käyttäjille, joille Modbus-laitteet ovat jo tuttuja. Käyttäjällä tulee olla kyseisen protokollan ja teknisten tietojen perustuntemus.

Lisäksi oletetaan, että käytössä on jo Modbus RTU -verkko ja siihen liitetty master-laite.

### 15.1 Lyhenteet ja määritykset

| BMS | Building Management System                              |
|-----|---------------------------------------------------------|
| CRC | Cyclic Redundancy Check (syklinen redundanssitarkistus) |
| RTU | Remote Terminal Unit (etäpääteyksikkö)                  |
| 0x  | Etuliite, joka ilmoittaa heksadesimaalinumeron          |

### 15.2 Sähköliitännät

Modbus-protokolla otetaan käyttöön RS 485 -väylässä. Liitännät tulee tehdä seuraavan taulukon mukaan.

| 000mm       |                        |  |
|-------------|------------------------|--|
| Modbus-napa | Kuvaus                 |  |
| A           | Ei-käänteinen napa (+) |  |
| В           | Käänteinen napa (-)    |  |
| Y           | GND                    |  |
| Taululu A   |                        |  |

#### Taulukko 1

### 15.3 Modbus-verkon määritys

Laite voidaan liittää suoraan MODBUS RTU RS485 -verkkoon slave-laitteena. Seuraava kaavio esittää toteutettavan verkon tyypin graafisesti.

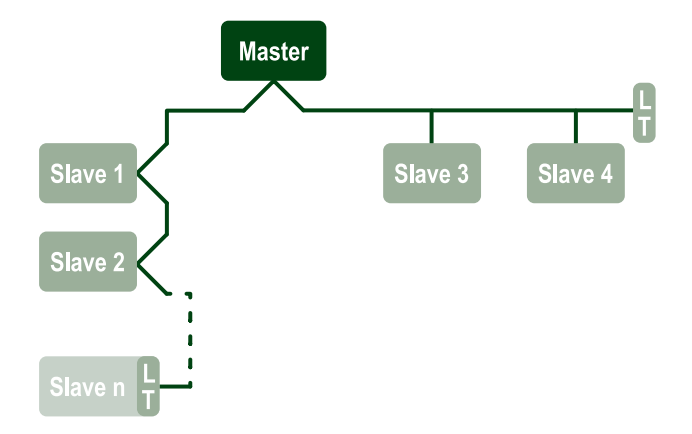

Seuraavassa selostetaan MODBUS RTU -yhteydelle tuetut parametrit.

| Modbus-määritykset | Kuvaus                                       | Huomautuksia              |
|--------------------|----------------------------------------------|---------------------------|
| Protokolla         | Modbus RTU                                   | Vain Slave-tila on tuettu |
| Yhteydet           | Liitinalusta                                 |                           |
| Fyysinen liittymä  | RS485                                        |                           |
| Modbus-osoite      | 1 (oletus) – 247                             |                           |
| Tuettu nopeus      | 2 400, 4 800, 9 600, 19 200 (oletus), 38 400 |                           |
| Alkubitti          | 1                                            |                           |
| Databitit          | 8                                            |                           |
| Stoppibitit        | 1 (oletus), 2                                |                           |
| Pariteettibitit    | Ei, parilliset (oletus), parittomat          |                           |
| Vastausviive       | 0 (oletus) – 3 000 ms (3 s)                  |                           |

Taulukko 2 Modbus RTU -parametrit

#### 15.4 Modbus RTU-rekisterit

Tuetut toiminnot esitetään seuraavassa taulukossa:

| Тууррі                         | Koodi | Hex  | Nimi                   | Rekisterin etuliite |
|--------------------------------|-------|------|------------------------|---------------------|
| 16 hittingn tigta (rakistarit) | 03    | 0x03 | Read holding registers | 4                   |
| ro-billinen lielo (rekisleni)  | 04    | 0x04 | Read input registers   | 3                   |
|                                | 05    | 0x05 | Write coil             | 0                   |
|                                | 06    | 0x06 | Write holding register | 4                   |

### 15.4.1 Modbus-viestien tyyppi

Slave-laitteen toimintatilasta riippuen voidaan vastaanottaa myös virheviestejä. Ennen kaikkea laite voi palauttaa seuraavat virheviestit:

| Virhekoodi | Merkitys                                                                  |
|------------|---------------------------------------------------------------------------|
| 01         | Ei pätevä toiminto. Tätä virheviestiä käytetään myös yleiselle virheelle. |
| 02         | Osoite ei pätevä tai ei saatavilla pyyntöhetkellä.                        |
| 03         | Ei pätevä arvo. Ilmoitettu arvo ei ole pätevä, joten sitä ei asetettu.    |
| 04         | Komentoa ei suoritettu                                                    |

SUOMI Mahdollinen virhevastaus korostetaan myöhemmin yksittäisen komennon kohdalla.

| Тууррі  | Rekisteri | Nimike                       | Käyttötapa | R/W Kierto | R/W Paineistus | Koko [bitit] | Väli      | Kuvaus                                                                                                    |
|---------|-----------|------------------------------|------------|------------|----------------|--------------|-----------|----------------------------------------------------------------------------------------------------|
| Holding | 0101      | Säätötila                    | Kier       | RW         | N.A.           | 16           | 0-5       | 0 -> Vakiopainekorkeus<br>1 -> Muuttuva painekorkeus<br>2 -> Vakiokäyrä<br>3 -> Vakiosyöttölämpötila<br>4 -> Vakiopaluulämpötila<br>5 -> Vakiolämpötilaero                                                                                                    |
| Holding | 0102      | Painekorkeuden<br>asetusarvo | Kier       | RW         | N.A.           | 16           | 10-160    | bar x 10                                                                                                    |
| Holding | 0103      | Nopeuden asetusarvo          | Kier       | RW         | N.A.           | 16           | 900-3000  | rpm                                                                                                    |
| Holding | 0104      | Lämpötilan asetusarvo        | Kier       | RW         | N.A.           | 16           | -200-1200 | Celsius-astetta x 10                                                                                                    |
| Holding | 0105      | Lämpötilakynnys              | Kier       | RW         | N.A.           | 16           | 0-1000    | Celsius-astetta x 10                                                                                                    |
| Holding | 0106      | Lämpötilaeron asetusarvo 1   | Kier       | RW         | N.A.           | 16           | 10-1400   | Celsius-astetta x 10                                                                                                    |
| Holding | 0107      | Käynnistysolosuhteet         | Kier       | RW         | N.A.           | 16           | 0-2       | 0 -> PÄÄLLÄ<br>1 -> POIS<br>2 -> ULKOINEN                                                                                                    |
| Holding | 0108      | Vuorotteluviive              | Kier       | RW         | N.A.           | 16           | 0-14      | s                                                                                                    |
| Holding | 0109      | Säästökerroin                | Kier       | RW         | N.A.           | 16           | 50-100    | %                                                                                                    |
| Holding | 0110      | Tehostimen herkkyys          | Kier       | RW         | N.A.           | 16           | 0-80      | %                                                                                                    |
| Holding | 0111      | Kytkentätyyppi               | Kier       | RW         | N.A.           | 16           | 0-3       | 0 -> Vuorottelu<br>1 -> Vara<br>2 -> Samanaikainen                                                                                                    |
| Holding | 0112      | Painekorkeusanturin tyyppi   | Kier       | RW         | N.A.           | 16           | 0-10      | 0 -><br>_1_6_BAR_RATIOMETRINEN_10_<br>90,<br>1 -><br>_2_5_BAR_RATIOMETRINEN_10_<br>90,<br>2 -><br>_4_0_BAR_RATIOMETRINEN_10_<br>90,<br>3 -><br>_6_0_BAR_RATIOMETRINEN_10_<br>90,<br>5 -><br>_0_6_BAR_RATIOMETRINEN_10_<br>70,<br>6 -><br>_1_0_BAR_RATIOMETRINEN_10_<br>70,<br>7 -><br>_1_6_BAR_RATIOMETRINEN_10_<br>70, |

|         | SUOMI |                                             |           |    |      |    |          |                                                                                                    |  |  |
|---------|-------|---------------------------------------------|-----------|----|------|----|----------|----------------------------------------------------------------------------------------------------|--|--|
|         |       |                                             |           |    |      |    |          | 8 -><br>_2_5_BAR_RATIOMETRINEN_10_<br>70,<br>9 -><br>_4_0_BAR_RATIOMETRINEN_10_<br>70,<br>10 -><br>_6_0_BAR_RATIOMETRINEN_10_<br>70,                                                                                          |  |  |
| Holding | 0113  | Analogiatulon 1 ohjaus                      | Kier      | RW | N.A. | 16 | 0-6      | 0 -> Pois<br>1 -> 0-10 V Kasvava<br>2 -> 0-10 V Laskeva<br>3 -> 4-20 mA Kasvava<br>4 -> 4-20 mA Laskeva<br>5 -> PWM Kasvava<br>6 -> PWM Laskeva                                                                               |  |  |
| Holding | 0201  | Vuorotteluaika                              | Kier/Pain | R  | RW   | 16 | 0-1440   | Minuuttia                                                                                                    |  |  |
| Holding | 0202  | Lähdön 1 toiminto                           | Kier/Pain | R  | RW   | 16 | 0-3      | 0 -> Pois NO<br>1 -> Pois NC<br>2 -> Virhe NO<br>3 -> Virhe NC                                                                                                    |  |  |
| Holding | 0203  | Lähdön 2 toiminto                           | Kier/Pain | R  | RW   | 16 | 0-3      | 0 -> Pois NO<br>1 -> Pois NC<br>2 -> Toiminnassa NO<br>3 -> Toiminnassa NC                                                                                                    |  |  |
| Holding | 0204  | Nimellistaajuus                             | Kier/Pain | R  | R    | 16 | 400-2000 | HZ x 10                                                                                                    |  |  |
| Holding | 0205  | Min.taajuus                                 | Kier/Pain | R  | R    | 16 | 0-2000   | HZ x 10                                                                                                    |  |  |
| Holding | 0207  | Kiihdytys                                   | Kier/Pain | R  | R    | 16 | 0-9      |                                                                                                    |  |  |
| Holding | 0208  | Moottorin lähtö                             | Kier/Pain | R  | R    | 16 | 0-7      | 0 -> UNDEFINED_MO,<br>1 -> PH_1_230V_MO,<br>2 -> PH_1_10V_MO,<br>3 -> PH_1_230V_WIRE_3,<br>4 -> PH_1_110V_WIRE_3,<br>5 -> PH_3_230V, (Kolmivaihe 230)<br>6 -> PH_3_400V, (Kolmivaihe 400)<br>7 -> PH_3_600V, (Kolmivaihe 600) |  |  |
| Holding | 0210  | Samanaikaisesti käytössä olevat invertterit | Kier/Pain | R  | R    | 16 | 0-6      |                                                                                                    |  |  |
| Holding | 0211  | Juuttumisenesto                             | Kier/Pain | R  | R    | 16 | 0-1      | 0 -> Pois<br>1 -> Päällä                                                                                                    |  |  |
| Holding | 0212  | Nimellisvirta                               | Kier/Pain | R  | R    | 16 | 0-32000  | mA                                                                                                    |  |  |
| Holding | 0213  | Mittajärjestelmä                            | Kier/Pain | RW | RW   | 16 | 0-1      | 0 -> Kansainvälinen<br>1 -> Angloamerikkalainen                                                                                                    |  |  |

|         | SUOMI |                                                  |           |      |    |    |          |                                                                                                    |  |
|---------|-------|--------------------------------------------------|-----------|------|----|----|----------|----------------------------------------------------------------------------------------------------|--|
| Holding | 0214  | Kieli                                            | Kier/Pain | RW   | RW | 16 | 0-20     | 0 -> ITA<br>1 -> ENG<br>2 -> DEU<br>3 -> SPA<br>4 -> DUT<br>5 -> FIN<br>6 -> SWE<br>7 -> TUR<br>8 -> RUM<br>9 -> CZE<br>10 -> POL<br>11 -> RUS<br>12 -> POR<br>13 -> THA (puuttuu)<br>14 -> FRE<br>15 -> SLO (puuttuu)<br>16 -> CHI (puuttuu)<br>17 -> ARB<br>18 -> GRE<br>19 -> HUN<br>20 -> UKR |  |
| Holding | 0215  | Kuivakäynnin kerroin                             | Kier/Pain | R    | R  | 16 | 10-95    | %                                                                                                    |  |
| Holding | 0216  | Nimellisnopeus                                   | Kier/Pain | R    | R  | 16 | 750-3000 | rpm                                                                                                    |  |
| Holding | 0217  | Invertterin määritys                             | Kier/Pain | R    | R  | 16 | 0-1      | 0 -> Automaattinen<br>1 -> Vara                                                                                                    |  |
| Holding | 0218  | Taustavalon aika                                 | Kier/Pain | RW   | RW | 16 | 20-660   | s                                                                                                    |  |
| Holding | 0219  | Taustavalo                                       | Kier/Pain | RW   | RW | 16 | 20-255   |                                                                                                    |  |
| Holding | 0220  | Kiertosuunta                                     | Kier/Pain | R    | R  | 16 | 0-1      |                                                                                                    |  |
| Holding | 0301  | Paineen asetusarvo                               | Pain      | N.A. | RW | 16 | 5-60     | bar x 10                                                                                                    |  |
| Holding | 0302  | Apupaineen 1 asetusarvo 1                        | Pain      | N.A. | RW | 16 | 5-60     | bar x 10                                                                                                    |  |
| Holding | 0303  | Apupaineen 2 asetusarvo                          | Pain      | N.A. | RW | 16 | 5-60     | bar x 10                                                                                                    |  |
| Holding | 0304  | Apupaineen 3 asetusarvo                          | Pain      | N.A. | RW | 16 | 5-60     | bar x 10                                                                                                    |  |
| Holding | 0305  | Apupaineen 4 asetusarvo                          | Pain      | N.A. | RW | 16 | 5-60     | bar x 10                                                                                                    |  |
| Holding | 0306  | Alhaisen paineen kynnys                          | Pain      | N.A. | RW | 16 | 5-40     | bar x 10                                                                                                    |  |
| Holding | 0307  | Painehäviö<br>uudelleenkäynnistyksessä           | Pain      | N.A. | RW | 16 | 1-50     | bar x 10                                                                                                    |  |
| Holding | 0308  | Kuivakäynnin tunnistusaika                       | Pain      | N.A. | RW | 16 | 10-50    | s                                                                                                    |  |
| Holding | 0309  | Alhaisen paineen viive                           | Pain      | N.A. | RW | 16 | 0-12     | s                                                                                                    |  |
| Holding | 0310  | Alhaisen paineen<br>käyttöönotto                 | Pain      | N.A. | RW | 16 | 0-2      | 0 -> Pois<br>1 -> Automaattinen<br>uudelleenkäynnistys<br>2 -> Manuaalinen<br>uudelleenkäynnistys                                                                                                    |  |
| Holding | 0311  | Sammutusviive                                    | Pain      | N.A. | RW | 16 | 2-120    | S                                                                                                    |  |
| Holding | 0312  | Jäykän järjestelmän<br>suhteellinen vahvistus    | Pain      | N.A. | RW | 16 | 0-26     |                                                                                                    |  |
| Holding | 0313  | Jäykän järjestelmän<br>integraalinen vahvistus   | Pain      | N.A. | RW | 16 | 0-26     |                                                                                                    |  |
| Holding | 0314  | Joustavan järjestelmän<br>suhteellinen vahvistus | Pain      | N.A. | RW | 16 | 0-26     |                                                                                                    |  |

|         | SUOMI |                                                   |      |      |    |    |        |                                                                                                    |
|---------|-------|---------------------------------------------------|------|------|----|----|--------|----------------------------------------------------------------------------------------------------|
| Holding | 0315  | Joustavan järjestelmän<br>integraalinen vahvistus | Pain | N.A. | RW | 16 | 0-26   |                                                                                                    |
| Holding | 0316  | Yö ja päivä käyttöönotto                          | Pain | N.A. | RW | 16 | 0-1    |                                                                                                    |
| Holding | 0317  | Yö ja päivä alennus                               | Pain | N.A. | RW | 16 | 20-90  | %                                                                                                    |
| Holding | 0318  | Yö ja päivä käynnistysaika                        | Pain | N.A. | RW | 16 | 0-1439 | minuuttia                                                                                                    |
| Holding | 0319  | Yö ja päivä kesto                                 | Pain | N.A. | RW | 16 | 5-1440 | minuuttia                                                                                                    |
| Holding | 0320  | Tulon 1 toiminto                                  | Pain | N.A. | R  | 16 | 0-15   | 0 -> Pois<br>1 -> Uimuri NO<br>2 -> Uimuri NC<br>3 -> Apupaine NO<br>4 -> Apupaine NC<br>5 -> Käytössä NO<br>6 -> Käytössä NC, kuittaus<br>8 -> Käytössä NC, kuittaus<br>9 -> Virheen kuittaus<br>10 -> Alhainen paine NO<br>11 -> Alhainen paine NC<br>12 -> Alhainen paine NO<br>Käsinkuittaus<br>13 -> Alhainen paine NC<br>Käsinkuittaus<br>13 -> Alhainen paine NC<br>Käsinkuittaus<br>14 -> Käytössä ilman hälytyksiä NO<br>15 -> Käytössä ilman hälytyksiä NC                                                                        |
| Holding | 0321  | Tulon 2 toiminto                                  | Pain | N.A. | R  | 16 | 0-15   | 0 -> Pois<br>1 -> Uimuri NO<br>2 -> Uimuri NC<br>3 -> Apupaine NO<br>4 -> Apupaine NC<br>5 -> Käytössä NO<br>6 -> Käytössä NC, kuittaus<br>8 -> Käytössä NC, kuittaus<br>9 -> Virheen kuittaus<br>10 -> Alhainen paine NO<br>11 -> Alhainen paine NC<br>12 -> Alhainen paine NC<br>12 -> Alhainen paine NC<br>Käsinkuittaus<br>13 -> Alhainen paine NC<br>Käsinkuittaus<br>13 -> Alhainen paine NC<br>Käsinkuittaus<br>14 -> Käytössä ilman hälytyksiä NO<br>15 -> Käytössä ilman hälytyksiä NC                                             |
| Holding | 0322  | Tulon 3 toiminto                                  | Pain | N.A. | R  | 16 | 0-15   | 0 -> Pois<br>1 -> Uimuri NO<br>2 -> Uimuri NC<br>3 -> Apupaine NO<br>4 -> Apupaine NC<br>5 -> Käytössä NO<br>6 -> Käytössä NC, kuittaus<br>8 -> Käytössä NC, kuittaus<br>9 -> Virheen kuittaus<br>10 -> Alhainen paine NO<br>11 -> Alhainen paine NC<br>12 -> Alhainen paine NC<br>12 -> Alhainen paine NC<br>Käsinkuittaus<br>13 -> Alhainen paine NC<br>Käsinkuittaus<br>13 -> Alhainen paine NC<br>Käsinkuittaus<br>13 -> Alhainen paine NC<br>Käsinkuittaus<br>14 -> Käytössä ilman hälytyksiä NO<br>15 -> Käytössä ilman hälytyksiä NC |

|         | SUOMI |                                               |      |      |    |    |         |                                                                                                    |  |
|---------|-------|-----------------------------------------------|------|------|----|----|---------|----------------------------------------------------------------------------------------------------|--|
| Holding | 0323  | Tulon 4 toiminto                              | Pain | N.A. | R  | 16 | 0-15    | <ul> <li>0 -&gt; Pois</li> <li>1 -&gt; Uimuri NO</li> <li>2 -&gt; Uimuri NC</li> <li>3 -&gt; Apupaine NO</li> <li>4 -&gt; Apupaine NC</li> <li>5 -&gt; Käytössä NO</li> <li>6 -&gt; Käytössä NC</li> <li>7 -&gt; Käytössä NC, kuittaus</li> <li>8 -&gt; Käytössä NC, kuittaus</li> <li>9 -&gt; Virheen kuittaus</li> <li>10 -&gt; Alhainen paine NO</li> <li>11 -&gt; Alhainen paine NC</li> <li>12 -&gt; Alhainen paine NC</li> <li>12 -&gt; Alhainen paine NC</li> <li>Käsinkuittaus</li> <li>13 -&gt; Alhainen paine NC</li> <li>Käsinkuittaus</li> <li>14 -&gt; Käytössä ilman hälytyksiä NO</li> <li>15 -&gt; Käytössä ilman hälytyksiä NC</li> </ul> |  |
| Holding | 0324  | Järjestelmän tyyppi                           | Pain | N.A. | RW | 16 | 0-1     | 0 -> Jäykkä<br>1 -> Joustava                                                                                                    |  |
| Holding | 0325  | Uudelleenkäynnistyssuoja                      | Pain | N.A. | RW | 16 | 0-2     | 0 -> Pois<br>1 -> Käytössä<br>2 -> Älykäs                                                                                                    |  |
| Holding | 0326  | Paineanturi                                   | Pain | N.A. | R  | 16 | 1-18    | 1 -> ANTURI_501_R_2_5_BAR<br>2 -> ANTURI_501_R_4_BAR<br>3 -> ANTURI_501_R_6_BAR<br>4 -> ANTURI_501_R_10_BAR<br>5 -> ANTURI_501_R_16_BAR<br>6 -> ANTURI_501_R_25_BAR<br>7 -> ANTURI_501_R_40_BAR<br>8 -> ANTURI_4_20MA_2_5_BAR<br>9 -> ANTURI_4_20MA_4_BAR<br>10 -> ANTURI_4_20MA_10_BAR<br>11 -> ANTURI_4_20MA_16_BAR<br>13 -> ANTURI_4_20MA_16_BAR<br>13 -> ANTURI_4_20MA_10_BAR<br>15 -> ANTURI_4_20MA_100_PSI<br>16 -> ANTURI_4_20MA_150_PSI<br>17 -> ANTURI_4_20MA_300_PSI<br>18 -> ANTURI_4_20MA_300_PSI                                                                                                    |  |
| Holding | 0327  | Virtausanturi                                 | Pain | N.A. | R  | 16 | 0-4     | 0 -> Ei anturia<br>1 -> FlowX3 F3.00<br>2 -> Käsinasetus<br>3 -> F3.00 moni<br>4 -> Käsin moni                                                                                                    |  |
| Holding | 0328  | Virtauksen nollanopeus                        | Pain | N.A. | R  | 16 | 0-3000  | rpm                                                                                                    |  |
| Holding | 0329  | Virtausnopeuden K-kerroin                     | Pain | N.A. | R  | 16 | 1-32000 | pulssia/litra                                                                                                    |  |
| Holding | 0330  | Minimivirtausnopeuden<br>kynnys               | Pain | N.A. | RW | 16 | 1-1000  | litraa                                                                                                    |  |
| Holding | 0331  | Minimivirtausnopeuden<br>kynnys ilman anturia | Pain | N.A. | RW | 16 | 1-500   |                                                                                                    |  |

|         | SUOMI |                                  |           |      |      |    |        |                                                                                                    |  |
|---------|-------|----------------------------------|-----------|------|------|----|--------|----------------------------------------------------------------------------------------------------|--|
| Holding | 0332  | Putken halkaisija                | Pain      | N.A. | R    | 16 | 0-19   | 0 -> 0.5 TUUMAA<br>1 -> 0.75 TUUMAA<br>2 -> 1 TUUMAA<br>3 -> 1.25 TUUMAA<br>4 -> 1.5 TUUMAA<br>5 -> 2 TUUMAA<br>6 -> 2.5 TUUMAA<br>7 -> 3 TUUMAA<br>8 -> 3.5 TUUMAA<br>9 -> 4 TUUMAA<br>10 -> 5 TUUMAA<br>11 -> 6 TUUMAA<br>11 -> 6 TUUMAA<br>12 -> 8 TUUMAA<br>13 -> 10 TUUMAA<br>13 -> 10 TUUMAA<br>14 -> 12 TUUMAA<br>15 -> 14 TUUMAA<br>16 -> 16 TUUMAA<br>17 -> 18 TUUMAA<br>18 -> 20 TUUMAA<br>19 -> 24 TUUMAA                                                                                                    |  |
| Holding | 0333  | Maksimipaine                     | Pain      | N.A. | RW   | 16 | 10-380 | bar x 10                                                                                                    |  |
| Holding | 0334  | Käynnistysaika                   | Pain      | N.A. | RW   | 16 | 0-30   | s                                                                                                    |  |
| Holding | 0335  | Käynnistystaajuus                | Pain      | N.A. | RW   | 16 | 0-2000 | Hz x 10                                                                                                    |  |
| Holding | 0340  | Etäpaineanturi                   | Pain      | N.A. | R    | 16 | 0-18   | 0 -> ANTURI POIS<br>1 -> ANTURI_501_R_2_5_BAR<br>2 -> ANTURI_501_R_4_BAR<br>3 -> ANTURI_501_R_6_BAR<br>4 -> ANTURI_501_R_10_BAR<br>5 -> ANTURI_501_R_16_BAR<br>6 -> ANTURI_501_R_25_BAR<br>7 -> ANTURI_501_R_40_BAR<br>8 -> ANTURI_4_20MA_2_5_BAR<br>9 -> ANTURI_4_20MA_6_BAR<br>11 -> ANTURI_4_20MA_10_BAR<br>12 -> ANTURI_4_20MA_16_BAR<br>13 -> ANTURI_4_20MA_16_BAR<br>13 -> ANTURI_4_20MA_10_BAR<br>15 -> ANTURI_4_20MA_100_PSI<br>16 -> ANTURI_4_20MA_150_PSI<br>17 -> ANTURI_4_20MA_300_PSI<br>18 -> ANTURI_4_20MA_300_PSI |  |
| Holding | 0341  | Jäätymisenesto                   | Pain      | N.A. | RW   | 16 | 0-1    | 0 -> Pois<br>1 -> Käytössä                                                                                                    |  |
| Input   | 0101  | Paine-ero                        | Kier      | R    | N.A. | 16 |        | bar x 10                                                                                                    |  |
| Input   | 0102  | Lämpötila T1                     | Kier      | R    | N.A. | 16 |        | celsius-astetta                                                                                                    |  |
| Input   | 0103  | Lämpötila T2                     | Kier      | R    | N.A. | 16 |        | celsius-astetta                                                                                                    |  |
| Input   | 0201  | Painepuolen paineanturin<br>tila | Pain      | N.A. | R    | 16 | 0-2    | 0 -> POIS<br>1 -> OK<br>2 -> VIRHE<br>1 -> POIS                                                                                                    |  |
| Input   | 0202  | Imupuolen paineanturin tila      | Pain      | N.A. | R    | 16 | 0-2    | 1 -> OK<br>2 -> VIRHE                                                                                                    |  |
| Input   | 0203  | Virtausta                        | Pain      | N.A. | R    | 16 |        |                                                                                                    |  |
| Input   | 0301  | Virtausnopeus                    | Kier/Pain | R    | R    | 16 |        | L/min                                                                                                    |  |
| Input   | 0302  | Moottorin virta                  | Kier/Pain | R    | R    | 16 |        | A x 10                                                                                                    |  |

|       | SUOMI |                           |           |   |      |    |  |                                                                                                    |
|-------|-------|---------------------------|-----------|---|------|----|--|----------------------------------------------------------------------------------------------------|
| Input | 0303  | Syöttöteho                | Kier/Pain | R | R    | 16 |  | W                                                                                                    |
| Input | 0304  | Moottorin nopeus          | Kier/Pain | R | R    | 16 |  | rpm                                                                                                    |
| Input | 0305  | Pumpun tila               | Kier/Pain | R | R    | 16 |  | 0 -> Valmiustilassa<br>1 -> Toiminnassa<br>2 -> Virhe<br>2 -> Kytketty pois käsin<br>3 -> Pumppu varalla yksikössä<br>4 -> NA<br>5 -> NA<br>6 -> Huomio<br>7 -> NA<br>8 -> Toiminto F1 (uimuri)<br>9 -> Toiminto F3 (pois)<br>10 -> Toiminto F4 (alhainen<br>imupaine) |
| Innut | 0401  | Käynnistysmäärä H         | Kier/Pain | P | R    | 32 |  |                                                                                                    |
| mput  | 0402  | Käynnistysmäärä L         | Kier/Pain |   | ľ.   | 52 |  |                                                                                                    |
| Innut | 0403  | Pumpun toimintatunnit H   | Kier/Pain | R | R    | 32 |  | tuntia                                                                                                    |
| mput  | 0404  | Pumpun toimintatunnit L   | Kier/Pain |   |      | 52 |  | tuntia                                                                                                    |
| Innut | 0405  | Käynnistystunnit H        | Kier/Pain | P | R    | 32 |  | tuntia                                                                                                    |
| mput  | 0406  | Käynnistystunnit L        | Kier/Pain | N | IX . | 52 |  | tuntia                                                                                                    |
| Innut | 0407  | Kokonaissyöttövirtaus H   | Kier/Pain | R | R    | 32 |  | m <sup>3</sup>                                                                                                    |
| mput  | 0408  | Kokonaissyöttövirtaus L   | Kier/Pain |   |      | 52 |  |                                                                                                    |
| Innut | 0409  | Osittaissyöttövirtaus H   | Kier/Pain | P | R    | 32 |  |                                                                                                    |
| mput  | 0410  | Osittaissyöttövirtaus L   | Kier/Pain | N | IX . | 52 |  |                                                                                                    |
| Innut | 0411  | Kokonaisenergia H         | Kier/Pain | P | D    | 32 |  |                                                                                                    |
| mput  | 0412  | Kokonaisenergia L         | Kier/Pain |   | IX . |    |  |                                                                                                    |
| Input | 0413  | Osittaisenergia H         | Kier/Pain | D | D    | 30 |  |                                                                                                    |
| mput  | 0414  | Osittaisenergia L         | Kier/Pain | n | n    | 52 |  |                                                                                                    |
| Input | 0415  | Nykyinen energia H        | Kier/Pain | D | D    | 30 |  |                                                                                                    |
| mput  | 0416  | Nykyinen energia L        | Kier/Pain | N | IX . | 52 |  |                                                                                                    |
| Input | 0417  | Nykyinen virtausnopeus H  | Kier/Pain | D | D    | 30 |  |                                                                                                    |
| mput  | 0418  | Nykyinen virtausnopeus L  | Kier/Pain | N | IX . | 52 |  |                                                                                                    |
| Input | 0419  | Energiankulutus H         | Kier/Pain | D | D    | 30 |  |                                                                                                    |
| mput  | 0420  | Energiankulutus L         | Kier/Pain | N | n    | 52 |  |                                                                                                    |
| Input | 0422  | Säästö                    | Kier/Pain | R | R    | 16 |  |                                                                                                    |
| Input | 0501  | Virhetyyppi (historia) #1 | Kier/Pain | R | R    | 16 |  |                                                                                                    |
| Input | 0502  | Virhetyyppi (historia) #2 | Kier/Pain | R | R    | 16 |  |                                                                                                    |
| Input | 0503  | Virhetyyppi (historia) #3 | Kier/Pain | R | R    | 16 |  |                                                                                                    |
| Input | 0504  | Virhetyyppi (historia) #4 | Kier/Pain | R | R    | 16 |  |                                                                                                    |

|       | SUOMI |                                     |           |    |      |    |  |                                           |
|-------|-------|-------------------------------------|-----------|----|------|----|--|-------------------------------------------|
| Input | 0505  | Virhetyyppi (historia) #5           | Kier/Pain | R  | R    | 16 |  |                                           |
| Input | 0506  | Virhetyyppi (historia) #6           | Kier/Pain | R  | R    | 16 |  |                                           |
| Input | 0507  | Virhetyyppi (historia) #7           | Kier/Pain | R  | R    | 16 |  |                                           |
| Input | 0508  | Virhetyyppi (historia) #8           | Kier/Pain | R  | R    | 16 |  |                                           |
| Input | 0511  | Virheen tunniste (historia)<br>#1   | Kier/Pain | R  | R    | 16 |  |                                           |
| Input | 0512  | Virheen tunniste (historia)<br>#2   | Kier/Pain | R  | R    | 16 |  |                                           |
| Input | 0513  | Virheen tunniste (historia)<br>#3   | Kier/Pain | R  | R    | 16 |  |                                           |
| Input | 0514  | Virheen tunniste (historia)<br>#4   | Kier/Pain | R  | R    | 16 |  |                                           |
| Input | 0515  | Virheen tunniste (historia)<br>#5   | Kier/Pain | R  | R    | 16 |  |                                           |
| Input | 0516  | Virheen tunniste (historia)<br>#6   | Kier/Pain | R  | R    | 16 |  |                                           |
| Input | 0517  | Virheen tunniste (historia)<br>#7   | Kier/Pain | R  | R    | 16 |  |                                           |
| Input | 0518  | Virheen tunniste (historia)<br>#8   | Kier/Pain | R  | R    | 16 |  |                                           |
| Input | 0521  | Aikaleimavirhe (historia) #1<br>(H) | Kier/Pain | D  | D    | 30 |  |                                           |
| input | 0522  | Aikaleimavirhe (historia) #1<br>(L) | Kier/Pain |    | n    | 32 |  |                                           |
| Inc.  | 0523  | Aikaleimavirhe (historia) #2<br>(H) | Kier/Pain | _  | _    | 20 |  |                                           |
| input | 0524  | Aikaleimavirhe (historia) #2<br>(L) | Kier/Pain |    | N    | 32 |  |                                           |
| Input | 0525  | Aikaleimavirhe (historia) #3<br>(H) | Kier/Pain | Б  | D    | 20 |  |                                           |
| input | 0526  | Aikaleimavirhe (historia) #3<br>(L) | Kier/Pain | ĸ  | ĸ    | 32 |  |                                           |
| Input | 0527  | Aikaleimavirhe (historia) #4<br>(H) | Kier/Pain | P  | B    | 32 |  |                                           |
| mpat  | 0528  | Aikaleimavirhe (historia) #4<br>(L) | Kier/Pain |    |      | 52 |  |                                           |
| Innut | 0529  | Aikaleimavirhe (historia) #5<br>(H) | Kier/Pain | Б  | Б    | 20 |  |                                           |
| input | 0530  | Aikaleimavirhe (historia) #5<br>(L) | Kier/Pain | ĸ  | ĸ    | 32 |  |                                           |
| Innut | 0531  | Aikaleimavirhe (historia) #6<br>(H) | Kier/Pain | Б  | Б    | 20 |  |                                           |
| mput  | 0532  | Aikaleimavirhe (historia) #6<br>(L) | Kier/Pain | K  | IX . | 52 |  |                                           |
| Input | 0533  | Aikaleimavirhe (historia) #7<br>(H) | Kier/Pain | R  | P    | 32 |  |                                           |
| mput  | 0534  | Aikaleimavirhe (historia) #7<br>(L) | Kier/Pain |    |      | 52 |  |                                           |
| Innut | 0535  | Aikaleimavirhe (historia) #8<br>(H) | Kier/Pain | Р  | Б    | 20 |  |                                           |
| input | 0536  | Aikaleimavirhe (historia) #8<br>(L) | Kier/Pain |    |      | 52 |  |                                           |
| Coil  | 0001  | Tilastojen nollaus                  | Kier/Pain | WO | WO   | 16 |  | Aseta arvo = 1 suorittaaksesi<br>komennon |
| Coil  | 0002  | Virhehistorian nollaus              | Kier/Pain | WO | WO   | 16 |  | Aseta arvo = 1 suorittaaksesi<br>komennon |
| Coil  | 0003  | Nykyisen virheen nollaus            | Kier/Pain | WO | WO   | 16 |  | Aseta arvo = 1 suorittaaksesi<br>komennon |

| Lyhenteet |                           |  |  |  |  |
|-----------|---------------------------|--|--|--|--|
| Kier      | Kierto                    |  |  |  |  |
| Pain      | Paineistus                |  |  |  |  |
| W         | Vain kirjoitus -rekisteri |  |  |  |  |
| R         | Vain luku -rekisteri      |  |  |  |  |
| RW        | Luku-/kirjoitusrekisteri  |  |  |  |  |

# 16 LISÄTYÖKALU

DAB toimittaa tuotteen mukana yhden tai useamman lisätyökalun (esim. avaimen), joita tarvitaan järjestelmään suoritettavissa toimenpiteissä asennuksen ja mahdollisen erikoishuollon aikana

Lisätyökalujen käyttötarkoitus:

• Irrottaa käyttölaiteyksikkö tukialustasta.

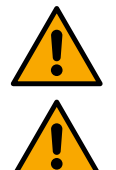

Palauta avain ja/tai kaikki sen osat käytön jälkeen sille tarkoitettuun tilaan. Katso kuva 14.

Jos hävität avaimen tai se vaurioituu, toimenpiteessä El saa käyttää minkään tyyppistä terävää työkalua kuten talttatai ristipäistä ruuvimeisseliä.

Se vaurioittaisi tuotteen pinnoitusta ja saattaa aiheuttaa sen rikkoutumisen.

# 17 VIANETSINTÄ

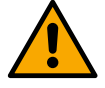

Katkaise laitteen sähkö ennen vianetsintää.

| Häiriö                                                              | Mahdolliset syyt                                                                                                    | Korjaukset                                                                                                    |  |  |
|---------------------------------------------------------------------|----------------------------------------------------------------------------------------------------|----------------------------------------------------------------------------------------------------|--|--|
| Näytöllä näkyy<br>veden puuttumisesta<br>johtuva esto               | <ol> <li>Vesi puuttuu.</li> <li>Pumppu ei käynnistystäyty.</li> <li>Virtausanturi on irronnut</li> <li>Pumpulle on asetettu liian korkea<br/>asetuskohta.</li> <li>Virheellinen kiertosuunta</li> <li>Pumpun nimellisvirran virheellinen<br/>asetus (*)</li> <li>Liian alhainen maksimitaajuus (*)</li> <li>Kuivakäyntiparametria ei ole<br/>asetettu oikein.</li> </ol> | <ol> <li>1-2) Käynnistystäytä pumppu ja tarkista, ettei putkessa ole<br/>ilmaa. Tarkista, etteivät imu tai suodattimet ole tukossa.<br/>Tarkista, ettei pumpun ja invertterin välisessä putkessa ole<br/>rikkoutumia tai suuria vuotoja.</li> <li>Tarkista liitännät virtausanturiin.</li> <li>Alenna asetuskohtaa tai käytä järjestelmän tarpeisiin<br/>sopivaa pumppua.</li> <li>Tarkista kiertosuunta.</li> <li>Aseta pumpun nimellisvirta oikein (*).</li> <li>Kasvata maksimikiertotaajuutta (jos mahdollista) tai laske<br/>nimellisvirtaa (*).</li> <li>Aseta kuivakäynnin arvo asianmukaisesti.</li> </ol> |  |  |
| Näytöllä näkyy<br>paineanturin lukuvirheestä<br>johtuva i:nnes esto | <ol> <li>Paineanturi on irronnut</li> <li>Paineanturi on viallinen.</li> </ol>                                                                                                    | Tarkista paineanturin kaapelin liitäntä.<br>BP1 viittaa paineliittimeen 1 liitettyyn painepuolen anturiir<br>BP2 viittaa liitettyyn imupuolen anturiin, BP3 liittimeen J<br>liitettyyn painelähettimeen.<br>Vaihda paineanturi.                                                                                                    |  |  |
| Näytöllä näkyy<br>lähtöpäätteiden ylivirrasta<br>johtuva esto       | <ol> <li>Liiallinen kulutus</li> <li>Pumppu on jumissa.</li> <li>Pumppu kuluttaa runsaasti virtaa<br/>käynnistyksessä.</li> </ol>                                                                                                    | <ol> <li>Tarkista tähti- tai kolmiokytkennän tyyppi. Tarkista, ette<br/>moottorin virrankulutus ylitä invertterin maks.syöttövirtaa.<br/>Tarkista, että moottorin kaikki vaiheet on liitetty.</li> <li>Tarkista, etteivät ylimääräiset materiaalit jumiuta tai jarruta<br/>juoksupyörää tai moottoria. Tarkista moottorin vaiheider<br/>liitäntä.</li> <li>Pienennä kiihdytysparametria.</li> </ol>                                                                                                    |  |  |
| Näytöllä näkyy<br>sähköpumpun moottorin<br>ylivirrasta johtuva esto | <ol> <li>Pumpun nimellisvirta on asetettu<br/>virheellisesti.</li> <li>Liiallinen kulutus</li> </ol>                                                                                                    | <ol> <li>Aseta nimellisvirta moottorin arvokilvessä ilmoitetun tähti-<br/>tai kolmiokytkentätyyppiä koskevan virran mukaan.</li> <li>Tarkista, että moottorin kaikki vaiheet on liitetty.</li> </ol>                                                                                                    |  |  |

| SUOMI                                                                           |                                                                                                    |                                                                                                    |  |  |  |  |
|---------------------------------------------------------------------------------|----------------------------------------------------------------------------------------------------|----------------------------------------------------------------------------------------------------|--|--|--|--|
|                                                                                 | <ol> <li>Pumppu on jumissa.</li> <li>Virheellinen kiertosuunta</li> </ol>                                                                                                    | <ol> <li>Tarkista, etteivät ylimääräiset materiaalit jumiuta tai<br/>jarruta juoksupyörää tai moottoria.</li> <li>Tarkista kiertosuunta.</li> </ol>                                                                                                    |  |  |  |  |
| Näytöllä näkyy<br>alhaisesta<br>syöttöjännitteestä johtuva<br>esto              | <ol> <li>Alhainen sähköjännite</li> <li>Verkon liiallinen jännitehäviö</li> </ol>                                                                                                    | <ol> <li>Tarkista, että verkkojännite on asianmukaista.</li> <li>Tarkista sähköjohtojen poikkipinta-ala.</li> </ol>                                                                                                    |  |  |  |  |
| Säätöpaine suurempi kuin Liian korkean minimikiertotaajuuden asetuspaine asetus |                                                                                                    | Vähennä minimikiertotaajuutta (jos sähköpumppu sallii sen).                                                                                                    |  |  |  |  |
| Näytöllä näkyy<br>lähtövaiheiden välisestä<br>oikosulusta johtuva esto          | Vaiheiden välinen oikosulku                                                                                                    | Varmista, että moottori on ehjä ja tarkista siihen tehdy<br>liitännät.                                                                                                    |  |  |  |  |
| Pumppu ei pysähdy<br>koskaan.                                                   | <ol> <li>Sammutuksen aiheuttavan<br/>virtauksen minimikynnys asetettu<br/>liian alhaiseksi</li> <li>Nollavirtauksen<br/>minimisammutustaajuus asetettu<br/>liian alhaiseksi (*).</li> <li>Lyhyt tarkistusaika (*)</li> <li>Paineen epävakaa säätö (*)</li> <li>Yhteensopimaton käyttö (*)</li> </ol> | <ol> <li>Aseta korkeampi sammutuskynnys.</li> <li>Aseta korkeampi nollavirtauskynnys.</li> <li>Odota itseoppimista (*) tai suorita pikaoppiminen.</li> <li>Korjaa integraalinen ja suhteellinen vahvistuskerroin (*).</li> <li>Varmista, että järjestelmä toteuttaa käyttöolosuhteet ilman<br/>virtausanturia (*). Yritä tarvittaessa suorittaa nollaus<br/>painamalla jokaista neljää näppäintä laskeaksesi<br/>olosuhteet uudelleen ilman virtausanturia.</li> </ol> |  |  |  |  |
| Pumppu pysähtyy myös<br>silloin kuin sitä ei pyydetä                            | <ol> <li>Lyhyt tarkistusaika (*)</li> <li>Minimikiertotaajuus on asetettu<br/>liian korkeaksi (*).</li> <li>Nollavirtauksen<br/>minimisammutustaajuus on<br/>asetettu liian korkeaksi (*).</li> </ol>                                                                                                | <ol> <li>Odota itseoppimista (*) tai suorita pikaoppiminen.</li> <li>Aseta alhaisempi minimikiertotaajuus, jos mahdollista (*).</li> <li>Aseta alhaisempi nollavirtaustaajuuden kynnys.</li> </ol>                                                                                                    |  |  |  |  |
| Näytöllä näkyy:<br>paina + välittääksesi<br>määrityksen                         | Yhden tai useamman invertterin arkoja<br>parametreja ei ole mukautettu.                                                                                                    | Paina näppäintä + invertterissä, jonka parametrien määritys on varmasti tuorein ja asianmukainen.                                                                                                    |  |  |  |  |
| Parametreja ei välitetä<br>moni-<br>invertterijärjestelmässä                    | Määrityksiä ei voida välittää.                                                                                                    | Muuta määritys välitettäväksi. Määrityksen välitystä ei sallita, jos virtausanturi=0 ja nollavirtaustaajuus=0.                                                                                                    |  |  |  |  |
| lskuääniä, kun yksi<br>moottori sammutetaan ja<br>toinen käynnistetään.         | (*) Tähti viittaa tanauksiin, joissa käyt                                                                                                    | <ol> <li>Avaa monipumppuyksikköä koskeva valikkosivu.</li> <li>Valitse kohta Monipumppuyksikön parametrien määritys.</li> <li>Suorita toimenpide kohtaan Vuorotteluaika asti.</li> <li>Kasvata vuorotteluajan arvoa, kunnes melu loppuu.</li> </ol>                                                                                                    |  |  |  |  |
|                                                                                 |                                                                                                    |                                                                                                    |  |  |  |  |

| 1    | LEGENDĂ                           |                                                                                                    |     |  |  |
|------|-----------------------------------|----------------------------------------------------------------------------------------------------|-----|--|--|
| 2    | GENERALITĂTI                      |                                                                                                    |     |  |  |
| 2.1  | Denumire                          | a produsului                                                                                                    | 306 |  |  |
| 2.2  | Clasificar                        | e în conformitate cu Reg. Europea                                                                               | 306 |  |  |
| 2.3  | Descriere                         |                                                                                                    |     |  |  |
| 2.4  | Datele teh                        | nice ale produsului                                                                                             | 306 |  |  |
| 3    | AVERTISMENTE                      |                                                                                                    |     |  |  |
| 3.1  | I Părți sub tensiune              |                                                                                                    |     |  |  |
| 3.2  | Eliminarea                        |                                                                                                    |     |  |  |
| 4    | MANIPUL                           | AREA                                                                                                    | 306 |  |  |
| 4.1  | Depozitar                         | ea                                                                                                    | 306 |  |  |
| 4.2  | 2 Transportul                     |                                                                                                    |     |  |  |
| 5    | INSTALA                           | REA                                                                                                    | 307 |  |  |
| 5.1  | Pregătire                         |                                                                                                    | 307 |  |  |
| 5.2  | Conectare                         | ea conductelor                                                                                                  | 307 |  |  |
| 5.3  | Conexiun                          | ile electrice                                                                                                   | 307 |  |  |
|      | 5.3.1                             | Conectarea miezului de ferită                                                                                   | 308 |  |  |
|      | 5.3.2                             | Conectarea electrică la rețeaua de alimentare                                                                   | 308 |  |  |
|      | 5.3.3                             | Conectarea electrică a pompelor                                                                                 | 308 |  |  |
|      | 5.3.4                             | Conectare senzori și intrări/ieșiri - Circulație                                                                | 309 |  |  |
|      | Conect                            | are ieşiri                                                                                                    | 310 |  |  |
|      | Grupur                            | i de pompare pentru circulație                                                                                  | 310 |  |  |
|      | Conect                            | are grupuri twin                                                                                                | 310 |  |  |
|      | 5.3.5                             | Conectare senzori și intrări/ieșiri - Presurizare                                                               | 310 |  |  |
|      | Senzor                            | de presiune logometric                                                                                          | 311 |  |  |
|      | Conect                            | are multiinvertor - senzor de presiune logometric                                                               | 311 |  |  |
|      | 5.3.6                             | Conectare grupuri multiple                                                                                      | 312 |  |  |
| _    | 5.3.7                             | Conectare Rs485 Modbus RTU                                                                                      | 312 |  |  |
| 6    | PUNERE/                           | A IN FUNCȚIUNE                                                                                                  | 312 |  |  |
| 6.1  | Pornirea.                         |                                                                                                    | 312 |  |  |
| 7    | INTREȚIN                          | EREA                                                                                                    | 313 |  |  |
| 7.1  | Verificări                        | periodice                                                                                                    | 313 |  |  |
| 7.2  | Modificar                         | i și piese de schimb                                                                                            | 313 |  |  |
| 7.3  | Marcajul                          | CE și înstrucțiuni minime pentru DNA                                                                            | 313 |  |  |
| 8    | DECLARA                           |                                                                                                    | 313 |  |  |
| 9    | GARANȚI                           |                                                                                                    | 313 |  |  |
| 10   |                                   |                                                                                                    |     |  |  |
| 11   | DESCRIE                           | REA PANUULUI DE CUMANDA                                                                                         |     |  |  |
| 11.1 | Crientare                         | a panoulul de comanda                                                                                           |     |  |  |
| 11.Z | FUNCTION                          | Irea                                                                                                    |     |  |  |
| 12   | Configure                         |                                                                                                    |     |  |  |
| 12.1 |                                   | rea miyala<br>Configurarea initială cu anlicatia DConnect                                                       |     |  |  |
| 122  | IZ.I.I<br>Configura               | Configurarea înițială cu aplicăția Dooffiect                                                                    | 216 |  |  |
| 12.2 | 12 2 1                            | Grup pou                                                                                                    | 217 |  |  |
|      | 12.2.1                            | Adžugare la grup                                                                                                | 317 |  |  |
|      | 12.2.2                            | Satări Multinomnă                                                                                               | 317 |  |  |
|      | Pompa                             | activă                                                                                                    | 317 |  |  |
|      | Pompa                             | conectate                                                                                                    | 317 |  |  |
|      | 1224                              | Pictograme de stare a conectării                                                                                | 318 |  |  |
| 12.3 | Configura                         | recognine de stare à concettari internationalité de stare à concettari internationalité de stare à concettari i |     |  |  |
| 12.0 | 12.3.1                            | Asistent setări – O singură nompă                                                                               |     |  |  |
|      | 12.3.2                            | Asistent setări – Grup de pompe                                                                                 |     |  |  |
|      | 12.3.3                            | Configurări optionale                                                                                           |     |  |  |
|      | Config                            | irarea senzorului de debit                                                                                      |     |  |  |
|      | Functio                           | narea fără senzor de debit                                                                                      |     |  |  |
|      | Irarea protocolului de comunicare | 320                                                                                                    |     |  |  |
|      | Confia                            | Irarea intrărilor/iesirilor                                                                                     | 320 |  |  |
|      | Setări s                          | suplimentare,                                                                                                   | 321 |  |  |
|      | 12.3.4                            | Meniul principal                                                                                                | 321 |  |  |
|      | Structu                           | ra meniului                                                                                                    | 322 |  |  |
|      | Istoric e                         | erori și alarme                                                                                                 | 322 |  |  |
|      | Sistem                            | ,<br>                                                                                                    | 326 |  |  |

|      | Setări de sistem           |                                              |     |  |  |
|------|----------------------------|----------------------------------------------|-----|--|--|
| 12.4 | 2.4 Configurare Circulație |                                              |     |  |  |
|      | 12.4.1                     | Asistent setări – O singură pompă            | 328 |  |  |
|      | 12.4.2                     | Asistent setări - Grup de pompe              |     |  |  |
|      | 12.4.3                     | Configurare ghidată                          |     |  |  |
|      | 12.4.4                     | Configurare manuală                          |     |  |  |
|      | 12.4.5                     | Configurări optionale                        |     |  |  |
|      | 12.4.6                     | Meniul principal                             |     |  |  |
|      | Structu                    | ra meniului                                  |     |  |  |
|      | Istoric e                  | erori si alarme                              |     |  |  |
|      | Set Poi                    | nt '                                         |     |  |  |
|      | Sistema                    | 3                                            |     |  |  |
|      | Setări c                   | le sistem                                    |     |  |  |
| 13   | RESETAR                    | EA GENERALĂ A SISTEMULUI                     |     |  |  |
| 13.1 | Restabilir                 | ea setărilor din fabrică                     |     |  |  |
| 14   | CERINTE                    | DE SISTEM PENTRU APLICATIE SI DCONNECT CLOUD |     |  |  |
| 14.1 | Descărca                   | rea și instalarea aplicației                 |     |  |  |
| 14.2 | Înregistra                 | rea în cloud DConnect DAB                    |     |  |  |
| 14.3 | Configura                  | rea produsului                               |     |  |  |
| 15   | Unealtă a                  | ccesorie                                     |     |  |  |
| 16   | SOLUȚIONAREA PROBLEMELOR   |                                              |     |  |  |

# 1 LEGENDĂ

În manual sunt utilizate următoarele simboluri:

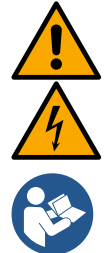

AVERTISMENT, PERICOL GENERAL.

Nerespectarea acestor instrucțiuni poate duce la vătămări corporale și daune materiale.

AVERTISMENT, PERICOL ELECTRIC.

Nerespectarea acestor instrucțiuni poate duce la o situație de pericol grav pentru siguranța persoanelor. Aveți grijă să nu intrați în contact cu electricitatea.

Note și informații generale. Înainte de a utiliza sau instala echipamentul, citiți cu atenție instrucțiunile.

DAB Pumps depune toate eforturile pentru ca acest manual să aibă conținuturi (respectiv ilustrații, texte, date) precise și corecte. Totuși, s-ar putea ca acestea să conțină erori sau să devină cu timpul incomplete sau neactualizate. Prin urmare, ne rezervăm dreptul de a efectua în orice moment modificări și îmbunătățiri tehnice, chiar și fără notificare prealabilă.

DAB Pumps își declină orice răspundere pentru conținutul prezentului manual, cu excepția cazului în care acesta este confirmat ulterior în scris de către DAB Pumps.

# 2 GENERALITĂȚI

2.1 Denumirea produsului NGDRIVE 2.2 Clasificare în conformitate cu Reg. Europea VSD

# 2.3 Descriere

NGDRIVE a fost proiectat și fabricat pentru gestionarea pompelor de circulație sau pentru presurizarea (ridicarea presiunii) instalațiilor de apă. Sistemul permite modularea performanțelor hidraulice în funcție de caracteristicile instalației pentru a obține funcționalitatea dorită.

### 2.4 Datele tehnice ale produsului

Pentru datele tehnice, consultați marcajul CE (plăcuța de identificare) sau capitolul dedicat de la sfârșitul broșurii.

# 3 AVERTISMENTE

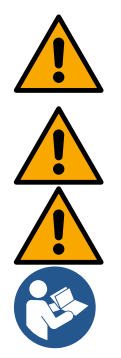

Verificați toate părțile interioare ale produsului (componente, conductoare etc.) să nu prezinte nicio urmă de umiditate, oxidare sau murdărie: dacă este necesar, curățați bine și verificați funcționalitatea tuturor componentelor produsului. Înlocuiți toate componentele care nu sunt în perfectă stare de funcționare.

Este esențial să verificați ca toți conductorii produsului să fie strânși bine în bornele respective.

Pentru a îmbunătăți imunitatea la perturbări dinspre și către aparat, se recomandă să utilizați o linie de alimentare separată pentru produs.

În funcție de versiunea software-ului sau firmware-ului, este posibil ca unele funcții să nu fie disponibile.

### 3.1 Părți sub tensiune

Consultați broșura privind securitatea (cod 60183268).

### 3.2 Eliminarea

Acest produs sau părțile lui trebuie eliminate conform indicațiilor din fișa privind eliminarea DEEE inclusă în ambalaj.

### 4 MANIPULAREA

### 4.1 Depozitarea

- Produsul este furnizat în ambalajul original în care trebuie să rămână până la instalare.
- Produsul trebuie depozitat într-un loc uscat, ferit de intemperii și surse de căldură, cu o umiditate a aerului cât mai constantă posibil, fără vibrații și praf.
- Produsul trebuie să fie perfect închis și izolat de mediul exterior pentru a preveni pătrunderea insectelor, a umezelii și a
  prafului, acestea putând deteriora componentele electrice și afecta buna funcționare.

### 4.2 Transportul

Evitați să supuneți produsele la lovituri și coliziuni.
### 5 INSTALAREA

Pentru o instalare electrică, hidraulică și mecanică corectă, urmați cu atenție recomandările din acest capitol. Înainte de a efectua orice lucrare de instalare, asigurați-vă că alimentarea cu energie electrică a liniei este oprită. Respectați cu strictețe valorile de alimentare cu energie electrică indicate pe plăcuța cu date electrice.

### 5.1 Pregătire

Produsul este conceput pentru a fi fixat direct pe perete sau pe carcasa motorului pompei.

În ambele cazuri, se utilizează un kit de fixare specific.

Pentru fixarea pe carcasa motorului, vă rugăm să consultați ghidul rapid al leagănului.

Pentru fixarea pe perete, urmați instrucțiunile de mai jos.

- Folosiți o nivelă cu bulă de aer și placa de fixare ca șablon pentru găurirea peretelui.
- Folosind reperele de pe placă, dați găuri în două puncte echidistante. Puteți fixa placa într-un al treilea punct, opțional, rupând membrana de plastic cu un burghiu. Vezi fig. 13a
- Utilizați toate piesele conținute în kitul C: introduceți diblurile în găuri și fixați placa cu ajutorul șaibelor și șuruburilor. Vezi fig. 13b

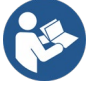

Înainte de a fixa placa, verificați că pe partea din spate cele 4 piulițe se află la locul lor. Vezi fig. 13c

 Folosiţi kitul A; montaţi cele 4 O-ringuri pe tijele şuruburilor, având grijă să împingeţi fiecare O-ring până la capul şurubului respectiv. Apoi, fixaţi grupul dock pe placă cu ajutorul celor 4 şuruburi + O-ringuri. Vezi fig. 13d

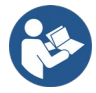

Pentru a putea strânge șurubul din dreapta jos, trebuie să îndepărtați placa EMC cu cele 4 șuruburi, în caz contrar locașul șurubului rămâne ascuns. Vezi fig. 13e

- Conectați cablurile în mod obișnuit și închideți grupul driver pe dock.

### 5.2 Conectarea conductelor

Realizați cea mai potrivită tubulatură, în funcție de aplicație, consultând schemele de principiu de la începutul manualului. Vezi figura 9 și 10 pentru presurizare, vezi figura 6 pentru circulație.

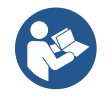

În aplicația pentru presurizare, este necesar să conectați senzorul de presiune pe refulare.

### 5.3 Conexiunile electrice

Atenție: respectați întotdeauna normele de securitate!

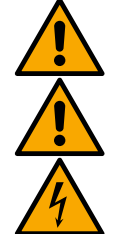

La fiecare deschidere sau realizare de conexiuni, înainte de a reînchide asigurați-vă că garniturile și presetupele sunt intacte.

Înainte de a interveni asupra părți electrice sau mecanice a instalației, opriți întotdeauna alimentarea cu energie electrică. Înainte de a deschide aparatul, deconectați alimentarea cu energie electrică și așteptați cel puțin 5 minute pentru a permite circuitelor interne să își epuizeze energia și a face aparatul sigur.

Conexiunile de rețea trebuie să aibă cabluri corespunzătoare, bine fixate. Aparatul trebuie să fie legat la pământ (IEC 536 clasa 1, NEC și alte standarde aplicabile).

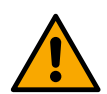

În rețeaua de alimentare trebuie prevăzut un dispozitiv care să asigure deconectarea completă în condițiile unei supratensiuni, de categoria III. Când întrerupătorul este în poziția deschis, distanța dintre contacte trebuie să respecte indicațiile din următorul tabel:

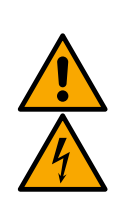

| Distanța minimă dintre contactele întrerupătorului de alimentare |              |              |  |  |  |  |  |  |  |
|------------------------------------------------------------------|--------------|--------------|--|--|--|--|--|--|--|
| Alimentare [V]                                                   | >127 și ≤240 | >240 și ≤480 |  |  |  |  |  |  |  |
|                                                                  |              |              |  |  |  |  |  |  |  |
| Distanța minimă [mm]                                             | >3           | >6           |  |  |  |  |  |  |  |
|                                                                  |              |              |  |  |  |  |  |  |  |

Asigurați-vă că tensiunea de rețea corespunde cu cea indicată pe plăcuța de identificare a motorului.

Pentru conectarea cablurilor de alimentare folosiți următoarele borne:

R - S - T -  $\equiv$  pentru sistemele trifazate

L - N -  $\equiv$  pentru sisteme monofazate

Asigurați-vă că toate bornele sunt strânse bine, acordând o atenție deosebită legării la pământ.

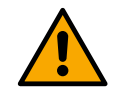

Înainte de a realiza conexiunile electrice, consultați broșura privind securitatea (cod 60183268).

### 5.3.1 Conectarea miezului de ferită

Înainte de a alimenta produsul, pentru a reduce interferențele electromagnetice induse sau radiate de cablurile de date sau de alimentare, conectați miezul de ferită furnizat în dotare.

Numai pentru variantele M.

Procedați după cum urmează:

- Dacă este prezentă placa EMC, desfaceți șuruburile de fixare și îndepărtați placa EMC.
- Fixați miezul de ferită în partea care merge spre sursa de alimentare (curent de intrare) trecând cablul de două ori prin adâncitura special prevăzută din miez, aşa cum se arată în figura 11.
- Aşezați placa la loc și fixați-o cu cele patru șuruburi.
- Conectați miezul de ferită în partea care merge spre pompe (curent de ieșire) trecând cablul prin adâncitura special prevăzută din miez, dezizolați cablul de ieșire și fixați tresa prin șurubul în U. Vezi figura 12

Numai pentru variantele T.

- Nu este necesar să folosiți un miez de ferită pe partea de alimentare de intrare. Vezi fig. 11
- Conectați miezul de ferită în partea care merge spre pompe (curent de ieșire) trecând cablul prin adâncitura special
  prevăzută din miez, dezizolați cablul de ieșire și fixați tresa prin șurubul în U. Vezi figura 12

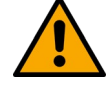

Cablul de legare la pământ nu trebuie să treacă niciodată prin ferită.

### 5.3.2 Conectarea electrică la rețeaua de alimentare

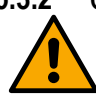

Bornele de intrare a alimentării sunt marcate în cazul alimentării monofazate prin literele L și N, iar în cazul alimentării trifazate prin literele R, S, T. Vezi figura 3a, 3b, 3c. Conectarea electrică a pompelor, a condensatoarelor externe și a liniei de alimentare electrică.

### 5.3.3 Conectarea electrică a pompelor

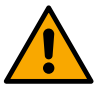

Produsul este protejat împotriva supratemperaturii motorului prin intermediul unui PTC așezat în înfășurarea motorului. Dacă nu aveți un motor cu PTC sau dacă nu doriți să utilizați acest tip de protecție, conectați rezistorul furnizat în dotare la bornele marcate PTC. Cu produsul este furnizată o rezistență de 100 Ohm ¼ W. Dacă nu se montează nici rezistența, nici PTC-ul, produsul rămâne în stare de protecție de siguranță și nu pornește pompa. Vezi figura 3a, 3b, 3c.

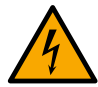

Secțiunea, tipul și traseul cablurilor pentru conectarea electropompei trebuie alese în conformitate cu reglementările în vigoare. Tabelele de mai jos oferă indicații privind secțiunea cablurilor de utilizat.

|      | Secțiunea cablului de alimentare în mm <sup>2</sup> |      |                |      |               |      |      |      |      |       |       |                                       |          |       |       |
|------|-----------------------------------------------------|------|----------------|------|---------------|------|------|------|------|-------|-------|---------------------------------------|----------|-------|-------|
|      | 10 m                                                | 20 m | 30 m           | 40 m | 50 m          | 60 m | 70 m | 80 m | 90 m | 100 m | 120 m | 140 m                                 | 160 m    | 180 m | 200 m |
| 4 A  | 1,5                                                 | 1,5  | 1,5            | 1,5  | 2,5           | 2,5  | 2,5  | 2,5  | 4    | 4     | 4     | 6                                     | 6        | 6     | 10    |
| 8 A  | 1,5                                                 | 1,5  | 2,5            | 2,5  | 4             | 4    | 6    | 6    | 6    | 10    | 10    | 10                                    | 10       | 16    | 16    |
| 12 A | 1,5                                                 | 2,5  | 4              | 4    | 6             | 6    | 10   | 10   | 10   | 10    | 16    | 16                                    | 16       |       |       |
| 16 A | 2,5                                                 | 2,5  | 4              | 6    | 10            | 10   | 10   | 10   | 16   | 16    | 16    |                                       |          |       |       |
| 20 A | 4                                                   | 4    | 6              | 10   | 10            | 10   | 16   | 16   | 16   | 16    |       |                                       |          |       |       |
| 24 A | 4                                                   | 4    | 6              | 10   | 10            | 16   | 16   | 16   |      |       |       |                                       |          |       |       |
| 28 A | 6                                                   | 6    | 10             | 10   | 16            | 16   | 16   |      |      |       |       |                                       |          |       |       |
|      |                                                     | Tab  | الملية المالية | 1    | a a la la uni |      |      |      | /f   |       |       | • • • • • • • • • • • • • • • • • • • | 1- 0201/ |       |       |

Tabel valabil pentru cabluri din PVC cu 3 conductoare (fază + neutru + împământare) la 230V

| -    |                                                     |      |      |      |      |      |      |      |      |       |       |       |       |       |       |
|------|-----------------------------------------------------|------|------|------|------|------|------|------|------|-------|-------|-------|-------|-------|-------|
|      | Secțiunea cablului de alimentare în mm <sup>2</sup> |      |      |      |      |      |      |      |      |       |       |       |       |       |       |
|      | 10 m                                                | 20 m | 30 m | 40 m | 50 m | 60 m | 70 m | 80 m | 90 m | 100 m | 120 m | 140 m | 160 m | 180 m | 200 m |
| 4 A  | 1,5                                                 | 1,5  | 1,5  | 1,5  | 2,5  | 2,5  | 2,5  | 2,5  | 4    | 4     | 4     | 6     | 6     | 6     | 10    |
| 8 A  | 1,5                                                 | 1,5  | 2,5  | 2,5  | 4    | 4    | 6    | 6    | 6    | 10    | 10    | 10    | 10    | 16    | 16    |
| 12 A | 1,5                                                 | 2,5  | 4    | 4    | 6    | 6    | 10   | 10   | 10   | 10    | 16    | 16    | 16    | 16    | 16    |
| 16 A | 2,5                                                 | 2,5  | 4    | 6    | 10   | 10   | 10   | 10   | 16   | 16    | 16    | 16    | 16    | 16    | 16    |
| 20 A | 2,5                                                 | 4    | 6    | 10   | 10   | 10   | 16   | 16   | 16   | 16    | 16    | 16    | 16    | 16    | 16    |
| 24 A | 4                                                   | 4    | 6    | 10   | 10   | 16   | 16   | 16   | 16   | 16    | 16    | 16    | 16    | 16    | 16    |
| 28 A | 6                                                   | 6    | 10   | 10   | 16   | 16   | 16   | 16   | 16   | 16    | 16    | 16    | 16    | 16    | 16    |

|      |                                                                                      |   |    |    |    |    | RO | MÂNĂ |    |    |    |    |    |    |    |
|------|--------------------------------------------------------------------------------------|---|----|----|----|----|----|------|----|----|----|----|----|----|----|
| 32 A | 6                                                                                    | 6 | 10 | 10 | 16 | 16 | 16 | 16   | 16 | 16 | 16 | 16 | 16 | 16 | 16 |
|      | Tabel valabil pentru cabluri din PVC cu 4 conductoare (3 faze + împământare) la 230V |   |    |    |    |    |    |      |    |    |    |    |    |    |    |

|      |      |      |      |      | 5    | Secțiune | a cablul | ui de ali | mentare | în mm² |       |       |       |    |       |          |  |
|------|------|------|------|------|------|----------|----------|-----------|---------|--------|-------|-------|-------|----|-------|----------|--|
|      | 10 m | 20 m | 30 m | 40 m | 50 m | 60 m     | 70 m     | 80 m      | 90 m    | 100 m  | 120 m | 140 m | 160 m |    | 180 m | 200      |  |
| 4 A  | 1.5  | 1.5  | 1.5  | 1.5  | 1.5  | 1.5      | 1.5      | 1.5       | 2.5     | 2.5    | 2.5   | 2.5   | 4     | 4  | 4     | <u> </u> |  |
| 8 A  | 1,5  | 1,5  | 1,5  | 1,5  | 2,5  | 2,5      | 2,5      | 4         | 4       | 4      | 6     | 6     | 6     | 10 | 10    | )        |  |
| 12 A | 1,5  | 1,5  | 2,5  | 2,5  | 4    | 4        | 4        | 6         | 6       | 6      | 10    | 10    | 10    | 10 | 16    | ;        |  |
| 16 A | 2,5  | 2,5  | 2,5  | 4    | 4    | 6        | 6        | 6         | 10      | 10     | 10    | 10    | 16    | 16 | 16    | 16       |  |
| 20 A | 2,5  | 2,5  | 4    | 4    | 6    | 6        | 10       | 10        | 10      | 10     | 16    | 16    | 16    | 16 | 16    |          |  |
| 24 A | 4    | 4    | 4    | 6    | 6    | 10       | 10       | 10        | 10      | 16     | 16    | 16    | 16    | 16 | 16    | ;        |  |
| 28 A | 6    | 6    | 6    | 6    | 10   | 10       | 10       | 10        | 16      | 16     | 16    | 16    | 16    | 16 | 16    |          |  |
| 32 A | 6    | 6    | 6    | 6    | 10   | 10       | 10       | 16        | 16      | 16     | 16    | 16    | 16    | 16 | 16    | )        |  |
| 36 A | 10   | 10   | 10   | 10   | 10   | 10       | 16       | 16        | 16      | 16     | 16    | 16    | 16    | 16 | 16    | )        |  |
| 40 A | 10   | 10   | 10   | 10   | 10   | 16       | 16       | 16        | 16      | 16     | 16    | 16    | 16    | 16 | 16    | )        |  |
| 44 A | 10   | 10   | 10   | 10   | 10   | 16       | 16       | 16        | 16      | 16     | 16    | 16    | 16    | 16 | 16    | )        |  |
| 48 A | 10   | 10   | 10   | 10   | 16   | 16       | 16       | 16        | 16      | 16     | 16    | 16    | 16    | 16 | 16    |          |  |
| 52 A | 16   | 16   | 16   | 16   | 16   | 16       | 16       | 16        | 16      | 16     | 16    | 16    | 1     | 6  | 16    | 16       |  |
| 56 A | 16   | 16   | 16   | 16   | 16   | 16       | 16       | 16        | 16      | 16     | 16    | 16    | 1     | 6  | 16 16 |          |  |
| 60 A | 16   | 16   | 16   | 16   | 16   | 16       | 16       | 16        | 16      | 16     | 16    | 16    | 16    | 16 | 16    | ;        |  |

Tabel valabil pentru cabluri din PVC cu 4 conductoare (3 faze + împământare) la 400V

### 5.3.4 Conectare senzori și intrări/ieșiri - Circulație

Ca senzori de control pot fi utilizați: senzori de presiune diferențială, senzori de temperatură, termostate și cronotermostate. Pentru schema generală, vezi figura 4, 5.

### Senzor de presiune diferențială

Pentru alegerea tipului de senzor, a se vedea cele indicate pe panoul de comandă, dacă este prezent, sau în aplicația Dconnect. Modul de utilizare va depinde de setările efectuate pe panoul de comandă, dacă este prezent, sau în aplicația Dconnect. Produsul acceptă diferite tipuri de senzori de presiune diferențială. Cablul trebuie conectat pe de o parte la senzor și pe de alta la intrarea senzorului de presiune a invertorului (vezi figura 6). Cablul are două capete diferite cu direcție de introducere obligatorie: conector pentru aplicații industriale (DIN 43650) pe partea senzorului și conector cu 4 poli pe partea invertorului.

#### Senzor de temperatură

Pentru alegerea tipului de senzor, a se vedea cele indicate pe panoul de comandă, dacă este prezent, sau în aplicația Dconnect. Modul de utilizare va depinde de setările efectuate pe panoul de comandă, dacă este prezent, sau în aplicația Dconnect. Pentru instalarea senzorilor de temperatură a fluidului T1 si T2, consultati schemele de conectare; vezi figura 5.

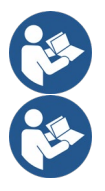

Citirea temperaturii prin intermediul senzorului T1 este activată numai în următoarele moduri de reglare: T1 constant crescător / descrescător și ΔT1 constant.

Citirea temperaturii prin intermediul senzorului T2 este activată numai în următoarele moduri de reglare: T2 constant crescător / descrescător și ∆T2 constant.

Pentru modurile de funcționare T1 constant și  $\Delta$ T1 constant, consultați paragrafele 12.4.4 Configurare manuală

#### Intrări digitale

Pentru a verifica ce intrări sunt activate consultați tabelul Funcții asociate intrărilor digitale. Intrările pot fi pornite cu curent continuu sau alternativ. Mai jos sunt prezentate caracteristicile electrice ale intrărilor (vezi tabelul 4).

| Caracteristicile electrice ale intrărilor                                                                       |            |            |  |  |  |  |  |
|----------------------------------------------------------------------------------------------------|------------|------------|--|--|--|--|--|
|                                                                                                    | Intrări DC | Intrări AC |  |  |  |  |  |
| Tensiunea minimă de pornire                                                                                     | 8V         | 6Vrms      |  |  |  |  |  |
| Tensiunea maximă de oprire                                                                                      | 2V         | 1,5Vrms    |  |  |  |  |  |
| Tensiunea maximă admisibilă                                                                                     | 36V        | 36Vrms     |  |  |  |  |  |
| Curent absorbit la 12 V                                                                                         | 3,3 mA     | 3,3 mA     |  |  |  |  |  |
| Secțiune minimă admisă a cablului                                                                               | AWG 30     | (0.05mm2)  |  |  |  |  |  |
| Secțiune maximă admisă a cablului AWG 14 (1.5mm2)                                                               |            |            |  |  |  |  |  |
| Notă. Intrările pot fi controlate cu orice polaritate (pozitivă sau negativă în raport cu legarea lor la masă). |            |            |  |  |  |  |  |
|                                                                                                    |            |            |  |  |  |  |  |

Tabelul 4: Caracteristicile electrice ale intrărilor

Exemplele din Figura 8a, 8b, 8c, 8d se referă la conexiunea cu contact uscat, când pentru a comanda intrările se utilizează tensiunea internă.

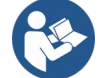

ATENȚIE: Tensiunea furnizată între bornele +V și GND de pe placa de borne este de 12 Vdc și poate produce cel mult 50 mA.

Dacă în locul contactului aveți o sursă de tensiune, aceasta de asemenea poate fi utilizată pentru a comanda intrările: în acest caz nu folosiți bornele +V și GND și conectați sursa de tensiune la intrarea dorită respectând indicațiile din Tabelul 4.

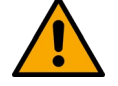

ATENȚIE: Perechile de intrări IN1/IN2 și IN3/IN4 au un pol comun pentru fiecare pereche.

|     | Funcții asociate intrărilor digitale                                                                                                    |
|-----|----------------------------------------------------------------------------------------------------|
| IN1 | <ul> <li>Start/Stop: Dacă se activează intrarea 1 de la panoul de comandă va fi posibil controlul pornirii și opririi pompei de la distanță.</li> <li>Controlul turației pompei cu semnal analogic:</li> <li>Prin intermediul intrării IN1 este posibilă modificarea frecvenței de lucru sau a înălțimii de pompare și oprirea pompei.</li> </ul> |
|     | Semnalele acceptate pentru control sunt:<br>0-10V<br>4-20 mA<br>PWM                                                                                                    |
| IN2 | Economy: Dacă se activează intrarea 2 de la panoul de comandă va fi posibilă activarea funcției de reducere a setpoin<br>ului de la distanță.                                                                                                    |
| IN3 | Nu este activată.                                                                                                    |

IN4 Nu este activată

#### Conectare ieșiri

Invertorul dispune de două contacte releu pentru a semnaliza respectiv:

- 1 Releu: Starea de funcționare a pompei
- 2 Releu: Starea de eroare a invertorului

Pentru setarea funcțiilor asociate releelor de ieșire, consultați parametrii din tabelul de mai jos.

| Caracteristicile contactelor de ieşire |                                                              |  |  |  |  |  |  |
|----------------------------------------|--------------------------------------------------------------|--|--|--|--|--|--|
| Tipul contactului                      | NO, NC, COM                                                  |  |  |  |  |  |  |
| Tensiunea maximă suportabilă           | 250V                                                         |  |  |  |  |  |  |
| Curentul maxim suportabil              | 5A Pentru sarcina rezistiva<br>2.5A Pentru sarcina inductivă |  |  |  |  |  |  |
| Secțiune minimă admisă a cablului      | AWG 22 (0.3255mm2)                                           |  |  |  |  |  |  |
| Secțiune maximă admisă a cablului      | AWG 12 (3.31mm2)                                             |  |  |  |  |  |  |

Tabelul 1: Caracteristicile contactelor de ieșire

#### Grupuri de pompare pentru circulație

Grupurile de pompare se împart în:

- grupuri twin
- grupuri multipompă

Prin grup twin se înțelege un grup de pompare format dintr-un singur corp de pompă pe care sunt montate două motoare. Prin grup multipompă se înțelege un grup format din mai multe elemente identice de pompă, motor și invertor. Fiecare element are în comun atât aspirația, cât și refularea. Fiecare pompă înainte de colectorul de refulare trebuie să aibă o supapă de sens.

#### Conectare grupuri twin

În cazul grupurilor twin, senzorul de presiune trebuie conectat la invertorul din stânga (privind grupul dinspre partea ventilatorului motorului, astfel încât fluxul de fluid să curgă de jos în sus).

Pentru o funcționare corectă a sistemului twin, toate conexiunile externe ale plăcii de borne de intrare trebuie conectate în paralel între invertoare, respectând numerotarea bornelor.

### 5.3.5 Conectare senzori și intrări/ieșiri - Presurizare

Ca senzori de control se pot utiliza următoarele: senzor de presiune logometric, senzor de presiune cu curent 4-20 mA, senzor de debit cu impulsuri. La intrările digitale pot fi conectate plutitoare, semnalul de activare a presiunii auxiliare, controlul general de activare a invertorului și presostatul de aspirație.

### Pentru schema generală, vezi figura 8, 9, 10.

#### Senzor de presiune logometric

Pentru alegerea tipului de senzor, a se vedea cele indicate pe panoul de comandă, dacă este prezent, sau în aplicația Dconnect. Modul de utilizare va depinde de setările efectuate pe panoul de comandă, dacă este prezent, sau în aplicația Dconnect. Invertorul acceptă senzorul de presiune logometric 0 - 5V.

Cablul trebuie conectat pe de o parte la senzor și pe de alta la intrarea senzorului de presiune a invertorului, vezi Figura 9. Cablul are două capete diferite cu direcție de introducere obligatorie: conector pentru aplicații industriale (DIN 43650) pe partea senzorului și conector cu 4 poli pe partea invertorului.

#### Conectare multiinvertor - senzor de presiune logometric

În sistemele cu mai multe invertoare, senzorul de presiune logometric (0-5V) poate fi conectat la orice invertor din lant.

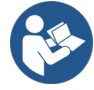

Vă recomandăm puternic să folosiți senzori de presiune logometrici (0-5V), pentru ușurința cablării. Când se utilizează senzori de presiune logometrici, nu este necesară nicio cablare pentru a transmite informațiile privind tensiunea măsurată între invertoare. Schimbul de date între invertoare se face fără fir, cu toate acestea vă sfătuim să montați un cablu de comunicare pentru a permite sistemului să fie mai robust în cazul unei defecțiuni și a putea citi datele senzorilor chiar și atunci când aceștia sunt conectați la un invertor defect sau oprit.

#### Senzor de presiune cu curent

Pentru alegerea tipului de senzor, a se vedea cele indicate pe panoul de comandă, dacă este prezent, sau în aplicația Dconnect. Modul de utilizare va depinde de setările efectuate pe panoul de comandă, dacă este prezent, sau în aplicația Dconnect. Invertorul acceptă senzorul de presiune logometric 4 - 5V.

Senzorul cu curent 4-20mA are 2 fire, unul maro (IN+) care trebuie conectat la borna (+12) și unul verde (OUT-) care trebuie conectat la borna (V11 PWM). Conexiunile sunt prezentate în Figura 10.

Aveți grijă să conectați cel puțin un senzor de presiune pe conducta de aspirație.

#### Conectare multiinvertor - senzor de presiune cu curent

Se pot crea sisteme cu mai multe invertoare și un singur senzor de presiune pe curent 4-20mA, dar este necesar să legați senzorul cu cabluri la toate invertoarele.

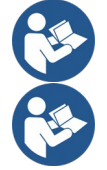

Atenție: pentru conectarea senzorului este obligatoriu să folosiți un cablu ecranat.

Setați senzorul de presiune utilizat prin intermediul parametrilor din meniu: PR pentru senzorul de presiune de refulare și RPR pentru senzorul de pe aspirație.

#### Senzor de debit

Pentru alegerea tipului de senzor, a se vedea cele indicate pe panoul de comandă, dacă este prezent, sau în aplicația Dconnect. Modul de utilizare va depinde de setările efectuate pe panoul de comandă, dacă este prezent, sau în aplicația Dconnect. Senzorul de debit este furnizat cu cablu. Cablul trebuie conectat pe de o parte la senzor și pe de alta la intrarea senzorului de debit a invertorului, vezi Figura 9.

Cablul are două capete diferite cu direcție de introducere obligatorie: conector pentru aplicații industriale (DIN 43650) pe partea senzorului și conector cu 6 poli pe partea invertorului.

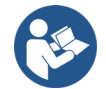

Senzorul de debit și senzorul de presiune logometric (0-5V) au pe corpul lor același tip de conector, DIN 43650, de aceea fiți atenți să conectați senzorii pe cablurile respective.

#### Intrări digitale

Produsul are următoarele intrări digitale (consultați simbolurile marcate, dacă sunt prezente):

- I1: Borne In1 si C1-2
- I2: Borne In2 și C1-2
- 13: Borne In3 si C3-4
- 14: Borne In4 si C3-4

Intrările pot fi pornite cu curent continuu sau alternativ. Mai jos sunt prezentate caracteristicile electrice ale intrărilor (vezi tabelul 6).

| Caracteristicile electrice ale intrărilor |            |            |  |  |  |  |  |  |
|-------------------------------------------|------------|------------|--|--|--|--|--|--|
|                                           | Intrări DC | Intrări AC |  |  |  |  |  |  |
| Tensiunea minimă de pornire               | 8V         | 6Vrms      |  |  |  |  |  |  |
| Tensiunea maximă de oprire                | 2V         | 1,5Vrms    |  |  |  |  |  |  |
| Tensiunea maximă admisibilă               | 36V        | 36Vrms     |  |  |  |  |  |  |
| Curent absorbit la 12 V                   | 3,3 mA     | 3,3 mA     |  |  |  |  |  |  |
| Secțiune minimă admisă a cablului         | AWG 30     | (0.05mm2)  |  |  |  |  |  |  |

AWG 14 (1.5mm2)

### Secțiune maximă admisă a cablului

Notă. Intrările pot fi controlate cu orice polaritate (pozitivă sau negativă în raport cu legarea lor la masă).

### Tabelul 6: Caracteristicile electrice ale intrărilor

Exemplele din Figura 8a, 8b, 8c, 8d se referă la conexiunea cu contact uscat, când pentru a comanda intrările se utilizează tensiunea internă.

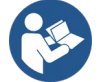

ATENȚIE: Tensiunea furnizată între bornele +V și GND de pe placa de borne este de 12 Vdc și poate produce cel mult 50 mA.

Dacă în locul contactului aveți o sursă de tensiune, aceasta de asemenea poate fi utilizată pentru a comanda intrările: în acest caz nu folosiți bornele +V și GND și conectați sursa de tensiune la intrarea dorită respectând indicațiile din Tabelul 6.

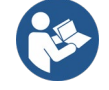

ATENȚIE: Perechile de intrări 11/12 și 13/14 au un pol comun pentru fiecare pereche.

### Conectare ieșiri alarme

Invertorul dispune de două contacte releu pentru a semnaliza respectiv:

Releu 1: Starea de funcționare a pompei

Releu 2 Starea de eroare a invertorului

Pentru setarea funcțiilor asociate releelor de ieșire, a se vedea parametrii O1 și O2.

| Caracteristicile contactelor de ieşire |                                                              |  |  |  |  |  |  |
|----------------------------------------|--------------------------------------------------------------|--|--|--|--|--|--|
| Tipul contactului                      | NO, NC, COM                                                  |  |  |  |  |  |  |
| Tensiunea maximă suportabilă           | 250V                                                         |  |  |  |  |  |  |
| Curentul maxim suportabil              | 5A Pentru sarcina rezistiva<br>2,5A Pentru sarcina inductivă |  |  |  |  |  |  |
| Secțiune minimă admisă a cablului      | AWG 22 (0.129mm2)                                            |  |  |  |  |  |  |
| Secțiune maximă admisă a cablului      | AWG 12 (3.31mm2)                                             |  |  |  |  |  |  |

Tabelul 7: Caracteristicile contactelor de ieșire

### 5.3.6 Conectare grupuri multiple

Pompele, motoarele și invertoarele care compun instalația trebuie să fie identice.

Pentru a crea un sistem cu mai multe invertoare, urmați procedura de creare a grupului de pompare.

Senzorii pot fi conectați la un singur invertor.

Schimbul de date între invertoare se face fără fir, cu toate acestea vă sfătuim să montați un cablu de comunicare pentru a permite sistemului să fie mai robust în cazul unei defecțiuni și a putea citi datele senzorilor chiar și atunci când aceștia sunt conectați la un invertor defect sau oprit.

Pentru o funcționare corectă a sistemului multiinvertor, toate conexiunile externe ale plăcii de borne de intrare trebuie conectate în paralel între invertoare, respectând numerotarea bornelor. Singura excepție este funcția de dezactivare, care poate fi setată pe oricare dintre cele 4 intrări și permite dezactivarea invertorului; în acest caz, comanda poate fi, de asemenea, separată pentru fiecare invertor.

### 5.3.7 Conectare Rs485 Modbus RTU

Pentru informații despre conexiunile electrice și registrele Modbus care pot fi consultate și/sau modificate, consultați manualul respectiv pe care îl puteți descărca dând click aici sau de pe site-ul www.dabpumps.com

### 6 PUNEREA ÎN FUNCȚIUNE

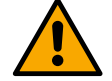

#### Toate operațiunile de punere în funcțiune trebuie efectuate cu capacul dispozitivului închis! Porniți dispozitivul numai după ce toate conexiunile electrice și hidraulice au fost finalizate.

La pompă, deschideți complet robinetul din partea de aspirație și mențineți aproape închis robinetul de pe refulare, alimentați sistemul cu energie electrică și verificați dacă sensul de rotație al motorului este același cu cel indicat pe pompă.

După ce sistemul a fost pus în funcțiune, puteți modifica modul de funcționare potrivit necesităților sistemului (vezi capitolul "7 PANOUL DE COMANDĂ").

### 6.1 Pornirea

La prima pornire, urmați pașii de mai jos:

 Pentru a efectua o pornire corectă, asigurați-vă că ați respectat instrucțiunile din capitolele 5 INSTALAREA e 6 PUNEREA ÎN FUNCȚIUNE și din paragrafele respective.

- Porniți alimentarea cu energie electrică.
- Dacă este prezentă partea electronică integrată, urmați indicațiile (vezi capitolul "7 PANOUL DE COMANDĂ").

### 7 ÎNTREȚINEREA

Înainte de a începe orice lucrare la sistem, opriți alimentarea cu energie electrică și așteptați cel puțin 5 minute. Sistemul nu necesită operațiuni de întreținere de rutină. Cu toate acestea, mai jos sunt prezentate instrucțiuni pentru efectuarea unor operațiuni de întreținere extraordinară, care pot fi necesare în cazuri particulare:

- Verificați periodic curățenia intrărilor și ieșirilor de aer de răcire. Frecvența verificării depinde de calitatea aerului în care funcționează produsul.
- După o perioadă de utilizare prelungită, verificați dacă cablurile sunt strânse bine pe borne, în special în cazul curenților foarte mari (A).

Nu forțați componentele cu unelte nepotrivite.

### 7.1 Verificări periodice

În condiții normale de funcționare, produsul nu necesită nicio întreținere. Totuși, se recomandă să verificați periodic absorbția de curent pentru a detecta din timp defecțiunile sau uzura.

### 7.2 Modificări și piese de schimb

Orice modificare neautorizată în prealabil exonerează producătorul de orice răspundere.

### 7.3 Marcajul CE și instrucțiuni minime pentru DNA

| PRODUCT NAME<br>Code N.<br>Class SN. | DABB<br>DABPUMPSSpaVeMarcoRole, 4<br>35655Mestrino(PD) - bay<br>REA n. 325201 |
|--------------------------------------|-------------------------------------------------------------------------------|
|                                      |                                                                               |
|                                      |                                                                               |
|                                      |                                                                               |
|                                      | <br>Madein                                                                    |

Imaginea este doar în scop ilustrativ

Consultați Configuratorul de produse (DNA) disponibil pe site-ul DAB PUMPS.

Platforma vă permite să căutați produse în funcție de performanța hidraulică, model sau numărul articolului. Puteți obține fișe tehnice, piese de schimb, manuale de utilizare și alte documente tehnice.

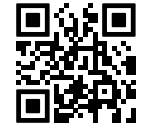

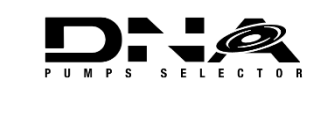

https://dna.dabpumps.com/

### 8 DECLARAȚIE DE CONFORMITATE

Pentru produsul menționat la capitolul 2.1, declarăm prin prezenta că dispozitivul descris în acest manual de instrucțiuni și comercializat de noi este conform cu cerințele UE privind sănătatea și securitatea.

#### Produsul este însoțit de o declarație de conformitate detaliată și actualizată.

În cazul în care produsul este modificat în orice fel fără acordul nostru, această declarație își pierde valabilitatea.

### 9 GARANȚIE

DAB depune toate eforturile pentru ca produsele sale să fie conforme cu ceea ce s-a convenit și să nu prezinte defecte sau vicii de proiectare și/sau fabricație care le-ar face nepotrivite pentru utilizarea pentru care sunt destinate în mod normal.

Pentru mai multe detalii privind garanția legală, consultați Condițiile de Garanție DAB publicate pe site-ul www.dabpumps.com sau solicitați o copie pe suport de hârtie scriind la adresele publicate în secțiunea "Contact".

### SECTIUNEA ANEXE

### 10 DATE TEHNICE

|                                 | NGDRIVE M/T 230V                                                                                                    | NGDRIVE M/T 230V                                                           | NGDRIVE T/T 400V | NGDRIVE T/T 230V |  |  |  |  |  |  |
|---------------------------------|----------------------------------------------------------------------------------------------------|----------------------------------------------------------------------------|------------------|------------------|--|--|--|--|--|--|
|                                 | 1,1 kW                                                                                                    | 2,2 kW                                                                     | 2,2 kW           | 2,2 kW           |  |  |  |  |  |  |
| Tensiunea de alimentare         | 1~220 - 240                                                                                                    | 1~220 - 240                                                                | 3~380 - 480      | 3~220 - 240      |  |  |  |  |  |  |
| Interfețe radio                 | Frequenze di funzioname                                                                                                    | ento*:                                                                     |                  |                  |  |  |  |  |  |  |
|                                 | ■ Wi-Fi                                                                                                    | : 2.412 a 2.472 GHz                                                        |                  |                  |  |  |  |  |  |  |
|                                 | <ul> <li>Bluet</li> </ul>                                                                                                    | ooth:2.402 a 2.480GHz                                                      |                  |                  |  |  |  |  |  |  |
|                                 | Potenza di trasmissione:                                                                                                    |                                                                            |                  |                  |  |  |  |  |  |  |
|                                 | ■ WiFi:                                                                                                    | 18.87dBm                                                                   |                  |                  |  |  |  |  |  |  |
|                                 | <ul> <li>Bluet</li> </ul>                                                                                                    | ooth: 7.67dBm                                                              |                  |                  |  |  |  |  |  |  |
|                                 | *in accordo con regolam                                                                                                    | *in accordo con regolamentazioni nazionali in cui il prodotto è installato |                  |                  |  |  |  |  |  |  |
|                                 | Il dispositivo include delle apparecchiature radio con relativo software atto a garantirne il corretto funzionamento come previsto da DAB Pumps s.p.a. |                                                                            |                  |                  |  |  |  |  |  |  |
| Toleranța de alimentare         | +/- 10%                                                                                                    |                                                                            |                  |                  |  |  |  |  |  |  |
| Frecvența                       |                                                                                                    | 50/                                                                        | 60               |                  |  |  |  |  |  |  |
| Curent nominal maxim            | 77 \                                                                                                    | 1/ 7 /                                                                     | 667              | 11 A             |  |  |  |  |  |  |
| pompe                           | 1,1 7                                                                                                    | 14,77                                                                      | 0,0 A            |                  |  |  |  |  |  |  |
| Putere nominală maximă<br>pompe | 1,1 kW                                                                                                    | 2,2 kW                                                                     | 2,2 kW           | 2,2 kW           |  |  |  |  |  |  |
| Curent de dispersie la          | <5mA                                                                                                    | <5mA                                                                       | <1mA             | <1mA             |  |  |  |  |  |  |
| Gradul de protectie             |                                                                                                    | IP                                                                         | 55               |                  |  |  |  |  |  |  |
| Temperatura mediului de         |                                                                                                    | 0 ÷ 6                                                                      | SO°C             |                  |  |  |  |  |  |  |
| funcționare                     |                                                                                                    | 0+0                                                                        |                  |                  |  |  |  |  |  |  |
| Temperatura de<br>depozitare    |                                                                                                    | -30 ÷                                                                      | 60°C             |                  |  |  |  |  |  |  |
| Umiditatea relativă a           |                                                                                                    | 50% a                                                                      | 40°C             |                  |  |  |  |  |  |  |
| aerului                         |                                                                                                    | 90% a                                                                      | 20°C             |                  |  |  |  |  |  |  |
| Dimensiuni                      | 215x225 mm, h 155 mm                                                                                                    |                                                                            |                  |                  |  |  |  |  |  |  |
| Greutatea                       | 5 Kg 5.4 Kg 4.7 Kg 4.4 Kg                                                                                                    |                                                                            |                  |                  |  |  |  |  |  |  |
| Protecție                       | Protecție împotriva funcționării uscate                                                                                                    |                                                                            |                  |                  |  |  |  |  |  |  |
|                                 | Limitare a curentului către motor                                                                                                    |                                                                            |                  |                  |  |  |  |  |  |  |
|                                 | Protecție la supratemperatură                                                                                                    |                                                                            |                  |                  |  |  |  |  |  |  |
|                                 | Protecție împotriva supra                                                                                                    | aîncălzirii motorului cu PTC                                               |                  |                  |  |  |  |  |  |  |
|                                 |                                                                                                    | Tabelul: Date tehnice                                                      |                  |                  |  |  |  |  |  |  |

11 DESCRIEREA PANOULUI DE COMANDĂ

#### 11.1 Orientarea panoului de comandă

Panoul de comandă este proiectat astfel încât să poată fi orientat în direcția cea mai comodă pentru citire de către utilizator: forma pătrată permite rotirea acestuia din 90° în 90°.

- Desfaceți cele 4 șuruburi de la colțurile panoului folosind unealta accesorie special prevăzută sau o cheie inbus obișnuită.
- Nu scoateți șuruburile complet, trebuie doar să le deșurubați puțin din filetele de pe corpul produsului.
- Fiți atenți să nu scăpați șuruburile în interiorul sistemului.
- Îndepărtați panoul având grijă să nu tensionați cablul de transmisie a semnalului.
- Repoziționați panoul la locul său, cu orientarea dorită, având grijă să nu striviți cablul.
- Strângeți cele 4 șuruburi cu cheia special prevăzută sau cu o cheie inbus obișnuită.

#### 11.2 Funcționarea

- Funcționare Presurizare, vezi cap. 12.3 Configurare Presurizare Configurare Presurizare.

- Funcționare Circulație, vezi cap. 12.4 Configurare Circulație

1 - DISPLAY

### 12 PANOUL DE COMANDĂ

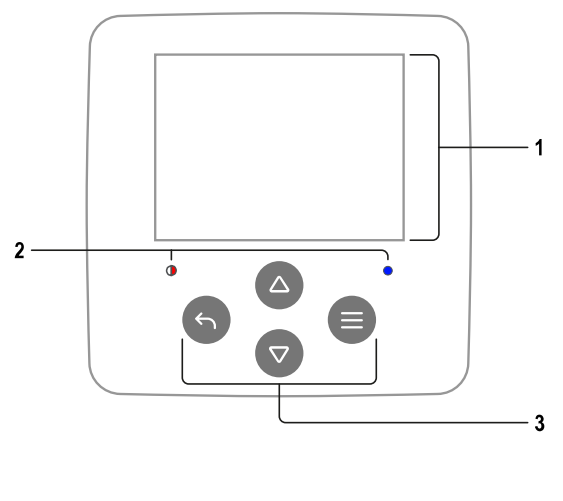

| 2 – LEDURI                      |                           |
|---------------------------------|---------------------------|
| Sistem în fază de pornire       | <b>∳∳</b> -               |
| Sistem activat                  | 0                         |
| Sistem în eroare                | • •                       |
|                                 |                           |
| 3 – TASTE                       |                           |
| Apăsati pentru a confirma si a  | trece la ecranul următor. |
| Apăsați pentru a accesa pagin   | a de meniu selectată.     |
| Apăsați pentru a anula și a rev | eni la ecranul anterior.  |
| Apăsați pentru a ieși din pagin | a de meniu curentă.       |
| Apăsați pentru a naviga în cad  | rul meniului.             |
| Apásați pentru a mari paramet   | rul selectat.             |
| Ţineţi apăsat pentru a creşte v | iteza de mărire.          |
| Apăsati pentru a naviga în cad  | rul meniului.             |

### DISPLAY

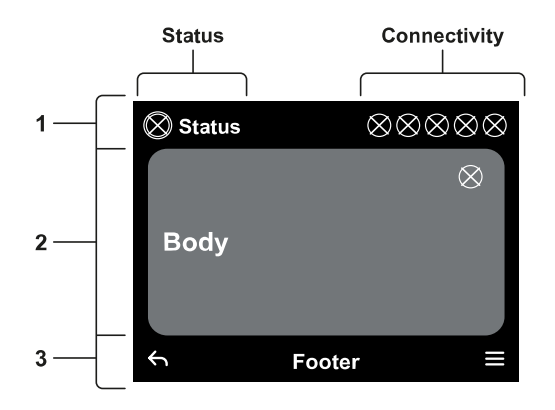

### 1 – HEADER

 $\nabla$ 

Status: Descrie starea întregului sistem (dispozitive și elemente de comandă).

Apăsați pentru a micșora parametrul selectat.

Tineți apăsat pentru a crește viteza de micșorare.

**Connectivity:** Descrie starea de conectare a sistemului. Numai dacă este prevăzută de produs.

### 2 – BODY

Partea centrală a afișajului variază în funcție de pagina afișată și descrie informațiile necesare.

#### 3 – FOOTER

Partea inferioară a displayului conține elementele "*ÎNAPOI*" și "*CONFIRMARE*". În plus, apar și alte mesaje în legătură cu pagina de meniu afișată.

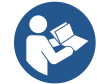

Imaginile prezente în acest capitol pot fi ușor diferite față de cele de pe produs, în funcție de faptul dacă software-ul este instalat sau nu și de versiunea acestuia.

#### 12.1 Configurarea inițială

Când porniți tabloul pentru prima dată, pe ecran se afișează procesul de configurare inițială. Urmați instrucțiunile de pe ecran pentru a finaliza procesul.

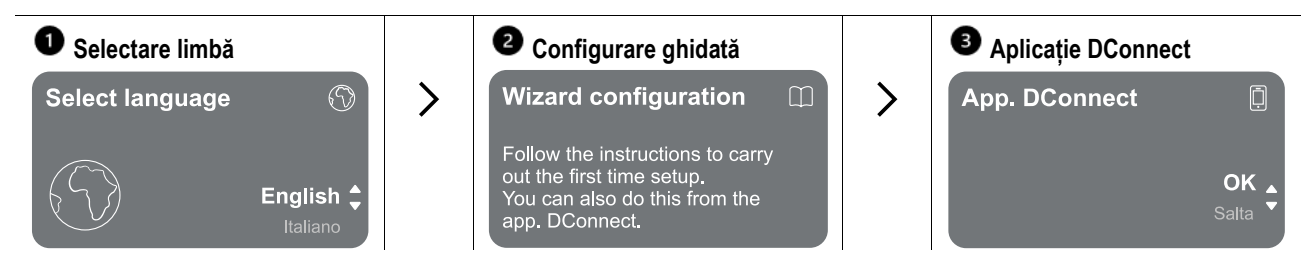

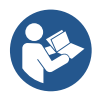

Pentru configurarea cu aplicația DConnect, vezi capitolul "Configurarea inițială cu aplicația DConnec".

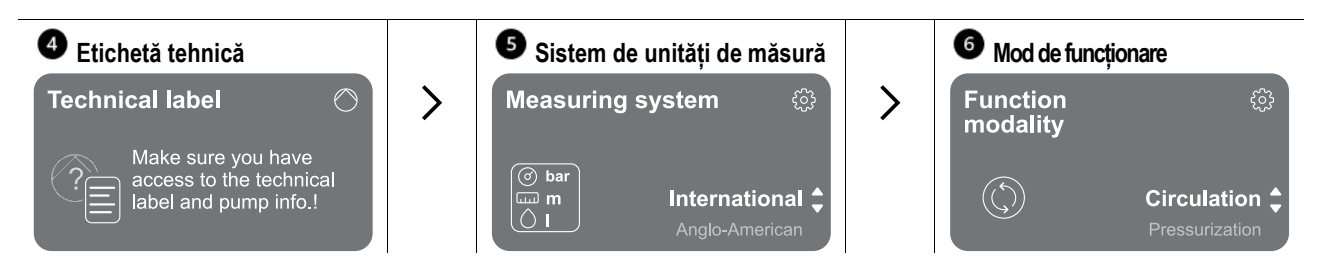

Ultimul pas al configurării inițiale prevede alegerea modului de funcționare: Presurizare sau Circulație. Apoi continuați cu crearea grupurilor miltipompe.

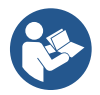

Odată ales modul de funcționare și finalizată configurarea inițială, nu mai este posibil să modificați tipul de funcționare a dispozitivului. Acest lucru va fi posibil numai după resetarea la datele din fabrică.

### 12.1.1 Configurarea inițială cu aplicația DConnect

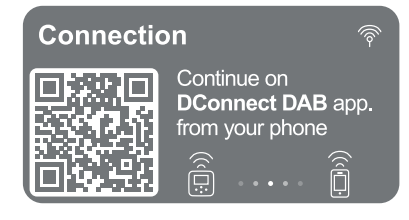

Din această pagină, invertorul activează conexiunea DConnect. Dacă conexiunea nu reușește sau timpul expiră, încercați din nou cu tasta . Urmați instrucțiunile de pe smartphone. După stabilirea conexiunii dintre invertor și smartphone, pe display apare un pop-up de confirmare. Pentru a anula procedura, apăsați tasta .

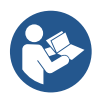

Aplicația DConnect poate fi utilizată de asemenea pentru operațiunile normale de configurare și consultare, iar asocierea poate fi realizată și mai târziu. Pentru a configura aplicația mai târziu apăsați tasta e din meniul principal. Consultați site-ul <u>http://internetofpumps.com</u> pentru actualizări.

### 12.2 Configurarea grupului multipompă

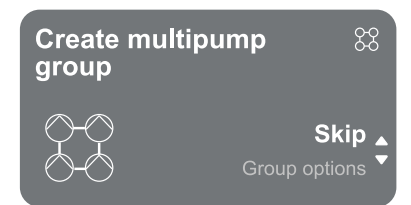

Din acest ecran puteți crea un nou grup multipompă sau puteți adăuga o pompă la un grup existent. Urmați procedura ghidată pentru fiecare caz în parte, după cum se arată mai jos.

Prin grup multipompă se înțelege un grup de pompare format din mai multe dispozitive ale căror conducte de refulare se varsă într-un colector comun.

Dispozitivele comunică între ele prin intermediul unei conexiuni special prevăzute (wireless).

Un sistem multipompă se utilizează în principal pentru:

- A mări performanțele hidraulice în comparație cu un singur produs.
- A asigura continuitatea funcționării în cazul defectării unui produs.
- A fracționa puterea maximă.

Instalația de apă trebuie să fie proiectată cât mai simetric posibil pentru a obține o sarcină hidraulică distribuită uniform pe toate pompele.

Toate pompele trebuie să fie conectate la un singur colector de refulare.

Firmware-urile dispozitivelor conectate trebuie să fie toate identice.

După realizarea instalației de apă, trebuie să creați un grup de pompare efectuând asocierea dispozitivelor (vezi par. 12.2.1 Grup nou)

Pentru ca grupul de presurizare să funcționeze corect conexiunile hidraulice, pompele și viteza maximă a acestora trebuie să fie aceleași pentru fiecare produs.

Produsul vă permite să asociați:

- până la 6 pompe în modul Presurizare sau 4 pompe în modul Circulație;
- până la 2 pompe în modul Circulație cu pompe twin (corp pompă dublu).

Una volta finita l'associazione, viene indicato lo stato dei dispositivi associati. Per il significato di ciascuno stato fare riferimento al capitolo 12.3 Configurazione Pressurizzazione e al capitolo 12.4 Configurazione Circolazione. După finalizarea asocierii, este indicată starea dispozitivelor asociate. Pentru semnificația fiecărei stări, consultați capitolul 12.3 Configurare Presurizare și capitolul 12.4 Configurare Circulație.

### 12.2.1 Grup nou

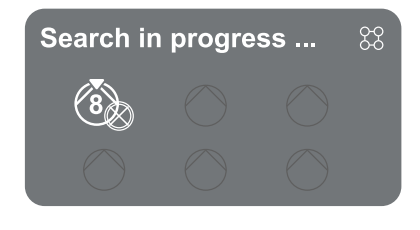

acest din urmă caz, repetați procedura apăsând tasta (). Starea de căutare în vederea asocierii rămâne activă până la detectarea produsului de asociat (indiferent de rezultat); dacă în decurs de 1 minut nu este detectat niciun produs, se produce ieșirea automată din starea de asociere. Puteți ieși din starea de căutare în orice moment apăsând tasta () care anulează automat procedura.

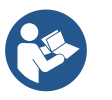

Pentru a accelera procedura, a fost creată o comandă rapidă care face posibilă asocierea pompei din pagina principală prin apăsarea tastelor

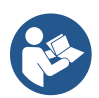

În cazul în care produsul este instalat pentru prima dată, efectuați configurarea conform indicațiilor de la capitolul 12.2.3 Setări Multipompă. În cazul în care produsul a fost deja configurat, sistemul va confirma rezultatul pozitiv al procedurii prin intermediul unui pop-up, după care puteți reveni la meniul principal.

### 12.2.2 Adăugare la grup

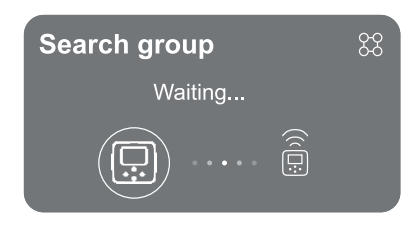

Pentru a adăuga un produs la un grup existent, procedați conform indicațiilor sistemului. După selectarea opțiunii, sistemul începe automat să caute un grup existent căruia i se va asocia produsul. Asocierea s-ar putea să nu fie posibilă când produsul pe care încercați să îl asociați nu este recunoscut sau când nu a fost încă creat un grup. În acest din urmă caz, pentru crearea unui nou grup urmați instrucțiunile sistemului, consultati capitolul 12.2.1 Grup nou.

Starea de căutare în vederea asocierii rămâne activă până la detectarea produsului de asociat (indiferent de rezultat); dacă în decurs de 1 minut nu este detectat niciun produs, se produce ieșirea automată din starea de asociere. Puteți ieși din starea de căutare în orice moment apăsând tasta care anulează automat procedura.

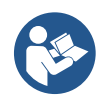

În cazul în care produsul este instalat pentru prima dată, efectuați configurarea conform indicațiilor de la capitolul 12.2.3 Setări Multipompă. În cazul în care produsul a fost deja configurat, sistemul va confirma rezultatul pozitiv al procedurii prin intermediul unui pop-up, după care puteți reveni la meniul principal.

#### 12.2.3 Setări Multipompă

#### Pompa activă

Prin pompă activă se înțelege o pompă care participă activ la pompare (nu este pompă de rezervă).

Dacă a fost setat modul de funcționare Presurizare, vi se va cere să indicați dacă pompa este una de rezervă, numărul de pompe care funcționează în același timp și timpul de schimb al acestora.

Dacă a fost setat modul de funcționare Circulație, pentru pompele de circulație duble vi se va cere să indicați tipul de Interacțiune, iar pentru pompele de circulație simple vi se va cere să indicați dacă pompa este una de rezervă, numărul de pompe care funcționează în același timp și timpul de schimb al acestora.

În cazul unei prime instalări, după finalizarea procedurii procedați conform indicațiilor de la capitolele 12.3.1 Asistent setări – O singură pompă sau 12.4.1 Asistent setări – O singură pompă, în funcție de modul ales.

În caz contrar, dacă pompa a fost deja configurată, reveniți la meniul principal.

#### Pompe conectate

Prin pompă conectată se înțelege una dintre pompele care face parte din grup după ce acesta a fost creat corect. Dacă este setat modul Presurizare, a se vedea capitolul 12.3.2 Asistent setări – Grup de pompe. Dacă este setat modul Circulație, a se vedea capitolul 12.3.2 Asistent setări – Grup de pompe.

### 12.2.4 Pictograme de stare a conectării

Următoarele pictograme indică starea sistemului.

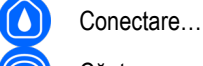

Căutare...

Următoarele pictograme indică starea de conectare a sistemului.

Stare Wifi

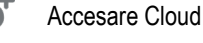

Acces Bluetooth

Conectare la un grup

5 Deconectare de la un grup

### 12.3 Configurare Presurizare

### 12.3.1 Asistent setări – O singură pompă

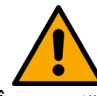

La prima instalare, tasta 🔍 este inhibată, deoarece introducerea valorilor e obligatorie.

În această secțiune puteți seta:

- Tipul senzorului de presiune (pentru alegere consultați catalogul DAB): invertorul verifică dacă senzorul a fost conectat la sistem; în cazul în care nu este detectat, opriți pompa, conectați senzorul și porniți din nou instalația;
- Presiunea de referință;
- Valorile de bază ale pompei: frecvenţa, curentul absorbit şi viteza nominală, care pot fi găsite pe plăcuţa de identificare a produsului de configurat;
- Tensiunea nominală a pompei;

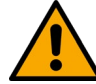

# Atenție: ecranul "Tensiunea nominală a pompei" este disponibil numai pentru unele modele ale produsului.

- Direcția de rotație: în acest ecran puteți testa direcția de rotație a motorului și, dacă este necesar, puteți schimba direcția alegând-o pe cea a acelor de ceasornic sau pe cea inversă acelor de ceasornic;
- Senzorul de presiune secundar: sistemul permite conectarea unui senzor pe aspirație. Dacă doriți să îl activați efectuați configurarea conform indicațiilor de la capitolul 12.3.3 Configurări opționale;
- Funcția de umplere lentă: dacă funcția este selectată, la prima pornire sau după o situație în care pompa nu este amorsată, presiunea din instalație începe să crească încet, iar instalația se umple treptat lăsând aerul să iasă.

### 12.3.2 Asistent setări – Grup de pompe

### La prima instalare, tasta 🔍 este inhibată, deoarece introducerea valorilor e obligatorie.

În această secțiune puteți seta:

- Funcționarea produsului ca rezervă;
- Curentul absorbit de pompă, care poate fi găsit pe plăcuța de identificare a produsului de configurat;
- Tensiunea nominală a pompei;

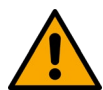

## Atenție: ecranul "Tensiunea nominală a pompei" este disponibil numai pentru unele modele ale produsului.

Direcția de rotație: în acest ecran puteți testa direcția de rotație a motorului și, dacă este necesar, puteți schimba direcția alegând-o pe cea a acelor de ceasornic sau pe cea inversă acelor de ceasornic.

Toți parametrii au fost setați, acum sistemul este în standby.

### Sistemul este gata

The system is ready

Go to main menu 🖕 🚱

De aici puteți alege să accesați "Meniul principal" sau să setați "Configurările opționale". Consultați capitolele respective.

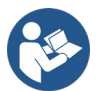

La prima instalare, este necesar să setați un senzor de presiune. Senzorul de presiune trebuie ales în functie de caracteristicile hidraulice ale sistemului.

### 12.3.3 Configurări opționale

Configurarea funcției senzorului de presiune pe aspirație

Funcția vă permite să setați detectarea presiunii scăzute pe aspirație după cum urmează:

funcție dezactivată

funcție activată cu resetare automată

• funcție activată cu resetare manuală

Funcția de detectare a presiunii scăzute pe aspirație blochează sistemul după timpul setat T1 "Timp întârziere după detectarea presiunii scăzute pe aspirație".

Puteți alege dacă după blocarea pompei resetarea se va face automat sau manual:

• În modul resetare automată, este necesar ca presiunea de aspirație să revină la o valoare superioară pragului setat la punctul "Prag de referință presiune scăzută pe aspirație" pentru o perioadă de timp de cel puțin 2 sec.

### Configurarea senzorului de debit

Puteți seta funcționarea conform tabelului de mai jos:

| Setarea senzorului de debit |                                                                        |          |  |  |  |
|-----------------------------|------------------------------------------------------------------------|----------|--|--|--|
| Valoare                     | Tip de utilizare                                                       | Note     |  |  |  |
| 0                           | fără senzor de debit                                                   | implicit |  |  |  |
| 1                           | un singur senzor de debit specific (F3.00)                             |          |  |  |  |
| 2                           | senzor de debit multiplu specific (F3.00)                              |          |  |  |  |
| 3                           | setare manuală pentru un singur senzor de debit generic cu impulsuri   |          |  |  |  |
| 4                           | setare manuală pentru un senzor de debit multiplu generic cu impulsuri |          |  |  |  |

Tabel: Setarea senzorului de debit

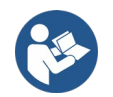

În cazul funcționării cu mai multe invertoare, este posibil a se specifica utilizarea mai multor senzori.

### Funcționarea fără senzor de debit

Puteți alege unul din cele 2 moduri de funcționare fără senzor de debit:

<u>Modul frecvență minimă</u>: acest mod vă permite să setați frecvența sub care se consideră că debitul este zero. În acest mod, electropompa se oprește când frecvența de rotație scade sub valoarea setată pentru o perioadă de timp egală cu timpul de întârziere la deconectare.

IMPORTANT: O setare incorectă a frecvenței de debit zero duce la următoarele consecințe:

- 1. Dacă frecvența este prea mare, electropompa poate să se oprească chiar și în prezența debitului și apoi să pornească din nou imediat ce presiunea scade sub valoarea presiunii de repornire. Acest lucru poate avea ca rezultat porniri și opriri repetate, chiar și foarte apropiate între ele.
- 2. Dacă frecvența este prea mică, electropompa s-ar putea să nu se oprească niciodată, chiar și în absența debitului sau la debite foarte mici. Această situație poate duce la deteriorarea electropompei din cauza supraîncălzirii.

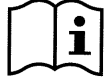

Deoarece frecvența debitului zero se poate schimba odată cu modificarea Setpoint-ului, este important să efectuați următoarele:

1. Ori de câte ori modificați Setpoint-ul, verificați ca valoarea frecvenței setate să fie potrivită pentru noul Setpoint.

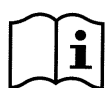

Setpoint-urile auxiliare sunt dezactivate dacă nu se utilizează senzorul de debit și se utilizează frecvența în modul cu frecvență minimă.

ATENȚIE: Modul cu frecvență minimă este singurul mod de funcționare fără senzor de debit permis pentru instalațiile multiinvertor.

<u>Modul autoadaptiv</u>: acest mod constă într-un algoritm autoadaptiv special și eficient care asigură o funcționare fără probleme în majoritatea cazurilor. Algoritmul adună informații și își actualizează parametrii în timpul funcționării. Pentru o funcționare optimă, se recomandă ca în instalația de apă să nu existe schimbări periodice substanțiale care implică situații cu caracteristici care diferă mult între ele (cum ar fi, de exemplu, cazul electrovalvelor care comută între sectoare de conducte de apă cu caracteristici foarte diferite) deoarece algoritmul se adaptează la una dintre acestea și este posibil să nu dea rezultatele așteptate imediat după comutare. În acelasi timp, nu există probleme dacă instalația are caracteristici similare (lungime, elasticitate, debit minim dorit).

La fiecare pornire sau resetare a mașinii valorile autoînvățate sunt resetate, de aceea pentru ca adaptarea să se producă din nou este nevoie de puțin timp.

Pentru a detecta prezența și amploarea debitului algoritmul utilizat măsoară diverși parametri sensibili și analizează starea mașinii. Din acest motiv și pentru a evita erorile false, este necesar să setați corect parametrii, în particular:

- Asigurați-vă că sistemul nu prezintă oscilații în timpul reglării (în cazul unor oscilații, acționați asupra parametrilor Câștig proporțional și Câștig integral. A se vedea capitolul Setări suplimentare.
- Setați corect curentul nominal.
- Setați un prag de debit minim adecvat sub care, în cazul în care există presiune, invertorul oprește electropompa.
- Setați o frecvență minimă corectă de rotație.
- Setați corect direcția de rotație.

ATENȚIE: Modul de autoadaptare nu este permis pentru sistemele multiinvertor.

IMPORTANT: În ambele moduri de funcționare, sistemul este în stare să detecteze lipsa apei măsurând, pe lângă factorul de putere, curentul absorbit de pompă și comparându-l cu parametrul curentului nominal. Dacă este setată o frecvență maximă de rotație a pompei care nu permite absorbția unei valori apropiate de curentul de sarcină maximă a pompei, pot apărea erori false de lipsă a apei. În astfel de cazuri, pentru a remedia puteți proceda după cum urmează: deschideți consumatorii până la atingerea frecvenței maxime de rotație și vedeți care este curentul absorbit de pompă la această frecvență (puteți vedea acest lucru din parametrul curent de fază afișat pe display), apoi setați valoarea de curent citită ca valoare nominală a curentului.

#### Metodă rapidă de autoînvățare pentru modul autoadaptiv

Algoritmul de autoînvățare se adaptează automat la diferite instalații prin dobândirea de informații despre tipul instalației. Puteți accelera caracterizarea sistemului prin utilizarea procedurii de învățare rapidă:

- 1) Porniți aparatul sau, dacă este deja pornit, apăsați simultan toate cele patru taste timp de cel puțin 1 secundă pentru a provoca o resetare.
- 2) Setați funcționarea sistemului fără senzor de debit, apoi, în același meniu, treceți la setarea pragului de oprire.
- 3) Deschideți un consumator și lăsați pompa să funcționeze.
- 4) Închideți foarte încet consumatorul până la atingerea debitului minim (consumator închis) și, după ce s-a stabilizat, notați frecvența la care se stabilizează.
- 5) Așteptați 1-2 minute pentru o măsurare a debitului simulat; vă veți da seama de acest lucru ca urmare a opririi motorului.
- Deschideți un consumator astfel încât să obțineți o frecvență cu 2 5 [Hz] mai mare decât frecvența măsurată anterior și așteptați 1-2 minute până la o nouă oprire.

IMPORTANT: Metoda va fi eficientă numai dacă prin închiderea lentă de la punctul 4) reușiți să mențineți frecvența la o valoare fixă până la măsurarea debitului. Procedura nu se va considera valabilă dacă după închidere frecvența ajunge la 0 [Hz]; în acest caz este necesar să repetați operațiunile începând cu punctul 3 sau, ca alternativă, să lăsați mașina să învețe singură pe durata de timp indicată mai sus.

- 1. Dacă senzorul este DAB, e suficient să setați diametrul țevii.
- 2. Dacă senzorul este al unui alt producător, setați factorul de conversie impulsuri l/min. Factorul de conversie este furnizat de producătorul senzorului și depinde de tipul senzorului și diametrul țevii.

#### Configurarea protocolului de comunicare

Pentru informații despre conexiunile electrice și registrele Modbus care pot fi consultate și/sau modificate, consultați manualul respectiv pe care îl puteți descărca dând click aici sau de pe site-ul <u>www.dabpumps.com</u>

#### Configurarea intrărilor/ieșirilor

Acest ecran vă permite să modificați și/sau să afișați informații referitoare la configurația intrărilor/ieșirilor. După accesarea paginii respective puteți seta tipul intrărilor și ieșirilor disponibile la invertor. Urmați instrucțiunile de pe ecran pentru a seta valorile în funcție de nevoile dumneavoastră.

#### Setări suplimentare

Din acest ecran puteți modifica și/sau afișa o serie de parametri care vă permit să gestionați sistemul în funcție de nevoile dumneavoastră. Mai jos sunt prezentați parametrii care pot fi afișați:

Întârziere oprire Timp de pornire Frecvența de pornire<sup>1</sup> Frecvența purtătoare<sup>2</sup> Accelerație Viteza maximă de rotație Frecvența minimă de rotație Viteza de debit zero<sup>3</sup> Limita maximă a presiunii de referintă Tipul instalației<sup>4</sup> Câștig proporțional Câștig integral Timp de funcționare în gol Timp mod de umplere lentă<sup>5</sup> Timp de funcționare uscată Curent absorbit de pompă Tensiunea nominală a pompei<sup>6</sup> Câștig proporțional

<sup>1</sup>Nu este disponibil dacă senzorul de debit este activat, iar funcția de umplere lentă NU este setată pe "La fiecare pornire".

- <sup>2</sup> Nu este disponibil cu senzorul de debit activat și funcția de umplere lentă setată pe "La fiecare pornire".
- <sup>3</sup> Nu este disponibil cu senzorul de debit dezactivat.
- <sup>4</sup> Nu este disponibil cu senzorul de debit activat.
- <sup>5</sup>Nu este disponibil dacă funcția de umplere lentă NU este setată pe "La fiecare pornire".
- <sup>6</sup> Acest parametru este vizibil numai pentru motoarele Dual Voltage.

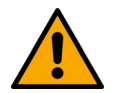

Dacă pompa face parte dintr-un grup, este posibilă transmiterea parametrilor "Curent absorbit de pompă" și "Tensiunea nominală a pompei" către toate celelalte dispozitive conectate.

### 12.3.4 Meniul principal

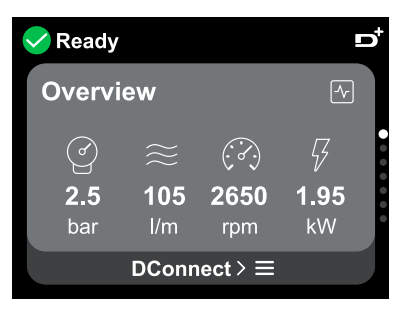

Prezentare generală a displayului

După finalizarea configurării, pe ecranul de prezentare generală se afișează anumiți parametri în funcție de următoarele condiții: prezența sau absența senzorului de debit și apartenența sau nu a dispozitivului la un grup. Parametrii afișați pot fi următorii:

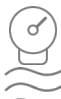

Valoarea presiunii pe refulare

Valoarea debitului (numai dacă

Valoarea vitezei de rotație

Valoarea puterii absorbite (numai dacă pompa **NU** este configurată cu un grup)

#### Pictograme de stare

este activat)

Următoarele pictograme se aplică atât sistemului, cât și dispozitivelor.

 Nicio stare detectată Neconfigurat Gata Presiune auxiliară Modul noapte/zi În funcțiune Presiune auxiliară Modul noapte/zi
 În funcțiune Presiune auxiliară Modul noapte/zi
 Plutitor
 Alarmă
 Stop de la distanță
 Pericol!

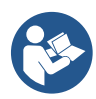

Imaginea este doar în scop ilustrativ. Nu descrie o stare reală a sistemului.

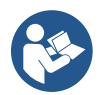

Asocierea cu aplicația DConnect poate fi efectuată și după ce a fost finalizată configurarea inițială. Din ecranul de prezentare generală al meniului principal apăsați tasta 🔍.

#### Structura meniului

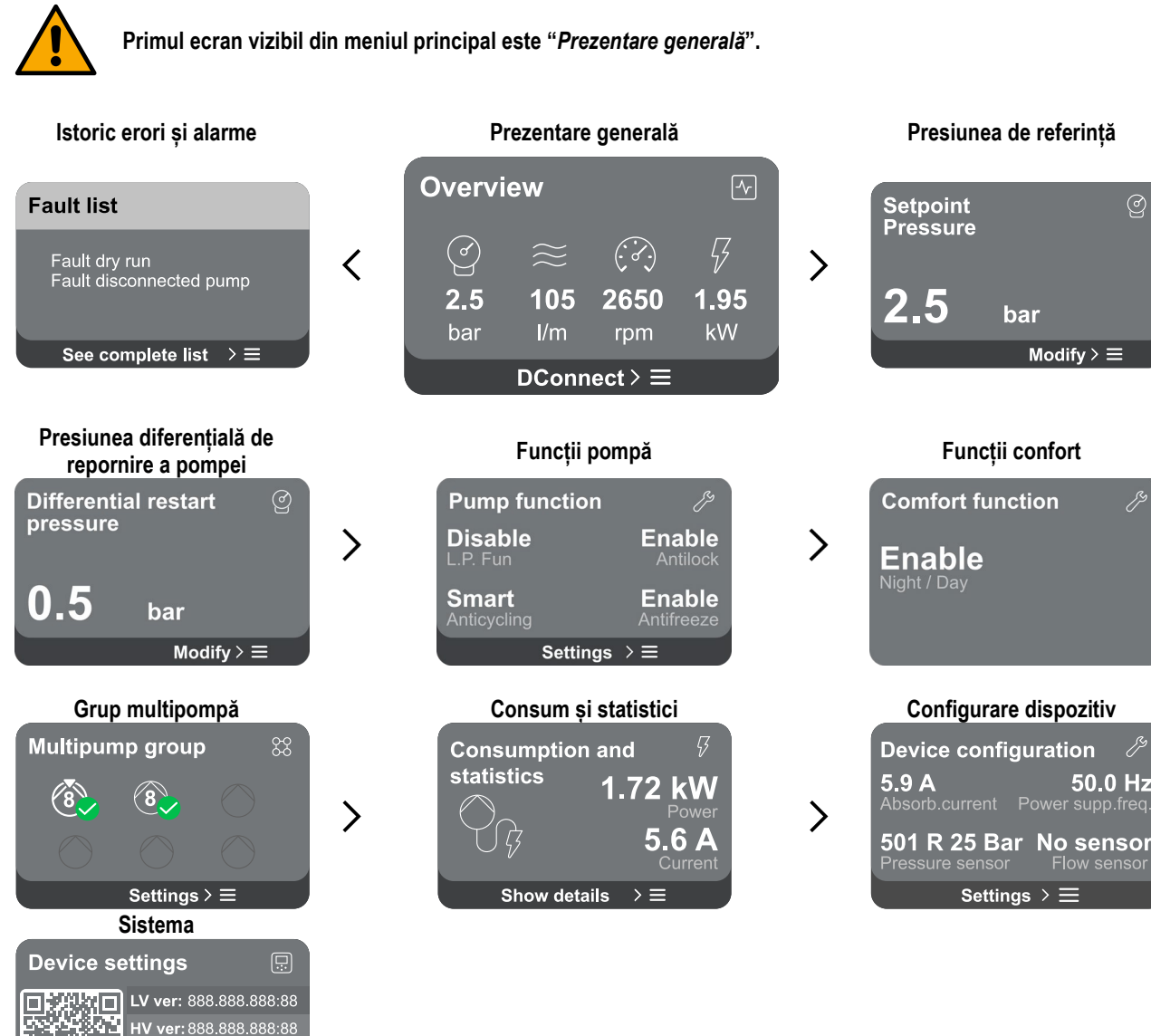

Urmează o descriere a fiecărei pagini..

Settings  $\geq \equiv$ 

D+ ver: 888.888.888:88

După ce ajungeți la ultima secțiune a unei pagini de meniu, folosiți tasta 🕤 pentru a naviga înapoi la meniul principal.

#### Istoric erori și alarme

Istoricul alarmelor se accesează din lista de pagini din meniul principal; se află imediat deasupra paginii de meniu "Prezentare generală". Pagina respectivă afișează istoricul evenimentelor începând cu cel mai recent înregistrat de sistem.

50.0 Hz

În cazul unor probleme apărute la sistem și/sau la dispozitive, verificați fereastra pop-up de informații care apare pe display și urmați instrucțiunile pas cu pas.

Sistemul oferă două tipuri de semnalizări, în ordinea gravității:

### Avertisment

Semnalează o anomalie a sistemului sau a dispozitivelor, care nu împiedică funcționarea.

⚠

(de exemplu, tensiune scăzută a bateriei tampon)

### **Error Dry run**

Description: Dry run detected Fill the pump Advice code: E15 Time ref: 01/01/2023 23:03:56

### Pop-up avertismente și alarme

Din lista de evenimente puteți afișa descrierea acestora.

Acest lucru vă permite să înțelegeți cauza și acțiunea de întreprins pentru a rezolva anomalia.

Secțiunea "Istoric alarme", vă permite de asemenea să resetați lista erorilor înregistrate până la momentul respectiv. Această operațiune necesită o confirmare pentru a putea continua.

### Presiunea de referință

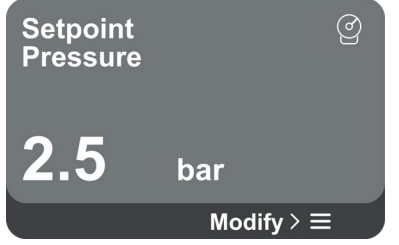

Ecranul afișează valoarea presiunii de referință setate în sistem. La accesarea paginii de meniu se afișează următoarea opțiune:

Presiune de referință: apăsați tastele <a> și <a> pentru a modifica intervalul de reglare în funcție de senzorul utilizat.</a>

În cazul în care presiunea auxiliară de referință a fost activată în sistem, aceasta poate fi modificată prin intermediul următorului parametru suplimentar din listă, pentru fiecare dintre cele 4 intrări disponibile:

 Presiune auxiliară de referință # : apăsați tastele Si pentru a modifica intervalul de reglare în funcție de senzorul utilizat pentru intrarea respectivă.

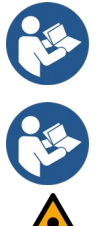

Dacă sunt active simultan mai multe funcții de presiune auxiliară asociate mai multor intrări, invertorul va folosi cea mai mică presiune dintre toate cele active.

Setpoint-urile auxiliare sunt dezactivate dacă nu se utilizează senzorul de debit și se utilizează valoarea minimă a frecvenței.

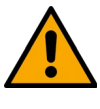

Pentru fiecare intrare, setarea unei presiuni prea mari față de performanța produsului conectat poate provoca erori false de lipsă apă. În aceste cazuri, reduceți presiunea setată sau utilizați o pompă potrivită pentru cerințele instalației.

#### Presiunea diferențială de repornire a pompei

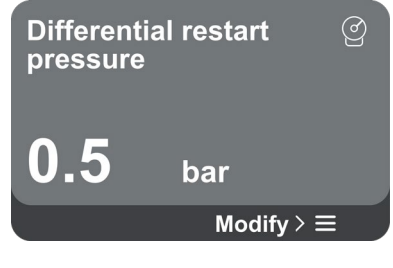

Écranul vă permite să setați cu cât trebuie să scadă presiunea față de valoarea presiunii de referință pentru ca pompa să repornească.

La accesarea paginii de meniu se afișează următoarea opțiune:

Presiune diferențială de repornire a pompei: apăsați tastele A și v pentru a modifica intervalul de reglare în funcție de senzorul utilizat. Valoarea poate fi setată de la un minim de 0,1 până la un maxim de 5 bar.

În condiții particulare (de exemplu, în cazul unui setpoint mai mic decât presiunea de repornire a pompei) valoarea poate fi limitată automat.

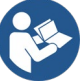

Funcții pompă

### Eroare

Semnalează o defecțiune care împiedică funcționarea normală a sistemului sau a dispozitivelor.

(de exemplu, lipsa apei)

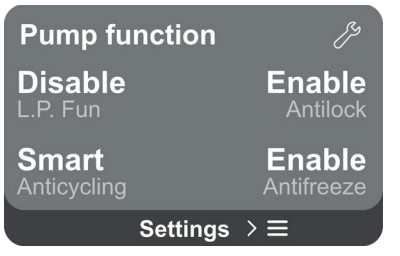

În acest ecran sunt cuprinse alte funcții suplimentare prezente în sistem pentru protecția produsului.

La accesarea paginii de meniu se afișează următoarele opțiuni:

- Antiblocare: această funcție se utilizează pentru a preveni blocajele mecanice în caz de inactivitate prelungită; acționează prin punerea periodică în rotație a pompei. Când funcția este activată, pompa efectuează un ciclu de deblocare de 1 minut la fiecare 23 de ore.
- Anticycling: această funcție se utilizează pentru a preveni pornirea și oprirea frecventă în cazul unor scurgeri prezente în instalație. Funcția poate fi setată în trei moduri diferite:
  - Dezactivată: funcția nu pornește;
  - Activată: controlerul electronic oprește motorul după N cicluri de pornireoprire identice;
  - Smart: controlerul electronic acționează asupra presiunii diferențiale de repornire a pompei pentru a reduce efectele negative ale scurgerilor.
- Antiîngheţ: această funcție se utilizează pentru a preveni defectarea pompei când temperatura atinge valori apropiate de valoarea de îngheţ; acționează punând automat pompa în rotație.
- Presiune scăzută pe aspirație: această funcție se utilizează pentru a seta pragul de presiune de aspirație sub care pompa este blocată.

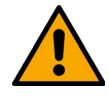

Gestionarea presiunii scăzute de aspirație este disponibilă numai dacă în faza de "Configurare Presurizare" senzorul de presiune secundar a fost setat pe o valoare diferită de "Dezactivare".

### Anticycling (protecție împotriva ciclurilor continui fără cerere din partea consumatorilor)

Dacă pe partea de refulare a instalației sunt prezente scurgeri, sistemul pornește și se oprește ciclic chiar dacă nu există un consum voluntar de apă: o scurgere, chiar și foarte mică (câțiva ml), provoacă o scădere a presiunii, care, la rândul ei, determină pornirea electropompei. Controlerul electronic al sistemului este în stare să detecteze prezența scurgerii pe baza periodicității.

Funcția poate fi dezactivată sau setată pe unul din celelalte două moduri descrise mai sus (Activată sau Smart). Funcția prevede că după detectarea situației de periodicitate pompa se oprește și așteaptă o resetare manuală. Această condiție este comunicată utilizatorului prin aprinderea ledului roșu "Alarmă" și afișarea mesajului "ANTICYCLING" pe display. După eliminarea scurgerii, repornirea poate fi forțată manual prin apăsarea și eliberarea simultană a tastelor a și .

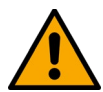

### Antiîngheț (protecție împotriva înghețării apei din sistem)

Schimbarea stării apei din lichid in solid duce la o creștere a volumului. Prin urmare, pentru a preveni defectarea sistemului trebuie evitat ca acesta să rămână plin de apă la temperaturi apropiate de cea de îngheţ. Se recomandă să goliți produsul dacă acesta rămâne nefolosit în perioada de iarnă. Totuși, sistemul este dotat cu o funcție de protecție care împiedică formarea gheții în interiorul pompei prin pornirea produsului când temperatura se apropie de cea de îngheţ. În acest fel, apa din interior se încălzește și nu îngheață.

Protecția "antiîngheț" nu funcționează în cazul lipsei de alimentare cu energie electrică.

Protecția antiîngheț are efect doar asupra pompei, de aceea se recomandă să protejați corespunzător senzorii împotriva formării de gheață.

În orice caz, se recomandă să nu lăsați sistemul umplut în timpul unor perioade lungi de inactivitate: goliți-l bine de lichidele interne.

#### Funcții confort

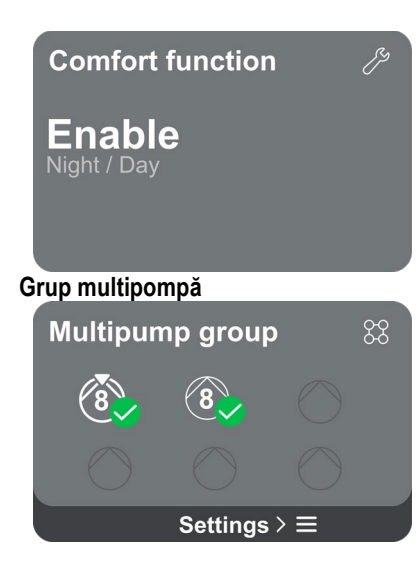

În acest ecran sunt cuprinse alte funcții suplimentare prezente în sistem pentru protecția produsului.

La accesarea paginii de meniu se afişează următoarea opțiune:

**Modul noapte/zi:** crește confortul și optimizează consumul în afara orelor de vârf prin reducerea setpoint-ului de presiune a instalației pe durata unui interval de timp setat de utilizator. Funcția poate fi dezactivată.

Ecranul vă oferă posibilitatea să creați un grup format din mai multe pompe, dacă nu a fost deja creat. Procedura de creare a unui nou grup sau de adăugare a unei pompe la un grup existent este descrisă la capitolul Configurarea grupului multipompă Configurarea grupului multipompă.

În cazul pompelor deja conectate la un grup, sunt posibile următoarele setări:

**Configurare parametri grup multipompă:** puteți configura o pompă ca pompă de rezervă, aceasta înseamnă că pompei respective i se atribuie cea mai mică prioritate de pornire. Ca urmare, produsul respectiv va porni întotdeauna ultimul.

Configurați apoi pompele care vor funcționa simultan și timpul de schimb corespunzător.

- Eliminare a întregului grup multipompă: grupul și setările sale vor fi eliminate.
- Eliminare pompă curentă din grupul multipompă: pompa respectivă este eliminată din grupul din care face parte.
- Eliminare pompă dorită din grupul multipompă: pompa selectată va fi eliminată din grupul curent.
- Adăugare pompă la un grup existent: procedura de adăugare a unei pompe la un grup existent este descrisă la capitolul 12.2 Configurarea grupului multipompă.

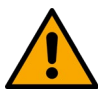

Adăugarea unei pompe la grupul existent este posibilă numai dacă nu a fost depășit numărul maxim de dispozitive care pot fi conectate: până la 6 dispozitive în modul Presurizare sau în modul Circulație cu un singur produs sau până la 2 dispozitive în modul Circulație cu dispozitive duble.

Ecranul vă oferă posibilitatea să verificați:

- Dacă pompa nu face parte dintr-un grup, valorile de putere și curent consumate de pompă.
- Dacă pompa face parte dintr-un grup, valorile de putere și de curent ale pompei, precum și puterea și debitul grupului.

În ambele cazuri, ecranul permite accesul la mai multe detalii:

- Detalii statistici: prin accesarea acestei funcții puteți afișa 3 elemente:
  - Măsurători pompă cu valorile respective listate.
  - Ore lucrate: sunt arătate orele în care produsul a fost alimentat cu energie, orele în care pompa a funcționat și numărul de porniri ale motorului.
  - Statistici debit: arată valorile măsurate de debit total și parțial. Valorile parțiale privind debitul pot fi resetate.

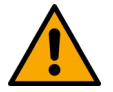

## Opțiunea Statistici debit e disponibilă numai dacă este prezent senzorul de debit.

#### Consum și statistici

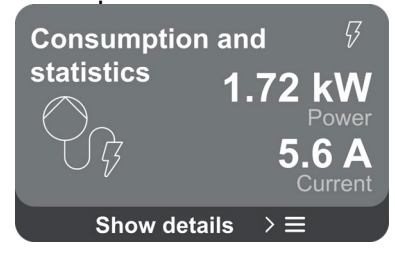

**Detalii consum:** Se afișează o histogramă a puterii furnizate cu 5 bare verticale. Histograma arată cât timp pompa a fost în funcțiune la un anumit nivel de putere. Pe axa orizontală inferioară se află barele la diferite niveluri de putere; pe axa orizontală superioară se află timpul în care pompa a funcționat la nivelul de putere specific (% timp din total).

În cazul în care pompa face parte dintr-un grup, se pot afișa în detaliu consumul aferent debitului și puterii al grupului și al fiecărui dispozitiv conectat.

Pentru pompa curentă va fi posibilă, de asemenea, afișarea presiunii, a vitezei și a histogramei de putere.

Ecranul afișează un scurt rezumat al stării și al setărilor sistemului. Principalele elemente descrise sunt: curentul absorbit, frecvența de alimentare, tipul senzorului de presiune, tipul senzorului de debit.

. La accesarea acestei pagini de meniu se pot afişa următoarele opțiuni:

- Configurare la prima pornire: această funcție oferă alte două funcții, care sunt descrise mai jos în paragrafele Acces pentru citire și Modificare configurare.
- Configurare la prima pornire prin DConnect: această funcție vă permite să efectuați din nou "Configurarea inițială" prin intermediul aplicației DConnect. A se vedea capitolul 12.1.1 Configurare inițială cu aplicația DConnect.

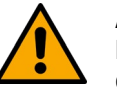

### ATENȚIE!

La selectarea acestei opțiuni, sistemul se oprește, repropunând setările de la prima pornire.

Sistemul va reporni după reintroducerea setărilor.

- Configurare senzor de presiune secundar: consultați capitolul 12.3.3 Configurări opționale.
- Configurare senzor de debit: consultați capitolul 12.3.3 Configurări opționale.
- **Configurare protocol de comunicare:** consultați capitolul 12.3.3 Configurări opționale.
- Configurare intrări/ieșiri: consultați capitolul 12.3.3 Configurări opționale.
- Setări suplimentare: consultați capitolul 12.3.3 Configurări opționale.

#### Acces pentru citire

Configurare dispozitiv

5.9 A

**Device configuration** 

501 R 25 Bar No sensor

Settings  $> \equiv$ 

50.0 Hz

Flow sensc

Această funcție vă permite să afișați toate setările definite în faza de "Configurare inițială". Accesul este numai pentru citire, prin urmare, valorile nu pot fi modificate.

#### Modificare configurare

Această funcție vă permite să efectuați din nou "Configurarea inițială", respectiv să modificați valorile setate anterior. Consultați capitolul "Configurarea inițială".

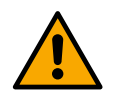

### ATTENZIONE!

Una volta selezionata questa scelta, il sistema si arresterà riproponendo le impostazioni del primo avvio. Il sistema potrà ripartire solo dopo aver reinserito le impostazioni.

Sistem

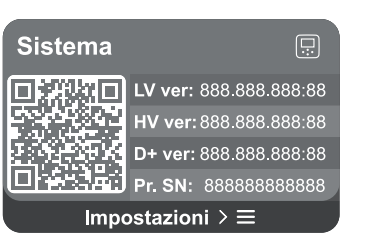

Ecranul afișează în dreapta parametrii de identificare a invertorului și versiunile de firmware ale acestuia, iar în stânga un cod QR care conține mai multe date de identificare a produsului.

La accesarea acestei pagini de meniu se pot afișa funcțiile descrise în paragraful Setări de sistem.

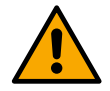

Ținând apăsată tasta 
timp de 5 secunde puteți afișa codul QR cu toate datele de identificare a produsului. Pentru a ieși din această pagină, așteptați 2 minute sau apăsați orice tastă.

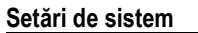

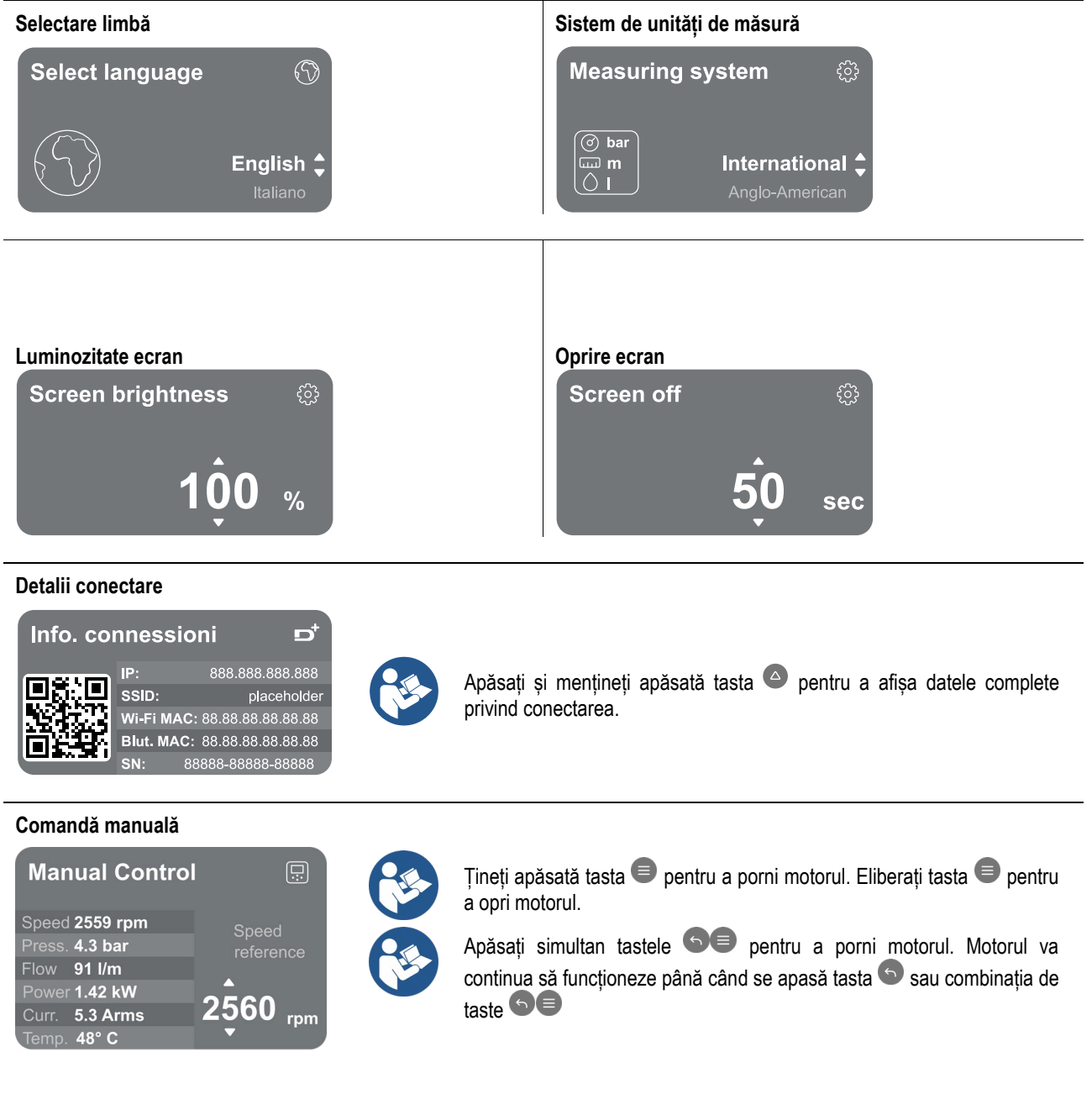

#### Resetare la datele din fabrică

### Reset factory data

The motor will be stopped and all settings and configurations will be reset to factory settings. The procedure cannot be cancelled. Do you want to continue?

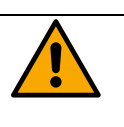

 $\triangle$ 

Română

ATENTIE!

Configurarea necesită o dublă confirmare pentru a continua. La selectarea acestei opțiuni, sistemul se oprește, repropunând setările de la prima pornire. Sistemul va reporni după reintroducerea setărilor.

### 12.4 Configurare Circulație

### 12.4.1 Asistent setări – O singură pompă

### La prima instalare, tasta 🖲 este inhibată, deoarece introducerea valorilor e obligatorie.

În această secțiune puteți seta:

- Valorile de bază ale pompei de circulație: frecvența, curentul absorbit, turația maximă, care pot fi găsite pe plăcuța de identificare a produsului de configurat;
- Tensiunea nominală a produsului.

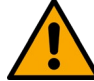

## Atenție: ecranul "Tensiunea nominală a pompei" este disponibil numai pentru unele modele ale produsului.

- Direcția de rotație: în acest ecran puteți testa direcția de rotație a motorului și, dacă este necesar, puteți schimba direcția alegând-o pe cea a acelor de ceasornic sau pe cea inversă acelor de ceasornic.
- Alegerea configurării ghidate (vezi capitolul 12.4.3 Configurare ghidată) sau manuale (vezi capitolul 12.4.4 Configurare manuală).

### 12.4.2 Asistent setări – Grup de pompe

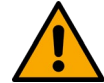

### La prima instalare, tasta 🔍 este inhibată, deoarece introducerea valorilor e obligatorie.

În această sectiune puteti seta:

- Funcționarea produsului ca rezervă;
- Curentul absorbit de pompă, care poate fi găsit pe plăcuța de identificare a produsului de configurat;
- Tensiunea nominală a pompei;

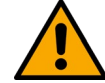

## Atenție: ecranul "Tensiunea nominală a pompei" este disponibil numai pentru unele modele ale produsului.

Direcția de rotație: în acest ecran puteți testa direcția de rotație a motorului și, dacă este necesar, puteți schimba direcția alegând-o pe cea a acelor de ceasornic sau pe cea inversă acelor de ceasornic.

### 12.4.3 Configurare ghidată

În cadrul configurării ghidate sistemul evaluează automat o serie de curbe de reglare în funcție de tipul aplicației și de instalația disponibilă.

Pot fi selectate următoarele aplicații:

- Circulație apă menajeră
  - Circuit primar
  - Circuit secundar
  - Altele

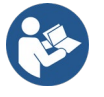

Pentru explicația curbelor de reglare valabile, consultați capitolul Configurare manuală Configurare manuală.

Dacă este selectat circuitul secundar, puteți seta de asemenea tipul instalației pe care o aveți:

- Condiționare
- Valve termostatice
- Zone cu termostat
- Suprafeţe radiante

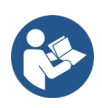

La prima instalare, este necesar să setați un senzor de presiune. Senzorul de presiune trebuie ales în funcție de caracteristicile hidraulice ale sistemului.

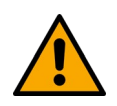

Dacă pictograma curbei de reglare prezintă simbolul <sup>(</sup>, acest lucru indică faptul că nu a fost identificat senzorul de presiune sau de temperatură. Conectați-l sau verificați integritatea acestuia. După ce ați făcut acest lucru, este necesar să reporniți de la Configurare Circulație.

După alegerea curbei de reglare sistemul verifică dacă este prezent și funcțional senzorul de presiune (pentru curbele de presiune diferențială constantă, presiune diferențială proporțională și viteză constantă) sau senzorul de temperatură (pentru curbele de temperatură constantă T1, temperatură constantă T2, diferență de temperatură constantă). După verificare, setați tipul de control. Puteți alege între trei intrări externe care trebuie să fie conectate la dock (un controler 0-10V, un senzor 4-20 mA, un controler PWM) și o configurare manuală.

Pentru fiecare caz, este posibilă personalizarea în funcție de tipul de curbă de reglare ales. După finalizarea configurării, urmați indicațiile de la capitolul 12.4.5 Configurări opționale.

### 12.4.4 Configurare manuală

Configurarea manuală pune la dispoziție toate curbele de reglare gestionate de invertor. Instalatorul o va selecta pe cea mai potrivită în funcție de caracteristicile instalației.

Invertorul permite următoarele moduri de reglare:

- Viteză constantă
- Presiune diferențială constantă
- Presiune diferențială proporțională
- Temperatură constantă T1
- Temperatură constantă T2
- Diferență de temperatură constantă

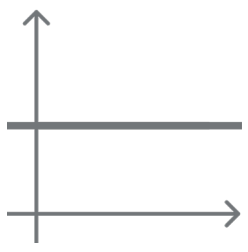

#### Presiune diferențială constantă

Presiunea rămâne constantă, indiferent de cererea de apă.

Acest mod poate fi setat pe panoul de comandă: se indică presiunea de referință și, dacă este necesar, dependența de temperatura lichidului (în acest caz, trebuie conectată o sondă T1 și T2).

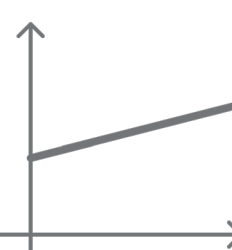

#### Presiune diferențială proporțională

În acest mod de reglare, presiunea diferențială se micșorează sau se mărește odată cu scăderea sau creșterea cererii de apă.

Acest mod poate fi setat pe panoul de comandă: se indică presiunea de referință și, dacă este necesar, dependența de temperatura lichidului (în acest caz, trebuie conectată o sondă T1 și T2).

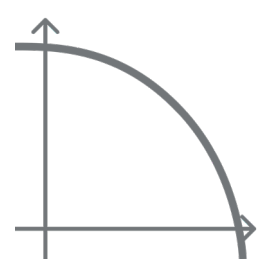

#### Viteză constantă

Viteza de rotație este menținută constantă. Această viteză de rotație poate fi setată între o valoare minimă și frecvența nominală a pompei de circulație.

Acest mod de reglare poate fi setat pe panoul de comandă.

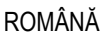

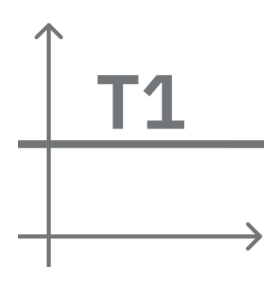

### Temperatură constantă T1

Când este setată această functie pompa de circulatie măreste sau micsorează debitul pentru a mentine constantă temperatura măsurată de senzorul NTC conectat.

Pot fi setate două moduri de functionare:

Mod crescător T1  $\rightarrow$  dacă temperatura dorită (Ts) este mai mare decât temperatura măsurată (T1), pompa de circulație mărește debitul până la atingerea Ts.

Mod descrescător T1  $\rightarrow$  dacă temperatura dorită (Ts) este mai mare decât temperatura măsurată (T1), pompa de circulatie micsorează debitul până la atingerea Ts.

### Temperatură constantă T2

Când este setată această functie pompa de circulatie măreste sau micsorează debitul pentru a mentine constantă temperatura măsurată de senzorul NTC conectat. Pot fi setate două moduri de funcționare:

Mod crescător T2  $\rightarrow$  dacă temperatura dorită (Ts) este mai mare decât temperatura măsurată (T2), pompa de circulatie măreste debitul până la atingerea Ts.

Mod descrescător T2 → dacă temperatura dorită (Ts) este mai mare decât temperatura măsurată (T2), pompa de circulatie micsorează debitul până la atingerea Ts.

### Diferentă de temperatură constantă

Când este setată această functie pompa de circulatie măreste sau micsorează debitul pentru a mentine constantă diferența de temperatură T1-T2 în valoare absolută.

Acest mod de reglare poate fi setat pe panoul de comandă: se indică temperatura de referintă.

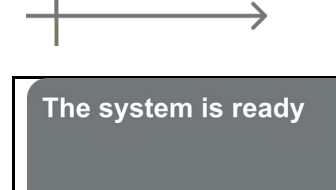

### Sistemul este gata

Toți parametrii au fost setați, acum sistemul este în standby.

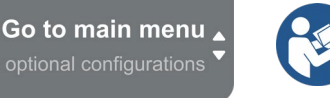

De aici puteti alege să accesati "Meniul principal" sau să setati "Configurările optionale".

Consultati capitolele respective.

### 12.4.5 Configurări opționale

### Configurarea protocolului de comunicare

Acest ecran vă permite să modificati si/sau să afisati informatii referitoare la protocolul Modbus sau Bacnet.

Dacă protocolul nu a fost încă setat, accesati pagina respectivă si urmati instructiunile de pe ecran pentru a finaliza procesul. După finalizarea procedurii sistemul va confirma acest lucru printr-un pop-up.

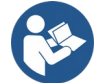

După ce ați configurat protocolul de comunicare îl puteți dezactiva cu ajutorul întrerupătorului "Stare configurare". În plus, puteți accesa în regim de citire detaliile de configurare prin intermediul funcției "Detalii configurare".

#### Configurarea intrărilor/ieșirilor

Acest ecran vă permite să modificati si/sau să afisati informatii referitoare la configurarea intrărilor/iesirilor. După accesarea paginii respective puteți seta tipul intrărilor și ieșirilor disponibile la invertor. Urmați instrucțiunile de pe ecran pentru a seta valorile în funcție de nevoile dumneavoastră.

#### Setări suplimentare

Din acest ecran puteti modifica si/sau afisa o serie de parametri care vă permit să gestionați sistemul. Mai jos sunt prezentati parametrii care pot fi afișați:

- Frecvența purtătoare •
- Frecventa maximă de rotatie •
- Frecventa minimă de rotatie

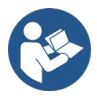

După configurare, se revine la Meniul principal.

### 12.4.6 Meniul principal

| <ul> <li></li> </ul> | Ready          |       |                                        |                  | D⁺     |
|----------------------|----------------|-------|----------------------------------------|------------------|--------|
| C                    | <b>)verv</b> i | iew   |                                        | <b>∽</b>         |        |
|                      | ි<br>23<br>m   | ≈ 18  | (; ; ; ; ; ; ; ; ; ; ; ; ; ; ; ; ; ; ; | <i>√</i><br>1.95 | •••••• |
|                      |                | DConr | nect>≡                                 | K V V            |        |

### Prezentare generală a displayului

După finalizarea configurării, pe ecranul de Prezentare generală se afișează anumiți parametri în funcție de următoarele condiții: curba de reglare setată, prezența sau absența senzorului de presiune și apartenența sau nu a dispozitivului la un grup. Parametrii afișați pot fi următorii:

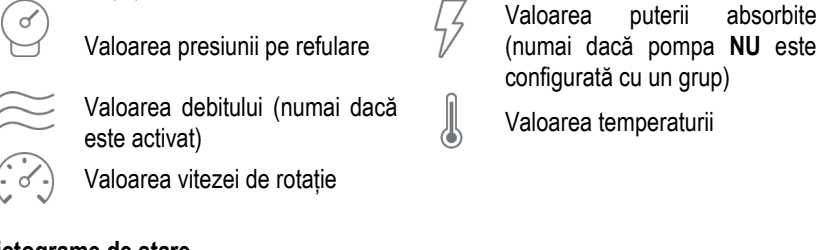

#### Pictograme de stare

Următoarele pictograme se aplică atât sistemului, cât și dispozitivelor.

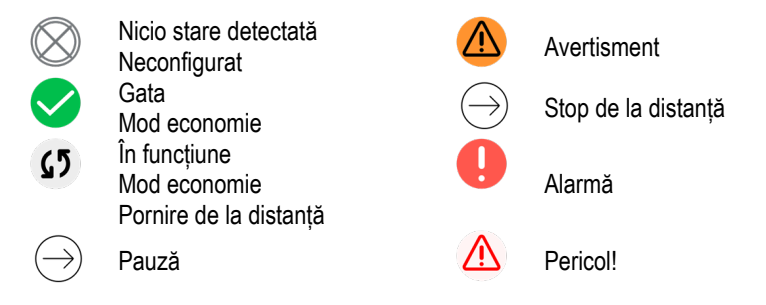

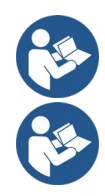

Imaginea este doar în scop ilustrativ. Nu descrie o stare reală a sistemului.

Asocierea cu aplicația DConnect poate fi efectuată și după ce a fost finalizată configurarea inițială. Din ecranul de prezentare generală al meniului principal apăsați tasta .

### Structura meniului

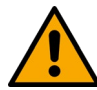

Primul ecran vizibil din meniul principal este "Prezentare generală".

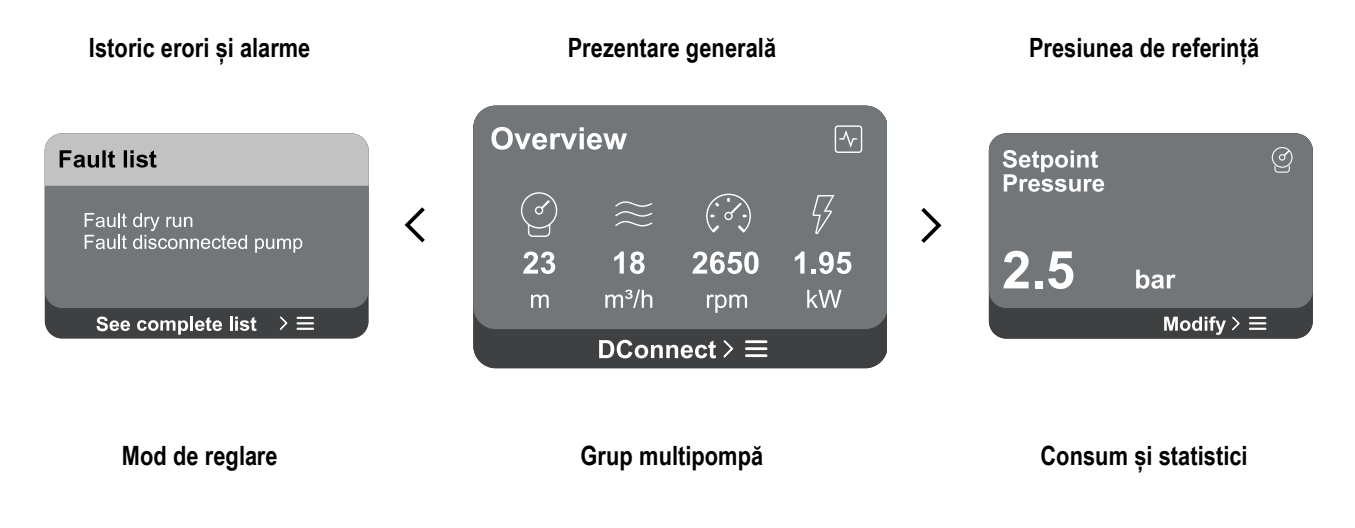

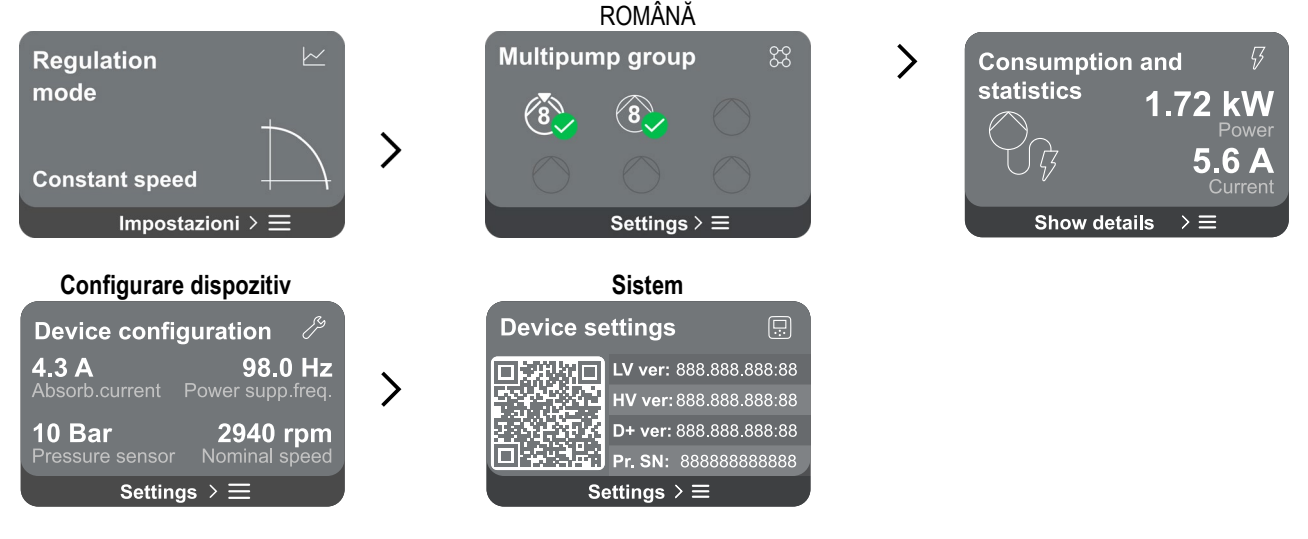

Urmează o descriere a fiecărei pagini.

După ce ajungeți la ultima secțiune a unei pagini de meniu, folosiți tasta 🕤 pentru a naviga înapoi la meniul principal.

#### Istoric erori si alarme

Istoricul alarmelor se accesează din lista de pagini din meniul principal; se află imediat deasupra paginii de meniu "Prezentare generală". Pagina respectivă afișează istoricul evenimentelor începând cu cel mai recent înregistrat de sistem.

În cazul unor probleme apărute la sistem și/sau la dispozitive, verificați fereastra pop-up de informații care apare pe display și urmați instructiunile pas cu pas.

Sistemul oferă două tipuri de semnalizări, în ordinea gravității:

### Avertisment

Semnalează o anomalie a sistemului sau a dispozitivelor, care nu împiedică funcționarea.

(de exemplu, tensiune scăzută a bateriei tampon)

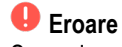

Semnalează o defecțiune care împiedică funcționarea normală a sistemului sau a dispozitivelor.

**Error Dry run** Description: Dry run detected Fill the pump Advice code: E15 Time ref: 01/01/2023 23:03:56

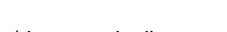

(de exemplu, lipsa apei)

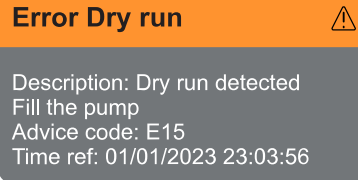

### Pop-up avertismente și alarme

Din lista de evenimente puteți afișa descrierea acestora.

Acest lucru vă permite să înțelegeți cauza și acțiunea de întreprins pentru a rezolva anomalia.

Sectiunea "Istoric alarme", vă permite de asemenea să resetati lista erorilor înregistrate până la momentul respectiv. Această operatiune necesită o confirmare pentru a putea continua.

#### Set Point

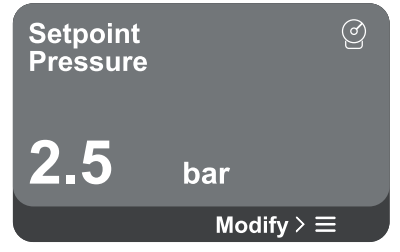

Din această pagină puteți seta setpoint-ul de referință:

- dacă regimul e manual, puteți doar să măriți sau să micșorați valorile de referință ale vitezei, presiunii și temperaturii în funcție de modul de reglare ales.
- Dacă gestionarea se face de la un controler extern (0-10V, 4-20mA sau PWM), puteti modifica setpoint-ul configurând modul de reglare accesibil din această pagină de meniu. Procedura este descrisă la capitolul 12.4.3 Configurare ghidată Configurare ghidată sau 12.4.4 Configurare manuală Configurare manuală.

#### Mod de reglare

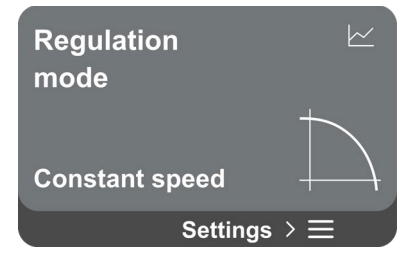

## Grup multipompă Multipump group

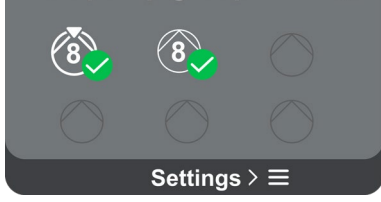

În această pagină se setează modul de reglare. Puteți alege unul dintre cele 5 moduri disponibile:

- Viteză constantă
- Presiune diferențială constantă

ROMÂNĂ

- Presiune diferențială proporțională
- Temperatură constantă T1
- Temperatură constantă T2
- Diferență de temperatură constantă

Pentru a schimba unul dintre cele cinci tipuri de funcționare trebuie să configurați modul de reglare din această pagină de meniu. Procedura este descrisă la capitolul 12.4.3 Configurare ghidată sau 12.4.4 Configurare manuală .

Ecranul vă oferă posibilitatea să creați un grup format din mai multe pompe, dacă nu a fost deja creat. Procedura de creare a unui nou grup sau de adăugare a unei pompe la un grup existent este descrisă la capitolul Configurarea grupului multipompă 12.2 Configurarea grupului multipompă.

În cazul pompelor deja conectate la un grup, sunt posibile următoarele setări:

 Configurare parametri grup multipompă: puteți configura o pompă ca pompă de rezervă, aceasta înseamnă că pompei respective i se atribuie cea mai mică prioritate de pornire. Ca urmare, produsul respectiv va porni întotdeauna ultimul.

Configurați apoi pompele care vor funcționa simultan și timpul de schimb corespunzător.

- Eliminare a întregului grup multipompă: grupul și setările sale vor fi eliminate.
- Eliminare pompă curentă din grupul multipompă: pompa respectivă este eliminată din grupul din care face parte.
- Eliminare pompă dorită din grupul multipompă: pompa selectată va fi eliminată din grupul curent.
- Adăugare pompă la un grup existent: procedura de adăugare a unei pompe la un grup existent este descrisă la capitolul 12.2 Configurarea grupului multipompă.

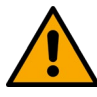

Adăugarea unei pompe la grupul existent este posibilă numai dacă nu a fost depășit numărul maxim de dispozitive care pot fi conectate: până la 6 dispozitive în modul Presurizare sau până la 4 dispozitive în modul Circulație, sau până la 2 dispozitive în modul Circulație cu dispozitive duble.

### Consum și statistici

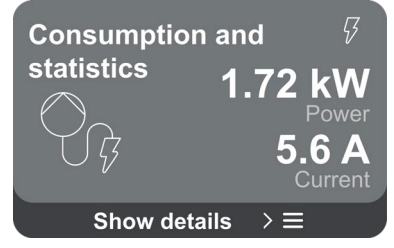

Ecranul vă oferă posibilitatea să verificați:

- Dacă pompa nu face parte dintr-un grup, valorile de putere şi curent consumate de pompă.
- Dacă pompa face parte dintr-un grup, valorile de putere şi de curent ale pompei, precum şi puterea grupului.

În ambele cazuri, ecranul permite accesul la mai multe detalii:

- Detalii statistici: prin accesarea acestei funcții puteți afișa 3 elemente:

- Măsurători pompă cu valorile respective listate.
- Ore lucrate: sunt arătate orele în care produsul a fost alimentat cu energie, orele în care pompa a funcționat și numărul de porniri ale motorului.
- Statistici debit: arată valorile măsurate de debit total și parțial. Valorile parțiale privind debitul pot fi resetate.

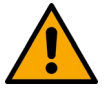

Opțiunea Statistici debit e disponibilă numai dacă a fost efectuată configurarea inițială.

**Detalii consum:** Se afișează o histogramă a puterii furnizate cu 5 bare verticale. Histograma arată cât timp pompa a fost în funcțiune la un anumit nivel de putere. Pe axa orizontală inferioară se află barele la diferite niveluri de putere; pe axa orizontală superioară se află timpul în care pompa a funcționat la nivelul de putere specific (% timp din total).

În cazul în care pompa face parte dintr-un grup, se pot afișa în detaliu consumul aferent presiunii, debitului (numai dacă senzorul de presiune este într-o situație de eroare) și puterii grupului și consumul aferent debitului și puterii fiecărui dispozitiv conectat.

Pentru pompa curentă, pot fi afișate, de asemenea, presiunea, temperatura, viteza și puterea, în funcție de modul de reglare ales și de prezența sau nu a senzorului de presiune. De aici puteți accesa și histograma puterii.

### Configurare dispozitiv

| Device config   | guration 🏸       |
|-----------------|------------------|
| <b>4.3 A</b>    | <b>98.0 Hz</b>   |
| Absorb.current  | Power supp.freq. |
| <b>10 Bar</b>   | <b>2940 rpm</b>  |
| Pressure sensor | Nominal speed    |
| Setting         | gs > ☰           |

Ecranul afișează un scurt rezumat al stării și al setărilor sistemului. Principalele elemente descrise sunt: curentul absorbit, frecvența de alimentare, tipul senzorului de presiune, turația.

La accesarea acestei pagini de meniu se pot afișa următoarele opțiuni:

- **Configurare la prima pornire:** această funcție oferă alte două funcții, care sunt descrise mai jos în paragrafele Acces pentru citire și Modificare configurare.
- Configurare la prima pornire prin DConnect: această funcție vă permite să efectuați din nou "Configurarea inițială" prin intermediul aplicației DConnect. A se vedea capitolul 12.1.1 Configurare inițială cu aplicația DConnect.

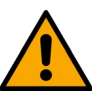

### ATENȚIE!

La selectarea acestei opțiuni, sistemul se oprește, repropunând setările de la prima pornire.

Sistemul va reporni după reintroducerea setărilor.

- Configurare protocol de comunicare: consultați capitolul 12.4.5 Configurări opționale.
- Configurare intrări/ieșiri: consultați capitolul 12.4.5 Configurări opționale.
- Setări suplimentare: consultați capitolul 12.4.5 Configurări opționale.

### Acces pentru citire

Această funcție vă permite să afișați toate setările definite în faza de "Configurare inițială". Accesul este numai pentru citire, prin urmare, valorile nu pot fi modificate.

### Modificare configurare

Această funcție vă permite să efectuați din nou "Configurarea inițială", respectiv să modificați valorile setate anterior. A se vedea capitolul 12.1 Configurare inițială.

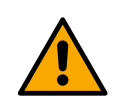

### ATENȚIE!!

La selectarea acestei opțiuni, sistemul se oprește, repropunând setările de la prima pornire. Sistemul va reporni după reintroducerea setărilor.

| Sistema   |                          |       |
|-----------|--------------------------|-------|
| Device se | ettings                  |       |
|           | LV ver: 888.888.8        | 88:88 |
| 5.0       | HV ver: 888.888.8        | 88:88 |
|           | <b>D+ ver:</b> 888.888.8 | 88:88 |
|           | Pr. SN: 88888888         | 38888 |
| Se        | ettings > ≡              |       |

Ecranul afișează în dreapta parametrii de identificare a invertorului și versiunile de firmware ale acestuia, iar în stânga un cod QR care conține mai multe date de identificare a produsului.

La accesarea acestei pagini de meniu se pot afișa funcțiile descrise în paragraful Setări de sistem.

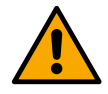

Ținând apăsată tasta 🙆 timp de 5 secunde puteți afișa codul QR cu toate datele de identificare a produsului. Pentru a ieși din această pagină, așteptați 2 minute sau apăsați orice tastă.

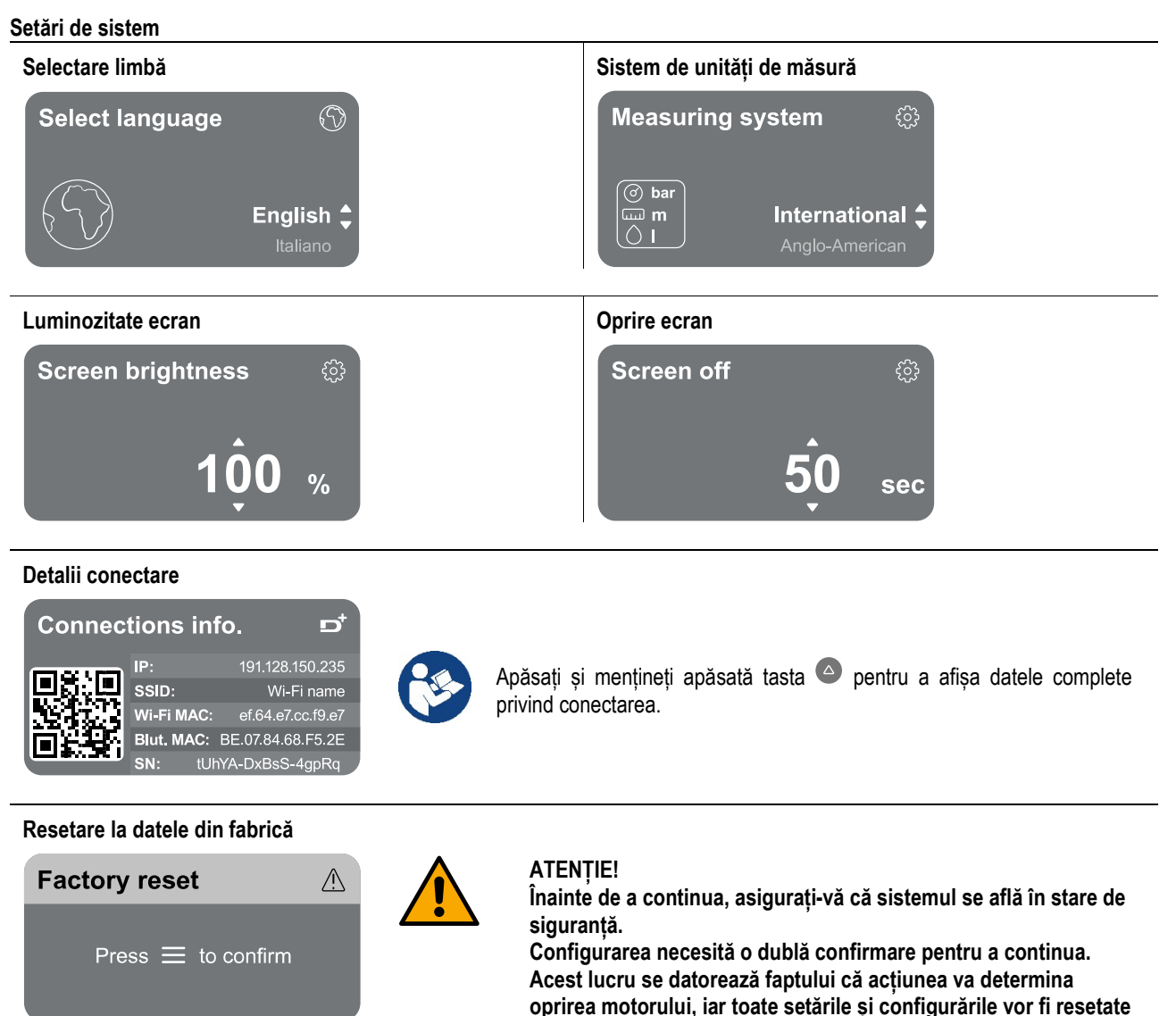

la valorile din fabrică. Procedura nu poate fi anulată în niciun fel.

### 13 RESETAREA GENERALĂ A SISTEMULUI

Pentru a efectua o resetare a NGDRIVE, apăsați simultan toate cele 4 butoane de pe panou timp de cel puțin 1 sec. Această operațiune generează o repornire a mașinii și nu șterge setările salvate de utilizator.

### 13.1 Restabilirea setărilor din fabrică

Pentru a restabili valorile din fabrică, consultați capitolul "Setări de sistem > Resetare la datele din fabrică".

### 14 CERINȚE DE SISTEM PENTRU APLICAȚIE ȘI DCONNECT CLOUD

Prin intermediul aplicației sau prin intermediul centrului de service, este posibilă actualizarea software-ului NGDRIVE la cea mai recentă versiune disponibilă.

Pentru funcționarea grupului de pompe, toate versiunile firmware trebuie să fie identice, de aceea, dacă creați un grup cu unul sau mai multe invertoare cu versiuni firmware diferite, va trebui să efectuați o actualizare pentru a alinia toate versiunile.

### Cerințe pentru aplicație de pe smartphone

- Android  $\geq 8$ .
- IOS ≥ 12
- Acces la internet

### Cerințe PC pentru accesarea platformei Cloud

- Browser WEB care acceptă JavaScript (de exemplu, Microsoft Edge, Firefox, Google Chrome, Safari).
- Acces la reteaua internet.

### Cerințe de rețea Internet pentru accesul la Cloud Dconnect

- Conexiune directă activă și permanentă la internet pe amplasament.
- Modem/Router WiFi.
- Semnal Wi-Fi de bună calitate și putere în zona în care este instalat produsul.

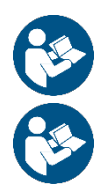

În cazul în care semnalul Wi-Fi este slab, se recomandă utilizarea unui Wi-Fi Extender.

Se recomandă utilizarea DHCP, deși există posibilitatea de a seta un IP static.

### Firmware Update/Actualizări

Înainte de a începe să utilizați produsul, asigurați-vă că acesta este actualizat la cea mai recentă versiune SW disponibilă. Actualizările asigură o utilizare mai bună a serviciilor oferite de produs.

Pentru a profita la maximum de produs, consultați de asemenea manualul online și vizionați videoclipurile demonstrative. Toate informațiile necesare sunt disponibile pe site-ul dabpumps.com sau pe Internetofpumps.com.

### 14.1 Descărcarea și instalarea aplicației

Produsul poate fi configurat și monitorizat prin intermediul unei aplicații disponibile în principalele magazine.

Dacă aveți nelămuriri, accesați pentru îndrumare site-ul internetofpumps.com.

- Descărcați aplicația DConnect din Google Play Store pentru dispozitivele Android sau din App Store pentru dispozitivele Apple.
- După descărcare, pictograma aplicației DConnect va apărea pe ecranul dispozitivului dvs.
- Pentru o funcționare optimă a aplicației, acceptați condițiile de utilizare și toate permisiunile necesare pentru a interacționa cu dispozitivul.
- Pentru ca configurarea inițială și/sau înregistrarea în cloud DConnect și instalarea controlerului să aibă succes, trebuie să citiți cu atenție și să urmați toate instrucțiunile din aplicația DConnect.

download the app from http://internetofpumps.com

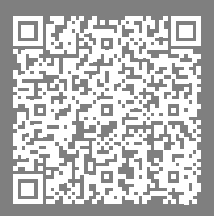

### 14.2 Înregistrarea în cloud DConnect DAB

Dacă nu aveți deja un cont DConnect DAB, înregistrați-vă făcând clic pe butonul respectiv. Veți avea nevoie de un e-mail valabil pe care veți primi un link de activare pentru confirmare.

Introduceți toate datele obligatorii, marcate cu un asterisc. Dați-vă consimțământul potrivit reglementărilor privind confidențialitatea și completați introducând datele solicitate.

Înregistrarea la DConnect este gratuită și vă permite să primiți informații utile pentru utilizarea produselor DAB.

### 14.3 Configurarea produsului

Produsul poate fi configurat și monitorizat prin intermediul unei aplicații disponibile în principalele magazine. Dacă aveți nelămuriri, accesați pentru îndrumare site-ul internetofpumps.com.

Aplicația ghidează pas cu pas instalatorul la prima configurare și instalare a produsului. De asemenea, aplicația îi permite instalatorului să actualizeze produsul și să folosească serviciile digitale DConnect. Pentru a finaliza operațiunea, urmați indicațiile din aplicație.

### 15 PROTOCOLUL DE COMUNICARE MODBUS

Acest paragraf are scopul să ilustreze utilizarea corectă a interfeței MODBUS pentru BMS care urmează să fie aplicată dispozitivelor din linia NGDrive.

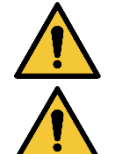

Această secțiune este destinată utilizatorilor familiarizați cu dispozitivele Modbus. Operatorul trebuie să aibă cunoștințe de bază despre acest protocol și despre specificațiile tehnice.

Se presupune că există deja o rețea Modbus RTU cu un dispozitiv "master".

### Abrevieri și definiții

| BMS | Building Management System                  |
|-----|---------------------------------------------|
| CRC | CyclicRedundancyCheck                       |
| RTU | Remote Terminal Unit                        |
| 0x  | Prefix care identifică un număr hexazecimal |

### 15.1 Conexiunile electrice

Protocolul Modbus este implementat pe magistrala RS 485. Conexiunile trebuie efectuate în conformitate cu tabelul de mai jos.

| Terminal Modbus | Descriere               |  |  |  |
|-----------------|-------------------------|--|--|--|
| A               | Terminal neinversat (+) |  |  |  |
| В               | Terminal inversat (-)   |  |  |  |
| Y               | GND                     |  |  |  |
|                 |                         |  |  |  |

#### Tabelul 1

### 15.2 Configurare Modbus

Dispozitivul poate fi conectat direct într-o rețea MODBUS RTU RS485 ca dispozitiv slave. Diagrama de mai jos oferă o reprezentare grafică a tipului de rețea care trebuie realizată.

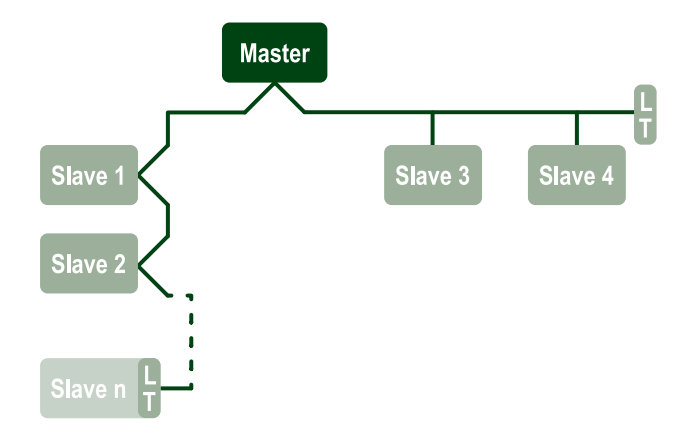

Prin comunicarea Modbus, pompa va putea transfera informații și comenzi privind starea sa și, eventual, starea grupului de pompare din care face parte.

Mai jos sunt descriși parametrii suportați pentru comunicare prin MODBUS RTU.

| Specificații Modbus | Descriere                                         | Note                               |
|---------------------|---------------------------------------------------|------------------------------------|
| Protocol            | Modbus RTU                                        | Este suportat numai modul "Slave". |
| Conexiuni           | Placă de borne                                    |                                    |
| Interfață fizică    | RS485                                             |                                    |
| Adresă Modbus       | De la 1 (implicit) până la 247                    |                                    |
| Viteză suportată    | 2400, 4800, 9600, 19200 (implicit), 38400         |                                    |
| Start bit           | 1                                                 |                                    |
| Data bit            | 8                                                 |                                    |
| Stop bit            | 1 (implicit), 2                                   |                                    |
| Bit de paritate     | Niciunul, par (implicit), impar                   |                                    |
| Întârziere răspuns  | De la 0 (implicit) până la 3000 milisec. (3 sec.) |                                    |
| T.I.I.I.O.D         |                                                   |                                    |

Tabelul 2 Parametrii Modbus RTU

### 15.3 Registre Modbus RTU

Funcțiile acceptate sunt prezentate în tabelul de mai jos:

| Тір                    | Cod | Hex  | Nume                   | Prefix registru |
|------------------------|-----|------|------------------------|-----------------|
| 16 bit data (registra) | 03  | 0x03 | Read holding registers | 4               |
| To-bit data (registre) | 04  | 0x04 | Read input registers   | 3               |
|                        | 05  | 0x05 | Write coil             | 0               |
|                        | 06  | 0x06 | Write holding register | 4               |

### 15.3.1 Tip de mesaje Modbus

În funcție de starea de funcționare a unității slave, pot fi primite și mesaje de eroare. În particular, dispozitivul poate transmite următoarele mesaje de eroare:

| Cod de eroare | Semnificație                                                                          |
|---------------|---------------------------------------------------------------------------------------|
| 01            | Funcție nevalabilă. Acest cod de eroare se folosește și în cazul unei erori generale. |
| 02            | Adresă invalidă sau indisponibilă în momentul solicitării.                            |

|    | ROMÂNĂ                                                                                  |
|----|-----------------------------------------------------------------------------------------|
| 03 | Valoare invalidă. Valoarea indicată nu este valabilă și, prin urmare, nu a fost setată. |
| 04 | Comandă neexecutată.                                                                    |

Orice posibil răspuns de eroare va fi arătat după procesarea comenzii individuale.

| Tip     | Registru | Denumirea                              | Aplicație | R/W Circulație | R/W Presurizare     | Dimensiune [biți] | Interval  | Descriere                                                                                                    |
|---------|----------|----------------------------------------|-----------|----------------|---------------------|-------------------|-----------|----------------------------------------------------------------------------------------------------|
| Holding | 0101     | Mod de reglare                         | Circ.     | RW             | Nu<br>este<br>cazul | 16                | 0-5       | <ul> <li>0 -&gt; Înălțime de pompare constantă</li> <li>1 -&gt; Înălțime de pompare variabilă</li> <li>2 -&gt; Curbă constantă</li> <li>3 -&gt; Temperatură constantă de tur</li> <li>4 -&gt; Temperatură constantă de retur</li> <li>5 -&gt; Diferență constantă de<br/>temperatură</li> </ul>                                                                                          |
| Holding | 0102     | Setpoint înălțime de pompare           | Circ.     | RW             | N.A.                | 16                | 10-160    | bar x 10                                                                                                    |
| Holding | 0103     | Setpoint viteză                        | Circ.     | RW             | N.A.                | 16                | 900-3000  | rpm                                                                                                    |
| Holding | 0104     | Setpoint temperatură                   | Circ.     | RW             | N.A.                | 16                | -200-1200 | Grade Celsius x 10                                                                                                    |
| Holding | 0105     | Prag temperatură                       | Circ.     | RW             | N.A.                | 16                | 0-1000    | Grade Celsius x 10                                                                                                    |
| Holding | 0106     | Setpoint temperatură<br>diferentială 1 | Circ.     | RW             | N.A.                | 16                | 10-1400   | Grade Celsius x 10                                                                                                    |
| Holding | 0107     | Condiții de pornire                    | Circ.     | RW             | N.A.                | 16                | 0-2       | 0 -> PORNIT<br>1 -> OPRIT<br>2 -> EXTERN                                                                                                    |
| Holding | 0108     | Întârziere schimb                      | Circ.     | RW             | N.A.                | 16                | 0-14      | Sec                                                                                                    |
| Holding | 0109     | Coeficient de economisire              | Circ.     | RW             | N.A.                | 16                | 50-100    | %                                                                                                    |
| Holding | 0110     | Sensibilitate booster                  | Circ.     | RW             | N.A.                | 16                | 0-80      | %                                                                                                    |
| Holding | 0111     | Tip îmbinare                           | Circ.     | RW             | N.A.                | 16                | 0-3       | 0 -> Alternativ<br>1 -> Rezervă<br>2 -> Simultan                                                                                                    |
| Holding | 0112     | Tip senzor înălțime de<br>pompare      | Circ.     | RW             | N.A.                | 16                | 0-10      | 0 -><br>_1_6_BAR_LOGOMETRIC_10_90,<br>1 -><br>_2_5_BAR_LOGOMETRIC_10_90,<br>2 -><br>_4_0_BAR_LOGOMETRIC_10_90,<br>3 -><br>_6_0_BAR_LOGOMETRIC_10_90,<br>4 -><br>_10_0_BAR_LOGOMETRIC_10_90,<br>5 -><br>_0_6_BAR_LOGOMETRIC_10_70,<br>6 -><br>_1_0_BAR_LOGOMETRIC_10_70,<br>7 -><br>_1_6_BAR_LOGOMETRIC_10_70,<br>8 -><br>_2_5_BAR_LOGOMETRIC_10_70,<br>9 -><br>4 0 BAR LOGOMETRIC 10 70. |

| ROMÂNĂ  |      |                                |             |    |      |    |          |                                                                                                    |  |
|---------|------|--------------------------------|-------------|----|------|----|----------|----------------------------------------------------------------------------------------------------|--|
|         |      |                                |             |    |      |    |          | 10 -><br>_6_0_BAR_LOGOMETRIC_10_70,                                                                                                    |  |
| Holding | 0113 | Control intrare analogică 1    | Circ.       | RW | N.A. | 16 | 0-6      | <ul> <li>0 -&gt; Dezactivat</li> <li>1 -&gt; 0-10 V Crescător</li> <li>2 -&gt; 0-10 V Descrescător</li> <li>3 -&gt; 4-20 mA Crescător</li> <li>4 -&gt; 4-20 mA Descrescător</li> <li>5 -&gt; PWM Crescător</li> <li>6 -&gt; PWM Descrescător</li> </ul> |  |
| Holding | 0201 | Timp de schimb                 | Circ./Pres. | R  | RW   | 16 | 0-1440   | Minute                                                                                                    |  |
| Holding | 0202 | Funcție ieșire 1               | Circ./Pres. | R  | RW   | 16 | 0-3      | 0 -> Dezactivată NO<br>1 -> Dezactivată NC<br>2 -> Eroare NO<br>3 -> Eroare NC                                                                                                    |  |
| Holding | 0203 | Funcție ieșire 2               | Circ./Pres. | R  | RW   | 16 | 0-3      | 0 -> Dezactivată NO<br>1 -> Dezactivată NC<br>2 -> În funcțiune NO<br>3 -> În funcțiune NC                                                                                                    |  |
| Holding | 0204 | Frecvența nominală             | Circ./Pres. | R  | R    | 16 | 400-2000 | HZ x 10                                                                                                    |  |
| Holding | 0205 | Frecvența minimă               | Circ./Pres. | R  | R    | 16 | 0-2000   | HZ x 10                                                                                                    |  |
| Holding | 0207 | Accelerație                    | Circ./Pres. | R  | R    | 16 | 0-9      |                                                                                                    |  |
| Holding | 0208 | leșire motor                   | Circ./Pres. | R  | R    | 16 | 0-7      | 0 -> UNDEFINED_MO,<br>1 -> PH_1_230V_MO,<br>2 -> PH_1_110V_MO,<br>3 -> PH_1_230V_WIRE_3,<br>4 -> PH_1_110V_WIRE_3,<br>5 -> PH_3_230V, (trifazată 230)<br>6 -> PH_3_400V, (trifazată 400)<br>7 -> PH_3_600V, (trifazată 600)                             |  |
| Holding | 0210 | Invertoare active simultan     | Circ./Pres. | R  | R    | 16 | 0-6      |                                                                                                    |  |
| Holding | 0211 | Antiblocare                    | Circ./Pres. | R  | R    | 16 | 0-1      | 0 -> Dezactivată<br>1 -> Activată                                                                                                    |  |
| Holding | 0212 | Curent nominal                 | Circ./Pres. | R  | R    | 16 | 0-32000  | mA                                                                                                    |  |
| Holding | 0213 | Sistem de unități de<br>măsură | Circ./Pres. | RW | RW   | 16 | 0-1      | 0 -> Internațional<br>1 -> Anglo-american                                                                                                    |  |

| ROMÂNĂ  |      |                                            |             |      |    |    |          |                                                                                                    |  |
|---------|------|--------------------------------------------|-------------|------|----|----|----------|----------------------------------------------------------------------------------------------------|--|
| Holding | 0214 | Limba                                      | Circ./Pres. | RW   | RW | 16 | 0-20     | 0 -> ITA<br>1 -> ENG<br>2 -> DEU<br>3 -> SPA<br>4 -> DUT<br>5 -> FIN<br>6 -> SWE<br>7 -> TUR<br>8 -> RUM<br>9 -> CZE<br>10 -> POL<br>11 -> RUS<br>12 -> POR<br>13 -> THA (nu este prezent)<br>14 -> FRE<br>15 -> SLO (nu este prezent)<br>16 -> CHI (nu este prezent)<br>16 -> CHI (nu este prezent)<br>17 -> ARB<br>18 -> GRE<br>19 -> HUN<br>20 -> UKR |  |
| Holding | 0215 | Factor de funcționare<br>uscată            | Circ./Pres. | R    | R  | 16 | 10-95    | %                                                                                                    |  |
| Holding | 0216 | Viteza nominală                            | Circ./Pres. | R    | R  | 16 | 750-3000 | rpm                                                                                                    |  |
| Holding | 0217 | Configurare invertor                       | Circ./Pres. | R    | R  | 16 | 0-1      | 0 -> Automat<br>1 -> Rezervă                                                                                                    |  |
| Holding | 0218 | Timp retroiluminare                        | Circ./Pres. | RW   | RW | 16 | 20-660   | Sec                                                                                                    |  |
| Holding | 0219 | Retroiluminare                             | Circ./Pres. | RW   | RW | 16 | 20-255   |                                                                                                    |  |
| Holding | 0220 | Direcție de rotație                        | Circ./Pres. | R    | R  | 16 | 0-1      |                                                                                                    |  |
| Holding | 0301 | Setpoint presiune                          | Pres.       | N.A. | RW | 16 | 5-60     | bar x 10                                                                                                    |  |
| Holding | 0302 | Setpoint 1 auxiliar 1                      | Pres.       | N.A. | RW | 16 | 5-60     | bar x 10                                                                                                    |  |
| Holding | 0303 | Setpoint auxiliar 2                        | Pres.       | N.A. | RW | 16 | 5-60     | bar x 10                                                                                                    |  |
| Holding | 0304 | Setpoint auxiliar 3                        | Pres.       | N.A. | RW | 16 | 5-60     | bar x 10                                                                                                    |  |
| Holding | 0305 | Setpoint auxiliar 4                        | Pres.       | N.A. | RW | 16 | 5-60     | bar x 10                                                                                                    |  |
| Holding | 0306 | Prag presiune scăzută                      | Pres.       | N.A. | RW | 16 | 5-40     | bar x 10                                                                                                    |  |
| Holding | 0307 | Cădere de presiune la<br>pornire           | Pres.       | N.A. | RW | 16 | 1-50     | bar x 10                                                                                                    |  |
| Holding | 0308 | Timp de detectare a<br>funcționării uscate | Pres.       | N.A. | RW | 16 | 10-50    | Sec                                                                                                    |  |
| Holding | 0309 | Întârziere presiune scăzută                | Pres.       | N.A. | RW | 16 | 0-12     | Sec                                                                                                    |  |
| Holding | 0310 | Activare presiune scăzută                  | Pres.       | N.A. | RW | 16 | 0-2      | 0 -> Dezactivată<br>1 -> Repornire automată<br>2 -> Repornire manuală                                                                                                    |  |
| Holding | 0311 | Întârziere oprire                          | Pres.       | N.A. | RW | 16 | 2-120    | Sec                                                                                                    |  |
| Holding | 0312 | Câștig proporțional<br>instalație rigidă   | Pres.       | N.A. | RW | 16 | 0-26     |                                                                                                    |  |
| Holding | 0313 | Câștig integral instalație rigidă          | Pres.       | N.A. | RW | 16 | 0-26     |                                                                                                    |  |
| Holding | 0314 | Câștig proporțional<br>instalație elastică | Pres.       | N.A. | RW | 16 | 0-26     |                                                                                                    |  |
| Holding | 0315 | Câștig integral instalație elastică        | Pres.       | N.A. | RW | 16 | 0-26     |                                                                                                    |  |

| ROMÂNĂ  |      |                              |       |      |    |    |        |                                                                                                    |  |
|---------|------|------------------------------|-------|------|----|----|--------|----------------------------------------------------------------------------------------------------|--|
| Holding | 0316 | Activare Noapte și zi        | Pres. | N.A. | RW | 16 | 0-1    |                                                                                                    |  |
| Holding | 0317 | Reducere Noapte și zi        | Pres. | N.A. | RW | 16 | 20-90  | %                                                                                                    |  |
| Holding | 0318 | Timp de pornire Noapte și zi | Pres. | N.A. | RW | 16 | 0-1439 | minute                                                                                                    |  |
| Holding | 0319 | Durată Noapte și zi          | Pres. | N.A. | RW | 16 | 5-1440 | minute                                                                                                    |  |
| Holding | 0320 | Funcție intrare 1            | Pres. | N.A. | R  | 16 | 0-15   | <ul> <li>0 -&gt; Dezactivată</li> <li>1 -&gt; Plutitor NO</li> <li>2 -&gt; Plutitor NC</li> <li>3 -&gt; Presiune auxiliar NO</li> <li>4 -&gt; Presiune auxiliar NC</li> <li>5 -&gt; Activată NO</li> <li>6 -&gt; Activată NC, resetare</li> <li>8 -&gt; Activată NC, resetare</li> <li>9 -&gt; Resetare eroare</li> <li>10 -&gt; Presiune scăzută NO</li> <li>11 -&gt; Presiune scăzută NC</li> <li>12 -&gt; Presiune scăzută NC Resetare</li> <li>manuală</li> <li>13 -&gt; Presiune scăzută NC Resetare</li> <li>manuală</li> <li>14 -&gt; Activată Fără erori NO</li> <li>15 -&gt; Activată Fără erori NC</li> </ul>                                                                    |  |
| Holding | 0321 | Funcție intrare 2            | Pres. | N.A. | R  | 16 | 0-15   | <ul> <li>0 -&gt; Dezactivată</li> <li>1 -&gt; Plutitor NO</li> <li>2 -&gt; Plutitor NC</li> <li>3 -&gt; Presiune auxiliar NO</li> <li>4 -&gt; Presiune auxiliar NC</li> <li>5 -&gt; Activată NO</li> <li>6 -&gt; Activată NC</li> <li>7 -&gt; Activată NC, resetare</li> <li>8 -&gt; Activată NC, resetare</li> <li>9 -&gt; Resetare eroare</li> <li>10 -&gt; Presiune scăzută NO</li> <li>11 -&gt; Presiune scăzută NC</li> <li>12 -&gt; Presiune scăzută NC Resetare</li> <li>manuală</li> <li>13 -&gt; Presiune scăzută NC Resetare</li> <li>manuală</li> <li>14 -&gt; Activată Fără erori NO</li> <li>15 -&gt; Activată Fără erori NC</li> </ul>                                       |  |
| Holding | 0322 | Funcție intrare 3            | Pres. | N.A. | R  | 16 | 0-15   | <ul> <li>0 -&gt; Dezactivată</li> <li>1 -&gt; Plutitor NO</li> <li>2 -&gt; Plutitor NC</li> <li>3 -&gt; Presiune auxiliar NO</li> <li>4 -&gt; Presiune auxiliar NC</li> <li>5 -&gt; Activată NO</li> <li>6 -&gt; Activată NC</li> <li>7 -&gt; Activată NO, resetare</li> <li>8 -&gt; Activată NC, resetare</li> <li>9 -&gt; Resetare eroare</li> <li>10 -&gt; Presiune scăzută NO</li> <li>11 -&gt; Presiune scăzută NO</li> <li>11 -&gt; Presiune scăzută NC</li> <li>12 -&gt; Presiune scăzută NC Resetare</li> <li>manuală</li> <li>13 -&gt; Presiune scăzută NC Resetare</li> <li>manuală</li> <li>14 -&gt; Activată Fără erori NO</li> <li>15 -&gt; Activată Fără erori NC</li> </ul> |  |

| ROMÂNĂ  |      |                                 |       |      |    |    |         |                                                                                                    |  |
|---------|------|---------------------------------|-------|------|----|----|---------|----------------------------------------------------------------------------------------------------|--|
| Holding | 0323 | Funcție intrare 4               | Pres. | N.A. | R  | 16 | 0-15    | <ul> <li>0 -&gt; Dezactivată</li> <li>1 -&gt; Plutitor NO</li> <li>2 -&gt; Plutitor NC</li> <li>3 -&gt; Presiune auxiliar NO</li> <li>4 -&gt; Presiune auxiliar NC</li> <li>5 -&gt; Activată NO</li> <li>6 -&gt; Activată NC</li> <li>7 -&gt; Activată NC, resetare</li> <li>8 -&gt; Activată NC, resetare</li> <li>9 -&gt; Resetare eroare</li> <li>10 -&gt; Presiune scăzută NO</li> <li>11 -&gt; Presiune scăzută NC</li> <li>12 -&gt; Presiune scăzută NC Resetare</li> <li>manuală</li> <li>13 -&gt; Presiune scăzută NC Resetare</li> <li>manuală</li> <li>14 -&gt; Activată Fără erori NO</li> <li>15 -&gt; Activată Fără erori NC</li> </ul> |  |
| Holding | 0324 | Tip instalație                  | Pres. | N.A. | RW | 16 | 0-1     | 0 -> Rigidă<br>1 -> Elastică                                                                                                    |  |
| Holding | 0325 | Funcție Anticycling             | Pres. | N.A. | RW | 16 | 0-2     | 0 -> Dezactivată<br>1 -> Activată<br>2 -> Inteligentă                                                                                                    |  |
| Holding | 0326 | Senzor de presiune              | Pres. | N.A. | R  | 16 | 1-18    | 1 -> SENZOR_501_R_2_5_BAR<br>2 -> SENZOR_501_R_4_BAR<br>3 -> SENZOR_501_R_6_BAR<br>4 -> SENZOR_501_R_10_BAR<br>5 -> SENZOR_501_R_10_BAR<br>6 -> SENZOR_501_R_25_BAR<br>7 -> SENZOR_501_R_40_BAR<br>8 -> SENZOR_4_20mA_2_5_BAR<br>9 -> SENZOR_4_20mA_6_BAR<br>10 -> SENZOR_4_20mA_10_BAR<br>12 -> SENZOR_4_20mA_16_BAR<br>13 -> SENZOR_4_20mA_25_BAR<br>14 -> SENZOR_4_20mA_40_BAR<br>15 -> SENZOR_4_20mA_40_BAR<br>15 -> SENZOR_4_20mA_100_PSI<br>16 -> SENZOR_4_20mA_200_PSI<br>17 -> SENZOR_4_20mA_300_PSI                                                                                                    |  |
| Holding | 0327 | Senzor de debit                 | Pres. | N.A. | R  | 16 | 0-4     | 0 -> Niciun senzor<br>1 -> FlowX3 F3.00<br>2 -> Setare manuală<br>3 -> F3.00 multiplu<br>4 -> Manual multiplu                                                                                                    |  |
| Holding | 0328 | Viteza de debit zero            | Pres. | N.A. | R  | 16 | 0-3000  | rpm                                                                                                    |  |
| Holding | 0329 | Factor K de debit               | Pres. | N.A. | R  | 16 | 1-32000 | impulsuri/litru                                                                                                    |  |
| Holding | 0330 | Prag debit minim                | Pres. | N.A. | RW | 16 | 1-1000  | litri                                                                                                    |  |
| Holding | 0331 | Prag debit minim Fără<br>senzor | Pres. | N.A. | RW | 16 | 1-500   |                                                                                                    |  |
|         | ROMÂNĂ |                                          |             |      |      |    |        |                                                                                                    |  |  |  |  |
|---------|--------|------------------------------------------|-------------|------|------|----|--------|----------------------------------------------------------------------------------------------------|--|--|--|--|
| Holding | 0332   | Diametru ţeavă                           | Pres.       | N.A. | R    | 16 | 0-19   | 0 -> 0.5 INCH<br>1 -> 0.75 INCH<br>2 -> 1 INCH<br>3 -> 1.25 INCH<br>4 -> 1.5 INCH<br>5 -> 2 INCH<br>6 -> 2.5 INCH<br>7 -> 3 INCH<br>8 -> 3.5 INCH<br>9 -> 4 INCH<br>10 -> 5 INCH<br>11 -> 6 INCH<br>12 -> 8 INCH<br>13 -> 10 INCH<br>14 -> 12 INCH<br>15 -> 14 INCH<br>16 -> 16 INCH<br>17 -> 18 INCH<br>18 -> 20 INCH<br>19 -> 24 INCH                                                                                                    |  |  |  |  |
| Holding | 0333   | Presiune maximă                          | Pres.       | N.A. | RW   | 16 | 10-380 | bar x 10                                                                                                    |  |  |  |  |
| Holding | 0334   | Timp de pornire                          | Pres.       | N.A. | RW   | 16 | 0-30   | Sec                                                                                                    |  |  |  |  |
| Holding | 0335   | Frecvența de pornire                     | Pres.       | N.A. | RW   | 16 | 0-2000 | Hz x 10                                                                                                    |  |  |  |  |
| Holding | 0340   | Senzor de presiune la<br>distanță        | Pres.       | N.A. | R    | 16 | 0-18   | 0 -> SENZOR DEZACTIVAT<br>1 -> SENZOR_501_R_2_5_BAR<br>2 -> SENZOR_501_R_4_BAR<br>3 -> SENZOR_501_R_6_BAR<br>4 -> SENZOR_501_R_10_BAR<br>5 -> SENZOR_501_R_16_BAR<br>6 -> SENZOR_501_R_25_BAR<br>7 -> SENZOR_501_R_40_BAR<br>8 -> SENZOR_4_20mA_2_5_BAR<br>9 -> SENZOR_4_20mA_6_BAR<br>11 -> SENZOR_4_20mA_16_BAR<br>11 -> SENZOR_4_20mA_16_BAR<br>12 -> SENZOR_4_20mA_25_BAR<br>14 -> SENZOR_4_20mA_25_BAR<br>14 -> SENZOR_4_20mA_25_BAR<br>14 -> SENZOR_4_20mA_20BAR<br>15 -> SENZOR_4_20mA_100_PSI<br>16 -> SENZOR_4_20mA_200_PSI<br>17 -> SENZOR_4_20mA_300_PSI |  |  |  |  |
| Holding | 0341   | Antiîngheț                               | Pres.       | N.A. | RW   | 16 | 0-1    | 0 -> Dezactivat<br>1 -> Activat                                                                                                    |  |  |  |  |
| Input   | 0101   | Presiune diferențială                    | Circ.       | R    | N.A. | 16 |        | bar x 10                                                                                                    |  |  |  |  |
| Input   | 0102   | Temperatură T1                           | Circ.       | R    | N.A. | 16 |        | grade Celsius                                                                                                    |  |  |  |  |
| Input   | 0103   | Temperatură T2                           | Circ.       | R    | N.A. | 16 |        | grade Celsius                                                                                                    |  |  |  |  |
| Input   | 0201   | Stare senzor de presiune<br>pe refulare  | Pres.       | N.A. | R    | 16 | 0-2    | 0 -> DEZACTIVAT<br>1 -> OK<br>2 -> EROARE                                                                                                    |  |  |  |  |
| Input   | 0202   | Stare senzor de presiune<br>pe aspirație | Pres.       | N.A. | R    | 16 | 0-2    | 1 -> DEZAC IIVAT<br>1 -> OK<br>2 -> EROARE                                                                                                    |  |  |  |  |
| Input   | 0203   | Prezență debit                           | Pres.       | N.A. | R    | 16 |        |                                                                                                    |  |  |  |  |
| Input   | 0301   | Debit                                    | Circ./Pres. | R    | R    | 16 |        | l/min                                                                                                    |  |  |  |  |
| Input   | 0302   | Curent motor                             | Circ./Pres. | R    | R    | 16 |        | A rms x 10                                                                                                    |  |  |  |  |

| ROMÂNĂ |      |                               |             |     |      |    |  |                                                                                                    |  |  |  |
|--------|------|-------------------------------|-------------|-----|------|----|--|----------------------------------------------------------------------------------------------------|--|--|--|
| Input  | 0303 | Putere de alimentare          | Circ./Pres. | R   | R    | 16 |  | Wați                                                                                                    |  |  |  |
| Input  | 0304 | Turație motor                 | Circ./Pres. | R   | R    | 16 |  | rpm                                                                                                    |  |  |  |
| Input  | 0305 | Stare pompă                   | Circ./Pres. | R   | R    | 16 |  | <ul> <li>0 -&gt; În standby</li> <li>1 -&gt; În funcțiune</li> <li>2 -&gt; Eroare</li> <li>2 -&gt; Dezactivată manual</li> <li>3 -&gt; Pompă de rezervă într-un grup</li> <li>4 -&gt; Nu este cazul</li> <li>5 -&gt; Nu este cazul</li> <li>6 -&gt; Atenție</li> <li>7 -&gt; Nu este cazul</li> <li>8 -&gt; Funcția F1 (plutitor)</li> <li>9 -&gt; Funcția F3 (dezactivată)</li> <li>10 -&gt; Funcția F4 (presiune de aspirație scăzută)</li> </ul> |  |  |  |
|        | 0401 | Număr pornire H               | Circ./Pres. |     |      |    |  |                                                                                                    |  |  |  |
| Input  | 0402 | Număr pornire L               | Circ./Pres. | R   | R    | 32 |  |                                                                                                    |  |  |  |
| lanut  | 0403 | Ore de funcționare pompă<br>H | Circ./Pres. |     |      | 20 |  |                                                                                                    |  |  |  |
| Input  | 0404 | Ore de funcționare pompă<br>L | Circ./Pres. | ĸ   | ĸ    | 32 |  | ore                                                                                                    |  |  |  |
| Input  | 0405 | Ora de pornire H              | Circ./Pres. | D   | D    | 30 |  | ore                                                                                                    |  |  |  |
| mput   | 0406 | Ora de pornire L              | Circ./Pres. | IX. | IX . | 52 |  |                                                                                                    |  |  |  |
| Input  | 0407 | Debit total pe refulare H     | Circ./Pres. | R   | R    | 32 |  | m <sup>3</sup>                                                                                                    |  |  |  |
| mput   | 0408 | Debit total pe refulare L     | Circ./Pres. |     |      | 02 |  |                                                                                                    |  |  |  |
| Input  | 0409 | Debit parțial pe refulare H   | Circ./Pres. | R   | R    | 32 |  |                                                                                                    |  |  |  |
| mput   | 0410 | Debit parțial pe refulare L   | Circ./Pres. |     |      |    |  |                                                                                                    |  |  |  |
| Input  | 0411 | Energie totală H              | Circ./Pres. | R   | R    | 32 |  |                                                                                                    |  |  |  |
| mput   | 0412 | Energie totală L              | Circ./Pres. |     |      |    |  |                                                                                                    |  |  |  |
| Input  | 0413 | Energie parțială H            | Circ./Pres. | R   | R    | 32 |  |                                                                                                    |  |  |  |
| mput   | 0414 | Energie parțială L            | Circ./Pres. |     |      |    |  |                                                                                                    |  |  |  |
| Input  | 0415 | Energie curentă H             | Circ./Pres. | R   | R    | 32 |  |                                                                                                    |  |  |  |
| mput   | 0416 | Energie curentă L             | Circ./Pres. |     |      | 02 |  |                                                                                                    |  |  |  |
| Input  | 0417 | Debit curent H                | Circ./Pres. | R   | R    | 32 |  |                                                                                                    |  |  |  |
| mput   | 0418 | Debit curent L                | Circ./Pres. |     |      | 02 |  |                                                                                                    |  |  |  |
| Input  | 0419 | Consum de energie H           | Circ./Pres. | R   | R    | 32 |  |                                                                                                    |  |  |  |
| mput   | 0420 | Consum de energie L           | Circ./Pres. |     |      | 52 |  |                                                                                                    |  |  |  |
| Input  | 0422 | Economie                      | Circ./Pres. | R   | R    | 16 |  |                                                                                                    |  |  |  |
| Input  | 0501 | Tip de eroare (istoric) #1    | Circ./Pres. | R   | R    | 16 |  |                                                                                                    |  |  |  |
| Input  | 0502 | Tip de eroare (istoric) #2    | Circ./Pres. | R   | R    | 16 |  |                                                                                                    |  |  |  |
| Input  | 0503 | Tip de eroare (istoric) #3    | Circ./Pres. | R   | R    | 16 |  |                                                                                                    |  |  |  |
| Input  | 0504 | Tip de eroare (istoric) #4    | Circ./Pres. | R   | R    | 16 |  |                                                                                                    |  |  |  |

| ROMÂNĂ |      |                                            |             |          |    |    |                                                                                                    |                                                 |  |  |
|--------|------|--------------------------------------------|-------------|----------|----|----|----------------------------------------------------------------------------------------------------|-------------------------------------------------|--|--|
| Input  | 0505 | Tip de eroare (istoric) #5                 | Circ./Pres. | R        | R  | 16 |                                                                                                    |                                                 |  |  |
| Input  | 0506 | Tip de eroare (istoric) #6                 | Circ./Pres. | R        | R  | 16 |                                                                                                    |                                                 |  |  |
| Input  | 0507 | Tip de eroare (istoric) #7                 | Circ./Pres. | R        | R  | 16 |                                                                                                    |                                                 |  |  |
| Input  | 0508 | Tip de eroare (istoric) #8                 | Circ./Pres. | R        | R  | 16 |                                                                                                    |                                                 |  |  |
| Input  | 0511 | Etichetă eroare (istoric) #1               | Circ./Pres. | R        | R  | 16 |                                                                                                    |                                                 |  |  |
| Input  | 0512 | Etichetă eroare (istoric) #2               | Circ./Pres. | R        | R  | 16 |                                                                                                    |                                                 |  |  |
| Input  | 0513 | Etichetă eroare (istoric) #3               | Circ./Pres. | R        | R  | 16 |                                                                                                    |                                                 |  |  |
| Input  | 0514 | Etichetă eroare (istoric) #4               | Circ./Pres. | R        | R  | 16 |                                                                                                    |                                                 |  |  |
| Input  | 0515 | Etichetă eroare (istoric) #5               | Circ./Pres. | R        | R  | 16 |                                                                                                    |                                                 |  |  |
| Input  | 0516 | Etichetă eroare (istoric) #6               | Circ./Pres. | R        | R  | 16 |                                                                                                    |                                                 |  |  |
| Input  | 0517 | Etichetă eroare (istoric) #7               | Circ./Pres. | R        | R  | 16 |                                                                                                    |                                                 |  |  |
| Input  | 0518 | Etichetă eroare (istoric) #8               | Circ./Pres. | R        | R  | 16 |                                                                                                    |                                                 |  |  |
|        | 0521 | Marcă temporală eroare<br>(istoric) #1 (H) | Circ./Pres. | _        |    |    |                                                                                                    |                                                 |  |  |
| Input  | 0522 | Marcă temporală eroare<br>(istoric) #1 (L) | Circ./Pres. | R        | K  | 32 |                                                                                                    |                                                 |  |  |
|        | 0523 | Marcă temporală eroare<br>(istoric) #2 (H) | Circ./Pres. |          |    |    |                                                                                                    |                                                 |  |  |
| Input  | 0524 | Marcă temporală eroare                     | Circ./Pres. | R        | R  | 32 | Setați valoarea = 1 pen         Setați valoarea = 1 pen         Setați valoarea = 1 pen         Setați valoarea = 1 pen         Setați valoarea = 1 pen         Setați valoarea = 1 pen         Setați valoarea = 1 pen         Setați valoarea = 1 pen         Setați valoarea = 1 pen         Setați valoarea = 1 pen         Setați valoarea = 1 pen         Setați valoarea = 1 pen         Setați valoarea = 1 pen |                                                 |  |  |
|        | 0525 | Marcă temporală eroare<br>(istoric) #3 (H) | Circ./Pres. |          |    | 20 |                                                                                                    |                                                 |  |  |
| Input  | 0526 | Marcă temporală eroare<br>(istoric) #3 (L) | Circ./Pres. | ĸ        | ĸ  | 32 |                                                                                                    |                                                 |  |  |
| 1      | 0527 | Marcă temporală eroare<br>(istoric) #4 (H) | Circ./Pres. | <b>_</b> |    | 20 |                                                                                                    |                                                 |  |  |
| Input  | 0528 | Marcă temporală eroare<br>(istoric) #4 (L) | Circ./Pres. | ĸ        | ĸ  | 32 |                                                                                                    |                                                 |  |  |
| Innut  | 0529 | Marcă temporală eroare<br>(istoric) #5 (H) | Circ./Pres. | Р        | Б  | 20 |                                                                                                    |                                                 |  |  |
| input  | 0530 | Marcă temporală eroare<br>(istoric) #5 (L) | Circ./Pres. | ĸ        | ĸ  | 32 |                                                                                                    |                                                 |  |  |
| Innut  | 0531 | Marcă temporală eroare<br>(istoric) #6 (H) | Circ./Pres. | Р        | Б  | 20 |                                                                                                    |                                                 |  |  |
| input  | 0532 | Marcă temporală eroare<br>(istoric) #6 (L) | Circ./Pres. | ĸ        | ĸ  | 32 |                                                                                                    |                                                 |  |  |
| Innut  | 0533 | Marcă temporală eroare<br>(istoric) #7 (H) | Circ./Pres. | Р        | Б  | 20 |                                                                                                    |                                                 |  |  |
| input  | 0534 | Marcă temporală eroare<br>(istoric) #7 (L) | Circ./Pres. | ĸ        | ĸ  | 52 |                                                                                                    |                                                 |  |  |
| lagut  | 0535 | Marcă temporală eroare<br>(istoric) #8 (H) | Circ./Pres. | Р        |    | 20 |                                                                                                    |                                                 |  |  |
| input  | 0536 | Marcă temporală eroare<br>(istoric) #8 (L) | Circ./Pres. | ĸ        | ĸ  | 52 |                                                                                                    |                                                 |  |  |
| Coil   | 0001 | Resetare statistici                        | Circ./Pres. | WO       | WO | 16 |                                                                                                    | Setați valoarea = 1 pentru a executa<br>comanda |  |  |
| Coil   | 0002 | Resetare istoric erori                     | Circ./Pres. | WO       | WO | 16 |                                                                                                    | Setați valoarea = 1 pentru a executa<br>comanda |  |  |
| Coil   | 0003 | Resetare eroare curentă                    | Circ./Pres. | WO       | WO | 16 |                                                                                                    | Setați valoarea = 1 pentru a executa comanda    |  |  |
|        |      |                                            |             |          |    |    |                                                                                                    |                                                 |  |  |

| Abrevieri               |  |  |  |  |  |  |  |
|-------------------------|--|--|--|--|--|--|--|
| Circulație              |  |  |  |  |  |  |  |
| Presurizare             |  |  |  |  |  |  |  |
| Registru numai scriere  |  |  |  |  |  |  |  |
| Registru numai citire   |  |  |  |  |  |  |  |
| Registru citire/scriere |  |  |  |  |  |  |  |
|                         |  |  |  |  |  |  |  |

# 16 UNEALTĂ ACCESORIE

DAB furnizează împreună cu produsul una sau mai multe unelte accesorii (de exemplu, chei etc.) care vă permit să efectuați operațiuni la sistem în timpul instalării sau operațiuni de întreținere extraordinară.

Uneltele accesorii servesc la:

• Detașarea grupului de acționare de baza dock.

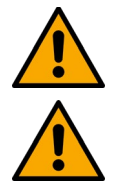

După utilizare, puneți cheia și/sau componentele sale în compartimentul special prevăzut. Vezi fig. 14.

În cazul pierderii sau deteriorării cheii, NU folosiți pentru efectuarea operațiunii niciun alt instrument ascuțit, cum ar fi o șurubelniță plată sau în cruce.

Acest lucru ar deteriora finisajul produsului și i-ar afecta integritatea.

# 17 SOLUȚIONAREA PROBLEMELOR

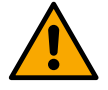

Înainte de a începe depanarea, opriți alimentarea dispozitivului cu energie electrică.

| Anomalie                                     | Cauze posibile                            | Soluții                                                                                                    |
|----------------------------------------------|-------------------------------------------|----------------------------------------------------------------------------------------------------|
|                                              | 1. Lipsă apă.                             | 1-2) Amorsați pompa și verificați să nu fie aer în conducte.<br>Verificați că aspirația sau eventualele filtre nu sunt                         |
|                                              | 2. Pompă neamorsată.                      | înfundate. Verificați conducta dintre pompă și invertor să nu                                                                                  |
|                                              | 3. Senzor de debit deconectat.            | fie deteriorată sau să nu prezinte scurgeri.<br>2. Verificați conexiunile senzorului de debit.                                                 |
| Dianlovul oficerză o                         | 4. Setpoint prea mare pentru pompă.       | 3. Reduceți setpoint-ul sau utilizați o pompă potrivită pentru                                                                                 |
| blocare din cauza                            | 5. Direcție de rotație inversă.           | cerințele instalației.                                                                                                    |
| lipsei de apă.                               | 6. Setare incorectă a curentului          | 4. Verificați direcția de rotație.                                                                                                    |
|                                              | nominal al pompei(*).                     | 5. Setați corect curentul nominal al pompei(*).                                                                                                |
|                                              | 7. Frecvența maximă prea mică(*).         | 6. Dacă este posibil, măriți frecvența maximă de rotație sau                                                                                   |
|                                              | 8. Parametrul de funcționare uscată       | micșorați curentul nominal(*).                                                                                                    |
|                                              | setat incorect.                           | 7. Setați corect valoarea funcționării uscate.                                                                                                 |
| Displavul afisoază o                         |                                           | 1. Verificați conexiunea cablului senzorului de presiune.                                                                                      |
| blocare din cauza unei                       | 1. Senzor de presiune deconectat.         | BP1 se referă la senzorul de pe refulare conectat la Press                                                                                     |
| i-lea senzor de                              | 2. Senzor de presiune defect.             | <ol> <li>BP2 se referă la senzorul de pe aspirație conectat, BP3<br/>se referă la senzorul cu curent conectat la J5.</li> </ol>                |
| presiune.                                    |                                           | 2. Înlocuiți senzorul de presiune.                                                                                                    |
|                                              | 1. Absorbție excesivă.                    |                                                                                                    |
| Displayul afişează o<br>blocare din cauza    | 2. Pompă blocată.                         | <ol> <li>verificați tipul conexiunii, stea sau triunghi. Verificați ca<br/>motorul să nu absoarbă un curent mai mare decât curentul</li> </ol> |
| supracurentului la<br>terminalele de ieșire. | 3. Pompa absoarbe mult curent la pornire. | maxim care poate fi furnizat de invertor. Verificați ca motorul să aibă toate fazele conectate.                                                |
|                                              |                                           |                                                                                                    |

|                                                                                        | ROMA                                                                                                    | .NA                                                                                                    |
|----------------------------------------------------------------------------------------|----------------------------------------------------------------------------------------------------|----------------------------------------------------------------------------------------------------|
|                                                                                        |                                                                                                    | <ol> <li>Verificați ca rotorul sau motorul să nu fie blocate sau<br/>împiedicate la rotație de corpuri străine. Verificați<br/>conectarea fazelor motorului.</li> <li>Micșorați parametrul accelerației.</li> </ol> |
| Displavul afisează o                                                                   | <ol> <li>Curentul nominal al pompei setat<br/>incorect.</li> </ol>                                         | <ol> <li>Setați ca curent nominal curentul aferent tipului de<br/>conexiune, în stea sau în triunghi, indicat pe plăcuţa de<br/>identificare a motorului.</li> </ol>                                                |
| blocare din cauza                                                                      | 2. Absorbție excesivă.                                                                                     | 2. Verificați ca motorul să aibă toate fazele conectate.                                                                                                    |
| motorul electropompei.                                                                 | 3. Pompă blocată.                                                                                          | <ol> <li>Verificați ca rotorul sau motorul să nu fie blocate sau<br/>împiedicate la rotație de corpuri străine.</li> </ol>                                                                                          |
|                                                                                        | <ol> <li>Direcție de rotație inversă.</li> </ol>                                                           | 4. Verificați direcția de rotație.                                                                                                    |
| Displayul afişează o                                                                   | 1. Tensiune de alimentare scăzută.                                                                         | 1. Verificați dacă tensiunea de linie este corectă.                                                                                                    |
| tensiunii de alimentare<br>scăzute.                                                    | <ol> <li>Cădere excesivă de tensiune pe<br/>linie.</li> </ol>                                              | 2. Verificați secțiunea cablurilor de alimentare.                                                                                                    |
| Presiunea de reglare<br>mai mare decât<br>presiunea de setpoint.                       | Frecvența minimă de rotație setată<br>prea mare.                                                           | Micșorați frecvența minimă de rotație (dacă electropompa<br>permite acest lucru).                                                                                                    |
| Displayul afişează o<br>blocare din cauza unui<br>scurtcircuit pe fazele<br>de ieșire. | Scurtcircuit între faze.                                                                                   | Asigurați-vă că motorul este în stare bună și verificați<br>conexiunile acestuia.                                                                                                    |
|                                                                                        | <ol> <li>Pragul de debit minim pentru oprire<br/>setat prea mic.</li> </ol>                                | <ol> <li>Setați un prag de oprire mai mare.</li> <li>Setați un prag de zero debit mai mare.</li> </ol>                                                                                                    |
|                                                                                        | 2. Frecvența minimă pentru oprire ca<br>urmare a debitului zero setată prea                                | <ol> <li>Aşteptaţi finalizarea autoînvăţării (*) sau efectuaţi<br/>procedura de învăţare rapidă.</li> </ol>                                                                                                    |
| Pompa nu se oprește<br>niciodată.                                                      | mică(*).<br>3. Timp de observare scurt(*).                                                                 | <ol> <li>Corectați coeficientul de câştig integral şi coeficientul de<br/>câştig proporțional(*).</li> </ol>                                                                                                    |
|                                                                                        | 4. Reglare a presiunii instabilă(*).                                                                       | 5. Verificați dacă sistemul îndeplinește condițiile de utilizare<br>fără senzor de debit(*). Dacă este necesar, încercați o                                                                                         |
|                                                                                        | 5. Utilizare incompatibilă(*).                                                                             | resetare prin apăsarea tuturor celor patru taste pentru a recalcula condițiile fără senzor de debit.                                                                                                    |
|                                                                                        | 1. Timp de observare scurt(*).                                                                             | <ol> <li>Aşteptaţi finalizarea autoînvăţării(*) sau efectuaţi<br/>procedura de învătare rapidă.</li> </ol>                                                                                                    |
| Pompa se oprește                                                                       | <ol> <li>Frecvenţa minimă de rotaţie setată<br/>prea mare(*).</li> </ol>                                   | <ol> <li>Setați, dacă este posibil, o frecvență minimă de rotație mai</li> </ol>                                                                                                    |
| chiar și atunci cand nu<br>se dorește acest lucru.                                     | <ol> <li>Frecvenţa minimă pentru oprire ca<br/>urmare a debitului zero setată prea<br/>mare(*).</li> </ol> | mică(*).<br>3. Setați un prag de zero debit mai mic.                                                                                                    |
| Displayul afișează:<br>Apăsați + pentru a<br>propaga această<br>configurație           | Unul sau mai multe invertoare au<br>parametrii sensibili nealiniați.                                       | Apăsați tasta + pe invertorul de care sunteți sigur că are cea<br>mai recentă și corectă configurație a parametrilor.                                                                                               |

| ROMÂNĂ                                                                                |                                                               |                                                                                                    |  |  |  |  |  |  |  |  |
|---------------------------------------------------------------------------------------|---------------------------------------------------------------|----------------------------------------------------------------------------------------------------|--|--|--|--|--|--|--|--|
| Într-un sistem<br>multiinvertor<br>parametrii nu se<br>propagă.                       | Prezența unor configurări care nu se<br>pot propaga.          | Modificați configurarea astfel încât să fie propagabilă, nu este permisă propagarea configurării cu senzor de debit=0 și frecvență de debit zero=0.                                                                                                    |  |  |  |  |  |  |  |  |
| Zgomot de bătaie la<br>trecerea de la oprirea<br>unui motor la pornirea<br>celuilalt. |                                                               | <ol> <li>Accesați pagina de meniu Grup multipompă.</li> <li>Selectați punctul "Configurare parametri grup multipompă".</li> <li>Urmați procedura până la punctul "Timp de schimb".</li> <li>Măriți valoarea parametrului "Timp de schimb" până când zgomotul dispare.</li> </ol> |  |  |  |  |  |  |  |  |
|                                                                                       | Asteriscul indică cazurile de utilizare fără senzor de debit. |                                                                                                    |  |  |  |  |  |  |  |  |

| 1          | LEGENDA             |                                                              | .341         |
|------------|---------------------|--------------------------------------------------------------|--------------|
| 2          | INFORMA             | CJE OGOLNE                                                   | .341         |
| 2.1        | Nazwa pro           |                                                              | .341         |
| 2.2<br>2.2 | Klasyfika<br>Onio   | cja zgodnie z Rozp. Europejskim                              | 241          |
| 2.3        | Deferenci           | a datucząca produktu                                         | 2/1          |
| 3          | OSTRZEŻ             | FNIA                                                         | 341          |
| 3.1        | Cześci po           | d napieciem                                                  | .341         |
| 3.2        | Utylizacia          |                                                              | .341         |
| 4          | OBSŁUG              | l                                                            | .341         |
| 4.1        | Przechow            | ywanie                                                       | .341         |
| 4.2        | Transport           |                                                              | .341         |
| 5          | INSTALA             | CJA                                                          | .342         |
| 5.1        | Zalecane            | prace przygotowawcze                                         | .342         |
| 5.Z        | Podłączel           | ne przewodow rurowych                                        | .34Z         |
| 5.5        | 5 3 1               | a eleku yozile<br>Dołaczenie rdzenia ferrutowego             | .34Z<br>2/2  |
|            | 532                 | Połaczenie elektryczne zasilania                             | 343          |
|            | 5.3.3               | Połączenie elektryczne pomp                                  | .343         |
|            | 5.3.4               | Połączenia czujników i wejść/wyjść - Obieg                   | .344         |
|            | Różnico             | owy czujnik ciśnienia                                        | .344         |
|            | Czujnik             | temperatury                                                  | .344         |
|            | Wejścia             | a cyfrowe                                                    | .344         |
|            | Połącze             | enie wyjść                                                   | .345         |
|            | Zespoły             | / pompujące do obiegu                                        | .345         |
|            | Połącze             | enia zespołów I win                                          | .345         |
|            | 0.3.0<br>Detion     | Połączenia czujnikow i wejsc/wyjsc - zwiększanie cisnienia   | 240          |
|            | Polacza             | eli yoziny ozujinik cisinienia                               | 340          |
|            | Czuinik             | ciśnienia pradu                                              | .346         |
|            | Czujnik             | przepływu                                                    | .346         |
|            | Wejścia             | r                                                            | .346         |
|            | Połącze             | enie wyjść alarmów                                           | .347         |
|            | 5.3.6               | Połączenia zespołów wieloelementowych                        | .347         |
|            | 5.3.7               | Połączenie Rs485 Modbus RTU                                  | .347         |
| 6          | URUCHO              | MIENIE                                                       | .347         |
| 6.1        | Uruchom             | enie                                                         | .348         |
| 1          | KONSERI             |                                                              | .348         |
| 7.1        | Modufika            | JKresowe                                                     | .340<br>3/10 |
| 73         | Oznakowa            | anie CE i minimalne instrukcie dotyczące DNA                 | .340         |
| 8          | DEKLARA             | CJA ZGODNOŚCI                                                | .348         |
| 9          | GWARAN              | CJA                                                          | .349         |
| 10         | DANE TE             | CHNICZNE                                                     | .350         |
| 11         | OPIS PAN            | ELU STEROWANIA                                               | .350         |
| 11.1       | Orientacja          | a panelu sterowania                                          | .350         |
| 11.2       | Funkcjon            | owanie                                                       | .350         |
| 12         | PANEL S             |                                                              | .351         |
| 12.1       | Kontigura           | cja początkowa<br>Konfiguracja wstanna z anlikacja. DCannast | .351         |
| 12 2       | IZ.I.I<br>Konfigura | ronnyuracja wsiępna z aprikacją. Doonneci                    | .352<br>352  |
| 12.2       | 12 2 1              | Nowy zesnół                                                  | 353          |
|            | 12.2.2              | Dodaj do zespołu                                             | .353         |
|            | 12.2.3              | Ustawienia wielopompowe                                      | .353         |
|            | Działaja            | ica pompa                                                    | .353         |
|            | Podłącz             | zone pompy                                                   | .353         |
|            | 12.2.4              | Ikony stanu łączności                                        | .354         |
| 12.3       | Konfigura           | cja zwiększania ciśnienia                                    | .354         |
|            | 12.3.1              | Kreator ustawień – Pojedyncza pompa                          | .354         |
|            | 12.3.2              | Kreator ustawien – Pompy w zespołach                         | .354         |
|            | IZ.3.3<br>Konfier   | romyuracje opcjonalne                                        | .333<br>355  |
|            | Konfigu             | racja czujnika przepływu<br>racja czujnika przepływu         | 355          |
|            | Ronnyc              |                                                              |              |

|        | Praca     | bez czujnika przepływu                     |  |
|--------|-----------|--------------------------------------------|--|
|        | Konfig    | uracja protokołu komunikacyjnego           |  |
|        | Konfig    | uracja wejścia/wyjścia                     |  |
|        | Ustaw     | ienia dodatkowe                            |  |
| 1      | 12.3.4    | Menu główne                                |  |
|        | Budov     | va menu                                    |  |
|        | Histori   | a błędów i alarmów                         |  |
|        | Syster    | n                                          |  |
|        | Ustaw     | ienia systemu                              |  |
| 12.4 k | Konfigur  | acja obiegu                                |  |
| 1      | 12.4.1    | Kreator ustawień – Pojedyncza pompa        |  |
| 1      | 12.4.2    | Kreator ustawień – Pompy w zespołach       |  |
| 1      | 12.4.3    | Kreator konfiguracji                       |  |
| 1      | 12.4.4    | Konfiguracja ręczna                        |  |
| 1      | 12.4.5    | Konfiguracje opcjonalne                    |  |
|        | Konfig    | uracja protokołu komunikacyjnego           |  |
|        | Konfig    | uracja wejścia/wyjścia                     |  |
|        | Ustaw     | ienia dodatkowe                            |  |
| 1      | 12.4.6    | Menu główne                                |  |
|        | Budov     | va menu                                    |  |
|        | Histori   | a błędów i alarmów                         |  |
|        | Nasta     | wa                                         |  |
|        | Tryby     | regulacji                                  |  |
|        | Jedno     | stka wielopompowa                          |  |
|        | Zużyc     | ie i statystyki                            |  |
|        | Konfig    | uracja urządzenia                          |  |
|        | Wejść     | do odczytu                                 |  |
|        | Zmien     | ić konfigurację                            |  |
|        | Syster    | n                                          |  |
|        | Ustaw     | ienia systemu                              |  |
| 13 (   | OGÓLNY    | / RESET SYSTEMU                            |  |
| 13.1 F | Ripristin | o delle impostazioni di fabbrica           |  |
| 14 N   | WYMAG     | ANIA SYSTEMOWE APLIKACJI I CHMURY DCONNECT |  |
| 14.1 F | Pobierar  | ie i instalacja aplikacji                  |  |
| 14.2 F | Rejestra  | cja w chmurze DConnect DAB                 |  |
| 14.3 H | Konfigur  | acja produktu                              |  |
| 15 N   | NARZĘD    | ZIE DODATKOWE                              |  |
| 16 F   | rozwią    | ZYWANIE PROBLEMÓW                          |  |

# 1 LEGENDA

W instrukcji zostały użyte następujące symbole:

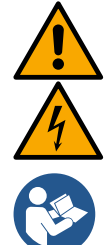

#### OSTRZEŻENIE, ZAGROŻENIE OGÓLNE.

Nieprzestrzeganie poniższych instrukcji może spowodować obrażenia ciała i szkody materialne.

# OSTRZEŻENIE, ZAGROŻENIE ELEKTRYCZNE.

Nieprzestrzeganie poniższych instrukcji może doprowadzić do sytuacji poważnego zagrożenia dla bezpieczeństwa osób. Nie dopuścić do kontaktu z energią elektryczną.

Uwagi i informacje ogólne. Przed przystąpieniem do obsługi lub instalacji urządzenia należy uważnie przeczytać niniejszą instrukcję.

Firma DAB Pumps dokłada wszelkich starań, aby zawartość niniejszej instrukcji (np. ilustracje, teksty i dane) była dokładna, poprawna i aktualna. Pomimo tego, instrukcja może zawierać błędy i w którymś momencie może nie być kompletna lub aktualna. W związku z tym firma zastrzega sobie prawo do wprowadzania zmian technicznych i ulepszeń w miarę upływu czasu, nawet bez wcześniejszego powiadomienia.

Firma DAB Pumps nie ponosi odpowiedzialności za treść niniejszej instrukcji, chyba że zostanie to później potwierdzone przez nią na piśmi.

# 2 INFORMACJE OGÓLNE

| 2.1 | Nazwa produktu | 2.2 | Klasyfikacja zgodnie z Rozp. Europejskim |
|-----|----------------|-----|------------------------------------------|
|     | NGDRIVE        |     | VSD                                      |

# 2.3 Opis

NGDRIVE został zaprojektowany i wyprodukowany do zarządzania pompami obiegowymi lub ciśnieniem w instalacjach hydraulicznych. System umożliwia modulowanie wydajności hydraulicznej zgodnie z charakterystyką instalacji w celu uzyskania pożądanej funkcjonalności.

# 2.4 Referencje dotyczące produktu

Dane techniczne znajdują się na tabliczce znamionowej CE (tabliczka) lub w odpowiednim rozdziale na końcu broszury.

# 3 OSTRZEŻENIA

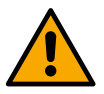

W szczególności, należy sprawdzić, czy wszystkie wewnętrzne części produktu (podzespoły, przewody, itp....) są całkowicie pozbawione wilgoci, tlenku lub brudu: w razie potrzeby dokładnie wyczyścić i sprawdzić sprawność wszystkich podzespołów zawartych w produkcie. W razie potrzeby wymienić wszystkie części, które nie są w idealnym stanie technicznym.

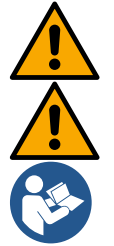

Sprawdzić, czy wszystkie przewody produktu są prawidłowo dokręcone w odpowiednich zaciskach.

W celu poprawy odporności na zakłócenia z i do urządzenia, zaleca się stosowanie oddzielnego przewodu elektrycznego do zasilania produktu.

Niektóre funkcje mogą nie być dostępne w zależności od wersji oprogramowania lub firmware.

# 3.1 Części pod napięciem

Fare riferimento al Libretto della Sicurezza (cod. 60183268).

# 3.2 Utylizacja

Produkt lub jego części należy utylizować zgodnie z instrukcjami zawartymi w karcie utylizacji WEEE dołączonej do opakowania.

# 4 OBSŁUGA

# 4.1 Przechowywanie

- Produkt jest dostarczany w oryginalnym opakowaniu, w którym musi pozostać do momentu instalacji.
- Przechowywać produkt w suchym i odpornym na niekorzystne warunki atmosferyczne miejscu, z dala od źródeł ciepła i przy możliwie stałej wilgotności, z dala od drgań i kurzu.
- Produkt musi być całkowicie zamknięty i odizolowany od środowiska zewnętrznego, aby zapobiec przedostawaniu się owadów, wilgoci i kurzu, które mogłyby uszkodzić części elektryczne i zakłócić normalne działanie.

# 4.2 Transport

Unikać narażania produktów na niepotrzebne wstrząsy i kolizje.

# 5 INSTALACJA

Dokładnie przestrzegać zaleceń zamieszczonych w tym rozdziale, aby uzyskać prawidłową instalację elektryczną, hydrauliczną i mechaniczną. Przed rozpoczęciem jakichkolwiek prac instalacyjnych upewnić się, że zostało odłączone zasilanie. Ściśle przestrzegać wartości zasilania wskazanych na tabliczce znamionowej.

# 5.1 Zalecane prace przygotowawcze

Produkt jest przeznaczony do mocowania bezpośrednio do ściany lub korpusu silnika pompy.

W obu przypadkach stosowany jest specjalny zestaw mocujący.

W celu zamocowania do korpusu silnika należy zapoznać się ze skróconą instrukcją urządzenia.

Postępować zgodnie z poniższymi instrukcjami dotyczącymi montażu na ścianie.

Użyć poziomicy i płyty mocującej jako szablonu do wiercenia otworów w ścianie.

Korzystając ze specjalnie wykonanych nacięć na płycie, wywiercić otwory w dwóch równych punktach. Płytę można opcjonalnie przymocować w trzecim punkcie, przerywając plastikową membranę wiertłem. Patrz rys. 13a

Użyć wszystkich części zawartych w zestawie C: włożyć kołki do otworów i zamocować płytę za pomocą podkładek i śrub. Patrz rys. 13b

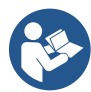

Przed zamocowaniem płyty należy sprawdzić, czy 4 nakrętki znajdują się w odpowiednich gniazdach, upewniając się, że nie wysunęły się ze swoich pozycji. Patrz rys. 13c

Kontynuować przy użyciu zestawu A, montując 4 OR na trzonach śrub, uważając, aby każdy OR znajdował się blisko łba śruby. Następnie przymocować zespół połączeniowy do płyty za pomocą 4 śrub + OR. Patrz rys. 13d

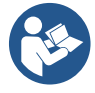

Aby móc dokręcić śrubę w prawym dolnym rogu, konieczne jest usunięcie płyty EMC z 4 śrubami, w przeciwnym razie gniazdo śruby pozostanie ukryte. Patrz rys. 13e

- Następnie wykonać zwykłe okablowanie i zamknąć zespół sterownika na zespole połączeniowym.

# 5.2 Podłączenie przewodów rurowych

Wykonać najbardziej odpowiednią instalację hydrauliczną w zależności od zastosowania, odwołując się do schematów na początku instrukcji. Patrz rysunek 9 i 10 dla zwiększania ciśnienia, patrz rysunek 6 dla obiegu.

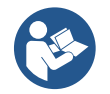

W aplikacji zwiększania ciśnienia konieczne jest podłączenie czujnika ciśnienia na tłoczeniu.

# 5.3 Połączenia elektryczne

Uwaga: Zawsze przestrzegać przepisów bezpieczeństwa!

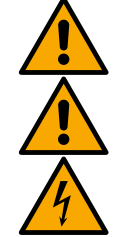

Po każdym otwarciu lub podłączeniu okablowania, przed ich ponownym zamknięciem, należy sprawdzić stan uszczelek i dławików kablowych.

Przed przystąpieniem do prac przy elektrycznej lub mechanicznej części instalacji należy zawsze odłączyć napięcie sieciowe. Przed otwarciem urządzenia należy odłączyć zasilanie i odczekać co najmniej 5 minut, aby wewnętrzne obwody mogły wyczerpać energię i zapewnić bezpieczeństwo urządzenia.

Dozwolone są tylko połączenia przewodowe. Urządzenie musi być uziemione (IEC 536 klasa 1, NEC i inne normy w tym zakresie).

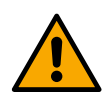

W sieci zasilającej musi się znajdować urządzenie zapewniające całkowite odłączenie w warunkach przepięcia kategorii III. Gdy wyłącznik znajduje się w pozycji otwartej, odległość między stykami musi być zgodna z poniższą tabelą:

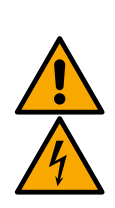

| Minimalna odległość między stykami wyłącznika zasilania |             |             |  |  |  |  |  |  |  |  |
|---------------------------------------------------------|-------------|-------------|--|--|--|--|--|--|--|--|
| Zasilanie [V]                                           | >127 i ≤240 | >240 i ≤480 |  |  |  |  |  |  |  |  |
|                                                         |             |             |  |  |  |  |  |  |  |  |
| Minimalna odległość [mm]                                | >3          | >6          |  |  |  |  |  |  |  |  |

Upewnić się, że napięcie sieciowe odpowiada napięciu na tabliczce znamionowej silnika.

Podczas podłączania kabli zasilających należy przestrzegać poniższych zacisków:

R - S - T - ≐dla systemów trójfazowych

L - N -  $\equiv$  dla systemów jednofazowych

Upewnić się, że wszystkie zaciski są całkowicie dokręcone, zwracając szczególną uwagę na uziemienie.

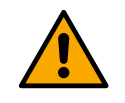

Przed wykonaniem połączeń elektrycznych zapoznać się z broszurą dotyczącą bezpieczeństwa (kod 60183268).

# 5.3.1 Połączenie rdzenia ferrytowego

Przed włączeniem zasilania produktu, aby ograniczyć zakłócenia elektromagnetyczne indukowane lub promieniowane przez kable danych lub zasilające, należy użyć dostarczonego rdzenia ferrytowego.

*Tylko dla wersji M.* Wykonać następujące czynności:

Wykonać naslępujące czynności. W razie obogoćej pluty, odkrosić óruby mos

W razie obecności płyty, odkręcić śruby mocujące i wyjąć płytę EMC.

Przymocować rdzeń ferrytowy do zasilacza (prąd wejściowy), prowadząc kabel dwukrotnie wewnątrz rdzenia w rowku, jak pokazano na rysunku 11.

Zmienić położenie płyty i przystąpić do przykręcania śrub.

Przymocować rdzeń ferrytowy w kierunku pomp (prąd wyjściowy), prowadząc kabel bezpośrednio do rdzenia w przewidzianym do tego rowku, odwinąć kabel wyjściowy i przymocować oplot przez zworkę. Patrz rysunek 12

Tylko dla wersji T.

- Nie jest konieczne stosowanie ferrytu w zasilaczu prądu wejściowego. Patrz rys. 11
- Przymocować rdzeń ferrytowy w kierunku pomp (prąd wyjściowy), prowadząc kabel bezpośrednio do rdzenia w przewidzianym do tego rowku, odwinąć kabel wyjściowy i przymocować oplot przez zworkę. Patrz rysunek 12

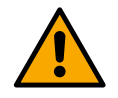

Kabel uziemiający nigdy nie może przechodzić przez ferryt.

# 5.3.2 Połączenie elektryczne zasilania

Zaciski wejściowe zasilania są oznaczone w przypadku zasilania jednofazowego oznaczeniami L i N, jeśli występują, a w przypadku zasilania trójfazowego oznaczeniami R, S, T, jeśli występują. Patrz rysunek 3a, 3b, 3c. Połączenia elektryczne pomp, zewnętrznych kondensatorów i linii zasilania.

# 5.3.3 Połączenie elektryczne pomp

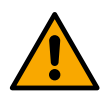

Produkt posiada zabezpieczenie silnika przed przegrzaniem za pomocą PTC wewnątrz uzwojenia silnika. W razie braku silnika z PTC lub gdy nie chce się używać tego typu zabezpieczenia, włożyć dostarczony rezystor do zacisków oznaczonych PTC. Wraz z produktem dostarczany jest rezystor 100 Ohm ¼ W. Jeśli ani rezystor, ani PTC nie są zamontowane, produkt pozostaje w stanie ochrony bezpieczeństwa i nie uruchomi pompy. Patrz rysunek 3a, 3b, 3c

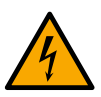

Przekrój, typ i układ przewodów do podłączenia do pompy elektrycznej muszą być wykonane zgodnie z obowiązującymi przepisami. Poniższe tabele wskazują przekrój kabla, który należy zastosować.

| Przekrój kabla zasilającego w mm² |      |      |      |      |      |      |      |      |      |       |       |       |       |       |       |
|-----------------------------------|------|------|------|------|------|------|------|------|------|-------|-------|-------|-------|-------|-------|
|                                   | 10 m | 20 m | 30 m | 40 m | 50 m | 60 m | 70 m | 80 m | 90 m | 100 m | 120 m | 140 m | 160 m | 180 m | 200 m |
| 4 A                               | 1,5  | 1,5  | 1,5  | 1,5  | 2,5  | 2,5  | 2,5  | 2,5  | 4    | 4     | 4     | 6     | 6     | 6     | 10    |
| 8 A                               | 1,5  | 1,5  | 2,5  | 2,5  | 4    | 4    | 6    | 6    | 6    | 10    | 10    | 10    | 10    | 16    | 16    |
| 12 A                              | 1,5  | 2,5  | 4    | 4    | 6    | 6    | 10   | 10   | 10   | 10    | 16    | 16    | 16    |       |       |
| 16 A                              | 2,5  | 2,5  | 4    | 6    | 10   | 10   | 10   | 10   | 16   | 16    | 16    |       |       |       |       |
| 20 A                              | 4    | 4    | 6    | 10   | 10   | 10   | 16   | 16   | 16   | 16    |       |       |       |       |       |
| 24 A                              | 4    | 4    | 6    | 10   | 10   | 16   | 16   | 16   |      |       |       |       |       |       |       |
| 28 A                              | 6    | 6    | 10   | 10   | 16   | 16   | 16   |      |      |       |       |       |       |       |       |

Tabela mająca zastosowanie dla kabli z PVC z 3 żyłami (faza neutralna + uziemienie) 230V

|      | Przekrój kabla zasilającego w mm² |      |      |      |      |      |      |      |      |       |       |       |       |       |       |
|------|-----------------------------------|------|------|------|------|------|------|------|------|-------|-------|-------|-------|-------|-------|
|      | 10 m                              | 20 m | 30 m | 40 m | 50 m | 60 m | 70 m | 80 m | 90 m | 100 m | 120 m | 140 m | 160 m | 180 m | 200 m |
| 4 A  | 1,5                               | 1,5  | 1,5  | 1,5  | 2,5  | 2,5  | 2,5  | 2,5  | 4    | 4     | 4     | 6     | 6     | 6     | 10    |
| 8 A  | 1,5                               | 1,5  | 2,5  | 2,5  | 4    | 4    | 6    | 6    | 6    | 10    | 10    | 10    | 10    | 16    | 16    |
| 12 A | 1,5                               | 2,5  | 4    | 4    | 6    | 6    | 10   | 10   | 10   | 10    | 16    | 16    | 16    | 16    | 16    |
| 16 A | 2,5                               | 2,5  | 4    | 6    | 10   | 10   | 10   | 10   | 16   | 16    | 16    | 16    | 16    | 16    | 16    |
| 20 A | 2,5                               | 4    | 6    | 10   | 10   | 10   | 16   | 16   | 16   | 16    | 16    | 16    | 16    | 16    | 16    |
| 24 A | 4                                 | 4    | 6    | 10   | 10   | 16   | 16   | 16   | 16   | 16    | 16    | 16    | 16    | 16    | 16    |

|      |                                                                    |   |    |    |    |    | PO | LSKI |    |    |    |    |    |    |    |
|------|--------------------------------------------------------------------|---|----|----|----|----|----|------|----|----|----|----|----|----|----|
| 28 A | 6                                                                  | 6 | 10 | 10 | 16 | 16 | 16 | 16   | 16 | 16 | 16 | 16 | 16 | 16 | 16 |
| 32 A | 6                                                                  | 6 | 10 | 10 | 16 | 16 | 16 | 16   | 16 | 16 | 16 | 16 | 16 | 16 | 16 |
|      | Tabela ważna dla kabli z PCV z 4 żyłami (3 fazy + uziemienie) 230V |   |    |    |    |    |    |      |    |    |    |    |    |    |    |

|      | Przekrój kabla zasilającego w mm² |      |      |      |      |      |      |      |      |       |       |       |       |    |       |       |
|------|-----------------------------------|------|------|------|------|------|------|------|------|-------|-------|-------|-------|----|-------|-------|
|      | 10 m                              | 20 m | 30 m | 40 m | 50 m | 60 m | 70 m | 80 m | 90 m | 100 m | 120 m | 140 m | 160 m |    | 180 m | 200   |
| 4 A  | 1.5                               | 1,5  | 1,5  | 1,5  | 1,5  | 1.5  | 1,5  | 1,5  | 2,5  | 2,5   | 2,5   | 2,5   | 4     | 4  | 4     | 1 111 |
| 8 A  | 1,5                               | 1,5  | 1,5  | 1,5  | 2,5  | 2,5  | 2,5  | 4    | 4    | 4     | 6     | 6     | 6     | 10 | 10    | )     |
| 12 A | 1,5                               | 1,5  | 2,5  | 2,5  | 4    | 4    | 4    | 6    | 6    | 6     | 10    | 10    | 10    | 10 | 16    | 6     |
| 16 A | 2,5                               | 2,5  | 2,5  | 4    | 4    | 6    | 6    | 6    | 10   | 10    | 10    | 10    | 16    | 16 | 16    | 6     |
| 20 A | 2,5                               | 2,5  | 4    | 4    | 6    | 6    | 10   | 10   | 10   | 10    | 16    | 16    | 16    | 16 | 16    | 6     |
| 24 A | 4                                 | 4    | 4    | 6    | 6    | 10   | 10   | 10   | 10   | 16    | 16    | 16    | 16    | 16 | 16    | 6     |
| 28 A | 6                                 | 6    | 6    | 6    | 10   | 10   | 10   | 10   | 16   | 16    | 16    | 16    | 16    | 16 | 16    | 6     |
| 32 A | 6                                 | 6    | 6    | 6    | 10   | 10   | 10   | 16   | 16   | 16    | 16    | 16    | 16    | 16 | 16    | 6     |
| 36 A | 10                                | 10   | 10   | 10   | 10   | 10   | 16   | 16   | 16   | 16    | 16    | 16    | 16    | 16 | 16    | 6     |
| 40 A | 10                                | 10   | 10   | 10   | 10   | 16   | 16   | 16   | 16   | 16    | 16    | 16    | 16    | 16 | 16    | 6     |
| 44 A | 10                                | 10   | 10   | 10   | 10   | 16   | 16   | 16   | 16   | 16    | 16    | 16    | 16    | 16 | 16    | 6     |
| 48 A | 10                                | 10   | 10   | 10   | 16   | 16   | 16   | 16   | 16   | 16    | 16    | 16    | 16    | 16 | 16    | 6     |
| 52 A | 16                                | 16   | 16   | 16   | 16   | 16   | 16   | 16   | 16   | 16    | 16    | 16    | 1     | 6  | 16    | 16    |
| 56 A | 16                                | 16   | 16   | 16   | 16   | 16   | 16   | 16   | 16   | 16    | 16    | 16    | 1     | 6  | 16    | 16    |
| 60 A | 16                                | 16   | 16   | 16   | 16   | 16   | 16   | 16   | 16   | 16    | 16    | 16    | 16    | 16 | 16    | 3     |

Tabela ważna dla kabli z PCV z 4 żyłami (3 fazy + uziemienie) 400V

# 5.3.4 Połączenia czujników i wejść/wyjść - Obieg

Jak można używać czujników kontroli: czujnik ciśnienia różnicowego, temperatury, termostaty i chronotermostaty. Ogólny schemat przedstawiono na rysunkach 4 i 5.

#### Różnicowy czujnik ciśnienia

Aby wybrać typ czujnika do użycia, należy odnieść się do tych wymienionych na panelu sterowania, jeśli jest obecny, lub w aplikacji Dconnect. Tryb użytkowania będzie zależał od ustawień dokonanych na panelu sterowania, jeśli jest obecny, lub w aplikacji Dconnect.

Produkt obsługuje różne typy czujników ciśnienia różnicowego. Kabel musi być podłączony do czujnika z jednej strony i do wejścia czujnika ciśnienia falownika z drugiej strony (patrz Rysunek 6). Kabel ma dwa różne zakończenia z obowiązkowym kierunkiem wsuwania: złącze do zastosowań przemysłowych (DIN 43650) po stronie czujnika i 4-biegunowe złącze po stronie falownika.

#### **Czujnik temperatury**

Aby wybrać typ czujnika do użycia, należy odnieść się do tych wymienionych na panelu sterowania, jeśli jest obecny, lub w aplikacji Dconnect. Tryb użytkowania będzie zależał od ustawień dokonanych na panelu sterowania, jeśli jest obecny, lub w aplikacji Dconnect.

W celu instalacji czujników temperatury cieczy T1 i T2 odnieść się do następujących schematów połączeniowych, patrz rysunek 5

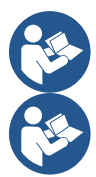

Odczyt temperatury przez czujnik T1 jest włączony tylko w następujących trybach regulacji: T1 stała rosnąca / malejąca i ∆T1 stała.

Odczyt temperatury przez czujnik T2 jest włączony tylko w następujących trybach regulacji: T2 stała rosnąca / malejąca i ΔT2 stała.

Dla stałych trybów pracy T1 i ΔT1 patrz punkty 12.4.4 Konfiguracja ręczna.

#### Wejścia cyfrowe

Odnieść się do tabeli Funkcje związane z wejściami cyfrowymi, aby sprawdzić, które wejścia są włączone.. Dostęp do wejść może się odbywać za pomocą prądu stałego lub zmiennego. Poniżej przedstawiono charakterystykę elektryczną wejść (patrz Tabela 4).

| Charakterystyka elektryczna wejść      |            |            |  |  |  |
|----------------------------------------|------------|------------|--|--|--|
|                                        | Wejścia DC | Wejścia AC |  |  |  |
| Minimalne napięcie zapłonu             | 8V         | 6Vrms      |  |  |  |
| Maksymalne napięcie wyłączenia         | 2V         | 1,5Vrms    |  |  |  |
| Maksymalne dopuszczalne napięcie       | 36V        | 36Vrms     |  |  |  |
| Pobór prądu przy 12V                   | 3,3mA      | 3,3mA      |  |  |  |
| Min. dopuszczalny przekrój kabla       | AWG 30     | (0,05mm2)  |  |  |  |
| Maksymalny dopuszczalny przekrój kabla | AWG 14     | (1,5mm2)   |  |  |  |

#### Zauważ Wejścia mogą być sterowane z dowolną polaryzacją (dodatnią lub ujemną w odniesieniu do powrotu masy) Tabela 4: Charakterystyka elektryczna wejść

W przykładach podanych na rysunkach 8a, 8b, 8c, 8d odniesiono się do połączenia styku bezpotencjałowego wykorzystującego napięcie wewnętrzne do zasilania wejść.

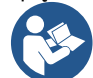

UWAGA: Napięcie dostarczane między zaciskami +V i GND listwy zaciskowej wynosi 12 Vdc i może dostarczać maksymalnie 50 mA.

Jeśli posiada się napięcie zamiast styku, nadal można go użyć do sterowania wejściami: po prostu nie używać zacisków +V i GND i podłączyć źródło napięcia do żądanego wejścia zgodnie z charakterystyką opisaną w Tabeli 4.

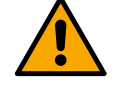

UWAGA: Pary wejść IN1/IN2 i IN3/IN4 mają wspólny biegun dla każdej pary.

#### Funkcje związane z wejściami cyfrowymi

 IN1 Start/Stop: Jeśli wejście 1 z panelu sterowania jest aktywne, możliwe będzie zdalne sterowanie włączaniem i wyłączaniem pompy.
 Kontrola prędkości pompy za pomocą sygnału analogowego: Za pomocą wejścia IN1 można zmieniać częstotliwość roboczą lub wysokość podnoszenia i zatrzymywać pompę. Sygnały akceptowane do sterowania to: 0-10V 4-20 mA

PWM

IN2 Economy: Jeśli wejście 2 z panelu sterowania jest aktywne, możliwe będzie zdalne aktywowanie funkcji obniżania nastawy.
 IN3 Nie właczone

IN4 Nie włączone

#### Połączenie wyjść

1

Falownik posiada dwa styki przekaźnikowe służące odpowiednio do sygnalizacji:

- Przekaźnik: Stan pracy pompy
- 2. Przekaźnik: Stan błędu falownika

Patrz parametry w poniższej tabeli, aby ustawić funkcje związane z przekaźnikiem wyjściowym.

| Charakterystyka styków wyjściowych     |                                                                                       |  |  |  |  |  |
|----------------------------------------|---------------------------------------------------------------------------------------|--|--|--|--|--|
| Rodzaj styku                           | NO, NC, COM                                                                           |  |  |  |  |  |
| Maksymalne dopuszczalne napięcie       | 250V                                                                                  |  |  |  |  |  |
| Maksymalny dopuszczalny prąd           | 5A W przypadku obciążenia rezystancyjnego<br>2,5A W przypadku obciążenia indukcyjnego |  |  |  |  |  |
| Min. dopuszczalny przekrój kabla       | AWG 22 (0,3255mm2)                                                                    |  |  |  |  |  |
| Maksymalny dopuszczalny przekrój kabla | AWG 12 (3,31mm2)                                                                      |  |  |  |  |  |

Tabela 1: Charakterystyka styków wyjściowych

#### Zespoły pompujące do obiegu

Jednostki pompujące dzielą się na:

- zespoły bliźniacze
- zespoły wielopompowe

Zespół bliźniaczy jest definiowany jako zespół pompujący składający się z pojedynczego korpusu pompy, na którym zamontowane są dwa silniki.

Zespół wielopompowy jest definiowany jako zespół składający się z kilku identycznych elementów pompy, silnika i falownika. Każdy element dzieli zarówno ssanie, jak i tłoczenie. Każda pompa musi być wyposażona w zawór zwrotny przed przepływem do kolektora tłocznego.

#### Połączenia zespołów Twin

W zespołach bliźniaczych czujnik ciśnienia musi być podłączony do falownika po lewej stronie (patrząc na jednostkę od strony wentylatora silnika, tak aby przepływ płynu odbywał się od dołu do góry).

Aby zapewnić prawidłowe działanie systemu bliźniaczego, wszystkie zewnętrzne połączenia listwy zaciskowej na wejściu muszą być podłączone równolegle między falownikami, z zachowaniem numeracji poszczególnych zacisków.

#### 5.3.5 Połączenia czujników i wejść/wyjść - Zwiększanie ciśnienia

Jako czujniki sterujące mogą być używane: ratiometryczny czujnik ciśnienia, prądowy czujnik ciśnienia 4-20 mA, impulsowy czujnik przepływu. Do wejść cyfrowych można podłączyć pływaki, sygnał zezwolenia na ciśnienie pomocnicze, ogólne sterowanie zezwoleniem falownika i przełącznik ciśnienia ssania.

Ogólny schemat przedstawiono na rysunkach 8, 9, 10

#### Ratiometryczny czujnik ciśnienia

Aby wybrać typ czujnika do użycia, należy odnieść się do tych wymienionych na panelu sterowania, jeśli jest obecny, lub w aplikacji Dconnect. Tryb użytkowania będzie zależał od ustawień dokonanych na panelu sterowania, jeśli jest obecny, lub w aplikacji Dconnect.

Falownik akceptuje ratiometryczny czujnik ciśnienia 0 - 5V.

Kabel musi być podłączony do czujnika z jednej strony i do wejścia czujnika ciśnienia falownika z drugiej strony (patrz Rysunek 9). Kabel ma dwa różne zakończenia z obowiązkowym kierunkiem wsuwania: złącze do zastosowań przemysłowych (DIN 43650) po stronie czujnika i 4-biegunowe złącze po stronie falownika.

#### Połączenie z wieloma falownikami – ratiometryczny czujnik ciśnienia

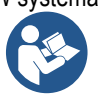

W systemach z wieloma falownikami ratiometryczny czujnik ciśnienia (0-5 V) można podłączyć do dowolnego falownika w łańcuchu. Ze względu na łatwość okablowania zdecydowanie zaleca się stosowanie ratiometrycznych czujników ciśnienia (0-5 V). Dzieki zastosowaniu ratiometrycznych czujników ciśnienia nie jest wymagane okablowanie do przesyłania informacji o odczycie ciśnienia miedzy różnymi falownikami. Transmisja danych pomiedzy falownikami odbywa sie bezprzewodowo, jednak zaleca się zamontowanie kabla komunikacyjnego w celu wzmocnienia systemu w przypadku awarii, aby móc odczytać czujniki, nawet jeśli są one podłączone do uszkodzonego lub wyłączonego falownika.

#### Czujnik ciśnienia pradu

Aby wybrać typ czujnika do użycia, należy odnieść się do tych wymienionych na panelu sterowania, jeśli jest obecny, lub w aplikacji Dconnect. Tryb użytkowania będzie zależał od ustawień dokonanych na panelu sterowania, jeśli jest obecny, lub w aplikacji Dconnect. Falownik obsługuje czujnik ciśnienia prądu 4 - 20 mA.

Wybrany czujnik prądu 4-20 mA ma 2 przewody, jeden brązowy (IN+) do podłączenia do zacisku (+12), jeden zielony (OUT-) do podłączenia do zacisku (Vi1 PWM). Połączenia można zobaczyć na Rysunku 10.

Upewnić się, że w przewodzie ssącym podłączony jest co najmniej jeden czujnik ciśnienia.

#### Połączenie z wieloma falownikami – czujnik ciśnienia pradu

Systemy z wieloma falownikami mogą być tworzone przy użyciu tylko jednego czujnika ciśnienia prądu 4-20 mA, ale wymagane jest podłączenie czujnika do wszystkich falowników.

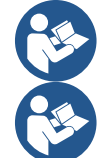

Uwaga: do podłączenia czujnika należy użyć kabla ekranowanego.

Ustawić używany czujnik ciśnienia za pomocą dedykowanych parametrów menu PR dla czujnika ciśnienia tłoczenia i RPR dla czujnika ssania.

#### Czujnik przepływu

Aby wybrać typ czujnika do użycia, należy odnieść się do tych wymienionych na panelu sterowania, jeśli jest obecny, lub w aplikacji Dconnect. Tryb użytkowania będzie zależał od ustawień dokonanych na panelu sterowania, jeśli jest obecny, lub w aplikacji Dconnect.

Czujnik przepływu jest dostarczany z własnym kablem. Kabel musi być podłączony do czujnika z jednej strony i do wejścia czujnika przepływu falownika z drugiej strony (patrz Rysunek 9).

Kabel ma dwa różne zakończenia z obowiazkowym kierunkiem wsuwania: złacze do zastosowań przemysłowych (DIN 43650) po stronie czujnika i 6-biegunowe złacze po stronie falownika.

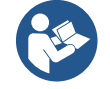

Czujnik przepływu i ratiometryczny czujnik ciśnienia (0-5 V) mają ten sam typ złącza DIN 43650 na korpusie, dlatego należy zachować ostrożność podczas podłączania odpowiedniego czujnika do odpowiedniego kabla.

#### Wejścia cyfrowe

Produkt posiada następujące wejścia cyfrowe (patrz nadruk, jeśli jest obecny):

- I1: Zaciski In1 i C1-2
- 12: Zaciski In2 i C1-2
- 13: Zaciski In3 i C3-4
- 14: Zaciski In4 i C3-4

Dostęp do wejść może się odbywać za pomocą prądu stałego lub zmiennego. Poniżej przedstawiono charakterystykę elektryczną wejść (patrz Tabela 6).

| POLSKI                                                                                                    |                     |            |  |  |  |
|----------------------------------------------------------------------------------------------------|---------------------|------------|--|--|--|
| Charakterystyk                                                                                              | a elektryczna wejść |            |  |  |  |
|                                                                                                    | Wejścia DC          | Wejścia AC |  |  |  |
| Minimalne napięcie zapłonu                                                                                  | 8V                  | 6Vrms      |  |  |  |
| Maksymalne napięcie wyłączenia                                                                              | 2V                  | 1,5Vrms    |  |  |  |
| Maksymalne dopuszczalne napięcie                                                                            | 36V                 | 36Vrms     |  |  |  |
| Pobór prądu przy 12V                                                                                        | 3,3mA               | 3,3mA      |  |  |  |
| Min. dopuszczalny przekrój kabla                                                                            | AWG 30              | (0,05mm2)  |  |  |  |
| Maksymalny dopuszczalny przekrój kabla                                                                      | AWG 14              | l (1,5mm2) |  |  |  |
| Zauważ Wejścia mogą być sterowane z dowolną polaryzacją (dodatnią lub ujemną w odniesieniu do powrotu masy) |                     |            |  |  |  |

----

Tabela 6: Charakterystyka elektryczna wejść

W przykładach zaproponowanych na Rys. 8a, 8b, 8c, 8d czyste połączenie styków odnosi się do wykorzystania wewnętrznego napięcia do sterowania wejściami..

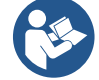

UWAGA: Napięcie dostarczane między zaciskami +V i GND listwy zaciskowej wynosi 12 Vdc i może dostarczać maksymalnie 50 mA.

Jeśli posiada się napięcie zamiast styku, nadal można go użyć do sterowania wejściami: po prostu nie używać zacisków +V i GND i podłączyć źródło napięcia do żądanego wejścia zgodnie z charakterystyką opisaną w Tabeli 6.

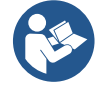

UWAGA: Pary wejść I1/I2 i I3/I4 mają wspólny biegun dla każdej pary.

#### Połączenie wyjść alarmów

Falownik posiada dwa styki przekaźnikowe służące odpowiednio do sygnalizacji następujących stanów:

- Przekaźnik 1 Stan pracy pompy
- Przekaźnik 2 Stan błędu falownika

Patrz parametry O1 i O2 w celu ustawienia funkcji przekaźnika wyjściowego.

| Charakterystyka styków wyjściowych                                                    |  |  |  |  |  |
|---------------------------------------------------------------------------------------|--|--|--|--|--|
| NO, NC, COM                                                                           |  |  |  |  |  |
| 250V                                                                                  |  |  |  |  |  |
| 5A W przypadku obciążenia rezystancyjnego<br>2,5A W przypadku obciążenia indukcyjnego |  |  |  |  |  |
| AWG 22 (0 129mm2)                                                                     |  |  |  |  |  |
| AWG 12 (3,31mm2)                                                                      |  |  |  |  |  |
|                                                                                       |  |  |  |  |  |

Tabela 7: Charakterystyka styków wyjściowych

#### 5.3.6 Połączenia zespołów wieloelementowych

Pompy, silniki i falowniki tworzące system muszą być takie same.

Aby skonfigurować system z wieloma falownikami, należy postępować zgodnie z procedurą tworzenia zespołów pomp. Czujniki moga być podłaczone tylko do jednego falownika.

Komunikacja danych między falownikami odbywa się bezprzewodowo, jednak zaleca się zamontowanie kabla komunikacyjnego w celu wzmocnienia systemu w przypadku awarii, aby móc odczytywać czujniki nawet po podłączeniu do uszkodzonego lub wyłączonego falownika.

Aby zapewnić prawidłowe działanie systemu z wieloma falownikami, wszystkie zewnętrzne połączenia listwy zaciskowej na wejściu muszą być podłączone równolegle między falownikami, z zachowaniem numeracji poszczególnych zacisków. Jedynym wyjątkiem jest funkcja wyłączenia, którą można ustawić na dowolnym z 4 wejść i która umożliwia wyłączenie falownika; w tym przypadku sterowanie może być oddzielne dla każdego falownika.

#### 5.3.7 Połączenie Rs485 Modbus RTU

Informacje na temat połączeń elektrycznych i rejestrów Modbus, które mogą być konsultowane i/lub modyfikowane, można znaleźć w odpowiedniej instrukcji, którą można pobrać i udostępnić, klikając tutaj lub na stronie: www.dabpumps.com.

#### 6 URUCHOMIENIE

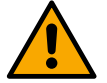

#### Wszystkie czynności uruchamiania muszą być wykonywane przy zamkniętej pokrywie urządzenia! Uruchamiać urządzenie dopiero po wykonaniu wszystkich połączeń elektrycznych i hydraulicznych.

Na pompie otworzyć całkowicie zasuwę po stronie ssącej i pozostawić zasuwę wylotową prawie zamkniętą, włączyć system, sprawdzić, czy kierunek obrotów silnika jest taki sam, jak wskazany na pompie.

Po uruchomieniu systemu można zmienić tryby pracy, aby lepiej dostosować się do wymagań systemu (patrz rozdzia "7 PANEL STEROWANIA").

### 6.1 Uruchomienie

Wykonać poniższe kroki w celu pierwszego uruchomienia:

- Aby zapewnić prawidłowe uruchomienie, należy postępować zgodnie z instrukcjami zawartymi w rozdziałach 5 INSTALACJA i 6 URUCHOMIENIE oraz ich podrozdziałach.
- Dostarczyć zasilanie.
- W razie obecności zintegrowanej elektroniki, postępować zgodnie z instrukcjami (patrz rozdział "7 PANEL STEROWANIA").

#### 7 KONSERWACJA

Przed rozpoczęciem jakichkolwiek prac przy systemie należy odłączyć zasilanie i odczekać co najmniej 5 min. System nie wymaga konserwacji zwyczajnej. Poniżej znajdują się jednak instrukcje dotyczące przeprowadzania nadzwyczajnych czynności konserwacyjnych, które mogą być konieczne w szczególnych przypadkach:

- Okresowo sprawdzać czystość otworów wlotowych i wylotowych powietrza chłodzącego. Częstotliwość kontroli zależy od jakości powietrza.
- po dłuższym okresie użytkowania należy sprawdzić prawidłowe dokręcenie kabli na odpowiednich zaciskach, szczególnie w przypadku bardzo wysokich natężeń (A).

Nie naciskać na poszczególne części za pomocą nieodpowiednich narzędzi

#### 7.1 Kontrole okresowe

Tablica podczas normalnego funkcjonowania nie wymaga konserwacji. Zaleca się jednak okresową kontrolę poboru prądu w celu wcześniejszego wykrycia usterek lub zużycia.

#### 7.2 Modyfikacje i części zamienne

Wszelkie nieautoryzowane modyfikacje zwalniają producenta z odpowiedzialności.

#### 7.3 Oznakowanie CE i minimalne instrukcje dotyczące DNA

| PRODUCT NAME<br>Code N.<br>Class SN. | DAB<br>DABPUMPSSpaVeMercoRolo,M<br>35030Mestrino(PD) - Bay<br>Rech. 322001 |
|--------------------------------------|----------------------------------------------------------------------------|
|                                      |                                                                            |
|                                      |                                                                            |
|                                      |                                                                            |
|                                      |                                                                            |
|                                      | Madein                                                                     |

Rysunek służy wyłącznie do celów poglądowych

Patrz Konfigurator produktu (DNA) dostępny na stronie internetowej DAB PUMPS.

Platforma umożliwia wyszukiwanie produktów według wydajności hydraulicznej, modelu lub numeru artykułu. Umożliwia uzyskanie arkuszy danych, części zamiennych, instrukcji obsługi i innej dokumentacji technicznej.

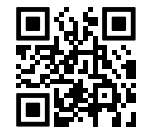

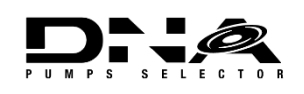

https://dna.dabpumps.com/

#### 8 DEKLARACJA ZGODNOŚCI

W odniesieniu do produktu przedstawionego w rozdziale 2.1 niniejszym oświadczamy, że urządzenie opisane w niniejszej instrukcji obsługi i wprowadzone przez nas do obrotu jest zgodne z odpowiednimi przepisami UE dotyczącymi zdrowia i bezpieczeństwa.

Do produktu dołączona jest szczegółowa i aktualna deklaracja zgodności.

Jeśli produkt zostanie w jakikolwiek sposób zmodyfikowany bez naszej zgody, niniejsza deklaracja straci ważność.

# 9 GWARANCJA

Firma DAB dołoży wszelkich starań, aby jej Produkty były zgodne z ustaleniami i wolne od wad produkcyjnych i usterek związanych z ich projektem i/lub produkcją, które czynią je niezdatnymi do użytku, do którego są zwykle przeznaczone.

Aby uzyskać więcej informacji na temat gwarancji prawnej, należy się zapoznać się z Warunkami Gwarancji DAB opublikowanymi na stronie internetowej www.dabpumps.com lub poprosić o wydrukowaną kopię, pisząc na adresy podane w sekcji "Skontaktuj się z nami".

#### 10 DANE TECHNICZNE

|                                            | NGDRIVE M/T 230V                                                                                         | NGDRIVE M/T 230V                                                                | NGDRIVE T/T 400V                                     | NGDRIVE T/T 230V               |  |  |  |  |
|--------------------------------------------|----------------------------------------------------------------------------------------------------|---------------------------------------------------------------------------------|------------------------------------------------------|--------------------------------|--|--|--|--|
| Napiecie zasilania                         | 1~220 - 240                                                                                              | 1~220 - 240                                                                     | 3~380 - 480                                          | 3~220 - 240                    |  |  |  |  |
| Interfejsy radiowe                         | Częstotliwości pracy*:<br>Wi-F<br>Blue<br>Moc transmisji:<br>WiF<br>Blue                                 | i: 2.412 a 2.472 GHz<br>tooth:2.402 a 2.480GHz<br>t: 18.87dBm<br>tooth: 7.67dBm |                                                      |                                |  |  |  |  |
|                                            | * zgodnie z krajowymi p<br>Urządzenie zawiera spr.<br>działanie, jak przewidzia                          | rzepisami obowiązującym<br>zęt radiowy z odpowiednin<br>ano w DAB Pumps s.p.a.  | ni w miejscu instalacji pro<br>m oprogramowaniem zap | duktu<br>ewniającym prawidłowe |  |  |  |  |
| Tolerancja zasilania                       | +/- 10%                                                                                                  |                                                                                 |                                                      |                                |  |  |  |  |
| Częstotliwość                              |                                                                                                    | 50/                                                                             | 60                                                   |                                |  |  |  |  |
| Maks. prąd znamionowy<br>pomp              | 7,7 A                                                                                                    | 14,7 A                                                                          | 6,6 A                                                | 11 A                           |  |  |  |  |
| Maks. prąd znamionowy<br>pomp              | 1,1 kW                                                                                                   | 2,2 kW                                                                          | 2,2 kW                                               | 2,2 kW                         |  |  |  |  |
| Prąd upływu                                | <5mA                                                                                                    | <5mA                                                                            | <1mA                                                 | <1mA                           |  |  |  |  |
| Stopień ochrony                            |                                                                                                    | IP                                                                              | 55                                                   |                                |  |  |  |  |
| Temperatura otoczenia do<br>funkcjonowania |                                                                                                    | 0 ÷ 5                                                                           | 50°C                                                 |                                |  |  |  |  |
| Temperatura<br>przechowywania              |                                                                                                    | -30 ÷                                                                           | 60°C                                                 |                                |  |  |  |  |
| Wilgotność względna<br>powietrza           | 50% a 40°C<br>90% a 20°C                                                                                 |                                                                                 |                                                      |                                |  |  |  |  |
| Wymiary                                    |                                                                                                    | 215x225 mm                                                                      | <u>n, h 155 mm</u>                                   |                                |  |  |  |  |
| Masa                                       | 5 Kg                                                                                                    | 5.4 Kg                                                                          | 4.7 Kg                                               | 4.4 Kg                         |  |  |  |  |
| Ochrona przed                              | Protezione contro marci<br>Limitazione di corrente<br>Protezioni da sovratemp<br>Protezione Surriscaldan | a a secco<br>verso il motore<br>peratura<br>nento motore con PTC                |                                                      |                                |  |  |  |  |

Tabela: Dane techniczne

# 11 OPIS PANELU STEROWANIA

#### 11.1 Orientacja panelu sterowania

Panel sterowania został zaprojektowany w taki sposób, aby można go było ustawić w kierunku najbardziej dogodnym do odczytu przez użytkownika: jego kwadratowy kształt umożliwia obrót o 90°.

- Odkręcić 4 śruby w rogach panelu za pomocą narzędzia dodatkowego lub zwykłego klucza imbusowego.
- Nie wykręcać całkowicie śrub, zaleca się jedynie ich odkręcenie z gwintów na obudowie produktu.
- Uważać, aby nie upuścić śrub wewnątrz systemu.
- Przesunąć panel uważając, aby nie napiąć kabla transmisji sygnału.
- Umieścić panel w odpowiednim miejscu według wybranej orientacji, uważając, aby nie przygnieść kabla.
- Dokręcić 4 śruby odpowiednim kluczem lub zwykłym kluczem imbusowym.

#### 11.2 Funkcjonowanie

- Zwiększanie ciśnienia, patrz rozdz. 12.3 Konfiguracja zwiększania ciśnienia.

- Obieg, patrz rozdział 12.4 Konfiguracja obiegu.

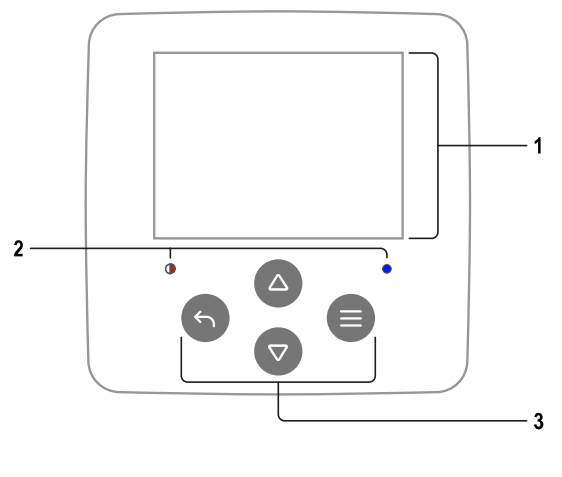

# 1 – Wyświetlacz

# 2 – LED

| System w fazie rozruchu | - <b>)</b> + |
|-------------------------|--------------|
| Aktywny system          | 0            |
| Błąd systemu            | •            |

# 3 – Przyciski

|   | Nacisnąć, aby potwierdzić i przejść do następnego ekranu.<br>Nacisnąć, aby uzyskać dostęp do wybranej strony menu.                |
|---|----------------------------------------------------------------------------------------------------|
| 5 | Nacisnąć, aby anulować i powrócić do poprzedniego ekranu.<br>Nacisnąć, aby opuścić bieżącą stronę menu.                           |
|   | Nacisnąć, aby poruszać się po menu.<br>Nacisnąć, aby zwiększyć wybrany parametr.<br>Przytrzymanie zwiększa prędkość wzrostu.      |
|   | Nacisnąć, aby poruszać się po menu.<br>Nacisnąć aby zmniejszyć wybrany parametr.<br>Przytrzymanie zwiększa prędkość zmniejszania. |

# **WYŚWIETLACZ**

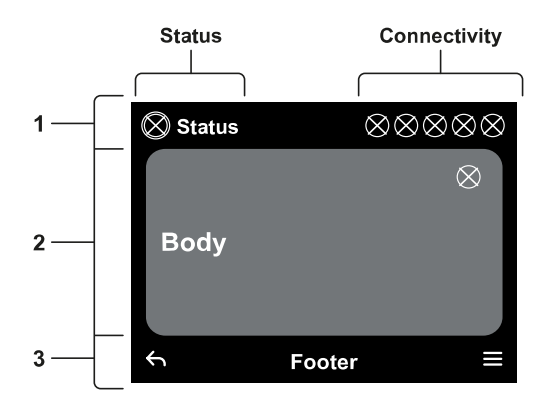

# 1 – NAGŁÓWEK

**Status:** Opisuje stan całego systemu (urządzeń i elementów sterujących).

**Łączność:** Opisuje stan łączności systemu. Tylko jeśli jest to przewidziane przez produkt.

# 2 – KORPUS

Centralna część wyświetlacza różni się w zależności od przeglądanej strony i opisuje niezbędne informacje.

# 3 – STOPKA

W dolnej części wyświetlacza znajdują się polecenia "*WSTECZ*" i "*POTWIERDŹ*". Ponadto pojawią się dodatkowe komunikaty kontekstowe związane z wyświetlaną stroną menu.

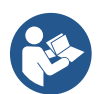

Rysunki przedstawione w tym rozdziale mogą nieznacznie różnić się od tych na produkcie w zależności od obecności lub braku i wersji zainstalowanego oprogramowania.

#### 12.1 Konfiguracja początkowa

Przy pierwszym uruchomieniu tablicy na ekranie wyświetlany jest proces wstępnej konfiguracji. Aby zakończyć proces, postępować zgodnie z instrukcjami wyświetlanymi na ekranie.

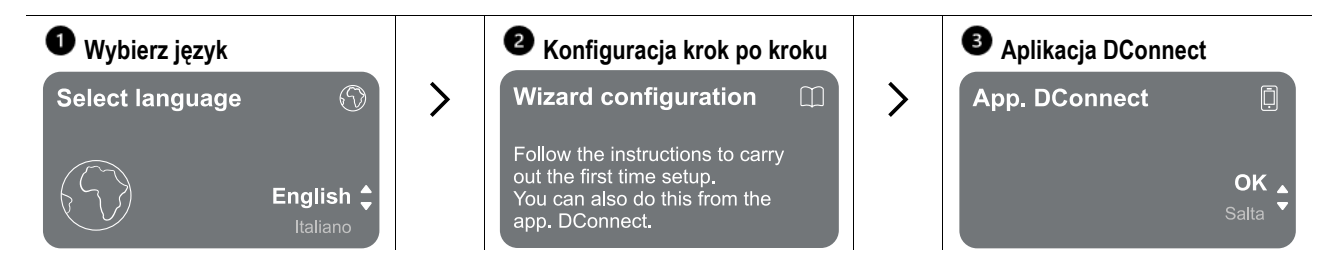

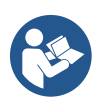

Do konfiguracji z aplikacją. DConnect patrz rozdział 12.1.1 Konfiguracja wstępna z aplikacją. DConnect.

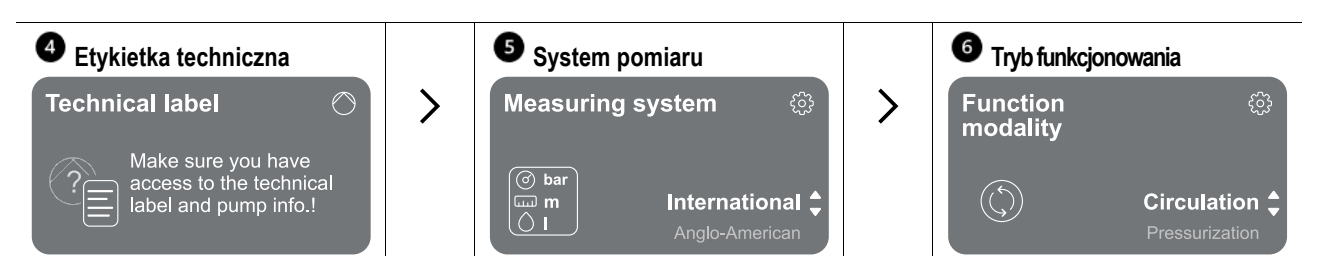

Ostatnim krokiem konfiguracji początkowej jest wybór trybu pracy: Ciśnienie lub obieg. Następnie kontynuować tworzenie zespołów wielopompowych.

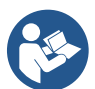

Po wybraniu trybu pracy i zakończeniu konfiguracji wstępnej nie ma już możliwości zmiany typu pracy urządzenia. Będzie to możliwe tylko poprzez przywrócenie danych fabrycznych.

#### 12.1.1 Konfiguracja wstępna z aplikacją. DConnect

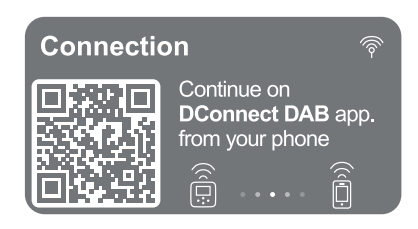

Na tej stronie tablica aktywuje połączenie DConnect.

Jeśli połączenie się nie powiedzie lub w razie upływu czasu, spróbować ponownie, używając przycisku 
Postępować zgodnie z instrukcjami wyświetlanymi na smartfonie. Po nawiązaniu połączenia między tablicą a smartfonem na wyświetlaczu pojawi się wyskakujące okienko potwierdzenia. Jeśli połączenie się nie powiedzie lub w razie upływu czasu, spróbować ponownie, używając przycisku 

Postępować zgodnie z instrukcjami wyświetlanymi na smartfonie. <sup>1</sup>

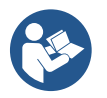

Aplikacja DConnect może być również używana do normalnej konfiguracji i konsultacji, a parowanie można również wykonać później. Aby skonfigurować aplikację w późniejszym czasie, nacisnąć przycisk e w menu głównym. Zapoznać się ze stroną http://internetofpumps.com w celu wyszukania aktualizacji.

#### 12.2 Konfiguracja zespołu wielopompowego

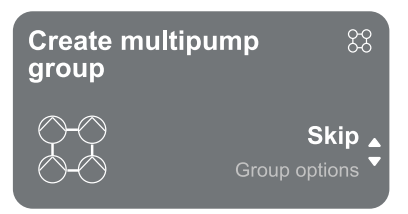

Na tym ekranie można utworzyć nowy zespół wielopompowy lub dodać pompę do istniejącego zespołu. Postępować zgodnie z instrukcjami kreatora konfiguracji dla każdego przypadku.

Zespół wielopompowy definiuje się jako zespół pompowy składający się z zestawu urządzeń, których wyloty zasilają wspólny kolektor.

Urządzenia komunikują się ze sobą za pośrednictwem odpowiedniego połączenia (bezprzewodowego). System wielopompowy jest używany głównie do:

- · Zwiększania wydajności hydraulicznej w porównaniu do pojedynczego produktu.
- · Zapewnienia ciągłości działania w przypadku awarii produktu.
- Frakcjonowania maksymalnej mocy.

Instalacja hydrauliczna musi być zaprojektowana tak symetrycznie, jak to możliwe, aby uzyskać równomierne rozłożenie obciążenia hydraulicznego na wszystkie pompy.

Wszystkie pompy muszą być podłączone do jednego kolektora tłocznego.

Oprogramowanie sprzętowe wszystkich podłączonych urządzeń musi być takie samo.

Po utworzeniu instalacji hydraulicznej konieczne jest utworzenie jednostki pompującej poprzez bezprzewodowe skojarzenie urządzeń (patrz rozdział 12.2.1 Nowy zespół).

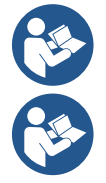

Aby jednostka ciśnieniowa działała prawidłowo, połączenia hydrauliczne, pompy i ich maksymalna prędkość muszą być takie same dla każdego produktu.

Produkt umożliwia łączenie:

- do 6 pomp w trybie zwiększania ciśnienia lub 4 pomp w trybie obiegu.

- do 2 pomp w trybie obiegu z podwójnymi pompami (z podwójnym korpusem pompy).

Po zakończeniu parowania wyświetlany jest stan połączonych urządzeń. Znaczenie każdego stanu znajduje się w rozdziale 12.3 Konfiguracja zwiększania ciśnienia i w rozdziale 12.4 Konfiguracja obiegu.

#### 12.2.1 Nowy zespół

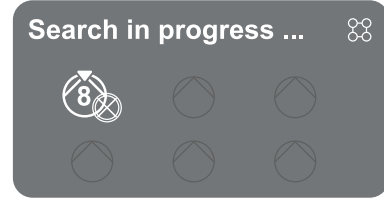

Aby utworzyć nowy zespół, należy postępować zgodnie z instrukcjami systemu: nacisnąć i przytrzymać dwa przyciski e przez 3 sekundy, aby rozpocząć wyszukiwanie innych urządzeń do połączenia. Skojarzenie może nie być możliwe, ponieważ produkt, który ma zostać skojarzony, jest już obecny w maksymalnej liczbie lub produkt, który ma zostać skojarzony, nie jest rozpoznawany. W tym drugim przypadku należy powtórzyć procedure naciskając przycisk e.

Stan wyszukiwania w celu skojarzenia pozostaje aktywny do momentu wykrycia produktu, który ma zostać skojarzony (niezależnie od wyniku); jeśli w ciągu 1 minuty nie zostanie wykryty żaden produkt, stan skojarzenia zostanie automatycznie zamknięty. Stan wyszukiwania można opuścić w dowolnej chwili, naciskając S, co automatycznie anuluje procedure.

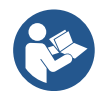

Aby przyspieszyć procedurę, utworzono skrót, który umożliwia powiązanie pompy ze strony głównej poprzez naciśnięcie przycisków .

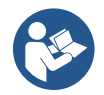

W przypadku pierwszej instalacji produktu, należy przejść do konfiguracji produktu w rozdziale 12.2.3 Ustawienia wielopompowe. Jeśli natomiast produkt został już skonfigurowany, system potwierdzi pomyślny wynik procedury za pomocą wyskakującego komunikatu i możliwy będzie powrót do menu głównego

#### 12.2.2 Dodaj do zespołu

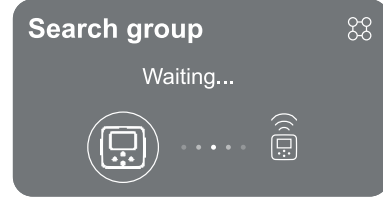

Aby dodać produkt do istniejącego zespołu, postępować zgodnie z instrukcjami systemu. Po wybraniu tej opcji system automatycznie rozpocznie wyszukiwanie istniejącego zespołu, do którego można podłączyć produkt. Połączenie może nie być możliwe, ponieważ produkt, który ma zostać połączony, nie został rozpoznany lub zespół nie został jeszcze utworzony. W tym ostatnim przypadku należy postępować zgodnie ze wskazówkami systemu, aby utworzyć nowy zespół, patrz rozdział 12.2.1 Nowy zespół.

Stan wyszukiwania w celu skojarzenia pozostaje aktywny do momentu wykrycia produktu, który ma zostać skojarzony (niezależnie od wyniku); jeśli w ciągu 1 minuty nie zostanie wykryty żaden produkt, stan skojarzenia zostanie automatycznie zamknięty. Stan wyszukiwania można opuścić w dowolnej chwili, naciskając , co automatycznie anuluje procedurę.

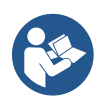

W przypadku pierwszej instalacji produktu, należy przejść do konfiguracji produktu w rozdziale 12.2.3 Ustawienia wielopompowe. Jeśli natomiast produkt został już skonfigurowany, system potwierdzi pomyślny wynik procedury za pomocą wyskakującego komunikatu i możliwy będzie powrót do menu głównego.

# 12.2.3 Ustawienia wielopompowe

#### Działająca pompa

Pompa operacyjna jest definiowana jako pompa, która aktywnie uczestniczy w pompowaniu (nie jest rezerwą).

Jeśli tryb pracy został ustawiony na zwiększanie ciśnienia, zostanie wysłana prośba o wskazanie, czy pompa działa jako rezerwa, liczba pomp pracujących w tym samym czasie i czas ich wymiany.

W razie ustawienia trybu pracy w obiegu, dla bliźniaczych pomp obiegowych zostanie wysłana prośba o wskazanie typu interakcji, podczas gdy w przypadku pojedynczych pomp obiegowych zostanie wysłana prośba o wskazanie, czy pompa działa jako rezerwa, liczba pomp pracujących w tym samym czasie i ich czas wymiany.

W przypadku pierwszej instalacji, po zakończeniu procedury, kontynuować pracę według rozdziałów 12.3.1 Kreator ustawień – Pojedyncza pompa, zgodnie z wybranym trybem.

W przeciwnym razie, jeśli pompa została już skonfigurowana, nastąpi powrót do menu głównego.

#### Podłączone pompy

Podłączona pompa oznacza jedną z pomp należących do zespołu po jej prawidłowym utworzeniu. Jeśli ustawiono Zwiększanie ciśnienia, patrz rozdział 12.3.2 Kreator ustawień – Pompy w zespołach. Jeśli ustawiono Obieg, patrz rozdział 12.4.2 Kreator ustawień – Pompy w zespołach.

# 12.2.4 Ikony stanu łączności

| Poniższ  | ze ikony opisują stan systemu. | Poniższe ikony opisują stan łączności systemu. |                        |  |  |
|----------|--------------------------------|------------------------------------------------|------------------------|--|--|
|          | Połączenie                     | <b></b>                                        | Stan Wi-Fi             |  |  |
| <b>?</b> | Wyszukiwanie                   | D                                              | Dostęp do chmury       |  |  |
|          |                                |                                                | Dostęp przez Bluetooth |  |  |
|          |                                | <u> </u>                                       | Połączenie z zespołem  |  |  |
|          |                                | Z                                              | Odłączanie od zespołu  |  |  |
|          |                                |                                                |                        |  |  |

# 12.3 Konfiguracja zwiększania ciśnienia

# 12.3.1 Kreator ustawień – Pojedyncza pompa

Podczas pierwszej instalacji przycisk 🔍 jest zablokowany, ponieważ wprowadzenie wartości wartości jest obowiązkowe.

W tej sekcji można ustawić:

- Typ czujnika ciśnienia (w celu wyboru należy się zapoznać z katalogiem DAB): falownik sprawdza, czy czujnik został podłączony do instalacji; jeśli nie zostanie wykryty, należy wyłączyć pompę, podłączyć czujnik i ponownie uruchomić instalację.
- Ciśnienie odniesienia;
- Podstawowe wartości pompy: częstotliwość, pobór prądu i prędkość znamionową można znaleźć na tabliczce znamionowej konfigurowanego produktu;
- Napięcie znamionowe pompy

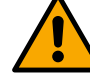

Uwaga: ekran "Napięcie nominalne pompy" jest dostępny tylko dla niektórych modeli produktu.

- Kierunek obrotów: na tym ekranie można sprawdzić kierunek obrotów silnika i w razie potrzeby zmienić kierunek obrotów na zgodny lub przeciwny do ruchu wskazówek zegara.
- Dodatkowy czujnik ciśnienia: system umożliwia podłączenie czujnika ssania. Jeśli zdecyduje się go aktywować, kontynuować konfigurację zgodnie z opisem w rozdziale 12.3.3 Konfiguracje opcjonalne.
- Funkcja powolnego napełniania: jeśli funkcja ta zostanie wybrana przy pierwszym uruchomieniu lub w każdym przypadku, gdy pompa nie jest zalana, rozpoczyna ona powolne zwiększanie ciśnienia w układzie w celu stopniowego napełniania układu poprzez powolne uchodzenie powietrza.

# 12.3.2 Kreator ustawień – Pompy w zespołach

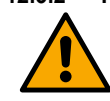

Podczas pierwszej instalacji przycisk 🔍 jest zablokowany, ponieważ obowiązkowe jest wprowadzenie wartości.

W tej ograniczonej sekcji można ustawić:

- Działanie produktu jako rezerwy
- Prąd pobierany przez pompę można znaleźć na tabliczce znamionowej konfigurowanego produktu;
- Napięcie znamionowe pompy

Go to main menu

# Uwaga: ekran "Napięcie nominalne pompy" jest dostępny tylko dla niektórych modeli produktu.

 Kierunek obrotów: na tym ekranie można sprawdzić kierunek obrotów silnika i w razie potrzeby zmienić kierunek obrotów na zgodny lub przeciwny do ruchu wskazówek zegara.

The system is ready

# System jest gotowy

Wszystkie parametry zostały ustawione, system jest teraz w trybie gotowości.

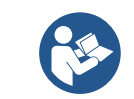

W tym miejscu można wybrać, czy chce się uzyskać dostęp do "Menu głównego", czy ustawić "Konfiguracje opcjonalne". Zapoznać się z odpowiednimi rozdziałami.

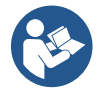

Podczas pierwszej instalacji zostanie wyświetlona prośba o skonfigurowanie czujnika ciśnienia. Dokonać wyboru czujnika ciśnienia na podstawie charakterystyki hydraulicznej systemu.

# 12.3.3 Konfiguracje opcjonalne

# Konfiguracja funkcji czujnika ciśnienia ssania

Funkcja ta umożliwia ustawienie wykrywania niskiego ciśnienia ssania w następujący sposób:

- funkcjonalność wyłączona
- funkcja włączona z automatycznym resetowaniem
- funkcja włączona z ręcznym resetowaniem

Funkcja wykrywania niskiego ciśnienia ssania generuje blokadę systemu po czasie ustawionym w T1 "Opóźnienie czasowe przy niskim ciśnieniu ssania".

Dwa różne ustawienia (reset automatyczny lub ręczny) różnią się rodzajem resetowania po zablokowaniu pompy:

• W trybie automatycznego resetowania ciśnienie ssania musi powrócić do wartości powyżej progu ustawionego w opcji "Odniesienie do niskiego progu ciśnienia ssania" przez co najmniej 2 sekundy.

# Konfiguracja czujnika przepływu

Umożliwia ustawienie działania zgodnie z poniższą tabelą:

| Ustawianie czujnika przepływu |                                                                        |          |  |
|-------------------------------|------------------------------------------------------------------------|----------|--|
| Wartość                       | Rodzaj zastosowania                                                    | Uwagi    |  |
| 0                             | bez czujnika przepływu                                                 | domyślny |  |
| 1                             | specyficzny pojedynczy czujnik przepływu (F3.00)                       |          |  |
| 2                             | specyficzny wielokrotny czujnik przepływu (F3.00)                      |          |  |
| 3                             | ustawienie ręczne dla ogólnego czujnika przepływu pojedynczego impulsu |          |  |
| 4                             | ustawienie ręczne dla ogólnego wieloimpulsowego czujnika przepływu     |          |  |

Tabela : Ustawienia czujnika przepływu

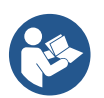

W przypadku pracy z wieloma falownikami możliwe jest określenie użycia wielu czujników.

#### Praca bez czujnika przepływu

Do wyboru są 2 różne tryby pracy bez czujnika przepływu:

Tryb częstotliwości minimalnej: ten tryb pozwala ustawić częstotliwość, poniżej której przepływ jest uznawany za zerowy.. W tym trybie pompa elektryczna zatrzymuje się, gdy jej częstotliwość obrotów spadnie poniżej ustawionej wartości na czas równy czasowi opóźnienia wyłączenia.

WAŻNE: Nieprawidłowe ustawienie zerowej częstotliwości przepływu powoduje:

- Jeśli częstotliwość jest zbyt wysoka, pompa elektryczna może wyłączyć się nawet w obecności przepływu, a następnie włączyć się ponownie, gdy tylko ciśnienie spadnie poniżej ciśnienia ponownego uruchomienia. Może to skutkować wielokrotnym włączaniem i wyłączaniem, nawet bardzo blisko siebie.
- 2. Jeśli częstotliwość jest zbyt niska, pompa elektryczna może nigdy się nie wyłączyć nawet w przypadku braku przepływu lub bardzo niskich przepływów. Taka sytuacja może doprowadzić do uszkodzenia pompy elektrycznej z powodu przegrzania.

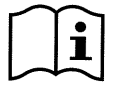

Ponieważ częstotliwość przepływu zerowego może zmieniać się wraz ze zmianą wartości zadanej, ważne jest, aby:...

 Przy każdej zmianie wartości zadanej należy sprawdzić, czy ustawiona wartość częstotliwości jest odpowiednia dla nowej nastawy.

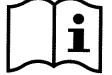

Pomocnicze nastawy wyłączone, jeśli czujnik przepływu nie jest używany, a częstotliwość jest używana w trybie częstotliwości minimalnej.

UWAGA: Tryb minimalnej częstotliwości jest jedynym trybem pracy bez czujnika przepływu dozwolonym dla systemów z wieloma falownikami.

Tryb samoadaptacyjny: tryb ten składa się ze specjalnego i skutecznego algorytmu samoadaptacyjnego, który pozwala mu działać w prawie wszystkich przypadkach bez żadnych problemów. Algorytm pozyskuje informacje i aktualizuje swoje parametry podczas

działania. Aby zapewnić optymalne działanie, zaleca się, aby w układzie hydraulicznym nie występowały znaczące okresowe zmiany, które znacznie różnią się między sobą charakterystykami (takie jak zawory elektromagnetyczne, które wymieniają sektory hydrauliczne o bardzo różnych charakterystykach), ponieważ algorytm dostosowuje się do jednego z nich i może nie dawać oczekiwanych wyników natychmiast po przełączeniu. Z drugiej strony, nie ma problemów, jeśli system zachowuje podobną charakterystykę (długość elastyczna i minimalne pożądane natężenie przepływu).

Za każdym razem, gdy urządzenie jest ponownie uruchamiane lub resetowane, samodzielnie wyuczone wartości są resetowane, więc wymagany jest czas, aby umożliwić ponowną adaptację.

Zastosowany algorytm mierzy różne czułe parametry i analizuje stan maszyny w celu wykrycia obecności i wielkości przepływu. Z tego powodu i w celu uniknięcia fałszywych błędów, konieczne jest prawidłowe ustawienie parametrów, w szczególności:

- Upewnić się, że system nie ma oscylacji podczas regulacji (w przypadku oscylacji dostosuj parametry Wzmocnienie proporcjonalne i Wzmocnienie całkowe). Patrz rozdział Ustawienia dodatkowe.
- Prawidłowe ustawienie prądu znamionowego
- Ustawić odpowiedni minimalny próg przepływu, poniżej którego, jeśli występuje ciśnienie, falownik wyłącza pompę elektryczną.
- Ustawić prawidłową minimalną częstotliwość obrotów
- Ustawić prawidłowy kierunek obrotów

UWAGA: tryb samoadaptacji nie jest dozwolony w systemach z wieloma falownikami.

WAŻNE: W obu trybach pracy system jest w stanie wykryć niedobór wody poprzez pomiar prądu pobieranego przez pompę oraz współczynnika mocy i porównanie go z parametrem prądu znamionowego. Jeśli zostanie ustawiona maksymalna częstotliwość obrotów pompy, która nie pozwala na wartość zbliżoną do prądu pełnego obciążenia pompy, mogą wystąpić fałszywe błędy braku wody. W takich przypadkach środek zaradczy jest następujący: otworzyć odbiorniki, aż zostanie osiągnięta maksymalna częstotliwość obrotów i zobaczyć przy tej częstotliwości, ile pochłania pompa (można to łatwo sprawdzić na podstawie parametru prądu fazowego wyświetlanego na wyświetlaczu), a następnie ustawić odczytaną wartość prądu jako wartość prądu znamionowego.

Metoda szybkiego uczenia się dla trybu samoadaptacyjnego

Samouczący się algorytm automatycznie dostosowuje się do różnych instalacji, pozyskując informacje o ich typie.

Charakterystykę instalacji można przyspieszyć, korzystając z procedury szybkiego uczenia się:

- 1) Włączyć urządzenie lub, jeśli jest już włączone, nacisnąć jednocześnie wszystkie cztery przyciski przez co najmniej 1 sekundę, aby je zresetować.
- 2) Ustawić system na brak czujnika przepływu, a następnie w tym samym menu przejść do ustawienia progu wyłączenia.
- 3) Otworzyć narzędzie i uruchomić pompę.
- 4) Zamknąć narzędzie bardzo powoli, aż osiągnie minimalny przepływ (zamknięte narzędzie), a gdy się ustabilizuje, zanotować częstotliwość.
- 5) Odczekać 1-2 minuty na odczyt symulowanego przepływu; można to stwierdzić po wyłączeniu silnika.
- Otworzyć częstotliwość o 2-5 [Hz] wyższą niż częstotliwość odczytana wcześniej i poczekać 1-2 minuty na kolejne wyłączenie.

WAŻNE: Metoda ta będzie skuteczna tylko wtedy, gdy przy powolnym zamykaniu w kroku 4) częstotliwość może pozostać na stałej wartości aż do odczytu przepływu. Nie jest to prawidłowa procedura, jeśli częstotliwość spadnie do 0 [Hz] w czasie po zamknięciu; w takim przypadku należy powtórzyć operacje z kroku 3 lub pozostawić maszynę do samodzielnego uczenia się przez wyżej wymieniony czas.

- 1. Jeśli czujnikiem jest DAB, wystarczy ustawić średnicę rury;
- 2. Jeśli czujnik jest ogólny: ustawić współczynnik konwersji impulsów l/min. Współczynnik konwersji jest dostarczany przez producenta czujnika i zależy od typu czujnika i średnicy rury.

#### Konfiguracja protokołu komunikacyjnego

Informacje na temat połączeń elektrycznych i rejestrów Modbus, które mogą być konsultowane i/lub modyfikowane, można znaleźć w odpowiedniej instrukcji, którą można pobrać i udostępnić, klikając tutaj lub na stronie: www.dabpumps.com.

#### Konfiguracja wejścia/wyjścia

Ten ekran umożliwia edycję i/lub wyświetlanie informacji o konfiguracji we/wy.

Uzyskując dostęp do strony referencyjnej, można ustawić typ wejść i wyjść dostępnych w falowniku. Postępować zgodnie z instrukcjami wyświetlanymi na ekranie, aby ustawić wartości zgodnie z własnymi potrzebami.

#### Ustawienia dodatkowe

Ten ekran umożliwia modyfikowanie i/lub wyświetlanie szeregu parametrów, które pozwalają zarządzać systemem zgodnie z potrzebami użytkownika. Poniżej znajdują się elementy, które mogą być wyświetlane:

| Opóźnienie wyłączenia                  | Typ instalacji <sup>4</sup>     |
|----------------------------------------|---------------------------------|
| Czas rozruchu                          | Wzmocnienie proporcjonalne      |
| Częstotliwość uruchomienia1            | Zysk całkowity                  |
| Częstotliwość nośna <sup>2</sup>       | Czas suchobiegu                 |
| Przyspieszenie                         | Czas trybu wolnego napełniania5 |
| Maksymalna prędkość obrotowa           | Współczynnik suchobiegu         |
| Minimalna częstotliwość obrotów        | Prąd pobierany przez pompę      |
| Prędkość zero przepływu <sup>3</sup>   | Napięcie znamionowe pompy6      |
| Maksymalny limit ciśnienia odniesienia | Wzmocnienie proporcjonalne      |

<sup>1</sup> Niedostępne z aktywnym czujnikiem przepływu i funkcją powolnego napełniania NIE ustawioną na "Po każdym uruchomieniu".

- <sup>2</sup> Niedostępne z aktywnym czujnikiem przepływu i funkcją powolnego napełniania ustawioną na "Po każdym uruchomieniu".
- <sup>3</sup> Niedostępne z wyłączonym czujnikiem przepływu.
- <sup>4</sup> Niedostępne z aktywnym czujnikiem przepływu.

<sup>5</sup> Niedostępne, jeśli funkcja powolnego napełniania NIE jest ustawiona na "Po każdym uruchomieniu".

<sup>6</sup> Ten parametr jest widoczny tylko dla silników Dual Voltage.

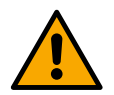

Jeśli pompa jest częścią zespołu, możliwe jest przesyłanie parametrów "Pobór prądu pompy" i "Napięcie znamionowe pompy" do wszystkich innych podłączonych urządzeń.

#### 12.3.4 Menu główne

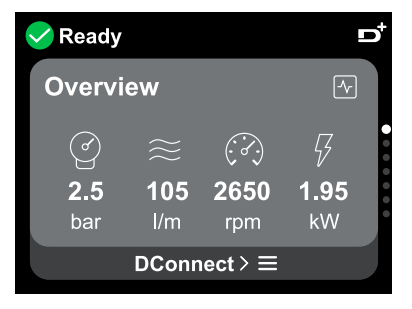

#### Obraz wyświetlacza

Po zakończeniu konfiguracji niektóre parametry są wyświetlane na ekranie przeglądu zgodnie z następującymi warunkami: obecność lub brak czujnika przepływu oraz przynależność czujnika do zespołu.

Wyświetlane parametry mogą być następujące:

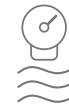

Pomiar ciśnienia tłoczenia

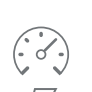

Pomiar prędkości obrotowej

Pomiar przepływu (tylko jeśli / P aktywowany) sł

Pomiar zużycia energii (tylko jeśli pompa NIE jest skonfigurowana z jednostką).

#### Ikony stanu

Poniższe ikony dotyczą zarówno systemu, jak i urządzeń.

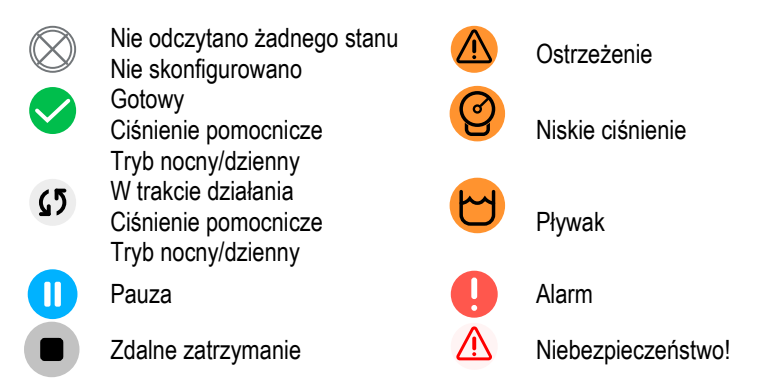

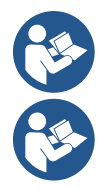

Rysunek służy wyłącznie do celów poglądowych. Nie opisuje rzeczywistego stanu systemu.

Powiązanie z aplikacją. Połączenie DConnect jest również możliwe po zakończeniu konfiguracji wstępnej. Na ekranie przeglądu menu głównego nacisnąć przycisk .

# Budowa menu

Pierwszym ekranem widocznym w menu głównym jest "Przegląd".

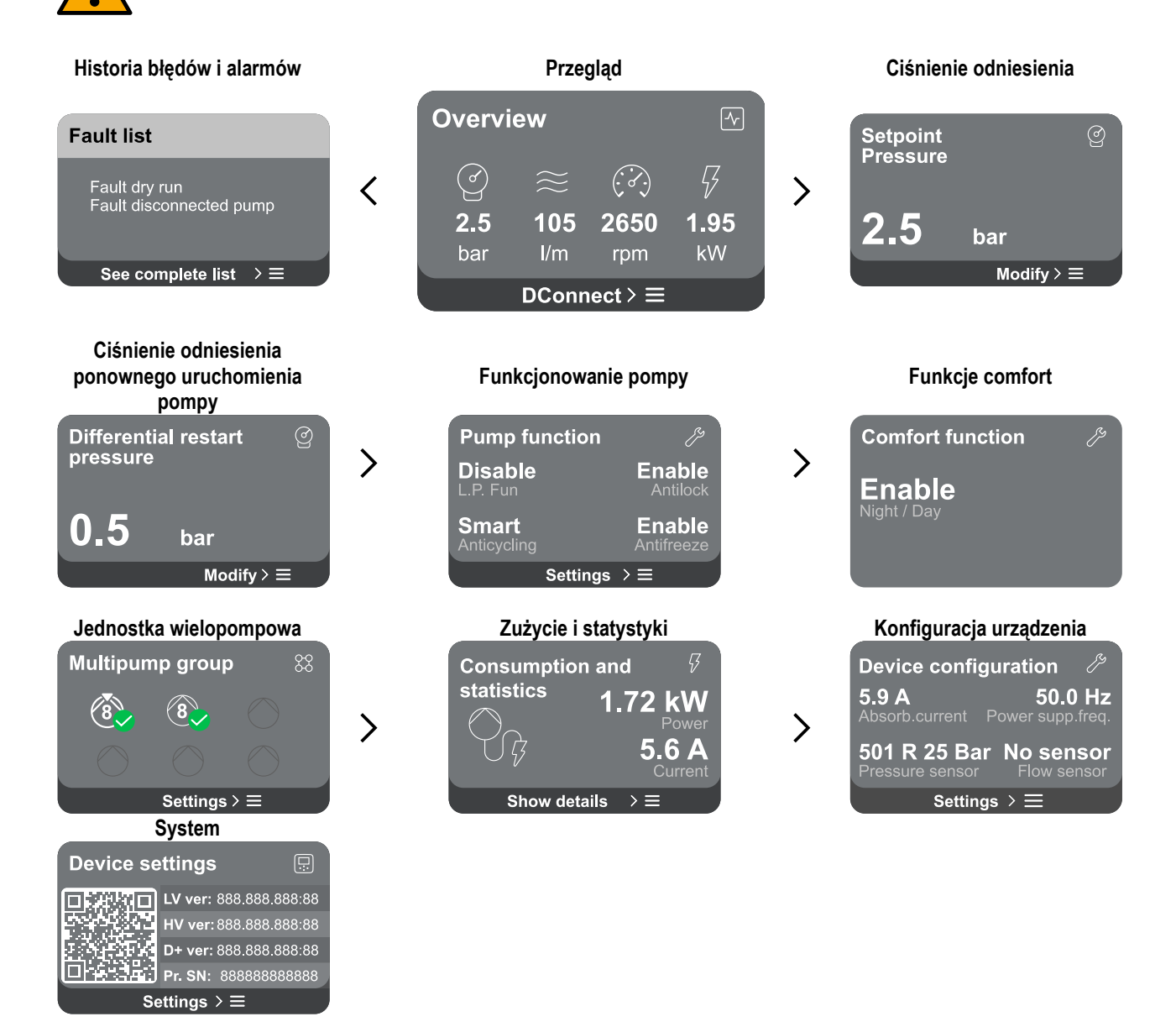

Poniżej znajduje się opis poszczególnych stron.

Po przejściu do ostatniej sekcji strony menu użyć przycisku 🕤, aby przejść wstecz do menu głównego.

#### Historia błędów i alarmów

Historia alarmów jest łatwo dostępna na liście stron w menu głównym, bezpośrednio nad stroną menu "Przegląd". Na tej stronie wyświetlana jest historia zdarzeń, począwszy od ostatniego zarejestrowanego przez system.

I W przypadku problemów z systemem i/lub urządzeniem należy sprawdzić wyskakujące na wyświetlaczu informacje i postępować zgodnie z instrukcjami krok po kroku.

System zapewnia w sumie dwa rodzaje sygnalizacji, w kolejności ich ważności:

#### <sup>(1)</sup> Ostrzeżenie

Wykrywa usterkę w systemie lub pompach, ale nie uniemożliwia działania.

(np. Niskie napięcie akumulatora buforowego)

#### Błąd

Wykrywa usterkę, która uniemożliwia normalne działanie systemu lub urządzeń.

(np. Brak wody)

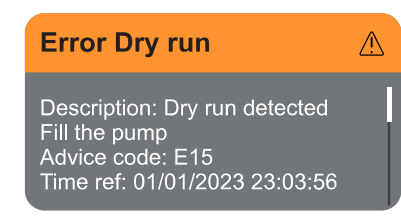

#### Ciśnienie odniesienia

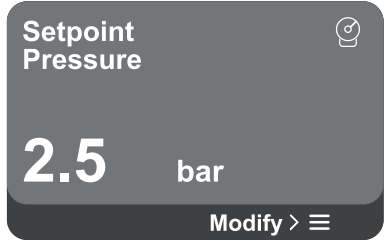

#### POLSKI

# Wyskakujące okienka powiadomień i alarmów

W liście zdarzeń można wyświetlić odpowiedni opis.

Umożliwia to zrozumienie przyczyny i dalszych działań, które należy podjąć w celu usunięcia anomalii.

Ta sama sekcja "Historia alarmów", oferuje możliwość zresetowania listy błędów zarejestrowanych do tej chwili. To działanie wymaga potwierdzenia w celu kontynuacji.

Na ekranie wyświetlana jest wartość ciśnienia odniesienia ustawionego w systemie. Dostęp do tej strony menu umożliwia wyświetlenie następujących opcji:

Jeśli w systemie aktywowano pomocnicze ciśnienie odniesienia, można je zmienić za pomocą następującej dodatkowej pozycji na liście, dla każdego z 4 dostępnych wejść:

 Ciśnienie pomocnicze odniesienia # : nacisnąć przyciski o i , aby zmienić zakres regulacji zgodnie z czujnikiem używanym w odpowiednim wejściu.

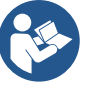

Jeśli kilka pomocniczych funkcji ciśnienia powiązanych z kilkoma wejściami jest aktywnych w tym samym czasie, falownik zrealizuje najniższe ciśnienie ze wszystkich aktywowanych.

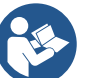

Pomocnicze wartości zadane są wyłączone, jeśli czujnik przepływu nie jest używany i używana jest minimalna wartość częstotliwości.

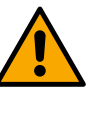

W przypadku każdego wejścia ustawienie zbyt wysokiego ciśnienia w stosunku do wydajności podłączonego produktu może powodować fałszywe błędy braku wody. W takich przypadkach należy obniżyć ustawione ciśnienie lub użyć pompy odpowiedniej dla danego systemu.

#### Ciśnienie różnicowe ponownego uruchomienia pompy Wyświetlacz pokazuje spadek ciśnienia w stosunku do wartości ciśnienia odniesienia, co

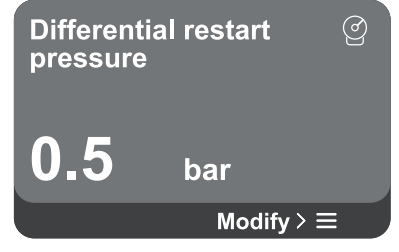

Funkcjonowanie pompy

| Pump fu              | nction   | J.                   |
|----------------------|----------|----------------------|
| Disable<br>L.P. Fun  |          | Enable<br>Antilock   |
| Smart<br>Anticycling |          | Enable<br>Antifreeze |
|                      | Settings | $ \ge $              |

powoduje ponowne uruchomienie pompy. Po wejściu na stronę menu wyświetlana jest następująca opcja:

Ciśnienie różnicowe ponownego uruchomienia pompy: nacisnąć przyciski i v aby zmienić zakres regulacji w zależności od używanego czujnika. Wartość można ustawić w zakresie od minimum 0,1 do maksimum 5 barów.

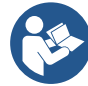

W szczególnych warunkach (np. w przypadku wartości zadanej niższej niż ciśnienie ponownego uruchomienia pompy) może ono zostać automatycznie ograniczone.

Na ekranie wyświetlane są dodatkowe funkcje dostępne dla systemu w celu ochrony produktu.

Dostęp do tej strony menu umożliwia wyświetlenie następujących opcji:

- Ochrona przed blokadą: funkcja ta służy do zapobiegania mechanicznej blokadzie w przypadku długich okresów bezczynności; działa poprzez okresowe wprowadzanie pompy w ruch obrotowy.. Gdy funkcja jest włączona, pompa wykonuje 1-minutowy cykl odblokowania co 23 godziny.
- Anticycling: funkcja ta służy do zapobiegania częstemu włączaniu i wyłączaniu w przypadku wycieków z systemu.. Funkcję można ustawić w trzech różnych trybach:
  - Wyłączony: funkcja nie interweniuje;

- Włączony: sterowanie elektroniczne zatrzymuje silnik po N identycznych cyklach start-stop;
- Tryb inteligentny: sterowanie elektroniczne działa na różnicę ciśnień ponownego rozruchu pompy w celu zmniejszenia negatywnych skutków wycieku.
- Antifreeze: funkcja ta służy do zapobiegania uszkodzeniu pompy, gdy temperatura osiąga wartości bliskie zamarzaniu, działa poprzez automatyczne wprowadzanie pompy w ruch..
- Funkcja niskiego ciśnienia ssania: funkcja ta służy do ustawiania progu ciśnienia, poniżej którego uruchamiana jest blokada niskiego ciśnienia ssania.

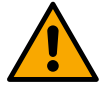

Zarządzanie niskim ciśnieniem ssania jest dostępne tylko wtedy, gdy podczas Konfiguracji ciśnienia" czujnik ciśnienia wtórnego został ustawiony na wartość inną niż "Wyłącz".

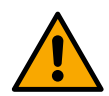

# Anticycling (ochrona przed ciągłą pracą bez żądania użytkownika)

W razie nieszczelności w sekcji tłocznej instalacji, system będzie uruchamiał się i zatrzymywał cyklicznie, nawet jeśli użytkownik nie będzie świadomie pobierał wody: nawet niewielka nieszczelność (kilka ml) powoduje spadek ciśnienia, co z kolei powoduje uruchomienie pompy elektrycznej. Elektroniczne sterowanie systemu jest w stanie wykryć obecność wycieku na podstawie jego okresowości.

Funkcję tę można wyłączyć lub ustawić zgodnie z pozostałymi dwoma różnymi trybami opisanymi powyżej (Tryb włączony, Tryb inteligentny). Funkcja ta zapewni, że po wykryciu warunku okresowości pompa zatrzyma się i zaczeka na ręczne zresetowanie. Stan ten jest komunikowany użytkownikowi poprzez włączenie czerwonej diody LED "Alarm" i pojawienie się na wyświetlaczu słowa "ANTICYCLING". Po usunięciu wycieku, można ręcznie

wymusić ponowne uruchomienie, naciskając i zwalniając równocześnie przycisk 🙆 i 😎.

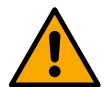

#### Antifreeze (ochrona przed zamarzaniem wody w układzie)

Zmiana stanu skupienia wody z ciekłego na stały powoduje zwiększenie objętości. Należy zatem unikać sytuacji, w której system pozostaje wypełniony wodą w temperaturach bliskich zeru, aby zapobiec jego uszkodzeniu. Jest to powód, dla którego zaleca się opróżnienie każdego produktu, gdy pozostaje on nieużywany w okresie zimowym. System ten jest jednak wyposażony w zabezpieczenie, które zapobiega tworzeniu się lodu wewnątrz pompy, włączając produkt, gdy temperatura spadnie blisko zera. W ten sposób woda wewnątrz jest podgrzewana, co zapobiega jej zamarzaniu.

Zabezpieczenie przed oblodzeniem nie działa w przypadku awarii zasilania.

Ochrona przed oblodzeniem ma wpływ tylko na pompę, dlatego zaleca się odpowiednie zabezpieczenie czujników przed oblodzeniem.

. Zaleca się jednak, aby nie pozostawiać systemu naładowanego podczas długich okresów bezczynności: należy dokładnie go opróżnić z wewnętrznych płynów.

# Funkcje comfort

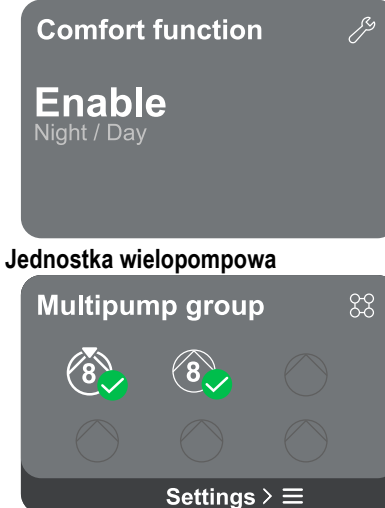

Na ekranie wyświetlane są dodatkowe funkcje dostępne dla systemu w celu ochrony produktu.

Dostęp do tej strony menu umożliwia wyświetlenie następujących opcji:

Tryb nocny/dzienny: zwiększa komfort i optymalizuje zużycie poza godzinami szczytu poprzez zmniejszenie wartości zadanej ciśnienia w systemie w przedziale czasowym ustawianym przez użytkownika. Funkcja może zostać wyłączona.

Ekran oferuje możliwość utworzenia zespołu wielopompowego, jeśli nie został on jeszcze utworzony. Procedura tworzenia nowego zespołu lub dodawania do istniejącego zespołu znajduje się w rozdziale 12.2 Konfiguracja zespołu wielopompowego.

W przypadku pomp już podłączonych do zespołu można uzyskać dostęp do następujących ustawień:

 Konfiguracja parametrów zespołu wielopompowego: możliwa jest konfiguracja pompy jako rezerwowej, tj. przypisany jest jej najniższy priorytet rozruchu. W związku z tym produkt, na którym dokonano tego ustawienia, zawsze będzie uruchamiany jako ostatni.

Następnie skonfigurować pompy pracujące w tym samym czasie i odpowiedni czas przełączania.

- Usunąć jednostkę wielopompową: zespół i jego ustawienia zostaną usunięte.
- Usunąć bieżącą pompę z zespołu wielopompowego: dana pompa jest usuwana z zespołu, do którego należy.
- Usunąć wybraną pompę z zespołu wielopompowego: wybrana pompa zostanie usunięta z bieżącego zespołu.
- Dodać pompę do istniejącego zespołu: w celu uzyskania informacji na temat procedury dodania do istniejącego zespołu należy się odnieść do rozdziału 12.2 Konfiguracja zespołu wielopompowego.

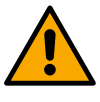

Dodanie pompy do istniejącego zespołu jest możliwe tylko wtedy, gdy nie została przekroczona maksymalna liczba możliwych do podłączenia urządzeń: do 6 urządzeń w trybie zwiększania ciśnienia lub w trybie obiegu z tylko 1 produktem lub do 2 urządzeń w trybie obiegu z dwoma urządzeniami.

#### Ekran oferuje możliwość weryfikacji:

- Jeśli pompa nie jest częścią zespołu, wartości mocy i prądu pobieranego przez pompę.
- Jeśli pompa jest częścią zespołu, wartości mocy i natężenia prądu pompy, a także moc i przepływ wykorzystywane przez zespół.

W obu przypadkach ekran zapewnia dostęp do większej liczby szczegółów:

- Szczegóły statystyczne: dostęp do tej funkcji umożliwia wyświetlenie 3 elementów:
  - Pomiary pompy z wyszczególnionymi ilościami.
  - Przepracowane godziny: wskazuje godziny, w których produkt był zasilany, godziny pracy pompy i liczbę uruchomień silnika.
  - Statystyka przepływu: pokazuje całkowite i częściowe pomiary przepływu. Pomiar przepływu częściowego można zresetować.

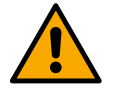

# Opcja statystyk przepływu jest dostępna tylko w przypadku obecności czujnika przepływu.

- **Szczegóły zużycia:** Wyświetla histogram mocy wyjściowej na 5 pionowych paskach. Histogram pokazuje, jak długo pompa była włączona przy danym poziomie mocy. Na dolnej osi poziomej znajdują się słupki na różnych poziomach mocy; na górnej osi poziomej znajduje się czas, przez jaki pompa była włączona na określonym poziomie mocy (% czasu w stosunku do całości).
  - Jeśli pompa jest częścią zespołu, można szczegółowo wyświetlić przepływ i pobór mocy zespołu oraz każdego z podłączonych urządzeń.
  - Dla bieżącego zespołu wyświetlone zostaną również ciśnienie i prędkość oraz histogram mocy.

#### Konfiguracja urządzenia

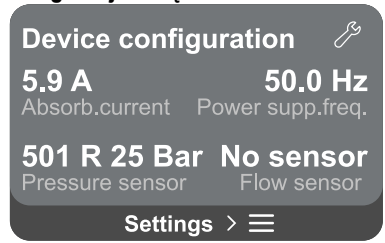

Na ekranie wyświetlane jest krótkie podsumowanie stanu i ustawień przypisanych do systemu. Główne opisane elementy to: pobór prądu, częstotliwość zasilania, typ czujnika ciśnienia, typ czujnika przepływu.

Dostęp do tej strony menu umożliwia wyświetlenie następujących opcji:

- Pierwsza konfiguracja: funkcja ta oferuje dwie dodatkowe funkcje, które zostały opisane w poniższych akapitach Wejść do odczytu i Zmienić konfigurację.
- Konfiguracja pierwszego uruchomienia za pomocą aplikacji DConnect: ta funkcja umożliwia ponowne przeprowadzenie "Konfiguracji początkowej" za pośrednictwem aplikacji DConnect. Odnieść się do rozdziału 12.1.1 Konfiguracja początkowa za pomocą aplikacji DConnect.

# Zużycie i statystyki

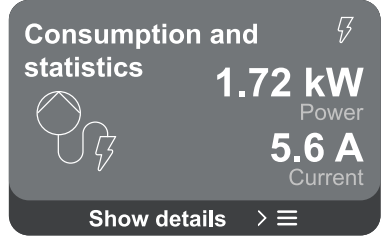

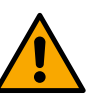

UWAGA! Po wybraniu tej opcji system zatrzyma się i powróci do ustawień z pierwszego uruchomienia.

Będzie można ponownie uruchomić system dopiero po ponownym wprowadzeniu ustawień.

- Konfiguracja funkcjonowania drugorzędnego czujnika ciśnienia: odnieść się do rozdziału 12.3.3 Konfiguracje opcjonalne.
- **Konfiguracja czujnika przepływu:** odnieść się do rozdziału 12.3.3 Konfiguracje opcjonalne.
- **Konfiguracja protokołu komunikacyjnego:** odnieść się do rozdziału 12.3.3 Konfiguracje opcjonalne.
- Konfiguracja wejścia/wyjścia: odnieść się do rozdziału 12.3.3 Konfiguracje opcjonalne.
- **Ustawienia dodatkowe:** odnieść się do rozdziału 12.3.3 Konfiguracje opcjonalne.

#### Wejść do odczytu

Ta funkcja umożliwia przeglądanie wszystkich ustawień zdefiniowanych podczas "Konfiguracji początkowej". Dostęp jest tylko do odczytu, więc nie można zmienić wartości.

#### Zmienić konfigurację

Funkcja ta pozwala na ponowne wykonanie "Konfiguracji początkowej", umożliwiając użytkownikowi zmianę wcześniej ustawionych wartości.. Odnieść się do rozdziału "Konfiguracja początkowa".

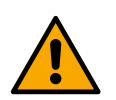

# UWAGA!!

Po wybraniu tej opcji system zatrzyma się i powróci do ustawień z pierwszego uruchomienia. Będzie można ponownie uruchomić system dopiero po ponownym wprowadzeniu ustawień.

#### System

| Sistema          |                            | <u>,</u> |  |  |
|------------------|----------------------------|----------|--|--|
|                  | LV ver: 888.888.888        | :88      |  |  |
|                  | HV ver: 888.888.888        | :88      |  |  |
| $1.6 \pm 10.6$   | <b>D+ ver:</b> 888.888.888 | :88      |  |  |
|                  | Pr. SN: 8888888888         | 388      |  |  |
| Impostazioni ≻ ☰ |                            |          |  |  |

Na ekranie po prawej stronie wyświetlane są parametry identyfikujące tablicę i jej wersje oprogramowania sprzętowego, a po lewej stronie kod QR zawierający więcej danych identyfikacyjnych produktu.

Dostęp do tej strony menu umożliwia wyświetlenie funkcji opisanych w rozdziale Ustawienia systemu.

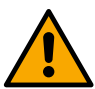

Naciśnięcie i przytrzymanie przycisku <sup>(Δ)</sup> przez 5 sekund powoduje wyświetlenie kodu QR zawierającego wszystkie dane identyfikacyjne produktu. Aby opuścić tę stronę, odczekać 2 minuty lub nacisnąć dowolny przycisk.

#### Ustawienia systemu

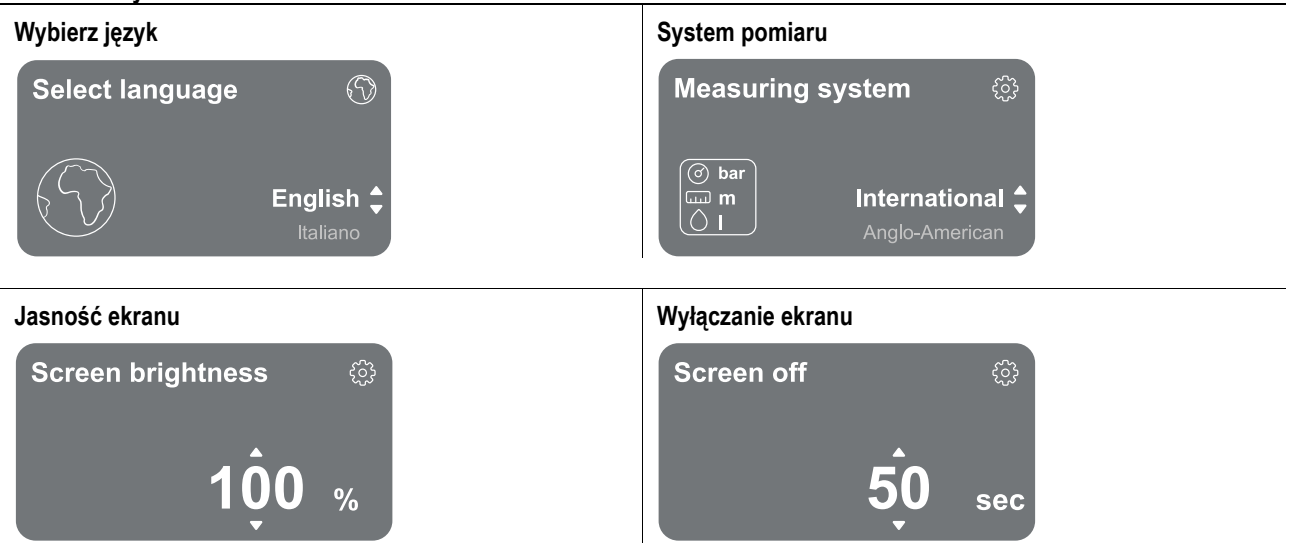

#### Szczegóły łączności

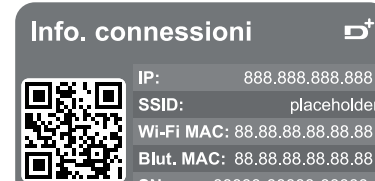

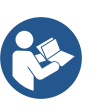

ď

placeholde

Nacisnąć i przytrzymać przycisk (2), aby wyświetlić pełne połączenie szeregowe.

#### Sterowanie ręczne

| Manual Control |                     |
|----------------|---------------------|
| Speed 2559 rpm | Sneed               |
| Press. 4.3 bar | reference           |
| Flow 91 l/m    |                     |
| Power 1.42 kW  |                     |
| Curr. 5.3 Arms | 2560 <sub>rpm</sub> |
| Temp. 48° C    | •                   |

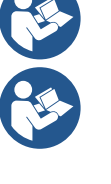

Nacisnąć i przytrzymać przycisk 🔍 , aby uruchomić silnik. Zwolnić przycisk 🔍 w celu zatrzymania silnika.

Nacisnąć jednocześnie przyciski **Se**, aby uruchomić silnik. Silnik będzie pracował do momentu naciśniecia przycisku 🕤 lub kombinacii 6

#### Przywracanie danych fabrycznych

#### **Reset factory data** ⚠ The motor will be stopped and all settings and configurations will be reset to factory settings. The procedure cannot be cancelled. Do you want to continue?

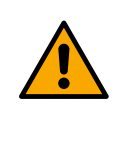

#### UWAGA!!

Konfiguracja, aby kontynuować, wymaga dwukrotnego potwierdzenia. Po wybraniu tej opcji system zatrzyma się i powróci do ustawień z pierwszego uruchomienia. Bedzie można ponownie uruchomić system dopiero po ponownym wprowadzeniu ustawień.

#### 12.4 Konfiguracja obiegu

#### 12.4.1 Kreator ustawień – Pojedyncza pompa

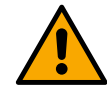

Podczas pierwszej instalacji przycisk 🖲 jest zablokowany, ponieważ obowiązkowe jest wprowadzenie wartości.

W tej sekcji można ustawić:

Podstawowe wartości pompy obiegowej: częstotliwość, pobór prądu i maksymalna prędkość, które można znaleźć na tabliczce znamionowej konfigurowanego produktu;

Napięcie znamionowe produktu.

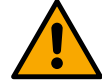

Uwaga: ekran "Napięcie nominalne pompy" jest dostępny tylko dla niektórych modeli produktu.

- Kierunek obrotów: na tym ekranie można sprawdzić kierunek obrotów silnika i w razie potrzeby zmienić kierunek obrotów na zgodny lub przeciwny do ruchu wskazówek zegara.
- Wybór kreatora konfiguracji (patrz rozdział 12.4.3 Kreator konfiguracji) lub konfiguracji ręcznej (patrz rozdział 12.4.4 Konfiguracja ręczna).

#### 12.4.2 Kreator ustawień – Pompy w zespołach

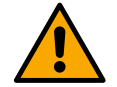

# Podczas pierwszej instalacji przycisk 🖲 jest zablokowany, ponieważ obowiązkowe jest wprowadzenie wartości.

W tej ograniczonej sekcji można ustawić:

- Działanie produktu jako rezerwy
- Prąd pobierany przez pompę można znaleźć na tabliczce znamionowej konfigurowanego produktu;
- Napięcie znamionowe pompy

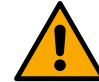

# Uwaga: ekran "Napięcie nominalne pompy" jest dostępny tylko dla niektórych modeli produktu.

Kierunek obrotów: na tym ekranie można sprawdzić kierunek obrotów silnika i w razie potrzeby zmienić kierunek obrotów na zgodny lub przeciwny do ruchu wskazówek zegara.

# 12.4.3 Kreator konfiguracji

Kreator konfiguracji pozwala systemowi automatycznie przeszukiwać szereg ważnych krzywych sterowania, w zależności od rodzaju aplikacji i systemu.

Można wybrać następujące aplikacje:

- Obieg wody użytkowej
- Obwód główny
- Obwód dodatkowy
- Inny

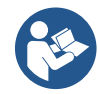

W celu wyjaśnienia krzywych regulacji, odnieść się do rozdziału 12.4.4 Konfiguracja ręczna.

Jeśli wybrano obwód dodatkowy, pozwala to również ustawić typ posiadanej instalacji:

- Klimatyzacja
- Zawory termostatyczne
- Strefy z termostatem
- Powierzchnie promieniujące

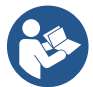

Podczas pierwszej instalacji zostanie wysłana groźba o skonfigurowanie czujnika ciśnienia. Dokonać wyboru czujnika ciśnienia na podstawie charakterystyki hydraulicznej systemu.

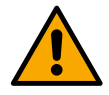

Jeśli ikona krzywej kontrolnej pokazuje symbol <sup>(</sup>, oznacza to, że czujnik ciśnienia lub temperatury nie został zidentyfikowany.. Podłączyć go lub sprawdzić jego integralność. Po wykonaniu tej czynności konieczne jest ponowne rozpoczęcie Konfiguracji Obiegu.

Po wybraniu krzywej sterowania system sprawdza, czy obecny jest czujnik ciśnienia (dla krzywych stałej różnicy ciśnień, proporcjonalnej różnicy ciśnień i stałej prędkości) lub czujnik temperatury (dla krzywej stałej temperatury T1, stałej temperatury T2, stałej różnicy temperatur). Po weryfikacji należy ustawić typ sterowania.

Do wyboru są trzy wejścia zewnętrzne, które należy podłączyć do zespołu połączeniowego (sterowanie 0-10 V, czujnik 4-20 mA, sterowanie PWM) oraz konfiguracja ręczna.

W każdym przypadku możliwe jest dostosowanie do wybranego typu krzywej sterowania.

Conclusa la configurazione, proseguire con il capitolo 12.4.5 Konfiguracje opcjonalne.

# 12.4.4 Konfiguracja ręczna

Konfiguracja ręczna zapewnia wszystkie krzywe sterowania zarządzane przez falownik. Do instalatora będzie należał wybór najodpowiedniejszego z nich w zależności od charakterystyki instalacji.

Falownik umożliwia następujące tryby regulacji:

- Stała prędkość
- Stała różnica ciśnień
- Proporcjonalne ciśnienie różnicowe
- Stała temperaturaT1
- Stała temperaturaT2
- Stała różnica temperatur

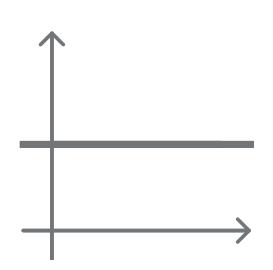

# Stała różnica ciśnień

Wysokość podnoszenia pozostaje stała, niezależnie od zapotrzebowania na wodę. Tryb ten można ustawić za pomocą panelu sterowania, gdzie można wskazać ciśnienie odniesienia i, w razie potrzeby, zależność temperatury cieczy (w tym przypadku należy podłączyć sondę T1 i T2).

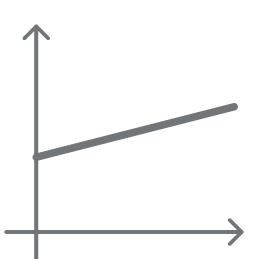

#### POLS Proporcionalne ciśnienie różnicowe

W tym trybie sterowania różnica ciśnień jest zmniejszana lub zwiększana wraz ze spadkiem lub wzrostem zapotrzebowania na wodę.

Tryb ten można ustawić za pomocą panelu sterowania, gdzie można wskazać ciśnienie odniesienia i, w razie potrzeby, zależność temperatury cieczy (w tym przypadku należy podłączyć sondę T1 i T2).

#### Stała prędkość

Prędkość obrotowa jest utrzymywana na stałym poziomie. Prędkość tę można ustawić pomiędzy wartością minimalną a częstotliwością znamionową pompy obiegowej. Tryb ten można ustawić za pomocą panelu sterowania.

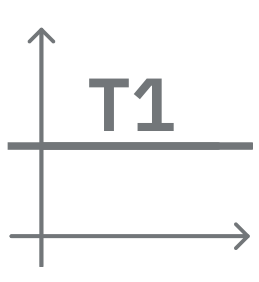

# Stała temperatura T1

Funkcja ta powoduje, że pompa obiegowa zwiększa lub zmniejsza natężenie przepływu, aby utrzymać stałą temperaturę mierzoną przez podłączony czujnik NTC.

Można ustawić 2 tryby pracy:

Tryb zwiększania T1  $\rightarrow$  jeśli żądana temperatura (Ts) jest wyższa niż zmierzona temperatura (T1), pompa obiegowa zwiększa natężenie przepływu do momentu osiągnięcia Ts.

Tryb zmniejszania T1 → jeśli żądana temperatura (Ts) jest wyższa niż zmierzona temperatura (T1), pompa obiegowa zmniejsza natężenie przepływu do momentu osiągnięcia Ts.

#### Stała temperatura T2

Funkcja ta powoduje, że pompa obiegowa zwiększa lub zmniejsza natężenie przepływu, aby utrzymać stałą temperaturę mierzoną przez podłączony czujnik NTC.

Można ustawić 2 tryby pracy:

Tryb zwiększania T2 → jeśli żądana temperatura (Ts) jest wyższa niż zmierzona temperatura (T2), pompa obiegowa zwiększa natężenie przepływu do momentu osiągnięcia Ts.

Tryb zmniejszania T2→ jeśli żądana temperatura (Ts) jest wyższa niż zmierzona temperatura (T2), pompa obiegowa zmniejsza natężenie przepływu do momentu osiągnięcia Ts.

#### Stała różnica temperatur

Ta funkcja powoduje, że pompa obiegowa zwiększa lub zmniejsza natężenie przepływu, aby utrzymać stałą wartość bezwzględną różnicy temperatur T1-T2.

Tryb ten można ustawić za pomocą panelu sterowania, na którym można wskazać temperaturę odniesienia.

Wszystkie parametry zostały ustawione, system jest teraz w trybie gotowości.

#### The system is ready

Go to main menu ▲

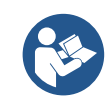

System jest gotowy

W tym miejscu można wybrać, czy chce się uzyskać dostęp do "Menu głównego", czy ustawić "Konfiguracje opcjonalne". Zapoznać się z odpowiednimi rozdziałami.

# 12.4.5 Konfiguracje opcjonalne

# Konfiguracja protokołu komunikacyjnego

Ten ekran umożliwia edycję i/lub wyświetlanie informacji związanych z protokołem Modbus lub Bacnet

Jeśli protokół nie został jeszcze ustawiony, przejść do strony referencyjnej i postępowa zgodnie z instrukcjami wyświetlanymi na ekranie, aby zakończyć proces.

Po zakończeniu procedury system potwierdzi to za pomocą wyskakującego komunikatu.

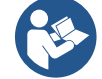

Po skonfigurowaniu protokołu komunikacyjnego można go dezaktywować za pomocą przełącznika "Status konfiguracji". Ponadto, mona wejść do odczytu szczegółów konfiguracji za pomoc funkcji "Szczegóły konfiguracji".

#### Konfiguracja wejścia/wyjścia

Ten ekran umożliwia edycję i/lub wyświetlanie informacji o konfiguracji we/wy.

Uzyskując dostęp do strony referencyjnej, można ustawić typ wejść i wyjść dostępnych w falowniku. Postępować zgodnie z instrukcjami wyświetlanymi na ekranie, aby ustawić wartości zgodnie z własnymi potrzebami.

#### Ustawienia dodatkowe

Ten ekran umożliwia zmianę i/lub wyświetlenie szeregu parametrów, które pozwalają na zarządzanie systemem. Poniżej znajdują się elementy, które mogą być wyświetlane:

- Częstotliwość nośna
- Maksymalna częstotliwość obrotów
- Minimalna częstotliwość obrotów

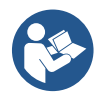

Po zakończeniu konfiguracji następuje powrót do Menu główne.

#### 12.4.6 Menu główne

| < Ready      |                 |                   |                        | D <sup>+</sup> |
|--------------|-----------------|-------------------|------------------------|----------------|
| Overview     |                 |                   | <u>~</u>               |                |
| ්<br>23<br>m | ≈<br>18<br>m³/h | زی<br>2650<br>rpm | 7<br><b>1.95</b><br>κ₩ | •••••          |
| DConnect > ≡ |                 |                   |                        |                |

#### Obraz wyświetlacza

Po zakończeniu konfiguracji niektóre parametry są wyświetlane na ekranie Przeglądu, w zależności od następujących warunków: ustawiona krzywa sterowania, obecność lub brak czujnika ciśnienia oraz przynależność do zespołu

Wyświetlane parametry mogą być następujące:

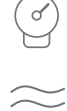

Pomiar ciśnienia tłoczenia Pomiar przepływu (tylko jeśli

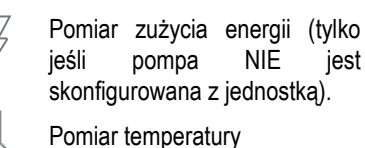

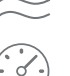

aktywowany)

Pomiar prędkości obrotowej

# Ikony stanu

Poniższe ikony dotyczą zarówno systemu, jak i urządzeń.

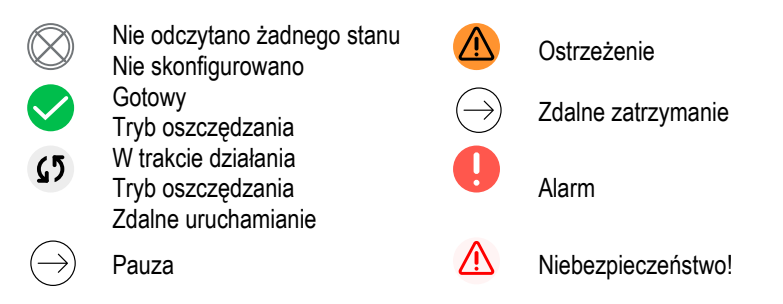

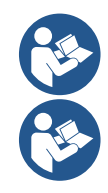

Rysunek służy wyłącznie do celów poglądowych. Nie opisuje rzeczywistego stanu systemu.

Powiązanie z aplikacją. Połączenie DConnect jest również możliwe po zakończeniu konfiguracji wstępnej. Na ekranie przeglądu menu głównego nacisnąć przycisk .

#### Budowa menu

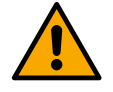

Pierwszym ekranem widocznym w menu głównym jest "Przegląd".

Historia błędów i alarmów

Przegląd

Ciśnienie odniesienia

POLSKI < > Overview -Fault list Setpoint Pressure 4 S  $(\cdot \circ \cdot)$ Fault dry run Fault disconnected pump 23 18 2650 1.95 2.5 bar m³/h kW rpm See complete list  $\rightarrow \equiv$  $Modify > \equiv$  $DConnect > \equiv$ Tryby regulacji Jednostka wielopompowa Zużycie i statystyki Regulation **Multipump group** Consumption and statistics mode 1.72 kW 8 <br/>
<br/>
<br/>
<br/>
<br/>
<br/>
<br/>
<br/>
<br/>
<br/>
<br/>
<br/>
<br/>
<br/>
<br/>
<br/>
<br/>
<br/>
<br/>
<br/>
<br/>
<br/>
<br/>
<br/>
<br/>
<br/>
<br/>
<br/>
<br/>
<br/>
<br/>
<br/>
<br/>
<br/>
<br/>
<br/>
<br/>
<br/>
<br/>
<br/>
<br/>
<br/>
<br/>
<br/>
<br/>
<br/>
<br/>
<br/>
<br/>
<br/>
<br/>
<br/>
<br/>
<br/>
<br/>
<br/>
<br/>
<br/>
<br/>
<br/>
<br/>
<br/>
<br/>
<br/>
<br/>
<br/>
<br/>
<br/>
<br/>
<br/>
<br/>
<br/>
<br/>
<br/>
<br/>
<br/>
<br/>
<br/>
<br/>
<br/>
<br/>
<br/>
<br/>
<br/>
<br/>
<br/>
<br/>
<br/>
<br/>
<br/>
<br/>
<br/>
<br/>
<br/>
<br/>
<br/>
<br/>
<br/>
<br/>
<br/>
<br/>
<br/>
<br/>
<br/>
<br/>
<br/>
<br/>
<br/>
<br/>
<br/>
<br/>
<br/>
<br/>
<br/>
<br/>
<br/>
<br/>
<br/>
<br/>
<br/>
<br/>
<br/>
<br/>
<br/>
<br/>
<br/>
<br/>
<br/>
<br/>
<br/>
<br/>
<br/>
<br/>
<br/>
<br/>
<br/>
<br/>
<br/>
<br/>
<br/>
<br/>
<br/>
<br/>
<br/>
<br/>
<br/>
<br/>
<br/>
<br/>
<br/>
<br/>
<br/>
<br/>
<br/>
<br/>
<br/>
<br/>
<br/>
<br/>
<br/>
<br/>
<br/>
<br/>
<br/>
<br/>
<br/>
<br/>
<br/>
<br/>
<br/>
<br/>
<br/>
<br/>
<br/>
<br/>
<br/>
<br/>
<br/>
<br/>
<br/>
<br/>
<br/>
<br/>
<br/>
<br/>
<br/>
<br/>
<br/>
<br/>
<br/>
<br/>
<br/>
<br/>
<br/>
<br/>
<br/>
<br/>
<br/>
<br/>
<br/>
<br/>
<br/>
<br/>
<br/>
<br/>
<br/>
<br/>
<br/>
<br/>
<br/>
<br/>
<br/>
<br/>
<br/>
<br/>
<br/>
<br/>
<br/>
<br/>
<br/>
<br/>
<br/>
<br/>
<br/>
<br/>
<br/>
<br/>
<br/>
<br/>
<br/>
<br/>
<br/>
<br/>
<br/>
<br/>
<br/>
<br/>
<br/>
<br/>
<br/>
<br/>
<br/>
<br/>
<br/>
<br/>
<br/>
<br/>
<br/>
<br/>
<br/>
<br/>
<br/>
<br/>
<br/>
<br/>
<br/>
<br/>
<br/>
<br/>
<br/>
<br/>
<br/>
<br/>
<br/>
<br/>
<br/>
<br/>
<br/>
<br/>
<br/>
<br/>
<br/>
<br/>
<br/>
<br/>
<br/>
<br/>
<br/>
<br/>
<br/>
<br/>
<br/>
<br/>
<br/>
<br/>
<br/>
<br/>
<br/>
<br/>
<br/>
<br/>
<br/>
<br/>
<br/>
<br/>
<br/>
<br/>
<br/>
<br/>
<br/>
<br/>
<br/>
<br/>
<br/>
<br/>
<br/>
<br/>
<br/>
<br/>
<br/>
<br/>
<br/>
<br/>
<br/>
<br/>
<br/>
<br/>
<br/>
<br/>
<br/>
<br/>
<br/>
<br/>
<br/>
<br/>
<br/>
<br/>
<br/>
<br/>
<br/>
<br/>
<br/>
<br/>
<br/>
<br/>
<br/>
<br/>
<br/>
<br/>
<br/>
<br/> > >Constant speed Impostazioni > Ξ Settings > ≡ Show details Konfiguracja urządzenia System **Device settings Device configuration** 4.3 A 98.0 Hz LV ver: 888.888.888.888 > HV ver: 888.888.888:88 2940 rpm D+ ver: 888.888.888:88 10 Bar Pr. SN: 88888888888888 Settings > = Settings > ≡

Poniżej znajduje się opis poszczególnych stron.

Po przejściu do ostatniej sekcji strony menu użyć przycisku 🕤, aby przejść wstecz do menu głównego.

# Historia błędów i alarmów

Historia alarmów jest łatwo dostępna na liście stron w menu głównym, bezpośrednio nad strona menu "Przeglad". Na tej stronie wyświetlana jest historia zdarzeń, począwszy od ostatniego zarejestrowanego przez system.

W przypadku problemów z systemem i/lub urządzeniem należy sprawdzić wyskakujące na wyświetlaczu informacje i postępować zgodnie z instrukcjami krok po kroku.

System zapewnia w sumie dwa rodzaje sygnalizacji, w kolejności ich ważności:

 $\wedge$ 

#### Ostrzeżenie

Wykrywa usterkę w systemie lub pompach, ale nie uniemożliwia działania.

(np. Niskie napięcie akumulatora buforowego)

# **Error Dry run**

Description: Dry run detected Fill the pump Advice code: E15 Time ref: 01/01/2023 23:03:56

# 🖖 Bład

Wykrywa usterkę, która uniemożliwia normalne działanie systemu lub urządzeń.

(np. Brak wody)

Wyskakujące okienka powiadomień i alarmów

From the list of events it is possible to view their description.

This allows you to understand the cause and the next action to be taken to remedy the fault.

Ta sama sekcja "Historia alarmów", oferuje możliwość zresetowania listy błędów zarejestrowanych do tej chwili. To działanie wymaga potwierdzenia w celu kontynuacji.

#### Nastawa

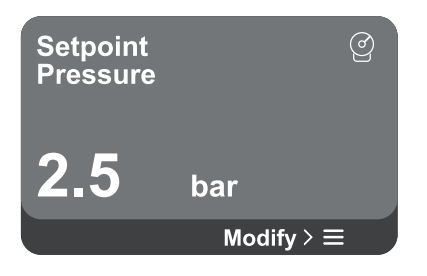

# Tryby regulacji

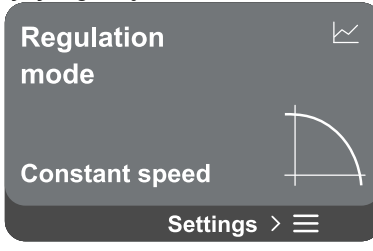

#### POLSKI Na tej stronie można zmienić nastawę odniesienia:

- w przypadku sterowania ręcznego możliwe jest jedynie zwiększenie lub zmniejszenie wartości odniesienia między prędkością, ciśnieniem i temperaturą zgodnie z wybranym trybem sterowania.
- w przypadku sterowania zewnętrznego (0-10V, 4-20mA lub PWM), możliwa jest zmiana wartości zadanej poprzez konfigurację trybu sterowania dostępną z tej strony na stronie menu. Dla tej procedury patrz rozdział 12.4.3 Kreator konfiguracji lub 12.4.4 Konfiguracja ręczna.

Ta strona służy do ustawiania trybu regulacji. Do wyboru jest 5 różnych trybów:

- Stała prędkość
- Stała różnica ciśnień
- Proporcjonalne ciśnienie różnicowe
- Stała temperaturaT1
- Stała temperaturaT2
- Stała różnica temperatur

Istnieje możliwość zmiany jednego z pięciu typów działania poprzez konfigurację trybu sterowania dostępnego z tej strony menu. Dla tej procedury patrz rozdział 12.4.3 Kreator konfiguracji Kreator konfiguracji lub 12.4.4 Konfiguracja ręczna.

#### Jednostka wielopompowa

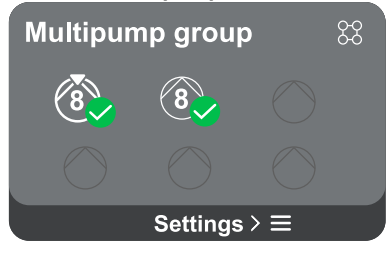

Ekran oferuje możliwość utworzenia zespołu wielopompowego, jeśli nie został on jeszcze utworzony. Procedura tworzenia nowego zespołu lub dodawania do istniejącego zespołu znajduje się w rozdziale 12.2 Konfiguracja zespołu wielopompowego.

W przypadku pomp już podłączonych do zespołu można uzyskać dostęp do następujących ustawień:

 Konfiguracja parametrów zespołu wielopompowego: możliwa jest konfiguracja pompy jako rezerwowej, tj. przypisany jest jej najniższy priorytet rozruchu. W związku z tym produkt, na którym dokonano tego ustawienia, zawsze będzie uruchamiany jako ostatni.

Następnie skonfigurować pompy pracujące w tym samym czasie i odpowiedni czas przełączania.

- Usunąć jednostkę wielopompową: zespół i jego ustawienia zostaną usunięte.
- Usunąć bieżącą pompę z zespołu wielopompowego: dana pompa jest usuwana z zespołu, do którego należy.
- Usunąć wybraną pompę z zespołu wielopompowego: wybrana pompa zostanie usunięta z bieżącego zespołu.

Dodać pompę do istniejącego zespołu: w celu uzyskania informacji na temat procedury dodania do istniejącego zespołu, patrz rozdział 12.2 Konfiguracja zespołu wielopompowego.

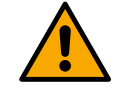

Dodanie pompy do istniejącego zespołu jest możliwe tylko wtedy, gdy nie została przekroczona maksymalna liczba podłączanych urządzeń: do 6 urządzeń w trybie zwiększania ciśnienia lub w trybie cyrkulacji do 4 urządzeń lub do 2 urządzeń w trybie cyrkulacji z urządzeniami bliźniaczymi.

#### Zużycie i statystyki

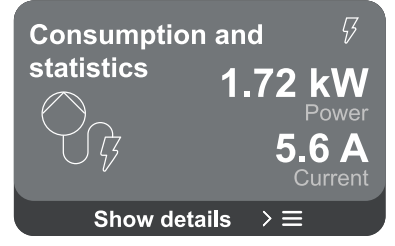

Ekran oferuje możliwość weryfikacji:

- Jeśli pompa nie jest częścią zespołu, wartości mocy i prądu pobieranego przez pompę.
  - Jeśli pompa jest częścią zespołu, wartości mocy i natężenia prądu pompy, a także moc wykorzystywana przez zespół.
W obu przypadkach ekran zapewnia dostęp do większej liczby szczegółów:

- Szczegóły statystyczne: dostęp do tej funkcji umożliwia wyświetlenie 3 elementów:
  - Pomiary pompy z wyszczególnionymi ilościami.
  - Przepracowane godziny: wskazuje godziny, w których produkt był zasilany, godziny pracy pompy i liczbę uruchomień silnika.
  - Statystyka przepływu: pokazuje całkowite i częściowe pomiary przepływu. Pomiar przepływu częściowego można zresetować.

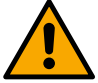

#### Opcja statystyk przepływu jest dostępna tylko po przeprowadzeniu konfiguracji początkowej.

Szczegóły zużycia: Wyświetla histogram mocy wyjściowej na 5 pionowych paskach. Histogram pokazuje, jak długo pompa była włączona przy danym poziomie mocy. Na dolnej osi poziomej znajdują się słupki na różnych poziomach mocy; na górnej osi poziomej znajduje się czas, przez jaki pompa była włączona na określonym poziomie mocy (% czasu w stosunku do całości).

Jeśli pompa jest częścią zespołu, możliwe jest szczegółowe wyświetlenie ciśnienia, przepływu (tylko jeśli czujnik ciśnienia jest uszkodzony) i poboru mocy zespołu oraz przepływu i poboru mocy każdego z podłączonych urządzeń. Ciśnienie, temperatura, prędkość i moc będą również wyświetlane dla bieżącej pompy, w zależności od wybranego trybu sterowania i tego, czy czujnik ciśnienia jest obecny, czy nie. Z tego miejsca można uzyskać dostęp do histogramu mocy.

#### Konfiguracja urządzenia

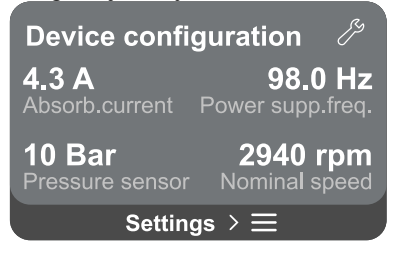

Na ekranie wyświetlane jest krótkie podsumowanie stanu i ustawień przypisanych do systemu. Główne opisane elementy to: pobór prądu, częstotliwość zasilania, typ czujnika ciśnienia, liczba obrotów.

Dostęp do tej strony menu umożliwia wyświetlenie następujących opcji:

- Pierwsza konfiguracja: funkcja ta oferuje dwie dodatkowe funkcje, które zostały opisane w poniższych akapitach Wejść do odczytu i Zmienić konfigurację.
- Konfiguracja pierwszego uruchomienia za pomocą aplikacji DConnect: ta funkcja umożliwia ponowne przeprowadzenie "Konfiguracji początkowej" za pośrednictwem aplikacji DConnect. Odnieść się do rozdziału 12.1.1 Konfiguracja początkowa za pomocą aplikacji DConnect

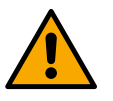

### UWAGA!

Po wybraniu tej opcji system zatrzyma się i powróci do ustawień z pierwszego uruchomienia. Będzie można ponownie uruchomić system dopiero po ponownym wprowadzeniu ustawień.

- Konfiguracja protokołu komunikacyjnego: odnieść się do rozdziału 12.4.5 Konfiguracje opcjonalne.
- Konfiguracja wejścia/wyjścia: odnieść się do rozdziału 12.4.5 Konfiguracje opcjonalne.
- Ustawienia dodatkowe: odnieść się do rozdziału 12.4.5 Konfiguracje opcjonalne.

#### Wejść do odczytu

Ta funkcja umożliwia wyświetlenie wszystkich ustawień zdefiniowanych podczas "Konfiguracji początkowej". Dostęp jest tylko do odczytu, więc nie można zmienić wartości.

#### Zmienić konfigurację

Ta funkcja umożliwia ponowne wykonanie "Konfiguracji początkowej", pozwalając użytkownikowi na zmianę wcześniej ustawionych wartości. Odnieść się do rozdziału "12.1 Konfiguracja początkowa".

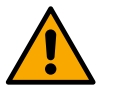

UWAGA!!

Po wybraniu tej opcji system zatrzyma się i powróci do ustawień z pierwszego uruchomienia. Będzie można ponownie uruchomić system dopiero po ponownym wprowadzeniu ustawień.

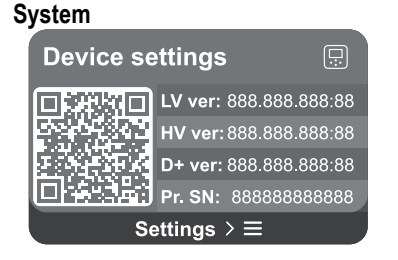

Na ekranie po prawej stronie wyświetlane są parametry identyfikujące tablicę i jej wersje oprogramowania sprzętowego, a po lewej stronie kod QR zawierający więcej danych identyfikacyjnych produktu.

Dostęp do tej strony menu umożliwia wyświetlenie funkcji opisanych w rozdziale Ustawienia systemu.

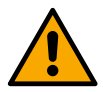

Naciśnięcie i przytrzymanie przycisku oprzez 5 sekund powoduje wyświetlenie kodu QR zawierającego wszystkie dane identyfikacyjne produktu. Aby opuścić tę stronę, odczekać 2 minuty lub nacisnąć dowolny przycisk.

Ustawienia systemu

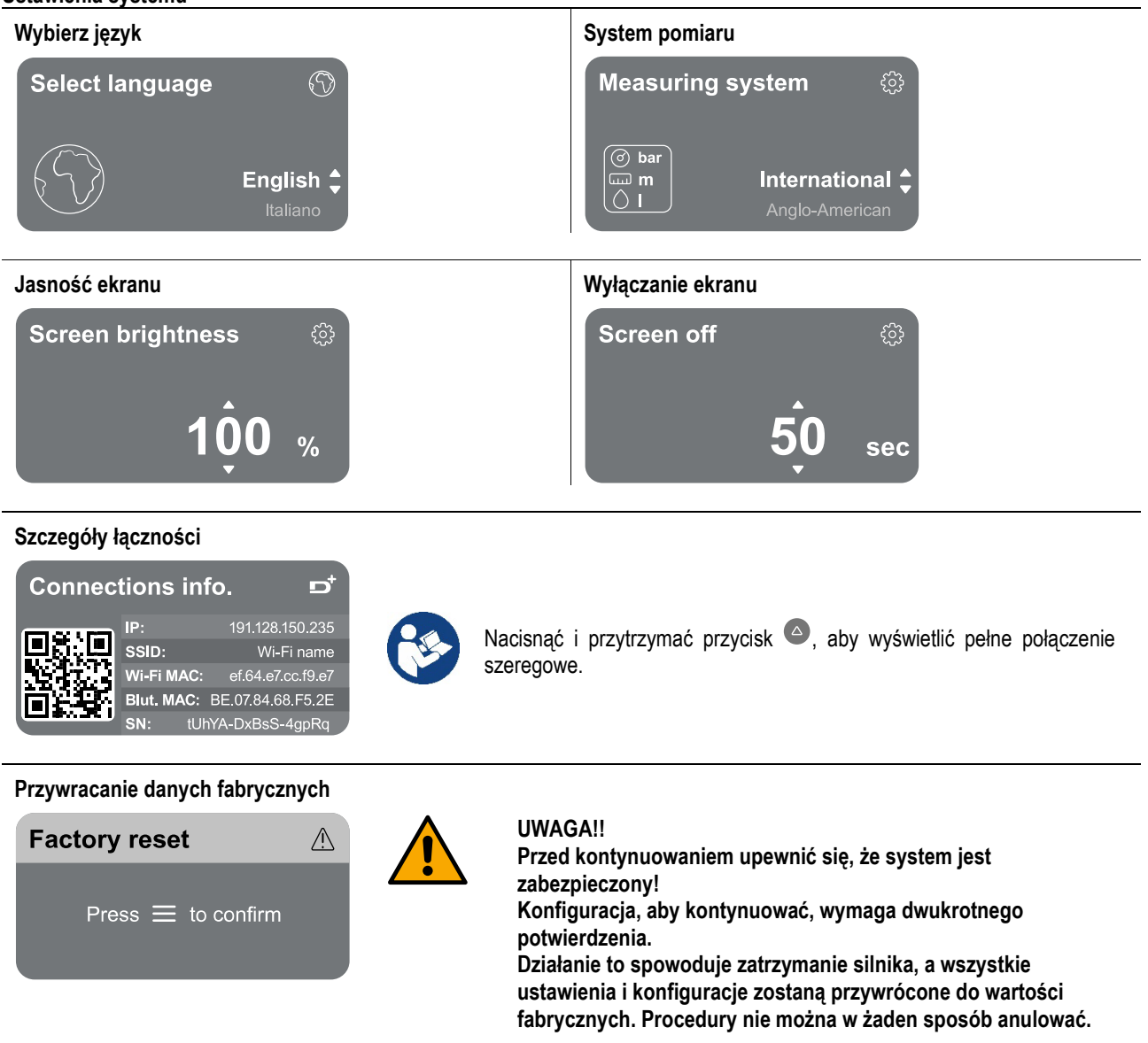

#### 13 OGÓLNY RESET SYSTEMU

Aby zresetować NGDRIVE, nacisnąć jednocześnie wszystkie 4 przyciski na panelu i przytrzymać je przez co najmniej 1 s. To działanie powoduje ponowne uruchomienie maszyny i nie usuwa ustawień zapisanych przez użytkownika.

#### 13.1 Ripristino delle impostazioni di fabbrica

Aby przywrócić wartości fabryczne, należy się zapoznać z rozdziałem "Ustawienia systemowe> Przywracanie danych fabrycznych".

#### 14 WYMAGANIA SYSTEMOWE APLIKACJI I CHMURY DCONNECT

Za pośrednictwem aplikacji lub centrum serwisowego można zaktualizować oprogramowanie produktu do najnowszej dostępnej wersji. Per il funzionamento in gruppo di pompaggio è necessario che tutte le versioni firmware siano uguali, pertanto nel caso si stia creando un gruppo con uno o più inverter con versioni firmware diverse, sarà necessario fare un aggiornamento per allineare tutte le versioni.

#### Wymagania dla aplikacji ze smartfona

- Android ≥ 8.
- IOS ≥ 12
- Dostęp do Internetu

#### Wymagania PC dla dostępu do Cloud Dashboard

- Przeglądarki internetowe obsługujące JavaScript (np. Microsoft Edge, Firefox, Google Chrome, Safari).
- Dostęp do sieci internetowej

#### Wymagania dotyczące sieci internetowej dla dostępu do Cloud Dconnect

- Aktywne i stałe bezpośrednie połączenie z Internetem na miejscu.
- Modem/router WiFi.
- Sygnał WiFi o dobrej jakości i mocy w obszarze, w którym produkt jest zainstalowany.

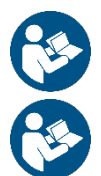

Jeśli sygnał WiFi ulegnie pogorszeniu, sugerowane jest użycie przedłużacza WiFi.

Zaleca się korzystanie z protokołu DHCP, choć istnieje możliwość ustawienia statycznego adresu IP.

#### Aktualizacje oprogramowania sprzętowego/Aktualizacje

Przed rozpoczęciem użycia produktu należy się upewnić, że został on zaktualizowany do najnowszej dostępnej wersji oprogramowania.

Aktualizacje zapewniają lepszą możliwość wykorzystania usług oferowanych przez produkt.

Aby w pełni wykorzystać możliwości produktu, zapoznać się z instrukcją online i obejrzeć filmy demonstracyjne. Wszystkie niezbędne informacje są dostępne na stronie dabpumps.com lub pod adresem: Internetofpumps.com.

#### 14.1 Pobieranie i instalacja aplikacji

Produkt można skonfigurować i monitorować za pomocą specjalnej aplikacji dostępnej w głównych sklepach.

W razie wątpliwości, wejść na stronę internetofpumps.com, aby uzyskać wskazówki.

- Pobrać aplikację DConnect ze sklepu Google Play dla urządzeń z systemem Android lub App Store dla urządzeń Apple.
- Po pobraniu na ekranie urządzenia pojawi się ikona powiązana z aplikacją DConnect.
- Aby zapewnić optymalne działanie aplikacji, należy zaakceptować warunki użytkowania i wszystkie uprawnienia wymagane do interakcji z urządzeniem.
- Aby wstępna konfiguracja i/lub rejestracja w chmurze DConnect oraz instalacja sterownika przebiegły pomyślnie, należy uważnie przeczytać i postępować zgodnie ze wszystkimi instrukcjami zawartymi w aplikacji DConnect

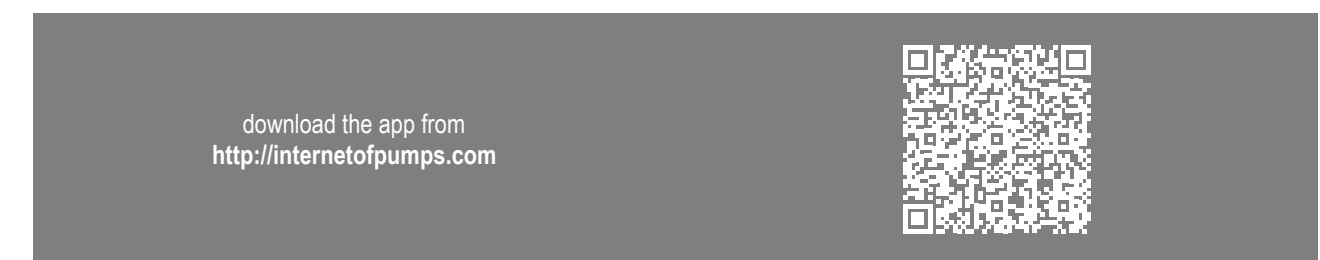

#### 14.2 Rejestracja w chmurze DConnect DAB

Jeśli nie posiada się jeszcze konta w DConnect DAB, zarejestrować się, klikając odpowiedni przycisk. Wymagany jest prawidłowy adres e-mail, na który zostanie wysłany link aktywacyjny w celu potwierdzenia.

Wprowadzić wszystkie obowiązkowe dane oznaczone gwiazdką. Wyrazić zgodę na przepisy dotyczące prywatności i wypełnić wymagane dane.

Rejestracja w DConnect jest bezpłatna i umożliwia otrzymywanie przydatnych informacji na temat korzystania z produktów DAB.

#### 14.3 Konfiguracja produktu

Produkt można skonfigurować i monitorować za pomocą specjalnej aplikacji dostępnej w głównych sklepach. W razie wątpliwości, wejść na stronę internetofpumps.com, aby uzyskać wskazówki.

Aplikacja prowadzi instalatora krok po kroku przez początkową konfigurację i instalację produktu. Aplikacja umożliwia również aktualizację produktu i korzystanie z usług cyfrowych DConnect. Aby dokończyć działanie, zapoznać się z aplikacją.

#### 15 NARZĘDZIE DODATKOWE

Firma DAB dostarcza produkt z jednym lub kilkoma narzędziami dodatkowymi (np. kluczami itp.) przydatnymi do wykonywania czynności na systemie przewidzianych podczas instalacji i wszelkich nadzwyczajnych czynności konserwacyjnych. Narzędzia dodatkowe są używane do:

• Odłączanie zespołu napędu od podstawy połączeniowej

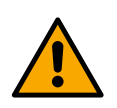

Po użyciu klucza należy przechowywać klucz i/lub każdy z jego elementów w odpowiednim schowku. Patrz rys. 14

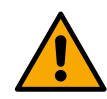

W razie zgubienia lub uszkodzenia klucza, operacja NIE MOŻE być wykonana przy użyciu jakiegokolwiek ostrego narzędzia, takiego jak śrubokręt płaski lub krzyżakowy. Mogłoby to uszkodzić wykończenie produktu i zagrozić jego integralności.

#### ROZWIĄZYWANIE PROBLEMÓW 16

Przed rozpoczęciem wyszukiwania usterek należy przerwać połączenie elektryczne urządzenia.

| Anomalia                                                                                      | Możliwe przyczyny                                                                                                    | Środki zaradcze                                                                                                    |  |  |  |
|-----------------------------------------------------------------------------------------------|----------------------------------------------------------------------------------------------------|----------------------------------------------------------------------------------------------------|--|--|--|
| Wyświetlacz pokazuje<br>blokadę spowodowaną<br>brakiem wody                                   | <ol> <li>Brak wody.</li> <li>Pompa nie jest napełniona.</li> <li>Odłączony czujnik przepływu.</li> <li>Ustawiono zbyt wysoką wartość<br/>zadaną dla pompy.</li> <li>Odwrócony kierunek obrotu.</li> <li>Nieprawidłowe ustawienie prądu<br/>znamionowego pompy(*).</li> <li>Zbyt niska częstotliwość<br/>maksymalna(*).</li> <li>Nieprawidłowo ustawiony parametr<br/>pracy na sucho</li> </ol> | <ol> <li>1-2) Zalać pompę i sprawdzić, czy w rurociągu nie ma<br/>powietrza. Sprawdzić, czy ssanie lub filtry nie są zatkane.<br/>Sprawdzić przewody rurowe od pompy do falownika pod<br/>kątem pęknięć lub poważnych wycieków.</li> <li>Sprawdzić połączenia z czujnikiem przepływu.</li> <li>Obniżyć wartość zadaną lub użyć odpowiedniej pompy.</li> <li>Sprawdzić kierunek obrotów.</li> <li>Ustawić prawidłowy prąd znamionowy pompy (*).</li> <li>Jeśli jest to możliwe, należy zwiększyć maksymalną<br/>częstotliwość obrotów lub obniżyć prąd znamionowy(*).</li> <li>Prawidłowo ustaw wartość pracy na sucho.</li> </ol> |  |  |  |
| Wyświetlacz pokazuje<br>blokadę spowodowaną<br>błędem odczytu na i-<br>tym czujniku ciśnienia | <ol> <li>Czujnik ciśnienia odłączony.</li> <li>Uszkodzony czujnik ciśnienia.</li> </ol>                                                                                                    | <ol> <li>Sprawdzić połączenie kabla czujnika ciśnienia.<br/>BP1 odnosi się do czujnika przepływu podłączonego do<br/>Press 1, BP2 odnosi się do podłączonego czujnika ssania,<br/>BP3 odnosi się do czujnika prądu podłączonego do J5.</li> <li>Wymienić czujnik ciśnienia.</li> </ol>                                                                                                    |  |  |  |
| Wyświetlacz pokazuje<br>blokadę nadprądową w<br>zaciskach wyjściowych                         | <ol> <li>Zbyt wysoki pobór.</li> <li>Pompa zablokowana.</li> <li>Pompa pobiera dużo prądu<br/>podczas rozruchu.</li> </ol>                                                                                                    | <ol> <li>Sprawdzić typ połączenia gwiazda lub trójkąt. Sprawdzić,<br/>czy silnik nie pobiera prądu wyższego niż maksymalny prąd<br/>dostarczany przez falownik. Sprawdzić, czy silnik ma<br/>podłączone wszystkie fazy.</li> <li>Sprawdzić, czy wirnik lub silnik nie są zablokowane lub<br/>zahamowane przez ciała obce. Sprawdzić połączenie faz<br/>silnika.</li> <li>Zmniejszyć parametr przyspieszenia.</li> </ol>                                                                                                    |  |  |  |
| Wyświetlacz pokazuje<br>blokadę nadprądową w<br>silniku pompy<br>elektrycznej                 | <ol> <li>Prąd znamionowy pompy<br/>ustawiony nieprawidłowo.</li> <li>Zbyt wysoki pobór.</li> <li>Pompa zablokowana.</li> <li>Odwrócony kierunek obrotu.</li> </ol>                                                                                                    | <ol> <li>Prąd znamionowy należy ustawić zgodnie z prądem dla<br/>połączenia w gwiazdę lub trójkąt podanym na tabliczce<br/>znamionowej silnika.</li> <li>Sprawdzić, czy silnik ma podłączone wszystkie fazy.</li> <li>Sprawdzić, czy wirnik lub silnik nie są zablokowane lub<br/>zahamowane przez ciała obce.</li> <li>Sprawdzić kierunek obrotów.</li> </ol>                                                                                                    |  |  |  |
| Wyświetlacz pokazuje<br>blokadę spowodowaną<br>niskim napięciem<br>zasilania                  | <ol> <li>Niskie napięcie zasilania</li> <li>Nadmierny spadek napięcia na linii</li> </ol>                                                                                                    | <ol> <li>Sprawdzić, czy obecne jest prawidłowe napięcie sieciowe.</li> <li>Sprawdzić przekrój kabli zasilających.</li> </ol>                                                                                                    |  |  |  |
| Ciśnienie sterujące<br>wyższe niż ciśnienie<br>zadane                                         | Minimalna ustawiona częstotliwość<br>obrotów zbyt wysoka.                                                                                                    | Zmniejszyć minimalną częstotliwość obrotów (jeśli pompa elektryczna na to pozwala).                                                                                                    |  |  |  |
| Wyświetlacz pokazuje<br>Blokowanie zwarcia na<br>fazach wyjściowych                           | Zwarcie między fazami.                                                                                                    | Upewnić się, że silnik jest sprawny i sprawdzić jego połączenia.                                                                                                    |  |  |  |
| Pompa nigdy się nie<br>zatrzymuje                                                             | <ol> <li>Ustawienie zbyt niskiego<br/>minimalnego progu odcięcia<br/>przepływu.</li> </ol>                                                                                                    | <ol> <li>Ustawić wyższy próg wyłączenia</li> <li>Ustawić próg wyższy niż zero przepływu</li> <li>Poczekać na samouczenie (*) lub zrealizować szybkie<br/>uczenie.</li> </ol>                                                                                                    |  |  |  |

|                        | POLS                                              | KI                                                                                                    |
|------------------------|---------------------------------------------------|----------------------------------------------------------------------------------------------------|
|                        | 2. Ustawienie zbyt niskiej minimalnej             | 4. Prawidłowy współczynnik wzmocnienia całkowego i                                                                               |
|                        | częstotliwości wyłączania                         | współczynnik wzmocnienia proporcjonalnego (*).                                                                                   |
|                        | przepływu zerowego(*).                            | 5. Sprawdzić, czy instalacja spełnia warunki użytkowania bez                                                                     |
|                        | <ol><li>Zbyt krótki czas obserwacji(*).</li></ol> | czujnika przepływu(*). Jeśli to konieczne, spróbować                                                                             |
|                        | 4. Niestabilna regulacja ciśnienia(*).            | zresetować, naciskając wszystkie cztery przyciski, aby                                                                           |
|                        | 5. Użytkowanie niezgodne(*).                      | ponownie obliczyć warunki bez czujnika przepływu.                                                                                |
|                        | 1. Zbyt krótki czas obserwacji(*).                | 1. Poczekać na samouczenie się (*) lub zrealizować szybkie                                                                       |
|                        | 2. Ustawienie zbyt wysokiej                       | uczenie się.                                                                                                    |
| Dominio anterioria dia | minimalnej częstotliwości                         | 2. Jeśli jest to możliwe, ustawić niższą minimalną                                                                               |
| Pompa zatrzymuje się   | obrotów(*).                                       | częstotliwość obrotów(*).                                                                                                    |
| pożadane               | 3. Ustawienie zbyt wysokiej                       | <ol><li>Ustawić dolny próg zerowej częstotliwości przepływu.</li></ol>                                                           |
| P - (                  | minimalnej częstotliwości                         |                                                                                                    |
|                        | wyłączania przepływu                              |                                                                                                    |
|                        | zerowego(*).                                      |                                                                                                    |
| Wyświetlacz pokazuje:  | Jeden lub więcej falowników ma                    | Nacional americano de la contra de la contra de la contra de la contra de la contra de la contra de la contra d                  |
| Nacisnąc +, aby        | nieprawiołowo ustawione parametry                 | Nacisnąc przycisk + na talowniku, ktory na pewno ma                                                                              |
| konfigurację           |                                                   | najnowszą i poprawną konnyurację parametrow.                                                                                     |
| W systemie z wieloma   | Obecność konfiguracij                             | Zmienić konfigurację tak, aby można ją było propagować; nie                                                                      |
| falownikami parametry  | niepropagowalnych                                 | można propagować konfiguracji z czujnikiem przepływu=0 i                                                                         |
| nie są propagowane     |                                                   | Zerową częstoti woscią przepływu=u.                                                                                              |
|                        |                                                   | <ol> <li>Dostęp do strony menu Zespołu wielopompowego.</li> <li>Wybrać pozycie "Konfiguracja pozomotrów zospołu wielu</li> </ol> |
| Odgłos trzepotania     |                                                   | <ol> <li>wybrac pozycję Koniguracja parametrow zespołu wielu<br/>nomo"</li> </ol>                                                |
| miedzy wyłaczaniem     |                                                   | Youny .<br>3. Kontynuować procedure aż do pozycij "Czas wymiany"                                                                 |
| silnika i zapłonem     |                                                   | 4. Zwiekszać wartość "Czasów wymiany", aż do znikniecia                                                                          |
| drugiego.              |                                                   | halasu                                                                                                    |
|                        |                                                   | indicot.                                                                                                    |
|                        | (*) Gwiazdka odnosi się do przypadko              | ów użycia bez czujnika przepływu.                                                                                                |

| 1          | KAEIA/1                                                    | 376    |
|------------|------------------------------------------------------------|--------|
| 2          | renka                                                      |        |
| 21         |                                                            | 376    |
| 22         | Ταξινόμηση σύμφωνα με τον Εμοωπαϊκό Κανονισμό              | 376    |
| 23         | Περινοαική                                                 | 376    |
| 2.5        | Γιδικές αναφορές πορϊόντων                                 | 376    |
| 2.4        |                                                            |        |
| J<br>21    | ΠΕΟΕΙΔΟΠΟΙΠΖΕΙΖ                                            |        |
| 3.1<br>2.2 | Ζωντανα μερη                                               |        |
| 3.Z        | בוטטפטון                                                   |        |
| 4          |                                                            |        |
| 4.1        | Anodikeuon                                                 |        |
| 4.Z        | ΓΓΚΑΤΆ ΣΤΑ ΣΙΙ                                             | / / ال |
| )<br>54    |                                                            | / / ال |
| 5.1<br>5.0 | Προτεινομενες ρυαμισεις                                    |        |
| 5.Z        | ΄ Συνοεσεις σωληνων                                        |        |
| 5.3        | Ηλεκτρική συνοεσή                                          |        |
|            | 5.3.1 Συνοεσή πυρήνα φερριτή                               |        |
|            | 5.3.2 Ιροφοδοσια ηλεκτρικου ρευματος                       |        |
|            | 5.3.3 Ηλεκτρική συνδεσή των αντλιών                        |        |
|            | 5.3.4 Συνδεσεις αισθητηρων και εισοδου/εξοδου - Κυκλοφορια |        |
|            | Αισθητηρας διαφορικής πίεσης                               |        |
|            | Σύνδεση των εξόδων                                         |        |
|            | Ομάδες αντλιών για κυκλοφορία                              |        |
|            | Συνδέσεις δίδυμων ομάδων                                   |        |
|            | 5.3.5 Συνδέσεις αισθητήρων και εισόδου/εξόδου - Συμπίεση   |        |
|            | Αισθητήρας αναλογίας πίεσης                                |        |
|            | Αισθητήρας πίεσης ρεύματος                                 |        |
|            | Αισθητήρας ροής                                            |        |
|            | Ψηφιακές είσοδοι                                           |        |
|            | Σύνδεση των εξόδων συναγερμού                              |        |
|            | 5.3.6 Συνδέσεις πολλαπλών ομάδων                           |        |
|            | 5.3.7 Σύνδεση RS485 Modbus RTU                             |        |
| 6          | ΑΝΆΘΕΣΗ                                                    |        |
| 6.1        | Εκκίνησης                                                  |        |
| 7          | ΣΥΝΤΉΡΗΣΗ                                                  |        |
| 7.1        | Περιοδικοί έλεγχοι                                         |        |
| 7.2        | Τροποποιήσεις και ανταλλακτικά                             |        |
| 7.3        | 5 Σήμανση CE και ελάχιστες οδηγίες για το DNA              |        |
| 8          | ΔΗΛΩΣΗ ΣΥΜΜΟΡΦΩΣΗΣ                                         |        |
| 9          | ΕΓΓΎΗΣΗ                                                    |        |
| 10         | ΤΕΧΝΙΚΑ ΧΑΡΑΚΤΗΡΙΣΤΙΚΑ                                     |        |
| 11         | ΗΛΕΚΤΡΟΝΙΚΉ ΠΕΡΙΓΡΑΦΉ ΤΟΥ ΜΕΤΑΤΡΟΠΈΑ                       |        |
| 11.1       | 1 Προσανατολισμός πίνακα ελέγχου                           |        |
| 11.2       | 2 Λειτουργία                                               |        |
| 12         | ΠΙΝΑΚΑΣ ΕΛΕΓΧΟΥ                                            |        |
| 12.1       | 1 Αρχική διαμόρφωση                                        |        |
|            | 12.1.1 Αρχική διαμόρφωση με την εφαρμογή DConnect          |        |
| 12.2       | 2 Διαμόρφωση ομάδας πολλαπλών αντλιών                      |        |
|            | 12.2.1 Νέα ομάδα                                           |        |
|            | 12.2.2 Προσθήκη σε ομάδα                                   |        |
|            | 12.2.3 Ρυθμίσεις πολλαπλών αντλιών                         |        |
|            | Αντλία λειτουργίας                                         |        |
|            | Συνδεδεμένες αντλίες                                       |        |
|            | 12.2.4 Εικονίδια κατάστασης συνδεσιμότητας                 |        |
| 12.3       | 3 Διαμόρφωση συμπίεσης                                     |        |
|            | 12.3.1 Οδηγός ρύθμισης – Μονή αντλία                       |        |
|            | 12.3.2 Οδηγός ρύθμισης – Ομάδες αντλιών                    |        |
|            | 12.3.3 Προαιρετικές διαμορφώσεις                           |        |
|            | Λειτουργία χωρίς αισθητήρα ροής                            |        |
|            | Πρόσθετες ρυθμίσεις                                        |        |
|            | 12.3.4 Κύριο μενού                                         |        |
|            | Δομή μενού                                                 |        |
|            | Αρχείο καταγραφής σφαλμάτων και συναγερμών                 |        |

|      | Πίεση αναφοράς                               |     |
|------|----------------------------------------------|-----|
|      | Διαφορική πίεση επανεκκίνησης αντλίας        |     |
|      | Λειτουργία αντλίας                           |     |
|      | Λειτουργία άνεσης                            |     |
|      | Ομάδα πολλαπλών αντλιών                      |     |
|      | Κατανάλωση και στατιστικές                   |     |
|      | Διαμόρφωση συσκευής                          |     |
|      | Πρόσβαση μόνο για ανάγνωση                   |     |
|      | Τροποποίηση διαμόρφωσης                      |     |
|      | Σύστημα                                      |     |
|      | Ρυθμίσεις συστήματος                         |     |
| 12.4 | Διαμόρφωση κυκλοφορίας                       |     |
|      | 12.4.1 Οδηγός ρύθμισης – Μονή αντλία         |     |
|      | 12.4.2 Οδηγός ρύθμισης – Ομάδες αντλιών      |     |
|      | 12.4.3 Καθοδηγούμενη διαμόρφωση              |     |
|      | 12.4.4 Χειροκίνητη διαμόρφωση                | 400 |
|      | 12.4.5 Προαιρετικές διαμορφώσεις             |     |
|      | Διαμόρφωση πρωτοκόλλου επικοινωνίας          |     |
|      | Διαμόρφωση εισόδου/εξόδου                    | 401 |
|      | Πρόσθετες ρυθμίσεις                          | 401 |
|      | 12.4.6 Κύριο μενού                           | 401 |
|      | Δομή μενού                                   |     |
|      | Αρχείο καταγραφής σφαλμάτων και συναγερμών   |     |
|      | Σημείο ρύθμισης                              |     |
|      | Λειτουργία ρύθμισης                          |     |
|      | Ομάδα πολλαπλών αντλιών                      |     |
|      | Κατανάλωση και στατιστικές                   |     |
|      | Διαμόρφωση συσκευής                          |     |
|      | Πρόσβαση μόνο για ανάγνωση                   |     |
|      | Τροποποίηση διαμόρφωσης                      |     |
|      | Σύστημα                                      |     |
|      | Ρυθμίσεις συστήματος                         |     |
| 13   | ΓΕΝΙΚΉ ΕΠΑΝΕΚΚΊΝΗΣΗ ΤΟΥ ΣΥΣΤΉΜΑΤΟΣ           | 406 |
| 13.1 | Επαναφορά των εργοστασιακών ρυθμίσεων        | 406 |
| 14   | ΑΡΡ, DCONNECT CLOUD ΚΑΙ ΕΝΗΜΈΡΩΣΗ ΛΟΓΙΣΜΙΚΟΎ | 407 |
| 14.1 | Λήψη και εγκατάσταση εφαρμογής               | 407 |
| 14.2 | Εγγραφή DConnect DAB Cloud                   | 407 |
| 14.3 | Διαμόρφωση προϊόντος                         | 407 |
| 16   | ΕΡΓΑΛΕΊΟ ΑΞΕΣΟΥΆΡ                            | 417 |
| 17   | ΑΝΤΙΜΕΤΏΠΙΣΗ ΠΡΟΒΛΗΜΆΤΩΝ                     |     |

#### 1 ΚΛΕΙΔΊ

Στη συζήτηση χρησιμοποιήθηκαν τα ακόλουθα σύμβολα:

ΠΡΟΕΙΔΟΠΟΊΗΣΗ, ΓΕΝΙΚΌΣ ΚΊΝΔΥΝΟΣ.

Η μη τήρηση των οδηγιών που ακολουθούν μπορεί να προκαλέσει βλάβη σε πρόσωπα και περιουσία.

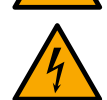

#### ΠΡΟΕΙΔΟΠΟΊΗΣΗ, ΗΛΕΚΤΡΙΚΌΣ ΚΊΝΔΥΝΟΣ.

Η μη τήρηση των οδηγιών που ακολουθούν μπορεί να προκαλέσει κατάσταση σοβαρού κινδύνου για την προσωπική ασφάλεια. Προσέξτε να μην έρθετε σε επαφή με ηλεκτρικό ρεύμα.

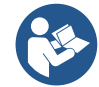

# Σημειώσεις και γενικές πληροφορίες. Διαβάστε προσεκτικά τις παρακάτω οδηγίες πριν χρησιμοποιήσετε και εγκαταστήσετε το μηχάνημα.

Η DAB Pumps καταβάλλει κάθε εύλογη προσπάθεια για να διασφαλίσει ότι τα περιεχόμενα αυτού του εγχειριδίου (π.χ. εικόνες, κείμενα και δεδομένα) είναι ακριβή, σωστά και ενημερωμένα. Ωστόσο, ενδέχεται να μην είναι απαλλαγμένα από σφάλματα και ενδέχεται να μην είναι πλήρη ή ενημερωμένα ανά πάσα στιγμή. Ως εκ τούτου, η εταιρεία διατηρεί το δικαίωμα να κάνει τεχνικές αλλαγές και βελτιώσεις με την πάροδο του χρόνου, ακόμη και χωρίς προηγούμενη ειδοποίηση.

Η DAB Pumps δεν φέρει καμία ευθύνη για το περιεχόμενο αυτού του εγχειριδίου, εκτός εάν επιβεβαιωθεί εκ των υστέρων γραπτώς από την εταιρεία.

#### 2 FENIKA

2.1 Όνομα προϊόντος NGDRIVE

#### 2.2 Ταξινόμηση σύμφωνα με τον Ευρωπαϊκό Κανονισμό. VSD

#### 2.3 Περιγραφή

To NGDRIVE έχει σχεδιαστεί και κατασκευαστεί για τη διαχείριση αντλιών κυκλοφορίας ή την πίεση υδραυλικών συστημάτων. Το σύστημα επιτρέπει τη διαμόρφωση της υδραυλικής απόδοσης σύμφωνα με τα χαρακτηριστικά του συστήματος, προκειμένου να επιτευχθούν οι επιθυμητές λειτουργίες.

#### 2.4 Ειδικές αναφορές προϊόντων

Για τεχνικά δεδομένα, ανατρέξτε στην πινακίδα τεχνικών δεδομένων ή στο ειδικό κεφάλαιο στο τέλος του φυλλαδίου.

#### 3 ΠΡΟΕΙΔΟΠΟΙ ΉΣΕΙΣ

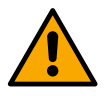

Ελέγξτε ότι όλα τα εσωτερικά μέρη του προϊόντος (εξαρτήματα, καλώδια κ.λπ.) είναι εντελώς απαλλαγμένα από ίχνη υγρασίας, οξειδίου ή βρωμιάς: εάν είναι απαραίτητο, καθαρίστε με ακρίβεια και ελέγξτε την απόδοση όλων των εξαρτημάτων του προϊόντος. Εάν είναι απαραίτητο, αντικαταστήστε τυχόν εξαρτήματα που δεν είναι απόλυτα αποδοτικά.

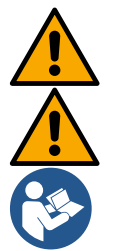

Είναι απαραίτητο να ελέγξετε ότι όλα τα καλώδια του μετατροπέα σφίγγονται σωστά στους αντίστοιχους σφιγκτήρες.

Για να βελτιώσετε την ανοσία στις παρεμβολές από και προς τη συσκευή, συνιστάται η χρήση ξεχωριστού ηλεκτρικού αγωγού για την τροφοδοσία του προϊόντος.

Ορισμένες λειτουργίες ενδέχεται να μην είναι διαθέσιμες, ανάλογα με την έκδοση λογισμικού ή υλικολογισμικού.

#### 3.1 Ζωντανά μέρη

Ανατρέξτε στο φυλλάδιο ασφαλείας (κωδ. 60183268).

#### 3.2 Διάθεση

Αυτό το προϊόν ή τα μέρη του πρέπει να απορρίπτονται σύμφωνα με τις οδηγίες στο φύλλο απόρριψης ΑΗΗΕ που περιλαμβάνεται στη συσκευασία.

#### 4 ΔΙΑΧΕΊΡΙΣΗ

#### 4.1 Αποθήκευση

- Η συσκευή παρέχεται στην αρχική της συσκευασία στην οποία πρέπει να παραμείνει μέχρι τη στιγμή της εγκατάστασης.
- Η συσκευή πρέπει να φυλάσσεται σε ξηρό καλυμμένο μέρος, μακριά από πηγές θερμότητας και με πιθανή σταθερή υγρασία αέρα, απαλλαγμένη από κραδασμούς και σκόνη.
- Πρέπει να είναι τελείως κλειστό και απομονωμένο από το εξωτερικό περιβάλλον, ώστε να αποφεύγεται η είσοδος εντόμων, υγρασίας και σκόνης που θα μπορούσαν να βλάψουν τα ηλεκτρικά κατασκευαστικά στοιχεία, θέτοντας σε κίνδυνο την κανονική λειτουργία τους.

#### 4.2 Μεταφορά

Αποφύγετε την υποβολή των προϊόντων σε περιττές κρούσεις και συγκρούσεις.

#### 5 ΕΓΚΑΤΆΣΤΑΣΗ

Ακολουθήστε προσεκτικά τις συμβουλές αυτού του κεφαλαίου για να πραγματοποιήσετε σωστή ηλεκτρική, υδραυλική και μηχανική εγκατάσταση.

Πριν επιχειρήσετε οποιαδήποτε εργασία εγκατάστασης, βεβαιωθείτε ότι το τροφοδοτικό είναι απενεργοποιημένο. Τηρείτε αυστηρά τις τιμές ηλεκτρικής τροφοδοσίας που αναγράφονται στην πινακίδα ηλεκτρικών δεδομένων.

#### 5.1 Προτεινόμενες ρυθμίσεις

Η συσκευή έχει σχεδιαστεί έτσι ώστε να μπορεί να στερεωθεί απευθείας στον τοίχο ή στο σώμα του κινητήρα της αντλίας. Και στις δύο περιπτώσεις, χρησιμοποιείται ένα συγκεκριμένο κιτ στερέωσης.

Για στερέωση στο σώμα του κινητήρα, ανατρέξτε στον συγκεκριμένο γρήγορο οδηγό για τη βάση.

Για στερέωση στον τοίχο, ακολουθήστε τις παρακάτω οδηγίες.

- Χρησιμοποιήστε ένα αλφάδι και την πλάκα στερέωσης ως πρότυπο για τη διάνοιξη οπών στον τοίχο.
- Χρησιμοποιώντας τις εγκοπές που είναι ειδικά κατασκευασμένες στην πλάκα, τρυπήστε τρύπες σε δύο σημεία ίσης απόστασης. Η πλάκα μπορεί να στερεωθεί σε ένα προαιρετικό τρίτο σημείο σπάζοντας την πλαστική μεμβράνη με την άκρη ενός τρυπανιού. Βλέπε σχήμα 13α.
- Χρησιμοποιήστε όλα τα εξαρτήματα στο κιτ C: τοποθετήστε τα εξαρτήματα στις οπές και ασφαλίστε την πλάκα με τις ροδέλες και τις βίδες. Βλέπε σχήμα 13β.

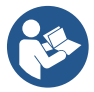

Πριν ασφαλίσετε την πινακίδα, ελέγξτε ότι τα 4 παξιμάδια βρίσκονται στις θέσεις τους στο πίσω μέρος, διασφαλίζοντας ότι δεν έχουν γλιστρήσει από τη θέση τους. Βλέπε σχήμα 13γ.

Συνεχίστε χρησιμοποιώντας το κιτ Α, συναρμολογώντας τους 4 δακτυλίους Ο στα στελέχη των βιδών, φροντίζοντας να σπρώξετε κάθε δακτύλιο Ο προς τα πάνω στην κεφαλή της βίδας. Στη συνέχεια, στερεώστε το συγκρότημα βάσης στην πλάκα χρησιμοποιώντας τις 4 βίδες + δακτυλίους Ο. Βλέπε σχήμα 13δ.

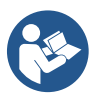

Για να σφίξετε τη βίδα κάτω δεξιά, πρέπει να αφαιρέσετε την πλάκα EMC με τις 4 βίδες, διαφορετικά η βιδωτή έδρα παραμένει κρυμμένη. Βλέπε σχήμα 13ε.

Στη συνέχεια, προχωρήστε στη συνήθη καλωδίωση και κλείσιμο του συγκροτήματος οδηγού στην αποβάθρα.

#### 5.2 Συνδέσεις σωλήνων

Κάντε το καταλληλότερο υδραυλικό σύστημα ανάλογα με την εφαρμογή, ανατρέχοντας στα γενικά διαγράμματα στην αρχή του εγχειριδίου. Βλέπε σχήμα 9 και 10 για την Πίεση, βλέπε σχήμα 6 για την Κυκλοφορία.

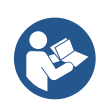

Στην εφαρμογή συμπίεσης, ο αισθητήρας πίεσης πρέπει να συνδεθεί με την παροχή.

#### 5.3 Ηλεκτρική σύνδεση

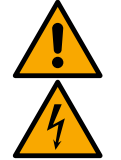

Προσοχή: πάντα να σέβεστε τους κανονισμούς ασφαλείας!

Πάντα να απενεργοποιείτε την παροχή ρεύματος πριν εργαστείτε στο ηλεκτρικό ή μηχανικό μέρος του συστήματος. Πριν ανοίξετε τη συσκευή, αποσυνδέστε την παροχή ρεύματος και περιμένετε τουλάχιστον 5 λεπτά για να επιτρέψετε στα εσωτερικά κυκλώματα να εξαντλήσουν την ενέργειά τους και να κάνουν τη συσκευή ασφαλή.

Μόνο σταθερά καλωδιακές συνδέσεις δικτύου είναι αποδεκτές. Η συσκευή πρέπει να είναι γειωμένη (IEC 536 κλάση 1, NEC και άλλα ισχύοντα πρότυπα).

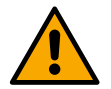

Στο δίκτυο τροφοδοσίας πρέπει να υπάρχει μια συσκευή που εξασφαλίζει πλήρη αποσύνδεση σε συνθήκες υπέρτασης κατηγορίας ΙΙΙ. Όταν ο διακόπτης βρίσκεται στη θέση εκτός λειτουργίας, η απόσταση που χωρίζει κάθε επαφή πρέπει να ανταποκρίνεται στις ενδείξεις του ακόλουθου πίνακα:

| Ελάχιστη απόσταση μεταξύ των επαφών του διακόπτη ισχύος |               |               |  |  |  |  |
|---------------------------------------------------------|---------------|---------------|--|--|--|--|
| Τροφοδοτικό [V]                                         | >127 και ≤240 | >240 και ≤480 |  |  |  |  |
|                                                         |               |               |  |  |  |  |

| Ελάχιστη απόσταση [mm] | >3 | >6 |
|------------------------|----|----|

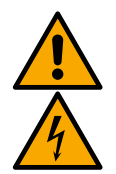

Βεβαιωθείτε ότι η τάση δικτύου είναι η ίδια με αυτή της πινακίδας δεδομένων κινητήρα.

Παρατηρήστε τους ακόλουθους ακροδέκτες για τη σύνδεση των καλωδίων τροφοδοσίας:

R – S - T - 🚖 για τριφασικά συστήματα

L - N -  $\equiv$  για μονοφασικά συστήματα

Βεβαιωθείτε ότι όλοι οι ακροδέκτες είναι πλήρως σφιγμένοι, δίνοντας ιδιαίτερη προσοχή στη βίδα γείωσης.

Ανατρέξτε στο Φυλλάδιο ασφαλείας πριν πραγματοποιήσετε ηλεκτρικές συνδέσεις.

#### 5.3.1 Σύνδεση πυρήνα φερρίτη

Πριν από την τροφοδοσία του προϊόντος, χρησιμοποιήστε τον παρεχόμενο πυρήνα φερρίτη για να μειώσετε τις ηλεκτρομαγνητικές παρεμβολές που προκαλούνται ή ακτινοβολούνται από δεδομένα ή καλώδια τροφοδοσίας. Μόνο για εκδόσεις Μ.

Προχωρήστε ως εξής:

- Εάν υπάρχει η πλάκα EMC, ξεβιδώστε τις βίδες στερέωσης και αφαιρέστε την πλάκα.
- Στερεώστε τον πυρήνα φερρίτη στο τροφοδοτικό (ρεύμα εισόδου) περνώντας το καλώδιο δύο φορές μέσα από τον πυρήνα στην κατάλληλη αυλάκωση, όπως φαίνεται στην εικόνα 11.
- Επανατοποθετήστε την πλάκα και προχωρήστε στη στερέωση των βιδών.
- Στερεώστε τον πυρήνα φερρίτη στις αντλίες (ρεύμα εξόδου) περνώντας το καλώδιο απευθείας μέσω του πυρήνα στην κατάλληλη αυλάκωση, αφαιρέστε το καλώδιο εξόδου και ασφαλίστε την πλεξούδα μέσω του μπουλονιού U. Βλέπε γράφημα 12

Μόνο για εκδόσεις Τ.

- Δεν χρειάζεται να χρησιμοποιήσετε φερρίτη στο τροφοδοτικό εισόδου. Βλέπε γράφημα 11
- Στερεώστε τον πυρήνα φερρίτη στις αντλίες (ρεύμα εξόδου) περνώντας το καλώδιο απευθείας μέσω του πυρήνα στην κατάλληλη αυλάκωση, αφαιρέστε το καλώδιο εξόδου και ασφαλίστε την πλεξούδα μέσω του μπουλονιού U. Βλέπε γράφημα 12

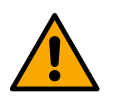

Το καλώδιο γείωσης δεν πρέπει ποτέ να διέρχεται από τον φερρίτη.

#### 5.3.2 Τροφοδοσία ηλεκτρικού ρεύματος

Οι ακροδέκτες εισόδου του τροφοδοτικού σημειώνονται, στην περίπτωση μονοφασικής παροχής, με τα μεταξοτυπωμένα γράμματα L και Ν, και στην περίπτωση τριφασικής τροφοδοσίας με τα μεταξοτυπωμένα γράμματα R, S, T. Βλέπε σχήμα 3α, 3β, 3γ. Ηλεκτρική σύνδεση αντλιών, εξωτερικών πυκνωτών και γραμμής τροφοδοσίας

#### 5.3.3 Ηλεκτρική σύνδεση των αντλιών

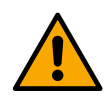

Η συσκευή διαθέτει προστασία υπερβολικής θερμοκρασίας κινητήρα με PTC μέσα στην περιέλιξη του κινητήρα. Εάν δεν διαθέτετε κινητήρα με PTC ή δεν θέλετε να χρησιμοποιήσετε αυτόν τον τύπο προστασίας, τοποθετήστε την παρεχόμενη αντίσταση στους ακροδέκτες με την ένδειξη PTC. Μια αντίσταση 100 Ohm 1/4 W παρέχεται με τη συσκευή. Εάν δεν έχει τοποθετηθεί ούτε η αντίσταση ούτε το PTC, η συσκευή παραμένει σε κατάσταση προστατευμένη από την ασφάλεια και δεν θέτει σε λειτουργία την αντλία. Βλέπε σχήμα 3α, 3β, 3γ.

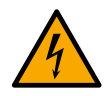

Το τμήμα, ο τύπος και η τοποθέτηση των καλωδίων για σύνδεση με την ηλεκτροαντλία πρέπει να επιλέγονται σύμφωνα με τους ισχύοντες κανονισμούς. Ο παρακάτω πίνακας παρέχει μια ένδειξη σχετικά με το τμήμα του καλωδίου που πρόκειται να χρησιμοποιηθεί.

|     | Ι μήμα καλωδίου σε mm² |     |     |     |     |     |     |     |     |     |     |     |     |     |     |
|-----|------------------------|-----|-----|-----|-----|-----|-----|-----|-----|-----|-----|-----|-----|-----|-----|
|     | 10                     | 20  | 30  | 40  | 50  | 60  | 70  | 80  | 90  | 100 | 120 | 140 | 160 | 180 | 200 |
|     | μ                      | μ   | μ   | μ   | μ   | μ   | μ   | μ   | μ   | μ   | μ.  | μ.  | μ.  | μ.  | μ   |
| 4 A | 1.5                    | 1.5 | 1.5 | 1.5 | 2.5 | 2.5 | 2.5 | 2.5 | 2.5 | 4   | 4   | 4   | 6   | 6   | 6   |
| 8 A | 1.5                    | 1.5 | 2.5 | 2.5 | 4   | 4   | 6   | 6   | 6   | 6   | 10  | 10  | 10  | 10  | 16  |
| 12  |                        |     |     |     |     |     |     |     |     |     |     |     |     |     |     |
| Α   | 1.5                    | 2.5 | 4   | 4   | 6   | 6   | 10  | 10  | 10  | 10  | 10  | 16  | 16  | 16  | -   |
| 16  |                        |     |     |     |     |     |     |     |     |     |     |     |     |     |     |
| Α   | 2.5                    | 2.5 | 4   | 6   | 10  | 10  | 10  | 10  | 10  | 16  | 16  | 16  | -   | -   | -   |
| 20  |                        |     |     |     |     |     |     |     |     |     |     |     |     |     |     |
| Α   | 4                      | 4   | 6   | 10  | 10  | 10  | 16  | 16  | 16  | 16  | 16  | -   | -   | -   | -   |
| 24  |                        |     |     |     |     |     |     |     |     |     |     |     |     |     |     |
| Α   | 4                      | 4   | 6   | 10  | 10  | 16  | 16  | 16  | 16  | -   | -   | -   | -   | -   | -   |

| Τμήμα καλωδίου σε mm² |      |          |             |                    |                      |                     |                        |        |                   |               |                  |                    |       |     |     |
|-----------------------|------|----------|-------------|--------------------|----------------------|---------------------|------------------------|--------|-------------------|---------------|------------------|--------------------|-------|-----|-----|
|                       | 10 µ | 20 µ     | 30 µ        | 40 µ               | 50 µ                 | 60 µ                | 70 µ                   | 80 µ   | 90 µ              | 100           | 120              | 140                | 160   | 180 | 200 |
| 4                     |      |          |             |                    |                      |                     |                        |        |                   | μ             | μ.               | μ.                 | μ.    | μ.  | μ   |
| <u>A</u>              | 1.5  | 1.5      | 1.5         | 1.5                | 2.5                  | 2.5                 | 2.5                    | 2.5    | 4                 | 4             | 4                | 6                  | 6     | 6   | 10  |
| o<br>A                | 1.5  | 1.5      | 2.5         | 2.5                | 4                    | 4                   | 6                      | 6      | 6                 | 10            | 10               | 10                 | 10    | 16  | 16  |
| 12<br>A               | 1.5  | 2.5      | 4           | 4                  | 6                    | 6                   | 10                     | 10     | 10                | 10            | 16               | 16                 | 16    | 16  | 16  |
| 16<br>A               | 25   | 25       | 4           | 6                  | 10                   | 10                  | 10                     | 10     | 16                | 16            | 16               | 16                 | 16    | 16  | 16  |
| 20                    | 2.5  | 1        | 6           | 10                 | 10                   | 10                  | 16                     | 16     | 16                | 16            | 16               | 16                 | 16    | 16  | 16  |
| 24                    | 2.0  | 4        | 0           | 10                 | 10                   | 10                  | 10                     | 10     | 10                | 10            | 10               | 10                 | 10    | 10  | 10  |
| A<br>28               | 4    | 4        | 6           | 10                 | 10                   | 16                  | 16                     | 16     | 16                | 16            | 16               | 16                 | 16    | 16  | 16  |
| A 22                  | 6    | 6        | 10          | 10                 | 16                   | 16                  | 16                     | 16     | 16                | 16            | 16               | 16                 | 16    | 16  | 16  |
| 32<br>A               | 6    | 6        | 10          | 10                 | 16                   | 16                  | 16                     | 16     | 16                | 16            | 16               | 16                 | 16    | 16  | 16  |
|                       |      | Πίνα     | ακας πο     | ου ισχύε<br>Πίνακα | ι για κο<br>το 2· Τι | ιλώδια Ι<br>ήμα των | ΡVC με                 | 4 απαγ | ωγές (3<br>οφοδοσ | β φάσειο      | <u>ς + γ</u> είω | ση) @              | 230V  |     |     |
|                       |      |          |             | TIVUK              | ις <u>Ζ</u> . τμ     |                     |                        |        | γ0000             |               | aviniaç          | •                  |       |     |     |
|                       | 10 µ | 20 µ     | 30 µ        | 40 µ               | 50 µ                 | τμημ<br>60 μ        | <u>1α καλά</u><br>70 μ | 80 µ   | : mm²<br>90 µ     | 100           | 120              | 140                | 160   | 180 | 200 |
| 4                     |      |          |             |                    |                      |                     |                        |        | _                 | μ             | μ.               | μ.                 | μ.    | μ.  | μ   |
| <u>A</u>              | 1.5  | 1.5      | 1.5         | 1.5                | 1.5                  | 1.5                 | 1.5                    | 1.5    | 2.5               | 2.5           | 2.5              | 2.5                | 4     | 4   | 4   |
| 8<br>A                | 1.5  | 1.5      | 1.5         | 1.5                | 2.5                  | 2.5                 | 2.5                    | 4      | 4                 | 4             | 6                | 6                  | 6     | 10  | 10  |
| 12<br>A               | 1.5  | 1.5      | 2.5         | 2.5                | 4                    | 4                   | 4                      | 6      | 6                 | 6             | 10               | 10                 | 10    | 10  | 16  |
| 16<br>A               | 2.5  | 2.5      | 2.5         | 4                  | 4                    | 6                   | 6                      | 6      | 10                | 10            | 10               | 10                 | 16    | 16  | 16  |
| 20<br>A               | 2.5  | 2.5      | 4           | 4                  | 6                    | 6                   | 10                     | 10     | 10                | 10            | 16               | 16                 | 16    | 16  | 16  |
| 24<br>A               | 4    | 4        | 4           | 6                  | 6                    | 10                  | 10                     | 10     | 10                | 16            | 16               | 16                 | 16    | 16  | 16  |
| 28<br>A               | 6    | 6        | 6           | 6                  | 10                   | 10                  | 10                     | 10     | 16                | 16            | 16               | 16                 | 16    | 16  | 16  |
| 32<br>A               | 6    | 6        | 6           | 6                  | 10                   | 10                  | 10                     | 16     | 16                | 16            | 16               | 16                 | 16    | 16  | 16  |
| 36<br>A               | 10   | 10       | 10          | 10                 | 10                   | 10                  | 16                     | 16     | 16                | 16            | 16               | 16                 | 16    | 16  | 16  |
| 40<br>4               | 10   | 10       | 10          | 10                 | 10                   | 16                  | 16                     | 16     | 16                | 16            | 16               | 16                 | 16    | 16  | 16  |
| 44<br>4               | 10   | 10       | 10          | 10                 | 10                   | 16                  | 16                     | 16     | 16                | 16            | 16               | 16                 | 16    | 16  | 16  |
| 48                    | 10   | 10       | 10          | 10                 | 16                   | 16                  | 16                     | 16     | 16                | 16            | 16               | 16                 | 16    | 16  | 16  |
| 52                    | 16   | 16       | 16          | 16                 | 16                   | 16                  | 16                     | 16     | 16                | 16            | 16               | 16                 | 16    | 16  | 16  |
| 56                    | 16   | 16       | 16          | 16                 | 16                   | 16                  | 16                     | 16     | 16                | 16            | 16               | 16                 | 16    | 16  | 16  |
| A<br>60               | 16   | 16       | 16          | 16                 | 16                   | 16                  | 16                     | 16     | 16                | 16            | 16               | 16                 | 16    | 16  | 16  |
| А                     |      | <br>Πίνα | ב<br>אמכ πמ | <br>ງບບດານນິຍ      |                      | ιλώδια I            | P\/C.us                | 4 απαν | uvéc (?           | ໄ<br>ໃຫ້ກາວເມ | -<br>- + vsím    | <br>თი) <i>@</i> _ | 4001/ |     | L   |

#### ΕΛΛΗΝΙΚΑ Ο πίνακας ισχύει για καλώδια PVC 3 πυρήνων (φάση + ουδέτερο + γείωση) @ 230V. Πίνακας 1: Τμήμα των καλωδίων τροφοδοσίας μετατροπέα

Πίνακας 3: Τμήμα των καλωδίων τροφοδοσίας της αντλίας

#### 5.3.4 Συνδέσεις αισθητήρων και εισόδου/εξόδου - Κυκλοφορία

Τα ακόλουθα μπορούν να χρησιμοποιηθούν ως αισθητήρες ελέγχου: αισθητήρες διαφορικής πίεσης, αισθητήρες θερμοκρασίας, θερμοστάτες και χρονοθερμοστάτες.

Για το γενικό διάγραμμα, βλέπε σχήμα 4, 5.

#### Αισθητήρας διαφορικής πίεσης

Για τον τύπο του αισθητήρα που θα χρησιμοποιηθεί, ανατρέξτε σε αυτούς που αναφέρονται από τον πίνακα ελέγχου, εάν υπάρχει, ή από την εφαρμογή Dconnect. Η μέθοδος χρήσης θα εξαρτηθεί από τις ρυθμίσεις που έγιναν στον πίνακα ελέγχου, εάν υπάρχει, ή από την εφαρμογή Dconnect.

Η συσκευή δέχεται διάφορους τύπους αισθητήρα διαφορικής πίεσης: Το καλώδιο πρέπει να συνδέεται στο ένα άκρο με τον αισθητήρα και στο άλλο με την είσοδο του αισθητήρα πίεσης που παρέχεται στον μετατροπέα (βλ. Εικόνα 6). Το καλώδιο έχει δύο διαφορετικά άκρα με υποχρεωτική κατεύθυνση σύνδεσης: βύσμα για βιομηχανικές εφαρμογές (DIN 43650) στην πλευρά του αισθητήρα και 4πολικό βύσμα στην πλευρά του μετατροπέα.

#### Αισθητήρας θερμοκρασίας

Για τον τύπο του αισθητήρα που θα χρησιμοποιηθεί, ανατρέξτε σε αυτούς που αναφέρονται από τον πίνακα ελέγχου, εάν υπάρχει, ή από την εφαρμογή Dconnect. Η μέθοδος χρήσης θα εξαρτηθεί από τις ρυθμίσεις που έγιναν στον πίνακα ελέγχου, εάν υπάρχει, ή από την εφαρμογή Dconnect.

Για την εγκατάσταση των αισθητήρων θερμοκρασίας υγρού T1 και T2, ανατρέξτε στα ακόλουθα διαγράμματα καλωδίωσης, δείτε την εικόνα 5

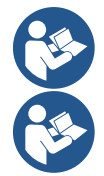

Η ένδειξη θερμοκρασίας μέσω του αισθητήρα T1 ενεργοποιείται μόνο στις ακόλουθες λειτουργίες ρύθμισης: σταθερά T1 αύξηση/μείωση και σταθερά ΔT1.

Η ένδειξη θερμοκρασίας μέσω του αισθητήρα T2 ενεργοποιείται μόνο στις ακόλουθες λειτουργίες ρύθμισης: σταθερά T2 αύξηση/μείωση και σταθερά ΔT2.

Για τους τρόπους λειτουργίας σταθερά T1 και σταθερά ΔT1, βλέπε παραγράφους 12.4.4Χειροκίνητη διαμόρφωση

#### Ψηφιακές είσοδοι

Ανατρέξτε στον πίνακα Συναρτήσεις που σχετίζονται με τις ψηφιακές εισόδους για να ελέγξετε ποιες είσοδοι είναι ενεργοποιημένες. Οι είσοδοι μπορούν να τροφοδοτούνται είτε με συνεχές είτε με εναλλασσόμενο ρεύμα. Παρακάτω παρουσιάζονται τα ηλεκτρικά χαρακτηριστικά των εισόδων (βλ. Πίνακα 4).

| Ηλεκτρικά χαρακτηριστικά των εισόδων                                                                               |            |            |  |  |
|----------------------------------------------------------------------------------------------------|------------|------------|--|--|
|                                                                                                    | Είσοδοι DC | Είσοδοι ΑC |  |  |
| Ελάχιστη τάση ενεργοποίησης                                                                                        | 8V         | 6Vrms      |  |  |
| Μέγιστη τάση απενεργοποίησης                                                                                       | 2V         | 1,5Vrms    |  |  |
| Μέγιστη αποδεκτή τάση                                                                                              | 36V        | 36Vrms     |  |  |
| Ρεύμα απορροφημένο στα 12V                                                                                         | 3.3µA      | 3.3µA      |  |  |
| Ελάχιστο αποδεκτό τμήμα καλωδίου AWG 30 (0.05mm2)                                                                  |            |            |  |  |
| Μέγιστο αποδεκτό τμήμα καλωδίου AWG 14 (1,5 χιλ.2)                                                                 |            |            |  |  |
| Σημ.: Οι είσοδοι μπορούν να ελεγχθούν με οποιαδήποτε πολικότητα (θετική ή αρνητική σε σχέση με τη σύνδεση γείωσης) |            |            |  |  |

Πίνακας 4: Ηλεκτρικά χαρακτηριστικά των εισόδων

Τα παραδείγματα που προτείνονται στα σχήματα 8α, 8β, 8γ, 8δ αναφέρονται στη σύνδεση με καθαρή επαφή χρησιμοποιώντας την εσωτερική τάση για τον έλεγχο των εισόδων.

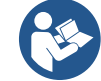

ΠΡΟΣΟΧΗ: Η τάση που παρέχεται μεταξύ των ακροδεκτών +V και GND της πλακέτας ακροδεκτών είναι 12 Vdc και μπορεί να διανείμει το πολύ 50 mA.

Εάν έχετε τάση αντί για επαφή, μπορεί ακόμα να χρησιμοποιηθεί για τον έλεγχο των εισόδων: αρκεί να μην χρησιμοποιείτε τους ακροδέκτες + V και GND και να συνδέετε την πηγή τάσης στην επιθυμητή είσοδο, τηρώντας τα χαρακτηριστικά που περιγράφονται στον Πίνακα 4.

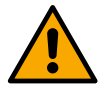

ΠΡΟΣΟΧΗ: Τα ζεύγη εισόδων ΙΝ1/ΙΝ2 και ΙΝ3/ΙΝ4 έχουν έναν κοινό πόλο για κάθε ζεύγος.

#### Λειτουργίες που σχετίζονται με τις ψηφιακές εισόδους

ΣΕ1 Έναρξη/Διακοπή: Εάν η είσοδος 1 είναι ενεργοποιημένη από τον πίνακα ελέγχου, θα είναι δυνατή η ενεργοποίηση και απενεργοποίηση της αντλίας σε απομακρυσμένη λειτουργία.
 Έλεγχος στροφών αντλίας με αναλογικό σήμα:
 Μέσω της εισόδου ΙΝ1 είναι δυνατή η μεταβολή της συχνότητας λειτουργίας ή της κεφαλής και η διακοπή της αντλίας. Τα σήματα που γίνονται δεκτά για τη διενέργεια ελέγχων είναι:

|            | 0-104                                                                                                    |
|------------|----------------------------------------------------------------------------------------------------|
|            | 4-20 μΑ                                                                                                    |
|            | PWM                                                                                                    |
| <b>ΣE2</b> | Οικονομία: Εάν η είσοδος 2 είναι ενεργοποιημένη από τον πίνακα ελέγχου, θα είναι δυνατή η ενεργοποίηση της |
|            | λειτουργίας μείωσης σημείου ρύθμισης σε απομακρυσμένη λειτουργία.                                          |
| <b>ΣE3</b> | Δεν έχει ενεργοποιηθεί                                                                                     |
| ΣΕ4        | Δεν έχει ενεργοποιηθεί                                                                                     |
|            |                                                                                                    |

#### Σύνδεση των εξόδων

0 101/

Ο μετατροπέας διαθέτει δύο επαφές ρελέ για σηματοδότηση αντίστοιχα:

1st Ρελέ: Κατάσταση λειτουργίας αντλίας

2nd Ρελέ: Κατάσταση σφάλματος μετατροπέα

Δείτε τις παραμέτρους στον παρακάτω πίνακα για τη ρύθμιση των λειτουργιών που σχετίζονται με τα ρελέ εξόδου.

| Χαρακτηριστικά των επαφών εξόδου |                                                       |  |  |  |  |  |
|----------------------------------|-------------------------------------------------------|--|--|--|--|--|
| _Τύπος επαφής                    | ÓXI, NC, COM                                          |  |  |  |  |  |
| Μέγιστη ανεκτή τάση              | 250V                                                  |  |  |  |  |  |
| Μέγιστο υποφερτό ρεύμα           | 5Α Εάν φορτίο αντίστασης<br>2.5Α Εάν επαγωγικό φορτίο |  |  |  |  |  |
| Ελάχιστο αποδεκτό τμήμα καλωδίου | AWG 22 (0,3255mm2)                                    |  |  |  |  |  |
| Μέγιστο αποδεκτό τμήμα καλωδίου  | AWG 12 (3.31mm2)                                      |  |  |  |  |  |

Τραπέζι 1: Χαρακτηριστικά των επαφών εξόδου

#### Ομάδες αντλιών για κυκλοφορία

Οι ομάδες αντλιών χωρίζονται σε:

- Δίδυμες ομάδες
- Ομάδες πολλαπλών αντλιών

Μια δίδυμη ομάδα είναι μια ομάδα αντλιών που αποτελείται από ένα μόνο σώμα αντλίας στο οποίο είναι τοποθετημένοι δύο κινητήρες.

Μια ομάδα πολλαπλών αντλιών είναι μια ομάδα που αποτελείται από πολλά πανομοιότυπα στοιχεία αντλίας, κινητήρα και μετατροπέα. Κάθε στοιχείο μοιράζεται τόσο αναρρόφηση όσο και παράδοση. Κάθε αντλία πρέπει να διαθέτει βαλβίδα αντεπιστροφής πριν ρέει στην πολλαπλή παροχής.

#### Συνδέσεις δίδυμων ομάδων

Σε δίδυμες ομάδες, ο αισθητήρας πίεσης πρέπει να συνδεθεί με τον μετατροπέα στα αριστερά (κοιτάζοντας την ομάδα από την πλευρά του ανεμιστήρα του κινητήρα, έτσι ώστε η ροή του υγρού να πηγαίνει από κάτω προς τα πάνω).

Για τη σωστή λειτουργία του διπλού συστήματος, όλες οι εξωτερικές συνδέσεις της πλακέτας ακροδεκτών εισόδου πρέπει να συνδέονται παράλληλα μεταξύ των μετατροπέων, σεβόμενες την αρίθμηση των μεμονωμένων ακροδεκτών.

#### 5.3.5 Συνδέσεις αισθητήρων και εισόδου/εξόδου - Συμπίεση

Τα ακόλουθα μπορούν να χρησιμοποιηθούν ως αισθητήρες ελέγχου: αισθητήρας αναλογίας πίεσης, αισθητήρας πίεσης ρεύματος 4-20 mA, αισθητήρας ροής παλμού. Οι πλωτήρες, το βοηθητικό σήμα ενεργοποίησης πίεσης, ο γενικός μετατροπέας που επιτρέπει τον έλεγχο και ο διακόπτης πίεσης αναρρόφησης μπορούν να συνδεθούν στις ψηφιακές εισόδους. Για το γενικό διάγραμμα, βλέπε σχήμα 8, 9, 10.

#### Αισθητήρας αναλογίας πίεσης

Για τον τύπο του αισθητήρα που θα χρησιμοποιηθεί, ανατρέξτε σε αυτούς που αναφέρονται από τον πίνακα ελέγχου, εάν υπάρχει, ή από την εφαρμογή Dconnect. Η μέθοδος χρήσης θα εξαρτηθεί από τις ρυθμίσεις που έγιναν στον πίνακα ελέγχου, εάν υπάρχει, ή από την εφαρμογή Dconnect.

Ο μετατροπέας δέχεται τον αισθητήρα αναλογίας πίεσης 0 - 5V.

Το καλώδιο πρέπει να είναι συνδεδεμένο στο ένα άκρο με τον αισθητήρα και στο άλλο με την είσοδο του αισθητήρα πίεσης που παρέχεται στον μετατροπέα, βλέπε εικόνα 9.

Το καλώδιο έχει δύο διαφορετικά άκρα με υποχρεωτική κατεύθυνση σύνδεσης: βύσμα για βιομηχανικές εφαρμογές (DIN 43650) στην πλευρά του μετατροπέα.

#### Σύνδεση πολλαπλών μετατροπέων - αισθητήρας αναλογίας πίεσης

Σε συστήματα πολλαπλών μετατροπέων, ο αισθητήρας αναλογίας πίεσης (0-5V) μπορεί να συνδεθεί με οποιονδήποτε μετατροπέα στην αλυσίδα.

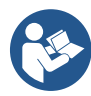

Συνιστάται ιδιαίτερα η χρήση αισθητήρων αναλογικής πίεσης (0-5V) για ευκολία καλωδίωσης. Με τη χρήση αισθητήρων αναλογικής πίεσης, δεν απαιτείται καλωδίωση για τη μεταφορά των πληροφοριών ανάγνωσης πίεσης μεταξύ των διαφόρων μετατροπέων. Η επικοινωνία δεδομένων μεταξύ των μετατροπέων πραγματοποιείται μέσω ασύρματης, ωστόσο, προτείνεται η τοποθέτηση του καλωδίου επικοινωνίας για την ενίσχυση του συστήματος σε περίπτωση βλάβης, ώστε να είναι δυνατή η ανάγνωση των αισθητήρων ακόμη και αν είναι συνδεδεμένοι σε ελαττωματικό ή απενεργοποιημένο μετατροπέα.

#### Αισθητήρας πίεσης ρεύματος

Για τον τύπο του αισθητήρα που θα χρησιμοποιηθεί, ανατρέξτε σε αυτούς που αναφέρονται από τον πίνακα ελέγχου, εάν υπάρχει, ή από την εφαρμογή Dconnect. Η μέθοδος χρήσης θα εξαρτηθεί από τις ρυθμίσεις που έγιναν στον πίνακα ελέγχου, εάν υπάρχει, ή από την εφαρμογή Dconnect.

Ο μετατροπέας δέχεται τον αισθητήρα πίεσης ρεύματος 4 - 20 mA.

Ο επιλεγμένος αισθητήρας ρεύματος 4-20mA διαθέτει 2 καλώδια, ένα καφέ (IN+) για σύνδεση στον ακροδέκτη (+12), ένα πράσινο (OUT-) για σύνδεση στον ακροδέκτη (Vi1). Ένας βραχυκυκλωτήρας πρέπει επίσης να εισαχθεί μεταξύ του ακροδέκτη C1-2 και του GND. Οι συνδέσεις φαίνονται στο σχήμα 10.

Βεβαιωθείτε ότι τουλάχιστον ένας αισθητήρας πίεσης είναι συνδεδεμένος στο σωλήνα αναρρόφησης.

#### Σύνδεση πολλαπλών μετατροπέων - αισθητήρας πίεσης ρεύματος

Τα συστήματα πολλαπλών μετατροπέων μπορούν να δημιουργηθούν μόνο με έναν αισθητήρα πίεσης ρεύματος 4-20mA, αλλά είναι απαραίτητο να συνδέσετε τον αισθητήρα σε όλους τους μετατροπείς.

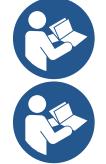

Προσοχή: πρέπει να χρησιμοποιηθεί θωρακισμένο καλώδιο για τη σύνδεση των αισθητήρων.

Ρυθμίστε τον αισθητήρα πίεσης που χρησιμοποιείται μέσω των ειδικών παραμέτρων του μενού PR για τον αισθητήρα πίεσης παροχής και το RPR για τον αισθητήρα αναρρόφησης.

#### Αισθητήρας ροής

Για τον τύπο του αισθητήρα που θα χρησιμοποιηθεί, ανατρέξτε σε αυτούς που αναφέρονται από τον πίνακα ελέγχου, εάν υπάρχει, ή από την εφαρμογή Dconnect. Η μέθοδος χρήσης θα εξαρτηθεί από τις ρυθμίσεις που έγιναν στον πίνακα ελέγχου, εάν υπάρχει, ή από την εφαρμογή Dconnect.

Ο αισθητήρας ροής παρέχεται με δικό του καλώδιο. Το καλώδιο πρέπει να είναι συνδεδεμένο στο ένα άκρο με τον αισθητήρα και στο άλλο με την είσοδο του αισθητήρα ροής που παρέχεται στον μετατροπέα, βλέπε εικόνα 9.

Το καλώδιο έχει δύο διαφορετικά άκρα με υποχρεωτική κατεύθυνση σύνδεσης: βύσμα για βιομηχανικές εφαρμογές (DIN 43650) στην πλευρά του αισθητήρα και 6πολικό βύσμα στην πλευρά του μετατροπέα.

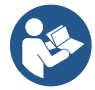

Ο αισθητήρας ροής και ο αισθητήρας αναλογίας πίεσης (0-5V) έχουν τον ίδιο τύπο συνδέσμου DIN 43650 στο σώμα τους, επομένως πρέπει να ληφθεί μέριμνα για τη σύνδεση του σωστού αισθητήρα στο σωστό καλώδιο.

#### Ψηφιακές είσοδοι

Η συσκευή διαθέτει τις ακόλουθες ψηφιακές εισόδους (ανατρέξτε στην εκτύπωση οθόνης, εάν υπάρχει):

- I1: Τερματικά In1 και C1-2
- Ι2: Τερματικά In2 και C1-2
- Ι3: Τερματικά In3 και C3-4
- Ι4: Τερματικά Ιn4 και C3-4

Οι είσοδοι μπορούν να τροφοδοτούνται είτε με συνεχές είτε με εναλλασσόμενο ρεύμα. Παρακάτω παρουσιάζονται τα ηλεκτρικά χαρακτηριστικά των εισόδων (βλέπε πίνακα 6).

| Ηλεκτρικά χαρακτηριστικά των εισόδων                                                                               |                |            |  |  |  |
|----------------------------------------------------------------------------------------------------|----------------|------------|--|--|--|
|                                                                                                    | Είσοδοι DC [V] | Είσοδοι ΑC |  |  |  |
| Ελάχιστη τάση ενεργοποίησης                                                                                        | 8V             | 6Vrms      |  |  |  |
| Μέγιστη τάση απενεργοποίησης                                                                                       | 2V             | 1,5Vrms    |  |  |  |
| Μέγιστη αποδεκτή τάση                                                                                              | 36V            | 36Vrms     |  |  |  |
| Ρεύμα απορροφημένο στα 12V                                                                                         | 3.3µA          | 3.3µA      |  |  |  |
| Ελάχιστο αποδεκτό τμήμα καλωδίου AWG 30 (0.05mm2)                                                                  |                |            |  |  |  |
| Μέγιστο αποδεκτό τμήμα καλωδίου AWG 14 (1,5 χιλ.2)                                                                 |                |            |  |  |  |
| Σημ.: Οι είσοδοι μπορούν να ελεγχθούν με οποιαδήποτε πολικότητα (θετική ή αρνητική σε σχέση με τη σύνδεση γείωσης) |                |            |  |  |  |

Πίνακας 6: Ηλεκτρικά χαρακτηριστικά των εισόδων

Τα παραδείγματα που προτείνονται στα σχήματα 8α, 8β, 8γ, 8δ αναφέρονται στη σύνδεση με καθαρή επαφή χρησιμοποιώντας την εσωτερική τάση για τον έλεγχο των εισόδων.

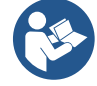

ΠΡΟΣΟΧΗ: Η τάση που παρέχεται μεταξύ των ακροδεκτών +V και GND της πλακέτας ακροδεκτών είναι 12 Vdc και μπορεί να διανείμει το πολύ 50 mA.

Εάν έχετε τάση αντί για επαφή, μπορεί ακόμα να χρησιμοποιηθεί για τον έλεγχο των εισόδων: αρκεί να μην χρησιμοποιείτε τους ακροδέκτες + V και GND και να συνδέετε την πηγή τάσης στην επιθυμητή είσοδο, τηρώντας τα χαρακτηριστικά που περιγράφονται στον Πίνακα 6.

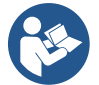

ΠΡΟΣΟΧΗ: Τα ζεύγη εισόδων Ι1/Ι2 και Ι3/Ι4 έχουν έναν κοινό πόλο για κάθε ζεύγος.

#### Σύνδεση των εξόδων συναγερμού

Ο μετατροπέας διαθέτει δύο επαφές ρελέ για σηματοδότηση αντίστοιχα:

- Ρελέ 1 Κατάσταση λειτουργίας αντλίας
- Κατάσταση σφάλματος μετατροπέα Relay 2

Δείτε τις παραμέτρους Ο1 και Ο2 για τη ρύθμιση των λειτουργιών που σχετίζονται με τα ρελέ εξόδου.

| Χαρακτηριστικά των επαφών εξόδου |                                                       |  |  |  |
|----------------------------------|-------------------------------------------------------|--|--|--|
| Τύπος επαφής                     | ÓXI, NC, COM                                          |  |  |  |
| Μέγιστη ανεκτή τάση              | 250V                                                  |  |  |  |
| Μέγιστο υποφερτό ρεύμα           | 5Α Εάν φορτίο αντίστασης<br>2.5Α Εάν επαγωγικό φορτίο |  |  |  |
| Ελάχιστο αποδεκτό τμήμα καλωδίου | AWG 22 (0,129mm2)                                     |  |  |  |
| Μέγιστο αποδεκτό τμήμα καλωδίου  | AWG 12 (3.31mm2)                                      |  |  |  |

Πίνακας 7: Χαρακτηριστικά των επαφών εξόδου

#### 5.3.6 Συνδέσεις πολλαπλών ομάδων

Οι αντλίες, οι κινητήρες και οι μετατροπείς που απαρτίζουν το σύστημα πρέπει να είναι οι ίδιοι μεταξύ τους. Για να δημιουργήσετε ένα σύστημα πολλαπλών μετατροπέων, είναι απαραίτητο να ακολουθήσετε τη διαδικασία δημιουργίας ομάδας αντλιών.

Οι αισθητήρες μπορούν να συνδεθούν μόνο σε έναν μετατροπέα.

Η επικοινωνία δεδομένων μεταξύ των μετατροπέων πραγματοποιείται μέσω ασύρματης, ωστόσο, προτείνεται η τοποθέτηση του καλωδίου επικοινωνίας για την ενίσχυση του συστήματος σε περίπτωση βλάβης, ώστε να είναι δυνατή η ανάγνωση των αισθητήρων ακόμη και αν είναι συνδεδεμένοι σε ελαττωματικό ή απενεργοποιημένο μετατροπέα.

Για σωστή λειτουργία του συστήματος πολλαπλών μετατροπέων, όλες οι εξωτερικές συνδέσεις της πλακέτας ακροδεκτών εισόδου πρέπει να συνδέονται παράλληλα μεταξύ των μετατροπέων, τηρώντας την αρίθμηση των μεμονωμένων ακροδεκτών. Η μόνη εξαίρεση είναι η λειτουργία απενεργοποίησης, η οποία μπορεί να ρυθμιστεί σε οποιαδήποτε από τις 4 εισόδους και επιτρέπει την απενεργοποίηση του μετατροπέα. Σε αυτήν την περίπτωση, μπορεί επίσης να υπάρχει ξεχωριστός έλεγχος για κάθε μετατροπέα.

#### 5.3.7 Σύνδεση RS485 Modbus RTU

Για πληροφορίες σχετικά με τις ηλεκτρικές συνδέσεις και τους καταχωρητές Modbus που μπορείτε να συμβουλευτείτε ή/και να τροποποιήσετε, ανατρέξτε στο ειδικό εγχειρίδιο που μπορείτε να κατεβάσετε και να διαθέσετε κάνοντας κλικ εδώ ή στη διεύθυνση: www.dabpumps.com

#### 6 ΑΝΆΘΕΣΗ

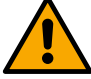

#### Όλες οι λειτουργίες εκκίνησης πρέπει να εκτελούνται με τη συσκευή κλειστή!

Ξεκινήστε τη συσκευή μόνο όταν ολοκληρωθούν όλες οι ηλεκτρικές και υδραυλικές συνδέσεις.

Στην αντλία, ανοίξτε πλήρως τη βαλβίδα πύλης στην πλευρά αναρρόφησης και κρατήστε τη βαλβίδα πύλης παροχής σχεδόν κλειστή, τροφοδοτήστε το σύστημα, ελέγξτε ότι η κατεύθυνση περιστροφής του κινητήρα είναι η ίδια με αυτή που υποδεικνύεται στην αντλία.

Μετά την έναρξη λειτουργίας του συστήματος, είναι δυνατή η τροποποίηση των τρόπων λειτουργίας ώστε να προσαρμόζονται καλύτερα στις απαιτήσεις της εγκατάστασης (βλέπε κεφάλαιο "12 ΠΙΝΑΚΑΣ ΕΛΕΓΧΟΥ").

#### 6.1 Εκκίνησης

Για την πρώτη εκκίνηση, ακολουθήστε τα παρακάτω βήματα:

- Για μια σωστή εκκίνηση, βεβαιωθείτε ότι έχετε ακολουθήσει τις οδηγίες που δίνονται στις ενότητες 5 ΕΓΚΑΤΆΣΤΑΣΗ και 6 ΑΝΆΘΕΣΗ και τις αντίστοιχες υποενότητες.
- Παροχή ηλεκτρικού ρεύματος.
- Εάν υπάρχουν ενσωματωμένα ηλεκτρονικά, ακολουθήστε τις οδηγίες (βλ. κεφάλαιο "12 ΠΙΝΑΚΑΣ ΕΛΕΓΧΟΥ").

#### 7 ΣΥΝΤΉΡΗΣΗ

Αποσυνδέστε το τροφοδοτικό πριν ξεκινήσετε οποιαδήποτε εργασία στο σύστημα και περιμένετε τουλάχιστον 5 λεπτά. Το σύστημα δεν απαιτεί συνήθεις εργασίες συντήρησης. Ωστόσο, ακολουθούν οι οδηγίες για την εκτέλεση των ειδικών εργασιών συντήρησης που μπορεί να είναι απαραίτητες σε συγκεκριμένες περιπτώσεις:

- Ελέγχετε περιοδικά την καθαριότητα των αεραγωγών εισόδου και εξόδου αέρα ψύξης. Η συχνότητα του ελέγχου εξαρτάται από την ποιότητα του αέρα όπου βρίσκεται η συσκευή.
- Μετά από παρατεταμένη περίοδο χρήσης, είναι απαραίτητο να ελέγξετε ότι τα καλώδια σφίγγονται σωστά στους ακροδέκτες τους, ειδικά στην περίπτωση πολύ υψηλών ρευμάτων (Α).

Συνιστάται να μην ασκείτε δύναμη στα διάφορα μέρη με ακατάλληλα εργαλεία.

#### 7.1 Περιοδικοί έλεγχοι

Σε κανονική λειτουργία, το προϊόν δεν απαιτεί κανένα είδος συντήρησης. Ωστόσο, συνιστάται να ελέγχετε περιοδικά την απορρόφηση ρεύματος, προκειμένου να ανιχνεύετε σφάλματα ή φθορά εκ των προτέρων.

#### 7.2 Τροποποιήσεις και ανταλλακτικά

Κάθε τροποποίηση που πραγματοποιείται χωρίς προηγούμενη έγκριση απαλλάσσει τον κατασκευαστή από κάθε ευθύνη.

#### 7.3 Σήμανση CE και ελάχιστες οδηγίες για το DNA

| PRODUCT NAME<br>Code N.<br>Class SN. | DAB<br>DABEAN<br>3505 Mestrino (PD) - Faly<br>REA n. 32200 |
|--------------------------------------|------------------------------------------------------------|
|                                      |                                                            |
|                                      |                                                            |
|                                      |                                                            |
|                                      |                                                            |

Η εικόνα προορίζεται μόνο για αντιπροσωπευτικούς σκοπούς

Συμβουλευτείτε τον διαμορφωτή προϊόντων (DNA) που διατίθεται στον ιστότοπο της DAB PUMPS. Η πλατφόρμα σάς επιτρέπει να αναζητάτε προϊόντα με υδραυλική απόδοση, μοντέλο ή αριθμό αντικειμένου. Διατίθενται δελτία τεχνικών δεδομένων, ανταλλακτικά, εγχειρίδια χρήσης και άλλη τεχνική τεκμηρίωση.

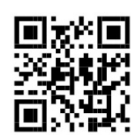

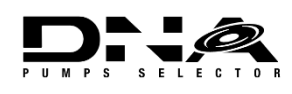

https://dna.dabpumps.com/

#### 8 ΔΗΛΩΣΗ ΣΥΜΜΟΡΦΩΣΗΣ

Για το προϊόν που αναφέρεται στο κεφάλαιο **Λάθος! Η πηγή αναφοράς δεν βρέθηκε.**, δηλώνουμε ότι η συσκευή που περιγράφεται στο παρόν εγχειρίδιο οδηγιών και διατίθεται στην αγορά από εμάς συμμορφώνεται με τους σχετικούς κανονισμούς υγείας και ασφάλειας της ΕΕ.

Μια λεπτομερής και ενημερωμένη δήλωση συμμόρφωσης είναι διαθέσιμη με το προϊόν.

Εάν το προϊόν τροποποιηθεί με οποιονδήποτε τρόπο χωρίς τη συγκατάθεσή μας, η παρούσα δήλωση θα καταστεί άκυρη.

#### 9 ΕΓΓΎΗΣΗ

Η DAB δεσμεύεται να διασφαλίσει ότι τα Προϊόντα της συμμορφώνονται με όσα έχουν συμφωνηθεί και είναι απαλλαγμένα από αρχικά ελαττώματα και ελαττώματα που συνδέονται με το σχεδιασμό ή/και την κατασκευή τους και τα καθιστούν ακατάλληλα για τη χρήση για την οποία προορίζονται κανονικά.

Για περισσότερες λεπτομέρειες σχετικά με τη νομική εγγύηση, διαβάστε τους όρους εγγύησης DAB που δημοσιεύονται στον ιστότοπο <u>https://www.dabpumps.com/en</u> ή ζητήστε ένα εκτυπωμένο αντίγραφο γράφοντας στις διευθύνσεις που δημοσιεύονται στην ενότητα "επικοινωνία"

#### ΤΜΗΜΑ ΠΡΟΣΑΡΤΗΜΑΤΟΣ

#### 10 ΤΕΧΝΙΚΑ ΧΑΡΑΚΤΗΡΙΣΤΙΚΑ

|                                      | NGDRIVE M/T 230V                                                                                                    | NGDRIVE M/T                   | NGDRIVE T/T                  | NGDRIVE T/T      |
|--------------------------------------|----------------------------------------------------------------------------------------------------|-------------------------------|------------------------------|------------------|
|                                      | 1,1 KW                                                                                                    | 230V 2,2 KW                   | 400V 3,5 KW                  | 230V 2,2 kW      |
| Ιάση τροφοδοσίας                     | 1~220 - 240                                                                                                    | 1~220 - 240                   | 3~380 - 480                  | 3~220 - 240      |
| Ραδιοδιεπαφές                        | Συχνότητες λειτουργίας *:                                                                                                    |                               |                              |                  |
|                                      | <ul> <li>Wi-Fi: 2.412 στα 2.472 GHz</li> </ul>                                                                                                    |                               |                              |                  |
|                                      | <ul> <li>Bluetooth: 2.402 στα 2.480 GHz</li> </ul>                                                                                                    |                               |                              |                  |
|                                      | Ισχύς μετάδοσης:                                                                                                    | -                             |                              |                  |
|                                      | ■ WiFi: 18.8/ d                                                                                                    | IBm                           |                              |                  |
|                                      | Bluetooth: 7,6                                                                                                    | o/ dBm                        |                              |                  |
|                                      |                                                                                                    |                               |                              |                  |
|                                      | * ແມ່ນທຸມທານຄາວນເຄດໃນ                                                                                                    |                               |                              |                  |
|                                      | ουμφωνά με τους εθν                                                                                                    | ικούς κανονισμούς σ           | που είναι εγκατεστημε        |                  |
|                                      | Η συσκευή περιλουβά                                                                                                    | νει οαδιοεέσπλισμό μ          | ς σνετικό λογισιμκό γ        | ια τη διασφάλιση |
|                                      | της σωστής λειτομονία                                                                                                    | ε όπως ποοβλέπεται            | από την ΠΔΒ Ριμηρε           | s n a            |
| Ανογή τοοφοδοσίας                    |                                                                                                    | ς, σπως προρλεπειαί<br>+/- 10 | <u>uno ny oronanys</u><br>1% | 3.p.a.           |
| Συγγότητα τοοφοδοσίας                |                                                                                                    | 50/60                         | H <del>7</del>               |                  |
| Μένιστο ονομαστικό οεύμα των αντλιών | 604                                                                                                    | 10 5 A                        | 804                          | 10 5 Δ           |
| Μέγιστο ονομαστικό ισχύς των αντλιών | 1 1 kW                                                                                                    | 2.2 kW                        | 2.2 kW                       | 2.2 kW           |
| Ρείμα διαρορής στη γείωση            | <5uA                                                                                                    | <5uA                          | <111A                        | <111A            |
| Βαθμός πορστασίας                    | -op/ (                                                                                                    | DF 5                          | 5                            | 101              |
| Θεοιμος προστασίας πεοιβάλλοντος     | 0 ÷ 50°C                                                                                                    |                               |                              |                  |
| Θεουοκοασία αποθήκευσης              | -30 ÷ 60°C                                                                                                    |                               |                              |                  |
|                                      |                                                                                                    | 50% q 4                       | 10°C                         |                  |
| Σχετική υγρασία αέρα                 | 90% a 20°C                                                                                                    |                               |                              |                  |
| Διάσταση                             | 215x225 mm, Y 155 mm                                                                                                    |                               |                              |                  |
| Βάρος                                | 5 κιλά                                                                                                    | 5,4 κιλά                      | 4,7 κιλά                     | 4,4 κιλά         |
| Προστασία από                        | Προστασία από το τρέδ                                                                                                    | ξιμο σε στεγνό οδόστ          | ρωμα                         | · · ·            |
|                                      | Περιορισμός ρεύματος στον κινητήρα                                                                                                    |                               |                              |                  |
|                                      | Προστασία από την υπερβολική θερμοκρασία                                                                                                    |                               |                              |                  |
|                                      | Προστασία υπερθέρμα                                                                                                    | ινσης κινητήρα με ΡΤ          | С                            |                  |
| Διάσταση<br>Βάρος<br>Προστασία από   | 215x225 mm, Y 155 mm           5 κιλά         5,4 κιλά         4,7 κιλά         4,4 κιλά           Προστασία από το τρέξιμο σε στεγνό οδόστρωμα         Περιορισμός ρεύματος στον κινητήρα         Προστασία από την υπερβολική θερμοκρασία           Προστασία υπερθέρμανσης κινητήρα με PTC         ΕΤC         ΕΤC |                               |                              |                  |

Πίνακας: Τεχνικά χαρακτηριστικά

#### 11 ΗΛΕΚΤΡΟΝΙΚΉ ΠΕΡΙΓΡΑΦΉ ΤΟΥ ΜΕΤΑΤΡΟΠΈΑ

#### 11.1 Προσανατολισμός πίνακα ελέγχου

Ο Πίνακας Ελέγχου έχει σχεδιαστεί έτσι ώστε να μπορεί να προσανατολιστεί προς την κατεύθυνση όπου είναι πιο βολικό για τον χρήστη να διαβάσει: το τετράγωνο σχήμα του επιτρέπει την περιστροφή του από 90° έως 90°.

- Αναιρέστε τις 4 βίδες στις γωνίες του πίνακα χρησιμοποιώντας το βοηθητικό εργαλείο ή ένα συνηθισμένο κλειδί allen.
- Μην αφαιρείτε εντελώς τις βίδες, απλώς ξεβιδώστε τις από το σπείρωμα στο σώμα του προϊόντος.
- Προσέξτε να μην ρίξετε τις βίδες στο σύστημα.
- Μετακινήστε τον πίνακα μακριά, προσέχοντας να μην τραβήξετε το καλώδιο μετάδοσης σήματος.
- Επανατοποθετήστε το πάνελ στο κάθισμά του στην προτιμώμενη γωνία, προσέχοντας να μην τσιμπήσετε το καλώδιο.
- Σφίξτε τις 4 βίδες με το κλειδί που παρέχεται ή με ένα συνηθισμένο κλειδί allen.

#### 11.2 Λειτουργία

- Λειτουργία συμπίεσης, βλέπε κεφ.12.3 Διαμόρφωση συμπίεσης

- Λειτουργία κυκλοφορίας, βλέπε κεφ.12.4 Διαμόρφωση κυκλοφορίας

#### 12 ΠΙΝΑΚΑΣ ΕΛΕΓΧΟΥ

1 – OO'ONH

#### EAAHNIKA 2 – Leds

| 1 | Εκκίνηση συστήματο<br>Το σύστημα είναι ενε<br>Σύστημα κατά λάθος                                                                                                    | <u>ς</u> ά<br>ργό                                                                                                    |                                                                                                    |
|---|----------------------------------------------------------------------------------------------------|----------------------------------------------------------------------------------------------------|----------------------------------------------------------------------------------------------------|
| 3 | <ul> <li>ΚΛΕΙΔΙΑ</li> <li>Πατήστε για ετ<br/>Πατήστε για π</li> <li>Πατήστε για αι<br/>οθόνη.</li> <li>Πατήστε για αι<br/>οθόνη.</li> <li>Πατήστε για κα<br/>Πατήστε για να<br/>Πατήστε ταρα<br/>αύξησης.</li> <li>Πατήστε για να<br/>Πατήστε για να<br/>Πατήστε για να<br/>μείωσης.</li> </ul> | τιβεβαίωση και μ<br><u>ρόσβαση στην ετ</u><br>κύρωση και επισ<br><u>φδο από την τρέχ</u><br>α περιηγηθείτε στ<br>α αυξήσετε την επ<br>ιτεταμένα για να α<br>α περιηγηθείτε στ<br>α μειώσετε την επ<br>ιτεταμένα για να α | εταβείτε στην επόμενη οθόνη.<br>τιλεγμένη σελίδα μενού.<br>τροφή στην προηγούμενη<br>ζουσα σελίδα μενού.<br>το μενού.<br>τιλεγμένη παράμετρο.<br>αυξήσετε την ταχύτητα<br>το μενού.<br>τιλεγμένη παράμετρο.<br>αυξήσετε την ταχύτητα |

#### **ΕΚΘΈΤΩ**

2

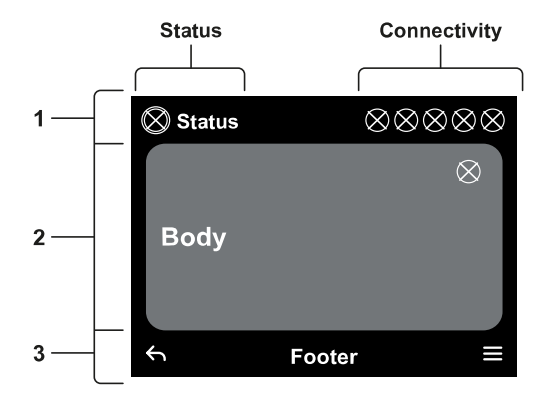

#### 1 - ΚΕΦΑΛΊΔΑ

**Κατάσταση:** Περιγράφει την κατάσταση ολόκληρου του συστήματος (Συσκευές και στοιχεία ελέγχου).

Συνδεσιμότητα: Περιγράφει την κατάσταση συνδεσιμότητας του συστήματος.

#### 2 – ΣΩΜΑ

Το κεντρικό τμήμα της οθόνης διαφέρει ανάλογα με τη σελίδα που προβάλλεται και περιγράφει τις απαραίτητες πληροφορίες.

#### 3 - ΥΠΟΣΈΛΙΔΟ

Το κάτω μέρος της οθόνης περιέχει τα στοιχεία "BACK" και "CONFIRM". Επιπλέον, θα εμφανιστούν περαιτέρω μηνύματα με βάση τα συμφραζόμενα σε σχέση με την εμφανιζόμενη σελίδα μενού.

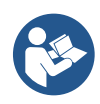

Οι εικόνες σε αυτό το κεφάλαιο ενδέχεται να διαφέρουν ελαφρώς από αυτές του προϊόντος, ανάλογα με την παρουσία ή όχι και την έκδοση του εγκατεστημένου λογισμικού.

#### 12.1 Αρχική διαμόρφωση

Όταν η συσκευή ξεκινά για πρώτη φορά, εμφανίζεται στην οθόνη η αρχική διαδικασία διαμόρφωσης. Ακολουθήστε τις οδηγίες που εμφανίζονται στην οθόνη για να ολοκληρώσετε τη διαδικασία.

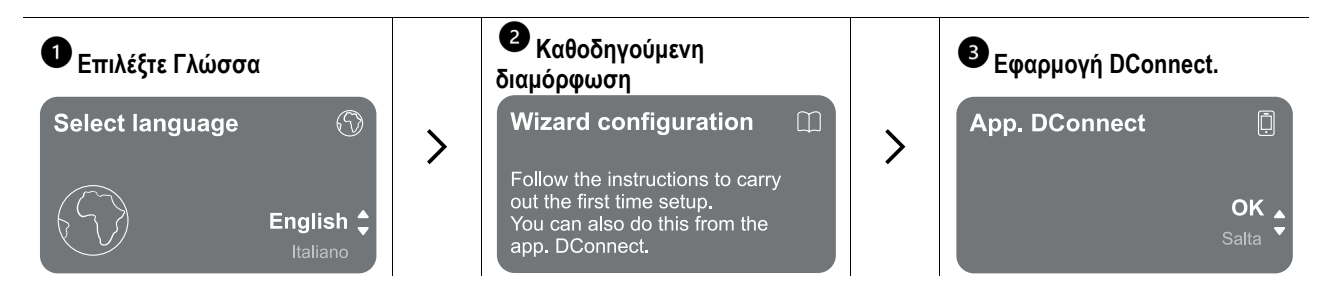

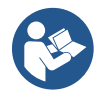

Για διαμόρφωση με την εφαρμογή DConnect. δείτε το κεφάλαιο "Αρχική διαμόρφωση με την εφαρμογή DConnect".

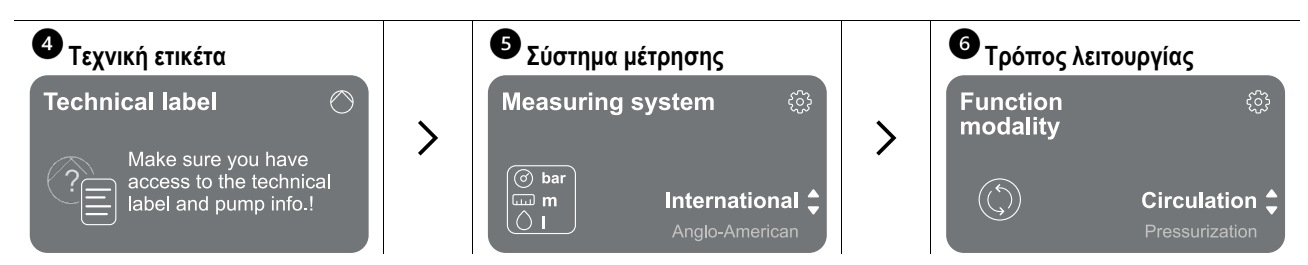

Το τελευταίο βήμα της αρχικής διαμόρφωσης είναι να επιλέξετε τον τρόπο λειτουργίας: Συμπίεση ή Κυκλοφορία. Στη συνέχεια, συνεχίστε με τη δημιουργία ομάδων πολλαπλών αντλιών.

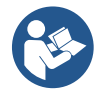

Μόλις επιλεγεί ο τρόπος λειτουργίας και ολοκληρωθεί η αρχική διαμόρφωση, δεν είναι πλέον δυνατή η αλλαγή του τύπου λειτουργίας της συσκευής. Αυτό θα είναι δυνατό μόνο με επαναφορά στα εργοστασιακά δεδομένα.

#### 12.1.1 Αρχική διαμόρφωση με την εφαρμογή DConnect

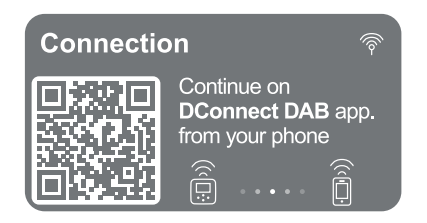

Από αυτή τη σελίδα ο μετατροπέας ενεργοποιεί τη σύνδεση DConnect.

Εάν η σύνδεση αποτύχει ή ο χρόνος τελειώσει, δοκιμάστε ξανά με το πλήκτρο . Ακολουθήστε τις οδηγίες στο smartphone σας. Μόλις πραγματοποιηθεί η σύνδεση μεταξύ του μετατροπέα και του smartphone, εμφανίζεται ένα αναδυόμενο παράθυρο επιβεβαίωσης στην οθόνη. Για να ακυρώσετε τη διαδικασία, πατήστε το πλήκτρο .

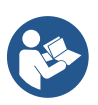

Η εφαρμογή DConnect. μπορεί επίσης να χρησιμοποιηθεί για κανονικές λειτουργίες ρύθμισης και διαβούλευσης και η συσχέτιση μπορεί επίσης να γίνει αργότερα. Για να διαμορφώσετε την εφαρμογή αργότερα, πατήστε το πλήκτρο από το κύριο μενού.

Ελέγξτε http://internetofpumps.com για ενημερώσεις.

#### 12.2 Διαμόρφωση ομάδας πολλαπλών αντλιών

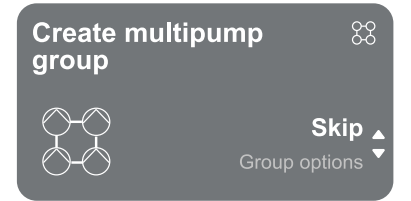

Από αυτήν την οθόνη μπορείτε να δημιουργήσετε μια νέα ομάδα πολλαπλών αντλιών ή να προσθέσετε την αντλία σε μια υπάρχουσα ομάδα. Ακολουθήστε τον οδηγό για κάθε περίπτωση, όπως φαίνεται παρακάτω.

Με τον όρο ομάδα πολλαπλών αντλιών εννοούμε ένα σύνολο αντλιών που αποτελείται από έναν αριθμό συσκευών των οποίων οι παραδόσεις ρέουν όλες σε μια κοινή πολλαπλή.

Οι συσκευές επικοινωνούν μεταξύ τους μέσω της παρεχόμενης σύνδεσης (ασύρματη).

- Ένα σύστημα πολλαπλών αντλιών χρησιμοποιείται κυρίως για:
- Αύξηση της υδραυλικής απόδοσης σε σύγκριση με μία μόνο συσκευή.
- Διασφάλιση της συνέχειας της λειτουργίας σε περίπτωση βλάβης μιας συσκευής.

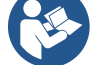

• Κοινή χρήση της μέγιστης ισχύος.

Το υδραυλικό σύστημα πρέπει να δημιουργηθεί όσο το δυνατόν πιο συμμετρικά για να επιτευχθεί υδραυλικό φορτίο ομοιόμορφα κατανεμημένο σε όλες τις αντλίες.

Όλες οι αντλίες πρέπει να συνδέονται σε μία μόνο πολλαπλή παροχής.

Το υλικολογισμικό των συνδεδεμένων συσκευών πρέπει να είναι το ίδιο.

Μόλις κατασκευαστεί το υδραυλικό σύστημα, είναι απαραίτητο να δημιουργηθεί η ομάδα αντλιών πραγματοποιώντας την ασύρματη σύνδεση των συσκευών (βλ. παράγραφο 12.2.1 Νέα ομάδα)

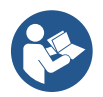

Για καλή λειτουργία του σετ ενίσχυσης πίεσης, οι υδραυλικές συνδέσεις, οι αντλίες και η μέγιστη ταχύτητά τους πρέπει να είναι ίδιες για κάθε συσκευή.

Η συσκευή σάς επιτρέπει να συσχετίσετε:

- έως 6 αντλίες σε λειτουργία συμπίεσης ή 4 αντλίες σε λειτουργία κυκλοφορίας.
- έως 2 αντλίες σε λειτουργία κυκλοφορίας με διπλές αντλίες (με διπλό σώμα αντλίας).

Μόλις ολοκληρωθεί η συσχέτιση, υποδεικνύεται η κατάσταση των σχετικών συσκευών. Για τη σημασία κάθε κατάστασης, ανατρέξτε στο κεφάλαιο 12.3 Διαμόρφωση συμπίεσης και κεφάλαιο 12.4 Διαμόρφωση κυκλοφορίας.

#### 12.2.1 Νέα ομάδα

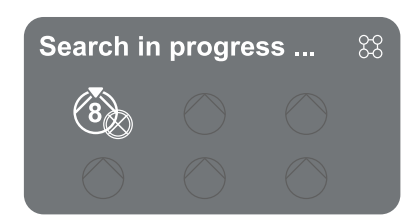

Για να δημιουργήσετε μια νέα ομάδα, προχωρήστε όπως υποδεικνύεται από το σύστημα: πατήστε παρατεταμένα τα δύο πλήκτρα κινήσετε την αναζήτηση άλλων συσκευών για σύνδεση. Μια συσχέτιση ενδέχεται να μην είναι δυνατή επειδή η συσκευή που προσπαθείτε να συσχετίσετε υπάρχει ήδη στον μέγιστο αριθμό ή επειδή η συσκευή που πρόκειται να συσχετίστεί δεν αναγνωρίζεται. Στην τελευταία περίπτωση επαναλάβετε τη διαδικασία πατώντας το πλήκτρο.

Η κατάσταση αναζήτησης για συσχέτιση παραμένει ενεργή μέχρι να εντοπιστεί η συσκευή που πρόκειται να συσχετιστεί (ανεξάρτητα από το αποτέλεσμα). Εάν δεν είναι δυνατή η προβολή της συσκευής εντός 1 λεπτού, το μηχάνημα αποχωρεί αυτόματα από την κατάσταση συσχέτισης. Μπορείτε να βγείτε από την κατάσταση αναζήτησης ανά πάσα στιγμή πατώντας 🕤 το οποίο ακυρώνει αυτόματα τη διαδικασία.

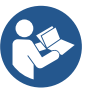

Για να επιταχυνθεί η διαδικασία, έχει δημιουργηθεί μια συντόμευση που καθιστά δυνατή τη συσχέτιση της αντλίας από την κύρια σελίδα πατώντας τα πλήκτρα

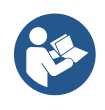

Στην περίπτωση της πρώτης εγκατάστασης της συσκευής, διαμορφώστε την όπως στο κεφάλαιο 12.2.3 Ρυθμίσεις πολλαπλών αντλιών. Εάν, από την άλλη πλευρά, η συσκευή έχει ήδη ρυθμιστεί, το σύστημα θα επιβεβαιώσει την επιτυχή έκβαση της διαδικασίας μέσω ενός αναδυόμενου μηνύματος και θα μπορείτε να επιστρέψετε στο κύριο μενού

#### 12.2.2 Προσθήκη σε ομάδα

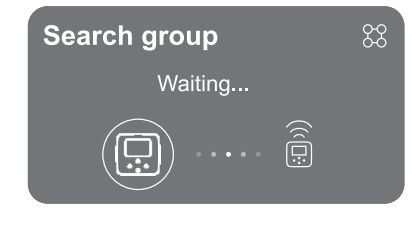

Για να προσθέσετε μια συσκευή σε μια υπάρχουσα ομάδα, προχωρήστε όπως υποδεικνύεται από το σύστημα. Μόλις επιλεγεί η επιλογή, το σύστημα ξεκινά αυτόματα την αναζήτηση μιας υπάρχουσας ομάδας στην οποία θα συνδεθεί η συσκευή. Μια συσχέτιση ενδέχεται να μην είναι δυνατή επειδή η συσκευή που πρόκειται να συσχετιστεί δεν αναγνωρίζεται ή επειδή δεν έχει δημιουργηθεί ακόμη μια ομάδα. Στην τελευταία περίπτωση, ακολουθήστε τις οδηγίες του συστήματος για τη δημιουργία μιας νέας ομάδας, δείτε το κεφάλαιο 12.2.1 Νέα ομάδα.

Η κατάσταση αναζήτησης για συσχέτιση παραμένει ενεργή μέχρι να εντοπιστεί η συσκευή που πρόκειται να συσχετιστεί (ανεξάρτητα από το αποτέλεσμα). Εάν δεν είναι δυνατή η προβολή της συσκευής εντός 1 λεπτού, το μηχάνημα αποχωρεί αυτόματα από την κατάσταση συσχέτισης. Μπορείτε να βγείτε από την κατάσταση αναζήτησης ανά πάσα στιγμή πατώντας το οποίο ακυρώνει αυτόματα τη διαδικασία.

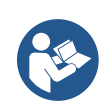

Στην περίπτωση της πρώτης εγκατάστασης της συσκευής, διαμορφώστε την όπως στο κεφάλαιο 12.2.3 Ρυθμίσεις πολλαπλών αντλιών. Εάν, από την άλλη πλευρά, η συσκευή έχει ήδη ρυθμιστεί, το σύστημα θα επιβεβαιώσει την επιτυχή έκβαση της διαδικασίας μέσω ενός αναδυόμενου μηνύματος και θα μπορείτε να επιστρέψετε στο κύριο μενού.

#### 12.2.3 Ρυθμίσεις πολλαπλών αντλιών

#### Αντλία λειτουργίας

Με τον όρο λειτουργική αντλία εννοούμε μια αντλία που συμμετέχει ενεργά στην άντληση (όχι αποθεματικό).

Εάν ο τρόπος λειτουργίας έχει ρυθμιστεί σε Πίεση, θα σας ζητηθεί να υποδείξετε εάν η αντλία λειτουργεί ως εφεδρεία, τον αριθμό των αντλιών που λειτουργούν ταυτόχρονα και τον χρόνο ανταλλαγής τους.

Εάν ο τρόπος λειτουργίας έχει ρυθμιστεί σε Κυκλοφορία, για δίδυμους κυκλοφορητές θα σας ζητηθεί να αναφέρετε τον τύπο αλληλεπίδρασης, ενώ για μεμονωμένους κυκλοφορητές θα σας ζητηθεί να αναφέρετε εάν η αντλία λειτουργεί ως εφεδρεία, τον αριθμό των αντλιών που λειτουργούν ταυτόχρονα και τον χρόνο ανταλλαγής τους.

Στην περίπτωση μιας πρώτης εγκατάστασης, μόλις ολοκληρωθεί η διαδικασία, συνεχίστε με τα κεφάλαια 12.3.1 Οδηγός ρύθμισης – Μονή αντλία ή 12.4.1 Οδηγός ρύθμισης – Μονή αντλία ανάλογα με την επιλογή της λειτουργίας.

Διαφορετικά, εάν η αντλία έχει ήδη διαμορφωθεί, επιστρέφετε στο Κύριο μενού.

#### Συνδεδεμένες αντλίες

Με τον όρο συνδεδεμένη αντλία εννοούμε μία από τις αντλίες που ανήκουν στην ομάδα αφού έχει δημιουργηθεί σωστά. Εάν έχει οριστεί Πίεση, ανατρέξτε στο κεφάλαιο 12.3.2 Οδηγός ρύθμισης – Ομάδες αντλιών.

Εάν έχει οριστεί η επιλογή Κυκλοφορία, ανατρέξτε στο κεφάλαιο 12.4.2 Οδηγός ρύθμισης – Ομάδες αντλιών.

#### 12.2.4 Εικονίδια κατάστασης συνδεσιμότητας

Τα παρακάτω εικονίδια περιγράφουν την κατάσταση του συστήματος.

Σύνδεση...
 Αναζήτηση...

Τα παρακάτω εικονίδια περιγράφουν την κατάσταση συνδεσιμότητας του συστήματος.

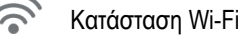

- **Γ**ρόσβαση στο cloud
- Πρόσβαση Bluetooth
- 🖞 Σύνδεση με ομάδα
- 🔀 Αποσύνδεση από μια ομάδα

#### 12.3 Διαμόρφωση συμπίεσης

#### 12.3.1 Οδηγός ρύθμισης – Μονή αντλία

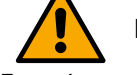

### Κατά την πρώτη εγκατάσταση, το κλειδί 🔍 αναστέλλεται, καθώς η εισαγωγή τιμών είναι υποχρεωτική.

Σε αυτή την ενότητα μπορείτε να ορίσετε:

- Ο τύπος του αισθητήρα πίεσης (ανατρέξτε στον κατάλογο DAB για την επιλογή): ο μετατροπέας ελέγχει ότι ο αισθητήρας έχει συνδεθεί στο σύστημα. Εάν δεν εντοπιστεί, απενεργοποιήστε την αντλία, συνδέστε τον αισθητήρα και επανεκκινήστε το σύστημα.
- Η πίεση αναφοράς.
- Οι βασικές τιμές της αντλίας: συχνότητα, απορροφημένο ρεύμα και ονομαστική ταχύτητα, οι οποίες βρίσκονται στην πλάκα δεδομένων της συσκευής που πρόκειται να διαμορφωθεί.
- Η ονομαστική τάση της αντλίας

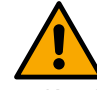

#### Προσοχή: η οθόνη "*Ονομαστική τάση αντλίας*" είναι διαθέσιμη μόνο για συγκεκριμένα μοντέλα συσκευών.

- Κατεύθυνση περιστροφής: σε αυτήν την οθόνη μπορείτε να ελέγξετε την κατεύθυνση περιστροφής του κινητήρα και, εάν είναι απαραίτητο, να αλλάξετε την κατεύθυνση μεταξύ δεξιόστροφα και αριστερόστροφα
- Δευτερεύων αισθητήρας πίεσης: το σύστημα επιτρέπει τη σύνδεση ενός αισθητήρα με την αναρρόφηση. Εάν επιλέξετε να το ενεργοποιήσετε, προχωρήστε στη διαμόρφωση όπως περιγράφεται στο κεφάλαιο 12.3.3 Προαιρετικές διαμορφώσεις
- Η λειτουργία αργής πλήρωσης: εάν η λειτουργία επιλέγεται κατά την πρώτη εκκίνηση ή σε κάθε περίπτωση προέρχεται από μια κατάσταση αντλίας χωρίς προετοιμασία, αρχίζει να πιέζει αργά το σύστημα για να το γεμίσει σταδιακά αφήνοντας τον αέρα να διαφύγει αργά.

#### 12.3.2 Οδηγός ρύθμισης – Ομάδες αντλιών

### Κατά την πρώτη εγκατάσταση, το κλειδί 💻 αναστέλλεται, καθώς η εισαγωγή τιμών είναι υποχρεωτική.

Σε αυτή τη μειωμένη ενότητα μπορείτε να ορίσετε:

- Η λειτουργία της συσκευής ως αποθεματικό
- Το ρεύμα απορροφάται από την αντλία, το οποίο βρίσκεται στην πλάκα δεδομένων της συσκευής που πρόκειται να διαμορφωθεί.
- Η ονομαστική τάση της αντλίας

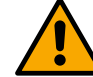

#### Προσοχή: η οθόνη "*Ονομαστική τάση αντλίας*" είναι διαθέσιμη μόνο για συγκεκριμένα μοντέλα συσκευών.

 Κατεύθυνση περιστροφής: σε αυτήν την οθόνη μπορείτε να ελέγξετε την κατεύθυνση περιστροφής του κινητήρα και, εάν είναι απαραίτητο, να αλλάξετε την κατεύθυνση μεταξύ δεξιόστροφα και αριστερόστροφα

#### Το σύστημα είναι έτοιμο

The system is ready

Όλες οι παράμετροι έχουν ρυθμιστεί, το σύστημα είναι τώρα σε κατάσταση αναμονής.

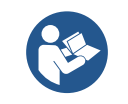

Από εδώ μπορείτε να επιλέξετε αν θα έχετε πρόσβαση στο "Κύριο μενού" ή να ορίσετε τις "Προαιρετικές διαμορφώσεις". Ανατρέξτε στα αντίστοιχα κεφάλαια.

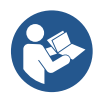

Όταν εγκατασταθεί για πρώτη φορά, θα σας ζητηθεί να ρυθμίσετε έναν αισθητήρα πίεσης. Ο αισθητήρας πίεσης πρέπει να επιλέγεται με βάση τα υδραυλικά χαρακτηριστικά του συστήματος.

#### 12.3.3 Προαιρετικές διαμορφώσεις

Διαμόρφωση της λειτουργίας αισθητήρα πίεσης αναρρόφησης

Η λειτουργία σάς επιτρέπει να ρυθμίσετε την ανίχνευση χαμηλής πίεσης αναρρόφησης ως εξής:

- Λειτουργία απενεργοποιημένη
- Λειτουργία ενεργοποιημένη με αυτόματη επαναφορά

Λειτουργία ενεργοποιημένη με χειροκίνητη επαναφορά

Go to main menu 🛓

Η λειτουργία ανίχνευσης χαμηλής πίεσης αναρρόφησης δημιουργεί το μπλοκάρισμα του συστήματος μετά το χρόνο T1 "Χρονική καθυστέρηση σε χαμηλή πίεση αναρρόφησης".

Οι δύο διαφορετικές ρυθμίσεις (αυτόματη ή χειροκίνητη επαναφορά) διαφέρουν ως προς τον τύπο επαναφοράς μόλις μπλοκαριστεί η αντλία:

• Στη λειτουργία αυτόματης επαναφοράς, η πίεση αναρρόφησης πρέπει να επιστρέψει σε τιμή πάνω από το όριο που ορίζεται στην ενότητα "Αναφορά κατωφλίου χαμηλής πίεσης αναρρόφησης" για τουλάχιστον 2 δευτερόλεπτα.

#### Διαμόρφωση αισθητήρα ροής

Σας επιτρέπει να ρυθμίσετε τη λειτουργία σύμφωνα με τον παρακάτω πίνακα:

| Ρύθμιση αισθητήρα ροής |                                                                        |            |  |  |
|------------------------|------------------------------------------------------------------------|------------|--|--|
| Τιμή                   | Είδος χρήσης                                                           | Σημειώσεις |  |  |
| 0                      | χωρίς αισθητήρα ροής                                                   | προεπιλογή |  |  |
| 1                      | ειδικός αισθητήρας μονής ροής (F3.00)                                  |            |  |  |
| 2                      | ειδικός αισθητήρας πολλαπλής ροής (F3.00)                              |            |  |  |
| 3                      | Χειροκίνητη ρύθμιση για έναν γενικό αισθητήρα ροής ενός παλμού         |            |  |  |
| 4                      | Χειροκίνητη ρύθμιση για έναν γενικό αισθητήρα ροής πολλαπλών<br>παλμών |            |  |  |

Πίνακας: Ρυθμίσεις αισθητήρα ροής

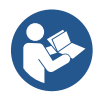

Σε περίπτωση λειτουργίας πολλαπλών μετατροπέων, είναι δυνατό να καθοριστεί η χρήση πολλαπλών αισθητήρων.

#### Λειτουργία χωρίς αισθητήρα ροής

Εάν επιλεγεί η ρύθμιση χωρίς αισθητήρα ροής, το μήνυμα απενεργοποίησης παραμέτρου υποδεικνύεται από ένα εικονίδιο που δείχνει ένα λουκέτο.

Είναι δυνατή η επιλογή μεταξύ 2 διαφορετικών τρόπων λειτουργίας χωρίς αισθητήρα ροής:

<u>Λειτουργία ελάχιστης συχνότητας</u>: αυτή η λειτουργία σάς επιτρέπει να ορίσετε τη συχνότητα κάτω από την οποία θεωρείται ότι υπάρχει μηδενική ροή. Σε αυτήν τη λειτουργία, η ηλεκτροαντλία σταματά όταν η συχνότητα περιστροφής της πέσει κάτω από την καθορισμένη τιμή για χρονικό διάστημα ίσο με το χρόνο καθυστέρησης απενεργοποίησης.

ΣΗΜΑΝΤΙΚΟ: Η εσφαλμένη ρύθμιση της μηδενικής συχνότητας ροής μπορεί να έχει ως αποτέλεσμα τα εξής:

- Εάν η συχνότητα είναι πολύ υψηλή, η ηλεκτροαντλία θα μπορούσε να διακοπεί ακόμη και παρουσία ροής και στη συνέχεια να ξεκινήσει ξανά μόλις η πίεση πέσει κάτω από την πίεση επανεκκίνησης. Έτσι, θα μπορούσαν να υπάρξουν επαναλαμβανόμενα επεισόδια ενεργοποίησης και απενεργοποίησης, ακόμη και αρκετά κοντά μεταξύ τους.
- Εάν η συχνότητα είναι πολύ χαμηλή, η ηλεκτροαντλία ενδέχεται να μην σταματήσει ποτέ ακόμη και απουσία ροής ή με πολύ χαμηλές ροές. <u>Αυτή η κατάσταση θα μπορούσε να οδηγήσει σε βλάβη της ηλεκτροαντλίας λόγω υπερθέρμανσης.</u>

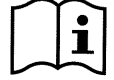

Δεδομένου ότι η συχνότητα μηδενικής ροής μπορεί να διαφέρει καθώς το σημείο ρύθμισης μεταβάλλεται, είναι σημαντικό:

 Κάθε φορά που αλλάζει το σημείο ρύθμισης, ελέγχετε ότι η καθορισμένη τιμή συχνότητας είναι επαρκής για το νέο σημείο ρύθμισης.

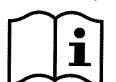

Τα βοηθητικά σημεία ρύθμισης απενεργοποιούνται εάν δεν χρησιμοποιείται ο αισθητήρας ροής και η συχνότητα χρησιμοποιείται σε λειτουργία ελάχιστης συχνότητας.

ΠΡΟΣΟΧΗ: η λειτουργία ελάχιστης συχνότητας είναι ο μόνος τρόπος λειτουργίας χωρίς αισθητήρα ροής που επιτρέπεται για συστήματα πολλαπλών μετατροπέων.

<u>Αυτόματη προσαρμοστική λειτουργία</u>: αυτή η λειτουργία αποτελείται από έναν συγκεκριμένο και αποτελεσματικό αλγόριθμο αυτόματης προσαρμογής που επιτρέπει τη λειτουργία σχεδόν σε όλες τις περιπτώσεις χωρίς κανένα πρόβλημα. Ο αλγόριθμος αποκτά πληροφορίες και ενημερώνει τις παραμέτρους του κατά τη λειτουργία. Για βέλτιστη λειτουργία, συνιστάται να μην υπάρχουν ουσιαστικές περιοδικές αλλαγές στο υδραυλικό σύστημα που να μεταβάλλουν σημαντικά τα χαρακτηριστικά (όπως ηλεκτρομαγνητικές βαλβίδες που ανταλλάσσουν υδραυλικούς τομείς με πολύ διαφορετικά χαρακτηριστικά), επειδή ο αλγόριθμος προσαρμόζεται σε ένα από αυτά και ενδέχεται να μην δώσει τα αναμενόμενα αποτελέσματα μόλις πραγματοποιηθεί η μετάβαση. Από την άλλη, δεν υπάρχουν προβλήματα εάν το σύστημα παραμένει με παρόμοια χαρακτηριστικά (μήκος, ελαστικότητα και ελάχιστος επιθυμητός ρυθμός ροής).

Κάθε φορά που γίνεται επανεκκίνηση ή επαναφορά του μηχανήματος, γίνεται επαναφορά των τιμών που μάθατε μόνοι σας, επομένως χρειάζεται λίγος χρόνος για να πραγματοποιηθεί ξανά η προσαρμογή.

Ο αλγόριθμος που χρησιμοποιείται μετρά διάφορες ευαίσθητες παραμέτρους και αναλύει την κατάσταση του μηχανήματος για να ανιχνεύσει την παρουσία και την έκταση της ροής. Για το λόγο αυτό και προκειμένου να αποφευχθούν ψευδή σφάλματα, είναι απαραίτητο να ρυθμίσετε σωστά τις παραμέτρους, ειδικότερα:

- Βεβαιωθείτε ότι το σύστημα δεν έχει ταλαντεύσεις κατά τη ρύθμιση (σε περίπτωση κούνιας, ρυθμίστε τις παραμέτρους Analogal Gain και Integral Gain). Βλέπε κεφάλαιο Πρόσθετες ρυθμίσεις
- Ρυθμίστε σωστά το ονομαστικό ρεύμα
- Ορίστε ένα κατάλληλο ελάχιστο όριο ροής κάτω από το οποίο, εάν υπάρχει πίεση, ο μετατροπέας απενεργοποιεί την ηλεκτροαντλία
- Ορίστε μια σωστή ελάχιστη συχνότητα περιστροφής
- Ορίστε τη σωστή κατεύθυνση περιστροφής

ΠΡΟΣΟΧΗ: η λειτουργία αυτόματης προσαρμογής δεν επιτρέπεται για συστήματα πολλαπλών μετατροπέων.

ΣΗΜΑΝΤΙΚΟ: Και στους δύο τρόπους λειτουργίας το σύστημα είναι σε θέση να ανιχνεύσει την έλλειψη νερού μετρώντας το ρεύμα που απορροφάται από την αντλία εκτός από τον συντελεστή ισχύος και συγκρίνοντάς το με την παράμετρο ονομαστικού ρεύματος. Εάν έχει ρυθμιστεί μέγιστη συχνότητα περιστροφής της αντλίας που δεν επιτρέπει τιμή κοντά στο ρεύμα πλήρους φορτίου της αντλίας, ενδέχεται να προκύψουν σφάλματα έλλειψης ψευδούς νερού. Σε αυτές τις περιπτώσεις, η θεραπεία είναι η εξής: ανοίξτε τα βοηθητικά προγράμματα μέχρι τη μέγιστη συχνότητα περιστροφής και δείτε σε αυτή τη συχνότητα πόσο απορροφά η αντλία (αυτό φαίνεται εύκολα από την παράμετρο ρεύματος φάσης που εμφανίζεται στην οθόνη) και, στη συνέχεια, ορίστε την τρέχουσα τιμή ως ονομαστική τρέχουσα τιμή.

#### Γρήγορη μέθοδος αυτοεκμάθησης για αυτόματη προσαρμοστική λειτουργία

Ο αλγόριθμος αυτομάθησης προσαρμόζεται αυτόματα σε διάφορες εγκαταστάσεις αποκτώντας πληροφορίες σχετικά με τον τύπο του συστήματος.

Μπορείτε να επιταχύνετε τον χαρακτηρισμό του συστήματος χρησιμοποιώντας τη διαδικασία γρήγορης εκμάθησης:

- Ενεργοποιήστε τη συσκευή ή, εάν είναι ήδη ενεργοποιημένη, πατήστε και τα τέσσερα πλήκτρα ταυτόχρονα για τουλάχιστον 1 δευτερόλεπτο για να προκαλέσετε επαναφορά.
- Μην ορίσετε αισθητήρα ροής στο σύστημα και, στη συνέχεια, στο ίδιο μενού, μεταβείτε στη ρύθμιση του κατωφλίου απενεργοποίησης.
- 3) Ανοίξτε ένα βοηθητικό πρόγραμμα και εκτελέστε την αντλία.
- 4) Κλείστε το βοηθητικό πρόγραμμα πολύ αργά μέχρι να φτάσει στην ελάχιστη ροή (κλειστό βοηθητικό πρόγραμμα) και όταν σταθεροποιηθεί, σημειώστε τη συχνότητα με την οποία εγκαθίσταται.
- 5) Περιμένετε 1-2 λεπτά για να διαβάσετε την προσομοιωμένη ροή. Θα το συνειδητοποιήσετε όταν κλείσει ο κινητήρας.
- 6) Ανοίξτε ένα βοηθητικό πρόγραμμα έτσι ώστε η συχνότητα να είναι 2 5 [Hz] υψηλότερη από τη συχνότητα που διαβάστηκε πριν και περιμένετε 1-2 λεπτά για τον νέο τερματισμό λειτουργίας.

ΣΗΜΑΝΤΙΚΟ: η μέθοδος θα είναι αποτελεσματική μόνο εάν με το αργό κλείσιμο στο βήμα 4) η συχνότητα μπορεί να παραμείνει σε σταθερή τιμή μέχρι να διαβαστεί η ροή. Δεν είναι έγκυρη διαδικασία εάν η συχνότητα φτάσει τα 0 [Hz] κατά τη διάρκεια του χρόνου μετά το κλείσιμο. Σε αυτήν την περίπτωση, οι λειτουργίες από το βήμα 3 πρέπει να επαναληφθούν ή το μηχάνημα μπορεί να αφεθεί να μάθει μόνο του για το χρόνο που αναφέρεται παραπάνω.

- 1. Εάν ο αισθητήρας DAB είναι επαρκής: ρυθμίστε τη διάμετρο του σωλήνα.
- Εάν ο αισθητήρας είναι γενικός: ρυθμίστε τον συντελεστή μετατροπής παλμού l/min. Ο συντελεστής μετατροπής παρέχεται από τον κατασκευαστή του αισθητήρα και εξαρτάται από τον τύπο του αισθητήρα και τη διάμετρο του σωλήνα.

#### Διαμόρφωση πρωτοκόλλου επικοινωνίας

Για πληροφορίες σχετικά με τις ηλεκτρικές συνδέσεις και τους καταχωρητές Modbus που μπορείτε να συμβουλευτείτε ή/και να τροποποιήσετε, ανατρέξτε στο ειδικό εγχειρίδιο που μπορείτε να κατεβάσετε και να διαθέσετε κάνοντας κλικ εδώ ή στη διεύθυνση: www.dabpumps.com

#### Διαμόρφωση εισόδου/εξόδου

Αυτή η οθόνη σάς επιτρέπει να επεξεργάζεστε ή/και να εμφανίζετε πληροφορίες διαμόρφωσης εισόδου/εξόδου. Με την πρόσβαση στη σελίδα αναφοράς, μπορείτε να ορίσετε τον τύπο των εισόδων και των εξόδων που είναι διαθέσιμες στον εφευρέτη. Ακολουθήστε τις οδηγίες στην οθόνη για να ορίσετε τις τιμές ανάλογα με τις ανάγκες σας.

#### Πρόσθετες ρυθμίσεις

Αυτή η οθόνη σάς επιτρέπει να επεξεργαστείτε ή/και να εμφανίσετε μια σειρά παραμέτρων που σας επιτρέπουν να διαχειριστείτε το σύστημα σύμφωνα με τις ανάγκες σας. Παρακάτω είναι τα στοιχεία που μπορούν να εμφανιστούν:

Καθυστέρηση στην απενεργοποίηση Ώρα έναρξης Συχνότητα έναρξης1 Φέρουσα συχνότητα2 Επιτάχυνση Μέγιστη ταχύτητα περιστροφής Ελάχιστη συχνότητα περιστροφής Μηδενικός ρυθμός ροής3 Μέγιστο όριο πίεσης αναφοράς

Τύπος συστήματος4 Αναλογικό κέρδος Ενσωματωμένο κέρδος Στεγνός χρόνος λειτουργίας Αργός χρόνος πλήρωσης5 Συντελεστής λειτουργίας ξηρής λειτουργίας Ρεύμα που απορροφάται από την αντλία Ονομαστική τάση αντλίας6 Αναλογικό κέρδος

1 Δεν διατίθεται με ενεργό αισθητήρα ροής και λειτουργία αργής πλήρωσης ΔΕΝ έχει οριστεί σε "Σε κάθε εκκίνηση"

- <sup>2</sup> Δεν διατίθεται με ενεργό αισθητήρα ροής και λειτουργία αργής πλήρωσης ρυθμισμένη σε "Σε κάθε εκκίνηση"
- <sup>3</sup> Δεν διατίθεται με απενεργοποιημένο τον αισθητήρα ροής.
- <sup>4</sup> Δεν διατίθεται με ενεργοποιημένο τον αισθητήρα ροής.
- <sup>5</sup> Δεν διατίθεται εάν η λειτουργία αργής πλήρωσης ΔΕΝ έχει οριστεί σε "Σε κάθε εκκίνηση"
- <sup>6</sup> Αυτή η παράμετρος είναι ορατή μόνο για κινητήρες διπλής τάσης

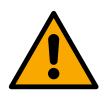

Εάν η αντλία είναι μέρος μιας ομάδας, είναι δυνατή η μετάδοση των παραμέτρων "Ρεύμα που απορροφάται από την αντλία" και "Ονομαστική τάση αντλίας" σε όλες τις άλλες συνδεδεμένες συσκευές.

#### 12.3.4 Κύριο μενού

| < Ready           |                   |                             |                   | <b>)</b> † |
|-------------------|-------------------|-----------------------------|-------------------|------------|
| Overvi            | ew                |                             | <b>~</b>          |            |
| S                 | $\approx$         | $\dot{(\cdot \cdot \cdot)}$ | 4                 | • • •      |
| <b>2.5</b><br>bar | <b>105</b><br>I/m | <b>2650</b><br>rpm          | <b>1.95</b><br>kW |            |
| DConnect > ≡      |                   |                             |                   |            |

#### Επισκόπηση της οθόνης

Μόλις ολοκληρωθεί η διαμόρφωση, εμφανίζονται ορισμένες παράμετροι στην οθόνη Επισκόπηση, ανάλογα με τις ακόλουθες συνθήκες: την παρουσία ή την απουσία του αισθητήρα ροής και εάν η αντλία ανήκει ή όχι σε ομάδα. Οι παράμετροι που εμφανίζονται μπορεί να είναι οι εξής:

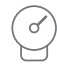

Μέτρηση πίεσης παροχής

Μέτρηση

ταχύτητας

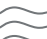

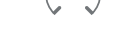

περιστροφής

Μέτρηση ροής (μόνο εάν είναι ενεργοποιημένη)

Μέτρηση της απορροφούμενης ισχύος (μόνο εάν η αντλία ΔΕΝ διαμορφωμένη είναι ЗU μονάδα)

#### Εικονίδια κατάστασης

Τα παρακάτω εικονίδια ισχύουν τόσο για το σύστημα όσο και για τις συσκευές.

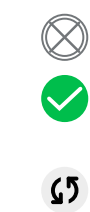

Δεν εντοπίστηκε κατάσταση Δεν έχει ρυθμιστεί Έτοιμος Βοηθητική πίεση Λειτουργία νύχτας/ημέρας Εκτέλεση Βοηθητική πίεση Λειτουργία νύχτας/ημέρας

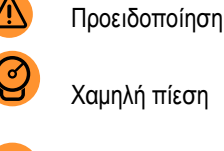

Χαμηλή πίεση

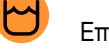

Επιπλέω

Απομακρυσμένη στάση

Παύση

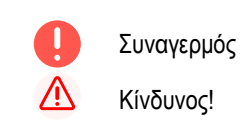

Πίεση αναφοράς

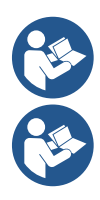

Η εικόνα προορίζεται μόνο για αντιπροσωπευτικούς σκοπούς. Δεν περιγράφει μια πραγματική κατάσταση του συστήματος.

Η συσχέτιση με την εφαρμογή DConnect. μπορεί επίσης να πραγματοποιηθεί μόλις ολοκληρωθεί η αρχική διαμόρφωση. Από την οθόνη επισκόπησης του κύριου μενού, πατήστε το πλήκτρο

#### Δομή μενού

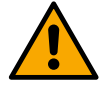

Η πρώτη οθόνη που είναι ορατή στο κύριο μενού είναι η "Επισκόπηση".

#### Αρχείο καταγραφής σφαλμάτων και συναγερμών

#### Overview -Fault list Setpoint Pressure < > $(\cdot \circ \cdot)$ S Fault dry run Fault disconnected pump 1.95 2.5 2650 105 5 bar bar l/m kW See complete list $\rightarrow \equiv$ $Modify > \equiv$ DConnect > ≡ Πίεση αναφοράς Λειτουργία αντλίας Λειτουργία άνεσης επανεκκίνησης αντλίας **Differential restart Pump function Comfort function** pressure Disable Enable > > Enable Smart Anticycling 0.5 Enable bar $Modify > \equiv$ Settings $> \equiv$ Ομάδα πολλαπλών αντλιών Κατανάλωση και στατιστικές Διαμόρφωση συσκευής Multipump group Consumption and **Device configuration** statistics 5.9 A 50.0 Hz Absorb.current Power supp.freq 50.0 Hz 1.72 kW 8` > > 501 R 25 Bar No sensor 5.6 Settings > ≡ Show details Settings > Ξ Σύστημα

Επισκόπηση

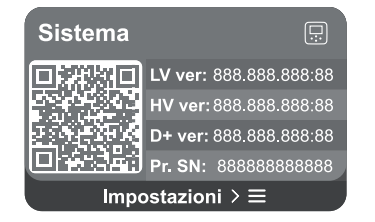

Ακολουθεί περιγραφή κάθε μεμονωμένης σελίδας.

Μόλις φτάσετε στην τελευταία ενότητα μιας σελίδας μενού, χρησιμοποιήστε το πλήκτρο 🕤 για να πλοηγηθείτε προς τα πίσω στο κύριο μενού.

#### Αρχείο καταγραφής σφαλμάτων και συναγερμών

Το αρχείο καταγραφής συναγερμών είναι εύκολα προσβάσιμο στη λίστα σελίδων στο κύριο μενού, ακριβώς πάνω από τη σελίδα μενού "Επισκόπηση". Αυτή η σελίδα εμφανίζει το ιστορικό συμβάντων ξεκινώντας από το πιο πρόσφατο που καταγράφηκε από το σύστημα.

Σε περίπτωση προβλημάτων συστήματος ή/και συσκευής, ελέγξτε τις αναδυόμενες πληροφορίες στην οθόνη και ακολουθήστε τις οδηγίες βήμα προς βήμα.

Το σύστημα παρέχει συνολικά δύο τύπους ειδοποιήσεων, κατά σειρά σοβαρότητας:

#### 🙆 Προειδοποίηση

Ανιχνεύει δυσλειτουργία στο σύστημα ή τις συσκευές, αλλά αυτό δεν εμποδίζει τη λειτουργία.

A

(π.χ. χαμηλή τάση μπαταρίας buffer)

#### 🅛 Λάθος

Αναδυόμενες προειδοποιήσεις και συναγερμοί

η λειτουργία απαιτεί επιβεβαίωση για να συνεχιστεί.

Εντοπίζει μια δυσλειτουργία που εμποδίζει το σύστημα ή τις συσκευές να λειτουργούν κανονικά.

(π.χ. Χωρίς νερό)

#### Error Dry run

Description: Dry run detected Fill the pump Advice code: E15 Time ref: 01/01/2023 23:03:56

#### Από τη λίστα των εκδηλώσεων μπορείτε να δείτε την περιγραφή τους. Αυτό σας επιτρέπει να κατανοήσετε την αιτία και την επόμενη ενέργεια που πρέπει να

αναληφθεί για την αποκατάσταση του σφάλματος. Η ίδια ενότητα "*Αρχείο καταγραφής συναγερμών*", προσφέρει τη δυνατότητα επαναφοράς της λίστας σφαλμάτων που έχουν καταγραφεί μέχρι εκείνη τη στιγμή. Αυτή

#### Πίεση αναφοράς

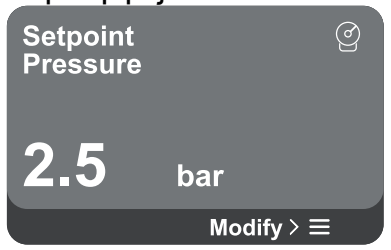

Στην οθόνη εμφανίζεται η τιμή της πίεσης αναφοράς που έχει οριστεί στο σύστημα. Όταν αποκτάτε πρόσβαση στη σελίδα μενού, εμφανίζεται η ακόλουθη επιλογή:

Εάν η βοηθητική πίεση αναφοράς έχει ενεργοποιηθεί στο σύστημα, μπορεί να αλλάξει μέσω της ακόλουθης πρόσθετης καταχώρισης στον κατάλογο, για καθεμία από τις 4 διαθέσιμες εισόδους:

Βοηθητική πίεση αναφοράς # : πατήστε τα Δ πλήκτρα και ♥ για να αλλάξετε το εύρος ρύθμισης σύμφωνα με τον αισθητήρα που χρησιμοποιείται στην αντίστοιχη είσοδο.

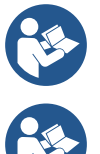

Εάν πολλές βοηθητικές λειτουργίες πίεσης που σχετίζονται με πολλές εισόδους είναι ενεργές ταυτόχρονα, ο μετατροπέας θα ρυθμίσει τη χαμηλότερη πίεση από όλες τις ενεργές

Τα βοηθητικά σημεία ρύθμισης απενεργοποιούνται εάν δεν χρησιμοποιείται ο αισθητήρας ροής και χρησιμοποιείται η ελάχιστη τιμή συχνότητας.

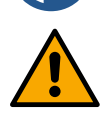

Για κάθε είσοδο, η ρύθμιση μιας πίεσης πολύ υψηλής σε σχέση με την απόδοση της συνδεδεμένης συσκευής μπορεί να προκαλέσει ψευδή σφάλματα έλλειψης νερού. Σε αυτές τις περιπτώσεις,

#### ΕΛΛΗΝΙΚΑ χαμηλώστε τη ρυθμισμένη πίεση ή χρησιμοποιήστε μια αντλία κατάλληλη για τις απαιτήσεις του συστήματος.

#### Διαφορική πίεση επανεκκίνησης αντλίας

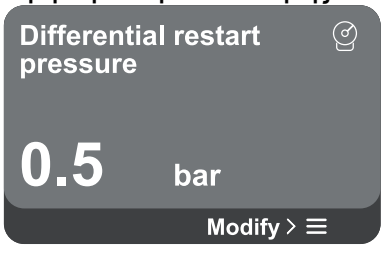

Λειτουργία αντλίας

Disable

<u>Smart</u>

**Pump function** 

Η οθόνη εκφράζει την πτώση της πίεσης σε σχέση με την τιμή πίεσης αναφοράς, η οποία προκαλεί επανεκκίνηση της αντλίας.

Όταν αποκτάτε πρόσβαση στη σελίδα μενού, εμφανίζεται η ακόλουθη επιλογή:

**Διαφορική πίεση επανεκκίνησης αντλίας:** πατήστε τα 
πλήκτρα και 
για να αλλάξετε το εύρος ρύθμισης ανάλογα με τον αισθητήρα που χρησιμοποιείται. Η τιμή μπορεί να οριστεί από τουλάχιστον 0,1 έως το πολύ 5 bar.

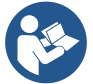

Enable

Enable

Settings  $\rightarrow \equiv$ 

Σε ειδικές συνθήκες (για παράδειγμα, στην περίπτωση σημείου ρύθμισης χαμηλότερου από την πίεση επανεκκίνησης της αντλίας) μπορεί να περιοριστεί αυτόματα.

Στην οθόνη εμφανίζονται πρόσθετες λειτουργίες που είναι διαθέσιμες στο σύστημα για την προστασία της συσκευής.

Όταν αποκτάτε πρόσβαση στη σελίδα μενού, εμφανίζονται οι ακόλουθες επιλογές:

- Antilock: αυτή η λειτουργία είναι για την αποφυγή μηχανικών μπλοκ σε περίπτωση μακράς αδράνειας. ενεργεί περιστρέφοντας περιοδικά την αντλία.
   Όταν η λειτουργία είναι ενεργοποιημένη, κάθε 23 ώρες η αντλία εκτελεί έναν κύκλο ξεμπλοκαρίσματος διάρκειας 1 λεπτού.
- Anticycling: αυτή η λειτουργία αποφεύγει τη συχνή ενεργοποίηση και απενεργοποίηση σε περίπτωση διαρροών στο σύστημα. Η λειτουργία μπορεί να ρυθμιστεί σε τρεις διαφορετικές λειτουργίες:
  - Άτομα με ειδικές ανάγκες: η λειτουργία δεν παρεμβαίνει.
  - Ενεργοποιημένη: ο ηλεκτρονικός έλεγχος μπλοκάρει τον κινητήρα μετά από Ν πανομοιότυπους κύκλους εκκίνησης/διακοπής.
  - Έξυπνη λειτουργία: ο ηλεκτρονικός έλεγχος ενεργεί στη διαφορική πίεση επανεκκίνησης της αντλίας για να μειώσει τις αρνητικές επιπτώσεις των διαρροών.
- Αντιψυκτικό: αυτή η λειτουργία αποφεύγει τη θραύση της αντλίας όταν η θερμοκρασία φτάσει σε τιμές κοντά στην κατάψυξη, ενεργεί περιστρέφοντας αυτόματα την αντλία.
- Λειτουργία χαμηλής πίεσης αναρρόφησης: αυτή η λειτουργία ορίζει το όριο πίεσης κάτω από το οποίο ενεργοποιείται το μπλοκ για χαμηλή πίεση κατά την αναρρόφηση.

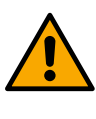

Η διαχείριση χαμηλής πίεσης αναρρόφησης είναι διαθέσιμη μόνο εάν, κατά τη διάρκεια της "Διαμόρφωσης πίεσης", ο δευτερεύων αισθητήρας πίεσης είχε ρυθμιστεί σε τιμή διαφορετική από την τιμή "Απενεργοποιημένο".

#### Αντιανακύκλωση (προστασία από συνεχείς κύκλους χωρίς αίτημα χρησιμότητας)

Εάν υπάρχουν διαρροές στο τμήμα παροχής της εγκατάστασης, το σύστημα ξεκινά και σταματά κυκλικά ακόμη και αν δεν αντλείται σκόπιμα νερό: ακόμη και μια μικρή διαρροή (μερικά ml) μπορεί να προκαλέσει πτώση της πίεσης, η οποία με τη σειρά της ξεκινά την ηλεκτροαντλία. Ο ηλεκτρονικός έλεγχος του συστήματος είναι σε θέση να ανιχνεύσει την παρουσία της διαρροής, με βάση την επανάληψή της.

Η λειτουργία μπορεί να εξαιρεθεί ή να ρυθμιστεί σύμφωνα με τις υπόλοιπες δύο διαφορετικές λειτουργίες που περιγράφονται παραπάνω (Ενεργοποιημένη λειτουργία, Έξυπνη λειτουργία). Με αυτή τη λειτουργία, μόλις εντοπιστεί η κατάσταση υποτροπής, η αντλία σταματά και παραμένει σε αναμονή για χειροκίνητη επαναφορά. Η κατάσταση αυτή γνωστοποιείται στον χρήστη με το άναμμα του κόκκινου led "Alarm" και την εμφάνιση της λέξης "ANTICYCLING" στην οθόνη. Αφού αφαιρεθεί η διαρροή, μπορείτε να αναγκάσετε χειροκίνητα την επανεκκίνηση πατώντας ταυτόχρονα και απελευθερώνοντας τα C πλήκτρα and C.

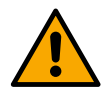

#### Αντιψυκτικό (προστασία από την κατάψυξη του νερού στο σύστημα)

Η αλλαγή της κατάστασης του νερού από υγρό σε στερεό συνεπάγεται αύξηση του όγκου. Επομένως, είναι σημαντικό να διασφαλιστεί ότι το σύστημα δεν παραμένει γεμάτο νερό με θερμοκρασίες κοντά στο σημείο πήξης, για να

αποφευχθούν θραύσεις του συστήματος. Αυτός είναι ο λόγος για τον οποίο συνιστάται να αδειάσετε οποιαδήποτε συσκευή που πρόκειται να παραμείνει αχρησιμοποίητη κατά τη διάρκεια του χειμώνα. Ωστόσο, αυτό το σύστημα διαθέτει προστασία που αποτρέπει το σχηματισμό πάγου μέσα στην αντλία ενεργοποιώντας τη συσκευή όταν η θερμοκρασία πέσει σε τιμές κοντά στο σημείο πήξης. Με αυτόν τον τρόπο το νερό στο εσωτερικό θερμαίνεται και αποτρέπεται η κατάψυξη.

Η προστασία "Αντιψυκτικό" δεν λειτουργεί σε περίπτωση διακοπής ρεύματος.

Η αντιψυκτική προστασία έχει επίδραση μόνο στην αντλία, επομένως συνιστάται η επαρκής προστασία των αισθητήρων από το πάγωμα.

Ωστόσο, συνιστάται να μην αφήνετε το σύστημα γεμάτο κατά τη διάρκεια μεγάλων περιόδων αδράνειας: αδειάστε καλά όλα τα εσωτερικά υγρά.

#### Λειτουργία άνεσης

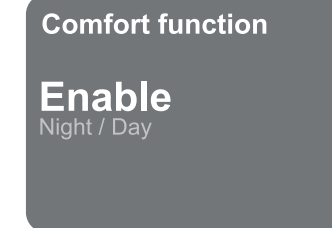

#### Ομάδα πολλαπλών αντλιών

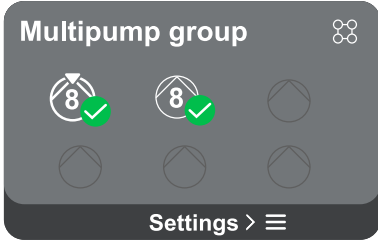

Στην οθόνη εμφανίζονται πρόσθετες λειτουργίες που είναι διαθέσιμες στο σύστημα για την προστασία της συσκευής.

Όταν αποκτάτε πρόσβαση στη σελίδα μενού, εμφανίζεται η ακόλουθη επιλογή:

Λειτουργία νύχτας/ημέρας: αυξάνει την άνεση και βελτιστοποιεί την κατανάλωση κατά τις ώρες εκτός αιχμής μειώνοντας το σημείο ρύθμισης πίεσης συστήματος κατά τη διάρκεια μιας χρονικής περιόδου που μπορεί να ρυθμιστεί από τον χρήστη Η λειτουργία μπορεί να αποκλειστεί.

Η οθόνη προσφέρει τη δυνατότητα δημιουργίας μιας ομάδας πολλαπλών αντλιών εάν δεν έχει ήδη δημιουργηθεί. Για τη διαδικασία δημιουργίας μιας νέας ομάδας ή προσθήκης σε μια υπάρχουσα ομάδα, δείτε το κεφάλαιο 12.2 Διαμόρφωση ομάδας πολλαπλών αντλιών.

Στην περίπτωση αντλιών που είναι ήδη συνδεδεμένες σε μια ομάδα, μπορείτε να έχετε πρόσβαση στις ακόλουθες ρυθμίσεις:

Διαμόρφωση παραμέτρων ομάδας πολλαπλών αντλιών: είναι δυνατή η διαμόρφωση της αντλίας ως αποθεματικού, δηλαδή της αποδίδεται η χαμηλότερη προτεραιότητα εκκίνησης. Κατά συνέπεια, η συσκευή στην οποία γίνεται αυτή η ρύθμιση θα ξεκινά πάντα τελευταία.

Στη συνέχεια, διαμορφώστε τις αντλίες που λειτουργούν ταυτόχρονα και τον αντίστοιχο χρόνο ανταλλαγής.

- Διαγραφή ολόκληρης της ομάδας πολλαπλών αντλιών: η ομάδα και οι ρυθμίσεις της θα διαγραφούν.
- Διαγραφή αντλίας ρεύματος από ομάδα πολλαπλών αντλιών: η εν λόγω αντλία διαγράφεται από την ομάδα στην οποία ανήκει.
- Αφαιρέστε την επιθυμητή αντλία από την ομάδα πολλαπλών αντλιών: η επιλεγμένη αντλία θα αφαιρεθεί από την τρέχουσα ομάδα.
- Προσθέστε μια αντλία σε μια υπάρχουσα ομάδα: Για τη διαδικασία προσθήκης σε υπάρχουσα ομάδα, βλέπε κεφάλαιο 12.2 Ομάδα πολλαπλών αντλιών Διαμόρφωση.

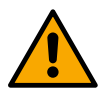

Η προσθήκη αντλίας στην υπάρχουσα ομάδα είναι διαθέσιμη μόνο εάν δεν έχει ξεπεραστεί ο μέγιστος αριθμός συνδεόμενων συσκευών: έως 6 συσκευές σε λειτουργία συμπίεσης ή σε λειτουργία κυκλοφορίας με μόνο 1 συσκευή ή έως 2 συσκευές σε λειτουργία κυκλοφορίας με δύο συσκευές.

#### Κατανάλωση και στατιστικές

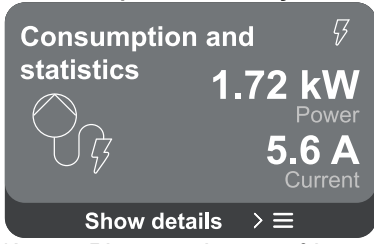

Η οθόνη προσφέρει τη δυνατότητα ελέγχου:

- Εάν η αντλία δεν ανήκει σε ομάδα, η ισχύς και οι τρέχουσες τιμές που καταναλώνονται από την αντλία.
- Εάν η αντλία είναι μέρος μιας ομάδας, η ισχύς και οι τρέχουσες τιμές της αντλίας, καθώς και η ισχύς και η ροή που χρησιμοποιούνται από την ομάδα.

Και στις δύο περιπτώσεις, η οθόνη επιτρέπει την πρόσβαση σε περισσότερες λεπτομέρειες:

- Στατιστικά στοιχεία: με την πρόσβαση σε αυτή τη λειτουργία μπορείτε να δείτε 3 στοιχεία:
  - Μετρήσεις αντλιών με σχετικές ποσότητες που αναφέρονται.

- Ώρες εργασίας: υποδεικνύει τις ώρες τροφοδοσίας της συσκευής, τις ώρες λειτουργίας της αντλίας και τον αριθμό των εκκινήσεων του κινητήρα.
- Στατιστικά ροής: υποδεικνύει μετρήσεις ολικής και μερικής ροής. Η μέτρηση μερικής ροής μπορεί να μηδενιστεί.

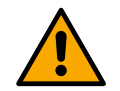

#### Η επιλογή στατιστικών ροής είναι διαθέσιμη μόνο εάν υπάρχει αισθητήρας ροής.

Λεπτομέρειες κατανάλωσης: Ένα ιστόγραμμα της παρεχόμενης ισχύος εμφανίζεται σε 5 κάθετες ράβδους. Το ιστόγραμμα υποδεικνύει πόσο καιρό η αντλία είναι ενεργοποιημένη σε ένα δεδομένο επίπεδο ισχύος. Στον κάτω οριζόντιο άξονα βρίσκονται οι ράβδοι στα διάφορα επίπεδα ισχύος. στον άνω οριζόντιο άξονα, ο χρόνος κατά τον οποίο η αντλία ήταν ενεργοποιημένη στη συγκεκριμένη στάθμη ισχύος (% του χρόνου σε σχέση με το σύνολο).

Εάν η αντλία είναι μέρος μιας ομάδας, η ροή και η κατανάλωση ισχύος της ομάδας και καθεμιάς από τις συνδεδεμένες συσκευές μπορούν να εμφανιστούν λεπτομερώς.

Για την τρέχουσα αντλία θα είναι επίσης δυνατή η εμφάνιση της πίεσης και της ταχύτητας και του ιστογράμματος ισχύος της.

#### Διαμόρφωση συσκευής

| Device configu      | ration     | ß         |
|---------------------|------------|-----------|
| 5.9 A               | 50.0       | <b>Hz</b> |
| Absorb.current Po   | ower supp. | freq.     |
| <b>501 R 25 Bar</b> | No sen     | sor       |
| Pressure sensor     | Flow ser   | Isor      |
| Settings            | $\geq$     |           |

Στην οθόνη εμφανίζεται μια σύντομη σύνοψη της κατάστασης και των ρυθμίσεων που έχουν εκχωρηθεί στο σύστημα. Τα κύρια στοιχεία που περιγράφονται είναι: απορροφημένο ρεύμα, συχνότητα τροφοδοσίας, τύπος αισθητήρα πίεσης, τύπος αισθητήρα ροής.

Όταν αποκτάτε πρόσβαση σε αυτήν τη σελίδα μενού, μπορούν να εμφανιστούν οι ακόλουθες επιλογές:

- **Διαμόρφωση κατά την πρώτη εκκίνηση:** Αυτή η δυνατότητα προσφέρει δύο πρόσθετες λειτουργίες που περιγράφονται στις παρακάτω παραγράφους Πρόσβαση μόνο για ανάγνωση και Τροποποίηση διαμόρφωσης.
- Διαμόρφωση κατά την πρώτη εκκίνηση μέσω της εφαρμογής DConnect: Αυτή η δυνατότητα επιτρέπει το "Αρχική διαμόρφωση" που θα εκτελεστεί ξανά μέσω της εφαρμογής Dconnect. Βλέπε κεφάλαιο 12.1.1 Αρχική διαμόρφωση με την εφαρμογή DConnect

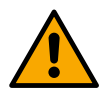

#### ΠΡΟΣΟΧΉ!

Μόλις επιλεγεί αυτή η επιλογή, το σύστημα θα σταματήσει, επιστρέφοντας στις ρυθμίσεις της πρώτης εκκίνησης.

Το σύστημα θα μπορεί να επανεκκινήσει μόνο αφού εισαχθούν ξανά οι ρυθμίσεις.

- Διαμόρφωση δευτερεύουσας λειτουργίας αισθητήρα πίεσης: Βλέπε κεφάλαιο 12.3.3 Προαιρετικές διαμορφώσεις.
- Διαμόρφωση αισθητήρα ροής: Βλέπε κεφάλαιο 12.3.3 Προαιρετικές διαμορφώσεις.
- Διαμόρφωση πρωτοκόλλου επικοινωνίας: Βλέπε κεφάλαιο 12.3.3 Προαιρετικές διαμορφώσεις.
- Διαμόρφωση εισόδου/εξόδου: Βλέπε κεφάλαιο 12.3.3 Προαιρετικές διαμορφώσεις.
- Πρόσθετες ρυθμίσεις: Βλέπε κεφάλαιο 12.3.3 Προαιρετικές διαμορφώσεις.

#### Πρόσβαση μόνο για ανάγνωση

Αυτή η λειτουργία σάς επιτρέπει να δείτε όλες τις ρυθμίσεις που ορίζονται κατά την "Αρχική διαμόρφωση". Η Access είναι μόνο για ανάγνωση και επομένως οι τιμές δεν μπορούν να αλλάξουν.

#### Τροποποίηση διαμόρφωσης

Αυτή η λειτουργία επιτρέπει την εκτέλεση της "Αρχικής διαμόρφωσης" ξανά, επιτρέποντας στον χρήστη να αλλάξει τις τιμές που είχαν οριστεί προηγουμένως. Ανατρέξτε στο κεφάλαιο "Αρχική διαμόρφωση".

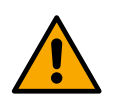

#### ΠΡΟΣΟΧΉ!

Μόλις επιλεγεί αυτή η επιλογή, το σύστημα θα σταματήσει, επιστρέφοντας στις ρυθμίσεις της πρώτης εκκίνησης.

Το σύστημα θα μπορεί να επανεκκινήσει μόνο αφού εισαχθούν ξανά οι ρυθμίσεις.

Σύστημα

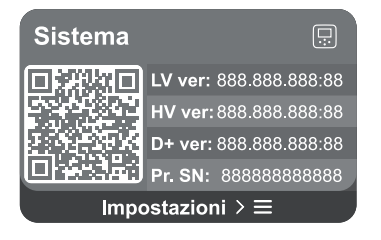

Η οθόνη εμφανίζει τις παραμέτρους που προσδιορίζουν τον μετατροπέα και τις εκδόσεις υλικολογισμικού του στα δεξιά και έναν κωδικό QR που περιέχει περισσότερα δεδομένα αναγνώρισης προϊόντος στα αριστερά.

Όταν αποκτάτε πρόσβαση σε αυτήν τη σελίδα μενού, μπορείτε να δείτε τις λειτουργίες που περιγράφονται στο "Ρυθμίσεις συστήματος" ενότητα.

Πατήστε παρατεταμένα το πλήκτρο (Ο) για 5 δευτερόλεπτα για να εμφανιστεί ο κωδικός QR με όλα τα δεδομένα αναγνώρισης προϊόντος. Για έξοδο από αυτήν τη σελίδα, περιμένετε 2 λεπτά ή πατήστε οποιοδήποτε πλήκτρο.

#### Ρυθμίσεις συστήματος

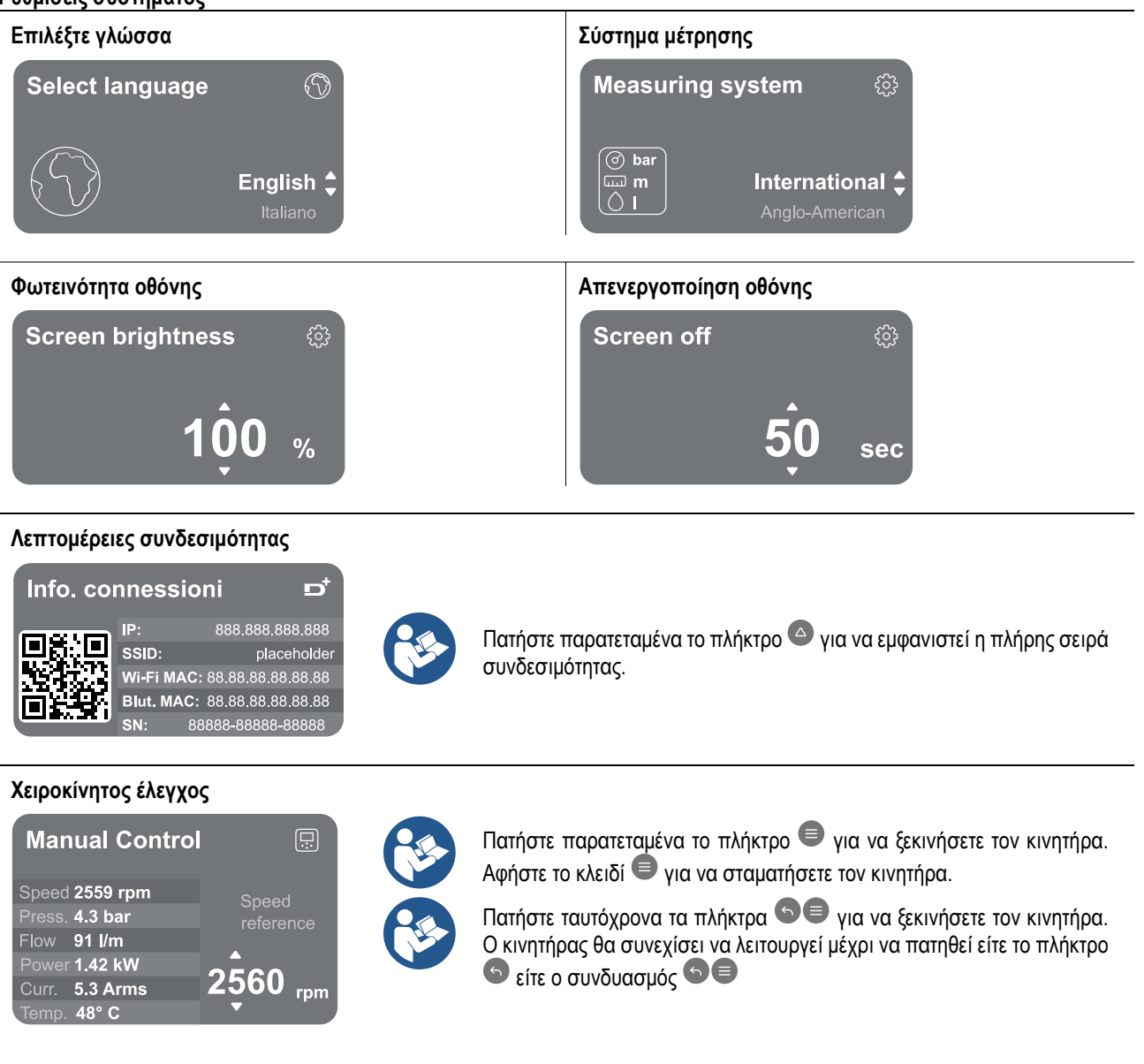

Επαναφορά εργοστασιακών δεδομένων

Reset factory data

The motor will be stopped and all settings and configurations will be reset to factory settings. The procedure cannot be cancelled. Do you want to continue?

12.4 Διαμόρφωση κυκλοφορίας

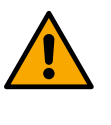

 $\triangle$ 

#### ΠΡΟΣΟΧΉ!

Η διαμόρφωση απαιτεί διπλή επιβεβαίωση για να συνεχίσετε. Μόλις επιλεγεί αυτή η επιλογή, το σύστημα θα σταματήσει, επιστρέφοντας στις ρυθμίσεις της πρώτης εκκίνησης. Το σύστημα θα μπορεί να επανεκκινήσει μόνο αφού εισαχθούν ξανά οι ρυθμίσεις.

### 12.4.1 Οδηγός ρύθμισης – Μονή αντλία

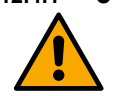

#### Κατά την πρώτη εγκατάσταση, το κλειδί 💻 αναστέλλεται, καθώς η εισαγωγή τιμών είναι υποχρεωτική.

Σε αυτή την ενότητα μπορείτε να ορίσετε:

- Οι βασικές τιμές του κυκλοφορητή: συχνότητα, απορροφημένο ρεύμα και μέγιστος αριθμός στροφών, που βρίσκονται στην πλάκα δεδομένων της συσκευής που πρόκειται να διαμορφωθεί.
  - Η ονομαστική τάση της συσκευής.

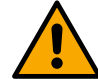

Προσοχή: η οθόνη "*Ονομαστική τάση αντλίας*" είναι διαθέσιμη μόνο για συγκεκριμένα μοντέλα συσκευών.

- Κατεύθυνση περιστροφής: σε αυτήν την οθόνη μπορείτε να ελέγξετε την κατεύθυνση περιστροφής του κινητήρα και, εάν είναι απαραίτητο, να αλλάξετε την κατεύθυνση μεταξύ δεξιόστροφα και αριστερόστροφα
- Επιλογή καθοδηγούμενου (βλ. κεφάλαιο 12.4.3 Καθοδηγούμενη διαμόρφωση) ή χειροκίνητη ρύθμιση παραμέτρων (βλ. κεφάλαιο 12.4.4 Χειροκίνητη διαμόρφωση).

#### 12.4.2 Οδηγός ρύθμισης – Ομάδες αντλιών

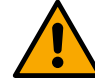

# Κατά την πρώτη εγκατάσταση, το κλειδί 🛑 αναστέλλεται, καθώς η εισαγωγή τιμών είναι υποχρεωτική.

Σε αυτή τη μειωμένη ενότητα μπορείτε να ορίσετε:

- Η λειτουργία της συσκευής ως αποθεματικό
- Το ρεύμα απορροφάται από την αντλία, το οποίο βρίσκεται στην πλάκα δεδομένων της συσκευής που πρόκειται να διαμορφωθεί.
- Η ονομαστική τάση της αντλίας

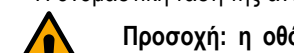

#### Προσοχή: η οθόνη "*Ονομαστική τάση αντλίας*" είναι διαθέσιμη μόνο για συγκεκριμένα μοντέλα συσκευών.

 Κατεύθυνση περιστροφής: σε αυτήν την οθόνη μπορείτε να ελέγξετε την κατεύθυνση περιστροφής του κινητήρα και, εάν είναι απαραίτητο, να αλλάξετε την κατεύθυνση μεταξύ δεξιόστροφα και αριστερόστροφα

#### 12.4.3 Καθοδηγούμενη διαμόρφωση

Η καθοδηγούμενη διαμόρφωση επιτρέπει στο σύστημα να σαρώνει αυτόματα μέσω μιας σειράς έγκυρων καμπυλών ρύθμισης, ανάλογα με τον τύπο της εφαρμογής και το διαθέσιμο σύστημα.

Μπορούν να επιλεγούν οι ακόλουθες εφαρμογές:

- Ανακυκλοφορία ζεστού νερού χρήσης
- Πρωτεύον κύκλωμα
- Δευτερεύον κύκλωμα
- Άλλος

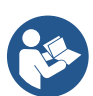

Για την επεξήγηση των έγκυρων καμπυλών προσαρμογής, βλέπε κεφάλαιο 12.4.4 Χειροκίνητη διαμόρφωση.

Εάν έχει επιλεγεί το δευτερεύον κύκλωμα, αυτό σας επιτρέπει επίσης να ορίσετε τον τύπο συστήματος που έχετε:

- Κλιματισμού
- Θερμοστατικές βαλβίδες
- Ζώνες με θερμοστάτη
- Ακτινοβολώντας επιφάνειες

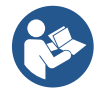

Όταν εγκατασταθεί για πρώτη φορά, θα σας ζητηθεί να ρυθμίσετε έναν αισθητήρα πίεσης. Ο αισθητήρας πίεσης πρέπει να επιλέγεται με βάση τα υδραυλικά χαρακτηριστικά του συστήματος.

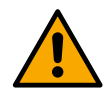

Εάν το εικονίδιο καμπύλης ρύθμισης εμφανίζει το <sup>(</sup> σύμβολο, υποδεικνύει ότι ο αισθητήρας πίεσης ή θερμοκρασίας δεν έχει αναγνωριστεί. Συνδέστε το ή ελέγξτε ότι είναι άθικτο. Μόλις γίνει αυτό, είναι απαραίτητο να κάνετε επανεκκίνηση από τη διαμόρφωση κυκλοφορίας.

Μόλις επιλεγεί η καμπύλη ρύθμισης, το σύστημα ελέγχει εάν ο αισθητήρας πίεσης (για σταθερή διαφορική πίεση, αναλογική διαφορική πίεση και καμπύλες σταθερής ταχύτητας) ή ο αισθητήρας θερμοκρασίας (για σταθερή θερμοκρασία T1, σταθερή θερμοκρασία T2, καμπύλες σταθερής διαφοράς θερμοκρασίας) υπάρχει και λειτουργεί. Μόλις επαληθευτεί, πρέπει να οριστεί ο τύπος ελέγχου.

Μπορείτε να επιλέξετε ανάμεσα σε τρεις εξωτερικές εισόδους που πρέπει να συνδεθούν στη βάση σύνδεσης (έλεγχος 0-10V, αισθητήρας 4-20 mA, έλεγχος PWM) και χειροκίνητη διαμόρφωση.

Μπορούν να γίνουν προσαρμογές για κάθε περίπτωση ανάλογα με τον τύπο της καμπύλης ρύθμισης που έχει επιλεγεί. Όταν ολοκληρωθεί η διαμόρφωση, συνεχίστε με το κεφάλαιο 12.4.5 Προαιρετικές διαμορφώσεις.

#### 12.4.4 Χειροκίνητη διαμόρφωση

Η χειροκίνητη διαμόρφωση προσφέρει όλες τις καμπύλες ρύθμισης που διαχειρίζεται ο μετατροπέας. Εναπόκειται στον εγκαταστάτη να επιλέξει το καταλληλότερο σύμφωνα με τα χαρακτηριστικά της εγκατάστασης.

Ο μετατροπέας επιτρέπει τη χρήση των ακόλουθων τρόπων ρύθμισης:

- Σταθερή ταχύτητα
- Σταθερή διαφορική πίεση
- Αναλογική διαφορική πίεση
- Σταθερή θερμοκρασία T1
- Σταθερή θερμοκρασία T2
- Σταθερή διαφορά θερμοκρασίας

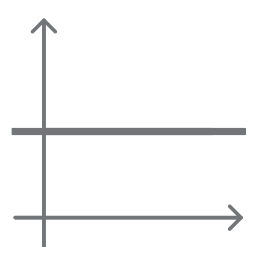

#### Σταθερή διαφορική πίεση

Η κεφαλή παραμένει σταθερή, ανεξάρτητα από το αίτημα νερού.

Αυτή η λειτουργία μπορεί να ρυθμιστεί μέσω του πίνακα ελέγχου όπου μπορεί να υποδειχθεί η πίεση αναφοράς και, εάν είναι απαραίτητο, η εξάρτηση θερμοκρασίας του υγρού (στην περίπτωση αυτή, πρέπει να συνδεθεί ένας αισθητήρας T1 και T2).

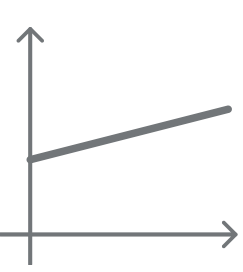

#### Αναλογική διαφορική πίεση

Σε αυτόν τον τρόπο ρύθμισης, η διαφορική πίεση μειώνεται ή αυξάνεται καθώς το αίτημα νερού μειώνεται ή αυξάνεται.

Αυτή η λειτουργία μπορεί να ρυθμιστεί μέσω του πίνακα ελέγχου όπου μπορεί να υποδειχθεί η πίεση αναφοράς και, εάν είναι απαραίτητο, η εξάρτηση θερμοκρασίας του υγρού (στην περίπτωση αυτή, πρέπει να συνδεθεί ένας αισθητήρας T1 και T2).

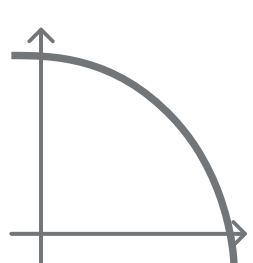

#### Σταθερή ταχύτητα

Η ταχύτητα περιστροφής διατηρείται σε σταθερό αριθμό στροφών. Αυτή η ταχύτητα περιστροφής μπορεί να ρυθμιστεί μεταξύ μιας ελάχιστης τιμής και της ονομαστικής συχνότητας της αντλίας κυκλοφορίας.

Αυτή η λειτουργία μπορεί να ρυθμιστεί μέσω του πίνακα ελέγχου.

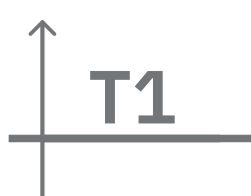

#### Σταθερή θερμοκρασία Τ1

Αυτή η λειτουργία αναγκάζει τον κυκλοφορητή να αυξήσει ή να μειώσει τον ρυθμό ροής για να διατηρήσει σταθερή τη θερμοκρασία που μετράται από τον συνδεδεμένο αισθητήρα NTC. Μπορούν να ρυθμιστούν δύο τρόποι λειτουργίας:

Αύξηση της λειτουργίας T1 → εάν η επιθυμητή θερμοκρασία (Ts) είναι υψηλότερη από τη μετρούμενη θερμοκρασία (T1), ο κυκλοφορητής αυξάνει την ταχύτητα ροής μέχρι να επιτευχθεί Ts.

Φθίνουσα λειτουργία T1 → εάν η επιθυμητή θερμοκρασία (Ts) είναι υψηλότερη από τη μετρούμενη θερμοκρασία (T1), ο κυκλοφορητής μειώνει την ταχύτητα ροής έως ότου επιτευχθεί Ts

#### Σταθερή θερμοκρασία Τ2

Αυτή η λειτουργία αναγκάζει τον κυκλοφορητή να αυξήσει ή να μειώσει τον ρυθμό ροής για να διατηρήσει σταθερή τη θερμοκρασία που μετράται από τον συνδεδεμένο αισθητήρα NTC. Μπορούν να ρυθμιστούν δύο τρόποι λειτουργίας:

Αύξηση της λειτουργίας T2 → εάν η επιθυμητή θερμοκρασία (Ts) είναι υψηλότερη από τη μετρούμενη θερμοκρασία (T1), ο κυκλοφορητής αυξάνει την ταχύτητα ροής έως ότου επιτευχθεί Ts Φθίνουσα λειτουργία T2 → εάν η επιθυμητή θερμοκρασία (Ts) είναι υψηλότερη από τη μετρούμενη θερμοκρασία (T1), ο κυκλοφορητής μειώνει την ταχύτητα ροής έως ότου επιτευχθεί το Ts

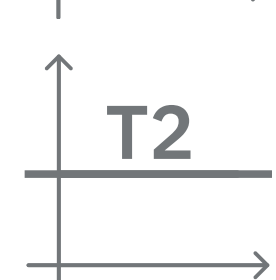

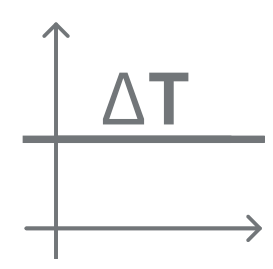

#### Σταθερή διαφορά θερμοκρασίας

Αυτή η λειτουργία επιτρέπει στον κυκλοφορητή να αυξήσει ή να μειώσει τον ρυθμό ροής για να διατηρήσει τη διαφορά θερμοκρασίας T1-T2 σταθερή σε απόλυτη τιμή.

Αυτή η λειτουργία μπορεί να ρυθμιστεί μέσω του πίνακα ελέγχου όπου μπορεί να υποδειχθεί η θερμοκρασία αναφοράς.

The system is ready Go to main menu Go to optional configurations

#### Το σύστημα είναι έτοιμο

Όλες οι παράμετροι έχουν ρυθμιστεί, το σύστημα είναι τώρα σε κατάσταση αναμονής.

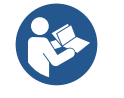

Από εδώ μπορείτε να επιλέξετε αν θα έχετε πρόσβαση στο "Κύριο μενού" ή να ορίσετε τις "Προαιρετικές διαμορφώσεις". Ανατρέξτε στα αντίστοιχα κεφάλαια.

## 12.4.5 Προαιρετικές διαμορφώσεις

Διαμόρφωση πρωτοκόλλου επικοινωνίας

Αυτή η οθόνη σάς επιτρέπει να ενεργοποιήσετε ή να απενεργοποιήσετε το πρωτόκολλο επικοινωνίας Modbus που θα εφαρμοστεί στη συσκευή.

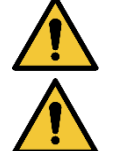

Αυτή η ενότητα προορίζεται για χρήστες που είναι εξοικειωμένοι με συσκευές Modbus. Ο φορέας εκμετάλλευσης θα πρέπει να έχει βασικές γνώσεις του πρωτοκόλλου αυτού και των τεχνικών προδιαγραφών.

Θεωρείται επίσης ότι υπάρχει ήδη ένα δίκτυο Modbus RTU με μια "κύρια" συσκευή.

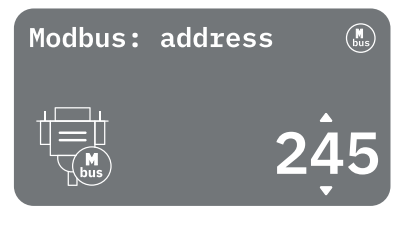

Το πρωτόκολλο εφαρμόζεται στη συσκευή, στην είσοδο RS 485. Με αυτόν τον τρόπο, η συσκευή που είναι εξοπλισμένη με επικοινωνία Modbus και είναι κατάλληλα συνδεδεμένη με την αντλία θα επιτρέπει τη μεταφορά πληροφοριών και εντολών σχετικά με την κατάστασή της μέσω του δικτύου

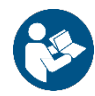

Οι ηλεκτρικές συνδέσεις και οι υποστηριζόμενες παράμετροι για την επικοινωνία MODBUS RTU περιγράφονται στο κεφάλαιο 17 ΠΡΩΤΌΚΟΛΛΟ ΕΠΙΚΟΙΝΩΝΊΑΣ MODBUS.

#### Διαμόρφωση εισόδου/εξόδου

Αυτή η οθόνη σάς επιτρέπει να επεξεργάζεστε ή/και να εμφανίζετε πληροφορίες διαμόρφωσης εισόδου/εξόδου. Με την πρόσβαση στη σελίδα αναφοράς, μπορείτε να ορίσετε τον τύπο των εισόδων και των εξόδων που είναι διαθέσιμες στον εφευρέτη. Ακολουθήστε τις οδηγίες στην οθόνη για να ορίσετε τις τιμές ανάλογα με τις ανάγκες σας.

#### Πρόσθετες ρυθμίσεις

Αυτή η οθόνη σάς επιτρέπει να επεξεργαστείτε ή/και να εμφανίσετε μια σειρά παραμέτρων που σας επιτρέπουν να διαχειριστείτε το σύστημα. Παρακάτω είναι τα στοιχεία που μπορούν να εμφανιστούν:

- Φέρουσα συχνότητα
- Μέγιστη συχνότητα περιστροφής
- Ελάχιστη συχνότητα περιστροφής

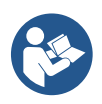

Μόλις ρυθμιστούν οι παραμέτρους, επιστρέψτε στο Κύριο μενού.

#### 12.4.6 Κύριο μενού

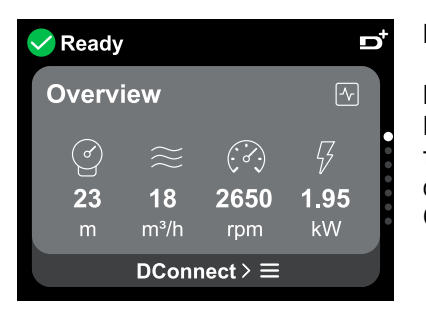

#### ΕΛΛΗΝΙΚΑ Επισκόπηση της οθόνης

Μόλις ολοκληρωθεί η διαμόρφωση, εμφανίζονται ορισμένες παράμετροι στην οθόνη Επισκόπηση, ανάλογα με τις ακόλουθες συνθήκες: την καθορισμένη καμπύλη ρύθμισης, την παρουσία ή την απουσία του αισθητήρα πίεσης και εάν η αντλία ανήκει ή όχι σε ομάδα.

Οι παράμετροι που εμφανίζονται μπορεί να είναι οι εξής:

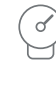

Μέτρηση πίεσης παροχής

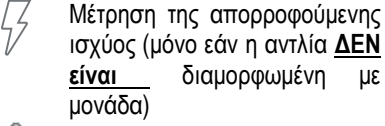

διαμορφωμένη

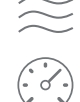

Μέτρηση ροής (μόνο εάν είναι

ισχύος (μόνο εάν η αντλία ΔΕΝ Jμε

ενεργοποιημένη) Μέτρηση περιστροφής

Μέτρηση θερμοκρασίας

# Εικονίδια κατάστασης

Τα παρακάτω εικονίδια ισχύουν τόσο για το σύστημα όσο και για τις συσκευές.

ταχύτητας

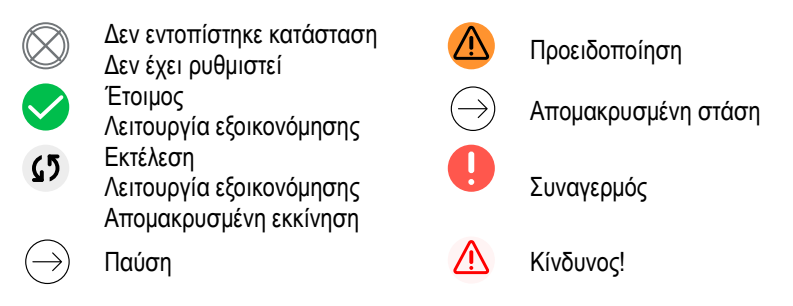

Η εικόνα προορίζεται μόνο για αντιπροσωπευτικούς σκοπούς. Δεν περιγράφει μια πραγματική κατάσταση του συστήματος.

Η συσχέτιση με την εφαρμογή DConnect. μπορεί επίσης να πραγματοποιηθεί μόλις ολοκληρωθεί η αρχική διαμόρφωση. Από την οθόνη επισκόπησης του κύριου μενού, πατήστε το πλήκτρο 🔍

#### Δομή μενού

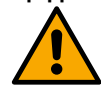

Η πρώτη οθόνη που είναι ορατή στο κύριο μενού είναι η "Επισκόπηση".

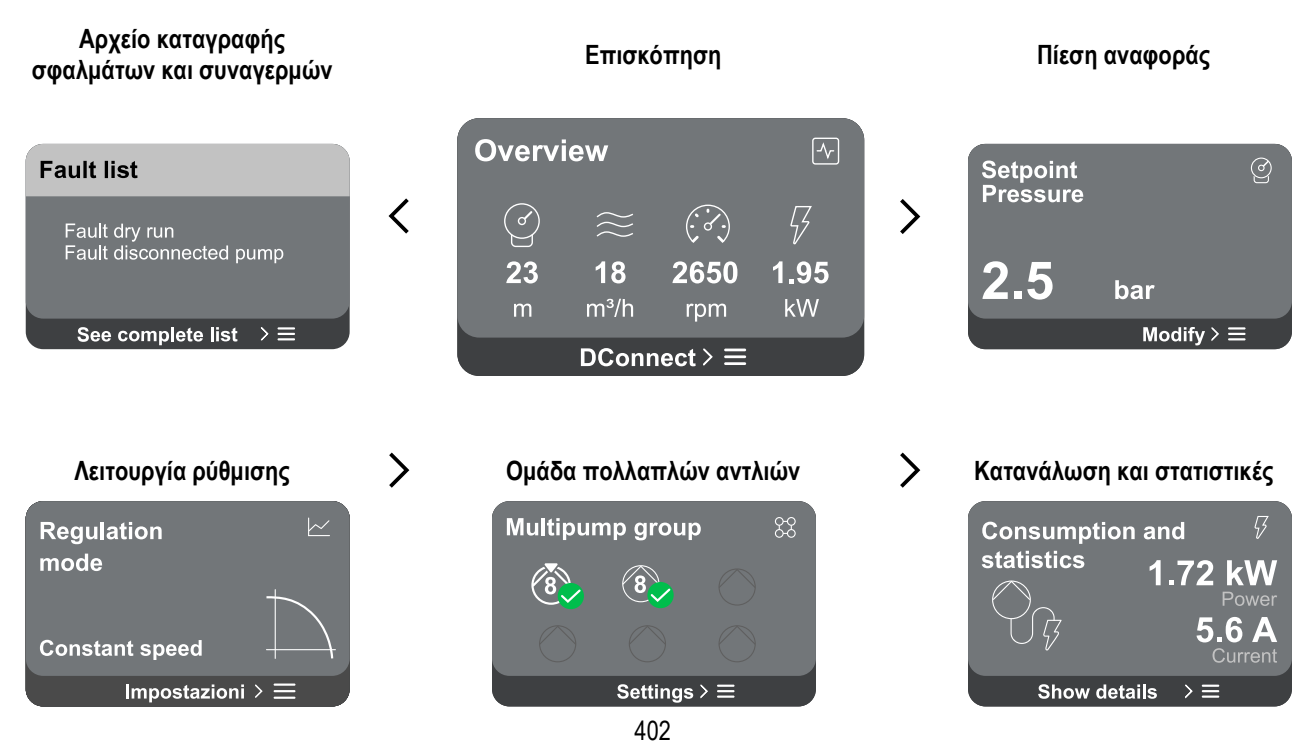

| Διαμόρφωση συσκευής             |   | Σύστημα                                     |
|---------------------------------|---|---------------------------------------------|
| Device configuration 🤌          |   | Device settings                             |
| 4.3 A 98.0 Hz                   |   | LV ver: 888.888.888.888                     |
| Absorb.current Power supp.freq. | 7 | HV ver: 888.888.888.888                     |
| 10 Bar 2940 rpm                 |   | <b>T</b> : <b>T D+ ver:</b> 888.888.888.888 |
| Pressure sensor Nominal speed   |   | □ • • • • • • • • • • • • • • • • • • •     |
| Settings $> \equiv$             |   | Settings > ≡                                |

Ακολουθεί περιγραφή κάθε μεμονωμένης σελίδας.

Μόλις φτάσετε στην τελευταία ενότητα μιας σελίδας μενού, χρησιμοποιήστε το πλήκτρο 🕤 για να πλοηγηθείτε προς τα πίσω στο κύριο μενού.

#### Αρχείο καταγραφής σφαλμάτων και συναγερμών

Το αρχείο καταγραφής συναγερμών είναι εύκολα προσβάσιμο στη λίστα σελίδων στο κύριο μενού, ακριβώς πάνω από τη σελίδα μενού "Επισκόπηση". Αυτή η σελίδα εμφανίζει το ιστορικό συμβάντων ξεκινώντας από το πιο πρόσφατο που καταγράφηκε από το σύστημα.

Σε περίπτωση προβλημάτων συστήματος ή/και συσκευής, ελέγξτε τις αναδυόμενες πληροφορίες στην οθόνη και ακολουθήστε τις οδηγίες βήμα προς βήμα.

Το σύστημα παρέχει συνολικά δύο τύπους ειδοποιήσεων, κατά σειρά σοβαρότητας:

#### 🛆 Προειδοποίηση

Ανιχνεύει δυσλειτουργία στο σύστημα ή τις συσκευές, αλλά αυτό δεν εμποδίζει τη λειτουργία.

A

#### **Φ** Λάθος Εντοπίζει μ

Εντοπίζει μια δυσλειτουργία που εμποδίζει το σύστημα ή τις συσκευές να λειτουργούν κανονικά.

(π.χ. Χωρίς νερό)

(π.χ. χαμηλή τάση μπαταρίας buffer)

# Error Dry run

Description: Dry run detected Fill the pump Advice code: E15 Time ref: 01/01/2023 23:03:56

#### Σημείο ρύθμισης

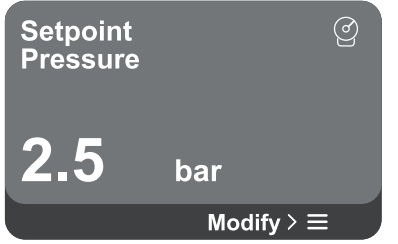

Αναδυόμενες προειδοποιήσεις και συναγερμοί

Από τη λίστα των εκδηλώσεων μπορείτε να δείτε την περιγραφή τους. Αυτό σας επιτρέπει να κατανοήσετε την αιτία και την επόμενη ενέργεια που πρέπει να αναληφθεί για την αποκατάσταση του σφάλματος.

Η ίδια ενότητα "Αρχείο καταγραφής συναγερμών", προσφέρει τη δυνατότητα επαναφοράς της λίστας σφαλμάτων που έχουν καταγραφεί μέχρι εκείνη τη στιγμή. Αυτή η λειτουργία απαιτεί επιβεβαίωση για να συνεχιστεί.

Από αυτή τη σελίδα μπορείτε να αλλάξετε το σημείο ρύθμισης αναφοράς:

- Εάν είναι χειροκίνητο, είναι δυνατή μόνο η αύξηση ή η μείωση του σημείου ρύθμισης αναφοράς μεταξύ ταχύτητας, πίεσης και θερμοκρασίας σύμφωνα με την επιλεγμένη λειτουργία ρύθμισης.
  - εάν διαχειρίζεται εξωτερικός έλεγχος (0-10V, 4-20mA ή PWM), είναι δυνατή η αλλαγή του σημείου ρύθμισης μέσω της διαμόρφωσης λειτουργίας ρύθμισης που είναι προσβάσιμη από αυτήν τη σελίδα μενού. Για τη διαδικασία βλέπε κεφάλαιο 12.4.3 Καθοδηγούμενη διαμόρφωση ή 12.4.4 Χειροκίνητη διαμόρφωση.

#### Λειτουργία ρύθμισης

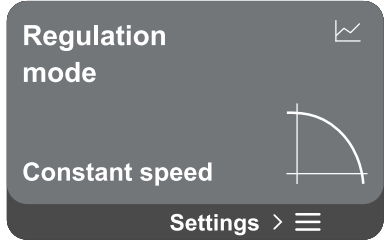

Η λειτουργία ρύθμισης ορίζεται από αυτήν τη σελίδα. Μπορείτε να επιλέξετε από 5 διαφορετικούς τρόπους:

- Σταθερή ταχύτητα
- Σταθερή διαφορική πίεση
- Αναλογική διαφορική πίεση
- Σταθερή θερμοκρασία Τ1
- Σταθερή θερμοκρασία Τ2
- Σταθερή διαφορά θερμοκρασίας

Είναι δυνατή η αλλαγή ενός από τους πέντε τύπους λειτουργίας μέσω της διαμόρφωσης λειτουργίας ρύθμισης που είναι προσβάσιμη από αυτήν τη σελίδα μενού. Για τη

#### Ομάδα πολλαπλών αντλιών

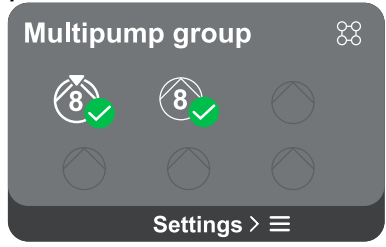

Η οθόνη προσφέρει τη δυνατότητα δημιουργίας μιας ομάδας πολλαπλών αντλιών εάν δεν έχει ήδη δημιουργηθεί. Για τη διαδικασία δημιουργίας μιας νέας ομάδας ή προσθήκης σε μια υπάρχουσα ομάδα, δείτε το κεφάλαιο 12.2 Διαμόρφωση ομάδας πολλαπλών αντλιών.

Στην περίπτωση αντλιών που είναι ήδη συνδεδεμένες σε μια ομάδα, μπορείτε να έχετε πρόσβαση στις ακόλουθες ρυθμίσεις:

 Διαμόρφωση παραμέτρων ομάδας πολλαπλών αντλιών: είναι δυνατή η διαμόρφωση της αντλίας ως αποθεματικού, δηλαδή της αποδίδεται η χαμηλότερη προτεραιότητα εκκίνησης. Κατά συνέπεια, η συσκευή στην οποία γίνεται αυτή η ρύθμιση θα ξεκινά πάντα τελευταία.

Στη συνέχεια, διαμορφώστε τις αντλίες που λειτουργούν ταυτόχρονα και τον αντίστοιχο χρόνο ανταλλαγής.

- Διαγραφή ολόκληρης της ομάδας πολλαπλών αντλιών: η ομάδα και οι ρυθμίσεις της θα διαγραφούν.
- Διαγραφή αντλίας ρεύματος από ομάδα πολλαπλών αντλιών: η εν λόγω αντλία διαγράφεται από την ομάδα στην οποία ανήκει.
- Αφαιρέστε την επιθυμητή αντλία από την ομάδα πολλαπλών αντλιών: η επιλεγμένη αντλία θα αφαιρεθεί από την τρέχουσα ομάδα.
- Προσθέστε μια αντλία σε μια υπάρχουσα ομάδα: Για τη διαδικασία προσθήκης σε υπάρχουσα ομάδα, βλέπε κεφάλαιο 12.2 Διαμόρφωση ομάδας πολλαπλών αντλιών.

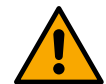

Η προσθήκη αντλίας στην υπάρχουσα ομάδα είναι διαθέσιμη μόνο εάν δεν έχει ξεπεραστεί ο μέγιστος αριθμός συνδεόμενων συσκευών: έως 6 συσκευές σε λειτουργία συμπίεσης ή έως 4 συσκευές σε λειτουργία κυκλοφορίας ή έως 2 συσκευές σε λειτουργία κυκλοφορίας με δύο συσκευές.

#### Κατανάλωση και στατιστικές

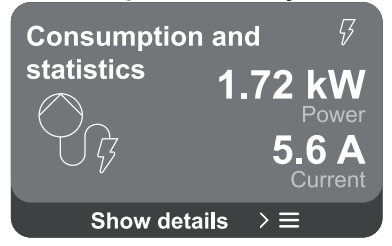

Η οθόνη προσφέρει τη δυνατότητα ελέγχου:

- Εάν η αντλία δεν ανήκει σε ομάδα, η ισχύς και οι τρέχουσες τιμές που καταναλώνονται από την αντλία.
- Εάν η αντλία είναι μέρος μιας ομάδας, οι τιμές ισχύος και ρεύματος της αντλίας, καθώς και η ισχύς που χρησιμοποιείται από την ομάδα.

Και στις δύο περιπτώσεις, η οθόνη επιτρέπει την πρόσβαση σε περισσότερες λεπτομέρειες:

- Στατιστικά στοιχεία: με την πρόσβαση σε αυτή τη λειτουργία μπορείτε να δείτε 3 στοιχεία:
  - Μετρήσεις αντλιών με σχετικές ποσότητες που αναφέρονται.
  - Ώρες εργασίας: υποδεικνύει τις ώρες τροφοδοσίας της συσκευής, τις ώρες λειτουργίας της αντλίας και τον αριθμό των εκκινήσεων του κινητήρα.
  - Στατιστικά ροής: υποδεικνύει μετρήσεις ολικής και μερικής ροής. Η μέτρηση μερικής ροής μπορεί να μηδενιστεί.

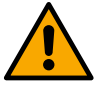

Η επιλογή στατιστικών ροής είναι διαθέσιμη μόνο εάν έχει πραγματοποιηθεί η αρχική διαμόρφωση.
# ΕΛΛΗΝΙΚΑ

Λεπτομέρειες κατανάλωσης: Ένα ιστόγραμμα της παρεχόμενης ισχύος εμφανίζεται σε 5 κάθετες ράβδους. Το ιστόγραμμα υποδεικνύει πόσο καιρό η αντλία είναι ενεργοποιημένη σε ένα δεδομένο επίπεδο ισχύος. Στον κάτω οριζόντιο άξονα βρίσκονται οι ράβδοι στα διάφορα επίπεδα ισχύος. στον άνω οριζόντιο άξονα, ο χρόνος κατά τον οποίο η αντλία ήταν ενεργοποιημένη στη συγκεκριμένη στάθμη ισχύος (% του χρόνου σε σχέση με το σύνολο).

Εάν η αντλία είναι μέρος μιας ομάδας, η πίεση, η ροή (μόνο εάν ο αισθητήρας πίεσης είναι ελαττωματικός) και η κατανάλωση ισχύος της ομάδας, καθώς και η ροή και η κατανάλωση ισχύος καθεμιάς από τις συνδεδεμένες συσκευές, μπορούν να εμφανιστούν λεπτομερώς.

Η πίεση, η θερμοκρασία, η ταχύτητα και η ισχύς θα εμφανίζονται επίσης για την τρέχουσα αντλία, ανάλογα με τον επιλεγμένο τρόπο ρύθμισης και την παρουσία ή απουσία του αισθητήρα πίεσης. Από εδώ, μπορείτε να έχετε πρόσβαση στο ιστόγραμμα ισχύος.

# Διαμόρφωση συσκευής

| Device config   | guration 🏸       |
|-----------------|------------------|
| <b>4.3 A</b>    | <b>98.0 Hz</b>   |
| Absorb.current  | Power supp.freq. |
| <b>10 Bar</b>   | <b>2940 rpm</b>  |
| Pressure sensor | Nominal speed    |
| Setting         | gs > ☴           |

Στην οθόνη εμφανίζεται μια σύντομη σύνοψη της κατάστασης και των ρυθμίσεων που έχουν εκχωρηθεί στο σύστημα. Τα κύρια στοιχεία που περιγράφονται είναι: απορροφημένο ρεύμα, συχνότητα τροφοδοσίας, τύπος αισθητήρα πίεσης, αριθμός στροφών.

Όταν αποκτάτε πρόσβαση σε αυτήν τη σελίδα μενού, μπορούν να εμφανιστούν οι ακόλουθες επιλογές:

- Διαμόρφωση κατά την πρώτη εκκίνηση: Αυτή η δυνατότητα προσφέρει δύο πρόσθετες λειτουργίες που περιγράφονται στις παρακάτω παραγράφους Πρόσβαση μόνο για ανάγνωση και Τροποποίηση διαμόρφωσης.
- Διαμόρφωση κατά την πρώτη εκκίνηση μέσω της εφαρμογής DConnect:
   Αυτή η δυνατότητα επιτρέπει το "Αρχική διαμόρφωση" που θα εκτελεστεί ξανά μέσω της εφαρμογής Dconnect. Βλέπε κεφάλαιο 12.1.1 Αρχική διαμόρφωση με την εφαρμογή DConnect

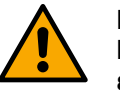

#### ΠΡΟΣΟΧΉ!

Μόλις επιλεγεί αυτή η επιλογή, το σύστημα θα σταματήσει, επιστρέφοντας στις ρυθμίσεις της πρώτης εκκίνησης. Το σύστημα θα μπορεί να επανεκκινήσει μόνο αφού εισαχθούν ξανά οι ρυθμίσεις.

- Διαμόρφωση πρωτοκόλλου επικοινωνίας: Βλέπε κεφάλαιο 12.4.5
   Προαιρετικές διαμορφώσεις.
- Διαμόρφωση εισόδου/εξόδου: Βλέπε κεφάλαιο 12.4.5 Προαιρετικές διαμορφώσεις.
- Πρόσθετες ρυθμίσεις: Βλέπε κεφάλαιο 12.4.5 Προαιρετικές διαμορφώσεις.

# Πρόσβαση μόνο για ανάγνωση

Αυτή η λειτουργία σάς επιτρέπει να δείτε όλες τις ρυθμίσεις που ορίζονται κατά την "Αρχική διαμόρφωση". Η Access είναι μόνο για ανάγνωση και επομένως οι τιμές δεν μπορούν να αλλάξουν.

# Τροποποίηση διαμόρφωσης

Αυτή η λειτουργία επιτρέπει την εκτέλεση της "Αρχικής διαμόρφωσης" ξανά, επιτρέποντας στον χρήστη να αλλάξει τις τιμές που είχαν οριστεί προηγουμένως. Βλέπε κεφάλαιο "12.1 Αρχική διαμόρφωση".

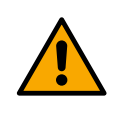

# ΠΡΟΣΟΧΉ!

Μόλις επιλεγεί αυτή η επιλογή, το σύστημα θα σταματήσει, επιστρέφοντας στις ρυθμίσεις της πρώτης εκκίνησης.

Το σύστημα θα μπορεί να επανεκκινήσει μόνο αφού εισαχθούν ξανά οι ρυθμίσεις.

Σύστημα

## ΕΛΛΗΝΙΚΑ

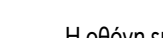

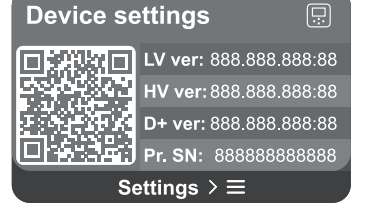

Η οθόνη εμφανίζει τις παραμέτρους που προσδιορίζουν τον μετατροπέα και τις εκδόσεις υλικολογισμικού του στα δεξιά και έναν κωδικό QR που περιέχει περισσότερα δεδομένα αναγνώρισης προϊόντος στα αριστερά.

Όταν αποκτάτε πρόσβαση σε αυτήν τη σελίδα μενού, μπορείτε να δείτε τις λειτουργίες που περιγράφονται στο "Ρυθμίσεις συστήματος" ενότητα.

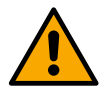

Πατήστε παρατεταμένα το πλήκτρο (Ο) για 5 δευτερόλεπτα για να εμφανιστεί ο κωδικός QR με όλα τα δεδομένα αναγνώρισης προϊόντος. Για έξοδο από αυτήν τη σελίδα, περιμένετε 2 λεπτά ή πατήστε οποιοδήποτε πλήκτρο.

#### Ρυθμίσεις συστήματος

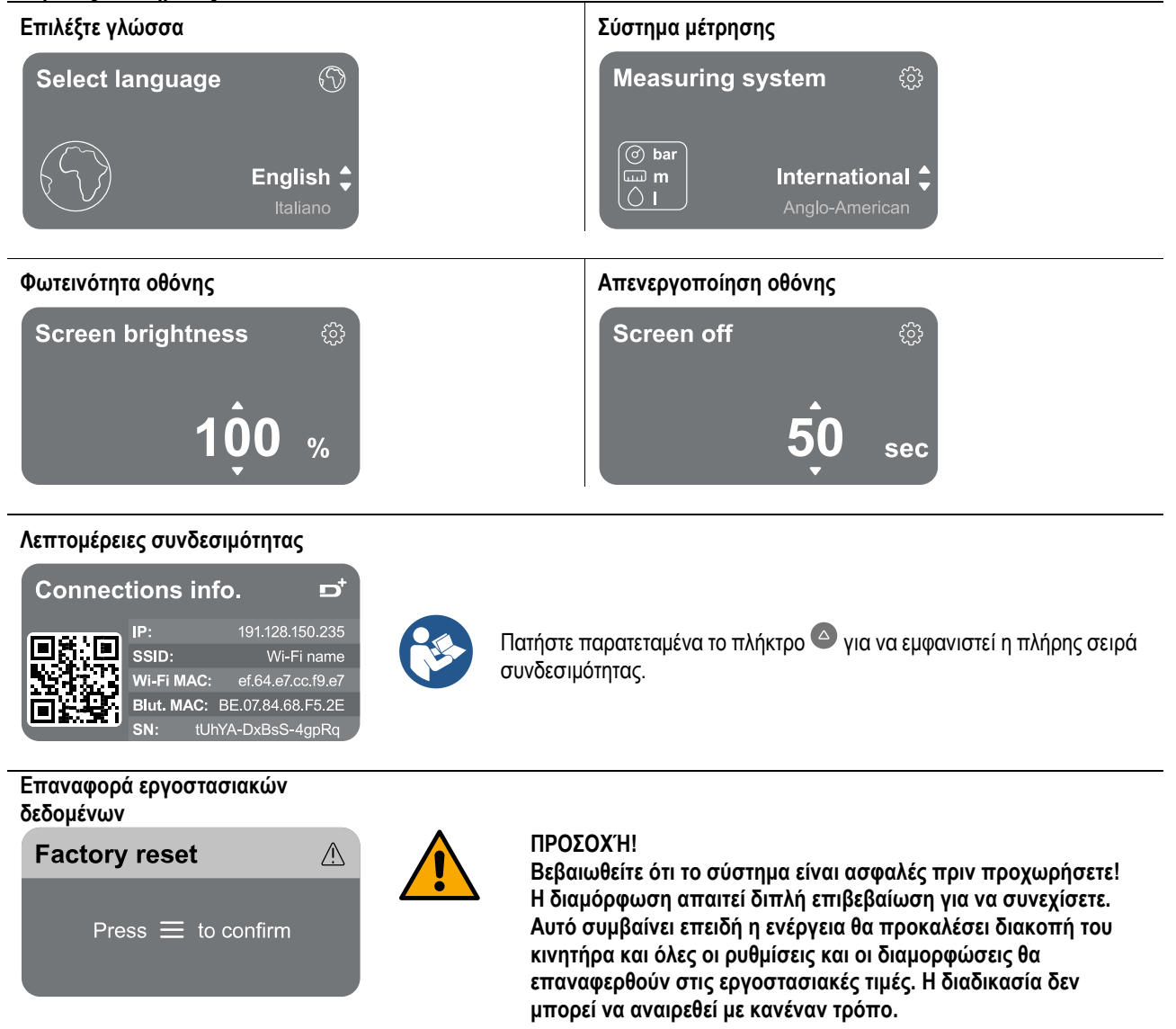

# 13 ΓΕΝΙΚΉ ΕΠΑΝΕΚΚΊΝΗΣΗ ΤΟΥ ΣΥΣΤΉΜΑΤΟΣ

Για να επαναφέρετε το NGDRIVE, κρατήστε πατημένα τα 4 πλήκτρα στον πίνακα ταυτόχρονα για τουλάχιστον 1 δευτερόλεπτο. Αυτή η λειτουργία επανεκκινεί το μηχάνημα και δεν διαγράφει τις ρυθμίσεις που έχουν αποθηκευτεί από το χρήστη.

#### 13.1 Επαναφορά των εργοστασιακών ρυθμίσεων

Για να επαναφέρετε τις εργοστασιακές ρυθμίσεις, δείτε το κεφάλαιο "Ρυθμίσεις συστήματος > Επαναφορά εργοστασιακών δεδομένων".

# 14 APP, DCONNECT CLOUD ΚΑΙ ΕΝΗΜΈΡΩΣΗ ΛΟΓΙΣΜΙΚΟΎ

Χρησιμοποιώντας την εφαρμογή ή μέσω του κέντρου εξυπηρέτησης, μπορείτε να ενημερώσετε το λογισμικό του προϊόντος στην πιο πρόσφατη διαθέσιμη έκδοση.

Για τη λειτουργία ομάδας αντλιών, όλες οι εκδόσεις υλικολογισμικού πρέπει να είναι ίδιες, επομένως εάν δημιουργείτε μια ομάδα με μία ή περισσότερες συσκευές με διαφορετικές εκδόσεις υλικολογισμικού, θα χρειαστεί να εκτελέσετε μια ενημέρωση για να ευθυγραμμίσετε όλες τις εκδόσεις.

# Απαιτήσεις APP: Smartphone

- Android ≥ 8.
- IOS ≥ 12
- Πρόσβαση στο Internet

# Απαιτήσεις υπολογιστή για πρόσβαση στον πίνακα εργαλείων Cloud

- Πρόγραμμα περιήγησης WEB που υποστηρίζει JavaScript
- (π.χ. Microsoft Edge, Firefox, Google Chrome, Safari).
- Πρόσβαση στο Internet.

# Απαιτήσεις δικτύου Internet για πρόσβαση στο Dconnect Cloud

- Ενεργή και μόνιμη άμεση σύνδεση στο Internet στο χώρο του ξενοδοχείου.
- Μόντεμ / δρομολογητής WiFi.
- Καλής ποιότητας σήμα WiFi και ισχύς στην περιοχή όπου είναι εγκατεστημένο το προϊόν.

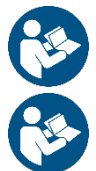

Εάν το σήμα WiFi είναι υποβαθμισμένο, προτείνουμε να χρησιμοποιήσετε μια επέκταση Wi-Fi.

Συνιστάται η χρήση DHCP, αν και μπορεί να οριστεί μια στατική IP.

# Ενημερώσεις υλικολογισμικού

Πριν ξεκινήσετε να χρησιμοποιείτε τη συσκευή, βεβαιωθείτε ότι το προϊόν έχει ενημερωθεί στην πιο πρόσφατη διαθέσιμη έκδοση SW.

Οι ενημερώσεις διασφαλίζουν την καλύτερη χρήση των υπηρεσιών που προσφέρει το προϊόν.

Για να αξιοποιήσετε στο έπακρο το προϊόν, ανατρέξτε επίσης στο ηλεκτρονικό εγχειρίδιο και παρακολουθήστε τα βίντεο επίδειξης. Όλες οι απαραίτητες πληροφορίες είναι διαθέσιμες στο dabpumps.com ή στο: Internetofpumps.com.

# 14.1 Λήψη και εγκατάσταση εφαρμογής

Το προϊόν μπορεί να διαμορφωθεί και να παρακολουθείται μέσω ειδικής εφαρμογής που διατίθεται από τα κύρια καταστήματα. Σε περίπτωση αμφιβολίας, μεταβείτε στο internetofpumps.com για καθοδήγηση.

- Κατεβάστε το DConnect! APP από το Google Play Store για συσκευές Android ή το App Store για συσκευές Apple.
- Μετά τη λήψη, το εικονίδιο που σχετίζεται με την εφαρμογή DConnect θα εμφανιστεί στην οθόνη της συσκευής σας.
- Για βέλτιστη λειτουργία της εφαρμογής, αποδεχτείτε τους όρους χρήσης και όλες τις απαιτούμενες άδειες αλληλεπίδρασης με τη συσκευή.
- Για να είναι επιτυχής η αρχική ρύθμιση ή/και εγγραφή στο DConnect cloud και η εγκατάσταση του ελεγκτή, είναι απαραίτητο να διαβάσετε προσεκτικά και να ακολουθήσετε όλες τις οδηγίες που δίνονται στο DConnect! ΕΦΑΡΜΟΓΉ.

Κατεβάστε την εφαρμογή από http://internetofpumps.com

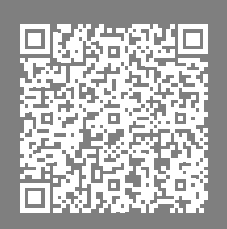

# 14.2 Εγγραφή DConnect DAB Cloud

Εάν δεν έχετε ήδη λογαριασμό DConnect DAB, εγγραφείτε κάνοντας κλικ στο κατάλληλο κουμπί. Απαιτείται έγκυρο email στο οποίο θα σταλεί ο σύνδεσμος ενεργοποίησης για επιβεβαίωση.

Εισαγάγετε όλα τα απαιτούμενα δεδομένα που επισημαίνονται με αστερίσκο. Συμφωνήστε με την πολιτική απορρήτου και συμπληρώστε τα απαιτούμενα στοιχεία.

Η εγγραφή στο DConnect είναι δωρεάν και σας δίνει τη δυνατότητα να λαμβάνετε πληροφορίες σχετικά με τη χρήση των προϊόντων DAB.

# 14.3 Διαμόρφωση προϊόντος

Το προϊόν μπορεί να διαμορφωθεί και να παρακολουθείται μέσω ειδικής εφαρμογής που διατίθεται από τα κύρια καταστήματα. Σε περίπτωση αμφιβολίας, μεταβείτε στο internetofpumps.com για καθοδήγηση.

Η εφαρμογή καθοδηγεί το πρόγραμμα εγκατάστασης βήμα προς βήμα στην αρχική ρύθμιση και εγκατάσταση του προϊόντος. Η εφαρμογή επιτρέπει επίσης στο πρόγραμμα εγκατάστασης να ενημερώσει το προϊόν και να επωφεληθεί από τις ψηφιακές υπηρεσίες DConnect. Ανατρέξτε στην ίδια την εφαρμογή για να ολοκληρώσετε τη λειτουργία.

#### ΕΛΛΗΝΙΚΑ

# 15 ΠΡΩΤΌΚΟΛΛΟ ΕΠΙΚΟΙΝΩΝΊΑΣ MODBUS

Ο στόχος αυτής της ενότητας είναι να απεικονίσει τη σωστή χρήση της διεπαφής MODBUS για BMS που θα εφαρμοστεί σε συσκευές στη γραμμή NGDrive.

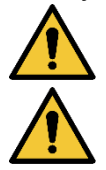

Αυτή η ενότητα προορίζεται για χρήστες που είναι εξοικειωμένοι με συσκευές Modbus. Ο φορέας εκμετάλλευσης θα πρέπει να έχει βασικές γνώσεις του πρωτοκόλλου αυτού και των τεχνικών προδιαγραφών.

Θεωρείται επίσης ότι υπάρχει ήδη ένα δίκτυο Modbus RTU με μια "κύρια" συσκευή.

#### Συντομογραφίες και ορισμοί

| ΒΜΣ | Σύστημα Διαχείρισης Κτιρίων                 |  |
|-----|---------------------------------------------|--|
| CRC | CyclicRedundancyCheck                       |  |
| RTU | Απομακρυσμένη τερματική μονάδα              |  |
| 0x  | Πρόθεμα που προσδιορίζει δεκαεξαδικό αριθμό |  |

#### 15.1 Ηλεκτρική σύνδεση

Το πρωτόκολλο Modbus υλοποιείται στο δίαυλο RS 485. Οι συνδέσεις πρέπει να γίνονται σύμφωνα με τον παρακάτω πίνακα.

| Τερματικός σταθμός Modbus | Περιγραφή                               |  |  |  |  |
|---------------------------|-----------------------------------------|--|--|--|--|
| Ένας                      | Το τερματικό δεν είναι ανεστραμμένο (+) |  |  |  |  |
| В                         | Ανεστραμμένο τερματικό (-)              |  |  |  |  |
| Y                         | GND                                     |  |  |  |  |

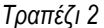

#### 15.2 Διαμόρφωση Modbus

Η συσκευή μπορεί να συνδεθεί απευθείας σε δίκτυο MODBUS RTU RS485 ως δευτερεύουσα συσκευή. Το παρακάτω γράφημα παρέχει μια γραφική αναπαράσταση του τύπου του δικτύου που θα δημιουργηθεί.

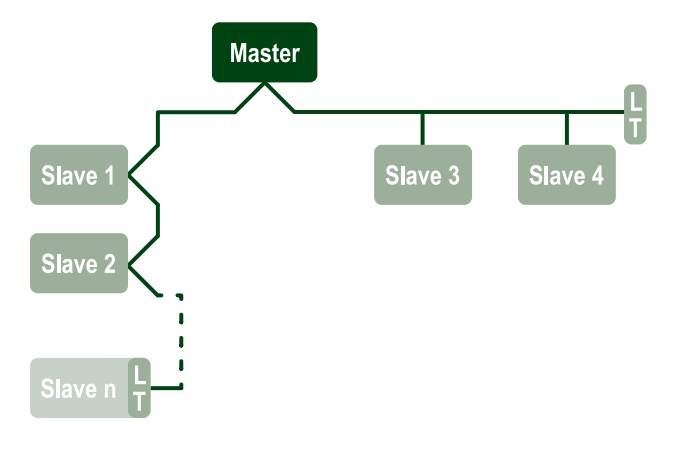

Μέσω της επικοινωνίας Modbus, η αντλία θα επιτρέψει τη μεταφορά πληροφοριών και εντολών σχετικά με την κατάστασή της και την κατάσταση οποιουδήποτε σετ αντλίας στο οποίο ανήκει.

Οι παράμετροι που υποστηρίζονται για επικοινωνία MODBUS RTU περιγράφονται παρακάτω

| Προδιαγραφές Modbus     | Περιγραφή                                       | Σημειώσεις                                 |
|-------------------------|-------------------------------------------------|--------------------------------------------|
| Πρωτόκολλο              | Modbus RTU                                      | Υποστηρίζεται μόνο η λειτουργία<br>"Slave" |
| Συνδέσεις               | Μπλοκ ακροδεκτών                                |                                            |
| Φυσική διεπαφή          | ΡΣ485                                           |                                            |
| Διεύθυνση Modbus        | Από 1 (προεπιλογή) σε 247                       |                                            |
| Υποστηριζόμενη ταχύτητα | 2400, 4800, 9600, 19200 (προεπιλογή), 38400     |                                            |
| Ξεκινήστε λίγο          | 1                                               |                                            |
| Bit δεδομένων           | 8                                               |                                            |
| Σταματήστε το κομμάτι   | 1 (προεπιλογή), 2                               |                                            |
| Κομμάτια ισοτιμίας      | Καμία, ζυγή (προεπιλογή), μονή                  |                                            |
| Καθυστέρηση απόκρισης   | Από 0 (προεπιλογή) έως 3000 millisec. (3 δευτ.) |                                            |

Τραπέζι 3 Παράμετροι Modbus RTU

#### 15.3 Modbus RTU καταχωρητές

#### ΕΛΛΗΝΙΚΑ

Οι υποστηριζόμενες λειτουργίες εμφανίζονται στον ακόλουθο πίνακα:

| Δακτυλογραφώ    | κώδικας              | Δεκαεξαδικό                      | Όνομα                             | Εγγραφή προθέματος |
|-----------------|----------------------|----------------------------------|-----------------------------------|--------------------|
|                 | 03                   | 0x03                             | Ανάγνωση μητρώων<br>εκμετάλλευσης | 4                  |
| Δεδομένα 16-bit | it 04 0x04 A         | Ανάγνωση καταχωρητών<br>εισόδου  | 3                                 |                    |
| (καταχωρητες)   | 05                   | 0x05                             | Γράψτε πηνίο                      | 0                  |
|                 | 06 0x06 Εγγρ<br>εκμε | Εγγραφή μητρώου<br>εκμετάλλευσης | 4                                 |                    |

# 15.3.1 Τύπος μηνυμάτων Modbus

Ανάλογα με την κατάσταση λειτουργίας του σπόρου, ενδέχεται επίσης να ληφθούν μηνύματα σφάλματος. Συγκεκριμένα, η συσκευή ενδέχεται να επιστρέψει τα ακόλουθα μηνύματα λάθους:

| Κωδικός σφάλματος | Έννοια                                                                                    |
|-------------------|-------------------------------------------------------------------------------------------|
| 01                | Μη έγκυρη συνάρτηση. Αυτό το σφάλμα χρησιμοποιείται επίσης σε περίπτωση γενικού σφάλματος |
| 02                | Η διεύθυνση δεν είναι έγκυρη ή δεν είναι διαθέσιμη κατά τη στιγμή της αίτησης             |
| 03                | Μη έγκυρη τιμή. Η υποδεικνυόμενη τιμή δεν είναι έγκυρη και επομένως δεν έχει οριστεί      |
| 04                | Η εντολή δεν εκτελέστηκε                                                                  |

Οποιαδήποτε πιθανή απόκριση σφάλματος θα επισημανθεί μετά την επεξεργασία της μεμονωμένης εντολής.

| Δακτυλογραφώ  | Εγγράψου | Ονομα                           | Εφαρμογή | Κυκλοφορία R / W. | Тúтоς R / W. | Διάσταση [bit] | Έκταση    | Περιγραφή                                                                                                    |
|---------------|----------|---------------------------------|----------|-------------------|--------------|----------------|-----------|----------------------------------------------------------------------------------------------------|
| Κυριότ<br>ητα | 0101     | Λειτουργία ρύθμισης             | Τσίρκο   | RW                | Μ.Δ.         | 16             | 0-5       | 0 -> Σταθερή κεφαλή1 -> Μεταβλητή<br>κεφαλή2 -> Σταθερή καμπύλη3 -><br>Σταθερή θερμοκρασία Παροχή Τ4 -><br>Σταθερή θερμοκρασία Επιστροφή<br>Τ5 -> Σταθερή διαφορά<br>θερμοκρασίας |
| Κυριότ<br>ητα | 0102     | Σημείο ρύθμισης κεφαλής         | Τσίρκο   | RW                | Μ.Δ.         | 16             | 10-160    | Μπάρα x 10                                                                                                    |
| Κυριότ<br>ητα | 0103     | Σημείο ρύθμισης ταχύτητας       | Τσίρκο   | RW                | Μ.Δ.         | 16             | 900-3000  | σ.α.λ.                                                                                                    |
| Κυριότ<br>ητα | 0104     | Σημείο ρύθμισης<br>θερμοκρασίας | Τσίρκο   | RW                | Μ.Δ.         | 16             | -200-1200 | Σεντ βαθμοί x10                                                                                                    |
| Κυριότ<br>ητα | 0105     | Όριο θερμοκρασίας               | Τσίρκο   | RW                | Μ.Δ.         | 16             | 0-1000    | Σεντ βαθμοί x10                                                                                                    |
| Κυριότ<br>ητα | 0106     | Σημείο ρύθμισης DT1             | Τσίρκο   | RW                | Μ.Δ.         | 16             | 10-1400   | Σεντ βαθμοί x10                                                                                                    |
| Κυριότ<br>ητα | 0107     | Κατάσταση εκκίνησης             | Τσίρκο   | RW                | Μ.Δ.         | 16             | 0-2       | 0 -> ON1 -> OFF2 -> EXT                                                                                                    |
| Κυριότ<br>ητα | 0108     | Καθυστέρηση ανταλλαγής          | Τσίρκο   | RW                | Μ.Δ.         | 16             | 0-14      | Δευτερόλεπτο                                                                                                    |
| Κυριότ<br>ητα | 0109     | Συντελεστής οικονομίας          | Τσίρκο   | RW                | Μ.Δ.         | 16             | 50-100    | %                                                                                                    |
| Κυριότ<br>ητα | 0110     | Ευαισθησία ενισχυτή             | Τσίρκο   | RW                | Μ.Δ.         | 16             | 0-80      | %                                                                                                    |
| Κυριότ<br>ητα | 0111     | Δίδυμος τύπος                   | Τσίρκο   | RW                | Μ.Δ.         | 16             | 0-3       | 0 -> Αναπληρωματικό1 -><br>Αποθεματικό2 -> Ταυτόχρονο                                                                                                    |

|               |      |                                  | E//        | \HNIKA |      |    |          |                                                                                                    |
|---------------|------|----------------------------------|------------|--------|------|----|----------|----------------------------------------------------------------------------------------------------|
| Κυριότ<br>ητα | 0112 | Τύπος αισθητήρα κεφαλής          | Τσίρκο     | RW     | Μ.Δ. | 16 | 0-10     | 0 -><br>_1_6_BAR_RATIOMETRIC_10_90,<br>1 -><br>_2_5_BAR_RATIOMETRIC_10_90,<br>2 -><br>_4_0_BAR_RATIOMETRIC_10_90,<br>3 -><br>_6_0_BAR_RATIOMETRIC_10_90,<br>4 -><br>_10_0_BAR_RATIOMETRIC_10_90,<br>5 -><br>_0_6_BAR_RATIOMETRIC_10_70,<br>6 -><br>_1_0_BAR_RATIOMETRIC_10_70,<br>7 -><br>_1_6_BAR_RATIOMETRIC_10_70,<br>8 -><br>_2_5_BAR_RATIOMETRIC_10_70,<br>9 -><br>_4_0_BAR_RATIOMETRIC_10_70,<br>10 -> _6_0_BAR_<br>RATIOMETRIC_10_70, |
| Κυριότ<br>ητα | 0113 | Έλεγχος αναλογικής<br>εισόδου 1  | Τσίρκο     | RW     | Μ.Δ. | 16 | 0-6      | 0 -> Απενεργοποίηση1 -> 0-10 V<br>Αύξηση2 -> 0-10 V Μείωση 3 -> 4-<br>20 mA Αύξηση 4 -> 4-20 mA<br>Μείωση 5 -> PWM Αύξηση6 -> PWM<br>Μείωση                                                                                                    |
| Κυριότ<br>ητα | 0201 | Χρόνος ανταλλαγής                | Circ/Τύπος | R      | RW   | 16 | 0-1440   | πρακτικά                                                                                                    |
| Κυριότ<br>ητα | 0202 | Λειτουργία εξόδου 1              | Circ/Τύπος | R      | RW   | 16 | 0-3      | 0 -> Disabiitato NO1 -> Disabiitato<br>NC2 -> Σφάλμα NO 3 -> Σφάλμα NC                                                                                                    |
| Κυριότ<br>ητα | 0203 | Λειτουργία εξόδου 2              | Circ/Τύπος | R      | RW   | 16 | 0-3      | 0 -> Disabiitato NO1 -> Disabiitato<br>NC2 -> Run NO 3 -> Run NC                                                                                                    |
| Κυριότ<br>ητα | 0204 | Ονομαστική συχνότητα             | Circ/Τύπος | R      | R    | 16 | 400-2000 | HZ x 10                                                                                                    |
| Κυριότ<br>ητα | 0205 | Ελάχιστη συχνότητα               | Circ/Τύπος | R      | R    | 16 | 0-2000   | HZ x 10                                                                                                    |
| Κυριότ<br>ητα | 0207 | AC_Acceleration                  | Circ/Τύπος | R      | R    | 16 | 0-9      |                                                                                                    |
| Κυριότ<br>ητα | 0208 | Ισχύς κινητήρα                   | Circ/Τύπος | R      | R    | 16 | 0-7      | 0 -> UNDEFINED_MO,1 -><br>PH_1_230V_MO,2 -><br>PH_1_110V_MO,3 -><br>PH_1_230V_WIRE_3,4 -><br>PH_1_110V_WIRE_3,5 -><br>PH_3_230V, (тріфаотко́ 230)6 -><br>PH_3_400V, (тріфаотко́ 400)7 -><br>PH_3_600V, (тріфаотко́ 600)                                                                                                    |
| Κυριότ<br>ητα | 0210 | Ενεργοί σύγχρονοι<br>μετατροπείς | Circ/Τύπος | R      | R    | 16 | 0-6      |                                                                                                    |
| Κυριότ<br>ητα | 0211 | AvtiLock                         | Circ/Τύπος | R      | R    | 16 | 0-1      | 0 -> Απενεργοποίηση1 -><br>Ενεργοποίηση                                                                                                    |
| Κυριότ<br>ητα | 0212 | Ονομαστικό ρεύμα                 | Circ/Τύπος | R      | R    | 16 | 0-32000  | μαμά                                                                                                    |
| Κυριότ<br>ητα | 0213 | Σύστημα μέτρησης                 | Circ/Τύπος | RW     | RW   | 16 | 0-1      | 0 -> Διεθνής1 -> Αγγλοαμερικανός                                                                                                    |

|               |      |                                        | E//        | <u>\HNIKA</u> |    |    |          |                                                                                                    |
|---------------|------|----------------------------------------|------------|---------------|----|----|----------|----------------------------------------------------------------------------------------------------|
| Κυριότ<br>ητα | 0214 | Γλώσσα                                 | Circ/Τύπος | RW            | RW | 16 | 0-20     | 0 -> ITA 1 -> ENG 2 -> DEU 3 -><br>SPA 4 -> DUT 5 -> FIN 6 -> SWE 7<br>-> TUR 8 -> PO'YMI 9 -> CZE 10 -><br>POL 11 -> RUS 12 -> POR 13 -><br>THA (μη παρόν) 14 -> FRE 15 -><br>SLO (μη παρόν) 16 -> CHI (μη<br>παρόν) 17 -> ARB 18 -> GRE 19 -><br>HUN 20 -> UKR |
| Κυριότ<br>ητα | 0215 | Συντελεστής ξηρής<br>λειτουργίας       | Circ/Τύπος | R             | R  | 16 | 10-95    | %                                                                                                    |
| κυριστ<br>ητα | 0216 | Ονομαστική ταχύτητα                    | Circ/Τύπος | R             | R  | 16 | 750-3000 | σ.α.λ.                                                                                                    |
| Κυριότ<br>ητα | 0217 | Διαμόρφωση μετατροπέα                  | Circ/Τύπος | R             | R  | 16 | 0-1      | 0 -> Auto1 -> Αποθεματικό                                                                                                    |
| Κυριότ<br>ητα | 0218 | Χρόνος οπίσθιου<br>φωτισμού            | Circ/Τύπος | RW            | RW | 16 | 20-660   | Δευτερόλεπτο                                                                                                    |
| Κυριότ<br>ητα | 0219 | Οπίσθιος φωτισμός                      | Circ/Τύπος | RW            | RW | 16 | 20-255   |                                                                                                    |
| Κυριότ<br>ητα | 0220 | Κατεύθυνση περιστροφής                 | Circ/Τύπος | R             | R  | 16 | 0-1      |                                                                                                    |
| Κυριότ<br>ητα | 0301 | Πίεση σημείου ρύθμισης                 | Τύπος      | Μ.Δ.          | RW | 16 | 5-60     | Μπάρα x 10                                                                                                    |
| Κυριότ<br>ητα | 0302 | Aux 1 σημείο αναφοράς 1                | Τύπος      | Μ.Δ.          | RW | 16 | 5-60     | Μπάρα x 10                                                                                                    |
| Κυριότ<br>ητα | 0303 | Σημείο ρύθμισης Aux 2                  | Τύπος      | Μ.Δ.          | RW | 16 | 5-60     | Μπάρα x 10                                                                                                    |
| Κυριότ<br>ητα | 0304 | Σημείο ρύθμισης Aux 3                  | Τύπος      | Μ.Δ.          | RW | 16 | 5-60     | Μπάρα x 10                                                                                                    |
| Κυριότ<br>ητα | 0305 | Σημείο ρύθμισης Aux 4                  | Τύπος      | Μ.Δ.          | RW | 16 | 5-60     | Μπάρα x 10                                                                                                    |
| Κυριότ<br>ητα | 0306 | Όριο χαμηλής πίεσης                    | Τύπος      | Μ.Δ.          | RW | 16 | 5-40     | Μπάρα x 10                                                                                                    |
| Κυριότ<br>ητα | 0307 | Πτώση πίεσης για<br>επανεκκίνηση       | Τύπος      | Μ.Δ.          | RW | 16 | 1-50     | Μπάρα x 10                                                                                                    |
| Κυριότ<br>ητα | 0308 | Χρόνος ανίχνευσης ξηρής<br>λειτουργίας | Τύπος      | Μ.Δ.          | RW | 16 | 10-50    | Δευτερόλεπτο                                                                                                    |
| Κυριότ<br>ητα | 0309 | Καθυστέρηση χαμηλής<br>πίεσης          | Τύπος      | Μ.Δ.          | RW | 16 | 0-12     | Δευτερόλεπτο                                                                                                    |
| Κυριότ<br>ητα | 0310 | Ενεργοποίηση χαμηλής<br>πίεσης         | Τύπος      | Μ.Δ.          | RW | 16 | 0-2      | 0 -> Απενεργοποίηση1 -> αυτόματη<br>επανεκκίνηση2 -> μη αυτόματη<br>επανεκκίνηση                                                                                                    |
| Κυριότ<br>ητα | 0311 | Απενεργοποίηση<br>καθυστέρησης         | Τύπος      | Μ.Δ.          | RW | 16 | 2-120    | Δευτερόλεπτο                                                                                                    |
| Κυριότ<br>ητα | 0312 | Prop. κέρδος άκαμπτο φυτό              | Τύπος      | Μ.Δ.          | RW | 16 | 0-26     |                                                                                                    |
| Κυριότ<br>ητα | 0313 | Integ. Αποκτήστε άκαμπτο<br>φυτό       | Τύπος      | Μ.Δ.          | RW | 16 | 0-26     |                                                                                                    |
| Κυριότ<br>ητα | 0314 | Prop. κέρδος ελαστικό φυτό             | Τύπος      | Μ.Δ.          | RW | 16 | 0-26     |                                                                                                    |
| Κυριότ<br>ητα | 0315 | Integ. Αποκτήστε ελαστικό<br>φυτό      | Τύπος      | Μ.Δ.          | RW | 16 | 0-26     |                                                                                                    |

| ΕΛΛΗΝΙΚΑ      |      |                                   |       |      |    |    |        |                                                                                                    |  |
|---------------|------|-----------------------------------|-------|------|----|----|--------|----------------------------------------------------------------------------------------------------|--|
| Κυριότ<br>ητα | 0316 | Ενεργοποίηση νύχτας και<br>ημέρας | Τύπος | Μ.Δ. | RW | 16 | 0-1    |                                                                                                    |  |
| Κυριότ<br>ητα | 0317 | Μείωση ημέρας και νύχτας          | Τύπος | Μ.Δ. | RW | 16 | 20-90  | %                                                                                                    |  |
| Κυριότ<br>ητα | 0318 | Ώρα έναρξης νύχτας και<br>ημέρας  | Τύπος | Μ.Δ. | RW | 16 | 0-1439 | πρακτικά                                                                                                    |  |
| Κυριότ<br>ητα | 0319 | Διάρκεια νύχτας και<br>ημέρας     | Τύπος | Μ.Δ. | RW | 16 | 5-1440 | πρακτικά                                                                                                    |  |
| Κυριότ<br>ητα | 0320 | Λειτουργία εισόδου 1              | Τύπος | Μ.Δ. | R  | 16 | 0-15   | 0 -> Απενεργοποίηση 1 -><br>Πλωτήρας NO2 -> Πλωτήρας NC 3<br>-> P aux NO 4 -> P aux NC 5 -><br>Ενεργοποίηση NO6 -><br>Ενεργοποίηση NC7 -> En. OXI,<br>επαναφορά8 -> En. NC,<br>επαναφορά9 -> Επαναφορά<br>σφάλματος 10 -> Χαμηλό πάτημα.<br>NO11 -> Χαμηλή πρέσα. NC12 -><br>Χαμηλή τιμή NO MR13 -> Χαμηλή<br>τιμή NC MR14 -> Ενεργοποίηση<br>NoF NO15 -> Ενεργοποίηση NoF<br>NC |  |
| Κυριότ<br>ητα | 0321 | Λειτουργία εισόδου 2              | Τύπος | Μ.Δ. | R  | 16 | 0-15   | 0 -> Απενεργοποίηση 1 -><br>Πλωτήρας NO2 -> Πλωτήρας NC 3<br>-> P aux NO 4 -> P aux NC 5 -><br>Ενεργοποίηση NO6 -><br>Ενεργοποίηση NC7 -> En. OXI,<br>επαναφορά8 -> En. NC,<br>επαναφορά9 -> Επαναφορά<br>σφάλματος 10 -> Χαμηλό πάτημα.<br>NO11 -> Χαμηλή πρέσα. NC12 -><br>Χαμηλή τιμή NO MR13 -> Χαμηλή<br>τιμή NC MR14 -> Ενεργοποίηση<br>NoF NO15 -> Ενεργοποίηση NoF<br>NC |  |
| Κυριότ<br>ητα | 0322 | Λειτουργία εισόδου 3              | Τύπος | Μ.Δ. | R  | 16 | 0-15   | 0 -> Απενεργοποίηση 1 -><br>Πλωτήρας NO2 -> Πλωτήρας NC 3<br>-> P aux NO 4 -> P aux NC 5 -><br>Ενεργοποίηση NO6 -><br>Ενεργοποίηση NC7 -> En. OXI,<br>επαναφορά8 -> En. NC,<br>επαναφορά9 -> Επαναφορά<br>σφάλματος 10 -> Χαμηλό πάτημα.<br>NO11 -> Χαμηλή πρέσα. NC12 -><br>Χαμηλή τιμή NO MR13 -> Χαμηλή<br>τιμή NC MR14 -> Ενεργοποίηση<br>NoF NO15 -> Ενεργοποίηση NoF<br>NC |  |

| ΕΛΛΗΝΙΚΑ      |      |                                               |       |      |    |    |         |                                                                                                    |  |  |
|---------------|------|-----------------------------------------------|-------|------|----|----|---------|----------------------------------------------------------------------------------------------------|--|--|
| Κυριότ<br>ητα | 0323 | Λειτουργία εισόδου 4                          | Τύπος | Μ.Δ. | R  | 16 | 0-15    | 0 -> Απενεργοποίηση 1 -><br>Πλωτήρας NO2 -> Πλωτήρας NC 3<br>-> P aux NO 4 -> P aux NC 5 -><br>Ενεργοποίηση NO6 -><br>Ενεργοποίηση NC7 -> En. OXI,<br>επαναφορά8 -> En. NC,<br>επαναφορά9 -> Επαναφορά<br>σφάλματος 10 -> Χαμηλό πάτημα.<br>NO11 -> Χαμηλή πρέσα. NC12 -><br>Χαμηλή τιμή NO MR13 -> Χαμηλή<br>τιμή NC MR14 -> Ενεργοποίηση<br>NoF NO15 -> Ενεργοποίηση NoF<br>NC                                                |  |  |
| Κυριότ<br>ητα | 0324 | Τύπος φυτού                                   | Τύπος | Μ.Δ. | RW | 16 | 0-1     | 0 -> άκαμπτο1 -> ελαστικό                                                                                                    |  |  |
| Κυριότ<br>ητα | 0325 | Αντι ποδηλασία                                | Τύπος | M.Δ. | RW | 16 | 0-2     | 0 -> Απενεργοποίηση1 -><br>Ενεργοποίηση2 -> Smart                                                                                                    |  |  |
| Κυριότ<br>ητα | 0326 | Αισθητήρας πίεσης                             | Τύπος | Μ.Δ. | R  | 16 | 1-18    | 1 -> SENS_501_R_2_5_BAR2 -><br>SENS_501_R_4_BAR3 -><br>SENS_501_R_6_BAR4 -><br>SENS_501_R_10_BAR5 -><br>SENS_501_R_16_BAR6 -><br>SENS_501_R_25_BAR7 -><br>SENS_501_R_40_BAR8 -><br>SENS_4_20mA_2_5_BAR9 -><br>SENS_4_20mA_6_BAR11 -><br>SENS_4_20mA_10_BAR12 -><br>SENS_4_20mA_16_BAR13 -><br>SENS_4_20mA_16_BAR13 -><br>SENS_4_20mA_25_BAR14 -><br>SENS_4_20mA_100_PSI16 -><br>SENS_4_20mA_150_PSI18 -><br>SENS_4_20mA_200_PSI |  |  |
| Κυριότ<br>ητα | 0327 | Αισθητήρας ροής                               | Τύπος | Μ.Δ. | R  | 16 | 0-4     | 0 -> Δεν υπάρχει αισθητήρας 1 -><br>FlowX3 F3.00 2 -> Χειροκίνητη<br>ρύθμιση3 -> F3.00 πολλαπλάσιο4<br>-> Man. πολλαπλάσιο                                                                                                    |  |  |
| Κυριότ<br>ητα | 0328 | Μηδενική ταχύτητα ροής                        | Τύπος | Μ.Δ. | R  | 16 | 0-3000  | σ.α.λ.                                                                                                    |  |  |
| Κυριότ<br>ητα | 0329 | Παράγοντας Κ ροής                             | Τύπος | Μ.Δ. | R  | 16 | 1-32000 | παλμός/λίτρο                                                                                                    |  |  |
| Κυριότ<br>ητα | 0330 | Ελάχιστο όριο ροής                            | Τύπος | Μ.Δ. | RW | 16 | 1-1000  | λίτρο                                                                                                    |  |  |
| Κυριότ<br>ητα | 0331 | Ελάχιστο όριο ροής Δεν<br>υπάρχουν αισθητήρες | Τύπος | Μ.Δ. | RW | 16 | 1-500   |                                                                                                    |  |  |

|               |      |                                           | E//        | <u>\HNIKA</u> |      |    |        |                                                                                                    |
|---------------|------|-------------------------------------------|------------|---------------|------|----|--------|----------------------------------------------------------------------------------------------------|
| Κυριότ<br>ητα | 0332 | Διάμετρος σωλήνα                          | Τύπος      | Μ.Δ.          | R    | 16 | 0-19   | 0 -> 0,5 ΊΝΤΣΑ1 -> 0,0,75 ΊΝΤΣΑ2<br>-> 1 ΊΝΤΣΑ 3 -> 1,25 ΊΝΤΣΕΣ 4 -><br>1,5 ΊΝΤΣΕΣ 5 -> 2 ΊΝΤΣΕΣ6 -> 2,5<br>ΊΝΤΣΕΣ 7 -> 3 ΊΝΤΣΕΣ 8 -> 3,5<br>ΊΝΤΣΕΣ 9 -> 4 ΊΝΤΣΕΣ 10 -> 5<br>ΊΝΤΣΕΣ 11 -> 6 ΊΝΤΣΕΣ 12 -> 8<br>ΊΝΤΣΕΣ13 -> 10 ΊΝΤΣΕΣ 14 -> 12<br>ΊΝΤΣΕΣ 15 -> 14 ΊΝΤΣΕΣ 16 -> 16<br>ΊΝΤΣΕΣ 17 -> 18 ΊΝΤΣΕΣ 18 -> 20<br>ΊΝΤΣΕΣ 19 -> 24 ΊΝΤΣΑ                                                                                                    |
| Κυριότ<br>ητα | 0333 | Μέγιστη πίεση                             | Τύπος      | Μ.Δ.          | RW   | 16 | 10-380 | Μπάρα x 10                                                                                                    |
| Κυριότ<br>ητα | 0334 | Ώρα έναρξης                               | Τύπος      | Μ.Δ.          | RW   | 16 | 0-30   | Δευτερόλεπτο                                                                                                    |
| Κυριότ<br>ητα | 0335 | Συχνότητα έναρξης                         | Τύπος      | Μ.Δ.          | RW   | 16 | 0-2000 | Hz x 10                                                                                                    |
| Κυριότ<br>ητα | 0340 | Απομακρυσμένος<br>αισθητήρας πίεσης       | Τύπος      | Μ.Δ.          | R    | 16 | 0-18   | 0 -> DISABLED_SENS1 -><br>SENS_501_R_2_5_BAR2 -><br>SENS_501_R_4_BAR3 -><br>SENS_501_R_6_BAR4 -><br>SENS_501_R_10_BAR5 -><br>SENS_501_R_16_BAR6 -><br>SENS_501_R_25_BAR7 -><br>SENS_501_R_40_BAR8 -><br>SENS_4_20mA_2_5_BAR9 -><br>SENS_4_20mA_6_BAR11 -><br>SENS_4_20mA_10_BAR12 -><br>SENS_4_20mA_16_BAR13 -><br>SENS_4_20mA_16_BAR13 -><br>SENS_4_20mA_16_BAR13 -><br>SENS_4_20mA_10_PSI16 -><br>SENS_4_20mA_150_PSI17 -><br>SENS_4_20mA_200_PSI18 -> |
| Κυριότ<br>ητα | 0341 | Αντιψυκτικό                               | Τύπος      | Μ.Δ.          | RW   | 16 | 0-1    | 0 -> Απενεργοποίηση1 -><br>Ενεργοποίηση                                                                                                    |
| Εισαγω<br>γή  | 0101 | Διαφορική πίεση                           | Τσίρκο     | R             | Μ.Δ. | 16 |        | μπαρ x10                                                                                                    |
| Εισαγω<br>γή  | 0102 | Θερμοκρασία Τ1                            | Τσίρκο     | R             | Μ.Δ. | 16 |        | σεντ βαθμοί                                                                                                    |
| Εισαγω<br>γή  | 0103 | Θερμοκρασία Τ2                            | Τσίρκο     | R             | Μ.Δ. | 16 |        | σεντ βαθμοί                                                                                                    |
| Εισαγω<br>γή  | 0201 | Κατάσταση αισθητήρα<br>πρέσας παράδοσης   | Τύπος      | Μ.Δ.          | R    | 16 | 0-2    | 0 -> DISABLED1 -> OK2 -><br>ΣΦΆΛΜΑ                                                                                                    |
| Εισαγω<br>γή  | 0202 | Κατάσταση αισθητήρα<br>πρέσας αναρρόφησης | Τύπος      | Μ.Δ.          | R    | 16 | 0-2    | 1 -> DISABLED1 -> OK2 -><br>ΣΦΆΛΜΑ                                                                                                    |
| Εισαγω<br>γή  | 0203 | Παρουσία ροής                             | Τύπος      | Μ.Δ.          | R    | 16 |        |                                                                                                    |
| Εισαγω<br>γή  | 0301 | Ρέω                                       | Circ/Τύπος | R             | R    | 16 |        | Ι/λεπτό                                                                                                    |
| Εισαγω<br>γή  | 0302 | Ρεύμα κινητήρα                            | Circ/Τύπος | R             | R    | 16 |        | Ένα rms x10                                                                                                    |

|              | ΕΛΛΗΝΙΚΑ |                                  |            |   |   |    |  |                                                                                                    |  |  |  |
|--------------|----------|----------------------------------|------------|---|---|----|--|----------------------------------------------------------------------------------------------------|--|--|--|
| Εισαγω<br>γή | 0303     | Τροφοδοσία ρεύματος              | Circ/Τύπος | R | R | 16 |  | Βατ                                                                                                    |  |  |  |
| Εισαγω<br>γή | 0304     | Ταχύτητα κινητήρα                | Circ/Τύπος | R | R | 16 |  | σ.α.λ.                                                                                                    |  |  |  |
| Εισαγω<br>γή | 0305     | Κατάσταση αντλίας                | Circ/Τύπος | R | R | 16 |  | 0 -> Αναμονή1 -> Λειτουργία2 -><br>Σφάλμα2 -> Χειροκίνητη<br>απενεργοποίηση3 -> εφεδρική<br>αντλία σε μια ομάδα4 -> NA5 -><br>NA6 -> Προειδοποίηση7 -> NA8 -><br>Συνάρτηση F1 (float)9 -> Λειτουργία<br>F3 (απενεργοποίηση)10 -><br>Λειτουργία F4 (αναρρόφηση<br>χαμηλής πίεσης) |  |  |  |
| Εισαγω       | 0401     | Αριθμός έναρξης Η                | Circ/Τύπος | D | D | 30 |  |                                                                                                    |  |  |  |
| γή           | 0402     | Αριθμός έναρξης L                | Circ/Τύπος | N | N | 52 |  |                                                                                                    |  |  |  |
| Εισαγω       | 0403     | Αντλία την ώρα Η                 | Circ/Τύπος | D | D | 30 |  | woo                                                                                                    |  |  |  |
| γή           | 0404     | Αντλία την ώρα L                 | Circ/Τύπος | К | ĸ | 32 |  | ωρα                                                                                                    |  |  |  |
| Εισαγω       | 0405     | Ισχύς στην ώρα Η                 | Circ/Τύπος | D | Б | 20 |  | úog.                                                                                                    |  |  |  |
| γή           | 0406     | Ισχύς στην ώρα L                 | Circ/Τύπος | к | к | 32 |  | ωρα                                                                                                    |  |  |  |
| Εισανω       | 0407     | Συνολική παρεχόμενη ροή<br>Η     | Circ/Τύπος | _ | _ |    |  |                                                                                                    |  |  |  |
| γή           | 0408     | Συνολική παρεχόμενη ροή          | Circ/Τύπος | R | R | 32 |  | m^3                                                                                                    |  |  |  |
| Εισαγω       | 0409     | Μερική παρεχόμενη ροή Η          | Circ/Τύπος |   |   | 20 |  |                                                                                                    |  |  |  |
| γή           | 0410     | Παρεχόμενη ροή L                 | Circ/Τύπος | К | к | 32 |  |                                                                                                    |  |  |  |
| Εισαγω       | 0411     | Συνολική ενέργεια Η              | Circ/Τύπος |   |   | 20 |  |                                                                                                    |  |  |  |
| γή           | 0412     | Συνολική ενέργεια L              | Circ/Τύπος | К | к | 32 |  |                                                                                                    |  |  |  |
| Εισαγω       | 0413     | Μερική ενέργεια Η                | Circ/Τύπος | р | Б | 20 |  |                                                                                                    |  |  |  |
| γή           | 0414     | Partia ενέργεια L                | Circ/Τύπος | К | ĸ | 32 |  |                                                                                                    |  |  |  |
| Εισαγω       | 0415     | Πραγματική ενέργεια Η            | Circ/Τύπος | р | Б | 20 |  |                                                                                                    |  |  |  |
| γή           | 0416     | Πραγματική ενέργεια L            | Circ/Τύπος | ĸ | ĸ | 52 |  |                                                                                                    |  |  |  |
| Εισαγω       | 0417     | Πραγματική ροή Η                 | Circ/Τύπος | D | D | 30 |  |                                                                                                    |  |  |  |
| γή           | 0418     | Πραγματική ροή L                 | Circ/Τύπος | N | N | 52 |  |                                                                                                    |  |  |  |
| Εισαγω       | 0419     | Κατανάλωση ισχύος Η              | Circ/Τύπος | D | Б | 20 |  |                                                                                                    |  |  |  |
| γή           | 0420     | Κατανάλωση ισχύος L              | Circ/Τύπος | ĸ | ĸ | 52 |  |                                                                                                    |  |  |  |
| Εισαγω<br>γή | 0422     | Αποταμίευση                      | Circ/Τύπος | R | R | 16 |  |                                                                                                    |  |  |  |
| Εισαγω<br>γή | 0501     | Τύπος σφάλματος<br>(ιστορικό) #1 | Circ/Τύπος | R | R | 16 |  |                                                                                                    |  |  |  |
| Εισαγω<br>γή | 0502     | Τύπος σφάλματος<br>(ιστορικό) #2 | Circ/Τύπος | R | R | 16 |  |                                                                                                    |  |  |  |
| Εισαγω<br>γή | 0503     | Τύπος σφάλματος<br>(ιστορικό) #3 | Circ/Τύπος | R | R | 16 |  |                                                                                                    |  |  |  |
| Εισαγω<br>γή | 0504     | Τύπος σφάλματος<br>(ιστορικό) #4 | Circ/Τύπος | R | R | 16 |  |                                                                                                    |  |  |  |
| Εισαγω<br>γή | 0505     | Τύπος σφάλματος<br>(ιστορικό) #5 | Circ/Τύπος | R | R | 16 |  |                                                                                                    |  |  |  |

| _            |      |                                                   | E//        | \HNIKA |   |    |  |
|--------------|------|---------------------------------------------------|------------|--------|---|----|--|
| Εισαγω<br>γή | 0506 | Τύπος σφάλματος<br>(ιστορικό) #6                  | Circ/Τύπος | R      | R | 16 |  |
| Εισαγω<br>γή | 0507 | Τύπος σφάλματος<br>(ιστορικό) #7                  | Circ/Τύπος | R      | R | 16 |  |
| Εισαγω<br>γή | 0508 | Τύπος σφάλματος<br>(ιστορικό) #8                  | Circ/Τύπος | R      | R | 16 |  |
| Εισαγω<br>γή | 0511 | Ετικέτα σφάλματος<br>(ιστορικό) #1                | Circ/Τύπος | R      | R | 16 |  |
| Εισαγω<br>νή | 0512 | Ετικέτα σφάλματος<br>(ιστορικό) #2                | Circ/Τύπος | R      | R | 16 |  |
| Εισαγω<br>νή | 0513 | Ετικέτα σφάλματος<br>(ιστορικό) #3                | Circ/Τύπος | R      | R | 16 |  |
| Εισαγω<br>νή | 0514 | Ετικέτα σφάλματος<br>(ιστορικό) #4                | Circ/Τύπος | R      | R | 16 |  |
| Εισαγω<br>νή | 0515 | Ετικέτα σφάλματος<br>(ιστορικό) #5                | Circ/Τύπος | R      | R | 16 |  |
| Εισαγω<br>νή | 0516 | Ετικέτα σφάλματος<br>(ιστορικό) #6                | Circ/Τύπος | R      | R | 16 |  |
| Εισαγω<br>νή | 0517 | Ετικέτα σφάλματος<br>(ιστορικό) #7                | Circ/Τύπος | R      | R | 16 |  |
| Εισαγω       | 0518 | Ετικέτα σφάλματος<br>(ιστορικό) #8                | Circ/Τύπος | R      | R | 16 |  |
| Εισανω       | 0521 | Χρονική σήμανση<br>σφάλματος (ιστορική) #1<br>(Η) | Circ/Τύπος | (      |   |    |  |
| γή           | 0522 | Χρονική σήμανση<br>σφάλματος (ιστορική) #1<br>(L) | Circ/Τύπος | К      | к | 32 |  |
| Εισαγω       | 0523 | Χρονική σήμανση<br>σφάλματος (ιστορική) #2<br>(Η) | Circ/Τύπος | 6      | _ |    |  |
| γή           | 0524 | Χρονική σήμανση<br>σφάλματος (ιστορική) #2<br>(L) | Circ/Τύπος | R      | R | 32 |  |
| Εισαγω       | 0525 | Χρονική σήμανση<br>σφάλματος (ιστορική) #3<br>(Η) | Circ/Τύπος | D      | P | 20 |  |
| γή           | 0526 | Χρονική σήμανση<br>σφάλματος (ιστορική) #3<br>(L) | Circ/Τύπος | к      | к | 32 |  |
| Εισαγω       | 0527 | Χρονική σήμανση<br>σφάλματος (ιστορική) #4<br>(Η) | Circ/Τύπος | D      | D | 32 |  |
| γή           | 0528 | Χρονική σήμανση<br>σφάλματος (ιστορική) #4<br>(L) | Circ/Τύπος | K      | K | 52 |  |
| Εισαγω       | 0529 | Χρονική σήμανση<br>σφάλματος (ιστορική) #5<br>(Η) | Circ/Τύπος | D      | Б | 30 |  |
| γή           | 0530 | Χρονική σήμανση<br>σφάλματος (ιστορική) #5<br>(L) | Circ/Τύπος | ĸ      | Γ | 52 |  |
| Εισαγω       | 0531 | Χρονική σήμανση<br>σφάλματος (ιστορική) #6<br>(Η) | Circ/Τύπος | D      | D | 30 |  |
| Υή           | 0532 | Χρονική σήμανση<br>σφάλματος (ιστορική) #6<br>(L) | Circ/Τύπος |        |   | 52 |  |
| Εισαγω<br>γή | 0533 | Χρονική σήμανση<br>σφάλματος (ιστορική) #7<br>(Η) | Circ/Τύπος | R      | R | 32 |  |

|        | ΕΛΛΗΝΙΚΑ |                                                   |            |    |    |    |  |                                                 |  |  |  |  |
|--------|----------|---------------------------------------------------|------------|----|----|----|--|-------------------------------------------------|--|--|--|--|
|        | 0534     | Χρονική σήμανση<br>σφάλματος (ιστορική) #7<br>(L) | Circ/Τύπος |    |    |    |  |                                                 |  |  |  |  |
| Εισαγω | 0535     | Χρονική σήμανση<br>σφάλματος (ιστορική) #8<br>(Η) | Circ/Τύπος | D  | Р  | 20 |  |                                                 |  |  |  |  |
| γή     | 0536     | Χρονική σήμανση<br>σφάλματος (ιστορική) #8<br>(L) | Circ/Τύπος | Γ. | K  | 52 |  |                                                 |  |  |  |  |
| Πηνίο  | 0001     | Επαναφορά στατιστικών<br>στοιχείων                | Circ/Τύπος | BO | BO | 16 |  | Ορίστε τιμή = 1 για να εκτελέσετε<br>την εντολή |  |  |  |  |
| Πηνίο  | 0002     | Επαναφορά σφάλματος<br>ιστορίας                   | Circ/Τύπος | BO | BO | 16 |  | Ορίστε τιμή = 1 για να εκτελέσετε<br>την εντολή |  |  |  |  |
| Πηνίο  | 0003     | Επαναφορά πραγματικού σφάλματος                   | Circ/Τύπος | BO | BO | 16 |  | Ορίστε τιμή = 1 για να εκτελέσετε<br>την εντολή |  |  |  |  |

|        | Συντομογραφίες                  |
|--------|---------------------------------|
| Τσίρκο | Κυκλοφορία                      |
| Τύπος  | Πίεση                           |
| W      | Εγγραφή μόνο εγγραφή            |
| R      | Εγγραφή μόνο για ανάγνωση       |
| RW     | Εγγραφή ανάγνωσης /<br>εγγραφής |

# 16 ΕΡΓΑΛΕΊΟ ΑΞΕΣΟΥΆΡ

Με το προϊόν, η DAB παρέχει ένα ή περισσότερα βοηθητικά εργαλεία (π.χ. κλειδί, άλλα...) που είναι χρήσιμα για την εκτέλεση των εργασιών που προβλέπονται στο σύστημα κατά την εγκατάσταση και τυχόν ειδικές εργασίες συντήρησης.

Τα βοηθητικά εργαλεία χρησιμοποιούνται για:

Αποσύνδεση του συγκροτήματος κίνησης από τη βάση βάσης

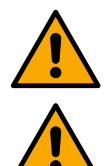

Μόλις χρησιμοποιηθεί το κλειδί, αποθηκεύστε το κλειδί ή/και καθένα από τα εξαρτήματά του στο χώρο αποθήκευσης. Βλέπε σχήμα 14

Εάν το κλειδί χαθεί ή καταστραφεί, η λειτουργία **ΔΕΝ μπορεί** να πραγματοποιηθεί χρησιμοποιώντας οποιονδήποτε τύπο αιχμηρού οργάνου, όπως κατσαβίδι επίπεδης λεπίδας ή εγκάρσιας λεπίδας.

Αυτό θα έβλαπτε το φινίρισμα του προϊόντος και θα έθετε σε κίνδυνο την ακεραιότητά του.

# 17 ΑΝΤΙΜΕΤΏΠΙΣΗ ΠΡΟΒΛΗΜΆΤΩΝ

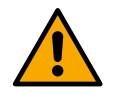

Πριν αρχίσετε να αναζητάτε σφάλματα, είναι απαραίτητο να αποσυνδέσετε το τροφοδοτικό από τη συσκευή.

| Σφάλμα                                             | Πιθανές αιτίες                                                                                                    | Διορθωτικά μέτρα                                                                                                    |
|----------------------------------------------------|----------------------------------------------------------------------------------------------------|----------------------------------------------------------------------------------------------------|
| Η οθόνη δείχνει<br>απόφραξη λόγω<br>έλλειψης νερού | <ol> <li>Χωρίς νερό.</li> <li>Η αντλία δεν έχει<br/>προετοιμαστεί.</li> <li>Ο αισθητήρας ροής<br/>αποσυνδέθηκε.</li> <li>Το σημείο ρύθμισης της<br/>αντλίας είναι πολύ υψηλό.</li> <li>Αντίστροφη κατεύθυνση<br/>περιστροφής κινητήρα.</li> <li>Εσφαλμένη ρύθμιση του<br/>ονομαστικού ρεύματος της<br/>αντλίας (*).</li> <li>Η μέγιστη συχνότητα είναι<br/>πολύ χαμηλή (*).</li> </ol> | <ol> <li>1-2) Ασταρώστε την αντλία και ελέγξτε αν υπάρχει αέρας στο σωλήνα. Ελέγξτε εάν η αναρρόφηση ή τυχόν φίλτρα είναι μπλοκαρισμένα. Βεβαιωθείτε ότι δεν υπάρχουν διακοπές ή σοβαρές διαρροές στις σωληνώσεις από την αντλία στον μετατροπέα.</li> <li>Ελέγξτε τις συνδέσεις με τον αισθητήρα ροής.</li> <li>Χαμηλώστε το σημείο ρύθμισης ή χρησιμοποιήστε μια αντλία κατάλληλη για τις απαιτήσεις του συστήματος.</li> <li>Ελέγξτε την κατεύθυνση περιστροφής.</li> <li>Ρυθμίστε ένα σωστό ονομαστικό ρεύμα αντλίας (*).</li> <li>Εάν είναι δυνατόν, αυξήστε τη μέγιστη συχνότητα περιστροφής ή μειώστε το σνομαστικό ρεύμα (*).</li> <li>Ορίστε τη σωστή τιμή ξηρής λειτουργίας</li> </ol> |

|                                                                                                | E                                                                                                    | ΛΛΗΝΙΚΑ                                                                                                    |
|------------------------------------------------------------------------------------------------|----------------------------------------------------------------------------------------------------|----------------------------------------------------------------------------------------------------|
|                                                                                                | <ol> <li>Η παράμετρος ξηρής<br/>λειτουργίας δεν έχει ρυθμιστεί<br/>σωστά</li> </ol>                                                                                                    |                                                                                                    |
| Η οθόνη δείχνει<br>Απόφραξη λόγω<br>σφάλματος<br>ανάγνωσης στον i-<br>οστό αισθητήρα<br>πίεσης | <ol> <li>Ο αισθητήρας πίεσης<br/>αποσυνδέθηκε.</li> <li>Ελαττωματικός αισθητήρας<br/>πίεσης.</li> </ol>                                                                                                    | <ol> <li>Ελέγξτε τη σύνδεση του καλωδίου του αισθητήρα πίεσης.</li> <li>Το BP1 αναφέρεται στον αισθητήρα ροής που είναι συνδεδεμένος<br/>στο Press 1, το BP2 αναφέρεται στον συνδεδεμένο αισθητήρα<br/>αναρρόφησης, το BP3 αναφέρεται στον τρέχοντα αισθητήρα που<br/>είναι συνδεδεμένος στο J5</li> <li>Αντικαταστήστε τον αισθητήρα πίεσης.</li> </ol>                                                                                                    |
| Η οθόνη δείχνει<br>απόφραξη λόγω<br>υπερφόρτωσης<br>ρεύματος στα<br>στάδια εξόδου              | <ol> <li>Υπερβολική απορρόφηση.</li> <li>Η αντλία μπλοκαρίστηκε.</li> <li>Αντλία που καταναλώνει πολύ<br/>ρεύμα κατά την εκκίνηση.</li> </ol>                                                                                                    | <ol> <li>Ελέγξτε τον τύπο της σύνδεσης αστεριού ή δέλτα. Βεβαιωθείτε<br/>ότι ο κινητήρας δεν απορροφά περισσότερο ρεύμα από το<br/>μέγιστο ρεύμα που μπορεί να παρέχει ο μετατροπέας.<br/>Βεβαιωθείτε ότι ο κινητήρας έχει συνδεδεμένες όλες τις φάσεις.</li> <li>Βεβαιωθείτε ότι η πτερωτή ή ο κινητήρας δεν εμποδίζεται ή<br/>συγκρατείται από ξένα σώματα. Ελέγξτε τη σύνδεση των φάσεων<br/>του κινητήρα.</li> <li>Μειώστε την παράμετρο επιτάχυνσης.</li> </ol>                                                     |
| Η οθόνη δείχνει<br>απόφραξη λόγω<br>υπερέντασης στον<br>κινητήρα<br>ηλεκτροαντλίας             | <ol> <li>Το ονομαστικό ρεύμα της<br/>αντλίας δεν έχει ρυθμιστεί<br/>σωστά.</li> <li>Υπερβολική απορρόφηση.</li> <li>Η αντλία μπλοκαρίστηκε.</li> <li>Αντίστροφη κατεύθυνση<br/>περιστροφής κινητήρα.</li> </ol>                                                                  | <ol> <li>Ρυθμίστε το ονομαστικό ρεύμα με το ρεύμα για τον τύπο<br/>σύνδεσης αστεριού ή δέλτα που εμφανίζεται στην πινακίδα<br/>δεδομένων κινητήρα.</li> <li>Βεβαιωθείτε ότι ο κινητήρας έχει συνδεδεμένες όλες τις φάσεις.</li> <li>Βεβαιωθείτε ότι η πτερωτή ή ο κινητήρας δεν εμποδίζεται ή<br/>συγκρατείται από ξένα σώματα.</li> <li>Ελέγξτε την κατεύθυνση περιστροφής.</li> </ol>                                                                                                    |
| Η οθόνη δείχνει<br>απόφραξη λόγω<br>χαμηλής τάσης<br>τροφοδοσίας                               | <ol> <li>Η τάση τροφοδοσίας είναι<br/>πολύ χαμηλή.</li> <li>Υπερβολική πτώση τάσης στη<br/>γραμμή</li> </ol>                                                                                                    | <ol> <li>Ελέγξτε την παρουσία της σωστής τάσης τροφοδοσίας.</li> <li>Ελέγξτε το τμήμα των καλωδίων τροφοδοσίας.</li> </ol>                                                                                                    |
| Ρύθμιση πίεσης<br>υψηλότερης από την<br>πίεση σημείου<br>ρύθμισης                              | Η ελάχιστη συχνότητα<br>περιστροφής είναι πολύ υψηλή.                                                                                                    | Μειώστε την ελάχιστη συχνότητα περιστροφής (εάν το επιτρέπει η<br>ηλεκτροαντλία).                                                                                                    |
| Η οθόνη δείχνει<br>απόφραξη λόγω<br>βραχυκυκλώματος<br>στις φάσεις εξόδου                      | Βραχυκύκλωμα μεταξύ φάσεων.                                                                                                    | Βεβαιωθείτε ότι ο κινητήρας είναι σε καλή κατάσταση και ελέγξτε τις<br>συνδέσεις σε αυτόν.                                                                                                    |
| Η αντλία δεν<br>σταματά ποτέ.                                                                  | <ol> <li>Το ελάχιστο όριο ροής διακοπής<br/>είναι πολύ χαμηλό.</li> <li>Η ελάχιστη συχνότητα<br/>διακοπής μηδενικής ροής είναι<br/>πολύ χαμηλή (*).</li> <li>Σύντομος χρόνος παρατήρησης<br/>(*).</li> <li>Ασταθής ρύθμιση πίεσης (*).</li> <li>Μη συμβατή χρήση (*).</li> </ol> | <ol> <li>Ορισμός υψηλότερου ορίου απενεργοποίησης</li> <li>Ορισμός υψηλότερου μηδενικού ορίου ροής</li> <li>Περιμένετε για αυτο-μάθηση (*) ή εκτελέστε γρήγορη εκμάθηση.</li> <li>Διορθώστε τον ακέραιο συντελεστή κέρδους και τον αναλογικό συντελεστή κέρδους (*)</li> <li>Βεβαιωθείτε ότι το σύστημα πληροί τις προϋποθέσεις χρήσης χωρίς αισθητήρα ροής (*). Εάν είναι απαραίτητο, δοκιμάστε μια επαναφορά πατώντας και τα τέσσερα πλήκτρα για να υπολογίσετε ξανά τις συνθήκες χωρίς τον αισθητήρα ροής.</li> </ol> |
| Η αντλία σταματά<br>επίσης όταν δεν<br>είναι επιθυμητή                                         | <ol> <li>Σύντομος χρόνος παρατήρησης<br/>(*).</li> <li>Η ελάχιστη συχνότητα<br/>περιστροφής είναι πολύ υψηλή<br/>(*).</li> <li>Η ελάχιστη συχνότητα<br/>διακοπής μηδενικής ροής είναι<br/>πολύ υψηλή (*).</li> </ol>                                                             | <ol> <li>Περιμένετε για αυτο-μάθηση (*) ή εκτελέστε γρήγορη εκμάθηση.</li> <li>Ορίστε χαμηλότερη ελάχιστη συχνότητα περιστροφής, εάν είναι<br/>δυνατόν(*).</li> <li>Ορίστε ένα χαμηλότερο μηδενικό όριο ροής.</li> </ol>                                                                                                    |

|                                                                                                    | E                                                                                                  | ΛΛΗΝΙΚΑ                                                                                                    |
|----------------------------------------------------------------------------------------------------|----------------------------------------------------------------------------------------------------|----------------------------------------------------------------------------------------------------|
| Η οθόνη δείχνει:<br>Πατήστε + για να<br>μεταδώσετε αυτήν<br>τη ρύθμιση<br>παραμέτρων                                                     | Ένας ή περισσότεροι μετατροπείς<br>έχουν ευαίσθητες παραμέτρους που<br>δεν είναι ευθυγραμμισμένες. | Πατήστε το πλήκτρο + στον μετατροπέα ο οποίος είμαστε σίγουροι<br>ότι έχει την πιο πρόσφατη και σωστή διαμόρφωση των παραμέτρων.                                                                                                    |
| Οι παράμετροι δεν<br>διαδίδονται σε<br>σύστημα<br>πολλαπλών<br>μετατροπέων                                                               | Παρουσία διαμορφώσεων που δεν<br>μπορούν να μεταδοθούν                                             | Αλλάξτε τη διαμόρφωση έτσι ώστε να μπορεί να μεταδοθεί, δεν<br>επιτρέπεται η διάδοση της διαμόρφωσης με αισθητήρα ροής = 0 και<br>μηδενική συχνότητα ροής = 0.                                                                                                    |
| Χτυπήστε θόρυβο<br>κατά τη διάρκεια της<br>αλλαγής μεταξύ της<br>απενεργοποίησης<br>ενός κινητήρα και<br>της ενεργοποίησης<br>του άλλου. |                                                                                                    | <ol> <li>Μεταβείτε στη σελίδα μενού Multi-pump Group.</li> <li>Επιλέξτε το στοιχείο "Διαμόρφωση παραμέτρων ομάδας<br/>πολλαπλών αντλιών".</li> <li>Ακολουθήστε τη διαδικασία μέχρι το στοιχείο "Χρόνος<br/>ανταλλαγής".</li> <li>Αυξήστε την τιμή της παραμέτρου "Χρόνος ανταλλαγής" μέχρι να<br/>εξαφανιστεί ο θόρυβος.</li> </ol> |
|                                                                                                    | (*) Ο αστερίσκος αναφέρεται σε πε                                                                  | ριπτώσεις χρήσης χωρίς αισθητήρα ροής                                                                                                    |

| 1    | KULCS                                                                                             | 422                |
|------|---------------------------------------------------------------------------------------------------|--------------------|
| 2    | ÁLTALÁNOS                                                                                         | 422                |
| 2.1  | Termék neve                                                                                       | 422                |
| 2.2  | Osztályozás az Európai Reg                                                                        | 422                |
| 2.3  | Leírás                                                                                            | 422                |
| 2.4  | Konkrét termékreferenciák                                                                         | 422                |
| 3    | FIGYELMEZTETÉSEK                                                                                  | 422                |
| 3.1  | Élő alkatrészek                                                                                   | 422                |
| 3.2  | Megszabadulás                                                                                     | 422                |
| 4    | MENEDZSMENT                                                                                       | 422                |
| 4.1  | Raktározás                                                                                        | 422                |
| 4.2  | Szállítás                                                                                         | 422                |
| 5    | TELEPİTÉS                                                                                         | 423                |
| 5.1  | Ajánlott beállítások                                                                              | 423                |
| 5.2  | Csőcsatlakozások                                                                                  | 423                |
| 5.3  | Elektromos csatlakozás                                                                            | 423                |
|      | 5.3.1 Ferrit magos csatlakozás                                                                    | 424                |
|      | 5.3.2 Tápegység elektromos csatlakozása                                                           |                    |
|      | 5.3.3 A szivattyúk elektromos csatlakoztatása                                                     |                    |
|      | 5.3.4 Erzékelő és I/O csatlakozók - Keringés                                                      |                    |
|      | Nyomáskülönbség-érzékelő                                                                          |                    |
|      | A kimenetek csatlakoztatása                                                                       |                    |
|      | Szivattyúcsoportok keringéshez                                                                    |                    |
|      | Ikercsoportos kapcsolatok                                                                         |                    |
|      | 5.3.5 Erzékelő és I/O csatlakozók - nyomás alá helyezés                                           |                    |
|      | Ratiometrikus nyomásérzékelő                                                                      |                    |
|      | Aram nyomásérzékelő                                                                               |                    |
|      | Aramlásérzékelő                                                                                   |                    |
|      | Digitális bemenetek                                                                               |                    |
|      | A riasztó kimenetek csatlakoztatása                                                               |                    |
|      | 5.3.6 Több csoportkapcsolat                                                                       |                    |
|      | 5.3.7 RS485 Modbus RTU kapcsolat                                                                  |                    |
| 6    |                                                                                                   |                    |
| 6.1  |                                                                                                   |                    |
| 1    |                                                                                                   |                    |
| 7.1  | ldőszakos ellenőrzések                                                                            |                    |
| 7.2  | Módosítások és pótalkatrészek                                                                     |                    |
| 7.3  | CE-jeloles es a DNS-re vonatkozo minimalis utasitasok                                             |                    |
| 8    |                                                                                                   |                    |
| 9    |                                                                                                   |                    |
| 10   |                                                                                                   |                    |
| 11   | AZ INVERTER ELEKTRUNIKUS LEIRASA                                                                  |                    |
| 11.1 | i A kezelopanel tajolasa                                                                          |                    |
| 11.2 | 2 MUVEIET                                                                                         | 431                |
| 12   | VEZERLOPULI                                                                                       | 432                |
| 12.1 | A 2 4 4 Kontiguracio                                                                              | 432                |
| 40.0 | 12.1.1 Rezdeti konfiguracio a Duonnect aikaimazassai                                              | 433                |
| 12.2 |                                                                                                   | 433                |
|      |                                                                                                   | 434                |
|      | 12.2.2 Rozzaduas csoportiloz                                                                      | 434                |
|      | 12.2.5 TODD Szivattyu DeamlaSal                                                                   | <b>434</b><br>/2/  |
|      | iviunoutoi szivattyúk<br>Cestakoztatatt szivattyúk                                                | 404<br>۱۵۸         |
|      | Usallanuzlalull szivallyun                                                                        | 404<br>125         |
| 12 2 | 12.2.7 Naposolali allapoli kollok                                                                 | 433<br>125         |
| 12.3 | 1231 – Boállítás varázsló – Equation szivattvú                                                    | 433<br>125         |
|      | 12.3.1 Dealillað valazðið - Eyyellell Szívallyu<br>12.3.2 Baállítás varázsló - Szívattvúcsoportok | 430<br>125         |
|      | 12.3.2 Deannas varazsio – szívallyucsoportok                                                      | 4JJ<br>/26         |
|      | Δramlásárzákelő nálküli működás                                                                   | <b>430</b><br>//26 |
|      | Továhhi beállítások                                                                               | /127               |
|      | 10 Validi Dealillaidh                                                                             | /0+<br>120         |
|      | Menii felénítése                                                                                  | 130,<br>עכע        |
|      | Hiba- és riasztási nanló                                                                          | <br>⊿?۵            |
|      |                                                                                                   |                    |

|      | Refere     | ncianyomás                                | 440 |
|------|------------|-------------------------------------------|-----|
|      | A sziva    | ittyú újraindítja a nyomáskülönbséget     | 440 |
|      | Szivatt    | yú funkció                                | 440 |
|      | Komfor     | rt funkció                                |     |
|      | Több s     | zivattvús csoport                         |     |
|      | Fogvas     | sztás és statisztika                      |     |
|      | Eszköz     | konfigurációja                            |     |
|      | Csak o     | lvasási hozzáférés                        |     |
|      | Konfiaı    | uráció módosítása                         |     |
|      | Rendsz     | zer                                       |     |
|      | Rendsz     | zerbeállítások                            |     |
| 12.4 | Keringési  | i konfiguráció                            | 444 |
|      | 12.4.1     | Beállítás varázsló – Egyetlen szivattyú   | 444 |
|      | 12.4.2     | Beállítás varázsló – Szivattyúcsoportok   | 444 |
|      | 12.4.3     | Irányított konfiguráció                   | 444 |
|      | 12.4.4     | Manuális konfiguráció                     | 445 |
|      | 12.4.5     | Opcionális konfigurációk                  | 446 |
|      | Kommı      | unikációs protokoll konfigurációja        | 446 |
|      | I/O kon    | ıfiguráció                                | 446 |
|      | Tovább     | pi beállítások                            | 446 |
|      | 12.4.6     | Főmenü                                    | 447 |
|      | Menü f     | elépítése                                 | 447 |
|      | Hiba- é    | s riasztási napló                         | 448 |
|      | Alapbe     | állítás                                   | 448 |
|      | Szabál     | yozási mód                                | 448 |
|      | Több s     | zivattyús csoport                         | 449 |
|      | Fogyas     | sztás és statisztika                      | 449 |
|      | Eszköz     | z konfigurációja                          | 450 |
|      | Csak o     | lvasási hozzáférés                        | 450 |
|      | Konfigu    | uráció módosítása                         | 450 |
|      | Rendsz     | zer                                       | 450 |
|      | Rendsz     | zerbeállítások                            | 451 |
| 13   | ÁLTALÁN    | IOS RENDSZER ÚJRAINDÍTÁSA                 | 451 |
| 13.1 | A gyári be | eállítások visszaállítása                 | 451 |
| 14   | ALKALMA    | AZÁS, DCONNECT FELHŐ ÉS SZOFTVERFRISSÍTÉS | 451 |
| 14.1 | Alkalmaza  | ás letöltése és telepítése                | 452 |
| 14.2 | DConnect   | t DAB Cloud regisztráció                  | 452 |
| 14.3 | Termék k   | onfiguráció                               | 452 |
| 16   | TARTOZÉ    | EK ESZKOZ                                 | 461 |
| 17   | HIBAELH    | ARITAS                                    | 462 |
|      |            |                                           |     |

# 1 KULCS

A vita során a következő szimbólumok kerültek felhasználásra:

FIGYELMEZTETÉS, ÁLTALÁNOS VESZÉLY.

Az alábbi utasítások be nem tartása személyi és vagyoni kárt okozhat.

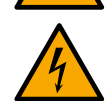

# FIGYELMEZTETÉS, ELEKTROMOS VESZÉLY.

Az alábbi utasítások be nem tartása súlyos veszélyt jelenthet a személyes biztonságra. Ügyeljen arra, hogy ne érintkezzen villamos energiával.

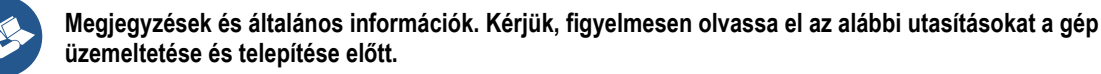

A DAB Pumps minden ésszerű erőfeszítést megtesz annak érdekében, hogy a kézikönyv tartalma (pl. illusztrációk, szövegek és adatok) pontos, helyes és naprakész legyen. Mindazonáltal előfordulhat, hogy nem mentesek a hibáktól, és bármikor nem teljesek vagy naprakészek. A vállalat ezért fenntartja a jogot, hogy idővel technikai változtatásokat és fejlesztéseket hajtson végre, akár előzetes értesítés nélkül is.

A DAB Pumps nem vállal felelősséget a kézikönyv tartalmáért, kivéve, ha azt a vállalat utólag írásban megerősíti.

# 2 ÁLTALÁNOS

2.1 Termék neve NGDRIVE

# 2.3 Leírás

Az NGDRIVE-ot keringető szivattyúk kezelésére vagy hidraulikus rendszerek nyomás alá helyezésére tervezték és gyártották. A rendszer lehetővé teszi a hidraulikus teljesítmény modulálását a rendszer jellemzőinek megfelelően a kívánt funkciók elérése érdekében.

2.2

VSD

Osztályozás az Európai Reg.

# 2.4 Konkrét termékreferenciák

A műszaki adatokat lásd a műszaki adattáblán vagy a füzet végén található külön fejezetben.

# 3 FIGYELMEZTETÉSEK

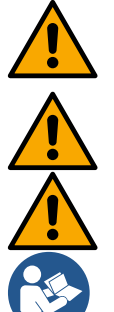

Ellenőrizze, hogy a termék összes belső része (alkatrészek, vezetékek stb.) teljesen mentes-e nedvesség, oxid vagy szennyeződés nyomaitól: ha szükséges, pontosan tisztítsa meg és ellenőrizze a termék összes alkatrészének hatékonyságát. Szükség esetén cserélje ki a nem tökéletesen hatékony alkatrészeket.

Elengedhetetlen annak ellenőrzése, hogy az inverter összes vezetéke megfelelően van-e meghúzva a megfelelő bilincsekben.

A készülék és a készülék interferenciájával szembeni immunitás javítása érdekében ajánlott külön elektromos csatornát használni a termék ellátásához.

A szoftvertől vagy a belső vezérlőprogram verziójától függően előfordulhat, hogy egyes funkciók nem érhetők el.

# 3.1 Élő alkatrészek

Lásd a biztonsági füzetet (cod. 60183268).

# 3.2 Megszabadulás

Ezt a terméket vagy részeit a csomagolásban található elektromos és elektronikus berendezések hulladékainak hulladékkezelési adatlapján található utasításoknak megfelelően kell megsemmisíteni.

# 4 MENEDZSMENT

# 4.1 Raktározás

- A készüléket eredeti csomagolásában szállítjuk, amelyben a telepítésig meg kell maradnia.
- A készüléket száraz, fedett helyen, hőforrásoktól távol és lehetséges állandó páratartalom mellett, rezgésektől és portól mentesen kell tárolni.
- Tökéletesen zártnak és a külső környezettől elkülönítettnek kell lennie, hogy elkerülhető legyen a rovarok, a nedvesség és a por bejutása, amelyek károsíthatják az elektromos alkatrészeket, veszélyeztetve azok rendszeres működését.

# 4.2 Szállítás

Ne tegye ki a termékeket szükségtelen ütéseknek és ütközéseknek.

# 5 TELEPÍTÉS

Gondosan kövesse az ebben a fejezetben található tanácsokat a helyes elektromos, hidraulikus és mechanikus telepítés elvégzéséhez.

Mielőtt bármilyen telepítési munkát megkísérelne, győződjön meg arról, hogy a tápegység ki van kapcsolva. Szigorúan tartsa be az elektromos adattáblán feltüntetett áramellátási értékeket.

# 5.1 Ajánlott beállítások

A készüléket úgy tervezték, hogy közvetlenül a falhoz vagy a szivattyú motortestéhez rögzíthető legyen. Mindkét esetben egy speciális rögzítőkészletet használnak.

A motortestre történő rögzítéshez olvassa el a bölcső speciális gyorsútmutatóját.

A falhoz való rögzítéshez kövesse az alábbi utasításokat.

- Használjon vízmértéket és a rögzítőlemezt sablonként a falban lévő lyukak fúrásához.
- A lemezen speciálisan kialakított hornyok segítségével fúrjon lyukakat két egyenlő távolságú pontba. A lemez egy opcionális harmadik ponton rögzíthető úgy, hogy fúró hegyével eltöri a műanyag membránt. Lásd a 13a. ábrát.
- Használja a C készlet összes alkatrészét: helyezze be a szerelvényeket a lyukakba, és rögzítse a lemezt az alátétekkel és csavarokkal. Lásd a 13b. ábrát.

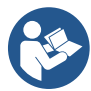

A lemez rögzítése előtt ellenőrizze, hogy a 4 anya a hátsó ülésükön van-e, ügyelve arra, hogy ne csússzanak ki a helyükről. Lásd a 13c. ábrát.

Folytassa az A készlettel, szerelje össze a 4 O-gyűrűt a csavarszárakon, ügyelve arra, hogy mindegyik O-gyűrűt a csavarfejhez nyomja. Ezután rögzítse a dokkoló egységet a lemezhez a 4 csavar + O-gyűrű segítségével. Lásd a 13d. ábrát.

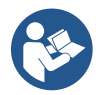

A jobb alsó csavar meghúzásához távolítsa el az EMC lemezt a 4 csavarral, különben a csavaros ülés rejtve marad. Lásd a 13e. ábrát.

- Ezután folytassa a szokásos vezetékezéssel és a járművezető-szerelvény bezárásával a dokkolóban.

# 5.2 Csőcsatlakozások

Készítse el a legmegfelelőbb hidraulikus rendszert az alkalmazástól függően, hivatkozva a kézikönyv elején található általános diagramokra. A túlnyomásra vonatkozóan lásd a 9. és 10. ábrát, a keringésre vonatkozóan lásd a 6. ábrát.

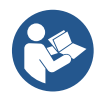

A nyomástartó alkalmazásban a nyomásérzékelőt csatlakoztatni kell a szállításhoz.

# 5.3 Elektromos csatlakozás

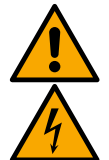

Figyelem: mindig tartsa be a biztonsági előírásokat!

Mindig kapcsolja ki a hálózati tápegységet, mielőtt a rendszer elektromos vagy mechanikus részén dolgozna. A készülék kinyitása előtt húzza ki a tápegységet, és várjon legalább 5 percet, hogy a belső áramkörök kimerítsék energiájukat és biztonságossá tegyék a készüléket.

Csak szilárdan kábelezett hálózati csatlakozások megengedettek. A készüléket földelni kell (IEC 536 1. osztály, NEC és egyéb alkalmazandó szabványok).

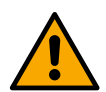

Az elektromos hálózatban olyan eszköznek kell lennie, amely biztosítja a teljes leválasztást III. Amikor a kapcsoló kikapcsolt helyzetben van, az egyes érintkezőket elválasztó távolságnak tiszteletben kell tartania a következő táblázatban szereplő értékeket:

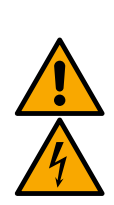

| A főkapcsoló érintkezői közötti minimális távolság |  |  |  |  |  |  |  |  |  |  |  |
|----------------------------------------------------|--|--|--|--|--|--|--|--|--|--|--|
| >240 és ≤480                                       |  |  |  |  |  |  |  |  |  |  |  |
|                                                    |  |  |  |  |  |  |  |  |  |  |  |
| >6                                                 |  |  |  |  |  |  |  |  |  |  |  |
|                                                    |  |  |  |  |  |  |  |  |  |  |  |

Győződjön meg arról, hogy a hálózati feszültség megegyezik a motor adattábláján lévő feszültséggel.

Figyelje meg a következő kapcsokat a tápkábelek csatlakoztatásához:

R - S - T -  $\equiv$  háromfázisú rendszerekhez

L - N -  $\equiv$  egyfázisú rendszerekhez

Győződjön meg arról, hogy az összes kapocs teljesen meg van húzva, különös figyelmet fordítva a földcsavarra.

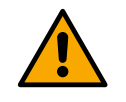

Az elektromos csatlakoztatás előtt olvassa el a biztonsági füzetet.

# 5.3.1 Ferrit magos csatlakozás

A termék tápellátása előtt használja a mellékelt ferritmagot az adat- vagy tápkábelek által kiváltott vagy sugárzott elektromágneses interferencia csökkentése érdekében.

Csak az M verziókhoz.

A következőképpen járjon el:

- Ha az EMC lemez jelen van, csavarja le a rögzítőcsavarokat és távolítsa el a lemezt.
- Rögzítsük a ferritmagot a tápegységhez (bemeneti áram) úgy, hogy a kábelt kétszer átvezetjük a megfelelő horonyban lévő magon, a 11. ábrán látható módon.
- Helyezze vissza a lemezt, és folytassa a csavarok rögzítésével.
- Rögzítse a ferritmagot a szivattyúkhoz (kimeneti áram) úgy, hogy a kábelt közvetlenül a megfelelő horonyban lévő magon keresztül vezeti, húzza le a kimeneti kábelt és rögzítse a fonatot az U-csavaron keresztül. Lásd a 12. ábrát

Csak a T verziók esetében.

- Nincs szükség ferrit használatára a bemeneti tápegységben. Lásd a 11. ábrát
- Rögzítse a ferritmagot a szivattyúkhoz (kimeneti áram) úgy, hogy a kábelt közvetlenül a megfelelő horonyban lévő magon keresztül vezeti, húzza le a kimeneti kábelt és rögzítse a fonatot az U-csavaron keresztül. Lásd a 12. ábrát

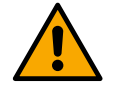

A földkábel soha nem haladhat át a ferriten.

# 5.3.2 Tápegység elektromos csatlakozása

A tápegység bemeneti kapcsait egyfázisú tápellátás esetén szitanyomásos L és N betűkkel, háromfázisú tápellátás esetén pedig szitanyomással R, S, T betűkkel jelölik. Lásd a 3a., 3b., 3c. ábrát. Szivattyúk, külső kondenzátorok és tápvezeték elektromos csatlakoztatása

# 5.3.3 A szivattyúk elektromos csatlakoztatása

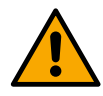

A készülék motor túlmelegedés elleni védelemmel rendelkezik, PTC-vel a motor tekercsében. Ha nincs PTC-vel ellátott motorja, vagy nem kívánja használni ezt a típusú védelmet, helyezze be a mellékelt ellenállást a PTC jelzésű kapcsokba. A készülékhez 100 Ohm 1/4 W-os ellenállás tartozik. Ha sem az ellenállás, sem a PTC nincs felszerelve, a készülék biztonsági szempontból védett állapotban marad, és nem indítja el a szivattyút. Lásd a 3a., 3b., 3c. ábrát.

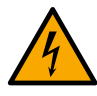

 Az elektropumpához való csatlakozáshoz szükséges kábelek szakaszát, típusát és fektetését a hatályos előírásoknak megfelelően kell kiválasztani. A következő táblázat a kábel használandó szakaszára vonatkozó jelzést tartalmazza.

|     |     |                                                    |         |         |        | K       | ábelsza  | akasz n | 1m²-bei  | n       |          |          |       |    |     |
|-----|-----|----------------------------------------------------|---------|---------|--------|---------|----------|---------|----------|---------|----------|----------|-------|----|-----|
|     | 10  | 10 20 30 40 50 60 70 80 90 100 120 140 160 180 200 |         |         |        |         |          |         |          |         |          |          |       |    | 200 |
|     | m   | m                                                  | m       | m       | m      | m       | m        | m       | m        | m       | m        | m        | m     | m  | m   |
| 4 A | 1.5 | 1.5                                                | 1.5     | 1.5     | 2.5    | 2.5     | 2.5      | 2.5     | 2.5      | 4       | 4        | 4        | 6     | 6  | 6   |
| 8 A | 1.5 | 1.5                                                | 2.5     | 2.5     | 4      | 4       | 6        | 6       | 6        | 6       | 10       | 10       | 10    | 10 | 16  |
| 12  |     |                                                    |         |         |        |         |          |         |          |         |          |          |       |    |     |
| Α   | 1.5 | 2.5                                                | 4       | 4       | 6      | 6       | 10       | 10      | 10       | 10      | 10       | 16       | 16    | 16 | -   |
| 16  |     |                                                    |         |         |        |         |          |         |          |         |          |          |       |    |     |
| Α   | 2.5 | 2.5                                                | 4       | 6       | 10     | 10      | 10       | 10      | 10       | 16      | 16       | 16       | -     | -  | -   |
| 20  |     |                                                    |         |         |        |         |          |         |          |         |          |          |       |    |     |
| Α   | 4   | 4                                                  | 6       | 10      | 10     | 10      | 16       | 16      | 16       | 16      | 16       | -        | -     | -  | -   |
| 24  |     |                                                    |         |         |        |         |          |         |          |         |          |          |       |    |     |
| Α   | 4   | 4                                                  | 6       | 10      | 10     | 16      | 16       | 16      | 16       | -       | -        | -        | -     | -  | -   |
|     |     | A                                                  | tábláza | at 3 ma | gos PV | 'C kábe | elekre é | rvénye  | s (fázis | + semle | eges + f | öld) @ 2 | 230V. |    |     |

1. táblázat: Az inverter tápkábeleinek szakasza

|   | Kábelszakasz mm²-ben |     |     |     |     |     |     |     |    |     |     |     |     |     |     |
|---|----------------------|-----|-----|-----|-----|-----|-----|-----|----|-----|-----|-----|-----|-----|-----|
|   | 10                   | 20  | 30  | 40  | 50  | 60  | 70  | 80  | 90 | 100 | 120 | 140 | 160 | 180 | 200 |
|   | m                    | m   | m   | m   | m   | m   | m   | m   | m  | m   | m   | m   | m   | m   | m   |
| 4 |                      |     |     |     |     |     |     |     |    |     |     |     |     |     |     |
| Α | 1.5                  | 1.5 | 1.5 | 1.5 | 2.5 | 2.5 | 2.5 | 2.5 | 4  | 4   | 4   | 6   | 6   | 6   | 10  |

|         | MAGYAR |     |          |          |         |        |         |         |           |           |          |       |    |    |    |
|---------|--------|-----|----------|----------|---------|--------|---------|---------|-----------|-----------|----------|-------|----|----|----|
| 8<br>A  | 1.5    | 1.5 | 2.5      | 2.5      | 4       | 4      | 6       | 6       | 6         | 10        | 10       | 10    | 10 | 16 | 16 |
| 12<br>A | 1.5    | 2.5 | 4        | 4        | 6       | 6      | 10      | 10      | 10        | 10        | 16       | 16    | 16 | 16 | 16 |
| 16<br>A | 2.5    | 2.5 | 4        | 6        | 10      | 10     | 10      | 10      | 16        | 16        | 16       | 16    | 16 | 16 | 16 |
| 20<br>A | 2.5    | 4   | 6        | 10       | 10      | 10     | 16      | 16      | 16        | 16        | 16       | 16    | 16 | 16 | 16 |
| 24<br>A | 4      | 4   | 6        | 10       | 10      | 16     | 16      | 16      | 16        | 16        | 16       | 16    | 16 | 16 | 16 |
| 28<br>A | 6      | 6   | 10       | 10       | 16      | 16     | 16      | 16      | 16        | 16        | 16       | 16    | 16 | 16 | 16 |
| 32<br>A | 6      | 6   | 10       | 10       | 16      | 16     | 16      | 16      | 16        | 16        | 16       | 16    | 16 | 16 | 16 |
|         |        |     | A tábláz | zat 4 ve | zetékes | PVC ka | ábelekr | e érvén | yes (3 fa | ázis + fö | öldelés) | @ 230 | V  |    |    |

2. táblázat: A szivattyú tápkábeleinek szakasza

|          | <br>Kábelszakasz mm²-ben |         |         |         |         |         |         |         |         |          |          |          |          |          |     |
|----------|--------------------------|---------|---------|---------|---------|---------|---------|---------|---------|----------|----------|----------|----------|----------|-----|
|          | 10<br>m                  | 20<br>m | 30<br>m | 40<br>m | 50<br>m | 60<br>m | 70<br>m | 80<br>m | 90<br>m | 100<br>m | 120<br>m | 140<br>m | 160<br>m | 180<br>m | 200 |
| 4        | 15                       | 15      | 15      | 15      | 15      | 15      | 15      | 15      | 25      | 2.5      | 2.5      | 2.5      | 4        | 4        | 4   |
| <u>A</u> | 1.5                      | 1.5     | 1.5     | 1.5     | 1.0     | 1.5     | 1.0     | 1.5     | 2.0     | 2.0      | 2.0      | 2.0      | -        | -        | -   |
| 8<br>A   | 1.5                      | 1.5     | 1.5     | 1.5     | 2.5     | 2.5     | 2.5     | 4       | 4       | 4        | 6        | 6        | 6        | 10       | 10  |
| 12<br>A  | 1.5                      | 1.5     | 2.5     | 2.5     | 4       | 4       | 4       | 6       | 6       | 6        | 10       | 10       | 10       | 10       | 16  |
| 16<br>A  | 2.5                      | 2.5     | 2.5     | 4       | 4       | 6       | 6       | 6       | 10      | 10       | 10       | 10       | 16       | 16       | 16  |
| 20<br>A  | 2.5                      | 2.5     | 4       | 4       | 6       | 6       | 10      | 10      | 10      | 10       | 16       | 16       | 16       | 16       | 16  |
| 24<br>A  | 4                        | 4       | 4       | 6       | 6       | 10      | 10      | 10      | 10      | 16       | 16       | 16       | 16       | 16       | 16  |
| 28<br>A  | 6                        | 6       | 6       | 6       | 10      | 10      | 10      | 10      | 16      | 16       | 16       | 16       | 16       | 16       | 16  |
| 32<br>A  | 6                        | 6       | 6       | 6       | 10      | 10      | 10      | 16      | 16      | 16       | 16       | 16       | 16       | 16       | 16  |
| 36<br>A  | 10                       | 10      | 10      | 10      | 10      | 10      | 16      | 16      | 16      | 16       | 16       | 16       | 16       | 16       | 16  |
| 40<br>A  | 10                       | 10      | 10      | 10      | 10      | 16      | 16      | 16      | 16      | 16       | 16       | 16       | 16       | 16       | 16  |
| 44<br>A  | 10                       | 10      | 10      | 10      | 10      | 16      | 16      | 16      | 16      | 16       | 16       | 16       | 16       | 16       | 16  |
| 48<br>A  | 10                       | 10      | 10      | 10      | 16      | 16      | 16      | 16      | 16      | 16       | 16       | 16       | 16       | 16       | 16  |
| 52<br>A  | 16                       | 16      | 16      | 16      | 16      | 16      | 16      | 16      | 16      | 16       | 16       | 16       | 16       | 16       | 16  |
| 56<br>A  | 16                       | 16      | 16      | 16      | 16      | 16      | 16      | 16      | 16      | 16       | 16       | 16       | 16       | 16       | 16  |
| 60<br>A  | 16                       | 16      | 16      | 16      | 16      | 16      | 16      | 16      | 16      | 16       | 16       | 16       | 16       | 16       | 16  |

A táblázat 4 vezetékes PVC kábelekre érvényes (3 fázis + föld) @ 400V

3. táblázat: A szivattyú tápkábeleinek szakasza

#### 5.3.4 Érzékelő és I/O csatlakozók - Keringés

A következők használhatók vezérlőérzékelőként: nyomáskülönbség-érzékelők, hőmérséklet-érzékelők, termosztátok és kronotermosztátok.

Az általános ábrát lásd a 4. és 5. ábrán.

#### Nyomáskülönbség-érzékelő

A használandó érzékelő típusát illetően lásd a kezelőpanel által felsoroltakat, ha vannak ilyenek, vagy a Dconnect APP által felsoroltakat. A használat módja a kezelőpanelen végzett beállításoktól függ, ha vannak ilyenek, vagy a Dconnect APP által.

A készülék különböző típusú nyomáskülönbség-érzékelőket fogad el: A kábelt az egyik végén az érzékelőhöz, a másik végén pedig az inverteren található nyomásérzékelő bemenetéhez kell csatlakoztatni (lásd a 6. ábrát). A kábelnek két különböző vége van, kötelező csatlakozási irányokkal: csatlakozó ipari alkalmazásokhoz (DIN 43650) az érzékelő oldalán és 4 pólusú csatlakozó az inverter oldalán.

## Hőmérséklet érzékelő

A használandó érzékelő típusát illetően lásd a kezelőpanel által felsoroltakat, ha vannak ilyenek, vagy a Dconnect APP által felsoroltakat. A használat módja a kezelőpanelen végzett beállításoktól függ, ha vannak ilyenek, vagy a Dconnect APP által. A T1 és T2 folyadékhőmérséklet-érzékelők felszereléséhez lásd a következő kapcsolási rajzokat, lásd az 5. ábrát

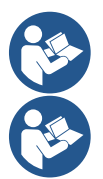

A T1 érzékelőn keresztüli hőmérséklet-leolvasás csak a következő beállítási módokban engedélyezett: T1 állandó növekvő / csökkenő és  $\Delta$ T1 állandó.

A T2 érzékelőn keresztüli hőmérséklet-leolvasás csak a következő beállítási módokban engedélyezett: T2 állandó növekvő / csökkenő és ∆T2 állandó.

A T1 állandó és ΔT1 állandó üzemmódokat lásd a bekezdésekben 12.4.4Manuális konfiguráció

#### Digitális bemenetek

Tekintse meg a *digitális bemenetekhez társított funkciók táblázatot* annak ellenőrzéséhez, hogy mely bemenetek vannak engedélyezve.

A bemenetek egyen- vagy váltakozó árammal táplálhatók. Az alábbiakban a bemenetek elektromos jellemzői láthatók (lásd a 4. táblázatot).

| A bemenetek elektromos jellemzői                                                                                 |              |              |  |  |
|----------------------------------------------------------------------------------------------------|--------------|--------------|--|--|
|                                                                                                    | DC bemenetek | AC bemenetek |  |  |
| Minimális bekapcsolási feszültség                                                                                | 8V           | 6 vrms       |  |  |
| Maximális kikapcsolási feszültség                                                                                | 2V           | 1,5 vrms     |  |  |
| Legnagyobb megengedett feszültség                                                                                | 36V          | 36VRMS       |  |  |
| 12 V-on felvett áram                                                                                             | 3,3 mA       | 3,3 mA       |  |  |
| Min. elfogadott kábelszakasz                                                                                     | AWG 30       | (0,05 mm2)   |  |  |
| Max. elfogadott kábelszakasz                                                                                     | AWG 14       | (1,5 mm2)    |  |  |
| Megjegyzés: A bemenetek bármilyen polaritással vezérelhetők (pozitív vagy negatív a földcsatlakozásukhoz képest) |              |              |  |  |
|                                                                                                    |              |              |  |  |

4. táblázat: A bemenetek elektromos jellemzői

A 8a, 8b, 8c, 8d ábrán javasolt példák egy tiszta érintkezővel való csatlakozásra vonatkoznak, amely a belső feszültséget használja a bemenetek vezérlésére.

FIGYELEM: A sorkapocs +V és GND kapcsai között táplált feszültség 12 Vdc, és legfeljebb 50 mA-t oszthat el.

Ha érintkező helyett feszültség van, akkor is használható a bemenetek vezérlésére: elegendő a +V és GND kapcsok használata nélkül, és a feszültségforrást a kívánt bemenethez csatlakoztatni, tiszteletben tartva a 4. táblázatban leírt jellemzőket.

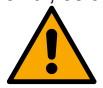

FIGYELEM: Az IN1/IN2 és IN3/IN4 bemeneti pároknak minden párhoz egy közös pólusuk van.

A digitális bemenetekhez kapcsolódó funkciók

**IN1 Start/Stop:** Ha az 1. bemenet aktiválva van a kezelőpanelről, akkor távoli üzemmódban parancsot adhat a szivattyú be- és kikapcsolására.

#### A szivattyú fordulatszámának ellenőrzése analóg jellel:

Az IN1 bemeneten keresztül lehetőség van a működési frekvencia vagy a fej változtatására és a szivattyú leállítására. Az ellenőrzések elvégzéséhez elfogadott jelzések a következők:

0-10V

4-20 mA

PWM

| IN2 Ga | azdaságosság: Ha a 2. l | bemenet aktivalva var | n a kezelőpanelről, | akkor az alapjel | -csökkentés funkció | távoli módban is |
|--------|-------------------------|-----------------------|---------------------|------------------|---------------------|------------------|
| akt    | tiválható.              |                       |                     |                  |                     |                  |

- IN3 Nincs engedélyezve
- IN4 Nincs engedélyezve

#### A kimenetek csatlakoztatása

Az inverter két relé érintkezővel rendelkezik a jelzéshez:

- 1st Relé: A szivattyú működési állapota
- 2nd Relé: Inverter hiba állapota

Lásd az alábbi táblázat paramétereit a kimeneti relékhez kapcsolódó funkciók beállításához.

| A kimeneti érintkezők jellemzői |                                                           |  |  |  |  |
|---------------------------------|-----------------------------------------------------------|--|--|--|--|
| Kapcsolat típusa                | NEM, NC, COM                                              |  |  |  |  |
| Max. elviselhető feszültség     | 250V                                                      |  |  |  |  |
| Max. elviselhető áram           | 5A Ha rezisztív terhelés<br>2.5A Induktív terhelés esetén |  |  |  |  |
| Min. elfogadott kábelszakasz    | AWG 22 (0,3255mm2)                                        |  |  |  |  |
| Max. elfogadott kábelszakasz    | AWG 12 (3,31 mm2)                                         |  |  |  |  |
|                                 |                                                           |  |  |  |  |

Asztal 1: A kimeneti érintkezők jellemzői

#### Szivattyúcsoportok keringéshez

A szivattyúcsoportok a következőkre oszlanak:

- Ikercsoportok
- Több szivattyús csoportok

Az ikercsoport egy szivattyúcsoport, amely egyetlen szivattyútestből áll, amelyre két motor van felszerelve. A többszivattyús csoport több azonos szivattyú-, motor- és inverterelemből álló csoport. Minden elem osztozik a szíváson és a szállításon. Minden szivattyúnak visszacsapó szeleppel kell rendelkeznie, mielőtt a szállítócsatornába áramlik.

#### Ikercsoportos kapcsolatok

Ikercsoportokban a nyomásérzékelőt a bal oldali inverterhez kell csatlakoztatni (a csoportot a motorventilátor oldaláról nézve úgy, hogy a folyadékáramlás alulról felfelé haladjon).

Az ikerrendszer helyes működéséhez a bemeneti kapocstábla összes külső csatlakozását párhuzamosan kell csatlakoztatni az inverterek között, tiszteletben tartva az egyes kapcsok számozását.

#### 5.3.5 Érzékelő és I/O csatlakozók - nyomás alá helyezés

Vezérlőérzékelőként a következők használhatók: ratiometrikus nyomásérzékelő, 4-20 mA áramnyomás-érzékelő, impulzusáramlásérzékelő. A digitális bemenetekhez úszók, segédnyomás-engedélyező jel, vezérlést lehetővé tevő általános inverter és szívónyomáskapcsoló csatlakoztathatók.

Az általános ábrát lásd a 8., 9. és 10. ábrán.

#### Ratiometrikus nyomásérzékelő

A használandó érzékelő típusát illetően lásd a kezelőpanel által felsoroltakat, ha vannak ilyenek, vagy a Dconnect APP által felsoroltakat. A használat módja a kezelőpanelen végzett beállításoktól függ, ha vannak ilyenek, vagy a Dconnect APP által. Az inverter elfogadja a 0 - 5V ratiometrikus nyomásérzékelőt.

A kábelt az egyik végén az érzékelőhöz, a másik végén pedig az inverteren található nyomásérzékelő bemenetéhez kell csatlakoztatni, lásd a 9. ábrát.

A kábelnek két különböző vége van, kötelező csatlakozási irányokkal: csatlakozó ipari alkalmazásokhoz (DIN 43650) az érzékelő oldalán és 4 pólusú csatlakozó az inverter oldalán.

#### Multiinverteres csatlakozás - ratiometrikus nyomásérzékelő

A többinverteres rendszerekben az átratiometrikus nyomásérzékelő (0-5V) a lánc bármely inverteréhez csatlakoztatható.

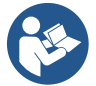

A ratiometrikus nyomásérzékelők (0-5V) használata erősén ajánlott a kábelezés megkönnyítése érdekében. A ratiometrikus nyomásérzékelők használatával nincs szükség vezetékekre a különböző inverterek közötti nyomásleolvasási információk átviteléhez. Az inverterek közötti adatkommunikáció vezeték nélküli kapcsolaton keresztül történik, azonban javasoljuk, hogy szerelje fel a kommunikációs kábelt, hogy meghibásodás esetén megerősítse a rendszert, hogy az érzékelők akkor is olvashatók legyenek, ha hibás vagy kikapcsolt inverterhez vannak csatlakoztatva.

#### Áram nyomásérzékelő

A használandó érzékelő típusát illetően lásd a kezelőpanel által felsoroltakat, ha vannak ilyenek, vagy a Dconnect APP által felsoroltakat. A használat módja a kezelőpanelen végzett beállításoktól függ, ha vannak ilyenek, vagy a Dconnect APP által. Az inverter elfogadja a 4 - 20 mA áramnyomás-érzékelőt.

A kiválasztott 4-20mA áramérzékelő 2 vezetékkel rendelkezik, egy barna (IN+) csatlakozik a terminálhoz (+12), egy zöld (OUT-) a csatlakozóhoz (Vi1). A C1-2 terminál és a GND közé áthidalót is be kell helyezni. Az összefüggések a 10. ábrán láthatók. Győződjön meg arról, hogy legalább egy nyomásérzékelő csatlakoztatva van a szívócsőbe.

#### Több inverteres csatlakozás - áramnyomás-érzékelő

A multiinverteres rendszerek csak egy 4-20mA-es áramnyomás-érzékelővel hozhatók létre, de az érzékelőt az összes inverterhez kell vezetni.

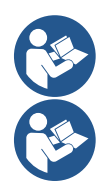

Figyelem: árnyékolt kábelt kell használni az érzékelők csatlakoztatásához.

Állítsa be a használt nyomásérzékelőt a dedikált PR menü paraméterein keresztül a szállítási nyomásérzékelőhöz és az RPR-hez a szívóérzékelőhöz.

#### Áramlásérzékelő

A használandó érzékelő típusát illetően lásd a kezelőpanel által felsoroltakat, ha vannak ilyenek, vagy a Dconnect APP által felsoroltakat. A használat módja a kezelőpanelen végzett beállításoktól függ, ha vannak ilyenek, vagy a Dconnect APP által. Az áramlásérzékelő saját kábellel van ellátva. A kábelt az egyik végén az érzékelőhöz, a másik végén pedig az inverteren található áramlásérzékelő bemenetéhez kell csatlakoztatni, lásd a 9. ábrát.

A kábelnek két különböző vége van, kötelező csatlakozási irányokkal: csatlakozó ipari alkalmazásokhoz (DIN 43650) az érzékelő oldalán és 6 pólusú csatlakozó az inverter oldalán.

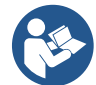

Az áramlásérzékelő és a ratiometrikus nyomásérzékelő (0-5V) testén ugyanolyan típusú DIN 43650 csatlakozó található, ezért ügyelni kell arra, hogy a megfelelő érzékelőt csatlakoztassa a megfelelő kábelhez.

# Digitális bemenetek

A készülék a következő digitális bemenetekkel rendelkezik (lásd a szitanyomást, ha van):

- I1: In1 és C1-2 terminálok
- I2: In2 és C1-2 terminálok
- I3: In3 és C3-4 terminálok
- I4: In4 és C3-4 terminálok

A bemenetek egyen- vagy váltakozó árammal táplálhatók. Az alábbiakban láthatók a bemenetek elektromos jellemzői (lásd a 6. táblázatot).

| A bemenetek elektromos jellemzői                                                                                 |                  |              |  |  |
|----------------------------------------------------------------------------------------------------|------------------|--------------|--|--|
|                                                                                                    | DC bemenetek [V] | AC bemenetek |  |  |
| Minimális bekapcsolási feszültség                                                                                | 8V               | 6 vrms       |  |  |
| Maximális kikapcsolási feszültség                                                                                | 2V               | 1,5 vrms     |  |  |
| Legnagyobb megengedett feszültség                                                                                | 36V              | 36VRMS       |  |  |
| 12 V-on felvett áram                                                                                             | 3,3 mA           | 3,3 mA       |  |  |
| Min. elfogadott kábelszakasz                                                                                     | AWG 30 (0        | ),05 mm2)    |  |  |
| Max. elfogadott kábelszakasz                                                                                     | AWG 14 (         | 1,5 mm2)     |  |  |
| Megiegyzés: A bemenetek hármilyen polaritással vezérelhetők (nozitív vagy negatív a földcsatlakozásukhoz kénest) |                  |              |  |  |

Megjegyzés: A bemenetek bármilyen polaritással vezérelhetők (pozitív vagy negatív a földcsatlakozásukhoz képest)

6. táblázat: A bemenetek elektromos jellemzői

A 8a, 8b, 8c, 8d ábrán javasolt példák egy tiszta érintkezővel való csatlakozásra vonatkoznak, amely a belső feszültséget használja a bemenetek vezérlésére.

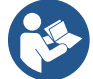

FIGYELEM: A sorkapocs +V és GND kapcsai között táplált feszültség 12 Vdc, és legfeljebb 50 mA-t oszthat el.

Ha érintkező helyett feszültség van, akkor is használható a bemenetek vezérlésére: elegendő nem használni a +V és GND kapcsokat, és a feszültségforrást a kívánt bemenethez csatlakoztatni, tiszteletben tartva a 6. táblázatban leírt jellemzőket.

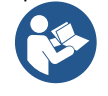

FIGYELEM: Az I1/I2 és I3/I4 bemeneti pároknak minden párhoz egy közös pólusuk van.

#### A riasztó kimenetek csatlakoztatása

Az inverter két relé érintkezővel rendelkezik a jelzéshez:

- 1. relé Szivattyú működési állapota
- 2. relé Inverter hibaállapota

Lásd az O1 és O2 paramétereket a kimeneti relékhez kapcsolódó funkciók beállításához.

| A kimeneti érintkezők jellemzői |                                                           |  |  |  |  |
|---------------------------------|-----------------------------------------------------------|--|--|--|--|
| Kapcsolat típusa                | NEM, NC, COM                                              |  |  |  |  |
| Max. elviselhető feszültség     | 250V                                                      |  |  |  |  |
| Max. elviselhető áram           | 5A Ha rezisztív terhelés<br>2.5A Induktív terhelés esetén |  |  |  |  |
| Min. elfogadott kábelszakasz    | AWG 22 (0,129mm2)                                         |  |  |  |  |
| Max. elfogadott kábelszakasz    | AWG 12 (3,31 mm2)                                         |  |  |  |  |

7. táblázat: A kimeneti érintkezők jellemzői

# 5.3.6 Több csoportkapcsolat

A rendszert alkotó szivattyúknak, motoroknak és invertereknek meg kell egyezniük egymással.

Több inverteres rendszer létrehozásához kövesse a szivattyúcsoport létrehozásának eljárását.

Az érzékelők csak egy inverterhez csatlakoztathatók.

Az inverterek közötti adatkommunikáció vezeték nélküli kapcsolaton keresztül történik, azonban javasolt a kommunikációs kábelt felszerelni, hogy meghibásodás esetén megerősítse a rendszert, hogy az érzékelők akkor is olvashatók legyenek, ha hibás vagy kikapcsolt inverterhez vannak csatlakoztatva.

A multiinverteres rendszer helyes működéséhez a bemeneti sorkapocstábla összes külső csatlakozását párhuzamosan kell csatlakoztatni az inverterek között, tiszteletben tartva az egyes kapcsok számozását. Az egyetlen kivétel a letiltási funkció, amely a 4 bemenet bármelyikén beállítható, és lehetővé teszi az inverter letiltását. Ebben az esetben minden inverterhez külön vezérlés is lehet.

# 5.3.7 RS485 Modbus RTU kapcsolat

Az elektromos csatlakozásokkal és a módosítható Modbus regiszterekkel kapcsolatos információkért lásd az erre a célra szolgáló kézikönyvet, amely letölthető és elérhető ide vagy a következő címre kattintva: www.dabpumps.com

# 6 ÜZEMBE

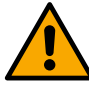

#### Minden indítási műveletet zárt készülékkel kell végrehajtani! Csak akkor indítsa el a készüléket, ha az összes elektromos és hidraulikus csatlakozás befejeződött.

A szivattyún nyissa ki teljesen a kapuszelepet a szívóoldalon, és tartsa majdnem zárva a szállítókapu szelepét, táplálja a rendszert, ellenőrizze, hogy a motor forgásiránya megegyezik-e a szivattyún jelzettel.

A rendszer elindítása után lehetőség van az üzemmódok módosítására, hogy jobban alkalmazkodjanak az üzem követelményeihez (lásd a "12 VEZÉRLŐPULT").

# 6.1 Induló

Az első indításhoz kövesse az alábbi lépéseket:

- A helyes indítás érdekében győződjön meg arról, hogy követte a szakaszokban megadott utasításokat 5 TELEPÍTÉS és 6 ÜZEMBE és a megfelelő alszakaszokat.
- Biztosítson áramellátást.
- Ha van beépített elektronika, kövesse az utasításokat (lásd a "12 VEZÉRLŐPULT").

# 7 FENNTARTÁS

Húzza ki a tápegységet, mielőtt bármilyen munkát elkezdene a rendszeren, és várjon legalább 5 percet. A rendszer nem igényel rutinszerű karbantartási műveleteket. Az alábbiakban azonban bemutatjuk az egyes esetekben szükséges speciális karbantartási műveletek végrehajtására vonatkozó utasításokat:

- Rendszeresen ellenőrizze a hűtőlevegő be- és kimeneti szellőzőnyílásainak tisztaságát. Az ellenőrzés gyakorisága a levegő minőségétől függ, ahol a készülék található.
- Hosszabb használat után ellenőrizni kell, hogy a kábelek megfelelően vannak-e meghúzva a csatlakozóikon, különösen nagyon nagy áramok (A) esetén.

Javasoljuk, hogy ne alkalmazzon erőt a különböző részekre nem megfelelő szerszámokkal.

# 7.1 Időszakos ellenőrzések

Normál működés közben a termék nem igényel semmilyen karbantartást. Javasoljuk azonban, hogy rendszeresen ellenőrizze az áramfelvételt a hibák vagy kopás előzetes észlelése érdekében.

# 7.2 Módosítások és pótalkatrészek

Az előzetes engedély nélkül végrehajtott módosítások mentesítik a gyártót minden felelősség alól.

# 7.3 CE-jelölés és a DNS-re vonatkozó minimális utasítások

| MAG                                  | YAR                                                                   |
|--------------------------------------|-----------------------------------------------------------------------|
| PRODUCT NAME<br>Code N.<br>Class SN. | DARB<br>DRANG Sog Varkor Pols 4<br>3355 Medmore 20 Adv<br>REAn 3282.0 |
|                                      |                                                                       |
|                                      | Madein                                                                |

. . . . . . . . .

A kép csak reprezentatív célokat szolgál

Tekintse meg a DAB PUMPS weboldalon elérhető termékkonfigurátort (DNA).

A platform lehetővé teszi a termékek keresését hidraulikus teljesítmény, modell vagy cikkszám alapján. Műszaki adatlapok, pótalkatrészek, felhasználói kézikönyvek és egyéb műszaki dokumentációk szerezhetők be.

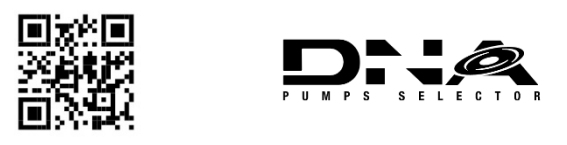

https://dna.dabpumps.com/

# 8 MEGFELELŐSÉGI NYILATKOZAT

A fejezetben feltüntetett termék esetében **Hiba! A referenciaforrás nem található**.kijelentjük, hogy a jelen használati útmutatóban leírt és általunk forgalmazott eszköz megfelel a vonatkozó uniós egészségvédelmi és biztonsági előírásoknak.

A termékhez részletes és naprakész megfelelőségi nyilatkozat áll rendelkezésre.

Ha a terméket bármilyen módon módosítják a beleegyezésünk nélkül, ez a nyilatkozat érvénytelenné válik.

#### 9 GARANTÁL

A DAB vállalja annak biztosítását, hogy Termékei megfelelnek a megállapodás rendelkezéseinek, és mentesek az eredeti hibáktól, valamint a tervezéssel és/vagy gyártással kapcsolatos hibáktól, amelyek alkalmatlanná teszik azokat a rendeltetésszerű használatra.

A jogi garanciával kapcsolatos további részletekért, kérjük, olvassa el a weboldalon közzétett DAB garanciális feltételeket <u>https://www.dabpumps.com/en</u> vagy kérjen nyomtatott példányt írásban a "kapcsolat" részben közzétett címekre

## MAGYAR Függelék szakasz

## 10 MŰSZAKI ADATOK

|                                  | NGDRIVE M/T 230V                   | NGDRIVE M/T           | NGDRIVE T/T            | NGDRIVE T/T          |  |  |
|----------------------------------|------------------------------------|-----------------------|------------------------|----------------------|--|--|
|                                  | 1,1 kW                             | 230V 2,2 kW           | 400V 3,5 kW            | 230V 2,2 kW          |  |  |
| Tápfeszültség                    | 1~220 - 240                        | 1~220 - 240           | 3~380 - 480            | 3~220 - 240          |  |  |
| Rádió interfészek                | Működési frekvenciák *             | :                     |                        |                      |  |  |
|                                  | <ul> <li>Wi-Fi: 2,412 a</li> </ul> | az 2,472 GHz-en       |                        |                      |  |  |
|                                  | Bluetooth: 2.4                     | 402 at 2.480 GHz      |                        |                      |  |  |
|                                  | Átviteli teljesítmény:             |                       |                        |                      |  |  |
|                                  | <ul> <li>WiFi: 18,87 d</li> </ul>  | Bm                    |                        |                      |  |  |
|                                  | <ul> <li>Bluetooth: 7,6</li> </ul> | 67 dBm                |                        |                      |  |  |
|                                  |                                    |                       |                        |                      |  |  |
|                                  |                                    |                       |                        |                      |  |  |
|                                  | * A nemzeti előírásokna            | ak megfelelően, ahol  | a termék telepítve var | ۱.                   |  |  |
|                                  | A 1.5                              | l                     |                        |                      |  |  |
|                                  | A Keszülek radioberend             | iezest es a nozza tan | lozo szoπvert tartalma | az, amely diztositja |  |  |
|                                  | a DAB Pumps s.p.a. an              | ai tervezett neiyes m |                        |                      |  |  |
| Tapegyseg turesnatara            |                                    |                       |                        |                      |  |  |
|                                  |                                    | 50/60                 | HZ                     |                      |  |  |
| A szívallyuk leghagyobb nevleges | 6,0 A                              | 10,5 A                | 8,0 A                  | 10,5 A               |  |  |
| A szivattyúk legnagyobb névleges |                                    |                       |                        |                      |  |  |
| A szivallyuk legnagyobb nevieges | 1,1 kW                             | 2,2 kW                | 2,2 kW                 | 2,2 kW               |  |  |
| Szivárgási áram a földre         | <5 mA                              | <5 mA                 | <1mA                   | <1mA                 |  |  |
| A védelem mértéke                |                                    | IP 5                  | 5                      | - 1110 (             |  |  |
| Körnvezeti üzemi hőmérséklet     | 0 ÷ 50°C                           |                       |                        |                      |  |  |
| Tárolási hőmérséklet             | -30 ÷ 60°C                         |                       |                        |                      |  |  |
|                                  | 50% 40°C esetén                    |                       |                        |                      |  |  |
| A levegő relatív páratartalma    | 90% 20°C esetén                    |                       |                        |                      |  |  |
| Dimenzió                         | 215x225 mm, magasság 155 mm        |                       |                        |                      |  |  |
| Súly                             | 5 kg                               | 5,4 kg                | 4,7 kg                 | 4,4 kg               |  |  |
| Védelem a következők ellen       | Védelem szárazonfutás              | s ellen               |                        |                      |  |  |
|                                  | A motor áramkorlátozása            |                       |                        |                      |  |  |
|                                  | Védelem a túlhőmérséklet ellen     |                       |                        |                      |  |  |
|                                  | A motor túlmelegedése              | elleni védelem PTC-   | vel                    |                      |  |  |
| Táblázat: Műszaki adatok         |                                    |                       |                        |                      |  |  |

# 11 AZ INVERTER ELEKTRONIKUS LEÍRÁSA

# 11.1 A kezelőpanel tájolása

A kezelőpanelt úgy tervezték, hogy abba az irányba lehessen tájolni, ahol a felhasználó számára a legkényelmesebb olvasni: négyzet alakja lehetővé teszi 90° és 90° közötti elforgatását.

- Húzza ki a panel sarkaiban lévő 4 csavart a tartozékszerszámmal vagy egy szokásos imbuszkulccsal.
- Ne távolítsa el teljesen a csavarokat, csak csavarja le őket a termék testén lévő menetről.
- Ügyeljen arra, hogy ne ejtse a csavarokat a rendszerbe.
- Távolítsa el a panelt, ügyelve arra, hogy ne húzza meg a jelátviteli kábelt.
- Helyezze vissza a panelt a helyére a kívánt szögben, ügyelve arra, hogy ne csípje be a kábelt.
- Húzza meg a 4 csavart a mellékelt csavarkulccsal vagy egy közönséges imbuszkulccsal.

#### 11.2 Művelet

- Nyomás alatti művelet, lásd a fejezetet.12.3 Nyomás alatti konfiguráció
- Cirkulációs művelet, lásd fejezet.12.4 Keringési konfiguráció

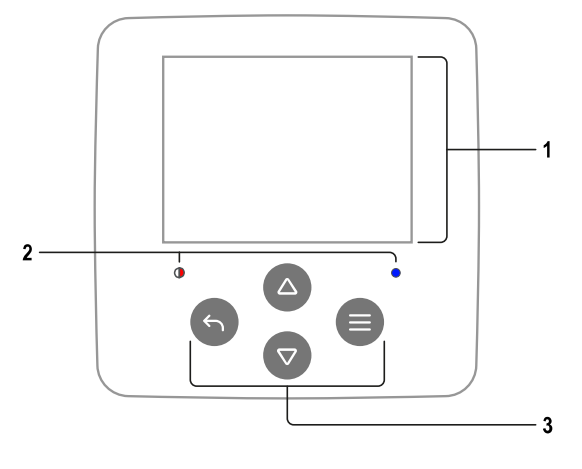

KIJELZŐ

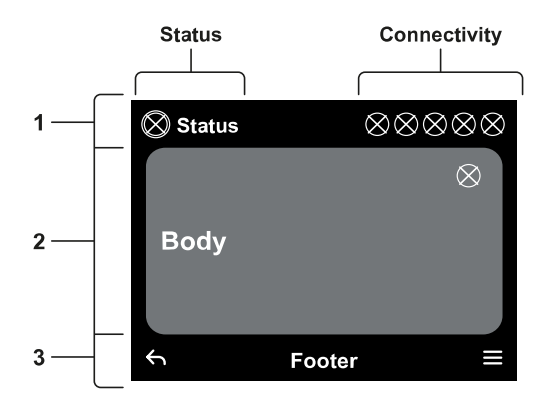

MAGYAR

# 1 – KIJELZŐ

# 2 – LED-ek

| A rendszer indítása | - <b>)</b> + |  |
|---------------------|--------------|--|
| Aktív rendszer      | 0            |  |
| A rendszer hibás    | • •          |  |

# 3 – KULCSOK

|   | Nyomja meg a megerősítéshez és a következő képernyőre<br>lépéshez.<br>Nyomja meg a gombot a kiválasztott menüoldal eléréséhez.                                                       |
|---|----------------------------------------------------------------------------------------------------|
| 5 | Nyomja meg a gombot a megszakításhoz és az előző<br>képernyőre való visszatéréshez.<br>Nyomja meg az aktuális menüoldal elhagyásához.                                                |
|   | Nyomja meg a gombot a menü böngészéséhez.<br>Nyomja meg a gombot a kiválasztott paraméter növeléséhez.<br>Nyomja meg és tartsa lenyomva a növekmény sebességének<br>növeléséhez.     |
|   | Nyomja meg a gombot a menü böngészéséhez.<br>Nyomja meg a gombot a kiválasztott paraméter<br>csökkentéséhez.<br>Nyomja meg és tartsa lenyomva a csökkentési sebesség<br>növeléséhez. |

1 – FEJLÉC

Állapot: A teljes rendszer állapotát írja le (Eszközök és Vezérlők). Kapcsolat: A rendszer kapcsolati állapotát írja le.

# 2 – KAROSSZÉRIA

A kijelző központi része a megtekintett oldaltól függően változik, és leírja a szükséges információkat.

# 3 – LÁBLÉC

A kijelző alsó része tartalmazza a "BACK" és a "CONFIRM" elemeket. Ezenkívül további kontextuális üzenetek jelennek meg a megjelenített menüoldallal kapcsolatban.

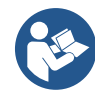

Az ebben a fejezetben szereplő képek kissé eltérhetnek a terméken lévőktől, a telepített szoftver meglététől és verziójától függően.

# 12.1 Kezdeti konfiguráció

Az eszköz első indításakor a kezdeti konfigurációs folyamat megjelenik a képernyőn. A folyamat befejezéséhez kövesse a képernyőn megjelenő utasításokat.

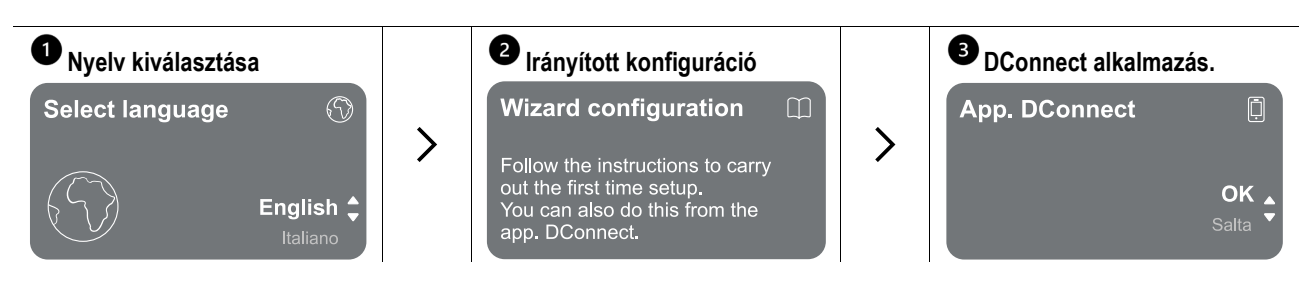

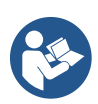

A DConnect alkalmazással történő konfigurálást lásd a "Kezdeti konfiguráció a DConnect alkalmazással" fejezetben.

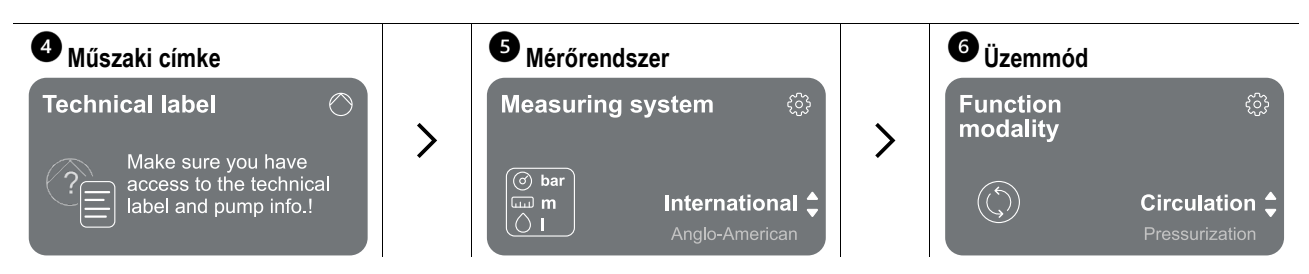

A kezdeti konfiguráció utolsó lépése az üzemmód kiválasztása: nyomás alatt vagy keringetés. Ezután folytassa a többszivattyús csoportok létrehozásával.

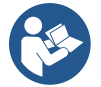

Az üzemmód kiválasztása és a kezdeti konfiguráció befejezése után már nem lehet megváltoztatni az eszköz működésének típusát. Ez csak a gyári adatok visszaállításával lehetséges.

# 12.1.1 Kezdeti konfiguráció a DConnect alkalmazással

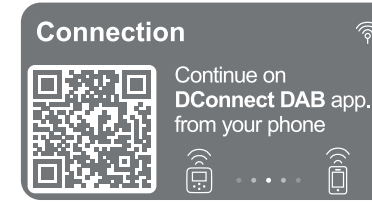

Erről az oldalról az inverter aktiválja a DConnect csatlakozást.

Ha a kapcsolat meghiúsul, vagy lejár az idő, próbálkozzon újra a kulccsal . Kövesse az okostelefonon megjelenő utasításokat. Miután létrejött a kapcsolat az inverter és az okostelefon között, egy megerősítő felugró ablak jelenik meg a kijelzőn. Az eljárás megszakításához nyomja meg a gombot .

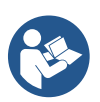

A DConnect alkalmazás normál beállítási és konzultációs műveletekhez is használható, és később is elvégezhető az asszociáció. Az alkalmazás későbbi konfigurálásához nyomja meg a főmenü gombját 
. Ellenőrizze <a href="http://internetofpumps.com">http://internetofpumps.com</a> a frissítéseket.

# 12.2 Több szivattyús csoport konfiguráció

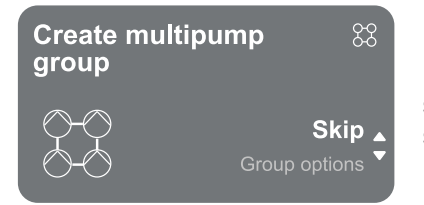

Ezen a képernyőn létrehozhat egy új többszivattyús csoportot, vagy hozzáadhatja a szivattyút egy meglévő csoporthoz. Kövesse a varázslót minden esetben az alábbiak szerint.

Több szivattyúcsoport alatt olyan szivattyúkészletet értünk, amely több eszközből áll, amelyek szállítása egy közös elosztóba áramlik.

Az eszközök a biztosított kapcsolaton keresztül kommunikálnak egymással (vezeték nélküli).

- A többszivattyús rendszert elsősorban a következőkre használják:
- A hidraulikus teljesítmény növelése egyetlen eszközhöz képest.
- A működés folyamatosságának biztosítása abban az esetben, ha egy eszköz meghibásodik.
- A maximális teljesítmény megosztása.

A hidraulikus rendszert a lehető legszimmetrikusabban kell kialakítani, hogy a hidraulikus terhelés egyenletesen oszlik el az összes szivattyú között.

Az összes szivattyút egyetlen szállítócsatornához kell csatlakoztatni.

A csatlakoztatott eszközök firmware-jének azonosnak kell lennie.

Miután elkészült a hidraulikus rendszer, létre kell hozni a szivattyúcsoportot az eszközök vezeték nélküli társításával (lásd a par 12.2.1 Új csoport)

(F

A nyomásfokozó készlet jó működéséhez a hidraulikus csatlakozásoknak, szivattyúknak és maximális sebességüknek minden eszköz esetében azonosnak kell lennie.

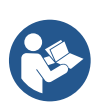

Az eszköz lehetővé teszi a következők társítását:

- legfeljebb 6 szivattyú nyomás alatt vagy 4 szivattyú keringető üzemmódban.
- legfeljebb 2 szivattyú keringető üzemmódban ikerszivattyúkkal (dupla szivattyútesttel).

A társítás befejezése után megjelenik a társított eszközök állapota. Az egyes státuszok jelentését lásd a fejezetben 12.3 Nyomás alatti konfiguráció és fejezet 12.4 Keringési konfiguráció.

#### 12.2.1 Új csoport

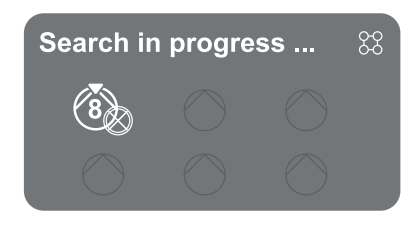

Új csoport létrehozásához járjon el a rendszer által jelzett módon: nyomja meg és tartsa lenyomva a két gombot 3 másodpercig, hogy elkezdje keresni a többi csatlakoztatni kívánt eszközt. Előfordulhat, hogy a társítás nem lehetséges, mert a társítani kívánt eszköz már jelen van a maximális számban, vagy mert a társítandó eszközt a rendszer nem ismeri fel. Az utolsó esetben ismételje meg az eljárást a gomb megnyomásával

A társítás keresési állapota mindaddig aktív marad, amíg a társítandó eszközt nem észleli a rendszer (az eredménytől függetlenül); ha 1 percen belül egyetlen eszköz sem látható, a gép automatikusan elhagyja a társítási állapotot. A keresés állapotából

bármikor kiléphet a gomb megnyomásával, amely automatikusan megszakítja az eljárást.

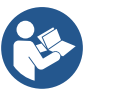

Az eljárás felgyorsítása érdekében létrehoztak egy rövid vágást, amely lehetővé teszi a szivattyú társítását a főoldalról a gombok megnyomásával

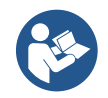

Az eszköz első telepítése esetén konfigurálja azt a fejezetben leírtak szerint 12.2.3 Több szivattyú beállításai. Ha viszont az eszköz már konfigurálva van, a rendszer egy felugró üzenet segítségével megerősíti az eljárás sikeres eredményét, és visszatérhet a főmenübe

#### 12.2.2 Hozzáadás csoporthoz

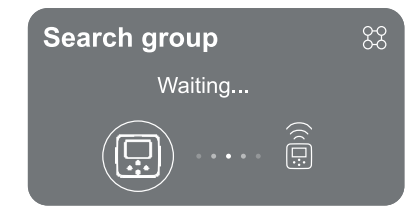

Ha eszközt szeretne hozzáadni egy meglévő csoporthoz, járjon el a rendszer által jelzett módon. Az opció kiválasztása után a rendszer automatikusan megkezdi egy meglévő csoport keresését, amelyhez csatlakoztatni szeretné az eszközt. Előfordulhat, hogy a társítás nem lehetséges, mert a társítandó eszközt a rendszer nem ismeri fel, vagy mert még nem jött létre csoport. Az utóbbi esetben kövesd a rendszer utasításait egy új csoport létrehozásához, lásd a fejezetet 12.2.1 Új csoport. A társítás keresési állapota mindaddig aktív marad, amíg a társítandó eszközt nem észleli a rendszer (az eredménytől függetlenül); ha 1 percen belül egyetlen eszköz sem látható, a gép automatikusan elhagyja a társítási állapotot. A keresés állapotából bármikor kiléphet a gomb megnyomásával , amely automatikusan megszakítja az eljárást.

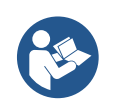

Az eszköz első telepítése esetén konfigurálja azt a fejezetben leírtak szerint 12.2.3 Több szivattyú beállításai. Ha viszont az eszköz már konfigurálva van, a rendszer egy felugró üzenet segítségével megerősíti az eljárás sikeres eredményét, és visszatérhet a főmenübe.

#### 12.2.3 Több szivattyú beállításai

#### Működési szivattyú

Működési szivattyú alatt olyan szivattyút értünk, amely aktívan részt vesz a szivattyúzásban (nem tartalék).

Ha az üzemmód Nyomás értékre van állítva, akkor meg kell adnia, hogy a szivattyú tartalékként működik-e, az egyidejűleg működő szivattyúk számát és azok csereidejét.

Ha a működési mód Cirkulációra van állítva, akkor az iker keringetők esetében meg kell adnia az interakció típusát, míg az egyes keringetőszivattyúk esetében meg kell adnia, hogy a szivattyú tartalékként működik-e, az egyidejűleg működő szivattyúk számát és azok csereidejét.

Első telepítés esetén, miután az eljárás befejeződött, folytassa a fejezetekkel 12.3.1 Beállítás varázsló – Egyetlen szivattyú vagy 12.4.1 Beállítás varázsló – Egyetlen szivattyú a választott módtól függően.

Ellenkező esetben, ha a szivattyú már konfigurálva van, visszatér a Főmenübe.

#### Csatlakoztatott szivattyúk

Csatlakoztatott szivattyú alatt a csoporthoz tartozó szivattyúk egyikét értjük, miután helyesen létrehozták.

Ha a nyomás be van állítva, lásd a fejezetet 12.3.2 Beállítás varázsló – Szivattyúcsoportok.

Ha a Keringés be van állítva, lásd a fejezetet 12.4.2 Beállítás varázsló – Szivattyúcsoportok.

# 12.2.4 Kapcsolati állapot ikonok

A következő ikonok a rendszer állapotát írják le.

- Kapcsolat...
- Keresés...

A következő ikonok a rendszer kapcsolati állapotát írják le.

Wifi állapota

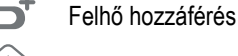

Bluetooth-hozzáférés

- Csatlakozás csoporthoz
- Keválasztás csoportról

# 12.3 Nyomás alatti konfiguráció

# 12.3.1 Beállítás varázsló – Egyetlen szivattyú

# Az első telepítéskor a kulcs 🔍 le van tiltva, mivel az értékek megadása kötelező.

Ebben a szakaszban beállíthatja:

- A nyomásérzékelő típusa (a választást lásd a DAB katalógusban): az inverter ellenőrzi, hogy az érzékelő csatlakoztatva van-e a rendszerhez. Ha nem észleli, kapcsolja ki a szivattyút, csatlakoztassa az érzékelőt és indítsa újra a rendszert.
- a referencianyomás;
- A szivattyú alapértékei: frekvencia, felvett áram és névleges fordulatszám, amelyek a konfigurálandó eszköz adattábláján találhatók;
- A szivattyú névleges feszültsége

# Figyelem: a "Szivattyú névleges feszültsége" képernyő csak bizonyos eszközmodelleknél érhető el.

- Forgásirány: ezen a képernyőn tesztelheti a motor forgásirányát, és szükség esetén megváltoztathatja az irányt az óramutató járásával megegyező és az óramutató járásával ellentétes irányban
- Másodlagos nyomásérzékelő: a rendszer lehetővé teszi egy érzékelő csatlakoztatását a szívórendszerhez. Ha úgy dönt, hogy aktiválja, folytassa a konfigurálást a fejezetben leírtak szerint 12.3.3 Opcionális konfigurációk
- A lassú töltés funkció: ha a funkciót első indításkor választják, vagy minden esetben nem légtelenített szivattyú helyzetből származik, akkor lassan elkezdi nyomás alá helyezni a rendszert, hogy fokozatosan töltse fel azáltal, hogy a levegőt lassan távozik.

# 12.3.2 Beállítás varázsló – Szivattyúcsoportok

# Az első telepítéskor a kulcs 🔍 le van tiltva, mivel az értékek megadása kötelező.

Ebben a csökkentett szakaszban a következőket állíthatja be:

- A készülék működése tartalékként
- A szivattyú által felvett áram, amely a konfigurálandó eszköz adattábláján található;

A rendszer készen áll

A szivattyú névleges feszültsége

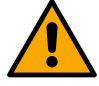

# Figyelem: a "Szivattyú névleges feszültsége" képernyő csak bizonyos eszközmodelleknél érhető el.

Minden paraméter be lett állítva, a rendszer készenléti állapotban van.

 Forgásirány: ezen a képernyőn tesztelheti a motor forgásirányát, és szükség esetén megváltoztathatja az irányt az óramutató járásával megegyező és az óramutató járásával ellentétes irányban

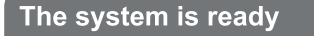

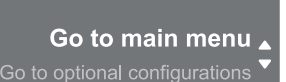

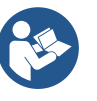

Itt kiválaszthatja, hogy a "Főmenü" vagy az "Opcionális konfigurációk" menüpontra kerül-e.

Lásd a megfelelő fejezeteket.

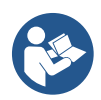

Az első telepítéskor a rendszer felkéri, hogy állítson be egy nyomásérzékelőt. A nyomásérzékelőt a rendszer hidraulikus jellemzői alapján kell kiválasztani.

# 12.3.3 Opcionális konfigurációk

## A szívónyomás-érzékelő funkció konfigurálása

A funkció lehetővé teszi az alacsony szívónyomás érzékelésének beállítását az alábbiak szerint:

funkció letiltva

• funkció automatikus visszaállítással engedélyezve

• funkció engedélyezve kézi visszaállítással

Az alacsony szívónyomás érzékelésére szolgáló funkció a rendszer blokkolását generálja a T1 "Késleltetés alacsony szívónyomáson" idő után.

A két különböző beállítás (automatikus vagy kézi visszaállítás) különbözik a szivattyú blokkolása utáni visszaállítás típusától:

 Automatikus alaphelyzetbe állítási üzemmódban a szívónyomásnak legalább 2 másodpercig vissza kell térnie az "Alacsony szívónyomás küszöbértéke" alatt beállított küszöbérték fölé.

#### Áramlásérzékelő konfigurációja

Lehetővé teszi a működés beállítását az alábbi táblázat szerint:

| Áramlásérzékelő beállítása |                                                               |                 |  |  |  |
|----------------------------|---------------------------------------------------------------|-----------------|--|--|--|
| Érték                      | A felhasználás típusa                                         | Notes           |  |  |  |
| 0                          | áramlásérzékelő nélkül                                        | alapértelmezett |  |  |  |
| 1                          | specifikus egyáramlású érzékelő (F3.00)                       |                 |  |  |  |
| 2                          | fajlagos többszörös áramlásérzékelő (F3.00)                   |                 |  |  |  |
| 3                          | Kézi beállítás egy általános egyimpulzusos áramlásérzékelőhöz |                 |  |  |  |
| 4                          | Általános többimpulzusos áramlásérzékelő kézi beállítása      |                 |  |  |  |

Táblázat: Áramlásérzékelő beállításai

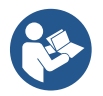

Több inverteres működés esetén lehetőség van több érzékelő használatának megadására.

#### Áramlásérzékelő nélküli működés

Ha az áramlásérzékelő nélküli beállítást választja, a paraméter letiltva üzenetet egy lakatot mutató ikon jelzi.

2 különböző üzemmód közül választhat áramlásérzékelő nélkül:

<u>Minimális frekvencia üzemmód</u>: ez az üzemmód lehetővé teszi annak a frekvenciának a beállítását, amely alatt nulla áramlás van. Ebben az üzemmódban az elektropumpa leáll, ha forgási frekvenciája a beállított érték alá esik a kikapcsolási késleltetési idővel megegyező ideig.

FONTOS: A nulla áramlási frekvencia helytelen beállítása a következőket eredményezheti:

- 1. Ha a frekvencia túl magas, az elektroszivattyú még áramlás jelenlétében is kikapcsolhat, majd újraindulhat, amint a nyomás az újraindítási nyomás alá esik. Tehát ismétlődő be- és kikapcsolási epizódok lehetnek, akár egészen közel is.
- 2. Ha a frekvencia túl alacsony, az elektroszivattyú soha nem állhat le, még áramlás nélkül vagy nagyon alacsony áramlás esetén sem. Ez a helyzet az electopump károsodásához vezethet a túlmelegedés miatt.

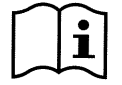

Mivel a nulla áramlási frekvencia az alapjel változásával változhat, fontos, hogy:

1. Az alapjel módosításakor ellenőrizni kell, hogy a beállított frekvenciaérték megfelel-e az új alapértéknek.

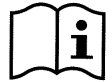

A kiegészítő alapértékek le vannak tiltva, ha az áramlásérzékelőt nem használják, és a frekvenciát minimális frekvencia üzemmódban használják.

FIGYELEM: a minimális frekvenciájú üzemmód az egyetlen áramlásérzékelő nélküli üzemmód a többinverteres rendszereknél.

<u>Auto-adaptív mód</u>: ez az üzemmód egy speciális és hatékony automatikus adaptív algoritmusból áll, amely szinte minden esetben problémamentes működést tesz lehetővé. Az algoritmus információkat szerez és frissíti paramétereit működés közben. Az optimális működés érdekében tanácsos, hogy a hidraulikus rendszerben ne legyenek jelentős periodikus változások, amelyek nagymértékben megváltoztatják a jellemzőket (például mágnesszelepek, amelyek nagyon eltérő jellemzőkkel rendelkező hidraulikus szektorokat cserélnek), mert az algoritmus alkalmazkodik ezek egyikéhez, és előfordulhat, hogy nem adja meg a várt eredményeket az átállás

végrehajtása után. Másrészt nincs probléma, ha a rendszer hasonló jellemzőkkel rendelkezik (hossz, rugalmasság és minimális kívánt áramlási sebesség).

Minden alkalommal, amikor a gépet újraindítják vagy visszaállítják, az önállóan megtanult értékek visszaállnak, így időbe telik, amíg az alkalmazkodás újra megtörténik.

Az alkalmazott algoritmus különböző érzékeny paramétereket mér, és elemzi a gép állapotát, hogy észlelje az áramlás jelenlétét és mértékét. Emiatt és a hamis hibák elkerülése érdekében a paramétereket helyesen kell beállítani, különösen:

- Győződjön meg arról, hogy a rendszer nem leng a beállítás során (lengés esetén állítsa be az Arányos nyereség és az Integrált erősítés paramétereket. Lásd a fejezetet További beállítások
- Állítsa be helyesen a névleges áramot
- Állítson be egy megfelelő minimális áramlási küszöböt, amely alatt nyomás esetén az inverter kikapcsolja az elektroszivattyút
- Helyes minimális forgási frekvencia beállítása
- Állítsa be a helyes forgásirányt

FIGYELEM: az automatikus adaptív üzemmód nem engedélyezett több inverteres rendszereknél.

FONTOS: A rendszer mindkét üzemmódban képes érzékelni a vízhiányt azáltal, hogy a teljesítménytényező mellett megméri a szivattyú által elnyelt áramot, és összehasonlítja azt a névleges áramparaméterrel. Ha a szivattyú maximális forgási frekvenciája olyan értéket állít be, amely nem teszi lehetővé a szivattyú teljes terhelési áramához közeli értéket, hamis vízhiány-hibák léphetnek fel. Ezekben az esetekben a megoldás a következő: nyissa ki a közműveket a maximális forgási frekvenciáig, és nézze meg ezen a frekvencián, hogy mennyit nyel el a szivattyú (ez könnyen látható a kijelzőn látható fázisáram-paraméterből), majd állítsa be az aktuális értéket névleges áramértékként.

#### Gyors öntanulási módszer az automatikus adaptív módhoz

Az öntanuló algoritmus automatikusan alkalmazkodik a különböző telepítésekhez azáltal, hogy információkat szerez a rendszer típusáról.

A rendszer jellemzését felgyorsíthatja a gyors tanulási eljárás segítségével:

- Kapcsolja be a készüléket, vagy ha már be van kapcsolva, nyomja meg egyszerre mind a négy gombot legalább 1 másodpercig a visszaállításhoz.
- 2) Ne állítson be áramlásérzékelőt a rendszerben, majd ugyanabban a menüben lépjen a kikapcsolási küszöb beállításához.
- 3) Nyisson ki egy segédprogramot és futtassa a szivattyút.
- 4) Nagyon lassan zárja be a segédprogramot, amíg el nem éri a minimális áramlást (zárt közmű), és amikor stabilizálódott, jegyezze fel a frekvenciát, amelyen leülepedik.
- 5) Várjon 1–2 percet a szimulált folyamat olvasásához; Ezt akkor fogja észrevenni, amikor a motor leáll.
- 6) Nyisson meg egy segédprogramot úgy, hogy a frekvencia 2–5 [Hz] magasabb legyen, mint a korábban leolvasott frekvencia, és várjon 1–2 percet az új leállításra.

FONTOS: a módszer csak akkor lesz hatékony, ha a 4. lépésben a lassú zárással a frekvencia rögzített értéken maradhat, amíg az áramlást le nem olvassák. Nem érvényes eljárás, ha a frekvencia 0 [Hz] -re megy a zárás utáni idő alatt; Ebben az esetben a 3. lépés műveleteit meg kell ismételni, vagy a gépet a fent jelzett ideig egyedül lehet tanulni.

- 1. Ha a DAB érzékelő elegendő: állítsa be a cső átmérőjét;
- 2. Ha az érzékelő általános: állítsa be az l/min impulzuskonverziós tényezőt. Az átváltási tényezőt az érzékelő gyártója biztosítja, és az érzékelő típusától és a cső átmérőjétől függ.

# Kommunikációs protokoll konfigurációja

Az elektromos csatlakozásokkal és a módosítható Modbus regiszterekkel kapcsolatos információkért lásd az erre a célra szolgáló kézikönyvet, amely letölthető és elérhető ide vagy a következő címre kattintva: www.dabpumps.com

# I/O konfiguráció

Ezen a képernyőn szerkesztheti és/vagy megjelenítheti az I/O konfigurációs információkat. A referenciaoldal elérésével beállíthatja a feltalálóban elérhető bemenetek és kimenetek típusát. Kövesse a képernyőn megjelenő utasításokat az értékek igényeinek megfelelő beállításához.

# További beállítások

Ez a képernyő lehetővé teszi egy sor paraméter szerkesztését és/vagy megjelenítését, amelyek lehetővé teszik a rendszer igényeinek megfelelő kezelését. Az alábbiakban láthatók a megjeleníthető elemek:

A kikapcsolás késleltetése Kezdési idő Indítási gyakoriság1 Vivőfrekvencia2 Gyorsulás A rendszer típusa4 Arányos nyereség Integrált nyereség Száraz futási idő Lassú töltési módidő5 Maximális forgási sebesség Minimális forgási frekvencia Zéró áramlási sebesség3 Maximális referencianyomás-határérték MAGYAR

Szárazonfutási üzemi tényező A szivattyú által felvett áram Szivattyú névleges feszültsége6 Arányos nyereség

- <sup>1</sup>Nem érhető el aktív áramlásérzékelővel és lassú töltési funkcióval NINCS "Minden indításkor" értékre állítva
- <sup>2</sup> Nem érhető el, ha az aktív áramlásérzékelő és a lassú töltés funkció "Minden indításkor" értékre van állítva
- <sup>3</sup> Nem érhető el, ha az áramlásérzékelő ki van kapcsolva.
- <sup>4</sup> Bekapcsolt áramlásérzékelő mellett nem érhető el.
- <sup>5</sup> Nem érhető el, ha a lassú töltés funkció NINCS "Minden indításkor" értékre állítva
- <sup>6</sup> Ez a paraméter csak kétfeszültségű motorok esetén látható

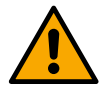

Ha a szivattyú egy csoport része, akkor lehetőség van a "szivattyú által elnyelt áram" és a "szivattyú névleges feszültsége" paraméterek továbbítására az összes többi csatlakoztatott eszközre.

#### 12.3.4 Főmenü

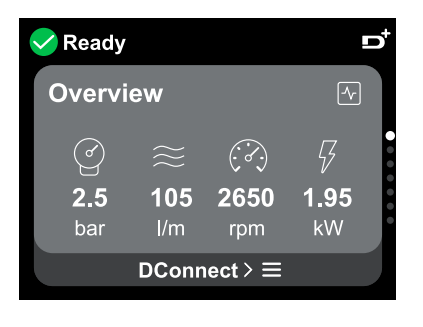

#### A kijelző áttekintése

A konfigurálás befejezése után bizonyos paraméterek megjelennek az Áttekintés képernyőn, a következő feltételektől függően: az áramlásérzékelő jelenléte vagy hiánya, valamint az, hogy a szivattyú csoporthoz tartozik-e vagy sem. A megjelenített paraméterek a következők lehetnek:

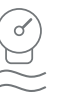

Szállítási nyomás mérése

 Áramlásmérés (csak aktivált állapotban) Forgási sebesség mérése

Az elnyelt teljesítmény mérése (csak akkor, ha a szivattyú <u>NINCS</u> egységgel konfigurálva)

#### Állapotikonok

A következő ikonok mind a rendszerre, mind az eszközökre vonatkoznak.

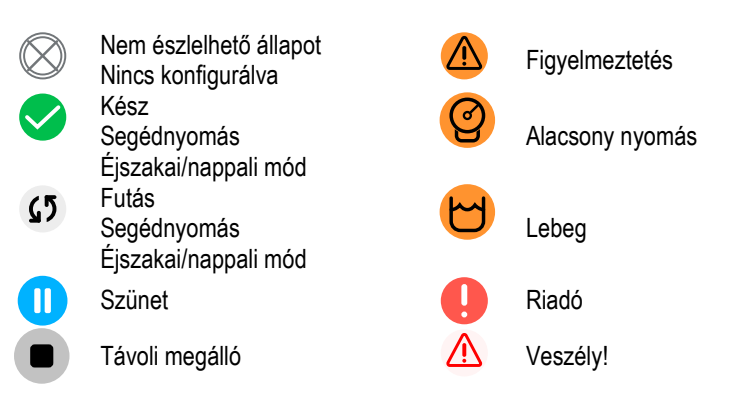

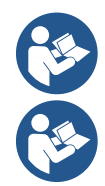

A kép csak reprezentatív célokat szolgál. Nem írja le a rendszer tényleges állapotát.

A DConnect alkalmazással való társítás a kezdeti konfiguráció befejezése után is elvégezhető. A főmenü áttekintő képernyőjén nyomja meg a gombot .

#### Menü felépítése

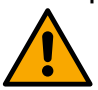

A főmenüben látható első képernyő az "Áttekintés".

**Áttekintés** 

#### Hiba- és riasztási napló

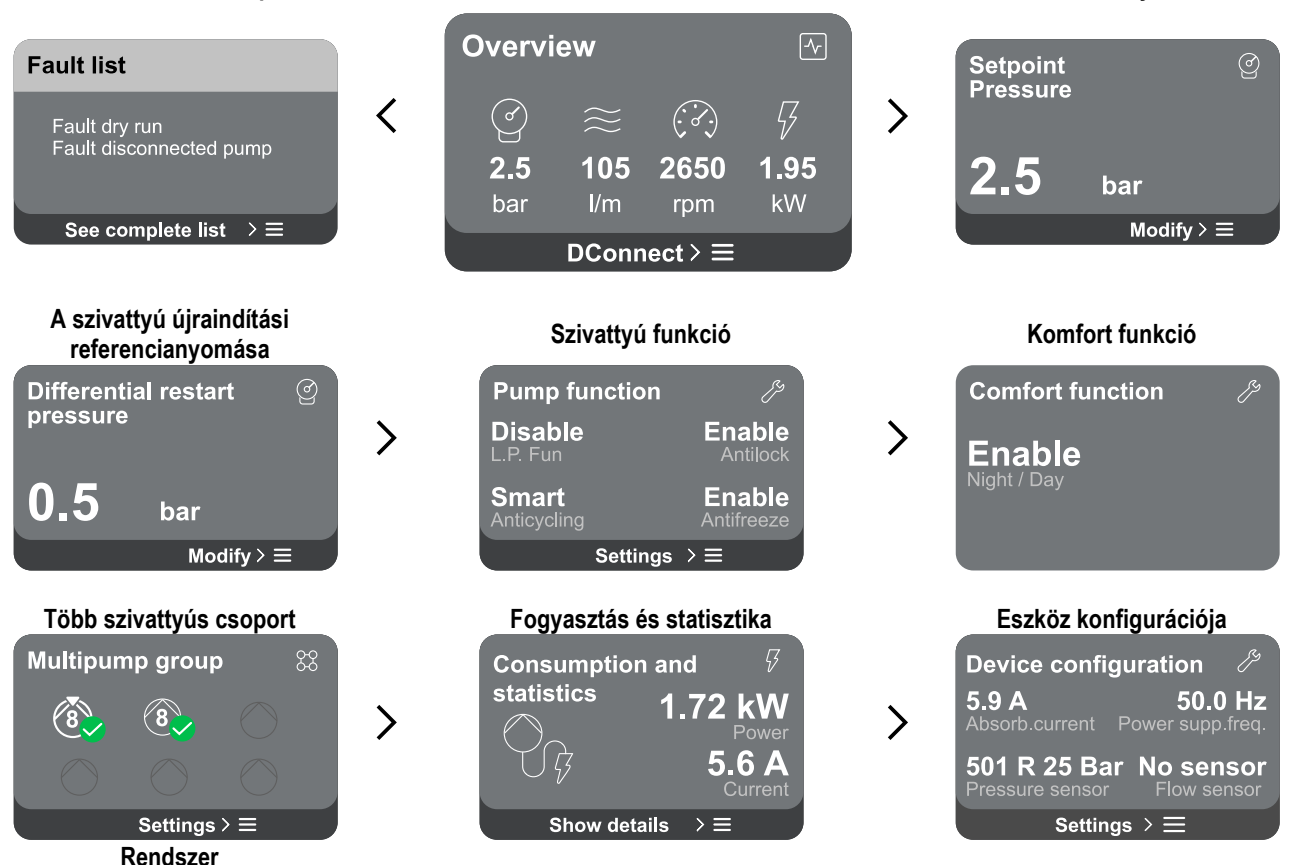

Az egyes oldalak leírása következik.

Impostazioni > ≡

LV ver: 888.888.888.888

HV ver: 888.888.888.88 D+ ver: 888.888.888.888

Pr. SN: 8888888888888888

Miután elérte a menüoldal utolsó szakaszát, a billentyűvel 🕤 navigáljon vissza a főmenübe.

#### Hiba- és riasztási napló

Sistema

A riasztási napló könnyen elérhető a főmenü oldallistájában, közvetlenül az "Áttekintés" menüoldal felett. Ez az oldal a rendszer által legutóbb rögzített eseményelőzményekkel kezdődő eseményelőzményeket jeleníti meg.

Rendszer- és/vagy eszközproblémák esetén ellenőrizze a kijelzőn felugró információs ablakot, és kövesse a részletes utasításokat. A rendszer összesen kétféle riasztást biztosít, súlyossági sorrendben:

# A Figyelmeztetés

Észleli a rendszer vagy az eszközök hibás működését, de ez nem akadályozza meg a működést.

(pl. alacsony puffer akkumulátor feszültség)

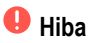

Olyan hibát észlel, amely megakadályozza a rendszer vagy az eszközök normál működését.

Referencianyomás

(pl. Nincs víz)

Error Dry run

A

Description: Dry run detected Fill the pump Advice code: E15 Time ref: 01/01/2023 23:03:56

#### Referencianyomás

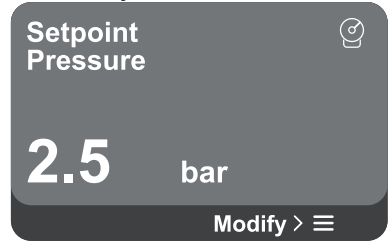

#### Felugró figyelmeztetések és riasztások

Az események listájából meg lehet tekinteni azok leírását.

Ez lehetővé teszi, hogy megértse az okot és a hiba orvoslására szolgáló következő lépést.

Ugyanez a szakasz "*Riasztási napló*" lehetőséget kínál az addig rögzített hibák listájának visszaállítására. A művelet folytatásához megerősítés szükséges.

A képernyőn megjelenik a rendszerben beállított referencianyomás értéke. A menüoldal elérésekor a következő lehetőség jelenik meg:

 Referencianyomás: nyomja meg a és gombokat a beállítási tartomány megváltoztatásához a használt érzékelőnek megfelelően.

Ha a referencia-segédnyomás aktiválva van a rendszerben, akkor az a következő kiegészítő bejegyzéssel módosítható a listán, mind a 4 rendelkezésre álló bemenet esetében:

 Referencia kiegészítő nyomás # : nyomja meg a és gombokat a beállítási tartomány megváltoztatásához az adott bemenetben használt érzékelőnek megfelelően.

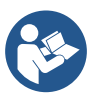

Ha egyszerre több bemenethez kapcsolódó kiegészítő nyomásfunkció aktív, az inverter az összes aktív közül a legalacsonyabb nyomást állítja be

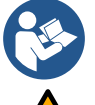

szivattyú újraindítását okozza.

A kiegészítő alapértékek le vannak tiltva, ha az áramlásérzékelőt nem használják, és a minimális frekvenciaértéket használják.

Minden bemenet esetében a csatlakoztatott eszköz teljesítményéhez képest túl magas nyomás beállítása hamis vízhiány-hibákat okozhat. Ezekben az esetekben csökkentse a beállított nyomást, vagy használjon a rendszer követelményeinek megfelelő szivattyút.

#### A szivattyú újraindítja a nyomáskülönbséget

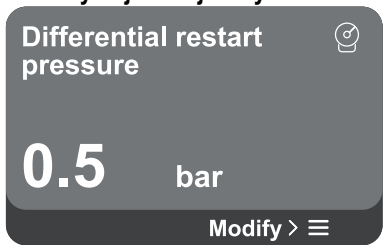

A menüoldal elérésekor a következő lehetőség jelenik meg:

A képernyő kifejezi a nyomás csökkenését a referencianyomás értékhez képest, ami a

A szivattyú újraindítási nyomáskülönbsége: nyomja meg az gombokat a beállítási tartomány megváltoztatásához a használt érzékelőnek megfelelően. Az érték minimum 0,1 és maximum 5 bar között állítható be.

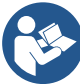

Különleges körülmények között (például a szivattyú újraindítási nyomásánál alacsonyabb alapérték esetén) ez automatikusan korlátozható.

A képernyőn a rendszerben elérhető további funkciók láthatók az eszköz védelme érdekében.

A menüoldal megnyitásakor a következő lehetőségek jelennek meg:

- Blokkolásgátló: ez a funkció a mechanikus blokkok elkerülésére szolgál hosszú inaktivitás esetén; a szivattyú időszakos forgatásával működik. Ha a funkció engedélyezve van, a szivattyú 23 óránként 1 percig tartó feloldási ciklust hajt végre.
- Anticiklizáció: ez a funkció megakadályozza a gyakori be- és kikapcsolást a rendszer szivárgása esetén. A funkció három különböző módban állítható be:
  - Letiltva: a funkció nem avatkozik be;

#### Szivattyú funkció

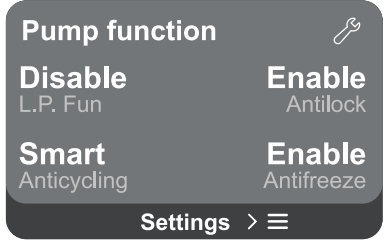
- Engedélyezve: az elektronikus vezérlés blokkolja a motort N azonos indítási / leállítási ciklus után;
- Intelligens mód: az elektronikus vezérlés a szivattyú újraindítási nyomáskülönbségére hat, hogy csökkentse a szivárgások negatív hatásait.
- Fagyálló: ez a funkció megakadályozza a szivattyú törését, amikor a hőmérséklet eléri a fagypont közeli értékeket, a szivattyú automatikus forgatásával működik.
- Alacsony szívónyomás funkció: ez a funkció beállítja azt a nyomásküszöböt, amely alatt a blokk kioldódik alacsony szívónyomás esetén.

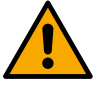

Az alacsony szívónyomás kezelése csak akkor érhető el, ha a "Nyomáskonfiguráció" során a másodlagos nyomásérzékelő értéke nem "Letiltva" volt.

#### Anticiklizáció (védelem a folyamatos ciklusok ellen közműkérés nélkül)

Ha szivárgás van az üzem szállítási szakaszában, a rendszer ciklikusan indul és leáll, még akkor is, ha szándékosan nem szívnak vizet: már egy enyhe szivárgás (néhány ml) is nyomásesést okozhat, ami viszont elindítja az elektroszivattyút. A rendszer elektronikus vezérlése képes észlelni a szivárgás jelenlétét, annak ismétlődése alapján. A funkció kizárható vagy beállítható a fent leírt fennmaradó két különböző üzemmód szerint (Engedélyezett mód, Intelligens mód). Ezzel a funkcióval, amint észleli az ismétlődés állapotát, a szivattyú leáll, és továbbra is a kézi visszaállításra vár. Ezt az állapotot a piros "Riasztás" led világítása és az "ANTICYCLING" szó megjelenése jelzi a felhasználónak. A szivárgás eltávolítása után manuálisan kényszerítheti az újraindítást az és gombok egyidejű megnyomásával és felengedésével

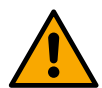

#### Fagyálló (védelem a víz fagyása ellen a rendszerben)

A víz állapotának folyadékról szilárd anyagra történő változása a térfogat növekedését jelenti. Ezért alapvető fontosságú annak biztosítása, hogy a rendszer ne maradjon fagypont közeli hőmérsékletű vízzel, hogy elkerülhető legyen a rendszer törése. Ez az oka annak, hogy ajánlott kiüríteni minden olyan eszközt, amely télen használaton kívül marad. Ez a rendszer azonban olyan védelemmel rendelkezik, amely megakadályozza a jégképződést a szivattyú belsejében azáltal, hogy aktiválja a készüléket, amikor a hőmérséklet fagyásponthoz közeli értékre csökken. Ily módon a belsejében lévő víz felmelegszik és megakadályozza a fagyasztást.

A "fagyálló" védelem áramkimaradás esetén nem működik.

A fagyálló védelem csak a szivattyúra van hatással, ezért ajánlott megfelelően védeni az érzékelőket a jegesedéstől. Javasoljuk azonban, hogy hosszú inaktivitás esetén ne hagyja tele a rendszert: alaposan ürítse ki az összes belső folyadékot.

#### Komfort funkció

## Comfort function

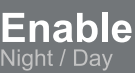

#### Több szivattyús csoport

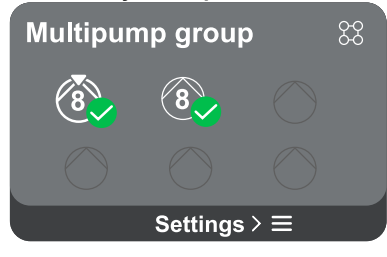

A képernyőn a rendszerben elérhető további funkciók láthatók az eszköz védelme érdekében.

A menüoldal elérésekor a következő lehetőség jelenik meg:

Éjszakai/nappali üzemmód: növeli a kényelmet és optimalizálja a fogyasztást csúcsidőn kívül azáltal, hogy csökkenti a rendszernyomás alapértékét a felhasználó által beállítható időintervallumban A funkció kizárható.

A képernyő lehetőséget kínál többszivattyús csoport létrehozására, ha még nem hoztak létre egyet. Az új csoport létrehozásának vagy egy meglévő csoporthoz való hozzáadásának eljárását lásd a fejezetben 12.2 Több szivattyús csoport konfiguráció. A csoporthoz már csatlakoztatott szivattyúk esetében a következő beállítások érhetők el:

 Több szivattyúcsoport paraméter konfigurációja: lehetőség van a szivattyú tartalékként történő konfigurálására, azaz a legalacsonyabb indítási prioritást kapja. Következésképpen az eszköz, amelyen ez a beállítás történik, mindig utoljára indul el.

Ezután állítsa be az egyidejűleg működő szivattyúkat és a megfelelő csereidőt.

- Teljes többszivattyús csoport törlése: a csoport és annak beállításai törlődnek.
- Törölje az áramszivattyút a többszivattyús csoportból: a kérdéses szivattyú törlődik abból a csoportból, amelyhez tartozik.

- **Távolítsa el a kívánt szivattyút a többszivattyús csoportból:** a kiválasztott szivattyú eltávolításra kerül az aktuális csoportból.
- Szivattyú hozzáadása meglévő csoporthoz: A meglévő csoporthoz való hozzáadás eljárását lásd a fejezetben 12.2 Több szivattyús csoport Konfiguráció.

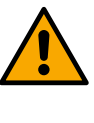

Szivattyú hozzáadása a meglévő csoporthoz csak akkor lehetséges, ha a csatlakoztatható eszközök maximális számát nem lépték túl: legfeljebb 6 eszköz nyomás alatt vagy keringető üzemmódban csak 1 eszközzel vagy legfeljebb 2 eszköz keringető üzemmódban ikereszközökkel.

#### Fogyasztás és statisztika

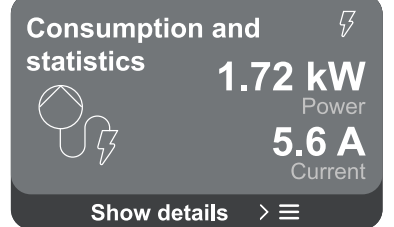

A képernyőn lehetőség nyílik a következők ellenőrzésére:

- Ha a szivattyú nem része csoportnak, a szivattyú által fogyasztott teljesítményés áramértékek.
  - Ha a szivattyú egy csoport része, a szivattyú teljesítmény- és áramértékei, valamint a csoport által használt teljesítmény és térfogatáram.

Mindkét esetben a képernyő további részletekhez biztosít hozzáférést:

- Statisztikai adatok: a funkció elérésével 3 elemet tekinthet meg:
  - Szivattyúmérések a kapcsolódó mennyiségek felsorolásával.
  - Ledolgozott órák: jelzi a készülék tápellátásának óráit, a szivattyú munkaidejét és a motor indításainak számát.
  - Áramlási statisztika: a teljes és részleges áramlásméréseket jelzi. A részleges áramlásmérés visszaállítható.

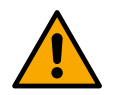

#### Az áramlási statisztika opció csak akkor érhető el, ha az áramlásérzékelő jelen van.

Fogyasztás részletei: A leadott teljesítmény hisztogramja 5 függőleges sávon jelenik meg. A hisztogram azt jelzi, hogy mennyi ideig volt bekapcsolva a szivattyú egy adott teljesítményszinten. Az alsó vízszintes tengelyen vannak a különböző teljesítményszinteken lévő rudak; a felső vízszintes tengelyen az az idő, amely alatt a szivattyú a fajlagos teljesítményszinten bekapcsolt állapotban volt (az idő %-ában a teljes teljesítményhez viszonyítva).

Ha a szivattyú egy csoport része, a csoport és az egyes csatlakoztatott eszközök áramlása és energiafogyasztása részletesen megjeleníthető.

Az áramszivattyú esetében lehetőség van a nyomás és a sebesség, valamint a teljesítmény hisztogram megjelenítésére is.

#### Eszköz konfigurációja

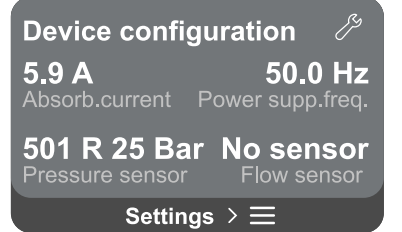

A képernyőn rövid összefoglaló jelenik meg a rendszerhez rendelt állapotról és beállításokról. A leírt fő elemek a következők: elnyelt áram, ellátási frekvencia, nyomásérzékelő típusa, áramlásérzékelő típusa.

Amikor megnyitja ezt a menüoldalt, a következő lehetőségek jeleníthetők meg:

- Konfiguráció az első indításkor: Ez a funkció két további funkciót kínál, amelyeket az alábbi bekezdések ismertetnek Csak olvasási hozzáférés és Konfiguráció módosítása.
- Konfiguráció az első indításkor a DConnect alkalmazáson keresztül: Ez a funkció lehetővé teszi a "Kezdeti konfiguráció" újra végrehajtható a Dconnect alkalmazáson keresztül. Lásd a fejezetet 12.1.1 Kezdeti konfiguráció a DConnect alkalmazással

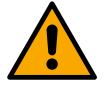

## FIGYELEM!

Miután ezt a választást választotta, a rendszer leáll, és visszatér az első indítás beállításaihoz. A rendszer csak akkor tud újraindulni, ha a beállításokat újra megadta.

- Másodlagos nyomásérzékelő funkció konfigurációja: Lásd a fejezetet 12.3.3 Opcionális konfigurációk.
- Áramlásérzékelő konfiguráció: Lásd a fejezetet 12.3.3 Opcionális konfigurációk.
- Kommunikációs protokoll konfigurációja: Lásd a fejezetet 12.3.3 Opcionális konfigurációk.
- I/O konfiguráció: Lásd a fejezetet 12.3.3 Opcionális konfigurációk.

- További beállítások: Lásd a fejezetet 12.3.3 Opcionális konfigurációk.

#### Csak olvasási hozzáférés

Ez a funkció lehetővé teszi a "Kezdeti konfiguráció" során meghatározott összes beállítás megtekintését. A hozzáférés csak olvasható, ezért az értékek nem módosíthatók.

#### Konfiguráció módosítása

Ez a funkció lehetővé teszi a "Kezdeti konfiguráció" újbóli végrehajtását, lehetővé téve a felhasználó számára a korábban beállított értékek megváltoztatását. Lásd a "Kezdeti konfiguráció" fejezetet.

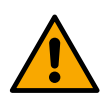

## FIGYELEM!

Miután ezt a választást választotta, a rendszer leáll, és visszatér az első indítás beállításaihoz. A rendszer csak akkor tud újraindulni, ha a beállításokat újra megadta.

#### Rendszer

| Sistema          | Ģ                        |  |  |  |  |
|------------------|--------------------------|--|--|--|--|
|                  | LV ver: 888.888.888:88   |  |  |  |  |
|                  | HV ver: 888.888.888:88   |  |  |  |  |
| 101-2014         | D+ ver: 888.888.888:88   |  |  |  |  |
|                  | Pr. SN: 8888888888888888 |  |  |  |  |
| Impostazioni > ☰ |                          |  |  |  |  |

A képernyőn jobb oldalon az invertert és firmware-verzióit azonosító paraméterek, a bal oldalon pedig egy további termékazonosító adatokat tartalmazó QR-kód látható.

Amikor belép erre a menüoldalra, megtekintheti a "Rendszerbeállítások" szakaszban.

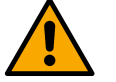

Nyomja meg és tartsa lenyomva a gombot <sup>(2)</sup> 5 másodpercig az összes termékazonosító adatot tartalmazó QR-kód megjelenítéséhez. Az oldalról való kilépéshez várjon 2 percet, vagy nyomjon meg egy billentyűt.

#### Rendszerbeállítások

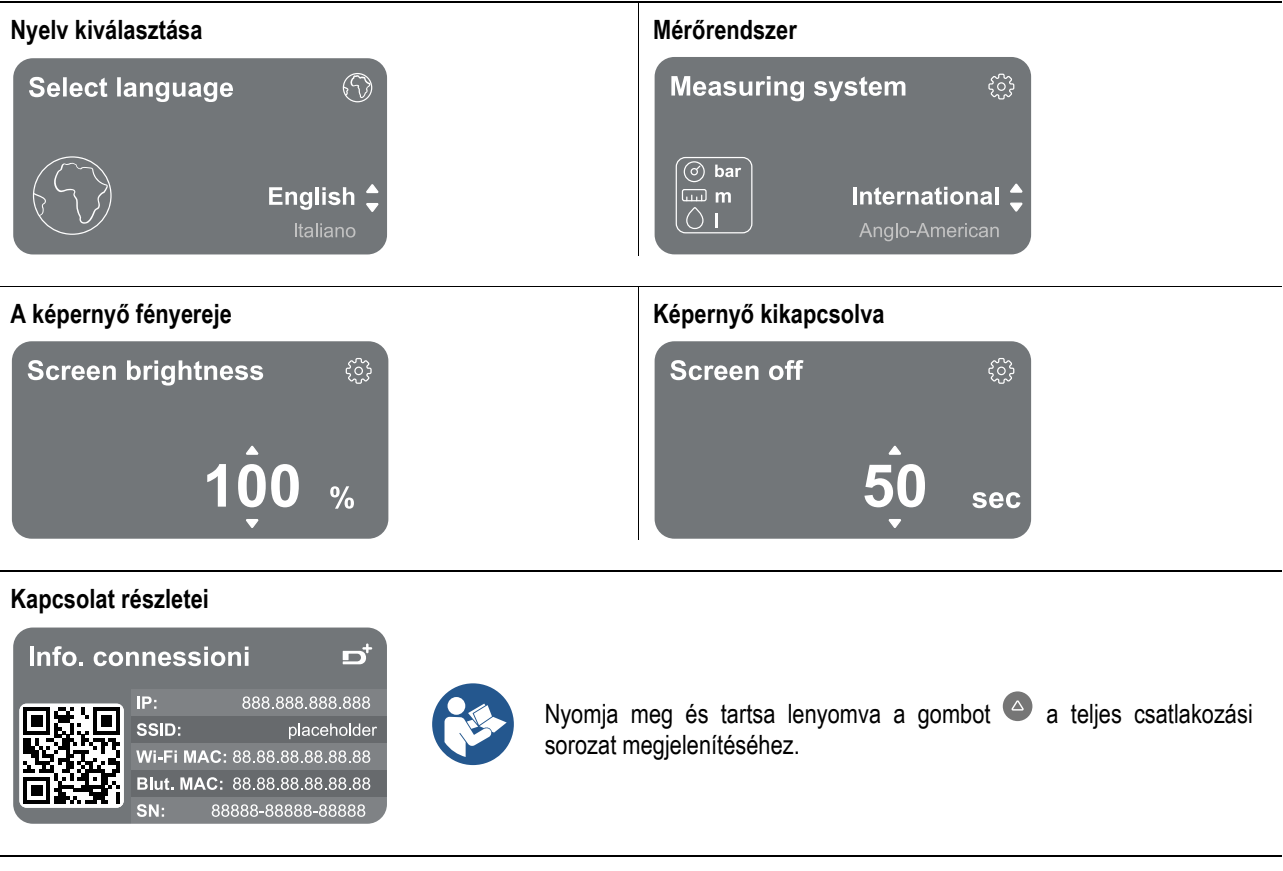

Kézi vezérlés

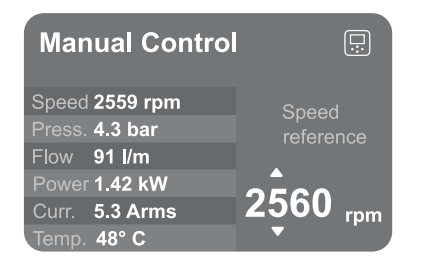

MAGYAR Nyomja meg é

Nyomja meg és tartsa lenyomva a gombot a <a>
 motor elindításához.</a>
Engedje el a kulcsot

Nyomja meg egyszerre a gombokat a motor elindításához. A motor addig jár, amíg meg nem nyomja a gombot vagy a kombinációt

#### Gyári adatok visszaállítása

#### Reset factory data

The motor will be stopped and all settings and configurations will be reset to factory settings. The procedure cannot be cancelled. Do you want to continue?

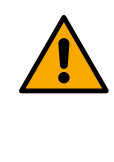

 $\triangle$ 

#### FIGYELEM!

A konfiguráció folytatásához kettős megerősítés szükséges. Miután ezt a választást választotta, a rendszer leáll, és visszatér az első indítás beállításaihoz. A rendszer csak akkor tud újraindulni, ha a beállításokat újra megadta.

#### 12.4 Keringési konfiguráció

### 12.4.1 Beállítás varázsló – Egyetlen szivattyú

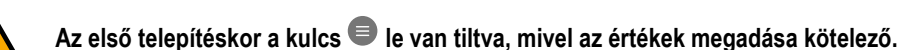

Ebben a szakaszban beállíthatja:

- A keringető szivattyú alapértékei: frekvencia, felvett áram és maximális fordulatszám, amelyek a konfigurálandó eszköz adattábláján találhatók;
- A készülék névleges feszültsége.

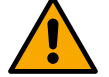

## Figyelem: a "Szivattyú névleges feszültsége" képernyő csak bizonyos eszközmodelleknél érhető el.

- Forgásirány: ezen a képernyőn tesztelheti a motor forgásirányát, és szükség esetén megváltoztathatja az irányt az óramutató járásával megegyező és az óramutató járásával ellentétes irányban
- Az irányított (lásd a fejezetet 12.4.3 Irányított konfiguráció) vagy manuális beállítás (lásd a fejezetet 12.4.4 Manuális konfiguráció).

#### 12.4.2 Beállítás varázsló – Szivattyúcsoportok

#### Az első telepítéskor a kulcs 🔍 le van tiltva, mivel az értékek megadása kötelező.

Ebben a csökkentett szakaszban a következőket állíthatja be:

- A készülék működése tartalékként
- A szivattyú által felvett áram, amely a konfigurálandó eszköz adattábláján található;
- A szivattyú névleges feszültsége

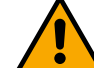

#### Figyelem: a "Szivattyú névleges feszültsége" képernyő csak bizonyos eszközmodelleknél érhető el.

Forgásirány: ezen a képernyőn tesztelheti a motor forgásirányát, és szükség esetén megváltoztathatja az irányt az óramutató járásával megegyező és az óramutató járásával ellentétes irányban

#### 12.4.3 Irányított konfiguráció

Az irányított konfiguráció lehetővé teszi a rendszer számára, hogy automatikusan átlapozza az érvényes beállítási görbék sorozatát, az alkalmazás típusától és a rendelkezésre álló rendszertől függően.

A következő alkalmazások választhatók ki:

- HMV recirkuláció
- Primer áramkör
- Szekunder áramkör
- Más

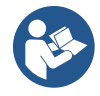

Az érvényes korrekciós görbék magyarázatát lásd a fejezetben 12.4.4 Manuális konfiguráció.

Ha a másodlagos áramkör van kiválasztva, ez lehetővé teszi a rendszer típusának beállítását is:

- Kondicionálás
- Termosztatikus szelepek
- Zónák termosztáttal
- Sugárzó felületek

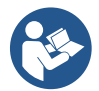

Az első telepítéskor a rendszer felkéri, hogy állítson be egy nyomásérzékelőt. A nyomásérzékelőt a rendszer hidraulikus jellemzői alapján kell kiválasztani.

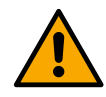

Ha a beállítási görbe ikonján megjelenik a szimbólum, az azt jelzi, hogy a nyomás- vagy hőmérsékletérzékelő nincs azonosítva. Csatlakoztassa vagy ellenőrizze, hogy sértetlen-e. Miután ez megtörtént, újra kell indítani a keringési konfigurációból.

A beállítási görbe kiválasztása után a rendszer ellenőrzi, hogy a nyomásérzékelő (állandó nyomáskülönbség, arányos nyomáskülönbség és állandó sebességgörbe esetén) vagy a hőmérséklet-érzékelő (állandó hőmérsékletű T1, állandó hőmérsékletű T2, állandó hőmérséklet-különbség görbék) jelen van-e és működik-e. Az ellenőrzés után be kell állítani a vezérlő típusát. Három külső bemenet közül választhat, amelyeket csatlakoztatni kell a dokkolóhoz (0-10 V-os vezérlés, 4-20 mA-es érzékelő, PWM vezérlés) és kézi konfiguráció között.

Minden esetben testreszabás végezhető a választott beállítási görbe típusának megfelelően. Ha a konfigurálás befejeződött, folytassa a fejezettel 12.4.5 Opcionális konfigurációk.

#### 12.4.4 Manuális konfiguráció

A kézi konfiguráció az inverter által kezelt összes beállítási görbét kínálja. A telepítő feladata, hogy a növény jellemzőinek megfelelően válassza ki a legmegfelelőbbet.

Az inverter a következő szabályozási módok használatát teszi lehetővé:

- Állandó sebesség
- Állandó nyomáskülönbség
- Arányos nyomáskülönbség
- Állandó hőmérséklet T1
- Állandó hőmérséklet T2
- Állandó hőmérsékletkülönbség

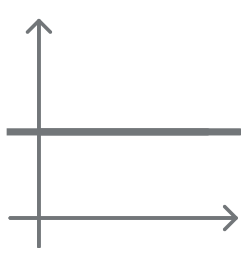

#### Állandó nyomáskülönbség

A fej állandó marad, függetlenül a vízigénytől.

Ez az üzemmód a kezelőpanel segítségével állítható be, ahol a referencianyomás és szükség esetén a folyadék hőmérsékletfüggése jelezhető (ebben az esetben T1 és T2 szondát kell csatlakoztatni).

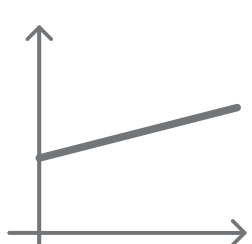

#### Arányos nyomáskülönbség

Ebben a beállítási módban a nyomáskülönbség csökken vagy növekszik, ahogy a vízigény csökken vagy emelkedik.

Ez az üzemmód a kezelőpanel segítségével állítható be, ahol a referencianyomás és szükség esetén a folyadék hőmérsékletfüggése jelezhető (ebben az esetben T1 és T2 szondát kell csatlakoztatni).

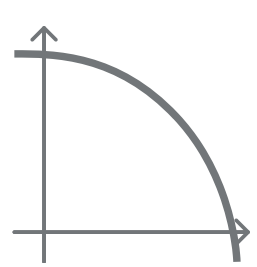

#### Állandó sebesség

A forgási sebességet állandó fordulatszámon tartják. Ez a fordulatszám beállítható egy minimális érték és a keringető szivattyú névleges frekvenciája között. Ez az üzemmód a kezelőpanel segítségével állítható be.

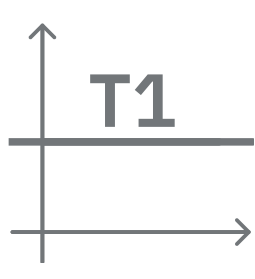

#### Állandó hőmérséklet T1

Ez a funkció azt eredményezi, hogy a keringető szivattyú növeli vagy csökkenti az áramlási sebességet, hogy állandó maradjon a csatlakoztatott NTC érzékelő által mért hőmérséklet.

Két üzemmód állítható be:

A T1 üzemmód növelése → ha a kívánt hőmérséklet (Ts) magasabb, mint a mért hőmérséklet (T1), a keringető szivattyú növeli az áramlási sebességet, amíg el nem éri a Ts-t.

Csökkenő mód T1 → ha a kívánt hőmérséklet (Ts) magasabb, mint a mért hőmérséklet (T1), a keringető szivattyú csökkenti az áramlási sebességet, amíg el nem éri a Ts-t

### Állandó hőmérséklet T2

Ez a funkció azt eredményezi, hogy a keringető szivattyú növeli vagy csökkenti az áramlási sebességet, hogy állandó maradjon a csatlakoztatott NTC érzékelő által mért hőmérséklet. Két üzemmód állítható be:

A T2 üzemmód növelése → ha a kívánt hőmérséklet (Ts) magasabb, mint a mért hőmérséklet (T1), a keringető szivattyú növeli az áramlási sebességet, amíg el nem éri a Ts-t

Csökkenő mód T2 → ha a kívánt hőmérséklet (Ts) magasabb, mint a mért hőmérséklet (T1), a keringető szivattyú csökkenti az áramlási sebességet, amíg el nem éri a Ts-t

#### Állandó hőmérsékletkülönbség

Ez a funkció lehetővé teszi a keringető szivattyú számára az áramlási sebesség növelését vagy csökkentését, hogy a T1-T2 hőmérsékletkülönbség abszolút értékben állandó maradjon. Ez az üzemmód a kezelőpanel segítségével állítható be, ahol a referencia-hőmérséklet jelezhető.

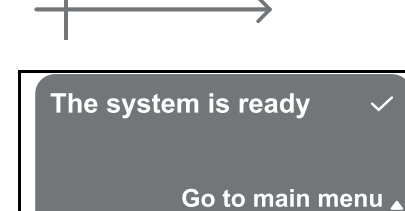

### A rendszer készen áll

Minden paraméter be lett állítva, a rendszer készenléti állapotban van.

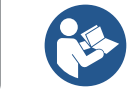

Itt kiválaszthatja, hogy a "Főmenü" vagy az "Opcionális konfigurációk" menüpontra kerül-e. Lásd a megfelelő fejezeteket.

## 12.4.5 Opcionális konfigurációk

Kommunikációs protokoll konfigurációja

Ez a képernyő lehetővé teszi az eszközre alkalmazandó Modbus kommunikációs protokoll engedélyezését vagy letiltását.

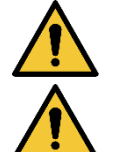

Ez a szakasz azoknak a felhasználóknak szól, akik ismerik a Modbus eszközöket. Az üzemben tartónak alapvető ismeretekkel kell rendelkeznie erről a protokollról és a műszaki előírásokról.

Azt is feltételezzük, hogy már van egy Modbus RTU hálózat egy "mester" eszközzel.

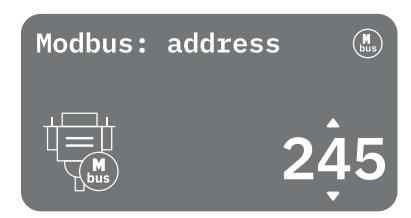

A protokoll a készülékben, az RS 485 bemeneten van megvalósítva. Ily módon a Modbus kommunikációval felszerelt és a szivattyúhoz megfelelően csatlakoztatott eszköz lehetővé teszi az állapotára vonatkozó információk és parancsok továbbítását a hálózaton keresztül

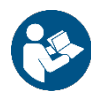

A MODBUS RTU kommunikáció elektromos csatlakozásait és támogatott paramétereit a fejezet ismerteti 17 MODBUS KOMMUNIKÁCIÓS PROTOKOLL.

## I/O konfiguráció

Ezen a képernyőn szerkesztheti és/vagy megjelenítheti az I/O konfigurációs információkat.

A referenciaoldal elérésével beállíthatja a feltalálóban elérhető bemenetek és kimenetek típusát. Kövesse a képernyőn megjelenő utasításokat az értékek igényeinek megfelelő beállításához.

#### További beállítások

Ez a képernyő lehetővé teszi egy sor paraméter szerkesztését és/vagy megjelenítését, amelyek lehetővé teszik a rendszer kezelését. Az alábbiakban láthatók a megjeleníthető elemek:

Vivőfrekvencia

- Maximális forgási frekvencia
- Minimális forgási frekvencia

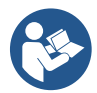

Miután ezeket konfigurálta, térjen vissza a Főmenü.

#### 12.4.6 Főmenü

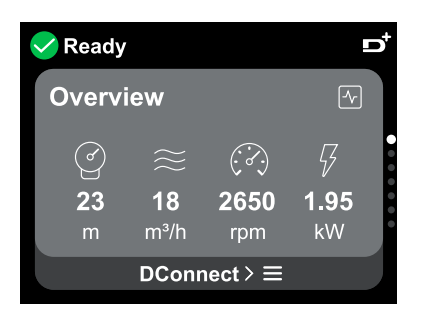

#### A kijelző áttekintése

A konfigurálás befejezése után bizonyos paraméterek megjelennek az Áttekintés képernyőn, a következő feltételektől függően: a beállított beállítási görbe, a nyomásérzékelő jelenléte vagy hiánya, valamint az, hogy a szivattyú csoporthoz tartozike vagy sem.

4

A megjelenített paraméterek a következők lehetnek:

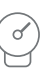

Szállítási nyomás mérése

Áramlásmérés (csak aktivált állapotban)

Forgási sebesség mérése

- Az elnyelt teljesítmény mérése (csak akkor, ha a szivattyú <u>NINCS</u> egységgel konfigurálva)
- Hőmérséklet mérés

#### Állapotikonok

A következő ikonok mind a rendszerre, mind az eszközökre vonatkoznak.

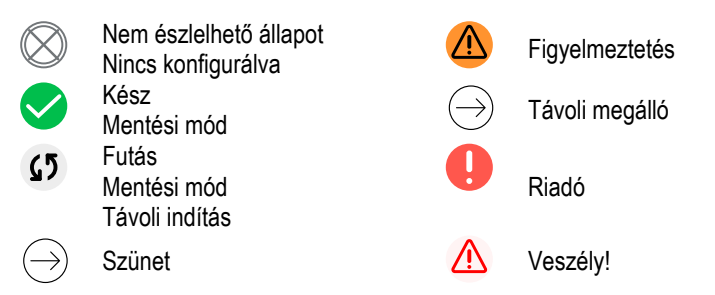

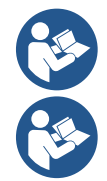

A kép csak reprezentatív célokat szolgál. Nem írja le a rendszer tényleges állapotát.

A DConnect alkalmazással való társítás a kezdeti konfiguráció befejezése után is elvégezhető. A főmenü áttekintő képernyőjén nyomja meg a gombot .

#### Menü felépítése

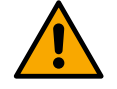

A főmenüben látható első képernyő az "Áttekintés".

Hiba- és riasztási napló

Áttekintés

#### Referencianyomás

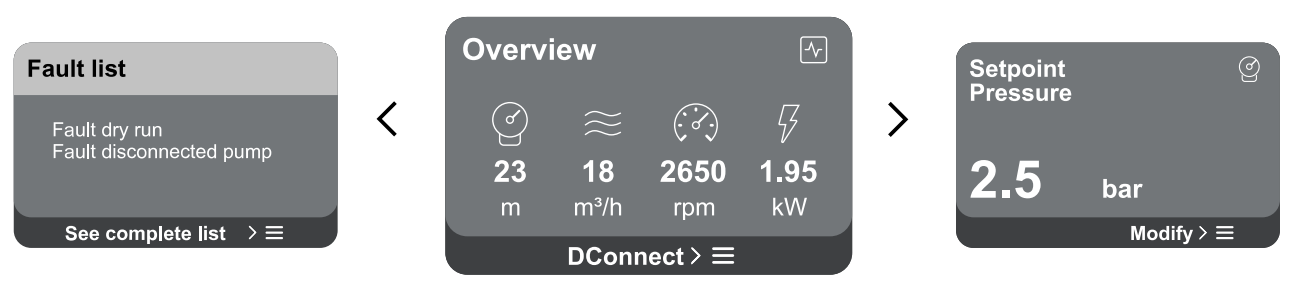

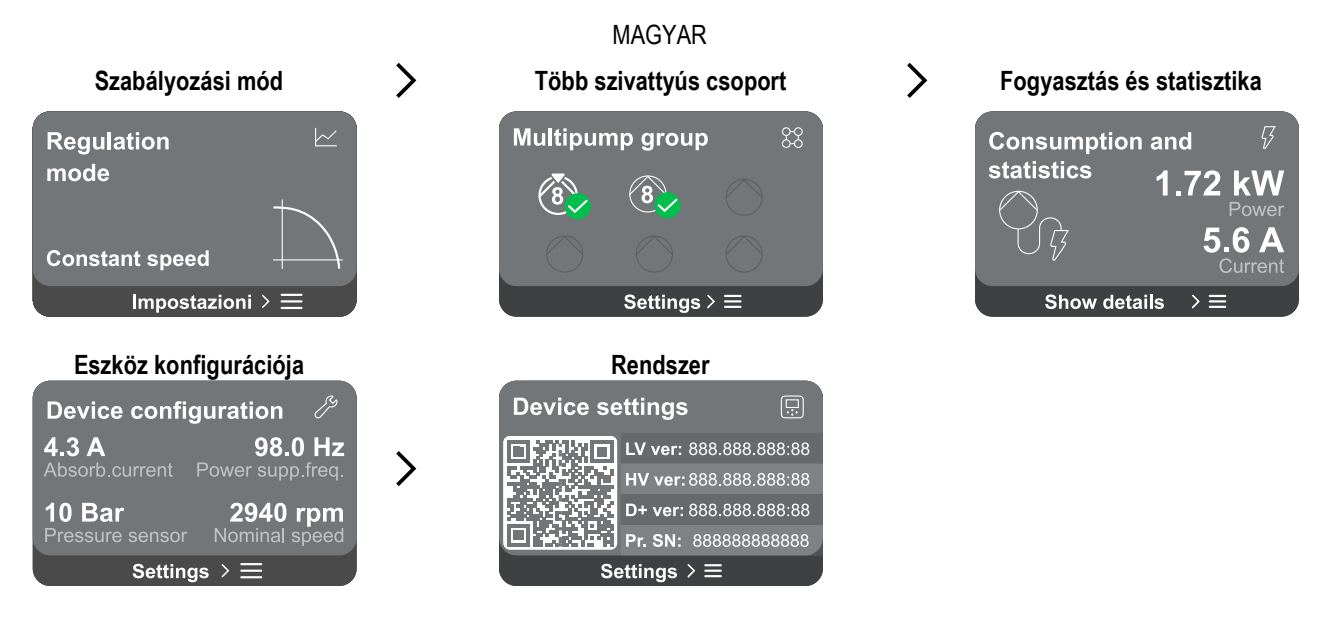

Az egyes oldalak leírása következik.

Miután elérte a menüoldal utolsó szakaszát, a billentyűvel 🕤 navigáljon vissza a főmenübe.

#### Hiba- és riasztási napló

A riasztási napló könnyen elérhető a főmenü oldallistájában, közvetlenül az "*Áttekintés*" menüoldal felett. Ez az oldal a rendszer által legutóbb rögzített eseményelőzményekkel kezdődő eseményelőzményeket jeleníti meg.

Rendszer- és/vagy eszközproblémák esetén ellenőrizze a kijelzőn felugró információs ablakot, és kövesse a részletes utasításokat. A rendszer összesen kétféle riasztást biztosít, súlyossági sorrendben:

### A Figyelmeztetés

Észleli a rendszer vagy az eszközök hibás működését, de ez nem akadályozza meg a működést.

A

(pl. alacsony puffer akkumulátor feszültség)

## Ukon bik

Olyan hibát észlel, amely megakadályozza a rendszer vagy az eszközök normál működését.

(pl. Nincs víz)

#### Error Dry run

Description: Dry run detected Fill the pump Advice code: E15 Time ref: 01/01/2023 23:03:56

#### Felugró figyelmeztetések és riasztások Az események listájából meg lehet tekinteni azok leírását.

Ez lehetővé teszi, hogy megértse az okot és a hiba orvoslására szolgáló következő lépést.

Ugyanez a szakasz "*Riasztási napló*" lehetőséget kínál az addig rögzített hibák listájának visszaállítására. A művelet folytatásához megerősítés szükséges.

#### Alapbeállítás

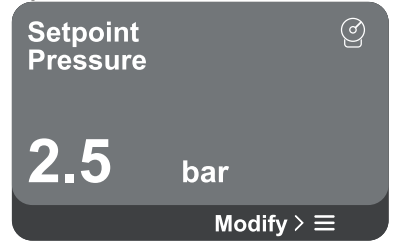

Szabályozási mód

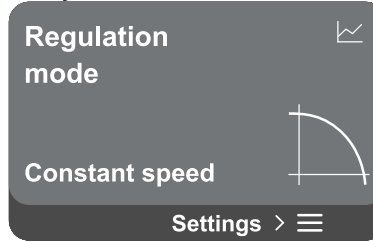

szabályozási módnak megfelelően.

Ezen az oldalon lehetőség van a referencia alapjel módosítására:

 külső vezérléssel (0-10V, 4-20mA vagy PWM) vezérelve lehetőség van a beállítási pont megváltoztatására az ezen a menüoldalon elérhető szabályozási mód konfigurációval. Az eljárást lásd a fejezetben 12.4.3 Irányított konfiguráció vagy 12.4.4 Manuális konfiguráció.

kézi vezérlés esetén csak a sebesség, a nyomás és a hőmérséklet közötti

referencia-alapérték növelhető vagy csökkenthető a választott

A szabályozási mód ezen az oldalon állítható be. 5 különböző mód közül választhat:

Állandó sebesség

\_

- Állandó nyomáskülönbség
- Arányos nyomáskülönbség
- Állandó hőmérséklet T1
- Állandó hőmérséklet T2
- Állandó hőmérsékletkülönbség

Az öt művelettípus egyikét az ezen a menüoldalon elérhető szabályozási mód konfigurációval lehet megváltoztatni. Az eljárást lásd a fejezetben 12.4.3 Irányított konfiguráció vagy 12.4.4 Manuális konfiguráció.

#### Több szivattyús csoport

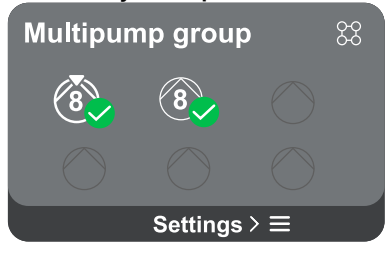

A képernyő lehetőséget kínál többszivattyús csoport létrehozására, ha még nem hoztak létre egyet. Az új csoport létrehozásának vagy egy meglévő csoporthoz való hozzáadásának eljárását lásd a fejezetben 12.2 Több szivattyús csoport konfiguráció. A csoporthoz már csatlakoztatott szivattyúk esetében a következő beállítások érhetők el:

- Több szivattyúcsoport paraméter konfigurációja: lehetőség van a szivattyú tartalékként történő konfigurálására, azaz a legalacsonyabb indítási prioritást kapja. Következésképpen az eszköz, amelyen ez a beállítás történik, mindig utoljára indul el.
- Ezután állítsa be az egyidejűleg működő szivattyúkat és a megfelelő csereidőt.
- Teljes többszivattyús csoport törlése: a csoport és annak beállításai törlődnek.
- Törölje az áramszivattyút a többszivattyús csoportból: a kérdéses szivattyú törlődik abból a csoportból, amelyhez tartozik.
- **Távolítsa el a kívánt szivattyút a többszivattyús csoportból:** a kiválasztott szivattyú eltávolításra kerül az aktuális csoportból.
- Szivattyú hozzáadása meglévő csoporthoz: A meglévő csoporthoz való hozzáadás eljárását lásd a fejezetben 12.2 Több szivattyús csoport konfiguráció.

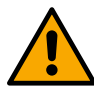

Szivattyú hozzáadása a meglévő csoporthoz csak akkor lehetséges, ha a csatlakoztatható eszközök maximális számát nem lépték túl: legfeljebb 6 eszköz nyomás alatt vagy legfeljebb 4 eszköz keringető üzemmódban vagy legfeljebb 2 eszköz keringető üzemmódban ikereszközökkel.

#### Fogyasztás és statisztika

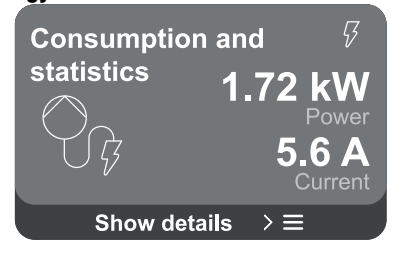

- A képernyőn lehetőség nyílik a következők ellenőrzésére:
  - Ha a szivattyú nem része csoportnak, a szivattyú által fogyasztott teljesítményés áramértékek.
  - Ha a szivattyú egy csoport része, a szivattyú teljesítmény- és áramértékei, valamint a csoport által felhasznált teljesítmény.

Mindkét esetben a képernyő további részletekhez biztosít hozzáférést:

- Statisztikai adatok: a funkció elérésével 3 elemet tekinthet meg:
  - Szivattyúmérések a kapcsolódó mennyiségek felsorolásával.
- Ledolgozott órák: jelzi a készülék tápellátásának óráit, a szivattyú munkaidejét és a motor indításainak számát.
- Áramlási statisztika: a teljes és részleges áramlásméréseket jelzi. A részleges áramlásmérés visszaállítható.

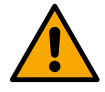

# A folyamatstatisztika beállítás csak akkor érhető el, ha a kezdeti konfigurációt végrehajtották.

Fogyasztás részletei: A leadott teljesítmény hisztogramja 5 függőleges sávon jelenik meg. A hisztogram azt jelzi, hogy mennyi ideig volt bekapcsolva a szivattyú egy adott teljesítményszinten. Az alsó vízszintes tengelyen vannak a különböző teljesítményszinteken lévő rudak; a felső vízszintes tengelyen az az

idő, amely alatt a szivattyú a fajlagos teljesítményszinten bekapcsolt állapotban volt (az idő %-ában a teljes teljesítményhez viszonyítva).

Ha a szivattyú egy csoport része, akkor a csoport nyomása, áramlása (csak akkor, ha a nyomásérzékelő hibás) és energiafogyasztása, valamint az egyes csatlakoztatott eszközök áramlása és energiafogyasztása részletesen megjeleníthető.

A nyomás, a hőmérséklet, a sebesség és a teljesítmény is megjelenik az aktuális szivattyúhoz, a választott szabályozási módtól és a nyomásérzékelő jelenlététől vagy hiányától függően. Innen érhető el a teljesítményhisztogram.

#### Eszköz konfigurációja

| Device config   | guration 🦯       |
|-----------------|------------------|
| <b>4.3 A</b>    | <b>98.0 Hz</b>   |
| Absorb.current  | Power supp.freq. |
| <b>10 Bar</b>   | <b>2940 rpm</b>  |
| Pressure sensor | Nominal speed    |
| Setting         | gs>≡             |

A képernyőn rövid összefoglaló jelenik meg a rendszerhez rendelt állapotról és beállításokról. A leírt fő elemek a következők: elnyelt áram, ellátási frekvencia, nyomásérzékelő típusa, fordulatok száma.

Amikor megnyitja ezt a menüoldalt, a következő lehetőségek jeleníthetők meg:

- Konfiguráció az első indításkor: Ez a funkció két további funkciót kínál, amelyeket az alábbi bekezdések ismertetnek Csak olvasási hozzáférés és Konfiguráció módosítása.
- Konfiguráció az első indításkor a DConnect alkalmazáson keresztül: Ez a funkció lehetővé teszi a "Kezdeti konfiguráció" újra végrehajtható a Dconnect alkalmazáson keresztül. Lásd a fejezetet 12.1.1 Kezdeti konfiguráció a DConnect alkalmazással

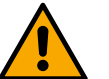

#### FIGYELEM!

Miután ezt a választást választotta, a rendszer leáll, és visszatér az első indítás beállításaihoz.

- A rendszer csak akkor tud újraindulni, ha a beállításokat újra megadta.
- Kommunikációs protokoll konfigurációja: Lásd a fejezetet 12.4.5 Opcionális konfigurációk.
- I/O konfiguráció: Lásd a fejezetet 12.4.5 Opcionális konfigurációk.
- További beállítások: Lásd a fejezetet 12.4.5 Opcionális konfigurációk.

#### Csak olvasási hozzáférés

Ez a funkció lehetővé teszi a "Kezdeti konfiguráció" során meghatározott összes beállítás megtekintését. A hozzáférés csak olvasható, ezért az értékek nem módosíthatók.

#### Konfiguráció módosítása

Ez a funkció lehetővé teszi a "Kezdeti konfiguráció" újbóli végrehajtását, lehetővé téve a felhasználó számára a korábban beállított értékek megváltoztatását. Lásd a "12.1 Kezdeti konfiguráció".

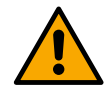

#### FIGYELEM!

Miután ezt a választást választotta, a rendszer leáll, és visszatér az első indítás beállításaihoz. A rendszer csak akkor tud újraindulni, ha a beállításokat újra megadta.

#### Rendszer

| Device settings | S |
|-----------------|---|
|-----------------|---|

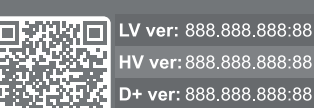

Settings  $> \equiv$ 

A képernyőn jobb oldalon az invertert és firmware-verzióit azonosító paraméterek, a bal oldalon pedig egy további termékazonosító adatokat tartalmazó QR-kód látható.

Amikor belép erre a menüoldalra, megtekintheti a "Rendszerbeállítások" szakaszban.

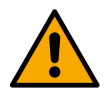

Nyomja meg és tartsa lenyomva a gombot <sup>(C)</sup> 5 másodpercig az összes termékazonosító adatot tartalmazó QR-kód megjelenítéséhez. Az oldalról való kilépéshez várjon 2 percet, vagy nyomjon meg egy billentyűt.

#### Rendszerbeállítások

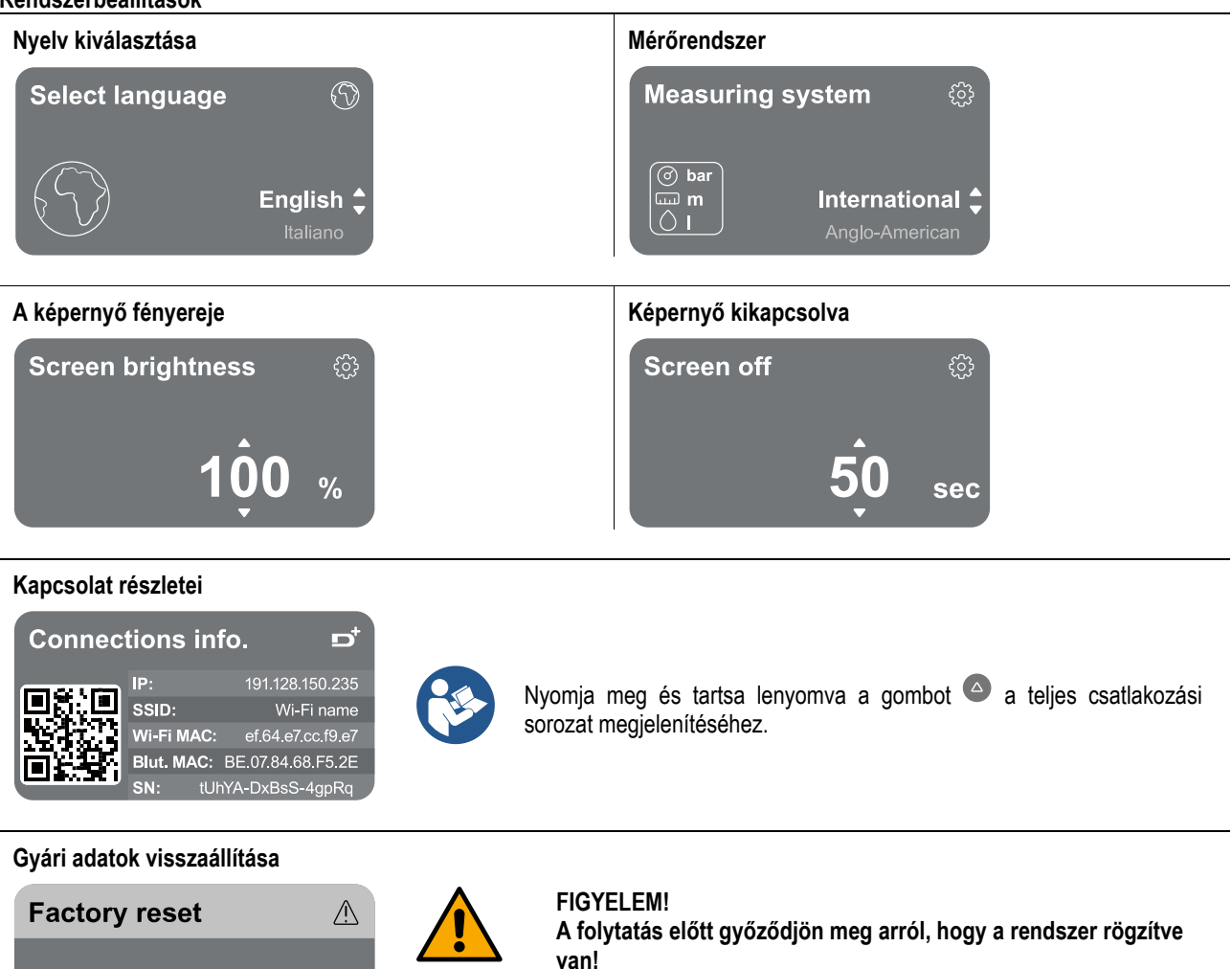

A konfiguráció folytatásához kettős megerősítés szükséges. Ennek oka az, hogy a művelet a motor leállását okozza, és az összes beállítás és konfiguráció visszaáll a gyári értékekre. Az eljárás semmilyen módon nem vonható vissza.

## 13 ÁLTALÁNOS RENDSZER ÚJRAINDÍTÁSA

Az NGDRIVE alaphelyzetbe állításához tartsa lenyomva a panelen lévő 4 gombot egyszerre legalább 1 másodpercig. Ez a művelet újraindítja a készüléket, és nem törli a felhasználó által mentett beállításokat.

#### 13.1 A gyári beállítások visszaállítása

Press  $\equiv$  to confirm

A gyári beállítások visszaállításához lásd a "Rendszerbeállítások > Gyári adatok visszaállítása".

#### 14 ALKALMAZÁS, DCONNECT FELHŐ ÉS SZOFTVERFRISSÍTÉS

Az alkalmazás segítségével vagy a szervizközponton keresztül frissítheti a termék szoftverét az elérhető legújabb verzióra. A szivattyúcsoport működéséhez minden firmware-verziónak azonosnak kell lennie, ezért ha egy vagy több, különböző firmware-verzióval rendelkező eszközzel rendelkező csoportot hoz létre, frissítést kell végrehajtania az összes verzió összehangolása érdekében.

#### Az APP követelményei: Okostelefon

- Android  $\geq 8$ .
- IOS ≥ 12
- Internet-hozzáférés

#### A felhőalapú irányítópult elérésére vonatkozó PCkövetelmények

- WEB böngésző, amely támogatja a JavaScriptet (pl. Microsoft Edge, Firefox, Google Chrome, Safari).
  - Internet-hozzáférés.

#### Internethálózati követelmények a Dconnect Cloud hozzáféréshez

- Aktív és állandó közvetlen Internet kapcsolat a helyszínen.
- Modem/Router WiFi.
- Jó minőségű WiFi jel és teljesítmény azon a területen, ahol a termék telepítve van.

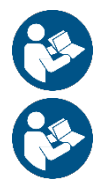

Ha a WiFi jel romlik, javasoljuk a Wifi Extender használatát.

A DHCP használata ajánlott, bár statikus IP is beállítható.

## Firmware frissítések

A készülék használatának megkezdése előtt győződjön meg arról, hogy a termék frissítve van a legújabb elérhető SW verzióra. A frissítések biztosítják a termék által kínált szolgáltatások jobb kihasználását.

Ahhoz, hogy a legtöbbet hozza ki a termékből, nézze meg az online kézikönyvet és nézze meg a bemutató videókat. Minden szükséges információ elérhető a dabpumps.com vagy a következő címen: Internetofpumps.com.

#### 14.1 Alkalmazás letöltése és telepítése

A termék konfigurálható és felügyelhető egy speciális alkalmazáson keresztül, amely elérhető a fő üzletekben. Kétség esetén forduljon internetofpumps.com útmutatásért.

- Töltse le a DConnect-et! APP a Google Play Áruházból Android-eszközökhöz vagy az App Store-ból Apple-eszközökhöz.
- A letöltés után a DConnect APP-hoz társított ikon megjelenik a készülék képernyőjén.
- Az APP optimális működéséhez fogadja el a használati feltételeket és az eszközzel való interakcióhoz szükséges összes engedélyt.
- Ahhoz, hogy a DConnect felhőbe történő kezdeti beállítás és/vagy regisztráció, valamint a vezérlő telepítése sikeres legyen, figyelmesen el kell olvasni és követni kell a DConnectben megadott összes utasítást! APP.

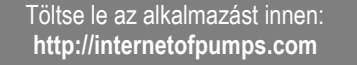

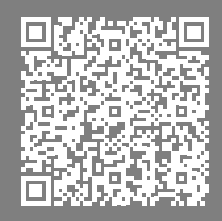

#### 14.2 DConnect DAB Cloud regisztráció

Ha még nem rendelkezik DConnect DAB-fiókkal, regisztráljon a megfelelő gombra kattintva. Érvényes e-mailre van szükség, amelyre megerősítés céljából elküldjük az aktiválási linket.

Adja meg az összes szükséges, csillaggal jelölt adatot. Kérjük, fogadja el az adatvédelmi szabályzatot, és töltse ki a szükséges adatokat.

A DConnect-nél történő regisztráció ingyenes, és lehetővé teszi, hogy információkat kapjon a DAB-termékek használatáról.

#### 14.3 Termék konfiguráció

A termék konfigurálható és felügyelhető egy speciális alkalmazáson keresztül, amely elérhető a fő üzletekben. Kétség esetén forduljon internetofpumps.com útmutatásért.

Az alkalmazás lépésről lépésre végigvezeti a telepítőt a termék kezdeti beállításán és telepítésén. Az alkalmazás lehetővé teszi a telepítő számára a termék frissítését és a DConnect digitális szolgáltatásainak kihasználását is. A művelet befejezéséhez tekintse meg magát az alkalmazást.

#### 15 MODBUS KOMMUNIKÁCIÓS PROTOKOLL

Ennek a szakasznak az a célja, hogy bemutassa a MODBUS interfész helyes használatát az NGDrive vonalon lévő eszközökre alkalmazandó BMS-hez.

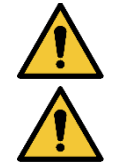

Ez a szakasz azoknak a felhasználóknak szól, akik ismerik a Modbus eszközöket. Az üzemben tartónak alapvető ismeretekkel kell rendelkeznie erről a protokollról és a műszaki előírásokról.

Azt is feltételezzük, hogy már van egy Modbus RTU hálózat egy "mester" eszközzel.

#### Rövidítések és meghatározások

| BMS | Épületfelügyeleti rendszer            |
|-----|---------------------------------------|
| CRC | CyclicRedundancyCheck                 |
| RTU | Távoli terminálegység                 |
| 0x  | Hexadecimális számot azonosító előtag |

#### 15.1 Elektromos csatlakozás

A Modbus protokollt az RS 485 buszon valósítják meg. A csatlakozásokat az alábbi táblázat szerint kell elvégezni.

|--|

| MAGYAR |                                 |  |  |  |  |
|--------|---------------------------------|--|--|--|--|
| Egy    | A terminál nincs invertálva (+) |  |  |  |  |
| В      | Terminál fordított (-)          |  |  |  |  |
| Y      | GND                             |  |  |  |  |
|        |                                 |  |  |  |  |

Asztal 2

#### 15.2 Modbus konfiguráció

Az eszköz közvetlenül csatlakoztatható egy MODBUS RTU RS485 hálózatban, mint slave eszköz. Az alábbi grafikon grafikusan ábrázolja a létrehozandó hálózat típusát.

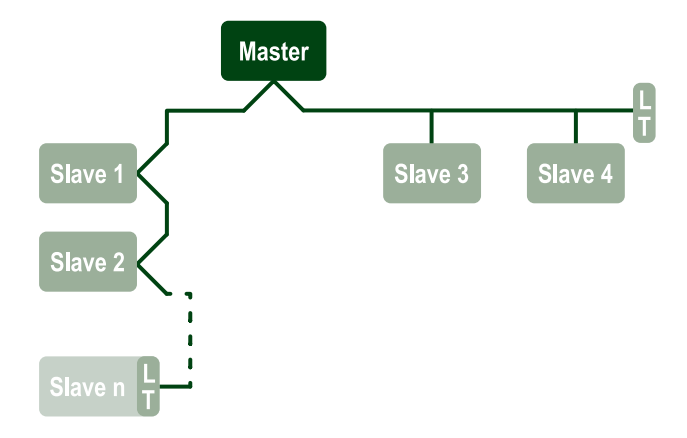

A Modbus kommunikáción keresztül a szivattyú lehetővé teszi az állapotával és bármely szivattyúkészlet állapotával kapcsolatos információk és parancsok továbbítását, amelyhez tartozik.

| A MODDOS RTO KOMMUNIKACIONOZ LAMOYALOU PARAMELEREKEL AZ AIADDIAKDAM ISMERLEUK |
|-------------------------------------------------------------------------------|
|-------------------------------------------------------------------------------|

| Modbus specifikációk  | Leírás                                                     | Notes                         |
|-----------------------|------------------------------------------------------------|-------------------------------|
| Protokoll             | Modbus RTU                                                 | Csak a "Slave" mód támogatott |
| Kapcsolatok           | Sorkapocs                                                  |                               |
| Fizikai interfész     | RS485                                                      |                               |
| Modbus cím            | 1-től (alapértelmezett) 247-ig                             |                               |
| Támogatott sebesség   | 2400, 4800, 9600, 19200 (alapértelmezett), 38400           |                               |
| Start bit             | 1                                                          |                               |
| Adatbit               | 8                                                          |                               |
| Stop bit              | 1 (alapértelmezett), 2                                     |                               |
| Paritásbitek          | Nincs, páros (alapértelmezett), páratlan                   |                               |
| Válaszadási késedelem | 0 (alapértelmezett) és 3000 millisec között. (3 másodperc) |                               |

Asztal 3 Modbus RTU paraméterek

#### 15.3 Modbus RTU regiszterek

A támogatott függvényeket az alábbi táblázat mutatja:

| Típus                         | kód | Rontás | Név                           | Előtag regisztrálása |
|-------------------------------|-----|--------|-------------------------------|----------------------|
|                               | 03  | 0x03   | Állomány-nyilvántartások      | 4                    |
|                               |     |        | olvasása                      |                      |
| 16 bites adatok (regiszterek) | 04  | 0x04   | Bemeneti regiszterek olvasása | 3                    |
|                               | 05  | 0x05   | Tekercs írása                 | 0                    |
|                               | 06  | 0x06   | Állományregiszter írása       | 4                    |

#### 15.3.1 Modbus üzenetek típusa

A slave működési állapotától függően hibaüzenetek is érkezhetnek. A készülék különösen a következő hibaüzeneteket adhatja vissza:

| Hibakód | Jelentés                                                               |
|---------|------------------------------------------------------------------------|
| 01      | Érvénytelen függvény. Ezt a hibát általános hiba esetén is használják  |
| 02      | A cím érvénytelen vagy nem érhető el a kérés időpontjában              |
| 03      | Érvénytelen érték. A megadott érték érvénytelen, ezért nincs beállítva |
| 04      | A parancs nincs végrehajtva                                            |

Az esetleges hibaválaszok az egyes parancsok feldolgozása után lesznek kiemelve.

| Típus         | Regisztráció | Név                    | Alkalmazás | R/W körforgás. | R/W sajtó. | Méret [bit] | Tartomány | Leírás                                                                                                    |
|---------------|--------------|------------------------|------------|----------------|------------|-------------|-----------|----------------------------------------------------------------------------------------------------|
| Birtoklá<br>s | 0101         | Szabályozási mód       | Cirkusz    | RW             | N.A.       | 16          | 0-5       | 0 -> állandó fej1 -> változtatható fej2<br>-> állandó görbe3 -> állandó<br>hőmérséklet T szállítás4 -> állandó<br>hőmérséklet t visszatérés5 -><br>állandó hőmérsékletkülönbség                                                                                                    |
| Birtoklá<br>s | 0102         | Fej alapértéke         | Cirkusz    | RW             | N.A.       | 16          | 10-160    | rúd x 10                                                                                                    |
| Birtoklá<br>s | 0103         | Sebesség alapérték     | Cirkusz    | RW             | N.A.       | 16          | 900-3000  | Rpm                                                                                                    |
| Birtoklá<br>s | 0104         | Hőmérsékleti alapérték | Cirkusz    | RW             | N.A.       | 16          | -200-1200 | Cent fok x10                                                                                                    |
| Birtoklá<br>s | 0105         | Hőmérsékleti küszöb    | Cirkusz    | RW             | N.A.       | 16          | 0-1000    | Cent fok x10                                                                                                    |
| Birtoklá<br>s | 0106         | DT1 alapérték          | Cirkusz    | RW             | N.A.       | 16          | 10-1400   | Cent fok x10                                                                                                    |
| Birtoklá<br>s | 0107         | Indítási feltétel      | Cirkusz    | RW             | N.A.       | 16          | 0-2       | 0 -> ON1 -> KI2 -> EXT                                                                                                    |
| Birtoklá<br>s | 0108         | Árfolyam késleltetése  | Cirkusz    | RW             | N.A.       | 16          | 0-14      | Másodperc                                                                                                    |
| Birtoklá<br>s | 0109         | Gazdasági tényező      | Cirkusz    | RW             | N.A.       | 16          | 50-100    | %                                                                                                    |
| Birtoklá<br>s | 0110         | Booster érzékenység    | Cirkusz    | RW             | N.A.       | 16          | 0-80      | %                                                                                                    |
| Birtoklá<br>s | 0111         | Kétágyas típus         | Cirkusz    | RW             | N.A.       | 16          | 0-3       | 0 -> Alternatív1 -> Lefoglal2 -><br>Egyidejű                                                                                                    |
| Birtoklá<br>s | 0112         | Fejérzékelő típusa     | Cirkusz    | RW             | N.A.       | 16          | 0-10      | 0 -><br>_1_6_BAR_RATIOMETRIC_10_90,<br>1 -><br>_2_5_BAR_RATIOMETRIC_10_90,<br>2 -><br>_4_0_BAR_RATIOMETRIC_10_90,<br>3 -><br>_6_0_BAR_RATIOMETRIC_10_90,<br>4 -><br>_10_0_BAR_RATIOMETRIC_10_90,<br>5 -><br>_0_6_BAR_RATIOMETRIC_10_70,<br>6 -><br>_1_0_BAR_RATIOMETRIC_10_70,<br>7 -><br>_1_6_BAR_RATIOMETRIC_10_70,<br>8 -><br>_2_5_BAR_RATIOMETRIC_10_70,<br>9 -><br>_4_0_BAR_RATIOMETRIC_10_70,<br>10 -> _6_0_BAR_<br>RATIOMETRIC_10_70, |

|               | MAGYAR |                           |                   |    |      |    |          |                                                                                                    |  |  |
|---------------|--------|---------------------------|-------------------|----|------|----|----------|----------------------------------------------------------------------------------------------------|--|--|
| Birtoklá<br>s | 0113   | Analóg bemenet 1 vezérlés | Cirkusz           | RW | N.A. | 16 | 0-6      | 0 -> Letiltás1 -> 0-10 V Növekedés2<br>-> 0-10 V Csökkenő 3 -> 4-20 mA<br>Növekvő 4 -> 4-20 mA Csökkenő 5<br>-> PWM Növekedés6 -> PWM<br>Csökkenő                                                                                                    |  |  |
| Birtoklá<br>s | 0201   | Csereidő                  | Cirkusz/Saj<br>tó | R  | RW   | 16 | 0-1440   | jegyzőkönyv                                                                                                    |  |  |
| Birtoklá<br>s | 0202   | 1. kimeneti funkció       | Cirkusz/Saj<br>tó | R  | RW   | 16 | 0-3      | 0 -> Disabiitato NO1 -> Disabiitato<br>NC2 -> 3. hiba -> Hiba NC                                                                                                    |  |  |
| Birtoklá<br>s | 0203   | 2. kimeneti funkció       | Cirkusz/Saj<br>tó | R  | RW   | 16 | 0-3      | 0 -> Disabiitato NO1 -> Disabiitato<br>NC2 -> Run NO 3 -> Run NC                                                                                                    |  |  |
| Birtoklá<br>s | 0204   | Névleges frekvencia       | Cirkusz/Saj<br>tó | R  | R    | 16 | 400-2000 | HZ x 10                                                                                                    |  |  |
| Birtoklá<br>s | 0205   | Minimális járatsűrűség    | Cirkusz/Saj<br>tó | R  | R    | 16 | 0-2000   | HZ x 10                                                                                                    |  |  |
| Birtoklá<br>s | 0207   | AC_Acceleration           | Cirkusz/Saj<br>tó | R  | R    | 16 | 0-9      |                                                                                                    |  |  |
| Birtoklá<br>s | 0208   | Motor teljesítmény        | Cirkusz/Saj<br>tó | R  | R    | 16 | 0-7      | 0 -> UNDEFINED_MO,1 -><br>PH_1_230V_MO,2 -><br>PH_1_110V_MO,3 -><br>PH_1_230V_WIRE_3,4 -><br>PH_1_110V_WIRE_3,5 -><br>PH_3_230V, (háromfázisú 230)6 -><br>PH_3_400V, (háromfázisú 400)7 -><br>PH_3_600V, (háromfázisú 600)                                              |  |  |
| Birtoklá<br>s | 0210   | Aktív modern inverterek   | Cirkusz/Saj<br>tó | R  | R    | 16 | 0-6      |                                                                                                    |  |  |
| Birtoklá<br>s | 0211   | Blokkolásgátló            | Cirkusz/Saj<br>tó | R  | R    | 16 | 0-1      | 0 -> Disable1 -> Engedélyezés                                                                                                    |  |  |
| Birtoklá<br>s | 0212   | Névleges áram             | Cirkusz/Saj<br>tó | R  | R    | 16 | 0-32000  | mA                                                                                                    |  |  |
| Birtoklá<br>s | 0213   | Mérési rendszer           | Cirkusz/Saj<br>tó | RW | RW   | 16 | 0-1      | 0 -> Nemzetközi1 -> Angol-amerikai                                                                                                    |  |  |
| Birtoklá<br>s | 0214   | Nyelv                     | Cirkusz/Saj<br>tó | RW | RW   | 16 | 0-20     | 0 -> OLASZ 1 -> ENG 2 -> DEU 3<br>-> FÜRDŐ 4 -> DUT 5 -> FIN 6 -><br>SWE 7 -> TUR 8 -> RUM 9 -> CZE<br>10 -> POL 11 -> RUS 12 -> POR 13<br>-> THA (nem jelenleg) 14 -> FRE 15<br>-> SLO (nem jelen) 16 -> CHI (nem<br>jelen) 17 -> ARB 18 -> GRE 19 -><br>HUN 20 -> UKR |  |  |
| Birtoklá<br>s | 0215   | Száraz futási tényező     | Cirkusz/Saj<br>tó | R  | R    | 16 | 10-95    | %                                                                                                    |  |  |
| Birtoklá<br>s | 0216   | Névleges sebesség         | Cirkusz/Saj<br>tó | R  | R    | 16 | 750-3000 | Rpm                                                                                                    |  |  |
| Birtoklá<br>s | 0217   | Inverter konfiguráció     | Cirkusz/Saj<br>tó | R  | R    | 16 | 0-1      | 0 -> Auto1 -> Lefoglalás                                                                                                    |  |  |

| MAGYAR        |      |                                      |                   |      |    |    |        |                                                                                                    |
|---------------|------|--------------------------------------|-------------------|------|----|----|--------|----------------------------------------------------------------------------------------------------|
| Birtoklá<br>s | 0218 | Háttérvilágítási idő                 | Cirkusz/Saj<br>tó | RW   | RW | 16 | 20-660 | Másodperc                                                                                                    |
| Birtoklá<br>s | 0219 | Háttérvilágítás                      | Cirkusz/Saj<br>tó | RW   | RW | 16 | 20-255 |                                                                                                    |
| Birtoklá<br>s | 0220 | Forgásirány                          | Cirkusz/Saj<br>tó | R    | R  | 16 | 0-1    |                                                                                                    |
| Birtoklá<br>s | 0301 | Alapjel nyomás                       | Sajtó             | N.A. | RW | 16 | 5-60   | rúd x 10                                                                                                    |
| Birtoklá<br>s | 0302 | Aux 1 alapjel 1                      | Sajtó             | N.A. | RW | 16 | 5-60   | rúd x 10                                                                                                    |
| Birtoklá<br>s | 0303 | Aux 2 alapérték                      | Sajtó             | N.A. | RW | 16 | 5-60   | rúd x 10                                                                                                    |
| Birtoklá<br>s | 0304 | Aux 3 alapérték                      | Sajtó             | N.A. | RW | 16 | 5-60   | rúd x 10                                                                                                    |
| Birtoklá<br>s | 0305 | Aux 4 alapérték                      | Sajtó             | N.A. | RW | 16 | 5-60   | rúd x 10                                                                                                    |
| Birtoklá<br>s | 0306 | Alacsony nyomásküszöb                | Sajtó             | N.A. | RW | 16 | 5-40   | rúd x 10                                                                                                    |
| Birtoklá<br>s | 0307 | Nyomásesés az<br>úiraindításhoz      | Sajtó             | N.A. | RW | 16 | 1-50   | rúd x 10                                                                                                    |
| Birtoklá<br>s | 0308 | Szárazonfutás észlelési<br>ideje     | Sajtó             | N.A. | RW | 16 | 10-50  | Másodperc                                                                                                    |
| Birtoklá<br>s | 0309 | Alacsony nyomású<br>késleltetés      | Sajtó             | N.A. | RW | 16 | 0-12   | Másodperc                                                                                                    |
| Birtoklá<br>s | 0310 | Alacsony nyomás<br>engedélyezése     | Sajtó             | N.A. | RW | 16 | 0-2    | 0 -> Disable1 -> automatikus<br>újraindítás2 -> kézi újraindítás                                                                                                    |
| Birtoklá<br>s | 0311 | Kikapcsolási késleltetés             | Sajtó             | N.A. | RW | 16 | 2-120  | Másodperc                                                                                                    |
| Birtoklá<br>s | 0312 | Támasz nyerjen merev<br>növényt      | Sajtó             | N.A. | RW | 16 | 0-26   |                                                                                                    |
| Birtoklá<br>s | 0313 | Integ. nyerjen merev<br>növényt      | Sajtó             | N.A. | RW | 16 | 0-26   |                                                                                                    |
| Birtoklá<br>s | 0314 | Prop. nyerjen rugalmas<br>növényt    | Sajtó             | N.A. | RW | 16 | 0-26   |                                                                                                    |
| Birtoklá<br>s | 0315 | Integ. Szerezzen rugalmas<br>növényt | Sajtó             | N.A. | RW | 16 | 0-26   |                                                                                                    |
| Birtoklá<br>s | 0316 | Éjjel-nappal engedélyezés            | Sajtó             | N.A. | RW | 16 | 0-1    |                                                                                                    |
| Birtoklá<br>s | 0317 | Éjszakai és nappali<br>csökkentés    | Sajtó             | N.A. | RW | 16 | 20-90  | %                                                                                                    |
| Birtoklá<br>s | 0318 | Éjjel-nappal kezdési idő             | Sajtó             | N.A. | RW | 16 | 0-1439 | jegyzőkönyv                                                                                                    |
| Birtoklá<br>s | 0319 | Éjszakai és nappali<br>időtartam     | Sajtó             | N.A. | RW | 16 | 5-1440 | jegyzőkönyv                                                                                                    |
| Birtoklá<br>s | 0320 | 1. bemenet funkció                   | Sajtó             | N.A. | R  | 16 | 0-15   | 0 -> Letiltás 1 -> Úszó NO2 -> Úszó<br>NC 3 -> P aux NO 4 -> P aux NC 5<br>-> NO6 engedélyezése -> NC7<br>engedélyezése -> HU. NEM,<br>visszaállítás8 -> En. NC, reset9 -><br>Reset fault 10 -> Nyomja meg<br>halkan. NO11 -> Alacsony nyomás.<br>NC12 -> Alacsony pr. NO MR13 -><br>Alacsony pr. NC MR14 -> NoF NO15<br>engedélyezése -> NoF NC<br>engedélyezése |

|               | MAGYAR |                                |       |      |    |    |      |                                                                                                    |  |
|---------------|--------|--------------------------------|-------|------|----|----|------|----------------------------------------------------------------------------------------------------|--|
| Birtoklá<br>s | 0321   | 2. bemenet funkció             | Sajtó | N.A. | R  | 16 | 0-15 | 0 -> Letiltás 1 -> Úszó NO2 -> Úszó<br>NC 3 -> P aux NO 4 -> P aux NC 5<br>-> NO6 engedélyezése -> NC7<br>engedélyezése -> HU. NEM,<br>visszaállítás8 -> En. NC, reset9 -><br>Reset fault 10 -> Nyomja meg<br>halkan. NO11 -> Alacsony nyomás.<br>NC12 -> Alacsony pr. NO MR13 -><br>Alacsony pr. NC MR14 -> NoF NO15<br>engedélyezése -> NoF NC<br>engedélyezése |  |
| Birtoklá<br>s | 0322   | 3. bemenet funkció             | Sajtó | N.A. | R  | 16 | 0-15 | 0 -> Letiltás 1 -> Úszó NO2 -> Úszó<br>NC 3 -> P aux NO 4 -> P aux NC 5<br>-> NO6 engedélyezése -> NC7<br>engedélyezése -> HU. NEM,<br>visszaállítás8 -> En. NC, reset9 -><br>Reset fault 10 -> Nyomja meg<br>halkan. NO11 -> Alacsony nyomás.<br>NC12 -> Alacsony pr. NO MR13 -><br>Alacsony pr. NC MR14 -> NoF NO15<br>engedélyezése -> NoF NC<br>engedélyezése |  |
| Birtoklá<br>s | 0323   | 4. bemenet funkció             | Sajtó | N.A. | R  | 16 | 0-15 | 0 -> Letiltás 1 -> Úszó NO2 -> Úszó<br>NC 3 -> P aux NO 4 -> P aux NC 5<br>-> NO6 engedélyezése -> NC7<br>engedélyezése -> HU. NEM,<br>visszaállítás8 -> En. NC, reset9 -><br>Reset fault 10 -> Nyomja meg<br>halkan. NO11 -> Alacsony nyomás.<br>NC12 -> Alacsony pr. NO MR13 -><br>Alacsony pr. NC MR14 -> NoF NO15<br>engedélyezése -> NoF NC<br>engedélyezése |  |
| Birtoklá<br>s | 0324   | Növény típusa                  | Sajtó | N.A. | RW | 16 | 0-1  | 0 -> Merev1 -> Rugalmas                                                                                                    |  |
| Birtoklá<br>s | 0325   | Kerékpározás elleni<br>védelem | Sajtó | N.A. | RW | 16 | 0-2  | 0 -> letiltás1 -> engedélyezés2 -> intelligens                                                                                                    |  |

| MAGYAR        |      |                                     |       |      |    |    |         |                                                                                                    |
|---------------|------|-------------------------------------|-------|------|----|----|---------|----------------------------------------------------------------------------------------------------|
| Birtoklá<br>s | 0326 | Nyomásérzékelő                      | Sajtó | N.A. | R  | 16 | 1-18    | 1 -> SENS_501_R_2_5_BAR2 -><br>SENS_501_R_4_BAR3 -><br>SENS_501_R_6_BAR4 -><br>SENS_501_R_10_BAR5 -><br>SENS_501_R_16_BAR6 -><br>SENS_501_R_25_BAR7 -><br>SENS_501_R_40_BAR8 -><br>SENS_4_20mA_2_5_BAR9 -><br>SENS_4_20mA_6_BAR11 -><br>SENS_4_20mA_10_BAR12 -><br>SENS_4_20mA_16_BAR13 -><br>SENS_4_20mA_16_BAR13 -><br>SENS_4_20mA_16_BAR13 -><br>SENS_4_20mA_10_PSI16 -><br>SENS_4_20mA_150_PSI18 -><br>SENS_4_20mA_200_PSI |
| Birtoklá<br>s | 0327 | Áramlásérzékelő                     | Sajtó | N.A. | R  | 16 | 0-4     | 0 -> Nincs érzékelő 1 -> FlowX3<br>F3.00 2 -> Kézi beállítás3 -> F3.00<br>többszörös4 -> Ember. többszörös                                                                                                    |
| Birtoklá<br>s | 0328 | Zéró fluxus sebesség                | Sajtó | N.A. | R  | 16 | 0-3000  | Rpm                                                                                                    |
| Birtoklá<br>s | 0329 | Áramlási K tényező                  | Sajtó | N.A. | R  | 16 | 1-32000 | impulzus/liter                                                                                                    |
| Birtoklá<br>s | 0330 | Minimális áramlási küszöb           | Sajtó | N.A. | RW | 16 | 1-1000  | liter                                                                                                    |
| Birtoklá<br>s | 0331 | Min. áramlási küszöb Nincs<br>érzék | Sajtó | N.A. | RW | 16 | 1-500   |                                                                                                    |
| Birtoklá<br>s | 0332 | Cső átmérője                        | Sajtó | N.A. | R  | 16 | 0-19    | 0 -> 0,5 HÜVELYK1 -> 0.75<br>HÜVELYK2 -> 1 HÜVELYK 3 -><br>1,25 HÜVELYK 4 -> 1,5 HÜVELYK 5<br>-> 2 HÜVELYK6 -> 2,5 HÜVELYK 7<br>-> 3 HÜVELYK 8 -> 3,5 HÜVELYK 9<br>-> 4 HÜVELYK 10 -> 5 HÜVELYK<br>11 -> 6 HÜVELYK 12 -> 8<br>HÜVELYK13 -> 10 HÜVELYK 14 -><br>12 HÜVELYK 15 -> 14 HÜVELYK 14<br>-> 16 HÜVELYK 17 -> 18 HÜVELYK<br>18 -> 20 HÜVELYK 19 -> 24<br>HÜVELYK                                                        |
| Birtoklá<br>s | 0333 | Max. nyomás                         | Sajtó | N.A. | RW | 16 | 10-380  | rúd x 10                                                                                                    |
| Birtoklá<br>s | 0334 | Kezdési idő                         | Sajtó | N.A. | RW | 16 | 0-30    | Másodperc                                                                                                    |
| Birtoklá<br>s | 0335 | Indítási gyakoriság                 | Sajtó | N.A. | RW | 16 | 0-2000  | Hz x 10                                                                                                    |

| MAGYAR        |      |                                      |                   |      |      |    |      |                                                                                                    |
|---------------|------|--------------------------------------|-------------------|------|------|----|------|----------------------------------------------------------------------------------------------------|
| Birtoklá<br>s | 0340 | Távoli nyomásérzékelő                | Sajtó             | N.A. | R    | 16 | 0-18 | 0 -> DISABLED_SENS1 -><br>SENS_501_R_2_5_BAR2 -><br>SENS_501_R_4_BAR3 -><br>SENS_501_R_6_BAR4 -><br>SENS_501_R_10_BAR5 -><br>SENS_501_R_16_BAR6 -><br>SENS_501_R_25_BAR7 -><br>SENS_501_R_40_BAR8 -><br>SENS_4_20mA_2_5_BAR9 -><br>SENS_4_20mA_6_BAR11 -><br>SENS_4_20mA_10_BAR12 -><br>SENS_4_20mA_16_BAR13 -><br>SENS_4_20mA_16_BAR13 -><br>SENS_4_20mA_16_BAR13 -><br>SENS_4_20mA_10_PSI16 -><br>SENS_4_20mA_150_PSI17 -><br>SENS_4_20mA_200_PSI18 -><br>SENS_4_20mA_300_PSI |
| Birtoklá<br>s | 0341 | Fagyálló                             | Sajtó             | N.A. | RW   | 16 | 0-1  | 0 -> Disable1 -> Engedélyezés                                                                                                    |
| Bemen<br>et   | 0101 | Diffi nyomás                         | Cirkusz           | R    | N.A. | 16 |      | Bár x10                                                                                                    |
| Bemen<br>et   | 0102 | Hőmérséklet T1                       | Cirkusz           | R    | N.A. | 16 |      | cent fok                                                                                                    |
| Bemen<br>et   | 0103 | Hőmérséklet T2                       | Cirkusz           | R    | N.A. | 16 |      | cent fok                                                                                                    |
| Bemen<br>et   | 0201 | Szállítási prés érzékelő<br>állapota | Sajtó             | N.A. | R    | 16 | 0-2  | 0 -> DISABLED1 -> OK2 -> HIBA                                                                                                    |
| Bemen<br>et   | 0202 | Szívóprés érzékelő állapota          | Sajtó             | N.A. | R    | 16 | 0-2  | 1 -> DISABLED1 -> OK2 -> HIBA                                                                                                    |
| Bemen<br>et   | 0203 | Áramlási jelenlét                    | Sajtó             | N.A. | R    | 16 |      |                                                                                                    |
| Bemen<br>et   | 0301 | Folyik                               | Cirkusz/Saj<br>tó | R    | R    | 16 |      | l/perc                                                                                                    |
| Bemen<br>et   | 0302 | Motor árama                          | Cirkusz/Saj<br>tó | R    | R    | 16 |      | Az effektív ív (rms x10)                                                                                                    |
| Bemen<br>et   | 0303 | Tápellátás                           | Cirkusz/Saj<br>tó | R    | R    | 16 |      | Watt                                                                                                    |
| Bemen<br>et   | 0304 | Motor fordulatszáma                  | Cirkusz/Saj<br>tó | R    | R    | 16 |      | Rpm                                                                                                    |
| Bemen<br>et   | 0305 | Szivattyú állapota                   | Cirkusz/Saj<br>tó | R    | R    | 16 |      | 0 -> Készenlét1 -> Futás2 -> Hiba2<br>-> Kézi letiltás3 -> tartalékszivattyú<br>egy csoportban4 -> NA5 -> NA6 -><br>Figyelmeztetés7 -> NA8 -> F1<br>funkció (úszó)9 -> F3 funkció<br>(letiltás)10 -> F4 funkció (alacsony<br>nyomású szívás)                                                                                                    |
| Bemen         | 0401 | Rajt száma H                         | Cirkusz/Saj<br>tó | D    | D    | 30 |      |                                                                                                    |
| et            | 0402 | Rajtszám L                           | Cirkusz/Saj<br>tó | N    |      | 52 |      |                                                                                                    |
| Bemen         | 0403 | Szivattyú óra H                      | Cirkusz/Saj<br>tó | P    | P    | 32 |      | óra                                                                                                    |
| et            | 0404 | Szivattyú az L órában                | Cirkusz/Saj<br>tó |      |      | 52 |      |                                                                                                    |
| Bemen<br>et   | 0405 | Bekapcsolás óra H                    | Cirkusz/Saj<br>tó | R    | R    | 32 |      | óra                                                                                                    |

|             |      |                                   | MA                | AGYAR |      |    |      |
|-------------|------|-----------------------------------|-------------------|-------|------|----|------|
|             | 0406 | Bekapcsolás óra L                 | Cirkusz/Saj<br>tó |       |      |    |      |
| Bemen       | 0407 | Teljes szállított áramlás H       | Cirkusz/Saj<br>tó | Б     | Б    | 20 | m42  |
| et          | 0408 | Teljes szállított áramlás L       | Cirkusz/Saj<br>tó | ĸ     | ĸ    | 52 | nr 5 |
| Bemen       | 0409 | Részleges áramlás<br>szállított H | Cirkusz/Saj<br>tó | D     | D    | 30 |      |
| et          | 0410 | Prtial flow szállított L          | Cirkusz/Saj<br>tó | K     | IX . | 52 |      |
| Bemen       | 0411 | Összes energia H                  | Cirkusz/Saj<br>tó | D     | D    | 30 |      |
| et          | 0412 | Összes energia L                  | Cirkusz/Saj<br>tó | N     | N    | 52 |      |
| Bemen       | 0413 | Részleges energia H               | Cirkusz/Saj<br>tó | D     | D    | 30 |      |
| et          | 0414 | Partia energia L                  | Cirkusz/Saj<br>tó | N     | Γ    | 52 |      |
| Bemen       | 0415 | Tényleges energia H               | Cirkusz/Saj<br>tó | D     | D    | 30 |      |
| et          | 0416 | Tényleges energia L               | Cirkusz/Saj<br>tó | K     | IX . | 52 |      |
| Bemen       | 0417 | Tényleges áramlás H               | Cirkusz/Saj<br>tó | D     | D    | 30 |      |
| et          | 0418 | Tényleges áramlás L               | Cirkusz/Saj<br>tó | n     | ĸ    | 52 |      |
| Bemen       | 0419 | Energiafogyasztás H               | Cirkusz/Saj<br>tó | R     | D    | 30 |      |
| et          | 0420 | Energiafogyasztás L               | Cirkusz/Saj<br>tó |       | K    | 52 |      |
| Bemen<br>et | 0422 | Megtakarítás                      | Cirkusz/Saj<br>tó | R     | R    | 16 |      |
| Bemen<br>et | 0501 | Hiba típusa (előzmények)<br>#1    | Cirkusz/Saj<br>tó | R     | R    | 16 |      |
| Bemen<br>et | 0502 | Hiba típusa (előzmények)<br>#2    | Cirkusz/Saj<br>tó | R     | R    | 16 |      |
| Bemen<br>et | 0503 | Hiba típusa (előzmények)<br>#3    | Cirkusz/Saj<br>tó | R     | R    | 16 |      |
| Bemen<br>et | 0504 | Hiba típusa (előzmények)<br>#4    | Cirkusz/Saj<br>tó | R     | R    | 16 |      |
| Bemen<br>et | 0505 | Hiba típusa (előzmények)<br>#5    | Cirkusz/Saj<br>tó | R     | R    | 16 |      |
| Bemen<br>et | 0506 | Hiba típusa (előzmények)<br>#6    | Cirkusz/Saj<br>tó | R     | R    | 16 |      |
| Bemen<br>et | 0507 | Hiba típusa (előzmények)<br>#7    | Cirkusz/Saj<br>tó | R     | R    | 16 |      |
| Bemen<br>et | 0508 | Hiba típusa (előzmények)<br>#8    | Cirkusz/Saj<br>tó | R     | R    | 16 |      |
| Bemen<br>et | 0511 | Hibacímke (előzmények)<br>#1      | Cirkusz/Saj<br>tó | R     | R    | 16 |      |
| Bemen<br>et | 0512 | Hibacímke (előzmények)<br>#2      | Cirkusz/Saj<br>tó | R     | R    | 16 |      |
| Bemen<br>et | 0513 | Hibacímke (előzmények)<br>#3      | Cirkusz/Saj<br>tó | R     | R    | 16 |      |
| Bemen<br>et | 0514 | Hibacímke (előzmények)<br>#4      | Cirkusz/Saj<br>tó | R     | R    | 16 |      |
| Bemen<br>et | 0515 | Hibacímke (előzmények)<br>#5      | Cirkusz/Saj<br>tó | R     | R    | 16 |      |
| Bemen<br>et | 0516 | Hibacímke (előzmények)<br>#6      | Cirkusz/Saj<br>tó | R     | R    | 16 |      |
| Bemen<br>et | 0517 | Hibacímke (előzmények)<br>#7      | Cirkusz/Saj<br>tó | R     | R    | 16 |      |

| MAGYAR      |      |                                        |                   |     |     |    |                                                   |
|-------------|------|----------------------------------------|-------------------|-----|-----|----|---------------------------------------------------|
| Bemen<br>et | 0518 | Hibacímke (előzmények)<br>#8           | Cirkusz/Saj<br>tó | R   | R   | 16 |                                                   |
| Bemen       | 0521 | Hiba időbélyege<br>(történelmi) #1 (H) | Cirkusz/Saj<br>tó | R   | R   | 32 |                                                   |
| et          | 0522 | (történelmi) #1 (L)                    | tó                |     |     |    |                                                   |
| Bemen       | 0523 | Hiba időbélyege<br>(történelmi) #2 (H) | Cirkusz/Saj<br>tó | R   | R   | 32 |                                                   |
| et          | 0524 | Hiba időbélyege<br>(történelmi) #2 (L) | Cirkusz/Saj<br>tó |     |     | 02 |                                                   |
| Bemen       | 0525 | Hiba időbélyege<br>(történelmi) #3 (H) | Cirkusz/Saj<br>tó | R   | R   | 32 |                                                   |
| et          | 0526 | Hiba időbélyege<br>(történelmi) #3 (L) | Cirkusz/Saj<br>tó |     |     | 02 |                                                   |
| Bemen       | 0527 | Hiba időbélyege<br>(történelmi) #4 (H) | Cirkusz/Saj<br>tó | R   | R   | 32 |                                                   |
| et          | 0528 | Hiba időbélyege<br>(történelmi) #4 (L) | Cirkusz/Saj<br>tó |     |     |    |                                                   |
| Bemen       | 0529 | Hiba időbélyege<br>(történelmi) #5 (H) | Cirkusz/Saj<br>tó | R   | R   | 32 |                                                   |
| et          | 0530 | Hiba időbélyege<br>(történelmi) #5 (L) | Cirkusz/Saj<br>tó |     |     |    |                                                   |
| Bemen       | 0531 | Hiba időbélyege<br>(történelmi) #6 (H) | Cirkusz/Saj<br>tó | R   | R   | 32 |                                                   |
| et          | 0532 | Hiba időbélyege<br>(történelmi) #6 (L) | Cirkusz/Saj<br>tó | IX  | K   | 52 |                                                   |
| Bemen       | 0533 | Hiba időbélyege<br>(történelmi) #7 (H) | Cirkusz/Saj<br>tó | R   | R   | 32 |                                                   |
| et          | 0534 | Hiba időbélyege<br>(történelmi) #7 (L) | Cirkusz/Saj<br>tó |     |     | 02 |                                                   |
| Bemen       | 0535 | Hiba időbélyege<br>(történelmi) #8 (H) | Cirkusz/Saj<br>tó | R   | R   | 32 |                                                   |
| et          | 0536 | Hiba időbélyeg (történelmi)<br>#8 (L)  | Cirkusz/Saj<br>tó |     |     | 02 |                                                   |
| Tekerc<br>s | 0001 | Statisztikák visszaállítása            | Cirkusz/Saj<br>tó | JAJ | JAJ | 16 | Érték beállítása = 1 a parancs<br>végrehajtásához |
| Tekerc<br>s | 0002 | Hystory hiba visszaállítása            | Cirkusz/Saj<br>tó | JAJ | JAJ | 16 | Érték beállítása = 1 a parancs<br>végrehajtásához |
| Tekerc<br>s | 0003 | Állítsa vissza a tényleges<br>hibát    | Cirkusz/Saj<br>tó | JAJ | JAJ | 16 | Érték beállítása = 1 a parancs<br>végrehajtásához |

| Rövidítések |                             |  |  |  |  |
|-------------|-----------------------------|--|--|--|--|
| Cirkusz     | Keringés                    |  |  |  |  |
| Sajtó       | Nyomás                      |  |  |  |  |
| W           | Csak írható regiszter       |  |  |  |  |
| R           | Csak olvasható regisztráció |  |  |  |  |
| RW          | Olvasás / írás regisztráció |  |  |  |  |

#### 16 TARTOZÉK ESZKÖZ

A termékhez a DAB egy vagy több tartozékszerszámot szállít (pl.: csavarkulcs, egyéb...), amelyek hasznosak a rendszeren a telepítés során tervezett műveletek és a speciális karbantartási műveletek elvégzéséhez. A tartozékszerszámokat a következőkre használják:

• A meghajtóegység leválasztása a dokkolóegységről

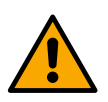

A csavarkulcs használata után tárolja a csavarkulcsot és/vagy annak minden alkatrészét a tárolórekeszben. Lásd a 14. ábrát

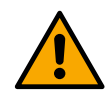

Ha a csavarkulcs elveszik vagy megsérül, a művelet **NEM** hajtható végre semmilyen éles eszközzel, például lapos pengével vagy keresztpengéjű csavarhúzóval.

Ez károsítaná a termék felületét és veszélyeztetné annak integritását.

## 17 HIBAELHÁRÍTÁS

A hibák keresésének megkezdése előtt le kell választani a készülék áramellátását.

| Hiba                                                                                                    | Lehetséges okok                                                                                                    | Jogorvoslati                                                                                                    |
|----------------------------------------------------------------------------------------------------|----------------------------------------------------------------------------------------------------|----------------------------------------------------------------------------------------------------|
| A kijelzőn a<br>következők láthatók:<br>vízhiány miatti<br>eltömődés                                          | <ol> <li>Nincs víz.</li> <li>A szivattyú nincs légtelenítve.</li> <li>Az áramlásérzékelő le van<br/>választva.</li> <li>A szivattyú alapértéke túl<br/>magasra van állítva.</li> <li>A motor forgásirányának<br/>megfordítása.</li> <li>A szivattyú névleges áramának<br/>helytelen beállítása (*).</li> <li>A maximális frekvencia túl<br/>alacsony (*).</li> <li>A száraz üzemmód paramétere<br/>nincs megfelelően beállítva</li> </ol> | <ol> <li>1-2) Töltse fel a szivattyút, és ellenőrizze, hogy van-e levegő a csőben. Ellenőrizze, hogy a szívó vagy a szűrők nincsenek-e eltömődve. Ellenőrizze, hogy nincsenek-e törések vagy súlyos szivárgások a szivattyú és az inverter közötti csővezetékben.</li> <li>3. Ellenőrizze az áramlásérzékelő csatlakozásait.</li> <li>4. Csökkentse az alapértéket, vagy használjon a rendszer követelményeinek megfelelő szivattyút.</li> <li>5. Ellenőrizze a forgásirányt.</li> <li>6. Állítsa be a szivattyú helyes névleges áramát (*).</li> <li>7. Ha lehetséges, növelje a maximális forgási frekvenciát, vagy csökkentse a névleges áramerősséget (*).</li> <li>8. Állítsa be a megfelelő száraz működési értéket</li> </ol> |
| A kijelzőn a<br>következők láthatók:<br>Eltömődés az i-edik<br>nyomásérzékelő<br>olvasási hibája miatt        | <ol> <li>A nyomásérzékelő le van<br/>választva.</li> <li>Hibás nyomásérzékelő.</li> </ol>                                                                                                    | <ol> <li>Ellenőrizze a nyomásérzékelő kábelének csatlakozását.</li> <li>A BP1 az 1. sajtóhoz csatlakoztatott áramlásérzékelőre vonatkozik,<br/>a BP2 a csatlakoztatott szívóérzékelőre, a BP3 a J5-höz<br/>csatlakoztatott áramérzékelőre vonatkozik</li> <li>Cseréljék ki a nyomásérzékelőt.</li> </ol>                                                                                                    |
| A kijelzőn a<br>következők láthatók:<br>eltömődés az áram<br>túlterhelése miatt a<br>kimeneti<br>szakaszokban | <ol> <li>Túlzott felszívódás.</li> <li>A szivattyú blokkolva van.</li> <li>A szivattyú indításkor sok<br/>áramot fogyaszt.</li> </ol>                                                                                                    | <ol> <li>Ellenőrizze a csillag vagy delta kapcsolat típusát. Ellenőrizze,<br/>hogy a motor nem nyel-e el több áramot, mint az inverter által<br/>leadható maximális áram. Ellenőrizze, hogy a motor minden<br/>fázisa csatlakoztatva van-e.</li> <li>Ellenőrizze, hogy a járókereket vagy a motort nem blokkolják-e<br/>vagy tartják-e idegen testek. Ellenőrizze a motorfázisok<br/>csatlakozását.</li> <li>Csökkentse a gyorsítási paramétert.</li> </ol>                                                                                                    |
| A kijelzőn a<br>következők láthatók:<br>eltömődés az<br>elektropumpa<br>motorjának túlárama<br>miatt          | <ol> <li>A szivattyú névleges árama<br/>helytelenül van beállítva.</li> <li>Túlzott felszívódás.</li> <li>A szivattyú blokkolva van.</li> <li>A motor forgásirányának<br/>megfordítása.</li> </ol>                                                                                                    | <ol> <li>Állítsa be a névleges áramot a motor adattábláján látható csillag<br/>vagy delta csatlakozási típus áramával.</li> <li>Ellenőrizze, hogy a motor minden fázisa csatlakoztatva van-e.</li> <li>Ellenőrizze, hogy a járókereket vagy a motort nem blokkolják-e<br/>vagy tartják-e idegen testek.</li> <li>Ellenőrizze a forgásirányt.</li> </ol>                                                                                                    |
| A kijelzőn a<br>következők láthatók:<br>eltömődés az<br>alacsony<br>tápfeszültség miatt                       | <ol> <li>A tápfeszültség túl alacsony.</li> <li>Túlzott feszültségesés a<br/>vonalon</li> </ol>                                                                                                    | <ol> <li>Ellenőrizze a megfelelő tápfeszültség meglétét.</li> <li>Ellenőrizze a tápkábelek szakaszát.</li> </ol>                                                                                                    |
| Az alapnyomásnál<br>magasabb<br>szabályozó nyomás                                                             | A minimális forgási frekvencia túl<br>magasra van állítva.                                                                                                    | Csökkentse a minimális forgási frekvenciát (ha az elektropumpa lehetővé teszi).                                                                                                    |
| A kijelzőn a következők láthatók:                                                                             | Rövidzárlat a fázisok között.                                                                                                    | Győződjön meg arról, hogy a motor jó állapotban van, és ellenőrizze a csatlakozásokat.                                                                                                    |

| eltömődés a<br>kimeneti fázisok<br>rövidzárlata miatt                                                |                                                                                                    |                                                                                                    |
|----------------------------------------------------------------------------------------------------|----------------------------------------------------------------------------------------------------|----------------------------------------------------------------------------------------------------|
| A szivattyú soha<br>nem áll le.                                                                      | <ol> <li>A minimális kikapcsolási<br/>áramlási küszöb túl alacsonyra<br/>van állítva.</li> <li>A minimális nulla áramlású<br/>kikapcsolási frekvencia túl<br/>alacsonyra van állítva (*).</li> <li>Rövid megfigyelési idő (*).</li> <li>Instabil nyomásbeállítás (*).</li> <li>Nem kompatibilis használat (*).</li> </ol> | <ol> <li>Magasabb kikapcsolási küszöbérték beállítása</li> <li>Magasabb zéró áramlási küszöbérték beállítása</li> <li>Várja meg az önálló tanulást (*), vagy végezzen gyors tanulást.</li> <li>Korrigálja az integrált erősítési együtthatót és az arányos erősítési együtthatót (*)</li> <li>Ellenőrizze, hogy a rendszer megfelel-e az áramlásérzékelő nélküli használat feltételeinek (*). Ha szükséges, próbálja meg alaphelyzetbe állítani mind a négy gomb megnyomásával a feltételek újraszámításához az áramlásérzékelő nélkül.</li> </ol> |
| A szivattyú akkor is<br>leáll, ha nem<br>kívánatos                                                   | <ol> <li>Rövid megfigyelési idő (*).</li> <li>A minimális forgási frekvencia<br/>túl magasra van állítva (*).</li> <li>A minimális zéró áramlás<br/>leállítási frekvenciája túl<br/>magasra van állítva (*).</li> </ol>                                                                                                   | <ol> <li>Várja meg az önálló tanulást (*), vagy végezzen gyors tanulást.</li> <li>Ha lehetséges, állítson be alacsonyabb minimális forgási<br/>frekvenciát(*).</li> <li>Állítson be alacsonyabb nulla áramlási küszöbértéket.</li> </ol>                                                                                                    |
| A kijelzőn a<br>következők láthatók:<br>Nyomja meg a +<br>gombot a<br>konfiguráció<br>propagálásához | Egy vagy több inverter érzékeny<br>paraméterei nincsenek<br>összehangolva.                                                                                                    | Nyomja meg a + gombot az inverteren, amely biztosan rendelkezik a<br>paraméterek legfrissebb és helyes konfigurációjával.                                                                                                    |
| A paramétereket<br>nem terjesztik több<br>inverteres<br>rendszerben                                  | Nem propagálható konfigurációk<br>jelenléte                                                                                                    | Módosítsa a konfigurációt úgy, hogy propagálni lehessen, nem<br>engedélyezett a konfiguráció propagálása áramlásérzékelő=0 és<br>nulla áramlási frekvencia=0 értékkel.                                                                                                    |
| Kopogó zaj az egyik<br>motor leállítása és a<br>másik bekapcsolása<br>közötti váltás során.          |                                                                                                    | <ol> <li>Lépjen a Multi-pump Group menüoldalra;</li> <li>Válassza ki a "Több szivattyúcsoport paraméterkonfiguráció"<br/>elemet;</li> <li>Kövesse az eljárást a "Csereidő" elemig;</li> <li>Növelje az "Exchange time" paraméter értékét, amíg a zaj eltűnik.</li> </ol>                                                                                                    |
|                                                                                                    | (^) A csillag az aramlásé                                                                                                    | erzekelo nelkuli nasznalatra utal                                                                                                    |

| 1    | KLÍČ                                                  | 466                |
|------|-------------------------------------------------------|--------------------|
| 2    | OBECNÉ                                                | 466                |
| 2.1  | Název produktu                                        | 466                |
| 2.2  | Klasifikace podle evropského předpisu                 | 466                |
| 2.3  | Popis                                                 | 466                |
| 2.4  | Konkrétní reference produktů                          |                    |
| 3    |                                                       |                    |
| 3.1  | Zivé díly                                             |                    |
| 3.2  |                                                       |                    |
| 4    |                                                       |                    |
| 4.1  | Skladování                                            |                    |
| 4.2  | Preprava                                              |                    |
| 5    |                                                       |                    |
| 5.1  | Doporucena nastaveni                                  |                    |
| J.Z  | Potrubni pripojeni                                    |                    |
| 5.3  | Elektricke pripojeni                                  |                    |
|      | 5.3.1 Pripojeni lentoveno jaula                       | 400                |
|      | 5.3.2 Elektrické připojetil napajetil                 |                    |
|      | 5.3.5 Elektrické připojetil čelpádel                  | 400                |
|      | S.S.4 FIDOJETI SETIZOTU A 1/O - CITATIACE             |                    |
|      | Přinciení výstunů                                     | 470<br>471         |
|      | Černadlové skupiny pro cirkulaci                      |                    |
|      | Přinciení dvojčat skunin                              | 471<br>471         |
|      | 5 3 5 Přinojení senzorů a I/O - Tlakování             |                    |
|      | Poměrový snímač tlaku                                 | 471                |
|      | Snímač aktuálního tlaku                               | 472                |
|      | Snímač průtoku                                        | 472                |
|      | Digitální vstupy                                      | 472                |
|      | Připojení alarmových výstupů                          |                    |
|      | 5.3.6 Připojení více skupin                           |                    |
|      | 5.3.7 Připojení RS485 Modbus RTU                      |                    |
| 6    | POVĚŘENÍ                                              |                    |
| 6.1  | Spuštění                                              | 473                |
| 7    | ÚDRŽBA                                                | 473                |
| 7.1  | Pravidelné kontroly                                   | 474                |
| 7.2  | Úpravy a náhradní díly                                | 474                |
| 7.3  | Označení CE a minimální pokyny pro DNA                | 474                |
| 8    | PROHLÁŠENÍ O SHODĚ                                    | 474                |
| 9    | ZÁRUKA                                                | 474                |
| 10   | TECHNICKÉ ÚDAJE                                       | 475                |
| 11   | ELEKTRONICKÝ POPIS STŘÍDAČE                           | 475                |
| 11.1 | Orientace ovládacího panelu                           | 475                |
| 11.2 |                                                       |                    |
| 12   |                                                       |                    |
| 12.1 | Počáteční konfigurace                                 |                    |
|      | 12.1.1 Počateční konfigurace pomocí aplikace DConnect |                    |
| 12.2 | 2 Konfigurace skupiny s vice cerpadly                 |                    |
|      | 12.2.1 Nova skupina                                   |                    |
|      | 12.2.2 Pridat do skupiny                              |                    |
|      | 12.2.3 Nastaveni vice cerpadei                        |                    |
|      | FTUVUZITI CETPAULU                                    | 4/84/8<br>170      |
|      | r προjena σει ματία                                   | 4/0<br><b>//70</b> |
| 12 2 | τε.ε.τ. ποτιγ στανα μτιρομετιτ                        |                    |
| 12.3 | 1231 – Průvodce nastavením – ledno černadlo           |                    |
|      | 12.3.1 Fravouce nastavením – Jedno cerpadlové skuniny |                    |
|      | 12.3.2 1 ruvouce naslavenini – cerpadiove skupiny     |                    |
|      | Provoz bez snímače nrůtoku                            |                    |
|      | Další nastavení                                       | <u>481</u>         |
|      | 12.3.4 Hlavní menu                                    | 482                |
|      | Struktura menu                                        | 482                |
|      | Protokol chvb a alarmů                                |                    |
|      | <b>j</b> · · · · · · · · · · · · · · · · · · ·        |                    |

|      | Referenční tlak                                 |     |
|------|-------------------------------------------------|-----|
|      | Diferenční tlak při opětovném spuštění čerpadla |     |
|      | Funkce čerpadla                                 |     |
|      | Komfortní funkce                                |     |
|      | Skupina s více čerpadly                         |     |
|      | Spotřeba a statistiky                           |     |
|      | Konfigurace zařízení                            |     |
|      | Přístup pouze pro čtení                         |     |
|      | Upravit konfiguraci                             |     |
|      | Svstém                                          |     |
|      | Nastavení systému                               |     |
| 12.4 | 4 Konfigurace oběhu                             |     |
|      | 12.4.1 Průvodce nastavením – Jedno čerpadlo     |     |
|      | 12.4.2 Průvodce nastavením – čerpadlové skupiny |     |
|      | 12.4.3 Konfigurace s asistencí                  |     |
|      | 12.4.4 Ruční konfigurace                        |     |
|      | 12.4.5 Volitelné konfigurace                    |     |
|      | Konfigurace komunikačního protokolu             |     |
|      | Konfigurace I/O                                 |     |
|      | Další nastavení                                 |     |
|      | 12.4.6 Hlavní menu                              |     |
|      | Struktura menu                                  |     |
|      | Protokol chyb a alarmů                          |     |
|      | Nastavená hodnota                               |     |
|      | Regulační režim                                 |     |
|      | Skupina s více čerpadly                         |     |
|      | Spotřeba a statistiky                           |     |
|      | Konfigurace zařízení                            |     |
|      | Přístup pouze pro čtení                         |     |
|      | Upravit konfiguraci                             |     |
|      | Systém                                          |     |
|      | Nastavení systému                               |     |
| 13   | OBECNÝ RESTART SYSTÉMU                          |     |
| 13.1 | 1 Obnovení továrního nastavení                  |     |
| 14   | AKTUALIZACE, APLIKACE DCONNECT CLOUD A SOFTWARE |     |
| 14.1 | 1 Stažení a instalace aplikace                  |     |
| 14.2 | 2 Registrace do cloudu DConnect DAB             |     |
| 14.3 | 3 Konfigurace produktu                          |     |
| 16   | NÁSTROJ PŘÍSLUŠENSTVÍ                           | 507 |
| 17   | ŘEŠENÍ PROBLÉMŮ                                 |     |
|      |                                                 |     |

## 1 KLÍČ

V diskuzi byly použity následující symboly:

VÁROVÁNÍ, OBEČNÉ NEBEŽPEČÍ.

Neuposlechnutí následujících pokynů může způsobit škodu na osobách a majetku.

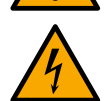

## VAROVÁNÍ, NEBEZPEČÍ ÚRAZU ELEKTRICKÝM PROUDEM.

Nedodržení následujících pokynů může způsobit situaci vážného rizika pro osobní bezpečnost. Dávejte pozor, abyste nepřišli do kontaktu s elektřinou.

## Poznámky a obecné informace. Před použitím a instalací stroje si pozorně přečtěte následující pokyny.

Společnost DAB Pumps vynakládá veškeré přiměřené úsilí, aby zajistila, že obsah této příručky (např. ilustrace, texty a údaje) je přesný, správný a aktuální. Nemusí však být bez chyb a nemusí být kdykoli úplné nebo aktuální. Společnost si proto vyhrazuje právo provádět technické změny a vylepšení v průběhu času, a to i bez předchozího upozornění.

Společnost DAB Pumps nenese žádnou odpovědnost za obsah této příručky, pokud není následně písemně potvrzena společností.

- 2 OBECNÉ
- 2.1 Název produktu Jednotka NGDRIVE

2.2 Klasifikace podle evropského předpisu VSD

### 2.3 Popis

NGDRIVE byl navržen a vyroben pro řízení oběhových čerpadel nebo tlakování hydraulických systémů. Systém umožňuje modulaci hydraulického výkonu podle charakteristik systému tak, aby bylo dosaženo požadovaných funkcí.

#### 2.4 Konkrétní reference produktů

Technické údaje naleznete na štítku s technickými údaji nebo ve vyhrazené kapitole na konci brožury.

### 3 VAROVÁNÍ

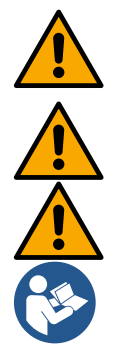

Zkontrolujte, zda jsou všechny vnitřní části výrobku (součásti, vodiče atd.) zcela bez stop vlhkosti, oxidů nebo nečistot: v případě potřeby přesně vyčistěte a zkontrolujte účinnost všech součástí ve výrobku. V případě potřeby vyměňte všechny díly, které nejsou dokonale účinné.

Je nezbytné zkontrolovat, zda jsou všechny vodiče střídače správně utaženy v příslušných svorkách.

Pro zlepšení odolnosti proti rušení ze spotřebiče a do něj se doporučuje použít k napájení výrobku samostatný elektrický vodič.

Některé funkce nemusí být dostupné v závislosti na verzi softwaru nebo firmwaru.

## 3.1 Živé díly

Viz Bezpečnostní brožura (cod. 60183268).

#### 3.2 Likvidace

Tento výrobek nebo jeho části musí být zlikvidovány v souladu s pokyny uvedenými v listu o likvidaci OEEZ, který je součástí obalu.

#### 4 MANAGEMENT

#### 4.1 Skladování

- Zařízení je dodáváno v originálním balení, ve kterém musí zůstat až do doby instalace.
- Zařízení musí být skladováno na suchém krytém místě, daleko od zdrojů tepla a s možnou stálou vlhkostí vzduchu, bez vibrací a prachu.
- Musí býť dokonale uzavřen a izolován od vnějšího prostředí, aby se zabránilo vniknutí hmyzu, vlhkosti a prachu, které by mohly poškodit elektrické součásti a ohrozit jejich pravidelný provoz.

#### 4.2 Přeprava

Vyvarujte se vystavení výrobků zbytečným nárazům a kolizím.

#### 5 INSTALACE

Pečlivě dodržujte rady v této kapitole, abyste provedli správnou elektrickou, hydraulickou a mechanickou instalaci.

## ČEŠTINA

Před jakoukoli instalací se ujistěte, že je vypnuto napájení. Přísně dodržujte hodnoty elektrického napájení uvedené na elektrickém štítku.

## 5.1 Doporučená nastavení

Zařízení je navrženo tak, aby jej bylo možné připevnit přímo na zeď nebo na tělo motoru čerpadla. V obou případech se používá specifická upevňovací sada.

Informace o upevnění na tělo motoru naleznete ve specifické rychlé příručce ke kolébce.

Při montáži na stěnu postupujte podle níže uvedených pokynů.

- Použijte vodováhu a upevňovací desku jako šablonu pro vrtání otvorů do zdi.
- Pomocí zářezů speciálně vyrobených na desce vyvrtejte otvory ve dvou stejně vzdálených bodech. Desku lze upevnit ve volitelném třetím bodě rozbitím plastové membrány špičkou vrtáku. Viz obr. 13a.
- Použijte všechny díly ze sady C: vložte přípravky do otvorů a zajistěte desku podložkami a šrouby. Viz obr. 13b.

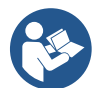

Před zajištěním desky zkontrolujte, zda jsou 4 matice na svých místech vzadu, a ujistěte se, že nevyklouzly z polohy. Viz obr. 13c.

 Pokračujte v použití sady A, namontujte 4 O-kroužky na dříky šroubů a dbejte na to, abyste každý O-kroužek zatlačili proti hlavě šroubu. Poté připevněte sestavu doku k desce pomocí 4 šroubů + O-kroužků. Viz obr. 13d.

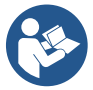

Chcete-li utáhnout šroub vpravo dole, musíte odstranit EMC desku pomocí 4 šroubů, jinak zůstane sedlo šroubu skryté. Viz obr. 13e.

- Poté pokračujte obvyklým zapojením a uzavřením sestavy ovladače na doku.

## 5.2 Potrubní připojení

Vytvořte nejvhodnější hydraulický systém v závislosti na aplikaci, podle obecných schémat na začátku návodu. Tlakování viz obrázek 9 a 10, krevní oběh viz obrázek 6.

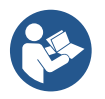

V aplikaci tlakování musí být tlakový senzor připojen k dodávce.

#### 5.3 Elektrické připojení

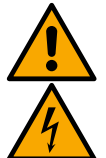

Pozor: vždy respektujte bezpečnostní předpisy!

Před prací na elektrické nebo mechanické části systému vždy vypněte síťové napájení. Před otevřením spotřebiče odpojte napájení a počkejte alespoň 5 minut, aby vnitřní obvody vyčerpaly svou energii a byl spotřebič bezpečný. Přípustné jsou pouze pevně zapojené síťové přípojky. Spotřebič musí být uzemněn (IEC 536 třída 1, NEC a další platné normy).

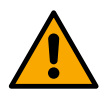

V elektrické síti musí být zařízení, které zajistí úplné odpojení v podmínkách přepětí kategorie III. Když je spínač v poloze vypnuto, vzdálenost oddělující každý kontakt musí respektovat údaje v následující tabulce:

| Minimální vzdálenost mezi kontakty hlavního vypínače |             |             |  |  |  |  |  |  |
|------------------------------------------------------|-------------|-------------|--|--|--|--|--|--|
| Napájení [V]                                         | >127 a ≤240 | >240 a ≤480 |  |  |  |  |  |  |
|                                                      |             |             |  |  |  |  |  |  |
| Minimální vzdálenost [mm]                            | >3          | >6          |  |  |  |  |  |  |

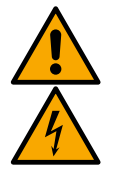

Ujistěte se, že síťové napětí je stejné jako na typovém štítku motoru.

Pro připojení napájecích kabelů dodržujte následující svorky:

- $R S T \equiv$  pro třífázové systémy
- L N = pro jednofázové systémy

Ujistěte se, že jsou všechny svorky zcela utaženy, přičemž zvláštní pozornost věnujte zemnícímu šroubu.

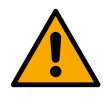

Před provedením elektrického připojení se podívejte na Bezpečnostní brožuru.

## ČEŠTINA

## 5.3.1 Připojení feritového jádra

Před napájením produktu použijte dodané feritové jádro, abyste snížili elektromagnetické rušení vyvolané nebo vyzařované datovými nebo napájecími kabely.

Pouze pro verze M.

Postupujte následovně:

- Pokud je přítomna EMC deska, vyšroubujte upevňovací šrouby a sejměte desku.
- Upevněte feritové jádro k napájecímu zdroji (vstupní proud) tak, že kabel dvakrát protáhnete jádrem v příslušné drážce, jak je znázorněno na obrázku 11.
- Vyměňte desku a pokračujte v zajišťování šroubů.
- Feritové jádro připevněte k čerpadlům (výstupní proud) tak, že kabel protáhnete přímo jádrem v příslušné drážce, výstupní kabel odizolujete a opletení zajistíte U-šroubem. Viz obrázek 12

Pouze pro verze T.

- Není třeba používat ferit ve vstupním napájení. Viz obrázek 11
- Feritové jádro připevněte k čerpadlům (výstupní proud) tak, že kabel protáhnete přímo jádrem v příslušné drážce, výstupní kabel odizolujete a opletení zajistíte U-šroubem. Viz obrázek 12

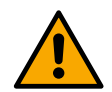

Zemnící kabel nesmí nikdy procházet feritem.

#### 5.3.2 Elektrické připojení napájení

Vstupní svorky napájení jsou v případě jednofázového napájení označeny sítotiskovými písmeny L a N, v případě třífázového napájení sítotiskovými písmeny R, S, T. Viz obrázek 3a, 3b, 3c. Elektrické připojení čerpadel, externích kondenzátorů a napájecího vedení

#### 5.3.3 Elektrické připojení čerpadel

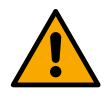

Zařízení má ochranu proti přehřátí motoru s PTC uvnitř vinutí motoru. Pokud nemáte motor s PTC nebo si nepřejete používat tento typ ochrany, vložte dodaný rezistor do svorek označených PTC. K zařízení je dodáván odpor 100 Ohm 1/4 W. Pokud není namontován ani rezistor, ani PTC, zařízení zůstává v bezpečném stavu a nespustí čerpadlo. Viz obrázek 3a, 3b, 3c.

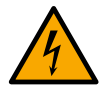

Úsek, typ a pokládka kabelů pro připojení k elektročerpadlu musí být zvoleny podle platných předpisů. Následující tabulka poskytuje údaj o části kabelu, který má být použit.

|   |      |      |        |            |           | Průř     | ez kabel   | u v mm²   |           |          |       |      |    |    |      |
|---|------|------|--------|------------|-----------|----------|------------|-----------|-----------|----------|-------|------|----|----|------|
|   | 10   | 20   | 30     | 40         | 50        | 60       | 70         | 80        | 90        | 10       | 12    | 14   | 16 | 18 | 200  |
|   | metr | metr | m      | metr       | metr      | metr     | metr       | metr      | metr      | 0        | 0     | 0    | 0  | 0  | metr |
|   | ů    | ů    |        | ů          | ů         | ů        | ů          | ů         | ů         | m        | m     | m    | m  | m  | ů    |
| 4 |      |      | 1.     |            |           |          |            |           |           |          |       |      |    |    |      |
| Α | 1.5  | 1.5  | 5      | 1.5        | 2.5       | 2.5      | 2.5        | 2.5       | 2.5       | 4        | 4     | 4    | 6  | 6  | 6    |
| 8 |      |      | 2.     |            |           |          |            |           |           |          |       |      |    |    |      |
| Α | 1.5  | 1.5  | 5      | 2.5        | 4         | 4        | 6          | 6         | 6         | 6        | 10    | 10   | 10 | 10 | 16   |
| 1 |      |      |        |            |           |          |            |           |           |          |       |      |    |    |      |
| 2 |      |      |        |            |           |          |            |           |           |          |       |      |    |    |      |
| Α | 1.5  | 2.5  | 4      | 4          | 6         | 6        | 10         | 10        | 10        | 10       | 10    | 16   | 16 | 16 | -    |
| 1 |      |      |        |            |           |          |            |           |           |          |       |      |    |    |      |
| 6 |      |      |        |            |           |          |            |           |           |          |       |      |    |    |      |
| Α | 2.5  | 2.5  | 4      | 6          | 10        | 10       | 10         | 10        | 10        | 16       | 16    | 16   | -  | -  | -    |
| 2 |      |      |        |            |           |          |            |           |           |          |       |      |    |    |      |
| 0 |      |      |        |            |           |          |            |           |           |          |       |      |    |    |      |
| Α | 4    | 4    | 6      | 10         | 10        | 10       | 16         | 16        | 16        | 16       | 16    | -    | -  | -  | -    |
| 2 |      |      |        |            |           |          |            |           |           |          |       |      |    |    |      |
| 4 |      |      |        |            |           |          |            |           |           |          |       |      |    |    |      |
| Α | 4    | 4    | 6      | 10         | 10        | 16       | 16         | 16        | 16        | -        | -     | -    | -  | -  | -    |
|   |      | T    | abulka | a platí pr | o 3-žilov | é PVC ka | abelv (fá: | zový + ni | υΙονν νοα | dič + ze | em) @ | 230V |    |    |      |

Tabulka 1: Část napájecích kabelů střídače

|        | Průřez kabelu v mm² |                 |         |                 |                 |                 |                 |                 |                 |              |              |              |              |              |                  |
|--------|---------------------|-----------------|---------|-----------------|-----------------|-----------------|-----------------|-----------------|-----------------|--------------|--------------|--------------|--------------|--------------|------------------|
|        | 10<br>metr<br>ů     | 20<br>metr<br>ů | 30<br>m | 40<br>metr<br>ů | 50<br>metr<br>ů | 60<br>metr<br>ů | 70<br>metr<br>ů | 80<br>metr<br>ů | 90<br>metr<br>ů | 10<br>0<br>m | 12<br>0<br>m | 14<br>0<br>m | 16<br>0<br>m | 18<br>0<br>m | 200<br>metr<br>ů |
| 4<br>∡ | 15                  | 15              | 1.<br>5 | 15              | 25              | 25              | 25              | 25              | 4               | 4            | 4            | 6            | 6            | 6            | 10               |

|        |     |     |         |           |           | ČEŠ     | TINA     |           |          |       |        |    |    |    |    |
|--------|-----|-----|---------|-----------|-----------|---------|----------|-----------|----------|-------|--------|----|----|----|----|
| 8<br>A | 1.5 | 1.5 | 2.<br>5 | 2.5       | 4         | 4       | 6        | 6         | 6        | 10    | 10     | 10 | 10 | 16 | 16 |
| 1      |     |     |         |           |           |         |          |           |          |       |        |    |    |    |    |
| 2<br>A | 1.5 | 2.5 | 4       | 4         | 6         | 6       | 10       | 10        | 10       | 10    | 16     | 16 | 16 | 16 | 16 |
| 1      |     |     |         |           |           |         |          |           |          |       |        |    |    |    |    |
| A      | 2.5 | 2.5 | 4       | 6         | 10        | 10      | 10       | 10        | 16       | 16    | 16     | 16 | 16 | 16 | 16 |
| 2      |     |     |         |           |           |         |          |           |          |       |        |    |    |    |    |
| U<br>A | 2.5 | 4   | 6       | 10        | 10        | 10      | 16       | 16        | 16       | 16    | 16     | 16 | 16 | 16 | 16 |
| 2      |     |     |         |           |           |         |          |           |          |       |        |    |    |    |    |
| 4<br>A | 4   | 4   | 6       | 10        | 10        | 16      | 16       | 16        | 16       | 16    | 16     | 16 | 16 | 16 | 16 |
| 2      |     |     |         |           |           |         |          |           |          |       |        |    |    |    |    |
| 8<br>A | 6   | 6   | 10      | 10        | 16        | 16      | 16       | 16        | 16       | 16    | 16     | 16 | 16 | 16 | 16 |
| 3      |     |     |         |           |           |         |          |           |          |       |        |    |    |    |    |
| Z<br>A | 6   | 6   | 10      | 10        | 16        | 16      | 16       | 16        | 16       | 16    | 16     | 16 | 16 | 16 | 16 |
|        |     |     | -       | Tabulka r | olatí pro | PVC kab | elv se 4 | vodiči (3 | fáze + z | em) @ | ) 230V | i  |    |    |    |

Tabulka 2: Část napájecích kabelů čerpadla

|             | Průřez kabelu v mm² |                 |         |                 |                 |                 |                 |                 |                 |              |              |              |              |              |                  |
|-------------|---------------------|-----------------|---------|-----------------|-----------------|-----------------|-----------------|-----------------|-----------------|--------------|--------------|--------------|--------------|--------------|------------------|
|             | 10<br>metr<br>ů     | 20<br>metr<br>ů | 30<br>m | 40<br>metr<br>ů | 50<br>metr<br>ů | 60<br>metr<br>ů | 70<br>metr<br>ů | 80<br>metr<br>ů | 90<br>metr<br>ů | 10<br>0<br>m | 12<br>0<br>m | 14<br>0<br>m | 16<br>0<br>m | 18<br>0<br>m | 200<br>metr<br>ů |
| 4<br>A      | 1.5                 | 1.5             | 1.<br>5 | 1.5             | 1.5             | 1.5             | 1.5             | 1.5             | 2.5             | 2.5          | 2.5          | 2.5          | 4            | 4            | 4                |
| 8<br>A      | 1.5                 | 1.5             | 1.<br>5 | 1.5             | 2.5             | 2.5             | 2.5             | 4               | 4               | 4            | 6            | 6            | 6            | 10           | 10               |
| 1<br>2<br>A | 1.5                 | 1.5             | 2.<br>5 | 2.5             | 4               | 4               | 4               | 6               | 6               | 6            | 10           | 10           | 10           | 10           | 16               |
| 1<br>6<br>A | 2.5                 | 2.5             | 2.<br>5 | 4               | 4               | 6               | 6               | 6               | 10              | 10           | 10           | 10           | 16           | 16           | 16               |
| 2<br>0<br>A | 2.5                 | 2.5             | 4       | 4               | 6               | 6               | 10              | 10              | 10              | 10           | 16           | 16           | 16           | 16           | 16               |
| 2<br>4<br>A | 4                   | 4               | 4       | 6               | 6               | 10              | 10              | 10              | 10              | 16           | 16           | 16           | 16           | 16           | 16               |
| 2<br>8<br>A | 6                   | 6               | 6       | 6               | 10              | 10              | 10              | 10              | 16              | 16           | 16           | 16           | 16           | 16           | 16               |
| 3<br>2<br>A | 6                   | 6               | 6       | 6               | 10              | 10              | 10              | 16              | 16              | 16           | 16           | 16           | 16           | 16           | 16               |
| 3<br>6<br>A | 10                  | 10              | 10      | 10              | 10              | 10              | 16              | 16              | 16              | 16           | 16           | 16           | 16           | 16           | 16               |
| 4<br>0<br>A | 10                  | 10              | 10      | 10              | 10              | 16              | 16              | 16              | 16              | 16           | 16           | 16           | 16           | 16           | 16               |
| 4<br>4<br>A | 10                  | 10              | 10      | 10              | 10              | 16              | 16              | 16              | 16              | 16           | 16           | 16           | 16           | 16           | 16               |
| 4<br>8<br>A | 10                  | 10              | 10      | 10              | 16              | 16              | 16              | 16              | 16              | 16           | 16           | 16           | 16           | 16           | 16               |

|             |    |    |    |           |           | CES     | TINA     |           |          |        |     |    |    |    |    |
|-------------|----|----|----|-----------|-----------|---------|----------|-----------|----------|--------|-----|----|----|----|----|
| 5<br>2<br>A | 16 | 16 | 16 | 16        | 16        | 16      | 16       | 16        | 16       | 16     | 16  | 16 | 16 | 16 | 16 |
| 5<br>6<br>A | 16 | 16 | 16 | 16        | 16        | 16      | 16       | 16        | 16       | 16     | 16  | 16 | 16 | 16 | 16 |
| 6<br>0<br>A | 16 | 16 | 16 | 16        | 16        | 16      | 16       | 16        | 16       | 16     | 16  | 16 | 16 | 16 | 16 |
|             |    | -  |    | Tabulka r | olatí pro | PVC kab | elv se 4 | vodiči (3 | fáze + z | rem) @ | 400 | ,  | •  |    |    |

Tabulka 3: Část napájecích kabelů čerpadla

#### 5.3.4 Připojení senzorů a I/O - cirkulace

Jako řídicí senzory lze použít: senzory diferenčního tlaku, teplotní senzory, termostaty a chronotermostaty. Obecný diagram viz obrázek 4, 5.

#### Snímač diferenčního tlaku

Informace o typu senzoru, který má být použit, naleznete v pokynech uvedených na ovládacím panelu, pokud je k dispozici, nebo v aplikaci Dconnect APP. Způsob použití bude záviset na nastaveních provedených na ovládacím panelu, pokud je k dispozici, nebo v aplikaci Dconnect APP.

Zařízení přijímá různé typy snímačů diferenčního tlaku: Kabel musí být připojen na jednom konci ke snímači a na druhém ke vstupu snímače tlaku umístěnému na střídači (viz obrázek 6). Kabel má dva různé konce s povinným směrem připojení: konektor pro průmyslové aplikace (DIN 43650) na straně senzoru a 4pólový konektor na straně měniče.

#### Teplotní senzor

Informace o typu senzoru, který má být použit, naleznete v pokynech uvedených na ovládacím panelu, pokud je k dispozici, nebo v aplikaci Dconnect APP. Způsob použití bude záviset na nastaveních provedených na ovládacím panelu, pokud je k dispozici, nebo v aplikaci Dconnect APP.

Pro instalaci snímačů teploty kapaliny T1 a T2 postupujte podle následujících schémat zapojení, viz obrázek 5

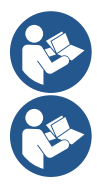

Odečet teploty pomocí senzoru T1 je možný pouze v následujících režimech nastavení: konstanta T1 rostoucí/klesající a konstanta ΔT1.

Odečet teploty pomocí senzoru T2 je možný pouze v následujících režimech nastavení: T2 konstantní rostoucí/klesající a ∆T2 konstantní.

Provozní režimy T1 konstanta a  $\Delta$ T1 konstanta viz odstavce 12.4.4Ruční konfigurace

#### Digitální vstupy

V tabulce *Funkce spojené s digitálními vstupy* zkontrolujte, které vstupy jsou povoleny.

Vstupy mohou být napájeny stejnosměrným nebo střídavým proudem. Níže jsou uvedeny elektrické charakteristiky vstupů (viz tabulka 4).

| Elektrické charakterist                                                                            | tiky vstupů |           |  |  |  |  |  |
|----------------------------------------------------------------------------------------------------|-------------|-----------|--|--|--|--|--|
|                                                                                                    | DC vstupy   | AC vstupy |  |  |  |  |  |
| Minimální zapínací napětí                                                                          | 8V          | 6Vrms     |  |  |  |  |  |
| Maximální vypínací napětí                                                                          | 2V          | 1,5Vrms   |  |  |  |  |  |
| Maximální přípustné napětí                                                                         | 36V         | 36Vrms    |  |  |  |  |  |
| Proud absorbovaný při 12V                                                                          | 3,3 mA      | 3,3 mA    |  |  |  |  |  |
| Min. přijatá část kabelu                                                                           | AWG 30      | (0,05mm2) |  |  |  |  |  |
| Max. přijatelná část kabelu AWG 14 (1,5 mm2)                                                       |             |           |  |  |  |  |  |
| Pozn. Vstupy lze ovládat s libovolnou polaritou (kladnou nebo zápornou vzhledem k jejich uzemnění) |             |           |  |  |  |  |  |

Tabulka 4: Elektrické charakteristiky vstupů

Příklady navržené na obrázku 8a, 8b, 8c, 8d se týkají spojení s čistým kontaktem pomocí vnitřního napětí k ovládání vstupů.

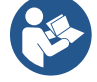

POZOR: Napětí přiváděné mezi svorkami +V a GND svorkovnice je 12 Vdc a může distribuovat maximálně 50 mA.

Pokud máte místo kontaktu napětí, lze jej ještě použít k ovládání vstupů: bude stačit nepoužít svorky +V a GND a připojit zdroj napětí na požadovaný vstup, a to při respektování charakteristik popsaných v tabulce 4.

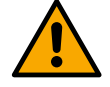

POZOR: Páry vstupů IN1/IN2 a IN3/IN4 mají pro každý pár jeden pól společný.

| Fun | kce spojené s | digitálními | vstupy |
|-----|---------------|-------------|--------|
|     |               |             |        |

| IN1 | <ul> <li>Start/Stop: Pokud je z ovládacího panelu aktivován vstup 1, bude možné ovládat zapnutí a vypnutí čerpadla v dálkovém režimu.</li> <li>Kontrola otáček čerpadla pomocí analogového signálu:</li> <li>Prostřednictvím vstupu IN1 je možné měnit pracovní frekvenci nebo dopravní výšku a zastavit čerpadlo. Signály přijímané k provádění kontrol jsou:</li> <li>0-10V</li> <li>4-20 mA</li> <li>PWM</li> </ul> |
|-----|----------------------------------------------------------------------------------------------------|
| IN2 | <b>Ekonomika:</b> Pokud je z ovládacího panelu aktivován vstup 2, bude možné aktivovat funkci redukce nastavené hodnoty v dálkovém režimu.                                                                                                    |
| IN3 | Není povoleno                                                                                                    |
| IN4 | Není povoleno                                                                                                    |

#### Připojení výstupů

Střídač má dva reléové kontakty pro signalizaci:

1st Relé: Provozní stav čerpadla

2nd Relé: Chybový stav měniče

Viz parametry v tabulce níže pro nastavení funkcí souvisejících s výstupními relé.

| Charakteristika výstupních kontaktů |                                                         |  |  |  |  |  |  |
|-------------------------------------|---------------------------------------------------------|--|--|--|--|--|--|
| Typ kontaktu                        | NO, NC, COM                                             |  |  |  |  |  |  |
| Max. únosné napětí                  | 250V                                                    |  |  |  |  |  |  |
| Max. únosný proud                   | 5A Pokud odporová zátěž<br>2.5A Pokud je indukční zátěž |  |  |  |  |  |  |
| Min. přijatá část kabelu            | AWG 22 (0,3255 mm2)                                     |  |  |  |  |  |  |
| Max. přijatelná část kabelu         | AWG 12 (3,31 mm2)                                       |  |  |  |  |  |  |

Stůl 1: Charakteristika výstupních kontaktů

#### Čerpadlové skupiny pro cirkulaci

Skupiny čerpadel se dělí na:

- Dvojité skupiny
- Skupiny s více čerpadly

Dvojitá skupina je skupina čerpadel skládající se z jednoho tělesa čerpadla, na kterém jsou namontovány dva motory. Skupina s více čerpadly je skupina skládající se z několika identických prvků čerpadla, motoru a invertoru. Každý prvek sdílí sání i dodávku. Každé čerpadlo musí mít před nateknutím do výtlačného potrubí zpětný ventil.

#### Připojení dvojčat skupin

Ve dvou skupinách musí být tlakový senzor připojen ke střídači vlevo (při pohledu na skupinu ze strany ventilátoru motoru tak, aby tok kapaliny šel zdola nahoru).

Pro správnou funkci dvojitého systému musí být všechna externí připojení vstupní svorkovnice zapojena paralelně mezi střídače, přičemž je respektováno číslování jednotlivých svorek.

#### 5.3.5 Připojení senzorů a I/O - Tlakování

Jako řídicí senzory lze použít: poměrový snímač tlaku, snímač proudového tlaku 4-20 mA, snímač pulzního průtoku. K digitálním vstupům lze připojit plováky, pomocný signál umožňující tlak, obecný invertorový umožňující ovládání a sací tlakový spínač. Obecný diagram viz obrázek 8, 9, 10.

#### Poměrový snímač tlaku

Informace o typu senzoru, který má být použit, naleznete v pokynech uvedených na ovládacím panelu, pokud je k dispozici, nebo v aplikaci Dconnect APP. Způsob použití bude záviset na nastaveních provedených na ovládacím panelu, pokud je k dispozici, nebo v aplikaci Dconnect APP.

Střídač akceptuje poměrový snímač tlaku 0 - 5V.

Kabel musí být připojen na jednom konci ke snímači a na druhém ke vstupu snímače tlaku na střídači, viz obrázek 9. Kabel má dva různé konce s povinným směrem připojení: konektor pro průmyslové aplikace (DIN 43650) na straně senzoru a 4pólový konektor na straně měniče.

#### Připojení více měničů - poměrový snímač tlaku

## ČEŠTINA

V systémech s více invertory lze poměrový snímač tlaku (0-5V) připojit k libovolnému střídači v řetězci.

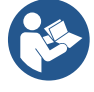

Pro snadné zapojení se důrazně doporučuje použití poměrových snímačů tlaku (0-5V). Při použití poměrových snímačů tlaku není potřeba žádná kabeláž pro přenos informací o odečtu tlaku mezi různými měniči. Datová komunikace mezi střídači probíhá bezdrátově, doporučuje se však namontovat komunikační kabel pro posílení systému v případě poruchy, aby bylo možné číst senzory i v případě připojení k vadnému nebo vypnutému měniči.

#### Snímač aktuálního tlaku

Informace o typu senzoru, který má být použit, naleznete v pokynech uvedených na ovládacím panelu, pokud je k dispozici, nebo v aplikaci Dconnect APP. Způsob použití bude záviset na nastaveních provedených na ovládacím panelu, pokud je k dispozici, nebo v aplikaci Dconnect APP.

Střídač akceptuje proudové čidlo tlaku 4 - 20 mA.

Vybraný proudový senzor 4-20 mA má 2 vodiče, jeden hnědý (IN+) pro připojení ke svorce (+12), jeden zelený (OUT-) pro připojení ke svorce (Vi1). Propojka musí být také vložena mezi svorku C1-2 a GND. Spojení lze vidět na obrázku 10. Ujistěte se, že je v sacím potrubí připojen alespoň jeden tlakový senzor.

#### Připojení více měničů - proudový snímač tlaku

Systémy s více invertory lze vytvořit pouze s jedním snímačem proudového tlaku 4-20 mA, ale je nutné senzor připojit ke všem měničům.

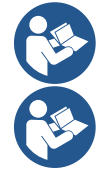

Pozor: pro připojení senzorů je nutné použít stíněný kabel.

Nastavte použitý tlakový senzor pomocí vyhrazených parametrů nabídky PR pro snímač dodávaného tlaku a RPR pro snímač sání.

#### Snímač průtoku

Informace o typu senzoru, který má být použit, naleznete v pokynech uvedených na ovládacím panelu, pokud je k dispozici, nebo v aplikaci Dconnect APP. Způsob použití bude záviset na nastaveních provedených na ovládacím panelu, pokud je k dispozici, nebo v aplikaci Dconnect APP.

Snímač průtoku je dodáván s vlastním kabelem. Kabel musí být připojen na jednom konci ke snímači a na druhém ke vstupu snímače průtoku umístěnému na střídači, viz obrázek 9.

Kabel má dva různé konce s povinným směrem připojení: konektor pro průmyslové aplikace (DIN 43650) na straně senzoru a 6pólový konektor na straně měniče.

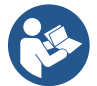

Snímač průtoku a snímač poměrového tlaku (0-5V) mají na svém těle stejný typ konektoru DIN 43650, takže je třeba dbát na připojení správného snímače ke správnému kabelu.

#### Digitální vstupy

Zařízení má následující digitální vstupy (viz sítotisk, pokud je u modelu):

- I1: Svorky In1 a C1-2
- I2: Svorky In2 a C1-2
- I3: Svorky In3 a C3-4
- 14: svorky In4 a C3-4

Vstupy mohou být napájeny stejnosměrným nebo střídavým proudem. Níže jsou uvedeny elektrické charakteristiky vstupů (viz tabulka 6).

| Elektrické charakteristiky vstupů                                                                  |               |           |  |  |  |  |  |
|----------------------------------------------------------------------------------------------------|---------------|-----------|--|--|--|--|--|
|                                                                                                    | DC vstupy [V] | AC vstupy |  |  |  |  |  |
| Minimální zapínací napětí                                                                          | 8V            | 6Vrms     |  |  |  |  |  |
| Maximální vypínací napětí 2V 1,5Vrms                                                               |               |           |  |  |  |  |  |
| Maximální přípustné napětí 36V 36Vrms                                                              |               |           |  |  |  |  |  |
| Proud absorbovaný při 12V                                                                          | 3,3 mA        | 3,3 mA    |  |  |  |  |  |
| Min. přijatá část kabelu                                                                           | AWG 30 (      | 0,05mm2)  |  |  |  |  |  |
| Max. přijatelná část kabelu AWG 14 (1,5 mm2)                                                       |               |           |  |  |  |  |  |
| Pozn. Vstupy lze ovládat s libovolnou polaritou (kladnou nebo zápornou vzhledem k jejich uzemnění) |               |           |  |  |  |  |  |
|                                                                                                    |               |           |  |  |  |  |  |

Tabulka 6: Elektrické charakteristiky vstupů

Příklady navržené na obrázku 8a, 8b, 8c, 8d se týkají spojení s čistým kontaktem pomocí vnitřního napětí k ovládání vstupů.

POZOR: Napětí přiváděné mezi svorkami +V a GND svorkovnice je 12 Vdc a může distribuovat maximálně 50 mA.

Pokud máte místo kontaktu napětí, lze jej ještě použít k ovládání vstupů: bude stačit nepoužít svorky +V a GND a připojit zdroj napětí na požadovaný vstup, přičemž respektujete charakteristiky popsané v tabulce 6.

## ČEŠTINA

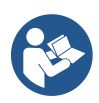

POZOR: Páry vstupů I1/I2 a I3/I4 mají pro každý pár jeden společný pól.

#### Připojení alarmových výstupů

Střídač má dva reléové kontakty pro signalizaci:

- Relé 1 Provozní stav čerpadla
- Chybový stav měniče relé 2

Viz parametry O1 a O2 pro nastavení funkcí souvisejících s výstupními relé.

| Charakteristika výstupních kontaktů |                              |  |  |  |  |  |  |
|-------------------------------------|------------------------------|--|--|--|--|--|--|
| Typ kontaktu                        | NO, NC, COM                  |  |  |  |  |  |  |
| Max. únosné napětí                  | 250V                         |  |  |  |  |  |  |
| Μαχ. ύροςού ρεουά                   | 5A Pokud odporová zátěž      |  |  |  |  |  |  |
|                                     | 2.5A Pokud je indukční zátěž |  |  |  |  |  |  |
| Min. přijatá část kabelu            | AWG 22 (0,129mm2)            |  |  |  |  |  |  |
| Max. přijatelná část kabelu         | AWG 12 (3,31 mm2)            |  |  |  |  |  |  |

Tabulka 7: Charakteristiky výstupních kontaktů

#### 5.3.6 Připojení více skupin

Čerpadla, motory a měniče, které tvoří systém, musí být navzájem stejné.

Chcete-li vytvořiť systém s více invertory, je nutné dodržet postup vytvoření skupiny čerpadel.

Senzory lze připojit pouze k jednomu měniči.

Datová komunikace mezi střídači probíhá bezdrátově, doporučuje se však namontovat komunikační kabel pro posílení systému v případě poruchy, aby bylo možné číst senzory i v případě připojení k vadnému nebo vypnutému měniči.

Pro správnou funkci multiinvertorového systému musí být všechny externí spoje vstupní svorkovnice zapojeny paralelně mezi střídači, přičemž je respektováno číslování jednotlivých svorek. Jedinou výjimkou je funkce vypnutí, kterou lze nastavit na kterémkoli ze 4 vstupů a umožňuje střídač deaktivovat. V tomto případě může být pro každý střídač také samostatné ovládání.

### 5.3.7 Připojení RS485 Modbus RTU

Informace o elektrických připojeních a registrech Modbus, které lze konzultovat a/nebo upravovat, naleznete ve vyhrazené příručce, kterou si můžete stáhnout a která je k dispozici kliknutím zde nebo na adrese: www.dabpumps.com

## 6 POVĚŘENÍ

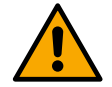

Všechny spouštěcí operace musí být prováděny se zavřeným zařízením!

Zařízení spusťte až po dokončení všech elektrických a hydraulických připojení.

Na čerpadle zcela otevřete šoupátko na sací straně a držte výtlačný šoupátko téměř zavřené, napájejte systém, zkontrolujte, zda je směr otáčení motoru stejný, jak je uvedeno na čerpadle.

Po spuštění systému je možné upravit provozní režimy tak, aby se lépe přizpůsobily požadavkům zařízení (viz kapitola "12 OVLÁDACÍ PANEL").

#### 6.1 Spuštění

Při prvním spuštění postupujte takto:

- Pro správné spuštění se ujistěte, že jste postupovali podle pokynů uvedených v částech 5 INSTALACE a 6 POVĚŘENÍ a příslušné podsekce.
- Zajistit přívod elektrické energie.
- Pokud je integrována elektronika, postupujte podle pokynů (viz kapitola "12 OVLÁDACÍ PANEL").

## 7 ÚDRŽBA

Před zahájením jakékoli práce na systému odpojte napájení a počkejte alespoň 5 minut. Systém nevyžaduje žádnou běžnou údržbu. Níže jsou však uvedeny pokyny pro provádění zvláštních operací údržby, které mohou být v konkrétních případech nezbytné:

- Pravidelně kontrolujte čistotu vstupních a výstupních otvorů chladicího vzduchu. Četnost kontroly závisí na kvalitě vzduchu, kde je zařízení umístěno.
- Po delší době používání je nutné zkontrolovat, zda jsou kabely na svorkách správně utaženy, zejména v případě velmi vysokých proudů (A).

Doporučuje se nepůsobit silou na různé části nevhodnými nástroji.

## 7.1 Pravidelné kontroly

Při běžném provozu nevyžaduje výrobek žádný typ údržby. Doporučuje se však pravidelně kontrolovat odběr proudu, aby bylo možné předem zjistit poruchy nebo opotřebení.

#### 7.2 Úpravy a náhradní díly

Jakákoli změna provedená bez předchozího povolení zbavuje výrobce veškeré odpovědnosti.

#### 7.3 Označení CE a minimální pokyny pro DNA

| Code | DUCT NAME<br>N.<br>SN. | DABPLMP5 Spa VolMerco Polo 4<br>35035 Metrino (PDI) - Jay<br>REA n. 328200 |
|------|------------------------|----------------------------------------------------------------------------|
|      |                        |                                                                            |
|      |                        |                                                                            |
|      |                        |                                                                            |
|      |                        | <br>Madein                                                                 |

Obrázek slouží pouze pro ilustrativní účely

Podívejte se na konfigurátor produktů (DNA), který je k dispozici na webových stránkách DAB PUMPS.

Platforma umožňuje vyhledávat produkty podle hydraulického výkonu, modelu nebo čísla výrobku. Lze získat technické listy, náhradní díly, uživatelské příručky a další technickou dokumentaci.

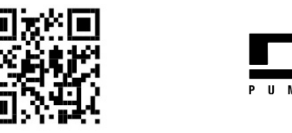

https://dna.dabpumps.com/

## 8 PROHLÁŠENÍ O SHODĚ

Pro produkt uvedený v kapitole **Chyba! Referenční zdroj nebyl nalezen.**, prohlašujeme, že zařízení popsané v tomto návodu k obsluze a námi uváděné na trh je v souladu s příslušnými zdravotními a bezpečnostními předpisy EU.

Podrobné a aktualizované prohlášení o shodě je k dispozici s produktem.

Pokud bude produkt jakýmkoli způsobem upraven bez našeho souhlasu, toto prohlášení se stane neplatným.

## 9 ZÁRUKA

Společnost DAB se zavazuje zajistit, aby její výrobky byly v souladu s tím, co bylo dohodnuto, a aby neobsahovaly původní vady a chyby spojené s jejich konstrukcí a/nebo výrobou, které by je činily nevhodnými pro použití, pro které jsou obvykle určeny.

Další podrobnosti o zákonné záruce naleznete v záručních podmínkách DAB zveřejněných na webových stránkách <u>https://www.dabpumps.com/en</u> nebo si vyžádejte tištěnou kopii písemně na adresy uvedené v sekci "kontakt"

#### PŘÍLOHA SEKCE

#### 10 TECHNICKÉ ÚDAJE

|                                    | NGDRIVE M/T 230V                   | NGDRIVE M/T             | NGDRIVE T/T          | NGDRIVE T/T          |
|------------------------------------|------------------------------------|-------------------------|----------------------|----------------------|
|                                    | 1,1 KW                             | 230V 2,2 kW             | 400V 3,5 KW          | 230V 2,2 KW          |
| Napájecí napětí                    | 1~220 - 240                        | 1~220 - 240             | 3 ~ 380 - 480        | 3 ~ 220 - 240        |
| Rádiová rozhraní                   | Pracovní frekvence *:              |                         |                      |                      |
|                                    | <ul> <li>Wi-Fi: 2,412</li> </ul>   | oři 2,472 GHz           |                      |                      |
|                                    | Bluetooth: 2.4                     | 102 při 2.480 GHz       |                      |                      |
|                                    | Vysílací výkon:                    | _                       |                      |                      |
|                                    | ■ WiFi: 18.87 d                    | Bm                      |                      |                      |
|                                    | <ul> <li>Bluetooth: 7,6</li> </ul> | 67 dBm                  |                      |                      |
|                                    |                                    |                         |                      |                      |
|                                    | * ) (                              | :                       |                      |                      |
|                                    | v souladu s narodnim               | ii preapisy v miste ins | stalace produktu.    |                      |
|                                    | Zařízaní obsahuja rádio            | wó zařízoní o přidruž   | oným softwarom pro : | zajičtění enrávného  |
|                                    |                                    | ladu společnosti DAB    |                      | zajisterii spravneno |
|                                    |                                    |                         | 0 F umps S.p.a.      |                      |
| Frekvence napájení                 | +/- 10%<br>50/60 H <del>-</del>    |                         |                      |                      |
| Maximální imanovitý proud čorpadol | 60 /                               | 10.5.0                  | 80 0                 | 10 5 4               |
| Maximalní jmenovitý přodu čerpadel | 0,0 A                              | 2.2 k/M                 | 0,0 A<br>2 2 kW      | 2.2 kW               |
| Svodový proud do země              | <5mA                               | <u>2,2 κνν</u><br><5mΔ  | 2,2 KVV<br><1mΔ      | 2,2 KW<br><1mΔ       |
| Stupeň ochrany                     | Stupeň kniť ID 55                  |                         |                      |                      |
|                                    |                                    |                         |                      |                      |
| Skladovací tenlota                 | -30 ÷ 60°C                         |                         |                      |                      |
|                                    | 50% a 40°C                         |                         |                      |                      |
| Relativní vlhkost vzduchu          | 90% až 20°C                        |                         |                      |                      |
| Dimenze                            | 215x225 mm výška 155 mm            |                         |                      |                      |
| Hmotnost                           | 5 ka                               | 5.4 ka                  | 4.7 kg               | 4.4 ka               |
| Ochrana proti                      | Ochrana proti chodu na             | asucho                  | .,                   | .,                   |
|                                    | Omezení proudu na motor            |                         |                      |                      |
|                                    | Ochrana proti nadměrné teplotě     |                         |                      |                      |
|                                    | Ochrana motoru proti p             | řehřátí pomocí PTC      |                      |                      |
| Tabulka: Technické údaje           |                                    |                         |                      |                      |

11 ELEKTRONICKÝ POPIS STŘÍDAČE

#### 11.1 Orientace ovládacího panelu

Ovládací panel byl navržen tak, aby mohl být orientován ve směru, kde je pro uživatele nejpohodlnější číst: jeho čtvercový tvar umožňuje jeho otáčení od 90° do 90°.

- Povolte 4 šrouby v rozích panelu pomocí nástroje nebo běžného imbusového klíče.
- Šrouby neodstraňujte úplně, pouze je vyšroubujte ze závitu na těle výrobku.
- Dávejte pozor, aby šrouby nespadly do systému.
- Přesuňte panel pryč a dávejte pozor, abyste netahali za kabel pro přenos signálu.
- Umístěte panel na jeho místo v preferovaném úhlu a dávejte pozor, abyste kabel nepřiskřípli.
- Utáhněte 4 šrouby dodaným klíčem nebo běžným imbusovým klíčem.

## 11.2 Operace

- Provoz natlakování, viz kap.12.3 Konfigurace tlakování
- Provoz oběhu, viz kap.12.4 Konfigurace oběhu

## 12 OVLÁDACÍ PANEL

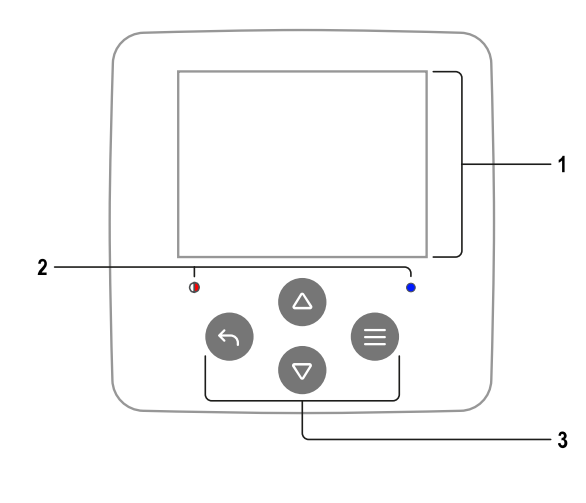

## 1 – ZOBRAZIT

## 2 – LED diody

| Spuštění systému  | ₩.₩ |
|-------------------|-----|
| Systém je aktivní | 0   |
| Systém v chybě    | • • |

## 3 – KLÍČE

|   | Stisknutím potvrďte a přejděte na další obrazovku.<br>Stisknutím otevřete vybranou stránku nabídky. |
|---|----------------------------------------------------------------------------------------------------|
| 5 | Stisknutím zrušíte a vrátíte se na předchozí obrazovku.                                             |
|   | Stisknutím opustíte aktuální stránku nabídky.                                                       |
|   | Stisknutím procházejte nabídku.                                                                     |
|   | Stisknutím tlačítka zvýšíte vybraný parametr.                                                       |
|   | Stisknutím a podržením zvýšíte rychlost přírůstku.                                                  |
|   | Stisknutím procházejte nabídku.                                                                     |
|   | Stisknutím tlačítka snížíte vybraný parametr.                                                       |
|   | Stisknutím a podržením zvýšíte rychlost snižování.                                                  |

#### UKÁZAT

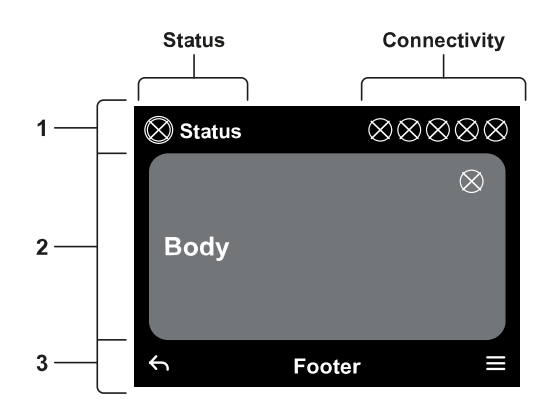

## 1 – ZÁHLAVÍ

Stav: Popisuje stav celého systému (zařízení a ovládací prvky). Připojení: Popisuje stav připojení systému.

## 2 – TĚLO

Středová část displeje se liší v závislosti na prohlížené stránce a popisuje potřebné informace.

## 3 – ZÁPATÍ

Spodní část displeje obsahuje položky "ZPĚT" a "POTVRDIT". Kromě toho se zobrazí další kontextové zprávy ve vztahu k zobrazené stránce nabídky.

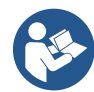

Obrázky v této kapitole se mohou mírně lišit od obrázků na produktu v závislosti na přítomnosti či nepřítomnosti a verzi nainstalovaného softwaru.

#### 12.1 Počáteční konfigurace

Při prvním spuštění zařízení se na obrazovce zobrazí proces počáteční konfigurace. Dokončete proces podle pokynů na obrazovce.

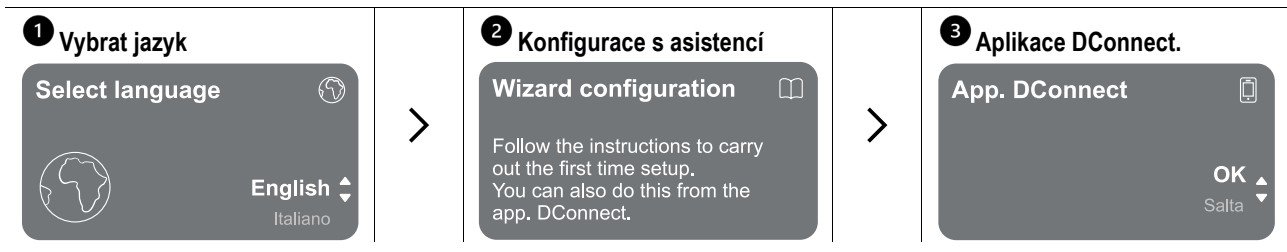
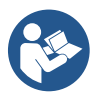

Informace o konfiguraci pomocí aplikace DConnect naleznete v kapitole "Počáteční konfigurace pomocí aplikace DConnect".

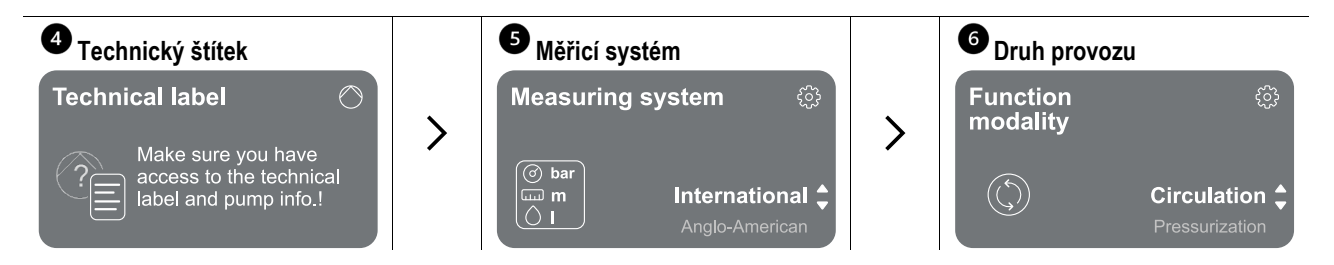

Posledním krokem počáteční konfigurace je volba provozního režimu: Tlakování nebo Cirkulace. Poté pokračujte ve vytváření skupin s více čerpadly.

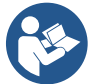

Po zvolení provozního režimu a dokončení počáteční konfigurace již není možné změnit typ provozu zařízení. To bude možné pouze po resetování na tovární data.

## 12.1.1 Počáteční konfigurace pomocí aplikace DConnect

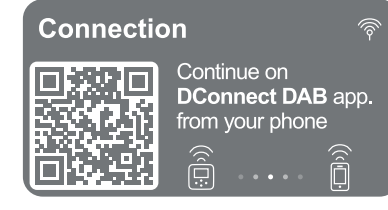

Z této stránky střídač aktivuje připojení DConnect.

Pokud se připojení nezdaří nebo vyprší čas, zkuste to znovu pomocí klíče . Postupujte podle pokynů na svém chytrém telefonu. Po navázání spojení mezi střídačem a chytrým telefonem se na displeji zobrazí potvrzovací vyskakovací okno. Chcete-li postup zrušit, stiskněte klávesu .

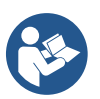

Aplikaci DConnect lze také použít pro běžné nastavení a konzultační operace a přidružení lze provést i později. Chcete-li aplikaci nakonfigurovat později, stiskněte klávesu <a>v</a> v hlavní nabídce. Zkontrolujte <a>ktualizace http://internetofpumps.com</a>.

## 12.2 Konfigurace skupiny s více čerpadly

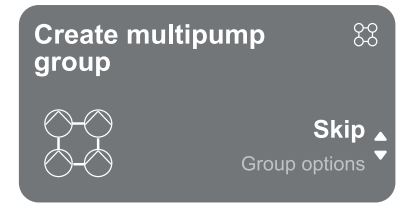

Na této obrazovce můžete vytvořit novou skupinu čerpadel s více čerpadly nebo přidat čerpadlo do existující skupiny. Postupujte podle pokynů průvodce pro každý případ, jak je uvedeno níže.

Skupinou více čerpadel rozumíme čerpací soustrojí složené z řady zařízení, jejichž dodávky proudí do společného rozdělovače.

Zařízení spolu komunikují pomocí poskytnutého připojení (bezdrátového). Systém s více čerpadly se používá hlavně pro:

- · Zvýšení hydraulického výkonu ve srovnání s jedním zařízením.
- · Zajištění kontinuity provozu v případě, že dojde k poruše zařízení.
- Sdílení maximálního výkonu.

Hydraulický systém musí být vytvořen co nejsymetričtěji

Všechna čerpadla musí být připojena k jednomu výtlačnému potrubí.

Firmware připojených zařízení musí být stejný.

Jakmile je hydraulický systém vyroben, je nutné vytvořit čerpadlovou skupinu provedením bezdrátového spojení zařízení (viz odst 12.2.1 Nová skupina)

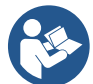

Pro dobrý chod soupravy na zvyšování tlaku musí být hydraulické přípojky, čerpadla a jejich maximální otáčky pro každé zařízení stejné.

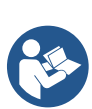

Zařízení umožňuje přidružit:

- až 6 čerpadel v režimu udržování tlaku nebo 4 čerpadla v oběhovém režimu.
- až 2 čerpadla v oběhovém režimu s dvojitými čerpadly (s dvojitým tělesem čerpadla).

Po dokončení přidružení se zobrazí stav přidružených zařízení. Význam jednotlivých stavů viz kapitola 12.3 Konfigurace tlakování a kapitola 12.4 Konfigurace oběhu.

#### 12.2.1 Nová skupina

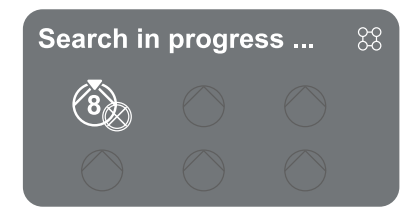

Chcete-li vytvořit novou skupinu, postupujte podle pokynů systému: stisknutím a podržením dvou kláves epidovál po dobu 3 sekund zahájíte hledání dalších zařízení k připojení. Přidružení nemusí být možné, protože zařízení, které se pokoušíte přidružit, je již přítomno v maximálním počtu nebo protože zařízení, které má být přiřazeno, není rozpoznáno. V posledním případě opakujte postup stisknutím klávesy . Stav vyhledávání přidružení zůstává aktivní, dokud není detekováno zařízení, které má být přiřazeno (bez ohledu na výsledek); pokud není během 1 minuty vidět žádné zařízení, stroj automaticky opustí stav přidružení. Stav vyhledávání můžete kdykoli ukončit stisknutím s postup automaticky zruší.

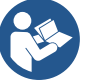

Pro urychlení postupu byl vytvořen zkratka, která umožňuje přiřadit čerpadlo z hlavní stránky stisknutím kláves

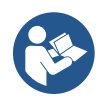

V případě první instalace zařízení ji nakonfigurujte jako v kapitole 12.2.3 Nastavení více čerpadel. Pokud je naopak zařízení již nakonfigurováno, systém potvrdí úspěšný výsledek postupu pomocí vyskakovací zprávy a vy se budete moci vrátit do hlavní nabídky

## 12.2.2 Přidat do skupiny

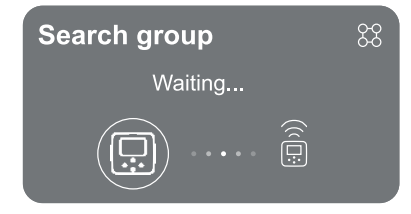

Pro přidání zařízení do existující skupiny postupujte podle pokynů systému. Jakmile je tato možnost vybrána, systém automaticky začne hledat existující skupinu, do které by se zařízení mělo připojit. Přidružení nemusí být možné, protože zařízení, které má být přiřazeno, není rozpoznáno nebo protože skupina ještě nebyla vytvořena. V druhém případě postupujte podle pokynů systému pro vytvoření nové skupiny, viz kapitola 12.2.1 Nová skupina.

Stav vyhledávání přidružení zůstává aktivní, dokud není detekováno zařízení, které má být přiřazeno (bez ohledu na výsledek); pokud není během 1 minuty vidět žádné zařízení, stroj automaticky opustí stav přidružení. Stav vyhledávání můžete kdykoli ukončit stisknutím s, čímž se postup automaticky zruší.

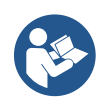

V případě první instalace zařízení ji nakonfigurujte jako v kapitole 12.2.3 Nastavení více čerpadel. Pokud je naopak zařízení již nakonfigurováno, systém potvrdí úspěšný výsledek postupu pomocí vyskakovací zprávy a vy se budete moci vrátit do hlavní nabídky.

#### 12.2.3 Nastavení více čerpadel

#### Provozní čerpadlo

Provozním čerpadlem rozumíme čerpadlo, které se aktivně účastní čerpání (nikoli rezerva).

Pokud byl pracovní režim nastaven na Tlakování, budete požádáni, abyste uvedli, zda čerpadlo funguje jako rezerva, počet současně běžících čerpadel a dobu jejich výměny.

Pokud byl pracovní režim nastaven na Cirkulace, u zdvojených oběhových čerpadel budete požádáni o uvedení typu interakce, zatímco u jednotlivých oběhových čerpadel budete požádáni, abyste uvedli, zda čerpadlo funguje jako rezerva, počet čerpadel běžících současně a dobu jejich výměny.

V případě první instalace, po dokončení postupu, pokračujte kapitolami 12.3.1 Průvodce nastavením – Jedno čerpadlo nebo 12.4.1 Průvodce nastavením – Jedno čerpadlo v závislosti na vaší volbě režimu.

V opačném případě, pokud je čerpadlo již nakonfigurováno, se vrátíte do hlavní nabídky.

#### Připojená čerpadla

Připojeným čerpadlem rozumíme jedno z čerpadel patřících do skupiny poté, co bylo správně vytvořeno.

Pokud je nastaveno Natlakování, viz kapitola 12.3.2 Průvodce nastavením – čerpadlové skupiny.

Pokud je nastaveno Circulation, viz kapitola 12.4.2 Průvodce nastavením – čerpadlové skupiny.

## 12.2.4 Ikony stavu připojení

Následující ikony popisují stav systému.

Připojení...

ſ٨

Hledání...

Následující ikony popisují stav připojení systému.

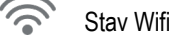

Přístup do cloudu

Bluetooth přístup

Připojení ke skupině

Odpojení od skupiny

## 12.3 Konfigurace tlakování

## 12.3.1 Průvodce nastavením – Jedno čerpadlo

## Při první instalaci je klíč 🔍 zablokován, protože zadávání hodnot je povinné.

V této sekci můžete nastavit:

- Typ tlakového senzoru (výběr viz katalog DAB): střídač kontroluje, zda je senzor připojen k systému. Pokud není detekována, vypněte čerpadlo, připojte senzor a restartujte systém.
- Referenční tlak;
- Základní hodnoty čerpadla: frekvence, absorbovaný proud a jmenovité otáčky, které lze nalézt na typovém štítku konfigurovaného zařízení;
  - Jmenovité napětí čerpadla

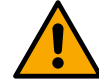

## Pozor: obrazovka "Jmenovité napětí čerpadla" je k dispozici pouze pro určité modely zařízení.

- Směr otáčení: na této obrazovce můžete otestovat směr otáčení motoru a v případě potřeby změnit směr mezi ve směru hodinových ručiček a proti směru hodinových ručiček
- Sekundární tlakový senzor: systém umožňuje připojení senzoru k odsávání. Pokud se rozhodnete pro její aktivaci, pokračujte v konfiguraci podle popisu v kapitole 12.3.3 Volitelné konfigurace
- Funkce pomalého plnění: pokud je funkce zvolena při prvním spuštění nebo v každém případě pochází ze situace bez naplněného čerpadla, začne systém pomalu natlakovat, aby se postupně plnil tím, že nechá vzduch pomalu unikat.

## 12.3.2 Průvodce nastavením – čerpadlové skupiny

## Při první instalaci je klíč 🖲 zablokován, protože zadávání hodnot je povinné.

V této zmenšené části můžete nastavit:

- Provoz zařízení jako rezervy
- Proud absorbovaný čerpadlem, který lze nalézt na typovém štítku konfigurovaného zařízení;
- Jmenovité napětí čerpadla

Go to main menu

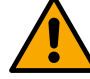

The system is ready

## Pozor: obrazovka "Jmenovité napětí čerpadla" je k dispozici pouze pro určité modely zařízení.

Směr otáčení: na této obrazovce můžete otestovat směr otáčení motoru a v případě potřeby změnit směr mezi ve směru hodinových ručiček

## Systém je připraven

Všechny parametry byly nastaveny, systém je nyní v pohotovostním režimu.

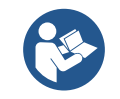

Zde si můžete vybrat, zda chcete přejít do "Hlavní nabídky" nebo nastavit "Volitelné konfigurace". Viz příslušné kapitoly.

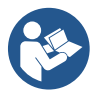

Při první instalaci budete požádáni o nastavení tlakového senzoru. Snímač tlaku musí být zvolen na základě hydraulických charakteristik systému.

12.3.3 Volitelné konfigurace Konfigurace funkce snímače sacího tlaku

Tato funkce umožňuje nastavit detekci nízkého sacího tlaku následovně:

- funkce zakázána
- · funkce povolena s automatickým resetem
- funkce povolena s manuálním resetem

Funkce pro detekci nízkého sacího tlaku generuje zablokování systému po čase T1 "Časové zpoždění při nízkém sacím tlaku".

Dvě různá nastavení (automatický nebo ruční reset) se liší typem resetu, jakmile je čerpadlo zablokováno:

• V režimu automatického resetu se sací tlak musí vrátit na hodnotu nad prahovou hodnotu nastavenou v části "Referenční prahová hodnota nízkého sacího tlaku" po dobu nejméně 2 sekund.

#### Konfigurace snímače průtoku

Umožňuje nastavit provoz podle následující tabulky:

| Nastavení snímače průtoku |                                                       |          |  |  |  |  |
|---------------------------|-------------------------------------------------------|----------|--|--|--|--|
| Hodnota                   | Typ použití                                           | Poznámky |  |  |  |  |
| 0                         | bez snímače průtoku                                   | výchozí  |  |  |  |  |
| 1                         | specifický jednotlivý průtokový senzor (F3.00)        |          |  |  |  |  |
| 2                         | specifický vícenásobný průtokový senzor (F3.00)       |          |  |  |  |  |
| 3                         | Ruční nastavení pro obecný jednopulzní snímač průtoku |          |  |  |  |  |
| 4                         | Ruční nastavení pro obecný vícepulzní snímač průtoku  |          |  |  |  |  |

Tabulka: Nastavení snímače průtoku

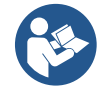

V případě provozu s více měniči je možné specifikovat použití více senzorů.

#### Provoz bez snímače průtoku

Pokud je zvoleno nastavení bez snímače průtoku, je zpráva o zákazu vstupu do funkce označena ikonou s visacím zámkem.

Je možné volit mezi 2 různými provozními režimy bez snímače průtoku:

<u>Režim minimální frekvence</u>: tento režim umožňuje nastavit frekvenci, pod kterou se považuje za nulový průtok. V tomto režimu se elektročerpadlo zastaví, když jeho frekvence otáčení klesne pod nastavenou hodnotu na dobu rovnou době zpoždění vypnutí.

Důležité: Nesprávné nastavení nulového průtoku může mít za následek následující:

- Pokud je frekvence příliš vysoká, elektročerpadlo by se mohlo vypnout i za přítomnosti průtoku a poté se znovu spustit, jakmile tlak klesne pod spouštěcí tlak. Takže by se mohly opakovat epizody zapínání a vypínání, dokonce i docela blízko u sebe.
- 2. Pokud je frekvence příliš nízká, elektročerpadlo se nemusí nikdy zastavit ani při absenci průtoku nebo při velmi nízkých průtokech. <u>Tato situace by mohla vést k poškození elektročerpadla v důsledku přehřátí.</u>

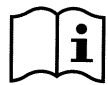

Vzhledem k tomu, že frekvence nulového průtoku se může měnit s měnící se žádanou hodnotou, je důležité, aby:.

1. Při každé změně žádané hodnoty zkontrolujete, zda je nastavená hodnota frekvence adekvátní pro novou žádanou hodnotu.

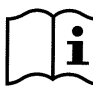

Pomocné nastavené hodnoty jsou deaktivovány, pokud není použit snímač průtoku a frekvence je použita v režimu minimální frekvence.

POZOR: režim minimální frekvence je jediný provozní režim bez snímače průtoku povolený pro systémy s více invertory.

<u>Autoadaptivní režim</u>: tento režim se skládá ze zvláštního a účinného autoadaptivního algoritmu, který umožňuje provoz téměř ve všech případech bez problémů. Algoritmus získává informace a aktualizuje své parametry během provozu. Pro optimální provoz je vhodné, aby v hydraulickém systému nedocházelo k podstatným periodickým změnám, které by značně měnily charakteristiky (jako jsou elektromagnetické ventily, které vyměňují hydraulické sektory s velmi odlišnými charakteristikami), protože algoritmus se přizpůsobí jedné z nich a nemusí poskytnout očekávané výsledky, jakmile je provedeno přepnutí. Na druhou stranu nenastávají žádné problémy, pokud systém zůstává s podobnými vlastnostmi (délka, pružnost a minimální požadovaný průtok).

Při každém restartu nebo resetu stroje se resetují samonaučené hodnoty, takže nějakou dobu trvá, než se adaptace znovu uskuteční. Použitý algoritmus měří různé citlivé parametry a analyzuje stav stroje, aby zjistil přítomnost a rozsah průtoku. Z tohoto důvodu a aby se předešlo falešným chybám, je nutné správně nastavit parametry, zejména:

- Ujistěte se, že systém během nastavování nedochází k žádným výkyvům (v případě výkyvů upravte parametry Proporcionální zesílení a Integrální zesílení. Viz kapitola Další nastavení
- Nastavte jmenovitý proud správně
- Nastavte vhodný práh minimálního průtoku, pod kterým střídač v případě tlaku vypne elektrické čerpadlo

- Nastavení správné minimální frekvence otáčení
- Nastavení správného směru otáčení

## POZOR: autoadaptivní režim není povolen u systémů s více invertory.

DŮLEŽITÉ: V obou provozních režimech je systém schopen detekovat nedostatek vody měřením proudu absorbovaného čerpadlem kromě účiníku a jeho porovnáním s parametrem jmenovitého proudu. Pokud je nastavena maximální frekvence otáčení čerpadla, která neumožňuje hodnotu blízkou proudu čerpadla při plném zatížení, může dojít k chybám falešného nedostatku vody. V těchto případech je náprava následující: otevřete utility na maximální frekvenci otáčení a podívejte se, kolik čerpadlo absorbuje (to je snadno vidět z parametru fázového proudu zobrazeného na displeji), poté nastavte aktuální hodnotu odečtenou jako hodnotu jmenovitého proudu.

## Rychlá metoda samoučení pro autoadaptivní režim

Samoučící se algoritmus se automaticky přizpůsobuje různým instalacím získáváním informací o typu systému.

Charakterizaci systému můžete urychlit pomocí postupu rychlého učení:

- 1) Zapněte spotřebič nebo, pokud je již zapnutý, stiskněte současně všechny čtyři klávesy po dobu alespoň 1 sekundy, aby došlo k resetu.
- 2) V systému nenastavte žádný snímač průtoku, poté ve stejné nabídce přejděte na nastavení prahové hodnoty vypnutí.
- 3) Otevřete nástroj a spusťte čerpadlo.
- 4) Zavřete napájecí stanici velmi pomalu, dokud nedosáhne minimálního průtoku (uzavřená distribuční společnost) a když se stabilizuje, poznamenejte si frekvenci, s jakou se usazuje.
- 5) Počkejte 1-2 minuty, než se načte simulovaný tok; To si uvědomíte, když se motor vypne.
- Otevřete nástroj tak, aby frekvence byla o 2 5 [Hz] vyšší než frekvence naměřená dříve, a počkejte 1-2 minuty na nové vypnutí.

DŮLEŽITÉ: metoda bude účinná pouze tehdy, pokud s pomalým zavíráním v kroku 4) lze frekvenci nastavit tak, aby zůstala na pevné hodnotě, dokud nebude průtok přečten. Nejedná se o platný postup, pokud frekvence v době po uzavření klesne na 0 [Hz]; V tomto případě je nutné opakovat operace z kroku 3, nebo lze stroj nechat, aby se po výše uvedenou dobu učil sám.

- 1. Pokud je snímač DAB dostatečný: nastavte průměr potrubí;
- 2. Pokud je senzor obecný: nastavte převodní faktor l/min pulzu. Konverzní faktor dodává výrobce snímače a závisí na typu snímače a na průměru potrubí.

## Konfigurace komunikačního protokolu

Informace o elektrických připojeních a registrech Modbus, které lze konzultovat a/nebo upravovat, naleznete ve vyhrazené příručce, kterou si můžete stáhnout a která je k dispozici kliknutím zde nebo na adrese: www.dabpumps.com

## Konfigurace I/O

Tato obrazovka umožňuje upravit a/nebo zobrazit informace o konfiguraci I/O. Přístupem na referenční stránku můžete nastavit typ vstupů a výstupů dostupných v měniči. Podle pokynů na obrazovce nastavte hodnoty podle svých potřeb.

## Další nastavení

Na této obrazovce můžete upravit a/nebo zobrazit řadu parametrů, které vám umožní spravovat systém podle vašich potřeb. Níže jsou uvedeny položky, které lze zobrazit:

| Zpoždění při vypínání            | Typ systému4                      |
|----------------------------------|-----------------------------------|
| Čas zahájení                     | Proporcionální zesílení           |
| Počáteční frekvence1             | Integrální zesílení               |
| Nosná frekvence2                 | Doba chodu nasucho                |
| Zrychlení                        | Doba pomalého režimu plnění5      |
| Maximální rychlost otáčení       | Provozní součinitel chodu nasucho |
| Minimální frekvence otáčení      | Proud absorbovaný čerpadlem       |
| Nulový průtok3                   | Jmenovité napětí čerpadla6        |
| Maximální mez referenčního tlaku | Proporcionální zesílení           |

<sup>1</sup>Není k dispozici s aktivním snímačem průtoku a funkcí pomalého plnění NENÍ nastaveno na "Při každém spuštění"

- <sup>2</sup> Není k dispozici s aktivním snímačem průtoku a funkcí pomalého plnění nastavenou na "Při každém spuštění"
- <sup>3</sup> Není k dispozici s deaktivovaným snímačem průtoku.
- <sup>4</sup> Není k dispozici s aktivovaným snímačem průtoku.
- <sup>5</sup> Není k dispozici, pokud funkce pomalého plnění NENÍ nastavena na "Při každém spuštění"

<sup>6</sup> Tento parametr je viditelný pouze pro dvounapěťové motory

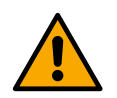

Pokud je čerpadlo součástí skupiny, je možné přenášet parametry "Proud absorbovaný čerpadlem" a "Jmenovité napětí čerpadla" do všech ostatních připojených zařízení.

## 12.3.4 Hlavní menu

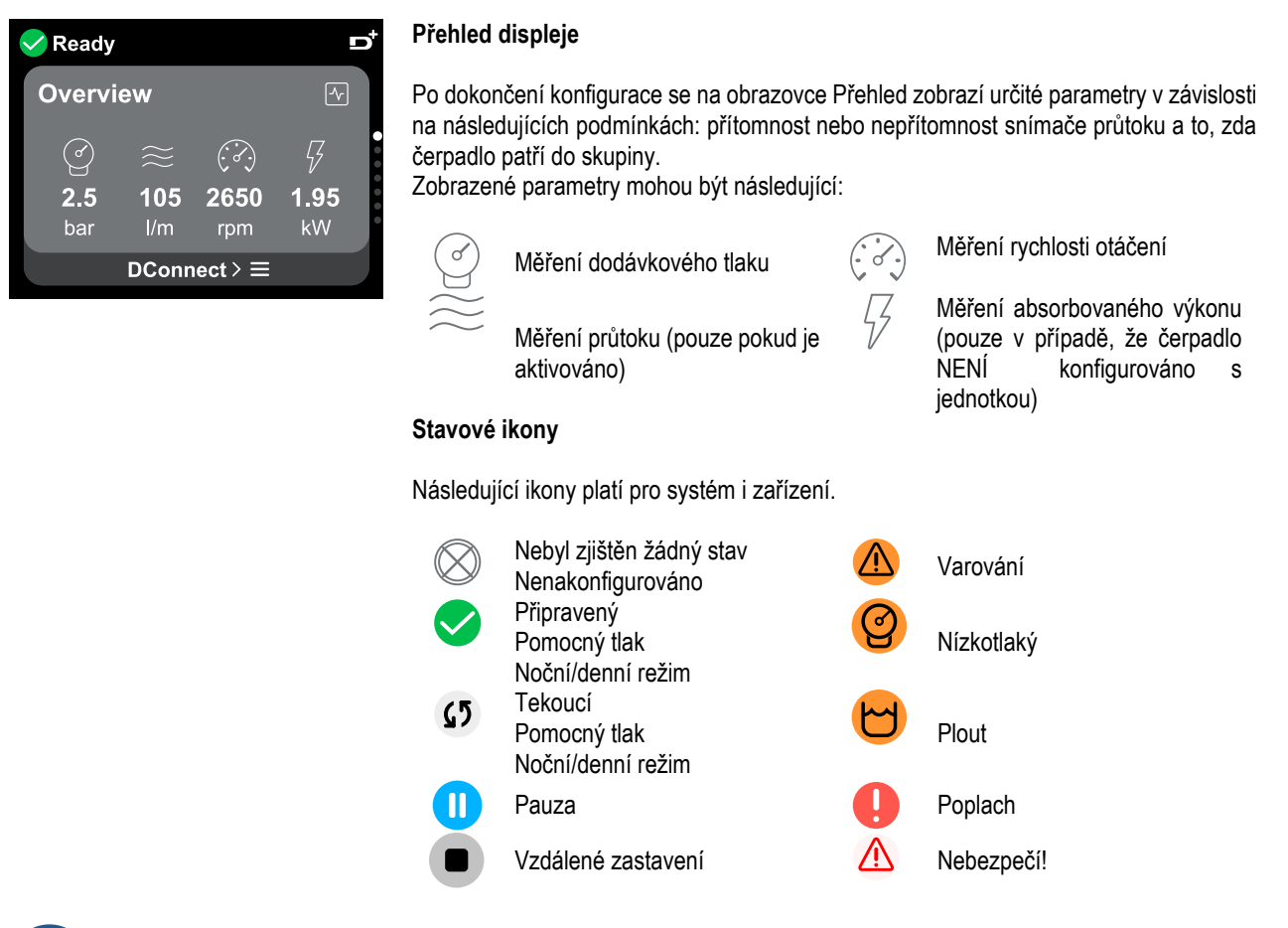

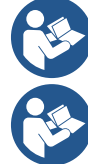

Obrázek slouží pouze pro ilustrativní účely. Nepopisuje skutečný stav systému.

Přidružení k aplikaci DConnect. Ize provést také po dokončení počáteční konfigurace. Na přehledové obrazovce hlavní nabídky stiskněte klávesu .

#### Struktura menu

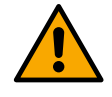

První viditelná obrazovka v hlavní nabídce je "Přehled".

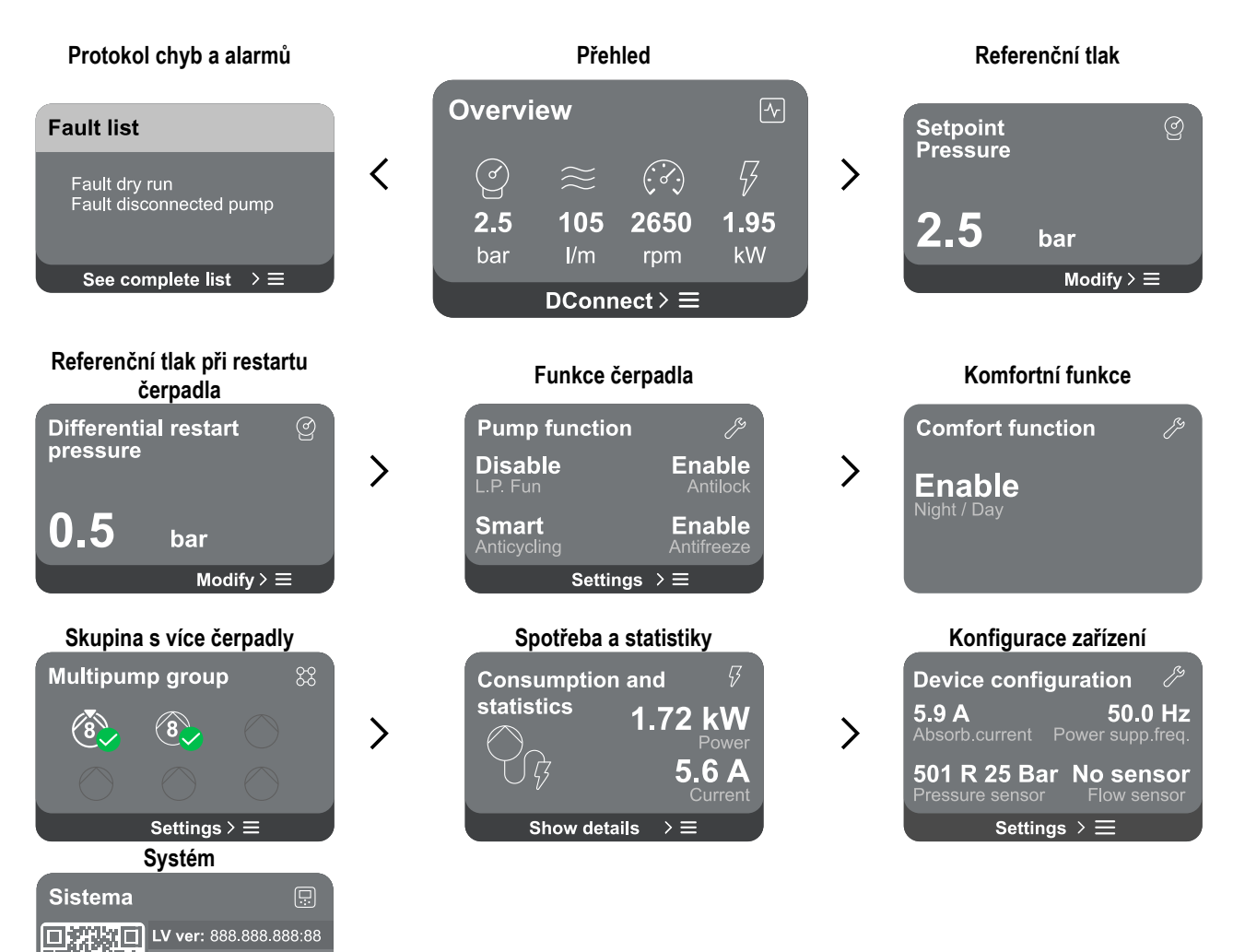

Následuje popis každé jednotlivé stránky.

Impostazioni > ⊟

HV ver: 888.888.888:88 D+ ver: 888.888.888:88

Jakmile se dostanete do poslední části stránky nabídky, použijte klávesu 🕤 k přechodu zpět do hlavní nabídky.

## Protokol chyb a alarmů

8

Záznam alarmů je snadno dostupný v seznamu stránek v hlavním menu, bezprostředně nad stránkou menu "Přehled". Na této stránce je zobrazena historie událostí počínaje nejnovější událostí zaznamenanou systémem.

V případě problémů se systémem a/nebo zařízením zkontrolujte vyskakovací okno s informacemi na displeji a postupujte podle pokynů krok za krokem.

Systém poskytuje celkem dva typy výstrah v pořadí podle závažnosti:

## Varování

Detekuje poruchu v systému nebo zařízeních, ale to nebrání provozu.

(např. Nízké napětí záložní baterie)

## Error Dry run Description: Dry run detected Fill the pump Advice code: E15 Time ref: 01/01/2023 23:03:56

## Chyba

Detekuje poruchu, která brání normálnímu fungování systému nebo zařízení.

(např. Bez vody)

Vyskakovací varování a alarmy Ze seznamu událostí je možné zobrazit jejich popis.

To vám umožní pochopit příčinu a další kroky, které je třeba podniknout k nápravě závady.

Stejná sekce "*Alarm Log*" nabízí možnost resetování seznamu chyb zaznamenaných do tohoto okamžiku. Aby bylo možné pokračovat, je nutné tuto operaci potvrdit.

## Referenční tlak

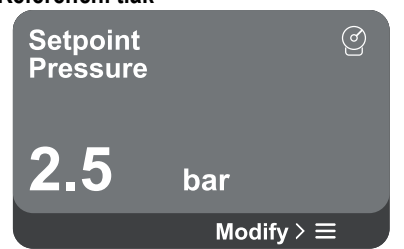

Na obrazovce se zobrazí hodnota referenčního tlaku nastaveného v systému. Při přístupu na stránku nabídky se zobrazí následující možnost:

Referenční tlak: stisknutím Akláves a změňte rozsah nastavení podle použitého senzoru.

Pokud byl v systému aktivován referenční pomocný tlak, lze jej změnit pomocí následující dodatečné položky v seznamu, a to pro každý ze 4 dostupných vstupů:

 Referenční pomocný tlak # : stisknutím kláves a změňte rozsah nastavení podle senzoru použitého v příslušném vstupu.

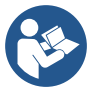

Pokud je současně aktivních několik pomocných tlakových funkcí spojených s několika vstupy, střídač nastaví nejnižší tlak ze všech aktivních

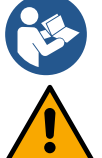

opětovné spuštění čerpadla.

Pomocné nastavené hodnoty jsou deaktivovány, pokud není použit snímač průtoku a je použita minimální hodnota frekvence.

U každého vstupu může nastavení příliš vysokého tlaku ve vztahu k výkonu připojeného zařízení způsobit falešné chyby nedostatku vody. V těchto případech snižte nastavený tlak nebo použijte čerpadlo vhodné pro požadavky systému.

#### Diferenční tlak při opětovném spuštění čerpadla

Enable

Enable

Settings  $\rightarrow \equiv$ 

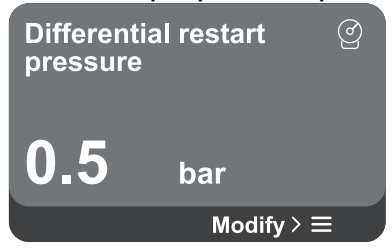

Funkce čerpadla

Disable

L.P. Fun

Smart

**Pump function** 

# **Diferenční tlak při restartu čerpadla:** stisknutím A kláves a S změňte rozsah nastavení podle použitého senzoru. Hodnotu lze nastavit od minima 0,1 do maximálně 5 barů.

Obrazovka vyjadřuje pokles tlaku vzhledem k referenční hodnotě tlaku, který způsobí

Při přístupu na stránku nabídky se zobrazí následující možnost:

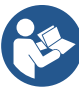

Za určitých podmínek (například v případě požadované hodnoty nižší, než je tlak při opětovném spuštění čerpadla) může být automaticky omezen.

Na obrazovce se zobrazí další funkce dostupné v systému pro ochranu zařízení. Když vstoupíte na stránku nabídky, zobrazí se následující možnosti:

- Antiblokovací opatření: tato funkce slouží k zamezení mechanickým blokům v případě dlouhodobé nečinnosti; působí periodickým otáčením čerpadla. Když je funkce povolena, každých 23 hodin čerpadlo provede odblokovací cyklus trvající 1 minutu.
- Anticyklace: tato funkce zabraňuje častému zapínání a vypínání v případě netěsností v systému. Funkci lze nastavit ve třech různých režimech:
  - Zakázáno: funkce nezasahuje;
  - Povoleno: elektronické ovládání zablokuje motor po N identických cyklech start/stop;
  - Inteligentní režim: elektronické ovládání působí na diferenční tlak při opětovném spuštění čerpadla, aby se snížily negativní účinky netěsností.
- Nemrznoucí směs: tato funkce zabraňuje poškození čerpadla, když teplota dosáhne hodnot blízkých bodu mrazu, působí automatickým otáčením čerpadla.
- Funkce nízkého sacího tlaku: tato funkce nastavuje práh tlaku, pod kterým se blok vypne pro nízký sací tlak.

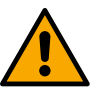

Řízení nízkého sacího tlaku je k dispozici pouze v případě, že během "Konfigurace tlakování" byl snímač sekundárního tlaku nastaven na jinou hodnotu než "Zakázáno".

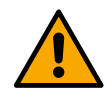

## Anticycling (ochrana proti nepřetržitým cyklům bez požadavku na napájení)

Pokud dojde k netěsnostem v dávkovací části zařízení, systém se cyklicky spustí a zastaví, i když se záměrně neodebírá žádná voda: i jen nepatrný únik (několik ml) může způsobit pokles tlaku, který následně spustí elektrické čerpadlo. Elektronické řízení systému je schopno detekovat přítomnost úniku na základě jeho opakování.

Funkci lze vyloučit nebo nastavit podle zbývajících dvou různých režimů popsaných výše (Povolený režim, Chytrý režim). S touto funkcí, jakmile je zjištěna podmínka opakování, čerpadlo se zastaví a zůstane čekat na ruční reset. Tento stav je uživateli sdělen rozsvícením červené LED diody "Alarm" a zobrazením slova "ANTICYCLING" na displeji.

Po odstranění úniku můžete ručně vynutit restart současným stisknutím a uvolněním kláves 🙆 a 叉 .

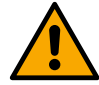

## Nemrznoucí směs (ochrana proti zamrznutí vody v systému)

Změna skupenství vody z kapalného na pevné zahrnuje zvětšení objemu. Je proto nezbytné zajistit, aby systém nezůstal plný vody s teplotami blízkými bodu mrazu, aby nedošlo k poškození systému. To je důvod, proč se doporučuje vyprázdnit každé zařízení, které zůstane během zimy nepoužívané. Tento systém má však ochranu, která zabraňuje tvorbě ledu uvnitř čerpadla aktivací zařízení, když teplota klesne na hodnoty blízké bodu mrazu. Tímto způsobem se voda uvnitř ohřívá a zabraňuje zamrznutí.

Ochrana "Antifreeze" nefunguje v případě výpadku proudu.

Ochrana proti zamrznutí má vliv pouze na čerpadlo, proto se doporučuje senzory dostatečně chránit před zamrznutím. Doporučuje se však nenechávat systém plný během dlouhé doby nečinnosti: důkladně vyprázdněte všechny vnitřní tekutiny.

#### Komfortní funkce

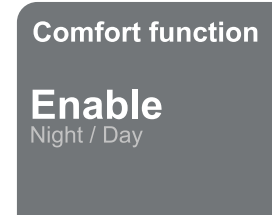

## Skupina s více čerpadly

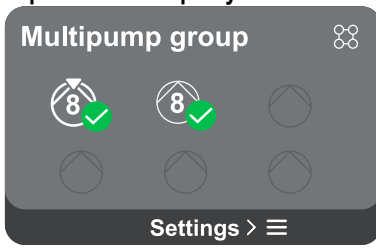

Na obrazovce se zobrazí další funkce dostupné v systému pro ochranu zařízení. Při přístupu na stránku nabídky se zobrazí následující možnost:

Noční/denní režim: zvyšuje komfort a optimalizuje spotřebu mimo špičku snížením nastavené hodnoty tlaku v systému během časového úseku, který může nastavit uživatel Funkci lze vyloučit.

Obrazovka nabízí možnost vytvoření skupiny s více čerpadly, pokud ještě nebyla vytvořena. Postup vytvoření nové skupiny nebo přidání do již existující skupiny naleznete v kapitole 12.2 Konfigurace skupiny s více čerpadly.

V případě čerpadel již připojených ke skupině lze získat přístup k následujícím nastavením:

Konfigurace parametrů více skupin čerpadel: čerpadlo je možné nakonfigurovat jako rezervu, to znamená, že je mu přiřazena nejnižší počáteční priorita. V důsledku toho se zařízení, na kterém je toto nastavení provedeno, spustí vždy jako poslední.

Poté nakonfigurujte čerpadla běžící ve stejnou dobu a odpovídající dobu výměny.

- Smazat celou skupinu s více čerpadly: skupina a její nastavení budou odstraněny.
- Odstranit aktuální čerpadlo ze skupiny s více čerpadly: příslušné čerpadlo bude odstraněno ze skupiny, do které patří.
- Odebrat požadované čerpadlo ze skupiny s více čerpadly: vybrané čerpadlo bude odstraněno z aktuální skupiny.
- Přidejte čerpadlo do existující skupiny: Postup přidání do již existující skupiny viz kapitola 12.2 Skupina s více čerpadly Konfigurace.

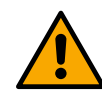

Přidání čerpadla do stávající skupiny je možné pouze v případě, že nebyl překročen maximální počet připojitelných zařízení: až 6 zařízení v tlakovém režimu nebo v cirkulačním režimu pouze s 1 zařízením nebo až 2 zařízení v cirkulačním režimu s dvojitými zařízeními.

Spotřeba a statistiky

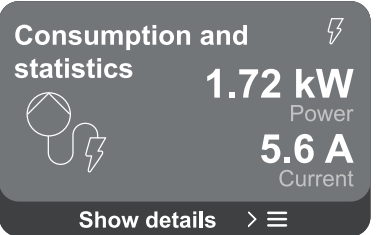

Na obrazovce je možné zkontrolovat:

- Pokud čerpadlo není součástí skupiny, hodnoty výkonu a proudu spotřebované čerpadlem.
- Pokud je čerpadlo součástí skupiny, hodnoty výkonu a proudu čerpadla a také výkon a průtok používaný skupinou.

V obou případech obrazovka umožňuje přístup k dalším podrobnostem:

- Statistické údaje: pomocí této funkce můžete zobrazit 3 položky:
  - Měření čerpadel s uvedenými souvisejícími veličinami.
  - Odpracované hodiny: udává hodiny, kdy bylo zařízení napájeno, pracovní dobu čerpadla a počet spuštění motoru.
  - Statistika průtoku: zobrazuje měření celkového a částečného průtoku. Měření částečného průtoku lze resetovat.

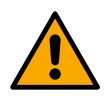

## Možnost statistiky průtoku je k dispozici pouze v případě, že je přítomen snímač průtoku.

Podrobnosti o spotřebě: Histogram dodaného výkonu je zobrazen na 5 svislých sloupcích. Histogram udává, jak dlouho je čerpadlo zapnuté při dané úrovni výkonu. Na spodní vodorovné ose jsou pruhy na různých úrovních výkonu; na horní vodorovné ose doba, po kterou bylo čerpadlo zapnuté na úrovni specifického výkonu (% času vzhledem k celkovému výkonu).

Pokud je čerpadlo součástí skupiny, lze detailně zobrazit průtok a spotřebu energie skupiny a každého z připojených zařízení.

U současného čerpadla bude také možné zobrazit tlak a otáčky a jejich histogram výkonu.

## Konfigurace zařízení

| Device config    | uration 🥍        |
|------------------|------------------|
| <b>5.9 A</b>     | <b>50.0 Hz</b>   |
| Absorb.current F | Power supp.freq. |
| 501 R 25 Bar     | No sensor        |
| Pressure sensor  | Flow sensor      |
| Setting          | s > ≡            |

Na obrazovce se zobrazí stručný přehled stavu a nastavení přiřazených systému. Hlavní popsané prvky jsou: absorbovaný proud, napájecí frekvence, typ tlakového senzoru, typ průtokového senzoru.

Když vstoupíte na tuto stránku nabídky, lze zobrazit následující možnosti:

- Konfigurace při prvním spuštění: Tato funkce nabízí dvě další funkce, které jsou popsány v odstavcích níže Přístup pouze pro čtení a Upravit konfiguraci.
- Konfigurace při prvním spuštění prostřednictvím aplikace DConnect: Tato funkce umožňuje ikonu "Počáteční konfigurace", které lze provést znovu prostřednictvím aplikace Dconnect. Viz kapitola 12.1.1 Počáteční konfigurace pomocí aplikace DConnect

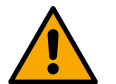

## POZORNOST!

Jakmile je tato volba vybrána, systém se zastaví a vrátí se k nastavení prvního spuštění. Systém bude moci restartovat až po opětovném zadání nastavení.

- Konfigurace funkce sekundárního tlakového senzoru: Viz kapitola 12.3.3 Volitelné konfigurace.
- Konfigurace snímače průtoku: Viz kapitola 12.3.3 Volitelné konfigurace.
- Konfigurace komunikačního protokolu: Viz kapitola 12.3.3 Volitelné konfigurace.
- Konfigurace I/O: Viz kapitola 12.3.3 Volitelné konfigurace.
- Další nastavení: Viz kapitola 12.3.3 Volitelné konfigurace.

#### Přístup pouze pro čtení

Tato funkce umožňuje zobrazit všechna nastavení definovaná během "*Počáteční konfigurace*". Access je pouze pro čtení, a proto nelze hodnoty měnit.

#### Upravit konfiguraci

Tato funkce umožňuje znovu provést "Počáteční konfiguraci", což umožňuje uživateli změnit dříve nastavené hodnoty. Viz kapitola "Počáteční konfigurace".

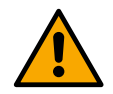

## POZORNOST!

Jakmile je tato volba vybrána, systém se zastaví a vrátí se k nastavení prvního spuštění. Systém bude moci restartovat až po opětovném zadání nastavení.

#### Systém

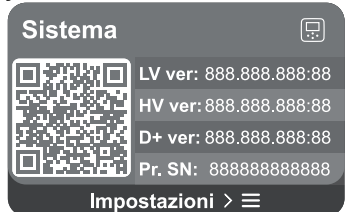

Na pravé obrazovce se zobrazují parametry identifikující střídač a jeho verze firmwaru a vlevo QR kód obsahující další identifikační údaje produktu.

Když vstoupíte na tuto stránku nabídky, můžete zobrazit funkce popsané v části "Nastavení systému".

Stisknutím a podržením tlačítka O po dobu 5 sekund se zobrazí QR kód se všemi identifikačními údaji produktu. Chcete-li tuto stránku opustit, počkejte 2 minuty nebo stiskněte libovolnou klávesu.

#### Nastavení systému

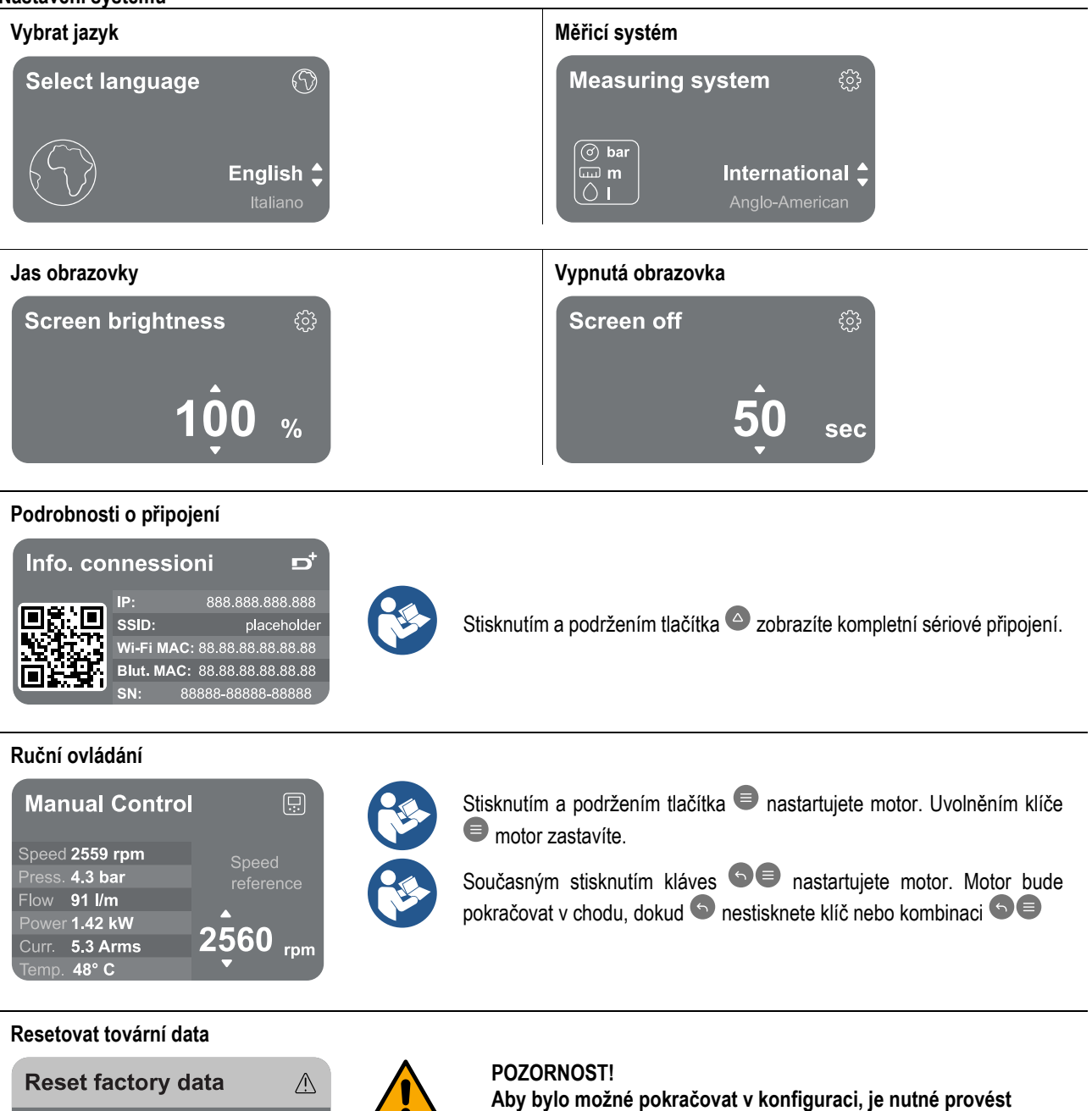

The motor will be stopped and all settings and configurations will be reset to factory settings. The procedure cannot be cancelled. Do you want to continue?

12.4 Konfigurace oběhu

nastavení.

dvojité potvrzení. Jakmile je tato volba vybrána, systém se

Systém bude moci restartovat až po opětovném zadání

zastaví a vrátí se k nastavení prvního spuštění.

## 12.4.1 Průvodce nastavením – Jedno čerpadlo

## Při první instalaci je klíč <a>C</a> zablokován, protože zadávání hodnot je povinné.

V této sekci můžete nastavit:

- Základní hodnoty oběhového čerpadla: frekvence, absorbovaný proud a maximální počet otáček, které lze nalézt na typovém štítku konfigurovaného zařízení;
  - Jmenovité napětí zařízení.

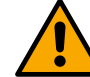

## Pozor: obrazovka "Jmenovité napětí čerpadla" je k dispozici pouze pro určité modely zařízení.

- Směr otáčení: na této obrazovce můžete otestovat směr otáčení motoru a v případě potřeby změnit směr mezi ve směru hodinových ručiček a proti směru hodinových ručiček
- Volba řízeného (viz kapitola 12.4.3 Konfigurace s asistencí) nebo ruční konfigurace (viz kapitola 12.4.4 Ruční konfigurace).

## 12.4.2 Průvodce nastavením – čerpadlové skupiny

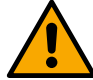

## Při první instalaci je klíč 🛡 zablokován, protože zadávání hodnot je povinné.

V této zmenšené části můžete nastavit:

- Provoz zařízení jako rezervy
- Proud absorbovaný čerpadlem, který lze nalézt na typovém štítku konfigurovaného zařízení;
- Jmenovité napětí čerpadla

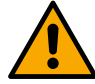

## Pozor: obrazovka "Jmenovité napětí čerpadla" je k dispozici pouze pro určité modely zařízení.

 Směr otáčení: na této obrazovce můžete otestovat směr otáčení motoru a v případě potřeby změnit směr mezi ve směru hodinových ručiček a proti směru hodinových ručiček

## 12.4.3 Konfigurace s asistencí

Řízená konfigurace umožňuje systému automaticky skenovat řadu platných korekčních křivek v závislosti na typu dostupné aplikace a systému.

Lze vybrat následující aplikace:

- Recirkulace teplé vody
- Primární okruh
- Sekundární okruh
- · Jiný

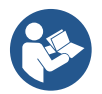

Vysvětlení platných korekčních křivek viz kapitola 12.4.4 Ruční konfigurace.

Pokud je zvolen sekundární okruh, umožňuje to také nastavit typ systému, který máte:

- Upravování
- Termostatické ventily
- Zóny s termostatem
- Vyzařující povrchy

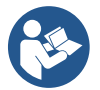

Při první instalaci budete požádáni o nastavení tlakového senzoru. Snímač tlaku musí být zvolen na základě hydraulických charakteristik systému.

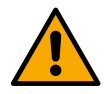

Pokud ikona křivky nastavení zobrazuje symbol, znamená to, že snímač tlaku nebo teploty nebyl identifikován. Připojte jej nebo zkontrolujte, zda je neporušený. Jakmile to bude provedeno, je nutné restartovat z Konfigurace výpůjčky.

Jakmile je zvolena nastavovací křivka, systém zkontroluje, zda je přítomen a funkční snímač tlaku (pro křivky konstantního diferenčního tlaku, proporcionálního diferenčního tlaku a konstantních otáček) nebo teplotní senzor (pro konstantní teplotu T1, konstantní teplotu T2, křivky rozdílu konstantních teplot). Po ověření je nutné nastavit typ ovládacího prvku.

Můžete si vybrat mezi třemi externími vstupy, které musí být připojeny k dokovací stanici (ovládání 0-10V, senzor 4-20 mA, ovládání PWM) a ruční konfigurací.

Pro každý případ lze provést přizpůsobení podle zvoleného typu nastavovací křivky.

Po dokončení konfigurace pokračujte kapitolou 12.4.5 Volitelné konfigurace.

## 12.4.4 Ruční konfigurace

Manuální konfigurace nabízí všechny nastavovací křivky řízené střídačem. Bude na instalatérovi, aby vybral ten nejvhodnější podle charakteristik zařízení.

Střídač umožňuje použití následujících regulačních režimů:

- Konstantní rychlost
- Konstantní diferenční tlak
- Proporcionální diferenční tlak
- Konstantní teplota T1
- Konstantní teplota T2
- Konstantní teplotní rozdíl

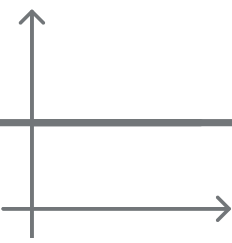

## Konstantní diferenční tlak

Dopravní výška zůstává konstantní bez ohledu na požadavek na vodu. Tento režim lze nastavit pomocí ovládacího panelu, kde lze indikovat referenční tlak a případně teplotní závislost kapaliny (v tomto případě musí být připojena sonda T1 a T2).

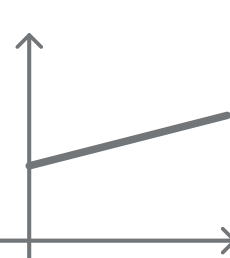

## Proporcionální diferenční tlak

V tomto režimu nastavení se diferenční tlak snižuje nebo zvyšuje s klesající nebo stoupající potřebou vody.

Tento režim lze nastavit pomocí ovládacího panelu, kde lze indikovat referenční tlak a případně teplotní závislost kapaliny (v tomto případě musí být připojena sonda T1 a T2).

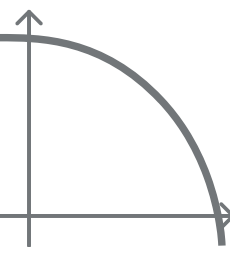

## Konstantní rychlost

Rychlost otáčení je udržována na konstantním počtu otáček. Tato rychlost otáčení může být nastavena mezi minimální hodnotou a jmenovitou frekvencí oběhového čerpadla. Tento režim lze nastavit pomocí ovládacího panelu.

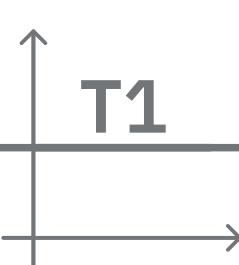

## Konstantní teplota T1

Tato funkce způsobí, že oběhové čerpadlo zvýší nebo sníží průtok, aby udrželo konstantní teplotu měřenou připojeným NTC senzorem.

Lze nastavit dva provozní režimy:

Zvýšení režimu T1  $\rightarrow$  pokud je požadovaná teplota (Ts) vyšší než naměřená teplota (T1), oběhové čerpadlo zvyšuje průtok, dokud není dosaženo Ts.

Klesající režim T1 → pokud je požadovaná teplota (Ts) vyšší než měřená teplota (T1), oběhové čerpadlo snižuje průtok až do dosažení Ts

## Konstantní teplota T2

Tato funkce způsobí, že oběhové čerpadlo zvýší nebo sníží průtok, aby udrželo konstantní teplotu měřenou připojeným NTC senzorem. Lze nastavit dva provozní režimy:

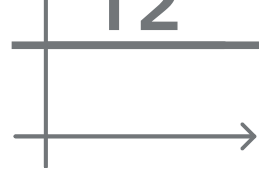

Zvýšení režimu T2 → pokud je požadovaná teplota (Ts) vyšší než měřená teplota (T1), oběhové čerpadlo zvyšuje průtok až do dosažení Ts

Klesající režim T2 → pokud je požadovaná teplota (Ts) vyšší než měřená teplota (T1), oběhové čerpadlo snižuje průtok až do dosažení Ts

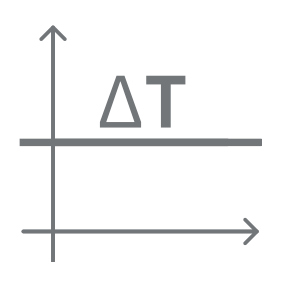

Konstantní teplotní rozdíl Tato funkce umožňuje oběhovému čerpadlu zvýšit nebo snížit průtok tak, aby teplotní rozdíl T1-T2 zůstal konstantní v absolutní hodnotě.

Všechny parametry byly nastaveny, systém je nyní v pohotovostním režimu.

Tento režim lze nastavit pomocí ovládacího panelu, kde lze indikovat referenční teplotu.

The system is ready

Go to main menu ▲

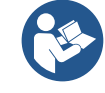

Zde si můžete vybrat, zda chcete přejít do "Hlavní nabídky" nebo nastavit "Volitelné konfigurace". Viz příslušné kapitoly.

#### 12.4.5 Volitelné konfigurace Konfigurace komunikačního protokolu

Tato obrazovka umožňuje povolit nebo zakázat komunikační protokol Modbus, který se má použít na zařízení.

Systém je připraven

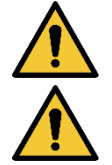

Tato sekce je určena pro uživatele, kteří jsou obeznámeni se zařízeními Modbus. Operátor by měl mít základní znalosti o tomto protokolu a o jeho technických specifikacích.

Předpokládá se také, že již existuje síť Modbus RTU s "master" zařízením.

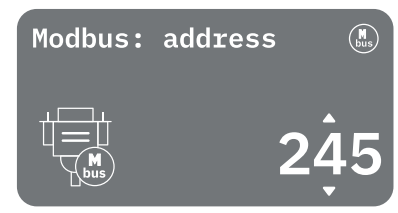

Protokol je implementován v zařízení, na vstupu RS 485. Tímto způsobem zařízení vybavené komunikací Modbus a vhodně připojené k čerpadlu umožní přenos informací a příkazů týkajících se jeho stavu po síti

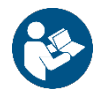

Elektrická zapojení a podporované parametry pro komunikaci MODBUS RTU jsou popsány v kapitole 17 KOMUNIKAČNÍ PROTOKOL MODBUS.

## Konfigurace I/O

Tato obrazovka umožňuje upravit a/nebo zobrazit informace o konfiguraci I/O.

Přístupem na referenční stránku můžete nastavit typ vstupů a výstupů dostupných v měniči. Podle pokynů na obrazovce nastavte hodnoty podle svých potřeb.

## Další nastavení

Tato obrazovka umožňuje upravit a/nebo zobrazit řadu parametrů, které vám umožní spravovat systém. Níže jsou uvedeny položky, které lze zobrazit:

- Nosná frekvence
- Maximální frekvence otáčení
- Minimální frekvence otáčení

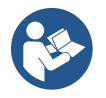

Jakmile je nakonfigurujete, vraťte se do nabídky Hlavní menu.

## 12.4.6 Hlavní menu

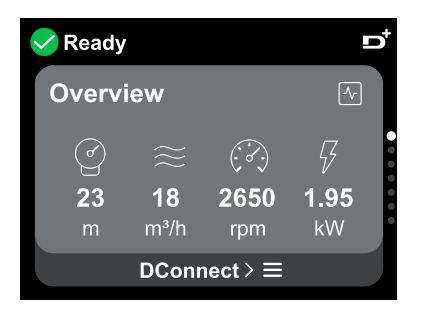

## Přehled displeje

Po dokončení konfigurace se na obrazovce Přehled zobrazí určité parametry v závislosti na následujících podmínkách: nastavená křivka nastavení, přítomnost nebo nepřítomnost tlakového senzoru a to, zda čerpadlo patří do skupiny. Zobrazené parametry mohou být následující:

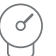

Měření dodávkového tlaku

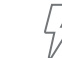

Měření absorbovaného výkonu (pouze v případě, že čerpadlo

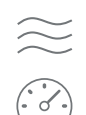

Měření průtoku (pouze pokud je aktivováno) Měření rychlosti otáčení NENÍ konfigurováno s jednotkou)

Měření teploty

l

## Stavové ikony

Následující ikony platí pro systém i zařízení.

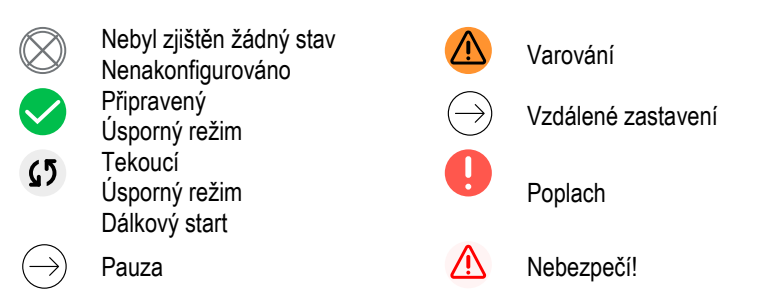

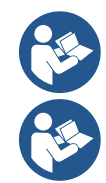

Obrázek slouží pouze pro ilustrativní účely. Nepopisuje skutečný stav systému.

Přidružení k aplikaci DConnect. Ize provést také po dokončení počáteční konfigurace. Na přehledové obrazovce hlavní nabídky stiskněte klávesu .

## Struktura menu

První viditelná obrazovka v hlavní nabídce je "Přehled".

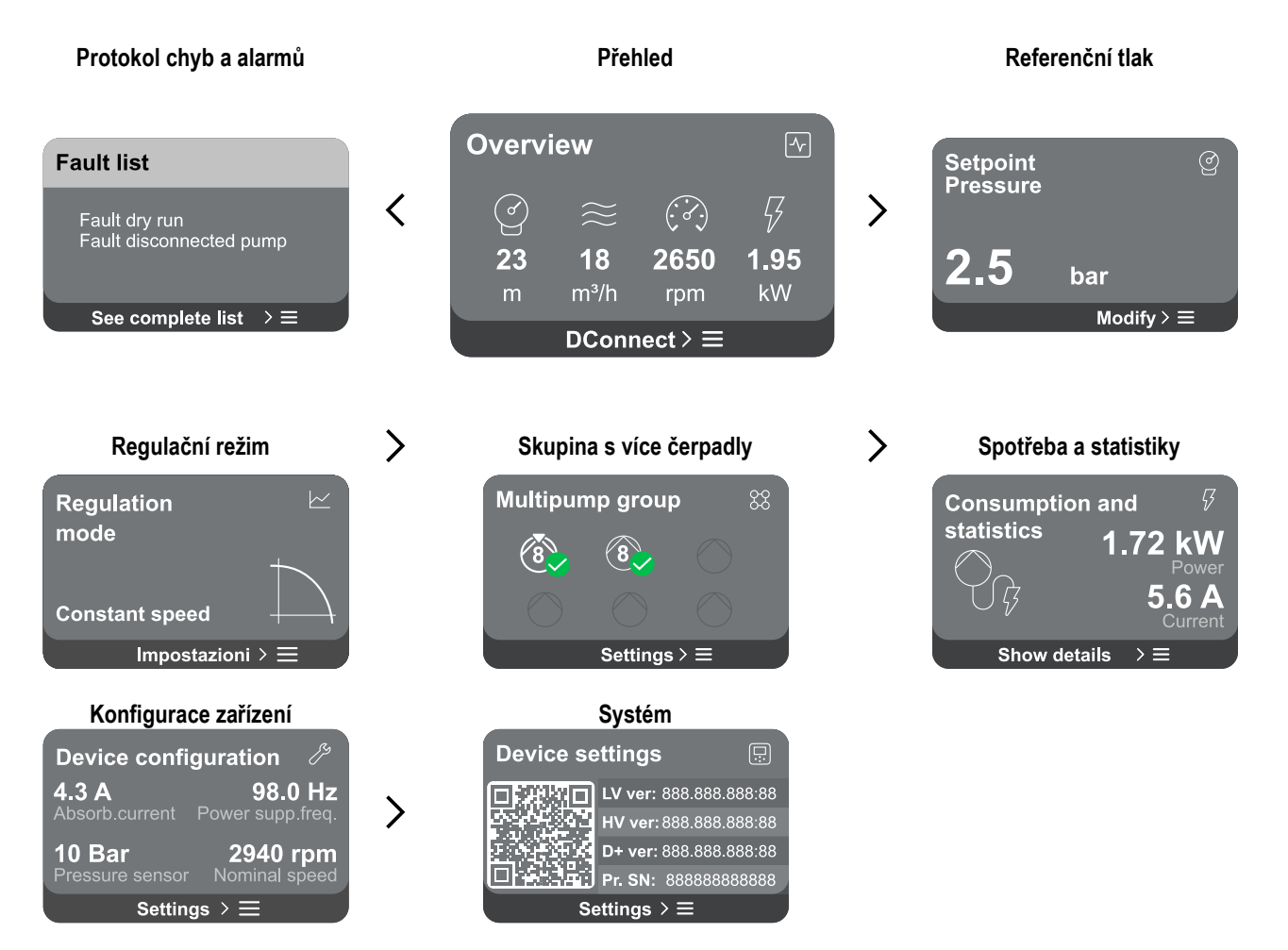

Následuje popis každé jednotlivé stránky.

Jakmile se dostanete do poslední části stránky nabídky, použijte klávesu 🌀 k přechodu zpět do hlavní nabídky.

## Protokol chyb a alarmů

Záznam alarmů je snadno dostupný v seznamu stránek v hlavním menu, bezprostředně nad stránkou menu "Přehled". Na této stránce je zobrazena historie událostí počínaje nejnovější událostí zaznamenanou systémem.

V případě problémů se systémem a/nebo zařízením zkontrolujte vyskakovací okno s informacemi na displeji a postupujte podle pokynů krok za krokem.

Systém poskytuje celkem dva typy výstrah v pořadí podle závažnosti:

A

## 🛆 Varování

Detekuje poruchu v systému nebo zařízeních, ale to nebrání provozu.

## 🖖 Chyba

Detekuje poruchu, která brání normálnímu fungování systému nebo zařízení.

(např. Nízké napětí záložní baterie)

## (např. Bez vody)

Error Dry run Description: Dry run detected Fill the pump Advice code: E15 Time ref: 01/01/2023 23:03:56

#### Nastavená hodnota

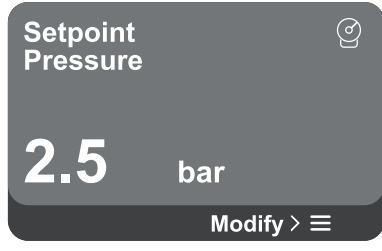

#### Regulační režim

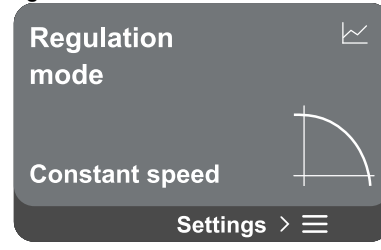

## Vyskakovací varování a alarmy

Ze seznamu událostí je možné zobrazit jejich popis.

To vám umožní pochopit příčinu a další kroky, které je třeba podniknout k nápravě závady.

Stejná sekce "Alarm Log" nabízí možnost resetování seznamu chyb zaznamenaných do tohoto okamžiku. Aby bylo možné pokračovat, je nutné tuto operaci potvrdit.

Z této stránky je možné změnit nastavenou hodnotu reference:

- Pokud je manuální, je možné zvýšit nebo snížit referenční nastavenou hodnotu mezi rychlostí, tlakem a teplotou pouze podle zvoleného regulačního režimu.
- pokud je řízen externí řídicí jednotkou (0-10V, 4-20mA nebo PWM), je možné změnit nastavenou hodnotu pomocí konfigurace regulačního režimu přístupného z této stránky menu. Postup viz kapitola 12.4.3 Konfigurace s asistencí nebo 12.4.4 Ruční konfigurace.

Regulační režim se nastavuje na této stránce. Je možné si vybrat z 5 různých režimů:

- Konstantní rychlost
- Konstantní diferenční tlak
- Proporcionální diferenční tlak
- Konstantní teplota T1
- Konstantní teplota T2
- Konstantní teplotní rozdíl

Je možné změnit jeden z pěti typů provozu prostřednictvím konfigurace regulačního režimu, která je přístupná z této stránky nabídky. Postup viz kapitola 12.4.3 Konfigurace s asistencí nebo 12.4.4 Ruční konfigurace.

#### Skupina s více čerpadly

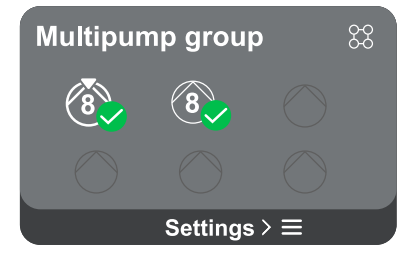

Obrazovka nabízí možnost vytvoření skupiny s více čerpadly, pokud ještě nebyla vytvořena. Postup vytvoření nové skupiny nebo přidání do již existující skupiny naleznete v kapitole 12.2 Konfigurace skupiny s více čerpadly.

V případě čerpadel již připojených ke skupině lze získat přístup k následujícím nastavením:

- Konfigurace parametrů více skupin čerpadel: čerpadlo je možné nakonfigurovat jako rezervu, to znamená, že je mu přiřazena nejnižší počáteční priorita. V důsledku toho se zařízení, na kterém je toto nastavení provedeno, spustí vždy jako poslední.
  - Poté nakonfigurujte čerpadla běžící ve stejnou dobu a odpovídající dobu výměny.
- Smazat celou skupinu s více čerpadly: skupina a její nastavení budou odstraněny.
- Odstraniť aktuální čerpadlo ze skupiny s více čerpadly: příslušné čerpadlo bude odstraněno ze skupiny, do které patří.
- Odebrat požadované čerpadlo ze skupiny s více čerpadly: vybrané čerpadlo bude odstraněno z aktuální skupiny.
- Přidejte čerpadlo do existující skupiny: Postup přidání do již existující skupiny viz kapitola 12.2 Konfigurace skupiny s více čerpadly.

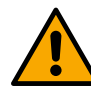

Přidání čerpadla do stávající skupiny je možné pouze v případě, že nebyl překročen maximální počet připojitelných zařízení: až 6 zařízení v režimu udržování tlaku nebo až 4 zařízení v cirkulačním režimu nebo až 2 zařízení v cirkulačním režimu s dvojitými zařízeními.

Spotřeba a statistiky

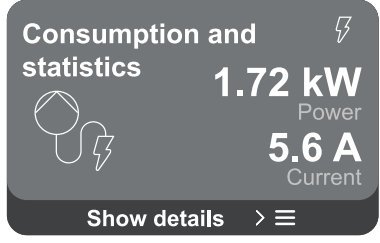

Na obrazovce je možné zkontrolovat:

- Pokud čerpadlo není součástí skupiny, hodnoty výkonu a proudu spotřebované čerpadlem.
- Pokud je čerpadlo součástí skupiny, hodnoty výkonu a proudu čerpadla a také výkon používaný skupinou.

V obou případech obrazovka umožňuje přístup k dalším podrobnostem:

- Statistické údaje: pomocí této funkce můžete zobrazit 3 položky:
  - Měření čerpadel s uvedenými souvisejícími veličinami.
  - Odpracované hodiny: udává hodiny, kdy bylo zařízení napájeno, pracovní dobu čerpadla a počet spuštění motoru.
  - Statistika průtoku: zobrazuje měření celkového a částečného průtoku. Měření částečného průtoku lze resetovat.

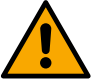

Volba statistiky průtoku je k dispozici pouze v případě, že byla provedena počáteční konfigurace.

Podrobnosti o spotřebě: Histogram dodaného výkonu je zobrazen na 5 svislých sloupcích. Histogram udává, jak dlouho je čerpadlo zapnuté při dané úrovni výkonu. Na spodní vodorovné ose jsou pruhy na různých úrovních výkonu; na horní vodorovné ose doba, po kterou bylo čerpadlo zapnuté na úrovni specifického výkonu (% času vzhledem k celkovému výkonu).

Pokud je čerpadlo součástí skupiny, lze podrobně zobrazit tlak, průtok (pouze v případě, že je na vině snímač tlaku) a spotřebu energie skupiny a průtok a spotřebu energie každého z připojených zařízení.

Tlak, teplota, otáčky a výkon se zobrazí také pro aktuální čerpadlo, v závislosti na zvoleném regulačním režimu a přítomnosti nebo nepřítomnosti tlakového senzoru. Zde je přístupný histogram výkonu.

| Device confi    | guration 🧷       |
|-----------------|------------------|
| <b>4.3 A</b>    | <b>98.0 Hz</b>   |
| Absorb.current  | Power supp.freq. |
| <b>10 Bar</b>   | <b>2940 rpm</b>  |
| Pressure sensor | Nominal speed    |
| Settin          | gs > ☰           |

Na obrazovce se zobrazí stručný přehled stavu a nastavení přiřazených systému. Hlavní popsané prvky jsou: absorbovaný proud, napájecí frekvence, typ tlakového senzoru, počet otáček.

Když vstoupíte na tuto stránku nabídky, lze zobrazit následující možnosti:

- Konfigurace při prvním spuštění: Tato funkce nabízí dvě další funkce, které jsou popsány v odstavcích níže Přístup pouze pro čtení a Upravit konfiguraci.
- Konfigurace při prvním spuštění prostřednictvím aplikace DConnect: Tato funkce umožňuje ikonu "Počáteční konfigurace", které lze provést znovu prostřednictvím aplikace Dconnect. Viz kapitola 12.1.1 Počáteční konfigurace pomocí aplikace DConnect

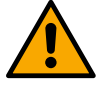

#### POZORNOST!

Jakmile je tato volba vybrána, systém se zastaví a vrátí se k nastavení prvního spuštění.

Systém bude moci restartovat až po opětovném zadání nastavení.

- Konfigurace komunikačního protokolu: Viz kapitola 12.4.5 Volitelné konfigurace.
- Konfigurace I/O: Viz kapitola 12.4.5 Volitelné konfigurace.
- Další nastavení: Viz kapitola 12.4.5 Volitelné konfigurace.

#### Přístup pouze pro čtení

Tato funkce umožňuje zobrazit všechna nastavení definovaná během "Počáteční konfigurace". Access je pouze pro čtení, a proto nelze hodnoty měnit.

#### Upravit konfiguraci

Tato funkce umožňuje znovu provést "Počáteční konfiguraci", což umožňuje uživateli změnit dříve nastavené hodnoty. Viz kapitola "12.1 Počáteční konfigurace".

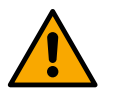

Systém

## POZORNOST!

Jakmile je tato volba vybrána, systém se zastaví a vrátí se k nastavení prvního spuštění. Systém bude moci restartovat až po opětovném zadání nastavení.

| Device se    | ettings         |         |  |  |  |
|--------------|-----------------|---------|--|--|--|
|              | LV ver: 888.888 | .888:88 |  |  |  |
|              | HV ver: 888.888 | .888:88 |  |  |  |
|              | D+ ver: 888.888 | .888:88 |  |  |  |
|              | Pr. SN: 888888  | 888888  |  |  |  |
| Settings > ≡ |                 |         |  |  |  |
|              |                 |         |  |  |  |

Na pravé obrazovce se zobrazují parametry identifikující střídač a jeho verze firmwaru a vlevo QR kód obsahující další identifikační údaje produktu.

Když vstoupíte na tuto stránku nabídky, můžete zobrazit funkce popsané v části "Nastavení systému".

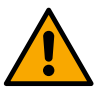

Stisknutím a podržením tlačítka O po dobu 5 sekund se zobrazí QR kód se všemi identifikačními údaji produktu. Chcete-li tuto stránku opustit, počkejte 2 minuty nebo stiskněte libovolnou klávesu.

#### Nastavení systému

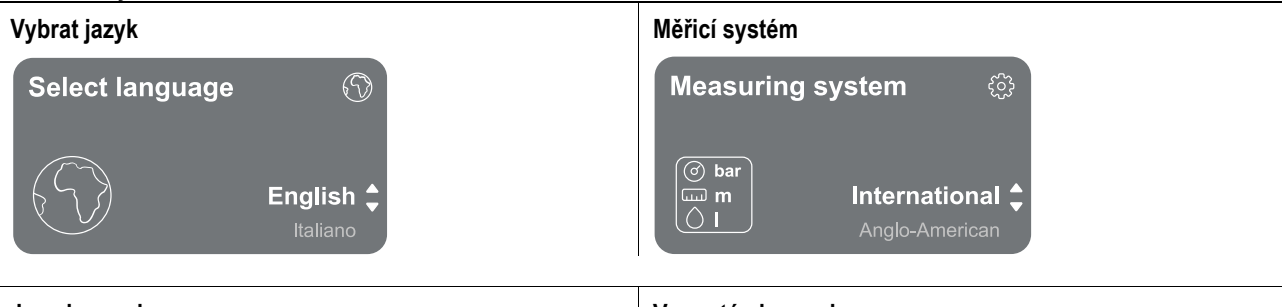

Jas obrazovky

Vypnutá obrazovka

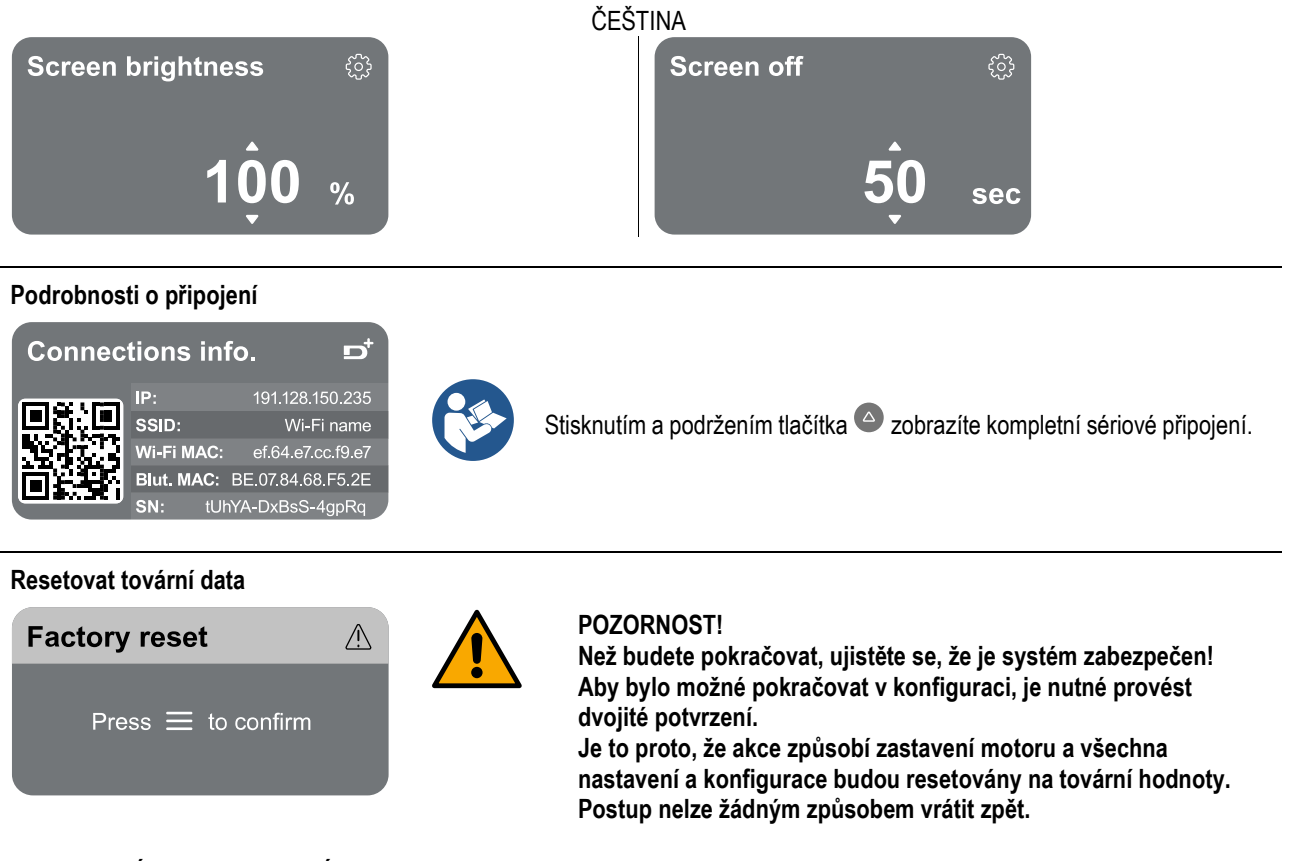

## 13 OBECNÝ RESTART SYSTÉMU

Chcete-li NGDRIVE resetovat, podržte současně 4 tlačítka na panelu po dobu alespoň 1 sekundy. Tato operace restartuje zařízení a neodstraní nastavení uložená uživatelem.

#### 13.1 Obnovení továrního nastavení

Pro obnovení továrního nastavení viz kapitola "Nastavení systému > Obnovit tovární data".

## 14 AKTUALIZACE, APLIKACE DCONNECT CLOUD A SOFTWARE

Pomocí aplikace nebo prostřednictvím servisního střediska můžete aktualizovat software produktu na nejnovější dostupnou verzi. Pro provoz čerpadlové skupiny musí být všechny verze firmwaru stejné, takže pokud vytváříte skupinu s jedním nebo více zařízeními s různými verzemi firmwaru, budete muset provést aktualizaci, aby byly všechny verze v souladu.

#### Požadavky na aplikaci: Chytrý telefon

- Android ≥ 8.
- IOS ≥ 12
- Přístup k internetu

#### Požadavky na PC pro přístup k řídicímu panelu cloudu

- WEB prohlížeč, který podporuje JavaScript (např. Microsoft Edge, Firefox, Google Chrome, Safari).
- Přístup k internetu.

## Požadavky na internetovou síť pro přístup do Dconnect Cloud

- Aktivní a trvalé přímé připojení k internetu na místě.
- WiFi modem/router.
- Kvalitní WiFi signál a napájení v oblasti, kde je produkt instalován.

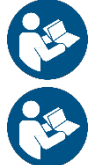

Pokud se signál WiFi zhoršuje, doporučujeme použít Wifi Extender.

Doporučuje se použít protokol DHCP, i když lze nastavit statickou IP.

#### Aktualizace firmwaru

Před zahájením používání zařízení se ujistěte, že je produkt aktualizován na nejnovější dostupnou verzi softwaru.

Aktualizace vám zajistí lepší využívání služeb nabízených produktem.

Chcete-li z produktu vytěžit maximum, podívejte se také na online příručku a podívejte se na demonstrační videa. Všechny potřebné informace jsou k dispozici na dabpumps.com nebo na: Internetofpumps.com.

#### 14.1 Stažení a instalace aplikace

Produkt lze konfigurovat a sledovat prostřednictvím speciální aplikace dostupné v hlavních obchodech.

V případě pochybností se obraťte na internetofpumps.com pro radu.

- Stáhněte si aplikaci DConnect! APP z obchodu Google Play pro zařízení Android nebo App Store pro zařízení Apple.
- Po stažení se na obrazovce vašeho zařízení objeví ikona spojená s aplikací DConnect APP.
- Pro optimální provoz aplikace přijměte podmínky použití a všechna požadovaná povolení pro interakci se zařízením.
- Aby bylo počáteční nastavení a/nebo registrace do cloudu DConnect a instalace ovladače úspěšná, je nutné si pozorně přečíst a dodržovat všechny pokyny uvedené v DConnect! APP.

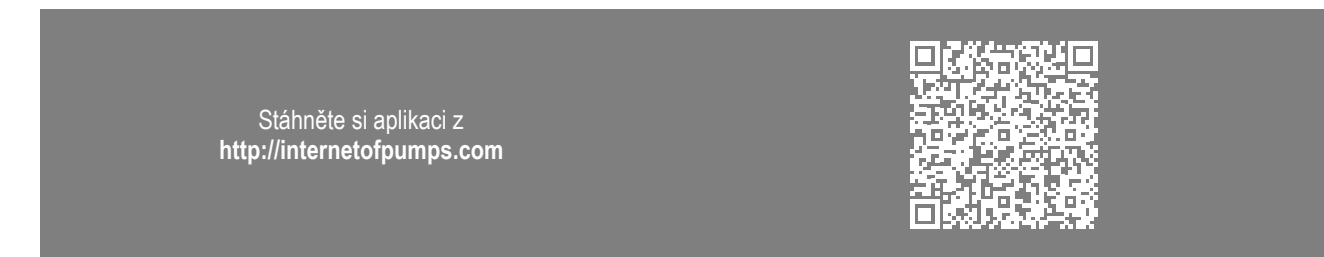

## 14.2 Registrace do cloudu DConnect DAB

Pokud ještě nemáte účet DConnect DAB, zaregistrujte se kliknutím na příslušné tlačítko. Je vyžadován platný e-mail, na který bude zaslán aktivační odkaz pro potvrzení.

Zadejte všechny požadované údaje označené hvězdičkou. Odsouhlaste prosím zásady ochrany osobních údajů a vyplňte požadované údaje.

Registrace u DConnect je bezplatná a umožňuje vám dostávat informace o používání produktů DAB.

## 14.3 Konfigurace produktu

Produkt lze konfigurovat a sledovat prostřednictvím speciální aplikace dostupné v hlavních obchodech. V případě pochybností se obraťte na internetofpumps.com pro radu.

Aplikace provede instalačního technika krok za krokem počátečním nastavením a instalací produktu. Aplikace také umožňuje instalačnímu technikovi aktualizovat produkt a využívat digitální služby DConnect. K dokončení operace se podívejte na samotnou aplikaci.

## 15 KOMUNIKAČNÍ PROTOKOL MODBUS

Cílem této části je ilustrovat správné použití rozhraní MODBUS pro BMS pro zařízení řady NGDrive.

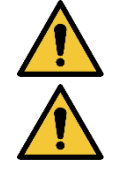

Tato sekce je určena pro uživatele, kteří jsou obeznámeni se zařízeními Modbus. Operátor by měl mít základní znalosti o tomto protokolu a o jeho technických specifikacích.

Předpokládá se také, že již existuje síť Modbus RTU s "master" zařízením.

## Zkratky a definice

| BMS       | Systém správy budov                       |
|-----------|-------------------------------------------|
| CRC       | Cyklická kontrola redundance              |
| Režim RTU | Vzdálená koncová jednotka                 |
| 0x        | Prefix identifikující hexadecimální číslo |

## 15.1 Elektrické připojení

Protokol Modbus je implementován na sběrnici RS 485. Připojení musí být provedeno podle níže uvedené tabulky.

| Terminál Modbus | Popis                         |
|-----------------|-------------------------------|
| A               | Terminál není invertovaný (+) |
| В               | Svorka invertovaná (-)        |
| Y               | GND                           |
|                 |                               |

Stůl 2

## 15.2 Konfigurace Modbus

Zařízení lze přímo připojit do sítě MODBUS RTU RS485 jako slave zařízení. Následující graf poskytuje grafické znázornění typu sítě, která má být vytvořena.

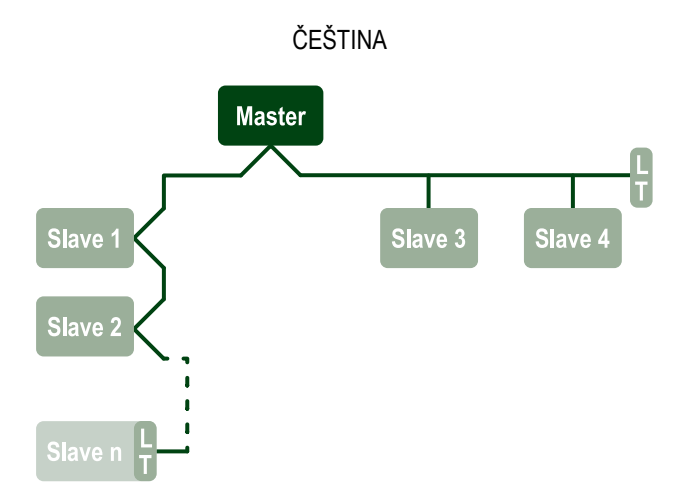

Prostřednictvím komunikace Modbus čerpadlo umožní přenos informací a příkazů týkajících se jeho stavu a stavu jakéhokoli agregátu, ke kterému patří.

Parametry podporované pro komunikaci MODBUS RTU jsou popsány níže

| Specifikace Modbus   | Popis                                    | Poznámky                          |
|----------------------|------------------------------------------|-----------------------------------|
| Protokol             | Modbus RTU                               | Podporován je pouze režim "Slave" |
| Konexe               | Svorkovnice                              |                                   |
| Fyzické rozhraní     | RS485                                    |                                   |
| Modbus adresa        | Od 1 (výchozí) do 247                    |                                   |
| Podporovaná rychlost | 2400, 4800, 9600, 19200 (výchozí), 38400 |                                   |
| Úvodní bit           | 1                                        |                                   |
| Datový bit           | 8                                        |                                   |
| Stop bit             | 1 (výchozí), 2                           |                                   |
| Paritní bity         | Žádné, sudé (výchozí), liché             |                                   |
| Zpoždění odezvy      | Od 0 (výchozí) do 3000 milisec. (3 s)    |                                   |

Stůl 3 Parametry Modbus RTU

## 15.3 Registry Modbus RTU

Podporované funkce jsou uvedeny v následující tabulce:

| Тур                       | kód | Šestnáctkový | Jméno                       | Registrovat předponu |
|---------------------------|-----|--------------|-----------------------------|----------------------|
|                           | 03  | 0x03         | Čtení uchovávacích registrů | 4                    |
| 16 bitová doto (rogista)  | 04  | 0x04         | Čtení vstupních registrů    | 3                    |
| ro-bilova dala (registry) | 05  | 0x05         | Zapisovací cívka            | 0                    |
|                           | 06  | 0x06         | Zápis do registru           | 4                    |

## 15.3.1 Typ zpráv Modbus

V závislosti na provozním stavu podřízené jednotky mohou být také přijímány chybové zprávy. Zařízení může zejména vrátit následující chybové zprávy:

| Kód chyby | Význam                                                                  |
|-----------|-------------------------------------------------------------------------|
| 01        | Neplatná funkce. Tato chyba se také používá v případě obecné chyby      |
| 02        | Adresa je v době podání žádosti neplatná nebo není k dispozici          |
| 03        | Neplatná hodnota. Uvedená hodnota je neplatná, a proto nebyla nastavena |
| 04        | Příkaz nebyl proveden                                                   |

Jakákoli možná chybová odpověď bude zvýrazněna po zpracování jednotlivého příkazu.

| ČEŠTINA |            |                                |          |             |                            |              |           |                                                                                                    |
|---------|------------|--------------------------------|----------|-------------|----------------------------|--------------|-----------|----------------------------------------------------------------------------------------------------|
| Тур     | Registrace | Jméno                          | Aplikace | R/W Circul. | R/W Press.                 | Rozměr [bit] | Rozmezí   | Popis                                                                                                    |
| Držení  | 0101       | Regulační režim                | Obvod    | RW          | Není<br>k<br>dispo<br>zici | 16           | 0-5       | 0 -> Konstantní hlava1 -> Variabilní<br>hlava2 -> Konstantní křivka3 -><br>Konstantní teplota T dodávka4 -><br>Konstantní teplota T návrat5 -><br>Konstantní rozdíl teplot |
| Držení  | 0102       | Nastavená hodnota hlavy        | Obvod    | RW          | Není<br>k<br>dispo<br>zici | 16           | 10-160    | tyč x 10                                                                                                    |
| Držení  | 0103       | Nastavená hodnota<br>rychlosti | Obvod    | RW          | Není<br>k<br>dispo<br>zici | 16           | 900-3000  | Rpm                                                                                                    |
| Držení  | 0104       | Nastavená hodnota teploty      | Obvod    | RW          | Není<br>k<br>dispo<br>zici | 16           | -200-1200 | Cent deg x10                                                                                                    |
| Držení  | 0105       | Práh teploty                   | Obvod    | RW          | Není<br>k<br>dispo<br>zici | 16           | 0-1000    | Cent deg x10                                                                                                    |
| Držení  | 0106       | Žádaná hodnota DT1             | Obvod    | RW          | Není<br>k<br>dispo<br>zici | 16           | 10-1400   | Cent deg x10                                                                                                    |
| Držení  | 0107       | Počáteční podmínka             | Obvod    | RW          | Není<br>k<br>dispo<br>zici | 16           | 0-2       | 0 -> ON1 -> OFF2 -> EXT                                                                                                    |
| Držení  | 0108       | Zpoždění výměny                | Obvod    | RW          | Není<br>k<br>dispo<br>zici | 16           | 0-14      | Sekunda                                                                                                    |
| Držení  | 0109       | Ekonomický faktor              | Obvod    | RW          | Není<br>k<br>dispo<br>zici | 16           | 50-100    | %                                                                                                    |
| Držení  | 0110       | Citlivost posilovače           | Obvod    | RW          | Není<br>k<br>dispo<br>zici | 16           | 0-80      | %                                                                                                    |
| Držení  | 0111       | Typ dvojčete                   | Obvod    | RW          | Není<br>k<br>dispo<br>zici | 16           | 0-3       | 0 -> Střídavá1 -> Rezerva2 -><br>Simultánní                                                                                                    |

| ČEŠTINA |      |                                  |            |    |                            |    |          |                                                                                                    |  |
|---------|------|----------------------------------|------------|----|----------------------------|----|----------|----------------------------------------------------------------------------------------------------|--|
| Držení  | 0112 | Typ snímače hlavy                | Obvod      | RW | Není<br>k<br>dispo<br>zici | 16 | 0-10     | 0 -><br>_1_6_BAR_RATIOMETRIC_10_90,<br>1-><br>_2_5_BAR_RATIOMETRIC_10_90,<br>2-><br>_4_0_BAR_RATIOMETRIC_10_90,<br>3-><br>_6_0_BAR_RATIOMETRIC_10_90,<br>4-><br>_10_0_BAR_RATIOMETRIC_10_90,<br>5-><br>_0_6_BAR_RATIOMETRIC_10_70,<br>6-><br>_1_0_BAR_RATIOMETRIC_10_70,<br>7-><br>_1_6_BAR_RATIOMETRIC_10_70,<br>8-><br>_2_5_BAR_RATIOMETRIC_10_70,<br>9-><br>_4_0_BAR_RATIOMETRIC_10_70,<br>10->_6_0_BAR_<br>RATIOMETRIC_10_70, |  |
| Držení  | 0113 | Ovládání analogového<br>vstupu 1 | Obvod      | RW | Není<br>k<br>dispo<br>zici | 16 | 0-6      | 0 -> Zakázat1 -> 0-10 V Zvyšující<br>se2 -> 0-10 V Klesající 3 -> 4-20 mA<br>Zvyšující se 4 -> 4-20 mA Klesající 5<br>-> PWM Zvyšující se6 -> PWM<br>Klesající                                                                                                    |  |
| Držení  | 0201 | Čas výměny                       | Circ/Press | R  | RW                         | 16 | 0-1440   | minuty                                                                                                    |  |
| Držení  | 0202 | Výstupní funkce 1                | Circ/Press | R  | RW                         | 16 | 0-3      | 0 -> Disabiitato NO1 -> Disabiitato<br>NC2 -> Porucha NO 3 -> Porucha<br>NC                                                                                                    |  |
| Držení  | 0203 | Výstupní funkce 2                | Circ/Press | R  | RW                         | 16 | 0-3      | 0 -> Disabiitato NO1 -> Disabiitato<br>NC2 -> Běh NE 3 -> Běh NC                                                                                                    |  |
| Držení  | 0204 | Jmenovitá frekvence              | Circ/Press | R  | R                          | 16 | 400-2000 | HZ x 10                                                                                                    |  |
| Držení  | 0205 | Minimální frekvence              | Circ/Press | R  | R                          | 16 | 0-2000   | HZ x 10                                                                                                    |  |
| Držení  | 0207 | AC_Acceleration                  | Circ/Press | R  | R                          | 16 | 0-9      |                                                                                                    |  |
| Držení  | 0208 | Výkon motoru                     | Circ/Press | R  | R                          | 16 | 0-7      | 0 -> UNDEFINED_MO,1 -><br>PH_1_230V_MO,2 -><br>PH_1_10V_MO,3 -><br>PH_1_230V_WIRE_3,4 -><br>PH_1_10V_WIRE_3,5 -><br>PH_3_230V, (třífázový 230)6 -><br>PH_3_400V, (třífázový 400)7 -><br>PH 3 600V, (třífázový 600)                                                                                                    |  |
| Držení  | 0210 | Aktivní moderní měniče           | Circ/Press | R  | R                          | 16 | 0-6      |                                                                                                    |  |
| Držení  | 0211 | AntiLock                         | Circ/Press | R  | R                          | 16 | 0-1      | 0 -> Zakázat1 -> Povolit                                                                                                    |  |
| Držení  | 0212 | Jmenovitý proud                  | Circ/Press | R  | R                          | 16 | 0-32000  | miliampér                                                                                                    |  |
| Držení  | 0213 | Měřící systém                    | Circ/Press | RW | RW                         | 16 | 0-1      | 0 -> mezinárodní1 -> anglo-americká                                                                                                    |  |

|        |      |                               | CE         | STINA                      |    |    |          |                                                                                                    |
|--------|------|-------------------------------|------------|----------------------------|----|----|----------|----------------------------------------------------------------------------------------------------|
| Držení | 0214 | Jazyk                         | Circ/Press | RW                         | RW | 16 | 0-20     | 0 -> ITA 1 -> ENG 2 -> DEU 3 -><br>SPA 4 -> DUT 5 -> FIN 6 -> SWE 7<br>-> TUR 8 -> RUM 9 -> CZE 10 -><br>POL 11 -> RUS 12 -> POR 13 -><br>THA (non presente) 14 -> FRE 15 -><br>SLO (non presente) 16 -> CHI (non<br>presente) 17 -> ARB 18 -> GRE 19<br>-> HUN 20 -> UKR |
| Držení | 0215 | Faktor chodu nasucho          | Circ/Press | R                          | R  | 16 | 10-95    | %                                                                                                    |
| Držení | 0216 | Jmenovité otáčky              | Circ/Press | R                          | R  | 16 | 750-3000 | Rpm                                                                                                    |
| Držení | 0217 | Konfigurace měniče            | Circ/Press | R                          | R  | 16 | 0-1      | 0 -> Auto1 -> Rezerva                                                                                                    |
| Držení | 0218 | Doba podsvícení               | Circ/Press | RW                         | RW | 16 | 20-660   | Sekunda                                                                                                    |
| Držení | 0219 | Podsvícení                    | Circ/Press | RW                         | RW | 16 | 20-255   |                                                                                                    |
| Držení | 0220 | Směr otáčení                  | Circ/Press | R                          | R  | 16 | 0-1      |                                                                                                    |
| Držení | 0301 | Nastavená hodnota tlaku       | Tisk       | Není<br>k<br>dispo<br>zici | RW | 16 | 5-60     | tyč x 10                                                                                                    |
| Držení | 0302 | Aux 1 nastavená hodnota 1     | Tisk       | Není<br>k<br>dispo<br>zici | RW | 16 | 5-60     | tyč x 10                                                                                                    |
| Držení | 0303 | Nastavená hodnota Aux 2       | Tisk       | Není<br>k<br>dispo<br>zici | RW | 16 | 5-60     | tyč x 10                                                                                                    |
| Držení | 0304 | Nastavená hodnota Aux 3       | Tisk       | Není<br>k<br>dispo<br>zici | RW | 16 | 5-60     | tyč x 10                                                                                                    |
| Držení | 0305 | Nastavená hodnota Aux 4       | Tisk       | Není<br>k<br>dispo<br>zici | RW | 16 | 5-60     | tyč x 10                                                                                                    |
| Držení | 0306 | Práh nízkého tlaku            | Tisk       | Není<br>k<br>dispo<br>zici | RW | 16 | 5-40     | tyč x 10                                                                                                    |
| Držení | 0307 | Pokles tlaku pro restart      | Tisk       | Není<br>k<br>dispo<br>zici | RW | 16 | 1-50     | tyč x 10                                                                                                    |
| Držení | 0308 | Doba detekce chodu<br>nasucho | Tisk       | Není<br>k<br>dispo<br>zici | RW | 16 | 10-50    | Sekunda                                                                                                    |
| Držení | 0309 | Nízké zpoždění tlaku          | Tisk       | Není<br>k                  | RW | 16 | 0-12     | Sekunda                                                                                                    |
|        |      |                               |            |                            |    |    |          |                                                                                                    |

|        |      |                                      | ČE   | EŠTINA                     |    |    |        |                                                                                                    |
|--------|------|--------------------------------------|------|----------------------------|----|----|--------|----------------------------------------------------------------------------------------------------|
|        |      |                                      |      | dispo<br>zici              |    |    |        |                                                                                                    |
| Držení | 0310 | Povolení nízkého tlaku               | Tisk | Není<br>k<br>dispo<br>zici | RW | 16 | 0-2    | 0 -> Zakázat1 -> automatický<br>restart2 -> ruční restart                                                                                                    |
| Držení | 0311 | Zpoždění vypnutí                     | Tisk | Není<br>k<br>dispo<br>zici | RW | 16 | 2-120  | Sekunda                                                                                                    |
| Držení | 0312 | Prop. zisk tuhé rostliny             | Tisk | Není<br>k<br>dispo<br>zici | RW | 16 | 0-26   |                                                                                                    |
| Držení | 0313 | Integ. Získat tuhé zařízení          | Tisk | Není<br>k<br>dispo<br>zici | RW | 16 | 0-26   |                                                                                                    |
| Držení | 0314 | Prop. získat elastickou<br>rostlinu  | Tisk | Není<br>k<br>dispo<br>zici | RW | 16 | 0-26   |                                                                                                    |
| Držení | 0315 | Integ. získat elastickou<br>rostlinu | Tisk | Není<br>k<br>dispo<br>zici | RW | 16 | 0-26   |                                                                                                    |
| Držení | 0316 | Povoleno ve dne i nocích             | Tisk | Není<br>k<br>dispo<br>zici | RW | 16 | 0-1    |                                                                                                    |
| Držení | 0317 | Redukce noci a dne                   | Tisk | Není<br>k<br>dispo<br>zici | RW | 16 | 20-90  | %                                                                                                    |
| Držení | 0318 | Noční a denní čas zahájení           | Tisk | Není<br>k<br>dispo<br>zici | RW | 16 | 0-1439 | minuty                                                                                                    |
| Držení | 0319 | Doba trvání noci a dne               | Tisk | Není<br>k<br>dispo<br>zici | RW | 16 | 5-1440 | minuty                                                                                                    |
| Držení | 0320 | Funkce vstupu 1                      | Tisk | Není<br>k<br>dispo<br>zici | R  | 16 | 0-15   | 0 -> Zakázat 1 -> Float NO2 -> Float<br>NC 3 -> P aux NO 4 -> P aux NC 5<br>-> Povolit NO6 -> Povolit NC7 -> cs.<br>NO, reset8 -> En. NC, reset9 -><br>Resetujte chybu 10 -> Nízký stisk.<br>NO11 -> Nízký lis. NC12 -> Nízký<br>pr.NE MR13 -> Nízký pr.NC MR14<br>-> Povolit NoF NO15 -> Povolit NoF<br>NC |

|        |      |                     | ČE   | ŠTINA                      |    |    |      |                                                                                                    |
|--------|------|---------------------|------|----------------------------|----|----|------|----------------------------------------------------------------------------------------------------|
| Držení | 0321 | Funkce vstupu 2     | Tisk | Není<br>k<br>dispo<br>zici | R  | 16 | 0-15 | 0 -> Zakázat 1 -> Float NO2 -> Float<br>NC 3 -> P aux NO 4 -> P aux NC 5<br>-> Povolit NO6 -> Povolit NC7 -> cs.<br>NO, reset8 -> En. NC, reset9 -><br>Resetujte chybu 10 -> Nízký stisk.<br>NO11 -> Nízký lis. NC12 -> Nízký<br>pr.NE MR13 -> Nízký pr.NC MR14<br>-> Povolit NoF NO15 -> Povolit NoF<br>NC |
| Držení | 0322 | Funkce vstupu 3     | Tisk | Není<br>k<br>dispo<br>zici | R  | 16 | 0-15 | 0 -> Zakázat 1 -> Float NO2 -> Float<br>NC 3 -> P aux NO 4 -> P aux NC 5<br>-> Povolit NO6 -> Povolit NC7 -> cs.<br>NO, reset8 -> En. NC, reset9 -><br>Resetujte chybu 10 -> Nízký stisk.<br>NO11 -> Nízký lis. NC12 -> Nízký<br>pr.NE MR13 -> Nízký pr.NC MR14<br>-> Povolit NoF NO15 -> Povolit NoF<br>NC |
| Držení | 0323 | Funkce vstupu 4     | Tisk | Není<br>k<br>dispo<br>zici | R  | 16 | 0-15 | 0 -> Zakázat 1 -> Float NO2 -> Float<br>NC 3 -> P aux NO 4 -> P aux NC 5<br>-> Povolit NO6 -> Povolit NC7 -> cs.<br>NO, reset8 -> En. NC, reset9 -><br>Resetujte chybu 10 -> Nízký stisk.<br>NO11 -> Nízký lis. NC12 -> Nízký<br>pr.NE MR13 -> Nízký pr.NC MR14<br>-> Povolit NoF NO15 -> Povolit NoF<br>NC |
| Držení | 0324 | Typ rostliny        | Tisk | Není<br>k<br>dispo<br>zici | RW | 16 | 0-1  | 0 -> Pevný1 -> Elastický                                                                                                    |
| Držení | 0325 | Proti jízdě na kole | Tisk | Není<br>k<br>dispo<br>zici | RW | 16 | 0-2  | 0 -> Zakázat1 -> Povolit2 -> Chytrý                                                                                                    |

|        |      |                                                 | ČE   | ŠTINA                      |    |    |         |                                                                                                    |
|--------|------|-------------------------------------------------|------|----------------------------|----|----|---------|----------------------------------------------------------------------------------------------------|
| Držení | 0326 | Tlakový senzor                                  | Tisk | Není<br>k<br>dispo<br>zici | R  | 16 | 1-18    | 1 -> SENS_501_R_2_5_BAR2 -><br>SENS_501_R_4_BAR3 -><br>SENS_501_R_6_BAR4 -><br>SENS_501_R_10_BAR5 -><br>SENS_501_R_16_BAR6 -><br>SENS_501_R_25_BAR7 -><br>SENS_501_R_40_BAR8 -><br>SENS_4_20mA_2_5_BAR9 -><br>SENS_4_20mA_6_BAR11 -><br>SENS_4_20mA_10_BAR12 -><br>SENS_4_20mA_16_BAR13 -><br>SENS_4_20mA_16_BAR13 -><br>SENS_4_20mA_25_BAR14 -><br>SENS_4_20mA_150_PSI16 -><br>SENS_4_20mA_150_PSI17 -><br>SENS_4_20mA_200_PSI18 -><br>SENS_4_20mA_300_PSI |
| Držení | 0327 | Snímač průtoku                                  | Tisk | Není<br>k<br>dispo<br>zici | R  | 16 | 0-4     | 0 -> Žádný senzor 1 -> FlowX3<br>F3.00 2 -> Ruční nastavení3 -><br>F3.00 násobek4 -> Man. více                                                                                                    |
| Držení | 0328 | Nulová rychlost toku                            | Tisk | Není<br>k<br>dispo<br>zici | R  | 16 | 0-3000  | Rpm                                                                                                    |
| Držení | 0329 | Průtokový K-faktor                              | Tisk | Není<br>k<br>dispo<br>zici | R  | 16 | 1-32000 | puls/litr                                                                                                    |
| Držení | 0330 | Minimální práh průtoku                          | Tisk | Není<br>k<br>dispo<br>zici | RW | 16 | 1-1000  | litr                                                                                                    |
| Držení | 0331 | Minimální práh průtoku<br>Žádná snímaná hodnota | Tisk | Není<br>k<br>dispo<br>zici | RW | 16 | 1-500   |                                                                                                    |
| Držení | 0332 | Průměr potrubí                                  | Tisk | Není<br>k<br>dispo<br>zici | R  | 16 | 0-19    | 0 -> 0,5 INCH1 -> 0,0 75 PALCŮ2 -><br>1 PALEC 3 -> 1,25 PALCE 4 -> 1,5<br>PALCE 5 -> 2 PALCE 6 -> 2,5<br>PALCE 7 -> 3 PALCE 8 -> 3,5<br>PALCE 9 -> 4 PALCE 10 -> 5<br>PALCŮ 11 -> 6 PALCŮ 12 -> 8<br>PALCŮ13 -> 10 PALCŮ 14 -> 12<br>PALCŮ 15 -> 14 PALCŮ 16 -> 16<br>PALCŮ 17 -> 18 PALCŮ 18 -> 20<br>PALCŮ 19 -> 24 COUL                                                                                                    |
| Držení | 0333 | Maximální tlak                                  | Tisk | Není<br>k<br>dispo<br>zici | RW | 16 | 10-380  | tyč x 10                                                                                                    |
| Držení | 0334 | Čas zahájení                                    | Tisk | Není<br>k                  | RW | 16 | 0-30    | Sekunda                                                                                                    |

|        |      |                                  | ČE         | ŠTINA                      |                            |    |        |                                                                                                    |
|--------|------|----------------------------------|------------|----------------------------|----------------------------|----|--------|----------------------------------------------------------------------------------------------------|
|        |      |                                  |            | dispo<br>zici              |                            |    |        |                                                                                                    |
| Držení | 0335 | Počáteční frekvence              | Tisk       | Není<br>k<br>dispo         | RW                         | 16 | 0-2000 | Hz x 10                                                                                                    |
| Držení | 0340 | Dálkový snímač tlaku             | Tisk       | Není<br>k<br>dispo<br>zici | R                          | 16 | 0-18   | 0 -> DISABLED_SENS1 -><br>SENS_501_R_2_5_BAR2 -><br>SENS_501_R_4_BAR3 -><br>SENS_501_R_6_BAR4 -><br>SENS_501_R_10_BAR5 -><br>SENS_501_R_25_BAR7 -><br>SENS_501_R_40_BAR8 -><br>SENS_501_R_40_BAR8 -><br>SENS_4_20mA_2_5_BAR9 -><br>SENS_4_20mA_6_BAR11 -><br>SENS_4_20mA_10_BAR12 -><br>SENS_4_20mA_16_BAR13 -><br>SENS_4_20mA_16_BAR13 -><br>SENS_4_20mA_16_BAR13 -><br>SENS_4_20mA_10_PSI16 -><br>SENS_4_20mA_150_PSI17 -><br>SENS_4_20mA_200_PSI18 -><br>SENS_4_20mA_300_PSI |
| Držení | 0341 | Ochrana proti zamrznutí          | Tisk       | Není<br>k<br>dispo<br>zici | RW                         | 16 | 0-1    | 0 -> Zakázat1 -> Povolit                                                                                                    |
| Vstup  | 0101 | Diferenční tlak                  | Obvod      | R                          | Není<br>k<br>dispo<br>zici | 16 |        | lišta x10                                                                                                    |
| Vstup  | 0102 | Teplota T1                       | Obvod      | R                          | Není<br>k<br>dispo<br>zici | 16 |        | cent deg                                                                                                    |
| Vstup  | 0103 | Teplota T2                       | Obvod      | R                          | Není<br>k<br>dispo<br>zici | 16 |        | cent deg                                                                                                    |
| Vstup  | 0201 | Stav senzoru dodávkového<br>lisu | Tisk       | Není<br>k<br>dispo<br>zici | R                          | 16 | 0-2    | 0 -> DISABLED1 -> OK2 -> CHYBA                                                                                                    |
| Vstup  | 0202 | Stav snímače sacího lisu         | Tisk       | Není<br>k<br>dispo<br>zici | R                          | 16 | 0-2    | 1 -> DISABLED1 -> OK2 -> CHYBA                                                                                                    |
| Vstup  | 0203 | Přítomnost průtoku               | Tisk       | Není<br>k<br>dispo<br>zici | R                          | 16 |        |                                                                                                    |
| Vstup  | 0301 | Téct                             | Circ/Press | R                          | R                          | 16 |        | l/min                                                                                                    |
| Vstup  | 0302 | Proud motoru                     | Circ/Press | R                          | R                          | 16 |        | A rms x10                                                                                                    |
| Vstup  | 0303 | Napájecí napájení                | Circ/Press | R                          | R                          | 16 |        | Watt                                                                                                    |
| Vstup  | 0304 | Otáčky motoru                    | Circ/Press | R                          | R                          | 16 |        | Rpm                                                                                                    |

|        |      |                               | ČE           | ŠTINA            |          |    |                                                                                                    |
|--------|------|-------------------------------|--------------|------------------|----------|----|----------------------------------------------------------------------------------------------------|
| Vstup  | 0305 | Stav čerpadla                 | Circ/Press   | R                | R        | 16 | 0 -> Pohotovostní režim1 -> Běží2 -><br>Porucha2 -> Ruční deaktivace3 -><br>rezervní čerpadlo ve skupině4 -><br>NA5 -> NA6 -> Varování7 -> NA8 -><br>Funkce F1 (plovoucí)9 -> Funkce F3<br>(deaktivovat)10 -> Funkce F4 (sání,<br>nízký tlak) |
|        | 0401 | Startovní číslo H             | Circ/Press   | _                | _        |    |                                                                                                    |
| Vstup  | 0402 | Startovní číslo L             | Circ/Press   | К                | к        | 32 |                                                                                                    |
|        | 0403 | Čerpadlo v hodině H           | Circ/Press   |                  | _        | 20 |                                                                                                    |
| vstup  | 0404 | Čerpadlo v hodině L           | Circ/Press   | к                | ĸ        | 32 | nodina                                                                                                    |
| Matur  | 0405 | Příkon v hodině H             | Circ/Press   |                  | -        | 20 | h - d'a -                                                                                                    |
| vstup  | 0406 | Zapnutá hodina L              | Circ/Press   | к                | ĸ        | 32 | nodina                                                                                                    |
| Vature | 0407 | Celkový dodaný průtok H       | Circ/Press   |                  | <b>_</b> | 20 |                                                                                                    |
| vstup  | 0408 | Celkový dodaný průtok L       | Circ/Press   | :/Press          | ĸ        | 32 | mr 3                                                                                                    |
|        | 0409 | Dodávaný částečný průtok<br>H | Circ/Press   | _                | R        |    |                                                                                                    |
| vstup  | 0410 | Prtiální průtok L             | Circ/Press   | к                |          | 32 |                                                                                                    |
|        | 0411 | Celková energie H             | Circ/Press   | _                |          |    |                                                                                                    |
| Vstup  | 0412 | Celková energie L             | Circ/Press R | R                | 32       |    |                                                                                                    |
|        | 0413 | Částečná energie H            | Circ/Press   |                  |          | 20 |                                                                                                    |
| vstup  | 0414 | Partia energy L               | Circ/Press   | к                | к        | 32 |                                                                                                    |
| Vature | 0415 | Skutečná energie H            | Circ/Press   |                  | <b>D</b> | 20 |                                                                                                    |
| vstup  | 0416 | Skutečná energie L            | Circ/Press   | ĸ                | ĸ        | 32 |                                                                                                    |
| Votup  | 0417 | Skutečný průtok H             | Circ/Press   | R<br>R<br>R<br>R | Б        | 20 |                                                                                                    |
| vsiup  | 0418 | Skutečný průtok L             | Circ/Press   | ĸ                | ĸ        | 32 |                                                                                                    |
| Votup  | 0419 | Spotřeba energie H            | Circ/Press   | Б                | Б        | 20 |                                                                                                    |
| vsiup  | 0420 | Spotřeba energie L            | Circ/Press   | к                | к        | 32 |                                                                                                    |
| Vstup  | 0422 | Zachraňování                  | Circ/Press   | R                | R        | 16 |                                                                                                    |
| Vstup  | 0501 | Typ chyby (historie) #1       | Circ/Press   | R                | R        | 16 |                                                                                                    |
| Vstup  | 0502 | Typ chyby (historie) #2       | Circ/Press   | R                | R        | 16 |                                                                                                    |
| Vstup  | 0503 | Typ chyby (historie) #3       | Circ/Press   | R                | R        | 16 |                                                                                                    |
| Vstup  | 0504 | Typ chyby (historie) #4       | Circ/Press   | R                | R        | 16 |                                                                                                    |
| Vstup  | 0505 | Typ chyby (historie) #5       | Circ/Press   | R                | R        | 16 |                                                                                                    |
| Vstup  | 0506 | Typ chyby (historie) #6       | Circ/Press   | R                | R        | 16 |                                                                                                    |
| Vstup  | 0507 | Typ chyby (historie) #7       | Circ/Press   | R                | R        | 16 |                                                                                                    |
| Vstup  | 0508 | Typ chyby (historie) #8       | Circ/Press   | R                | R        | 16 |                                                                                                    |

|       | ČEŠTINA |                                             |            |    |    |    |  |                                               |
|-------|---------|---------------------------------------------|------------|----|----|----|--|-----------------------------------------------|
| Vstup | 0511    | Popisek chyby (historie) #1                 | Circ/Press | R  | R  | 16 |  |                                               |
| Vstup | 0512    | Popisek chyby (historie) #2                 | Circ/Press | R  | R  | 16 |  |                                               |
| Vstup | 0513    | Popisek chyby (historie) #3                 | Circ/Press | R  | R  | 16 |  |                                               |
| Vstup | 0514    | Popisek chyby (historie) #4                 | Circ/Press | R  | R  | 16 |  |                                               |
| Vstup | 0515    | Popisek chyby (historie) #5                 | Circ/Press | R  | R  | 16 |  |                                               |
| Vstup | 0516    | Popisek chyby (historie) #6                 | Circ/Press | R  | R  | 16 |  |                                               |
| Vstup | 0517    | Popisek chyby (historie) #7                 | Circ/Press | R  | R  | 16 |  |                                               |
| Vstup | 0518    | Popisek chyby (historie) #8                 | Circ/Press | R  | R  | 16 |  |                                               |
| Vstup | 0521    | Časové razítko chyby<br>(historická) #1 (H) | Circ/Press | R  | R  | 32 |  |                                               |
| vstup | 0522    | Časové razítko chyby<br>(historická) #1 (L) | Circ/Press |    |    | 52 |  |                                               |
| Vetup | 0523    | Casové razítko chyby<br>(historická) #2 (H) | Circ/Press | Б  | Б  | 30 |  |                                               |
| vstup | 0524    | Časové razítko chyby<br>(historická) #2 (L) | Circ/Press | n. | n  | 52 |  |                                               |
| Mat   | 0525    | Časové razítko chyby<br>(historická) #3 (H) | Circ/Press |    |    |    |  |                                               |
| vstup | 0526    | Časové razítko chyby<br>(historická) #3 (L) | Circ/Press | ĸ  | ĸ  | 32 |  |                                               |
| Vetup | 0527    | Časové razítko chyby<br>(historická) #4 (H) | Circ/Press | Б  | Б  | 30 |  |                                               |
| vsiup | 0528    | Časové razítko chyby<br>(historická) #4 (L) | Circ/Press |    | ĸ  | 32 |  |                                               |
| Vetup | 0529    | Časové razítko chyby<br>(historická) #5 (H) | Circ/Press | D  | D  | 30 |  |                                               |
| vsiup | 0530    | Časové razítko chyby<br>(historická) #5 (L) | Circ/Press | ĸ  | R. | 52 |  |                                               |
| Vstun | 0531    | Časové razítko chyby<br>(historická) #6 (H) | Circ/Press | R  | R  | 32 |  |                                               |
| Votap | 0532    | Casové razítko chyby<br>(historická) #6 (L) | Circ/Press |    |    | 02 |  |                                               |
| Vstun | 0533    | Časové razítko chyby<br>(historická) #7 (H) | Circ/Press | R  | R  | 32 |  |                                               |
| Volup | 0534    | Časové razítko chyby<br>(historická) #7 (L) | Circ/Press |    |    | 52 |  |                                               |
| Vstun | 0535    | Časové razítko chyby<br>(historická) #8 (H) | Circ/Press | R  | R  | 32 |  |                                               |
| VOIUP | 0536    | Casové razítko chyby<br>(historická) #8 (L) | Circ/Press |    |    | 52 |  |                                               |
| Cívka | 0001    | Vynulování statistik                        | Circ/Press | PR | PR | 16 |  | Nastavte hodnotu = 1 pro provedení<br>příkazu |
| Cívka | 0002    | Obnovit chybu hystory                       | Circ/Press | PR | PR | 16 |  | Nastavte hodnotu = 1 pro provedení<br>příkazu |
| Cívka | 0003    | Resetovat skutečnou chybu                   | Circ/Press | PR | PR | 16 |  | Nastavte hodnotu = 1 pro provedení<br>příkazu |

| Zkratky |                            |  |  |  |  |  |
|---------|----------------------------|--|--|--|--|--|
| Obvod   | Cirkulace                  |  |  |  |  |  |
| Tisk    | Udržování tlaku            |  |  |  |  |  |
| W       | Registr pouze pro zápis    |  |  |  |  |  |
| R       | Registrovat pouze ke čtení |  |  |  |  |  |
|         |                            |  |  |  |  |  |

## 16 NÁSTROJ PŘÍSLUŠENSTVÍ

K výrobku dodává DAB jeden nebo více doplňkových nástrojů (např.: klíč, jiné...), které jsou užitečné pro provádění operací předpokládaných na systému během instalace a jakýchkoli speciálních údržbových operací. Doplňkové nástroje se používají pro:

Odpojení sestavy pohonu od základny doku

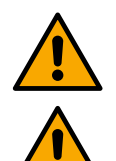

Po použití klíče uložte klíč a/nebo všechny jeho součásti do úložného prostoru. Viz obr. 14

Pokud dojde ke ztrátě nebo poškození klíče, operaci **NELZE** provést pomocí žádného typu ostrého nástroje, jako je plochý nebo křížový šroubovák.

To by poškodilo povrchovou úpravu produktu a ohrozilo jeho integritu.

## 17 ŘEŠENÍ PROBLÉMŮ

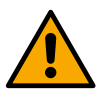

Než začnete hledat závady, je nutné odpojit napájení zařízení.

| Chyba Možné příčiny                                                                                      |                                                                                                    | Léky                                                                                                    |  |  |  |  |
|----------------------------------------------------------------------------------------------------|----------------------------------------------------------------------------------------------------|----------------------------------------------------------------------------------------------------|--|--|--|--|
| Na displeji se<br>zobrazí<br>ucpání v důsledku<br>nedostatku vody                                        | <ol> <li>Žádná voda.</li> <li>Čerpadlo není naplněno.</li> <li>Snímač průtoku odpojen.</li> <li>Nastavená hodnota čerpadla je<br/>nastavena příliš vysoko.</li> <li>Obrácený směr otáčení motoru.</li> <li>Nesprávné nastavení<br/>jmenovitého proudu čerpadla<br/>(*).</li> <li>Maximální frekvence je příliš<br/>nízká (*).</li> <li>Parametr suchého provozu<br/>není správně nastaven</li> </ol> | <ol> <li>1-2) Naplňte čerpadlo a zkontrolujte, zda je v potrubí vzduch.<br/>Zkontrolujte, zda nejsou ucpané sací nebo nějaké filtry. Zkontrolujte,<br/>zda nejsou prasklé nebo vážné netěsnosti v potrubí od čerpadla k<br/>měniči.</li> <li>Zkontrolujte připojení ke snímači průtoku.</li> <li>Snižte nastavenou hodnotu nebo použijte čerpadlo vhodné pro<br/>požadavky systému.</li> <li>Zkontrolujte směr otáčení.</li> <li>Nastavte správný jmenovitý proud čerpadla (*).</li> <li>Pokud je to možné, zvyšte maximální frekvenci otáčení nebo<br/>snižte jmenovitý proud (*).</li> <li>Nastavte správnou hodnotu suchého provozu</li> </ol> |  |  |  |  |
| Na displeji se<br>zobrazí<br>Zablokování v<br>důsledku chyby<br>čtení na i-tém<br>tlakovém senzoru       | <ol> <li>Tlakový senzor odpojen.</li> <li>Vadný snímač tlaku.</li> </ol>                                                                                                    | <ol> <li>Zkontrolujte připojení kabelu snímače tlaku.</li> <li>BP1 označuje snímač průtoku připojený k lisu 1, BP2 označuje<br/>připojený snímač sání, BP3 označuje proudový snímač připojený<br/>k J5</li> <li>Vyměňte snímač tlaku.</li> </ol>                                                                                                    |  |  |  |  |
| Na displeji se<br>zobrazí<br>Blokování v<br>důsledku<br>proudového<br>přetížení v<br>výstupních stupních | <ol> <li>Nadměrná absorpce.</li> <li>Čerpadlo je zablokováno.</li> <li>Čerpadlo spotřebovává při<br/>spuštění velké množství<br/>proudu.</li> </ol>                                                                                                    | <ol> <li>Zkontrolujte typ hvězdicového nebo trojúhelníkového připojení.<br/>Zkontrolujte, zda motor neabsorbuje více proudu, než je<br/>maximální proud, který může střídač dodat. Zkontrolujte, zda má<br/>motor připojeny všechny fáze.</li> <li>Zkontrolujte, zda oběžné kolo nebo motor nejsou blokovány nebo<br/>připoutány cizími tělesy. Zkontrolujte připojení fází motoru.</li> <li>Snižte parametr zrychlení.</li> </ol>                                                                                                    |  |  |  |  |
| Na displeji se<br>zobrazí<br>zablokování v<br>důsledku nadproudu<br>v motoru<br>elektrického<br>čerpadla | <ol> <li>Jmenovitý proud čerpadla je<br/>nastaven nesprávně.</li> <li>Nadměrná absorpce.</li> <li>Čerpadlo je zablokováno.</li> <li>Obrácený směr otáčení motoru.</li> </ol>                                                                                                    | <ol> <li>Nastavte jmenovitý proud pomocí proudu pro typ připojení<br/>hvězda nebo trojúhelník uvedený na typovém štítku motoru.</li> <li>Zkontrolujte, zda má motor připojeny všechny fáze.</li> <li>Zkontrolujte, zda oběžné kolo nebo motor nejsou blokovány<br/>nebo připoutány cizími tělesy.</li> <li>Zkontrolujte směr otáčení.</li> </ol>                                                                                                    |  |  |  |  |
| Na displeji se<br>zobrazí                                                                                | 1. Napájecí napětí je příliš nízké.                                                                                                    | 1. Zkontrolujte přítomnost správného napájecího napětí.                                                                                                    |  |  |  |  |

|                                                                                       | Ċ                                                                                                    | ŹEŠTINA                                                                                                    |
|---------------------------------------------------------------------------------------|----------------------------------------------------------------------------------------------------|----------------------------------------------------------------------------------------------------|
| zablokování v<br>důsledku nízkého<br>napájecího napětí                                | <ol> <li>Nadměrný pokles napětí na<br/>lince</li> </ol>                                                                                                    | 2. Zkontrolujte část napájecích kabelů.                                                                                                    |
| Regulační tlak vyšší<br>než nastavená<br>hodnota tlaku                                | Minimální frekvence otáčení je<br>nastavena příliš vysoko.                                                                                                    | Snižte minimální frekvenci otáčení (pokud to elektročerpadlo umožňuje).                                                                                                    |
| Na displeji se<br>zobrazí<br>Zablokování v<br>důsledku zkratu na<br>výstupních fázích | Zkrat mezi fázemi.                                                                                                    | Ujistěte se, že je motor v dobrém stavu a zkontrolujte připojení k<br>němu.                                                                                                    |
| Čerpadlo se nikdy<br>nezastaví.                                                       | <ol> <li>Minimální prahová hodnota<br/>uzavíracího průtoku je<br/>nastavena na příliš nízkou<br/>úroveň.</li> <li>Minimální uzavírací frekvence<br/>nulového průtoku je nastavena<br/>na příliš nízkou hodnotu (*).</li> <li>Krátká doba pozorování (*).</li> <li>Nestabilní nastavení tlaku (*).</li> <li>Nekompatibilní použití (*).</li> </ol> | <ol> <li>Nastavte vyšší prahovou hodnotu vypnutí</li> <li>Nastavte vyšší prahovou hodnotu nulového průtoku</li> <li>Počkejte na samoučení (*) nebo proveďte rychlé učení.</li> <li>Opravte integrální koeficient zesílení a proporcionální koeficient zesílení (*)</li> <li>Zkontrolujte, zda systém splňuje podmínky pro použití bez snímače průtoku (*). V případě potřeby zkuste resetovat stisknutím všech čtyř kláves pro přepočítání podmínek bez snímače průtoku.</li> </ol> |
| Čerpadlo se také<br>zastaví, když není<br>žádoucí                                     | <ol> <li>Krátká doba pozorování (*).</li> <li>Minimální frekvence otáčení je<br/>nastavena na příliš vysokou<br/>hodnotu (*).</li> <li>Minimální uzavírací frekvence<br/>nulového průtoku je nastavena<br/>na příliš vysokou hodnotu (*).</li> </ol>                                                                                              | <ol> <li>Počkejte na samoučení (*) nebo proveďte rychlé učení.</li> <li>Pokud je to možné, nastavte nižší minimální frekvenci otáčení<br/>(*).</li> <li>Nastavte nižší prahovou hodnotu nulového průtoku.</li> </ol>                                                                                                    |
| Na displeji se<br>zobrazí:<br>Stisknutím tlačítka +<br>tuto konfiguraci<br>rozšíříte  | Jeden nebo více měničů nemá<br>citlivé parametry zarovnané.                                                                                                    | Stiskněte klávesu + na střídači, o kterém jsme si jisti, že má<br>nejaktuálnější a správnou konfiguraci parametrů.                                                                                                    |
| Parametry se nešíří<br>v systému s více<br>invertory                                  | Přítomnost konfigurací, které nelze rozšířit                                                                                                    | Změňte konfiguraci tak, aby se dala šířit, není dovoleno šířit konfiguraci se snímačem průtoku = 0 a nulovou frekvencí průtoku = 0.                                                                                                    |
| Klepání při přepínání<br>mezi vypnutím<br>jednoho motoru a<br>zapnutím druhého.       |                                                                                                    | <ol> <li>Přejděte na stránku nabídky Multi-pump Group;</li> <li>Vyberte položku "Konfigurace parametrů skupiny více čerpadel";</li> <li>Postupujte podle postupu až k položce "Doba výměny";</li> <li>Zvyšujte hodnotu parametru "Doba výměny", dokud šum nezmizí.</li> </ol>                                                                                                    |

(\*) Hvězdička se vztahuje na případy použití bez snímače průtoku

| 1        | КЛЮЧ                                                         | 511        |
|----------|--------------------------------------------------------------|------------|
| 2        | ЗАГАЛЬНЕ                                                     | 511        |
| 2.1      | Найменування товару                                          | 511        |
| 2.2      | Класифікація за Європейським рег                             | 511        |
| 2.3      | Опис                                                         | 511        |
| 2.4      | Конкретні посилання на продукт                               | 511        |
| 3        | ПОПЕРЕДЖЕННЯ                                                 | 511        |
| 3.1      | Струмоведучі частини                                         | 511        |
| 3.2      | Розпорядженні                                                | 511        |
| 4        |                                                              |            |
| 4.1      | Зоерії ання                                                  |            |
| 4.Z<br>5 |                                                              | JII<br>512 |
| J<br>5 1 |                                                              | 512        |
| 5.2      | З'єлнання труб                                               |            |
| 5.3      | Електричне пілкпючення                                       |            |
| •.•      | 5.3.1 З'єднання з феритовим сердечником                      |            |
|          | 5.3.2 Підключення до електромережі блоку живлення            | 513        |
|          | 5.3.3 Електричне підключення насосів                         | 513        |
|          | 5.3.4 Підключення датчиків і входів/виходів - циркуляція     | 515        |
|          | Датчик перепаду тиску                                        | 515        |
|          | Підключення виходів                                          | 516        |
|          | Насосні групи для циркуляції                                 | 516        |
|          | З'єднання подвійних груп                                     | 516        |
|          | 5.3.5 З'єднання датчиків і входів/виходів - Герметизація     | 517        |
|          | Датчик раціометричного тиску                                 | 517        |
|          | Датчик тиску струму                                          | 517        |
|          | Датчик витрати                                               | 517        |
|          | Дискретні входи                                              | 517<br>510 |
|          | Гідключення виходів сигналізації                             |            |
|          | 5.3.7 Пілипочання DS/85 Madhue DTII                          |            |
| 6        | ВВОЛИТЬСЯ                                                    | 519        |
| 61       | Запуск                                                       | 519        |
| 7        | ОБСЛУГОВУВАННЯ                                               | 519        |
| 7.1      | Періодичні перевірки                                         | 519        |
| 7.2      | Модифікації та запчастини                                    | 519        |
| 7.3      | Маркування СЕ та мінімальні інструкції для ДНК               | 519        |
| 8        | ДЕКЛАРАЦІЯ ПРО ВІДПОВІДНІСТЬ                                 | 520        |
| 9        | ГАРАНТІЯ                                                     | 520        |
| 10       | ТЕХНІЧНІ ХАРАКТЕРИСТИКИ                                      | 520        |
| 11       | ЕЛЕКТРОННИЙ ОПИС ІНВЕРТОРА                                   | 521        |
| 11.1     | Орієнтація панелі керування                                  | 521        |
| 11.2     | Операція                                                     | 521        |
| 12       |                                                              | 521        |
| 12.1     | Початкова конфігурація                                       |            |
| 40.0     | 12.1.1 Початкова конфігурація за допомогою програми Doonnect |            |
| 12.2     | конфігурація мультинасосної групи                            |            |
|          | 12.2.1 Поватрупа                                             |            |
|          | 12.2.2 Додати в трупу                                        | 524        |
|          | Оперативний насос                                            | 524        |
|          | Підключені насоси                                            |            |
|          | 12.2.4 Піктограми стану з'єднання                            | 524        |
| 12.3     | Конфігурація наддуву                                         | 525        |
|          | 12.3.1 Майстер налаштувань – Одиночний насос                 | 525        |
|          | 12.3.2 Майстер налаштувань – Групи насосів                   | 525        |
|          | 12.3.3 Необов'язкові конфігурації                            | 525        |
|          | Робота без датчика витрати                                   | 526        |
|          | Додаткові налаштування                                       | 527        |
|          | 12.3.4 Головне меню                                          | 528        |
|          | Структура меню                                               | 528        |
|          | Журнал помилок і аварій                                      | 529        |

| ۸ |
|---|
| Δ |
|   |

|      | Опор                                                      | НИЙ ТИСК                              |     |  |  |  |
|------|-----------------------------------------------------------|---------------------------------------|-----|--|--|--|
|      | Перепад тиску при повторному запуску насоса               |                                       |     |  |  |  |
|      | Функція насоса                                            |                                       |     |  |  |  |
|      | Функція комфорту                                          |                                       |     |  |  |  |
|      | Муль                                                      |                                       |     |  |  |  |
|      | Спож                                                      |                                       |     |  |  |  |
|      | Конф                                                      |                                       |     |  |  |  |
|      | Досту                                                     |                                       |     |  |  |  |
|      | Зміни                                                     |                                       |     |  |  |  |
|      | Систе                                                     |                                       |     |  |  |  |
|      | Систе                                                     |                                       |     |  |  |  |
| 12.4 | 4 Конфігурація циркуляції                                 |                                       |     |  |  |  |
|      | 12.4.1                                                    | Майстер налаштувань – Одиночний насос |     |  |  |  |
|      | 12.4.2                                                    | Майстер налаштувань – Групи насосів   |     |  |  |  |
|      | 12.4.3                                                    | Керована конфігурація                 |     |  |  |  |
|      | 12.4.4                                                    | Ручна конфігурація                    |     |  |  |  |
|      | 12.4.5                                                    | Необов'язкові конфігурації            | 536 |  |  |  |
|      | Конф                                                      |                                       |     |  |  |  |
|      | Конф                                                      |                                       |     |  |  |  |
|      | Додаткові налаштування                                    |                                       |     |  |  |  |
|      | 12.4.6                                                    | Головне меню                          |     |  |  |  |
|      | Струн                                                     | ктура меню                            |     |  |  |  |
|      | Журн                                                      |                                       |     |  |  |  |
|      | Сет-п                                                     |                                       |     |  |  |  |
|      | Режи                                                      |                                       |     |  |  |  |
|      | Муль                                                      |                                       |     |  |  |  |
|      | Спож                                                      | 539                                   |     |  |  |  |
|      | Конф                                                      |                                       |     |  |  |  |
|      | Досту                                                     |                                       |     |  |  |  |
|      | Зміни                                                     |                                       |     |  |  |  |
|      | Систе                                                     |                                       |     |  |  |  |
|      | Систе                                                     |                                       |     |  |  |  |
| 13   | ЗАГАЛЬ                                                    | ЬНИЙ ПЕРЕЗАПУСК СИСТЕМИ               | 541 |  |  |  |
| 13.1 | 3.1 Відновлення заводських налаштувань                    |                                       |     |  |  |  |
| 14   | АРР, DCONNECT CLOUD ТА ОНОВЛЕННЯ ПРОГРАМНОГО ЗАБЕЗПЕЧЕННЯ |                                       |     |  |  |  |
| 14.1 | .1 Завантаження та встановлення програми                  |                                       |     |  |  |  |
| 14.2 | I.2 Хмарна реєстрація DConnect DAB                        |                                       |     |  |  |  |
| 14.3 | .З Конфігурація продукту                                  |                                       |     |  |  |  |
| 16   | ЗМІННИЙ РОБОЧИЙ ІНСТРУМЕНТ                                |                                       |     |  |  |  |
| 17   | ВИПРАВЛЕННЯ НЕПОЛАДОК                                     |                                       |     |  |  |  |

## А КЛЮЧ

В обговоренні були використані такі символи:

## ПОПЕРЕДЖЕННЯ, ЗАГАЛЬНА НЕБЕЗПЕКА.

Недотримання наведених нижче інструкцій може завдати шкоди людям і майну.

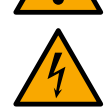

## ПОПЕРЕДЖЕННЯ, НЕБЕЗПЕКА ЕЛЕКТРИЧНОГО СТРУМУ.

Недотримання наведених нижче інструкцій може призвести до серйозного ризику для особистої безпеки. Слідкуйте за тим, щоб не контактувати з електрикою.

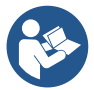

#### Примітки та загальні відомості. Будь ласка, уважно прочитайте наведені нижче інструкції перед експлуатацією та встановленням машини.

DAB Pumps докладає всіх розумних зусиль для забезпечення того, щоб зміст цього посібника (наприклад, ілюстрації, тексти та дані) був точним, правильним та актуальним. Тим не менш, вони можуть не містити помилок і не бути повними або актуальними в будь-який час. Тому компанія залишає за собою право вносити технічні зміни та вдосконалення з часом, навіть без попереднього повідомлення.

DAB Pumps не несе відповідальності за зміст цього посібника, якщо це не підтверджено компанією в письмовій формі.

## Б ЗАГАЛЬНЕ

| Б.А | Найменування товару | Б.Б | Класифікація за Європейським рег. |
|-----|---------------------|-----|-----------------------------------|
|     | Привід NG           |     | ВСД                               |

## Б.В Опис

NGDRIVE був розроблений і виготовлений для управління циркуляційними насосами або створення тиску в гідравлічних системах. Система дозволяє модулювати гідравлічну продуктивність відповідно до характеристик системи для досягнення бажаних функцій.

## Б.Г Конкретні посилання на продукт

Для отримання технічних даних зверніться до таблички з технічними даними або до спеціального розділу в кінці буклету.

## в попередження

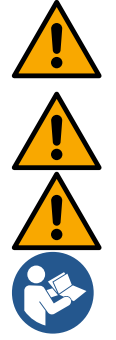

Перевірте, щоб на всіх внутрішніх частинах виробу (компоненти, проводи тощо) не було слідів вологості, оксиду або бруду: при необхідності ретельно очистіть і перевірте працездатність всіх компонентів у виробі. Якщо необхідно, замініть будь-які деталі, які не є ідеально ефективними.

Необхідно перевірити, чи всі проводи інвертора правильно затягнуті у відповідних затискачах.

Щоб підвищити стійкість до перешкод від приладу та до нього, рекомендується використовувати окремий електричний повітропровід для живлення виробу.

Деякі функції можуть бути недоступні, залежно від програмного забезпечення або версії прошивки.

## В.А Струмоведучі частини

Зверніться до Буклету з техніки безпеки (код. 60183268).

#### В.Б Розпорядженні

Цей виріб або його частини необхідно утилізувати відповідно до інструкцій у листі утилізації WEEE, що входить до упаковки.

## Г УПРАВЛІННЯ

#### Г.А Зберігання

- Пристрій поставляється в заводській упаковці, в якій він повинен залишатися до моменту установки.
- Прилад повинен зберігатися в сухому критому місці, далеко від джерел тепла і з можливою постійною вологістю повітря, вільному від вібрацій і пилу.
- Він повинен бути ідеально закритий та ізольований від зовнішнього середовища, щоб уникнути проникнення комах, вологи та пилу, які можуть пошкодити електричні компоненти, ставлячи під загрозу їх регулярну роботу.

## Г.Б Везти

Уникайте непотрібних ударів і зіткнень.

## УКРАЇНСЬКА

## Д УСТАНОВКИ

Уважно дотримуйтесь порад у цьому розділі, щоб виконати правильний електричний, гідравлічний та механічний монтаж. Перш ніж виконувати будь-які монтажні роботи, переконайтеся, що джерело живлення вимкнено. Суворо дотримуйтесь значень електроживлення, зазначених на табличці з електричними даними.

## Д.А Рекомендовані налаштування

Пристрій сконструйований таким чином, що його можна закріпити безпосередньо на стіні або на корпусі двигуна насоса.

I в тому, і в іншому випадку використовується специфічний комплект кріплення.

Для кріплення на корпусі двигуна зверніться до спеціального короткого посібника для люльки.

Для кріплення до стіни дотримуйтесь наведеної нижче інструкції.

- Використовуйте спиртовий рівень і кріпильну пластину як шаблон для свердління отворів у стіні.
- За допомогою спеціально зроблених на пластині виїмок просвердлите отвори в двох рівновіддалених точках.
   Пластину можна закріпити в додатковій третій точці, зламавши пластикову мембрану кінчиком свердла. Дивіться рис.13а.
- Використовуйте всі деталі з комплекту С: вставте кріплення в отвори та закріпіть пластину за допомогою шайб та гвинтів. Дивись рис.136.

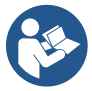

Перш ніж закріпити пластину, переконайтеся, що 4 гайки знаходяться на своїх місцях ззаду, переконавшись, що вони не вислизнули з положення. Дивіться рис.13в.

 Продовжуйте використовувати комплект А, збираючи 4 ущільнювальні кільця на хвостовиках гвинтів, стежачи за тим, щоб кожне ущільнювальне кільце притискалося до головки гвинта. Потім закріпіть док-станцію в зборі до пластини за допомогою 4 гвинтів + ущільнювальних кілець. Дивіться рис.13д.

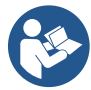

Щоб затягнути гвинт у правому нижньому куті, ви повинні зняти пластину EMC за допомогою 4 гвинтів, інакше посадочне місце гвинта залишається прихованим. Дивіться рис.13е.

Потім приступають до звичайної проводки і замикання вузла драйвера на док-станції.

## Д.Б З'єднання труб

Зробіть найбільш підходящу гідравлічну систему в залежності від застосування, звертаючись до загальних схем на початку посібника. Дивіться малюнок 9 і 10 для тиску, дивіться малюнок 6 для циркуляції.

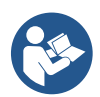

Під час наддуву датчик тиску повинен бути підключений до подачі.

#### Д.В Електричне підключення

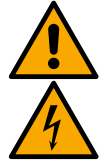

Увага: завжди дотримуйтесь правил техніки безпеки!

Завжди вимикайте джерело живлення перед роботою з електричною або механічною частиною системи. Перш ніж відкривати прилад, відключіть джерело живлення та зачекайте принаймні 5 хвилин, щоб внутрішні ланцюги вичерпали свою енергію та зробили прилад безпечним.

Допускається лише підключення до електромережі з міцним кабелем. Прилад повинен бути заземлений (IEC 536 клас 1, NEC та інші застосовні стандарти).

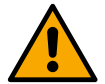

У силовій мережі повинен бути пристрій, що забезпечує повне відключення в умовах підвищеної напруги ІІІ категорії. Коли перемикач знаходиться у вимкненому положенні, відстань, що розділяє кожен контакт, повинна відповідати показанням, наведеним у наступній таблиці:

| Мінімальна відстань між контактами вимикача живлення |             |             |  |  |  |
|------------------------------------------------------|-------------|-------------|--|--|--|
| Напруга живлення [В]                                 | >127 i ≤240 | >240 i ≤480 |  |  |  |
|                                                      |             |             |  |  |  |
| Мінімальна відстань [мм]                             | >3          | >6          |  |  |  |

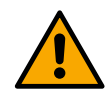

Переконайтеся, що напруга в мережі така ж, як на табличці з технічними даними двигуна.
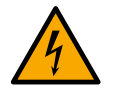

Дотримуйтесь наступних клем для підключення кабелів живлення:

Р - С - Т - = для трифазних систем

L - N - = для однофазних систем

Переконайтеся, що всі клеми повністю затягнуті, приділяючи особливу увагу гвинту заземлення.

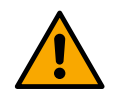

Зверніться до буклету з техніки безпеки перед виконанням електричних підключень.

# Д.В.А З'єднання з феритовим сердечником

Перш ніж живити виріб, використовуйте феритовий сердечник, що входить до комплекту, щоб зменшити електромагнітні перешкоди, спричинені або випромінювані кабелями передачі даних або живлення.

Лише для версій М.

Дійте наступним чином:

- Якщо пластина ЕМС присутня, відкрутіть кріпильні гвинти та зніміть пластину.
- Закріпіть феритовий сердечник на джерелі живлення (вхідний струм), двічі пропустивши кабель через жилу у відповідну канавку, як показано на малюнку 11.
- Встановіть пластину на місце і приступайте до закріплення гвинтів.
- Закріпіть феритовий сердечник на насосах (вихідний струм), пропустивши кабель безпосередньо через сердечник у відповідну канавку, зачистіть вихідний кабель і закріпіть обплетення через U-подібний болт. Дивіться малюнок 12

#### Лише для версій Т.

- Немає необхідності використовувати ферит у вхідному блоці живлення. Дивіться малюнок 11
- Закріпіть феритовий сердечник на насосах (вихідний струм), пропустивши кабель безпосередньо через сердечник у відповідну канавку, зачистіть вихідний кабель і закріпіть обплетення через U-подібний болт. Дивіться малюнок 12

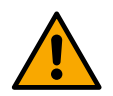

Кабель заземлення ніколи не повинен проходити через ферит.

# Д.В.Б. Підключення до електромережі блоку живлення

Вхідні клеми блоку живлення маркуються в разі однофазного живлення трафаретно-друкованими літерами L і N, а в разі трифазного живлення трафаретно-друкованими літерами R, S, T. Дивіться малюнок 3a, 3b, 3c. Електричне підключення насосів, зовнішніх конденсаторів і лінії живлення

#### **Д.В.В** Електричне підключення насосів

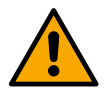

Пристрій має захист двигуна від перевищення температури з РТС всередині обмотки двигуна. Якщо у вас немає двигуна з РТС або ви не бажаєте використовувати цей тип захисту, вставте резистор, що входить до комплекту, у клеми з позначкою РТС. У комплекті з пристроєм поставляється резистор 100 Ом 1/4 Вт. Якщо ні резистор, ні РТС не встановлені, пристрій залишається в безпечному стані та не запускає насос. Дивіться малюнок 3а, 3b, 3c.

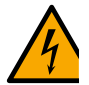

Перетин, тип і прокладка кабелів для підключення до електронасоса повинні бути обрані відповідно до діючих норм. У наведеній нижче таблиці наведено вказівку на перетині кабелю, який буде використовуватися.

|   | 40  | 00  |     | 40  | 50  |     |     |     |     | 400 | 400 | 440 | 400 | 400 | 000 |
|---|-----|-----|-----|-----|-----|-----|-----|-----|-----|-----|-----|-----|-----|-----|-----|
|   | 10  | 20  | 30  | 40  | 50  | 60  | 70  | 80  | 90  | 100 | 120 | 140 | 160 | 180 | 200 |
|   | мет | мет | мет | мет | мет | мет | мет | мет | мет | мет | мет | мет | мет | мет | мет |
|   | рів | рів | рів | рів | рів | рів | рів | рів | рів | рів | рів | рів | рів | рів | рів |
| 4 |     |     |     |     |     |     |     |     |     |     |     |     |     |     |     |
| Α | 1.5 | 1.5 | 1.5 | 1.5 | 2.5 | 2.5 | 2.5 | 2.5 | 2.5 | 4   | 4   | 4   | 6   | 6   | 6   |
| 8 |     |     |     |     |     |     |     |     |     |     |     |     |     |     |     |
| Α | 1.5 | 1.5 | 2.5 | 2.5 | 4   | 4   | 6   | 6   | 6   | 6   | 10  | 10  | 10  | 10  | 16  |
| 1 |     |     |     |     |     |     |     |     |     |     |     |     |     |     |     |
| 2 |     |     |     |     |     |     |     |     |     |     |     |     |     |     |     |
| Α | 1.5 | 2.5 | 4   | 4   | 6   | 6   | 10  | 10  | 10  | 10  | 10  | 16  | 16  | 16  | -   |
| 1 |     |     |     |     |     |     |     |     |     |     |     |     |     |     |     |
| 6 |     |     |     |     |     |     |     |     |     |     |     |     |     |     |     |
| Α | 2.5 | 2.5 | 4   | 6   | 10  | 10  | 10  | 10  | 10  | 16  | 16  | 16  | -   | -   | -   |
| 2 |     |     |     |     |     |     |     |     |     |     |     |     |     |     |     |
| 0 |     |     |     |     |     |     |     |     |     |     |     |     |     |     |     |
| Α | 4   | 4   | 6   | 10  | 10  | 10  | 16  | 16  | 16  | 16  | 16  | -   | -   | -   | -   |

|        |   |    |         |         |          | У       | КРАЇНС   | ЬКА      |        |        |               |        |       |   |   |
|--------|---|----|---------|---------|----------|---------|----------|----------|--------|--------|---------------|--------|-------|---|---|
| 2      |   |    |         |         |          |         |          |          |        |        |               |        |       |   |   |
| 4<br>▲ | 4 | 4  | 6       | 10      | 10       | 16      | 16       | 16       | 16     | _      | _             | _      | _     | _ | _ |
|        | - | Ta | блиця д | ійсна д | ля 3-х ж | кильних | к ПВХ ка | абелів ( | фаза + | нейтра | і<br>ль + зеі | иля) @ | 230B. | l | l |

| Таблиця 1: Перетин кабелів живлення інве | ртора |
|------------------------------------------|-------|
|------------------------------------------|-------|

|             |                  |                  |                  |                  |                  | Пе               | еретин к         | абелю            | B MM <sup>2</sup> |                   |                   |                   |                   |                   |                   |
|-------------|------------------|------------------|------------------|------------------|------------------|------------------|------------------|------------------|-------------------|-------------------|-------------------|-------------------|-------------------|-------------------|-------------------|
|             | 10<br>мет<br>рів | 20<br>мет<br>рів | 30<br>мет<br>рів | 40<br>мет<br>рів | 50<br>мет<br>рів | 60<br>мет<br>рів | 70<br>мет<br>рів | 80<br>мет<br>рів | 90<br>мет<br>рів  | 100<br>мет<br>рів | 120<br>мет<br>рів | 140<br>мет<br>рів | 160<br>мет<br>рів | 180<br>мет<br>рів | 200<br>мет<br>рів |
| 4<br>A      | 1.5              | 1.5              | 1.5              | 1.5              | 2.5              | 2.5              | 2.5              | 2.5              | 4                 | 4                 | 4                 | 6                 | 6                 | 6                 | 10                |
| 8<br>A      | 1.5              | 1.5              | 2.5              | 2.5              | 4                | 4                | 6                | 6                | 6                 | 10                | 10                | 10                | 10                | 16                | 16                |
| 1<br>2<br>A | 1.5              | 2.5              | 4                | 4                | 6                | 6                | 10               | 10               | 10                | 10                | 16                | 16                | 16                | 16                | 16                |
| 1<br>6<br>A | 2.5              | 2.5              | 4                | 6                | 10               | 10               | 10               | 10               | 16                | 16                | 16                | 16                | 16                | 16                | 16                |
| 2<br>0<br>A | 2.5              | 4                | 6                | 10               | 10               | 10               | 16               | 16               | 16                | 16                | 16                | 16                | 16                | 16                | 16                |
| 2<br>4<br>A | 4                | 4                | 6                | 10               | 10               | 16               | 16               | 16               | 16                | 16                | 16                | 16                | 16                | 16                | 16                |
| 2<br>8<br>A | 6                | 6                | 10               | 10               | 16               | 16               | 16               | 16               | 16                | 16                | 16                | 16                | 16                | 16                | 16                |
| 3<br>2<br>A | 6                | 6                | 10               | 10               | 16               | 16               | 16               | 16               | 16                | 16                | 16                | 16                | 16                | 16                | 16                |
|             |                  |                  | гарлип           | қя дійсн         | а для П          | RX Kape          | елів з 4         | відведє          | ннями             | (з фази           | + земл            | я) @ 23           | SUV               |                   |                   |

Таблиця 2: Перетин кабелів живлення насоса

|             |                  |                  |                  |                  |                  | Пе               | еретин н         | абелю            | B MM <sup>2</sup> |                   |                   |                   |                   |                   |                   |
|-------------|------------------|------------------|------------------|------------------|------------------|------------------|------------------|------------------|-------------------|-------------------|-------------------|-------------------|-------------------|-------------------|-------------------|
|             | 10<br>мет<br>рів | 20<br>мет<br>рів | 30<br>мет<br>рів | 40<br>мет<br>рів | 50<br>мет<br>рів | 60<br>мет<br>рів | 70<br>мет<br>рів | 80<br>мет<br>рів | 90<br>мет<br>рів  | 100<br>мет<br>рів | 120<br>мет<br>рів | 140<br>мет<br>рів | 160<br>мет<br>рів | 180<br>мет<br>рів | 200<br>мет<br>рів |
| 4<br>A      | 1.5              | 1.5              | 1.5              | 1.5              | 1.5              | 1.5              | 1.5              | 1.5              | 2.5               | 2.5               | 2.5               | 2.5               | 4                 | 4                 | 4                 |
| 8<br>A      | 1.5              | 1.5              | 1.5              | 1.5              | 2.5              | 2.5              | 2.5              | 4                | 4                 | 4                 | 6                 | 6                 | 6                 | 10                | 10                |
| 1<br>2<br>A | 1.5              | 1.5              | 2.5              | 2.5              | 4                | 4                | 4                | 6                | 6                 | 6                 | 10                | 10                | 10                | 10                | 16                |
| 1<br>6<br>A | 2.5              | 2.5              | 2.5              | 4                | 4                | 6                | 6                | 6                | 10                | 10                | 10                | 10                | 16                | 16                | 16                |
| 2<br>0<br>A | 2.5              | 2.5              | 4                | 4                | 6                | 6                | 10               | 10               | 10                | 10                | 16                | 16                | 16                | 16                | 16                |
| 2<br>4<br>A | 4                | 4                | 4                | 6                | 6                | 10               | 10               | 10               | 10                | 16                | 16                | 16                | 16                | 16                | 16                |
| 2<br>8<br>A | 6                | 6                | 6                | 6                | 10               | 10               | 10               | 10               | 16                | 16                | 16                | 16                | 16                | 16                | 16                |
| 3<br>2<br>A | 6                | 6                | 6                | 6                | 10               | 10               | 10               | 16               | 16                | 16                | 16                | 16                | 16                | 16                | 16                |

|             |    |    |        |          |         | У       | (PAÏHC   | ЬКА     |       |         |        |         |     |    |    |
|-------------|----|----|--------|----------|---------|---------|----------|---------|-------|---------|--------|---------|-----|----|----|
| 3<br>6<br>A | 10 | 10 | 10     | 10       | 10      | 10      | 16       | 16      | 16    | 16      | 16     | 16      | 16  | 16 | 16 |
| 4<br>0<br>A | 10 | 10 | 10     | 10       | 10      | 16      | 16       | 16      | 16    | 16      | 16     | 16      | 16  | 16 | 16 |
| 4<br>4<br>A | 10 | 10 | 10     | 10       | 10      | 16      | 16       | 16      | 16    | 16      | 16     | 16      | 16  | 16 | 16 |
| 4<br>8<br>A | 10 | 10 | 10     | 10       | 16      | 16      | 16       | 16      | 16    | 16      | 16     | 16      | 16  | 16 | 16 |
| 5<br>2<br>A | 16 | 16 | 16     | 16       | 16      | 16      | 16       | 16      | 16    | 16      | 16     | 16      | 16  | 16 | 16 |
| 5<br>6<br>A | 16 | 16 | 16     | 16       | 16      | 16      | 16       | 16      | 16    | 16      | 16     | 16      | 16  | 16 | 16 |
| 6<br>0<br>A | 16 | 16 | 16     | 16       | 16      | 16      | 16       | 16      | 16    | 16      | 16     | 16      | 16  | 16 | 16 |
|             |    |    | Таблиц | я лійсна | а для П | ВХ кабе | елів з 4 | вілвеле | ннями | (3 фази | + земл | я) @ 40 | )0V |    |    |

Таблиця 3: Перетин кабелів живлення насоса

#### Д.В.Г Підключення датчиків і входів/виходів - циркуляція

В якості керуючих датчиків можуть використовуватися: датчики диференціального тиску, датчики температури, термостати і хронотермостати.

Загальну схему дивіться на малюнку 4, 5.

#### Датчик перепаду тиску

Щодо типу датчика, який буде використовуватися, зверніться до датчиків, перелічених панеллю керування, якщо вона є, або додатком Dconnect. Спосіб використання залежатиме від налаштувань, зроблених на панелі керування, якщо вони є, або за допомогою програми Dconnect.

Пристрій підтримує різні типи датчиків диференціального тиску: Кабель повинен бути підключений одним кінцем до датчика, а іншим - до входу датчика тиску, передбаченого на інверторі (див. Малюнок 6). Кабель має два різних кінця з обов'язковим напрямком підключення: конектор для промислового застосування (DIN 43650) на стороні датчика і 4-полюсний роз'єм на стороні інвертора.

#### Датчик температури

Щодо типу датчика, який буде використовуватися, зверніться до датчиків, перелічених панеллю керування, якщо вона є, або додатком Dconnect. Спосіб використання залежатиме від налаштувань, зроблених на панелі керування, якщо вони є, або за допомогою програми Dconnect.

Для встановлення датчиків температури рідини T1 і T2 зверніться до наступних схем підключення, див. малюнок 5

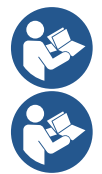

Зчитування температури за допомогою датчика Т1 включено тільки в наступних режимах регулювання: Т1 постійне зростання/зменшення і ∆Т1 постійний.

Зчитування температури за допомогою датчика T2 включено тільки в наступних режимах регулювання: T2 постійне зростання/зменшення і  $\Delta$ T2 постійний.

Про режими роботи Т1 постійний і ∆Т1 постійний див. 12.4.4Ручна конфігурація

#### Дискретні входи

Зверніться до таблиці *Функції, пов'язані з цифровими входами,* щоб перевірити, які входи ввімкнено. Живлення на входах може здійснюватися як постійним, так і змінним струмом. Нижче наведені електричні характеристики входів (див. Таблицю 4).

| Електричні характеристики вводів |                         |                             |  |  |  |  |
|----------------------------------|-------------------------|-----------------------------|--|--|--|--|
|                                  | Входи постійного струму | Входи змінного струму       |  |  |  |  |
| Мінімальна напруга включення     | 8B                      | 6Vrms                       |  |  |  |  |
| Максимальна напруга відключення  | 2B                      | 1,5 В середньоквадратичного |  |  |  |  |
|                                  | 20                      | значення                    |  |  |  |  |

| Максимально допустима напруга       | 36 B   | 36 В середньоквадратичного |
|-------------------------------------|--------|----------------------------|
|                                     | 50 B   | значення                   |
| Струм поглинається при напрузі 12В  | 3,3 мА | 3,3 мА                     |
| Мінімально прийнятий перетин кабелю | AWG 3  | 80 (0,05 мм2)              |
| Допустимий перетин кабелю           | AWG    | 14 (1,5 мм2)               |
|                                     | -      |                            |

П.Б. Входами можна керувати з будь-якою полярністю (позитивною або негативною щодо їх заземлення) Таблиця 4: Електричні характеристики вводів

Приклади, запропоновані на малюнку 8a, 8b, 8c, 8d, стосуються з'єднання з чистим контактом за допомогою внутрішньої напруги для управління входами.

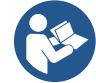

УВАГА: Напруга, що подається між клемами +V і GND клемної плати, становить 12 В постійного струму і може розподіляти максимум 50 мА.

Якщо у вас напруга замість контакту, його все одно можна використовувати для управління входами: досить буде не використовувати клеми +V і GND і підключити джерело напруги до потрібного входу, дотримуючись характеристик, описаних в таблиці 4.

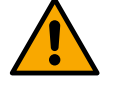

УВАГА: Пари входів IN1/IN2 та IN3/IN4 мають один спільний полюс для кожної пари.

#### Функції, пов'язані з дискретними входами IN1 Пуск/Зупинка: Якщо вхід 1 активовано з панелі керування, можна буде дати команду на включення та вимкнення насоса в дистанційному режимі. Перевірка оборотів насоса аналоговим сигналом: Через вхід IN1 можна змінювати робочу частоту або напір і зупиняти насос. Сигнали, що приймаються для проведення перевірок: 0-10 B 4-20 мА ШМ IN2 Економічність: Якщо з панелі керування активовано вхід 2, можна буде активувати функцію зменшення заданого значення у віддаленому режимі. **B** 3 Не ввімкнено IN4 Не ввімкнено

#### Підключення виходів

Інвертор має два релейних контакту для подачі сигналів відповідно:

- А Реле: Стан роботи насоса
- Б Relay: статус помилки інвертора

Параметри дивіться в таблиці нижче для налаштування функцій, пов'язаних з вихідними реле.

| Характеристики вихідних контактів   |                                                                                             |  |  |  |  |  |  |
|-------------------------------------|---------------------------------------------------------------------------------------------|--|--|--|--|--|--|
| Тип контакту                        | НІ, НЦ, КОМ                                                                                 |  |  |  |  |  |  |
| допустима напруга                   | 250B                                                                                        |  |  |  |  |  |  |
| допустимий струм                    | <ul><li>5А Якщо резистивне навантаження</li><li>2.5А Якщо індуктивне навантаження</li></ul> |  |  |  |  |  |  |
| Мінімально прийнятий перетин кабелю | AWG 22 (0,3255 мм2)                                                                         |  |  |  |  |  |  |
| Допустимий перетин кабелю           | АWG 12 (3,31 мм2)                                                                           |  |  |  |  |  |  |

Стіл 1: Характеристики вихідних контактів

#### Насосні групи для циркуляції

Насосні групи поділяються на:

- Групи близнюків
- Групи з декількома насосами

Здвоєна група - це насосна група, що складається з одного корпусу насоса, на якому змонтовані два двигуни. Мультинасосна група - це група, що складається з декількох однакових насосних, моторних і інверторних елементів. Кожен елемент має спільне як всмоктування, так і подачу. Кожен насос повинен мати зворотний клапан перед подачею в подавальний колектор.

#### З'єднання подвійних груп

У здвоєних групах датчик тиску повинен бути підключений до інвертора зліва (дивлячись на групу з боку вентилятора двигуна так, щоб потік рідини йшов знизу вгору).

Для коректної роботи подвійної системи всі зовнішні з'єднання вхідної клемної плати повинні бути підключені паралельно між інверторами, дотримуючись нумерації окремих клем.

#### Д.В.Д З'єднання датчиків і входів/виходів - Герметизація

В якості керуючих датчиків можуть використовуватися: датчик раціометричного тиску, датчик поточного тиску 4-20 мА, датчик потоку імпульсів. До цифрових входів можна підключити поплавці, додатковий сигнал включення тиску, загальний інвертор з включенням управління і реле тиску всмоктування.

Загальну схему дивіться на малюнку 8, 9, 10.

#### Датчик раціометричного тиску

Щодо типу датчика, який буде використовуватися, зверніться до датчиків, перелічених панеллю керування, якщо вона є, або додатком Dconnect. Спосіб використання залежатиме від налаштувань, зроблених на панелі керування, якщо вони є, або за допомогою програми Dconnect.

Інвертор приймає співвідношення датчика тиску 0 - 5В.

Кабель повинен бути підключений одним кінцем до датчика, а іншим - до входу датчика тиску, передбаченого на інверторі, ЛИВ.

Кабель має два різних кінця з обов'язковим напрямком підключення: конектор для промислового застосування (DIN 43650) на стороні датчика і 4-полюсний роз'єм на стороні інвертора.

#### Підключення мультиінвертора - датчик раціометричного тиску

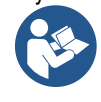

У мультиінверторних системах датчик раціометричного тиску (0-5В) можна підключити до будь-якого інвертора в ланцюзі. Для зручності електромонтажу настійно рекомендується використовувати датчики пропорційного тиску (0-5 В). Завдяки використанню датчиків пропорційного тиску не потрібна проводка для передачі інформації про зчитування тиску між різними інверторами. Передача даних між інверторами відбувається за допомогою бездротового зв'язку, однак рекомендується підходити до кабелю зв'язку для зміцнення системи в разі виходу з ладу, щоб мати можливість зчитувати датчики навіть при підключенні до несправного або вимкненого інвертора.

#### Датчик тиску струму

Щодо типу датчика, який буде використовуватися, зверніться до датчиків, перелічених панеллю керування, якщо вона є, або додатком Dconnect. Спосіб використання залежатиме від налаштувань, зроблених на панелі керування, якщо вони є, або за допомогою програми Dconnect.

Інвертор приймає датчик тиску струму 4 - 20 мА.

Обраний датчик струму 4-20 мА має 2 дооти. один коричневий (IN+) для підключення до клеми (+12), один зелений (OUT-) для підключення до клеми (Vi1). Між клемою C1-2 і GND також повинна бути вставлена перемичка. З'єднання можна побачити на малюнку 10.

Слідкуйте за тим, щоб у всмоктуючій трубі був підключений хоча б один датчик тиску.

#### Підключення мультиінвертора - датчик тиску струму

Мультиінверторні системи можна створити лише з одним датчиком тиску струму 4-20 мА, але необхідно підключити датчик до всіх інверторів.

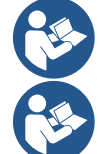

Увага: для підключення датчиків необхідно використовувати екранований кабель.

Встановіть використовуваний датчик тиску за допомогою спеціального меню PR параметри для датчика тиску подачі та RPR для датчика всмоктування.

#### Датчик витрати

Щодо типу датчика, який буде використовуватися, зверніться до датчиків, перелічених панеллю керування, якщо вона є, або додатком Dconnect. Спосіб використання залежатиме від налаштувань, зроблених на панелі керування, якщо вони є, або за допомогою програми Dconnect.

Датчик витрати поставляється в комплекті з власним кабелем. Кабель повинен бути підключений одним кінцем до датчика, а іншим – до входу датчика витрати, передбаченого на інверторі, див.

Кабель має два різних кінця з обов'язковим напрямком підключення: роз'єм для промислового застосування (DIN 43650) на стороні датчика і 6-полюсний роз'єм на стороні інвертора.

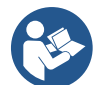

Датчик витрати та датчик коефіцієнта тиску (0-5 В) мають однаковий тип роз'єму DIN 43650 на своєму корпусі. тому необхідно подбати про підключення потрібного датчика до потрібного кабелю.

#### Дискретні входи

Пристрій має наступні цифрові входи (див. розділ трафаретного друку, якщо він є):

- I1: клеми In1 i C1-2

- I2: клеми In2 і C1-2

- I3: клеми In3 і C3-4 - I4: термінали In4 і C3-4

Живлення на входах може здійснюватися як постійним, так і змінним струмом. Нижче наведені електричні характеристики входів (див. Таблицю 6).

| Електричні хара                                           | ктеристики вводів              |                             |
|-----------------------------------------------------------|--------------------------------|-----------------------------|
|                                                           | Входи постійного струму<br>[B] | Входи змінного струму       |
| Мінімальна напруга включення                              | 8B                             | 6Vrms                       |
| Максимальна напруга відключення                           | 2B                             | 1,5 В середньоквадратичного |
|                                                           | žĐ                             | значення                    |
| Максимально допустима напруга                             | 36 B                           | 36 В середньоквадратичного  |
|                                                           | 50 B                           | значення                    |
| Струм поглинається при напрузі 12В                        | 3,3 мА                         | 3,3 мА                      |
| Мінімально прийнятий перетин кабелю                       | AWG 3                          | 0 (0,05 мм2)                |
| Допустимий перетин кабелю                                 | AWG 2                          | 14 (1,5 мм2)                |
| П.Б. Входами можна керувати з будь-якою полярністю (позит | гивною або негативною щодо i   | х заземлення)               |

Таблиця 6: Електричні характеристики вводів

Приклади, запропоновані на малюнку 8a, 8b, 8c, 8d, стосуються з'єднання з чистим контактом за допомогою внутрішньої напруги для управління входами.

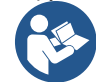

УВАГА: Напруга, що подається між клемами +V і GND клемної плати, становить 12 В постійного струму і може розподіляти максимум 50 мА.

Якщо у вас напруга замість контакту, його все одно можна використовувати для управління входами: досить буде не використовувати клеми +V і GND і підключити джерело напруги до потрібного входу, дотримуючись характеристики, описані в таблиці 6.

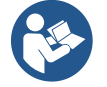

УВАГА: Пари входів 11/12 та 13/14 мають один спільний полюс для кожної пари.

#### Підключення виходів сигналізації

Інвертор має два релейних контакту для подачі сигналів відповідно:

- Реле 1 Стан роботи насоса
- Реле 2 Статус помилки інвертора

Дивіться параметри O1 і O2 для налаштування функцій, пов'язаних з вихідними реле.

| Характеристики вихідних контактів   |                                                                      |  |  |  |  |  |
|-------------------------------------|----------------------------------------------------------------------|--|--|--|--|--|
| Тип контакту                        | НІ, НЦ, КОМ                                                          |  |  |  |  |  |
| допустима напруга                   | 250B                                                                 |  |  |  |  |  |
| допустимий струм                    | 5А Якщо резистивне навантаження<br>2.5А Якщо індуктивне навантаження |  |  |  |  |  |
| Мінімально прийнятий перетин кабелю | AWG 22 (0,129 мм2)                                                   |  |  |  |  |  |
| Допустимий перетин кабелю           | АWG 12 (3,31 мм2)                                                    |  |  |  |  |  |
| <b>T C T N</b>                      |                                                                      |  |  |  |  |  |

Таблиця 7: Характеристика вихідних контактів

# Д.В.Е Кілька групових з'єднань

Насоси, двигуни та інвертори, з яких складається система, повинні бути однаковими один з одним.

Для створення мультиінверторної системи необхідно дотримуватися процедури створення насосної групи. Датчики можна підключити лише до одного інвертора.

Передача даних між інверторами відбувається за допомогою бездротового зв'язку, однак рекомендується підходити до кабелю зв'язку для зміцнення системи в разі виходу з ладу, щоб мати можливість зчитувати датчики навіть при підключенні до несправного або вимкненого інвертора.

Для коректної роботи мультиінверторної системи всі зовнішні з'єднання вхідної клемної плати повинні бути підключені паралельно між інверторами, дотримуючись нумерації окремих клем. Виняток становить лише функція відключення, яка може бути встановлена на будь-якому з 4 входів і дозволяє відключити інвертор. При цьому також може бути окреме управління для кожного інвертора.

# Д.В.Ж Підключення RS485 Modbus RTU

Для отримання інформації про електричні з'єднання та регістри Modbus, до яких можна звернутися та/або модифікувати, перегляньте спеціальний посібник, який можна завантажити та доступний, натиснувши тут або за адресою: www.dabpumps.com

# Е ВВОДИТЬСЯ

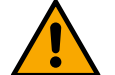

Всі пускові операції необхідно виконувати при закритому пристрої!

Запускати пристрій можна тільки після завершення всіх електричних і гідравлічних з'єднань.

На насосі повністю відкрийте засувку з боку всмоктування і тримайте подачу засувки майже закритими, увімкніть систему, перевірте, щоб напрямок обертання двигуна збігався з тим, як зазначено на насосі.

Після запуску системи можна змінити режими роботи, щоб вони краще адаптувалися до вимог заводу (див. главу «12 ПАНЕЛЬ УПРАВЛІННЯ").

#### Е.А Запуск

Для першого запуску дотримуйтесь наведених нижче кроків.

- Для правильного запуску переконайтеся, що ви дотримувалися інструкцій, наведених у розділах 5 УСТАНОВКИ і 6 ВВОДИТЬСЯ та відповідних підрозділів.
- Забезпечити електроживлення.
- Якщо є вбудована електроніка, дотримуйтесь інструкцій (див. розділ «12 ПАНЕЛЬ УПРАВЛІННЯ»).

#### Ж ОБСЛУГОВУВАННЯ

Перед початком будь-яких робіт із системою відключіть джерело живлення та зачекайте не менше 5 хвилин. Система не вимагає регулярних операцій з технічного обслуговування. Однак нижче наведено інструкції щодо виконання спеціальних операцій з технічного обслуговування, які можуть знадобитися в конкретних випадках:

- Періодично перевіряйте чистоту вентиляційних отворів на вході та виході охолоджувального повітря. Частота перевірки залежить від якості повітря, де знаходиться прилад.
- Після тривалого періоду використання необхідно перевірити, чи правильно натягнуті кабелі на своїх клемах, особливо у разі дуже високих струмів (А).

Рекомендується не прикладати силу до різних деталей невідповідними інструментами.

#### Ж.А Періодичні перевірки

При нормальній експлуатації виріб не вимагає будь-якого виду обслуговування. Однак бажано періодично перевіряти поглинання струму, щоб заздалегідь виявити несправності або знос.

#### Ж.Б Модифікації та запчастини

Будь-яка модифікація, внесена без попереднього дозволу, знімає з виробника всю відповідальність.

#### Ж.В Маркування СЕ та мінімальні інструкції для ДНК

| PRODUCT NAME<br><sup>Code N.</sup><br>Class SN. | DABRIMES Spa Valvero Polo M<br>3605 Mestimo PDI - Bay<br>REA n. 32200 |
|-------------------------------------------------|-----------------------------------------------------------------------|
|                                                 |                                                                       |
| <br>                                            |                                                                       |
| <br>                                            |                                                                       |
|                                                 | Madein                                                                |

Зображення призначене лише для репрезентативних цілей

Зверніться до конфігуратора продукту (DNA), доступного на веб-сайті DAB PUMPS.

Платформа дозволяє шукати продукцію за гідравлічними характеристиками, моделлю або артикулом. Можна отримати технічні паспорти, запасні частини, інструкції з експлуатації та іншу технічну документацію.

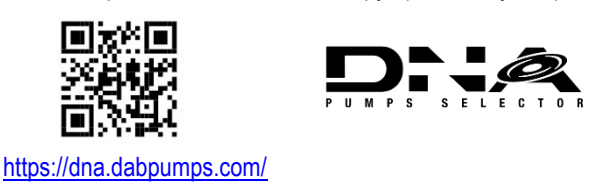

# 3 ДЕКЛАРАЦІЯ ПРО ВІДПОВІДНІСТЬ

Для продукту, зазначеного в главі **Помилка! Довідкове джерело не знайдено.**, ми заявляємо, що пристрій, описаний у цій інструкції з експлуатації та продається нами, відповідає відповідним нормам ЄС щодо охорони здоров'я та безпеки.

Детальна та оновлена декларація відповідності доступна разом із продуктом.

Якщо продукт буде змінено будь-яким чином без нашої згоди, це твердження стане недійсним.

# И ГАРАНТІЯ

DAB зобов'язується забезпечити, щоб її Продукція відповідала тому, що було узгоджено, і не мала оригінальних дефектів і несправностей, пов'язаних з її конструкцією та/або виробництвом, які роблять її непридатною для використання, для якого вона зазвичай призначена.

Для отримання більш детальної інформації про юридичну гарантію, будь ласка, ознайомтеся з Умовами гарантії DAB, опублікованими на веб-сайті <u>https://www.dabpumps.com/en</u> або запросіть друковану копію, написавши на адреси, опубліковані в розділі «контакти»

# ДОДАТОК РОЗДІЛ

#### К ТЕХНІЧНІ ХАРАКТЕРИСТИКИ

|                                       | NGDRIVE M/T 230V<br>1,1 кВт | NGDRIVE M/T<br>230V 2,2 кВт                                                                                                    | NGDRIVE T/T<br>400V 3,5 кВт                                         | NGDRIVE T/T<br>230V 2,2 кВт       |
|---------------------------------------|-----------------------------|----------------------------------------------------------------------------------------------------|---------------------------------------------------------------------|-----------------------------------|
| Напруга живлення                      | 1~220 - 240                 | 1~220 - 240                                                                                                    | 3~380 - 480                                                         | 3~220 - 240                       |
| Радіоінтерфейси                       | Робочі частоти *:           | на частоті 2.472 ГГц<br>402 на частоті 2.480<br>цБм<br>67 дБм<br>нальних норм, де вст<br>ціообладнання з відп<br>авильної роботи, як і | ГГц<br>гановлено виріб.<br>овідним програмним<br>це передбачено DAB | а забезпеченням<br>в Pumps s.p.a. |
| Допуск блоку живлення                 |                             | +/- 1(                                                                                                    | )%                                                                  |                                   |
| Частота живлення                      |                             | 50/60                                                                                                    | Гц                                                                  |                                   |
| Максимальний номінальний стру насосів | м 6,0 A                     | 10,5 A                                                                                                    | 8,0 A                                                               | 10,5 A                            |

|                                             | УКРАЇН                                                                                      | СЬКА                                                          |                            |         |
|---------------------------------------------|---------------------------------------------------------------------------------------------|---------------------------------------------------------------|----------------------------|---------|
| Максимальна номінальна потужність насосів   | 1,1 кВт                                                                                     | 2,2 кВт                                                       | 2,2 кВт                    | 2,2 кВт |
| Струм витоку на землю                       | <5 мА                                                                                       | <5 мА                                                         | <1 мА                      | <1 мА   |
| Ступінь захисту                             |                                                                                             | IP 5                                                          | 5                          |         |
| Робоча температура навколишнього середовища |                                                                                             | 0 ÷ 50                                                        | )°C                        |         |
| Температура зберігання                      |                                                                                             | -30 ÷ 6                                                       | O°C                        |         |
| Відносна вологість повітря                  |                                                                                             | 50% при темпе<br>90% при темпе                                | ратурі 40°С<br>ратурі 20°С |         |
| Вимір                                       |                                                                                             | 215x225 мм,                                                   | В 155 мм                   |         |
| Вага                                        | 5 кг                                                                                        | 5,4 кг                                                        | 4,7 кг                     | 4,4 кг  |
| Захист від                                  | Захист від сухого ход<br>Обмеження струму д<br>Захист від перевище<br>Захист двигуна від по | ду<br>для двигуна<br>ення температури<br>ерегріву за допомого | ю PTC                      |         |

Таблиця: Технічні характеристики

# Л ЕЛЕКТРОННИЙ ОПИС ІНВЕРТОРА

# Л.А Орієнтація панелі керування

Панель управління була спроектована таким чином, щоб її можна було орієнтувати в ту сторону, де користувачеві найзручніше читати: її квадратна форма дозволяє повертати її від 90° до 90°.

- Відкрутіть 4 гвинти по кутах панелі за допомогою змінного робочого інструмента або звичайного шестигранного ключа.
- Не варто відкручувати гвинти повністю, просто відкрутіть їх з різьблення на корпусі виробу.
- Будьте обережні, щоб не впустити гвинти в систему.
- Відсуньте панель, намагаючись не потягнути за кабель передачі сигналу.
- Перемістіть панель на своє місце під бажаним кутом, намагаючись не затиснути кабель.
- Затягніть 4 гвинти за допомогою гайкового ключа, що входить до комплекту, або звичайного шестигранного ключа.

#### Л.Б Операція

- Операція наддуву, див.12.3 Конфігурація наддуву
- Операція циркуляції, див.12.4 Конфігурація циркуляції

# М ПАНЕЛЬ УПРАВЛІННЯ

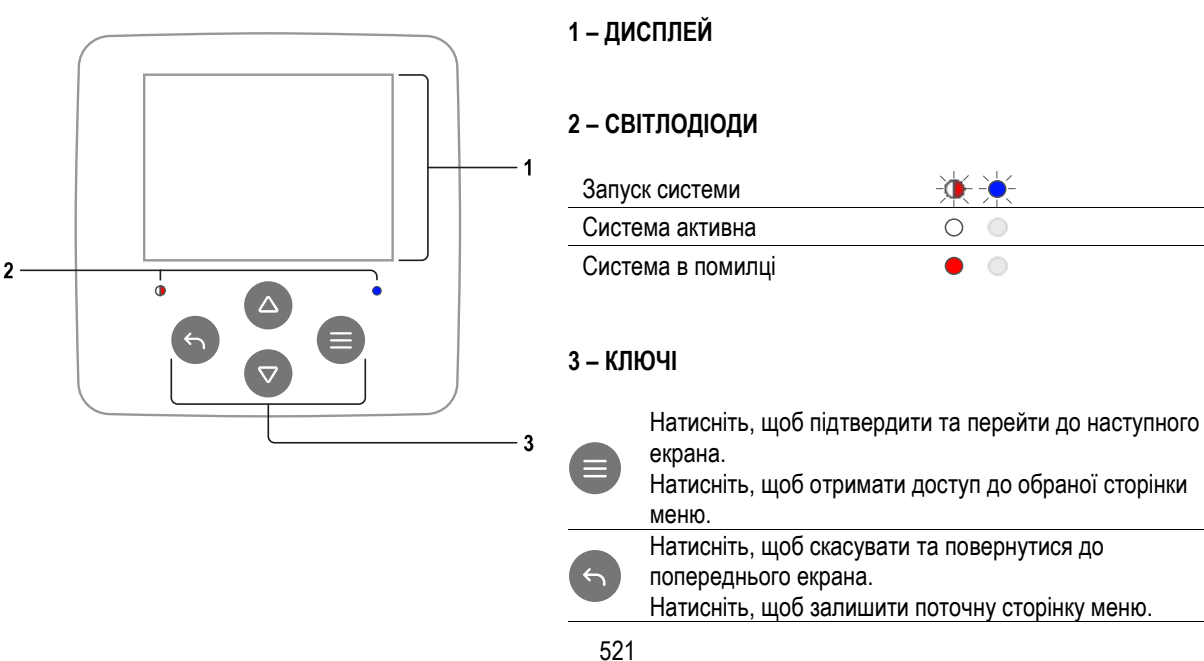

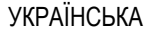

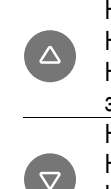

Натисніть, щоб переглянути меню. Натисніть, щоб збільшити вибраний параметр. Натисніть і утримуйте, щоб збільшити швидкість збільшення. Натисніть, щоб переглянути меню. Натисніть, щоб зменшити вибраний параметр. Натисніть і утримуйте, щоб збільшити швидкість декременту.

# ВІДОБРАЖЕННЯ

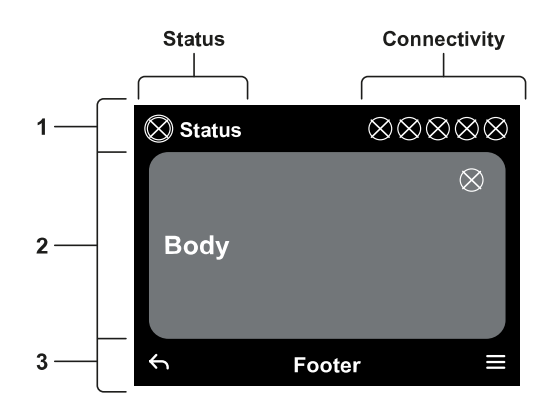

# 1 – ЗАГОЛОВОК

Статус: описує стан усієї системи (Пристрої та елементи керування). Підключення: описує стан підключення системи.

# 2 – ТІЛО

Центральна частина дисплея змінюється в залежності від сторінки, що переглядається, і описує необхідну інформацію.

# 3 – НИЖНІЙ КОЛОНТИТУЛ

У нижній частині дисплея розміщені пункти «НАЗАД» і «ПІДТВЕРДИТИ». Крім того, подальші контекстні повідомлення будуть з'являтися по відношенню до відображеної сторінки меню.

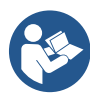

Зображення в цьому розділі можуть дещо відрізнятися від зображень на виробі залежно від наявності чи ні та версії встановленого програмного забезпечення.

# М.А Початкова конфігурація

Коли пристрій запускається вперше, на екрані відображається процес початкової конфігурації. Дотримуйтесь інструкцій на екрані, щоб завершити процес.

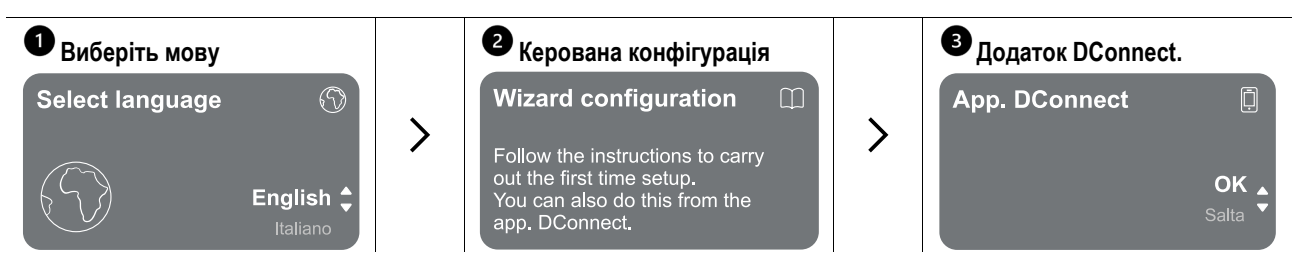

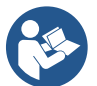

Про конфігурацію за допомогою програми DConnect дивіться розділ "Початкова конфігурація з додатком DConnect".

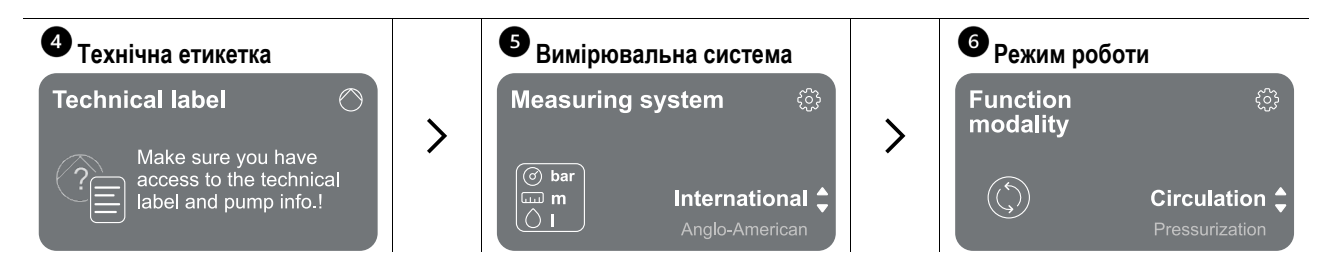

Останнім кроком первинного налаштування є вибір режиму роботи: Наддув або Циркуляція. Потім приступайте до створення груп з декількома насосами.

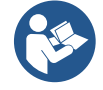

Після вибору режиму роботи та завершення початкового налаштування змінити тип роботи пристрою вже неможливо. Це стане можливим тільки при скиданні до заводських даних.

М.А.А Початкова конфігурація за допомогою програми DConnect

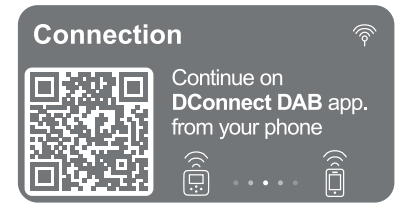

На цій сторінці інвертор активує з'єднання DConnect.

Якщо з'єднання не вдалося або час закінчився, повторіть спробу з ключем Дотримуйтесь інструкцій на своєму смартфоні. Після того, як з'єднання між інвертором і смартфоном буде встановлено, на дисплеї з'явиться спливаюче вікно з підтвердженням. Щоб скасувати процедуру, натисніть клавішу .

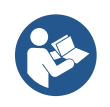

Додаток DConnect також можна використовувати для звичайних налаштувань та консультаційних операцій, а асоціацію також можна виконати пізніше. Щоб налаштувати програму пізніше, натисніть клавішу половному меню.

Перевірте <u>http://internetofpumps.com</u> наявність оновлень.

#### М.Б Конфігурація мультинасосної групи

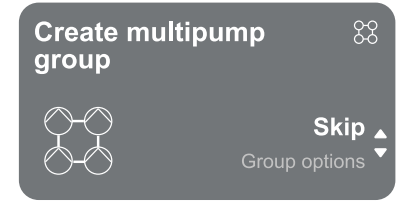

На цьому екрані ви можете створити нову групу з кількома насосами або додати насос до існуючої групи. Дотримуйтесь інструкцій майстра для кожного випадку, як показано нижче.

Під мультинасосною групою ми маємо на увазі насосну установку, що складається з ряду пристроїв, всі поставки яких надходять в загальний колектор.

Пристрої обмінюються даними один з одним за допомогою передбаченого з'єднання (бездротового).

- Система з декількома насосами використовується в основному для:
- Збільшення гідравлічних характеристик в порівнянні з одиничним пристроєм.
- Забезпечення безперервності роботи в разі виникнення несправності пристрою.
- · E
- Розподіл максимальної потужності.
   Гідравлічна система повинна бути створена максимально симетрично, щоб отримати гідравлічне

навантаження, рівномірно розподілену по всіх насосах. Всі насоси повинні бути підключені до одного нагнітального колектора.

Прошивка всіх пристроїв, що підключаються, повинна бути однаковою.

Після того, як гідравлічна система була виготовлена, необхідно створити насосну групу, провівши бездротове об'єднання пристроїв (див. п. 12.2.1 Нова група)

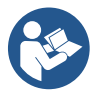

Для хорошої роботи установки підвищення тиску гідравлічні з'єднання, насоси і їх максимальна швидкість повинні бути однаковими для кожного пристрою.

Пристрій дозволяє пов'язати:

- до 6 насосів в режимі наддуву або 4 насосів в режимі циркуляції.
- до 2 насосів в режимі циркуляції з двома насосами (з подвійним корпусом насоса).

Після завершення об'єднання відображається стан пов'язаних пристроїв. Про значення кожного статусу читайте в розділі 12.3 Конфігурація наддуву та розділ 12.4 Конфігурація циркуляції.

# М.Б.А Нова група

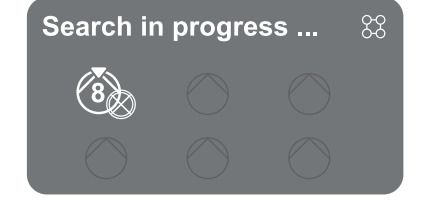

Щоб створити нову групу, дійте так, як зазначено системою: натисніть і утримуйте дві клавіші протягом 3 секунд, щоб почати пошук інших пристроїв для підключення. Зв'язок може бути неможливим, оскільки пристрій, який ви намагаєтеся зв'язати, уже присутній у максимальній кількості, або через те, що пристрій, який потрібно пов'язати, не розпізнано. В останньому випадку повторіть процедуру, натиснувши клавішу .

Статус пошуку зв'язку залишається активним до тих пір, поки не буде виявлено пристрій, який потрібно пов'язати (незалежно від результату); якщо протягом 1 хвилини не буде видно жодного пристрою, апарат автоматично вийде зі статусу асоціації. Ви можете вийти зі статусу пошуку в будь-який момент, натиснувши на який, процедура автоматично скасовується.

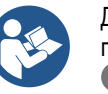

Для прискорення процедури створено ярлик, який дає можливість поставити насос в асоціацію з головної сторінки натисканням клавіш

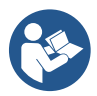

У разі першої установки пристрою, налаштуйте його, як в главі 12.2.3 Налаштування кількох насосів. Якщо, з іншого боку, пристрій вже було налаштовано, система підтвердить успішний результат процедури за допомогою спливаючого повідомлення, і ви зможете повернутися до головного меню

# М.Б.Б Додати в групу

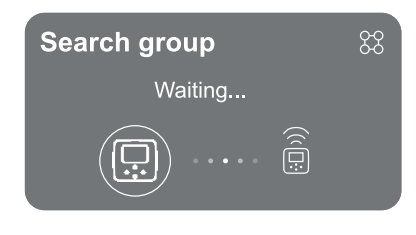

Щоб додати пристрій до існуючої групи, виконайте дії, визначені системою. Після вибору опції система автоматично починає пошук існуючої групи, до якої можна підключити пристрій. Зв'язок може бути неможливим через те, що пристрій, який потрібно зв'язати, не розпізнано або групу ще не створено. В останньому випадку дотримуйтесь інструкцій системи щодо створення нової групи, див. 12.2.1 Нова група.

Статус пошуку зв'язку залишається активним до тих пір, поки не буде виявлено пристрій, який потрібно пов'язати (незалежно від результату); якщо протягом 1 хвилини не буде видно жодного пристрою, апарат автоматично вийде зі статусу асоціації. Ви можете вийти зі статусу пошуку в будь-який момент, натиснувши на який, процедура автоматично скасовується.

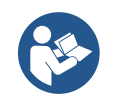

У разі першої установки пристрою, налаштуйте його, як в главі 12.2.3 Налаштування кількох насосів. Якщо, з іншого боку, пристрій вже було налаштовано, система підтвердить успішний результат процедури за допомогою спливаючого повідомлення, а ви зможете повернутися до головного меню.

#### М.Б.В Налаштування кількох насосів

#### Оперативний насос

Під робочим насосом мається на увазі насос, який бере активну участь в перекачуванні (не резервний).

Якщо для робочого режиму було встановлено значення «Тиск», вам буде запропоновано вказати, чи працює насос як резервний, кількість насосів, що працюють одночасно, і час їх обміну.

Якщо робочий режим був встановлений на циркуляцію, для подвійних циркуляційних насосів вам буде запропоновано вказати тип взаємодії, а для одиночних циркуляційних насосів вам буде запропоновано вказати, чи працює насос як резервний, кількість насосів, що працюють одночасно, і час їх обміну.

У разі першої інсталяції, після завершення процедури, перейдіть до розділів 12.3.1 Майстер налаштувань – Одиночний насос або 12.4.1 Майстер налаштувань – Одиночний насос в залежності від обраного вами режиму.

В іншому випадку, якщо насос вже був налаштований, ви повертаєтеся в Головне меню.

#### Підключені насоси

Під підключеним насосом мається на увазі один з насосів, що відносяться до групи після його правильного створення. Якщо встановлено тиск, зверніться до розділу 12.3.2 Майстер налаштувань – Групи насосів. Якщо встановлено параметр «Циркуляція», зверніться до розділу 12.4.2 Майстер налаштувань – Групи насосів.

#### М.Б.Г Піктограми стану з'єднання

Наступні піктограми описують стан системи.

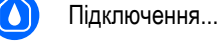

Шукати...

Наступні піктограми описують стан підключення системи.

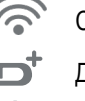

Статус Wi-Fi

Г Доступ у хмару

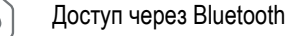

Підключення до групи

Відключення від групи

# М.В Конфігурація наддуву

#### М.В.А Майстер налаштувань – Одиночний насос

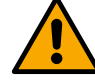

#### При першій установці ключ 🔍 гальмується 🛛 так як введення значень є обов'язковим.

У цьому розділі ви можете встановити:

- Тип датчика тиску (див. каталог DAB для вибору): інвертор перевіряє, чи був датчик підключений до системи.
   Якщо вона не виявлена, вимкніть насос, підключіть датчик і перезапустіть систему.
- Опорний тиск;
- Основні значення насоса: частота, струм, що поглинається і номінальна частота обертання, які можна знайти на табличці з технічними даними пристрою, що налаштовується;
- Номінальна напруга насоса

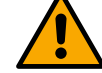

# Увага: екран "Номінальна напруга насоса" доступний тільки для певних моделей пристроїв.

- Напрямок обертання: на цьому екрані ви можете протестувати напрямок обертання двигуна, а при необхідності змінити напрямок між годинниковою стрілкою і проти годинникової стрілки
- Датчик вторинного тиску: система дозволяє підключати датчик до всмоктування. Якщо ви вирішите активувати його, виконайте налаштування, як описано у розділі 12.3.3 Необов'язкові конфігурації
- Функція повільного наповнення: якщо функція вибирається під час першого запуску або в будь-якому випадку з насосом без заправки, вона починає повільно створювати тиск у системі, щоб поступово заповнювати її, дозволяючи повітрю повільно виходити.

#### М.В.Б Майстер налаштувань – Групи насосів

# При першій установці ключ 🛡 гальмується , так як введення значень є обов'язковим.

У цьому зменшеному розділі ви можете встановити:

- Експлуатація пристрою в якості резерву
- Струм, що поглинається насосом, який можна знайти на табличці з технічними даними пристрою, що налаштовується;
  - Номінальна напруга насоса

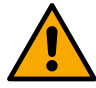

Увага: екран "Номінальна напруга насоса" доступний тільки для певних моделей пристроїв.

 Напрямок обертання: на цьому екрані ви можете протестувати напрямок обертання двигуна, а при необхідності змінити напрямок між годинниковою стрілкою і проти годинникової стрілки

# <u>The system is</u> ready

Всі параметри виставлені, зараз система знаходиться в режимі очікування.

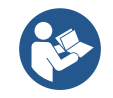

Система готова

Звідси ви можете вибрати, чи отримувати доступ до «Головного меню», чи встановити «Необов'язкові конфігурації». Зверніться до відповідних розділів.

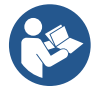

При першій установці вам буде запропоновано встановити датчик тиску. Датчик тиску необхідно вибирати, виходячи з гідравлічних характеристик системи.

# М.В.В Необов'язкові конфігурації

#### Конфігурація функції датчика тиску всмоктування

Go to main menu

Ця функція дозволяє встановити визначення низького тиску всмоктування наступним чином:

• функція відключена

• Функція включена з автоматичним скиданням

• Функція включена з ручним скиданням

Функція виявлення низького тиску всмоктування породжує блокування системи після закінчення часу T1 «Затримка часу при низькому тиску всмоктування».

Два різні налаштування (автоматичне або ручне скидання) відрізняються типом скидання після блокування насоса:

• У режимі автоматичного скидання тиск всмоктування повинен повертатися до значення, що перевищує поріг, встановлений у розділі «Посилання на поріг низького тиску всмоктування» принаймні протягом 2 секунд.

#### Конфігурація датчика витрати

Дозволяє встановити роботу згідно з таблицею нижче:

| Налаштування датчика витрати |                                                                       |                 |  |  |
|------------------------------|-----------------------------------------------------------------------|-----------------|--|--|
| Цінність                     | Тип використання                                                      | Нотатки         |  |  |
| 0                            | без датчика витрати                                                   | За промовчанням |  |  |
| 1                            | спеціальний одиночний датчик потоку (F3.00)                           |                 |  |  |
| 2                            | спеціальний багаторазовий датчик потоку (F3.00)                       |                 |  |  |
| 3                            | Ручне налаштування для універсального одноімпульсного датчика витрати |                 |  |  |
| 4                            | Ручне налаштування універсального багатоімпульсного датчика витрати   |                 |  |  |

Таблиця: Налаштування датчика витрати

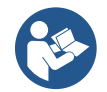

У разі роботи мультиінвертора можна вказати використання декількох датчиків.

#### Робота без датчика витрати

Якщо вибрано налаштування без датчика витрати, повідомлення про вимкнення параметра позначається піктограмою із зображенням навісного замка.

Є можливість вибрати між 2 різними режимами роботи без датчика витрати:

<u>Режим мінімальної частоти</u>: цей режим дозволяє встановити частоту, нижче якої вважається, що потік нульовий. У цьому режимі електронасос зупиняється, коли частота його обертання падає нижче встановленого значення на час, що дорівнює часу затримки вимкнення.

ВАЖЛИВО: Неправильне налаштування нульової частоти потоку може призвести до наступного:

- А. Якщо частота занадто висока, електронасос може відключитися навіть за наявності потоку, а потім запуститися знову, як тільки тиск впаде нижче тиску повторного запуску. Тому можуть бути повторювані епізоди включення і виключення, навіть досить близько один до одного.
- Б. Якщо частота занадто низька, електронасос може ніколи не зупинитися навіть за відсутності потоку або при дуже низьких потоках. <u>Така ситуація може призвести до пошкодження електронасоса через перегрів.</u>

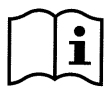

Оскільки частота нульового потоку може змінюватися в міру зміни заданого значення, важливо, щоб:.

А. Щоразу, коли змінюється задане значення, ви перевіряєте, чи встановлене значення частоти є достатнім для нового заданого значення.

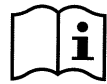

Допоміжні задані значення відключаються, якщо датчик витрати не використовується, а частота використовується в режимі мінімальної частоти.

УВАГА: режим мінімальної частоти є єдиним режимом роботи без датчика витрати, дозволеним для мультиінверторних систем.

<u>Автоадаптивний режим</u>: цей режим складається з особливого та ефективного автоадаптивного алгоритму, який дозволяє працювати майже у всіх випадках без будь-яких проблем. Алгоритм отримує інформацію та оновлює її параметри під час роботи. Для оптимальної роботи бажано, щоб у гідравлічній системі не було суттєвих періодичних змін, які сильно змінюють характеристики (наприклад, електромагнітні клапани, які обмінюються гідравлічними секторами з дуже різними характеристиками), оскільки алгоритм адаптується до одного з них і може не дати очікуваних результатів, як тільки виконується перемикання. З іншого боку, проблем не виникає, якщо система залишається зі схожими характеристиками (довжина, еластичність і мінімально бажана витрата).

Щоразу, коли машина перезапускається або скидається, самонавчені значення скидаються, тому потрібен деякий час, щоб адаптація відбулася знову.

Використовуваний алгоритм вимірює різні чутливі параметри та аналізує стан машини, щоб виявити наявність і ступінь потоку. З цієї причини і щоб уникнути помилкових помилок, необхідно правильно виставити параметри, зокрема:

- Слідкуйте за тим, щоб система не мала перепадів під час регулювання (у разі перепадів відрегулюйте параметри Proportional Gain та Integral Gain). Дивіться розділ Додаткові налаштування
- Правильно встановіть номінальний струм
- Встановіть відповідний мінімальний поріг витрати, нижче якого, за наявності тиску, інвертор відключає електронасос
- Встановіть правильну мінімальну частоту обертання
- Встановіть правильний напрямок обертання

УВАГА: автоадаптивний режим не допускається для мультиінверторних систем.

ВАЖЛИВО: В обох режимах роботи система здатна виявляти нестачу води, вимірюючи струм, що поглинається насосом, крім коефіцієнта потужності, і порівнюючи його з номінальним параметром струму. Якщо встановлена максимальна частота обертання насоса, що не допускає значення, близького до струму повного навантаження насоса, можуть виникати помилкові помилки нестачі води. У цих випадках засіб полягає в наступному: відкрийте комунальні послуги до максимальної частоти обертання і подивіться на цій частоті, скільки поглинає насос (це легко видно з параметра фазного струму, показаного на дисплеї), після чого встановіть поточне значення, яке читається як номінальне значення струму.

#### Швидкий самонавчальний метод для автоадаптивного режиму

Алгоритм самонавчання адаптується до різних установок автоматично, отримуючи інформацію про тип системи. Прискорити характеристику системи можна за допомогою процедури швидкого навчання:

- Увімкніть прилад або, якщо він уже ввімкнений, натисніть усі чотири клавіші одночасно принаймні на 1 секунду, щоб спричинити скидання.
- Б) Встановіть в системі немає датчика протоки, потім, в тому ж меню, переходимо до настройки порога відключення.
- В) Відкрийте утиліту та запустіть насос.
- Г) Закривайте утиліту дуже повільно, поки вона не досягне мінімального потоку (закрита утиліта), а коли вона стабілізується, зверніть увагу на частоту, з якою вона осідає.
- Д) Зачекайте 1-2 хвилини, щоб прочитати змодельований потік; Ви зрозумієте це, коли мотор вимкнеться.
- E) Відкрийте утиліту так, щоб частота була на 2 5 [Гц] вище частоти, показаної раніше, і почекайте 1-2 хвилини нового відключення.

ВАЖЛИВО: метод буде ефективним лише в тому випадку, якщо з повільним закриттям на кроці 4) частоту можна змусити залишатися на фіксованому значенні до зчитування потоку. Це не допустима процедура, якщо частота йде до 0 [Гц] протягом часу після закриття; В цьому випадку операції з пункту 3 необхідно повторити, або машину можна залишити для самостійного навчання на час, вказаний вище.

- А. Якщо датчик DAB достатній: встановіть діаметр труби;
- Б. Якщо датчик універсальний: встановіть коефіцієнт перетворення імпульсів л/хв. Коефіцієнт перетворення надається виробником датчика і залежить від типу датчика та діаметра труби.

#### Конфігурація протоколу зв'язку

Для отримання інформації про електричні з'єднання та регістри Modbus, до яких можна звернутися та/або модифікувати, перегляньте спеціальний посібник, який можна завантажити та доступний, натиснувши тут або за адресою: www.dabpumps.com

#### Конфігурація вводу/виводу

За допомогою цього екрана можна редагувати та/або відображати інформацію про конфігурацію вводу/виводу. Перейшовши на довідкову сторінку, ви можете встановити тип входів і виходів, доступних у винахіднику. Дотримуйтесь інструкцій на екрані, щоб встановити значення відповідно до ваших потреб.

#### Додаткові налаштування

Цей екран дозволяє редагувати та/або відображати ряд параметрів, які дозволяють керувати системою відповідно до ваших потреб. Нижче представлені елементи, які можуть бути відображені:

| Затримка вимкнення               | Тип системи4                               |
|----------------------------------|--------------------------------------------|
| Час початку                      | Пропорційний виграш                        |
| Початкова частота1               | Інтегральний коефіцієнт посилення          |
| Несуча частота2                  | Сухий час роботи                           |
| Прискорення                      | Час роботи в режимі повільного заповнення5 |
| Максимальна швидкість обертання  | Коефіцієнт роботи сухого ходу              |
| Мінімальна частота обертання     | Струм, що поглинається насосом             |
| Нульова витрата3                 | Номінальна напруга насоса6                 |
| Максимальна допустима межа тиску | Пропорційний виграш                        |

<sup>1</sup> Недоступно з активним датчиком потоку та функцією повільного наповнення НЕ встановлено на «При кожному запуску»

- <sup>2</sup> Недоступно з активним датчиком потоку та функцією повільного наповнення, встановленою на «При кожному запуску»
- <sup>3</sup> Недоступно з вимкненим датчиком витрати.
- <sup>4</sup> Недоступно з активованим датчиком витрати.
- <sup>5</sup> Недоступно, якщо для функції повільного наповнення НЕ встановлено значення «При кожному запуску»
- <sup>6</sup> Цей параметр видимий лише для двигунів з подвійною напругою

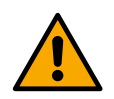

Якщо насос входить до складу групи, то є можливість передавати параметри «Струм, що поглинається насосом» і «Номінальна напруга насоса» на всі інші підключені пристрої.

#### М.В.Г Головне меню

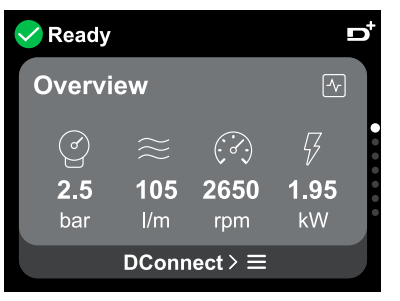

#### Огляд дисплея

Після завершення налаштування на екрані огляду відображаються певні параметри, залежно від наступних умов: наявність або відсутність датчика витрати та належність насоса до групи.

Відображувані параметри можуть бути наступними:

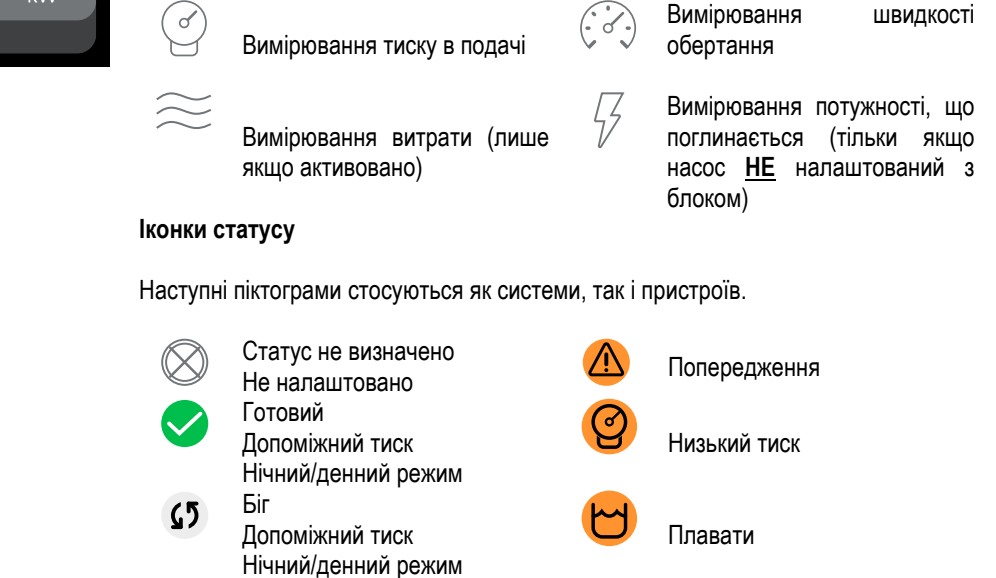

Сигналізації

Небезпека!

∕!∖

Зображення призначене лише для репрезентативних цілей. Він не описує реальний стан системи.

Дистанційна зупинка

Зв'язок із додатком DConnect також може бути здійснений після завершення початкового налаштування. На екрані огляду головного меню натисніть клавішу .

#### Структура меню

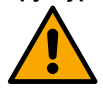

Перший екран, видимий в головному меню - це «Огляд».

Пауза

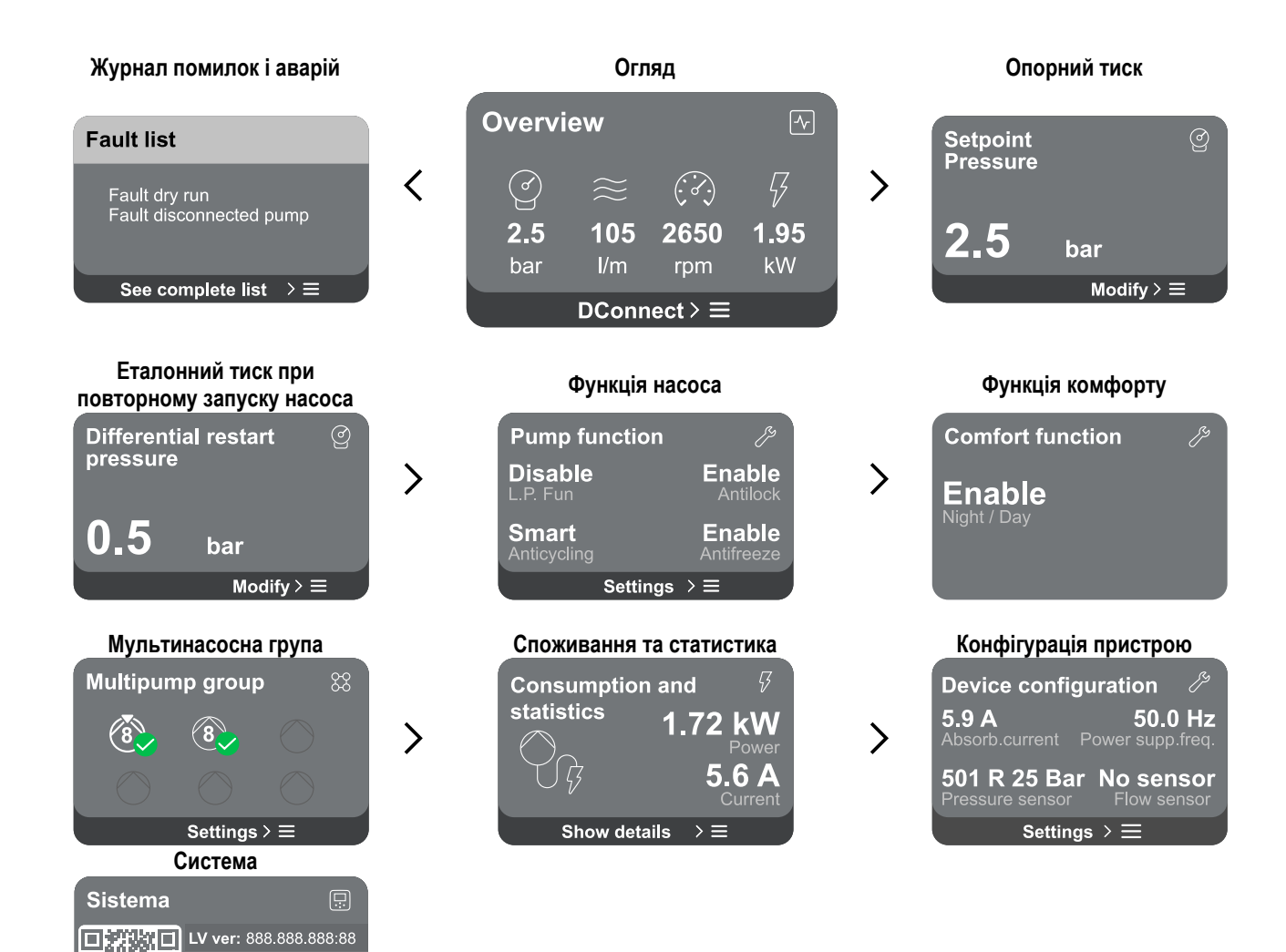

Далі йде опис кожної окремої сторінки.

Impostazioni >  $\equiv$ 

HV ver: 888.888.888:88 D+ ver: 888.888.888:88

Як тільки ви дійдете до останнього розділу сторінки меню, за допомогою клавіші 🕤 перейдіть назад до головного меню.

#### Журнал помилок і аварій

n -

Журнал будильників легко доступний у списку сторінок головного меню, безпосередньо над сторінкою меню «Огляд». На цій сторінці відображається історія подій, починаючи з останньої, записаної системою.

У разі виникнення проблем із системою та/або пристроєм перевірте інформаційне вікно на дисплеї та дотримуйтесь покрокових інструкцій.

Система надає загалом два типи попереджень у порядку серйозності:

#### Попередження

Advice code: E15

Він виявляє несправність в системі або пристроях, але це не перешкоджає роботі.

# 🕛 Помилка

(наприклад, Без води)

Він виявляє несправність, яка перешкоджає нормальній роботі системи або пристроїв.

(наприклад, низька напруга буферної батареї)

# Error Dry run Description: Dry run detected Fill the pump

Time ref: 01/01/2023 23:03:56

#### Спливаючі попередження та будильники Зі списку подій є можливість переглянути їх опис.

Це дозволяє зрозуміти причину і наступні дії, які необхідно вжити для усунення несправності.

Цей же розділ «*Журнал аварій*», пропонує можливість скидання списку помилок, записаних до цього моменту. Для продовження цієї операції потрібне підтвердження.

#### Опорний тиск

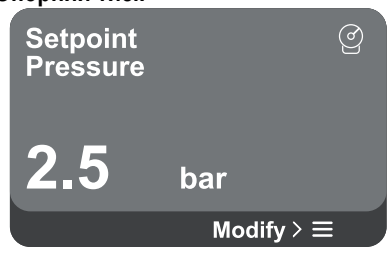

На екрані відображається значення еталонного тиску, встановленого в системі. Коли ви перейдете на сторінку меню, з'явиться така опція:

• Опорний тиск: натисніть • клавіші та • , щоб змінити діапазон регулювання відповідно до використовуваного датчика.

Якщо в системі було активовано опорний допоміжний тиск, його можна змінити за допомогою наступного додаткового запису в списку, для кожного з 4 доступних входів:

Довідник допоміжного тиску # : натисніть 
 Клавіші та 
 , щоб змінити діапазон регулювання відповідно до датчика, який використовується на відповідному вході.

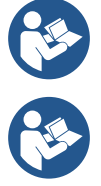

Якщо одночасно активні кілька допоміжних функцій тиску, пов'язаних з декількома входами, інвертор встановить найнижчий тиск з усіх активних

Допоміжні задані значення відключаються, якщо датчик витрати не використовується і використовується мінімальне значення частоти.

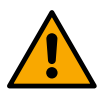

Для кожного входу встановлення занадто високого тиску по відношенню до продуктивності підключеного пристрою може спричинити помилкові помилки нестачі води. У цих випадках знизьте встановлений тиск або використовуйте насос, що відповідає вимогам системи.

#### Перепад тиску при повторному запуску насоса

Modify  $\geq \equiv$ 

ୖ

Differential restart

Екран виражає падіння тиску по відношенню до опорного значення тиску, що викликає повторний запуск насоса.

Коли ви перейдете на сторінку меню, з'явиться така опція:

Перезапустіть перепад тиску насоса: натисніть Аклавіші та , щоб змінити діапазон регулювання відповідно до використовуваного датчика. Значення можна встановити від мінімального 0,1 до максимального 5 бар.

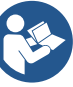

У певних умовах (наприклад, у разі заданого значення нижче тиску перезапуску насоса) він може бути обмежений автоматично.

На екрані відображаються додаткові функції, доступні в системі для захисту пристрою.

Коли ви переходите на сторінку меню, відображаються такі параметри:

- Антиблокувальна система: ця функція призначена для уникнення механічних блокувань у разі тривалого простою; діє шляхом періодичного обертання насоса. При включенні функції кожні 23 години насос виконує цикл розблокування тривалістю 1 хв.
- Антициклічність: ця функція дозволяє уникнути частого включення і виключення в разі витоків в системі. Функцію можна встановити в трьох різних режимах:
  - Вимкнено: функція не втручається;
  - Увімкнено: електронне управління блокує двигун після N однакових циклів запуску/зупинки;
  - Розумний режим: електронне управління впливає на перепад тиску при повторному запуску насоса, щоб зменшити негативні наслідки витоків.

#### Функція насоса

pressure

0.5

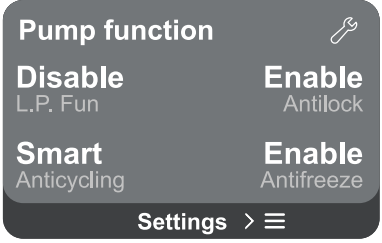

bar

- Антифриз: ця функція дозволяє уникнути поломки насоса при досягненні температурою значень, близьких до нуля, вона діє за рахунок автоматичного обертання насоса.
- Функція низького тиску всмоктування: ця функція встановлює поріг тиску, нижче якого блок спрацьовує для низького тиску при всмоктуванні.

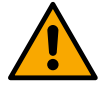

Керування низьким тиском всмоктування доступне лише в тому випадку, якщо під час «Конфігурації тиску» датчик вторинного тиску було встановлено на значення, відмінне від «Вимкнено».

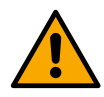

# Anticycling (захист від безперервних циклів без прохання про корисність)

Якщо є витоки в напірній частині установки, система циклічно запускається і зупиняється, навіть якщо вода навмисно не забирається: навіть незначний витік (кілька мл) може спричинити падіння тиску, що, у свою чергу, запускає електронасос. Електронне управління системою здатне виявити наявність витоку, виходячи з його повторення.

Функцію можна виключити або встановити відповідно до двох інших різних режимів, описаних вище (Enabled Mode, Smart Mode). Завдяки цій функції, як тільки виявляється стан рецидиву, насос зупиняється і залишається чекати на ручне скидання. Про цей стан користувач повідомляє загоряння червоного світлодіода «Сигналізація» та появу слова «ANTICYCLING» на дисплеї. Після того, як витік буде усунуто, ви можете вручну примусово перезапустити, одночасно натиснувши та відпустивши

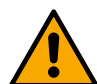

# Антифриз (захист від замерзання води в системі)

Зміна стану води з рідкого на тверде передбачає збільшення обсягу. Тому важливо стежити за тим, щоб система не залишалася заповненою водою з температурою, близькою до точки замерзання, щоб уникнути поломок системи. Це причина, чому рекомендується спорожняти будь-який пристрій, який залишиться невикористаним протягом зими. Однак ця система має захист, що запобігає утворенню льоду всередині насоса за рахунок активації пристрою при зниженні температури до значень, близьких до точки замерзання. Таким чином вода всередині нагрівається і запобігає замерзанню.

Захист «Антифриз» не спрацьовує у разі відключення електроенергії.

Захист від антифризу впливає тільки на насос, тому рекомендується належним чином захистити датчики від обмерзання.

Однак рекомендується не залишати систему заповненою під час тривалих періодів бездіяльності: ретельно спустошіть усі внутрішні рідини.

#### Функція комфорту

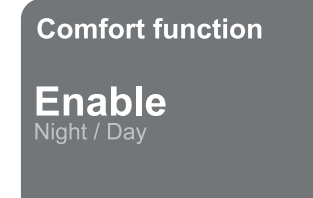

#### Мультинасосна група

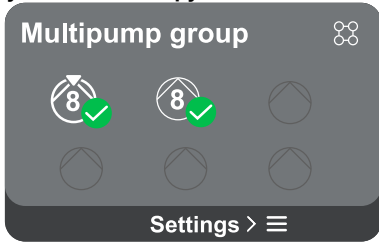

На екрані відображаються додаткові функції, доступні в системі для захисту пристрою.

Коли ви перейдете на сторінку меню, з'явиться така опція:

 Нічний/денний режим: підвищує комфорт та оптимізує споживання в непікові години за рахунок зниження заданого значення тиску в системі протягом часового проміжку, який може встановити користувач. Функцію можна вимкнути.

На екрані пропонується можливість створення групи з декількома насосами, якщо така ще не була створена. Процедуру створення нової групи або додавання до існуючої групи див. 12.2 Конфігурація мультинасосної групи.

У випадку насосів, вже підключених до групи, можна отримати доступ до наступних налаштувань:

 Конфігурація параметрів мультинасосної групи: є можливість налаштувати насос як резервний, тобто йому призначається найнижчий пріоритет запуску. Отже, пристрій, на якому виконано цей параметр, завжди запускатиметься останнім.

Потім налаштуйте насоси, що працюють одночасно, і відповідний час обміну.

- Видалити всю групу з кількома насосами: група та її налаштування будуть видалені.
- Видалити поточний насос із групи кількох насосів: відповідний насос видаляється з групи, до якої він належить.
- Видаліть потрібний насос із групи кількох насосів: вибраний насос буде видалено з поточної групи.

- Як додати насос до існуючої групи: Про процедуру додавання до існуючої групи див. 12.2 Група мультипампів Конфігурації.

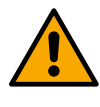

Додавання насоса до існуючої групи доступне лише у випадку, якщо не було перевищено максимальну кількість пристроїв, що підключаються: до 6 пристроїв у режимі «Наддув» або в режимі «Циркуляція» лише з 1 пристроєм або до 2 пристроїв у режимі «Циркуляція» з двома пристроями.

#### Споживання та статистика

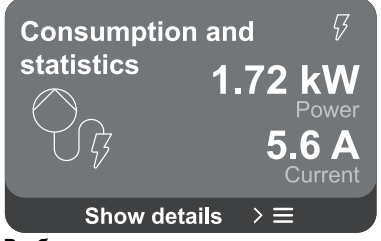

На екрані є можливість перевірити:

- Якщо насос не входить до складу групи, то значення потужності і струму, споживані насосом.
- Якщо насос входить до складу групи, значення потужності та струму насоса, а також потужність та витрата, що використовуються групою.

В обох випадках екран дозволяє отримати доступ до додаткових деталей:

- Статистичні дані: за допомогою цієї функції ви можете переглянути 3 пункти:
  - Вимірювання насоса з відповідними величинами.
  - Відпрацьовані години: вказує на години живлення пристрою, години роботи насоса та кількість пусків двигуна.
- Статистика потоку: вказує на вимірювання повного та часткового потоку. Часткове вимірювання витрати можна скинути.

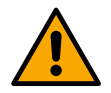

#### Опція статистики витрати доступна лише за наявності датчика витрати.

Деталі споживання: Гістограма потужності, що подається, відображається на 5 вертикальних стовпчиках. Гістограма показує, як довго насос був включений на заданому рівні потужності. На нижній горизонтальній осі розташовані стержні різних рівнів потужності; на верхній горизонтальній осі час, протягом якого насос був включений на питомому рівні потужності (% часу по відношенню до загальної).

Якщо насос входить до складу групи, то витрата і споживана потужність групи, а також кожного з підключених пристроїв можуть бути детально відображені.

Для поточного насоса також можна буде відобразити тиск і швидкість, а також гістограму його потужності.

#### Конфігурація пристрою

| Device configu      | ration 🏸        |
|---------------------|-----------------|
| 5.9 A               | <b>50.0 Hz</b>  |
| Absorb.current Po   | ower supp.freq. |
| <b>501 R 25 Bar</b> | No sensor       |
| Pressure sensor     | Flow sensor     |
| Settings            | $\geq$          |

На екрані відображається коротке резюме статусу та налаштувань, призначених системі. Основними описаними елементами є: струм, що поглинається, частота живлення, тип датчика тиску, тип датчика витрати.

Коли ви переходите на цю сторінку меню, можуть відображатися такі параметри:

- Конфігурація при першому запуску: Ця функція пропонує дві додаткові функції, які описані в параграфах нижче Доступ лише для читання і Змінити конфігурацію.
- Конфігурація під час першого запуску через додаток DConnect: Ця функція дозволяє «Початкова конфігурація», які будуть знову виконані через програму Dconnect. Дивіться розділ 12.1.1 Початкова конфігурація за допомогою програми DConnect

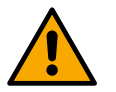

# УВАГА!

Як тільки цей вибір буде обраний, система зупиниться, повернувшись до налаштувань першого запуску.

#### Система зможе перезапуститися лише після повторного введення налаштувань.

- Конфігурація функції датчика вторинного тиску: Дивись розділ 12.3.3 Необов'язкові конфігурації.
- Конфігурація датчика витрати: Дивись розділ 12.3.3 Необов'язкові конфігурації.
- Конфігурація протоколу зв'язку: Дивись розділ 12.3.3 Необов'язкові конфігурації.
- Конфігурація вводу/виводу: Дивись розділ 12.3.3 Необов'язкові конфігурації.
- Додаткові налаштування: Дивись розділ 12.3.3 Необов'язкові конфігурації.

Доступ лише для читання

Ця функція дозволяє переглянути всі налаштування, визначені під час "Початкової конфігурації". Ассеss доступний лише для читання, тому значення не можна змінювати.

# Змінити конфігурацію

Ця функція дозволяє знову виконати «Початкову настройку», дозволяючи користувачеві змінити раніше встановлені значення. Зверніться до розділу "Початкова конфігурація".

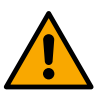

УВАГА!

Як тільки цей вибір буде обраний, система зупиниться, повернувшись до налаштувань першого запуску. Система зможе перезапуститися лише після повторного введення налаштувань.

#### Система

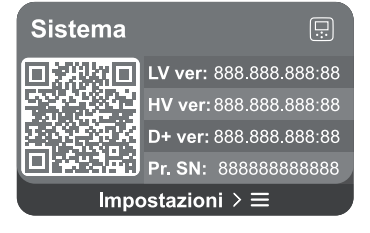

Праворуч на екрані відображаються параметри, що ідентифікують інвертор та його версії прошивки, а зліва – QR-код, що містить додаткові ідентифікаційні дані продукту.

Коли ви перейдете на цю сторінку меню, ви зможете переглянути функції, описані в розділі «Системні налаштуванняУ розділі.

Натисніть і утримуйте клавішу () протягом 5 секунд, щоб відобразити QR-код разом з усіма ідентифікаційними даними продукту. Щоб вийти з цієї сторінки, зачекайте 2 хвилини або натисніть будь-яку клавішу.

# Системні налаштування Виберіть мову Вимірювальна система Select language Ð Measuring system ⊘ bar English 🕻 International $\bigcirc$ Яскравість екрану Вимкнення екрана Screen brightness Screen off sec Деталі підключення Info. connessioni ď ដៈ៣ Натисніть і утримуйте клавішу 🗠 , щоб відобразити повний SSID: placeholder послідовний номер підключення. Wi-Fi MAC: 88.88.88.88.88.88 Blut. MAC: 88.88.88.88.88.88 Ручне керування

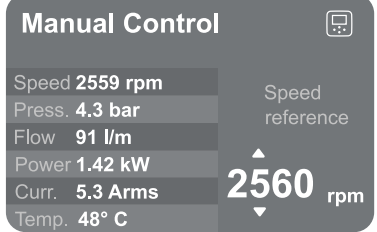

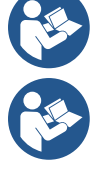

Натисніть і утримуйте клавішу 🔍 , щоб запустити двигун. Відпустіть ключ, 🔍 щоб зупинити двигун.

# Скидання заводських даних

# Reset factory data

The motor will be stopped and all settings and configurations will be reset to factory settings. The procedure cannot be cancelled. Do you want to continue?

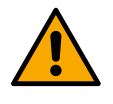

 $\triangle$ 

# УВАГА!

Для продовження конфігурації потрібне подвійне підтвердження. Як тільки цей вибір буде обраний, система зупиниться, повернувшись до налаштувань першого запуску. Система зможе перезапуститися лише після повторного

система зможе перезапуститися лише після повтор введення налаштувань.

#### М.Г Конфігурація циркуляції

# М.Г.А Майстер налаштувань – Одиночний насос

# При першій установці ключ 🔍 гальмується , так як введення значень є обов'язковим.

У цьому розділі ви можете встановити:

- Основні значення циркуляційного насоса: частота, струм, що поглинається і максимальна кількість оборотів, які можна знайти на табличці з технічними даними приладу, що налаштовується;
- Номінальна напруга приладу.

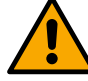

# Увага: екран "Номінальна напруга насоса" доступний тільки для певних моделей пристроїв.

- Напрямок обертання: на цьому екрані ви можете протестувати напрямок обертання двигуна, а при необхідності змінити напрямок між годинниковою стрілкою і проти годинникової стрілки
- Вибір керівництва (див. главу 12.4.3 Керована конфігурація) або ручне налаштування (див. главу 12.4.4 Ручна конфігурація).

# М.Г.Б Майстер налаштувань – Групи насосів

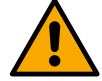

#### При першій установці ключ 🔍 гальмується , так як введення значень є обов'язковим.

У цьому зменшеному розділі ви можете встановити:

- Експлуатація пристрою в якості резерву
- Струм, що поглинається насосом, який можна знайти на табличці з технічними даними пристрою, що налаштовується;
- Номінальна напруга насоса

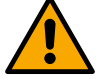

# Увага: екран "Номінальна напруга насоса" доступний тільки для певних моделей пристроїв.

Напрямок обертання: на цьому екрані ви можете протестувати напрямок обертання двигуна, а при необхідності змінити напрямок між годинниковою стрілкою і проти годинникової стрілки

#### М.Г.В Керована конфігурація

Керована конфігурація дозволяє системі автоматично сканувати серію допустимих кривих регулювання, залежно від типу програми та доступної системи.

Можна вибрати такі програми:

- Рециркуляція ГВП
- Первинний ланцюг
- Вторинний ланцюг
- Інший

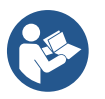

Для пояснення допустимих кривих коригування див. 12.4.4 Ручна конфігурація.

Якщо обрана вторинна схема, це також дозволяє встановити тип системи, яка у вас є:

- Кондиціонування
- Термостатичні клапани
- Зони з термостатом
- Випромінюючі поверхні

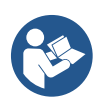

При першій установці вам буде запропоновано встановити датчик тиску. Датчик тиску необхідно вибирати, виходячи з гідравлічних характеристик системи.

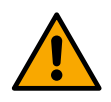

Якщо на піктограмі кривої регулювання відображається символ, 🤍 це означає, що датчик тиску або температури не був ідентифікований. Підключіть його або перевірте, чи він цілий. Як тільки це буде зроблено, необхідно перезапуститися з конфігурації циркуляції.

Після вибору кривої регулювання система перевіряє, чи присутній і функціонує датчик тиску (для кривих постійного перепаду тиску, пропорційного диференціального тиску та постійної швидкості) або датчик температури (для постійної температури Т1, постійної температури Т2, кривих постійної різниці температур). Після перевірки необхідно встановити тип керування. Ви можете вибрати між трьома зовнішніми входами, які необхідно підключити до док-станції (регулятор 0-10 В, датчик 4-20 мА, ШІМ-контроль) і ручною конфігурацією.

Налаштування можуть бути зроблені для кожного випадку відповідно до обраного типу кривої регулювання. Коли налаштування буде завершено, перейдіть до розділу 12.4.5 Необов'язкові конфігурації.

# М.Г.Г Ручна конфігурація

Ручна конфігурація пропонує всі криві регулювання, керовані інвертором. Монтажник повинен буде вибрати найбільш підходящий відповідно до особливостей рослини.

Інвертор дозволяє використовувати наступні режими регулювання:

- Постійна швидкість
- Постійний перепад тиску
- Пропорційний перепад тиску
- Постійна температура Т1
- Постійна температура Т2
- Постійна різниця температур

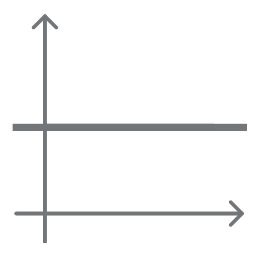

#### Постійний перепад тиску

Напір залишається постійним, незалежно від потреби у воді.

Цей режим можна встановити за допомогою пульта управління, де може бути вказано опорний тиск і, при необхідності, температурна залежність рідини (в цьому випадку повинен бути підключений зонд T1 i T2).

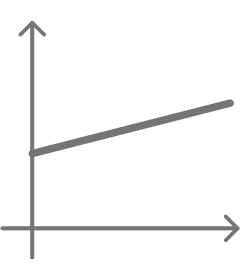

#### Пропорційний перепад тиску

У цьому режимі регулювання перепад тиску зменшується або збільшується в міру зниження або підвищення потреби у воді.

Цей режим можна встановити за допомогою пульта управління, де може бути вказано опорний тиск і, при необхідності, температурна залежність рідини (в цьому випадку повинен бути підключений зонд T1 i T2).

#### Постійна швидкість

Швидкість обертання підтримується при постійному числі оборотів. Ця швидкість обертання може бути встановлена в діапазоні від мінімального значення до номінальної частоти циркуляційного насоса.

Цей режим можна встановити за допомогою панелі управління.

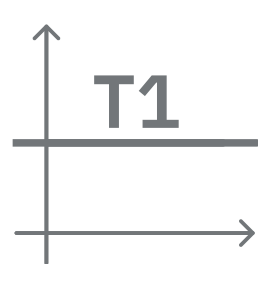

#### Постійна температура Т1

Ця функція змушує циркуляційний насос збільшувати або зменшувати витрату, щоб підтримувати постійну температуру, виміряну підключеним датчиком NTC.

Можна встановити два режими роботи:

Зростаючий режим T1 → якщо бажана температура (Ts) вища за виміряну температуру (T1), циркуляційний насос збільшує швидкість потоку до досягнення Ts.

Режим спадання T1 → якщо бажана температура (Ts) вища за виміряну температуру (T1), циркуляційний насос зменшує швидкість потоку до досягнення Ts

#### Постійна температура Т2

Ця функція змушує циркуляційний насос збільшувати або зменшувати витрату, щоб підтримувати постійну температуру, виміряну підключеним датчиком NTC. Можна встановити два режими роботи:

Зростаючий режим T2 → якщо бажана температура (Ts) вища за виміряну температуру (T1), циркуляційний насос збільшує швидкість потоку до досягнення Ts

Режим спадання T2 → якщо бажана температура (Ts) вища за виміряну температуру (T1), циркуляційний насос зменшує швидкість потоку до досягнення Ts

#### Постійна різниця температур

Ця функція дозволяє циркуляційному насосу збільшувати або зменшувати витрату, щоб підтримувати постійну різницю температур T1-T2 в абсолютному значенні.

Цей режим можна встановити за допомогою панелі керування, де може бути вказана опорна температура.

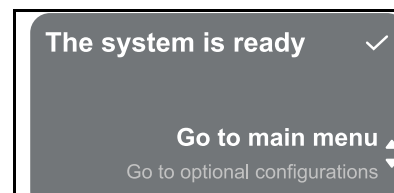

#### Система готова

Всі параметри виставлені, зараз система знаходиться в режимі очікування.

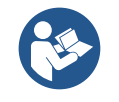

Звідси ви можете вибрати, чи отримувати доступ до «Головного меню», чи встановити «Необов'язкові конфігурації». Зверніться до відповідних розділів.

# М.Г.Д Необов'язкові конфігурації

Конфігурація протоколу зв'язку

Цей екран дозволяє увімкнути або вимкнути протокол зв'язку Modbus, який буде застосовано до пристрою.

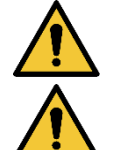

Цей розділ призначений для користувачів, які знайомі з пристроями Modbus. Оператор повинен мати базові знання цього протоколу та технічних специфікацій.

Також передбачається, що вже існує мережа Modbus RTU з «головним» пристроєм.

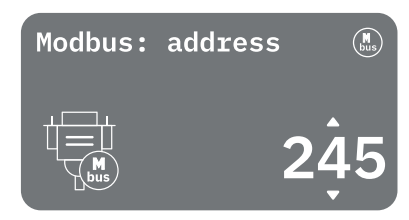

Протокол реалізований в пристрої, на вході RS 485. Таким чином, пристрій, оснащений зв'язком Modbus і відповідним чином підключений до насоса, дозволить передавати інформацію та команди, що стосуються його стану, по мережі

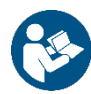

Електричні з'єднання та підтримувані параметри для зв'язку MODBUS RTU описано в розділі 17 ПРОТОКОЛ ЗВ'ЯЗКУ MODBUS.

# Конфігурація вводу/виводу

За допомогою цього екрана можна редагувати та/або відображати інформацію про конфігурацію вводу/виводу. Перейшовши на довідкову сторінку, ви можете встановити тип входів і виходів, доступних у винахіднику. Дотримуйтесь інструкцій на екрані, щоб встановити значення відповідно до ваших потреб.

# Додаткові налаштування

Цей екран дозволяє редагувати та/або відображати ряд параметрів, які дозволяють керувати системою. Нижче представлені елементи, які можуть бути відображені:

Несуча частота

- Максимальна частота обертання •
- Мінімальна частота обертання

Після того, як їх буде налаштовано, поверніться до Головне меню.

#### M.F.E Головне меню

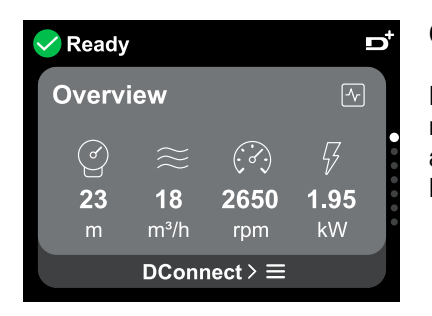

#### Огляд дисплея

Після завершення налаштування на екрані огляду відображаються певні параметри, які залежать від наступних умов: задана крива регулювання, наявність або відсутність датчика тиску та належність насоса до групи. Відображувані параметри можуть бути наступними:

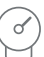

Вимірювання тиску в подачі Вимірювання витрати (лише якщо активовано) Вимірювання швидкості

- Вимірювання потужності, що поглинається (тільки якщо насос НЕ налаштований з блоком)
- Вимірювання температури

#### Іконки статусу

обертання

Наступні піктограми стосуються як системи, так і пристроїв.

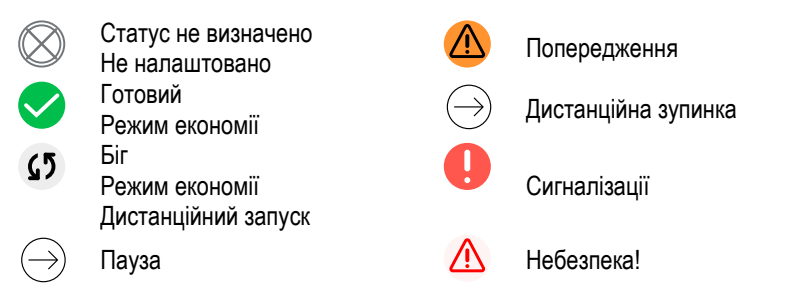

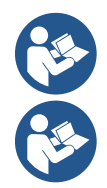

Зображення призначене лише для репрезентативних цілей. Він не описує реальний стан системи.

Огляд

Зв'язок із додатком DConnect також може бути здійснений після завершення початкового налаштування. На екрані огляду головного меню натисніть клавішу 🔍.

#### Структура меню

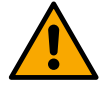

Fault list

Перший екран, видимий в головному меню - це «Огляд».

# Журнал помилок і аварій

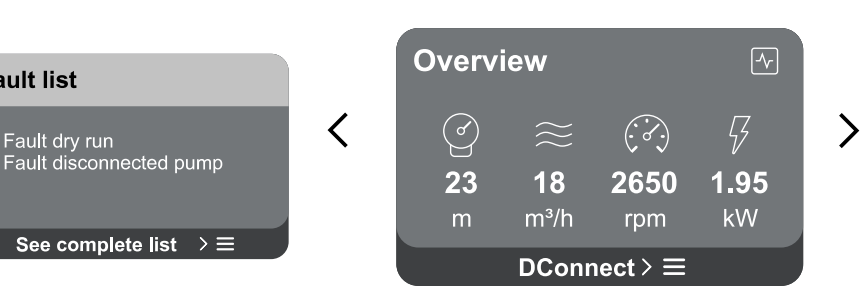

#### Опорний тиск

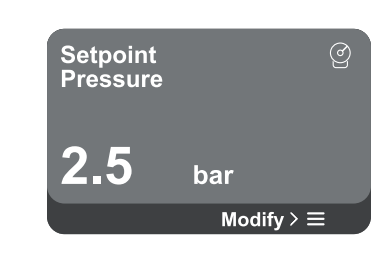

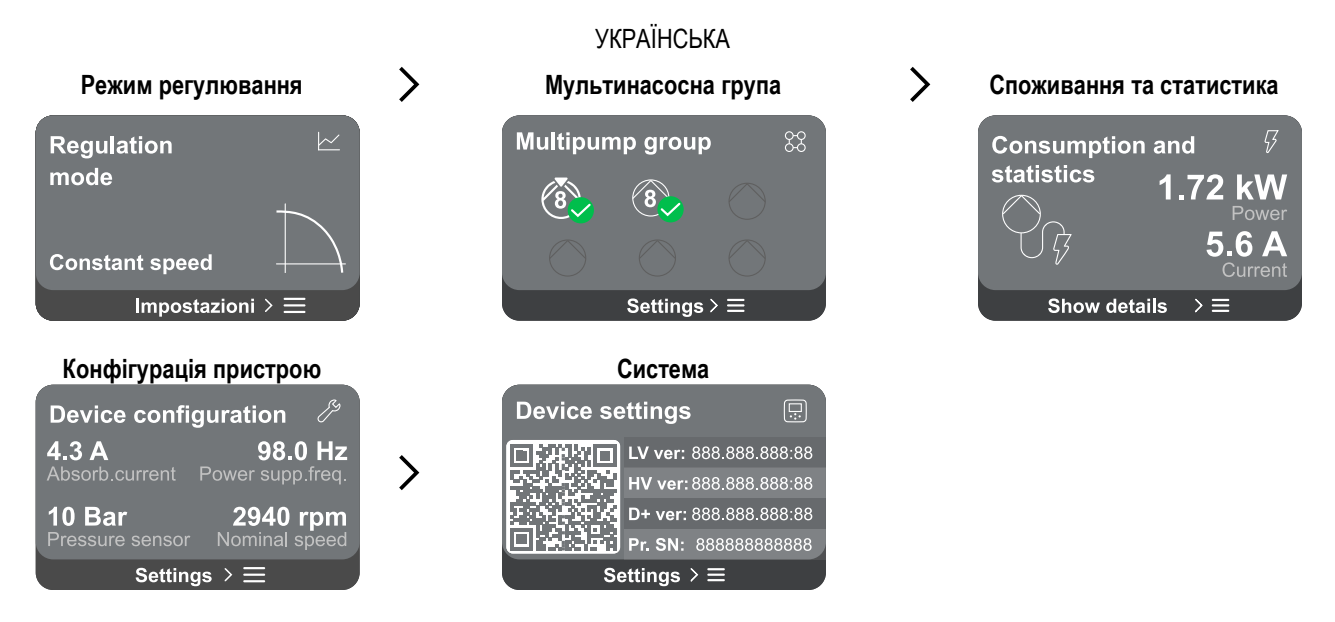

Далі йде опис кожної окремої сторінки.

Як тільки ви дійдете до останнього розділу сторінки меню, за допомогою клавіші 🕥 перейдіть назад до головного меню.

#### Журнал помилок і аварій

Журнал будильників легко доступний у списку сторінок головного меню, безпосередньо над сторінкою меню «Огляд». На цій сторінці відображається історія подій, починаючи з останньої, записаної системою.

У разі виникнення проблем із системою та/або пристроєм перевірте інформаційне вікно на дисплеї та дотримуйтесь покрокових інструкцій.

Система надає загалом два типи попереджень у порядку серйозності:

A

#### 🛆 Попередження

Він виявляє несправність в системі або пристроях, але це не перешкоджає роботі.

(наприклад, низька напруга буферної батареї)

# Error Dry run

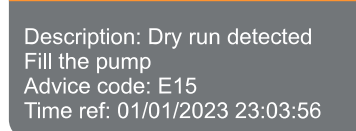

#### Спливаючі попередження та будильники

Зі списку подій є можливість переглянути їх опис.

\rm Помилка

Це дозволяє зрозуміти причину і наступні дії, які необхідно вжити для усунення несправності.

роботі системи або пристроїв.

(наприклад, Без води)

Він виявляє несправність, яка перешкоджає нормальній

Цей же розділ «Журнал аварій», пропонує можливість скидання списку помилок, записаних до цього моменту. Для продовження цієї операції потрібне підтвердження.

#### Сет-пойнт

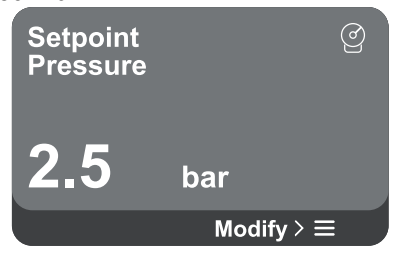

На цій сторінці можна змінити контрольну задану точку:

- Якщо це ручний режим, то можна лише збільшувати або зменшувати контрольне значення між швидкістю, тиском і температурою відповідно до обраного режиму регулювання.
- якщо керується за допомогою зовнішнього пульта керування (0-10 В, 4-20 мА або ШІМ), можна змінити задане значення за допомогою конфігурації режиму регулювання, доступної на цій сторінці меню. Про процедуру див. 12.4.3 Керована конфігурація або 12.4.4 Ручна конфігурація.

#### Режим регулювання

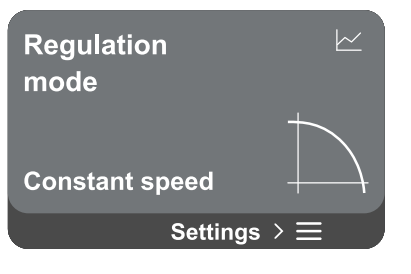

Режим регулювання встановлюється на цій сторінці. Є можливість вибрати один з 5 різних режимів:

- Постійна швидкість
- Постійний перепад тиску
- Пропорційний перепад тиску
- Постійна температура Т1
- Постійна температура T2
- Постійна різниця температур

Можна змінити один з п'яти типів роботи за допомогою конфігурації режиму регулювання, доступної на цій сторінці меню. Про процедуру див. 12.4.3 Керована конфігурація або 12.4.4 Ручна конфігурація.

#### Мультинасосна група

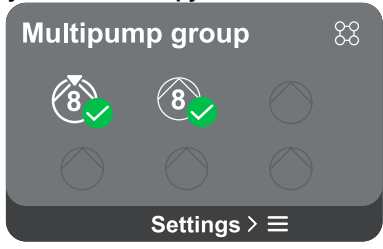

На екрані пропонується можливість створення групи з декількома насосами, якщо така ще не була створена. Процедуру створення нової групи або додавання до існуючої групи див. 12.2 Конфігурація мультинасосної групи.

У випадку насосів, вже підключених до групи, можна отримати доступ до наступних налаштувань:

Конфігурація параметрів мультинасосної групи: є можливість налаштувати насос як резервний, тобто йому призначається найнижчий пріоритет запуску. Отже, пристрій, на якому виконано цей параметр, завжди запускатиметься останнім.

Потім налаштуйте насоси, що працюють одночасно, і відповідний час обміну.

- Видалити всю групу з кількома насосами: група та її налаштування будуть видалені.
- Видалити поточний насос із групи кількох насосів: відповідний насос видаляється з групи, до якої він належить.
- Видаліть потрібний насос із групи кількох насосів: вибраний насос буде видалено з поточної групи.
- Як додати насос до існуючої групи: Про процедуру додавання до існуючої групи див. 12.2 Конфігурація мультинасосної групи.

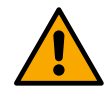

Додавання насоса до існуючої групи доступне тільки в тому випадку, якщо не було перевищено максимальну кількість пристроїв, що підключаються: до 6 пристроїв в режимі «Наддув» або до 4 пристроїв в режимі «Циркуляція» або до 2 пристроїв в режимі «Циркуляція» з двома пристроями.

#### Споживання та статистика

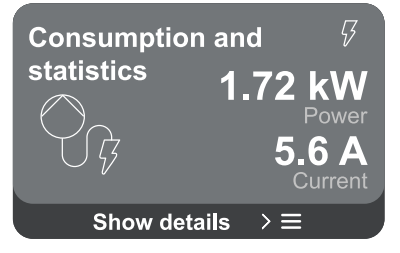

На екрані є можливість перевірити:

- Якщо насос не входить до складу групи, то значення потужності і струму, споживані насосом.
- Якщо насос входить до складу групи, значення потужності та струму насоса, а також потужність, що використовується групою.

В обох випадках екран дозволяє отримати доступ до додаткових деталей:

- Статистичні дані: за допомогою цієї функції ви можете переглянути 3 пункти:
  - Вимірювання насоса з відповідними величинами.
  - Відпрацьовані години: вказує на години живлення пристрою, години роботи насоса та кількість пусків двигуна.

 Статистика потоку: вказує на вимірювання повного та часткового потоку. Часткове вимірювання витрати можна скинути.

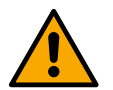

Опція статистики потоку доступна тільки в тому випадку, якщо була проведена початкова настройка.

Деталі споживання: Гістограма потужності, що подається, відображається на 5 вертикальних стовпчиках. Гістограма показує, як довго насос був включений на заданому рівні потужності. На нижній горизонтальній осі розташовані стержні різних рівнів потужності; на верхній горизонтальній осі час, протягом якого насос був включений на питомому рівні потужності (% часу по відношенню до загальної).

Якщо насос входить до складу групи, то можна детально відобразити тиск, витрату (тільки в тому випадку, якщо датчик тиску несправний) і споживану потужність групи, а також витрату і споживану потужність кожного з підключених пристроїв.

Тиск, температура, швидкість і потужність також будуть відображатися для поточного насоса, в залежності від обраного режиму регулювання і наявності або відсутності датчика тиску. Звідси можна отримати доступ до гістограми потужності.

#### Конфігурація пристрою

| Device config   | guration      | ß         |
|-----------------|---------------|-----------|
| <b>4.3 A</b>    | <b>98.0</b>   | Hz        |
| Absorb.current  | Power supp.   | freq.     |
| <b>10 Bar</b>   | <b>2940 r</b> | <b>pm</b> |
| Pressure sensor | Nominal s     | beed      |
| Setting         | ∣s > ☰        |           |

На екрані відображається коротке резюме статусу та налаштувань, призначених системі. Основними описаними елементами є: струм, що поглинається, частота живлення, тип датчика тиску, кількість оборотів.

Коли ви переходите на цю сторінку меню, можуть відображатися такі параметри:

- Конфігурація при першому запуску: Ця функція пропонує дві додаткові функції, які описані в параграфах нижче Доступ лише для читання і Змінити конфігурацію.
  - Конфігурація під час першого запуску через додаток DConnect: Ця функція дозволяє «Початкова конфігурація», які будуть знову виконані через програму Dconnect. Дивіться розділ 12.1.1 Початкова конфігурація за допомогою програми DConnect

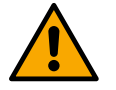

#### **ΥΒΑΓΑ!**

Як тільки цей вибір буде обраний, система зупиниться, повернувшись до налаштувань першого запуску.

- Система зможе перезапуститися лише після повторного введення налаштувань.
- Конфігурація протоколу зв'язку: Дивись розділ 12.4.5 Необов'язкові конфігурації.
- Конфігурація вводу/виводу: Дивись розділ 12.4.5 Необов'язкові конфігурації.
- Додаткові налаштування: Дивись розділ 12.4.5 Необов'язкові конфігурації.

#### Доступ лише для читання

Ця функція дозволяє переглянути всі налаштування, визначені під час "Початкової конфігурації". Ассезя доступний лише для читання, тому значення не можна змінювати.

#### Змінити конфігурацію

Ця функція дозволяє знову виконати «Початкову настройку», дозволяючи користувачеві змінити раніше встановлені значення. Дивіться розділ «12.1 Початкова конфігурація".

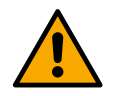

#### УВАГА!

Як тільки цей вибір буде обраний, система зупиниться, повернувшись до налаштувань першого запуску. Система зможе перезапуститися лише після повторного введення налаштувань.

#### Система

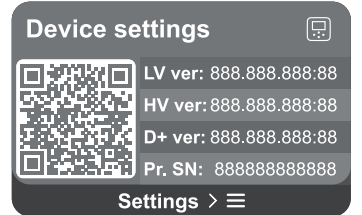

Праворуч на екрані відображаються параметри, що ідентифікують інвертор та його версії прошивки, а зліва – QR-код, що містить додаткові ідентифікаційні дані продукту.

Коли ви перейдете на цю сторінку меню, ви зможете переглянути функції, описані в розділі «Системні налаштуванняУ розділі.

Натисніть і утримуйте клавішу () протягом 5 секунд, щоб відобразити QR-код разом з усіма ідентифікаційними даними продукту. Щоб вийти з цієї сторінки, зачекайте 2 хвилини або натисніть будь-яку клавішу.

#### Системні налаштування

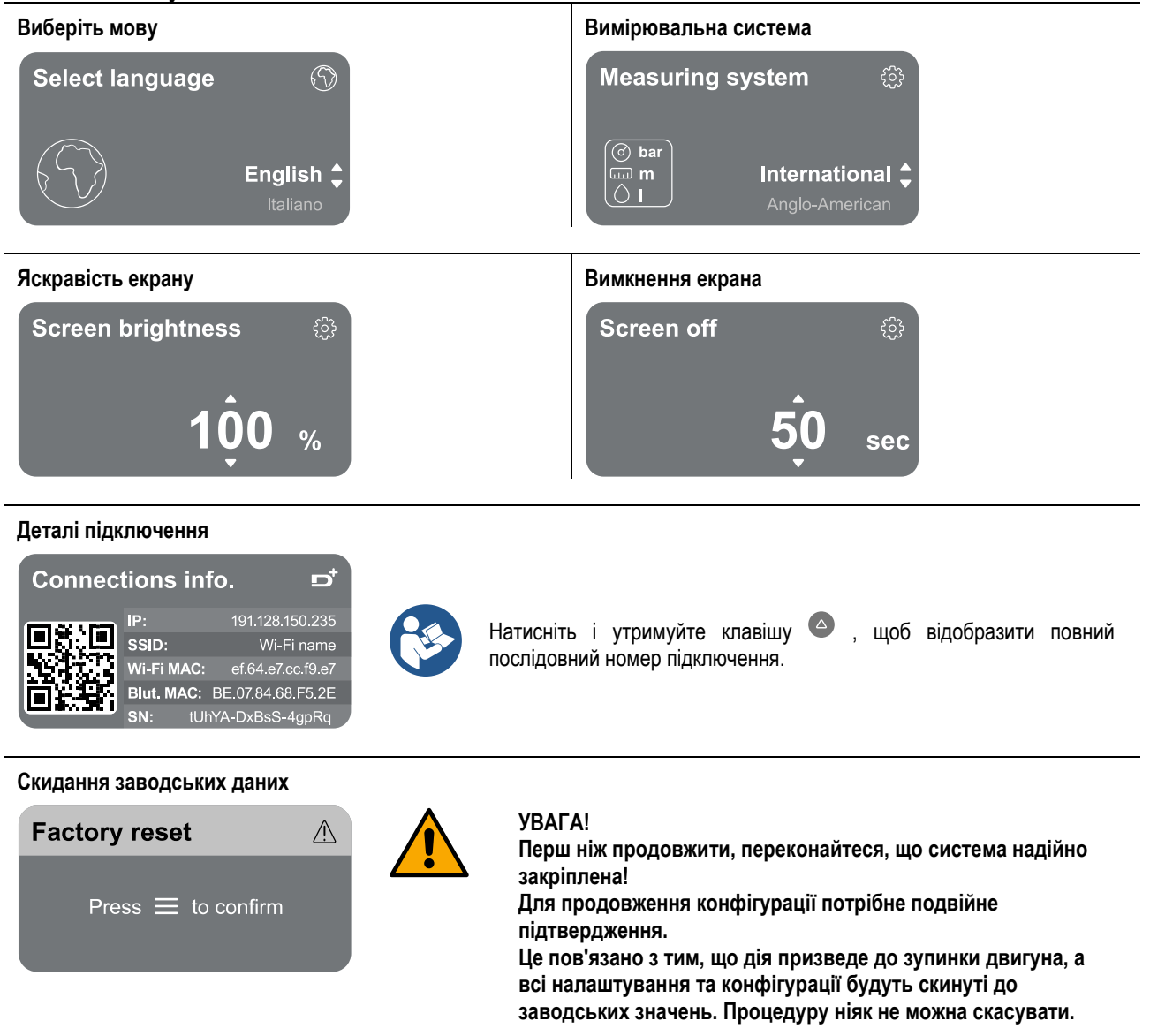

#### Н ЗАГАЛЬНИЙ ПЕРЕЗАПУСК СИСТЕМИ

Щоб скинути налаштування NGDRIVE, утримуйте одночасно 4 клавіші на панелі принаймні 1 секунду. Ця операція перезавантажує апарат і не видаляє налаштування, збережені користувачем.

#### Н.А Відновлення заводських налаштувань

Щоб відновити заводські налаштування, дивіться розділ «Системні налаштування > Скидання заводських даних».

# О АРР, DCONNECT CLOUD ТА ОНОВЛЕННЯ ПРОГРАМНОГО ЗАБЕЗПЕЧЕННЯ

За допомогою програми або через сервісний центр ви можете оновити програмне забезпечення виробу до останньої доступної версії.

Для роботи групи насосів усі версії прошивки мають бути однаковими, тому, якщо ви створюєте групу з одним або кількома пристроями з різними версіями прошивки, вам потрібно буде виконати оновлення, щоб вирівняти всі версії.

#### Вимоги до програми: Смартфон

- Андроїд ≥ 8.
- IOS ≥ 12
- Доступ до Інтернету

#### Вимоги до мережі Інтернет для доступу до хмари Dconnect

- Активне та постійне пряме інтернет-з'єднання на території.
- Модем/роутер WiFi.
- Сигнал і живлення WiFi хорошої якості в зоні, де встановлено виріб.

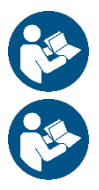

Якщо сигнал Wi-Fi погіршується, радимо використовувати розширювач Wi-Fi.

Рекомендується використовувати DHCP, хоча можна встановити статичну IP-адресу.

#### Оновлення прошивки

Перш ніж почати використовувати пристрій, переконайтеся, що виріб оновлено до останньої доступної версії ПЗ. Оновлення гарантують вам краще використання послуг, які пропонує продукт.

Щоб отримати максимальну віддачу від продукту, також ознайомтеся з онлайн-інструкцією та перегляньте демонстраційні відео. Вся необхідна інформація доступна за посиланням dabpumps.com або на: Internetofpumps.com.

#### О.А Завантаження та встановлення програми

Товар можна налаштовувати та контролювати за допомогою спеціального додатку, доступного в основних магазинах. Якщо ви сумніваєтеся, зверніться до internetofpumps.com за порадою.

- Завантажте DConnect! APP з Google Play Store для пристроїв Android або App Store для пристроїв Apple.
- Після завантаження на екрані вашого пристрою з'явиться піктограма, пов'язана з додатком DConnect.
- Для оптимальної роботи АРР прийміть умови використання та всі необхідні дозволи на взаємодію з пристроєм.
- Щоб початкове налаштування та/або реєстрація в хмарі DConnect та встановлення контролера пройшли успішно, необхідно уважно прочитати та дотримуватися всіх інструкцій, наведених у DConnect! ДОДАТОК.

Завантажте додаток за посиланням http://internetofpumps.com

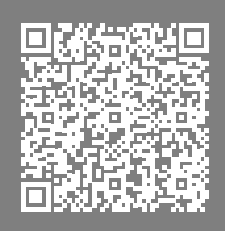

# О.Б Хмарна реєстрація DConnect DAB

Якщо у вас ще немає облікового запису DConnect DAB, зареєструйтеся, натиснувши на відповідну кнопку. Потрібна діюча електронна пошта, на яку буде надіслано посилання для активації для підтвердження.

Введіть всі необхідні дані, позначені зірочкою. Будь ласка, погодьтеся з політикою конфіденційності та заповніть необхідні дані.

Реєстрація в DConnect безкоштовна і дозволяє отримувати інформацію про використання продуктів DAB.

#### О.В Конфігурація продукту

Товар можна налаштовувати та контролювати за допомогою спеціального додатку, доступного в основних магазинах. Якщо ви сумніваєтеся, зверніться до internetofpumps.com за порадою.

Додаток крок за кроком проводить інсталятора через початкове налаштування та встановлення продукту. Додаток також дозволяє інсталятору оновити продукт і скористатися перевагами цифрових послуг DConnect. Зверніться до самого APP, щоб завершити операцію.

# П ПРОТОКОЛ ЗВ'ЯЗКУ MODBUS

Метою цього розділу є ілюстрація правильного використання інтерфейсу MODBUS для BMS для застосування до пристроїв лінії NGDrive.

- Вимоги ПК для доступу до хмарної панелі керування
  - WEB браузер, який підтримує JavaScript (наприклад, Microsoft Edge, Firefox, Google Chrome, Safari).
- Доступ до мережі Інтернет.

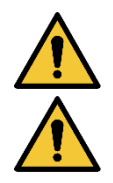

Цей розділ призначений для користувачів, які знайомі з пристроями Modbus. Оператор повинен мати базові знання цього протоколу та технічних специфікацій.

Також передбачається, що вже існує мережа Modbus RTU з «головним» пристроєм.

#### Абревіатури і визначення

| БМС | Система управління будівлею               |
|-----|-------------------------------------------|
| KПР | Циклічне резервуванняПеревірка            |
| РТУ | Виносний клемний блок                     |
| 0x  | Префікс, що визначає шістнадцяткове число |

# П.А Електричне підключення

Протокол Modbus реалізований на шині RS 485. З'єднання повинні бути виконані відповідно до наведеної нижче таблиці.

| Tермінал Modbus | Опис                         |
|-----------------|------------------------------|
| A               | Термінал не перевернутий (+) |
| В               | Клема перевернута (-)        |
| Y               | ГНД                          |
|                 | Стіл 2                       |

#### П.Б Конфігурація Modbus

Пристрій може бути безпосередньо підключений до мережі MODBUS RTU RS485 як ведений пристрій. На наступному графіку представлено графічне зображення типу мережі, яку потрібно створити.

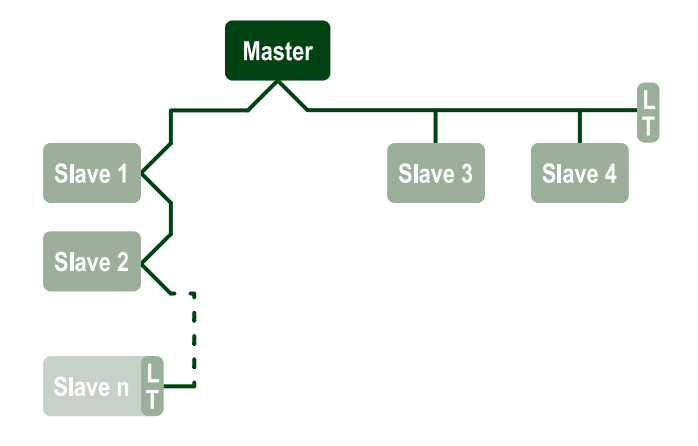

За допомогою зв'язку Modbus насос дозволить передавати інформацію та команди, що стосуються його стану та статусу будь-якого набору насосів, до якого він належить.

Параметри, що підтримуються для зв'язку MODBUS RTU, описані нижче

| Технічні характеристики<br>Modbus | Опис                                               | Нотатки                            |
|-----------------------------------|----------------------------------------------------|------------------------------------|
| Протокол                          | Modbus RTU                                         | Підтримується тільки режим "Slave" |
| Підключення                       | Клемна колодка                                     |                                    |
| Фізичний інтерфейс                | RS485                                              |                                    |
| Aдреса Modbus                     | Від 1 (за замовчуванням) до 247                    |                                    |
| Підтримувана швидкість            | 2400, 4800, 9600, 19200 (за замовчуванням), 38400  |                                    |
| Стартова насадка                  | 1                                                  |                                    |
| Біт даних                         | 8                                                  |                                    |
| Стоп-біт                          | 1 (за замовчуванням), 2                            |                                    |
| Біти парності                     | Немає, парне (за замовчуванням), непарне           |                                    |
| Затримка відповіді                | Від 0 (за замовчуванням) до 3000 мілісек. (3 сек.) |                                    |
|                                   | Стіл 3 Параметри Modbus RTU                        |                                    |

#### П.В Pericтри Modbus RTU

Підтримувані функції показані в наступній таблиці:

| Тип код Шестигранник Ім'я Префікс регістру |     |     |                   |                  |
|--------------------------------------------|-----|-----|-------------------|------------------|
|                                            | Тип | код | Шестигранник Ім'я | Префікс регістру |

|                          |    | УК   | РАЇНСЬКА                     |   |
|--------------------------|----|------|------------------------------|---|
|                          | 03 | 0x03 | Зчитування регістрів         | 4 |
|                          |    |      | зберігання                   |   |
| 16-бітні дані (регістри) | 04 | 0x04 | Зчитування вхідних регістрів | 3 |
|                          | 05 | 0x05 | Записати котушку             | 0 |
|                          | 06 | 0x06 | Запис реєстру зберігання     | 4 |

# П.В.А Тип повідомлень Modbus

Залежно від робочого стану підлеглого пристрою також можуть надходити повідомлення про помилки. Зокрема, пристрій може видавати такі повідомлення про помилки:

| Код помилки | Значення                                                                            |
|-------------|-------------------------------------------------------------------------------------|
| 01          | Неприпустима функція. Ця помилка також використовується у випадку загальної помилки |
| 02          | Адреса недійсна або недоступна на момент запиту                                     |
| 03          | Неприпустиме значення. Вказане значення є неприпустимим і тому не було встановлено  |
| 04          | Команда не виконується                                                              |

Будь-яка можлива відповідь на помилку буде виділена після обробки окремої команди.

| Тип            | Заресструватися | м <sup>т</sup>                 | Застосування | Р/В Циркуляр. | P/5 Прес. | Po3mip [біт] | Діапазон  | Опис                                                                                                    |
|----------------|-----------------|--------------------------------|--------------|---------------|-----------|--------------|-----------|----------------------------------------------------------------------------------------------------|
| Провед<br>ення | 0101            | Режим регулювання              | Цирк         | RW            | H.A.      | 16           | 0-5       | 0 -> Постійний напір1 -> Змінна<br>головка2 -> Постійна крива3 -><br>Постійна температура Т подачі4 -><br>Постійна температура Т<br>повернення5 -> Постійна різниця<br>температур |
| Провед<br>ення | 0102            | Задане значення головки        | Цирк         | RW            | H.A.      | 16           | 10-160    | бар х 10                                                                                                    |
| Провед<br>ення | 0103            | Задане значення<br>швидкості   | Цирк         | RW            | H.A.      | 16           | 900-3000  | об/хв                                                                                                    |
| Провед<br>ення | 0104            | Задане значення<br>температури | Цирк         | RW            | H.A.      | 16           | -200-1200 | Цент градус х10                                                                                                    |
| Провед<br>ення | 0105            | Температурний поріг            | Цирк         | RW            | H.A.      | 16           | 0-1000    | Цент градус х10                                                                                                    |
| Провед<br>ення | 0106            | Задане значення DT1            | Цирк         | RW            | H.A.      | 16           | 10-1400   | Цент градус х10                                                                                                    |
| Провед<br>ення | 0107            | Початкова умова                | Цирк         | RW            | H.A.      | 16           | 0-2       | 0 -> ON1 -> OFF2 -> EXT                                                                                                    |
| Провед<br>ення | 0108            | Затримка обміну                | Цирк         | RW            | H.A.      | 16           | 0-14      | Сек                                                                                                    |
| Провед<br>ення | 0109            | Коефіцієнт економії            | Цирк         | RW            | H.A.      | 16           | 50-100    | %                                                                                                    |
| Провед<br>ення | 0110            | Підвищена чутливість           | Цирк         | RW            | H.A.      | 16           | 0-80      | %                                                                                                    |
| Провед<br>ення | 0111            | Подвійний тип                  | Цирк         | RW            | H.A.      | 16           | 0-3       | 0 -> Альтернативний1 -> Резерв2<br>-> Одночасний                                                                                                    |

| УКРАЇНСЬКА     |      |                                 |                     |    |      |    |          |                                                                                                    |  |
|----------------|------|---------------------------------|---------------------|----|------|----|----------|----------------------------------------------------------------------------------------------------|--|
| Провед<br>ення | 0112 | Тип датчика головки             | Цирк                | RW | H.A. | 16 | 0-10     | 0 -><br>_1_6_BAR_RATIOMETRIC_10_90,<br>1 -><br>_2_5_BAR_RATIOMETRIC_10_90,<br>2 -><br>_4_0_BAR_RATIOMETRIC_10_90,<br>3 -><br>_6_0_BAR_RATIOMETRIC_10_90,<br>4 -><br>_10_0_BAR_RATIOMETRIC_10_90,<br>5 -><br>_0_6_BAR_RATIOMETRIC_10_70,<br>6 -><br>_1_0_BAR_RATIOMETRIC_10_70,<br>7 -><br>_1_6_BAR_RATIOMETRIC_10_70,<br>8 -><br>_2_5_BAR_RATIOMETRIC_10_70,<br>9 -><br>_4_0_BAR_RATIOMETRIC_10_70,<br>10 -> _6_0_BAR_<br>RATIOMETRIC_10_70, |  |
| Провед<br>ення | 0113 | Аналоговий вхід 1<br>управління | Цирк                | RW | H.A. | 16 | 0-6      | 0 -> Вимкнути1 -> 0-10 В<br>Збільшення2 -> 0-10 В Зменшення<br>3 -> 4-20 мА Збільшення 4 -> 4-20<br>мА Зменшення 5 -> Збільшення<br>ШІМу6 -> Зменшення ШІМ                                                                                                    |  |
| Провед<br>ення | 0201 | Час обміну                      | Циркуляці<br>я/Прес | R  | RW   | 16 | 0-1440   | Хвилин                                                                                                    |  |
| Провед<br>ення | 0202 | Функція виведення 1             | Циркуляці<br>я/Прес | R  | RW   | 16 | 0-3      | 0 -> Несправність NO1 -><br>Несправність NC2 -> Несправність<br>NO 3 -> Несправність NC                                                                                                    |  |
| Провед<br>ення | 0203 | Функція виведення 2             | Циркуляці<br>я/Прес | R  | RW   | 16 | 0-3      | 0 -> Disabiitato NO1 -> Disabiitato<br>NC2 -> Запуск NO 3 -> Запуск NC                                                                                                    |  |
| Провед<br>ення | 0204 | Номінальна частота              | Циркуляці<br>я/Прес | R  | R    | 16 | 400-2000 | Частота Гц х 10                                                                                                    |  |
| Провед<br>ення | 0205 | Мінімальна частота              | Циркуляці<br>я/Прес | R  | R    | 16 | 0-2000   | Частота Гц х 10                                                                                                    |  |
| Провед<br>ення | 0207 | AC_Acceleration                 | Циркуляці<br>я/Прес | R  | R    | 16 | 0-9      |                                                                                                    |  |
| Провед<br>ення | 0208 | Потужність двигуна              | Циркуляці<br>я/Прес | R  | R    | 16 | 0-7      | 0 -> UNDEFINED_MO,1 -><br>PH_1_230V_MO,2 -><br>PH_1_110V_MO,3 -><br>PH_1_230V_WIRE_3,4 -><br>PH_1_110V_WIRE_3,5 -><br>PH_3_230V, (трифазний 230)6 -><br>PH_3_400V, (трифазний 400)7 -><br>PH_3_600V, (трифазний 600)                                                                                                    |  |
| Провед<br>ення | 0210 | Активні сучасні інвертори       | Циркуляці<br>я/Прес | R  | R    | 16 | 0-6      |                                                                                                    |  |
| Провед<br>ення | 0211 | Антиблокувальна система         | Циркуляці<br>я/Прес | R  | R    | 16 | 0-1      | 0 -> Вимкнути1 -> Увімкнути                                                                                                    |  |
| Провед<br>ення | 0212 | Номінальний струм               | Циркуляці<br>я/Прес | R  | R    | 16 | 0-32000  | мама                                                                                                    |  |
| Провед<br>ення | 0213 | Система вимірювань              | Циркуляці<br>я/Прес | RW | RW   | 16 | 0-1      | 0 -> Міжнародний1 -> Англо-<br>Американський                                                                                                    |  |

| УКРАЇНСЬКА       |      |                                      |                     |      |    |    |          |                                                                                                    |  |  |
|------------------|------|--------------------------------------|---------------------|------|----|----|----------|----------------------------------------------------------------------------------------------------|--|--|
| Провед<br>ення   | 0214 | Мова                                 | Циркуляці<br>я/Прес | RW   | RW | 16 | 0-20     | 0 -> ITA 1 -> АНГЛ 2 -> ДЕУ 3 -><br>СПА 4 -> ДУТ 5 -> ФІН 6 -> СВЕ 7<br>-> ТУР 8 -> РУМ 9 -> ЧЕ 10 -> ПОЛ<br>11 -> RUS 12 -> POR 13 -> ТНА<br>(non presente) 14 -> FRE 15 -> SLO<br>(non presente) 16 -> CHI (non<br>presente) 17 -> ARB 18 -> GRE 19<br>-> HUN 20 -> UKR |  |  |
| Провед<br>ення   | 0215 | Коефіцієнт сухого ходу               | Циркуляці<br>я/Прес | R    | R  | 16 | 10-95    | %                                                                                                    |  |  |
| I Іровед<br>ення | 0216 | Номінальна частота<br>обертання      | Циркуляці<br>я/Прес | R    | R  | 16 | 750-3000 | об/хв                                                                                                    |  |  |
| Провед<br>ення   | 0217 | Конфігурація інвертора               | Циркуляці<br>я/Прес | R    | R  | 16 | 0-1      | 0 -> Авто1 -> Резерв                                                                                                    |  |  |
| Провед<br>ення   | 0218 | Час підсвічування                    | Циркуляці<br>я/Прес | RW   | RW | 16 | 20-660   | Сек                                                                                                    |  |  |
| Провед<br>ення   | 0219 | Підсвічування                        | Циркуляці<br>я/Прес | RW   | RW | 16 | 20-255   |                                                                                                    |  |  |
| Провед<br>ення   | 0220 | Напрямок обертання                   | Циркуляці<br>я/Прес | R    | R  | 16 | 0-1      |                                                                                                    |  |  |
| Провед<br>ення   | 0301 | Заданий тиск                         | Прес                | H.A. | RW | 16 | 5-60     | бар х 10                                                                                                    |  |  |
| Провед<br>ення   | 0302 | Aux 1 задане значення 1              | Прес                | H.A. | RW | 16 | 5-60     | бар х 10                                                                                                    |  |  |
| Провед<br>ення   | 0303 | Задане значення Aux 2                | Прес                | H.A. | RW | 16 | 5-60     | бар х 10                                                                                                    |  |  |
| Провед<br>ення   | 0304 | Aux 3 задане значення                | Прес                | H.A. | RW | 16 | 5-60     | бар х 10                                                                                                    |  |  |
| Провед<br>ення   | 0305 | Задане значення Aux 4                | Прес                | H.A. | RW | 16 | 5-60     | бар х 10                                                                                                    |  |  |
| Провед<br>ення   | 0306 | Поріг низького тиску                 | Прес                | H.A. | RW | 16 | 5-40     | бар х 10                                                                                                    |  |  |
| Провед<br>ення   | 0307 | Падіння тиску для<br>перезапуску     | Прес                | H.A. | RW | 16 | 1-50     | бар х 10                                                                                                    |  |  |
| Провед<br>ення   | 0308 | Час визначення сухого<br>ходу        | Прес                | H.A. | RW | 16 | 10-50    | Сек                                                                                                    |  |  |
| Провед<br>ення   | 0309 | Затримка низького тиску              | Прес                | H.A. | RW | 16 | 0-12     | Сек                                                                                                    |  |  |
| Провед<br>ення   | 0310 | Увімкнення низького тиску            | Прес                | H.A. | RW | 16 | 0-2      | 0 -> Вимкнути1 -> автоматичний перезапуск2 -> ручний перезапуск                                                                                                    |  |  |
| Провед<br>ення   | 0311 | Затримка вимкнення                   | Прес                | H.A. | RW | 16 | 2-120    | Сек                                                                                                    |  |  |
| Провед<br>ення   | 0312 | Підсилення жорсткого<br>рослини      | Прес                | H.A. | RW | 16 | 0-26     |                                                                                                    |  |  |
| Провед<br>ення   | 0313 | Інтег. Набрати жорсткість<br>рослини | Прес                | H.A. | RW | 16 | 0-26     |                                                                                                    |  |  |
| Провед<br>ення   | 0314 | Пружна рослина                       | Прес                | H.A. | RW | 16 | 0-26     |                                                                                                    |  |  |
| Провед           | 0315 | Інтег. набирають                     | Прес                | H.A. | RW | 16 | 0-26     |                                                                                                    |  |  |

| УКРАЇНСЬКА     |      |                                    |      |      |    |    |        |                                                                                                    |  |
|----------------|------|------------------------------------|------|------|----|----|--------|----------------------------------------------------------------------------------------------------|--|
| Провед<br>ення | 0316 | Увімкнення вночі та дня            | Прес | H.A. | RW | 16 | 0-1    |                                                                                                    |  |
| Провед<br>ення | 0317 | Зменшення вночі та дня             | Прес | H.A. | RW | 16 | 20-90  | %                                                                                                    |  |
| Провед<br>ення | 0318 | Час початку роботи вночі<br>та дня | Прес | H.A. | RW | 16 | 0-1439 | Хвилин                                                                                                    |  |
| Провед<br>ення | 0319 | Тривалість ночі і дня              | Прес | H.A. | RW | 16 | 5-1440 | Хвилин                                                                                                    |  |
| Провед<br>ення | 0320 | Вхід 1 Функція                     | Прес | H.A. | R  | 16 | 0-15   | 0 -> Вимкнути 1 -> Float NO2 -><br>Float NC 3 -> P aux NO 4 -> P aux<br>NC 5 -> Увімкнути NO6 -><br>Увімкнути NC7 -> en. HI, скидання8<br>-> En. NC, reset9 -> Скинути<br>помилку 10 -> Низьке натискання.<br>NO11 -> Низький прес. NC12 -><br>Низький пр. NO MR13 -> Низький<br>пр. NC MR14 -> Включити NoF<br>NO15 -> Включити NoF NC |  |
| Провед<br>ення | 0321 | Функція входу 2                    | Прес | H.A. | R  | 16 | 0-15   | 0 -> Вимкнути 1 -> Float NO2 -><br>Float NC 3 -> P aux NO 4 -> P aux<br>NC 5 -> Увімкнути NO6 -><br>Увімкнути NC7 -> en. HI, скидання8<br>-> En. NC, reset9 -> Скинути<br>помилку 10 -> Низьке натискання.<br>NO11 -> Низький прес. NC12 -><br>Низький пр. NO MR13 -> Низький<br>пр. NC MR14 -> Включити NOF<br>NO15 -> Включити NOF NC |  |
| Провед<br>ення | 0322 | Функція входу З                    | Прес | H.A. | R  | 16 | 0-15   | 0 -> Вимкнути 1 -> Float NO2 -><br>Float NC 3 -> P aux NO 4 -> P aux<br>NC 5 -> Увімкнути NO6 -><br>Увімкнути NC7 -> en. HI, скидання8<br>-> En. NC, reset9 -> Скинути<br>помилку 10 -> Низьке натискання.<br>NO11 -> Низький прес. NC12 -><br>Низький пр. NO MR13 -> Низький<br>пр. NC MR14 -> Включити NoF<br>NO15 -> Включити NoF NC |  |

| УКРАЇНСЬКА     |      |                                         |      |      |    |    |         |                                                                                                    |  |
|----------------|------|-----------------------------------------|------|------|----|----|---------|----------------------------------------------------------------------------------------------------|--|
| Провед<br>ення | 0323 | Вхід 4 Функція                          | Прес | H.A. | R  | 16 | 0-15    | 0 -> Вимкнути 1 -> Float NO2 -><br>Float NC 3 -> P aux NO 4 -> P aux<br>NC 5 -> Увімкнути NO6 -><br>Увімкнути NC7 -> en. HI, скидання8<br>-> En. NC, reset9 -> Скинути<br>помилку 10 -> Низьке натискання.<br>NO11 -> Низький прес. NC12 -><br>Низький пр. NO MR13 -> Низький<br>пр. NC MR14 -> Включити NoF<br>NO15 -> Включити NoF NC                                                                                                    |  |
| Провед<br>ення | 0324 | Тип рослини                             | Прес | H.A. | RW | 16 | 0-1     | 0 -> Жорсткий1 -> Пружний                                                                                                    |  |
| Провед<br>ення | 0325 | Захист від їзди на<br>велосипеді        | Прес | H.A. | RW | 16 | 0-2     | 0 -> Вимкнути1 -> Увімкнути2 -><br>Розумний                                                                                                    |  |
| Провед<br>ення | 0326 | Датчик тиску                            | Прес | H.A. | R  | 16 | 1-18    | 1 -> SENS_501_R_2_5_BAR2 -><br>SENS_501_R_4_BAR3 -><br>SENS_501_R_6_BAR4 -><br>SENS_501_R_10_BAR5 -><br>SENS_501_R_16_BAR6 -><br>SENS_501_R_25_BAR7 -><br>SENS_501_R_40_BAR8 -><br>SENS_4_20mA_2_5_BAR9 -><br>SENS_4_20mA_6_BAR11 -><br>SENS_4_20mA_10_BAR12 -><br>SENS_4_20mA_16_BAR13 -><br>SENS_4_20mA_16_BAR13 -><br>SENS_4_20mA_25_BAR14 -><br>SENS_4_20mA_100_PSI16 -><br>SENS_4_20mA_150_PSI17 -><br>SENS_4_20mA_200_PSI18 -><br>SENS_4_20mA_300_PSI |  |
| Провед<br>ення | 0327 | Датчик витрати                          | Прес | H.A. | R  | 16 | 0-4     | 0 -> Немає датчика 1 -> FlowX3<br>F3.00 2 -> Ручне налаштування3 -><br>F3.00 кратне4 -> Чол. Множинне                                                                                                    |  |
| Провед<br>ення | 0328 | Нульова швидкість потоку                | Прес | H.A. | R  | 16 | 0-3000  | об/хв                                                                                                    |  |
| Провед<br>ення | 0329 | Витрата К-фактора                       | Прес | H.A. | R  | 16 | 1-32000 | пульс/літр                                                                                                    |  |
| Провед<br>ення | 0330 | Мінімальний поріг потоку                | Прес | H.A. | RW | 16 | 1-1000  | літр                                                                                                    |  |
| Провед<br>ення | 0331 | Мінімальний поріг потоку<br>Немає сенсу | Прес | H.A. | RW | 16 | 1-500   |                                                                                                    |  |
|                | УКРАЇНСЬКА |                                       |                     |      |      |    |        |                                                                                                    |  |  |  |  |
|----------------|------------|---------------------------------------|---------------------|------|------|----|--------|----------------------------------------------------------------------------------------------------|--|--|--|--|
| Провед<br>ення | 0332       | Діаметр труб                          | Прес                | H.A. | R    | 16 | 0-19   | 0 -> 0,5 ДЮЙМА1 -> 0.0.75<br>ДЮЙМІВ2 -> 1 ДЮЙМ 3 -> 1,25<br>ДЮЙМА 4 -> 1,5 ДЮЙМА 5 -> 2<br>ДЮЙМА6 -> 2,5 ДЮЙМА 7 -> 3<br>ДЮЙМА 8 -> 3,5 ДЮЙМА 9 -> 4<br>ДЮЙМА 10 -> 5 ДЮЙМІВ 11 -> 6<br>ДЮЙМІВ 12 -> 8 ДЮЙМІВ 13 -> 10<br>ДЮЙМІВ 14 -> 12 ДЮЙМІВ 15 -><br>14 ДЮЙМІВ 16 -> 16 ДЮЙМІВ 17<br>-> 18 ДЮЙМІВ 18 -> 20 ДЮЙМІВ<br>19 -> 24 ДЮЙМ                                                                                                    |  |  |  |  |
| Провед<br>ення | 0333       | Максимальний тиск                     | Прес                | H.A. | RW   | 16 | 10-380 | бар х 10                                                                                                    |  |  |  |  |
| Провед<br>ення | 0334       | Час початку                           | Прес                | H.A. | RW   | 16 | 0-30   | Сек                                                                                                    |  |  |  |  |
| Провед<br>ення | 0335       | Початкова частота                     | Прес                | H.A. | RW   | 16 | 0-2000 | Гц х 10                                                                                                    |  |  |  |  |
| Провед<br>ення | 0340       | Виносний датчик тиску                 | Прес                | H.A. | R    | 16 | 0-18   | 0 -> DISABLED_SENS1 -><br>SENS_501_R_2_5_BAR2 -><br>SENS_501_R_4_BAR3 -><br>SENS_501_R_6_BAR4 -><br>SENS_501_R_10_BAR5 -><br>SENS_501_R_16_BAR6 -><br>SENS_501_R_25_BAR7 -><br>SENS_501_R_40_BAR8 -><br>SENS_4_20mA_2_5_BAR9 -><br>SENS_4_20mA_6_BAR11 -><br>SENS_4_20mA_10_BAR12 -><br>SENS_4_20mA_16_BAR13 -><br>SENS_4_20mA_16_BAR13 -><br>SENS_4_20mA_16_BAR13 -><br>SENS_4_20mA_16_BAR13 -><br>SENS_4_20mA_16_BAR13 -><br>SENS_4_20mA_16_BAR15 -><br>SENS_4_20mA_100_PSI16 -><br>SENS_4_20mA_150_PSI17 -><br>SENS_4_20mA_200_PSI18 -><br>SENS_4_20mA_300_PSI |  |  |  |  |
| Провед<br>ення | 0341       | Захист від замерзання                 | Прес                | H.A. | RW   | 16 | 0-1    | 0 -> Вимкнути1 -> Увімкнути                                                                                                    |  |  |  |  |
| Вводу          | 0101       | Тиск диференціалу                     | Цирк                | R    | H.A. | 16 |        | бар х10                                                                                                    |  |  |  |  |
| Вводу          | 0102       | Температура Т1                        | Цирк                | R    | H.A. | 16 |        | цент дег                                                                                                    |  |  |  |  |
| Вводу          | 0103       | Температура Т2                        | Цирк                | R    | H.A. | 16 |        | цент дег                                                                                                    |  |  |  |  |
| Вводу          | 0201       | Стан датчика подачі<br>преса          | Прес                | H.A. | R    | 16 | 0-2    | 0 -> DISABLED1 -> OK2 -><br>ПОМИЛКА                                                                                                    |  |  |  |  |
| Вводу          | 0202       | Стан датчика<br>всмоктувального преса | Прес                | H.A. | R    | 16 | 0-2    | 1 -> DISABLED1 -> OK2 -><br>ПОМИЛКА                                                                                                    |  |  |  |  |
| Вводу          | 0203       | Наявність потоку                      | Прес                | H.A. | R    | 16 |        |                                                                                                    |  |  |  |  |
| Вводу          | 0301       | Текти                                 | Циркуляці<br>я/Прес | R    | R    | 16 |        | л/хв                                                                                                    |  |  |  |  |
| Вводу          | 0302       | Сила струму двигуна                   | Циркуляці<br>я/Прес | R    | R    | 16 |        | A rms x10                                                                                                    |  |  |  |  |
| Вводу          | 0303       | Живлення живлення                     | Циркуляці<br>я/Прес | R    | R    | 16 |        | Ват                                                                                                    |  |  |  |  |

|         |              |                                                                  | УКРИ                             | АЇНСЬК | A |    |                                                                                                    |
|---------|--------------|------------------------------------------------------------------|----------------------------------|--------|---|----|----------------------------------------------------------------------------------------------------|
| Вводу   | 0304         | Частота обертання<br>двигуна                                     | Циркуляці<br>я/Прес              | R      | R | 16 | об/хв                                                                                                    |
| Вводу   | 0305         | Стан насоса                                                      | Циркуляці<br>я/Прес              | R      | R | 16 | 0 -> Режим очікування1 -><br>Виконується2 -> Несправність2 -><br>Ручне відключення3 -> резервний<br>насос в групі4 -> NA5 -> NA6 -><br>Попередження7 -> NA8 -> Функція<br>F1 (поплавок)9 -> Функція F3<br>(відключення)10 -> Функція F4<br>(всмоктування низького тиску) |
| Вводу   | 0401         | Початковий номер Н                                               | Циркуляці<br>я/Прес              | R      | R | 32 |                                                                                                    |
|         | 0402         | Початковий номер L                                               | циркуляці<br>я/Прес              |        |   |    |                                                                                                    |
| Вволу   | 0403         | Насос на годину Н                                                | Циркуляці<br>я/Прес              | R      | R | 32 | голина                                                                                                    |
| вводу   | 0404         | Насос на годину л                                                | Циркуляці<br>я/Прес              |        |   |    |                                                                                                    |
| Вролу   | 0405         | Година увімкнення<br>живлення Н                                  | Циркуляці<br>я/Прес              | P      | P | 32 | голина                                                                                                    |
| Вводу   | 0406         | Година включення<br>живлення L                                   | Циркуляці<br>я/Прес              |        |   | 52 | Тодина                                                                                                    |
| Вводу   | 0407<br>0408 | Загальний потік, що<br>доставляється, год<br>Загальний потік, що | Циркуляці<br>я/Прес<br>Циркуляці | R      | R | 32 | м^З                                                                                                    |
|         | 0409         | доставляється, л<br>Частковий потік, що<br>доставляється Н       | я/Прес<br>Циркуляці<br>я/Прес    |        | R | 30 |                                                                                                    |
| Бводу   | 0410         | Пртіальний потік, що<br>доставляється L                          | Циркуляці<br>я/Прес              | ĸ      |   | 52 |                                                                                                    |
| Вводу - | 0411         | Повна енергія Н                                                  | Циркуляці<br>я/Прес              | R      | R | 32 |                                                                                                    |
|         | 0412         | Повна енергія L                                                  | я/Прес                           |        |   |    |                                                                                                    |
| Вводу   | 0413         | Часткова енергія Н                                               | я/Прес<br>Циркуляці              | R      | R | 32 |                                                                                                    |
|         | 0414         | Partia energy L                                                  | я/Прес<br>Циркуляці              |        |   |    | M^3                                                                                                    |
| Вводу   | 0416         | Фактична енергія L                                               | я/Прес<br>Циркуляці              | R      | R | 32 |                                                                                                    |
|         | 0417         | Фактична витрата Н                                               | я/прес<br>Циркуляці<br>я/Прес    | _      |   |    |                                                                                                    |
| Вводу   | 0418         | Фактична витрата L                                               | Циркуляці<br>я/Прес              | R      | R | 32 |                                                                                                    |
| Вводу   | 0419         | Споживана потужність, Н                                          | Циркуляці<br>я/Прес              | R      | R | 32 |                                                                                                    |
|         | 0420         | Споживана потужність, л                                          | я/Прес                           |        |   |    |                                                                                                    |
| Вводу   | 0422         | Збереження                                                       | я/Прес                           | R      | R | 16 |                                                                                                    |
| Вводу   | 0501         | Тип помилки (історія) #1                                         | я/Прес                           | R      | R | 16 |                                                                                                    |
| Вводу   | 0502         | Тип помилки (історія) #2                                         | я/Прес                           | R      | R | 16 |                                                                                                    |
| Вводу   | 0503         | Тип помилки (історія) #3                                         | циркуляці<br>я/Прес              | R      | R | 16 |                                                                                                    |
| Вводу   | 0504         | Тип помилки (історія) #4                                         | циркуляці<br>я/Прес              | R      | R | 16 |                                                                                                    |

| УКРАЇНСЬКА  |      |                                             |                     |    |    |    |  |                                                  |  |  |
|-------------|------|---------------------------------------------|---------------------|----|----|----|--|--------------------------------------------------|--|--|
| Вводу       | 0505 | Тип помилки (історія) #5                    | Циркуляці<br>я/Прес | R  | R  | 16 |  |                                                  |  |  |
| Вводу       | 0506 | Тип помилки (історія) #6                    | Циркуляці<br>я/Прес | R  | R  | 16 |  |                                                  |  |  |
| Вводу       | 0507 | Тип помилки (історія) #7                    | Циркуляці<br>я/Прес | R  | R  | 16 |  |                                                  |  |  |
| Вводу       | 0508 | Тип помилки (історія) #8                    | Циркуляці<br>я/Прес | R  | R  | 16 |  |                                                  |  |  |
| Вводу       | 0511 | Мітка помилки (історія) #1                  | Циркуляці<br>я/Прес | R  | R  | 16 |  |                                                  |  |  |
| Вводу       | 0512 | Мітка помилки (історія) #2                  | Циркуляці<br>я/Прес | R  | R  | 16 |  |                                                  |  |  |
| Вводу       | 0513 | Мітка помилки (історія) #3                  | Циркуляці<br>я/Прес | R  | R  | 16 |  |                                                  |  |  |
| Вводу       | 0514 | Мітка помилки (історія) #4                  | Циркуляці<br>я/Прес | R  | R  | 16 |  |                                                  |  |  |
| Вводу       | 0515 | Мітка помилки (історія) #5                  | Циркуляці<br>я/Прес | R  | R  | 16 |  |                                                  |  |  |
| Вводу       | 0516 | Мітка помилки (історія) #6                  | Циркуляці<br>я/Прес | R  | R  | 16 |  |                                                  |  |  |
| Вводу       | 0517 | Мітка помилки (історія) #7                  | Циркуляці<br>я/Прес | R  | R  | 16 |  |                                                  |  |  |
| Вводу       | 0518 | Мітка помилки (історія) #8                  | Циркуляці<br>я/Прес | R  | R  | 16 |  |                                                  |  |  |
| Вролу       | 0521 | Позначка часу помилки<br>(історична) #1 (Н) | Циркуляці<br>я/Прес | P  | P  | 32 |  |                                                  |  |  |
| воду        | 0522 | Позначка часу помилки<br>(історична) #1 (L) | Циркуляці<br>я/Прес |    |    | 52 |  |                                                  |  |  |
| Pronv       | 0523 | Позначка часу помилки<br>(історична) #2 (Н) | Циркуляці<br>я/Прес | P  | P  | 32 |  |                                                  |  |  |
| воду        | 0524 | Позначка часу помилки<br>(історична) #2 (L) | Циркуляці<br>я/Прес |    |    | 52 |  |                                                  |  |  |
| Вролу       | 0525 | Позначка часу помилки<br>(історична) #3 (Н) | Циркуляці<br>я/Прес | D  | R  | 30 |  |                                                  |  |  |
| воду        | 0526 | Позначка часу помилки<br>(історична) #3 (L) | Циркуляці<br>я/Прес |    |    | 52 |  |                                                  |  |  |
| Вролу       | 0527 | Позначка часу помилки<br>(історична) #4 (Н) | Циркуляці<br>я/Прес | P  | P  | 32 |  |                                                  |  |  |
| воду        | 0528 | Позначка часу помилки<br>(історична) #4 (L) | Циркуляці<br>я/Прес |    |    | 52 |  |                                                  |  |  |
| Вволу       | 0529 | Позначка часу помилки<br>(історична) #5 (Н) | Циркуляці<br>я/Прес |    | R  | 32 |  |                                                  |  |  |
| вюду        | 0530 | Позначка часу помилки<br>(історична) #5 (L) | Циркуляці<br>я/Прес |    |    | 52 |  |                                                  |  |  |
| Вволу       | 0531 | Позначка часу помилки<br>(історична) #6 (Н) | Циркуляці<br>я/Прес | R  | R  | 32 |  |                                                  |  |  |
| вюду        | 0532 | Позначка часу помилки<br>(історична) #6 (L) | Циркуляці<br>я/Прес |    |    | 52 |  |                                                  |  |  |
| Вволу       | 0533 | Позначка часу помилки<br>(історична) #7 (Н) | Циркуляці<br>я/Прес | R  | R  | 32 |  |                                                  |  |  |
| вводу       | 0534 | Позначка часу помилки<br>(історична) #7 (L) | Циркуляці<br>я/Прес |    |    | 02 |  |                                                  |  |  |
| Вволу       | 0535 | Позначка часу помилки<br>(історична) #8 (Н) | Циркуляці<br>я/Прес | R  | R  | 32 |  |                                                  |  |  |
| Своду       | 0536 | Позначка часу помилки<br>(історична) #8 (L) | Циркуляці<br>я/Прес |    |    |    |  |                                                  |  |  |
| Котушк<br>и | 0001 | Скинути статистику                          | Циркуляці<br>я/Прес | во | во | 16 |  | Встановіть значення = 1 для<br>виконання команди |  |  |
| Котушк<br>и | 0002 | Скидання помилки в<br>історії               | Циркуляці<br>я/Прес | во | во | 16 |  | Встановіть значення = 1 для<br>виконання команди |  |  |
| Котушк<br>и | 0003 | Скидання фактичної<br>несправності          | Циркуляці<br>я/Прес | BO | BO | 16 |  | Встановіть значення = 1 для<br>виконання команди |  |  |

| Скорочення |                             |  |  |  |  |  |  |
|------------|-----------------------------|--|--|--|--|--|--|
| Цирк       | Циркуляції                  |  |  |  |  |  |  |
| Прес       | Створення тиску             |  |  |  |  |  |  |
| W          | Тільки запис реєстру        |  |  |  |  |  |  |
| R          | Тільки читання,             |  |  |  |  |  |  |
| IX .       | зареєструватися             |  |  |  |  |  |  |
| RW         | Регістр зчитування / запису |  |  |  |  |  |  |

#### Р ЗМІННИЙ РОБОЧИЙ ІНСТРУМЕНТ

Разом із виробом DAB постачає один або кілька допоміжних інструментів (наприклад, гайковий ключ, інше...), які стануть у нагоді для виконання операцій, передбачених на системі, під час монтажу та будь-яких спеціальних операцій з технічного обслуговування.

Змінні робочі інструменти використовуються для:

• Відчеплення накопичувача в зборі від основи док-станції

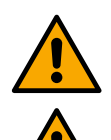

Після використання гайкового ключа зберігайте гайковий ключ та/або кожен із його компонентів у відсіку для зберігання. Дивіться рис 14

Якщо гайковий ключ втрачено або пошкоджено, операцію **НЕ МОЖНА** виконувати з використанням будь-якого типу гострого інструменту, такого як викрутка з плоским лезом або хрестоподібним лезом. Це може пошкодити обробку виробу та порушити його цілісність.

#### С ВИПРАВЛЕННЯ НЕПОЛАДОК

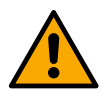

Перш ніж приступити до пошуку несправностей, необхідно відключити блок живлення пристрою.

| Вини                                                                                               | Можливі причини                                                                                                    | Засоби                                                                                                    |  |  |  |  |  |  |
|----------------------------------------------------------------------------------------------------|----------------------------------------------------------------------------------------------------|----------------------------------------------------------------------------------------------------|--|--|--|--|--|--|
| На дисплеї<br>відображається<br>засмічення через<br>нестачу води                                   | <ul> <li>А. Без води.</li> <li>Б. Насос не заправлений.</li> <li>В. Датчик протоку відключений.</li> <li>Г. Задане значення насоса<br/>встановлено занадто високо.</li> <li>Д. Зворотний напрямок<br/>обертання двигуна.</li> <li>Е. Неправильна установка<br/>номінального струму насоса<br/>(*).</li> <li>Ж. Занадто низька максимальна<br/>частота (*).</li> <li>З. Неправильно встановлено<br/>параметр роботи в сухому<br/>стані</li> </ul> | <ul> <li>1-2) Заправте насос і перевірте, чи є повітря в трубі. Перевірте, чи не заблоковано всмоктування або будь-які фільтри. Перевірте, чи немає розривів або серйозних витоків у трубопроводі від насоса до інвертора.</li> <li>В. Перевірте з'єднання з датчиком протоки.</li> <li>Г. Знизьте задане значення або використовуйте насос, що відповідає вимогам системи.</li> <li>Д. Перевірте напрямок обертання.</li> <li>Е. Встановіть правильний номінальний струм насоса (*).</li> <li>Ж. Якщо можливо, збільште максимальну частоту обертання або знизьте номінальний струм (*).</li> <li>З. Встановіть правильне значення режиму сушіння</li> </ul> |  |  |  |  |  |  |
| На дисплеї<br>відображається<br>Засмічення через<br>помилку<br>зчитування на і-му<br>датчику тиску | <ul> <li>А. Датчик тиску відключений.</li> <li>Б. Несправний датчик тиску.</li> </ul>                                                                                                    | <ul> <li>А. Перевірте підключення кабелю датчика тиску.</li> <li>ВР1 відноситься до датчика витрати, підключеного до Press 1,<br/>ВР2 відноситься до підключеного датчика всмоктування, ВР3<br/>відноситься до датчика струму, підключеного до J5</li> <li>Б. Замінити датчик тиску.</li> </ul>                                                                                                    |  |  |  |  |  |  |
| На дисплеї<br>відображається<br>блокування через<br>перевантаження                                 | <ul> <li>Б. Насос заблокований.</li> <li>В. Насос споживає багато<br/>струму при запуску.</li> </ul>                                                                                                    | А. перевірте тип з єднання «зірка» або «дельта».<br>Переконайтеся, що двигун не поглинає струм більше, ніж<br>максимальний струм, який може видати інвертор. Перевірте,<br>чи підключені всі фази двигуна.                                                                                                    |  |  |  |  |  |  |

|                                                                                                    | УК                                                                                                    | РАЇНСЬКА                                                                                                    |
|----------------------------------------------------------------------------------------------------|----------------------------------------------------------------------------------------------------|----------------------------------------------------------------------------------------------------|
| струмом у вихідних<br>каскадах                                                                                 |                                                                                                    | <ul> <li>Б. Переконайтеся, що крильчатка або двигун не заблоковані та<br/>не обмежені сторонніми предметами. Перевірте підключення<br/>фаз двигуна.</li> <li>В. Зменшіть параметр прискорення.</li> </ul>                                                                                                    |
| На дисплеї<br>відображається<br>засмічення через<br>перевищення<br>струму в<br>електродвигуні<br>електронасоса | <ul> <li>А. Номінальний струм насоса<br/>встановлено неправильно.</li> <li>Б. Надмірне всмоктування.</li> <li>В. Насос заблокований.</li> <li>Г. Зворотний напрямок<br/>обертання двигуна.</li> </ul>                                                                                                    | <ul> <li>А. Встановіть номінальний струм зі струмом для типу з'єднання зірки або трикутника, зазначеного на табличці з технічними даними двигуна.</li> <li>Б. Перевірте, чи підключені всі фази двигуна.</li> <li>В. Переконайтеся, що крильчатка або двигун не заблоковані та не обмежені сторонніми предметами.</li> <li>Г. Перевірте напрямок обертання.</li> </ul>                                                                                                    |
| На дисплеї<br>відображається<br>засмічення через<br>низьку напругу<br>живлення                                 | <ul> <li>А. Напруга живлення занадто<br/>низька.</li> <li>Б. Надмірне падіння напруги на<br/>лінії</li> </ul>                                                                                                    | <ul> <li>А. Перевірте наявність правильної напруги живлення.</li> <li>Б. Перевірте перетин кабелів живлення.</li> </ul>                                                                                                    |
| Регулювання тиску<br>вище заданого<br>тиску                                                                    | Мінімальна частота обертання<br>встановлена занадто висока.                                                                                                    | Зменшіть мінімальну частоту обертання (якщо це дозволяє електронасос).                                                                                                    |
| На дисплеї<br>відображається<br>блокування через<br>коротке замикання<br>на вихідних фазах                     | Коротке замикання між фазами.                                                                                                    | Переконайтеся, що мотор у хорошому стані та перевірте з'єднання з ним.                                                                                                    |
| Насос ніколи не<br>зупиняється.                                                                                | <ul> <li>А. Мінімальний поріг витрати<br/>відключення встановлений<br/>занадто низький.</li> <li>Б. Мінімальна частота<br/>відключення нульового потоку<br/>встановлена занадто низькою<br/>(*).</li> <li>В. Короткий час спостереження<br/>(*).</li> <li>Г. Нестабільне регулювання<br/>тиску (*).</li> <li>Д. Несумісне використання (*).</li> </ul> | <ul> <li>А. Встановіть вищий поріг відключення</li> <li>Б. Встановіть вищий поріг нульової витрати</li> <li>В. Дочекайтеся самонавчання (*) або виконайте швидке<br/>навчання.</li> <li>Г. Виправте інтегральний коефіцієнт підсилення та<br/>пропорційний коефіцієнт посилення (*)</li> <li>Д. Перевірте, чи система відповідає умовам для використання<br/>без датчика витрати (*). Якщо необхідно, спробуйте скидання,<br/>натиснувши всі чотири клавіші, щоб перерахувати умови без<br/>датчика витрати.</li> </ul> |
| Насос також<br>зупиняється, коли<br>це небажано                                                                | <ul> <li>А. Короткий час спостереження<br/>(*).</li> <li>Б. Встановлена занадто висока<br/>мінімальна частота обертання<br/>(*).</li> <li>В. Мінімальна частота<br/>відключення нульового потоку<br/>встановлена занадто високою<br/>(*).</li> </ul>                                                                                                   | <ul> <li>А. Дочекайтеся самонавчання (*) або виконайте швидке<br/>навчання.</li> <li>Б. Встановіть нижчу мінімальну частоту обертання, якщо це<br/>можливо (*).</li> <li>В. Встановіть нижчий поріг нульової витрати.</li> </ul>                                                                                                    |
| На дисплеї<br>відображаються:<br>Натисніть +, щоб<br>поширити цю<br>конфігурацію                               | Один або кілька інверторів мають<br>чутливі параметри не співвісні.                                                                                                    | Натисніть клавішу + на інверторі, який, ми впевнені, має<br>найновішу та правильну конфігурацію параметрів.                                                                                                    |
| Параметри не<br>поширюються в<br>мультиінверторній<br>системі                                                  | Наявність конфігурацій, які не<br>можна розповсюджувати                                                                                                    | Змініть конфігурацію так, щоб її можна було розповсюджувати, не дозволяється поширювати конфігурацію з датчиком витрати = 0 і нульовою частотою потоку = 0.                                                                                                    |
| Стукіт під час<br>перемикання між<br>вимкненням одного                                                         |                                                                                                    | <ul> <li>А. Перейдіть на сторінку меню Multi-pump Group;</li> <li>Б. Вибираємо пункт "Конфігурація параметрів мультинасосної групи";</li> </ul>                                                                                                    |

| УКРАЇНСЬКА                                                           |  |                                                                                                    |  |  |  |  |  |
|----------------------------------------------------------------------|--|----------------------------------------------------------------------------------------------------|--|--|--|--|--|
| двигуна та<br>увімкненням<br>іншого.                                 |  | <ul> <li>В. Дотримуйтесь процедури аж до пункту «Обмінний час»;</li> <li>Г. Збільшуйте значення параметра «Час обміну» до тих пір, поки шум не зникне.</li> </ul> |  |  |  |  |  |
| (*) Зірочка відноситься до випадків використання без датчика витрати |  |                                                                                                    |  |  |  |  |  |

| 557                  | مفتاح                                             | 1    |
|----------------------|---------------------------------------------------|------|
| 557                  | ماد                                               | 2    |
| 557                  | – م<br>اسد المنتح                                 | 21   |
| 557                  | التصريف م فقل البيرجار الأور مدير.                | 2.1  |
| JJ1.                 | التصليف ولك تشبجل أموروبي.                        | 2.2  |
| <b>33</b> <i>1</i> . | وصف                                               | 2.3  |
| 557.                 | مراجع محدده للمنتج                                | 2.4  |
| 557.                 | التحديرات                                         | 3    |
| 557.                 | اجزاء حيه                                         | 3.1  |
| 557.                 | تصريف                                             | 3.2  |
| 557.                 | إدارة                                             | 4    |
| 557.                 | خزن                                               | 4.1  |
| 557.                 | نقل                                               | 4.2  |
| 558                  | تر کیب                                            | 5    |
| 558                  | ريب<br>الاعدادات المه صبر بيها                    | 51   |
| 558                  | ، جـ –۱۰۰ – ۲ـــرفــــی چھ<br>م صلات الألاريب     | 5 2  |
| JJU.                 | وللعارب (وبيبي                                    | J.Z  |
| <b>JJO</b> .         | الربط الحهرباني                                   | 5.5  |
| 559.                 | 5.3.1 الصال الفريث الأساسية                       |      |
| 559.                 | 5.3.2 أنصال كهربائي امدادات الطافة                |      |
| 559.                 | 5.3.3 التوصيل الكهربائي للمضخات                   |      |
| 560.                 | 5.3.4 وصلات المستشعر والإدخال / الإخراج - الدوران |      |
| 560.                 | مستشعر الضغط التفاضلي                             |      |
| 561.                 | توصيل المخرجات                                    |      |
| 561.                 | مجموعات المضخات للتداول                           |      |
| 562.                 | اتصالات المحموعة المزدوجة                         |      |
| 562                  | 535 وصلات المستشعر والإبخال/الاخراج - الضغط       |      |
| 562                  | مستشعر الضغط النسر                                |      |
| 562                  | مستشعر الصبي                                      |      |
| 562                  | مستسعر الصعط الحالي                               |      |
| 50Z.                 |                                                   |      |
| 502.                 | المدخلات الرقمية.                                 |      |
| 563.                 | نوصيل مخرجات الإندار                              |      |
| 563.                 | 5.3.6 اتصالات مجموعة متعددة                       |      |
| 563.                 | 5.3.7 اتصال RS485 مودبوس RTU                      |      |
| 563.                 | التكليف                                           | 6    |
| 564.                 | بدء التشغيل                                       | 6.1  |
| 564.                 | صيانة                                             | 7    |
| 564.                 | الفحوصات الدورية                                  | 7.1  |
| 564.                 | التعديلات وقطع الغيار                             | 7.2  |
| 564                  | علامة CF والحد الأدني من التعليمات للحمض النووي   | 7.3  |
| 564                  | اعلان المطابقة                                    | 8    |
| 561                  | ; - <i>- ح</i> ل:<br>جندهان                       | a    |
| 504.                 | المصلان .<br>ما بالتربية:                         | 10   |
| 505.                 | معلومات لعليه.<br>ال • الالک: • 11 اک             | 10   |
| 500.                 | الوصف الإلكتروني للعاكس                           |      |
| 566.                 | التجاه لوحه التحكم                                | 11.1 |
| 566.                 | ، عمليه                                           | 11.2 |
| 566.                 | لوحة التحكم                                       | 12   |
| 567.                 | التكوين الأولي                                    | 12.1 |
| 567.                 | 12.1.1 التكوين الأولى مع تطبيق DConnect           |      |
| 568.                 | تكوين مجموعة متعددة المضّخات                      | 12.2 |
| 568                  | 1221 محموعة حديدة                                 | _    |
| 568                  | 1222 اضافة الـ محموعة                             |      |
| 560.                 | ١٢.٢.٢ - إلى سبس                                  |      |
| 503.                 |                                                   |      |
| 009.                 | مصحه لسعيليه                                      |      |

| 569        | ت متصلة                                               | مضخا                                                |
|------------|-------------------------------------------------------|-----------------------------------------------------|
| 569        | أيقونات حالة الاتصال                                  | 12.2.4                                              |
| 569        | نيغظ                                                  | 12.3 تكوين الم                                      |
| 569        | معالج الإعداد - مضخة واحدة                            | 12.3.1                                              |
| 570        | معالج الإعداد - مجموعات المضخات                       | 12.3.2                                              |
| 570        | التكويناتُ الاختيارية                                 | 12.3.3                                              |
| 570        | بدون مستشعر التدفق                                    | عملية                                               |
| 572        | ت اول<br>ت إضافية                                     | إعداداه                                             |
| 572        | القائمة الرئيسية                                      | 12.3.4                                              |
| 572        | لقائمة                                                | هبکل                                                |
| 573        | لخطأ والإنذار                                         | سجل ا                                               |
| 574        | لم المرجعي                                            | الضغم                                               |
| 574        | لم التفاضلي لإعادة تشغيل المضخة.                      | الضغم                                               |
| 574        | المضخة<br>المضخة                                      | وظيفة                                               |
| 575        | الد احة                                               | وظيفة                                               |
| 575        | عة متعددة المضخات                                     | محمد                                                |
| 575        | لاك والاحصاءات                                        | الاست                                               |
| 576        | ريس = ب =                                             | تک بن                                               |
| 576        | ···ــــــــــــــــــــــــــــــــــ                 | اله صد                                              |
| 576        | ی سرز جہ سے<br>التک بن                                | تعدىل                                               |
| 576        | ······                                                | نظام                                                |
| 577        | س النظام                                              |                                                     |
| 577        | ے اسے ،<br>مربق الدمونیة                              | ر 12 تكم من الد                                     |
| 578        | ورد ,-سوي<br>معالم الاعداد - مضدقه الحدة              |                                                     |
| 578        |                                                       | 12.4.1                                              |
| 578        | معني ، ۾ صرف (مصنف) .<br>التكوين المورجة              | 12.4.2                                              |
| 570        | ،<br>التكوين العدم ي                                  | 12.4.3                                              |
| 580        | ، يصويل , يعدو ي<br>الاتكديزات الاخترار بر ق          | 12.4.4                                              |
| 580        | المعوييات الاحتيارية.<br>در منه كران الاتمرال         | 12.4.5                                              |
| 580        | بروتو دون (ریصان)<br>۱۷ خال / ۱۷ خدام                 | تکویں<br>تکہیں                                      |
| 580        | ، مِحْدَر بن.<br>ت احد افد قم                         | اعداداد                                             |
| 580        | ت إصافي.<br>القائم ة الدينييين ة                      | 12/6                                                |
| 581        | العالمة الريوسية.<br>الذائه لة                        | 12.4.0                                              |
| 582        | المالية-<br>المالي الانزار                            | هيدن ا                                              |
| 582        | ـــــ و، مِـــ»ر.<br>اه داه                           | نقط آم ا                                            |
| 582        | التنظر.                                               |                                                     |
| 582        | ، <del>ستعي</del> م<br>مة مة حدد قد المضربية لات      | ولطنع                                               |
| 502        |                                                       | مجمر.<br>الاست                                      |
| 583        | الحوان<br>الحوان                                      | رزی<br>تکمیرن                                       |
| 581        | الجهار                                                | الد م<br>الد م                                      |
| 58/        | ַں لَڪَر ، جُوْہ ڪَڪَک<br>الٰتَک:                     | تدرل                                                |
| 58/        | التدوين                                               | نظاه                                                |
| 58/        | ٣. الانتا ا.                                          | لعداداه                                             |
| 504        | ت النظم.<br>برای النظ از المار                        | ן שבונות<br>גרג גרג גרג גרג גרג גרג גרג גרג גרג גרג |
| 000<br>505 | عين اللصام العام                                      |                                                     |
| <b>J0J</b> | שנונוט וגמשיש<br>דיסתו מסת 10 - 11 - 12 - מיליולי ו – |                                                     |
|            | DCONNEC السحابة وتحديث اللبر أمج                      | 4 التطبيق،                                          |
| 202        | طبیق و سببیه<br>۱۰ – ۱۰ – جم ج                        | 14.1 سریں است<br>۲۰۰۸ میلات میل                     |
| 202        | ، المتحابي DAB                                        |                                                     |
| <b>383</b> | <u>ىلىچ</u><br>۱۰ د                                   |                                                     |
| 595        | فات                                                   |                                                     |
| 595        | الاخطاء                                               | /[ استخشاف                                          |

#### 1 مفتاح

تم استخدام الرموز التالية في المناقشة:

تحذير ، خطر عام. عدم احترام التعليمات التالية قد يسبب ضررا للأشخاص والممتلكات.

**تحذير ، خطر كهرباني.** قد يؤدي عدم احترام التعليمات التالية إلى حدوث خطر جسيم على السلامة الشخصية. احرص على عدم ملامسة الكهرباء.

ملاحظات ومعلومات عامة. يرجى قراءة التعليمات التالية بعناية قبل تشغيل الجهاز وتركيبه.

تبذل DAB Pumps كل جهد معقول لضمان أن محتويات هذا الدليل (مثل الرسوم التوضيحية والنصوص والبيانات) دقيقة وصحيحة ومحدثة. ومع ذلك ، قد لا تكون خالية من الأخطاء وقد لا تكون كاملة أو محدثة في أي وقت. لذلك تحتفظ الشــركة بالحق في إجراء تغييرات وتحسـينات فنية بمرور الوقت ، حتى بدون إشعار مسبق. لا تتحمل DAB Pumps أي مسؤولية عن محتويات هذا الدليل ما لم يتم تأكيدها كتابيا لاحقا من قبل الشركة.

2 عام

| 1.2 اسم المنتج | التصنيف وفقا للسجل الأوروبي. | 2.2 |
|----------------|------------------------------|-----|
| إن جي در آيف   | VSD                          |     |

#### 3.2 وصف

تم تصميم وتصنيع NGDRIVE لإدارة مضخات الدوران أو ضغط الأنظمة الهيدروليكية. يسمح النظام بتعديل الأداء الهيدروليكي وفقا لخصائص النظام من أجل تحقيق الوظائف المطلوبة.

#### 4.2 مراجع محددة للمنتج

للحصول على البيانات الفنية ، راجع لوحة البيانات الفنية أو الفصل المخصص في نهاية الكتيب.

#### 3 التحذيرات

تأكد من أن جميع الأجزاء الداخلية للمنتج (المكونات ، الخيوط ، إلخ) خالية تماما من آثار الرطوبة أو الأكسـيد أو الأوسـاخ: إذا لزم الأمر ، قم بتنظيفها بدقة وتحقق من كفاءة جميع المكونات في المنتج. إذا لزم الأمر ، استبدل أي أجزاء غير فعالة تماما.

لا غنى عن التحقق من أن جميع أسلاك العاكس مشدودة بشكل صحيح في المشابك المعنية.

لتحسين المناعة ضد التداخل من وإلى الجهاز ، يوصى باستخدام قناة كهربائية منفصلة لتزويد المنتج.

قد لا تتوفر بعض الوظائف، وفقا لإصدار البرنامج أو البرنامج الثابت.

#### 1.3 أجزاء حية

راجع كتيب السلامة (cod. 60183268).

# 2.3 تصريف

يجب التخلص من هذا المنتج أو أجزائه وفقا للتعليمات الواردة في ورقة التخلص من نفايات المعدات الكهربائية والإلكترونية المضمنة في العبوة.

#### 4 إدارة

# 1.4 خزن

- يتم توفير الجهاز في عبوته الأصلية التي يجب أن يبقى فيها حتى وقت التثبيت.
- يجب تخزين الجهاز في مكان جاف مغطى ، بعيدا عن مصادر الحرارة ومع رطوبة هواء ثابتة محتملة ، خالية من الاهتزازات والغبار.
- يجب أن يكون مغلقا تماما ومعزولا عن البيئة الخارجية ، وذلك لتجنب دخول الحشرات والرطوبة والغبار الذي قد يؤدي إلى إتلاف المكونات الكهربائية ، مما يعرض تشغيلها المنتظم للخطر.

## 2.4 نقل

تجنب تعريض المنتجات لتأثيرات واصطدامات لا داعي لها.

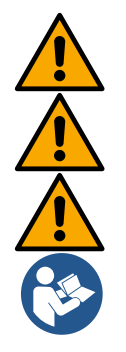

#### تركيب 5

اتبع بعناية النصائح الواردة في هذا الفصل لإجراء التركيبات الكهربائية والهيدروليكية والميكانيكية الصحيحة. قبل محاولة أي أعمال تثبيت ، تأكد من إيقاف تشغيل مصدر الطاقة. احترم بدقة قيم الإمداد الكهربائي الموضحة على لوحة البيانات الكهربائية.

#### 1.5 الإعدادات الموصى بها

تم تصميم الجهاز بحيث يمكن تثبيته مباشرة على الحائط أو على جسم محرك المضخة. في كلتا الحالتين ، يتم استخدام مجموعة تثبيت محددة. للتنبيت على جسم المحرك ، راجع الدليل السريع المحدد للمهد. للتثبيت على الحائط، اتبع التعليمات أدناه.

- استخدم مستوى الروح ولوحة التثبيت كقالب لحفر ثقوب في الحائط.
- باستخدام الشقوق المصنوعة خصيصا على اللوحة ، قم بحفر ثقوب في نقطتين متساويتين. يمكن تثبيت اللوحة عند نقطة ثالثة اختيارية عن طريق كسر الغشاء البلاستيكي بطرف المثقاب. انظر الشكل 13 أ.
  - استخدم جميع الأجزاء في المجموعة C: أدخل التركيبات في الثقوب وقم بتأمين اللوحة بالغسالات والبراغي. انظر الشكل 13 ب.

قبل تأمين اللوحة ، تحقق من وجود 4 صواميل في مقاعدها في الخلف ، وتأكد من أنها لم تنزلق من موضعها. انظر الشكل 13 ج

تابع استخدام المجموعة A ، وقم بتجميع 4 حلقات O على سيقان المسمار ، مع الحرص على دفع كل حلقة O لأعلى مقابل ر أس المسمار. ثم قم بتثبيت مجموعة قفص الاتهام على اللوحة باستخدام 4 براغي + حلقات O. انظر الشكل 13 د.

> من أجل تشديد المسمار في أسفل اليمين ، يجب عليك إزالة لوحة EMC باستخدام 4 براغي ، وإلا يظل المقعد اللولبي مخفيا. انظر الشكل 13 ه.

> > ثم تابع الأسلاك المعتادة وإغلاق مجموعة السائق على الرصيف.

#### 2.5 وصلات الأنابيب

قم بعمل النظام الهيدروليكي الأنسب اعتمادا على التطبيق ، مع الإشارة إلى المخططات العامة في بداية الدليل. انظر الشكل 9 و 10 للضغط ، انظر الشكل 6 للتداو ل.

في تطبيق الضغط، يجب توصيل مستشعر الضغط بالتسليم.

#### 3.5 الربط الكهربائى

انتباه: احترم دائما لوائح السلامة!

قم دائما بإيقاف تشغيل مصدر الطاقة الرئيسي قبل العمل على الجزء الكهربائي أو الميكانيكي من النظام. قبل فتح الجهاز ، افصل مصدر الطاقة وانتظر 5 دقائق على الأقل للسماح للدوائر الداخلية باستنفاد طاقتها وجعل الجهاز آمنا. يسمح فقط بتوصيلات التيار الكهربائي ذات الكابلات الثابتة. يجب تأريض الجهاز (IEC 536 class 1 و NEC والمعايير الأخرى

المعمول بها)

في أنابيب الطاقة يجب أن يكون هناك جهاز يضمن الفصل الكامل في ظروف الجهد الزائد من الفئة الثالثة. عندما يكون المفتاح في وضع إيقاف التشغيل ، يجب أن تحترم المسافة التي تفصل بين كل جهة اتصال المؤشر ات الواردة في الجدول التالي:

| الحد الأدنى للمسافة بين جهات اتصال مفتاح الطاقة |             |             |  |  |  |  |  |  |  |  |
|-------------------------------------------------|-------------|-------------|--|--|--|--|--|--|--|--|
| مزود الطاقة [V]                                 | >127 و ≤240 | >240 و ≤480 |  |  |  |  |  |  |  |  |
|                                                 |             |             |  |  |  |  |  |  |  |  |
| الحد الأدني للمسافة [مم]                        | 3<          | 6<          |  |  |  |  |  |  |  |  |

558

تأكد من أن جهد التيار الكهربائي هو نفسه الموجود على لوحة بيانات المحرك.

راقب الأطراف التالية لتوصيل كبلات إمداد الطاقة:

R - S - T - للأنظمة ثلاثية الطور

L - N - ± للأنظمة أحادية الطور

تأكد من إحكام ربط جميع المحطات بالكامل ، مع إيلاء اهتمام خاص للمسمار الأرضي.

راجع كتيب السلامة قبل إجراء التوصيلات الكهربائية.

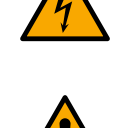

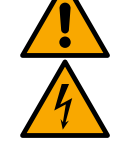

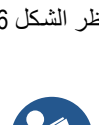

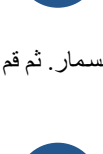

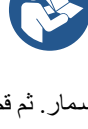

## 5. 3. 1 اتصال الفريت الأساسية

قبل تشغيل المنتج ، استخدم قلب الفريت المقدم لتقليل التداخل الكهر ومغناطيسي الناجم أو المشع بواسطة البيانات أو كابلات الطاقة. لإصدار ات M فقط.

تابع على النحو التالي:

- في حالة وجود لوحة EMC ، قم بفك مسامير التثبيت وإزالة اللوحة.
- قم بتثبيت قلب الفريت في مصدر الطاقة (تيار الإدخال) عن طريق تمرير الكبل مرتين عبر القلب في الأخدود المناسب ، كما هو موضح في الشكل 11.
  - استبدل اللوحة واستمر في تأمين البراغي. •
- قم بتثبيت قلب الفريت على المضخات (تيار الإخراج) عن طريق تمرير الكابل مباشرة عبر القلب في الأخدود المناسب ، وقم بتجريد كابل • الإخراج وتأمين الضفيرة من خلال U-bolt. انظر الشكل 12

لإصدار ات T فقط.

- لا حاجة لاستخدام الفريت في مصدر طاقة الإدخال. انظر الشكل 11 .
- قم بتثبيت قلب الفريت على المصخات (تيار الإخراج) عن طريق تمرير الكابل مباشرة عبر القلب في الأخدود المناسب ، وقم بتجريد كابل الإخراج وتأمين الضفيرة من خلال U-bolt. انظر الشكل 12

يجب ألا يمر كابل الأرض أبدا عبر الفريت.

#### 5. 3. 2 اتصال كهربائى امدادات الطاقة

يتم تمييز أطراف إدخال مصدر الطاقة في حالة الإمداد أحادي الطور بالحرفين L و N المطبو عين على الشاشة ، وفي حالة الإمداد ثلاثي الطور بالأحرف المطبوعة على الشاشة R و S و T. انظر الشكل S أ ، S ب ، S ج. التوصيل الكهربائي للمضخات والمكثفات الخارجية وخط إمداد الطاقة

#### 5.3.5 التوصيل الكهربائي للمضخات

يحتوي الجهاز على حماية من درجة الحرارة الزائدة للمحرك مع PTC داخل ملف المحرك. إذا لم يكن لديك محرك مزود ب PTC أو لا تر غب في استخدام هذا النوع من الحماية ، فأدخل المقاوم المرفق في الأطراف التي تحمل علامة PTC. يتم تزويد المقاوم 100 أوم 4/1 واط مع الجهاز. إذا لم يتم تركيب المقاوم ولا PTC ، يظل الجهاز في حالة محمية بالسلامة ولا يبدأ تشغيل المضخة. انظر الشكل 3 أ ، 3 ب، 3 ج.

– يجب اختيار قسم ونوع ومد الكابلات للتوصيل بالمضخة الكهربائية وفقا للوائح المعمول بها. يوفر الجدول التالي إشارة إلى قسم الكبل الذى سيتم استخدامه.

|                 | قسم الكابلات بالملليمتر المربع |     |         |        |      |         |       |          |           |           |          |          |      |     |     |
|-----------------|--------------------------------|-----|---------|--------|------|---------|-------|----------|-----------|-----------|----------|----------|------|-----|-----|
|                 | 10 م                           | 20  | 30      | 40     | 50   | 60      | 70    | 80       | 90        | 100       | 120      | 140      | 160  | 180 | 200 |
|                 |                                | متر | متر     | متر    | متر  | متر     | متر   | متر      | متر       | متر       | متر      | متر      | متر  | متر | متر |
| 14              | 1.5                            | 1.5 | 1.5     | 1.5    | 2.5  | 2.5     | 2.5   | 2.5      | 2.5       | 4         | 4        | 4        | 6    | 6   | 6   |
| ۱8              | 1.5                            | 1.5 | 2.5     | 2.5    | 4    | 4       | 6     | 6        | 6         | 6         | 10       | 10       | 10   | 10  | 16  |
| <sup>1</sup> 12 | 1.5                            | 2.5 | 4       | 4      | 6    | 6       | 10    | 10       | 10        | 10        | 10       | 16       | 16   | 16  | -   |
| <sup>1</sup> 16 | 2.5                            | 2.5 | 4       | 6      | 10   | 10      | 10    | 10       | 10        | 16        | 16       | 16       | -    | -   | -   |
| <b>120</b> أ    | 4                              | 4   | 6       | 10     | 10   | 10      | 16    | 16       | 16        | 16        | 16       | -        | -    | -   | -   |
| ۱ <b>24</b>     | 4                              | 4   | 6       | 10     | 10   | 16      | 16    | 16       | 16        | -         | -        | -        | -    | -   | -   |
|                 |                                |     | 2 فولت. | 30 @ ( | أرضى | محايد + | طور + | النواة ( | ية ثلاثية | البلاستيك | للكابلات | لة صالحة | طاوا |     |     |

الجدول 1: قسم كابلات إمداد الطاقة العاكس

|     | قسم الكابلات بالملليمتر المربع |     |     |     |     |     |     |     |     |     |     |     |     |     |     |
|-----|--------------------------------|-----|-----|-----|-----|-----|-----|-----|-----|-----|-----|-----|-----|-----|-----|
|     | 10 م                           | 20  | 30  | 40  | 50  | 60  | 70  | 80  | 90  | 100 | 120 | 140 | 160 | 180 | 200 |
|     |                                | متر | متر | متر | متر | متر | متر | متر | متر | متر | متر | متر | متر | متر | متر |
| ۱4  | 1.5                            | 1.5 | 1.5 | 1.5 | 2.5 | 2.5 | 2.5 | 2.5 | 4   | 4   | 4   | 6   | 6   | 6   | 10  |
| 8 أ | 1.5                            | 1.5 | 2.5 | 2.5 | 4   | 4   | 6   | 6   | 6   | 10  | 10  | 10  | 10  | 16  | 16  |
| 12  |                                |     |     |     |     |     |     |     |     |     |     |     |     |     |     |
| ĺ   | 1.5                            | 2.5 | 4   | 4   | 6   | 6   | 10  | 10  | 10  | 10  | 16  | 16  | 16  | 16  | 16  |
| 16  |                                |     |     |     |     |     |     |     |     |     |     |     |     |     |     |
| Í   | 2.5                            | 2.5 | 4   | 6   | 10  | 10  | 10  | 10  | 16  | 16  | 16  | 16  | 16  | 16  | 16  |
| 20  |                                |     |     |     |     |     |     |     |     |     |     |     |     |     |     |
| j   | 2.5                            | 4   | 6   | 10  | 10  | 10  | 16  | 16  | 16  | 16  | 16  | 16  | 16  | 16  | 16  |
| 24  |                                |     |     |     |     |     |     |     |     |     |     |     |     |     |     |
| ĺ   | 4                              | 4   | 6   | 10  | 10  | 16  | 16  | 16  | 16  | 16  | 16  | 16  | 16  | 16  | 16  |
| 28  |                                |     |     |     |     |     |     |     |     |     |     |     |     |     |     |
| ĺ   | 6                              | 6   | 10  | 10  | 16  | 16  | 16  | 16  | 16  | 16  | 16  | 16  | 16  | 16  | 16  |

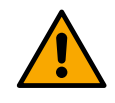

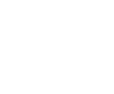

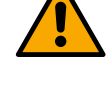

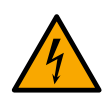

| <b>52</b>  | 6                                                                    | 6   | 10     | 10    | 16     | 16       | 16       | 16       | 16        | 16        | 16        | 16      | 16  | 16  | 16  |
|------------|----------------------------------------------------------------------|-----|--------|-------|--------|----------|----------|----------|-----------|-----------|-----------|---------|-----|-----|-----|
|            | الجدول صالح للكابلات البلاستيكية مع 4 أسلاك (3 مراحل + الأرض) @ 230V |     |        |       |        |          |          |          |           |           |           |         |     |     |     |
|            | الجدول 2: قسم كابلات إمداد طافه المضخه                               |     |        |       |        |          |          |          |           |           |           |         |     |     |     |
|            | قسم الكابلات بالملليمتر المربع                                       |     |        |       |        |          |          |          |           |           |           |         |     |     |     |
|            | 10 م                                                                 | 20  | 30     | 40    | 50     | 60       | 70       | 80       | 90        | 100       | 120       | 140     | 160 | 180 | 200 |
| 1.4        | 4.5                                                                  | متر | متر    | متر   | متر    | متر      | متر      | متر      | متر       | متر       | متر       | متر     | متر | متر | متر |
| 14<br>io   | 1.5                                                                  | 1.5 | 1.5    | 1.5   | 1.5    | 1.5      | 1.5      | 1.5      | 2.5       | 2.5       | 2.5       | 2.5     | 4   | 4   | 4   |
| 12         | 1.5                                                                  | 1.3 | C.1    | 1.5   | 2.3    | 2.3      | 2.3      | 4        | 4         | 4         | 0         | 0       | 0   | 10  | 10  |
| ۲ <b>۲</b> | 1.5                                                                  | 1.5 | 2.5    | 2.5   | 4      | 4        | 4        | 6        | 6         | 6         | 10        | 10      | 10  | 10  | 16  |
| <b>16</b>  | 2.5                                                                  | 2.5 | 2.5    | 4     | 4      | 6        | 6        | 6        | 10        | 10        | 10        | 10      | 16  | 16  | 16  |
| 20<br>j    | 2.5                                                                  | 2.5 | 4      | 4     | 6      | 6        | 10       | 10       | 10        | 10        | 16        | 16      | 16  | 16  | 16  |
| 24<br>j    | 4                                                                    | 4   | 4      | 6     | 6      | 10       | 10       | 10       | 10        | 16        | 16        | 16      | 16  | 16  | 16  |
| 28<br>j    | 6                                                                    | 6   | 6      | 6     | 10     | 10       | 10       | 10       | 16        | 16        | 16        | 16      | 16  | 16  | 16  |
| 32<br>j    | 6                                                                    | 6   | 6      | 6     | 10     | 10       | 10       | 16       | 16        | 16        | 16        | 16      | 16  | 16  | 16  |
| 36<br>j    | 10                                                                   | 10  | 10     | 10    | 10     | 10       | 16       | 16       | 16        | 16        | 16        | 16      | 16  | 16  | 16  |
| 40<br>j    | 10                                                                   | 10  | 10     | 10    | 10     | 16       | 16       | 16       | 16        | 16        | 16        | 16      | 16  | 16  | 16  |
| 44<br>j    | 10                                                                   | 10  | 10     | 10    | 10     | 16       | 16       | 16       | 16        | 16        | 16        | 16      | 16  | 16  | 16  |
| 48<br>j    | 10                                                                   | 10  | 10     | 10    | 16     | 16       | 16       | 16       | 16        | 16        | 16        | 16      | 16  | 16  | 16  |
| 52<br>j    | 16                                                                   | 16  | 16     | 16    | 16     | 16       | 16       | 16       | 16        | 16        | 16        | 16      | 16  | 16  | 16  |
| 56<br>j    | 16                                                                   | 16  | 16     | 16    | 16     | 16       | 16       | 16       | 16        | 16        | 16        | 16      | 16  | 16  | 16  |
| 60<br>j    | 16                                                                   | 16  | 16     | 16    | 16     | 16       | 16       | 16       | 16        | 16        | 16        | 16      | 16  | 16  | 16  |
|            |                                                                      | •   | ، فولت | 400 @ | ا أرض) | مراحل ⊦  | ىلاك (3  | مع 4 أل  | بلاستيكية | كابلات ال | سالحة للذ | طاولة م |     |     |     |
|            |                                                                      |     |        |       | خة     | اقة المض | إمداد طا | م کآبلات | ى 3: قس   | الجدوا    |           |         |     |     |     |

22

#### 5. 3. 4 وصلات المستشعر والإدخال / الإخراج - الدوران

يمكن استخدام ما يلي كمستشعرات تحكم: مستشعرات الضغط التفاضلي ، وأجهزة استشعار درجة الحرارة ، والثرموستات ، و chronothermostats. للاطلاع على الرسم البياني العام، انظر الشكل 4، 5.

#### مستشعر الضغط التفاضلي

لمعرفة نوع المستشعر الذي سيتم استخدامه ، راجع تلك المدرجة في لوحة التحكم إذا كانت موجودة أو بواسطة تطبيق Dconnect. تعتمد طريقة الاستخدام على الإعدادات التي تم إجراؤها على لوحة التحكم إذا كانت موجودة أو بواسطة تطبيق Dconnect. يقبل الجهاز أنواعا مختلفة من مستشعر الضغط التفاضلي: يجب توصيل الكبل من أحد طرفيه بالمستشعر وفي الطرف الأخر بإدخال مستشعر الضغط

يعبل الجهار الواع محسف هي مستسعر المصعط العاصلي. يجب توصيل الدبل من أخذ طريب بالمستسعر وفي الطرف الاخر بإدخان مستسعر الصحط الموجود على العاكس (انظر الشكل 6). يحتوي الكبل على طرفين مختلفين مع اتجاه إلزامي للاتصال: موصل للتطبيقات الصناعية (DIN 43650) على جانب المستشعر وموصل 4 أقطاب على جانب العاكس.

#### مستشعر درجة الحرارة

لمعرفة نوع المستشعر الذي سيتم استخدامه ، راجع تلك المدرجة في لوحة التحكم إذا كانت موجودة أو بواسطة تطبيق Dconnect. تعتمد طريقة الاستخدام على الإعدادات التي تم إجراؤها على لوحة التحكم إذا كانت موجودة أو بواسطة تطبيق Dconnect. لتركيب مستشعرات درجة حرارة السائل 11 و 12 ، راجع مخططات الأسلاك التالية ، انظر الشكل 5

يتم تمكين قراءة درجة الحرارة عبر المستشعر T1 فقط في أوضاع الضبط التالية: T1 ثابت زيادة / نقصان وثابت Δ T1.

يتم تمكين قراءة درجة الحرارة عبر المستشعر T2 فقط في أوضاع الضبط التالية: T2 ثابت زيادة / نقصان وثابت T2A.

لأوضاع التشغيل ثابت T1 وثابت T1∆ انظر الفقرات 12.4.4التكوين اليدوي

#### المدخلات الرقمية

ر اجع الجدول *الدالات المرتبطة بالمدخلات الرقمية* للتحقق من المدخلات التي تم تمكينها. يمكن تشغيل المدخلات إما بتيار مباشر أو متناوب. فيما يلي الخصائص الكهربائية للمدخلات (انظر الجدول 4).

| الخصائص الكهربانية للمدخلات        |                                     |                                    |  |  |  |  |
|------------------------------------|-------------------------------------|------------------------------------|--|--|--|--|
|                                    | مدخلات التيار المستمر               | مدخلات التيار المتردد              |  |  |  |  |
| الحد الأدنى من الجهد على التبديل   | 8 فولت                              | 6 فر مس                            |  |  |  |  |
| أقصى جهد إيقاف التشغيل             | 2 فولت                              | 1،5 فرمس                           |  |  |  |  |
| الحد الأقصبي المسموح به للجهد      | 36 فولت                             | 36 فر مس                           |  |  |  |  |
| يمتص التيار عند 12 فولت            | 3.3 مللي أمبير                      | 3.3 مللي أمبير                     |  |  |  |  |
| الحد الأدنى لقسم الكابلات المقبولة | 0.0 مم 2)                           | 5) AWG 30                          |  |  |  |  |
| الأعلى قسم الكابلات المقبولة       | (2 مم 2) AWG 14                     |                                    |  |  |  |  |
| لق باتصالها الأرضي)                | ى قطبية (إيجابية أو سلبية فيما يتعا | ملحوظة: يمكن التحكم في المدخلات بأ |  |  |  |  |

الجدول 4: الخصائص الكهربائية للمدخلات

تشير الأمثلة المقترحة في الشكل 8 أ ، 8 ب ، 8 ج ، 8 د إلى الاتصال باتصال نظيف باستخدام الجهد الداخلي للتحكم في المدخلات.

تنبيه: الجهد المزود بين الأطراف + V و GND للوحة الطرفية هو 12 فولت تيار مستمر وقد يوزع 50 مللي أمبير كحد أقصى.

إذا كان لديك جهد بدلا من جهة اتصال ، فلا يز ال من الممكن استخدامه للتحكم في المدخلات: سيكون كافيا عدم استخدام المحطات الطرفية + V و GND وتوصيل مصدر الجهد بالمدخلات المطلوبة ، مع احترام الخصائص الموضحة في الجدول 4.

تنبيه: أزواج المدخلات IN1 / IN2 و IN3 / IN3 لها قطب واحد مشترك لكل زوج.

4

|    | الوظانف المرتبطة بالمدخلات الرقمية                                                                                                |
|----|----------------------------------------------------------------------------------------------------|
| في | <b>بدء / إيقاف:</b> إذا تم تنشيط الإدخال 1 من لوحة التحكم ، فسيكون من الممكن التحكم في تشغيل وإيقاف تشغيل المضخة في الوضع البعيد. |
| 1  | فحص دورات المضخة بإشارة تناظرية:                                                                                                  |
|    | من خلال الإدخال IN1 ، من الممكن تغيير تردد العمل أو الرأس وإيقاف المضخة. الإشارات المقبولة لإجراء الفحوصات هي:                    |
|    | 0-10 فولت                                                                                                    |
|    | 4–20 مللي أمبير                                                                                                    |
|    | بوم                                                                                                    |
| في | ا <b>لاقتصاد:</b> إذا تم تنشيط الإدخال 2 من لوحة التحكم ، فسيكون من الممكن تنشيط وظيفة تقليل نقطة الضبط في الوضع البعيد.          |
| 2  |                                                                                                    |
| في | غیر ممکن                                                                                                    |
| 3  |                                                                                                    |
| في | غبر ممکن                                                                                                    |

توصيل المخرجات

يحتوي العاكس على جهتي اتصال مرحليتين للإشارة على التوالي:

. أ التتابع: حالة تشغيل المضخة

ب التتابع: حالة خطأ العاكس

انظر المعلمات في الجدول أدناه لتعيين الوظائف المتعلقة بمرحلات الإخراج.

| خصائص جهات اتصال الإخراج           |                            |  |  |  |  |
|------------------------------------|----------------------------|--|--|--|--|
| نوع الاتصال                        | لا ، نورٹ کارولاینا ، کوم  |  |  |  |  |
| الأعلى الجهد المحتمل               | 250 فولت                   |  |  |  |  |
| .1 5 1 5 1 - 51                    | 5 أ إذا كان الحمل المقاوم  |  |  |  |  |
| الاعلى بيار محلمل                  | 2.5 أ إذا الحمل الاستقرائي |  |  |  |  |
| الحد الأدنى لقسم الكابلات المقبولة | 0.3255) AWG 22 مم 2)       |  |  |  |  |
| الأعلى قسم الكابلات المقبولة       | (2 مم 3.31) AWG (12        |  |  |  |  |
| سائص جهات اتصال الاخر اج:          | حدول اخد                   |  |  |  |  |

جدول إحصائص جهات أنصال الإحراج

مجموعات المضخات للتداول

تنقسم مجموعات المضخات إلي:

- مجموعات مزدوجة
- مجموعات متعددة المضخات

المجموعة المزدوجة هي مجموعة مضخات تتكون من جسم مضخة واحد يتم تركيب محركين عليه.

المجموعة متعددة المضخات هي مجموعة تتكون من عدة عناصر متطابقة للمضُخَّة والمحرك والعاكس. يشترك كل عنصر في كل من الشفط والتسليم. يجب أن تحتوي كل مضخة على صمام عدم رجوع قبل التدفق إلى مشعب التوصيل.

اتصالات المجموعة المزدوجة

في المجموعتين المزدوجتين ، يجب توصيل مستشعر الضغط بالعاكس الموجود على اليسار (النظر إلى المجموعة من جانب مروحة المحرك بحيث ينتقل تدفق السوائل من الأسفل إلى الأعلى).

من أجل التشغيل الصحيح للنظام المزدوج ، يجب توصيل جميع التوصيلات الخارجية للوحة طرف الإدخال بالتوازي بين المحولات ، مع احترام ترقيم المحطات الفردية.

## 5.5.5 وصلات المستشعر والإدخال/الإخراج - الضغط

يمكن استخدام ما يلي كمستشعرات تحكم: مستشعر الضغط النسبي ، مستشعر الضغط الحالي 4-20 مللي أمبير ، مستشعر تدفق النبض. يمكن توصيل العوامات وإشارة تمكين الضغط الإضافي والعاكس العام الذي يتيح التحكم ومفتاح ضغط الشفط بالمدخلات الرقمية. للاطلاع على الرسم البياني العام ، انظر الشكل 8 و 9 و 10.

مستشعر الضغط النسبي

لمعرفة نوع المستشعر الذي سيتم استخدامه ، راجع تلك المدرجة في لوحة التحكم إذا كانت موجودة أو بواسطة تطبيق Dconnect. تعتمد طريقة الاستخدام على الإعدادات التي تم إجراؤها على لوحة التحكم إذا كانت موجودة أو بواسطة تطبيق Dconnect. يقبل العاكس مستشعر الضغط النسبي 0-5 فولت. يجب توصيل الكبل من أحد طرفيه بالمستشعر وفي الطرف الأخر بإدخال مستشعر الضغط الموجود على العاكس ، انظر الشكل 9. جانب العاكس.

# اتصالِ متعدد العاكس - مستشعر الضغط النسبي

في الأنظمة متعددة العاكس ، يمكن توصيل مستشعر الضغط النسبي (0-5 فولت) بأي عاكس في السلسلة. يوصى بشدة باستخدام مستشعرات الضبغط النسبي (0-5 فولت) لسهولة توصيل الأسلاك. باستخدام مستشعرات الضبغط النسبي ، لا يلزم وجود أسـلاك لنقل معلومات قراءة الضـفط بين محولات مختلفة. يتم توصيل اللبيانات بين المحولات عبر اللاسـلكي ، ومع ذلك ، يقترح تركيب كابل الاتصال لتقوية النظام في حالة الفشل حتى تتمكن من قراءة المستشعرات حتى لو كانت متصلة بعاكس معيب أو مغلق.

مستشعر الضغط الحالي

لمعرفة نوع المستشعر الذي سيتم استخدامه ، راجع تلك المدرجة في لوحة التحكم إذا كانت موجودة أو بواسطة تطبيق Dconnect. تعتمد طريقة الاستخدام على الإعدادات التي تم إجراؤها على لوحة التحكم إذا كانت موجودة أو بواسطة تطبيق Dconnect. يقبل العاكس مستشعر الضغط الحالي 4-20 مللي أمبير. يحتوي مستشعر التيار 4-2004 المحدد على سلكين ، أحدهما بني (IN+) ليتم توصيله بالطرف (+12) ، والآخر أخضر (OUT-) ليتم توصيله بالطرف (Vi1). يجب أيضا إدخال وصلة مرور بين المحطة 2-12 و GND. يمكن رؤية الاتصالات في الشكل 10.

تأكد من توصيل مستُشعر ضغط واحد على الأقل في أنبوب الشفط.

اتصال متعدد العاكس - مستشعر الضغط الحالي

يمكن إنشاء أنظمة متعددة العاكس باستخدام مستَّشعر ضغط تيار واحد فقط 20mA-4 ، ولكن من الضروري توصيل المستشعر بجميع العاكسات.

انتباه: يجب استخدام كابل غربلة لتوصيل أجهزة الاستشعار.

اضبط مستشعر الضغط المستخدم عبر معلمات قائمة PR المخصصة لمستشعر ضغط التسليم و RPR لمستشعر الشفط.

مستشعر التدفق

لمعرفة نوع المستشعر الذي سيتم استخدامه ، راجع تلك المدرجة في لوحة التحكم إذا كانت موجودة أو بواسطة تطبيق Dconnect. تعتمد طريقة الاستخدام على الإعدادات التي تم إجراؤها على لوحة التحكم إذا كانت موجودة أو بواسطة تطبيق Dconnect. تترتب بديست التدفير بالاندام بديست سالماك المدأ و بالمهميال تشريف المان من المناقب المدالسية مسالتدفير السيد عل

يتم تزويد مستشعر التدفق بكابل خاص به. يجب توصيل الكبل من أحد طرفيه بالمستشعر وفي الطرف الأخر بإدخال مستشعر التدفق الموجود على العاكس ، انظر الشكل 9.

يحتوي الكبل على طرفين مختلفين مع اتجاه إلزامي للاتصال: موصل للتطبيقات الصناعية (DIN 43650) على جانب المستشعر وموصل 6 أقطاب على جانب العاكس.

يحتوي مستشعر التدفق ومستشعر الضغط النسبي (0-5 فولت) على نفس النوع من موصل DIN 43650 على أجسامهم ، لذلك يجب توخي الحذر لتوصيل المستشعر الصحيح بالكابل الصحيح.

المدخلات الرقمية

يحتوي الجهاز على المدخلات الرقمية التالية (راجع طباعة الشاشة إن وجدت):

- I1: المحطتان In1 و C1-2

- I2: المحطتان In2 و C1-2

- I3: المحطتان In3 و C3-4

- I4: المحطتان In4 و C3-4

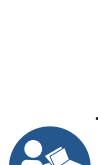

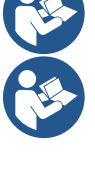

العَرَيبَة يمكن تشغيل المدخلات إما بتيار مباشر أو متناوب. فيما يلى الخصائص الكهربائية للمدخلات (انظر الجدول 6).

| الخصائص الكهربائية للمدخلات                                                              |                           |                       |  |  |  |
|------------------------------------------------------------------------------------------|---------------------------|-----------------------|--|--|--|
|                                                                                          | مدخلات التيار المستمر [V] | مدخلات التيار المتردد |  |  |  |
| الحد الأدنى من الجهد على التبديل                                                         | 8 فولت                    | 6 فرمس                |  |  |  |
| أقصى جهد إيقاف التشغيل                                                                   | 2 فولت                    | 1،5 فرمس              |  |  |  |
| الحد الأقصبي المسموح به للجهد                                                            | 36 فولت                   | 36 فر مس              |  |  |  |
| يمتص التيار عند 12 فولت                                                                  | 3.3 مللي أمبير            | 3.3 مللي أمبير        |  |  |  |
| الحد الأدنى لقسم الكابلات المقبولة                                                       | 0.05 مم 2)                | 5) AWG 30             |  |  |  |
| الأعلى قسم الكابلات المقبولة                                                             | (2 مم 1.5) AWG 14         |                       |  |  |  |
| ملحوظة: يمكن التحكم في المدخلات بأي قطبيةً (إيجابية أو سلبية فيما يتعلق باتصالها الأرضي) |                           |                       |  |  |  |

الجدول 6: الخصائص الكهربائية للمدخلات

تشير الأمثلة المقترحة في الشكل 8 أ ، 8 ب ، 8 ج ، 8 د إلى الاتصال باتصال نظيف باستخدام الجهد الداخلي للتحكم في المدخلات.

تنبيه: الجهد المزود بين الأطراف + V و GND للوحة الطرفية هو 12 فولت تيار مستمر وقد يوزع 50 مللي أمبير كحد أقصى.

إذا كان لديك جهد بدلا من جهة اتصال ، فلا يز ال من الممكن استخدامه للتحكم في المدخلات: سيكون كافيا عدم استخدام المحطات + V و GND وتوص مصدر الجهد بالمدخلات المطلوبة ، مع احتر ام الخصائص الموضحة في الجدول 6.

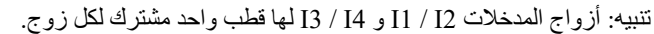

توصيل مخرجات الإنذار

يحتوي العاكس على جهتى اتصال مرحليتين للإشارة على التوالي:

مرحل 1 حالة تشغيل المضخة

حالة خطأ العاكس Relay 2

راجع المعلمات O1 و O2 لتعيين الوظائف المتعلقة بمرحلات الإخراج.

| ص جهات اتصال الإخراج               | خصان                       |
|------------------------------------|----------------------------|
| نوع الاتصال                        | لا ، نورٹ کارولاینا ، کوم  |
| الأعلى الجهد المحتمل               | 250 فولت                   |
| 15. 15.                            | 5 أ إذا كان الحمل المقاوم  |
| الاعلى بيار محتمل                  | 2.5 أ إذا الحمل الاستقرائي |
| الحد الأدنى لقسم الكابلات المقبولة | 0.129) AWG 22 مم 2)        |
| الأعلى قسم الكابلات المقبولة       | (2 مم 3.31) AWG (12        |
| فصرائص جهات اتصرال الاخراج         | $\sim 7$ (10) $\sim 10$    |

لجدول /: خصائص جهات الصال الإخراج

#### 6.3.5 اتصالات مجموعة متعددة

يجب أن تكون المضخات والمحركات والمحولات التي يتكون منها النظام هي نفسها مع بعضبها البعض.

لإنشاء نظام متعدد العاكس ، من الضروري اتباع إجراء إنشاء مجموعة المضخات.

يمكن توصيل المستشعرات بعاكس واحد فقط.

يتم توصيل البيانات بين المحولات عبر اللاسلكي ، ومع ذلك ، يقترح تركيب كابل الاتصال لتقوية النظام في حالة الفشل حتى تتمكن من قراءة المستشعر ات حتى لو كانت متصلة بعاكس معيب أو مغلق.

من أجل التشغيل الصحيح لنظام العاكس المتعدد ، يجب توصيل جميع التوصيلات الخارجية للوحة طرف الإدخال بالتوازي بين المحولات ، مع احترام ترقيم المحطات الفردية. الاستثناء الوحيد هو وظيفة التعطيل ، والتي يمكن ضبطها على أي من مدخلات 4 وتسمح بتعطيل العاكس. في هذه الحالة ، يمكن أن يكون هناك أيضا عنصر تحكم منفصل لكل عاكس.

#### RS485 . 5 . 7 اتصال RS485 مودبوس RTU

للحصول على معلومات حول التوصيلات الكهربائية وسجلات Modbus التي يمكن الرجوع إليها و / أو تعديلها ، راجع الدليل المخصص الذي يمكن تنزيله وإتاحته بالنقر هنا أو على: www.dabpumps.com

#### التكليف 6

يجب إجراء جميع عمليات البدء مع إغلاق الجهاز! ابدأ تشغيل الجهاز فقط عند اكتمال جميع التوصيلات الكهربانية والهيدروليكية.

على المضخة ، افتح صمام البوابة بالكامل على جانب الشفط وحافظ على صمام بوابة التسليم مغلقا تقريبا ، وقم بتشغيل النظام ، وتحقق من أن اتجاه المحرك هو نفسه كما هو موضح في المضخة.

بمجرد بدء تشغيل النظام ، من الممكن تعديل أوضاع التشغيل للتكيف بشكل أفضل مع متطلبات المصنع (انظر الفصل "12 لوحة التحكم").

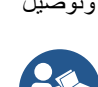

1.6 بدء التشغيل

لبدء التشغيل الأول ، اتبع الخطوات أدناه:

- لبدء التشغيل الصحيح ، تأكد من اتباع التعليمات الواردة في الأقسام 5 تركيب و 6 التكليف والأقسام الفرعية ذات الصلة.
  - توفير إمدادات الطاقة الكهربائية.
  - إذا كانت هناك إلكترونيات متكاملة ، فاتبع التعليمات (انظر الفصل "12 لوحة التحكم").

# 7 صيانة

افصل مصدر الطاقة قبل بدء أي عمل على النظام وانتظر 5 دقائق على الأقل. لا يتطلب النظام أي عمليات صيانة روتينية. ومع ذلك ، فيما يلي تعليمات لإجراء عمليات الصيانة الخاصة التي قد تكون ضرورية في حالات معينة:

- تحقق من نظافة فتحات مدخل ومخرج هواء التبريد بشكل دوري. يعتمد تكرار الفحص على جودة الهواء الذي يوجد به الجهاز.
- بعد فترة طويلة من الاستخدام ، من الضروري التحقق من أن الكابلات مشدودة بشكل صحيح على أطرافها ، خاصة في حالة التيارات العالية جدا (A).

يوصى بعدم استخدام القوة على الأجزاء المختلفة بأدوات غير مناسبة.

#### 1.7 الفحوصات الدورية

في التشغيل العادي ، لا يُتَطُلب المنتج أي نوع من الصديانة. ومع ذلك ، فمن المستحسن التحقق من الامتصاص الحالي بشكل دوري ، من أجل الكشف عن الأعطال أو التآكل مقدما.

#### 2.7 التعديلات وقطع الغيار

أي تعديل يتم إجراؤه دون إذن مسبق يعفي الشركة المصنعة من كل المسؤولية.

## 3.7 علامة CE والحد الأدنى من التعليمات للحمض النووي

| Code N.<br>Class SN. | DAB<br>DABPLMPS Spa Vallarco Polo, 14<br>35035 Meditino (PD) - taly<br>REFL no 328709 |
|----------------------|---------------------------------------------------------------------------------------|
|                      |                                                                                       |
|                      |                                                                                       |
|                      |                                                                                       |
|                      | <br>Madein                                                                            |

الصورة لأغراض تمثيلية فقط

# استشر مكون المنتج (DNA) المتاح على موقع DAB PUMPS.

تتيح لك المُنصبة البحث عن المنتجات حسب الأداء الهيدروليكي أو الطراز أو رقم المقالة. يمكن الحصبول على أوراق البيانات الفنية وقطع الغيار وأدلة المستخدم والوثائق الفنية الأخرى.

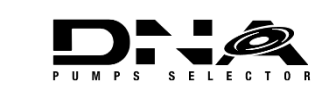

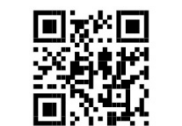

/https://dna.dabpumps.com

# 8 إعلان المطابقة

للمنتج المشار إليه في الفصل **خطاً! لم يتم العثور على المصدر المرجعي.**، نعلن أن الجهاز الموضح في دليل التعليمات هذا والذي يتم تسويقه من قبلنا يتوافق مع لوائح الصحة والسلامة ذات الصلة في الاتحاد الأوروبي.

يتوفر إعلان مطابقة مفصل ومحدث مع المنتج.

إذا تم تعديل المنتج بأي شكل من الأشكال دون موافقتنا ، فسيصبح هذا البيان غير صالح.

#### 9 ضمان

تتعهد DAB بضمان امتثال منتجاتها لما تم الاتفاق عليه وخلوها من العيوب الأصلية والعيوب المرتبطة بتصميمها و / أو تصنيعها والتي تجعلها غير مناسبة للاستخدام المقصود منها عادة. لمزيد من التفاصيل حول الضمان القانوني ، يرجى قراءة شروط ضمان DAB المنشورة على الموقع <u>الإلكتروني https://www.dabpumps.com/en</u> أو طلب نسخة مطبوعة عن طريق الكتابة إلى العناوين المنشورة في قسم "الاتصال"

قسم الملحق

#### 1 0 معلومات تقنية

|                                   | إن جي درايف إم / تي          | إن جي درايف إم /        | محرك الغاز الطبيعي        | إن جي درايف تي /                |  |  |
|-----------------------------------|------------------------------|-------------------------|---------------------------|---------------------------------|--|--|
|                                   | 230 فولت 1,1 كيلو واط        | تي 230 فولت 2.2         | T / T 400 ل فولت          | تي 230 فولت 2,2                 |  |  |
|                                   |                              | کیلو واط                | 3,5 كيلو واط              | کیلو واط                        |  |  |
| امدادات التيار الكهربائي          | 240 - 220 ~ 1                | 240 - 220 $\sim 1$      | $480$ - $380\sim3$        | 240 - 220 $\sim 3$              |  |  |
| واجهات الراديو                    |                              |                         |                           | ترددات التشغيل *:               |  |  |
|                                   |                              | اهرتز                   | -Wi بسر عة 2.472 جيج      | Fi: 2.412 •                     |  |  |
|                                   |                              | باهرتز                  | 2.40 بسر عة 2.480 جيج     | <ul> <li>البلوتوث: 2</li> </ul> |  |  |
|                                   |                              |                         |                           | قوة الإرسال:                    |  |  |
|                                   |                              |                         | 18.8 ديسيبل ميلي واط      | ■ واي فاي: 7                    |  |  |
|                                   |                              |                         | 7.6 ديسيبل ميلي واط       | <ul> <li>البلوتوث: 7</li> </ul> |  |  |
|                                   |                              |                         |                           |                                 |  |  |
|                                   |                              |                         |                           |                                 |  |  |
|                                   |                              |                         | يث يتم تثبيت المنتج       | * وفقا للوائح الوطنية ح         |  |  |
|                                   |                              |                         |                           |                                 |  |  |
|                                   | ل الصحيح على النحو           | مرتبطة بها لضمان التشغي | ت لاسلكية مع البر امج الم | يشتمل الجهاز على معدا           |  |  |
|                                   |                              |                         | ت DAB s.p.a.              | المتوخي من قبل مضخا             |  |  |
| تحمل امدادات الطاقة               |                              | %10 ·                   | -/+                       |                                 |  |  |
| تردد امدادات الطاقة               |                              | ا6 هرتز                 | 0/50                      |                                 |  |  |
| الحد الأقصى للتيار المقنن للمضخات | 6,0 أمبير                    | 10,5 أمبير              | 8,0 أمبير                 | 10,5 أمبير                      |  |  |
| الطاقة القصوى المقدرة للمضبخات    | 1,1 كيلوواط                  | 2,2 كيلوواط             | 2,2 كيلوواط               | 2,2 كيلوواط                     |  |  |
| تسرب التيار إلى الأرض             | 5mA>                         | 5mA>                    | 1mA>                      | 1mA>                            |  |  |
| درجة الحماية                      |                              | بي 55                   | آي                        |                                 |  |  |
| درجة حرارة العمل المحيطة          |                              | درجة مئوية              | 50 ÷ 0                    |                                 |  |  |
| درجة حرارة التخزين                |                              | ) درجة مئوية            | 60 ÷ 30-                  |                                 |  |  |
|                                   |                              | ، درجة مئوية            | 40 \ %50                  |                                 |  |  |
| الرطوبة التسبية لتهواء            |                              | ز درجة مئوية            | 201%90                    |                                 |  |  |
| البعد                             | 215 × 225 مم ، ارتفاع 155 مم |                         |                           |                                 |  |  |
| ثقل                               | 5 کجم                        | 5.4 كىلو                | 4.7 كىلو                  | 4.4 كيلو                        |  |  |
| الحماية ضد                        |                              |                         |                           | حماية ضد الجفاف                 |  |  |
|                                   | القيود الحالية على المحرك    |                         |                           |                                 |  |  |
|                                   |                              |                         | رة الزائدة                | حماية ضد درجة الحرار            |  |  |
|                                   |                              |                         | إرة الزائدة مع PTC        | حماية المحرك من الحر            |  |  |

الجدول: البيانات الفنية

## 1 1 الوصف الإلكتروني للعاكس

#### 1.11 اتجاه لوحة التحكم

تم تصميم لوحة التحكم بحيث يمكن توجيهها في الاتجاه الأكثر ملاءمة للمستخدم للقراءة: يسمح شكلها المربع بتدوير ها من 90 درجة إلى 90 درجة.

- قم بفك البراغي ال 4 الموجودة في زوايا اللوحة باستخدام أداة الملحقات أو مفتاح ألين عادي.
  - لا تقم بإزالة البراغي تماما ، فقط قم بفكها من الخيط الموجود على جسم المنتج.
    - احرص على عدم إسقاط البراغي في النظام.
    - حرك اللوحة بعيدا ، مع الحرص على عدم سحب كابل إرسال الإشارة.
- أعد وضع اللوحة في مُقعدها بالزاوية المفضلة ، مع الحرص على عدم الضغط على الكابل.
  - شد 4 مسامير باستخدام مفتاح الربط المقدم أو مفتاح ألين عادي.

#### 2.11 عملية

- عملية الضغط، انظر الفصل الأول، الفرع ألف.12.3 تكوين الضغط
- عملية الإعارة، انظر الفصل الأول، الفرع ألف. 12.4 تكوين الدورة الدموية

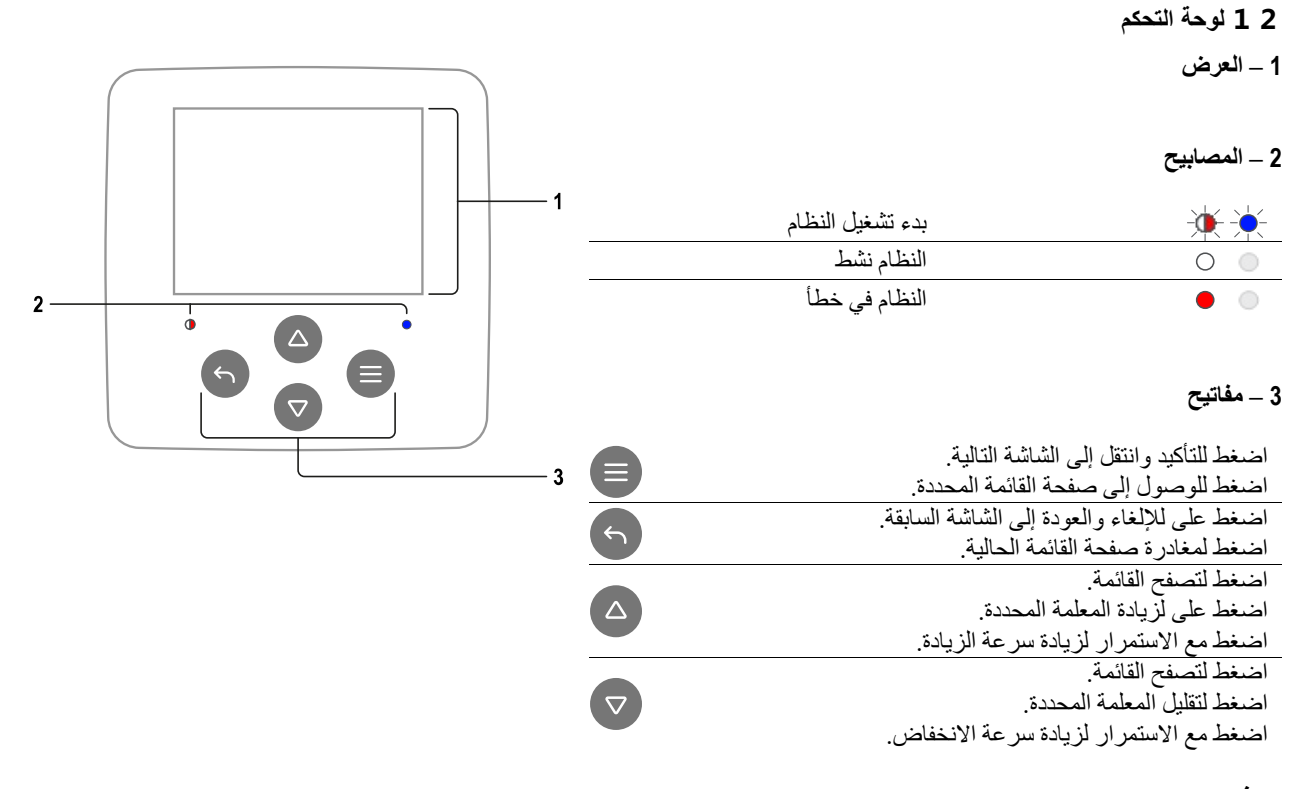

### عرض 1 - رأس

الحالة: تصف حالة النظام بأكمله (الأجهزة وعناصر التحكم). الاتصال: يصف حالة اتصال النظام.

#### 2 - الجسم

يختلف الجزء المركزي من الشاشة حسب الصفحة التي يتم عرضها ، ويصف المعلومات الضرورية. يحتوي الجزء السفلي من الشاشة على العناصر "BACK" و "FIRM". بالإضافة إلى ذلك ، ستظهر رسائل سياقية أخرى فيما يتعلق بصفحة القائمة المعروضة.

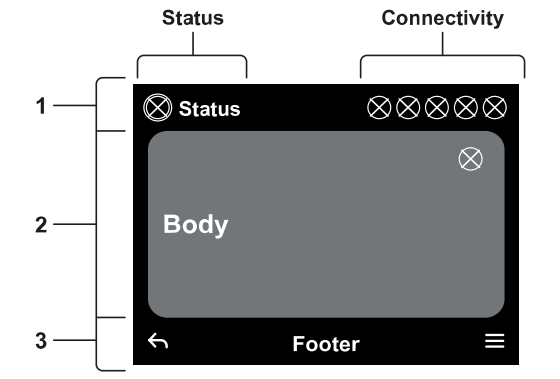

قد تختلف الصور الموجودة في هذا الفصل قليلا عن تلك الموجودة على المنتج اعتمادا على وجود أو عدم وجود وإصدار البرنامج المثبت.

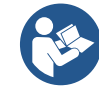

# 1.12 التكوين الأولى

عند بدء تشغيل الجهاز لأول مرة ، يتم عرض عملية التكوين الأولية على الشاشة. اتبع التعليمات التي تظهر على الشاشة لإكمال العملية.

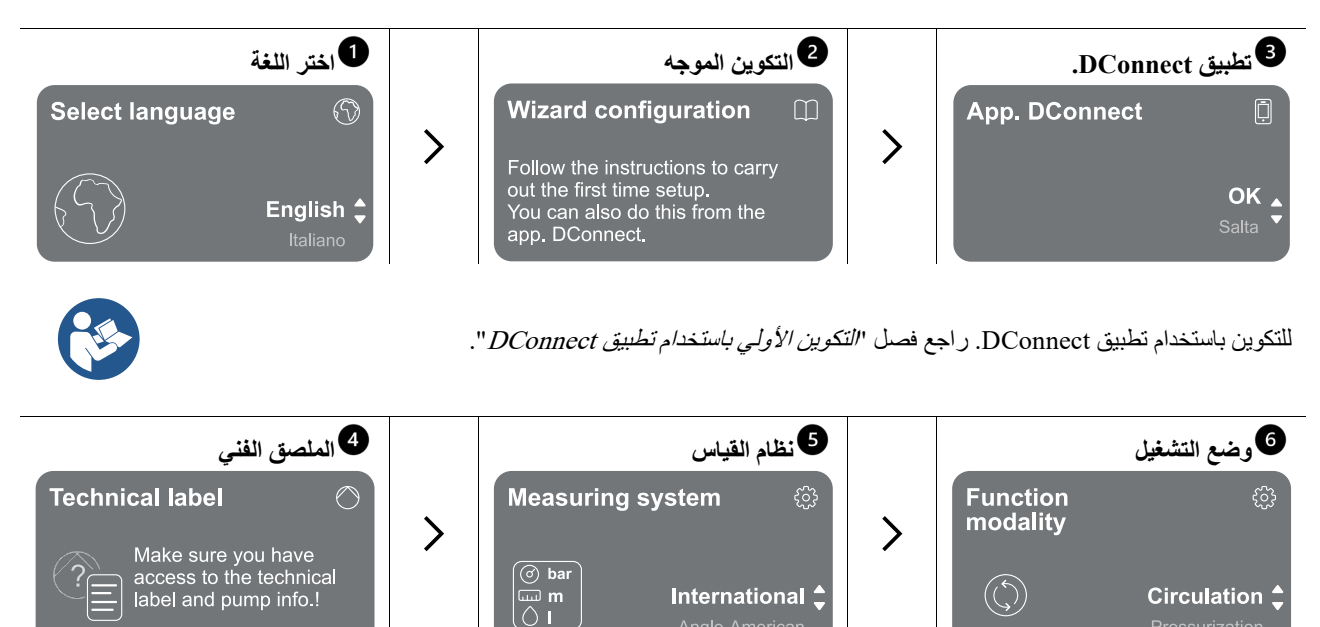

الخطوة الأخيرة من التكوين الأولى هي اختيار وضع التشغيل: الضغط أو الدوران. ثم استمر في إنشاء مجموعات متعددة المضخات.

بمجرد اختيار وضع التشغيل واكتمال التكوين الأولي ، لم يعد من الممكن تغيير نوع تشغيل الجهاز. لن يكون ذلك ممكنا إلا من خلال إعادة التعيين إلى بيانات المصنع.

# DConnect التكوين الأولي مع تطبيق DConnect

من هذه الصفحة ، يقوم العاكس بتنشيط اتصال DConnect. إذا فشل الاتصال أو نفد الوقت ، فحاول مرة أخرى باستخدام المفتاح . هاتفك الذكي. بمجرد إجراء الاتصال بين العاكس والهاتف الذكي ، تظهر نافذة منبثقة للتأكيد على الشاشة. لإلغاء الإجراء، اضغط على المفتاح .

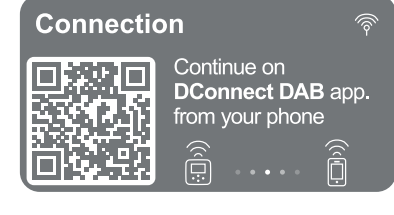

يمكن أيضا استخدام تطبيق DConnect لعمليات الإعداد والتشاور العادية ، ويمكن أيضا إجراء الارتباط لاحقا. لتكوين التطبيق لاحقا، اضغط على المفتاح 🛡 من القائمة الرئيسية.

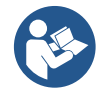

# 2.12 تكوين مجموعة متعددة المضخات

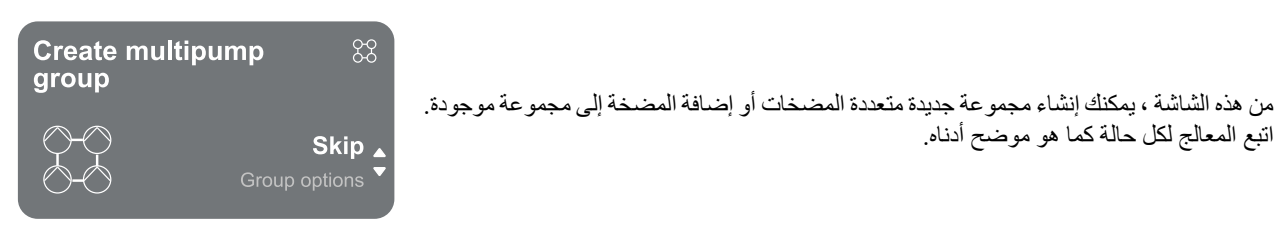

نعني بمجموعة المضخات المتعددة مجموعة مضخات مكونة من عدد من الأجهزة التي تتدفق جميع عمليات التسليم إلى مشعب مشترك. تتواصل الأجهزة مع بعضها البعض عن طريق الاتصال المقدم (لاسلكي). يستخدم نظام المضخات المتعددة بشكل أساسي من أجل:

• زيادةُ الأداء الهيدر وليكي مقارنة بجهاز واحد. • ضمان استمرارية التشغيل في حالة حدوث عطل في الجهاز.

• ضمان استمرارية النسعيل • تقاسم الطاقة القصوي.

- تحسم المحلك المصوى. يجب إنشاء النظام الهيدروليكي بشكل متماثل قدر الإمكان للحصول على حمل هيدروليكي موزع بشكل موحد على جميع المضخات. يجب توصيل جميع المضخات بمشعب توصيل واحد.

يجب أن تكون جميع البر امج الثابتة للأجهزة المتصلة هي نفسها.

بمجرد إنشاء النظام الهيدروليكي ، من الضروري إنشاءً مجموعة المضخات عن طريق تنفيذ الارتباط اللاسلكي للأجهزة (انظر الاسمية 12.2.1 مجموعة جديدة)

من أجل التشغيل الجيد لمجموعة تعزيز الضغط ، يجب أن تكون التوصيلات الهيدروليكية والمضخات وسرعتها القصوي هي نفسها لكل جهاز.

يسمح لك الجهاز بربط:

- ما يصل إلى 6 مضخات في وضع الضغط أو 4 مضخات في وضع الدور ان.
- ما يصل إلى 2 مضخات في وضع الدوران مع مضخات مزدوجة (مع جسم مضخة مزدوجة).

بمجرد اكتمال الاقتران ، تتم الإشارة إلى حالة الأجهزة المرتبطة. لمعرفة معنى كل حالة، راجع الفصل 12.3 تكوين الضغط والفصل 12.4 تكوين الدورة الدموية.

# 1.2.12 مجموعة جديدة

لإنشاء مجموعة جديدة ، تابع كما هو موضح في النظام: اضغط مع الاستمرار على المفتاحين <sup>6</sup> لمدة 3 ثوان لبدء البحث عن أجهزة أخرى للاتصال. قد لا يكون الاقتران ممكنا لأن الجهاز الذي تحاول إقرانه موجود بالفعل في الحد الأقصى للعدد أو لأنه لم يتم التعرف على الجهاز المراد إقرانه. في الحالة الأخيرة كرر الإجراء بالضغط على المفتاح .

تنظل حالة البحثُ عن الارتباط نشطة حتى يتم اكتشاف الجهاز المراد ربطه (بغض النظر عن النتيجة) ؛ إذا لم يكن من الممكن رؤية أي جهاز في غضون 1 دقيقة ، فإن الجهاز يترك تلقائيا حالة الارتباط. يمكنك الخروج من حالة البحث في أي وقت عن طريق الضغط على 🜑 الذي يلغي الإجراء تلقائيا.

> لتسريع الإجراء ، تم إنشاء اختصار يجعل من الممكن وضع المضخة في ارتباط من الصفحة الرئيسية عن طريق الضغط على المفاتيح أف

في حالة التثبيت الأول للجهاز ، قم بتكوينه كما في الفصل 12.2.3 إعدادات المضخات المتعددة. من ناحية أخرى ، إذا تم تكوين الجهاز بالفعل ، فسيؤكد النظام النتيجة الناجحة للإجراء عن طريق رسالة منبثقة ، وستتمكن من العودة إلى القائمة الرئيسية

#### 2.2.12 إضافة إلى مجموعة

لإضافة جهاز إلى مجموعة موجودة ، تابع كما هو موضح في النظام. بمجرد تحديد الخيار ، يبدأ النظام تلقائيا في البحث عن مجموعة موجودة لتوصيل الجهاز بها. قد لا يكون الاقتران ممكنا لأن الجهاز المراد ربطه غير معترف به أو لأنه لم يتم إنشاء مجموعة بعد. في الحالة الأخيرة ، اتبع تعليمات النظام لإنشاء مجموعة جديدة ، راجع الفصل 12.2.1 مجموعة جديدة.

تظل حالة البحث عن الارتباط نشطة حتى يتم اكتشاف الجهاز المراد ربطه (بغض النظر عن النتيجة) ؛ إذا لم يكن من الممكن رؤية أي جهاز في غضون 1 دقيقة ، فإن الجهاز يترك تلقائيا حالة الارتباط. يمكنك الخروج من حالة البحث في أي وقت عن طريق الضغط على 🕙 الذي يلغي الإجراء تلقائيا.

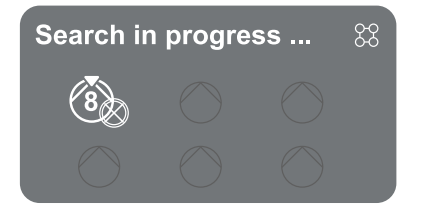

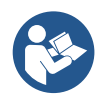

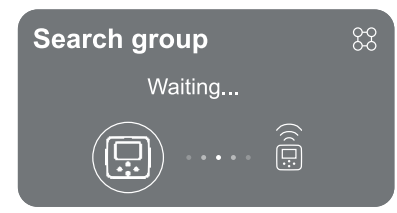

سري في حالة التثبيت الأول للجهاز ، قم بتكوينه كما في الفصل 12.2.3 إعدادات المضخات المتعددة. من ناحية أخرى ، إذا تم تكوين الجهاز بالفعل ، فسيؤكد النظام النتيجة الناجحة للإجراء عن طريق رسالة منبثقة ، وستتمكن من العودة إلى القائمة الرئيسية.

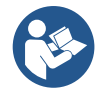

# 3.2.12 إعدادات المضخات المتعددة

مضخة تشغيلية

نعني بالمضخة التشغيلية المضخة التي تشارك بنشاط في الضخ (وليس الاحتياطي). إذا تم ضبط وضع العمل على الضغط ، فسيطلب منك الإشارة إلى ما إذا كانت المضخة تعمل كاحتياطي ، و عدد المضخات التي تعمل في نفس الوقت ، ووقت تبادلها. إذا تم ضبط وضع العمل على الدوران ، فسيطلب منك بالنسبة للدوائر المزدوجة الإشارة إلى نوع التفاعل ، بينما بالنسبة للدوائر الفردية ، سيطلب منك الإشارة إلى ما إذا كانت المضخة تعمل كاحتياطي ، و عدد المضخات التي تعمل في نفس الوقت ، ووقت تبادلها. في حالة التثبيت الأول ، بمجرد اكتمال الإجراء ، تابع الفصول 12.31 معالج الإعداد - مضخة واحدة أو 12.41 معالج الإعداد - مضخة واحدة اعتمادا على اختيارك للوضع. خلاف ذلك ، إذا تم تكوين المضخة بالفعل ، فستعود إلى القائمة الرئيسية.

مضخات متصلة

نعني بالمضخة المتصلة إحدى المضخات التي تنتمي إلى المجموعة بعد إنشائها بشكل صحيح. إذا تم ضبط الضغط ، فارجع إلى الفصل 12.3.2 معالج الإعداد - مجموعات المضخات. إذا تم تعيين الإعارة ، فارجع إلى الفصل 12.4.2 معالج الإعداد - مجموعات المضخات.

# 4.2.12 أيقونات حالة الاتصال

تصف الرموز التالية حالة اتصال النظام. حالة واي فاي الوصول إلى السحابة الوصول إلى البلوتوث وطع الاتصال بمجموعة قطع الاتصال بمجموعة

# 2 1 . 1 تكوين الضغط

# 1.3.12 معالج الإعداد - مضخة واحدة

عند التثبيت لأول مرة ، 🗩 يتم منع المفتاح ، لأن إدخال القيم إلزامي.

في هذا القسم يمكنك تعيين:

- نوع مستشعر الضغط (راجع كتالوج DAB للاختيار): يتحقق العاكس من توصيل المستشعر بالنظام. إذا لم يتم اكتشافه ، فقم بإيقاف تشغيل المضخة وتوصيل المستشعر وإعادة تشغيل النظام.
  - . الضغط المرجعي؛
  - القيم الأساسية للمضخة: التردد والتيار الممتص والسرعة المقدرة ، والتي يمكن العثور عليها على لوحة بيانات الجهاز المراد تكوينه ؛
    - الجهد المقنن للمضخة

انتباه: شاشة "الجهد المقنن للمضخة " متاحة فقط لطرز معينة من الأجهزة.

- · اتجاه الدوران: في هذه الشاشة ، يمكنك اختبار اتجاه دوران المحرك ، وإذا لزم الأمر تغيير الاتجاه بين اتجاه عقارب الساعة وعكس اتجاه عقارب الساعة
- مستشعر الضغط الثانوي: يسمح النظام بتوصيل المستشعر بالشفط. إذا اخترت تنشيطه ، فتابع التكوين كما هو موضح في الفصل 12.3.3 التكوينات الاختيارية
- وظيفُة التعبئة البُطْيئة: إذا تم اختيار الوظيفة عند بدء التشغيل لأول مرة أو على أي حال قادمة من حالة مضخة غير مهيأة ، فإنها تبدأ في الضغط على النظام ببطء من أجل ملئه تدريجيا عن طريق السماح للهواء بالهروب ببطء.

#### 2.3.12 معالج الإعداد - مجموعات المضخات

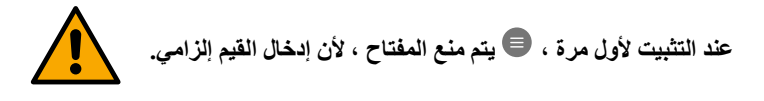

في هذا القسم المخفض ، يمكنك تعيين:

- تشغيل الجهاز كاحتياطي
- التيار الذي تمتصه المضّخة ، والذي يمكن العثور عليه على لوحة بيانات الجهاز المراد تكوينه ؛
  - الجهد المقنن للمضخة

# انتباه: شاشة "الجهد المقنن للمضخة " متاحة فقط لطرز معينة من الأجهزة.

اتجاه الدوران: في هذه الشاشة ، يمكنك اختبار اتجاه دوران المحرك ، وإذا لزم الأمر تغيير الاتجاه بين اتجاه عقارب الساعة وعكس اتجاه عقارب الساعة

| The system is ready $\checkmark$                   | ا <b>لنظام جاهز</b><br>تم تعيين جميع المعلمات ، والنظام الأن في وضع الاستعداد.                                                      |
|----------------------------------------------------|----------------------------------------------------------------------------------------------------|
| Go to main menu<br>Go to optional configurations • | من هنا يمكنك اختيار ما إذا كنت تريد الوصول إلى "الفائمة الرئيسية" أو تعيين<br>"التكوينات الاختيارية".<br>ارجع إلى الفصول ذات الصلة. |

عند التثبيت لأول مرة ، سيطلب منك ضبط مستشعر الضغط. يجب اختيار مستشعر الضغط على أساس الخصانص الهيدروليكية للنظام.

#### 2 1 . 3 . 3 التكوينات الاختيارية تكوين وظيفة مستشعر ضغط الشفط

تعويل وصيعة مستسعر تصنعة المسعة • الوظيفة معطلة • وظيفة تمكين مع إعادة تعيين التلقائي • تم تمكين الوظيفة مع إعادة الضبط اليدوي تعمل وظيفة الكشف عن ضغط الشفط المنخفض على إنشاء حظر للنظام بعد الوقت T1 "تأخير الوقت عند ضغط الشفط المنخفض". يختلف الإعدادان المختلفان (إعادة الضبط التلقائي أو اليدوي) في نوع إعادة الضبط بمجرد حظر المضخة: • في وضع إعادة الضبط التلقائي ، يجب أن يعود ضغط الشفط إلى قيمة أعلى من العتبة المحددة ضمن "مرجع عتبة ضغط الشفط المنخفض" لمدة 2 ثانية على

# تكوين مستشعر التدفق

الأقل.

يسمح لك بضبط العملية وفقا للجدول أدناه:

|      |                                               | إعداد مستشعر التدفق |
|------|-----------------------------------------------|---------------------|
| قيمة | نوع الاستخدام                                 | تلاحظ               |
|      |                                               |                     |
| 0    | بدون مستشعر التدفق                            | افتراضي             |
| 1    | مستشعر تدفق واحد محدد (F3.00)                 |                     |
| 2    | مستشعر التدفق المتعدد (F3.00)                 |                     |
| 3    | الإعداد اليدوي لمستشعر تدفق عام أحادي النبضة  |                     |
| 4    | الإعداد اليدوي لمستشعر تدفق عام متعدد النبضات |                     |

الجدول: إعدادات مستشعر التدفق

في حالة التشغيل متعدد العاكس ، من الممكن تحديد استخدام أجهزة استشعار متعددة.

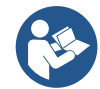

#### عملية بدون مستشعر التدفق

إذا تم اختيار الإعداد بدون مستشعر التدفق ، تتم الإشارة إلى رسالة تعطيل المعلمة برمز يعرض قفلا.

من الممكن الاختيار بين 2 أوضاع تشغيل مختلفة بدون مستشعر التدفق:

<u>وضع الحد الأدنى</u> للتردد: يسمح لك هذا الوضع بضبط التردد الذي يعتبر تحته أن هناك تدفقا صفريا. في هذا الوضع ، تتوقف المضخة الكهربائية عندما ينخفض تردد الدوران عن القيمة المحددة لفترة تساوي وقت تأخير إيقاف التشغيل.

هام: يمكن أن يؤدي الإعداد غير الصحيح لتردد التدفق الصفري إلى ما يلي:

1. إذا كان التردد مرتفعا جدا ، يمكن أن تنقطع المضخة الكهربائية حتى في وجود التدفق ثم تبدأ مرة أخرى بمجرد انخفاض الضغط إلى ما دون ضغط إعادة التشغيل. لذلك يمكن أن تكون هناك حلقات متكررة من التشغيل والإيقاف ، حتى قريبة جدا من بعضها البعض.

2. إذا كان التردد منخفضا جدا ، فقد لا تتوقف المضخة الكهربائية أبدا حتى في حالة عدم وجود تدفق ، أو مع تدفقات منخفضة جدا. قد يؤدي هذا الموقف إلى تلف المضخة الكهربائية بسبب ارتفاع درجة الحرارة.

نظر الأن تردد التدفق الصغري قد يختلف مع اختلاف نقطة الضبط ، فمن المهم أن:

. كلما تم تغيير نقطة الضبط ، تحقق من أن قيمة التردد المحددة كافية لنقطة الضبط الجديدة.

يتم تعطيل نقاط الضبط الإضافية إذا لم يتم استخدام مستشعر التدفق وتم استخدام التردد في وضىع الحد الأدنى للتردد.

تنبيه: وضع الحد الأدنى للتردد هو وضع التشغيل الوحيد بدون مستشعر التدفق المسموح به للأنظمة متعددة العاكسات.

وضع التكيف التلقائي: يتكون هذا الوضع من خوار زمية تكيف تلقائي خاصة وفعالة تسمح بالتشغيل في جميع الحالات تقريبا دون أي مشكلة. تحصل الخوار زمية على المعلومات وتحدث معلماتها أثناء التشغيل. من أجل التشغيل الأمثل ، من المستحسن عدم وجود تغيير ات دورية جو هرية في النظام الهيدر وليكي تختلف بشكل كبير في الخصائص (مثل صمامات الملف اللولبي التي تتبادل القطاعات الهيدروليكية ذات الخصائص المختلفة جدا) ، لأن الخوار زمية تتكيف مع أحد هذه وقد لا تعطي النتائج المتوقعة بمجرد إجراء التبديل. من ناحية أخرى ، لا توجد مشاكل إذا ظل النظام بي مشكلة. تت لمعدل التدفق المطلوب).

في كل مرة يتم فيها إعادة تشغيل الجهاز أو إعادة تعيينه ، تتم إعادة تعيين القيم المكتسبة ذاتيا ، لذلك يستغرق الأمر بعض الوقت حتى يحدث التكيف مرة أخرى. تقيس الخوارزمية المستخدمة العديد من المعلمات الحساسة وتحلل حالة الماكينة لاكتشاف وجود ومدى التدفق. لهذا السبب ولتجنب الأخطاء الخاطئة ، من الضروري تعيين المعلمات بشكل صحيح ، على وجه الخصوص:

- تُ تأكد من عدم وجود تقلبات للنظام أثناء الضبط (في حالة التقلبات ، اضبط المعلمات الكسب النسبي والكسب المتكامل. انظر الفصل إعدادات إضافية
  - اضبط التيار المقنن بشكل صحيح
  - قم بتعيين حد أدنى مناسب للتدفق ، والذي دونه ، إذا كان هناك ضغط ، يقوم العاكس بإيقاف تشغيل المضخة الكهر بائية
    - تعيين الحد الأدنى الصحيح لتكرار الدوران
      - اضبط الاتجاه الصحيح للدور ان

تنبيه: لا يسمح بوضع التكيف التلقائي للأنظمة متعددة العاكسات.

هام: في كلا وضعي التشغيل ، يكون النظام قادرا على اكتشاف نقص المياه عن طريق قياس التيار الذي تمتصه المضخة بالإضافة إلى عامل القدرة ومقارنته بمعلمة التيار المقدر. إذا تم تعيين الحد الأقصى لتردد دوران المضخة الذي لا يسمح بقيمة قريبة من تيار الحمل الكامل للمضخة ، فقد تحدث أخطاء خاطئة في نقص المياه. في هذه الحالات ، يكون العلاج كما يلي: افتح الأدوات المساعدة حتى الحد الأقصى لتردد الدوران وشاهد عند هذا التردد مقدار امتصاص المضخة (يمكن رؤية ذلك بسهولة من معلمة تيار الطور الموضحة على الشاشة) ، ثم قم بتعيين القيمة الحالية المقروءة كقيمة حالية مقدرة.

#### طريقة التعلم الذاتى السريع لوضع التكيف التلقائي

تتكيف خوارزمية التعلم الذاتي مع عمليات التثبيت المختلفة تلقائيا من خلال الحصول على معلومات حول نوع النظام.

يمكنك تسريع توصيف النظام باستخدام إجراء التعلم السريع:

- 1 ) قم بتشغيل الجهاز أو ، إذا كان قيد التشغيل بالفعل ، فاضغط على جميع المفاتيح الأربعة في وقت واحد لمدة 1 ثانية على الأقل لإحداث إعادة تعيين.
  - 2) لا تقم بتعيين مستشعر التدفق في النظام ، ثم ، في نفس القائمة ، انتقل إلى إعداد عتبة الإغلاق.
    - 3 ) افتح أداة وشغل المضخة.
  - 4 ) أغلق الأداة المساعدة ببطء شديد حتى تصل إلى الحد الأدنى من التدفق (الأداة المغلقة) و عندما تستقر ، لاحظ التردد الذي تستقر عنده.
    - 5 ) انتظر 1-2 دقائق لقراءة التدفق المحاكى ؛ ستدرك ذلك عندما يتم إيقاف تُشغيل المحرك.
  - 6 ) افتح أداة مساعدة بحيث يكون التردد أعلى من 2 5 [هرتز] من التردد الذي تمت قراءته من قبل وانتظر 1-2 دقيقة للإغلاق الجديد.

هام: لن تكون الطريقة فعالة إلا إذا كان مع الإغلاق البطيء في الخطوة 4) يمكن جعل التردد يظل عند قيمة ثابتة حتى تتم قراءة التدفق. إنه ليس إجراء صالحا إذا كان التردد يذهب إلى 0 [هرتز] خلال الوقت بعد الإغلاق ؛ في هذه الحالة ، يجب تكرار العمليات من الخطوة 3 ، أو يمكن ترك الجهاز للتعلم من تلقاء نفسه للوقت المشار إليه أعلاه.

- 1. إذا كان مستشعر DAB كافيا: اضبط قطر الأنبوب ؛
- 2. إذا كان المستشعر عاما: اضبط عامل تحويل النبض لتر / دقيقة. يتم توفير عامل التحويل من قبل الشركة المصنعة للمستشعر ويعتمد على نوع المستشعر وقطر الأنبوب.

#### تكوين بروتوكول الاتصال

للحصول على معلومات حول التوصيلات الكهربائية وسجلات Modbus التي يمكن الرجوع إليها و / أو تعديلها ، راجع الدليل المخصص الذي يمكن تنزيله وإتاحته بالنقر هنا أو على: www.dabpumps.com

## تكوين الإدخال / الإخراج

تتيح لك هذه الشاشة تحرّير و / أو عرض معلومات تكوين الإدخال / الإخراج. من خلال الوصول إلى الصفحة المرجعية ، يمكنك تعيين نوع المدخلات والمخرجات المتاحة في المخترع. اتبع التعليمات التي تظهر على الشاشة لتعيين القيم وفقا لاحتياجاتك.

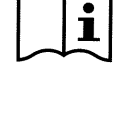

i

إعدادات إضافية تتبح لك هذه الشاشة تحرير و / أو عرض سلسلة من المعلمات التي تتبح لك إدارة النظام وفقا لاحتياجاتك. فيما يلي العناصر التي يمكن عرضها:

- نوع النظام4 كسب نسبي وقت التشغيل الجاف وقت وضع التعبئة البطيء5 عامل تشغيل التشغيل الجاف التيار الذي تمتصه المضخة المضخة الفولطية المقدرة6 كسب نسبي
- التأخير في إيقاف التشغيل وقت البدء تردد البدء1 تردد الموجة الحاملة2 أقصى سرعة دوران الحد الأدنى لتردد الدوران معدل تدفق صفري3 الحد الأقصى للضغط المرجعي
  - <sup>1</sup> غير متوفر مع مستشعر التدفق النشط ووظيفة التعبئة البطيئة غير مضبوطين على "في كل بداية"
     <sup>2</sup> غير متوفر مع مستشعر التدفق النشط ووظيفة التعبئة البطيئة مضبوطة على "في كل بداية"
     <sup>3</sup> غير متوفر مع إلغاء تنشيط مستشعر التدفق.
     <sup>4</sup> غير متوفر مع تتشيط مستشعر التدفق.
    - <sup>5</sup> غير متوفر إذا لم يتم ضبط وظيفة التعبئة البطيئة على "في كل بداية"
      - <sup>6</sup> هذه المعلمة مرئية فقط لمحركات الجهد المزدوج

إذا كانت المضخة جزءا من مجموعة ، فمن الممكن نقل المعلمات "التيار الذي تمتصه المضخة" و "الجهد المقنن للمضخة" إلى جميع الأجهزة المتصلة الأخرى.

#### **4.3.12** القائمة الرئيسية

#### نظرة عامة على الشاشة

بمجرد اكتمال التكوين ، يتم عرض معلمات معينة على شاشة نظرة عامة ، اعتمادا على الشروط التالية: وجود أو عدم وجود مستشعر التدفق وما إذا كانت المضخة تنتمي إلى مجموعة أم لا. يمكن أن تكون المعلمات المعروضة كما يلي:

قياس سرعة الدوران قياس الطاقة الممتصة (فقط إذا لم يتم لم قياس ضغط التسليم تكوين المضخة بوحدة) أ**يقونات الحالة** 

تنطبق الرموز التالية على كل من النظام والأجهزة.

| $\bigotimes$ | لم يتم الكشف عن أي حالة<br>غير مهيأ                                      |                         | تحذير     |
|--------------|--------------------------------------------------------------------------|-------------------------|-----------|
|              | جاهز<br>الضغط الإضافي                                                    | Q                       | ضغط منخفض |
| 65           | الوضع الليلي / النهاري<br>تشغيل<br>الضغط الإضافي<br>المض الدال / النهادي | 2                       | طفا       |
|              | الورعي الليبي (اللهاري<br>تورع                                           | 0                       | انذار     |
|              | التوقف عن بعد                                                            | $\overline{\mathbb{A}}$ | خطر !     |

الصورة لأغراض تمثيلية فقط. لا يصف الحالة الفعلية للنظام.

يمكن أيضا إجراء الارتباط بتطبيق DConnect بمجرد اكتمال التكوين الأولي. من شاشة النظرة العامة للقائمة الرئيسية ، اضغط على المفتاح ].

#### هيكل القائمة

الشاشة الأولى المرئية في القائمة الرئيسية هي "تظرة عامة ".

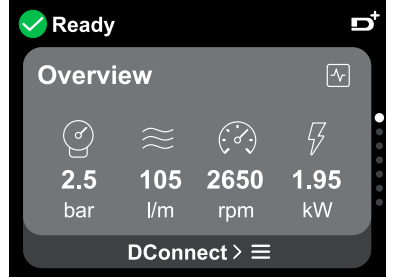

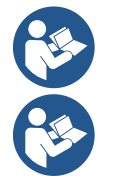

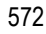

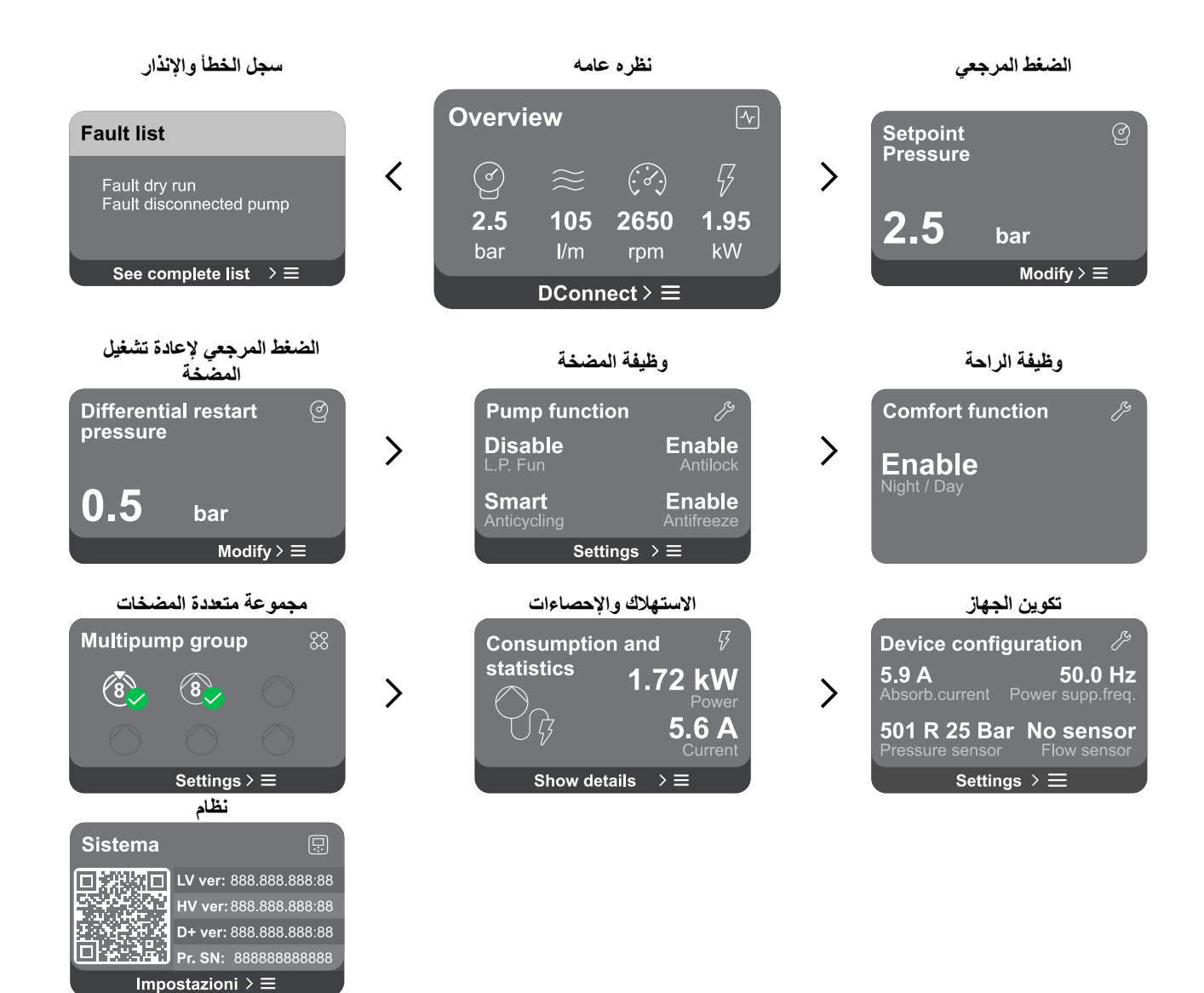

# فيما يلي وصف لكل صفحة على حدة. بمجرد وصولك إلى القسم الأخير من صفحة القائمة ، استخدم المفتاح 🕤 للانتقال للخلف إلى القائمة الرئيسية.

سجل الخطأ والإنذار

يمكن الوصول إلى سجل الإنذار بسهولة في قائمة الصفحات في القائمة الرئيسية ، مباشرة أعلى صفحة قائمة "*نظرة عامة*". تعرض هذه الصفحة سجل الأحداث بدءا من أحدث حدث سجله النظام.

في حالة حدوث مشاكل في النظام و / أو الجهاز ، تحقق من المعلومات المنبثقة على الشاشة واتبع التعليمات خطوة بخطوة.

يوفر النظام ما مجموعه نوعين من التنبيهات ، بترتيب الخطورة:

574

العَرَبِيَة

🛆 تحذير

🏮 خطأ يكتشف عطلا يمنع النظام أو الأجهزة من العمل بشكل طبيعي.

(على سبيل المثال ، لا ماء)

التحذيرات والإنذارات المنبثقة من قائمة الأحداث ، من الممكن عرض وصفها. يتيح لك ذلك فهم السبب والإجراء التالي الذي يجب اتخاذه لعلاج الخطأ.

يوفر نفس القسم "سجل الإنذار" إمكانية إعادة تعبين قائمة الأخطاء المسجلة حتى تلك اللحظة. تتطلب هذه العملية تأكيدا للمتابعة

# الضغط المرجعي تعرض الشاشة قيمة الضغط المرجعي المحدد في النظام.

عند الوصول إلى صفحة القائمة، يظهر الخيار التالي:

الضغط المرجعي: اضغط على مفتاحي 🖾 AND 🔽 لتغيير نطاق الضبط وفقا للمستشعر المستخدم

إذا تم تنشيط الضغط الإضافي المرجعي في النظام ، فيمكن تغييره عبر الإدخال الإضافي التالي في القائمة. ، لكل من المدخلات 4 المتاحة:

الضغط الإضافي المرجعي # : اضغط على 🕘 مفاتيح و 🔽 لتغيير نطاق الضبط وفقا للمستشعر المستخدم في الإدخال المعني.

> إذا كانت العديد من وظائف الضبغط الإضبافية المرتبطة بالعديد من المدخلات نشبطة في نفس الوقت ، فسيقوم العاكس بتعيين أدنى ضغط لجميع الوظانف النشطة

> يتم تعطيل نقاط الضبط الإضافية إذا لم يتم استخدام مستشعر التدفق وتم استخدام الحد الأدنى لقيمة التردد.

> بالنسسبة لكل إدخال ، يمكن أن يؤدي ضسبط ضسغط مرتفع للغاية فيما يتعلق بأداء الجهاز المتصـل إلى حدوث أخطاء خاطئة في نقص المياه. في هذه الحالات ، قم بخفض الضغط المحدد أو استخدم مضخة مناسبة لمتطلبات النظام.

#### الضغط التفاضلي لإعادة تشغيل المضخة

تعبر الشاشة عن انخفاض الضغط فيما يتعلق بقيمة الضغط المرجعية ، مما يؤدي إلى إعادة تشغيل المضخة. عند الوصول إلى صفحة القائمة، يظهر الخيار التالي:

الضغط التفاضلي لإعادة تشغيل المضخة: اضغط على مفتاحي ٥٠ 🛡 لتغيير نطاق الضبط وفقا للمستشعر المستخدم. يمكن تعيين القيمة من 0.1 كحد أدنى إلى 5 بار كحد أقصى.

> في ظروف معينة (على سبيل المثال في حالة نقطة ضبط أقل من ضغط إعادة تشغيل المضخة) قد تكون محدودة تلقائيا.

#### وظيفة المضخة

تعرض الشاشة وظائف إضافية متوفرة في النظام لحماية الجهاز . عند الوصول إلى صفحة القائمة، يتم عرض الخيار ات التالية:

- مانع الانغلاق: هذه الوظيفة هي لتجنب الكتل الميكانيكية في حالة عدم النشاط الطويل ؛ تعمل عن طريق تدوير المضخة بشكل دوري. عند تمكين الوظيفة ، تقوم المضخة كل 23 ساعة بإجراء دورة إلغاء حظر تدوم 1 دقيقة.
- Anticycling: تتجنب هذه الوظيفة التشغيل والإيقاف المتكرر في حالة حدوث تسرب في النظام. يمكن ضبط الوظيفة في ثلاثة أوضباع مختلفة:
  - معطل: الوظبفة لا تتدخل ؛
  - ممكن: التحكم الإلكتروني يحجب المحرك بعد دورات بدء / إيقاف متطابقة N ؛ .

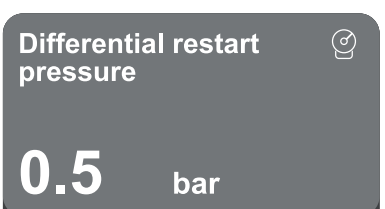

Modify  $\geq \equiv$ 

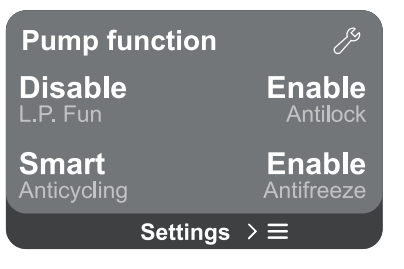

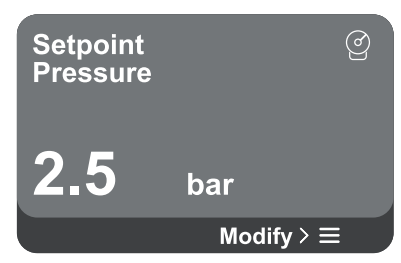

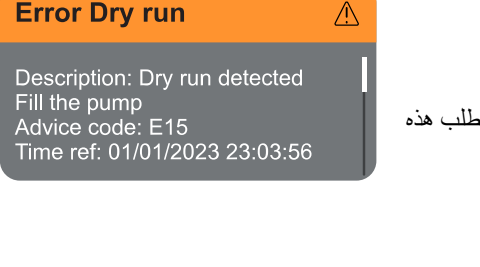

يكتشف وجود عطل في النظام أو الأجهزة ، لكن هذا لا يمنع التشغيل.

(على سبيل المثال ، جهد بطارية المخزن المؤقت منخفض)

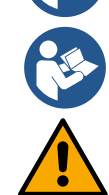

العَرَيبَة

- الوضع الذكي: يعمل التحكم الإلكتروني على الضغط التفاضلي لإعادة تشغيل المضخة • لتقليل الآثار السلبية للتسريبات.
- **مضاد التجمد:** تتجنب هذه الوظيفة كسر المضخة عندما تصل درجة الحرارة إلى قيم قريبة من التجمد ، وتعمل عن طريق تدوير المضخة تلقائيا.
- وظيفة ضمغط الشمفط المنخفض: تحدد هذه الوظيفة عتبة الضمغط التي تتعثر تحتها الكتلة للحصول على ضغط منخفض عند الشفط.

لا تتوفر إدارة ضغط الشفط المنخفض إلا إذا تم ضبط مستشعر الضغط الثانوي على قيمة أخرى غير "معطل" أثناء "تكوين الضغط".

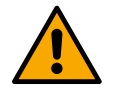

# مكافحة ركوب الدراجات (الحماية ضد الدورات المستمرة دون طلب المرافق)

إذا كان هناك تسرب في قسم التسليم في المصنع ، يبدأ النظام ويتوقف دوريا حتى لو لم يتم سحب الماء عن قصد: حتى مجرد تسرب طفيف (بضعة مل) يمكن أن يتسبب في انخفاض الضغط والذي بدوره يبدأ المضخة الكهربائية. التحكم الإلكتروني للنظام قادر على اكتشاف وجود التسرب ، بناء على تكراره.

يمكن استبعاد الوظيفة أو ضبطها وفقا للوضعين المختلفين المتبقيين الموصوفين أعلاه (الوضع الممكن ، الوضع الذكي). باستخدام هذه الوظيفة ، بمجرد اكتشاف حالة التكرار ، تتوقف المضخة وتظل في انتظار إعادة ضبطها يدويا. يتم إبلاغ المستخدم بهذه الحالة من خلال إضاءة مصباح LED الأحمر "Alarm" وظهور كلمة "ANTICYCLING" على الشاشة. بعد إزالة التسرب ، يمكنك فرض إعادة التشغيل يدويا عن طريق الضغط على مفتاحي وتحرير هما في نفس الوقت 🗅 Ӯ .

# مضاد التجمد (حماية ضد تجميد الماء في النظام)

تغيير حالة الماء من السائل إلى الصلب ينطوي على زيادة في الحجم. لذلك من الضروري التأكد من أن النظام لا يظل ممتلئا بالماء مع درجات حرارة قريبة من نقطة التجمد ، لتجنب كسور النظام. هذا هو السبب في أنه يوصى بإفراغ أي جهاز سيبقى غير مستخدم خلال فصل الشيتاء. ومع ذلك ، فإن هذا النظام لديه حماية تمنع تكوين الجليد داخل المضيخة عن طريق تنشيط الجهاز عندما تنخفض درجة الحرارة إلى قيم قريبة من نقطة التجمد. بهذه الطريقة يتم تسخين الماء بالداخل ومنع التجمد.

لا تعمل الحماية "المضادة للتجمد" في حالة انقطاع التيار الكهربائي

الحماية من التجمد لها تأثير فقط على المضخة ، لذَّلك يوصبي بحمايَّة المستشعر ات بشكل كاف من الجليد. ومع ذلك ، ينصح بعدم ترك النظام ممتلئا خلال فترات طويلة من عدم النشاط: إفراغ جميع السوائل الداخلية جيدا.

#### وظيفة الراحة

تعرض الشاشة وظائف إضافية متوفرة في النظام لحماية الجهاز. عند الوصول إلى صفحة القائمة، يظهر الخيار التالى:

الوضع الليلي / النهاري: يزيد من الراحة ويحسن الاستهلاك خلال ساعات الذروة عن طريق تقليل نقطة ضبط ضبغط النظام خلال فترة زمنية يمكن للمستخدم تعيينها يمكن استبعاد الوظيفة.

#### مجموعة متعددة المضخات

توفر الشاشة إمكانية إنشاء مجموعة متعددة المضخات إذا لم يتم إنشاء مجموعة بالفعل. للاطلاع على إجراء إنشاء مجموعة جديدة أو الإضافة إلى مجموعة موجودة، راجع الفصل 12.2 تكوين مجموعة متعددة المضخات.

في حالة المضخات المتصلة بالفعل بمجموعة ، يمكن الوصول إلى الإعدادات التالية:

تكوين معلمة مجموعة المضخات المتعددة: من الممكن تكوين المضخة كاحتياطي ، أي أنه يتم تعيين أدنى أولوية بدء لها. وبالتالي ، سيبدأ الجهاز الذي تم إجراء هذا الإعداد عليه دائما في النهاية.

ثم قم بتكوين المضخات التي تعمل في نفس الوقت ووقت التبادل المقابل.

- حذف مجموعة المضخات المتعددة بأكملها: سيتم حذف المجموعة وإعداداتها. **حذف المضخة الحالية من مجموعة المضخات المتعددة:** يتم حذف المضخة المعنية من المجموعة التي تنتمي إليها.
- **قم بإزالة المضخة المطلوبة من مجموعة المضخات المتعددة:** ستتم إزالة المضخة المحددة من المجموعة الحالية.
- إضافة مضخة إلى مجموعة موجودة: للاطلاع على إجراء الإضافة إلى مجموعة موجودة، انظر الفصل 12.2 مجموعة متعددة المضخات **تكوين**.

لا تتوفر إضافة مضخة إلى المجموعة الحالية إلا إذا لم يتم تجاوز الحد الأقصى لعدد الأجهزة القابلة للتوصيل: ما يصل إلى 6 أجهزة في وضع الضغط أو في وضع الدوران مع جهاز 1 فقط أو ما يصل إلى 2 جهاز في وضبع الدوران مع أجهزة مزدوجة.

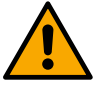

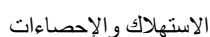

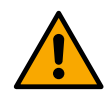

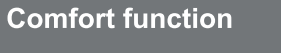

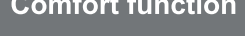

Enable

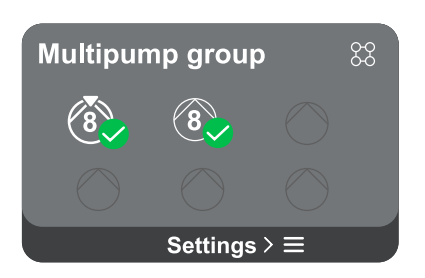

توفر الشاشة إمكانية التحقق من:

- إذا لم تكن المضخة جزءا من مجموعة ، فإن الطاقة والقيم الحالية التي تستهلكها المضخة.
  - إذا كانت المضخة جزءًا من مجموعة ، فإن قيم الطاقة والتيار للمضخة وكذلك الطاقة والتدفق
     الذي تستخدمه المجموعة.

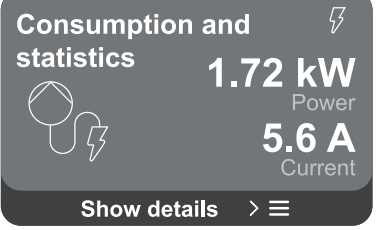

في كلتا الحالتين ، تسمح الشاشة بالوصول إلى مزيد من التفاصيل:

- ا**لتفاصيل الإحصانية:** من خلال الوصول إلى هذه الوظيفة ، يمكنك عرض 3 عناصر:
  - قياسات المضخة مع الكميات ذات الصلة المدرجة.
- ساعات العمل: تشير إلى ساعات تشغيل الجهاز وساعات عمل المضخة و عدد مرات بدء تشغيل المحرك.
  - إحصائيات التدفق: تشير إلى قياسات التدفق الكلي والجزئي. يمكن إعادة ضبط قياس التدفق الجزئي.

#### يتوفر خيار إحصائيات التدفق فقط في حالة وجود مستشعر التدفق.

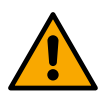

تفاصيل الاستهلاك: يتم عرض رسم بياني للطاقة التي يتم توصيلها على 5 أشرطة عمودية. يشير الرسم البياني إلى المدة التي قضتها المضخة عند مستوى طاقة معين. على المحور الأفقي السفلي توجد القضبان عند مستويات الطاقة المختلفة ؛ على المحور الأفقي العلوي ، الوقت الذي كانت فيه المضخة فيد التشريف المضخة على المحور الأفقي السفلي توجد القضبان عند مستويات الطاقة المختلفة ؛ على المحور الأفقي العلوي ، الوقت الذي كانت فيه المضخة فيد التشريف على المحور الأفقي السفلي توجد القضبان عند مستويات الطاقة المختلفة ؛ على المحور الأفقي السفلي توجد القضبان عند مستويات الطاقة المختلفة ؛ على المحور الأفقي العلوي ، الوقت الذي كانت فيه المضخة قيد التشغيل عند مستوى الطاقة المحتلف إلى الإجمالي).
 إذا كانت المضخة جزءا من مجموعة ، فيمكن عرض التدفق واستهلاك الطاقة للمجموعة ولكل جهاز من الأجهزة المتصلة بالتفصيل.
 إذا كانت المضخة الحالية ، سيكون من الممكن أيضا عرض التدفق واستهلاك الطاقة المجموعة ولكل جهاز من الأجهزة المتصلة بالتفصيل.

#### تكوين الجهاز

تعرض الشاشة ملخصا موجز اللحالة والإعدادات المعينة للنظام. العناصر الرئيسية الموصوفة هي: التيار الممتص ، تردد الإمداد ، نوع مستشعر الضغط ، نوع مستشعر التدفق. عند الوصول إلى صفحة القائمة هذه ، يمكن عرض الخيارات التالية:

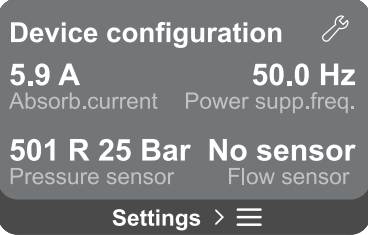

- التكوين عند بدء التشغيل لأول مرة: توفر هذه الميزة وظيفتين إضافيتين موضحتين في الفقرات أدناه الوصول للقراءة فقط و تعديل التكوين.
- التكوين عند بدء التشغيل لأول مرة عبر تطبيق DConnect: نتيح هذه الميزة "التكوين الأولي" ليتم تنفيذها مرة أخرى عبر تطبيق Dconnect. انظر الفصل 12.1.1 التكوين الأولي مع تطبيق DConnect

#### اهتمام!

بمجرد تحديد هذا الاختيار ، سيتوقف النظام ، ويعود إلى إعدادات بدء التشغيل الأول. لن يتمكن النظام من إعادة التشغيل إلا بعد إعادة إدخال الإعدادات.

- تكوين وظيفة مستشعر الضغط الثانوي: انظر الفصل 12.3.3 التكوينات الاختيارية.
  - تكوين مستشعر التدفق: انظر الفصل 12.3.3 التكوينات الاختيارية.
  - تكوين بروتوكول الاتصال: انظر الفصل 12.3.3 التكوينات الاختيارية.
  - تكوين الإدخال / الإخراج: انظر الفصل 12.3.3 التكوينات الاختيارية.
    - إعدادات إضافية: انظر الفصل 12.3.3 التكوينات الاختيارية.

#### الوصىول للقراءة فقط

نتبّح لك هذه الوظيفة عرض جميع الإعدادات المحددة أثناء *"التكوين الأولي*". الوصول للقراءة فقط وبالتالي لا يمكن تغيير القيم.

#### تعديل التكوين

تسمح هذه الوظيفة بإجراء "التكوين الأولي" مرة أخرى ، مما يسمح للمستخدم بتغيير القيم المحددة مسبقا. راجع فصل "التكوين الأولي".

#### اهتمام!

بمجرد تحديد هذا الاختيار ، سيتوقف النظام ، ويعود إلى إعدادات بدء التشغيل الأول. لن يتمكن النظام من إعادة التشغيل إلا بعد إعادة إدخال الإعدادات.

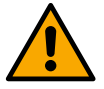

نظام

العَرَبيَة تعرض الشاشة المعلمات التي تحدد العاكس وإصدارات البرامج الثابتة الخاصة به على اليمين ، ورمز الاستجابة السريعة الذي يحتوي على المزيد من بيانات تعريف المنتج على اليسار.

عند الوصول إلى صفحة القائمة هذه ، يمكنك عرض الوظائف الموضحة في "إعدادات النظام" القسم.

اضغط مع الاستمرار على المفتاح 🛆 لمدة 5 ثوان لعرض رمز الاستجابة السريعة كاملا مع جميع بيانات تعريف المنتج. للخروج من هذه الصفحة ، انتظر 2 دقيقة أو اضبغط على أي مفتاح.

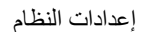

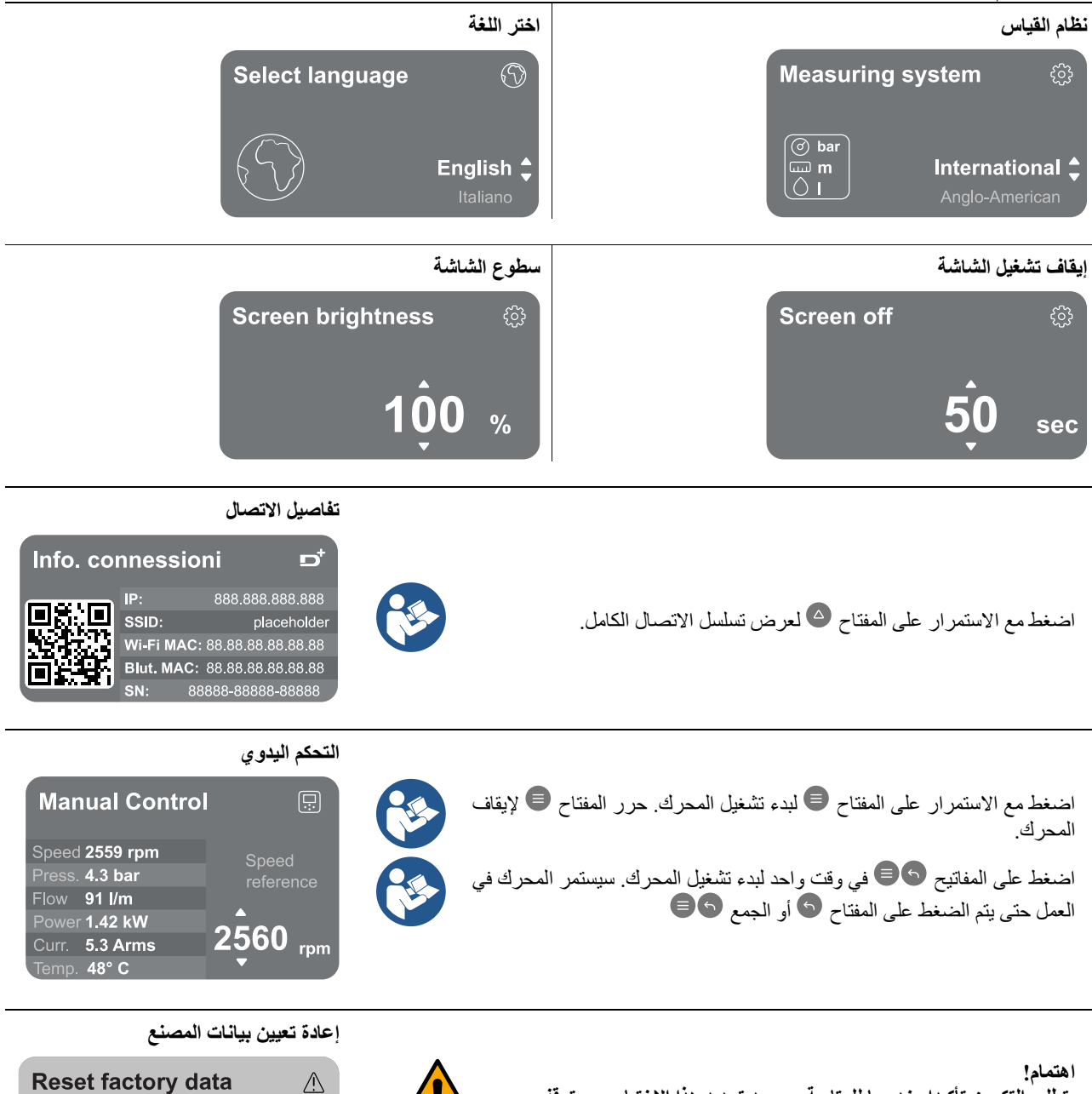

يتطلب التكوين تأكيدا مزدوجا للمتابعة. بمجرد تحديد هذا الاختيار ، سيتوقف النظام ، ويعود إلى إعدادات بدء التشغيل الأول. لن يتمكن النظام من إعادة التشغيل إلا بعد إعادة إدخال الإعدادات.

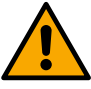

# **Reset factory data**

Sistema

LV ver: 888.888.888.888 HV ver: 888.888.888 HV ver: 888.888 HV ver: 888.888 HV ver: 888.888 HV ver: 888.888 HV ver: 888.888 HV ver: 888.888 HV ver: 888.888 HV ver: 888.888 HV ver: 888.888 HV ver: 888.888 HV ver: 888.888 HV ver: 888.888 HV ver: 888.888 HV ver: 888.888 HV ver: 888.888 HV ver: 888.888 HV ver: 888.888 HV ver: 888 HV ver: 888.888 HV ver: 888 HV ver: 888

Impostazioni > ≡

The motor will be stopped and all settings and configurations will be reset to factory settings. The procedure cannot be cancelled. Do you want to continue?

4.12 تكوين الدورة الدموية

#### معالج الإعداد - مضخة واحدة 1.4.12

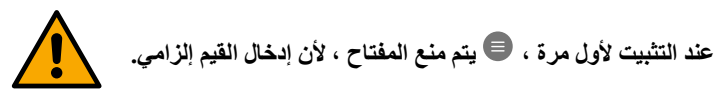

في هذا القسم يمكنك تعيين:

- القيم الأساسية للدوران: التردد ، التيار الممتص والحد الأقصى لعدد الثورات ، والتي يمكن العثور عليها على لوحة بيانات الجهاز المراد تکوينه ؛
  - الجهد المقنن للجهاز. -

# انتباه: شاشة "الجهد المقنن للمضخة " متاحة فقط لطرز معينة من الأجهزة.

- اتجاه الدوران: في هذه الشاشة ، يمكنك اختبار اتجاه دوران المحرك ، وإذا لزم الأمر تغيير الاتجاه بين اتجاه عقارب الساعة وعكس اتجاه عقارب الساعة
  - اختيار المسترشد (انظر الفصل 12.4.3 التكوين الموجه) أو التكوين اليدوي (انظر الفصل 12.4.4 التكوين اليدوي). \_

#### معالج الإعداد - مجموعات المضخات 2.4.12

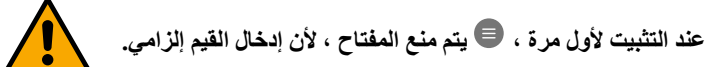

في هذا القسم المخفض ، يمكنك تعيين:

- تشغيل الجهاز كاحتياطي
- التيار الذي تمتصه المصَّحة ، والذي يمكن العثور عليه على لوحة بيانات الجهاز المراد تكوينه ؛
  - الجهد المقنن للمضخة \_

# انتباه: شاشة "الجهد المقنن للمضخة " متاحة فقط لطرز معينة من الأجهزة.

اتجاه الدوران: في هذه الشاشة ، يمكنك اختبار اتجاه دوران المحرك ، وإذا لزم الأمر تغيير الاتجاه بين اتجاه عقارب الساعة وعكس اتجاه عقارب الساعة

#### التكوين الموجه 3.4.12

يسمح التكوين الموجه للنظام بالمسح التلقائي عبر سلسلة من منحنيات الضبط الصالحة ، اعتمادا على نوع التطبيق والنظام المتاح. يمكن تحديد التطبيقات التالية:

- إعادة تدوير DHW
  - الدائرة الأولية
  - الدائرة الثانوية
    - آخر \_

لشرح منحنيات الضبط الصحيحة، انظر الفصل 12.4.4 التكوين اليدوي.

إذا تم تحديد الدائرة الثانوية ، فهذا يسمح لك أيضا بتعيين نوع النظام لديك:

- تكبيف صمامات ثرموستاتية
- المناطق مع ترموستات
  - الأسطح المشعة

عند التثبيت لأول مرة ، سيطلب منك ضبط مستشعر الضغط.

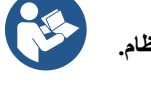

يجب اختيار مستشعر الضغط على أساس الخصانص الهيدروليكية للنظام

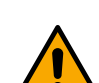

إذا أظهر رمز منحنى الضبط الرمز 🍳 ، فهذا يشير إلى أنه لم يتم تحديد مستشعر الضغط أو درجة الحرارة. قم بتوصيله أو تحقق من أنه سليم. بمجرد الانتهاء من ذلك ، من الضروري إعادة التشغيل من تكوين الدورة الدموية.

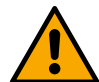

بمجرد تحديد منحنى الضبط ، يتحقق النظام مما إذا كان مستشعر الضبغط (للضبغط التفاضلي الثابت والضبغط التفاضلي النسبي ومنحنيات السرعة الثابتة) أو مستشعر درجة الحرارة (لدرجة الحرارة الثابتة T1 ، درجة الحرارة الثابتة T2 ، منحنيات فرق درجة الحرارة الثابتة) موجودا ويعمل بمجرد التحقق ، يجب تعيين نوع التحكم.

يمكنك الاختيار من بين ثلاثة مدخلات خارجية يجب توصيلها بالرصيف (عنصر تحكم 0-10 فولت ، مستشعر 4-20 مللي أمبير ، تحكم PWM) وتكوين يدوي.

يمكن إجراء التخصيصات لكل حالة وفقا لنوع منحنى الضبط المختار.

عند اكتمال التكوين، تابع إلى الفصل 12.4.5 التكوينات الاختيارية.

## 4.4.12 التكوين اليدوي

يوفر التكوين اليدوي جميع منحنيات الصبط التي يدير ها العاكس. سيكون الأمر متروكا للمثبت لاختيار الأنسب وفقا لخصائص المصنع. يسمح العاكس باستخدام أوضاع التنظيم التالية:

- سرعة ثابتة
- الضغط التفاضلي المستمر
- الضغط التفاضلي النسبي
  - درجة حرارة ثابتة T1
  - درجة حرارة ثابتة T2
  - فرق درجة حرارة ثابتة

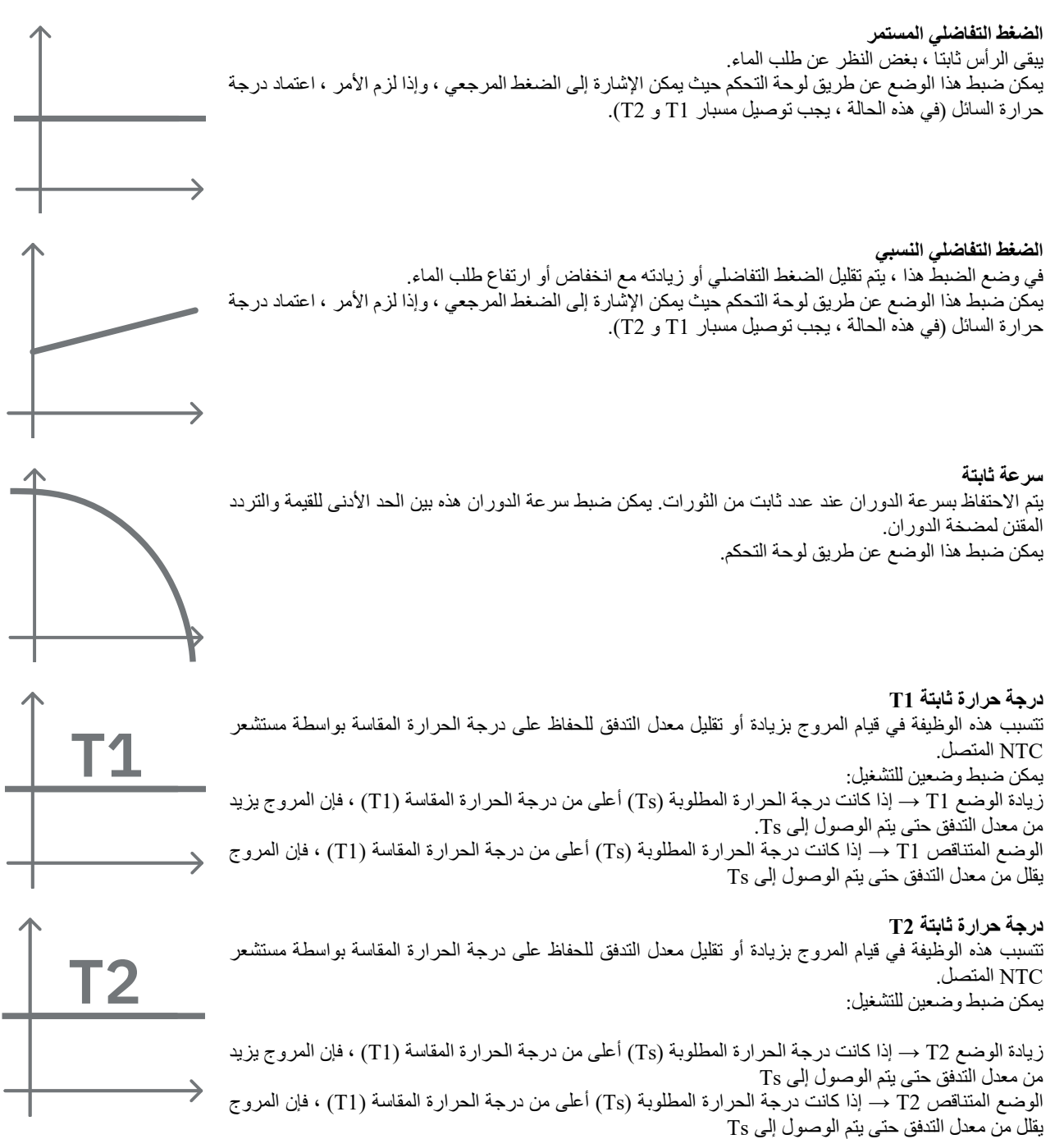

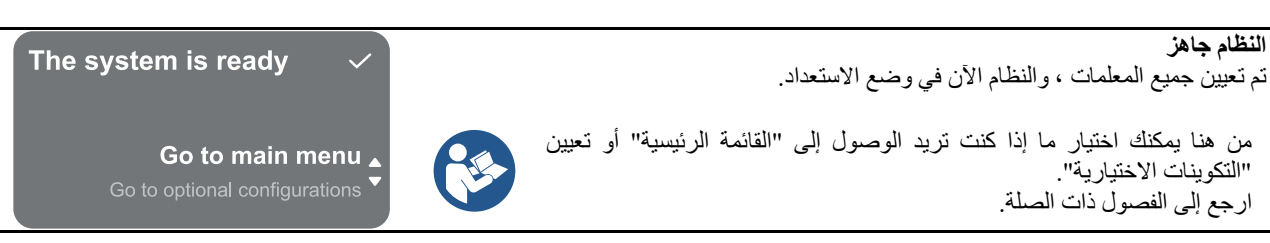

#### التكوينات الاختيارية 5.4.12

تكوين بروتوكول الاتصال تتيح لك هذه الشاشة تمكين أو تعطيل بروتوكول اتصال Modbus ليتم تطبيقه على الجهاز . هذا القسم مخصص للمستخدمين الذين هم على دراية بأجهزة Modbus. يجب أن يكون لدى المشغل معرفة أساسية بهذا البروتوكول والمواصفات الفنية.

من المفترض أيضا أن هناك بالفعل شبكة Modbus RTU مع جهاز "رئيسي".

يتم تنفيذ البروتوكول في الجهاز ، على إدخال RS 485. وبهذه الطريقة ، سيسمح الجهاز المجهز باتصال Modbus والمتصل بشكل مناسب بالمضخة بنقل المعلومات والأوامر المتعلقة بحالته عبر الشبكة

# يتم وصف التوصيلات الكهربانية والمعلمات المدعومة لاتصالات MODBUS RTU في الفصل 17 بروتوكول اتصال مودبوس.

#### تكوين الإدخال / الإخراج تتبح لك هذه الشاشة تحرير و / أو عرض معلومات تكوين الإدخال / الإخراج. من خلال الوصول إلى الصفحة المرجعية ، يمكنك تعيين نوع المدخلات والمخرجات المتاحة في المخترع. اتبع التعليمات التي تظهر على الشاشة لتعيين القيم وفقا لاحتياجاتك.

إعدادات إضافية

نتيح لك هذه الشاشة تحرير و/أو عرض سلسلة من المعلمات التي تتيح لك إدارة النظام. فيما يلي العناصر التي يمكن عرضها:

- تر دد الناقل •
- الحد الأقصى لتردد الدوران •
- الحد الأدنى لتردد الدوران •

بمجرد تكوينها ، ارجع إلى القائمة الرئيسية.

#### القائمة الرئيسية 6.4.12

# نظرة عامة على الشاشة

بمجرد اكتمال التكوين ، يتم عرض معلمات معينة على شاشة نظرة عامة ، اعتمادا على الشروط التالية: منحنى الضبط المحدد ، ووجود أو عدم وجود مستشعر الضغط وما إذا كانت المضخة تنتمي إلى مجموعة أم لا. يمكن أن تكون المعلمات المعروضة كما يلي:

قياس الطاقة الممتصة (فقط إذا لم يتم مم قياس ضغط التسليم تكوين المضخة بوحدة)

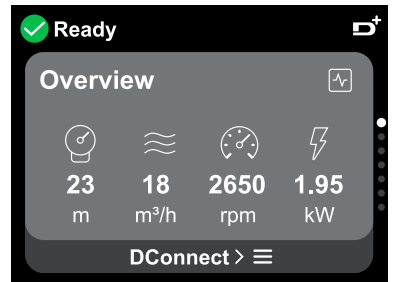

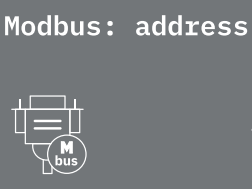

(M bus)

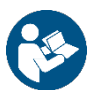

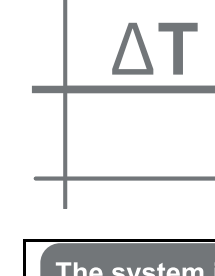

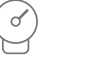

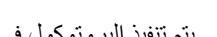

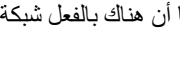

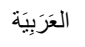

#### أيقونات الحالة

تنطبق الرموز التالية على كل من النظام والأجهزة.

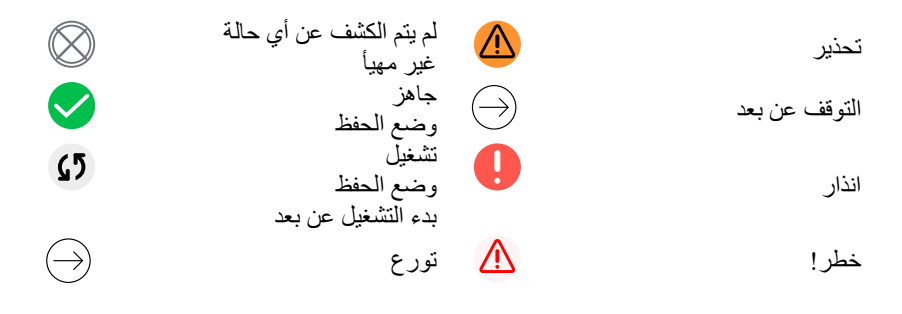

الصورة لأغراض تمثيلية فقط. لا يصف الحالة الفعلية للنظام.

يمكن أيضا إجراء الارتباط بتطبيق DConnect بمجرد اكتمال التكوين الأولي. من شاشة النظرة العامة للقائمة الرئيسية ، اضغط على المفتاح

#### هيكل القائمة

الشاشة الأولى المرئية في القائمة الرئيسية هي "تظرة عامة".

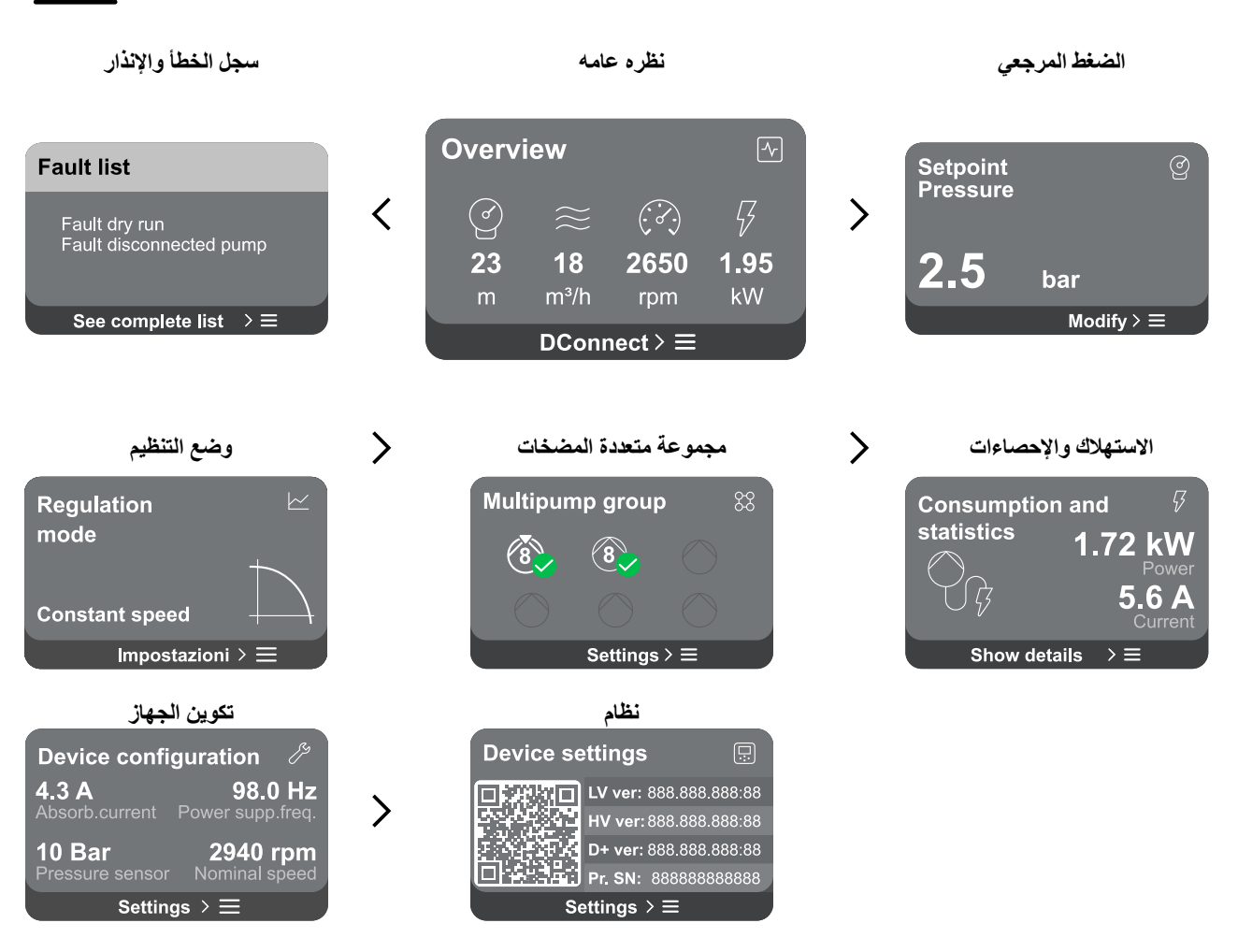

فيما يلي وصف لكل صفحة على حدة.

بمجرد وصولك إلى القسم الأخير من صفحة القائمة ، استخدم المفتاح 🕤 للانتقال للخلف إلى القائمة الرئيسية.

سجل الخطأ والإنذار يمكن الوصول إلى سجل الإنذار بسهولة في قائمة الصفحات في القائمة الرئيسية ، مباشرة أعلى صفحة قائمة الظرة عامة". تعرض هذه الصفحة سجل الأحداث بدءا من أحدث حدث سجله النظام. في حالة حدوث مشاكل في النظام و / أو الجهاز ، تحقق من المعلومات المنبثقة على الشاشة واتبع التعليمات خطوة بخطوة. يوفر النظام ما مجموعه نوعين من التنبيهات ، بترتيب الخطورة:

🛆 تحذير

يكتشف عطلا يمنع النظام أو الأجهزة من العمل بشكل طبيعي.

التحذيرات والإنذارات المنبثقة من قائمة الأحداث ، من الممكن عرض وصفها. يتيح لك ذلك فهم السبب والإجراء التالي الذي يجب اتخاذه لعلاج الخطأ.

يوفر نفس القسم "*لىجل الإنذار*" إمكانية إعادة تعيين قائمة الأخطاء المسجلة حتى تلك اللحظة. تتطلب هذه العملبة تأكبدا للمتابعة.

نقطة الضبط

من هذه الصفحة ، من الممكن تغيير نقطة التعيين المرجعية:

- إذا كان يدويا ، فمن الممكن فقط زيادة أو تقليل نقطة الضبط المرجعية بين السرعة والضغط ودرجة الحرارة وفقا لوضع التنظيم المختار .
- إذا تمت إدارتها بواسطة عنصر تحكم خارجي (0-10 فولت أو 4-20 مللي أمبير أو PWM) ، فمن الممكن تغيير نقطة الضبط عبر تكوين وضع التنظيم الذي يمكن الوصول إليه من صفحة القائمة هذه. للاطلاع على الإجراء، انظر الفصل 12.4.3 التكوين الموجه أو 12.4.4 التكوين اليدوي.

## وضع التنظيم

يتم تعيين وضع التنظيم من هذه الصفحة. من الممكن الاختيار من بين 5 أوضاع مختلفة:

- سرعة ثابتة
- الضغط التفاضلي المستمر
  - الضغط التفاضلي النسبي
    - درجة حرارة ثابتة T1 \_
    - درجة حرارة ثابتة T2
    - فرق درجة حرارة ثابتة

من الممكن تغيير أحد أنواع العمليات الخمسة عبر تكوين وضع التنظيم الذي يمكن الوصول إليه من صفحة القائمة هذه. للاطلاع على الإجراء، انظر الفصل 12.4.3 التكوين الموجه أو 12.4.4 التكوين اليدوي.

مجموعة متعددة المضخات

توفر الشاشة إمكانية إنشاء مجموعة متعددة المضخات إذا لم يتم إنشاء مجموعة بالفعل. للاطلاع على إجراء إنشاء مجموعة جديدة أو الإضافة إلى مجموعة موجودة، راجع الفصل 12.2 تكوين مجموعة متعددة المضخات.

في حالة المضخات المتصلة بالفعل بمجموعة ، يمكن الوصول إلى الإعدادات التالية:

- تكوين معلمة مجموعة المضخات المتعددة: من الممكن تكوين المضخة كاحتياطي ، أي أنه يتم تعيين أدنى أولوية بدء لها. وبالتالي ، سيبدأ الجهاز الذي تم إجراء هذا الإعداد عليه دائما في النهاية. ثُمَّ قم بتكوين المضخات التي تعمل في نفس الوقت ووقت التبادل المقابل.
  - حذف مجموعة المضخات المتعددة بأكملها: سيتم حذف المجموعة وإعداداتها.

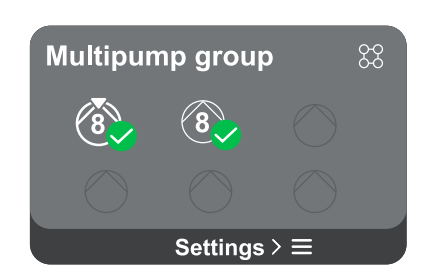

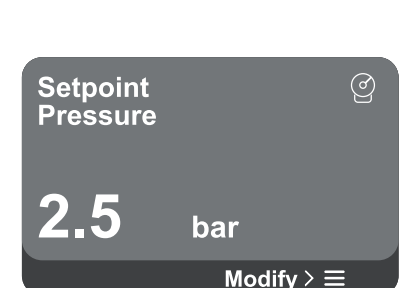

**Error Dry run** 

Fill the pump Advice code: E15

Description: Dry run detected

Time ref: 01/01/2023 23:03:56

يكتشف وجود عطل في النظام أو الأجهزة ، لكن هذا لا يمنع التشغيل.

(على سبيل المثال ، جهد بطارية المخزن المؤقت منخفض)

 $\triangle$ 

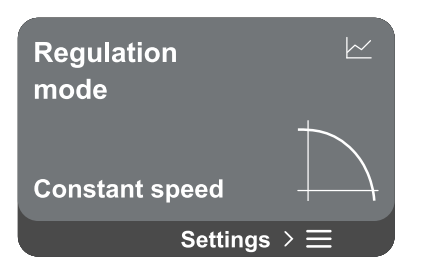

فطأ (على سبيل المثال ، لا ماء)

- حذف المضخة الحالية من مجموعة المضخات المتعدة: يتم حُذَف المضخة المعنية من المجموعة التي تنتمي إليها.
- قم بازالة المضّخة المطلوبة من مجموعة المضخات المتعدة: ستتم إزالة المضخة المحددة من المجموعة الحالية.
- إضافة مضخة إلى مجموعة موجودة: للاطلاع على إجراء الإضافة إلى مجموعة موجودة،
   انظر الفصل 12.2 تكوين مجموعة متعددة المضخات.

لا تتوفر إضافة مضخة إلى المجموعة الحالية إلا إذا لم يتم تجاوز الحد الأقصى لعدد الأجهزة القابلة للتوصيل: ما يصل إلى 6 أجهزة في وضع الضغط أو ما يصل إلى 4 أجهزة في وضع الدوران أو ما يصل إلى 2 جهاز في وضع الدوران مع أجهزة مزدوجة.

الاستهلاك والإحصاءات

توفر الشاشة إمكانية التحقق من:

إذا لم تكن المضخة جزءا من مجموعة ، فإن الطاقة والقيم الحالية التي تستهلكها المضخة.
 إذا كانت المضخة جزءا من مجموعة ، فإن الطاقة والقيم الحالية للمضخة وكذلك الطاقة التي

تستخدمها المجموعة.

في كلتا الحالتين ، تسمح الشاشة بالوصول إلى مزيد من التفاصيل:

- التفاصيل الإحصائية: من خلال الوصول إلى هذه الوظيفة ، يمكنك عرض 3 عناصر :
  - قياسات المضخة مع الكميات ذات الصلة المدرجة.
- ساعات العمل: تشير إلى ساعات تشغيل الجهاز وساعات عمل المضخة وعدد مرات بدء تشغيل المحرك.
- إحصائيات التدفق: تشير إلى قياسات التدفق الكلي والجزئي. يمكن إعادة ضبط قياس التدفق الجزئي.

يتوفر خيار إحصائيات التدفق فقط إذا تم تنفيذ التكوين الأولي.

تفاصيل الاستهلاك: يتم عرض رسم بياني للطاقة التي يتم توصيلها على 5 أشرطة عمودية. يشير الرسم البياني إلى المدة التي قضتها المضخة عند مستوى طاقة معين. على المحور الأفقي السفلي توجد القضبان عند مستويات الطاقة المختلفة ؛ على المحور الأفقي العلوي ، الوقت الذي كانت فيه المضخة قيد التشغيل عند مستوى الطاقة المحدد (٪ من الوقت بالنسبة إلى الإجمالي).

إذا كانت المضخة جزءا من مجموعة ، فيمكن عرض الضغط والتدفق (فقط إذا كان مستشعر الضيغط على خطأ) واستهلاك الطاقة للمجموعة والتدفق واستهلاك الطاقة لكل جهاز من الأجهزة المتصلة بالتفصيل.

سيتم أيضا عرض الضغط ودرجة الحرارة والسرعة والطاقة للمضخة الحالية ، اعتمادا على وضع التنظيم المختار ووجود أو عدم وجود مستشعر الضغط. من هنا ، يمكن الوصول إلى الرسم البياني للطاقة.

#### تكوين الجهاز

تُعرَّض الشاشة ملخصا موجز اللحالة والإعدادات المعينة للنظام. العناصر الرئيسية الموصوفة هي: التيار الممتص، تردد الإمداد، نوع مستشعر الضغط، عدد الثورات. عند الوصول إلى صفحة القائمة هذه، يمكن عرض الخيارات التالية:

- التكوين عند بدء التشغيل لأول مرة: توفر هذه الميزة وظيفتين إضافيتين موضحتين في الفقرات أدناه الوصول للقراءة فقط و تعديل التكوين.
- التكوين عند بدء التشغيل لأول مرة عبر تطبيق DConnect: تتيح هذه الميزة "التكوين الأولي" ليتم تنفيذها مرة أخرى عبر تطبيق Dconnect. انظر الفصل 12.1.1 التكوين الأولي مع تطبيق DConnect

اهتمام!

بمجرد تحديد هذا الاختيار ، سيتوقف النظام ، ويعود إلى إعدادات بدء التشغيل الأول. لن يتمكن النظام من إعادة التشغيل إلا بعد إعادة إدخال الإعدادات.

- . تكوين بروتوكول الاتصال: انظر الفصل 12.4.5 التكوينات الاختيارية.
- تكوين الإدخال / الإخراج: انظر الفصل 12.4.5 التكوينات الاختيارية.
  - إعدادات إضافية: انظر الفصل 12.4.5 التكوينات الاختيارية.

| Consumption | and        | 8          |
|-------------|------------|------------|
| statistics  | 1.72 k     | W          |
| Y z         | <b>5.6</b> | A<br>rrent |
| Show deta   | ils >≡     |            |

| Device configuration 🧷 |                  |  |  |  |
|------------------------|------------------|--|--|--|
| <b>4.3 A</b>           | <b>98.0 Hz</b>   |  |  |  |
| Absorb.current         | Power supp.freq. |  |  |  |
| <b>10 Bar</b>          | <b>2940 rpm</b>  |  |  |  |
| Pressure sensor        | Nominal speed    |  |  |  |
| Settings > ☰           |                  |  |  |  |

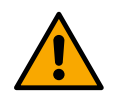

الوصول للقراءة فقط نتيح لك هذه الوظيفة عرض جميع الإعدادات المحددة أثناء "التكوين الأولي". الوصول للقراءة فقط وبالتالي لا يمكن تغيير القيم.

تعديل التكوين

تسمح هذه الوظيفة بإجراء "التكوين الأولي" مرة أخرى ، مما يسمح للمستخدم بتغيير القيم المحددة مسبقا. انظر الفصل "12.1 التكوين الأولي".

اهتمام! بمجرد تحديد هذا الاختيار ، سيتوقف النظام ، ويعود إلى إعدادات بدء التشغيل الأول. لن يتمكن النظام من إعادة التشغيل إلا بعد إعادة إدخال الإعدادات. نظام الاستجابة السريعة الذي يحتوي على المزيد من بيانات تعريف المنتج على اليسار. الاستجابة السريعة الذي يحتوي على المزيد من بيانات تعريف المنتج على اليسار. عند الوصول إلى صفحة القائمة هذه ، يمكنك عرض الوظائف الموضحة في "إعدادات النظام" النظام" التعليم الم

اضغط مع الاستمرار على المفتاح 🛆 لمدة 5 ثوان لعرض رمز الاستجابة السريعة كاملا مع جميع بيانات تعريف المنتج. للخروج من هذه الصفحة ، انتظر 2 دقيقة أو اضغط على أي مفتاح.

Settings > ≡

إعدادات النظام

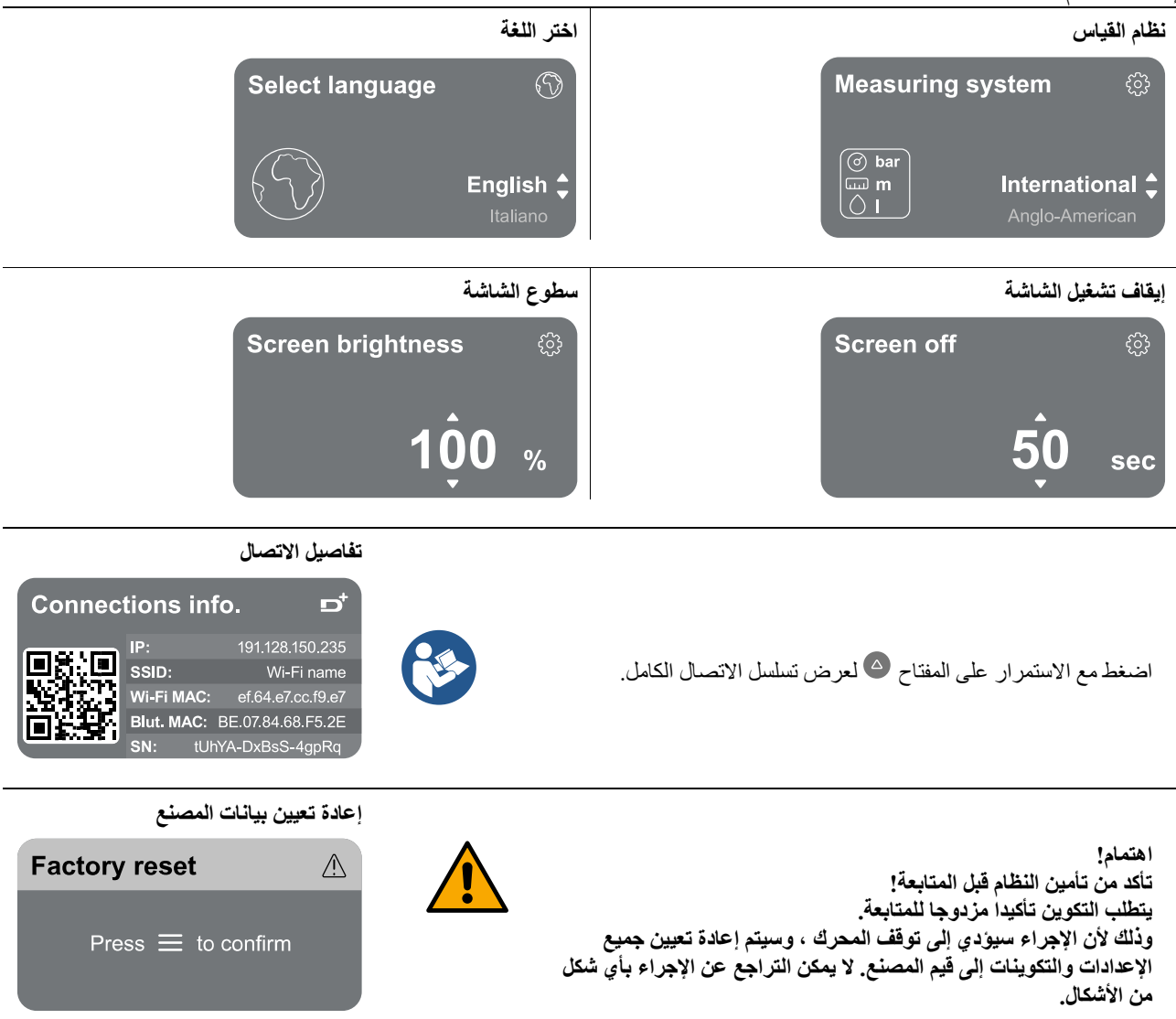

584
### 1 3 إعادة تشغيل النظام العام

لإعادة تعيين NGDRIVE ، اضغط باستمرار على مفاتيح 4 على اللوحة في وقت واحد لمدة 1 ثانية على الأقل. تؤدي هذه العملية إلى إعادة تشغيل الجهاز ولا تحذف الإعدادات المحفوظة بواسطة المستخدم.

## 1.13 استعادة إعدادات المصنع

لاستعادة إعدادات المصنع ، راجع الفصل "إعدادات النظام > إعادة ضبط بيانات المصنع".

# 1 4 التطبيق ، DCONNECT السحابة وتحديث البرامج

باستخدام التطبيق أو عبر مركز الخدمة ، يمكنك تحديث برنامج المنتج إلى أحدث إصدار متاح لتشغيل مجموعة المضخات ، يجب أن تكون جميع إصدارات البرامج الثابتة هي نفسها ، لذلك إذا كنت تقوم بإنشاء مجموعة بجهاز واحد أو أكثر بإصدارات مختلفة من البرامج الثابتة ، فستحتاج إلى إجراء تحديث لمحاذاة جميع الإصدارات.

#### متطلبات الكمبيوتر للوصول إلى لوحة معلومات السحابة

- متطلبات التطبيق: الهاتف الذكى أندرويد ≥ 8. متصفح الويب الذي يدعم جافا سكريبت (مثل Microsoft Edge و
  - آي أو إس ≥ 12 Firefox و Google Chrome و Safari). الوصول إلى الإنترنت.
  - الوصول إلى الإنترنت

# متطلبات شبكة الإنترنت للوصول إلى سحابة Dconnect

- اتصال إنترنت مباشر نشط ودائم في الموقع.
  - مودم / راوتر واي فاي.
- إشارة WiFi ذاتٌ نوعية جيدة وطاقة في المنطقة التي تم تثبيت المنتج عليها.

إذا تدهورت إشارة WiFi ، نقترح استخدام موسع WiFi.

يوصى باستخدام DHCP ، على الرغم من أنه يمكن تعيين عنوان IP ثابت.

### تحديثات البرامج الثابتة

قبل البدء في استخدام الجهاز ، تأكد من تحديث المنتج إلى أحدث إصدار من SW المتاح. تضمن لك التحديثات استخداما أفضل للخدمات التي يقدمها المنتج. لتحقيق أقصى استفادة من المنتج ، تحقق أيضا من الدليل عبر الإنترنت وشاهد مقاطع الفيديو التوضيحية. تتوفر جميع المعلومات الضرورية على dabpumps.com أو على: Internetofpumps.com

### 1.14 تنزيل التطبيق وتثبيته

يمكن تكوين المنتج ومراقبته عبر تطبيق خاص متاح من المتاجر الرئيسية.

- في حالة الشك ، انتقل إلى internetofpumps.com للحصول على إرشادات.
- قم بتنزيل DConnect! التطبيق من متجر Google Play لأجهزة Android أو متجر التطبيقات لأجهزة Apple.
  - بمجرد التنزيل ، سيظهر الرمز المرتبط بتطبيق DConnect على شاشة جهازك.
  - للتشغيل الأمثل للتطبيق ، اقبل شروط الاستخدام وجميع التصاريح المطلوبة للتفاعل مع الجهاز .
- لكي ينجح الإعداد الأولي و / أو التسجيل في سحابة DConnect وتثبيت وحدة التحكم ، من الضروري القراءة بعناية واتباع جميع التعليمات الواردة في DConnect! التطبيق.

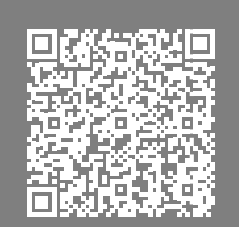

قم بتنزيل التطبيق من http://internetofpumps.com

### DAB دالتسجيل السحابي 2.14

إذا لم يكن لديك بالفعل حساب DConnect DAB ، فقم بالتسجيل بالنقر فوق الزر المناسب. مطلوب بريد الكتروني صالح سيتم إرسال رابط التفعيل إليه للتأكيد

> أدخل جميع البيانات المطلوبة المميزة بعلامة النجمة. يرجى الموافقة على سياسة الخصوصية وملء البيانات المطلوبة. التسجيل في DConnect مجاني ويمكنك من الحصول على معلومات حول استخدام منتجات DAB.

#### **3.14** تكوين المنتج

يمكن تكوين المنتج ومراقبته عبر تطبيق خاص متاح من المتاجر الرئيسية. في حالة الشك ، انتقل إلى internetofpumps.com للحصول على إرشادات. يوجه التطبيق المثبت خطوة بخطوة خلال الإعداد الأولى للمنتج وتثبيته. يسمح التطبيق أيضا للمثبت بتحديث المنتج والاستفادة من خدمات DConnect الرقمية. الرجوع إلى التطبيق نفسه لإكمال العملية.

# 5 1 بروتوكول اتصال مودبوس

الهدف من هذا القسم هو توضيح الاستخدام الصحيح لواجهة MODBUS لنظام إدارة المباني ليتم تطبيقه على الأجهزة في خط NGDrive.

هذا القسم مخصص للمستخدمين الذين هم على دراية بأجهزة Modbus. يجب أن يكون لدى المشغل معرفة أساسية بهذا البروتوكول والمواصفات الفنية.

من المفترض أيضا أن هناك بالفعل شبكة Modbus RTU مع جهاز "رئيسي".

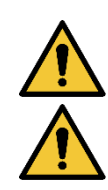

# الاختصارات والتعاريف

| خدمات اداره | نظام إدارة المبانى           |
|-------------|------------------------------|
| المباني     |                              |
| سي آر سي    | فحص التكرار الدوري           |
| آر تي يو    | الوحدة الطرفية البعيدة       |
| 0x          | بادئة تحدد رقما سداسيا عشريا |

### 1.5.1 الربط الكهربائي

يتم تنفيذ بروتوكول Modbus على ناقل RS 485. يجب إجراء التوصيلات وفقا للجدول أدناه.

| محطة مودبوس | وصف                   |
|-------------|-----------------------|
| A           | المحطة غير مقلوبة (+) |
| В           | محطة مقلوبة (-)       |
| Y           | جي إن دي              |

*جدول* 2

# 2.5 1 تكوين مودبوس

يمكن توصيل الجهاز مباشرة في شبكة MODBUS RTU RS485 كجهاز تابع. يوفر الرسم البياني التالي تمثيلا بيانيا لنوع الشبكة المراد إنشاؤها.

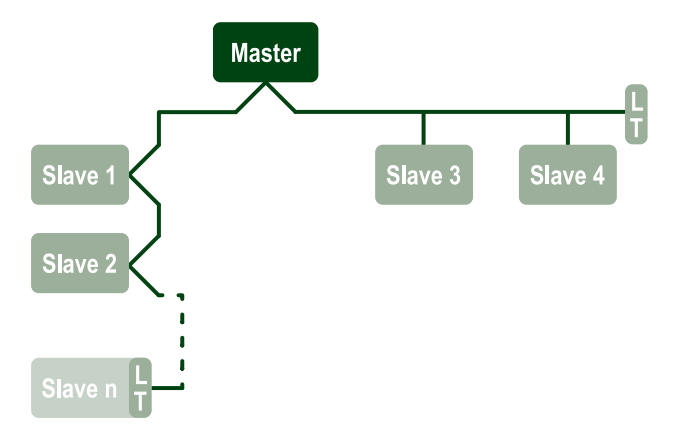

من خلال اتصال Modbus ، ستسمح المضخة بنقل المعلومات والأوامر المتعلقة بحالتها وحالة أي مجموعة مضخة تنتمي إليها. المعلمات المدعومة لاتصال MODBUS RTU موصوفة أدناه

| مواصفات مودبوس  | وصف                                          | تلاحظ                    |
|-----------------|----------------------------------------------|--------------------------|
| بروتوكول        | مودبوس RTU                                   | يتم دعم وضع "الرقيق" فقط |
| اتصالات         | كتلة المحطة الطرفية                          |                          |
| واجهة مادية     | آر إس 485                                    |                          |
| عنوان مودبوس    | من 1 (افتراضي) إلى 247                       |                          |
| السرعة المدعومة | 2400 ، 4800 ، 9600 ، 19200 (افتراضي) ، 38400 |                          |
| بت البدء        | 1                                            |                          |
| بت البيانات     | 8                                            |                          |
| بت الإيقاف      | 1 (افتراضي) ، 2                              |                          |
| بتات التكافؤ    | لا شيء ، زوجي (افتراضي) ، فردي               |                          |
| تأخير الاستجابة | من 0 (افتراضي) إلى 3000 مللي ثانية. (3 ثوان) |                          |

جدول 3 معلمات Modbus R TU

**RTU سجلات مودبوس RTU** يتم عرض الوظائف المدعومة في الجدول التالي: العَرَبِيَة

| نوع                | رمز | الهيكس | اسىم                | بادئة التسجيل |
|--------------------|-----|--------|---------------------|---------------|
|                    | 03  | 0x03   | قراءة سجلات الحجز   | 4             |
|                    | 04  | 0x04   | قراءة سجلات الإدخال | 3             |
| بیالت ۱۵ بت (سجدت) | 05  | 0x05   | ملف الكتابة         | 0             |
|                    | 06  | 0x06   | كتابة سجل الحجز     | 4             |

1 . 5 . 3 . 1 نوع رسانل مودبوس اعتمادا على حالة تشغيل العبد ، قد يتم أيضا تلقي رسائل خطأ. على وجه الخصوص ، قد يقوم الجهاز بإرجاع رسائل الخطأ التالية:

| معنى                                                                  | رمز الخطأ |
|-----------------------------------------------------------------------|-----------|
| وظيفة غير صالحة. يستخدم هذا الخطأ أيضا في حالة حدوث خطأ عام           | 01        |
| العنوان غير صالح أو غير متوفر في وقت الطلب                            | 02        |
| قيمة غير صالحة. القيمة المشار إليها غير صالحة وبالتالي لم يتم تعيينها | 03        |
| لم يتم تنفيذ الأمر                                                    | 04        |

سيتم تمييز أي استجابة خطأ محتملة بعد معالجة الأمر الفردي.

| نوع         | سجل  | اسم                   | تطبيق | W / X دائري. | W / X الصحافة. | البعد [بت] | نطاق      | وصف                                                                                                    |
|-------------|------|-----------------------|-------|--------------|----------------|------------|-----------|----------------------------------------------------------------------------------------------------|
| <b>د</b> جز | 0101 | وضع التنظيم           | سيرك  | آر<br>دبليو  | ن.أ.           | 16         | 5-0       | 0 -> رأس ثابت 1 -> رأس متغير 2 -><br>منحنى ثابت 3 -> درجة حرارة ثابتة T<br>التسليم 4 -> درجة حرارة ثابتة T العودة5<br>-> فرق ثابت في درجة الحرارة |
| حجز         | 0102 | نقطة ضبط الرأس        | سيرك  | آر<br>دبليو  | ن.أ.           | 16         | 160-10    | شريط × 10                                                                                                    |
| حجز         | 0103 | نقطة ضبط السرعة       | سيرك  | آر<br>دبليو  | ن.أ.           | 16         | 3000-900  | دورة في الدقيقة                                                                                                    |
| حجز         | 0104 | نقطة ضبط درجة الحرارة | سيرك  | آر<br>دبليو  | ن.أ.           | 16         | 1200-200- | سنت درجة x10                                                                                                    |
| حجز         | 0105 | عتبة درجة الحرارة     | سيرك  | آر<br>دبليو  | ن.أ.           | 16         | 1000-0    | سنت درجة x10                                                                                                    |
| حجز         | 0106 | نقطة ضبط DT1          | سيرك  | آر<br>دبليو  | ن.أ.           | 16         | 1400-10   | سنت درجة x10                                                                                                    |
| حجز         | 0107 | حالة البدء            | سيرك  | آر<br>دبليو  | ن.أ.           | 16         | 2-0       | ON1 -> OFF2 <- 0 -> تحويلة                                                                                                    |
| حجز         | 0108 | تأخير الصرف           | سيرك  | آر<br>دبليو  | ن.أ.           | 16         | 14-0      | ثانيه                                                                                                    |
| حجز         | 0109 | عامل الاقتصاد         | سيرك  | آر<br>دبليو  | ن.أ.           | 16         | 100-50    | %                                                                                                    |
| حجز         | 0110 | حساسية معززة          | سيرك  | آر<br>دبليو  | ن.أ.           | 16         | 80-0      | %                                                                                                    |
| حجز         | 0111 | نوع التوأم            | سيرك  | آر<br>دبليو  | ن.أ.           | 16         | 3-0       | 0 -> بديل1 -> احتياطي2 -> متزامن                                                                                                    |

|     |      |                                    | 2                             | العَرَبِيَة |             |    |          |                                                                                                    |
|-----|------|------------------------------------|-------------------------------|-------------|-------------|----|----------|----------------------------------------------------------------------------------------------------|
| حجز | 0112 | نوع مستشعر الرأس                   | سيرك                          | آر<br>دبليو | ن.أ.        | 16 | 10-0     | <-0<br>BAR_RATIOMETRIC_10_90_6_1_<br><-1,<br>BAR_RATIOMETRIC_10_90_5_2_<br><-2,<br>BAR_RATIOMETRIC_10_90_0_4_<br><-3,<br>BAR_RATIOMETRIC_10_90_0_6_<br><-4,<br>BAR_RATIOMETRIC_10_90_10_<br><-0,5<br>BAR_RATIOMETRIC_10_70,6_0_<br><-6<br>BAR_RATIOMETRIC_10_70_6_1_<br><-7,<br>BAR_RATIOMETRIC_10_70_6_1_<br><-8,<br>BAR_RATIOMETRIC_10_70_5_2<br><-9,<br>BAR_RATIOMETRIC_10_70_0_4<br>_BAR_0_6_<-10,<br><ratiometric_10_70< td=""></ratiometric_10_70<>                                                                                                    |
| حجز | 0113 | عنصر تحكم في الإدخال<br>التناظري 1 | سيرك                          | آر<br>دبليو | ن.أ.        | 16 | 6-0      | 0 -0 فولت زيادة2 -> 0 -> تعطيل1 -> 0 -0 فولت زيادة2 -> 10 فولت ملي أمبير 10 ولي أمبير تناقص 5 -> 20 مللي أمبير تناقص 5 -> 90M تناقص 9 -> 90M                                                                                                    |
| حجز | 0201 | وقت الصرف                          | سيرك /<br>صحافة               | R           | آر<br>دبليو | 16 | 1440-0   | محضر                                                                                                    |
| حجز | 0202 | وظيفة الإخراج 1                    | سيرك /<br>صحافة               | R           | آر<br>دبليو | 16 | 3-0      | 0 -> دیسابییتاتو NO1 -> دیسابییتاتو<br>NC2 -> خطأ رقم 3 -> خطأ NC                                                                                                    |
| حجز | 0203 | وظيفة الإخراج 2                    | سيرك /<br>صحافة               | R           | آر<br>دبليو | 16 | 3-0      | 0 -> دیسابییتاتو NO1 -> دیسابییتاتو<br>NC2 -> تشغیل NC -> تشغیل NC                                                                                                    |
| حجز | 0204 | التردد الاسمي                      | سيرك /<br>صحافة               | R           | R           | 16 | 2000-400 | هرتز × 10                                                                                                    |
| حجز | 0205 | الحد الأدنى للتردد                 | سيرك /<br>صحافة               | R           | R           | 16 | 2000-0   | هرتز × 10                                                                                                    |
| حجز | 0207 | AC_Acceleration                    | سيرك /<br>صحافة               | R           | R           | 16 | 9-0      |                                                                                                    |
| حجز | 0208 | إخراج المحرك                       | سيرك /<br>صحافة               | R           | R           | 16 | 7-0      | <ul> <li>&lt;- UNDEFINED_MO,1 &lt;- 0</li> <li>&lt;- PH_1_230V_MO,2</li> <li>&lt;- PH_1_110V_MO,3</li> <li>&lt;- PH_1_230V_WIRE_3,4</li> <li>&lt;- PH_1_110V_WIRE_3,5</li> <li>&lt;- PH_1_110V_WIRE_3,0</li> <li></li> <li></li></ul> |
| حجز | 0210 | محولات معاصرة نشطة                 | سيرك /<br>صحافة               | R           | R           | 16 | 6-0      |                                                                                                    |
| حجز | 0211 | مانع القفل                         | سيرك /<br>صحاف <mark>ة</mark> | R           | R           | 16 | 1-0      | 0 -> تعطيل1 -تمكين >                                                                                                    |
| حجز | 0212 | التيار الاسمي                      | سيرك /<br>صحافة               | R           | R           | 16 | 32000-0  | ما                                                                                                    |
| حجز | 0213 | نظام القياس                        | سيرك /<br>صحافة               | آر<br>دبليو | آر<br>دبليو | 16 | 1-0      | 0 -> دولي1 -> أنجلو أمريكي                                                                                                    |

|     |      |                                | 2               | العَرَبِيَة |             |    |          |                                                                                                    |
|-----|------|--------------------------------|-----------------|-------------|-------------|----|----------|----------------------------------------------------------------------------------------------------|
| حجز | 0214 | اللغة                          | سيرك /<br>صحافة | آر<br>دبليو | آر<br>دبليو | 16 | 20-0     | <ul> <li>&lt;- ENG 2 -&gt; DEU 3 &lt;- 1 إيطاليا 1 -&gt; SPA 4 -&gt; DUT 5 -&gt; FIN 6 -&gt; SWE 7</li> <li>&lt;- TUR 8 -&gt; RUM 9 &lt;-&gt; POL 11 -&gt; RUS 12 -&gt; POR 13</li> <li>&lt;- FRE 15 &lt;- 14 (غير حاضر) THA (غير حاضر) 16 -&gt; تشي (غير - 16 (كال 2-&gt; SLO)</li> <li>&lt;- ARB 18 -&gt; GRE 19 &lt;- 17 (JUR 20 -&gt; UKR)</li> </ul> |
| حجز | 0215 | عامل التشغيل الجاف             | سيرك /<br>صحافة | R           | R           | 16 | 95-10    | %                                                                                                    |
| حجز | 0216 | السرعة الاسمية                 | سيرك /<br>صحافة | R           | R           | 16 | 3000-750 | دورة في الدقيقة                                                                                                    |
| حجز | 0217 | تكوين العاكس                   | سيرك /<br>صحافة | R           | R           | 16 | 1-0      | 0 -> تلقائي 1 -> احتياطي                                                                                                    |
| حجز | 0218 | وقت الإضاءة الخلفية            | سيرك /<br>صحافة | آر<br>دبليو | آر<br>دبليو | 16 | 660-20   | ثانيه                                                                                                    |
| حجز | 0219 | الإضاءة الخلفية                | سيرك /<br>صحافة | آر<br>دبليو | آر<br>دبليو | 16 | 255-20   |                                                                                                    |
| حجز | 0220 | اتجاه الدوران                  | سيرك /<br>صحافة | R           | R           | 16 | 1-0      |                                                                                                    |
| حجز | 0301 | ضغط نقطة الضبط                 | کبس             | ن.أ.        | آر<br>دبليو | 16 | 60-5     | شريط × 10                                                                                                    |
| حجز | 0302 | 1 Aux نقطة الضبط 1             | کبس             | ن.أ.        | آر<br>دبليو | 16 | 60-5     | شريط × 10                                                                                                    |
| حجز | 0303 | 2 Aux نقطة الضبط               | کبس             | ن.أ.        | آر<br>دبليو | 16 | 60-5     | شريط × 10                                                                                                    |
| حجز | 0304 | Aux 3 نقطة الضبط               | کبس             | ن.أ.        | آر<br>دبليو | 16 | 60-5     | شريط × 10                                                                                                    |
| حجز | 0305 | 4 Aux نقطة الضبط               | کبس             | ن.أ.        | آر<br>دبليو | 16 | 60-5     | شريط × 10                                                                                                    |
| حجز | 0306 | عتبة الضغط المنخفض             | کبس             | ن.أ.        | آر<br>دبليو | 16 | 40-5     | شريط × 10                                                                                                    |
| حجز | 0307 | انخفاض الضغط لإعادة<br>التشغيل | کبس             | ن.أ.        | آر<br>دبليو | 16 | 50-1     | شريط × 10                                                                                                    |
| حجز | 0308 | وقت كشف التشغيل الجاف          | کبس             | ن.أ.        | آر<br>دبليو | 16 | 50-10    | ثانيه                                                                                                    |
| حجز | 0309 | تأخير الضغط المنخفض            | کبس             | ن.أ.        | آر<br>دبليو | 16 | 12-0     | ثانيه                                                                                                    |
| حجز | 0310 | تمكين الضغط المنخفض            | کبس             | ن.أ.        | آر<br>دبليو | 16 | 2-0      | 0 -> تعطيل1 -> إعادة التشغيل التلقائي2<br>-> إعادة التشغيل اليدوي                                                                                                    |
| حجز | 0311 | تأخير إيقاف التشغيل            | کبس             | ن.أ.        | آر<br>دبليو | 16 | 120-2    | ثانيه                                                                                                    |
| حجز | 0312 | الدعامة.كسب نبات جامد          | کبس             | ن.أ.        | آر<br>دبليو | 16 | 26-0     |                                                                                                    |
| حجز | 0313 | انتيج. كسب نبات جامد           | کبس             | ن.أ.        | آر<br>دبليو | 16 | 26-0     |                                                                                                    |
| حجز | 0314 | الدعامة. كسب نبات مرن          | کبس             | ن.أ.        | آر<br>دبليو | 16 | 26-0     |                                                                                                    |

|                                                                                                    |        |    |             | العَرَبِيَا | 2   |                        |      |     |
|----------------------------------------------------------------------------------------------------|--------|----|-------------|-------------|-----|------------------------|------|-----|
|                                                                                                    | 26-0   | 16 | آر<br>دبليو | ن.أ.        | کبس | انتيج. اكتساب نبات مرن | 0315 | حجز |
|                                                                                                    | 1-0    | 16 | آر<br>دبليو | ن.أ.        | کبس | تمكين الليل والنهار    | 0316 | حجز |
| %                                                                                                    | 90-20  | 16 | آر<br>دبليو | ن.أ.        | کبس | تقليل الليل والنهار    | 0317 | حجز |
| محضر                                                                                                    | 1439-0 | 16 | آر<br>دبليو | ن.أ.        | کبس | وقت بدء الليل والنهار  | 0318 | حجز |
| محضر                                                                                                    | 1440-5 | 16 | آر<br>دبليو | ن.أ.        | کبس | مدة الليل والنهار      | 0319 | حجز |
| 0 -> تعطيل 1 -> تعويم NO2 -> تعويم<br>NC 3 -> P aux NO 4 -> P aux NC 5<br>-> تمکین NO6 -> تمکین RC7 -> En<br>لا، reset8 -> en. NC ، reset9<br>- reset8 -> en. NC ، reset9<br>- NC12 -> ضغط منخفض.<br>NO11 -> ضغط منخفض.<br>- NC12 -> ضغط منخفض.<br>NOF NC -> تمکین<br>NOF NC -> تمکین NOF NC15             | 15-0   | 16 | R           | ن.أ.        | کېس | وظيفة الإدخال 1        | 0320 | حجز |
| 0 -> تعطيل 1 -> تعويم NO2 -> تعويم<br>NC 3 -> P aux NO 4 -> P aux NC 5<br>-> E تمكين NC -> En حكين NC -> En -> c - reset8<br>-> en. NC ، reset9<br>- NC - So ضغط منخفض.<br>NO11 -> ضغط منخفض. NO11<br>NO MR13 -> ضغط منخفض<br>- NCF NC MR14 -> تمكين<br>NOF NC -> تمكين NOF NC 15                          | 15-0   | 16 | R           | ن.أ.        | کبس | وظيفة الإدخال 2        | 0321 | حجز |
| 0 -> تعطيل 1 -> تعويم NO2 -> تعويم<br>NC 3 -> P aux NO 4 -> P aux NC 5<br>-> تمكين NO6 -> تمكين NC7 -> En<br>لا، reset8 -> en. NC ، reset9<br>إعادة تعيين خطأ 10 -> ضغط منخفض.<br>NO11 -> ضغط منخفض. NO11<br>NO MR13 -> ضغط منخفض<br>-> منخفض العلاقات العامة. NOF NC -> تمكين<br>NOF NC -> تمكين NOF NC15 | 15-0   | 16 | R           | ن.أ.        | کبس | وظيفة الإدخال 3        | 0322 | حجز |

|     | العَرَبِيَة |                                          |     |       |             |    |         |                                                                                                    |  |  |  |
|-----|-------------|------------------------------------------|-----|-------|-------------|----|---------|----------------------------------------------------------------------------------------------------|--|--|--|
| حجز | 0323        | وظيفة الإدخال 4                          | کبس | .أ.ن  | R           | 16 | 15-0    | 0 -> تعطيل 1 -> تعويم NO2 -> تعويم<br>NC 3 -> P aux NO 4 -> P aux NC 5<br>-> تمكين NO6 -> تمكين Sec> Sec. NC7 -> en. NC ، reset9<br>-> reset8 -> en. NC ، reset9<br>-> oreset4 منخفض.<br>101 -> ضغط منخفض. NO11<br>NO MR13 -> ضغط منخفض<br>- NOF NC -> تمكين<br>NOF NC -> تمكين NOF NC15 |  |  |  |
| حجز | 0324        | نوع النبات                               | کبس | ن.أ.  | آر<br>دبليو | 16 | 1-0     | 0 -> جامدة 1 -> مرنة                                                                                                    |  |  |  |
| حجز | 0325        | مكافحة ركوب الدراجات                     | کبس | ن.أ.  | آر<br>دبليو | 16 | 2-0     | 0 -> تعطيل1 -> تمكين 2 -> ذكي                                                                                                    |  |  |  |
| حجز | 0326        | مستشعر الضغط                             | کېس | .أ. ن | R           | 16 | 18-1    | <pre>&lt;- SENS_501_R_2_5_BAR2 &lt;- 1</pre>                                                                                                    |  |  |  |
| حجز | 0327        | مستشعر التدفق                            | کبس | ن.أ.  | R           | 16 | 4-0     | <br>0 -> لا يوجد مستشعر 1 -> FlowX3<br>F3.00 2 -> الإعداد اليدوي3 -> F3.00<br>متعدد4 -> رجل. متعددة                                                                                                    |  |  |  |
| حجز | 0328        | سرعة تدفق صفر                            | کبس | ن.أ.  | R           | 16 | 3000-0  | دورة في الدقيقة                                                                                                    |  |  |  |
| حجز | 0329        | عامل التدفق K                            | کبس | ن.أ.  | R           | 16 | 32000-1 | نبض / لتر                                                                                                    |  |  |  |
| حجز | 0330        | الحد الأدنى لعتبة التدفق                 | کبس | ن.أ.  | آر<br>دبليو | 16 | 1000-1  | لتر                                                                                                    |  |  |  |
| حجز | 0331        | الحد الأدنى لعتبة التدفق لا<br>بوحد حساس | کبس | ن.أ.  | آر<br>دىلىو | 16 | 500-1   |                                                                                                    |  |  |  |

|         |      |                          |                 | العَرَبِيَهُ |                  |    |        |                                                                                                    |
|---------|------|--------------------------|-----------------|--------------|------------------|----|--------|----------------------------------------------------------------------------------------------------|
| حجز     | 0332 | قطر الأنبوب              | کبس             | ن.أ.         | R                | 16 | 19-0   | 0 -> 0.5 بوصة1 -> 0.75 بوصة2 -> 1<br>بوصة 3 -> 1.25 بوصة 4 -> 1.5 بوصة 5<br>-> 2 بوصة6 -> 2.5 بوصة 7 -> 3 بوصة<br>8 -> 3.5 بوصة 9 -> 4 بوصة 10 -> 5<br>بوصة 11 -> 6 بوصة 12 -> 8 بوصة 15 -> 1<br>بوصة 16 -> 16 بوصة 17 -> 18 بوصة<br>18 -> 20 بوصة 19 -> 21 انش                                                                                                    |
| حجز     | 0333 | أقصى ضغط                 | کبس             | ن.أ.         | آر<br>دبليو<br>آ | 16 | 380-10 | شريط × 10                                                                                                    |
| حجز     | 0334 | وقت البدء                | کبس             | ن.أ.         | ار<br>دبليو      | 16 | 30-0   | ثانيه                                                                                                    |
| حجز     | 0335 | تردد البدء               | کبس             | ن.أ.         | ار<br>دبليو      | 16 | 2000-0 | هرتز × 10                                                                                                    |
| حجز     | 0340 | مستشعر الضغط عن بعد      | کېس             | .أ. ن        | R                | 16 | 18-0   | <pre>&lt;- DISABLED_SENS1 &lt;- 0 &lt;- SENS_501_R_2_5_BAR2 &lt;- SENS_501_R_4_BAR3 &lt;- SENS_501_R_6_BAR4 &lt;- SENS_501_R_10_BAR5 &lt;- SENS_501_R_16_BAR6 &lt;- SENS_501_R_25_BAR7 &lt;- SENS_4_20MA_2_5_BAR9 &lt;- SENS_4_20MA_6_BAR11 &lt;- SENS_4_20MA_10_BAR12 &lt;- SENS_4_20MA_16_BAR13 &lt;- SENS_4_20MA_16_BAR13 &lt;- SENS_4_20MA_10_PSI16 &lt;- SENS_4_20MA_100_PSI18 <sens_4_20ma_120_psi18 <="" pre=""></sens_4_20ma_120_psi18></pre> |
| حجز     | 0341 | مضاد للتجمد              | کبس             | ن.أ.         | آر<br>دبليو      | 16 | 1-0    | 0 -> تعطیل1 -تمکین >                                                                                                    |
| الادخال | 0101 | فرق الضغط                | سيرك            | R            | ن.أ.             | 16 |        | شريط X10                                                                                                    |
| الادخال | 0102 | درجة الحرارة T1          | سيرك            | R            | ن.أ.             | 16 |        | سنت درجة                                                                                                    |
| الادخال | 0103 | درجة الحرارة T2          | سيرك            | R            | ن.أ.             | 16 |        | سنت درجة                                                                                                    |
| الادخال | 0201 | حالة مستشعر مكبس التسليم | کبس             | ن.أ.         | R                | 16 | 2-0    | 0 -> DISABLED1 -> موافق2 -> خطأ                                                                                                    |
| الادخال | 0202 | حالة مستشعر ضغط الشفط    | کبس             | ن.أ.         | R                | 16 | 2-0    | -> OK2 <- 1 خطأ <- DISABLED1 -> OK2 <- 1                                                                                                    |
| الادخال | 0203 | وجود التدفق              | کبس             | ن.أ.         | R                | 16 |        |                                                                                                    |
| الادخال | 0301 | تدفق                     | سيرت (<br>صحافة | R            | R                | 16 |        | لتر / دقيقة                                                                                                    |
| الادخال | 0302 | تيار المحرك              | سيرك /<br>صحافة | R            | R                | 16 |        | آر إم إس إكس ١٠                                                                                                    |

•

| العَرَبِيَة         |      |                                   |                 |   |   |    |  |                                                                                                    |  |  |
|---------------------|------|-----------------------------------|-----------------|---|---|----|--|----------------------------------------------------------------------------------------------------|--|--|
| الادخال             | 0303 | امدادات الطاقة                    | سيرك /<br>صحافة | R | R | 16 |  | واط                                                                                                    |  |  |
| الادخال             | 0304 | سرعة المحرك                       | سيرك /<br>صحافة | R | R | 16 |  | دورة في الدقيقة                                                                                                    |  |  |
| الادخال             | 0305 | حالة المضخة                       | سيرك /<br>صحافة | R | R | 16 |  | 0 -> الاستعداد 1 -> قيد التشغيل 2 -><br>خطأ2 -> تعطيل يدوي3 -> مضخة<br>احتياطية في مجموعة4 -> NA6 <- 5 RA<br>-> تحذير7 -> NA8 -> وظيفة F1<br>(تعويم)9 -> وظيفة F3 (تعطيل)10 -><br>F4 وظيفة (شفط الضغط المنخفض) |  |  |
| 11                  | 0401 | رقم البداية H                     | سيرك /<br>صحافة |   |   | 20 |  |                                                                                                    |  |  |
| الادخال             | 0402 | رقم البداية L                     | سيرك /<br>صحافة | К | к | 32 |  |                                                                                                    |  |  |
| 11                  | 0403 | ضخ علی ساعة H                     | سيرك /<br>صحافة |   |   | 20 |  | 5.1                                                                                                    |  |  |
| الادحال             | 0404 | ضخ علی ساعة L                     | سيرك /<br>صحافة | ĸ | к | 32 |  | ساعه                                                                                                    |  |  |
| 0.<br>الادخال<br>0. | 0405 | السلطة على ساعة H                 | سيرك /<br>صحافة | Р | D | 30 |  | act                                                                                                    |  |  |
|                     | 0406 | السلطة على ساعة L                 | سيرك /<br>صحافة | K | ĸ | 02 |  |                                                                                                    |  |  |
| الادخال             | 0407 | إجمالي التدفق الذي تم تسليمه<br>H | سيرك /<br>صحافة | Р | D | 32 |  | 3.4.2                                                                                                    |  |  |
|                     | 0408 | إجمالي التدفق الذي تم تسليمه<br>L | سيرك /<br>صحافة | ĸ | ĸ | 52 |  | 5 ° r                                                                                                    |  |  |
| الاخال              | 0409 | تدفق جزئي سلمت H                  | سيرك /<br>صحافة | B | B | 20 |  |                                                                                                    |  |  |
| 0000                | 0410 | تم تسليم التدفق العمودي L         | سيرك /<br>صحافة | Ň | Ň | 02 |  |                                                                                                    |  |  |
| الادخال             | 0411 | إجمالي الطاقة H                   | سيرك /<br>صحافة | R | R | 32 |  |                                                                                                    |  |  |
|                     | 0412 | إجمالي الطاقة L                   | سيرك /<br>صحافة |   |   | 02 |  |                                                                                                    |  |  |
| الادخال             | 0413 | الطاقة الجزئية H                  | سيرك /<br>صحافة | R | R | 32 |  |                                                                                                    |  |  |
|                     | 0414 | بارتيا الطاقة L                   | سيرك /<br>صحافة |   |   | 02 |  |                                                                                                    |  |  |
| الادخال             | 0415 | الطاقة الفعلية H                  | سيرك /<br>صحافة | R | R | 32 |  |                                                                                                    |  |  |
|                     | 0416 | الطاقة الفعلية L                  | سيرك /<br>صحافة |   |   |    |  |                                                                                                    |  |  |
| الادخال             | 0417 | التدفق الفعلي H                   | سيرك /<br>صحافة | R | R | 32 |  |                                                                                                    |  |  |
|                     | 0418 | التدفق الفعلي L                   | سيرك /<br>صحافة |   |   |    |  |                                                                                                    |  |  |
| الادخال             | 0419 | استهلاك الطاقة H                  | سيرك /<br>صحافة | R | R | 32 |  |                                                                                                    |  |  |
|                     | 0420 | استهلاك الطاقة L                  | سيرك /<br>صحافة |   |   |    |  |                                                                                                    |  |  |
| الادخال             | 0422 | حفظ                               | سيرك /<br>صحافة | R | R | 16 |  |                                                                                                    |  |  |
| الادخال             | 0501 | نوع الخطأ (المحفوظات) # 1         | سيرك /<br>صحافة | R | R | 16 |  |                                                                                                    |  |  |

|         |      |                                                   | 2                   | العَرَبِيَة |   |    |  |
|---------|------|---------------------------------------------------|---------------------|-------------|---|----|--|
| الادخال | 0502 | نوع الخطأ (المحفوظات) # 2                         | سيرك /<br>صحافة     | R           | R | 16 |  |
| الادخال | 0503 | نوع الخطأ (المحفوظات) # 3                         | سيرك /<br>صحافة     | R           | R | 16 |  |
| الادخال | 0504 | نوع الخطأ (المحفوظات) # 4                         | سيرك /<br>صحافة     | R           | R | 16 |  |
| الادخال | 0505 | نوع الخطأ (المحفوظات) # 5                         | سيرك /<br>صحافة     | R           | R | 16 |  |
| الادخال | 0506 | نوع الخطأ (المحفوظات) # 6                         | سيرك /<br>صحافة     | R           | R | 16 |  |
| الادخال | 0507 | نوع الخطأ (المحفوظات) # 7                         | سيرك /<br>صحافة     | R           | R | 16 |  |
| الادخال | 0508 | نوع الخطأ (المحفوظات) # 8                         | سيرك /<br>صحافة     | R           | R | 16 |  |
| الادخال | 0511 | تسمية الخطأ (المحفوظات) #<br>1                    | سيرك /<br>صحافة     | R           | R | 16 |  |
| الادخال | 0512 | تسمية الخطأ (المحفوظات) #<br>2                    | سيرك /<br>صحافة     | R           | R | 16 |  |
| الادخال | 0513 | تسمية الخطأ (المحفوظات) #<br>3                    | سيرك /<br>صحافة     | R           | R | 16 |  |
| الادخال | 0514 | تسمية الخطأ (المحفوظات) #<br>4                    | سيرك /<br>صحافة     | R           | R | 16 |  |
| الادخال | 0515 | تسمية الخطأ (المحفوظات) #<br>5                    | سيرك /<br>صحافة     | R           | R | 16 |  |
| الادخال | 0516 | تسمية الخطأ (المحفوظات) #<br>6                    | سيرك /<br>صحافة     | R           | R | 16 |  |
| الادخال | 0517 | تسمية الخطأ (التاريخ) # 7                         | سيرك /<br>صحافة     | R           | R | 16 |  |
| الادخال | 0518 | تسمية الخطأ (التاريخ) # 8                         | سيرك /<br>صحافة     | R           | R | 16 |  |
|         | 0521 | الطابع الزمني للخطأ (تاريخي) #<br>1 (H)           | سيرك /<br>صحافة     |             | R | 32 |  |
| الادخال | 0522 | الطابع الزمني للخطأ (تاريخي) #<br>1 (L)           | سيرك /<br>صحافة     | ĸ           |   |    |  |
| 11      | 0523 | الطابع الزمني للخطأ (تاريخي) #<br>2 (H)           | سيرك /<br>صحافة     | R           | R | 32 |  |
| الادخال | 0524 | الطابع الزمني للخطأ (تاريخي) #<br>2 (L)           | سيرك /<br>صحافة     |             |   |    |  |
|         | 0525 | الطابع الزمني للخطأ (تاريخي) #<br>3 (H)           | سيرك /<br>صحافة     |             | R | 32 |  |
| الادخال | 0526 | الطابع الزمني للخطأ (تاريخي) #<br>3 (L)           | سيرك /<br>صحافة     | R           |   |    |  |
| الادخال | 0527 | الطابع الزمني للخطأ (تاريخي) #<br>4 (H)           | سيرك /<br>صحافة     |             | R | 32 |  |
|         | 0528 | الطابع الزمني للخطأ (تاريخي) #<br>4 (L)           | سيرك /<br>صحافة     | ĸ           |   |    |  |
| الادخال | 0529 | الطابع الزمني للخطأ (تاريخي) #<br>5 (H)           | سيرك /<br>صحافة     | _           | _ |    |  |
|         | 0530 | الطابع الزمني للخطأ (تاريخي) #<br>5 (L)           | سيرك /<br>صحافة     | R           | R | 32 |  |
| الادخال | 0531 | ع (_).<br>الطابع الزمني للخطأ (تاريخي) #<br>6 (H) | سيرك /<br>صحافة     | R           | R | 32 |  |
|         | 0532 | ة (١٠)<br>الطابع الزمني للخطأ (تاريخي) #<br>١١٩   | <br>سيرك /<br>صحافة |             |   |    |  |
| الادخال | 0533 | 5 (2)<br>الطابع الزمني للخطأ (تاريخي) #<br>7 14)  | سيرك /<br>محافة     |             | R | 32 |  |
|         | 0534 | / (ח)<br>الطابع الزمني للخطأ (تاريخي) #<br>7 /    | صعافہ<br>سیرك /     | R           |   |    |  |
|         |      | (L) /                                             | صحافة               |             |   |    |  |

| الغربية |      |                                     |        |    |    |    |    |                                |
|---------|------|-------------------------------------|--------|----|----|----|----|--------------------------------|
| الادخال | 0535 | الطابع الزمني للخطأ (تاريخي) #      | سيرك / | R  | R  | 32 |    |                                |
|         |      | (H) 8                               | صحافة  |    |    |    |    |                                |
|         | 0536 | الطابع الزمني للخطأ (تاريخي) #      | سيرك / |    |    |    |    |                                |
|         |      | (L) 8                               | صحافة  |    |    |    |    |                                |
| لف      | 0001 | إعادة تعيين الإحصائيات              | سيرك / | وو |    | 16 |    | توبين القيمة – 1 اتنفيا الأمر  |
|         |      |                                     | صحافة  |    | 99 |    |    | لعيين القيمة = 1 تنتقينا الرشر |
| لف      | 0002 | ئے /<br>افة اعادة تعيين خطأ hystory | سيرك / |    | وو | 16 | 16 |                                |
|         |      |                                     | صحافة  | وو |    |    |    | تغيين القيمة – أ لتنقيد الأمر  |
| لف      | 0003 | إعادة تعيين الخطأ الفعلي            | سيرك / | وو | وو | 16 | 16 | توبيد القبوة – 1 اتنفيا الأو   |
|         |      |                                     | صحافة  |    |    |    |    | تغييل ألقيمه = 1 للتقيد أومر   |

| الاختصارات |                     |  |  |  |  |
|------------|---------------------|--|--|--|--|
| سيرك       | تداول               |  |  |  |  |
| کبس        | الضغط               |  |  |  |  |
| W          | اكتب فقط سجل        |  |  |  |  |
| R          | للقراءة فقط التسجيل |  |  |  |  |
| آر دبليو   | قراءة / كتابة السجل |  |  |  |  |

### 1 6 أداة الملحقات

مع المنتج ، توفر DAB أداة ملحقة واحدة أو أكثر (على سبيل المثال: مفتاح ربط ، أخرى ...) مفيدة لتنفيذ العمليات المتوخاة على النظام أثناء التثبيت وأي عمليات صيانة خاصة.

تستخدم أدوات الملحقات من أجل:

فك مجموعة محرك الأقراص من قاعدة الإرساء

بمجرد استخدام مفتاح الربط ، قم بتخزين مفتاح الربط و / أو كل مكون من مكوناته في حجرة التخزين. انظر الشكل 14

في حالة فقد مفتاح الربط أو تلفه ، لا يمكن تنفيذ العملية باستخدام أي نوع من الأدوات الحادة مثل مفك البراغي ذو الشفرة المسطحة أو الشفرة. المتقاطعة. «ذا بن شأنه أنه بمن به بانهام المنتج وبدور ضرب الابته المعل.

هذا من شأنه أن يضر بإنهاء المنتج ويعرض سلامته للخطر.

### 1 7 استكشاف الاخطاء

قبل البدء في البحث عن الأعطال ، من الضروري فصل مصدر الطاقة عن الجهاز.

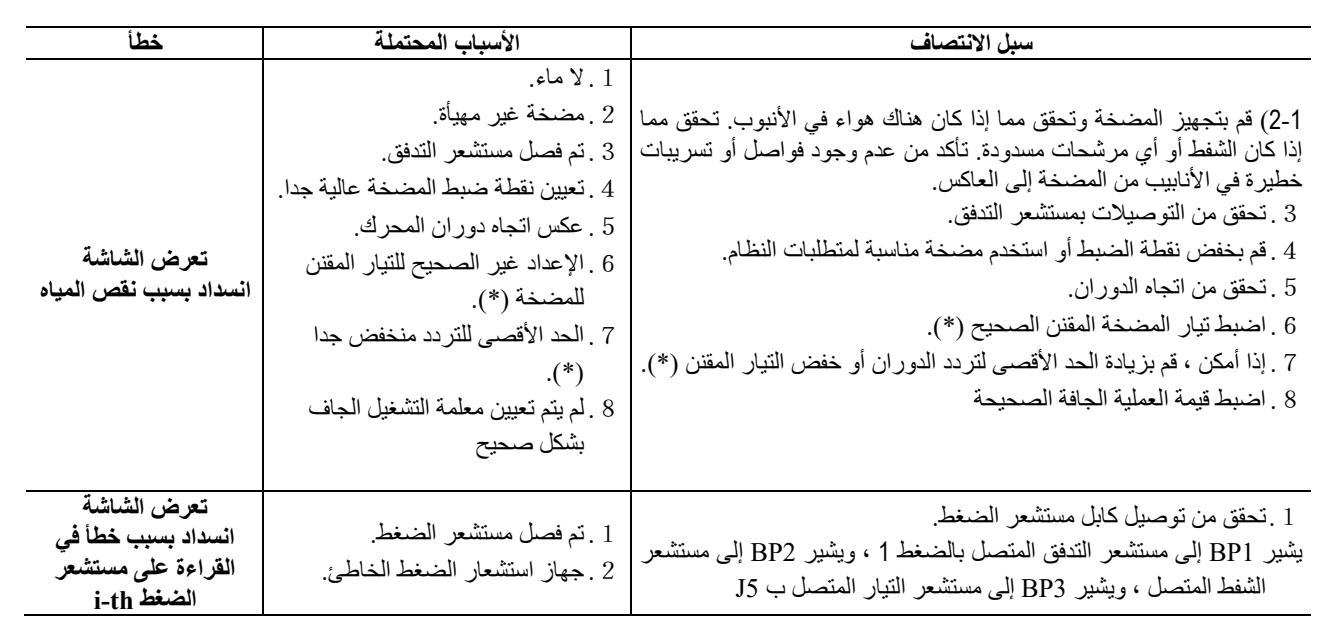

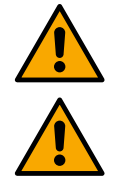

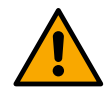

|                                                                               |                                                                                                    | 2 . استبدل مستشعر الضغط.                                                                                                    |
|-------------------------------------------------------------------------------|----------------------------------------------------------------------------------------------------|----------------------------------------------------------------------------------------------------|
| تعرض الشاشة<br>انسداد بسبب الحمل الزائد<br>الحالي في مراحل الإخراج            | 1 . الامتصاص المفرط.<br>2 . مضخة مسدودة.<br>3 . مضخة تستهلك الكثير من التيار عند<br>بدء التشغيل.                                                                                                    | <ol> <li>تحقق من نوع اتصال النجمة أو دلتا. تأكد من أن المحرك لا يمتص تيار ا أكثر<br/>من الحد الأقصى للتيار الذي يمكن أن يوفره العاكس. تأكد من أن المحرك<br/>متصل بجميع المراحل.</li> <li>تأكد من أن المكره أو المحرك غير مسدود أو مقيد بواسطة أجسام غريبة.</li> <li>تحقق من اتصال مراحل المحرك.</li> <li>تقليل معلمة التسارع.</li> </ol>                                                                                                    |
| تعرض الشاشة<br>انسداد بسبب التيار الزائد<br>في محرك المضخة<br>الكهربانية      | <ol> <li>1. تم ضبط التيار المقنن للمضخة بشكل<br/>غير صحيح.</li> <li>2. الامتصاص المفرط.</li> <li>3. مضخة مسدودة.</li> <li>4. عكس اتجاه دوران المحرك.</li> </ol>                                                                                                    | <ol> <li>اضبط التيار المقنن مع التيار لنوع اتصال النجمة أو دلتا الموضح على لوحة<br/>بيانات المحرك.</li> <li>يتأكد من أن المحرك متصل بجميع المراحل.</li> <li>يتأكد من أن المكره أو المحرك غير مسدود أو مقيد بواسطة أجسام غريبة.</li> <li>يتعقق من اتجاه الدوران.</li> </ol>                                                                                                    |
| تعرض الشاشة<br>انسداد بسبب انخفاض<br>جهد الإمداد                              | 1 . امدادات التيار الكهربائي منخفضة<br>جدا.<br>2 . انخفاض مفرط في الجهد على الخط                                                                                                    | 1 . تحقق من وجود جهد الإمداد الصحيح.<br>2 . تحقق من قسم كبلات إمداد الطاقة.                                                                                                    |
| تنظيم الضغط أعلى من<br>ضغط نقطة الضبط                                         | الحد الأدنى لتردد الدوران تعيين عالية<br>حدا                                                                                                    | تقليل الحد الأدنى لتردد الدوران (إذا سمحت المضخة الكهربائية بذلك).                                                                                                    |
| تعرض الشاشة<br>تعرض الشاشة<br>انسداد بسبب ماس<br>كهربانى في مراحل<br>الإخراج  | ب.<br>ماس كهربائي بين المراحل.                                                                                                    | تأكد من أن المحرك في حالة جيدة وتحقق من التوصيلات به.                                                                                                    |
| المضخة لا تتوقف أبدا.                                                         | <ol> <li>1. تم تعيين الحد الأدنى لتدفق إيقاف<br/>التشغيل منخفضا جدا.</li> <li>2. الحد الأدنى لتر دد إيقاف التدفق<br/>الصفري منخفض جدا (*).</li> <li>3. وقت مراقبة قصير (*).</li> <li>4. تعديل الضغط غير المستقر (*).</li> <li>5. استخدام غير متوافق (*).</li> </ol> | <ol> <li>1. تعيين حد إغلاق أعلى</li> <li>2. تعيين حد تدفق صفري أعلى</li> <li>3. تعيين حد تدفق صفري أعلى</li> <li>3. انتظر التعلم الذاتي (*) أو قم بإجراء التعلم السريع.</li> <li>4. تصحيح معامل الكسب التكاملي ومعامل الكسب النسبي (*)</li> <li>5. تحقق من أن النظام يفي بشروط الاستخدام بدون مستشعر التدفق (*). إذا لزم الأمر ، حاول إعادة التعيين عن طريق الضغط على جميع المفاتيح الأربعة لإعادة حساب الظروف بدون مستشعر التدفق.</li> </ol> |
| تتوقف المضخة أيضا عند<br>عدم الرغبة                                           | <ol> <li>1 . وقت مراقبة قصير (*).</li> <li>2 . الحد الأدنى لتردد الدور ان المحدد<br/>مرتفع جدا (*).</li> <li>3 . تم يعيين الحد الأدنى لتردد إيقاف<br/>التدفق الصفري مرتفعا جدا (*).</li> </ol>                                                                      | <ol> <li>انتظر التعلم الذاتي (*) أو قم بإجراء التعلم السريع.</li> <li>قم بتعيين حد أدنى أقل لتكرار الدوران إن أمكن (*).</li> <li>تعيين عتبة تدفق صفرية أقل.</li> </ol>                                                                                                    |
| تعرض الشاشة:<br>اضغط على + لنشر هذا<br>المتكوين                               | يحتوي واحد أو أكثر من المحولات على<br>معلمات حساسة غير محاذاة.                                                                                                    | اضغط على المفتاح + على العاكس الذي نحن على يقين من أنه يحتوي على<br>التكوين الأحدث والصحيح للمعلمات.                                                                                                    |
| لا يتم نشر المعلمات في<br>نظام متعدد العاكس                                   | وجود تكوينات لا يمكن نشر ها                                                                                                    | قم بتغيير التكوين بحيث يمكن نشره ، ولا يسمح بنشر التكوين باستخدام مستشعر<br>التدفق = 0 وتردد التدفق الصفري = 0.                                                                                                    |
| طرق الضوضاء أثناء<br>التغيير بين إيقاف تشغيل<br>أحد المحركين وتشغيل<br>الآخر. |                                                                                                    | <ol> <li>انتقل إلى صفحة قائمة مجموعة المضخات المتعددة ؛</li> <li>حدد العنصر "تكوين معلمة مجموعة المضخات المتعددة" ؛</li> <li>اتبع الإجراء حتى العنصر "وقت الصرف" ؛</li> <li>قم بزيادة قيمة المعلمة "وقت الصرف" حتى تختفي الضوضاء.</li> </ol>                                                                                                    |

العَرَبِيَة

(\*) تشير العلامة النجمية إلى حالات الاستخدام بدون مستشعر التدفق

#### DAB PUMPS LTD.

6 Gilbert Court Newcomen Way Severalls Business Park Colchester Essex C04 9WN - UK salesuk@dwtgroup.com Tel. +44 0333 777 5010

### DAB PUMPS BV

'tHofveld 6 C1 1702 Groot Bijgaarden - Belgium info.belgium@dwtgroup.com Tel. +32 2 4668353

#### DAB PUMPS INC.

3226 Benchmark Drive Ladson, SC 29456 - USA info.usa@dwtgroup.com Tel. 1- 843-797-5002 Fax 1-843-797-3366

#### DAB PUMPS POLAND SP. z.o.o.

UI. Janka Muzykanta 60 02-188 Warszawa - Poland polska@dabpumps.com.pl

#### DAB PUMPS (QINGDAO) CO. LTD.

No.10 Xindong Road Jiulong Town, Jiaozhou City 266319, Qingdao (Shandong) - China mailto:info.china@dabpumps.com

### DAB PUMPS OCEANIA PTY LTD

426 South Gippsland Hwy, Dandenong South VIC 3175 – Australia info.oceania@dwtgroup.com Tel. +61 1300 373 677

### DAB PUMPS IBERICA S.L.

Calle Verano 18-20-22 28850 - Torrejón de Ardoz - Madrid Spain Info.spain@dwtgroup.com Tel. +34 91 6569545 Fax: + 34 91 6569676

# DAB PUMPS B.V.

Albert Einsteinweg, 4 5151 DL Drunen - Nederland info.netherlands@dwtgroup.com Tel. +31 416 387280 Fax +31 416 387299

#### DAB PUMPS SOUTH AFRICA

Twenty One industrial Estate, 16 Purlin Street, Unit B, Warehouse 4 Olifantsfontein - 1666 - South Africa info.sa@dwtgroup.com Tel. +27 12 361 3997

### DAB PUMPS GmbH

Am Nordpark 3 41069 Mönchengladbach, Germany info.germany@dwtgroup.com Tel. +49 2161 47 388 0 Fax +49 2161 47 388 36

### DAB PUMPS HUNGARY KFT.

H-8800 Nagykanizsa, Buda Ernő u.5 Hungary Tel. +36 93501700

#### DAB PUMPS DE MÉXICO, S.A. DE C.V.

Av Amsterdam 101 Local 4 Col. Hipódromo Condesa, Del. Cuauhtémoc CP 06170 Ciudad de México Tel. +52 55 6719 0493

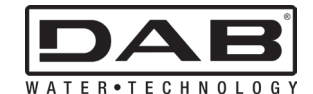

DAB PUMPS S.p.A. Via M. Polo, 14 - 35035 Mestrino (PD) - Italy Tel. +39 049 5125000 - Fax +39 049 5125950 www.dabpumps.com